# Lesson 1: Essentials

1.1 The SAS Programming Process

1.2 Using SAS Programming Tools

1.3 Understanding SAS Syntax

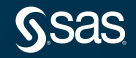

# Lesson 1: Essentials

1.1 The SAS Programming Process

1.2 Using SAS Programming Tools

1.3 Understanding SAS Syntax

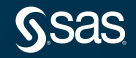

Copyright © SAS Institute Inc. All rights reserved.

## SAS Programming Language

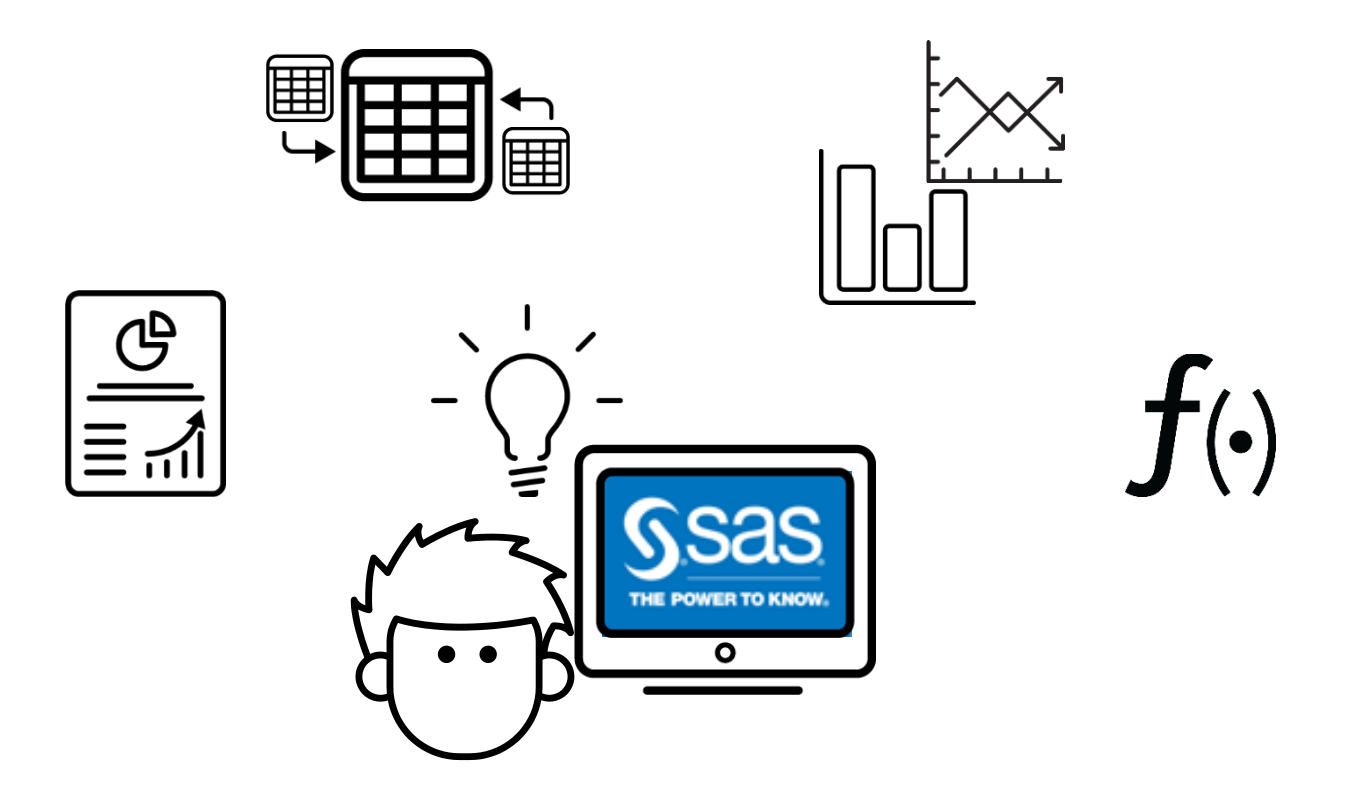

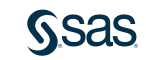

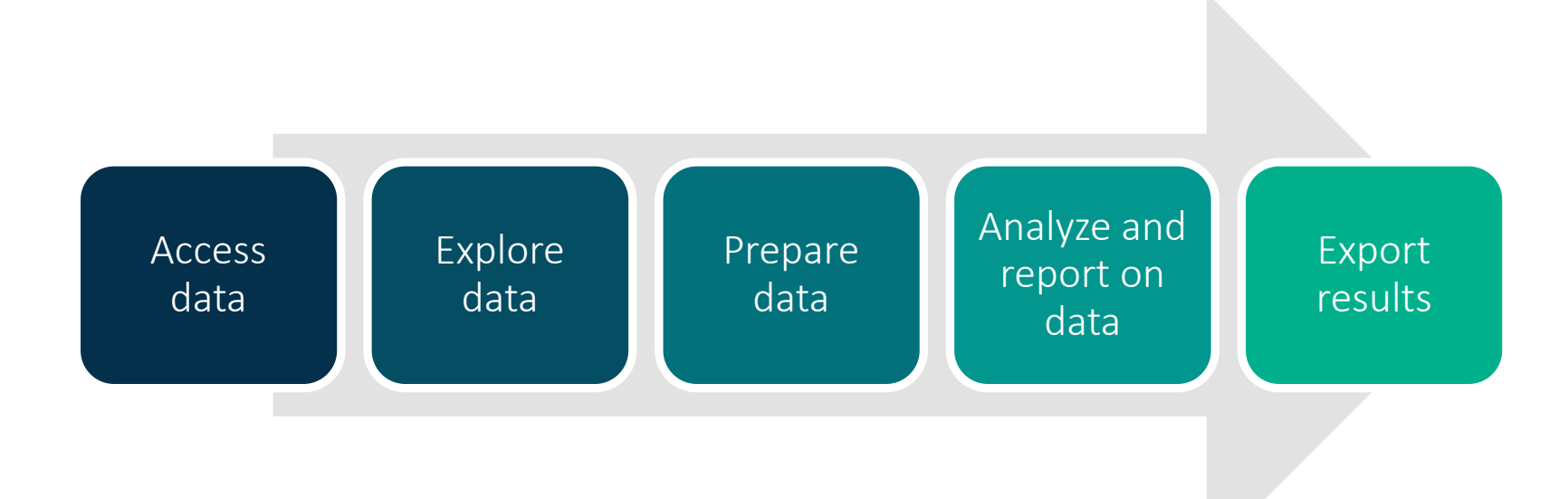

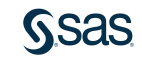

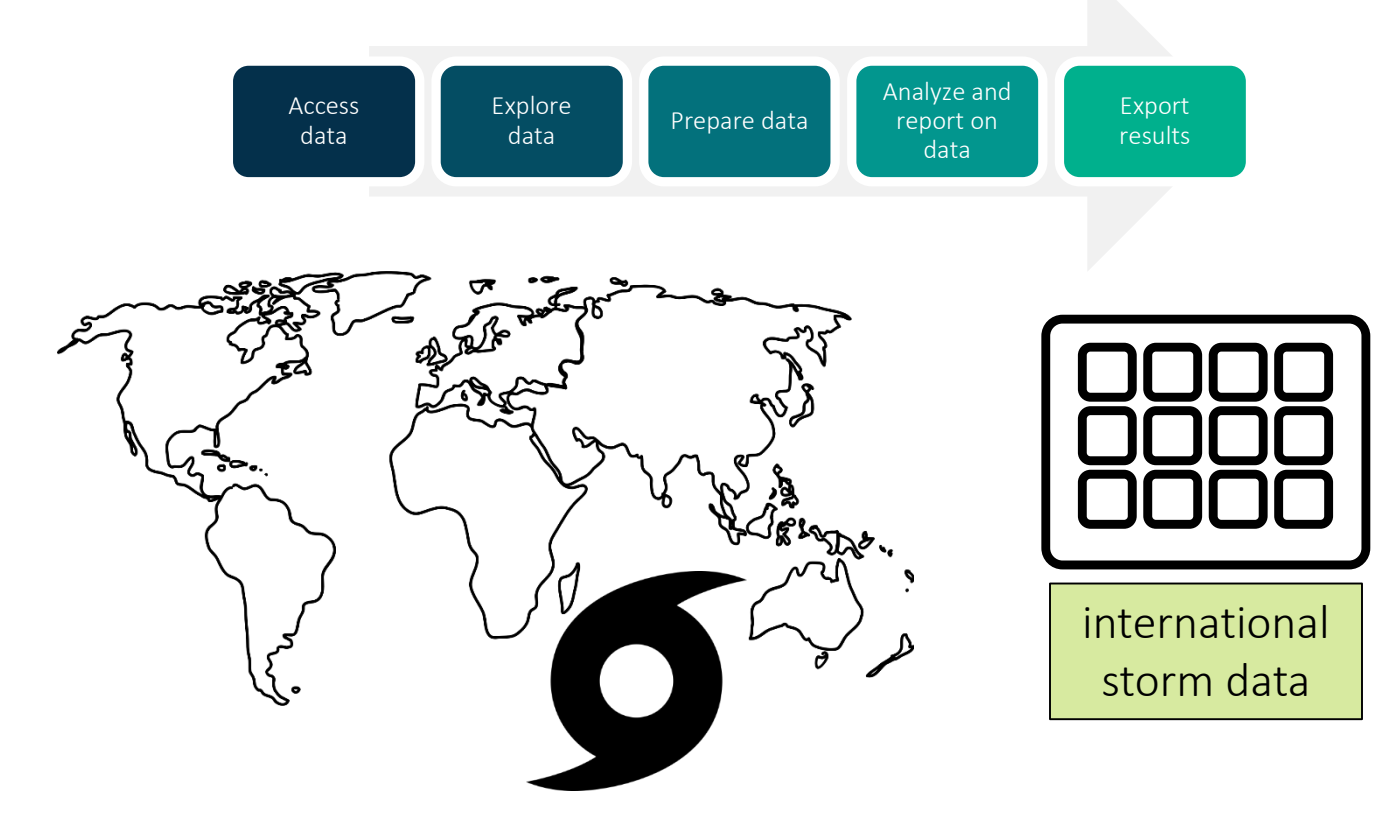

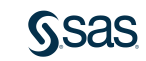

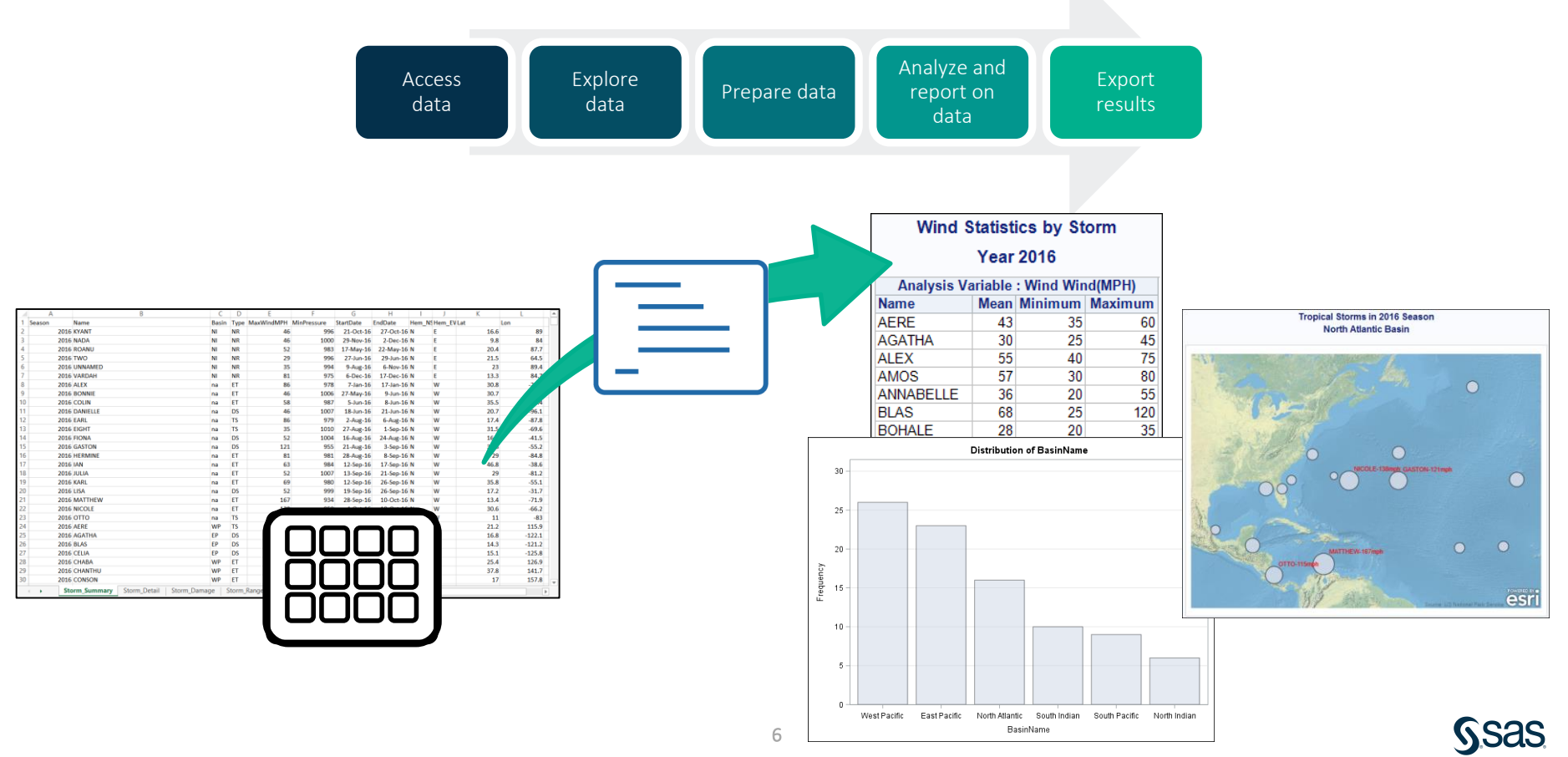

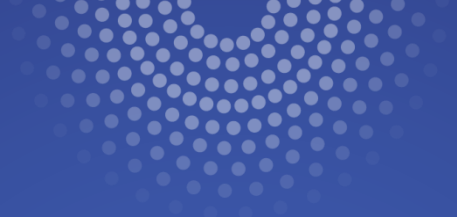

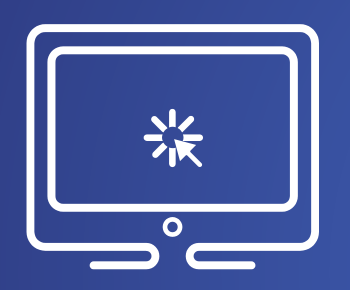

This demonstration examines the international storm data that is used in course demonstrations.

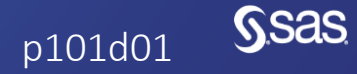

Copyright © SAS Institute Inc. All rights reserved.

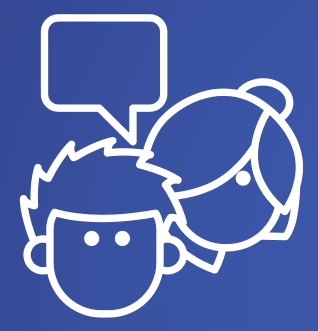

# Discussion

Which steps of the programming process are most challenging or critical in your work?

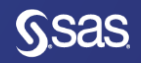

## Data Used in This Course

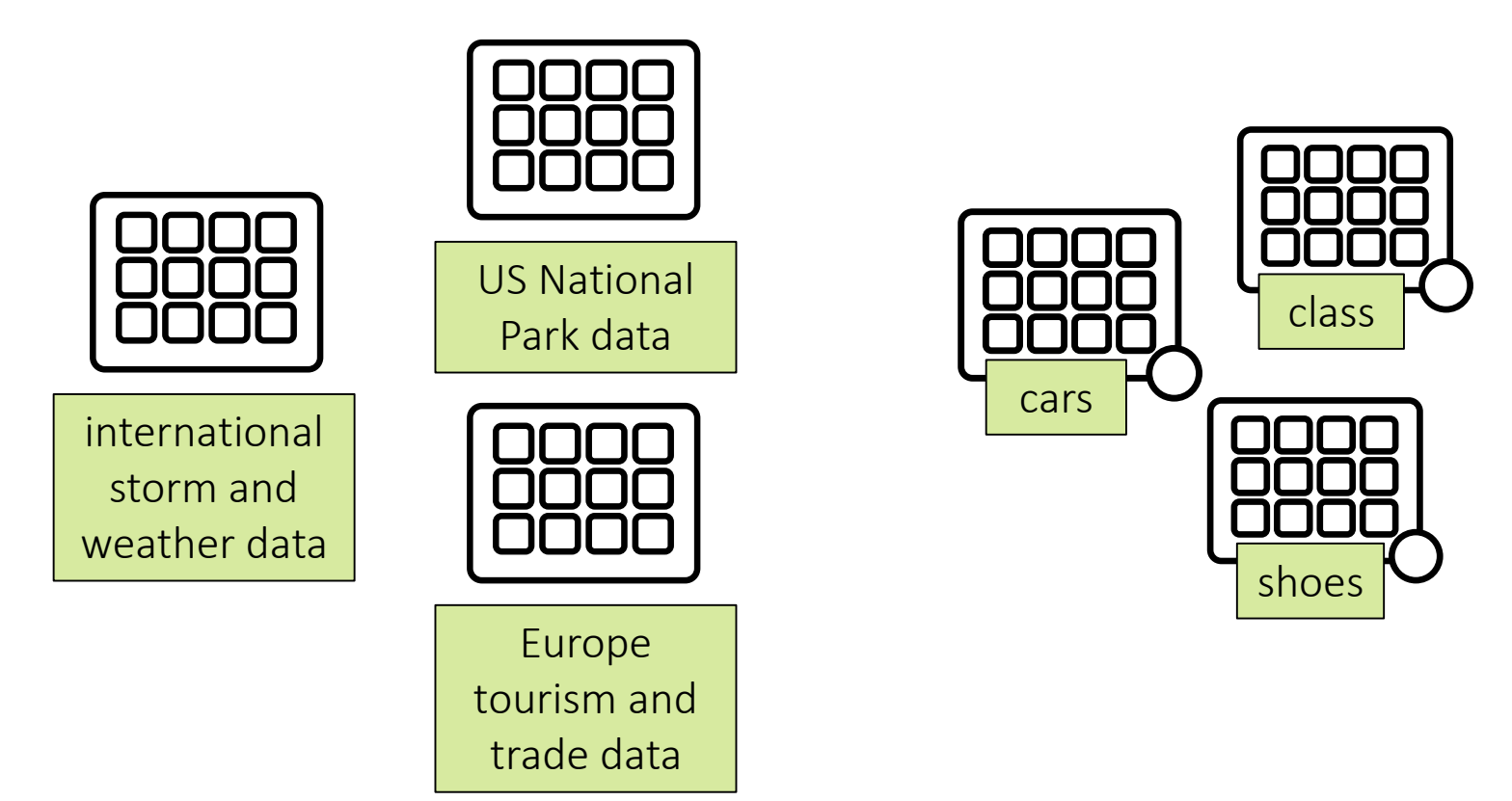

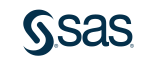

# Practicing in This Course

| Demonstration | Performed by your instructor as an example for you to observe                                                              |
|---------------|----------------------------------------------------------------------------------------------------|
| Activity      | Short practice opportunities for you to perform in SAS,<br>either independently or with the guidance of your<br>instructor |
| Practice      | Extended practice opportunities for you to work on independently                                                           |
| Case Study    | A comprehensive practice opportunity at the end of the class                                                               |

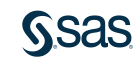

# **Choosing a Practice Level**

| Level 1   | Solve basic problems with step-by-step guidance                                |                                                        |
|-----------|--------------------------------------------------------------------------------|--------------------------------------------------------|
| Level 2   | Solve intermediate problems with defined goals                                 |                                                        |
| Challenge | Solve complex problems independently with SAS Help and documentation resources | Choose one<br>practice to do in<br>class based on your |
|           |                                                                                | interest and skill<br>level.                           |

# Lesson 1: Essentials

1.1 The SAS Programming Process

1.2 Using SAS Programming Tools

1.3 Understanding SAS Syntax

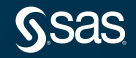

# **SAS** Programming Interfaces

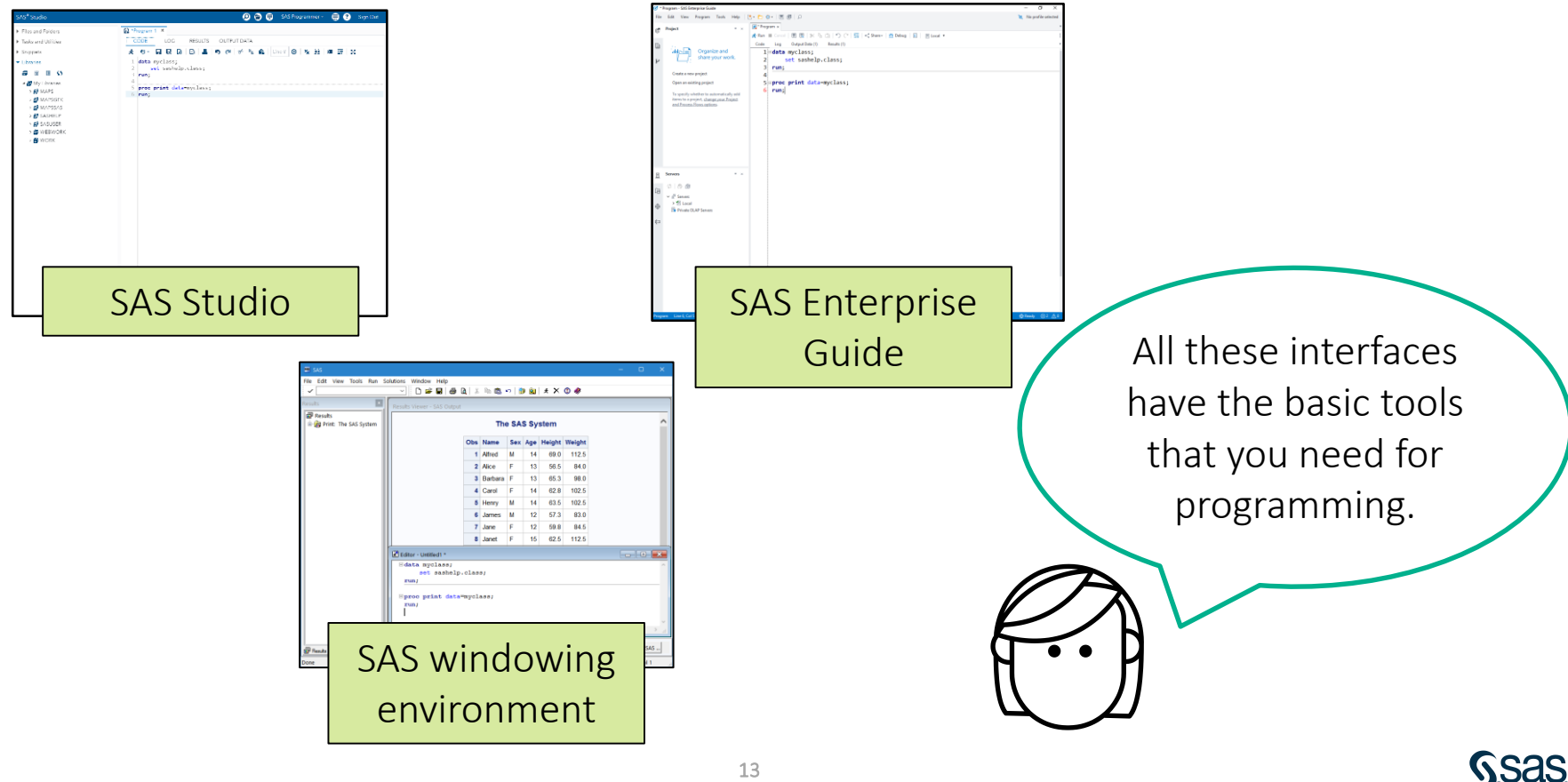

# **SAS** Programming Interfaces

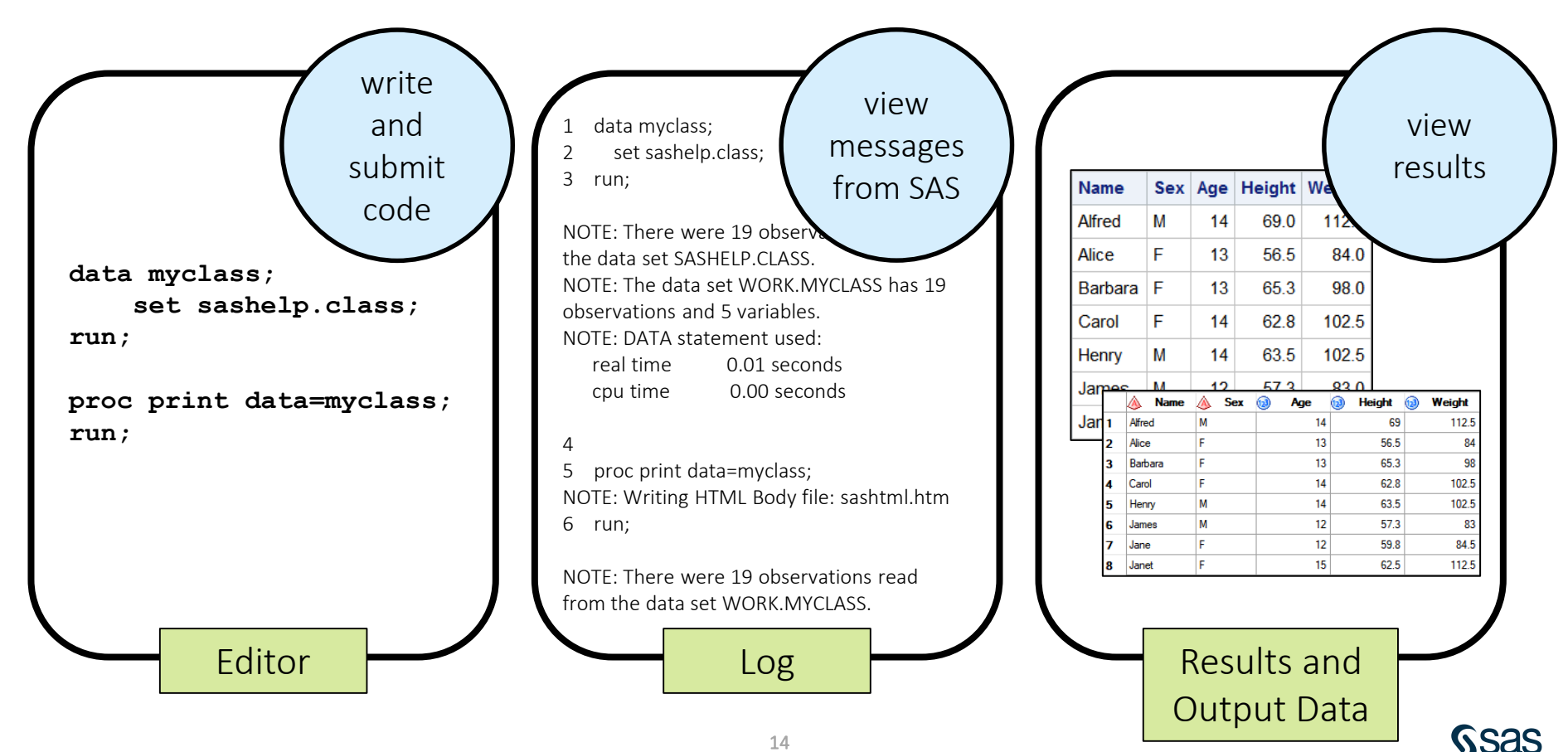

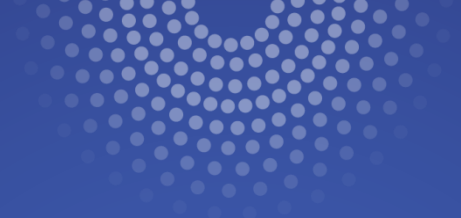

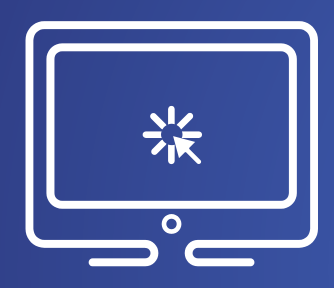

# Submitting a SAS Program in SAS Enterprise Guide and SAS Studio

These two demonstrations illustrate writing and submitting a simple SAS program and examining the log and results. The demos also show how to open and run an existing SAS program.

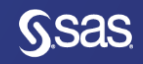

## 1.01 Multiple Answer Question

Which SAS interface will you use in class?

- a. SAS Enterprise Guide
- b. SAS Studio

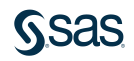

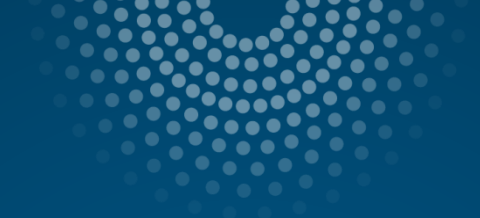

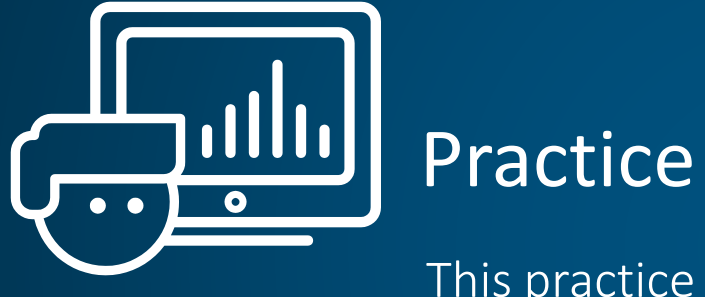

This practice reinforces the concepts discussed previously.

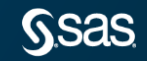

Copyright © SAS Institute Inc. All rights reserved.

## Accessing the Course Files

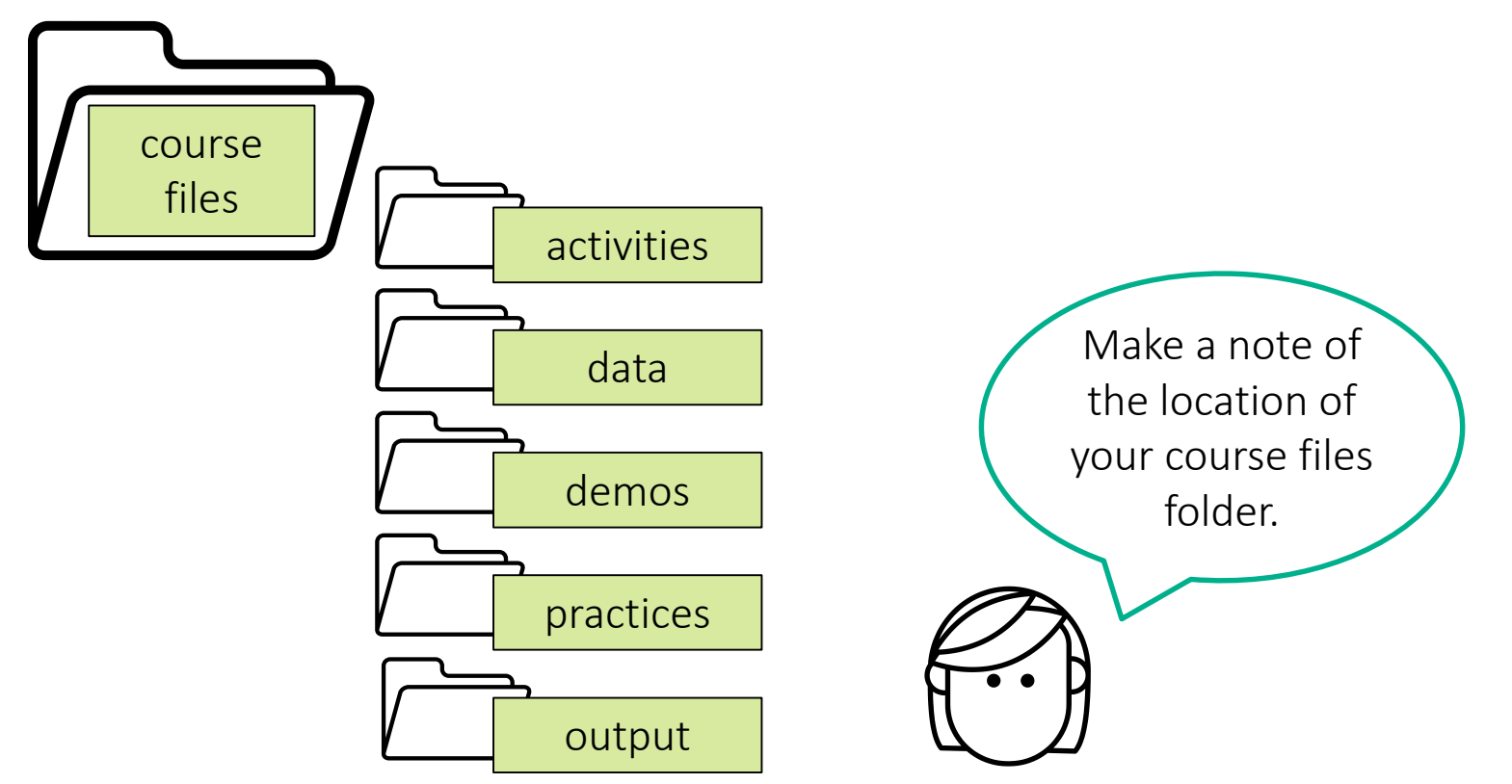

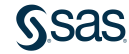

## Accessing the Course Files

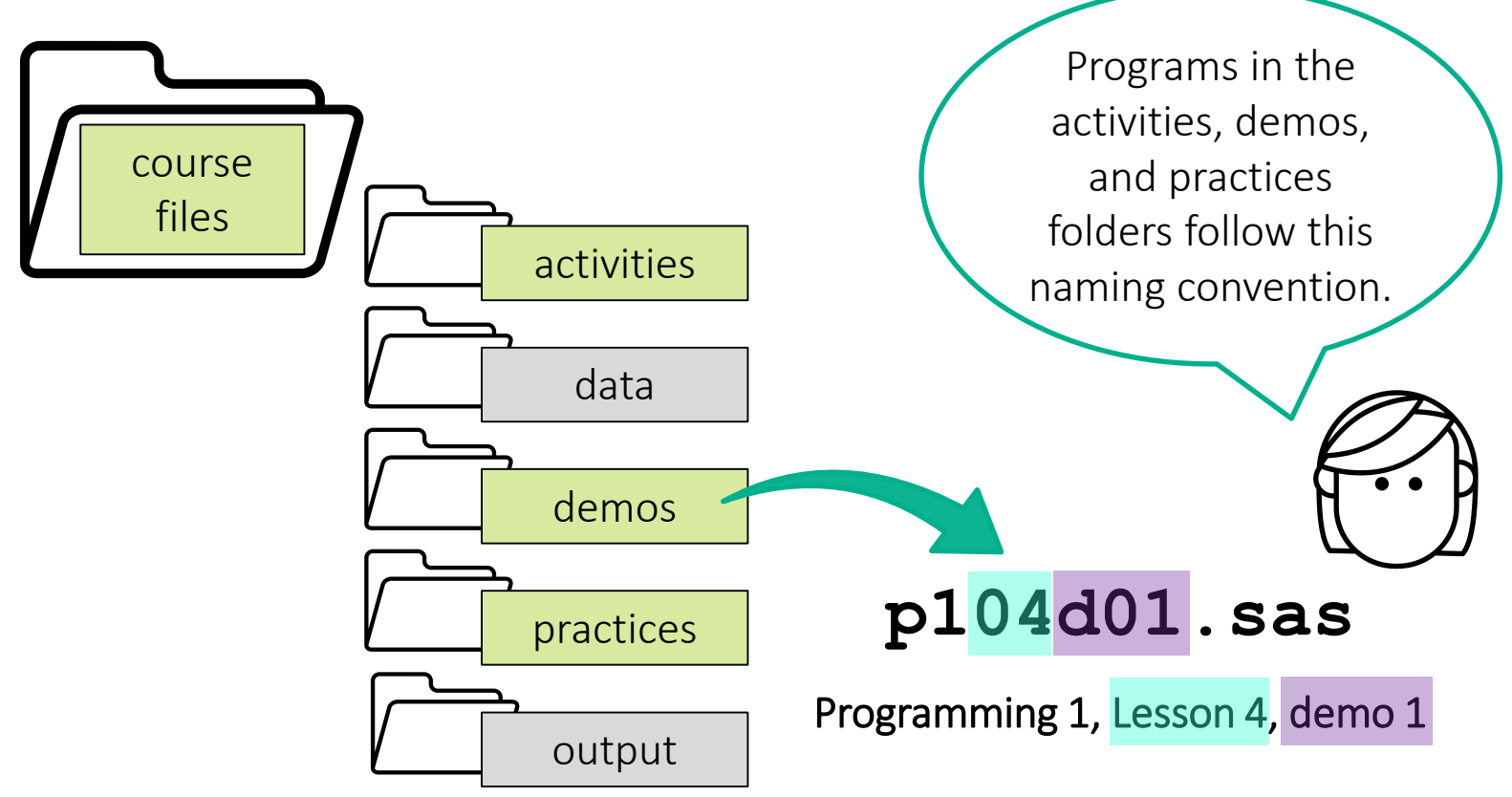

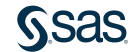

## Creating the Course Data

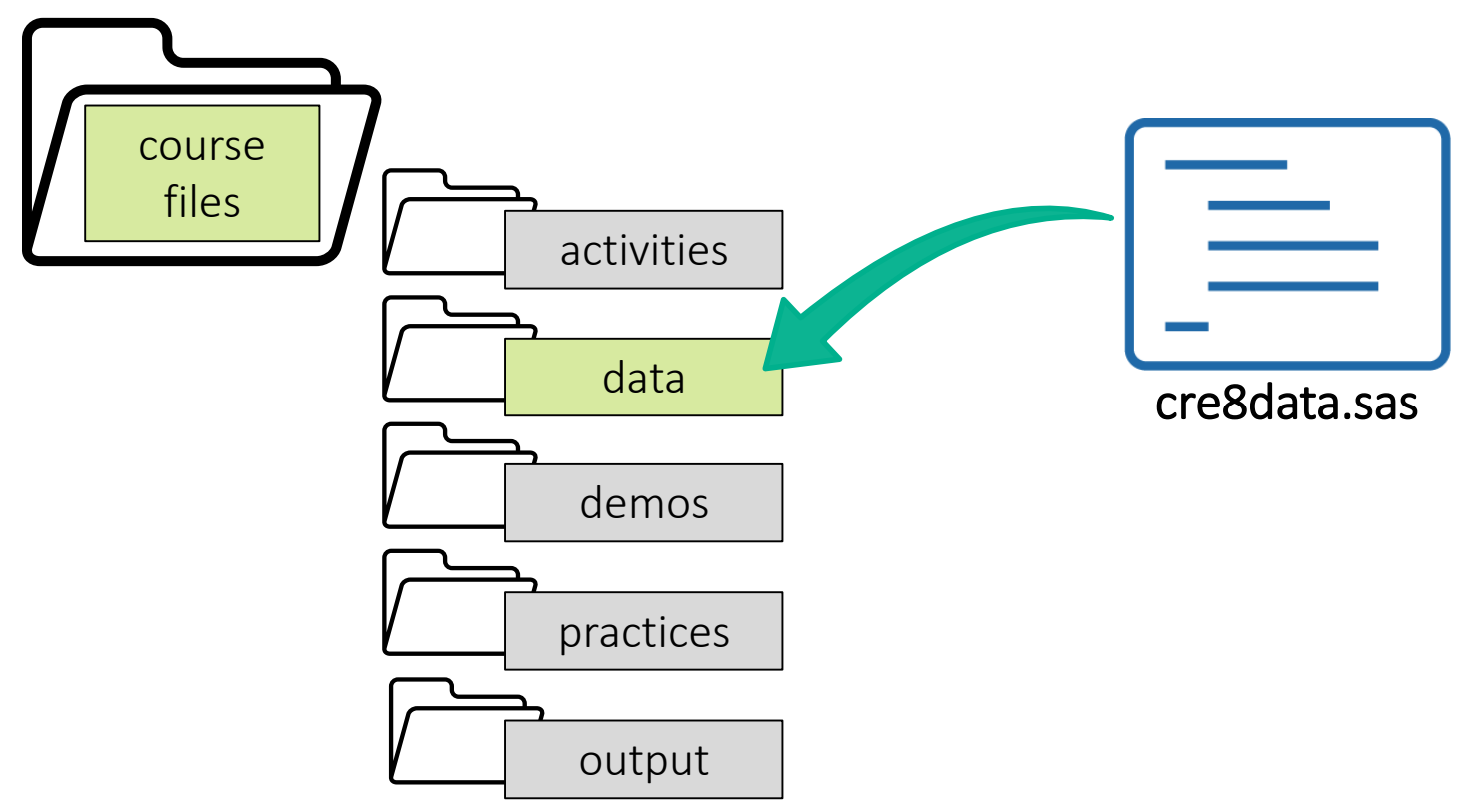

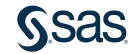

# 1.02 Activity (Required)

- 1. SAS Studio: In the Navigation pane, expand **Files and Folders** and then navigate to the course files folder.
  - SAS Enterprise Guide: In the Servers list, expand **Servers**  $\Rightarrow$  **Local**  $\Rightarrow$  **Files**, and then navigate to the course files folder.
- 2. Double-click the **cre8data.sas** file to open the program.
- 3. Find the %LET statement. As directed by your instructor, provide the path to your course files.
- 4. Run the program and verify that a report that lists 22 tables is created.

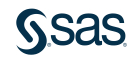

## 1.02 Activity – Correct Answer

| #  | Name                | Member Type | File Size | Last Modified       |
|----|---------------------|-------------|-----------|---------------------|
| 1  | CLASS_BIRTHDATE     | DATA        | 128KB     | 01/15/2020 10:02:41 |
| 2  | CLASS_TEACHERS      | DATA        | 128KB     | 01/15/2020 10:02:41 |
| 3  | CLASS_TEST2         | DATA        | 128KB     | 01/15/2020 10:02:41 |
| 4  | CLASS_TEST3         | DATA        | 128KB     | 01/15/2020 10:02:41 |
| 5  | CLASS_UPDATE        | DATA        | 128KB     | 01/15/2020 10:02:41 |
| 6  | EU_OCC              | DATA        | 448KB     | 01/15/2020 10:02:41 |
| 7  | NP_CODELOOKUP       | DATA        | 320KB     | 01/15/2020 10:02:41 |
| 8  | NP_FINAL            | DATA        | 128KB     | 01/15/2020 10:02:41 |
| 9  | NP_LARGEPARKS       | DATA        | 128KB     | 01/15/2020 10:02:41 |
| 10 | NP_MULTIYR          | DATA        | 6MB       | 01/15/2020 10:02:42 |
| 11 | NP_SPECIES          | DATA        | 8MB       | 01/15/2020 10:02:43 |
| 12 | NP_SUMMARY          | DATA        | 128KB     | 01/15/2020 10:02:42 |
| 13 | NP_TRAFFIC          | DATA        | 320KB     | 01/15/2020 10:02:42 |
| 14 | NP_WESTWEATHER      | DATA        | 1MB       | 01/15/2020 10:02:42 |
| 15 | STORM_2017          | DATA        | 128KB     | 01/15/2020 10:02:42 |
| 16 | STORM_BASINCODES    | DATA        | 128KB     | 01/15/2020 10:02:43 |
| 17 | STORM_DAMAGE        | DATA        | 128KB     | 01/15/2020 10:02:42 |
| 18 | STORM_DETAIL        | DATA        | 7MB       | 01/15/2020 10:02:43 |
| 19 | STORM_FINAL         | DATA        | 576KB     | 01/15/2020 10:02:43 |
| 20 | STORM_RANGE         | DATA        | 384KB     | 01/15/2020 10:02:43 |
| 21 | STORM_SUBBASINCODES | DATA        | 128KB     | 01/15/2020 10:02:43 |
| 22 | STORM_SUMMARY       | DATA        | 448KB     | 01/15/2020 10:02:43 |

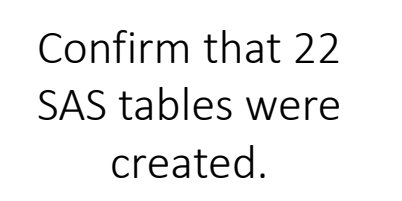

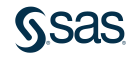

# Lesson 1: Essentials

1.1 The SAS Programming Process

1.2 Using SAS Programming Tools

1.3 Understanding SAS Syntax

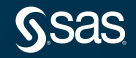

Copyright © SAS Institute Inc. All rights reserved.

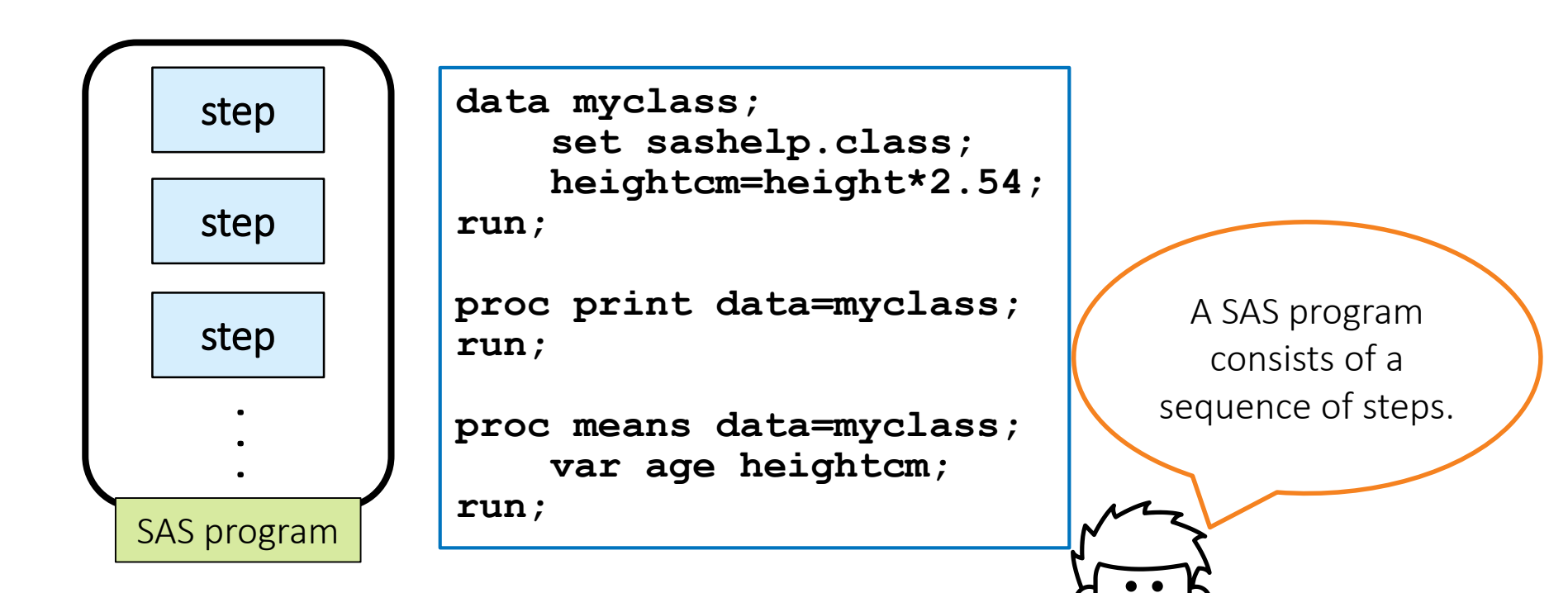

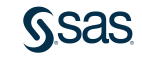

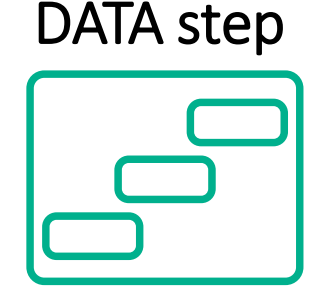

#### PROC step

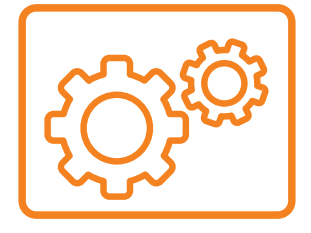

data myclass; set sashelp.class; heightcm=height\*2.54; run;

proc print data=myclass;
run;

proc means data=myclass; var age heightcm; run; A program can be any combination of DATA and PROC (procedure) steps

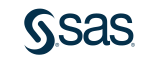

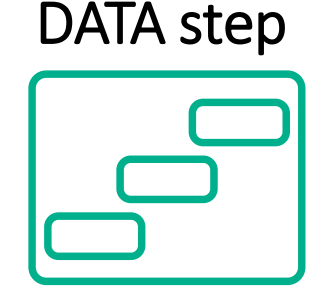

```
data myclass;
set sashelp.class;
```

heightcm=height\*2.54;

run;

proc print data=myclass; run;

proc means data=myclass; var age heightcm; run; DATA steps typically read, process, or create data.

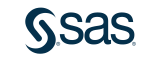

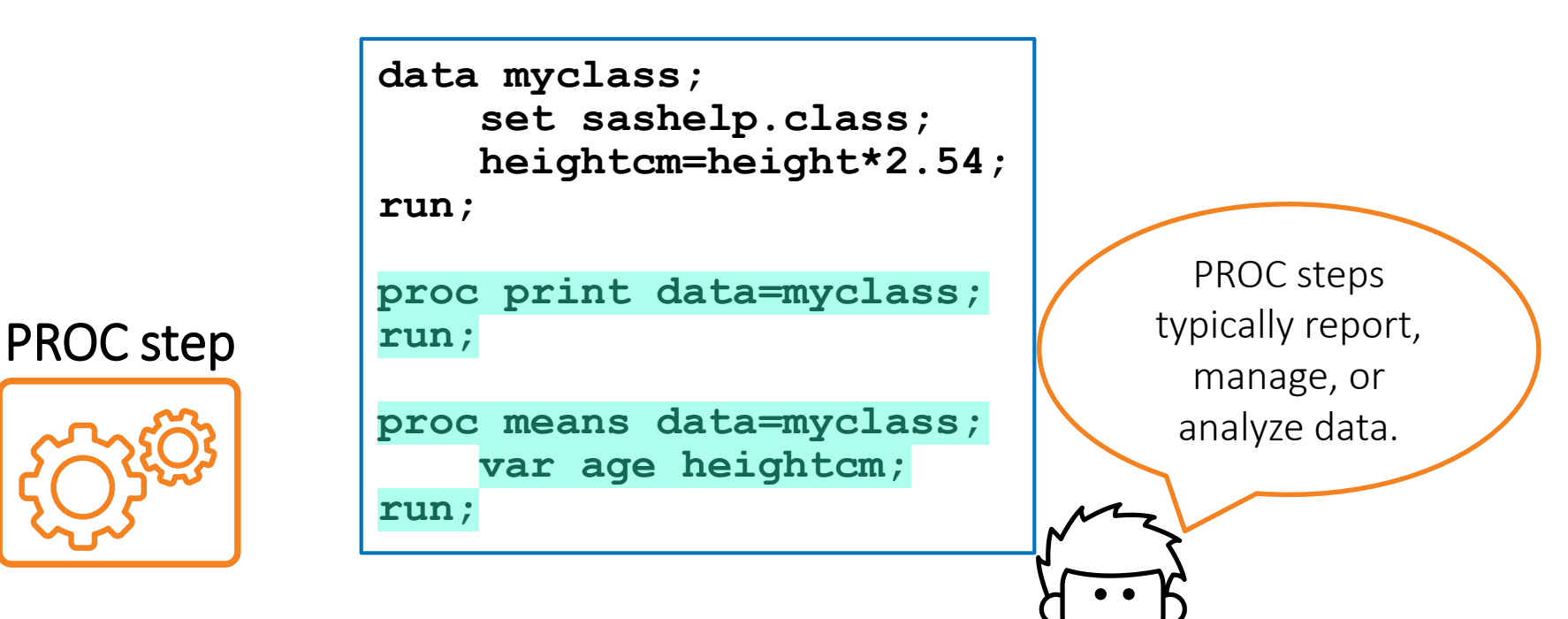

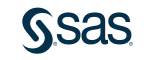

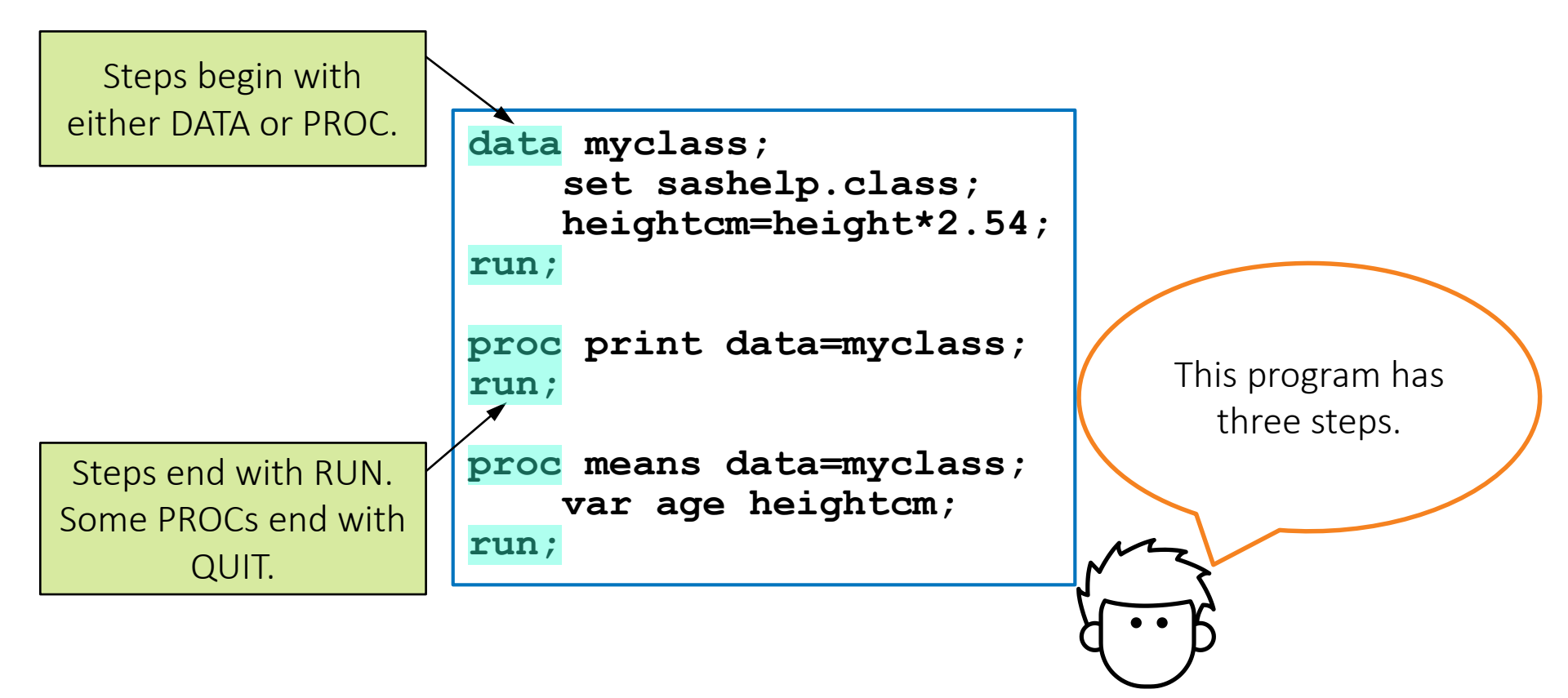

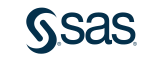

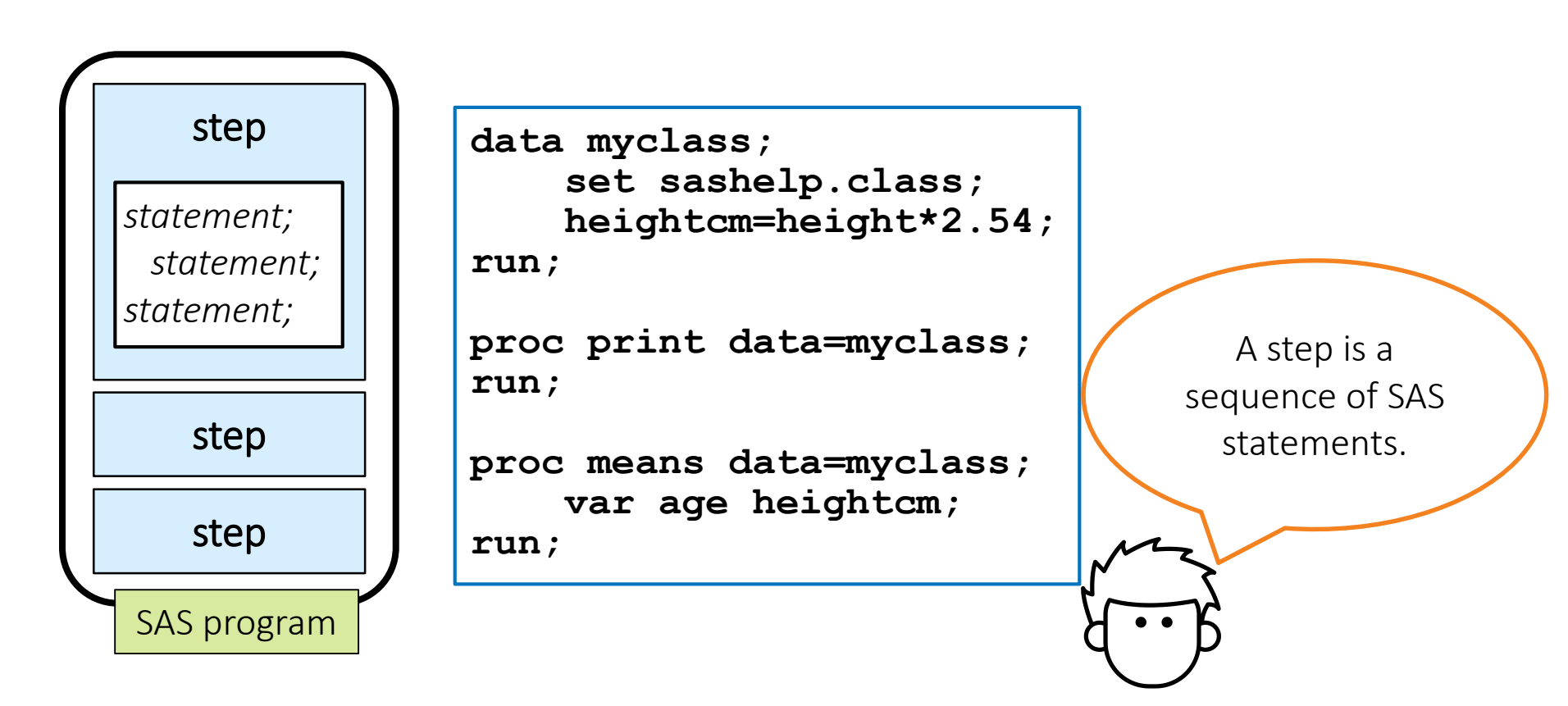

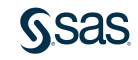

#### SAS Statement Syntax

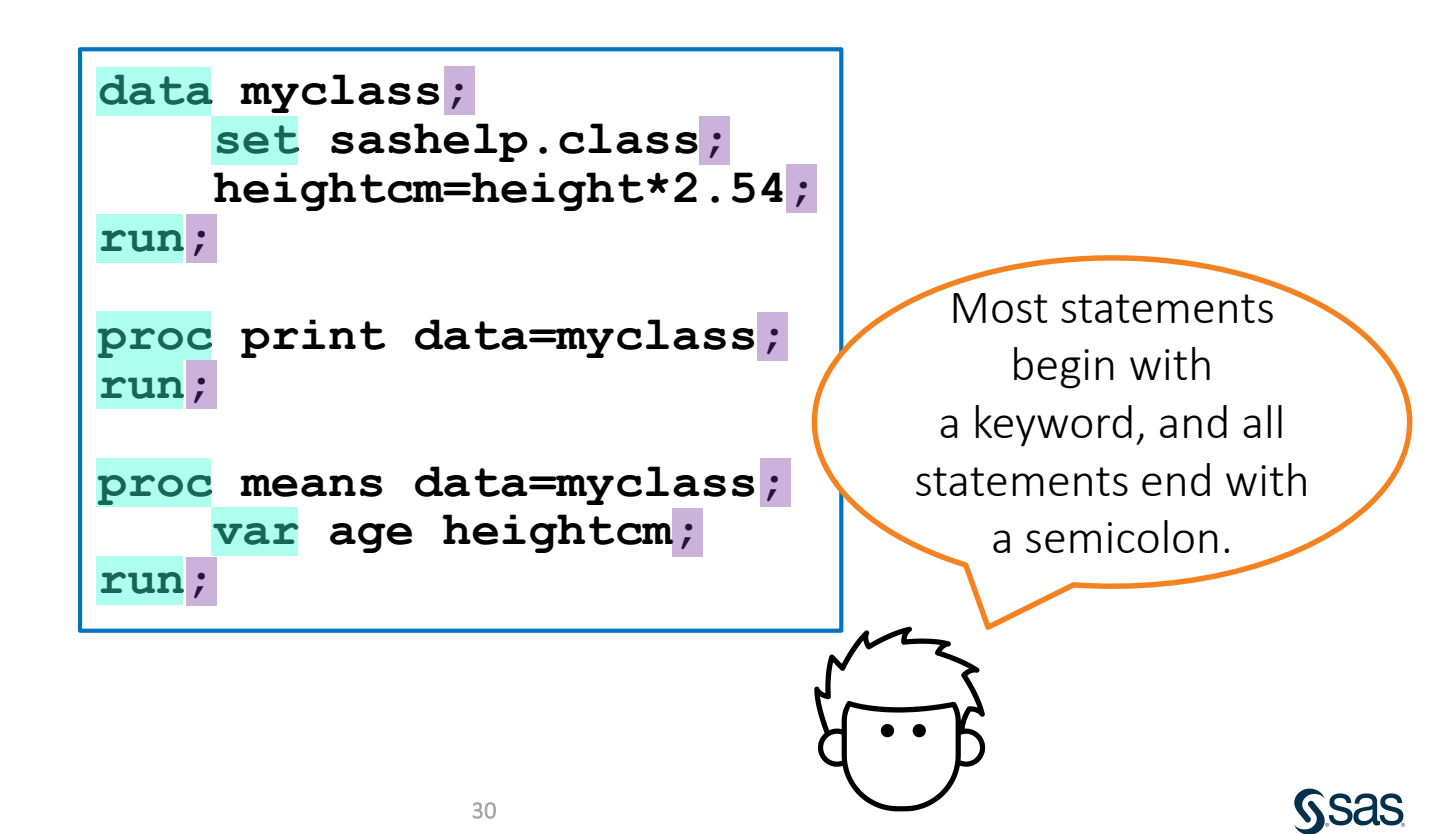

### **Global Statements**

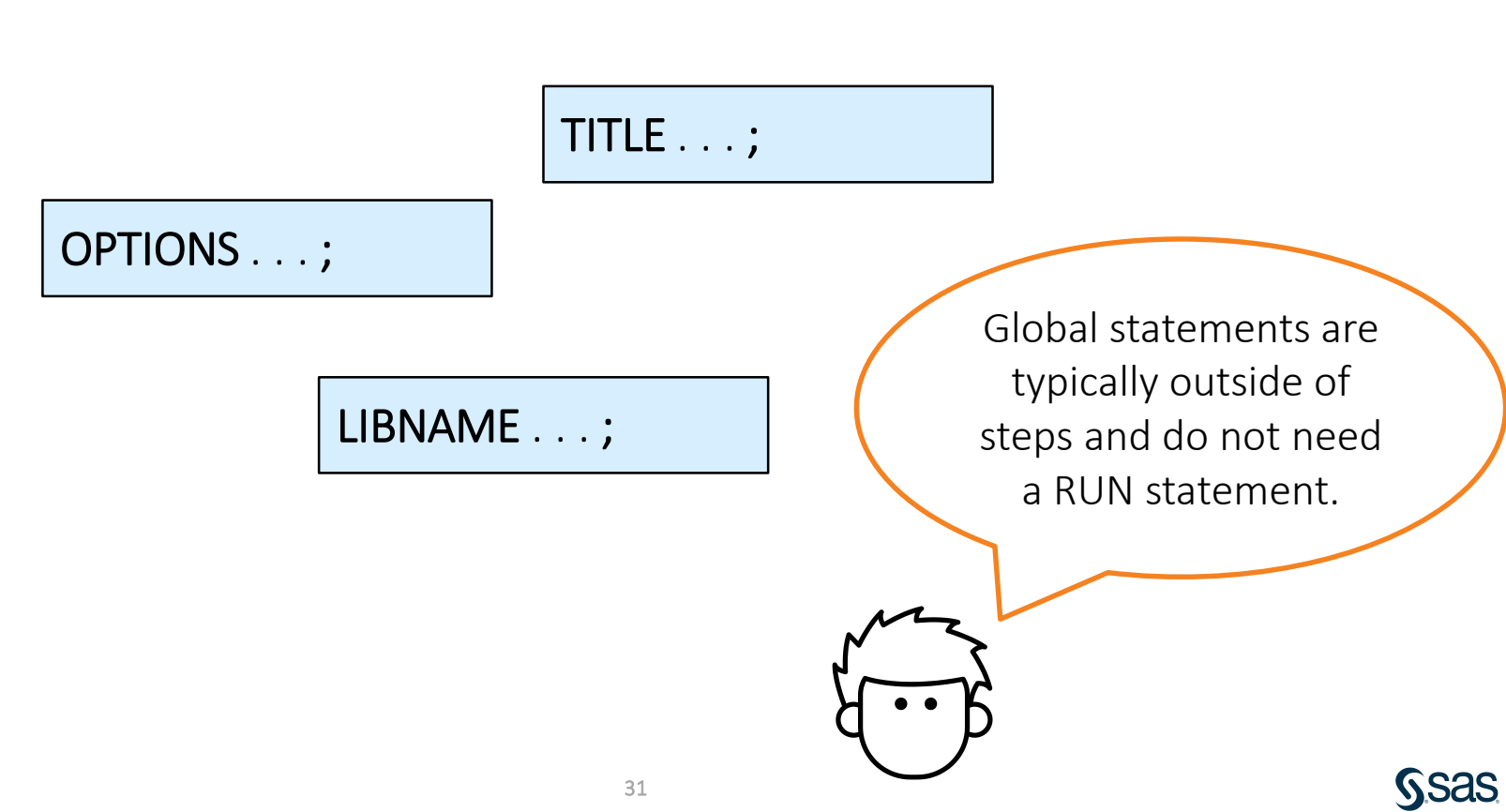

# 1.03 Activity

Open p101a03.sas from the activities folder and perform the following tasks:

- 1. View the code. How many steps are in the program?
- 2. How many statements are in the PROC PRINT step?
- 3. How many global statements are in the program?
- 4. Run the program and view the log.
- 5. How many observations were read by the PROC PRINT step?

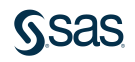

## 1.03 Activity – Correct Answer

Open p101a03.sas from the activities folder and perform the following tasks:

- View the code. How many steps are in the program?
   There are three steps: one DATA step and two PROC steps.
- 2. How many statements are in the PROC PRINT step? four statements
- How many global statements are in the program?
   three TITLE statements
- 4. Run the program and view the log.
- How many observations were read by the PROC PRINT step?
   11 observations

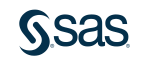

## SAS Program Syntax: Format

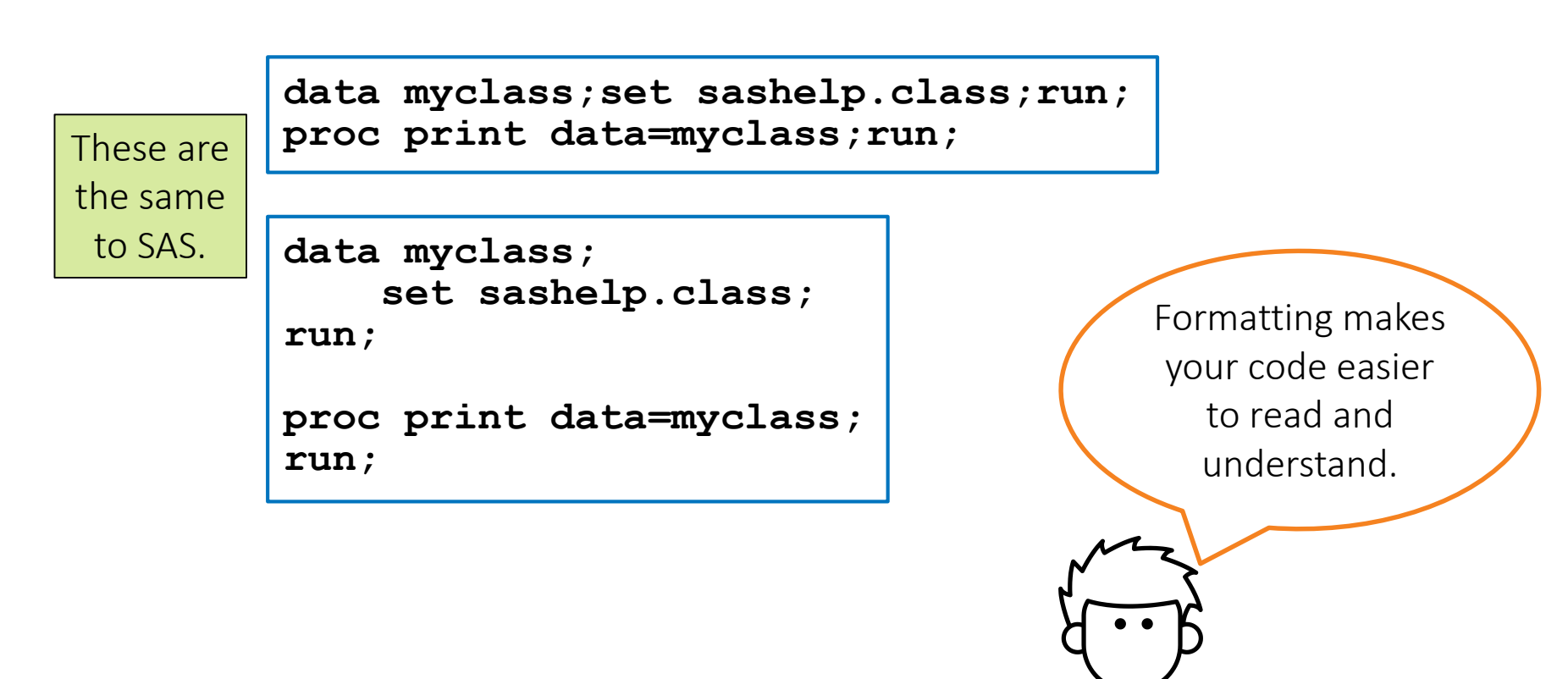

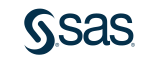

#### SAS Program Syntax: Case

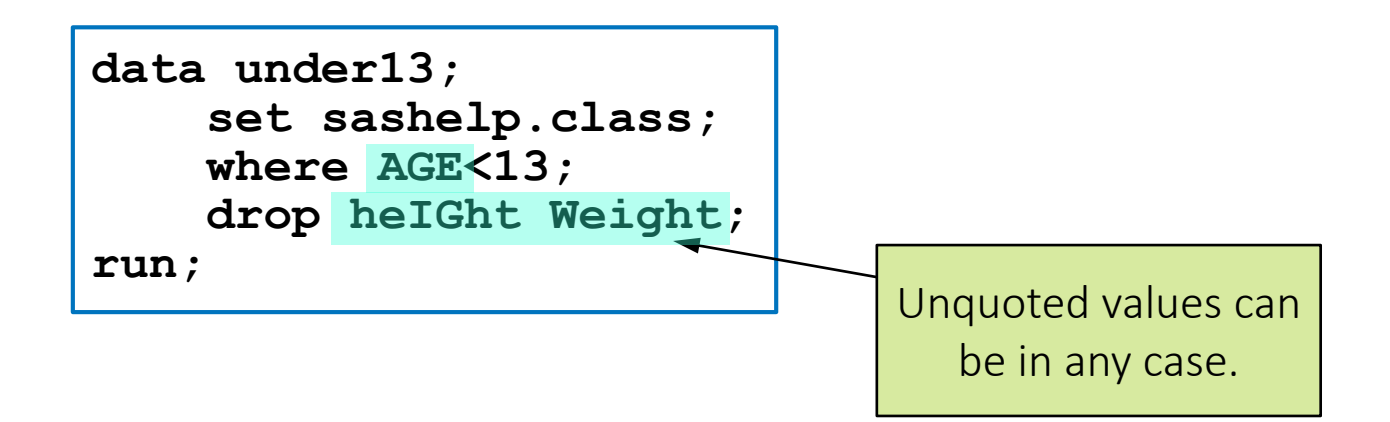

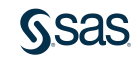

## SAS Program Syntax: Comments

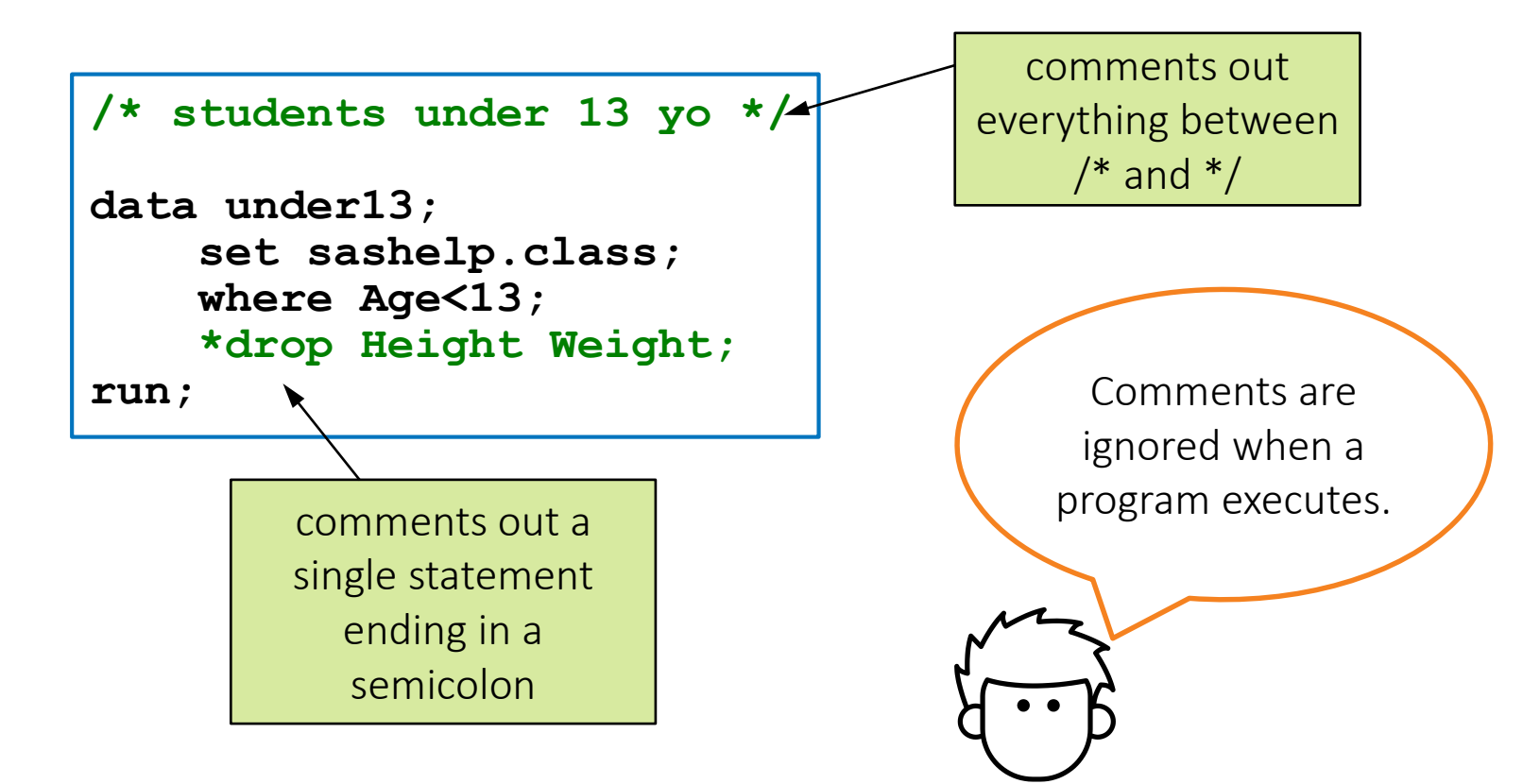

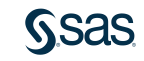
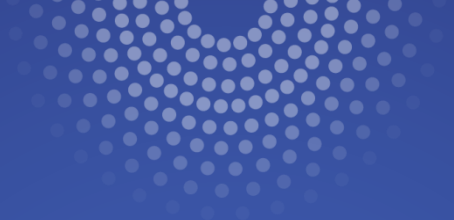

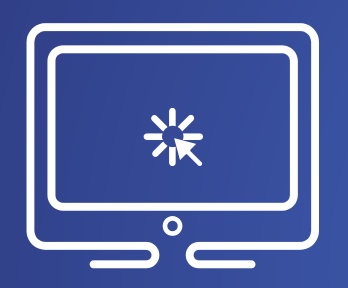

# Understanding SAS Program Syntax

This demonstration illustrates examining program statements, improving program spacing, and adding comments.

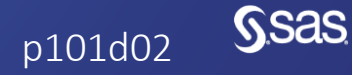

### Finding and Resolving Syntax Errors

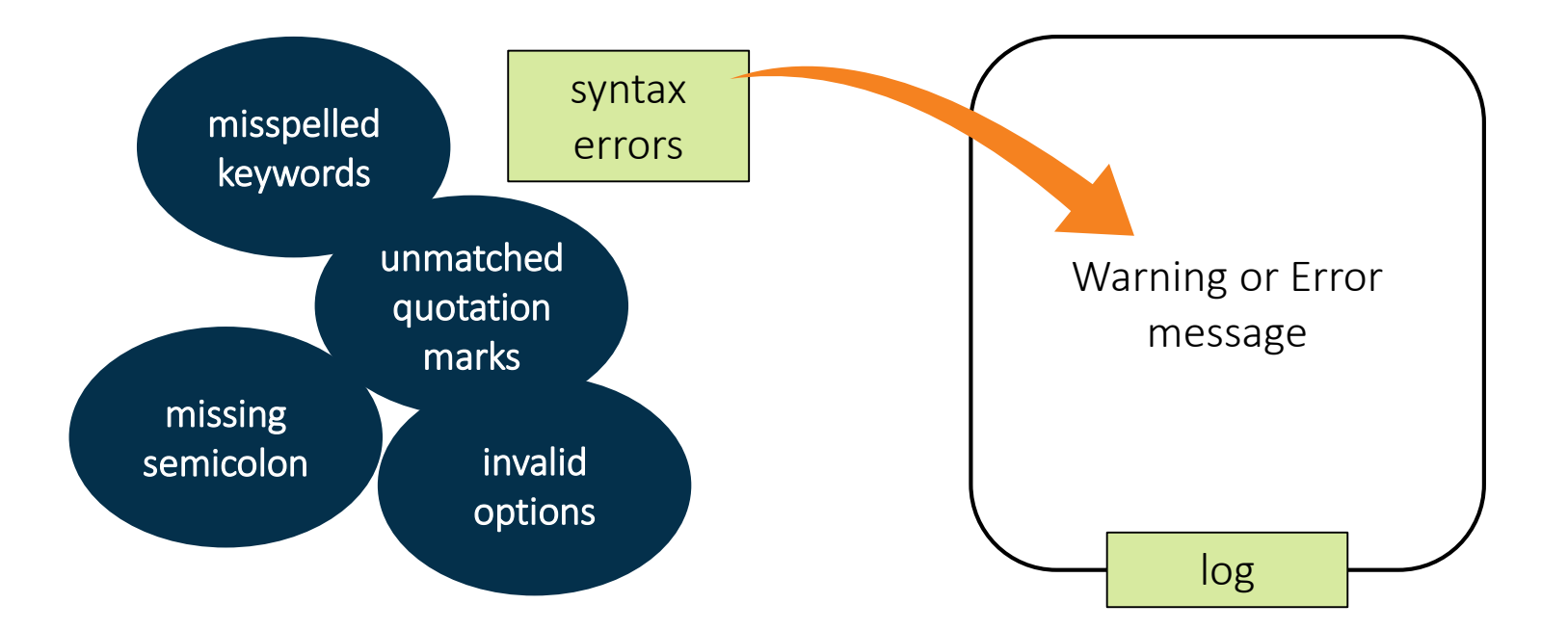

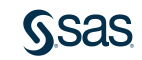

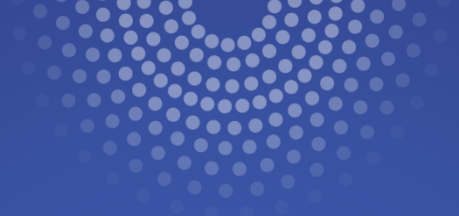

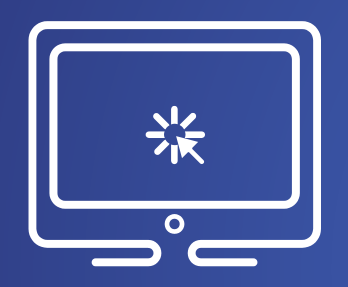

# Finding and Resolving Syntax Errors

This demonstration illustrates finding and resolving common syntax errors.

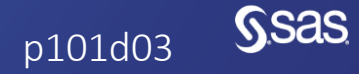

Copyright © SAS Institute Inc. All rights reserved.

# 1.04 Activity

Open **p101a04.sas** from the **activities** folder and perform the following tasks:

- 1. Format the program to improve the spacing. What syntax error is detected? Fix the error and run the program.
- 2. Read the log and identify any additional syntax errors or warnings. Correct the program and format the code again.
- 3. Add a comment to describe the changes that you made to the program.
- 4. Run the program and examine the log and results. How many rows are in the **canadashoes** data?

data canadashoes; set sashelp.shoes; where region="Canada; Profit=Sales-Returns;run;

prc print data=canadashoes;run;

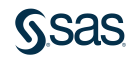

### 1.04 Activity – Correct Answer

How many rows are in the canadashoes data? 37

```
Unbalanced quotation mark and
   misspelled PROC fixed.*/
data canadashoes;
    set sashelp.shoes;
    where region="Canada";
    Profit=Sales-Returns;
run;
proc print data=canadashoes;
run;
```

Formatting the code identifies the missing quotation mark.

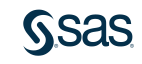

## **Extending Your Learning**

| Extended Learning - SAS® Programming 1: Essentials Dashboard / Courses / Extended Learning - SAS® Programming 1: Essentials                       |                                                                             | ۰ -                           |
|----------------------------------------------------------------------------------------------------|-----------------------------------------------------------------------------|-------------------------------|
| General<br>Thank you for taking the SAS® Programming 1: Essentials course. You are invited to extend your learning experience by<br>listed below. | y using the resources Don't have access to SA Download SAS® University SAS. | FOR<br>AS?<br>rsity<br>ion of |
| Course Materials                                                                                                    | ADDITIONAL RESO                                                             | URCES                         |
| SAS® Programming 1: Essentials Course Notes - English                                                                                             |                                                                             |                               |
| SAS® Programming 1: Essentials Course Notes - German                                                                                              | C Want SAS Training Ne<br>Subscribe to the                                  | ws?                           |
| SAS® Programming 1: Essentials Course Notes - French (SAS 9 - 2017)                                                                               | SAS Learning Report                                                         | Û                             |

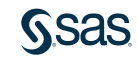

## **Beyond SAS Programming 1**

### What if you want to ...

. . . use point-and-click SAS Studio tasks to generate code?

- Watch the video <u>Getting</u> <u>Started with SAS Studio</u>.
- View additional free video tutorials on <u>using</u> <u>SAS Studio tasks</u>.

. . . use the SAS windowing environment in this class?

- Watch the video <u>Writing and</u> <u>Submitting SAS Code:</u> <u>Choosing an Editor</u>.
- Complete the SAS windowing environment activity on the Extended Learning Page.

... learn about using Enterprise Guide tasks to generate code?

- Visit the <u>Learn SAS</u> <u>Enterprise Guide</u> page for videos, tutorials, and training.
- Take the <u>SAS Enterprise</u> <u>Guide 1: Querying and</u> <u>Reporting</u> course.

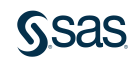

## **Beyond SAS Programming 1**

### What if you want to ...

... write code to take advantage of cloudenabled SAS Viya?

- Watch the video <u>An</u> <u>Introduction to SAS Viya</u> <u>Programming for SAS 9</u> <u>Programmers</u>.
- Take the <u>Programming for</u> <u>SAS Viya</u> course after SAS Programming 1.

. . . integrate open source languages with SAS?

- Take the free <u>SAS</u>
   <u>Programming for R</u>
   Users course.
- Read the <u>Getting</u> <u>Started with SAS Viya</u> <u>for R documentation</u>.

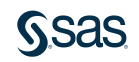

### . . . use Jupyter Notebook to submit code to SAS?

- Read the blog post <u>How</u> to run SAS programs in Jupyter Notebook.
- Read the instructions and download Jupyter kernel for SAS on the <u>SAS github page</u>.

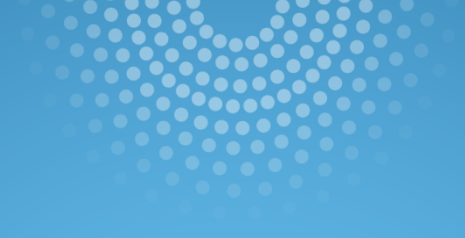

# Lesson Quiz

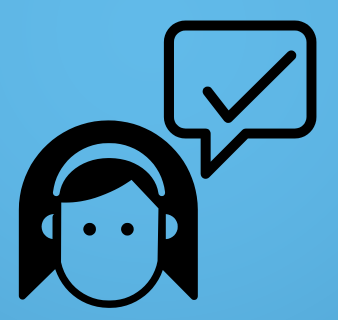

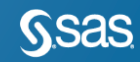

Copyright © SAS Institute Inc. All rights reserved.

1. How many steps does this program contain?

a. oneb. twoc. fourd. eight

data national; set sashelp.baseball; BatAvg=nHits/nAtBat; run; proc contents data=national; run; proc print data=national; run; proc means data=national; var BatAvq; run;

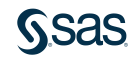

1. How many steps does this program contain?

a. one

b. two

c. four d. eight

data national; set sashelp.baseball; BatAvg=nHits/nAtBat; run; proc contents data=national; run; proc print data=national; run; proc means data=national;

var BatAvg;

run;

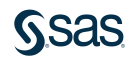

- 2. Running a SAS program can create which of the following?
  - a. log
  - b. output data
  - c. results
  - d. all of the above

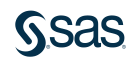

- 2. Running a SAS program can create which of the following?
  - a. log
  - b. output data
- c. results
- d. all of the above

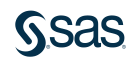

- 3. Which of the following is a SAS syntax requirement?
- a. Begin each statement in column one.
- b. Put only one statement on each line.
- c. Separate each step with a line space.
- d. End each statement with a semicolon.

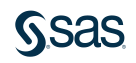

- 3. Which of the following is a SAS syntax requirement?
  - a. Begin each statement in column one.
- b. Put only one statement on each line.
- c. Separate each step with a line space.
- d.) End each statement with a semicolon.

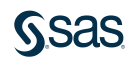

4. How many statements does this program contain?

```
a. five
               *Create a cars report;
b. six
               title "European Cars Priced Over 30K";
c. seven
               footnote "Internal Use Only";
d. eight
               proc print data=sashelp.cars;
                  where Origin='Europe'
                         and MSRP>30000;
                  var Make Model Type
                      Mpg City Mpg Highway;
               run;
```

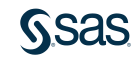

4. How many statements does this program contain?

a. five
b. six
c. seven
d. eight

```
*Create a cars report;
title "European Cars Priced Over 30K";
footnote "Internal Use Only";
proc print data=sashelp.cars;
   where Origin='Europe'
         and MSRP>30000;
   var Make Model Type
       Mpg City Mpg Highway;
run;
```

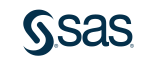

- 5. Which of the following steps is typically used to generate reports and graphs?
  - a. DATA
  - b. PROC
  - c. REPORT
  - d. RUN

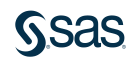

5. Which of the following steps is typically used to generate reports and graphs?

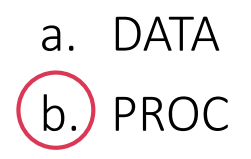

- c. REPORT
- d. RUN

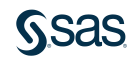

6. Does this comment contain syntax errors?

```
/*
Report created for budget
presentation; revised October 15.
    */
proc print data=work.newloan;
run;
```

- a. No. The comment is correctly specified.
- b. Yes. Every comment line must end with a semicolon.
- c. Yes. The comment is on more than one line.
- d. Yes. There is a semicolon in the middle of the comment.

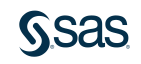

6. Does this comment contain syntax errors?

```
/*
Report created for budget
presentation; revised October 15.
    */
proc print data=work.newloan;
run;
```

a. No. The comment is correctly specified.

- b. Yes. Every comment line must end with a semicolon.
- c. Yes. The comment is on more than one line.
- d. Yes. There is a semicolon in the middle of the comment.

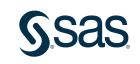

7. What result would you expect from submitting this step?

proc print data=work.newsalesemps
run;

- a. a report of the work.newsalesemps data set
- b. an error message in the log
- c. the creation of a table named **work.newsalesemps**

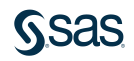

7. What result would you expect from submitting this step?

proc print data=work.newsalesemps
run;

- a. a report of the work.newsalesemps data set
- b.) an error message in the log
- c. the creation of a table named **work.newsalesemps**

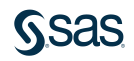

8. What happens if you submit the following program?

porc print data=work.newsalesemps; run;

- a. SAS does not execute the step.
- b. SAS assumes that PROC is misspelled and executes the step.

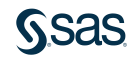

8. What happens if you submit the following program?

porc print data=work.newsalesemps; run;

a. SAS does not execute the step.

b.) SAS assumes that PROC is misspelled and executes the step.

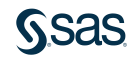

9. This program contains a syntax error because National is in different cases.

```
data national;
   set sashelp.baseball;
   BatAvg=nHits/nAtBat;
run;
proc means data=NATIONAL;
   var BatAvg;
run;
```

- a. True
- b. False

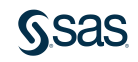

9. This program contains a syntax error because National is in different cases.

```
data national;
   set sashelp.baseball;
   BatAvg=nHits/nAtBat;
run;
proc means data=NATIONAL;
   var BatAvg;
run;
```

a. True b. False

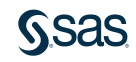

10. Which of the following is not a SAS programming interface?

- a. SAS Enterprise Guide
- b. SAS Manager
- c. SAS Studio
- d. SAS windowing environment

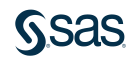

10. Which of the following is not a SAS programming interface?

a. SAS Enterprise Guide

### b. SAS Manager

- c. SAS Studio
- d. SAS windowing environment

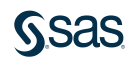

### <u>S</u>sas

Print

### Summary of Lesson 1: Essentials

#### **Running a SAS Program**

- Programs can be submitted by clicking the Run icon or pressing the F3 key.
- To run a subset of a program, highlight the desired statements first. If you are using SAS Studio, click the **Run** icon or press F3. If you are using SAS Enterprise Guide, click the arrow next to **Run** and click **Run Selection** or press F3.
- A program can create a log, results, and output data.
- Submitting a program that has run previously in Enterprise Guide or SAS Studio replaces the log, output data, and results.
- Submitting a program that has run previously in the SAS windowing environment appends the log and results.

#### **Understanding SAS Syntax**

• SAS programs consist of DATA and PROC steps, and each step consists of statements.

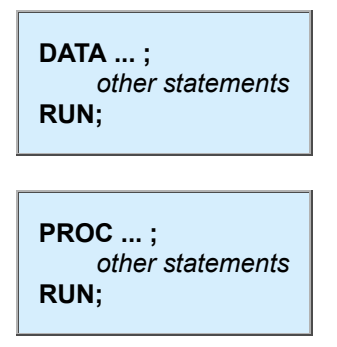

• Global statements are outside steps.

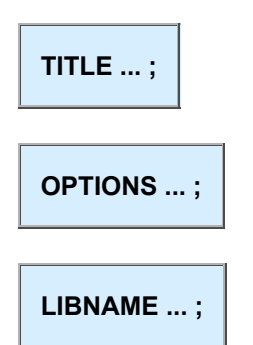

- All statements end with a semicolon.
- Spacing doesn't matter in a SAS program.
- Unquoted values can be lowercase, upper case, or mixed case.
- Consistent program spacing is a good practice to make programs legible.

• Use the following automatic spacing features:

SAS Studio: Click the **Format Code** icon. Enterprise Guide: Select **Edit** > **Format Code** or press Ctrl+I.

- Comments can be added to prevent text in the program from executing.
- Some common syntax errors are unmatched quotes, missing semicolons, misspelled keywords, and invalid options.
- Syntax errors might result in a warning or error in the log.
- Refer to the log to help diagnose and resolve syntax errors.

Copyright © 2023 SAS Institute Inc., Cary, NC, USA. All rights reserved.

# Lesson 2: Accessing Data

### 2.1 Understanding SAS Data

### 2.2 Accessing Data through Libraries

### 2.3 Importing Data into SAS

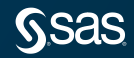

# Lesson 2: Accessing Data

### 2.1 Understanding SAS Data

### 2.2 Accessing Data through Libraries

### 2.3 Importing Data into SAS

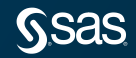

## SAS Programming Process

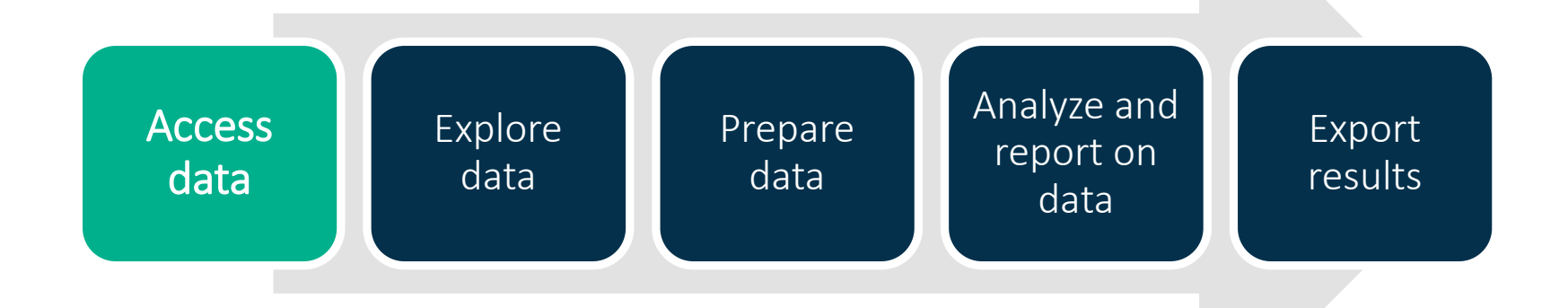

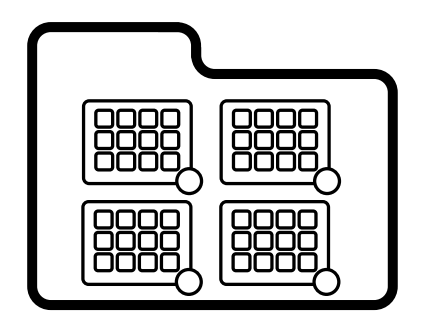

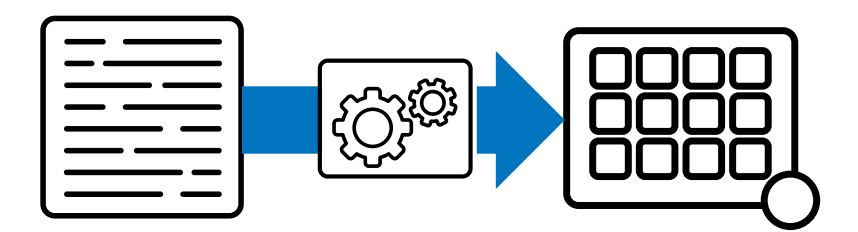

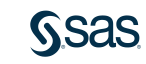

# Types of Data

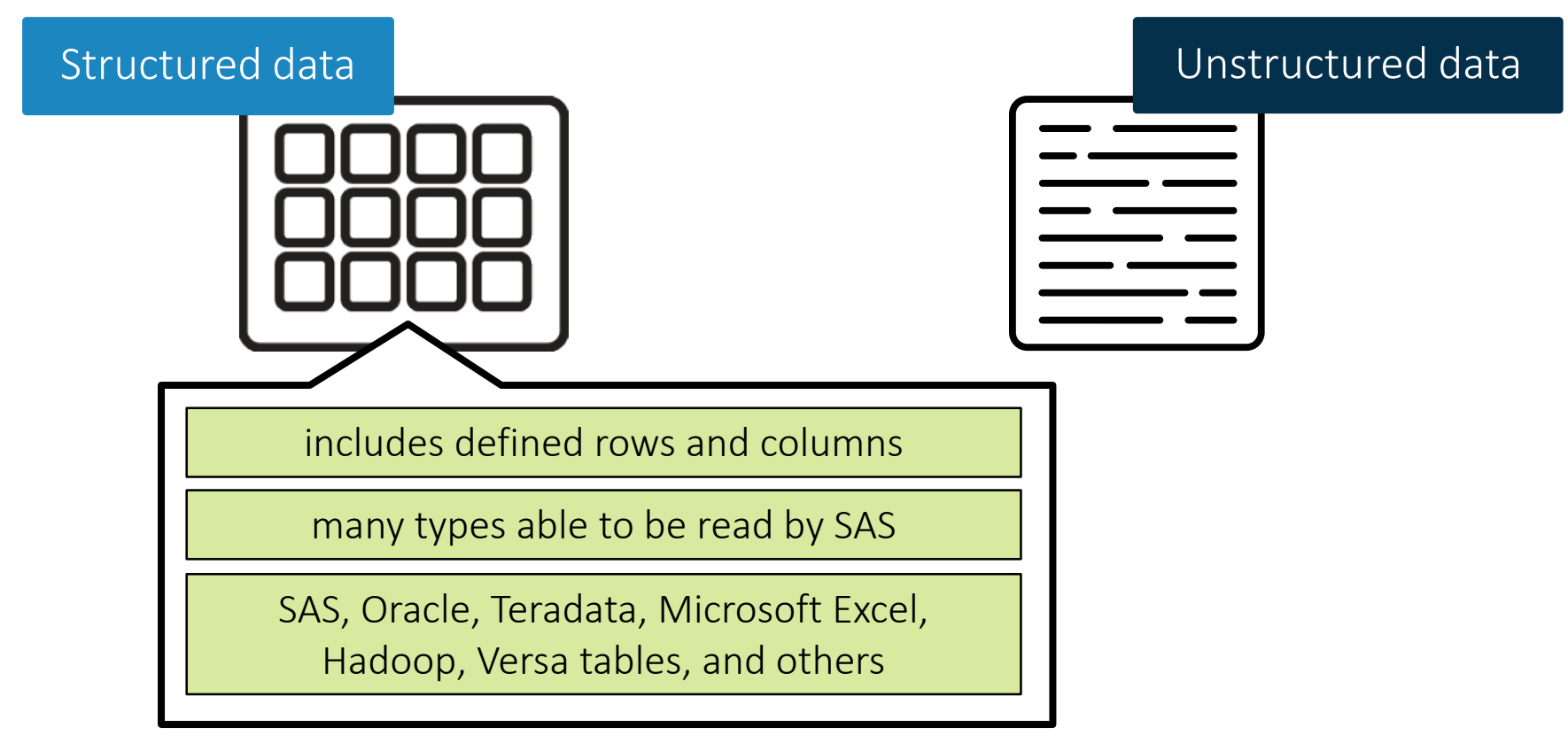

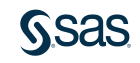

# Types of Data

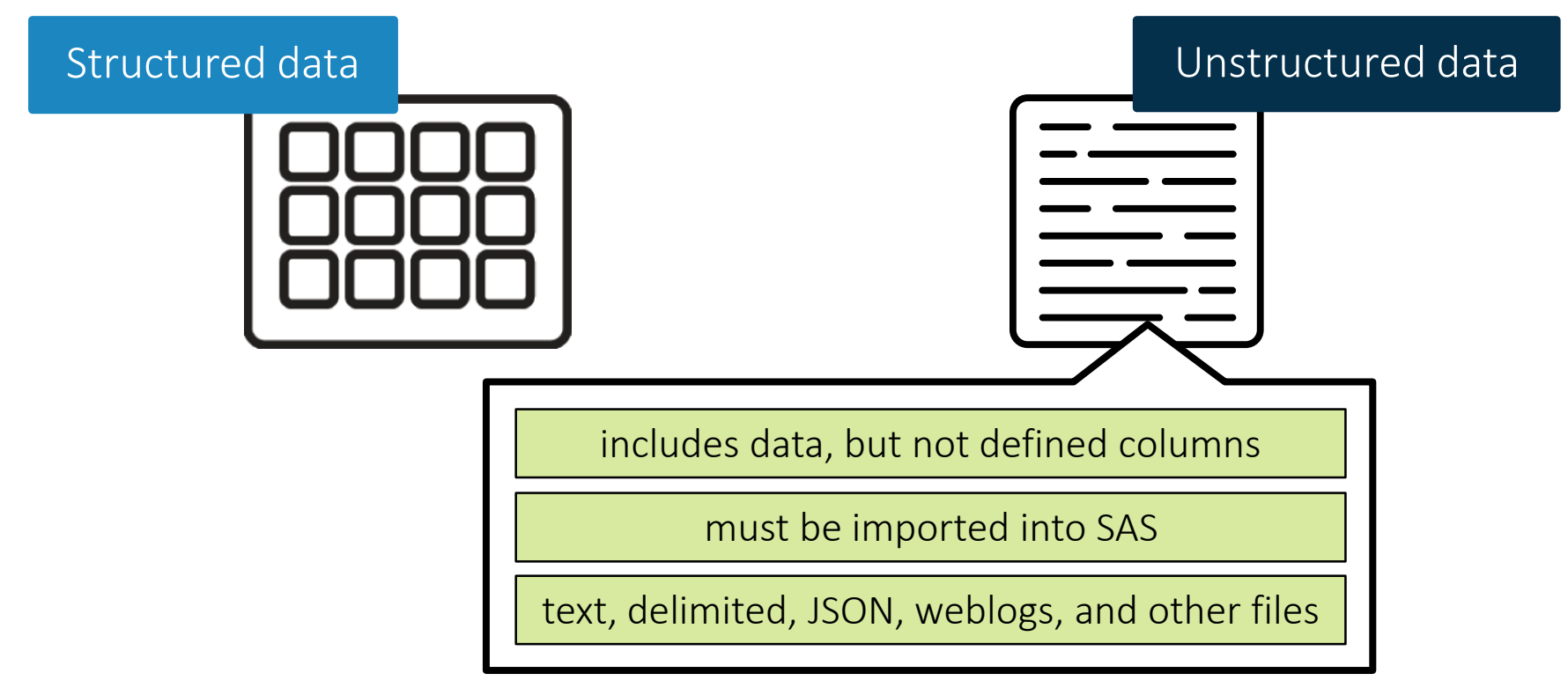

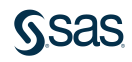
### What Is a SAS Table?

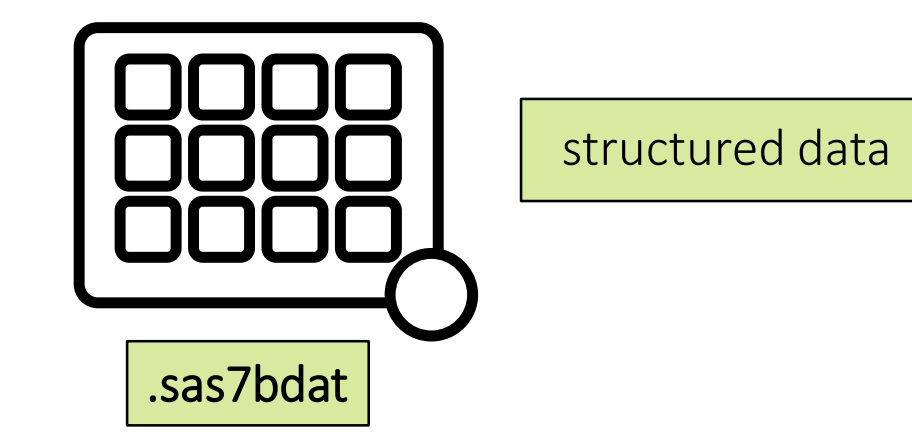

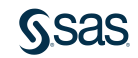

### What Is a SAS Table?

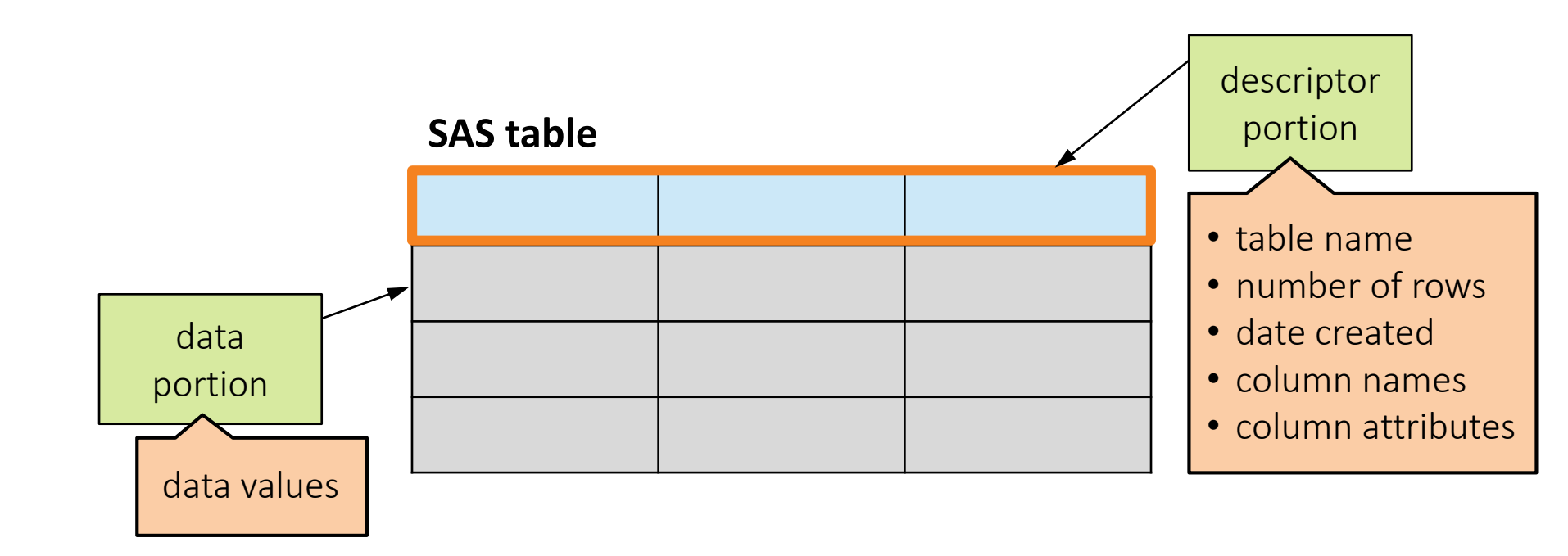

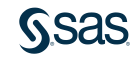

### SAS Terminology

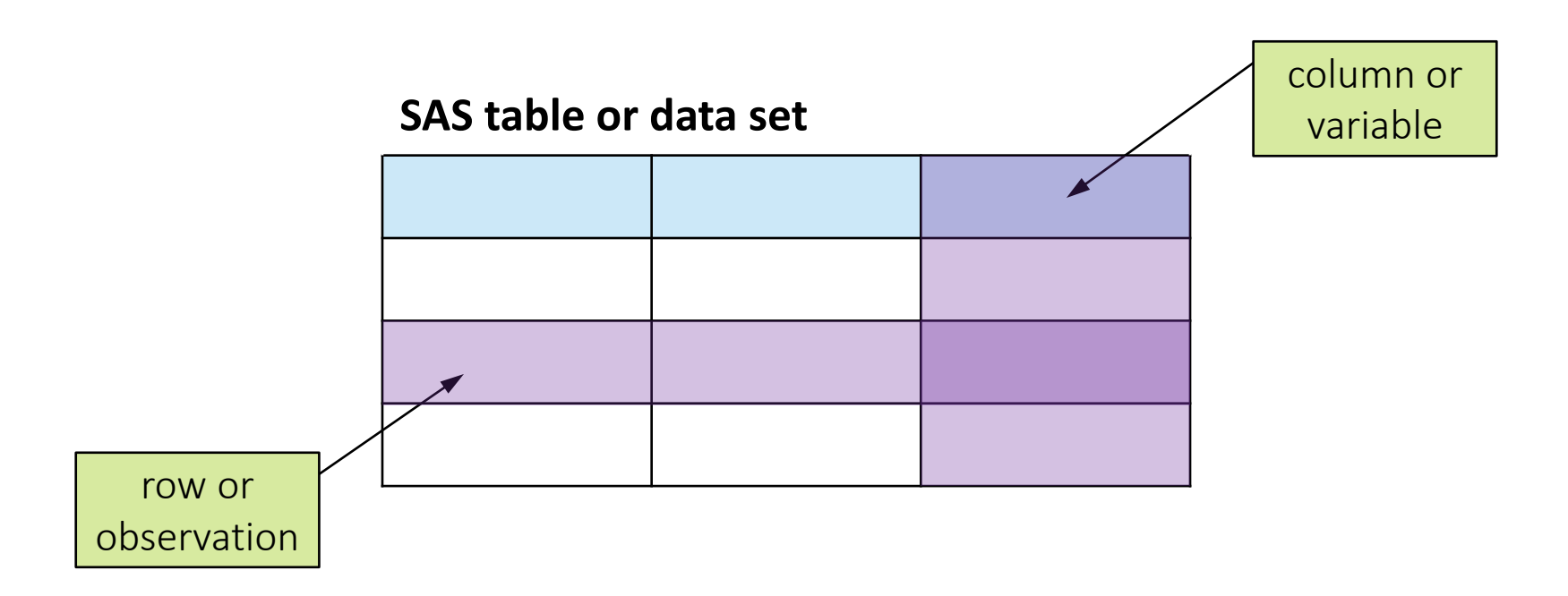

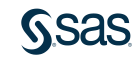

### **Required Column Attributes for SAS Tables**

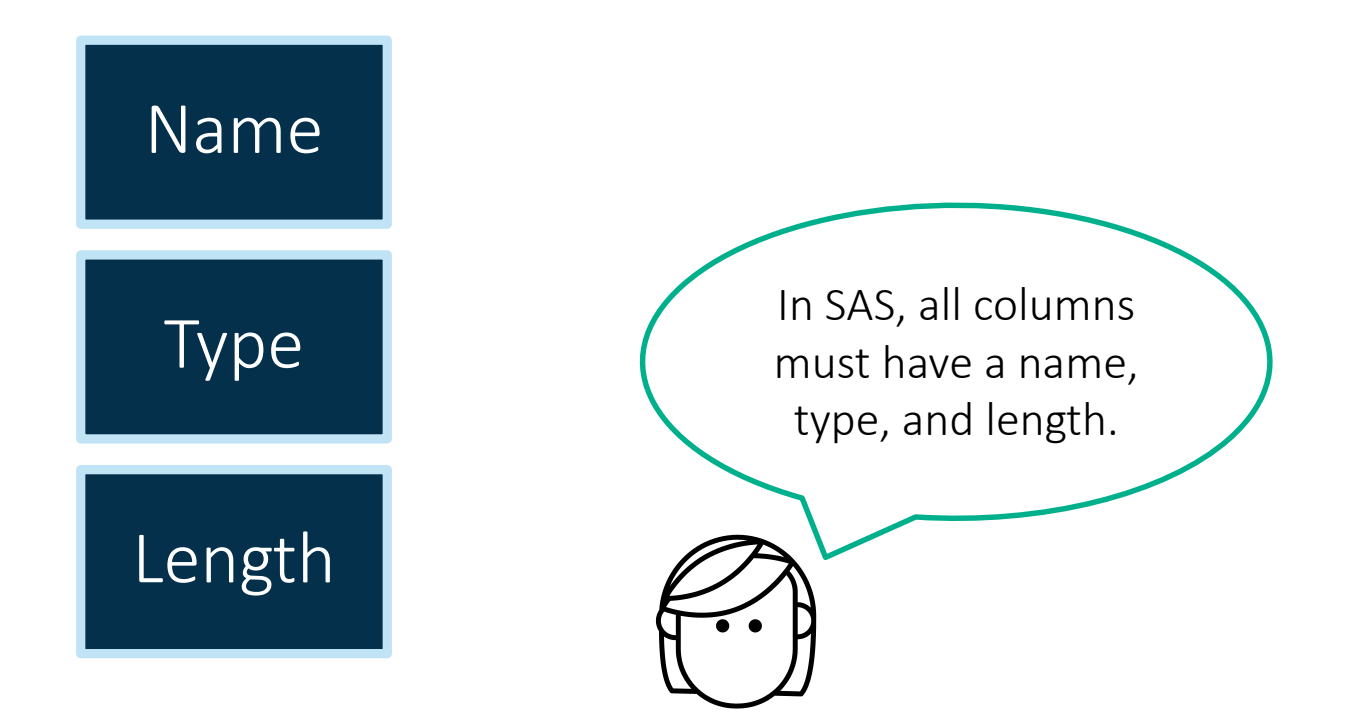

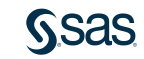

### **Required Column Attributes: Name**

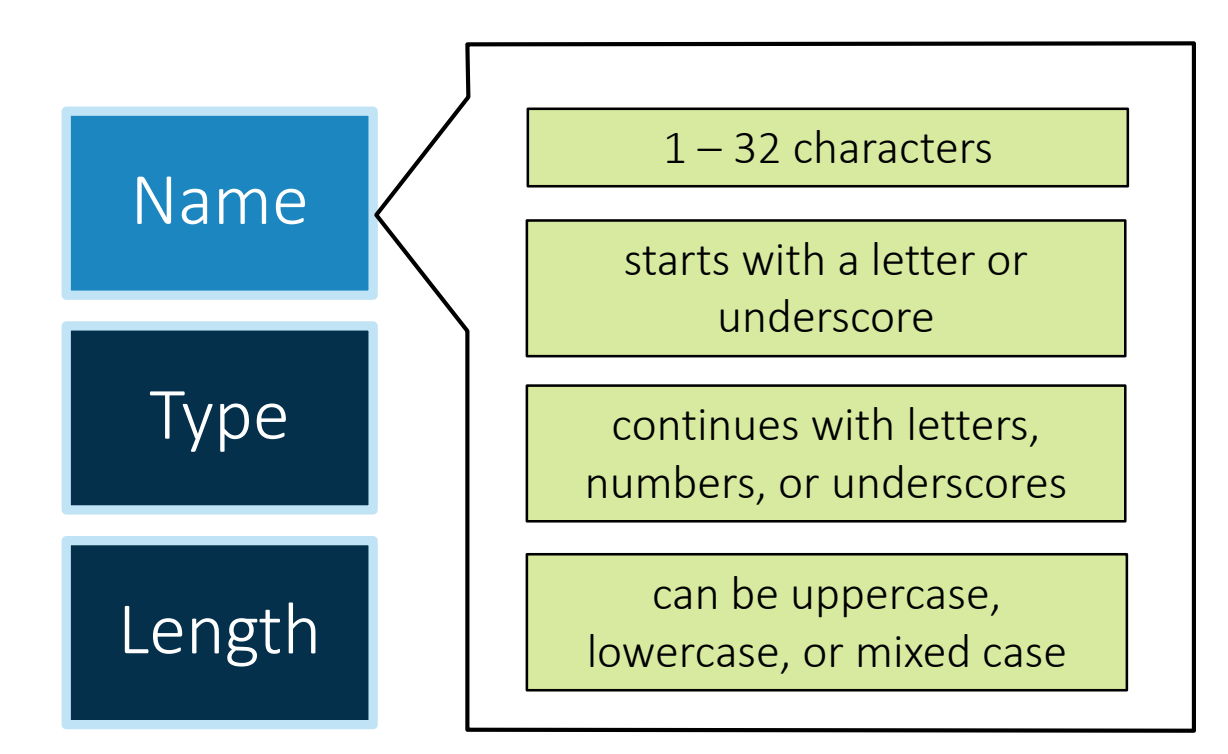

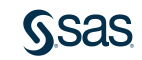

## 2.01 Multiple Answer Question

Which column names are valid? (Select all that apply.)

- a. month6
- b. **6month**
- c. month#6
- d. month 6
- e. month\_6
- f. Month6

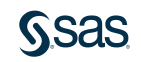

### 2.01 Multiple Answer Question – Correct Answers

Which column names are valid? (Select all that apply.)

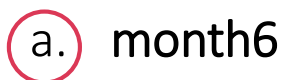

- b. **6month**
- c. month#6
- d. **month 6**

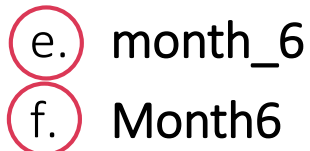

Month6 and month6 are actually the same column name.

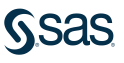

## Required Column Attributes: Type

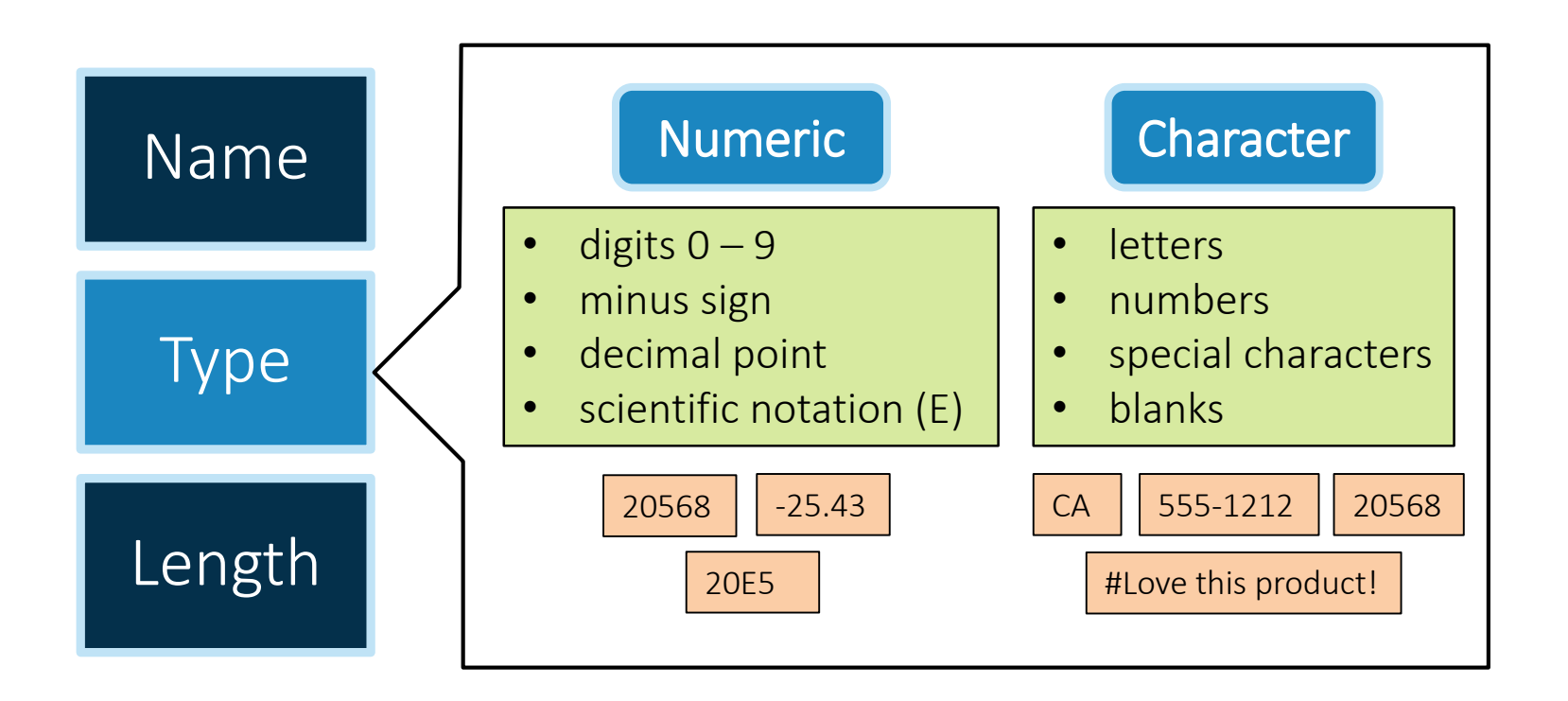

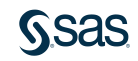

### **Required Column Attributes: Type**

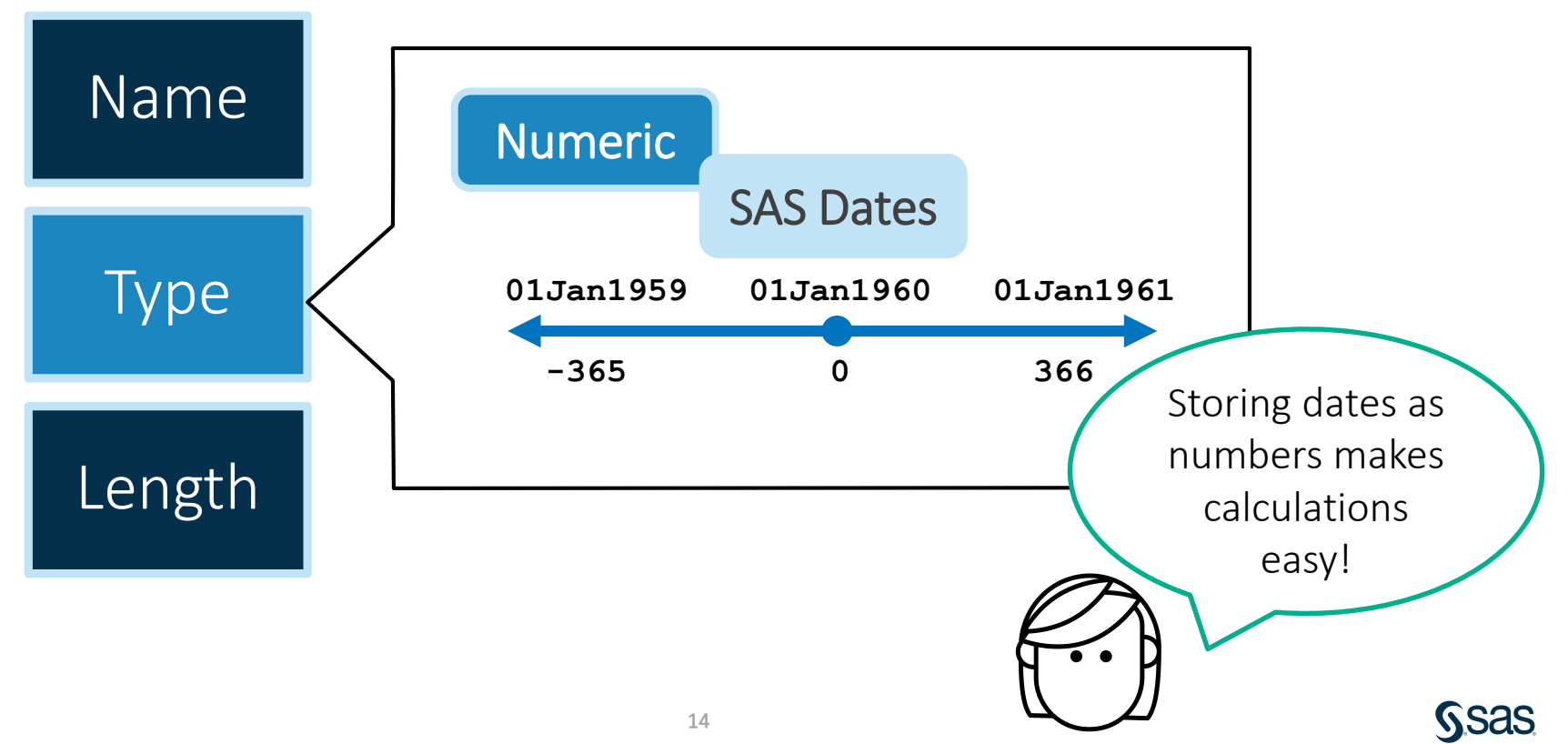

### **Required Column Attributes: Length**

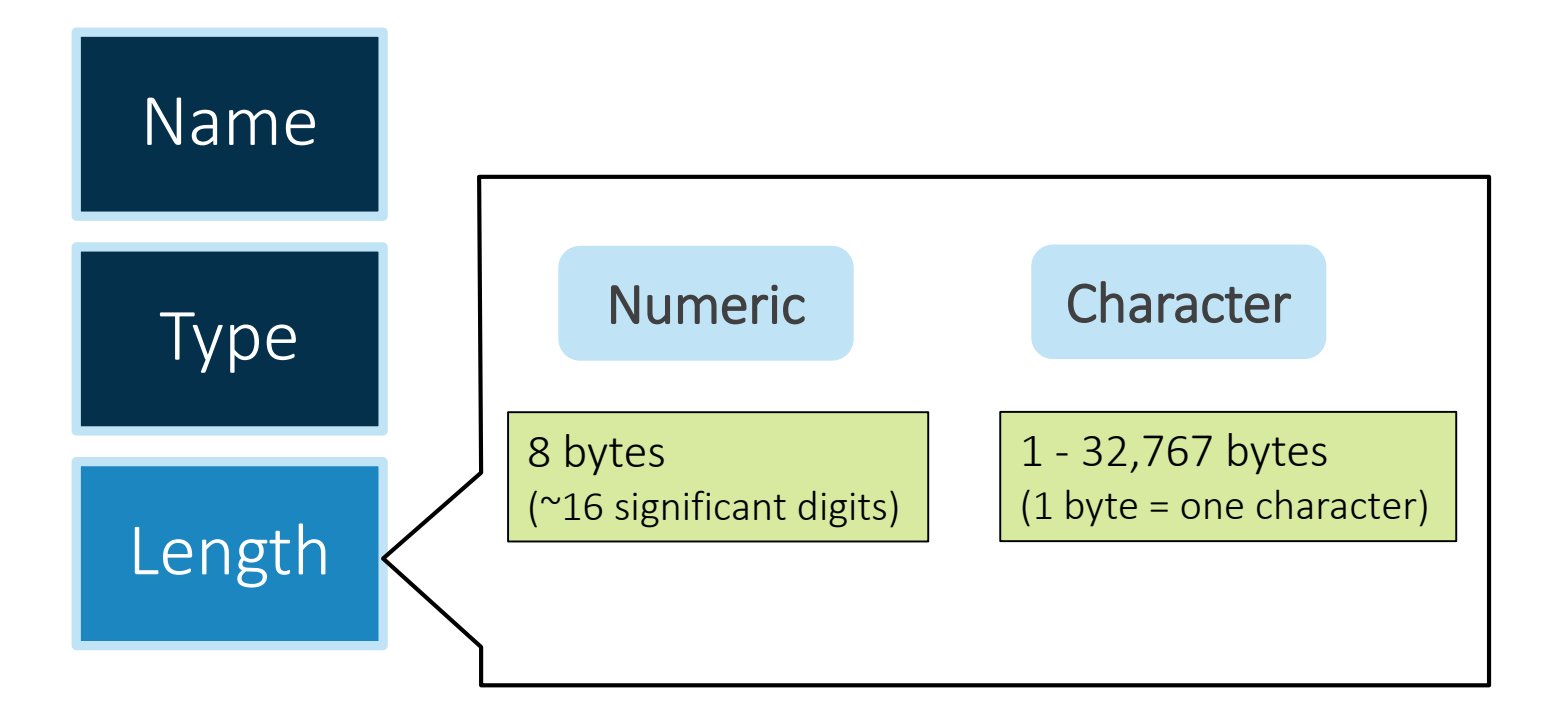

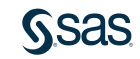

# 2.02 Activity

- Navigate to the location of your course files and open the data folder. Enterprise Guide: Expand Servers ⇒ Local ⇒ Files. SAS Studio: Expand Files and Folders.
- 2. Double-click the **storm\_summary.sas7bdat** SAS table to view it.

How are missing character and numeric values represented in the data?

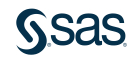

### 2.02 Activity – Correct Answer

- Navigate to the location of your course files and open the data folder. Enterprise Guide: Expand Servers ⇒ Local ⇒ Files SAS Studio: Expand Files and Folders
- 2. Double-click the **storm\_summary.sas7bdat** SAS table to view it.

How are missing character and numeric values represented in the data?

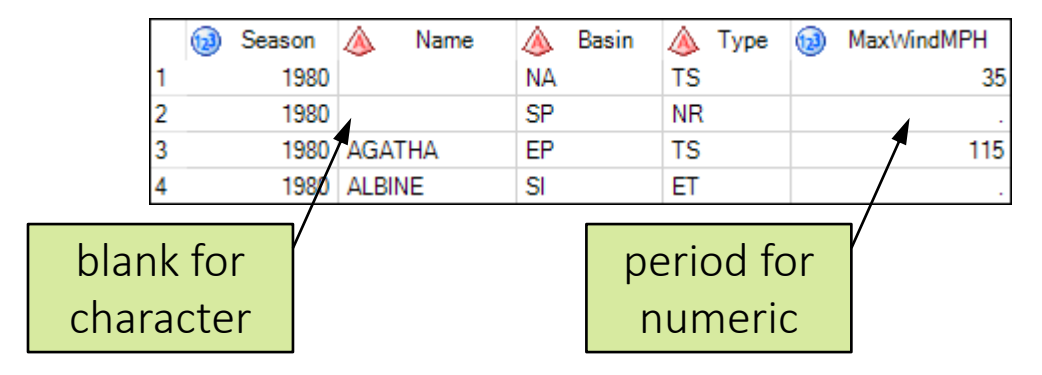

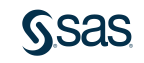

## 2.03 Question

Click **Table Properties** be above the **storm\_summary** data to view the table and column attributes. Examine the length of the **Basin** column. Could *East Pacific* be properly stored as a data value in the **Basin** column?

• Yes

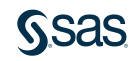

### 2.03 Question – Correct Answer

Click **Table Properties** be above the **storm\_summary** data to view the table and column attributes. Examine the length of the **Basin** column. Could *East Pacific* be properly stored as a data value in the **Basin** column?

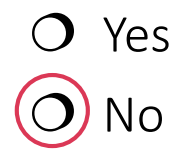

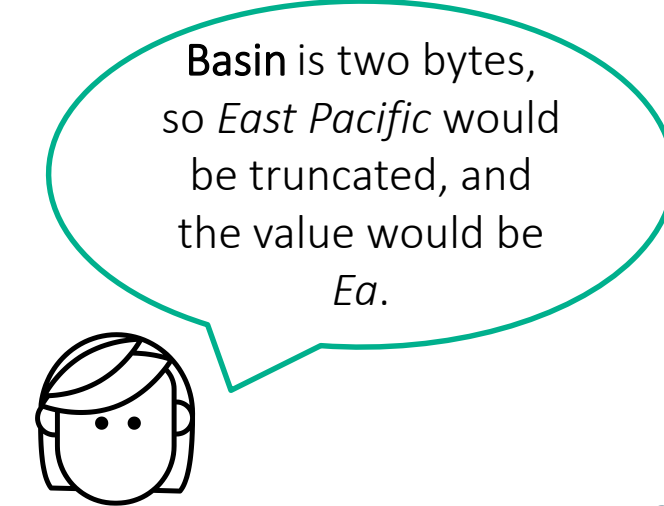

### Viewing Table and Column Attributes

PROC CONTENTS DATA=data-set; RUN;

proc contents data="s:/workshop/data/class\_birthdate.sas7bdat"; run;

> PROC CONTENTS creates a report about the descriptor portion of the data.

> > p102a04

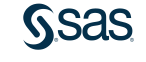

### Viewing Table and Column Attributes

| Data Set Name       | s:/workshop/data/class_birthdate.sas7bdat |                            | Observations                         | 19                    |                      |            |
|---------------------|-------------------------------------------|----------------------------|--------------------------------------|-----------------------|----------------------|------------|
| Member Type         | DATA                                      |                            | Variables                            | 6                     |                      |            |
| Engine              | BASE                                      |                            | Indexes                              | 0                     |                      |            |
| Created             | 11/15/2017 11:52:18                       |                            | Observation Length                   | 48                    |                      |            |
| Last Modified       | 11/15/2017 11:52:18                       |                            | <b>Deleted Observations</b>          | 0                     |                      |            |
| Protection          |                                           |                            | Compressed                           | NO                    | _                    |            |
| Data Set Type       | Engine/H                                  |                            | ost Dependent Informat               | tion                  |                      |            |
| Label               |                                           | Data Set Page Size         | 65536                                |                       |                      |            |
| Data Representation | WINDOWS 64 Number of Data Set Pages       |                            | 1                                    |                       |                      |            |
| Encoding            | wlatin1 Wester                            | First Data Page            | 1                                    |                       |                      |            |
|                     |                                           | Max Obs per Page           | 1361                                 |                       |                      |            |
|                     |                                           | Obs in First Data Page     | 19                                   |                       |                      |            |
|                     |                                           | Number of Data Set Repairs | 0                                    |                       |                      |            |
|                     |                                           | ExtendObsCounter           | YES                                  |                       |                      |            |
|                     |                                           | Filename                   | s:\workshop\data\class_birthdate.sas |                       |                      |            |
|                     |                                           | Release Created            | 9.0401M4                             | Alphabetic List of Va | riables and <i>I</i> | Attributes |
|                     |                                           | Host Created               | X64_10PRO                            | # Variable            |                      | l o        |
|                     |                                           | Owner Name                 | CARYNT\stever                        |                       | Num                  | LG         |
|                     |                                           | File Size                  | 128KB                                | 6 Birthdata           | Num                  |            |
|                     |                                           | File Size (bytes)          | 131072                               | 4 Height              | Num                  |            |
|                     |                                           |                            | -                                    | 4 Height              | Char                 |            |
|                     |                                           |                            | -                                    | 2 Sov                 | Char                 |            |
|                     |                                           |                            | -                                    | Z Sex                 | Criar                |            |
|                     |                                           |                            |                                      | o vveight             | INUM                 |            |

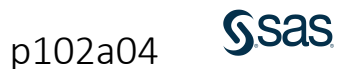

# 2.04 Activity

Open **p102a04.sas** from the **activities** folder and perform the following task:

- Write a PROC CONTENTS step to generate a report of the storm\_summary.sas7bdat table properties. Highlight the step and run only the selected code.
- 2. How many observations are in the table?
- 3. How is the table sorted?

PROC CONTENTS DATA=data-set;
RUN;

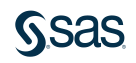

### 2.04 Activity – Correct Answer

- Write a PROC CONTENTS step to generate a report of the storm\_summary.sas7bdat table properties. Highlight the step and run only the selected code.
- 2. How many observations are in the table? 3118
- 3. How is the table sorted? Season, Name

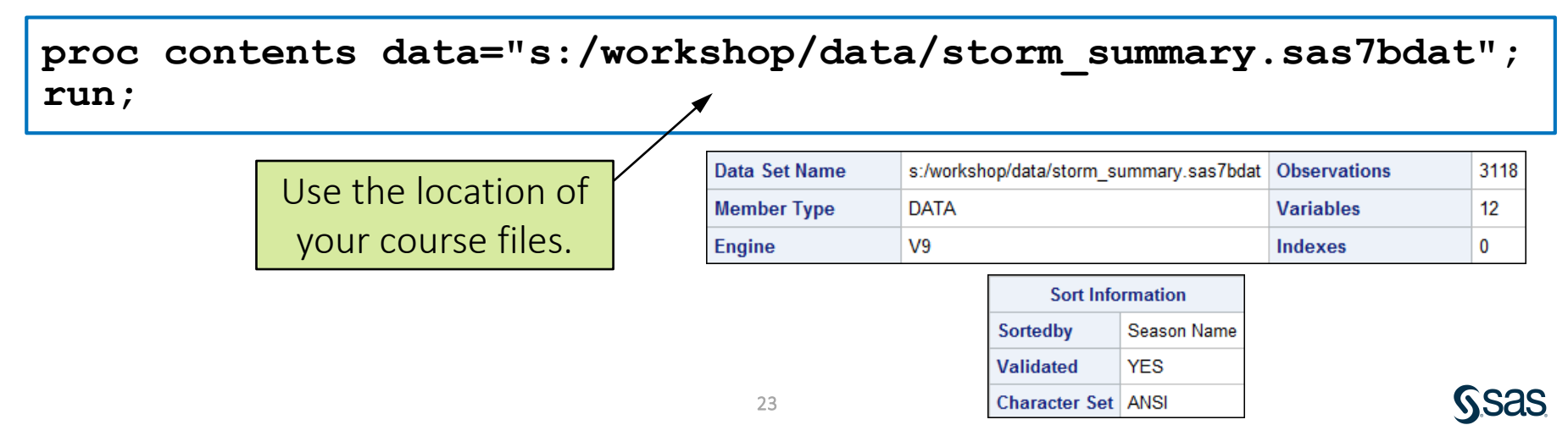

# Lesson 2: Accessing Data

#### 2.1 Understanding SAS Data

#### 2.2 Accessing Data through Libraries

#### 2.3 Importing Data into SAS

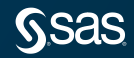

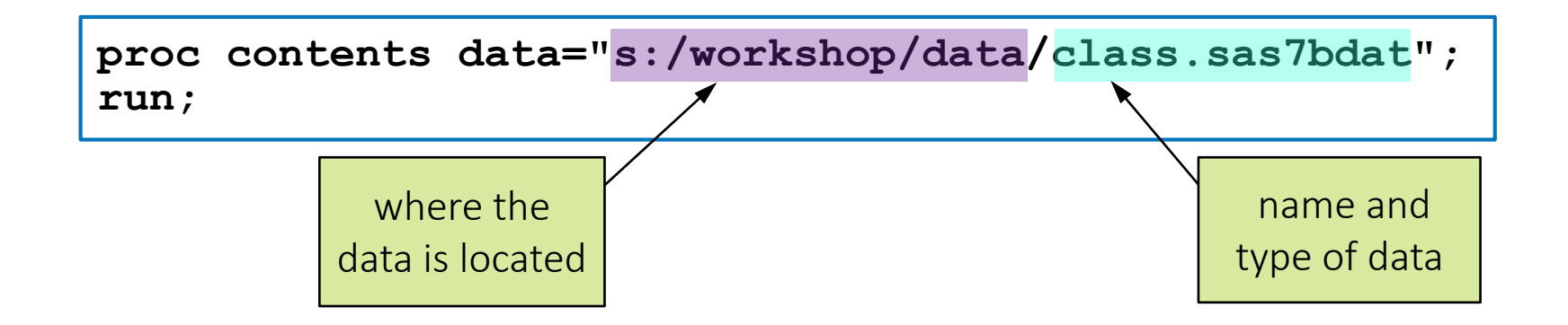

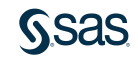

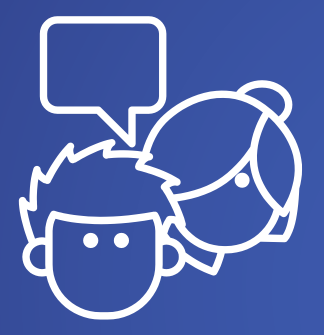

# Discussion

What challenges might arise if you use a fixed path in your program?

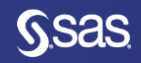

Copyright © SAS Institute Inc. All rights reserved.

proc contents data="s:/workshop/data/class.sas7bdat";
run;

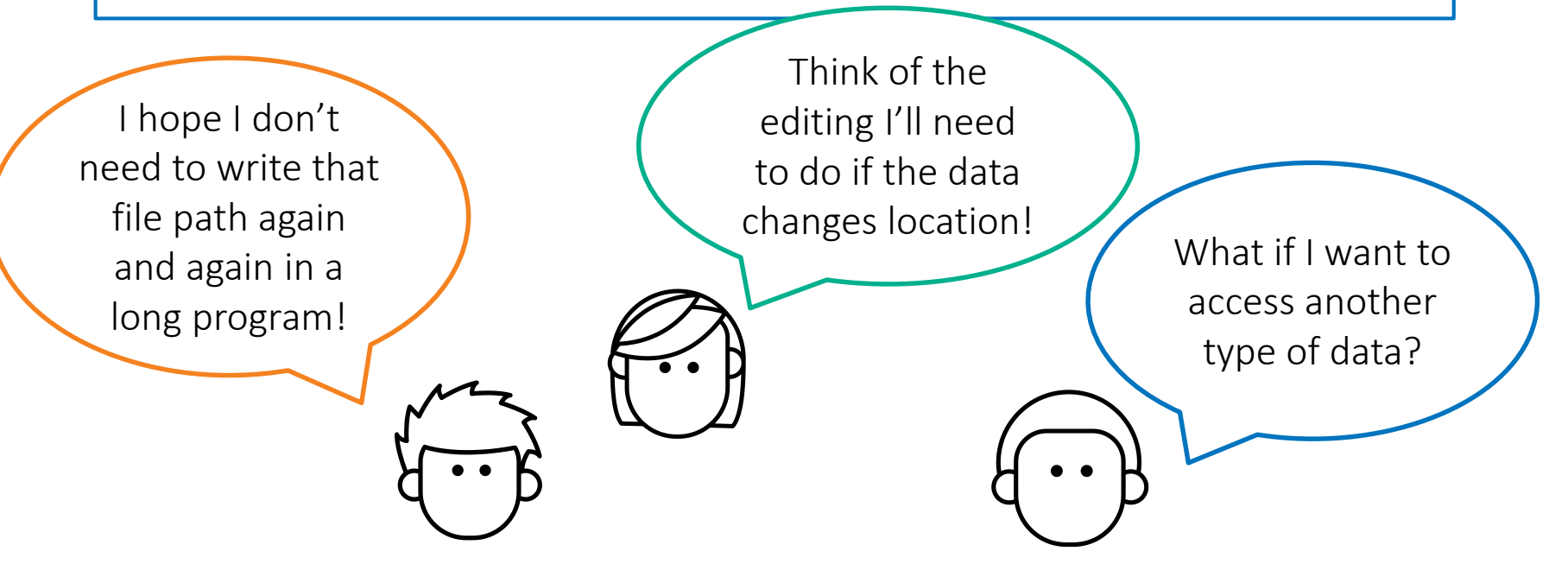

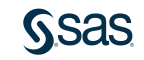

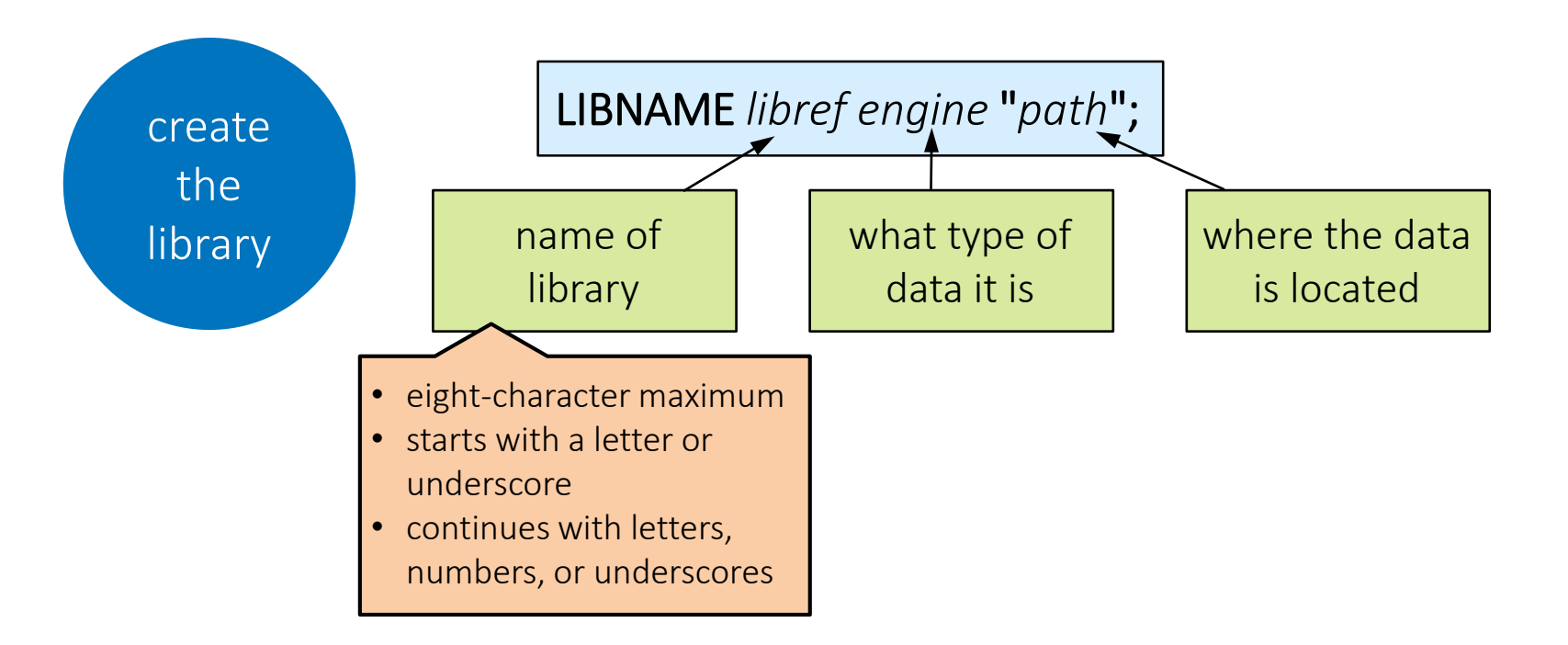

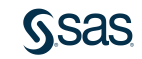

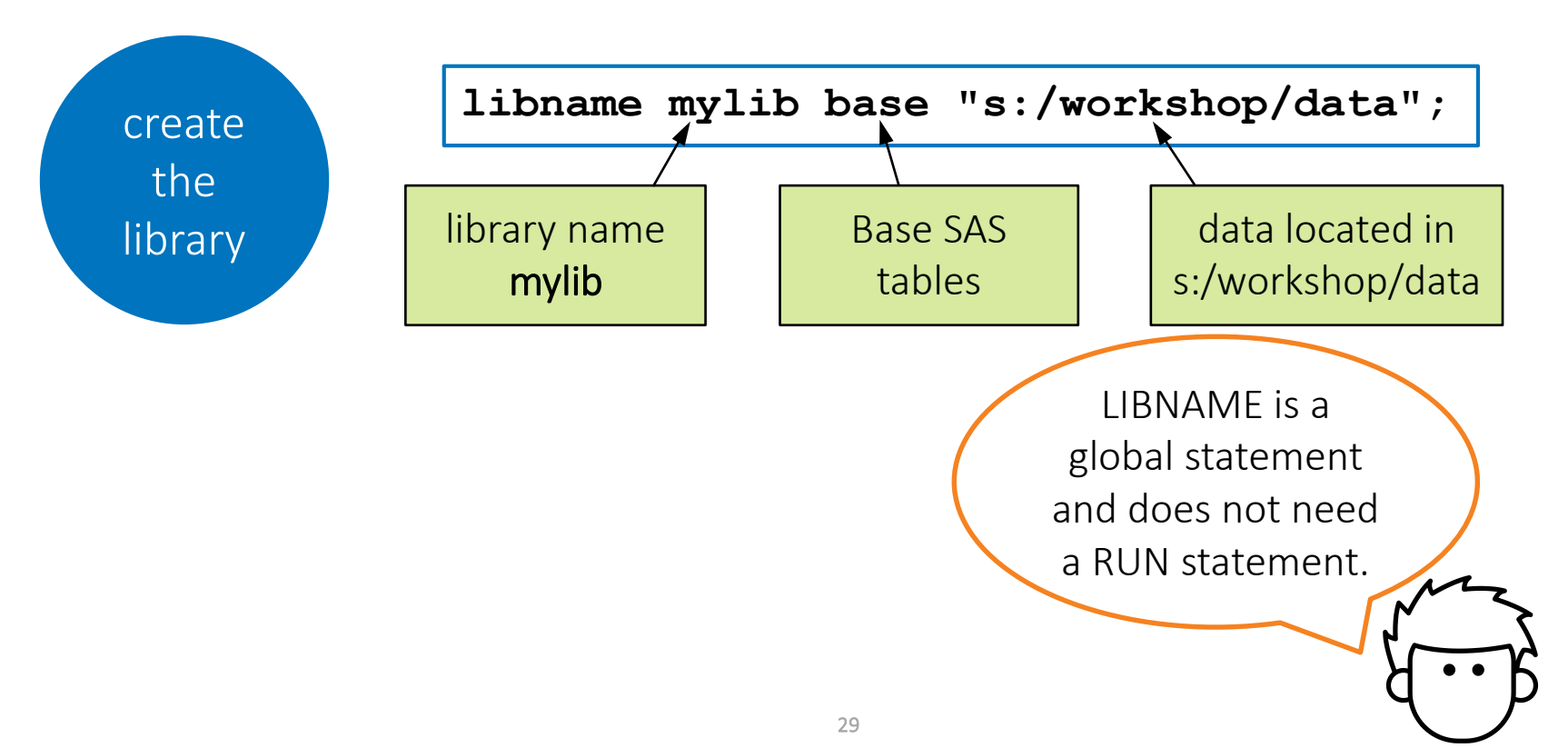

Copyright © SAS Institute Inc. All rights reserved.

**Sas** 

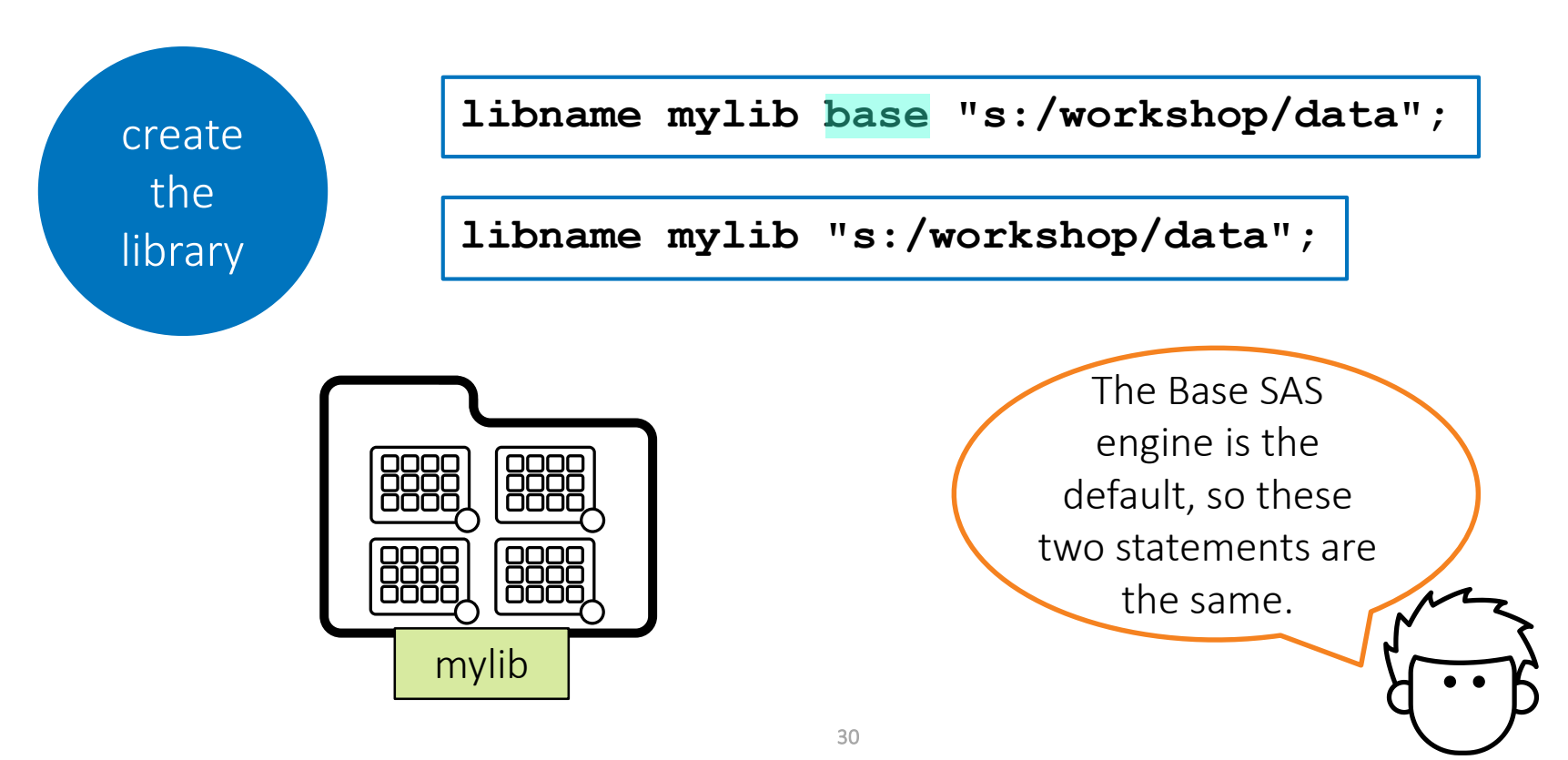

**Sas** 

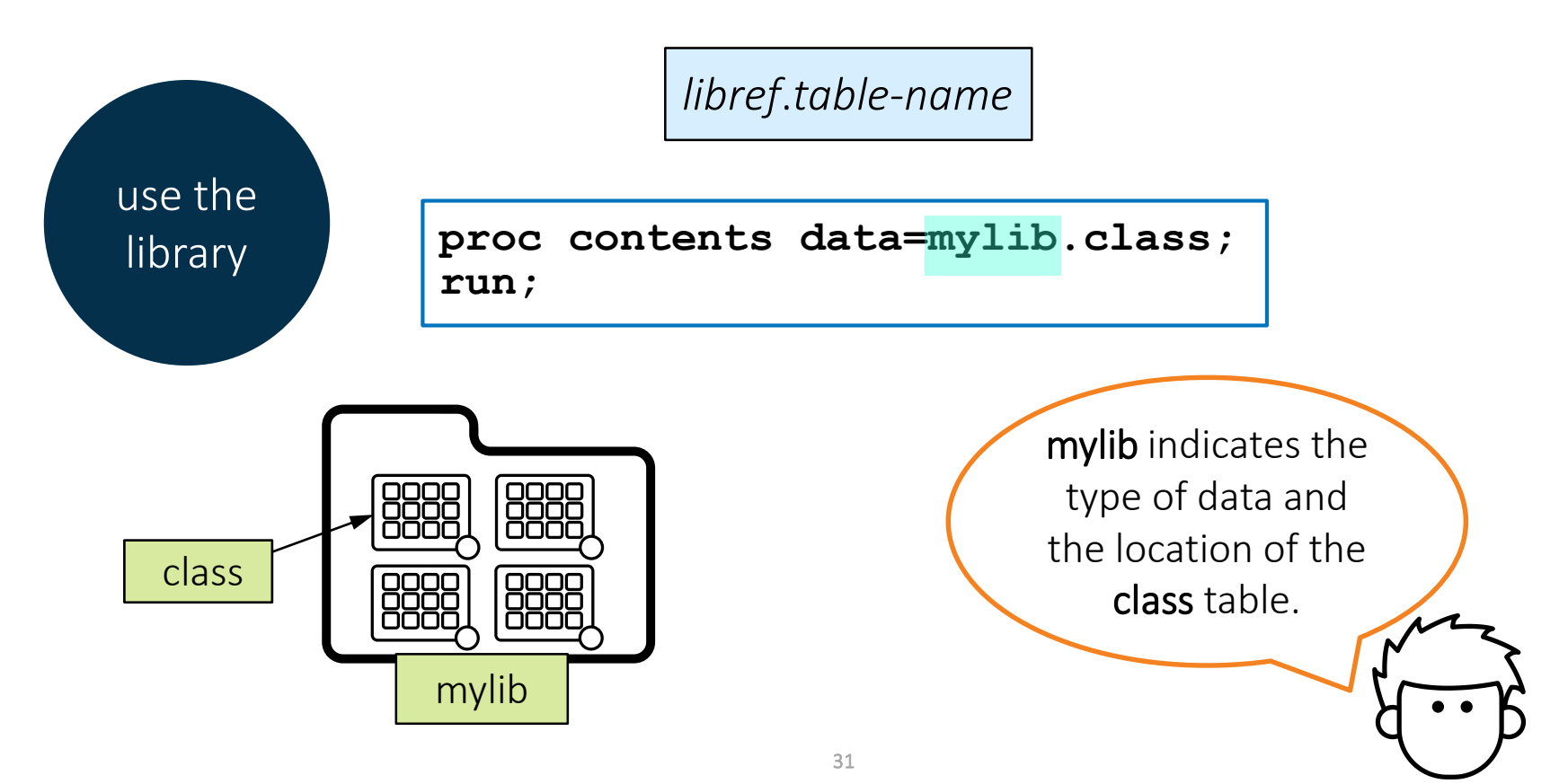

**Sas** 

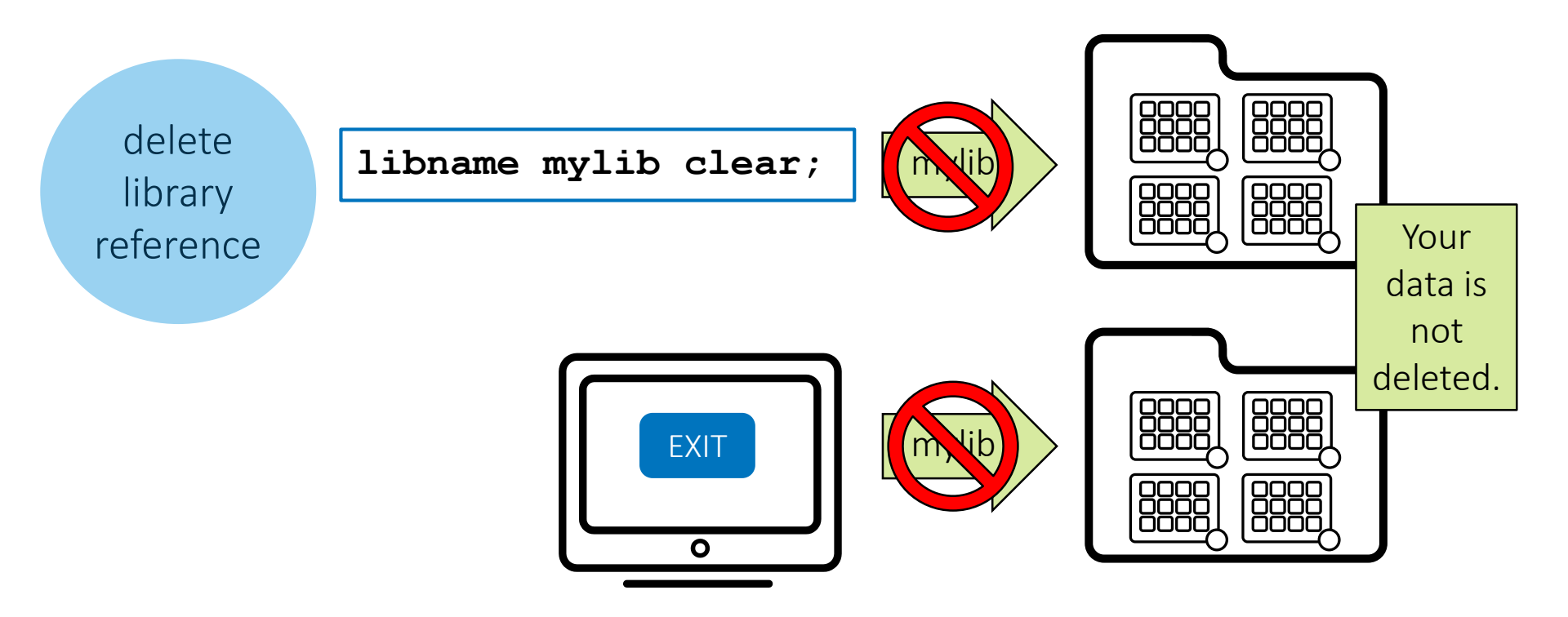

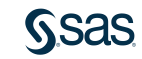

# 2.05 Activity (Required)

1. Open a new program. Write a LIBNAME statement to create a library named **PG1** that reads SAS tables in the **data** folder.

```
libname pg1 base "s:/workshop/data";
```

- 2. Run the code and verify that the library was successfully assigned in the log.
- 3. Go back to your program and save it as **libname.sas** in the main course files folder. Replace the file if it exists.

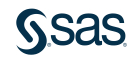

### 2.05 Activity – Correct Answer

1. Open a new program. Write a LIBNAME statement to create a library named **PG1** that reads SAS tables in the **data** folder.

libname pg1 base "s:/workshop/data";

2. Run the code and verify that the library was successfully assigned in the log.

25 libname pg1 base "s:/workshop/data"; NOTE: Libref PG1 was successfully assigned as follows: Engine: BASE Physical Name: s:\workshop\data

3. Go back to your program and save it as **libname.sas** in the main course files folder. Replace the file if it exists.

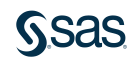

# 2.06 Activity

1. Enterprise Guide: Select Libraries in the resources pane and click 5 to refresh.

SAS Studio: Select Libraries in the navigation pane and expand My Libraries.

2. Expand the **PG1** library. Why are the Excel and text files in the **data** folder not included in the library?

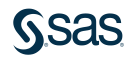

### 2.06 Activity – Correct Answer

Why are the Excel and text files in the **data** folder not included in the library?

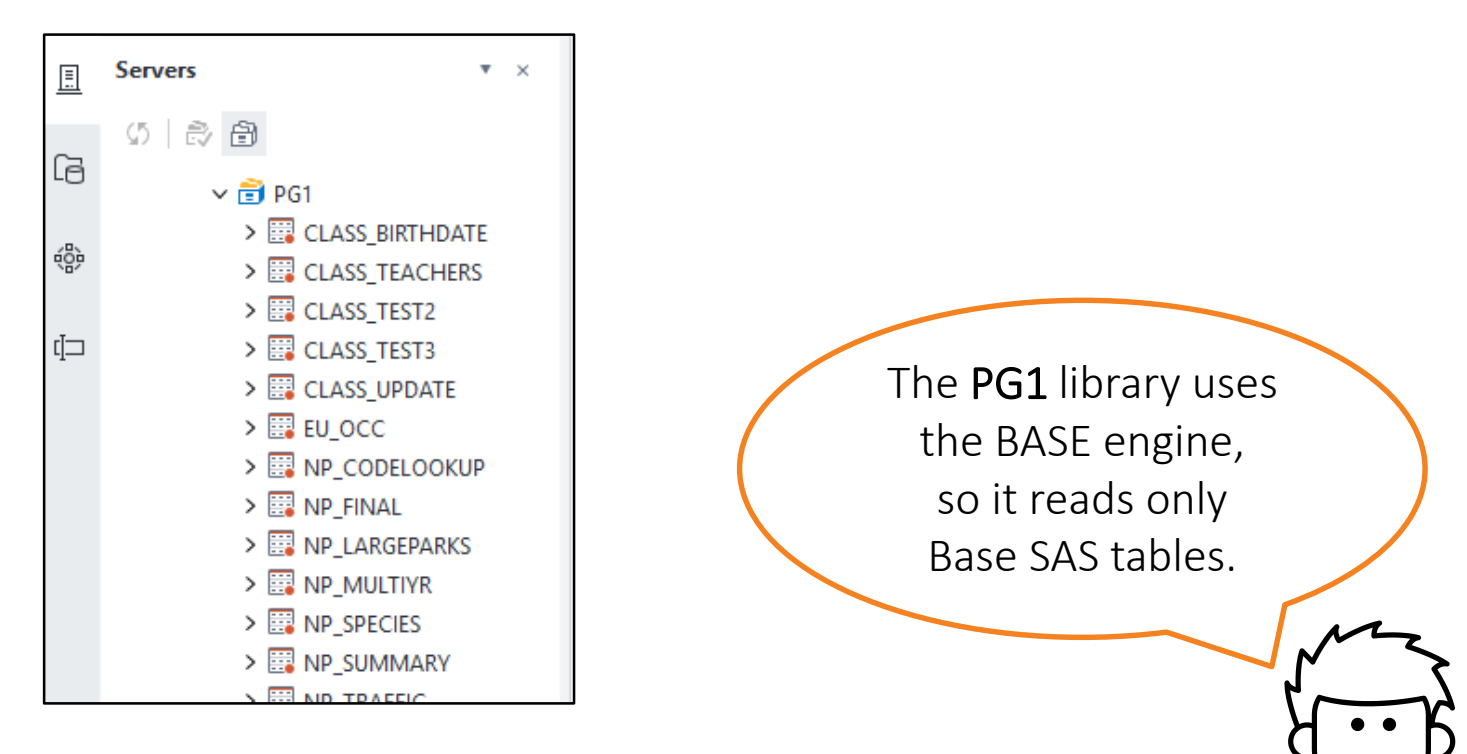

### **Automatic SAS Libraries**

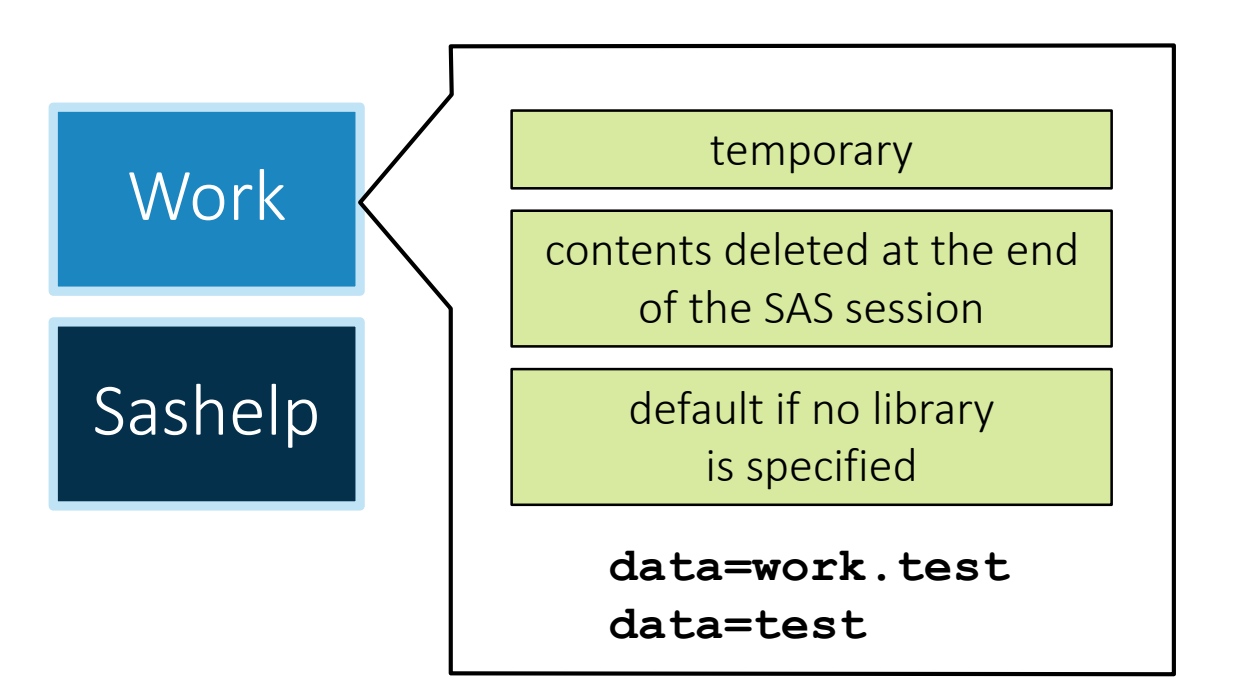

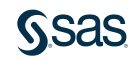

### **Automatic SAS Libraries**

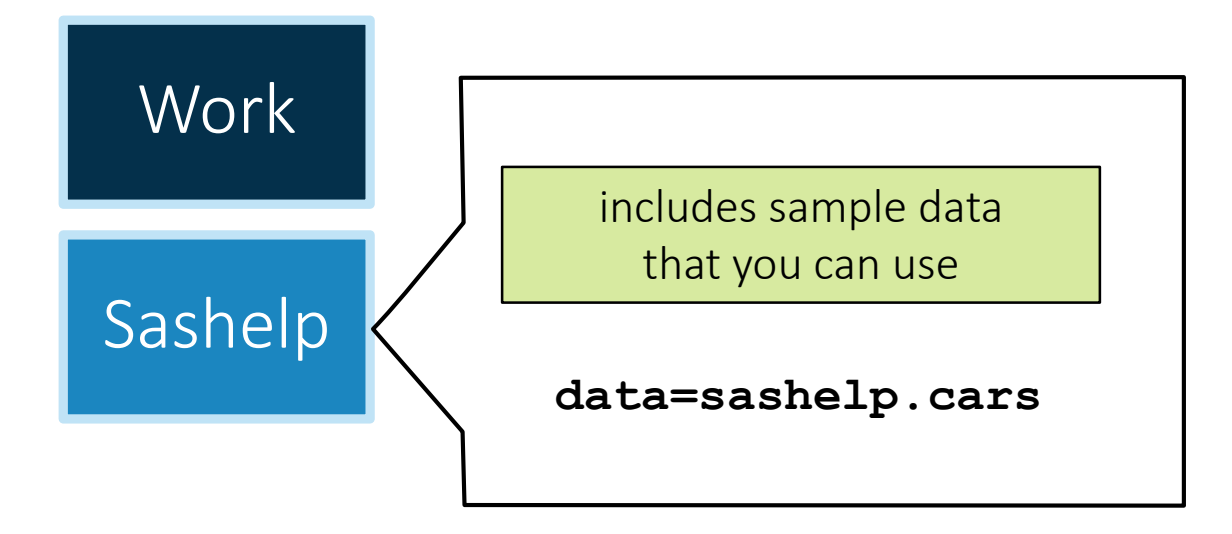

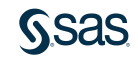

### **Automatic SAS Libraries**

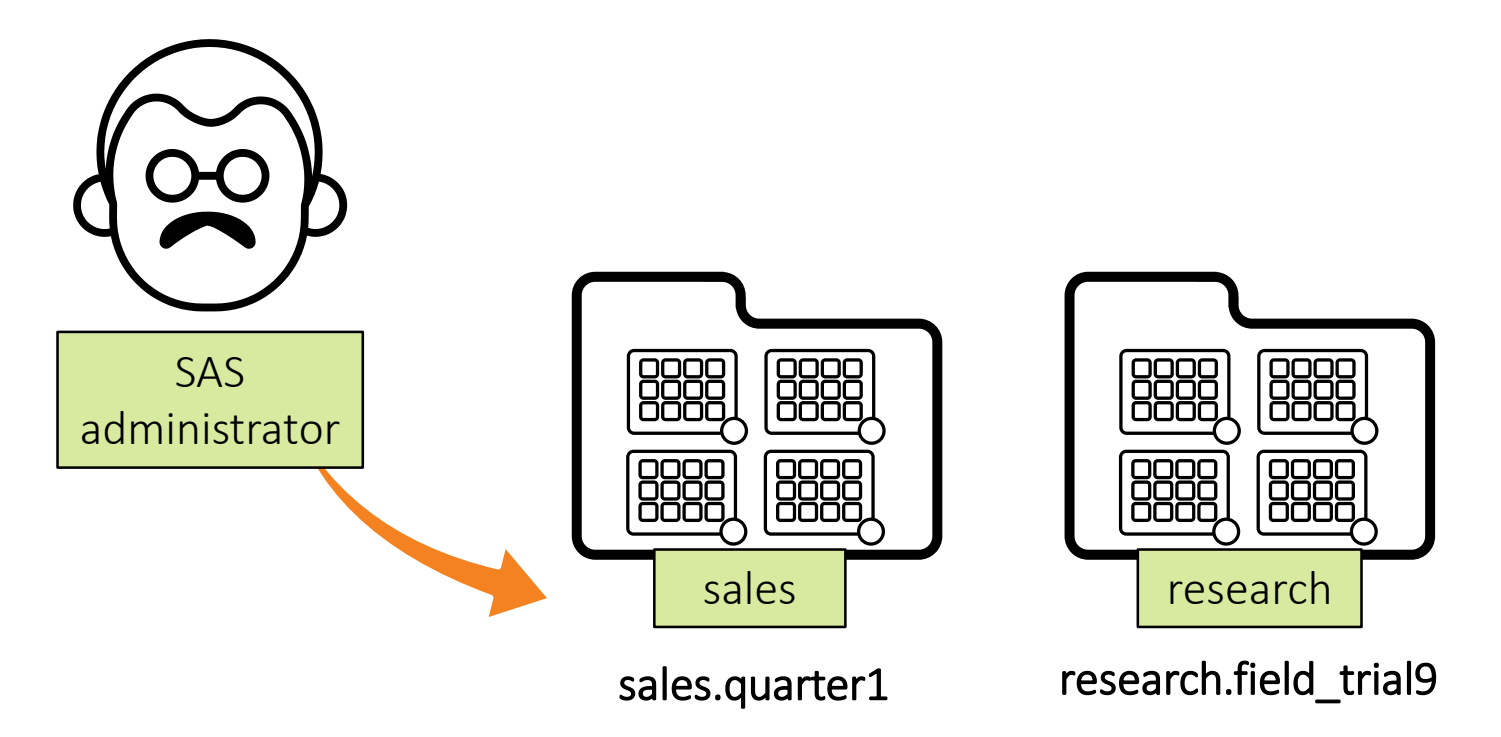

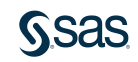

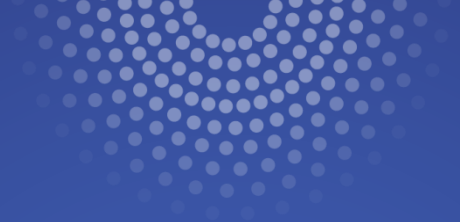

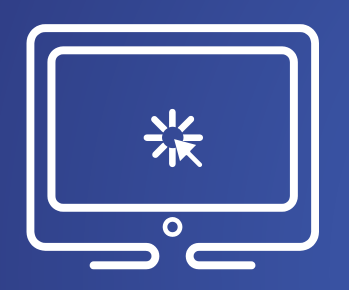

# **Exploring Automatic SAS Libraries**

This demonstration illustrates using the **Work** and **Sashelp** libraries that are automatically created by SAS.

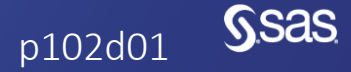

Copyright © SAS Institute Inc. All rights reserved

### Using a Library to Read Excel Files

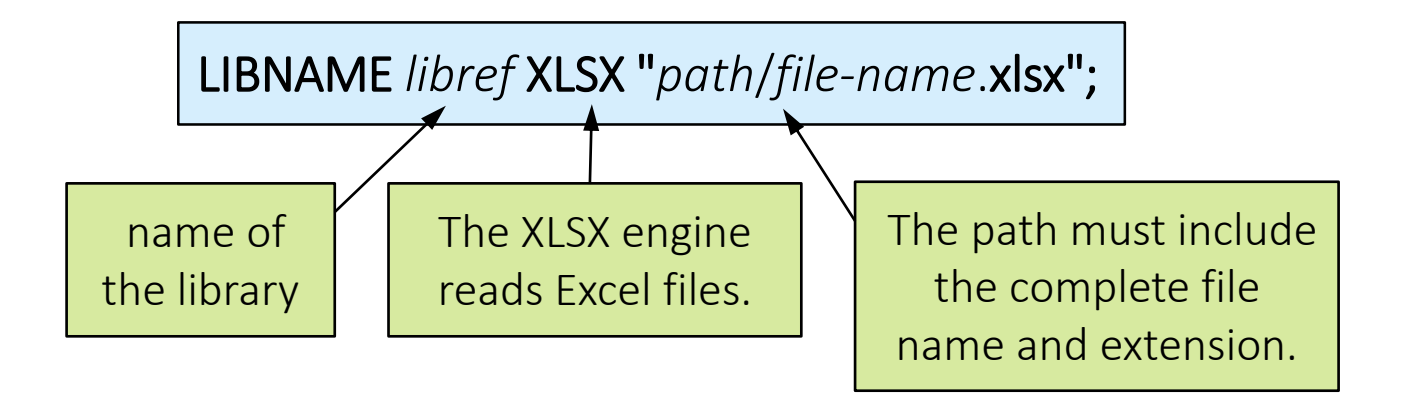

libname xlclass xlsx "s:/workshop/data/class.xlsx";

The XLSX engine requires a license for SAS/ACCESS Interface to PC Files.

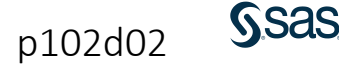
### Using a Library to Read Excel Files

forces table and column **OPTIONS VALIDVARNAME=V7;** names to follow SAS naming conventions В Α С First Name Last Name Days Employed 2 Brad Majors 136 First\_Name 🛕 Last\_Name 63 Days\_Employed 3 Weiss Janet 4 Everette Scott Brad Majors 136 Frank Furter Weiss 136 2 Janet 89 Everette Scott 3 160 Frank Furter clears the connection LIBNAME *libref* CLEAR; to the Excel file

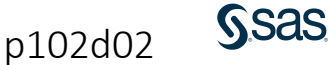

#### Using a Library to Read Excel Files

options validvarname=v7; libname xlclass xlsx "s:/workshop/data/class.xlsx";

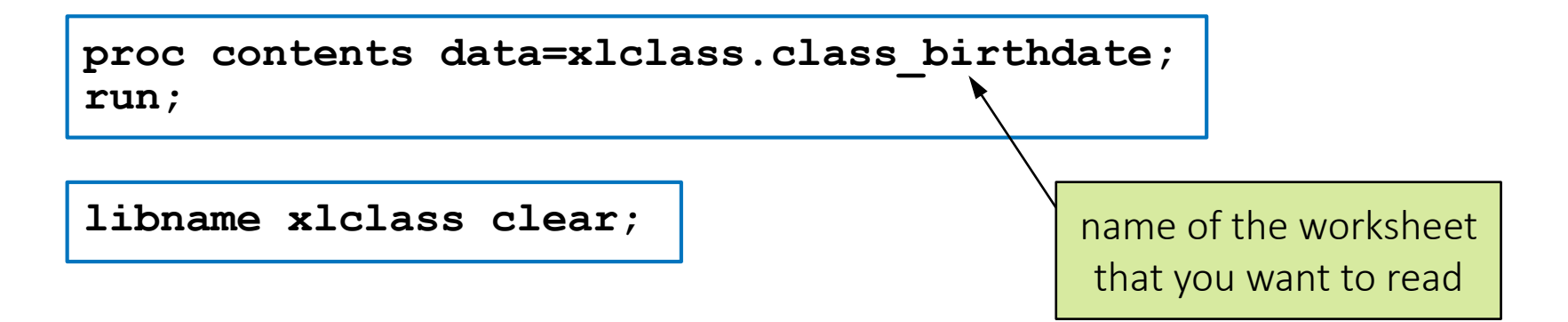

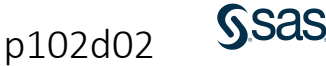

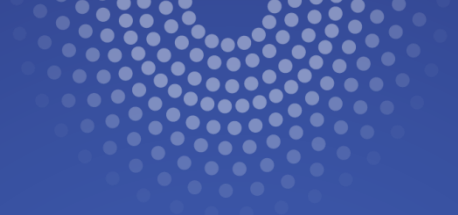

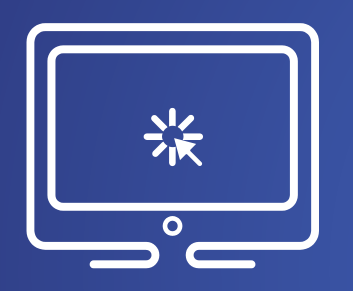

# Using a Library to Read Excel Files

This demonstration illustrates creating a library to connect to an Excel workbook.

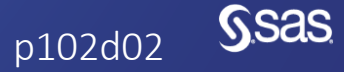

Copyright © SAS Institute Inc. All rights reserved.

# 2.07 Activity

Open **p102a07.sas** from the **activities** folder and perform the following tasks:

- 1. If necessary, update the path of the course files in the LIBNAME statement.
- 2. Complete the PROC CONTENTS step to read the **parks** table in the **NP** library.
- 3. Run the program. Navigate to your list of libraries and expand the NP library. Confirm that three tables are included: Parks, Species, and Visits.
- 4. Examine the log. Which column names were modified to follow SAS naming conventions?
- 5. Uncomment the final LIBNAME statement and run it to clear the **NP** library.

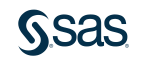

### 2.07 Activity – Correct Answer

4. Which column names were modified to follow SAS naming conventions?

| proc            | contents | data=np.parks; |
|-----------------|----------|----------------|
| <pre>run;</pre> |          |                |

| 35    | proc contents data=np.parks; |            |           |              |
|-------|------------------------------|------------|-----------|--------------|
| NOTE: | Variable Na                  | me Change. | Park Code | -> Park_Code |
| NOTE: | Variable Na                  | me Change. | Park Name | -> Park_Name |
| 36    | run;                         |            |           |              |

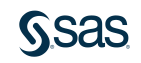

# Lesson 2: Accessing Data

2.1 Understanding SAS Data

2.2 Accessing Data through Libraries

#### 2.3 Importing Data into SAS

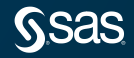

Copyright © SAS Institute Inc. All rights reserved.

#### **Importing Unstructured Data**

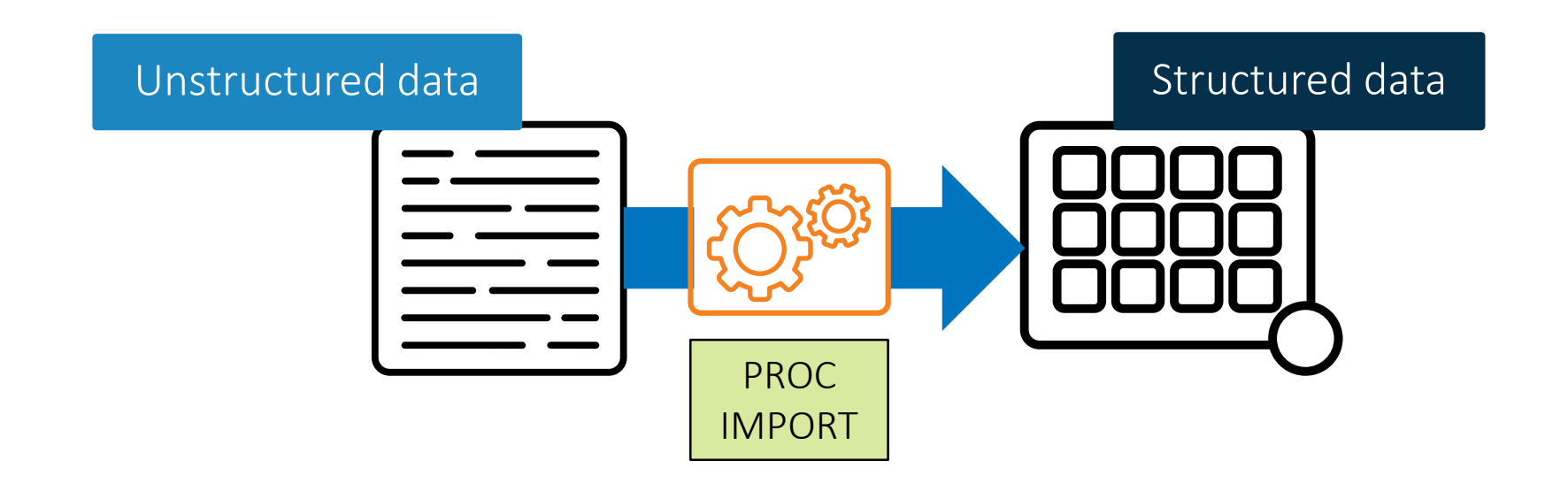

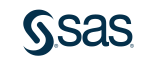

## Importing a Comma-Delimited (CSV) File

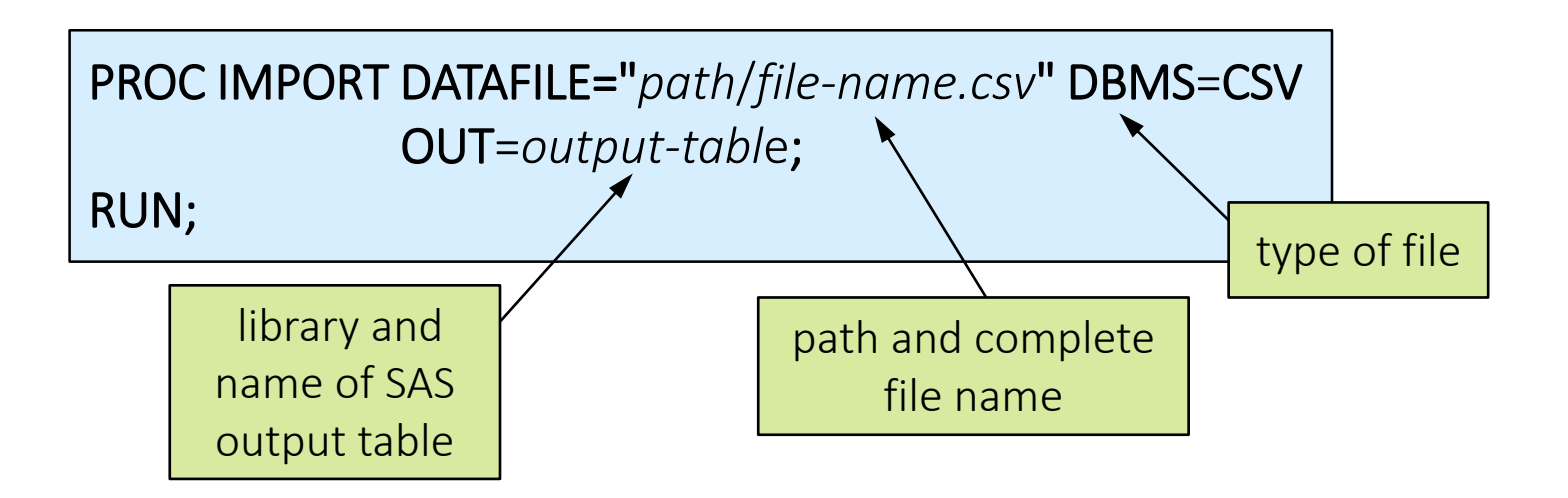

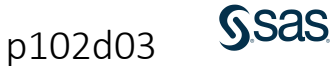

## Importing a Comma-Delimited (CSV) File

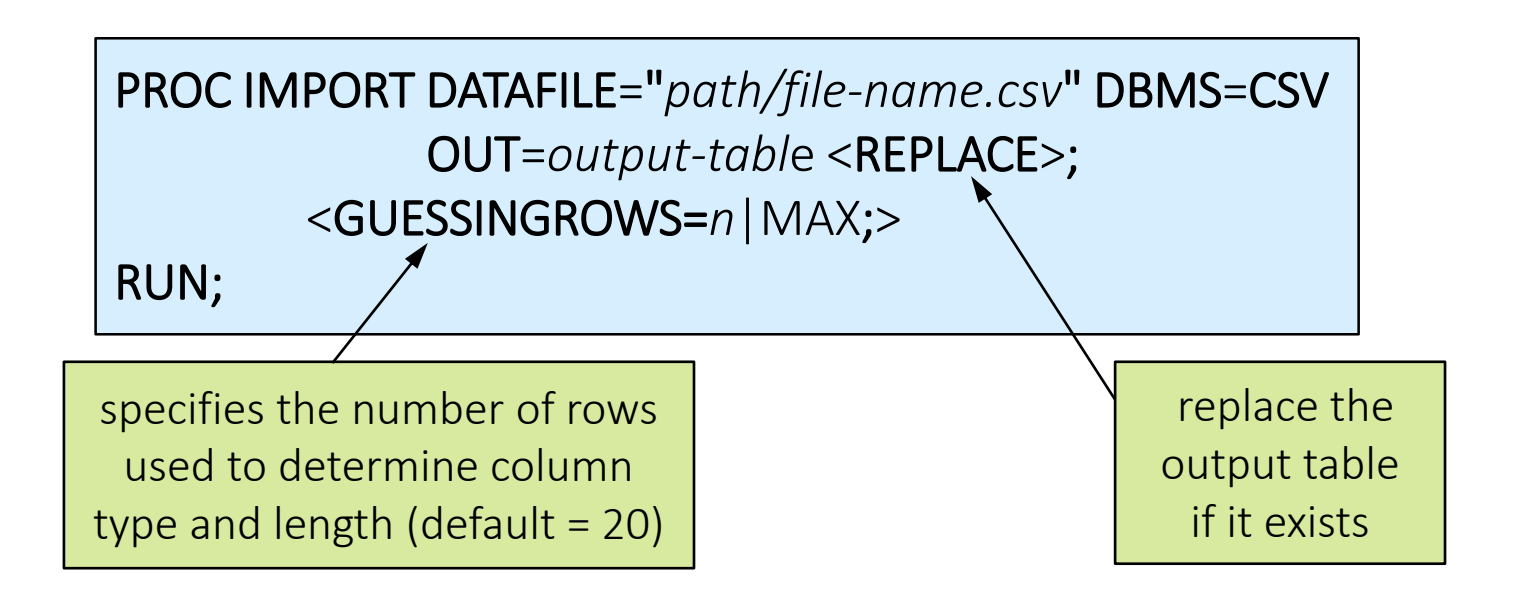

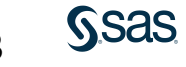

p102d03

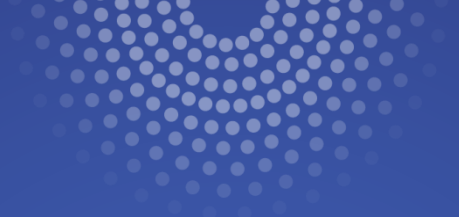

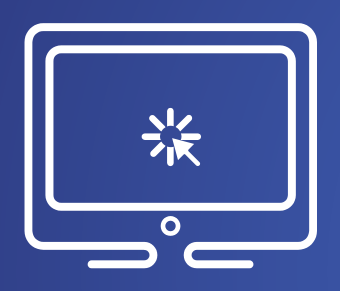

# Importing a Comma-Delimited (CSV) File

This demonstration illustrates importing a commadelimited file and creating a new SAS table using PROC IMPORT.

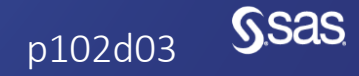

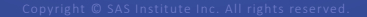

# 2.08 Activity

Open **p102a08.sas** from the **activities** folder and perform the following tasks:

- 1. This program imports a tab-delimited file. Run the program twice and carefully read the log. What is different about the second submission?
- 2. Fix the program and rerun it to confirm that the import is successful.

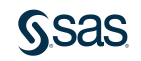

## 2.08 Activity – Correct Answer

Open p102a08.sas from the activities folder and perform the following tasks:

1. This program imports a tab-delimited file. Run the program twice and carefully read the log. What is different about the second submission?

NOTE: Import cancelled. Output dataset WORK.HUR\_DAMAGE\_TAB already exists. Specify REPLACE option to overwrite it.

2. Fix the program and rerun it to confirm that the import is successful.

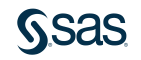

# Importing an Excel File

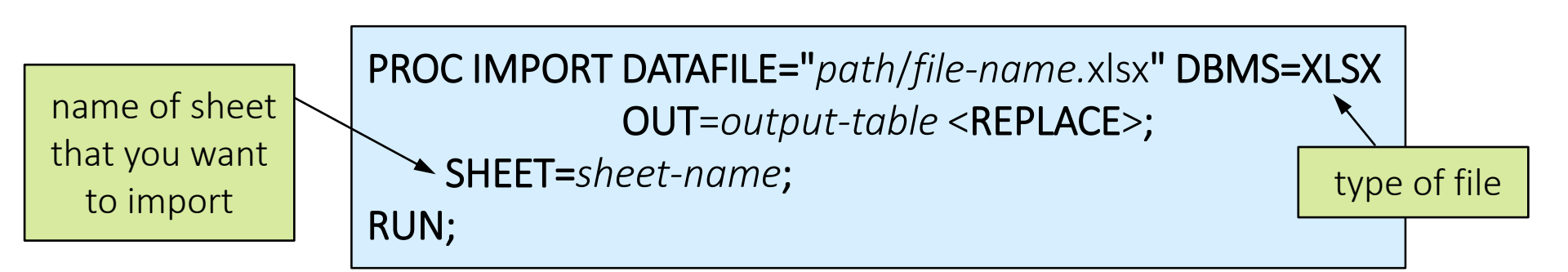

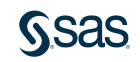

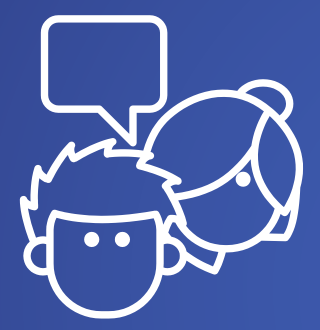

# Discussion

What is the difference between using the XLSX LIBNAME engine and PROC IMPORT to read Excel data in a SAS program?

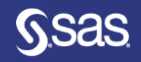

## **Beyond SAS Programming 1**

#### What if you want to ...

... create libraries that are assigned automatically?

• Try the challenge practices for SAS Studio or Enterprise Guide.

... learn about accessing other types of data with SAS/ACCESS products?

- Take one of the <u>SAS/ACCESS</u> <u>courses</u>.
- Dive into the <u>SAS/ACCESS</u> documentation.

... read complex text files?

 Watch the free videos and try the examples provided in the Reading Raw Data section of the Extended Learning Page.

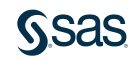

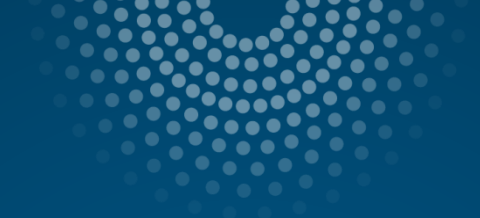

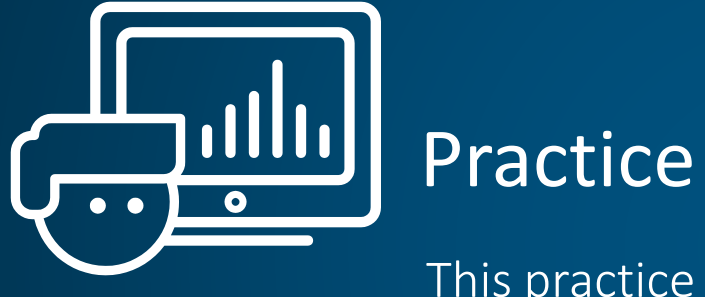

This practice reinforces the concepts discussed previously.

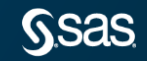

Copyright © SAS Institute Inc. All rights reserved.

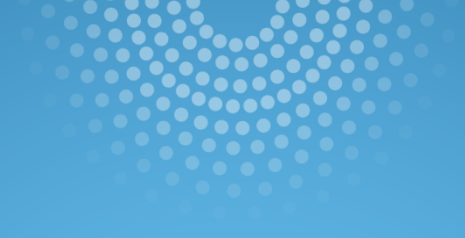

# Lesson Quiz

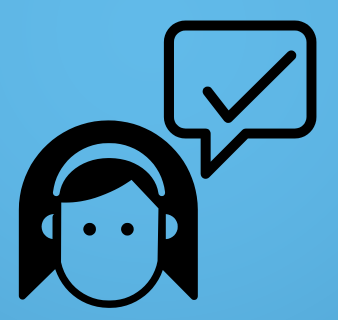

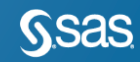

Copyright © SAS Institute Inc. All rights reserved.

- 1. In this PROC CONTENTS output, what is the default length of the **Birth\_Date** column?
- a. 4 bytes
- b. 8 bytes
- c. 32,767 bytes
- d. It does not have a default length.

| # | Variable         | Туре |
|---|------------------|------|
| 4 | Birth_Date       | Num  |
| 3 | Customer_Address | Char |
| 1 | Customer_ID      | Num  |
| 2 | Customer_Name    | Char |

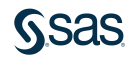

- 1. In this PROC CONTENTS output, what is the default length of the **Birth\_Date** column?
- a. 4 bytes
- b. 8 bytes
- c. 32,767 bytes
- d. It does not have a default length.

| # | Variable         | Туре |
|---|------------------|------|
| 4 | Birth_Date       | Num  |
| 3 | Customer_Address | Char |
| 1 | Customer_ID      | Num  |
| 2 | Customer_Name    | Char |

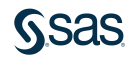

- 2. Which LIBNAME statement has the correct syntax?
- a. libname reports "filepath/workshop";
- b. libname orion filepath/workshop;
- C. libname 3456a "filepath/workshop";

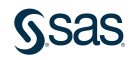

- 2. Which LIBNAME statement has the correct syntax?
- a. libname reports "filepath/workshop";
- b. libname orion filepath/workshop;
- C. libname 3456a "filepath/workshop";

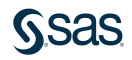

- 3. Which of the following tables is available at the beginning of a new SAS session?
- a. sales
- b. work.newsalesemps
- c. sashelp.class

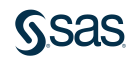

- 3. Which of the following tables is available at the beginning of a new SAS session?
- a. sales
- b. work.newsalesemps
- c.) sashelp.class

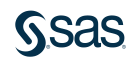

4. In this table, what type of column is **Employee\_ID**?

| a. | chara | acter |
|----|-------|-------|
|    |       |       |

b. numeric

c. temporary

d. missing

| Obs | Employee_ID | Last       | Salary |
|-----|-------------|------------|--------|
| 1   |             | Ralston    | 29250  |
| 2   | 120101      | Lu         | 163040 |
| 3   | 120104      | Billington | 46230  |
| 4   | 120105      | Povey      | 27110  |
| 5   | 120106      | Hornsey    |        |

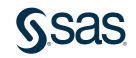

4. In this table, what type of column is **Employee\_ID**?

| a.    | character |
|-------|-----------|
| - · · |           |

b. numeric

c. temporary

d. missing

| Obs | Employee_ID | Last       | Salary |
|-----|-------------|------------|--------|
| 1   |             | Ralston    | 29250  |
| 2   | 120101      | Lu         | 163040 |
| 3   | 120104      | Billington | 46230  |
| 4   | 120105      | Povey      | 27110  |
| 5   | 120106      | Hornsey    |        |

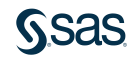

- 5. Which statement about SAS dates is false?
- a. A SAS date is one of three of SAS column types: numeric, character, and date.
- b. SAS dates represent the number of days from January 1, 1960.
- c. SAS date values can be positive or negative.
- d. SAS date values can be used in calculations.

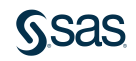

- 5. Which statement about SAS dates is false?
- a. A SAS date is one of three of SAS column types: numeric, character, and date.
- b. SAS dates represent the number of days from January 1, 1960.
- c. SAS date values can be positive or negative.
- d. SAS date values can be used in calculations.

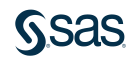

- 6. Which LIBNAME statement has the correct syntax for reading a Microsoft Excel file?
- a. libname excel "filepath/myexcelfile";
- b. libname mydata xlsx "filepath/myexcelfile";
- C. libname mydata xlsx "filepath/field\_data.xlsx";

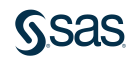

- 6. Which LIBNAME statement has the correct syntax for reading a Microsoft Excel file?
- a. libname excel "filepath/myexcelfile";
- b. libname mydata xlsx "filepath/myexcelfile";
- C.) libname mydata xlsx "filepath/field\_data.xlsx";

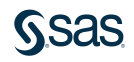

- 7. Which library name (libref) is valid?
- a. 2010Car
- b. car/2010
- c. **car2010**
- d. cars\_2010

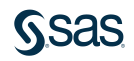

- 7. Which library name (libref) is valid?
- a. 2010Car
- b. car/2010
- c. car2010
- d. cars\_2010

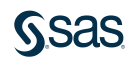

- 8. To disassociate a libref that you previously assigned, you can use the UNASSIGN option in the LIBNAME statement.
- a. True
- b. False

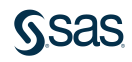

8. To disassociate a libref that you previously assigned, you can use the UNASSIGN option in the LIBNAME statement.

a. True b. False

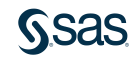

9. What does this code do?

- a. It creates a SAS table named **Bird817** in the **Work** library from the CSV file **bird\_count** and replaces **Bird817** whenever the CSV file is updated.
- b. It creates a SAS table named **Bird817** in the **Work** library from the CSV file **bird\_count**.
- c. It uses the CSV engine to directly read the data file **bird\_count.csv**.

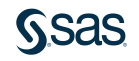

9. What does this code do?

a. It creates a SAS table named **Bird817** in the **Work** library from the CSV file **bird\_count** and replaces **Bird817** whenever the CSV file is updated.

b. It creates a SAS table named **Bird817** in the **Work** library from the CSV file **bird\_count**.

c. It uses the CSV engine to directly read the data file **bird\_count.csv**.

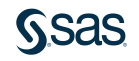

- 10. In which portion of a SAS table are the following found?
  - name of the table
  - type of the column Salary
  - creation date of the table
- a. descriptor portion
- b. data portion

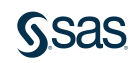
10. In which portion of a SAS table are the following found?

- name of the table
- type of the column Salary
- creation date of the table
- a. descriptor portion
- b. data portion

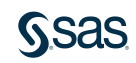

#### <u>G</u>sas

Print

#### Summary of Lesson 2: Accessing Data

#### **Understanding SAS Data**

- SAS data sets have a data portion and a descriptor portion.
- SAS columns must have a name, type, and length.
- Column names can be 1-32 characters, must start with a letter or underscore and continue with letters, numbers or underscores, and can be in any case.
- Columns are either character or numeric.
- Character columns can have a length between 1 and 32,767 bytes (1 byte = 1 character).
- Numeric columns are stored with a length of 8 bytes.
- Character columns can consist letters, numbers, special characters, or blanks.
- Numeric columns can consist of the digits 0-9, minus sign, decimal point, and E for scientific notation.
- SAS date values are a type of numeric value and represent the number of days between January 1, 1960, and a specified date.

PROC CONTENTS DATA=table-name; RUN;

#### Accessing Data through Libraries

- A libref is the name of the library that can be used in a SAS program to read data files.
- The engine provides instructions for reading SAS files and other types of files.
- The *path* provides the directory where the collection of tables is located.
- The libref remains active until you clear it, delete it, or shut down SAS.

LIBNAME libref engine "path"; LIBNAME libref CLEAR;

#### **Automatic Libraries**

- Tables stored in the Work library are deleted at the end of each SAS session.
- **Work** is the default library, so if a table name is provided in the program without a libref, the table will be read from or written to the Work library.
- The Sashelp library contains a collection of sample tables and other files that

include information about your SAS session.

#### Using a Library to Read Excel Files

- The XLSX engine enables us to read data directly from Excel workbooks. The XLSX engine requires the SAS/ACCESS to PC Files license.
- The VALIDVARNAME=V7 system option forces table and column names read from Excel to adhere to recommended SAS naming conventions. Spaces and special symbols are replaced with underscores, and names greater than 32 characters are truncated.
- Date values are automatically converted to numeric SAS date values and formatted for easy interpretation.
- Worksheets or named ranges from the Excel workbook can be referenced in a SAS program as *libref.spreadsheet-name*.
- When you define a connection to a data source such as Excel or other databases, it's a good practice to delete the libref at the end of your program with the CLEAR option.

OPTIONS VALIDVARNAME=V7; LIBNAME libref XLSX "path/file.xlsx";

#### **Importing Data**

- The DBMS option identifies the file type. The CSV value is included with Base SAS.
- The OUT= option provides the library and name of the SAS output table.
- The REPLACE option is necessary to overwrite the SAS output table if it exists.
- SAS assumes that column names are in the first line of the text file and data begins on the second line.
- Date values are automatically converted to numeric SAS date values and formatted for easy interpretation.
- The GUESSINGROWS= option indicates the number of rows the IMPORT procedure scans in the input file to determine the appropriate data type and length of columns. The default value is 20 and the allowed range is 1 to 2147483647 (or MAX).

#### Importing a Comma-Delimited (CSV) File

```
PROC IMPORT DATAFILE="file.csv" DBMS=CSV
OUT=output-table <REPLACE>;
<GUESSINGROWS=n>;
RUN;
```

Importing an Excel (XLSX) File

**PROC IMPORT DATAFILE=**"file.xlsx" **DBMS=XLSX OUT**=output-table <**REPLACE**>; <SHEET=sheet-name;> RUN:

Copyright © 2023 SAS Institute Inc., Cary, NC, USA. All rights reserved.

# Lesson 3: Exploring and Validating Data

#### 3.1 Exploring Data

#### 3.2 Filtering Rows

#### 3.3 Formatting Columns

#### 3.4 Sorting Data and Removing Duplicates

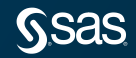

# Lesson 3: Exploring and Validating Data

#### 3.1 Exploring Data

#### 3.2 Filtering Rows

3.3 Formatting Columns

3.4 Sorting Data and Removing Duplicates

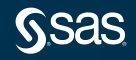

## SAS Programming Process

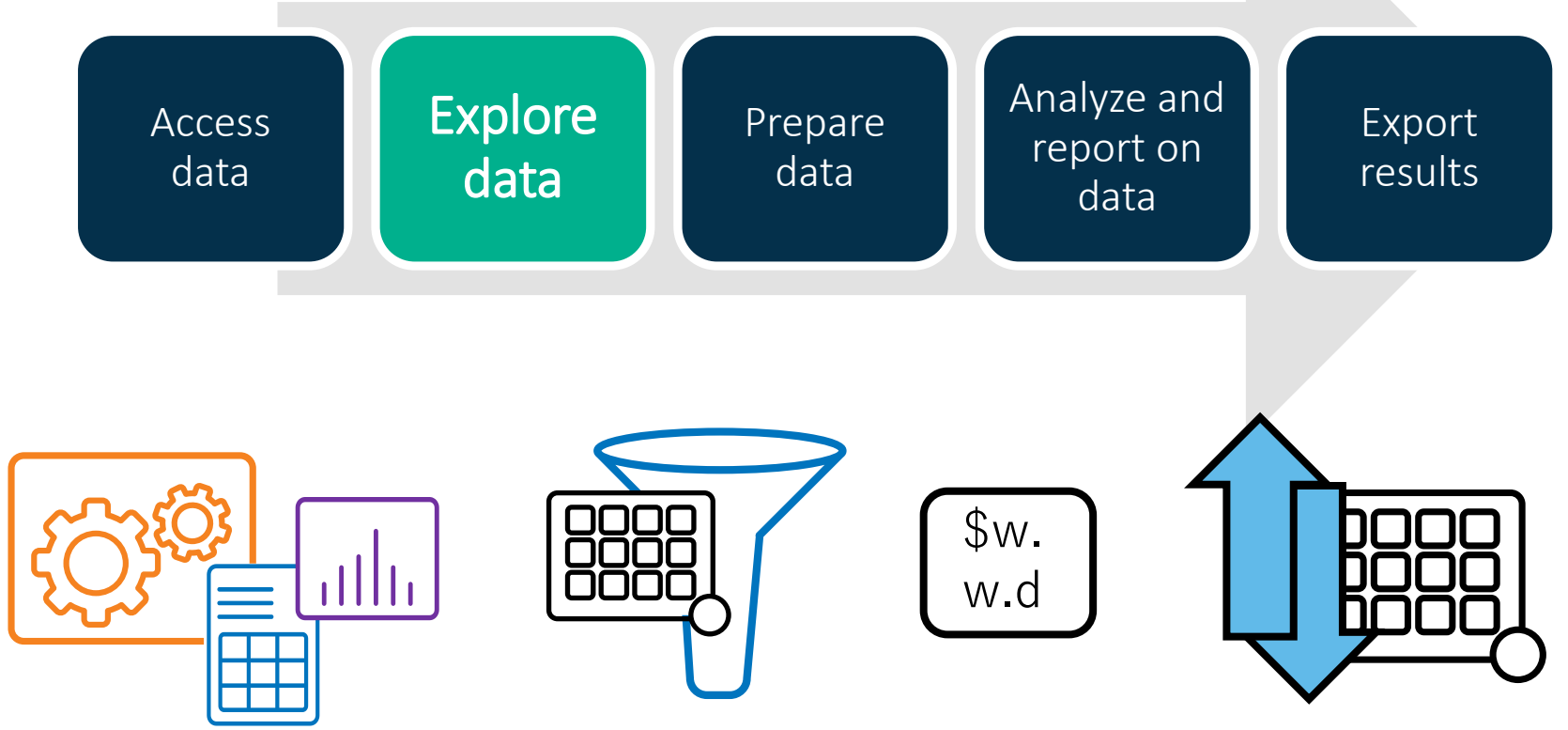

### **Exploring Data with Procedures**

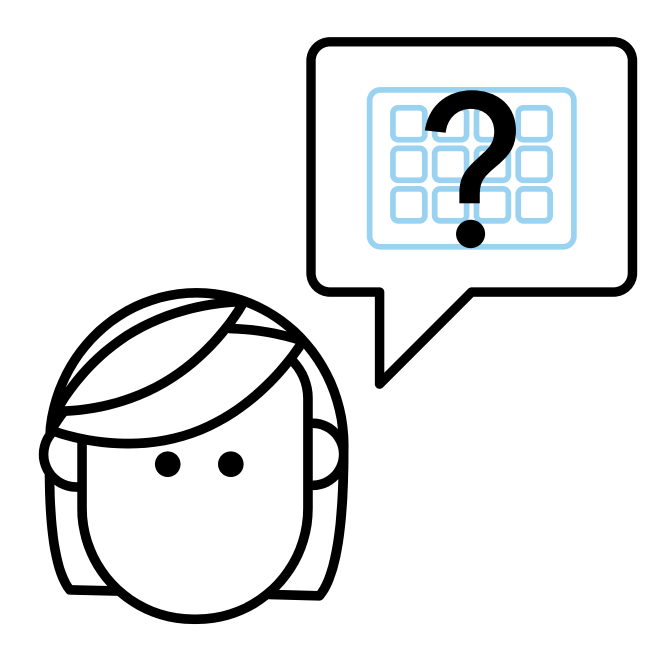

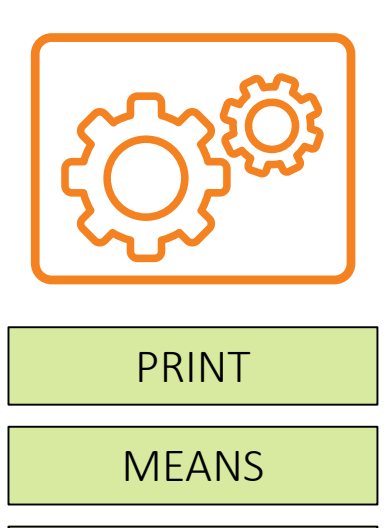

UNIVARIATE

FREQ

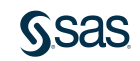

## **PRINT Procedure**

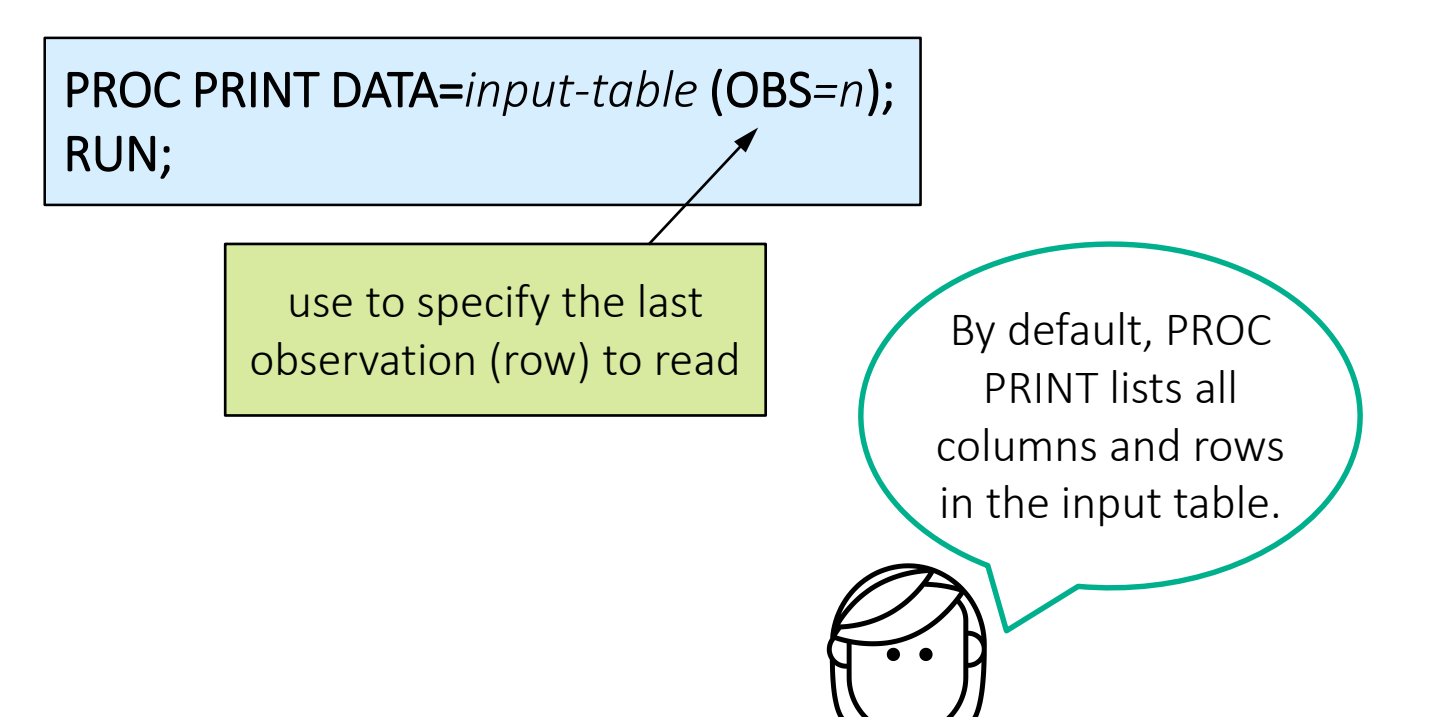

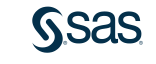

p103d01

## Setup for the Question

- Go to <u>support.sas.com/documentation</u>. Click Programming: SAS 9.4 and Viya.
- 2. Under Syntax Quick Links, click By Name in the Procedures group and find PRINT. Examine the syntax and the table of procedure tasks and

examples.

| Syntax 👻                                                                                                    | Overview Concepts Using - Examples -                                                                                                    |
|----------------------------------------------------------------------------------------------------|----------------------------------------------------------------------------------------------------|
|                                                                                                    |                                                                                                    |
| Interaction:                                                                                                    | A common practice is to sort a data set using PROC SORT before you use the PROC PRINT BY statement. If you sort a CAS table<br>with VARCHAR variables using PROC SORT, VARCHAR variables are converted to CHAR variables. |
| Note:                                                                                                    | PROC PRINT supports the VARCHAR data type for CAS tables.                                                                                                    |
| Tips:                                                                                                    | Each password and encryption key option must be coded on a separate line to ensure that they are properly blotted in the log.                                                                                             |
|                                                                                                    | Supports the Output Delivery System. For details, see Output Delivery System: Basic Concepts in SAS Output Delivery System: User's Guide.                                                                                 |
|                                                                                                    | You can use the ATTPIR FORMAT LAREL TITLE and WHERE statements. See SAS DATA Stan Statements: Reference, For more                                                                                                    |
|                                                                                                    | information, see Statements with the Same Function in Multiple Procedures.                                                                                                    |
| Syntax<br>Table of P                                                                                                    | information, see Statements with the Same Function in Multiple Procedures.                                                                                                    |
| Syntax<br>Table of Pr<br>Syntax                                                                                                    | information, see Statements with the Same Function in Multiple Procedures.                                                                                                    |
| Syntax<br>Table of P<br>Syntax<br>PROC PRINT                                                                                                    | rocedure Tasks and Examples                                                                                                    |
| Syntax<br>Table of Pr<br>Syntax<br>PROC PRINT<br>BY <de< td=""><td>rocedure Tasks and Examples <pre>coption(s)&gt;; <pre>coption(s)&gt;;</pre></pre></td></de<>                                                                                             | rocedure Tasks and Examples <pre>coption(s)&gt;; <pre>coption(s)&gt;;</pre></pre>                                                                                                    |
| Syntax<br>Table of P<br>Syntax<br>PROC PRINT<br>BY <de< td=""><td><pre>rocedure Tasks and Examples </pre> <pre>coption(s)&gt;; </pre> <pre>:SCENDING&gt; variable-1 &lt;<descending> variable-2&gt; <notsorted>; </notsorted></descending></pre></td></de<> | <pre>rocedure Tasks and Examples </pre> <pre>coption(s)&gt;; </pre> <pre>:SCENDING&gt; variable-1 &lt;<descending> variable-2&gt; <notsorted>; </notsorted></descending></pre>                                            |

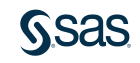

## 3.01 Multiple Choice Question

Which statement in PROC PRINT selects variables that appear in the report and determines their order?

- a. BY
- b. ID
- c. SUM
- d. VAR

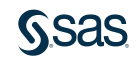

## 3.01 Multiple Choice Question – Correct Answer

Which statement in PROC PRINT selects variables that appear in the report and determines their order?

a. BY

b. ID

c. SUM

VAR

| Table of Procedure Tasks and Examples |                                                                                                    |  |  |  |  |  |  |  |
|---------------------------------------|----------------------------------------------------------------------------------------------------|--|--|--|--|--|--|--|
| Statement                             | Task                                                                                                    |  |  |  |  |  |  |  |
| PROC PRINT                            | Print observations in a data set                                                                               |  |  |  |  |  |  |  |
| BY                                    | Produce a separate section of the report for each BY group                                                     |  |  |  |  |  |  |  |
| ID                                    | Identify observations by the formatted values of the variables that you list instead of by observation numbers |  |  |  |  |  |  |  |
| PAGEBY                                | Control page ejects that occur before a page is full                                                           |  |  |  |  |  |  |  |
| SUMBY                                 | Limit the number of sums that appear in the report                                                             |  |  |  |  |  |  |  |
| SUM                                   | Total values of numeric variables                                                                              |  |  |  |  |  |  |  |
| VAR                                   | Select variables that appear in the report and determine their order                                           |  |  |  |  |  |  |  |

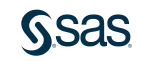

### **PRINT Procedure**

| <pre>proc print data=sashelp.cars (obs=10);   var Make Model Type MSRP;</pre> |     |       |                         |        |          |  |  |  |
|-------------------------------------------------------------------------------|-----|-------|-------------------------|--------|----------|--|--|--|
| run;                                                                          | Obs | Make  | Model                   | Туре   | MSRP     |  |  |  |
|                                                                               | 1   | Acura | MDX                     | SUV    | \$36,945 |  |  |  |
|                                                                               | 2   | Acura | RSX Type S 2dr          | Sedan  | \$23,820 |  |  |  |
|                                                                               | 3   | Acura | TSX 4dr                 | Sedan  | \$26,990 |  |  |  |
|                                                                               | 4   | Acura | TL 4dr                  | Sedan  | \$33,195 |  |  |  |
|                                                                               | 5   | Acura | 3.5 RL 4dr              | Sedan  | \$43,755 |  |  |  |
|                                                                               | 6   | Acura | 3.5 RL w/Navigation 4dr | Sedan  | \$46,100 |  |  |  |
|                                                                               | 7   | Acura | NSX coupe 2dr manual S  | Sports | \$89,765 |  |  |  |
|                                                                               | 8   | Audi  | A4 1.8T 4dr             | Sedan  | \$25,940 |  |  |  |
|                                                                               | 9   | Audi  | A41.8T convertible 2dr  | Sedan  | \$35,940 |  |  |  |
|                                                                               | 10  | Audi  | A4 3.0 4dr              | Sedan  | \$31,840 |  |  |  |

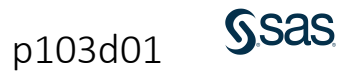

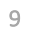

#### **MEANS** Procedure

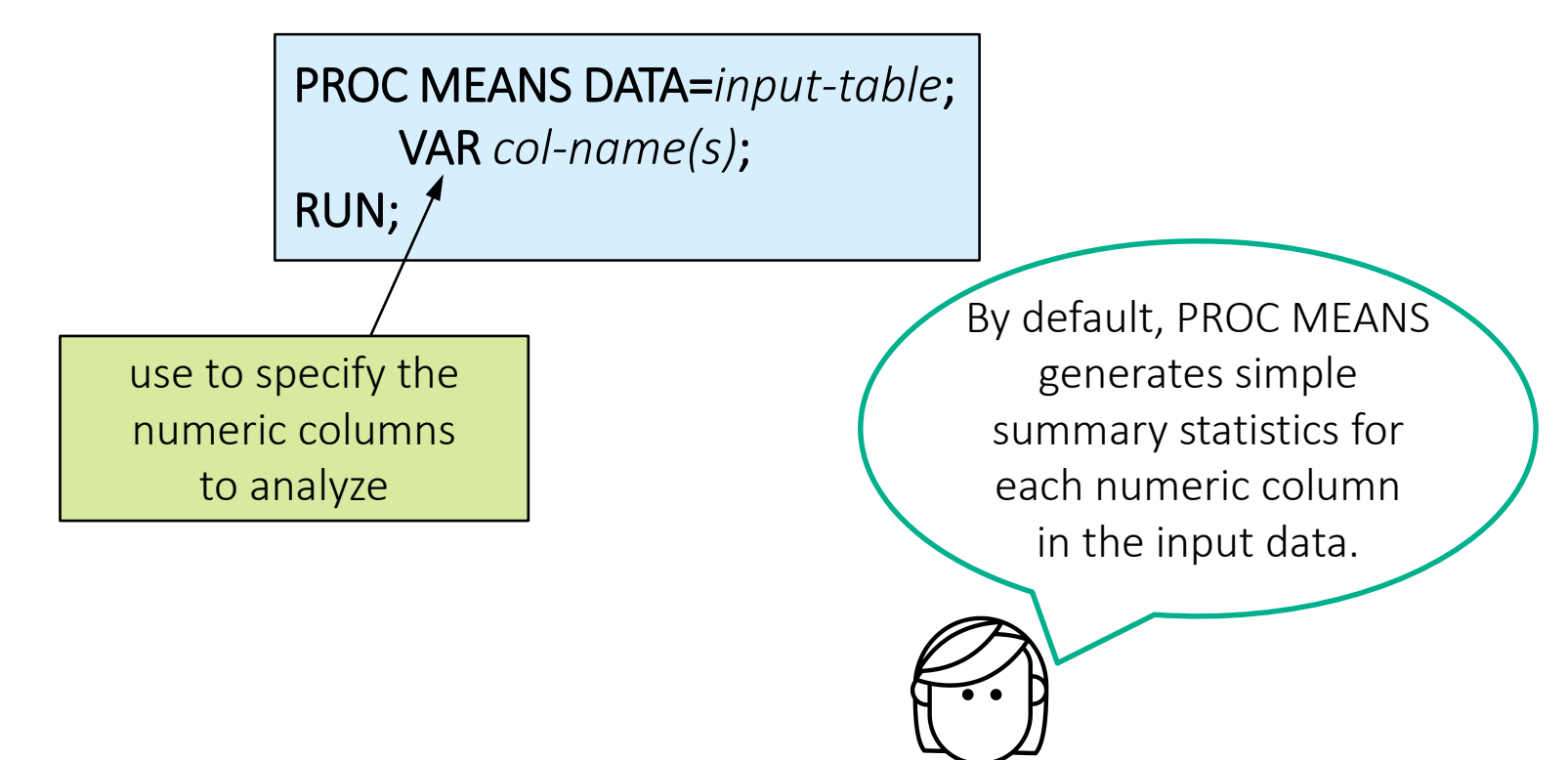

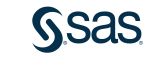

p103d01

#### **MEANS** Procedure

proc means data=sashelp.cars; var EngineSize Horsepower MPG\_City MPG\_Highway; run;

| The MEANS Procedure                                 |                                                |                          |                                                      |                                                   |                                                     |                                                      |  |  |  |  |
|-----------------------------------------------------|------------------------------------------------|--------------------------|------------------------------------------------------|---------------------------------------------------|-----------------------------------------------------|------------------------------------------------------|--|--|--|--|
| Variable Label N Mean Std Dev Minimum Maximum       |                                                |                          |                                                      |                                                   |                                                     |                                                      |  |  |  |  |
| EngineSize<br>Horsepower<br>MPG_City<br>MPG_Highway | Engine Size (L)<br>MPG (City)<br>MPG (Highway) | 428<br>428<br>428<br>428 | 3.1967290<br>215.8855140<br>20.0607477<br>26.8434579 | 1.1085947<br>71.8360316<br>5.2382176<br>5.7412007 | 1.3000000<br>73.0000000<br>10.0000000<br>12.0000000 | 8.3000000<br>500.0000000<br>60.0000000<br>66.0000000 |  |  |  |  |

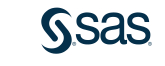

p103d01

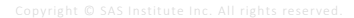

#### **UNIVARIATE** Procedure

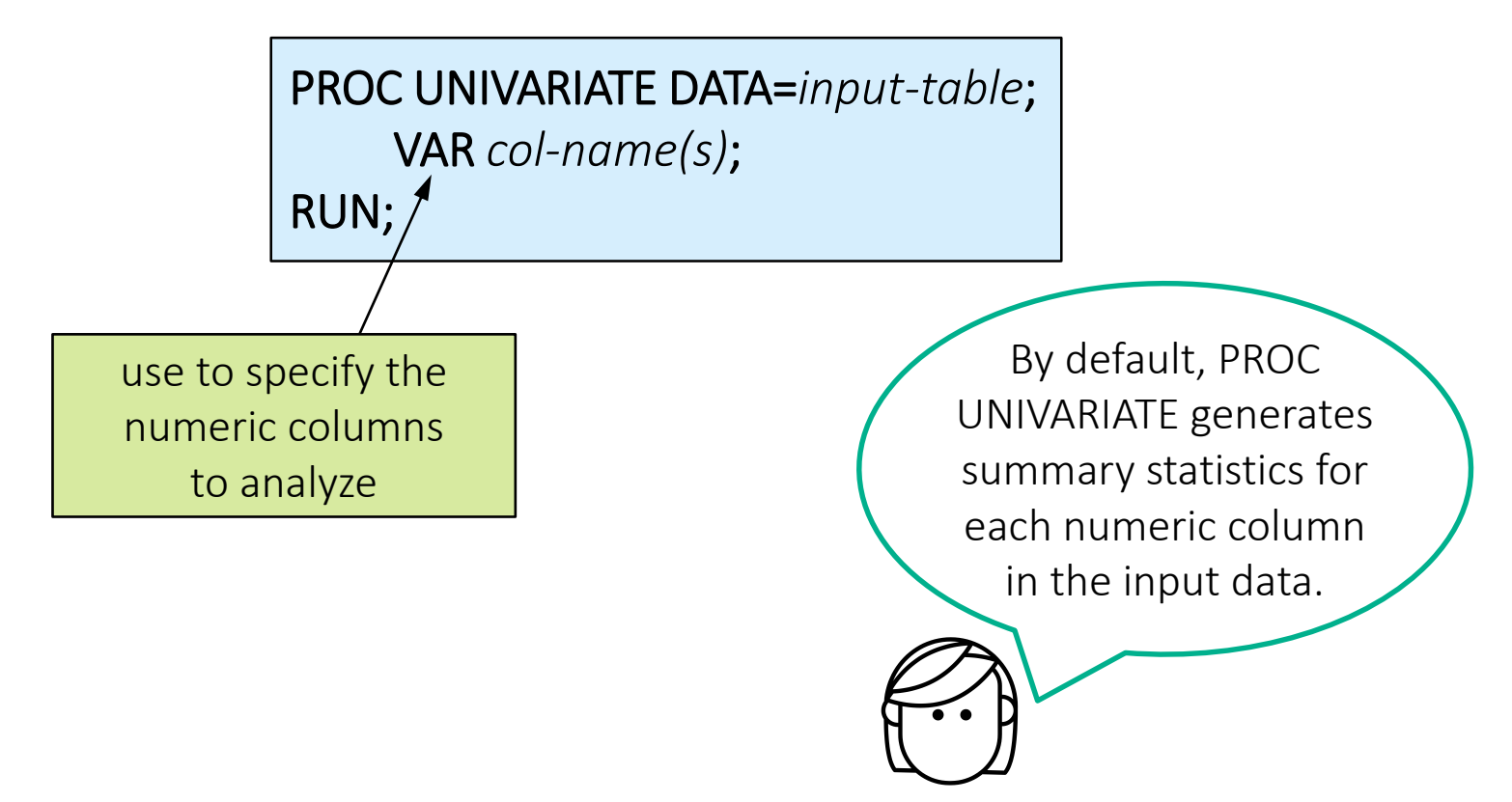

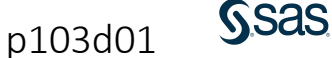

### **UNIVARIATE** Procedure

| <pre>var MPG_Highway;</pre> |     | Varia        | The U<br>Ible: MP | NIVARI<br>G_Higi | ATE Procedure<br>way (MPG (Hig | nway))   |       | 95%       |      |
|-----------------------------|-----|--------------|-------------------|------------------|--------------------------------|----------|-------|-----------|------|
| n;                          |     |              |                   | Мо               | nents                          |          |       | 90%       |      |
|                             | N   |              |                   | 428              | Sum Weights                    |          | 428   | 75% Q     | 3    |
|                             | Mea | in           | 26.84             | 34579            | Sum Observati                  | ons      | 11489 | 50% M     | edia |
|                             | Std | Deviation    | 5.741             | 20072            | Variance                       | 32.96    | 13857 | 25% Q     | 1    |
|                             | Ske | wness        | 1.252             | 39527            | Kurtosis                       | 6.045    | 61068 | 10%       |      |
|                             | Unc | orrected S   | S 3               | 22479            | Corrected SS                   | 14074    | .5117 | 5%        |      |
|                             | Coe | ff Variatior | 1 21.38           | 77092            | Std Error Mean                 | 0.277    | 51141 | 1%        |      |
|                             |     |              | Basi              | : Statis         | tical Measures                 |          |       | 0% Mi     | n    |
|                             |     | Loca         | ation             |                  | Variability                    |          |       | 0 /0 1011 |      |
|                             |     | Mean         | 26.8434           | 6 Std            | Deviation                      | 5.74120  |       | Extre     | eme  |
|                             |     | Median       | 26.0000           | 0 Vari           | ance                           | 32.96139 |       | Low       | /est |
|                             |     | Mode         | 26.0000           | 0 Ran            | ge                             | 54.00000 |       | Value     | Ob   |
|                             |     |              |                   | Inte             | rquartile Range                | 5.00000  |       | 12        | 16   |
|                             |     |              | Test              | for Lo           | cation: Mu0=0                  |          |       | 12        | 11   |
|                             |     | Test         |                   | Stati            | stic p Va                      | ue       |       | 13        | 25   |
|                             |     | Stude        | nt's t            | t 96.            | 7292 Pr >  t                   | <.0001   |       | 14        | 25   |
|                             |     | Sign         |                   | м                | 214 Pr >=  M                   | <.0001   |       | 16        | 21   |
|                             |     | Signe        | d Rank            | S 4              | 5903 Pr >= ISI                 | < 0001   |       | 16        | 21   |

p103d01

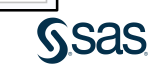

### **FREQ Procedure**

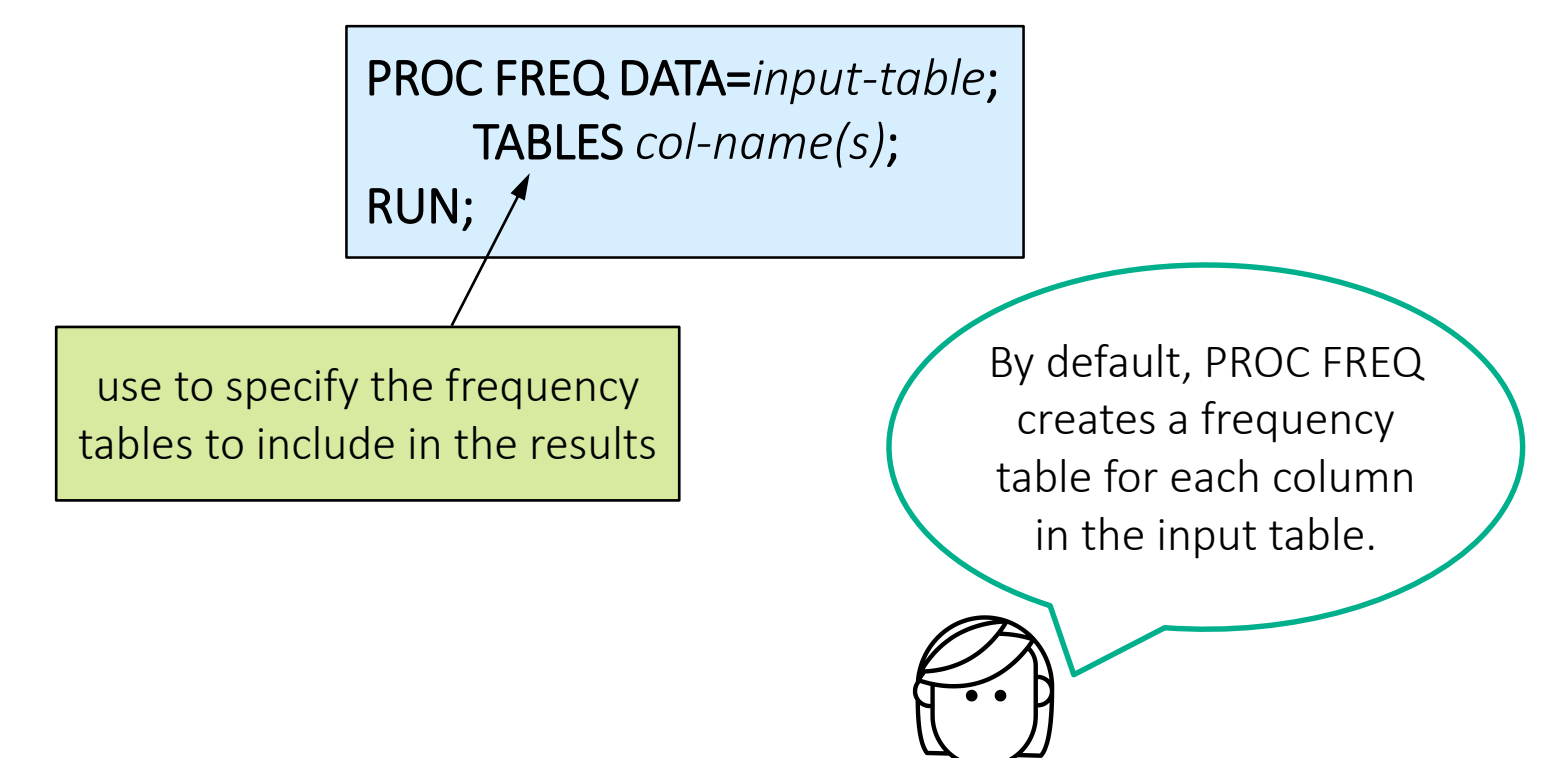

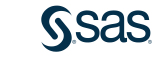

p103d01

### **FREQ Procedure**

|                   | The FREQ Procedure |           |          |                           |                           |  |
|-------------------|--------------------|-----------|----------|---------------------------|---------------------------|--|
| rs;<br>viveTrain: | Origin             | Frequency | Percent  | Cumulative<br>Frequency   | Cumulative<br>Percent     |  |
| .verzazn,         | Asia               | 158       | 36.92    | 158                       | 36.92                     |  |
|                   | Europe             | 123       | 28.74    | 281                       | 65.65                     |  |
|                   | USA                | 147       | 34.35    | 428                       | 100.00                    |  |
|                   | Туре               | Frequency | Percent  | Cumulative<br>Frequency   | Cumulative<br>Percent     |  |
|                   | Hybrid             | 3         | 0.70     | 3                         | 0.70                      |  |
|                   | SUV                | 60        | 14.02    | 63                        | 14.72                     |  |
|                   | Sedan              | 262       | 61.21    | 325                       | 75.93                     |  |
|                   | Sports             | 49        | 11.45    | 374                       | 87.38                     |  |
|                   | Truck              | 24        | 5.61     | 398                       | 92.99                     |  |
|                   | Wagon              | 30        | 7.01     | 428                       | 100.00                    |  |
|                   | DriveTrain         | Frequency | y Percen | Cumulative<br>t Frequence | e Cumulative<br>y Percent |  |
|                   | AII                | 92        | 2 21.50  | 0 90                      | 2 21.50                   |  |
|                   | Front              | 220       | 6 52.80  | 31                        | 8 74.30                   |  |
|                   | Rear               | 11(       | 0 25.70  | 0 42                      | 8 100.00                  |  |

proc freq data=sashelp.cars;
 tables Origin Type DriveTrain

run;

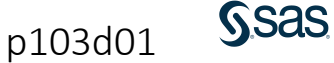

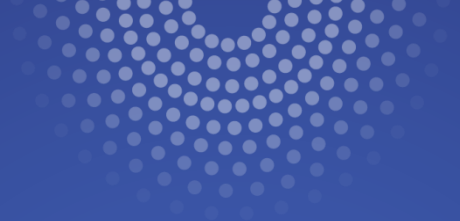

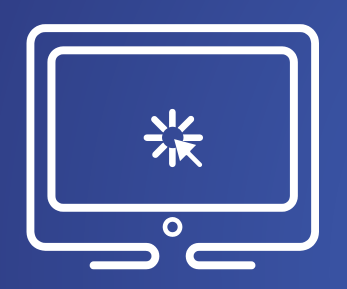

# **Exploring Data with SAS Procedures**

This demonstration illustrates using the PRINT, FREQ, MEANS, and UNIVARIATE procedures to explore and validate data.

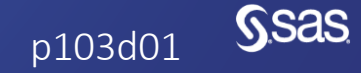

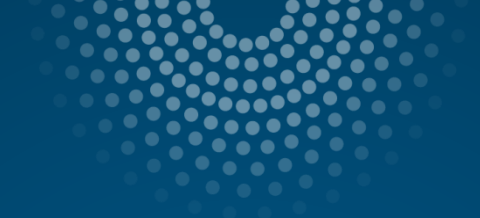

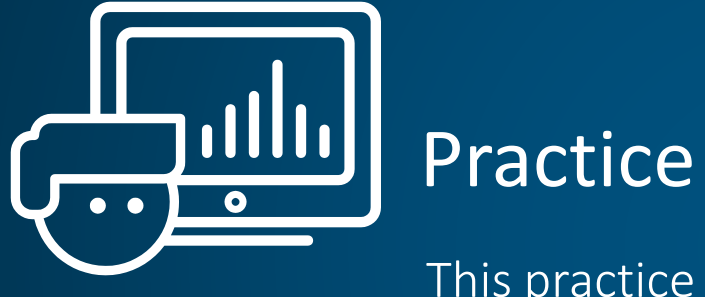

This practice reinforces the concepts discussed previously.

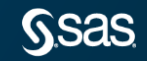

Copyright © SAS Institute Inc. All rights reserved.

# Lesson 3: Exploring and Validating Data

#### 3.1 Exploring Data

#### 3.2 Filtering Rows

#### 3.3 Formatting Columns

#### 3.4 Sorting Data and Removing Duplicates

### Filtering Rows with the WHERE Statement

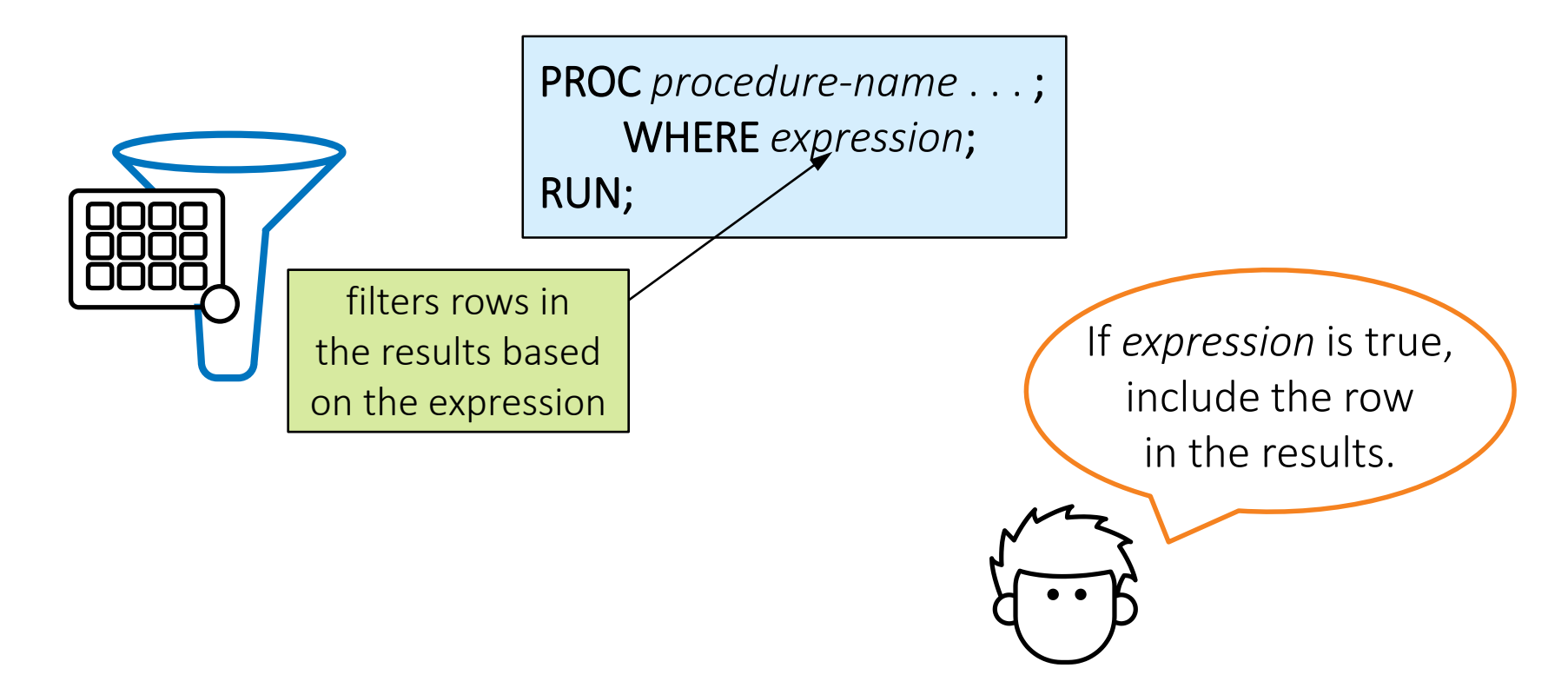

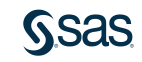

#### Using Basic Operators in an Expression

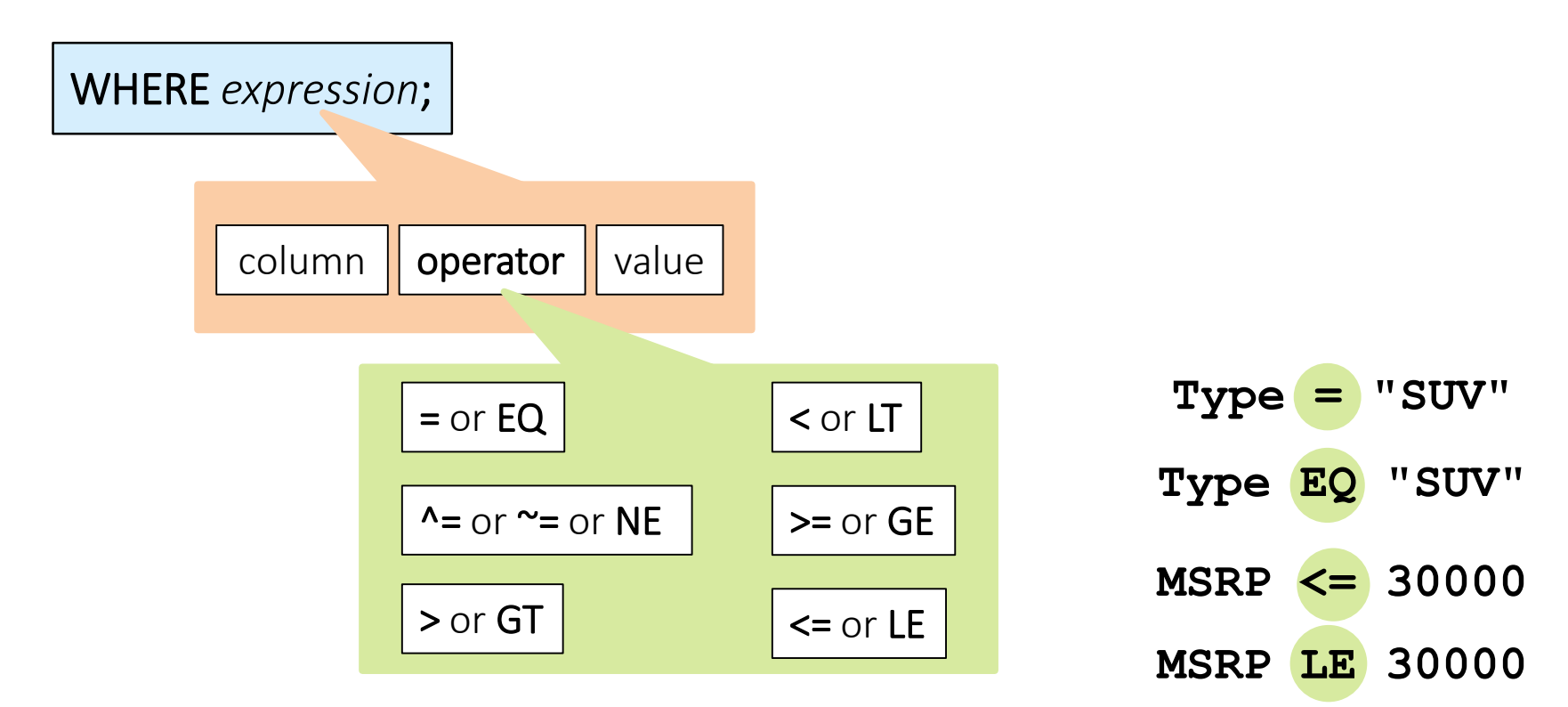

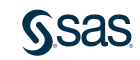

## Specifying Values in an Expression

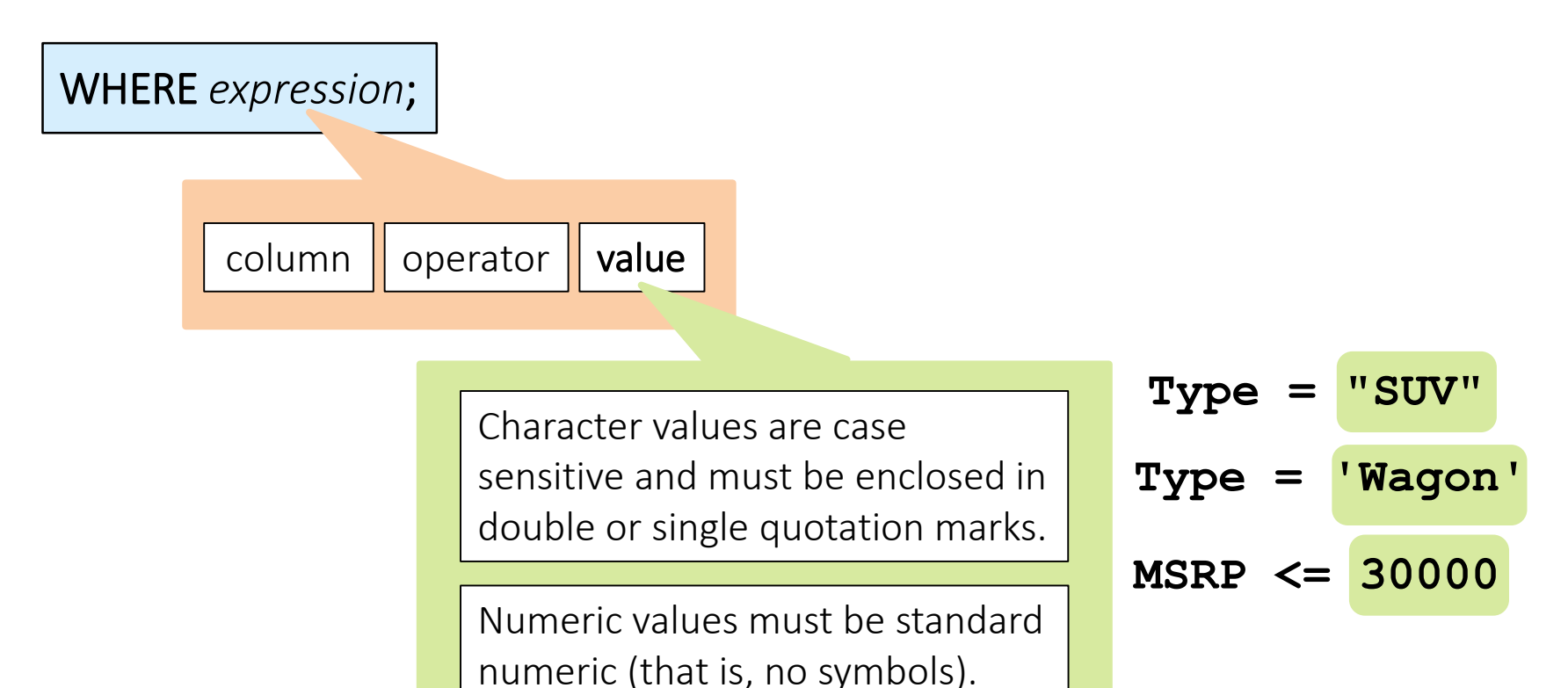

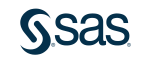

## Specifying Values in an Expression

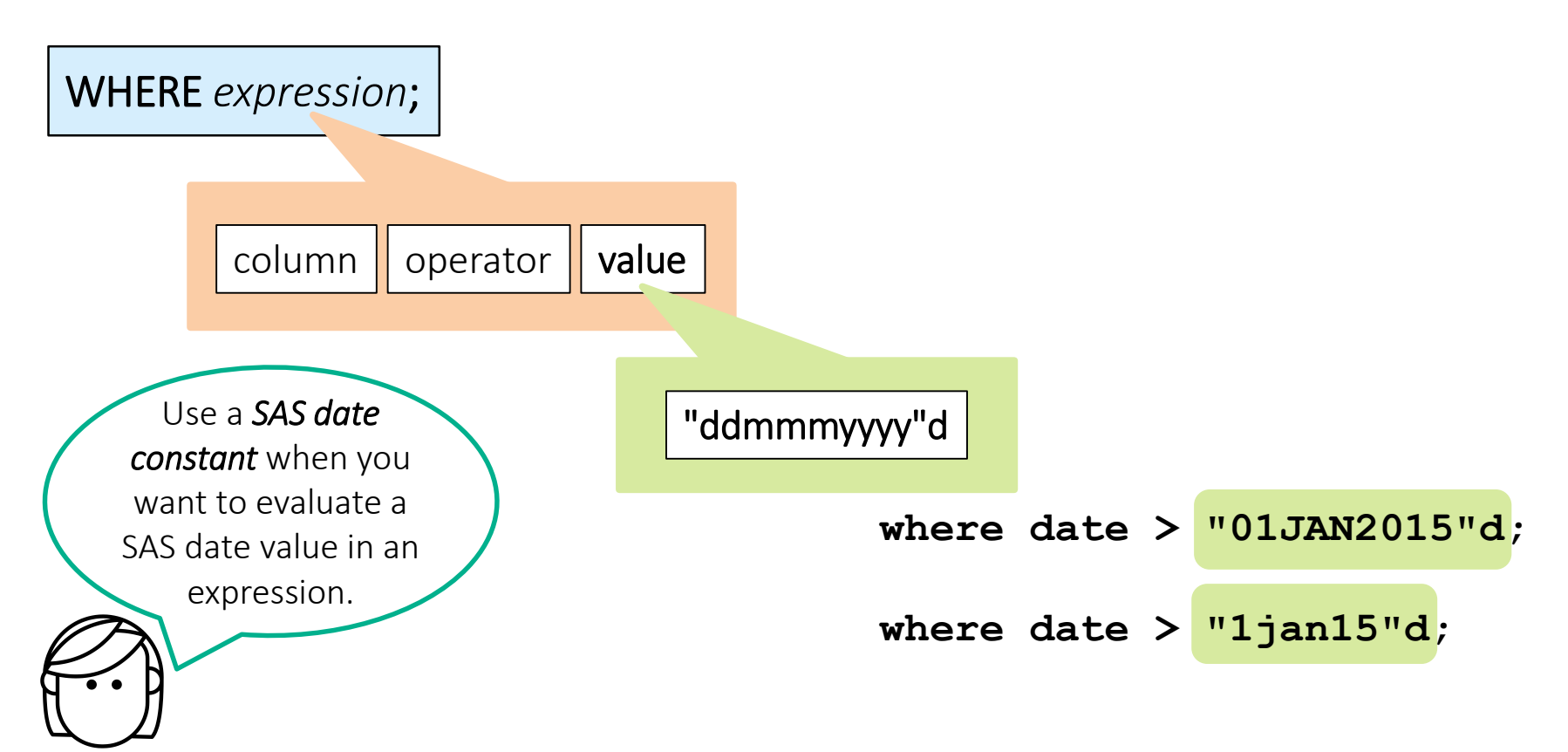

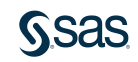

### **Combining Expressions**

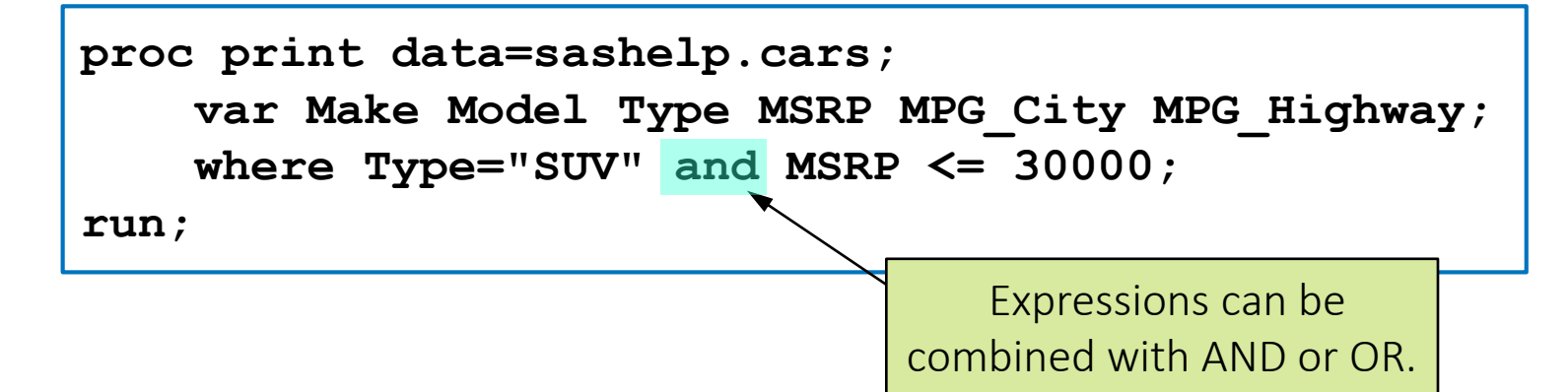

| Obs | Make      | Model           | Туре | MSRP     | MPG_City | MPG_Highway |
|-----|-----------|-----------------|------|----------|----------|-------------|
| 48  | Buick     | Rendezvous CX   | SUV  | \$26,545 | 19       | 26          |
| 67  | Chevrolet | Tracker         | SUV  | \$20,255 | 19       | 22          |
| 121 | Ford      | Explorer XLT V6 | SUV  | \$29,670 | 15       | 20          |
| 122 | Ford      | Escape XLS      | SUV  | \$22,515 | 18       | 23          |
| 152 | Honda     | Pilot LX        | SUV  | \$27,560 | 17       | 22          |

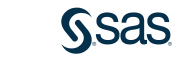

p103d02

### Using the IN Operator

 Values can be character or numeric.

where Type="SUV" or Type="Truck" or Type="Wagon";

where Type in ("SUV","Truck","Wagon");

where Type in ("SUV" "Truck" "Wagon");

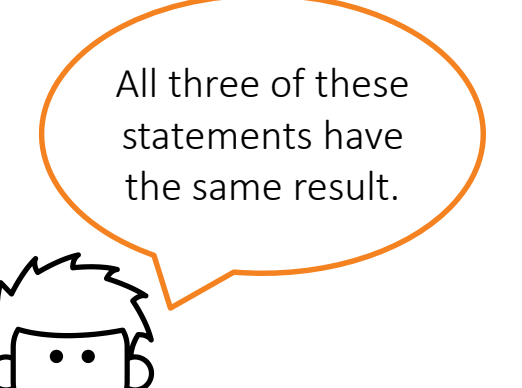

**NSAS** 

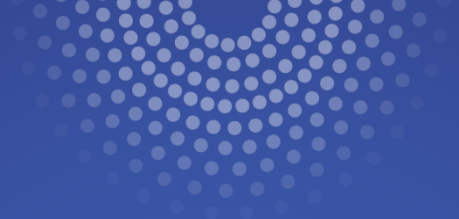

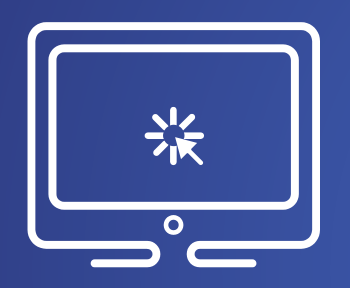

# Filtering Rows with Basic Operators

This demonstration illustrates using the WHERE statement and basic operators to subset rows in a procedure.

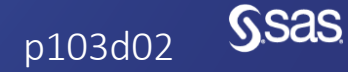

Copyright © SAS Institute Inc. All rights reserved.

**Using Special WHERE Operators** 

WHERE col-name IS MISSING; WHERE col-name IS NOT MISSING;

where age is missing;

where name is not missing;

These operators work for both character and numeric missing values.

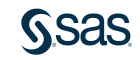

**Using Special WHERE Operators** 

WHERE col-name BETWEEN value-1 AND value-2;

where age between 20 and 39;

includes rows with values *between and including* the endpoints that you specify For character values, the range is based on the alphabet.

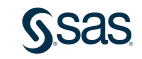

### **Using Special WHERE Operators**

WHERE col-name LIKE "value";

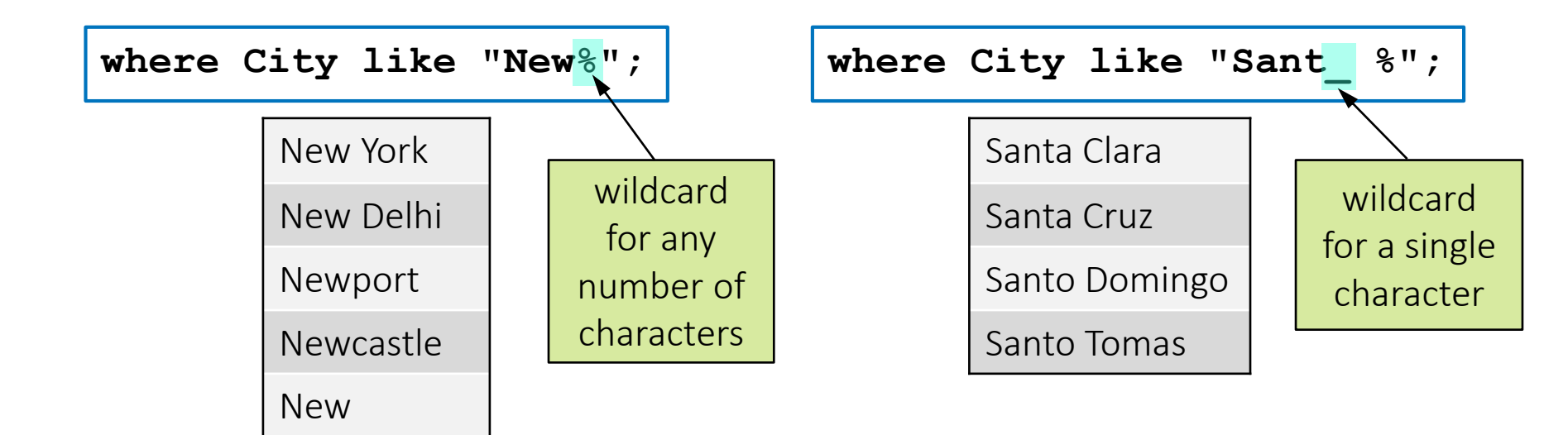

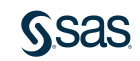

# 3.02 Activity

Open **p103a02.sas** from the **activities** folder and perform the following tasks:

- 1. Uncomment each WHERE statement one at a time and run the step to observe the rows that are included in the results.
- 2. Comment all previous WHERE statements. Add a new WHERE statement to print storms that begin with Z. How many storms are included in the results?

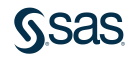

### 3.02 Activity – Correct Answer

Add a new WHERE statement to print storms that begin with Z. How many storms are included?

```
proc print data=pg1.storm_summary(obs=50);
    commented where statements
    where name like "Z%";
run;
```

NOTE: There were 24 observations read from the data set PG1.STORM\_SUMMARY. WHERE name like 'Z%';

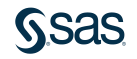

### Efficiently Changing the Filter Value

```
proc print data=sashelp.cars;
                                                  proc print data=sashelp.cars;
    where Type="Wagon";
                                                      where Type="SUV";
    var Type Make Model MSRP;
                                                      var Type Make Model MSRP;
run;
                                                  run;
                                 Wagon ⇒ SUV
proc means data=sashelp.cars;
                                                  proc means data=sashelp.cars;
    where Type="Wagon";
                                                      where Type="SUV";
    var MSRP MPG Highway;
                                                      var MSRP MPG Highway;
run;
                                                  run;
proc freq data=sashelp.cars;
                                                  proc freq data=sashelp.cars;
    where Type="Wagon";
                                                      where Type="SUV";
    tables Origin Make;
                                                      tables Origin Make;
                                How can you
run;
                                                  run;
                             easily replace this
                             value everywhere
                              in the program?
                                       31
```

### Efficiently Changing the Filter Value

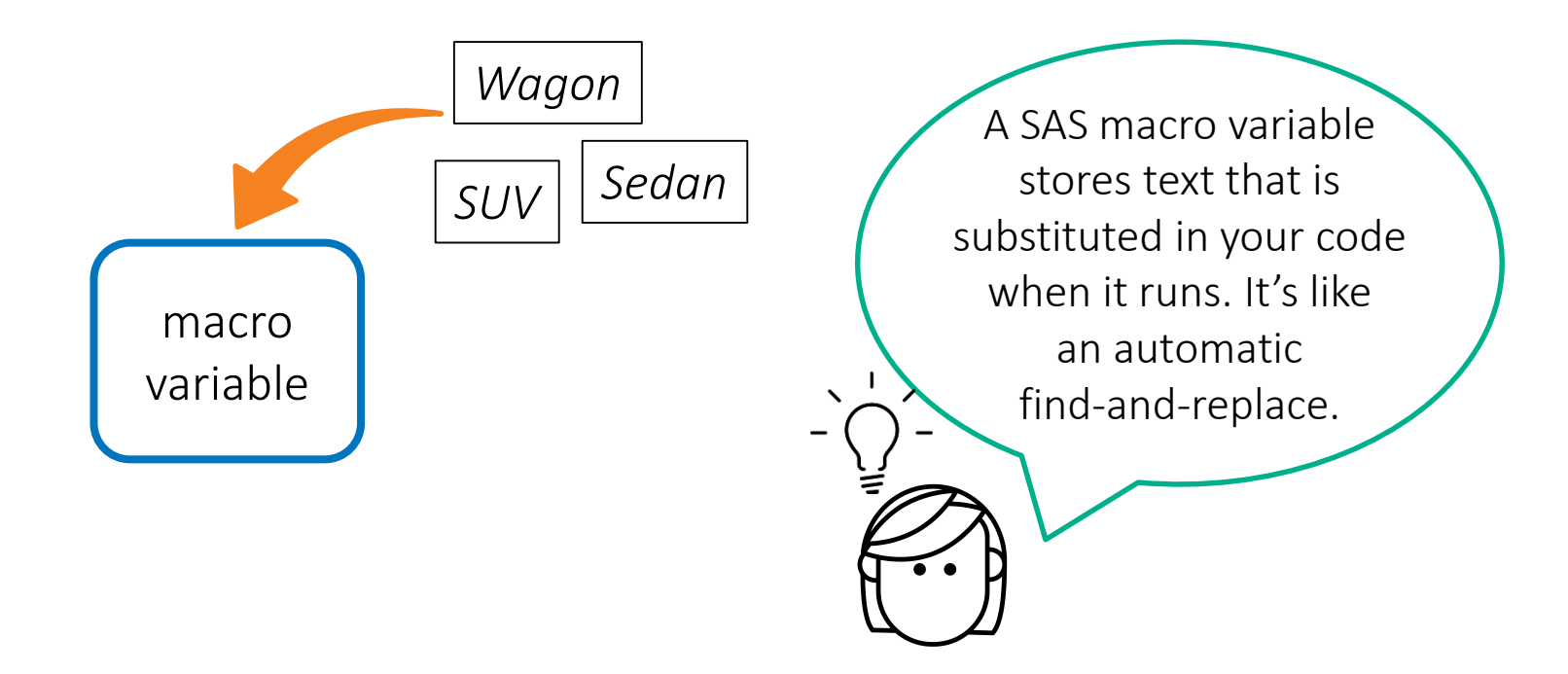

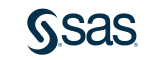
create the macro variable

```
%let CarType=Wagon;
proc print data=sashelp.cars;
    where Type="Wagon";
    var Type Make Model MSRP;
run;
proc means data=sashelp.cars;
    where Type="Wagon";
    var MSRP MPG Highway;
run;
proc freq data=sashelp.cars;
    where Type="Wagon";
    tables Origin Make;
run;
```

%LET macro-variable=value;

creates a macro variable named **CarType** that stores the text **Wagon** 

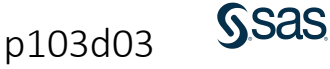

%let CarType=Wagon;

use the macro variable

```
proc print data=sashelp.cars;
                                           &macro-var
    where Type="&CarType";
    var Type Make Model MSRR;
run;
                                        Use the macro variable
proc means data=sashelp.cars;
                                        in place of the value in
    where Type="&CarType" +
                                           the program.
    var MSRP MPG Highway;
run;
proc freq data=sashelp.cars;
    where Type="&CarType";
    tables Origin Make;
run;
```

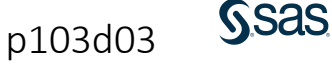

use the macro variable

```
proc print data=sashelp.cars;
    where Type="Wagon";
    var Type Make Model MSRP;
run;
proc means data=sashelp.cars;
    where Type="Wagon";
    var MSRP MPG Highway;
run;
proc freq data=sashelp.cars;
    where Type="Wagon";
    tables Origin Make;
run;
```

%let CarType=Wagon;

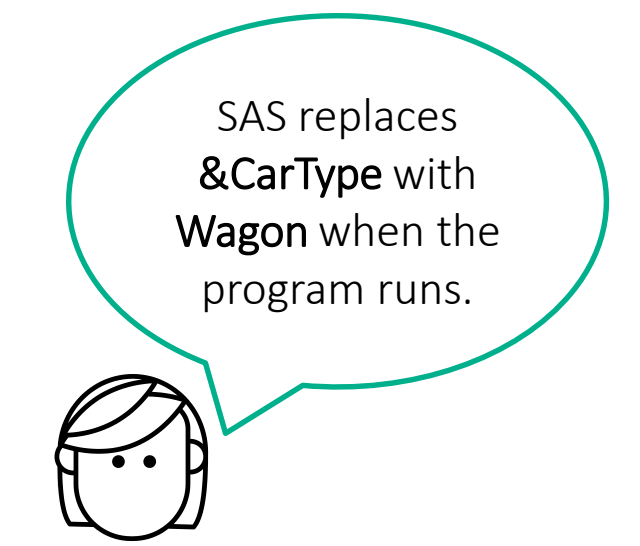

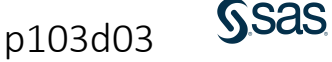

use the macro variable

```
proc print data=sashelp.cars;
    where Type="SUV";
    var Type Make Model MSRP;
run;
proc means data=sashelp.cars;
    where Type="SUV";
    var MSRP MPG Highway;
run;
proc freq data=sashelp.cars;
    where Type="SUV";
    tables Origin Make;
run;
```

%let CarType=SUV;

You must change the value only in the %LET statement to change the filter value in all three procedures!

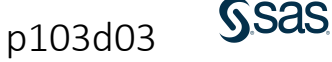

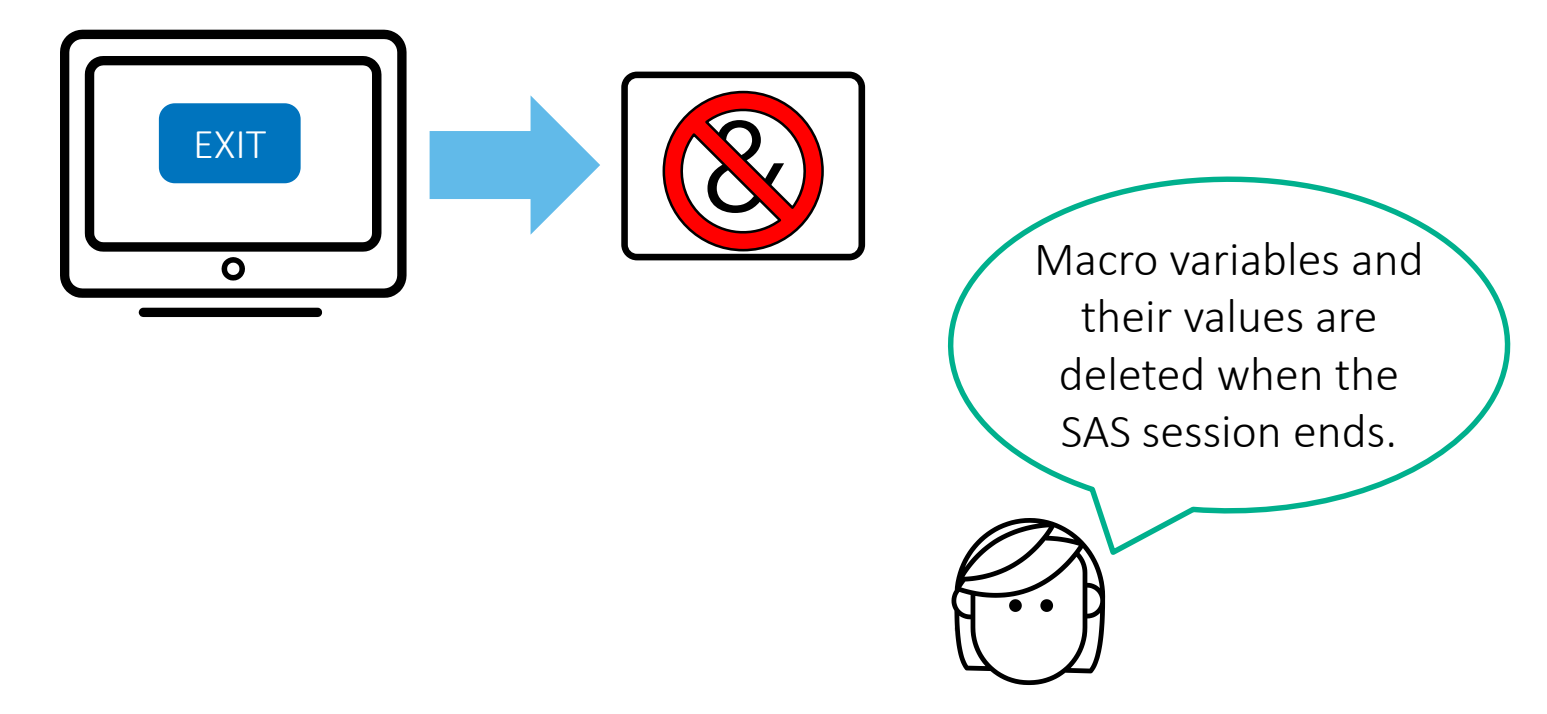

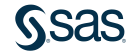

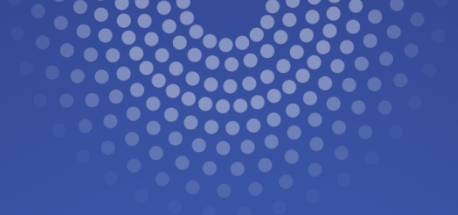

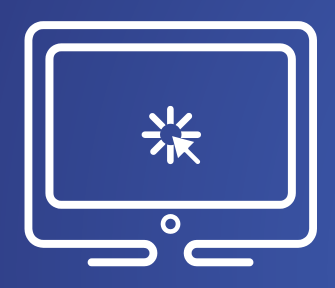

# Filtering Rows Using Macro Variables

This demonstration illustrates modifying a program to use SAS macro variables to filter data in multiple procedures.

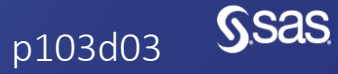

Copyright © SAS Institute Inc. All rights reserved

## 3.03 Activity

Open **p103a03.sas** from the **activities** folder and perform the following tasks:

- 1. Change the value in the %LET statement from NA to SP.
- Run the program and carefully read the log.
   Which procedure did not produce a report?
   What is different about the WHERE statement in that step?

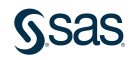

## 3.03 Activity – Correct Answer

Which procedure did not produce a report? PROC FREQ

What is different about the WHERE statement in that step? Single quotation marks were used around the macro variable &BasinCode rather than double quotation marks.

| 48       | proc freq data=pg1.storm_summary;       |
|----------|-----------------------------------------|
| 49       | where Basin='&BasinCode';               |
| 50       | tables Type;                            |
| 51       | run;                                    |
| NOTE: No | o observations were selected from data  |
| set PG1  | STORM_SUMMARY.                          |
| NOTE: T  | Here were 0 observations read from the  |
| data se  | PG1.STORM_SUMMARY.                      |
| WHERE O  | /* an obviously FALSE WHERE clause */ ; |

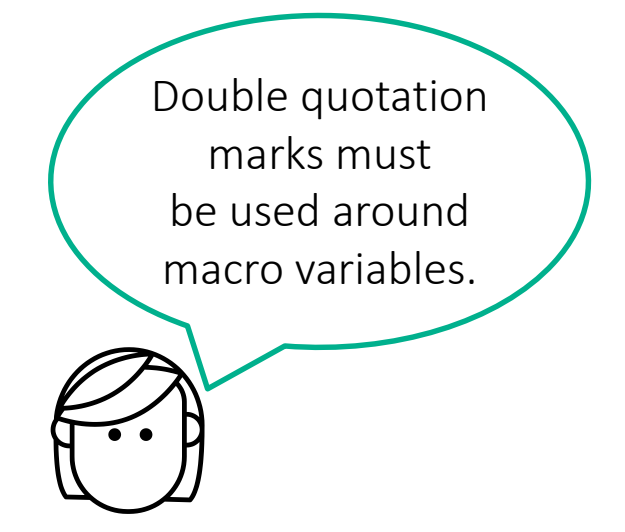

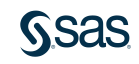

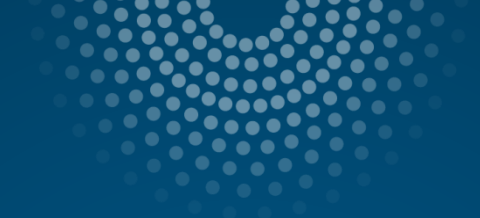

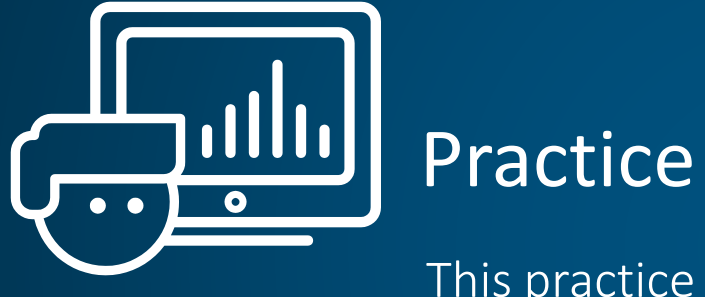

This practice reinforces the concepts discussed previously.

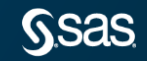

Copyright © SAS Institute Inc. All rights reserved.

# Lesson 3: Exploring and Validating Data

3.1 Exploring Data

3.2 Filtering Rows

3.3 Formatting Columns

3.4 Sorting Data and Removing Duplicates

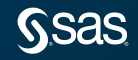

#### Formatting Data Values in Results

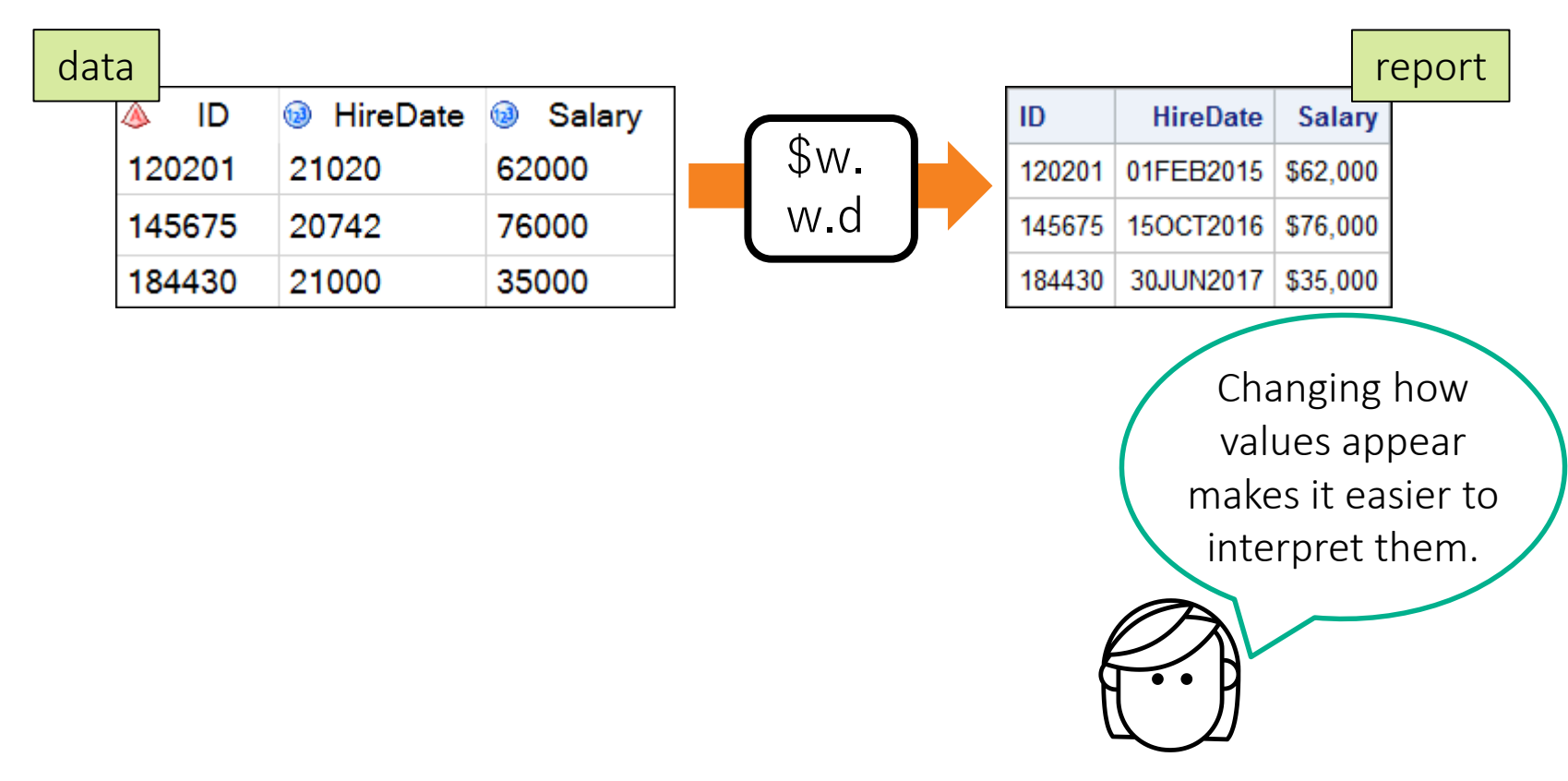

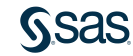

#### Formatting Data Values in Results

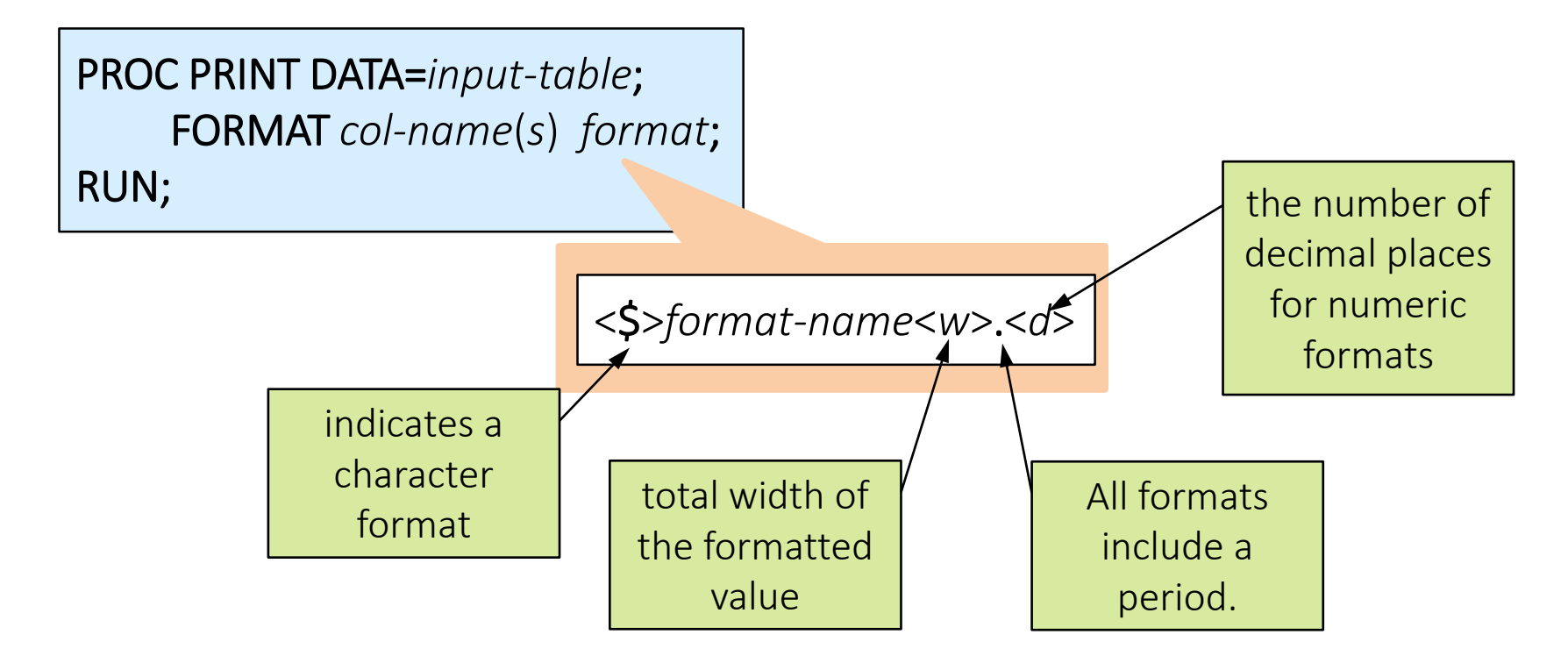

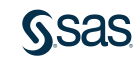

#### **Common Formats for Numeric Values**

| Format<br>Name    | Example Value | Format<br>Applied | Formatted<br>Value |
|-------------------|---------------|-------------------|--------------------|
| w.d               | 12345.67      | 5.                | 12346              |
| w.d               | 12345.67      | 8.1               | 12345.7            |
| COMMAw.d          | 12345.67      | COMMA8.1          | 12,345.7           |
| DOLLARw.d         | 12345.67      | DOLLAR10.2        | \$12,345.67        |
| DOLLAR <i>w.d</i> | 12345.67      | DOLLAR10.         | \$12,346           |
| YEN <i>w.d</i>    | 12345.67      | YEN7.             | ¥12,346            |
| EUROX <i>w.d</i>  | 12345.67      | EUROX10.2         | €12.345,67         |

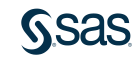

## 3.04 Activity

- 1. Go to <u>support.sas.com/documentation</u>. Click **Programming: SAS 9.4 and Viya**.
- 2. In the Syntax Quick Links section, under Language Elements, select Formats.
- 3. What does the Zw.d format do?

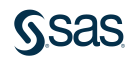

#### 3.04 Activity – Correct Answer

- Go to <u>support.sas.com/documentation</u>. Click Programming: SAS 9.4 and Viya.
- 2. In the Syntax Quick Links section, under Language Elements, select Formats.
- 3. What does the Zw.d format do?

The format displays standard numeric data with leading zeros.

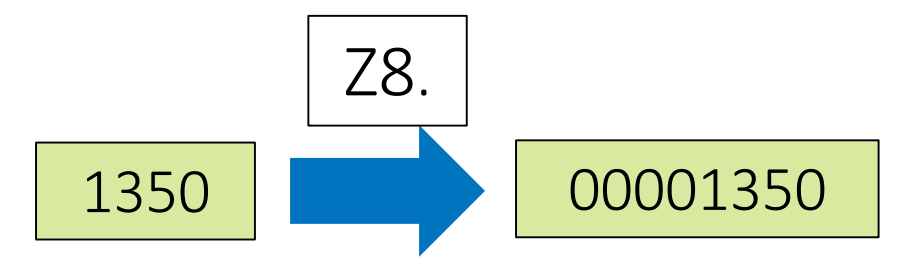

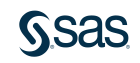

#### **Common Formats for Date Values**

| Value | Format    | Formatted Value          |
|-------|-----------|--------------------------|
| 21199 | DATE7.    | 15JAN18                  |
| 21199 | DATE9.    | 15JAN2018                |
| 21199 | MMDDYY10. | 01/15/2018               |
| 21199 | DDMMYY8.  | 15/01/18                 |
| 21199 | MONYY7.   | JAN2018                  |
| 21199 | MONNAME.  | January                  |
| 21199 | WEEKDATE. | Monday, January 15, 2018 |

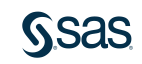

#### Formatting Multiple Columns

proc print data=pg1.class\_birthdate;
 format Height Weight 3. Birthdate date9.;
run;

| 💩 Name  | 🔌 Sex | 🔞 Age | 🔞 Height | 🔞 Weight | 1 Birthdate |
|---------|-------|-------|----------|----------|-------------|
| Alfred  | М     | 14    | 69       | 112.5    | 16370       |
| Alice   | F     | 13    | 56.5     | 84       | 16756       |
| Barbara | F     | 13    | 65.3     | 98       | 16451       |
| Carol   | F     | 14    | 62.8     | 102.5    | 16256       |

| Name    | Sex | Age | Height | Weight | Birthdate |
|---------|-----|-----|--------|--------|-----------|
| Alfred  | М   | 14  | 69     | 113    | 26OCT2004 |
| Alice   | F   | 13  | 57     | 84     | 16NOV2005 |
| Barbara | F   | 13  | 65     | 98     | 15JAN2005 |
| Carol   | F   | 14  | 63     | 103    | 04JUL2004 |

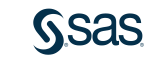

p103d04

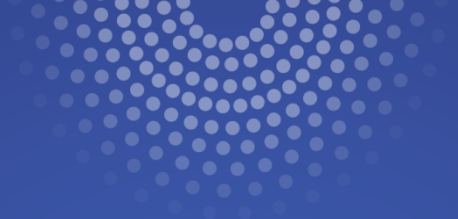

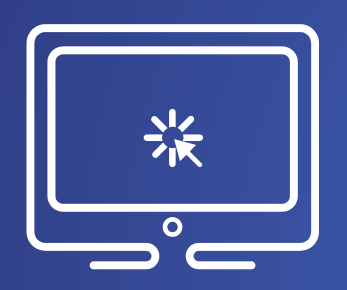

# Formatting Data Values in Results

This demonstration illustrates using the FORMAT statement in a procedure to display data values as dates and currency.

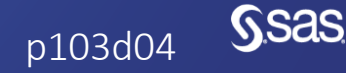

Copyright © SAS Institute Inc. All rights reserved.

## 3.05 Activity

Open **p103a05.sas** from the **activities** folder and perform the following tasks:

- 1. Highlight the PROC PRINT step and run the selected code. Notice how the values of Lat, Lon, StartDate, and EndDate are displayed in the report.
- Change the width of the DATE format to 7 and run the PROC PRINT step. How does the display of StartDate and EndDate change?
- 3. Change the width of the DATE format to 11 and run the PROC PRINT step. How does the display of **StartDate** and **EndDate** change?
- 4. Highlight the PROC FREQ step and run the selected code. Notice that the report includes the number of storms for each **StartDate**.
- 5. Add a FORMAT statement to apply the MONNAME. format to **StartDate** and run the PROC FREQ step. How many rows are in the report?

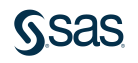

<u>(Sas</u>

## 3.05 Activity – Correct Answer

- 2. Change the width of the DATE format to 7 and run the PROC PRINT step. How does the display of **StartDate** and **EndDate** change?
- 3. Change the width of the DATE format to 11 and run the PROC PRINT step. How does the display of **StartDate** and **EndDate** change?

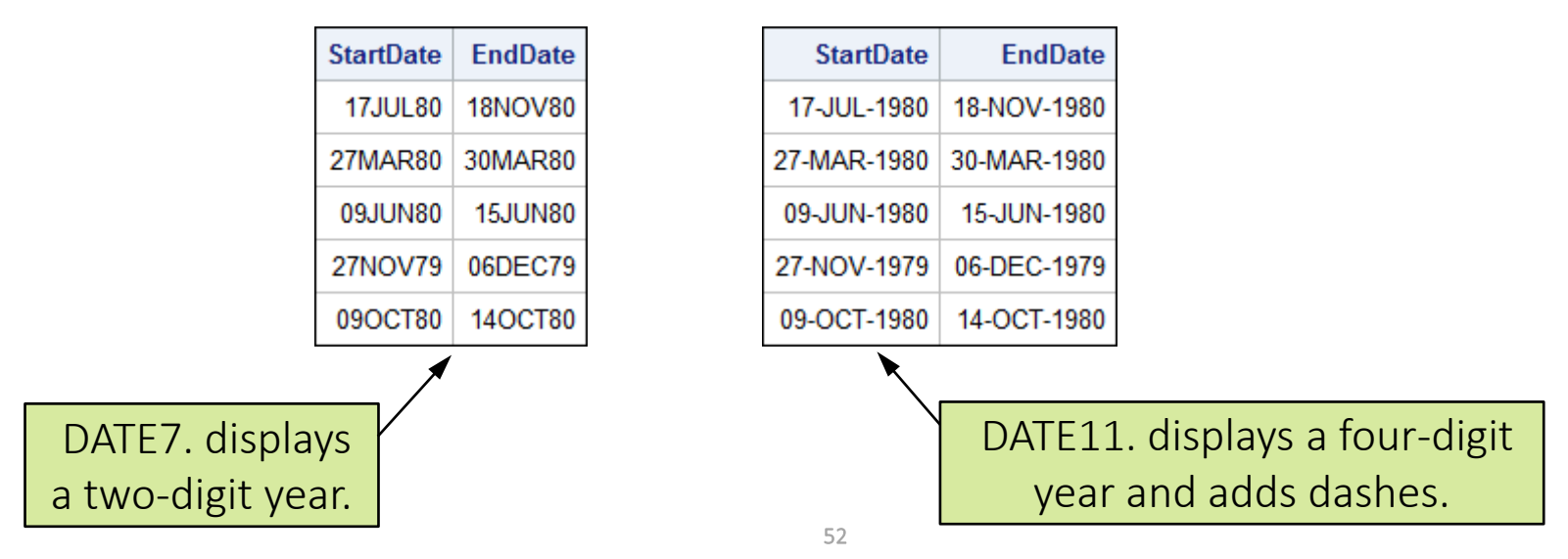

#### 3.05 Activity – Correct Answer

5. Add a FORMAT statement to apply the MONNAME. format to **StartDate** and run the PROC FREQ step. How many rows are in the report?

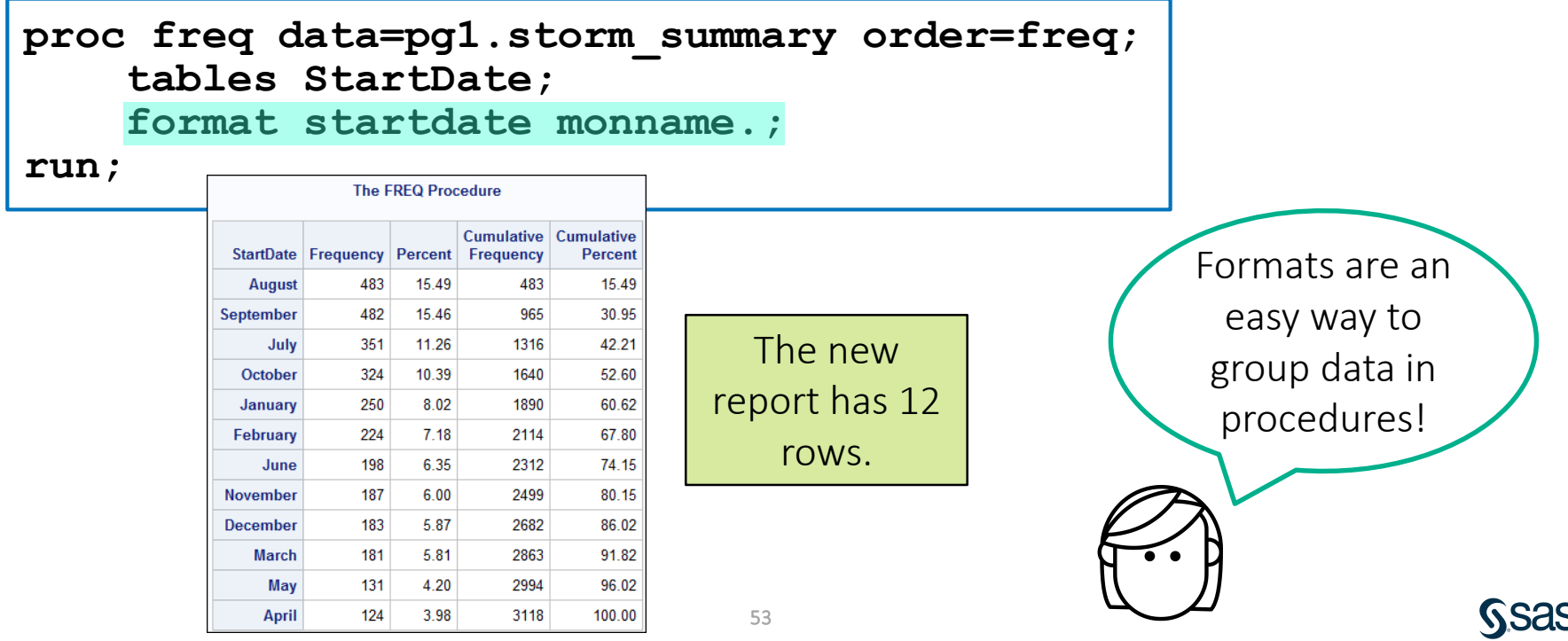

# Lesson 3: Exploring and Validating Data

3.1 Exploring Data

3.2 Filtering Rows

3.3 Formatting Columns

3.4 Sorting Data and Removing Duplicates

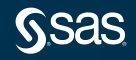

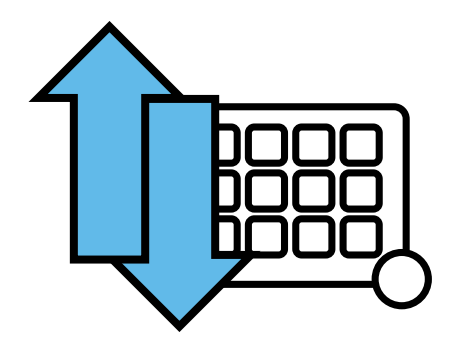

improve visual arrangement of the data

identify and remove duplicate rows

prepare data for certain data processing steps

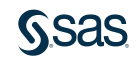

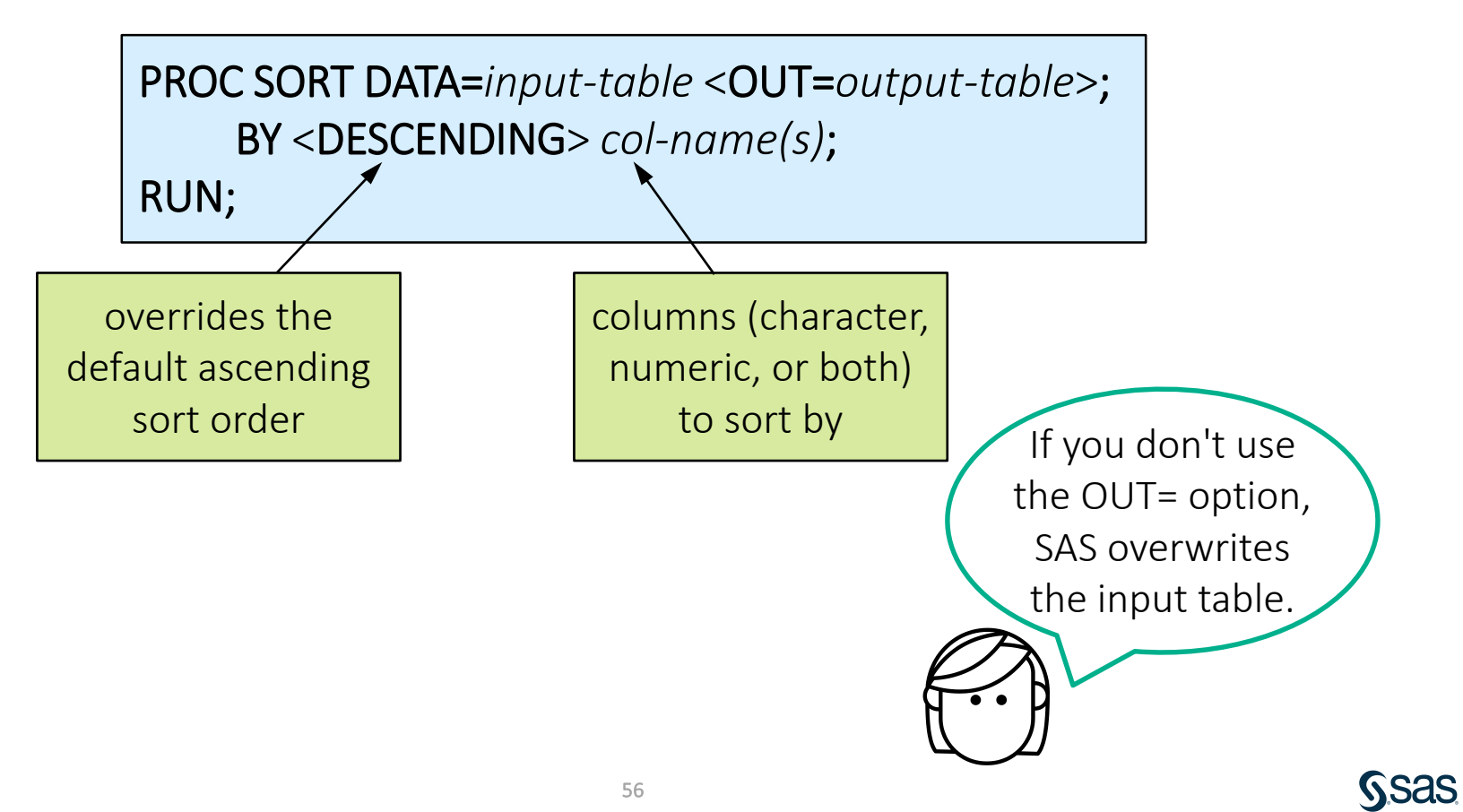

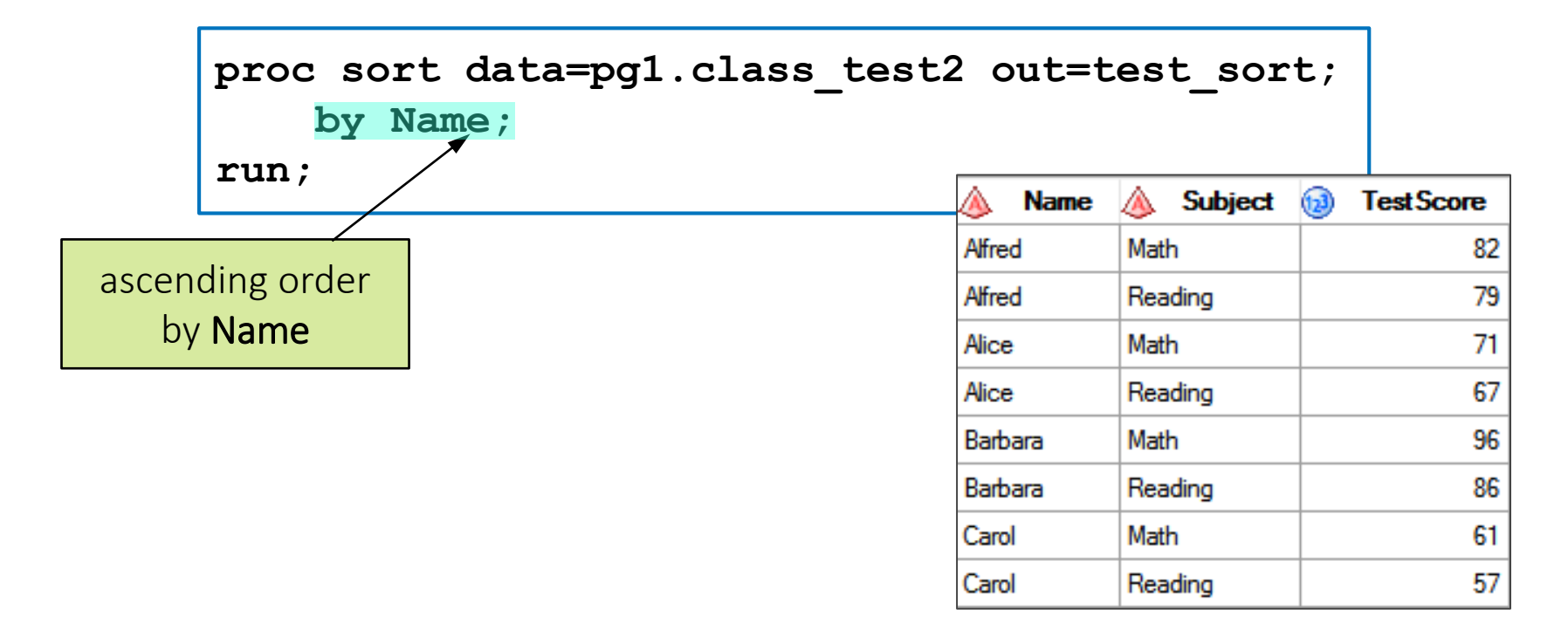

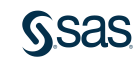

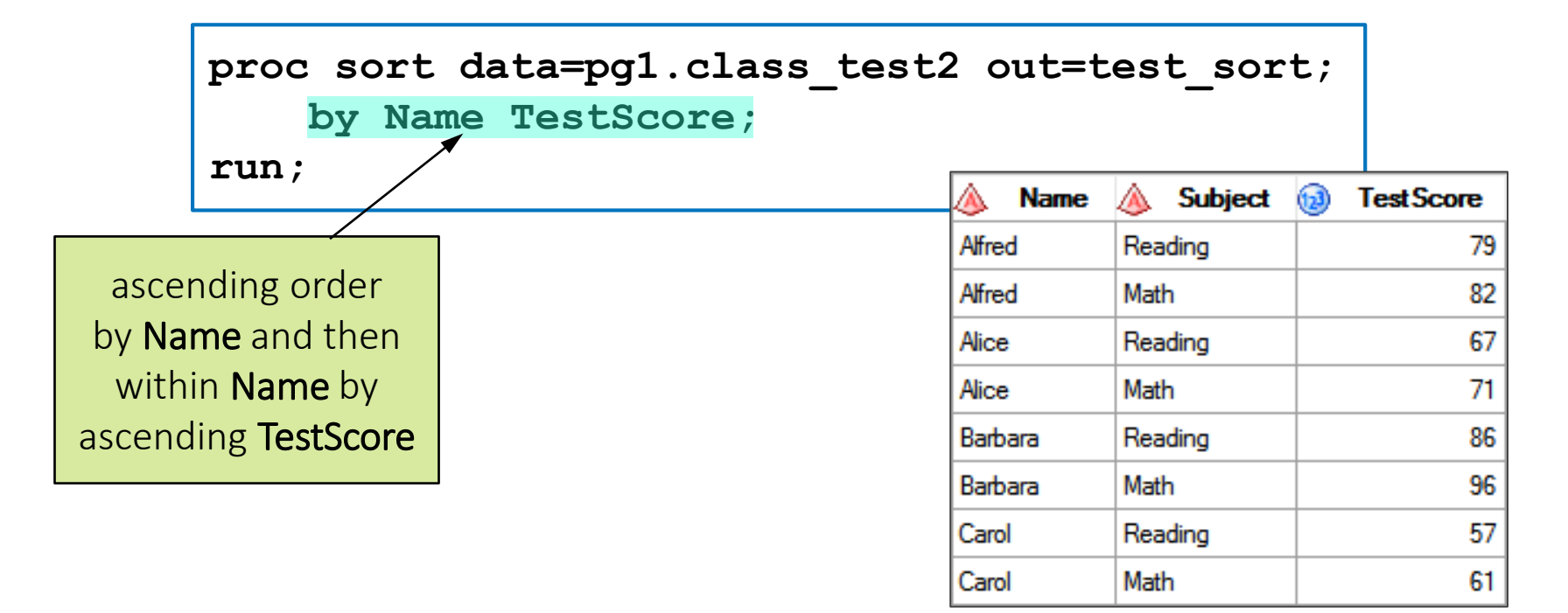

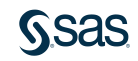

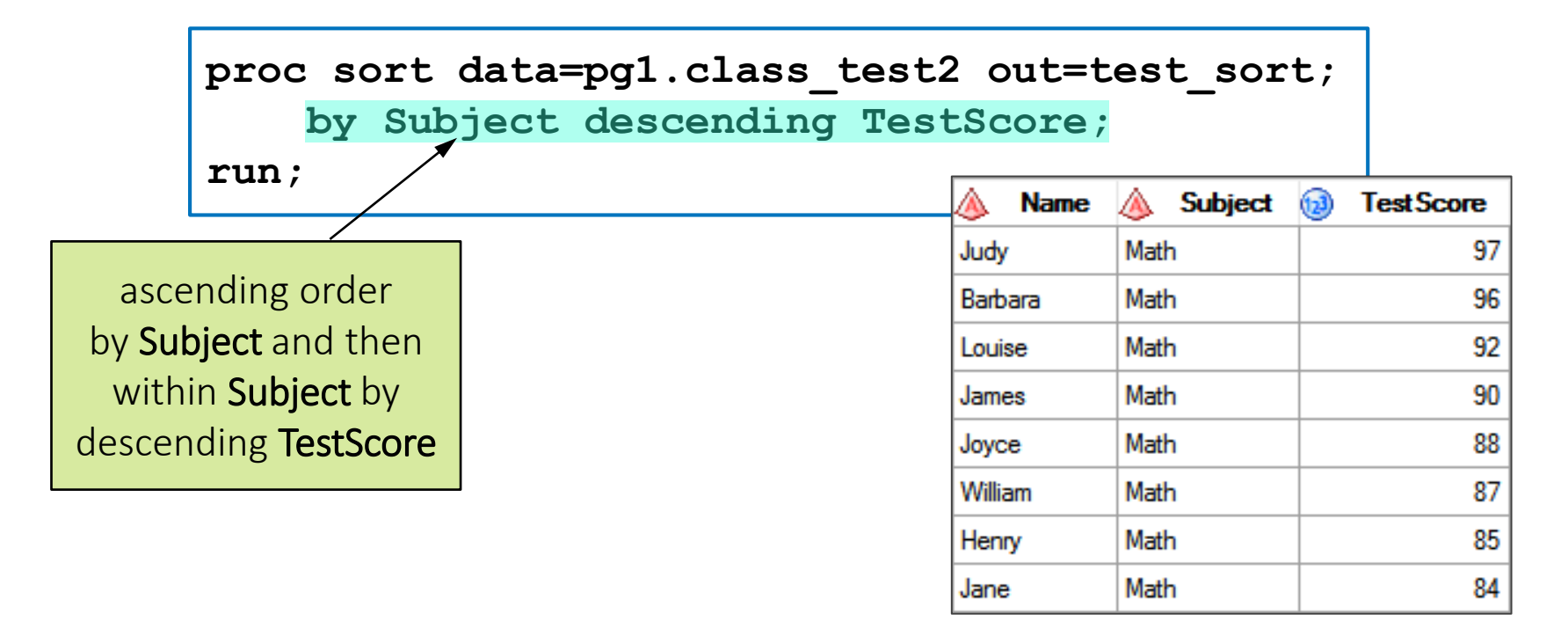

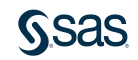

## 3.06 Activity

Open **p103a06.sas** from the **activities** folder and perform the following tasks:

- 1. Modify the OUT= option in the PROC SORT statement to create a temporary table named **storm\_sort**.
- 2. Complete the WHERE and BY statements to answer the following question: Which storm in the North Atlantic basin (*NA* or *na*) had the strongest **MaxWindMPH**?

```
PROC SORT DATA=input-table <OUT=output-table>;
    WHERE expression;
    BY <DESCENDING> col-name(s);
RUN;
```

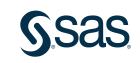

#### 3.06 Activity – Correct Answer

Open **p103a06.sas** from the **activities** folder and perform the following tasks:

- 1. Modify the OUT= option in the PROC SORT statement to create a temporary table named **storm\_sort**.
- 2. Complete the WHERE and BY statements to answer the following question: Which storm in the North Atlantic Basin (*NA* or *na*) had the strongest **MaxWindMPH**? **Allen**

```
proc sort data=pg1.storm_summary out=storm_sort;
    where Basin in("NA" "na");
    by descending MaxWindMPH;
run;
```

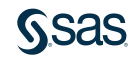

## Identifying and Removing Duplicate Rows

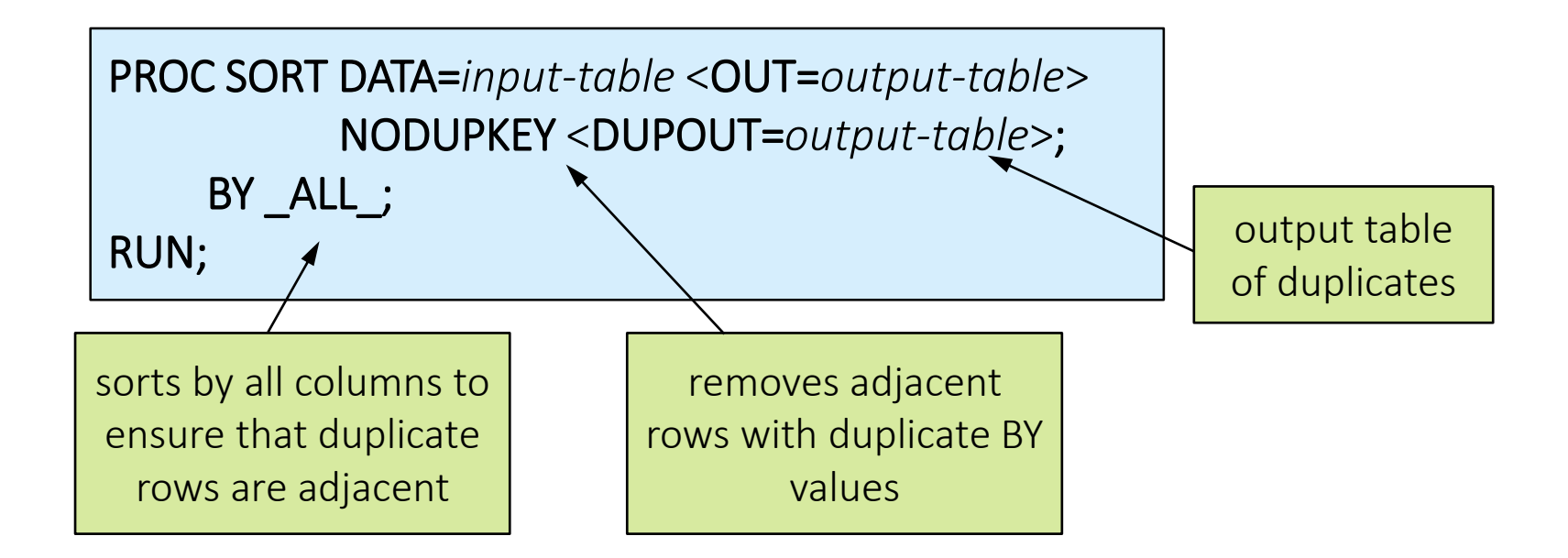

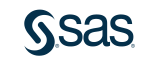

#### Identifying and Removing Duplicate Rows

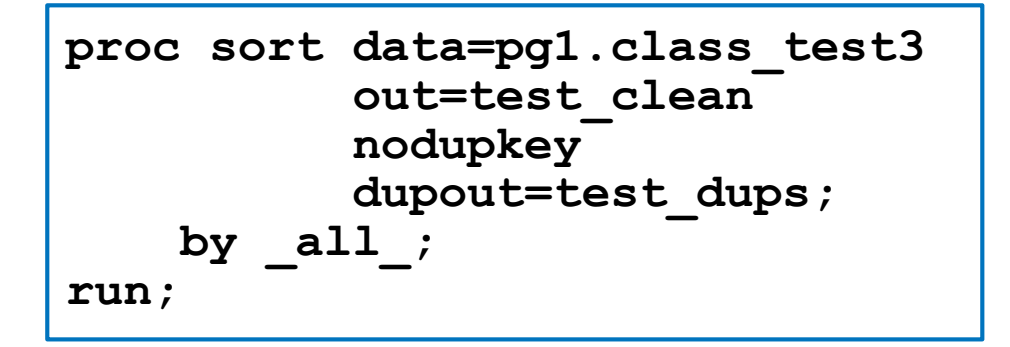

#### pg1.class\_test3

| 💩 Name  | 💩 Subject | 1 Test Score |
|---------|-----------|--------------|
| Judy    | Math      | 97           |
| Judy    | Reading   | 91           |
| Barbara | Math      | 96           |
| Barbara | Reading   | 86           |
| Barbara | Math      | 96           |
| Louise  | Math      | 92           |

#### test\_clean

| 🔌 Name  | 🔌 Subject | 1 Test Score |
|---------|-----------|--------------|
| Alice   | Math      | 71           |
| Alice   | Reading   | 67           |
| Barbara | Math      | 96           |
| Barbara | Reading   | 86           |
| Carol   | Math      | 61           |
| Carol   | Reading   | 57           |

#### test\_dups

| 🔌 Na    | me 🔌 Subj | ect 🔞 TestScore |
|---------|-----------|-----------------|
| Barbara | Math      | 96              |

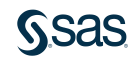

#### Identifying and Removing Duplicate Key Values

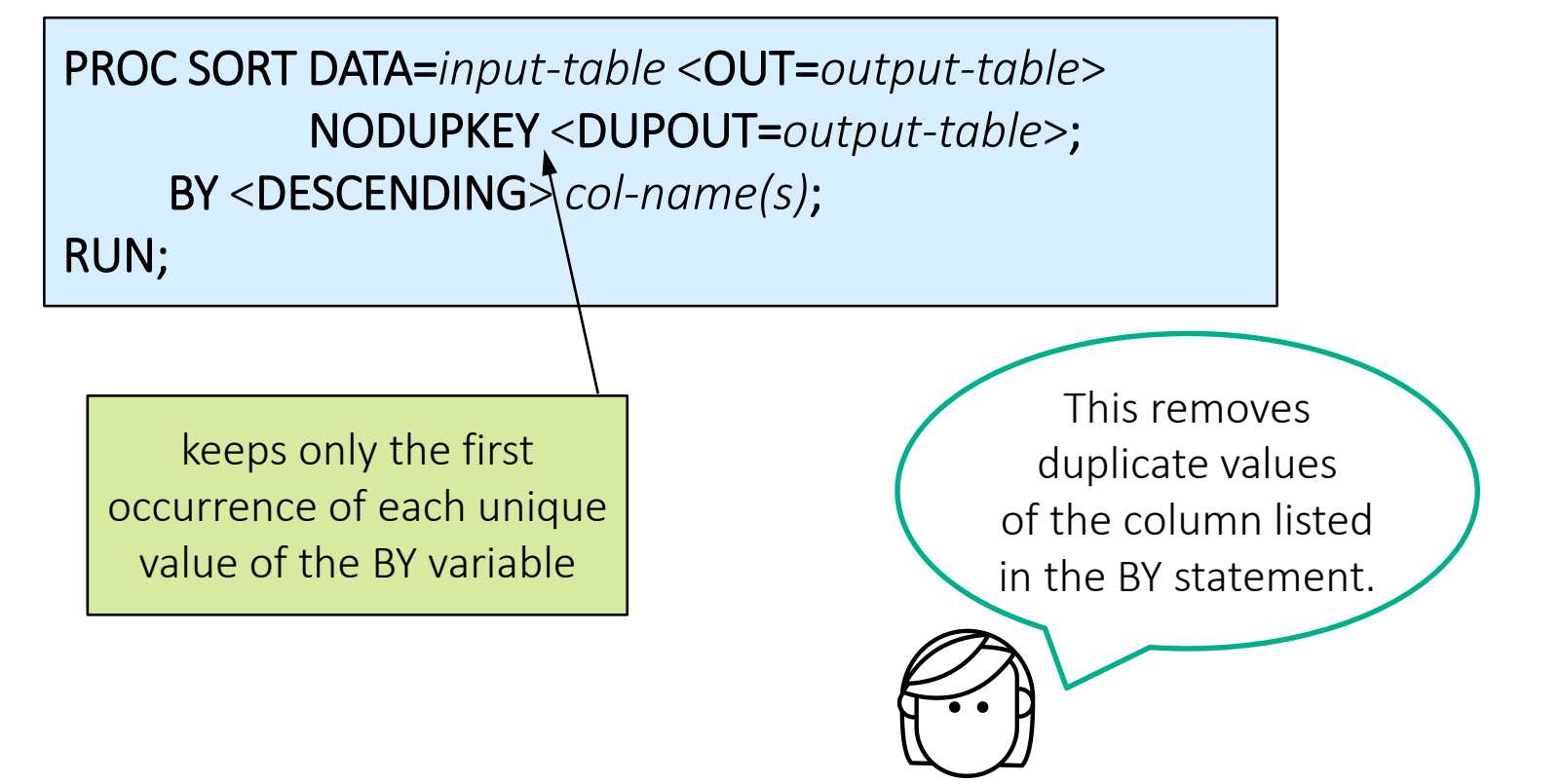

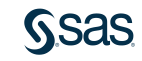

#### Identifying and Removing Duplicate Key Values

```
proc sort data=pg1.class_test2
    out=test_clean
    dupout=test_dups
    nodupkey;
    by Name;
run;
```

#### pg1.class\_test2

| 💩 Name  | 💩 Subject | 1 Test Score |
|---------|-----------|--------------|
| Judy    | Math      | 97           |
| Judy    | Reading   | 91           |
| Barbara | Math      | 96           |
| Barbara | Reading   | 86           |
| Louise  | Math      | 92           |
| Louise  | Reading   | 99           |
| James   | Math      | 90           |
| James   | Reading   | 85           |

#### test\_clean

| 💩 Name  | 🔌 Subject | 1 TestScore |
|---------|-----------|-------------|
| Alfred  | Math      | 82          |
| Alice   | Math      | 71          |
| Barbara | Math      | 96          |
| Carol   | Math      | 61          |
| Henry   | Math      | 85          |
| James   | Math      | 90          |
| Jane    | Math      | 84          |
| Janet   | Math      | 75          |

#### test\_dups

| 🔌 Name  | 💧 Subject | 1 Test Score |
|---------|-----------|--------------|
| Alfred  | Reading   | 79           |
| Alice   | Reading   | 67           |
| Barbara | Reading   | 86           |
| Carol   | Reading   | 57           |
| Henry   | Reading   | 86           |
| James   | Reading   | 85           |
| Jane    | Reading   | 76           |
| Janet   | Reading   | 71           |

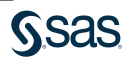

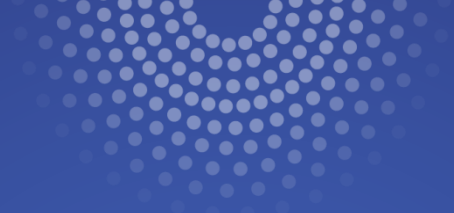

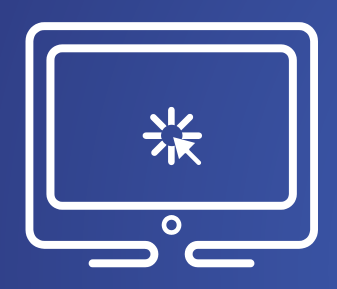

# Identifying and Removing Duplicate Values

This demonstration illustrates using the NODUPKEY option in PROC SORT to identify and remove duplicates.

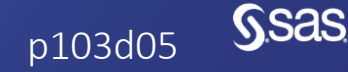

Copyright © SAS Institute Inc. All rights reserved.

## **Beyond SAS Programming 1**

#### What if you want to ...

... discover other procedures for exploring your data?

- Visit the <u>SAS 9.4 Procedures</u> <u>Help page</u>.
- Browse or ask questions in the <u>SAS Procedures</u> <u>community</u> and see responses from other SAS programmers.

... dive deeper into the SAS macro language?

- Take the <u>SAS Macro 1</u> course.
- Read the <u>SAS Macro</u> <u>Programming Made Easy</u> book.

. . . create custom formats based on your data?

- Learn about <u>PROC FORMAT</u> <u>in SAS Help</u>.
- Take the <u>SAS Programming 2</u> course.

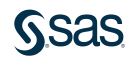

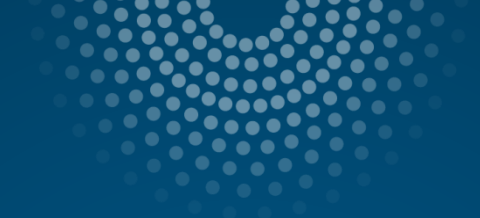

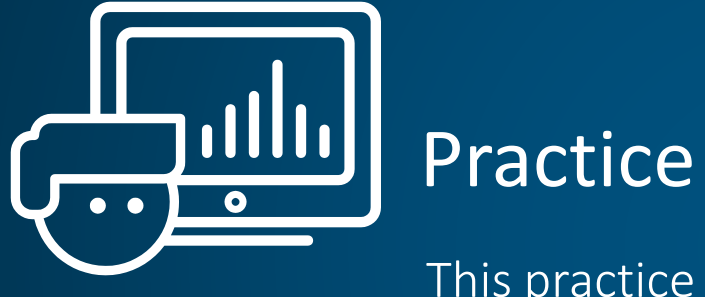

This practice reinforces the concepts discussed previously.

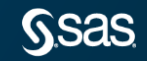

Copyright © SAS Institute Inc. All rights reserved.
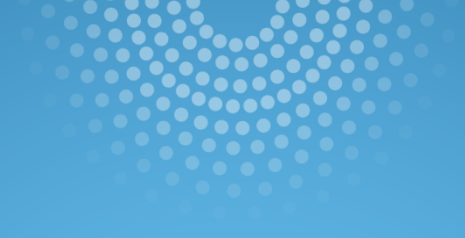

# Lesson Quiz

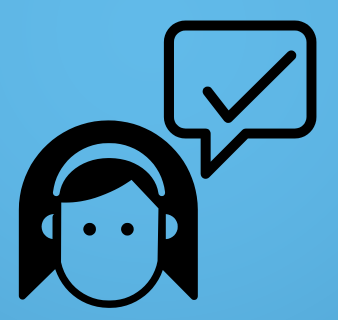

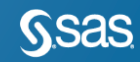

Copyright © SAS Institute Inc. All rights reserved.

- 1. Which of the following is a valid name for a character format?
- a. country
- b. \$ctry
- c. \$country.
- d. \_country

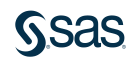

- 1. Which of the following is a valid name for a character format?
- a. country
- b. \$ctry
- c. \$country.
- d. \_country

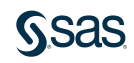

2. Which of the following FORMAT statements was used to create this output?

| Obs | Order_ID   | Order_Date | Delivery_Date |
|-----|------------|------------|---------------|
| 1   | 1230058123 | 11JAN07    | 01/11/07      |
| 2   | 1230080101 | 15JAN07    | 01/19/07      |
| 3   | 1230106883 | 20JAN07    | 01/22/07      |
| 4   | 1230147441 | 28JAN07    | 01/28/07      |
| 5   | 1230315085 | 27FEB07    | 02/27/07      |

- a. format Order\_Date date9. Delivery\_Date mmddyy8.;
- b. format Order\_Date date7. Delivery\_Date mmddyy8.;
- c. format Order\_Date ddmmmyy. Delivery\_Date mmddyy8.;
- d. format Order\_Date monyy7. Delivery\_Date mmddyy8.;

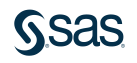

2. Which of the following FORMAT statements was used to create this output?

| Obs | Order_ID   | Order_Date | Delivery_Date |
|-----|------------|------------|---------------|
| 1   | 1230058123 | 11JAN07    | 01/11/07      |
| 2   | 1230080101 | 15JAN07    | 01/19/07      |
| 3   | 1230106883 | 20JAN07    | 01/22/07      |
| 4   | 1230147441 | 28JAN07    | 01/28/07      |
| 5   | 1230315085 | 27FEB07    | 02/27/07      |

a. format Order\_Date date9. Delivery\_Date mmddyy8.;
b. format Order\_Date date7. Delivery\_Date mmddyy8.;
c. format Order\_Date ddmmmyy. Delivery\_Date mmddyy8.;
d. format Order Date monyy7. Delivery Date mmddyy8.;

- 3. The format name must include a period delimiter in the FORMAT statement.
- a. True
- b. False

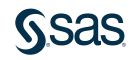

3. The format name must include a period delimiter in the FORMAT statement.

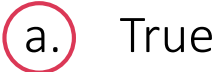

b. False

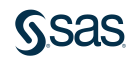

4. Which row or rows are selected by the following WHERE statement?

where Job\_Title like "Sales%";

| Obs | Last_Name | First_Name | Country | Job_Title       |
|-----|-----------|------------|---------|-----------------|
| 1   | Wu        | Christine  | AU      | Sales Rep I     |
| 2   | Stone     | Kimiko     | AU      | Sales Manager   |
| 3   | Hoffman   | Fred       | AU      | Insurance Sales |

a. row 1

## b. row 2

- c. row 3
- d. rows 1 and 2
- e. all rows

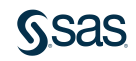

4. Which row or rows are selected by the following WHERE statement?

where Job\_Title like "Sales%";

| Obs | Last_Name | First_Name | Country | Job_Title       |
|-----|-----------|------------|---------|-----------------|
| 1   | Wu        | Christine  | AU      | Sales Rep I     |
| 2   | Stone     | Kimiko     | AU      | Sales Manager   |
| 3   | Hoffman   | Fred       | AU      | Insurance Sales |

- a. row 1
- b. row 2
- c. row 3

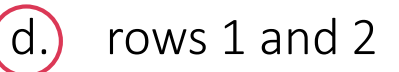

e. all rows

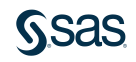

5. Which statement about this PROC SORT step is true?

- a. The sorted table overwrites the input table.
- b. The rows are sorted by **Salary** in descending order, and then by **Manager\_ID** in descending order.
- c. A semicolon should not appear after the input table name.
- d. The sorted table contains only the columns specified in the BY statement.

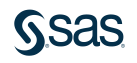

5. Which statement about this PROC SORT step is true?

- a. The sorted table overwrites the input table.
- b. The rows are sorted by **Salary** in descending order, and then by **Manager\_ID** in descending order.
- c. A semicolon should not appear after the input table name.
- d. The sorted table contains only the columns specified in the BY statement.

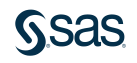

6. Which of the following statements selects from a table only those rows where the value of the **Style** column is *RANCH*, *SPLIT*, or *TWOSTORY*?

- a. where Style='RANCH' or 'SPLIT' or 'TWOSTORY';
- b. where Style in 'RANCH' or 'SPLIT' or 'TWOSTORY';
- C. where Style in (RANCH, SPLIT, TWOSTORY);
- d. where Style in ('RANCH', 'SPLIT', 'TWOSTORY');

6. Which of the following statements selects from a table only those rows where the value of the **Style** column is *RANCH*, *SPLIT*, or *TWOSTORY*?

- a. where Style='RANCH' or 'SPLIT' or 'TWOSTORY';
- b. where Style in 'RANCH' or 'SPLIT' or 'TWOSTORY';
- C. where Style in (RANCH, SPLIT, TWOSTORY);

d.) where Style in ('RANCH', 'SPLIT', 'TWOSTORY');

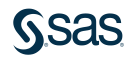

7. Which of the following statements selects rows in which **Amount** is less than or equal to *\$5,000* or **Rate** equals *0.095*?

- a. where amount <= 5000 or rate=0.095;
- b. where amount le 5000 or rate=0.095;
- C. where amount <= 5000 or rate eq 0.095;
- d. all of the above

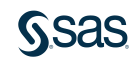

7. Which of the following statements selects rows in which **Amount** is less than or equal to *\$5,000* or **Rate** equals *0.095*?

- a. where amount <= 5000 or rate=0.095;
- b. where amount le 5000 or rate=0.095;
- C. where amount <= 5000 or rate eq 0.095;

all of the above

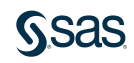

8. Which statement creates the macro variable **flower** and assigns the value *Plumeria*?

- a. %let flower=Plumeria;
- b. %let flower="Plumeria";
- C. %let &flower=Plumeria;
- d. %let &flower="Plumeria";

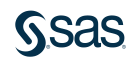

8. Which statement creates the macro variable **flower** and assigns the value *Plumeria*?

- a. %let flower=Plumeria;
- b. %let flower="Plumeria";
- C. %let &flower=Plumeria;
- d. %let &flower="Plumeria";

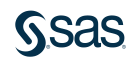

- 9. Which statement in a PROC MEANS step enables you to specify the numeric columns to analyze?
- a. TABLES
- b. VARS
- c. VAR
- d. KEEP=

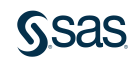

- 9. Which statement in a PROC MEANS step enables you to specify the numeric columns to analyze?
- a. TABLES
- b. VARS
- c. VAR
- d. KEEP=

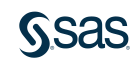

- 10. If you have a table that includes flower sales to all your retail outlets. You want to see the distinct values of **Flower\_Type** with a count and percentage for each. Which procedure would you use?
- a. PRINT
- b. MEANS
- c. UNIVARIATE
- d. FREQ

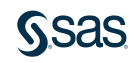

- 10. If you have a table that includes flower sales to all your retail outlets. You want to see the distinct values of **Flower\_Type** with a count and percentage for each. Which procedure would you use?
- a. PRINT
- b. MEANS
- c. UNIVARIATE

## d. FREQ

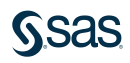

## <u>S</u>sas

### Summary of Lesson 3: Exploring and Validating Data

#### **Exploring Data**

• PROC PRINT lists all columns and rows in the input table by default. The OBS= data set option limits the number of rows listed. The VAR statement limits and orders the columns listed.

PROC PRINT DATA=input-table(OBS=n);
VAR col-name(s);
RUN;

• PROC MEANS generates simple summary statistics for each numeric column in the input data by default. The VAR statement limits the variables to analyze.

PROC MEANS DATA=input-table; VAR col-name(s); RUN;

• PROC UNIVARIATE also generates summary statistics for each numeric column in the data by default, but includes more detailed statistics related to distribution and extreme values. The VAR statement limits the variables to analyze.

PROC UNIVARIATE DATA=input-table; VAR col-name(s); RUN;

• PROC FREQ creates a frequency table for each variable in the input table by default. You can limit the variables analyzed by using the TABLES statement.

PROC FREQ DATA=input-table; TABLES col-name(s) < / options>; RUN;

#### **Filtering Rows**

- The WHERE statement is used to filter rows. If the expression is true, rows are read. If the expression is false, they are not.
- Character values are case sensitive and must be in quotation marks.
- Numeric values are not in quotation marks and must only include digits, decimal points, and negative signs.
- Compound conditions can be created with AND or OR.
- The logic of an operator can be reversed with the NOT keyword.

• When an expression includes a fixed date value, use the SAS date constant syntax: "ddmmmyyyy"d, where *dd* represents a 1- or 2-digit day, *mmm* represents a 3-letter month in any case, and *yyyy* represents a 2- or 4-digit year.

PROC procedure-name ... ; WHERE expression; RUN;

#### **WHERE Operators**

= or EQ ^= or ~= or NE > or GT < or LT >= or GE <= or LE

#### **SAS Date Constant**

"ddMONyyyy"d

**IN Operator** 

WHERE col-name IN(value-1<...,value-n>); WHERE col-name NOT IN (value-1<...,value-n>);

**Special WHERE Operators** 

WHERE col-name IS MISSING; WHERE col-name IS NOT MISSING; WHERE col-name IS NULL; WHERE col-name BETWEEN value-1 AND value-2; WHERE col-name LIKE "value"; WHERE col-name =\* "value";

#### **Filtering Rows with Macro Variables**

%LET macro-variable=value;

#### Example WHERE Statements with Macro Variables:

WHERE numvar=&macrovar; WHERE charvar="&macrovar"; WHERE datevar="&macrovar"d

- A macro variable stores a text string that can be substituted into a SAS program.
- The %LET statement defines the macro variable name and assigns a value.
- Macro variable names must follow SAS naming rules.

- Macro variables can be referenced in a program by preceding the macro variable name with an &.
- If a macro variable reference is used inside quotation marks, double quotation marks must be used.

#### **Formatting Columns**

- Formats are used to change the way values are displayed in data and reports.
- Formats do not change the underlying data values.
- Formats can be applied in a procedure using the FORMAT statement.
- Visit <u>SAS Language Elements documentation</u> to access a list of available SAS formats.

PROC PRINT DATA=input-table; FORMAT col-name(s) format; RUN;

<\$>format-name<w>.<d>

#### **Sorting Data and Removing Duplicates**

- PROC SORT sorts the rows in a table on one or more character or numeric columns.
- The OUT= option specifies an output table. Without this option, PROC SORT changes the order of rows in the input table.
- The BY statement specifies one or more columns in the input table whose values are used to sort the rows. By default, SAS sorts in ascending order.

PROC SORT DATA=input-table <OUT=output-table>; **BY** <**DESCENDING**> col-name(s); RUN:

- The NODUPKEY option keeps only the first row for each unique value of the column(s) listed in the BY statement.
- The NODUPKEY option together with the BY \_*ALL*\_ statement removes adjacent rows that are entirely duplicated.
- The DUPOUT= option creates an output table containing duplicates removed.

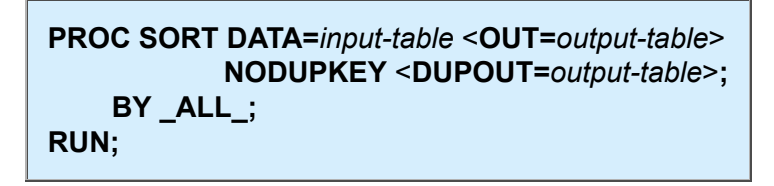

PROC SORT DATA=input-table <OUT=output-table> NODUPKEY <DUPOUT=output-table>; BY col-name(s); RUN;

Copyright © 2023 SAS Institute Inc., Cary, NC, USA. All rights reserved.

# Lesson 4: Preparing Data

### 4.1 Reading and Filtering Data

### 4.2 Computing New Columns

### 4.3 Conditional Processing

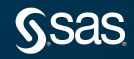

# Lesson 4: Preparing Data

## 4.1 Reading and Filtering Data

### 4.2 Computing New Columns

### 4.3 Conditional Processing

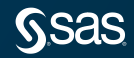

# SAS Programming Process

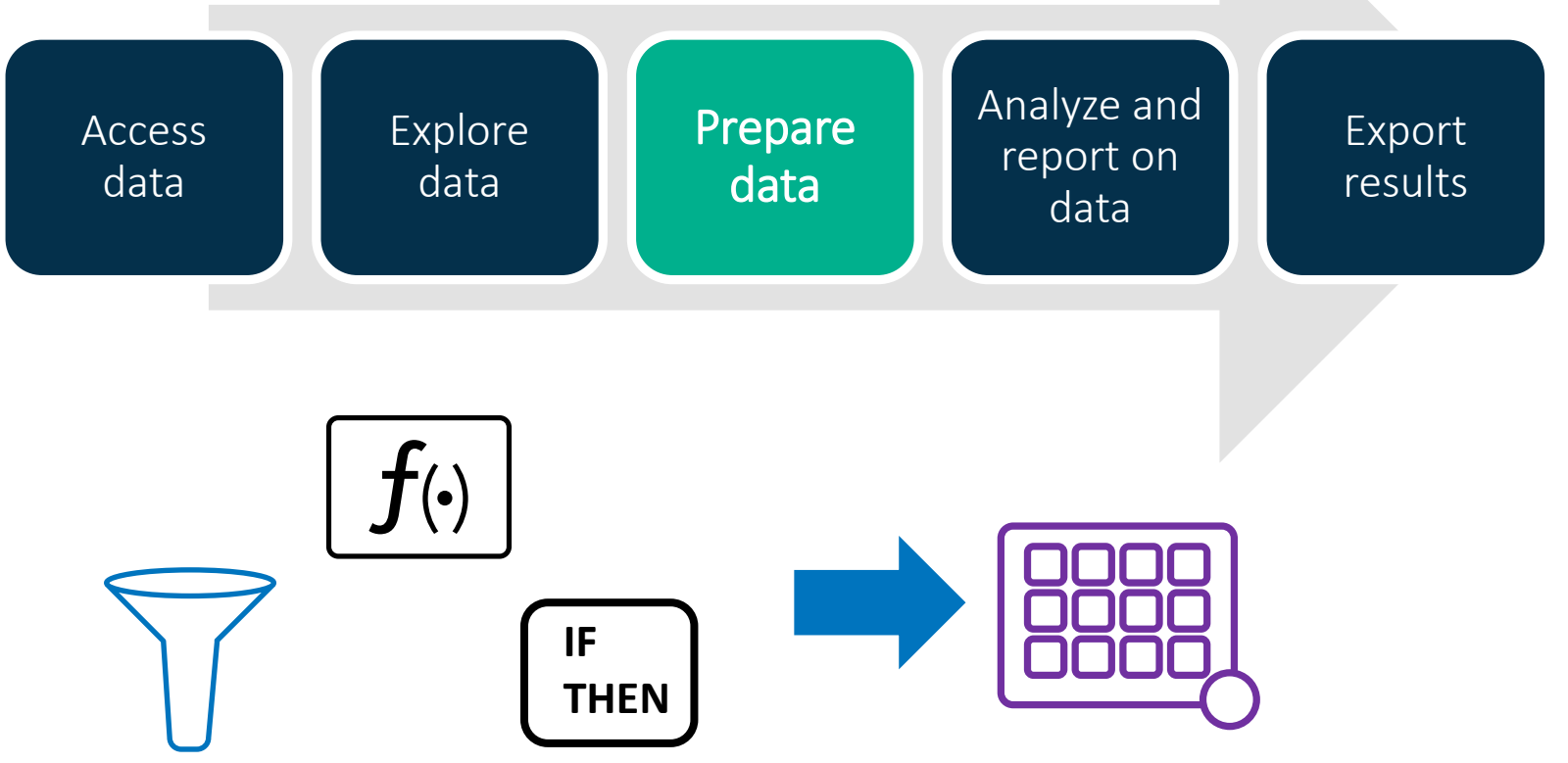

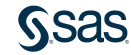

## **DATA Step**

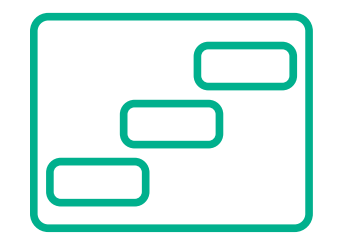

**DATA** output-table;

• • •

RUN;

filter rows and columns

compute new columns

conditionally process

The DATA step is a powerful tool to create, clean, and prepare your data!

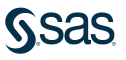

## Using the DATA Step to Create a SAS Data Set

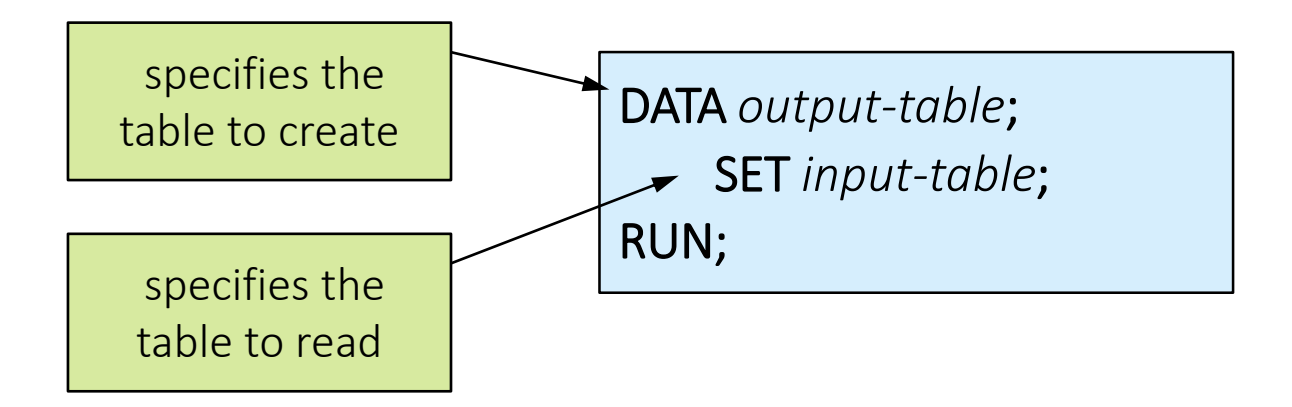

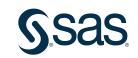

## Using the DATA Step to Create a SAS Data Set

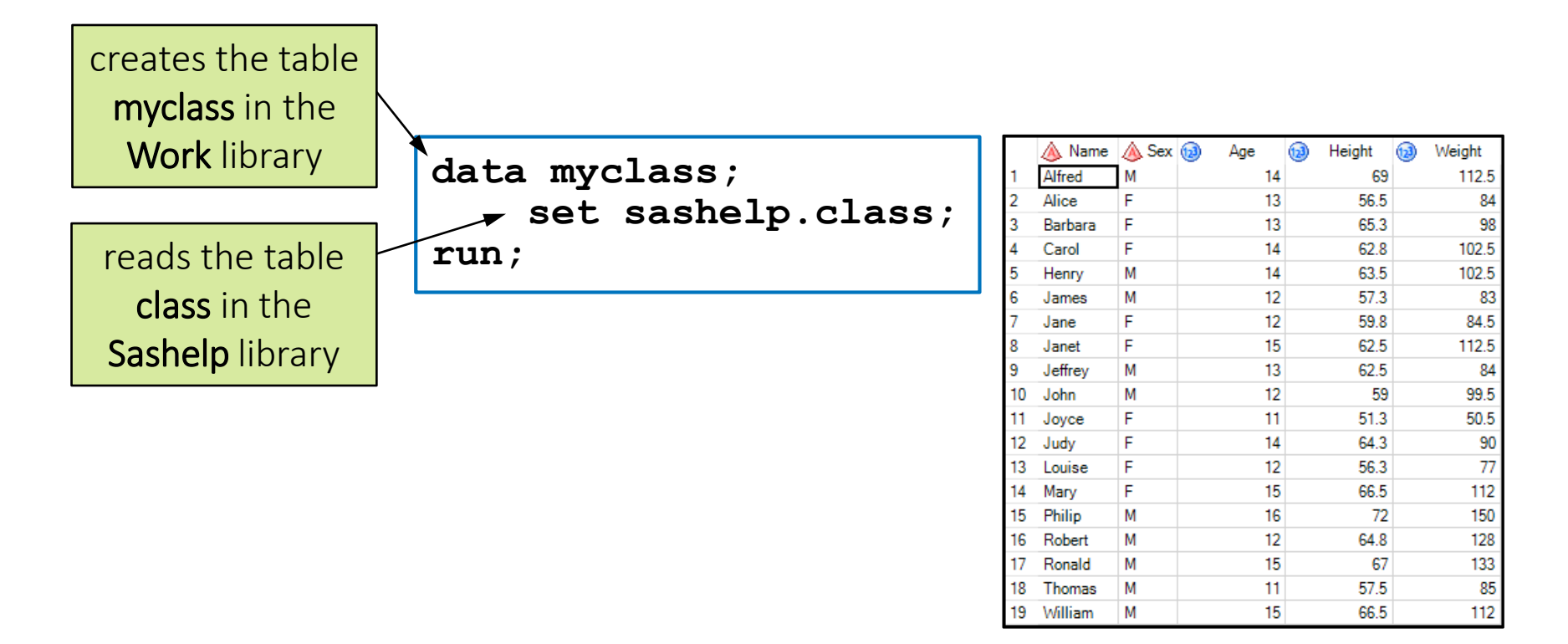

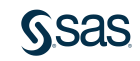

# **DATA Step Processing**

## Compilation

- Check syntax for errors.
- Identify column attributes.
- Establish new table metadata.

## Execution

- Read and write data.
- Perform data manipulations, calculations, and so on.

What happens behind the scenes when a DATA step runs?

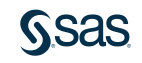

# **DATA Step Processing**

# Execution

- 1) Read a row from the input table.
- 2) Sequentially process statements.
- 3) At the end, write the row to the output table.
- Loop back to the top of the DATA step to read the next row from the input table.

data myclass; set sashelp.class; ...other statements... run;

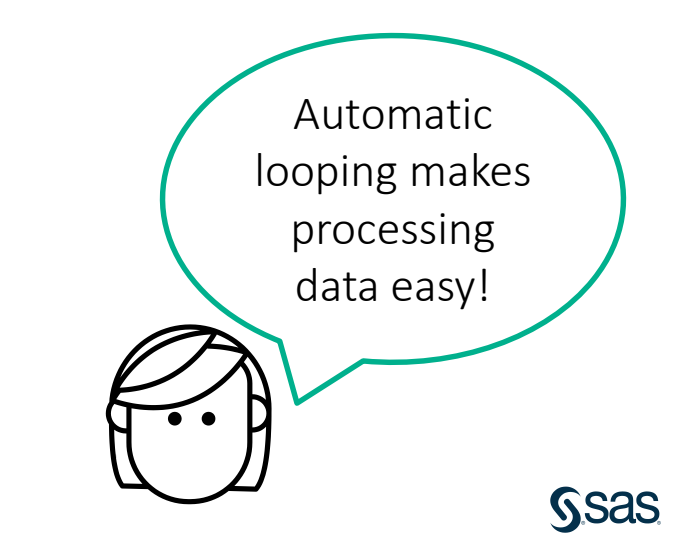

# 4.01 Activity

Open **p104a01.sas** from the **activities** folder and perform the following tasks:

- 1. Complete the DATA step to create a temporary table named **storm\_new** and read **pg1.storm\_summary**. Run the program and read the log.
- 2. Define a library named **out** pointing to the **output** folder in the main course files folder.
- 3. Change the program to save a permanent version of **storm\_new** in the **out** library. Run the modified program.

```
LIBNAME libref "path";
DATA output-table;
SET input-table;
RUN;
```

Keep this program open for the next activity.

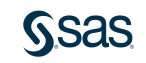

## 4.01 Activity – Correct Answer

### temporary table

```
data storm_new;
    set pg1.storm_summary;
run;
```

#### permanent table

```
libname out "s:/workshop/output";
data out.storm_new;
   set pg1.storm_summary;
run;
```

Keep this program open for the next activity.

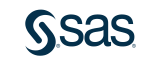

# 4.02 Multiple Answer Question

The table listed in the SET statement must be read via a library. Which data sources can be used in the SET statement?

- a. SAS tables
- b. Excel spreadsheets
- c. DBMS tables
- d. comma-delimited files

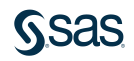
## 4.02 Multiple Answer Question – Correct Answers

The table listed in the SET statement must be read via a library. Which data sources can be used in the SET statement?

- a.) SAS tables
- b.) Excel spreadsheets
  - .) DBMS tables
- d. comma-delimited files

Any data source that can be read via a library can be used as the input table in the SET statement.

#### Filtering Rows in the DATA Step

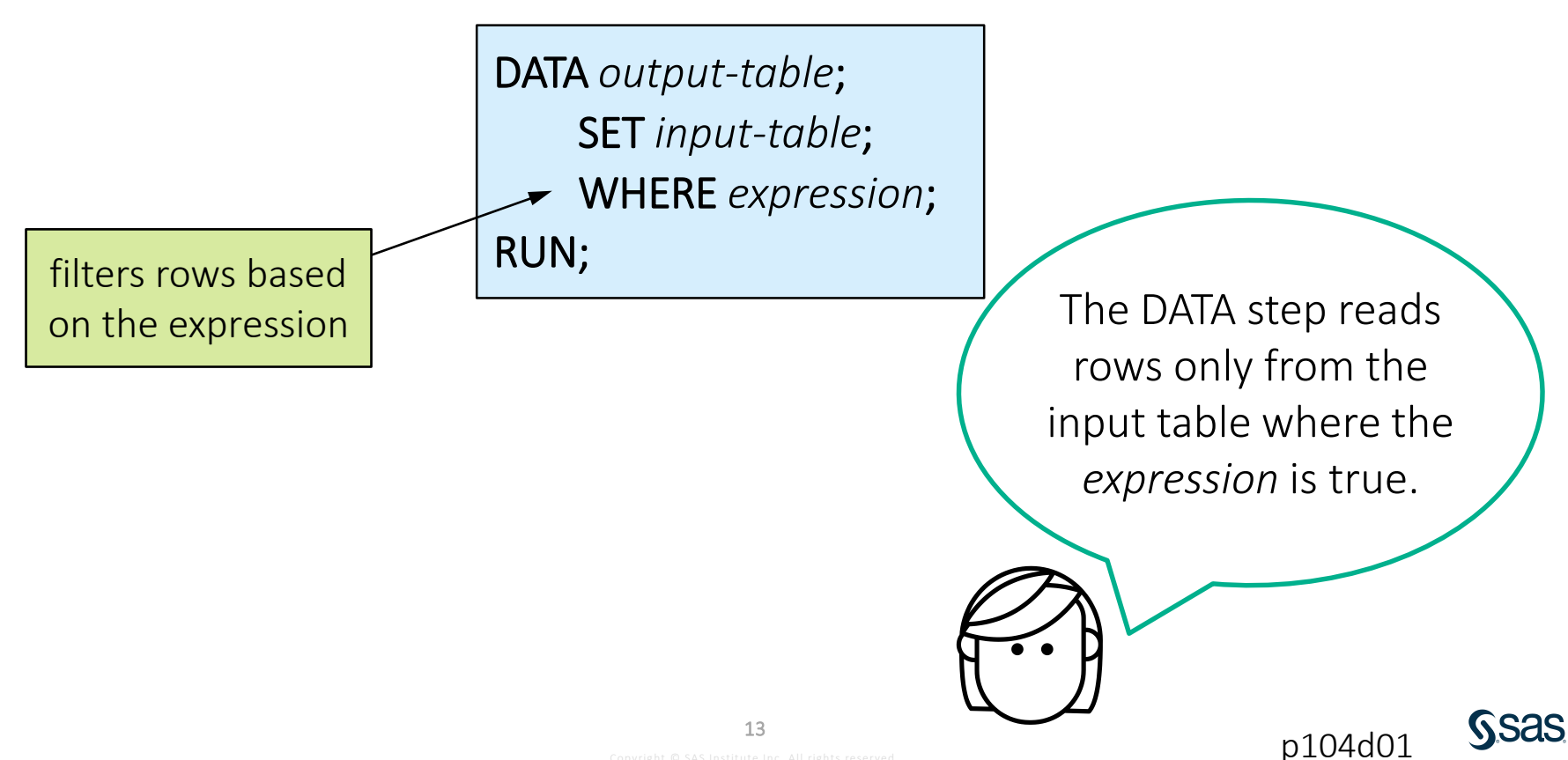

## Filtering Rows in the DATA Step

```
data myclass;
    set sashelp.class;
    where age >= 15;
run;
```

| 💩 Name  | 💩 Sex | 🔞 Age | •  | 🔞 Height | 🔞 Weight |
|---------|-------|-------|----|----------|----------|
| Janet   | F     |       | 15 | 62.5     | 112.5    |
| Mary    | F     |       | 15 | 66.5     | 112      |
| Philip  | М     |       | 16 | 72       | 150      |
| Ronald  | М     |       | 15 | 67       | 133      |
| William | М     |       | 15 | 66.5     | 112      |

```
NOTE: There were 5 observations read from the data
set SASHELP.CLASS.
        WHERE age>= 15;
NOTE: The data set WORK.MYCLASS has 5 observations and
5 variables.
```

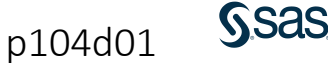

#### Subsetting Columns in the DATA Step

DROP col-name <col-name>;

KEEP col-name <col-name>;

Choose the statement based on the number of columns that you want to specify.

p104d01

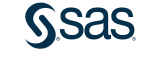

#### Subsetting Columns in the DATA Step

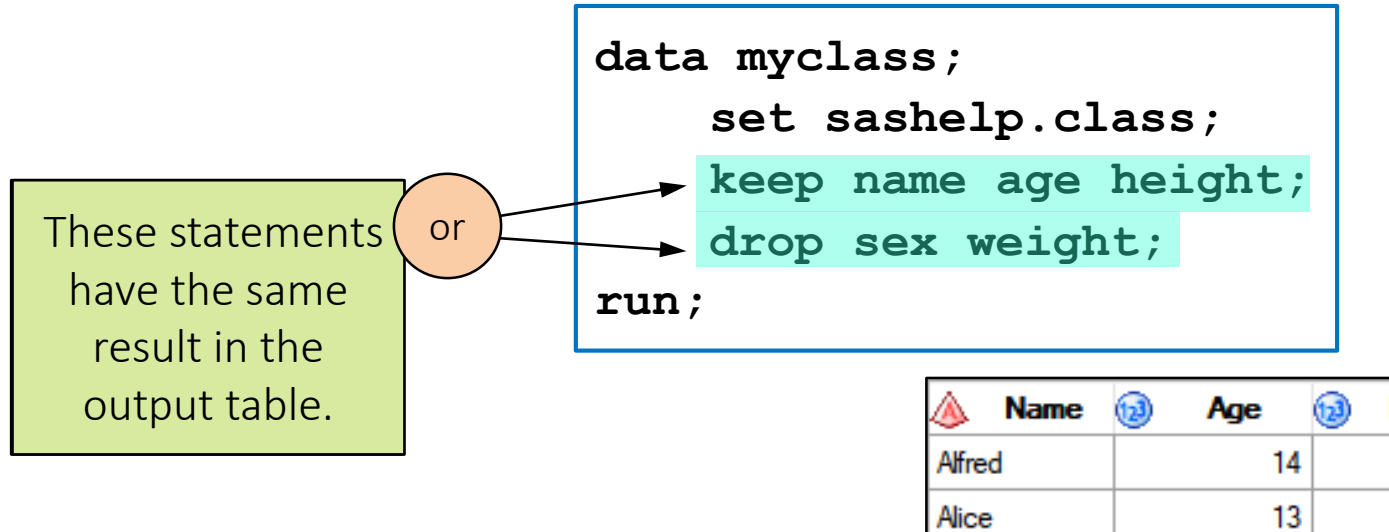

| 🔌 Name  | 😥 Age | 😥 Height |
|---------|-------|----------|
| Alfred  | 14    | 69       |
| Alice   | 13    | 56.5     |
| Barbara | 13    | 65.3     |
| Carol   | 14    | 62.8     |
| Henry   | 14    | 63.5     |

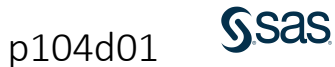

## 4.03 Activity

Modify the program that you opened in the previous activity or open **p104a03.sas** from the **activities** folder and perform the following tasks:

- 1. Change the name of the output table to **storm\_cat5**.
- 2. Include only Category 5 storms (**MaxWindMPH** greater than or equal to 156) with **StartDate** on or after 01JAN2000.
- 3. Add a statement to include the following columns in the output data: Season, Basin, Name, Type, and MaxWindMPH. How many Category 5 storms occurred since January 1, 2000?

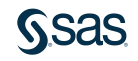

#### 4.03 Activity – Correct Answer

```
data out.storm_cat5;
    set pg1.storm_summary;
    where StartDate>="01jan2000"d and MaxWindMPH>=156;
    keep Season Basin Name Type MaxWindMPH;
run;
```

There were 18 Category 5 storms since January 1, 2000.

NOTE: There were 18 observations read from the data set PG1.STORM\_SUMMARY. WHERE (StartDate>='01JAN2000'D) and (MaxWindMPH>=156);

NOTE: The data set WORK.STORM\_CAT5 has 18 observations and 5 variables.

How is the KEEP statement different from the VAR statement in PROC PRINT?

## Formatting Columns in the DATA Step

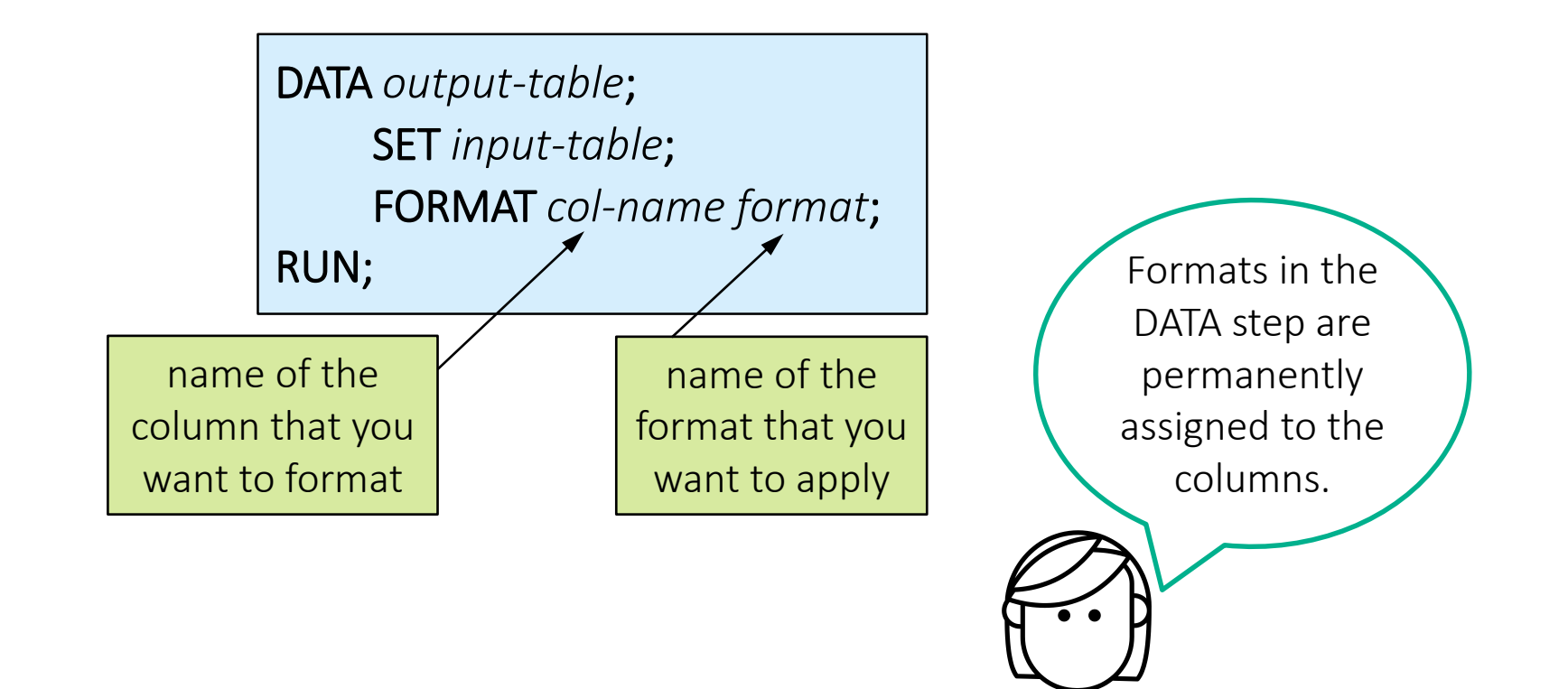

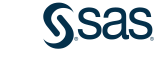

p104d01

#### Formatting Columns in the DATA Step

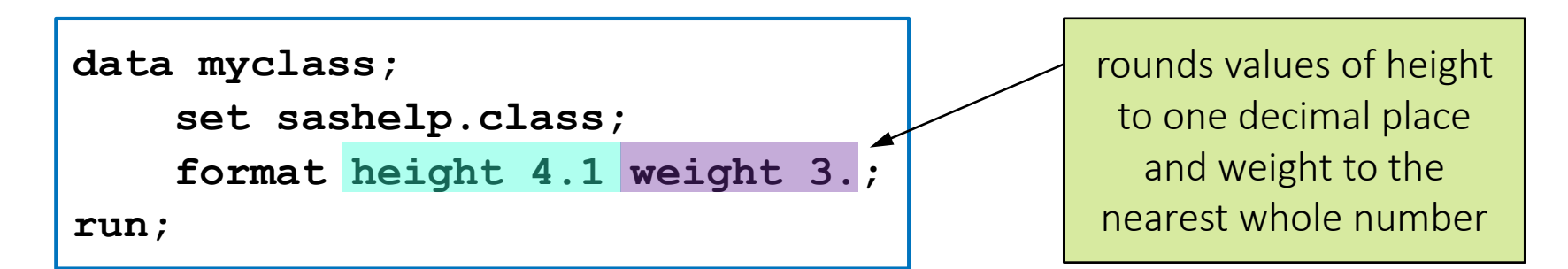

#### sashelp.class

| 🔌 Name  | ٨ | Sex | 1 | Age | 12 | H | leight | 1 | Weight |
|---------|---|-----|---|-----|----|---|--------|---|--------|
| Alfred  | М |     |   | 14  |    |   | 69     |   | 112.5  |
| Alice   | F |     |   | 13  |    |   | 56.5   |   | 84     |
| Barbara | F |     |   | 13  |    |   | 65.3   |   | 98     |
| Carol   | F |     |   | 14  |    |   | 62.8   |   | 102.5  |

#### myclass

| 🔌 Name  | ٨ | Sex | 12 | Age | 12 | Н | leight | 12 | W | eight |
|---------|---|-----|----|-----|----|---|--------|----|---|-------|
| Alfred  | М |     |    | 14  |    |   | 69.0   |    |   | 113   |
| Alice   | F |     |    | 13  |    |   | 56.5   |    |   | 84    |
| Barbara | F |     |    | 13  |    |   | 65.3   |    |   | 98    |
| Carol   | F |     |    | 14  |    |   | 62.8   |    |   | 103   |

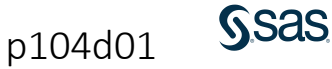

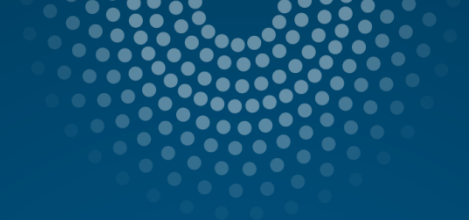

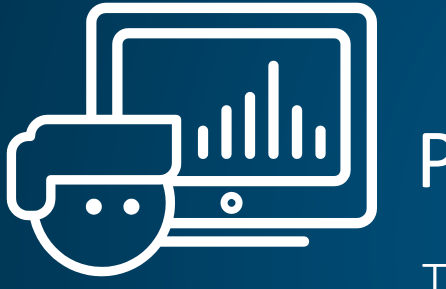

# Practice

This practice reinforces the concepts discussed previously.

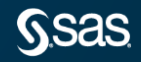

## Lesson 4: Preparing Data

#### 4.1 Reading and Filtering Data

#### 4.2 Computing New Columns

#### 4.3 Conditional Processing

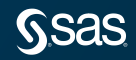

#### Using Expressions to Create New Columns

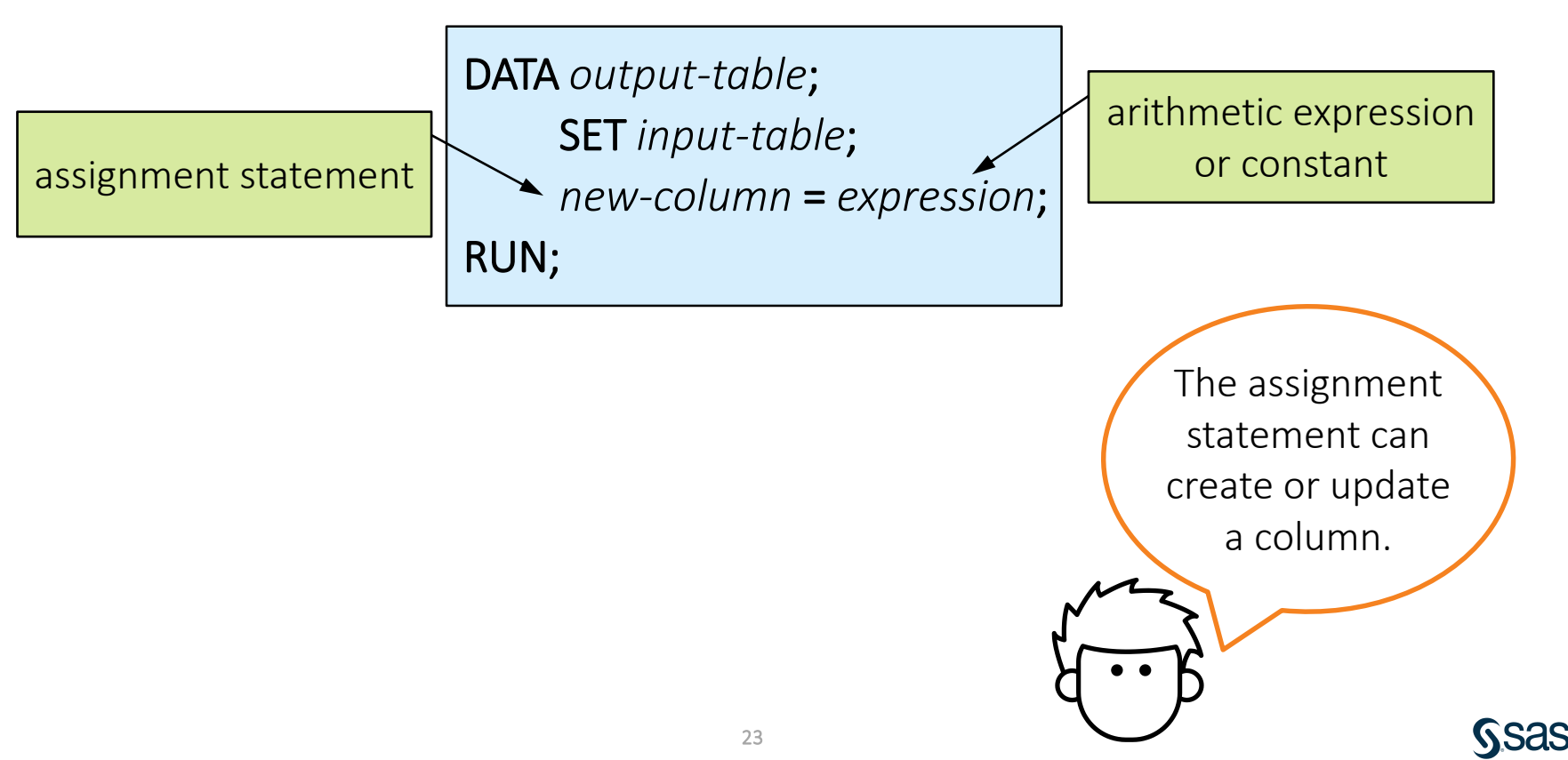

#### Using Expressions to Create New Columns

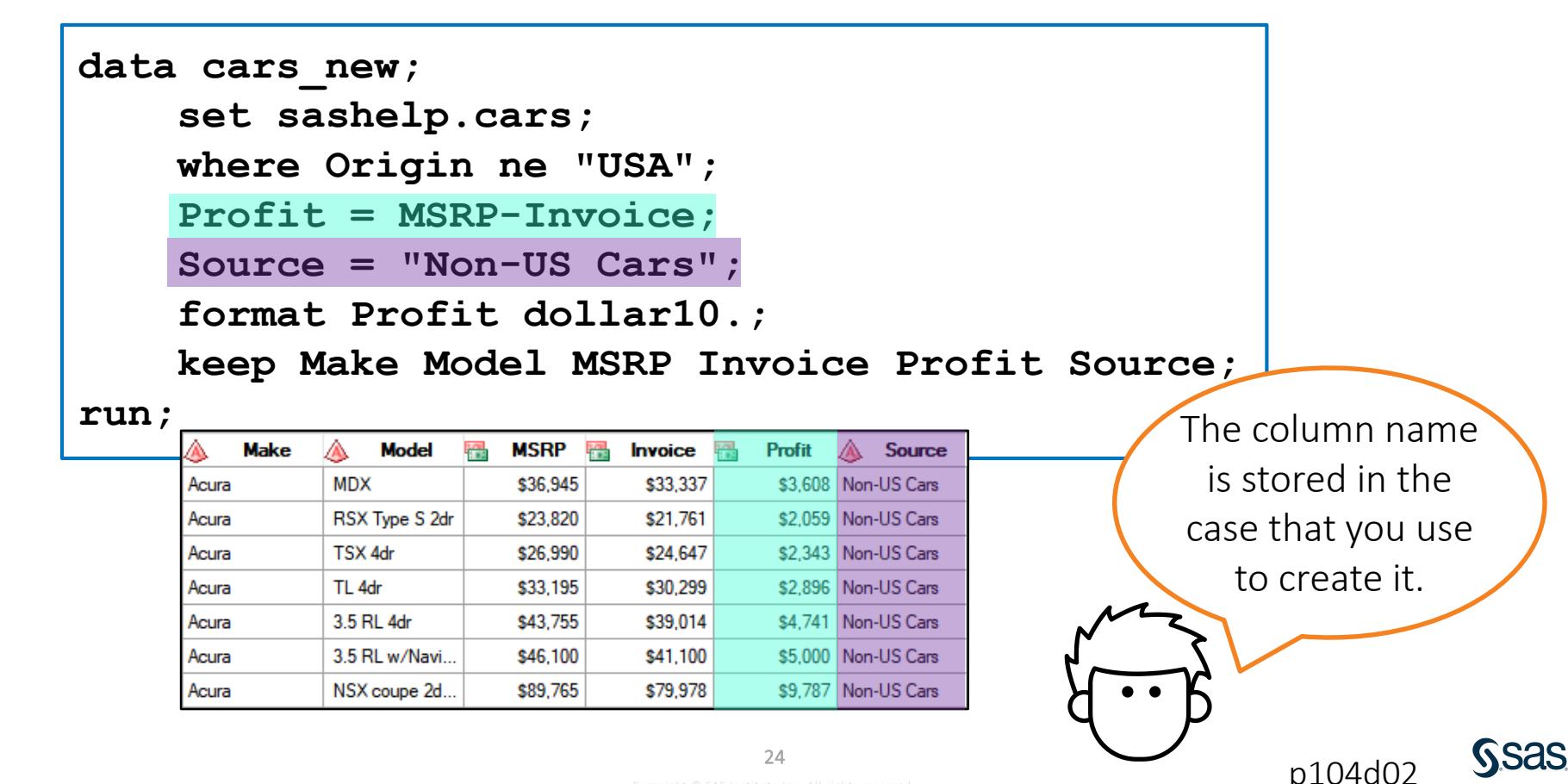

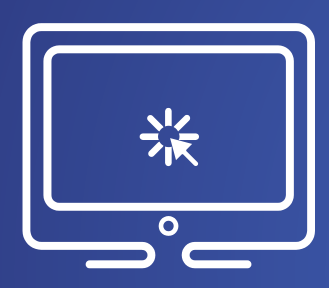

# Using Expressions to Create New Columns

This demonstration illustrates reading an existing SAS table and creating temporary and permanent copies.

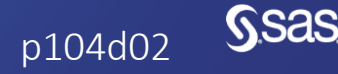

Copyright © SAS Institute Inc. All rights reserved.

## 4.04 Activity

Open **p104a04.sas** from the **activities** folder and perform the following tasks:

- 1. Add an assignment statement to create **StormLength** that represents the number of days between **StartDate** and **EndDate**.
- 2. Run the program. In 1980, how long did the storm named Agatha last?

```
data storm_length;
   set pg1.storm_summary;
   drop Hem_EW Hem_NS Lat Lon;
   *Add assignment statement;
run;
```

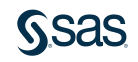

#### 4.04 Activity – Correct Answer

Open **p104a04.sas** from the **activities** folder and perform the following tasks:

- 1. Add an assignment statement to create **StormLength** that represents the number of days between **StartDate** and **EndDate**.
- Run the program. In 1980, how long did the storm named Agatha last?
   6 days

```
data storm_length;
    set pg1.storm_summary;
    drop Hem_EW Hem_NS_Lat_Lon;
    StormLength = EndDate-StartDate;
run;
```

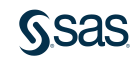

#### **Functions**

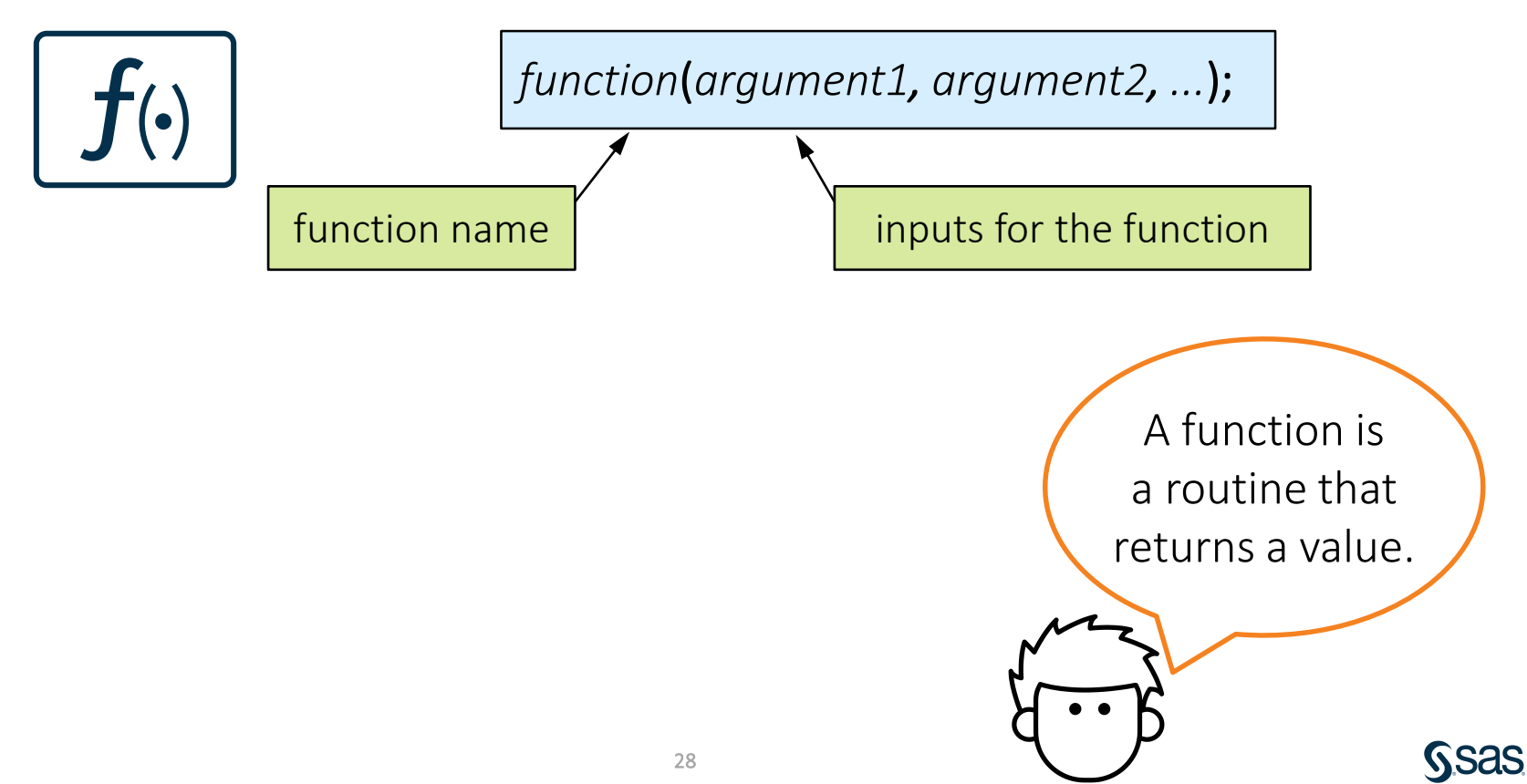

## **Functions**

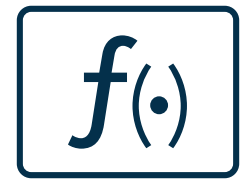

DATA output-table; SET input-table; new-column=function(arguments); RUN;

> Functions can be used in an assignment statement to create or update a column.

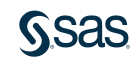

#### **Numeric Functions**

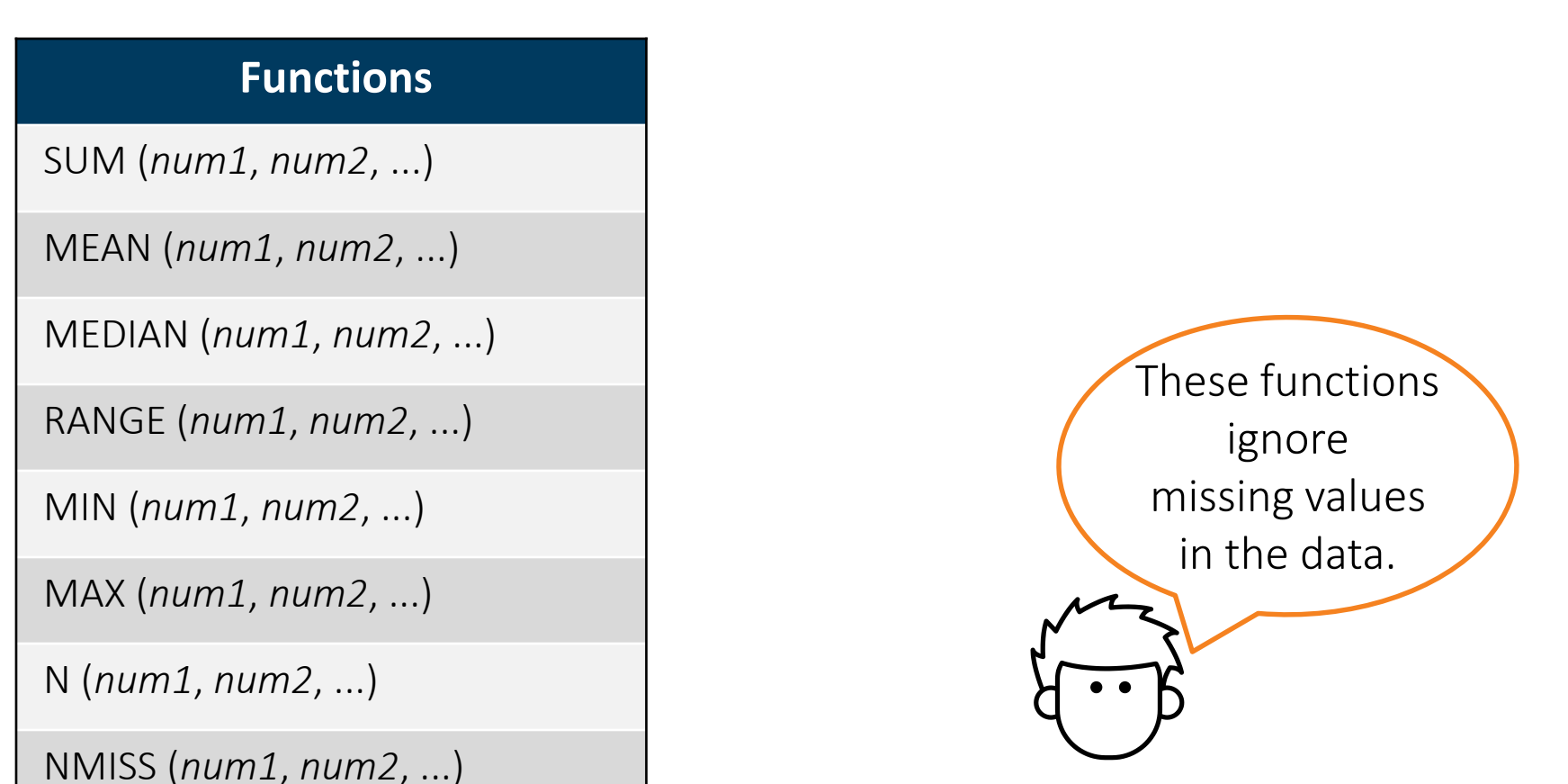

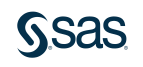

#### Numeric Functions

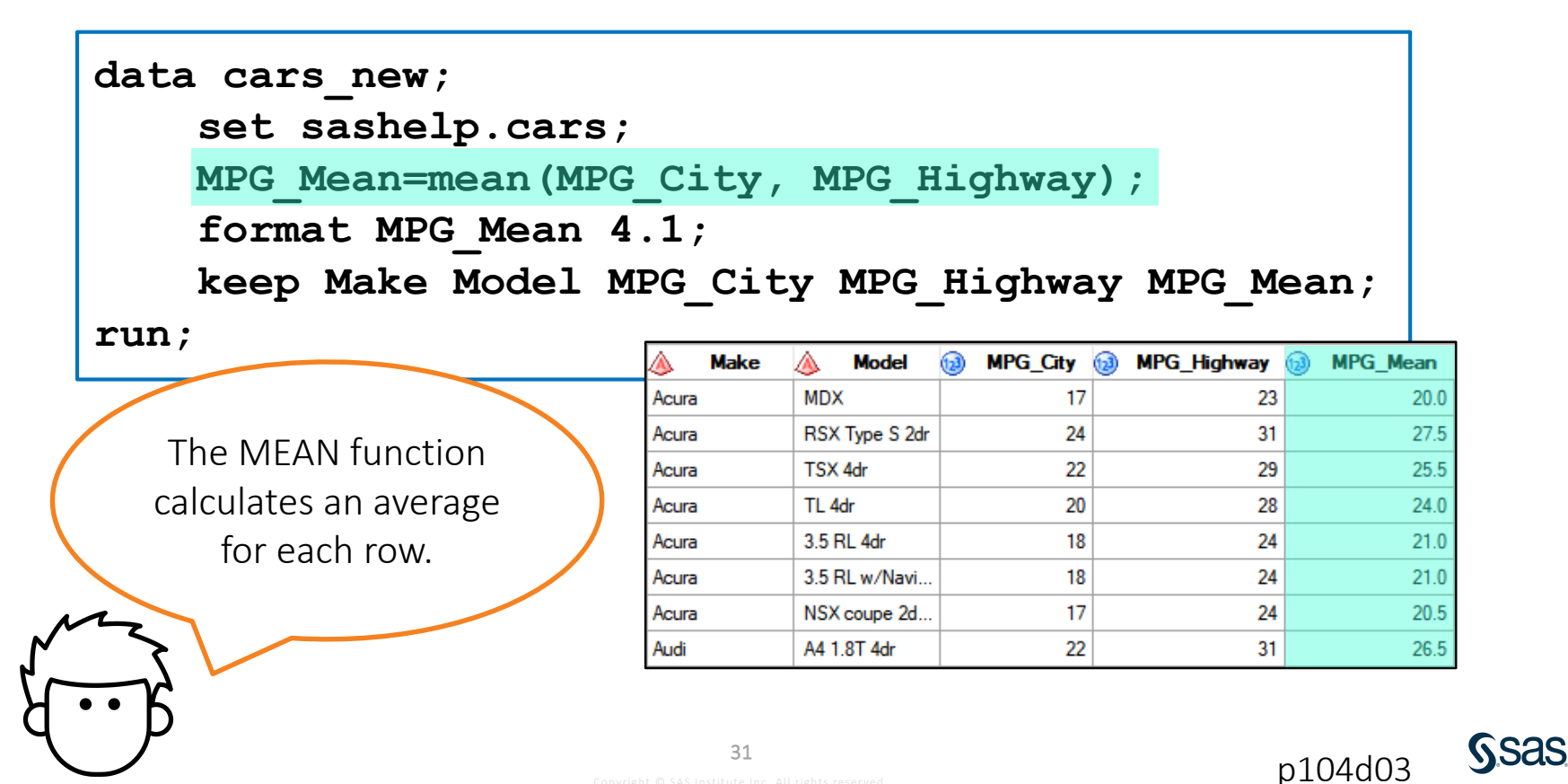

## 4.05 Activity

Open **p104a05.sas** from the **activities** folder and perform the following tasks:

- 1. Open the **pg1.storm\_range** table and examine the columns. Notice that each storm has four wind speed measurements.
- 2. Create a new column named **WindAvg** that is the mean of **Wind1**, **Wind2**, **Wind3**, and **Wind4**.
- 3. Create a new column WindRange that is the range of Wind1, Wind2, Wind3, and Wind4.

```
data storm_windavg;
    set pg1.storm_range;
    *Add assignment statements;
run;
```

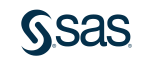

#### 4.05 Activity – Correct Answer

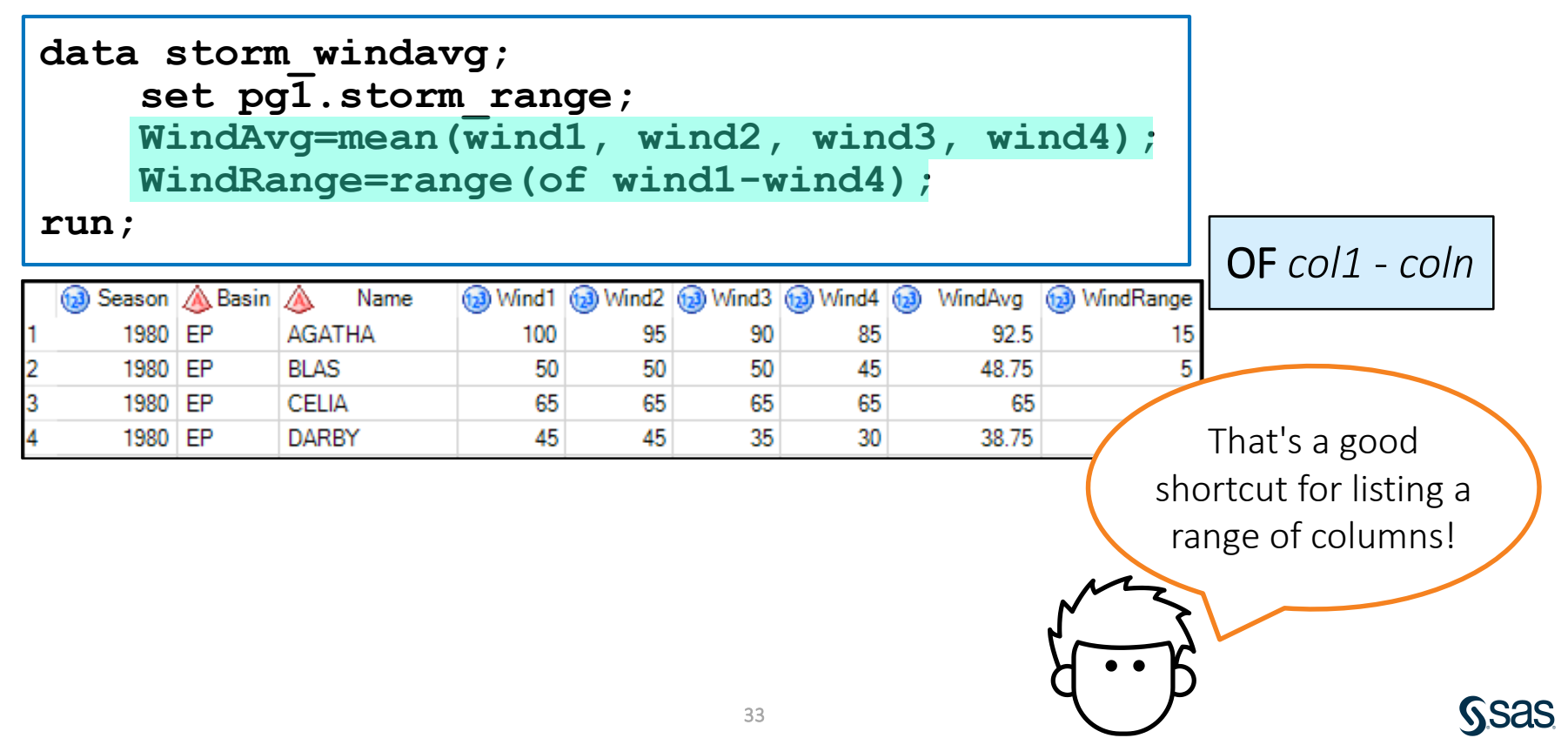

## **Character Functions**

| Function                                                      | What It Does                                                                              |
|---------------------------------------------------------------|-------------------------------------------------------------------------------------------|
| UPCASE ( <i>char</i> )<br>LOWCASE ( <i>char</i> )             | Changes letters in a character string to uppercase or lowercase                           |
| PROPCASE ( <i>char, <delimiters< i="">&gt;)</delimiters<></i> | Changes the first letter of each word to uppercase and other letters to lowercase         |
| CATS (char1, char2,)                                          | Concatenates character strings and removes leading and trailing blanks from each argument |
| SUBSTR (char, position, <length>)</length>                    | Returns a substring from a character string                                               |

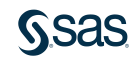

#### **Character Functions**

| data cars_new;<br>set sashelp.car<br>Type=upcase(Typ<br>keep Make Model |        | <b>Type</b> is existing co | an<br>lumn.      |        |
|-------------------------------------------------------------------------|--------|----------------------------|------------------|--------|
| run;                                                                    | 🔌 Make | ۵                          | Model            | 💩 Туре |
|                                                                         | Acura  | MDX                        |                  | SUV    |
|                                                                         | Acura  | RSX Typ                    | e S 2dr          | SEDAN  |
|                                                                         | Acura  | TSX 4dr                    |                  | SEDAN  |
|                                                                         | Acura  | TL 4dr                     |                  | SEDAN  |
|                                                                         | Acura  | 3.5 RL 4                   | dr               | SEDAN  |
|                                                                         | Acura  | 3.5 RL w                   | /Navigation 4dr  | SEDAN  |
|                                                                         | Acura  | NSX cou                    | ipe 2dr manual S | SPORTS |
|                                                                         | Audi   | A4 1.8T                    | 4dr              | SEDAN  |

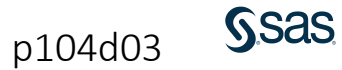

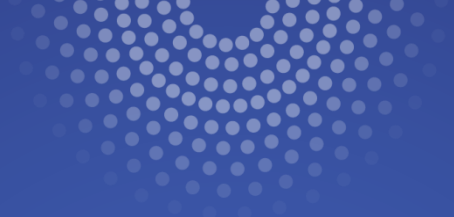

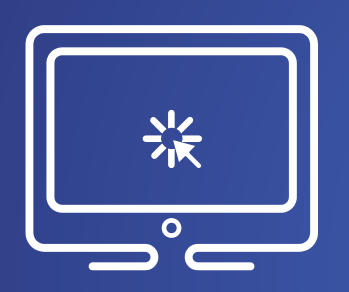

# **Using Character Functions**

This demonstration illustrates using character functions to manipulate existing character values.

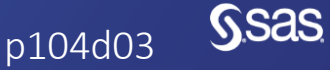

Copyright © SAS Institute Inc. All rights reserved.

## 4.06 Activity

Open **p104a06.sas** from the **activities** folder and perform the following tasks:

- 1. Add a WHERE statement that uses the SUBSTR function to include rows where the second letter of **Basin** is *P* (Pacific ocean storms).
- 2. Run the program and view the log and data. How many storms were in the Pacific basin?

```
data pacific;
   set pg1.storm_summary;
   drop Type Hem_EW Hem_NS MinPressure Lat Lon;
   *Add a WHERE statement that uses the SUBSTR function;
run;
```

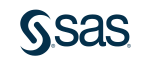

#### 4.06 Activity – Correct Answer

```
data pacific;
   set pg1.storm_summary;
   drop type Hem EW Hem NS MinPressure Lat Lon;
   where substr(Basin,2,1)="P";
run;
```

NOTE: There were 1958 observations read from the data set PG1.STORM\_SUMMARY. WHERE SUBSTR(basin, 2, 1)='P';

NOTE: The data set WORK.PACIFIC has 1958 observations and 6 variables.

| Jedaon | 📣 Name                                               | 4                                                                                                    | Basin                                                                                                    | 12                                                                                                    | MaxWindMPH                                                                                                    |                                                                                                    | StartDate                                                                                                    |                                                                                                    | EndDate         |
|--------|------------------------------------------------------|----------------------------------------------------------------------------------------------------|----------------------------------------------------------------------------------------------------|----------------------------------------------------------------------------------------------------|----------------------------------------------------------------------------------------------------|----------------------------------------------------------------------------------------------------|----------------------------------------------------------------------------------------------------|----------------------------------------------------------------------------------------------------|-----------------|
| 1980   |                                                      | SP                                                                                                    |                                                                                                    |                                                                                                    |                                                                                                    |                                                                                                    | 27MAR1980                                                                                                    |                                                                                                    | 30MAR1980       |
| 1980   | AGATHA                                               | EP                                                                                                    |                                                                                                    |                                                                                                    | 115                                                                                                    |                                                                                                    | 09JUN1980                                                                                                    |                                                                                                    | 15JUN1980       |
| 1980   | ALEX                                                 | WP                                                                                                    |                                                                                                    |                                                                                                    | 40                                                                                                    |                                                                                                    | 09OCT1980                                                                                                    |                                                                                                    | 14OCT1980       |
| 1980   | BETTY                                                | WP                                                                                                    |                                                                                                    |                                                                                                    | 115                                                                                                    |                                                                                                    | 280CT1980                                                                                                    |                                                                                                    | 08NOV1980       |
| 1980   | BLAS                                                 | EP                                                                                                    |                                                                                                    |                                                                                                    | 58                                                                                                    |                                                                                                    | 16JUN1980                                                                                                    |                                                                                                    | 19JUN1980       |
| 1980   | CARMEN                                               | WP                                                                                                    |                                                                                                    |                                                                                                    | 69                                                                                                    |                                                                                                    | 05APR1980                                                                                                    |                                                                                                    | 07APR1980       |
| 1980   | CARY                                                 | WP                                                                                                    |                                                                                                    |                                                                                                    | 52                                                                                                    |                                                                                                    | 280CT1980                                                                                                    |                                                                                                    | 02NOV1980       |
|        | 1980<br>1980<br>1980<br>1980<br>1980<br>1980<br>1980 | 1980           1980         AGATHA           1980         ALEX           1980         BETTY           1980         BLAS           1980         CARMEN           1980         CARY | 1980         SP           1980         AGATHA         EP           1980         ALEX         WP           1980         BETTY         WP           1980         BLAS         EP           1980         CARMEN         WP           1980         CARY         WP | 1980         SP           1980         AGATHA         EP           1980         ALEX         WP           1980         BETTY         WP           1980         BLAS         EP           1980         CARMEN         WP           1980         CARY         WP | 1980         SP           1980         AGATHA         EP           1980         ALEX         WP           1980         BETTY         WP           1980         BLAS         EP           1980         CARMEN         WP           1980         CARY         WP | 1980         SP         .           1980         AGATHA         EP         115           1980         ALEX         WP         40           1980         BETTY         WP         115           1980         BETTY         WP         58           1980         CARMEN         WP         69           1980         CARY         WP         52 | 1980         SP         .           1980         AGATHA         EP         115           1980         ALEX         WP         40           1980         BETTY         WP         115           1980         BLAS         EP         58           1980         CARMEN         WP         69           1980         CARY         WP         52 | 1980         SP         .         27MAR1980           1980         AGATHA         EP         115         09JUN1980           1980         ALEX         WP         40         09OCT1980           1980         BETTY         WP         115         28OCT1980           1980         BLAS         EP         58         16JUN1980           1980         CARMEN         WP         69         05APR1980           1980         CARY         WP         52         28OCT1980 | 1980         SP |

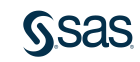

## **Date Functions**

| Function                    | What It Does                                                                           |
|-----------------------------|----------------------------------------------------------------------------------------|
| MONTH ( <i>SAS-date</i> )   | Returns a number from 1 through 12 that represents the month                           |
| YEAR (SAS-date)             | Returns the four-digit year                                                            |
| DAY (SAS-date)              | Returns a number from 1 through 31 that represents the day of the month                |
| WEEKDAY ( <i>SAS-date</i> ) | Returns a number from 1 through 7<br>that represents the day of the week<br>(Sunday=1) |
| QTR (SAS-date)              | Returns a number from 1 through<br>4 that represents the quarter                       |

These functions extract information from SAS date values.

**Sas** 

#### **Date Functions**

| Function                                  | What It Does                                               |
|-------------------------------------------|------------------------------------------------------------|
| TODAY()                                   | Returns the current date as a numeric SAS date value       |
| MDY (month, day, year)                    | Returns a SAS date value from month, day, and year values  |
| YRDIF ( <i>startdate, enddate,</i> 'AGE') | Calculates a precise difference in years between two dates |

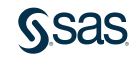

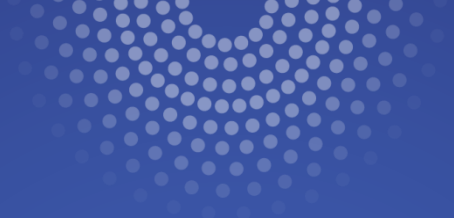

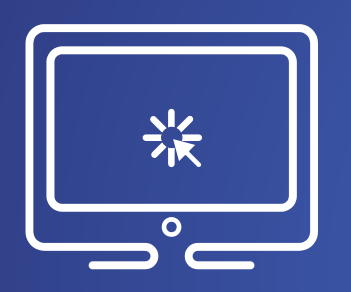

# **Using Date Functions**

This demonstration illustrates using date functions to manipulate existing date values.

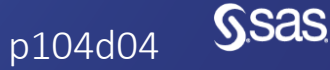

Copyright © SAS Institute Inc. All rights reserved.

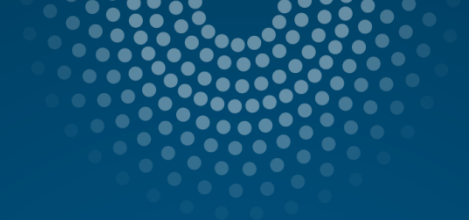

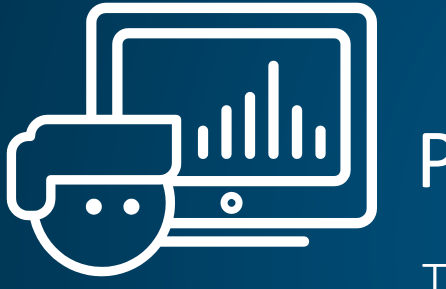

# Practice

This practice reinforces the concepts discussed previously.

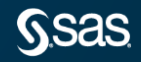

## Lesson 4: Preparing Data

#### 4.1 Reading and Filtering Data

#### 4.2 Computing New Columns

#### 4.3 Conditional Processing

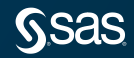

#### **Conditional Processing with IF-THEN**

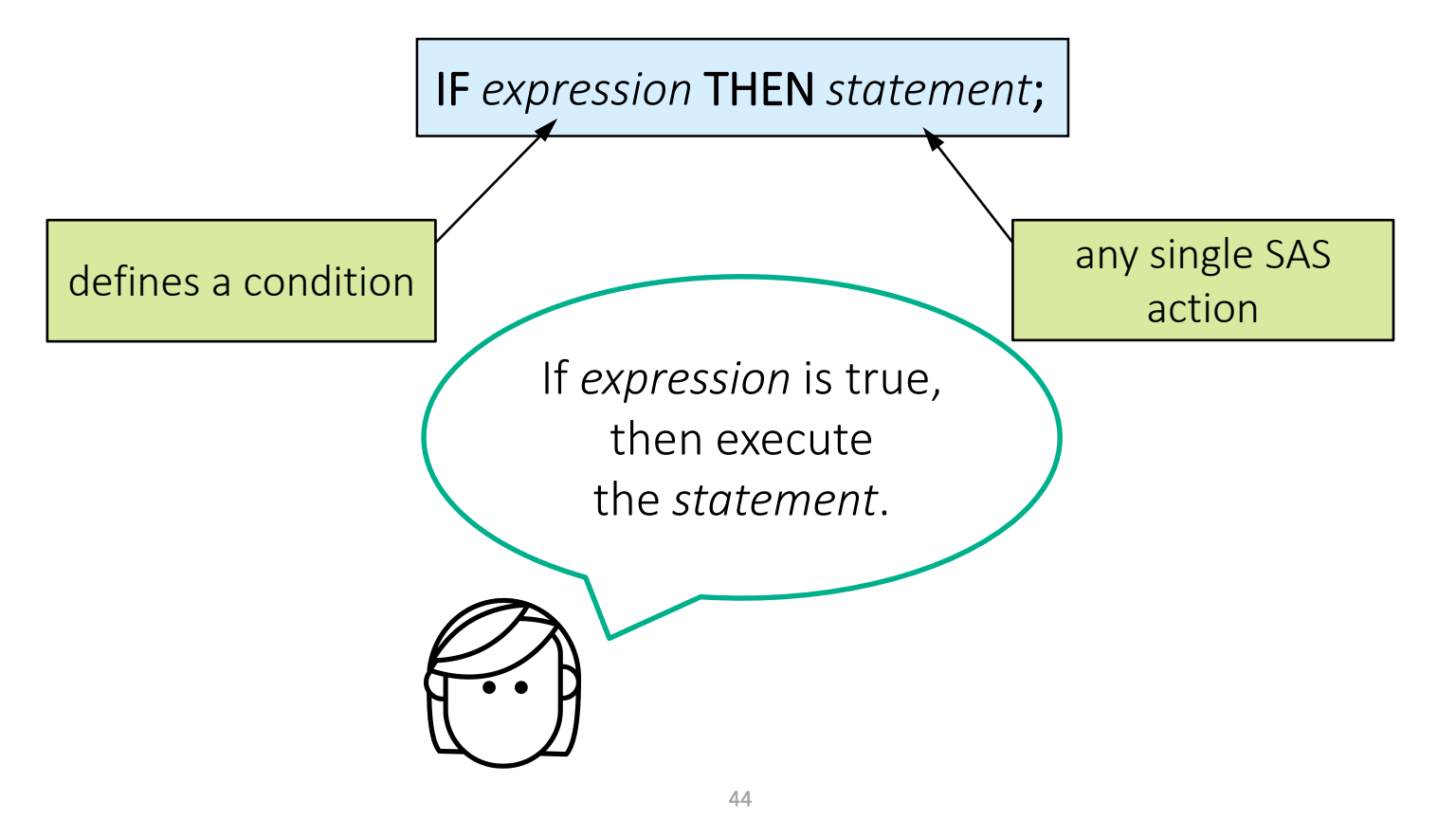

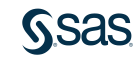

#### **Conditional Processing with IF-THEN**

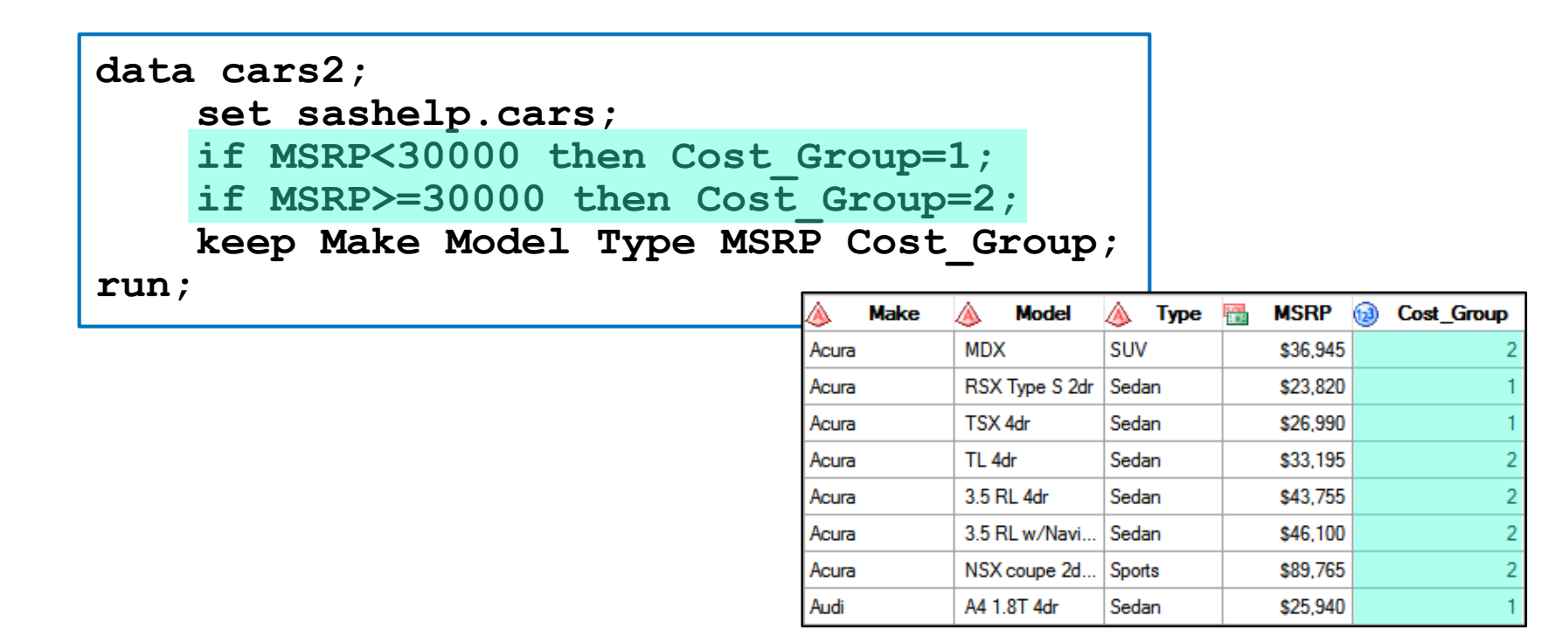

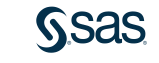

p104d05

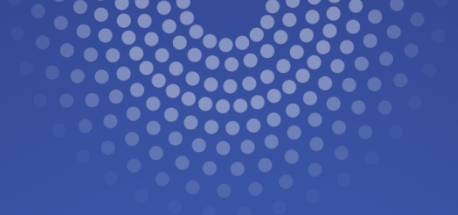

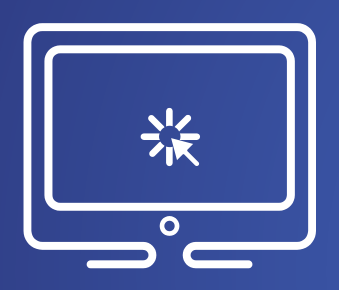

# Conditional Processing with IF-THEN

This demonstration illustrates using IF-THEN syntax to assign values conditionally to a new column.

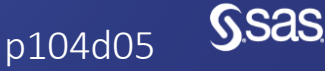

Copyright © SAS Institute Inc. All rights reserved.

## Conditional Processing with IF-THEN/ELSE

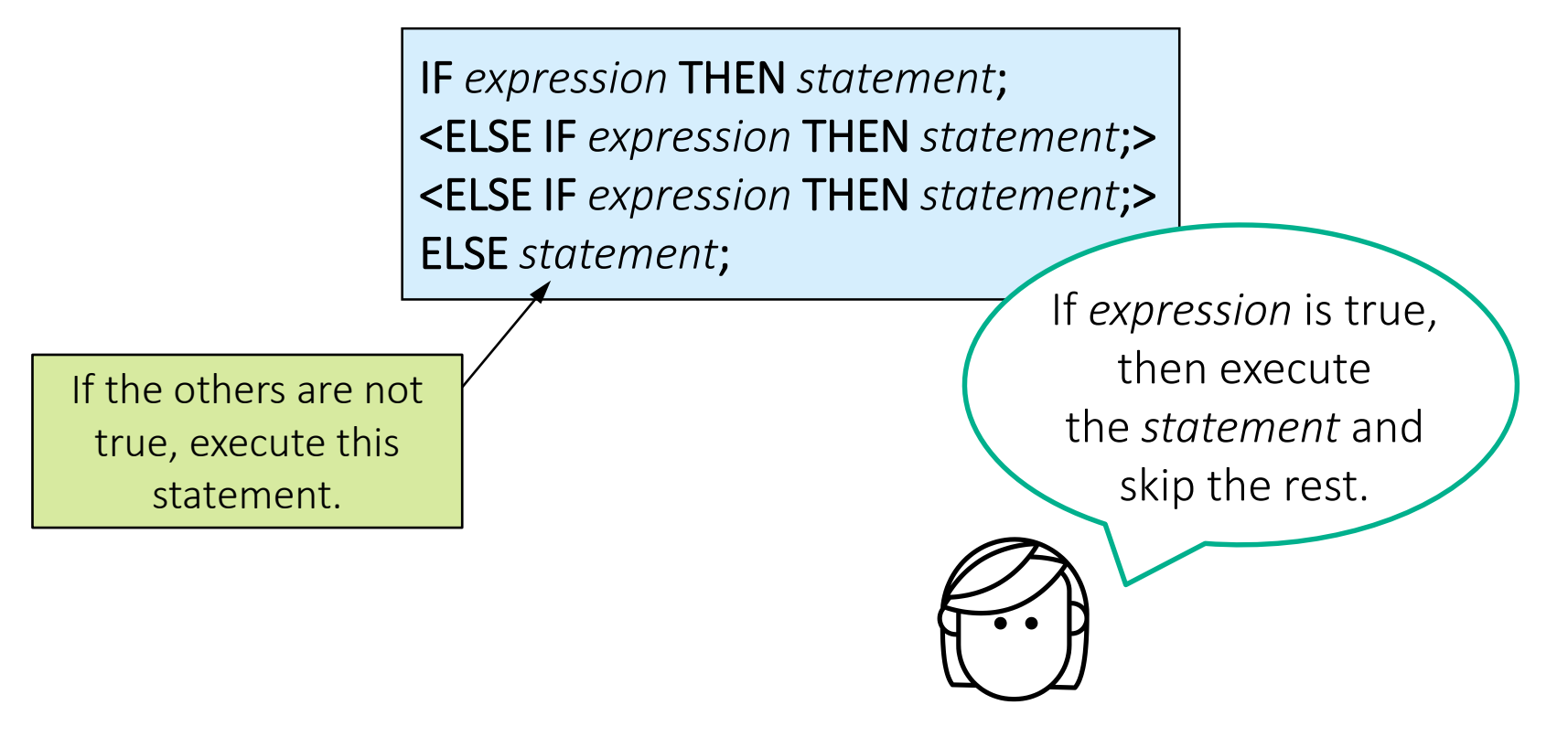

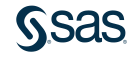
```
data cars2;
    set sashelp.cars;
    if MSRP<20000 then Cost_Group=1;
    else if MSRP<40000 then Cost_Group=2;
    else if MSRP<60000 then Cost_Group=3;
    else Cost_Group=4;
    keep Make Model Type MSRP Cost_Group;
run;
```

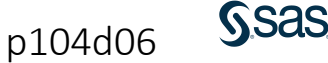

Example: MSRP=35000

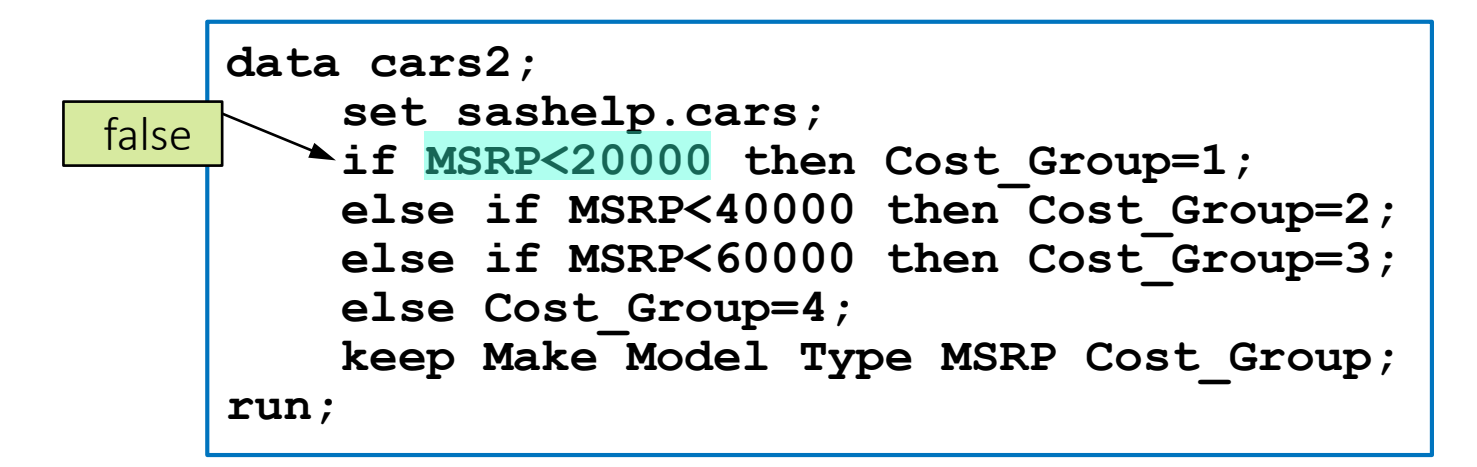

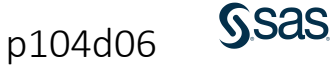

Example: MSRP=35000

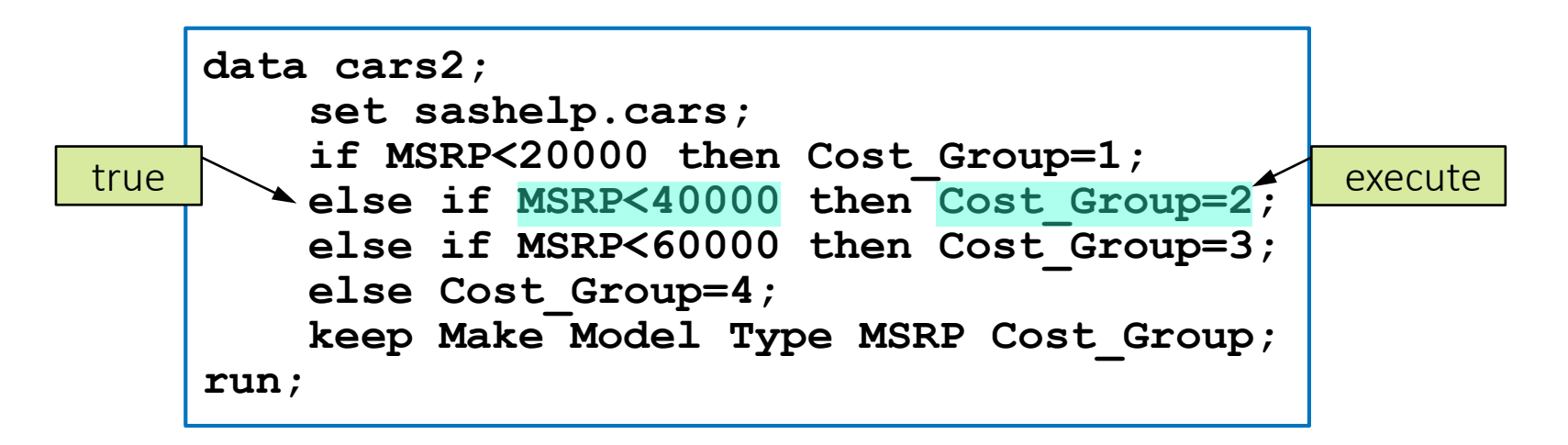

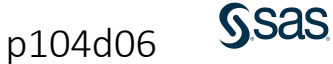

Example: MSRP=35000

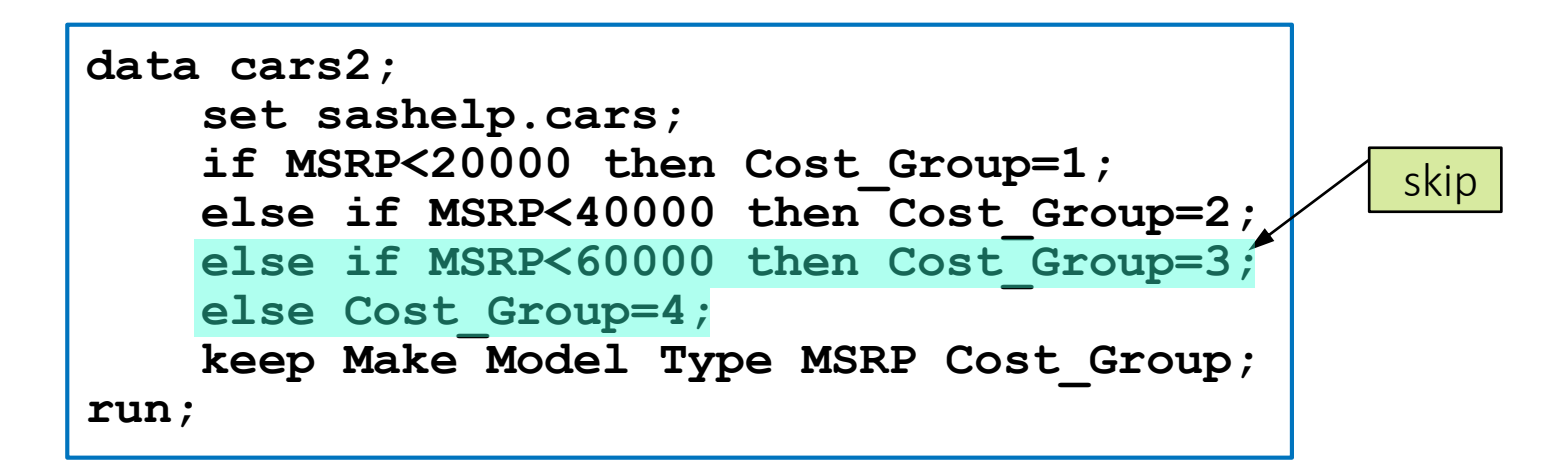

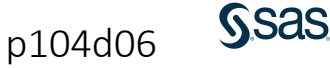

Example: MSRP=75000

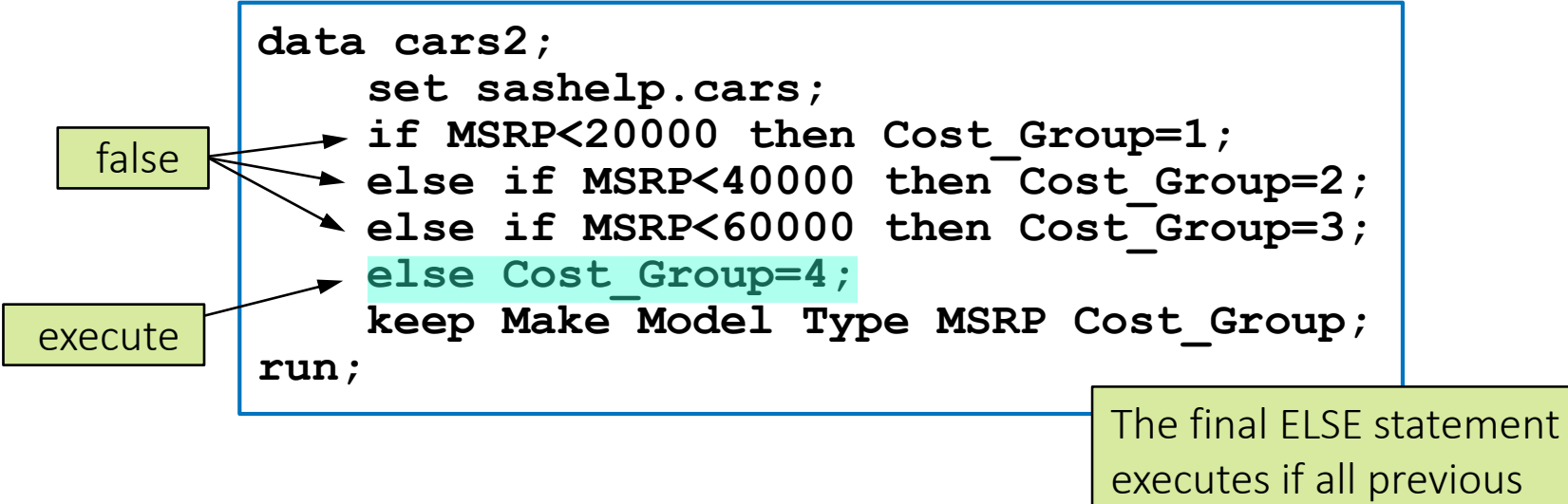

conditions were false.

p104d06

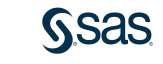

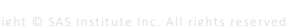

# 4.07 Activity

Open **p104a07.sas** from the **activities** folder and perform the following tasks:

- 1. Add the **ELSE** keyword to test conditions sequentially until a true condition is met.
- 2. Change the final IF-THEN statement to an ELSE statement.
- 3. How many storms are in **PressureGroup** 1?

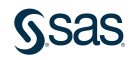

#### 4.07 Activity – Correct Answer

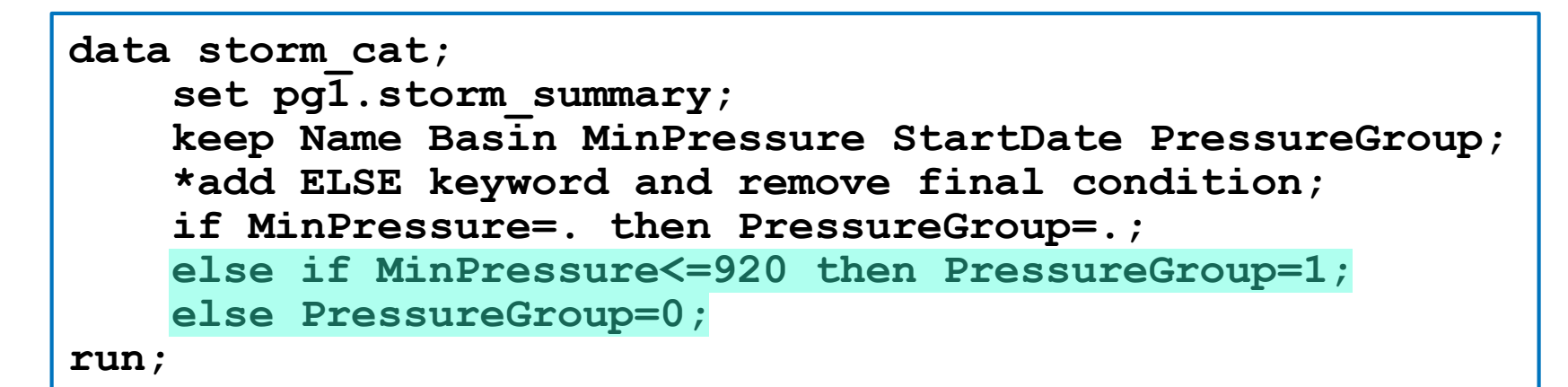

| 🔌 Name | 💩 Basin | MinPressure | StartDate | PressureGroup |
|--------|---------|-------------|-----------|---------------|
|        | na      |             | 17JUL1980 | -             |
|        | SP      | 998         | 27MAR1980 | 0             |
| AGATHA | EP      |             | 09JUN1980 |               |
| ALBINE | SI      |             | 27NOV1979 |               |
| ALEX   | WP      | 998         | 09OCT1980 | 0             |
| ALLEN  | NA      | 899         | 31JUL1980 | 1             |
| AMY    | SI      | 915         | 04JAN1980 | 1             |

| The FREQ Procedure      |           |         |                         |                       |  |
|-------------------------|-----------|---------|-------------------------|-----------------------|--|
| PressureGroup           | Frequency | Percent | Cumulative<br>Frequency | Cumulative<br>Percent |  |
| 0                       | 2733      | 93.53   | 2733                    | <mark>9</mark> 3.53   |  |
| 1                       | 189       | 6.47    | 2922                    | 100.00                |  |
| Frequency Missing = 196 |           |         |                         |                       |  |

| data cars2;                                                                | Based on the value of MSRP,<br>assign a value to the new |                           |          |           |
|----------------------------------------------------------------------------|----------------------------------------------------------|---------------------------|----------|-----------|
| set sashelp.cars;                                                          |                                                          | character column CarType. |          |           |
| <pre>if MSRP&lt;60000 then CarType="Basic<br/>else CarType="Luxury";</pre> | 2";                                                      |                           |          |           |
| keep Make Model MSRP CarType;                                              |                                                          |                           |          |           |
| run;                                                                       | ke 🔌                                                     | Model                     | MSRP     | 💩 CarType |
| Acura                                                                      | Μ                                                        | DX                        | \$36,945 | Basic     |
| Acura                                                                      | R                                                        | SX Type S 2dr             | \$23,820 | Basic     |
| Acura                                                                      | Т                                                        | SX 4dr                    | \$26,990 | Basic     |
| Acura                                                                      | Т                                                        | L 4dr                     | \$33,195 | Basic     |
| Acura                                                                      | 3                                                        | 5 RL 4dr                  | \$43,755 | Basic     |
| Acura                                                                      | 3.                                                       | 5 RL w/Navi               | \$46,100 | Basic     |
| Acura                                                                      | N                                                        | SX coupe 2d               | \$89,765 | Luxur     |
| Audi                                                                       | A                                                        | 4 1.8T 4dr                | \$25,940 | Basic     |

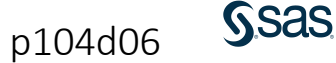

```
data cars2;
    set sashelp.cars;
    if MSRP<60000 then CarType="Basic";
    else CarType="Luxury";
    keep Make Model MSRP CarType;
run;
```

| 🔌 Make | 🔌 Model        | MSRP     | 💩 CarType |
|--------|----------------|----------|-----------|
| Acura  | MDX            | \$36,945 | Basic     |
| Acura  | RSX Type S 2dr | \$23,820 | Basic     |
| Acura  | TSX 4dr        | \$26,990 | Basic     |
| Acura  | TL 4dr         | \$33,195 | Basic     |
| Acura  | 3.5 RL 4dr     | \$43,755 | Basic     |
| Acura  | 3.5 RL w/Navi  | \$46,100 | Basic     |
| Acura  | NSX coupe 2d   | \$89,765 | Luxur     |
| Audi   | A4 1.8T 4dr    | \$25,940 | Basic     |

The first mention of a column in the DATA step defines the name, type, and length.

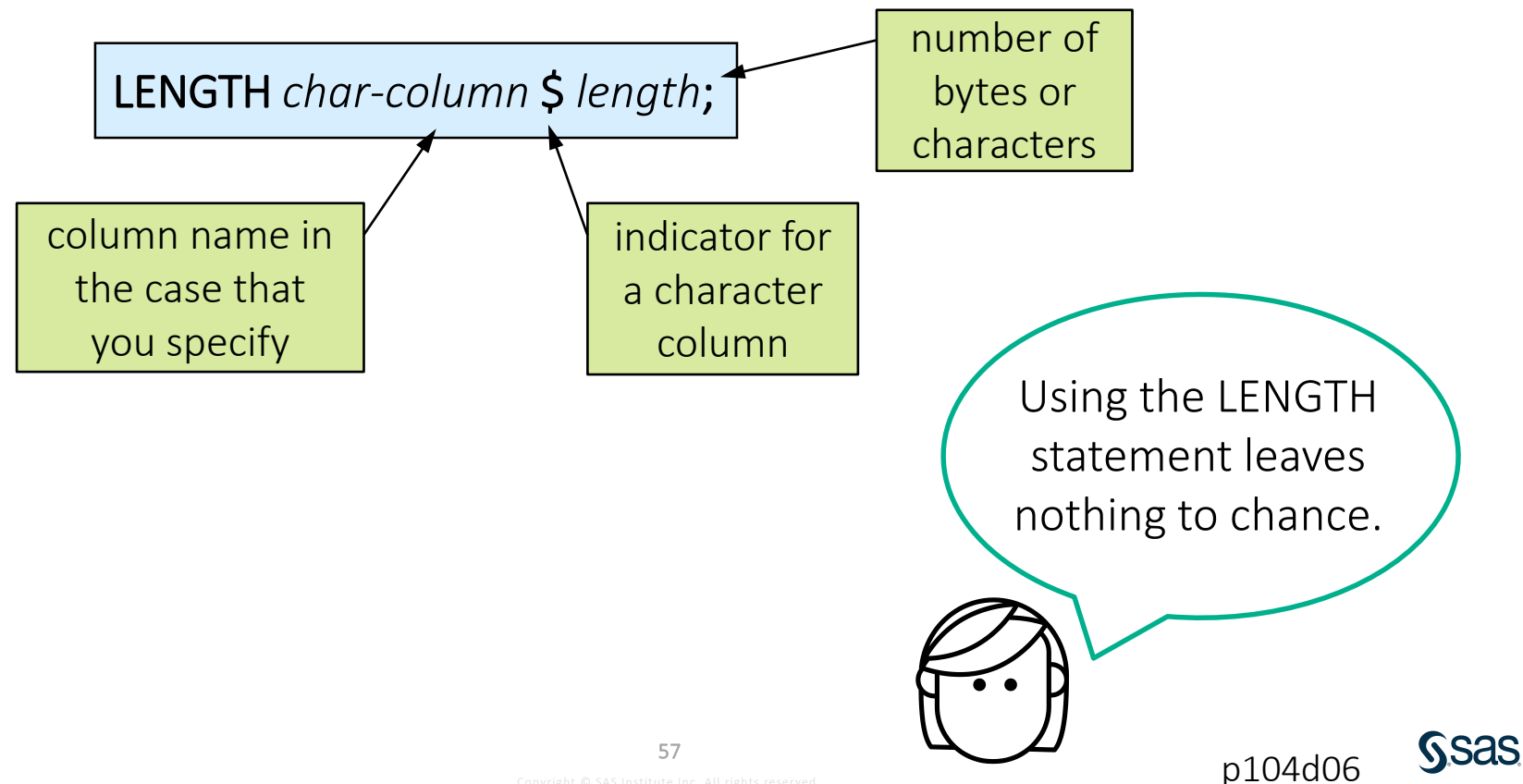

| <pre>data cars2;<br/>set sashelp.cars;<br/>length CarType \$ 6;</pre>                        |      | explicitly creates<br>a new character column<br>with a length of 6 |                  |                    |
|----------------------------------------------------------------------------------------------|------|--------------------------------------------------------------------|------------------|--------------------|
| if MSRP<60000 then CarType="Basic<br>else CarType="Luxury";<br>keep Make Model MSRP CarType: | c";  |                                                                    |                  |                    |
| run;                                                                                         | Make | MDX Model                                                          | MSRP<br>\$36,945 | A CarType<br>Basic |
| Acura                                                                                        |      | RSX Type S 2dr                                                     | \$23,820         | Basic              |
| Acura                                                                                        |      | TSX 4dr                                                            | \$26,990         | Basic              |
| Acura                                                                                        |      | TL 4dr                                                             | \$33,195         | Basic              |
| Acura                                                                                        |      | 3.5 RL 4dr                                                         | \$43,755         | Basic              |
| Acura                                                                                        |      | 3.5 RL w/Navi                                                      | \$46,100         | Basic              |
| Acura                                                                                        |      | NSX coupe 2d                                                       | \$89,765         | Luxury             |
| Audi                                                                                         |      | A4 1.8T 4dr                                                        | \$25,940         | Basic              |

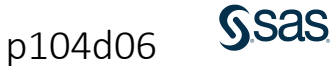

# 4.08 Activity

Open **p104a08.sas** from the **activities** folder and perform the following tasks:

- 1. Run the program and examine the results. Why is **Ocean** truncated? What value is assigned when Basin='*na*'?
- 2. Modify the program to add a LENGTH statement to declare the name, type, and length of **Ocean** before the column is created.

LENGTH char-column \$ length;

- 3. Add an assignment statement after the KEEP statement to convert **Basin** to uppercase. Run the program.
- 4. Move the LENGTH statement to the end of the DATA step. Run the program. Does it matter where the LENGTH statement is in the DATA step?

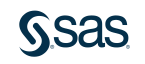

#### 4.08 Activity – Correct Answer

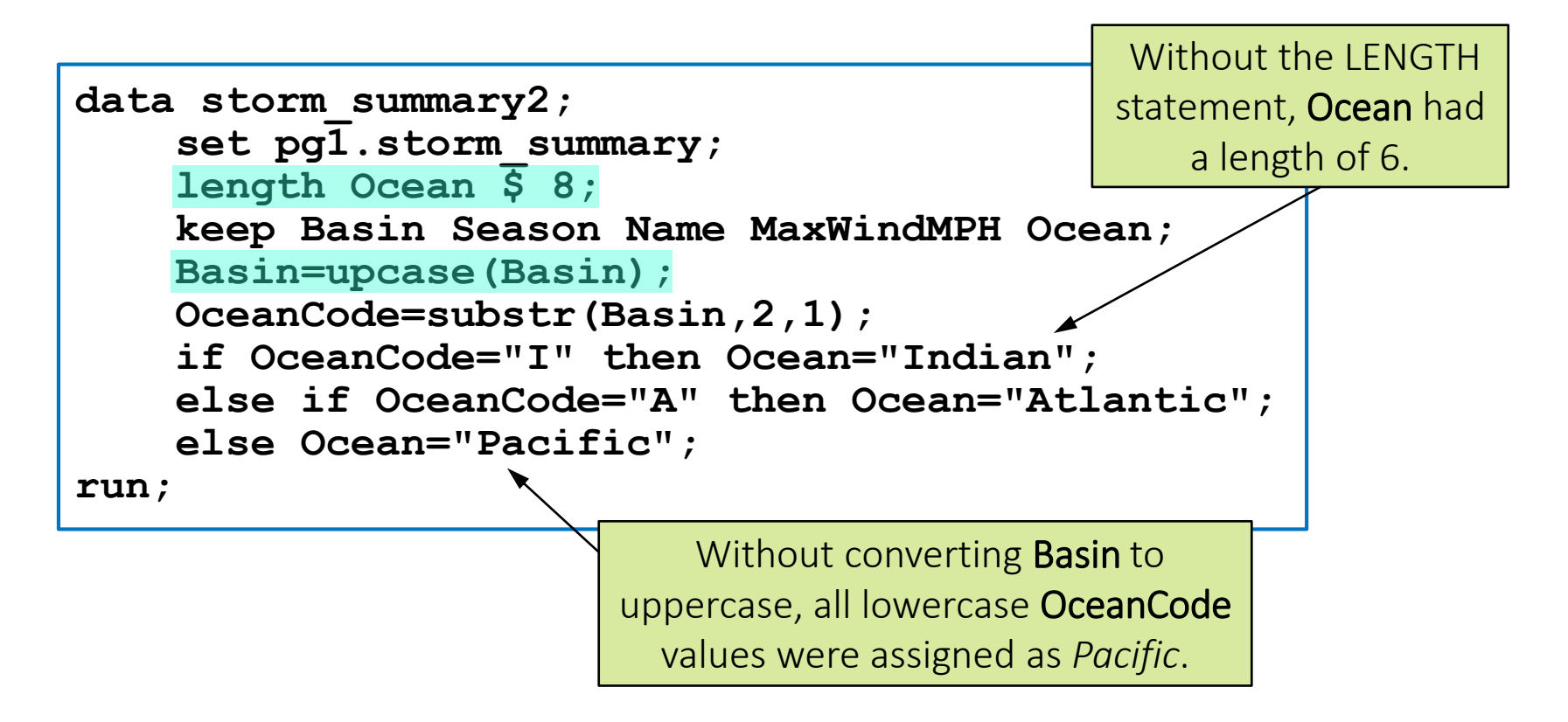

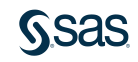

#### 4.08 Activity – Correct Answer

Does it matter where the LENGTH statement is in the DATA step?

Yes, the length of a column is set the first time it occurs in the DATA step. It cannot be changed by a LENGTH statement that occurs later in the code.

56 else Ocean="Pacific"; 57 length Ocean \$ 8; The order of KEEP, WARNING: Length of character variable Ocean has already been set. DROP, and WHERE Use the LENGTH statement as the very statements does not first statement in the DATA STEP to matter in the DATA declare the length of a character variable. 58 run;

step.

# Using Compound Conditions with IF-THEN/ELSE

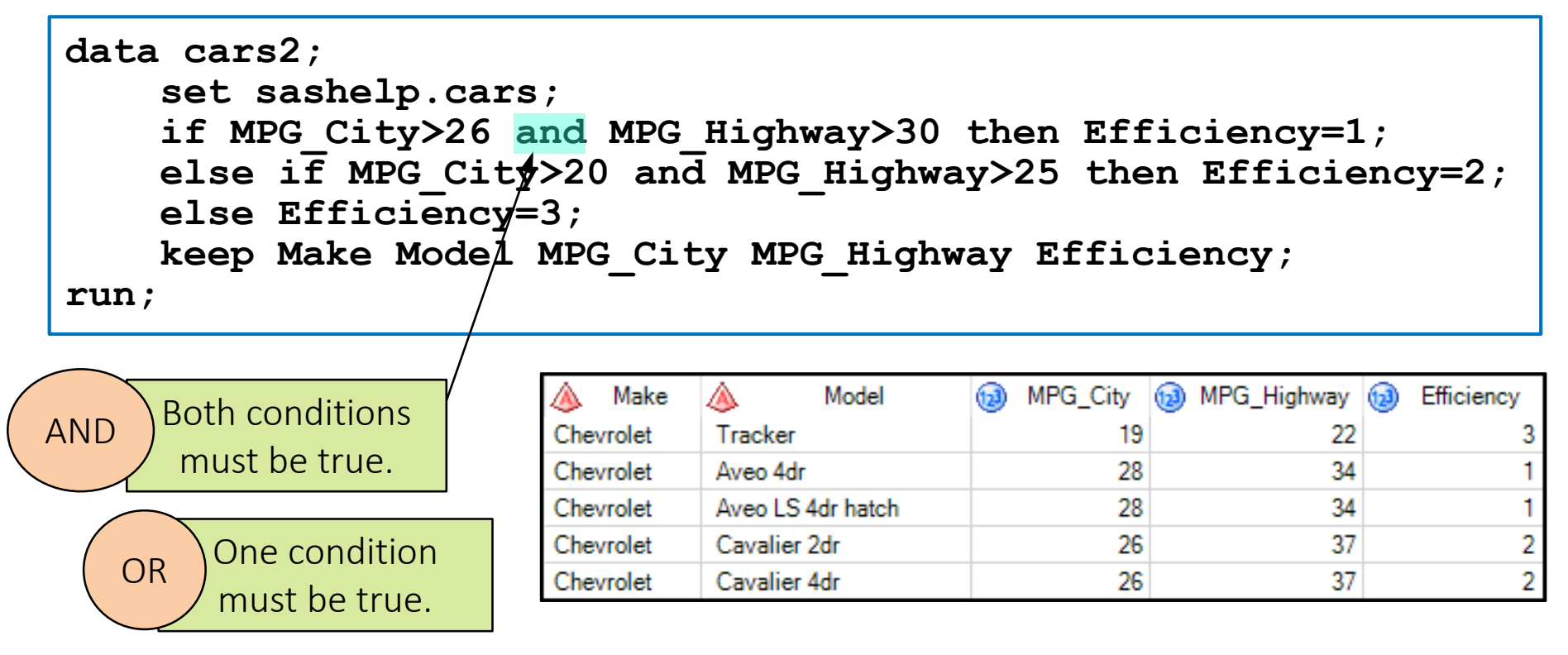

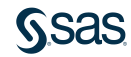

#### **Processing Multiple Statements**

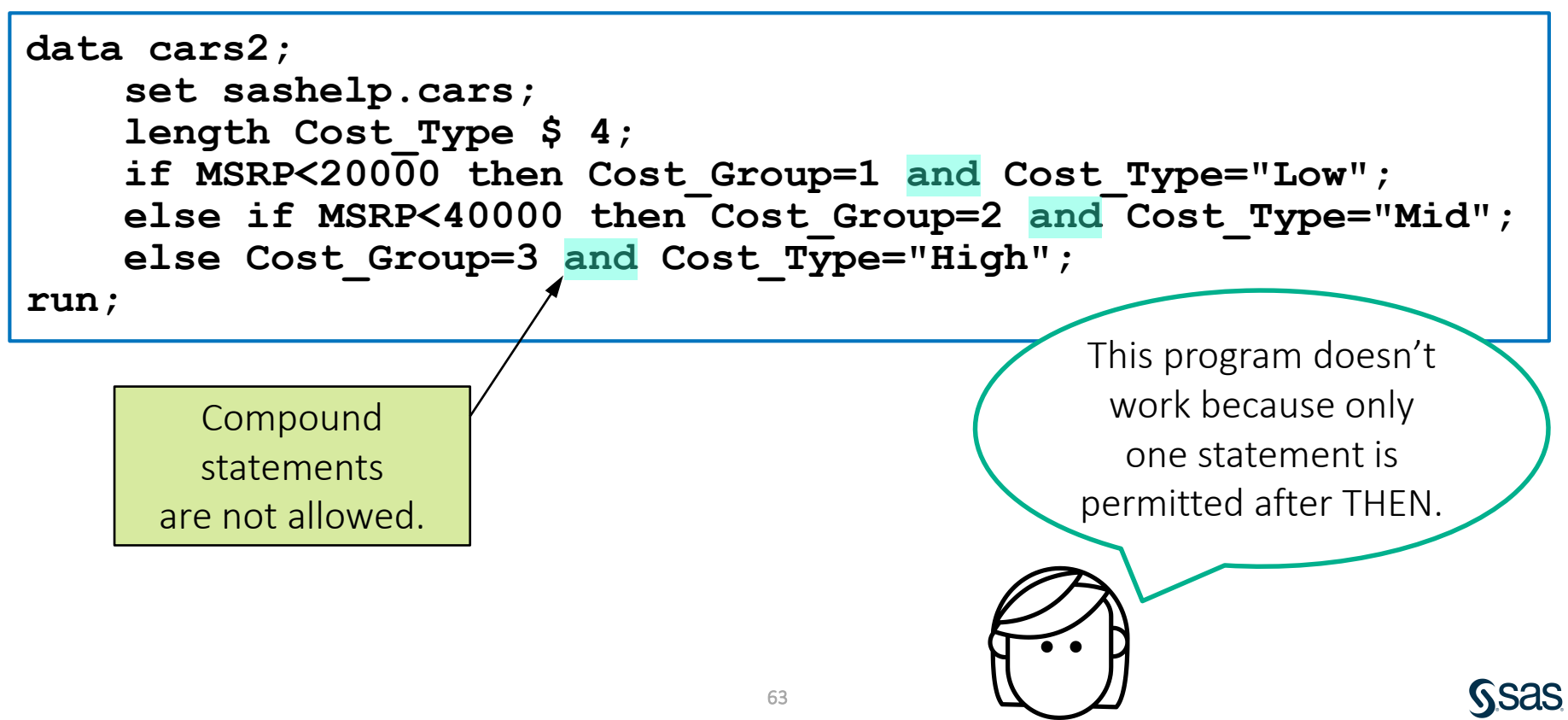

#### Processing Multiple Statements with IF-THEN/DO

IF expression THEN DO; <executable statements> END: ELSE IF expression THEN DO; <executable statements> END; ELSE DO; <executable statements> END;

If *expression* is true, then execute all the *statements* between DO and END.

#### Processing Multiple Statements with IF-THEN/DO

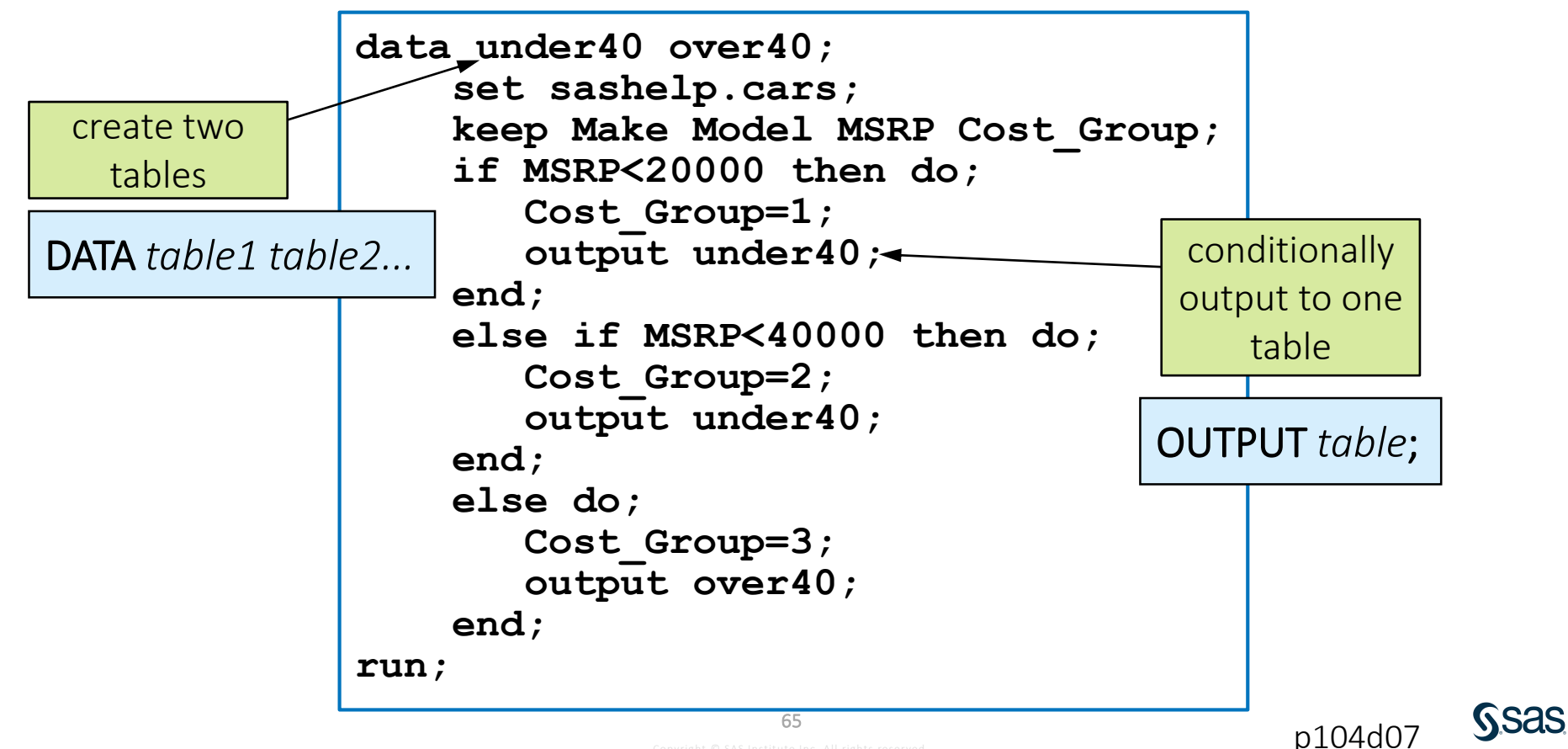

#### 4.09 Activity

Open **p104a09.sas** from the **activities** folder. Run the program. Why does the program fail?

```
data front rear;
   set sashelp.cars;
   if DriveTrain="Front" then do;
      DriveTrain="FWD";
      output front;
   else if DriveTrain='Rear' then do;
      DriveTrain="RWD";
      output rear;
run;
```

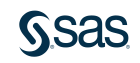

#### 4.09 Activity – Correct Answer

Open **p104a09.sas** from the **activities** folder. Run the program. Why does the program fail?

ERROR 117-185: There were 2 unclosed DO blocks.

```
data front rear;
    set sashelp.cars;
    if DriveTrain="Front" then do;
        DriveTrain="FWD";
        output front;
    end;
    else if DriveTrain='Rear' then do;
        DriveTrain="RWD";
        output rear;
    end;
run;
```

Using the Format Code feature in Enterprise Guide and SAS Studio helps you identify the DO blocks.

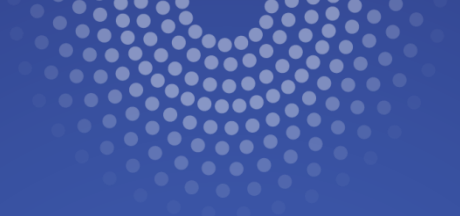

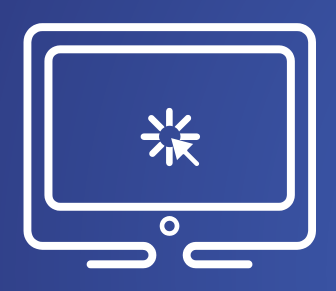

# Processing Multiple Statements with IF-THEN/DO

This demonstration illustrates using IF-THEN/DO syntax to execute multiple statements for each condition.

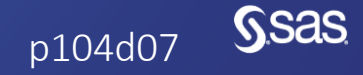

Copyright © SAS Institute Inc. All rights reserved.

#### **Beyond SAS Programming 1**

#### What if you want to...

... understand how the DATA step processes behind the scenes to control how data is read and written? ... merge multiple tables with the DATA step? ... simplify repetitive code with DO loops or arrays?

Take the <u>SAS Programming 2: Data Manipulation Techniques</u> and

SAS Programming 3: Advanced Techniques and Efficiencies courses.

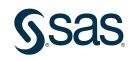

## **Beyond SAS Programming 1**

#### What if you want to...

. . . manipulate data with PROC SQL?

- Stick around for the last lesson!
- Take the <u>SAS SQL 1</u> course.

... learn more about PROC DS2 to manipulate data?

- Read this blog post: <u>Reasons</u> to love PROC DS2.
- Take the <u>DS2 Programming</u> course.

. . . use the DATA step to read messy raw data files?

• Look for *Reading Text Files with the DATA Step* on the Extended Learning page.

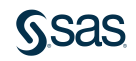

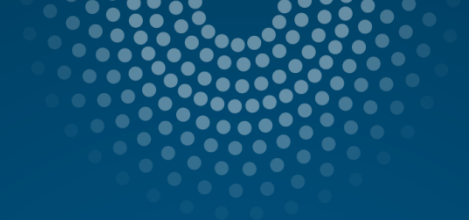

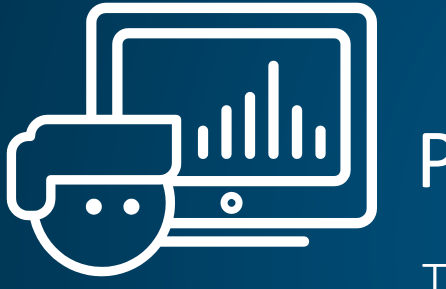

# Practice

This practice reinforces the concepts discussed previously.

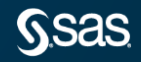

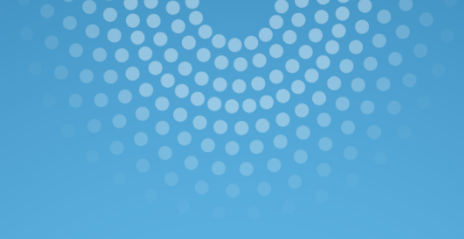

# Lesson Quiz

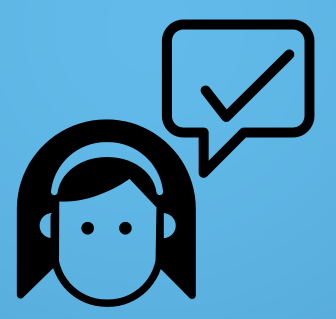

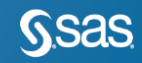

- 1. In which phase does the DATA step check for syntax errors?
- a. compilation
- b. execution

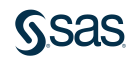

1. In which phase does the DATA step check for syntax errors?

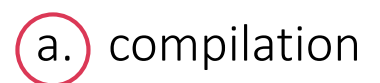

b. execution

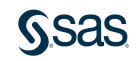

- 2. What statement is used to read a SAS data set in a DATA step?
- a. DATA statement
- b. WHERE statement
- c. SET statement
- d. assignment statement

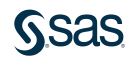

- 2. What statement is used to read a SAS data set in a DATA step?
- a. DATA statement
- b. WHERE statement
- c.) SET statement
- d. assignment statement

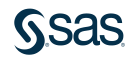

3. To process an Excel file with the DATA step, you must first create a copy of the data as a SAS table.

- a. True
- b. False

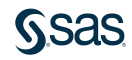

3. To process an Excel file with the DATA step, you must first create a copy of the data as a SAS table.

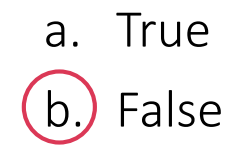

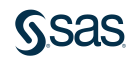

4. What is the name of the output data set in the program below?

```
data work.us;
    set orion.sales;
    where Country='US';
run;
```

- a. work.us
- b. orion.sales
- c. Country
- d. sales

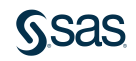

4. What is the name of the output data set in the program below?

```
data work.us;
    set orion.sales;
    where Country='US';
run;
```

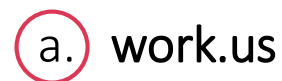

- b. orion.sales
- c. Country
- d. sales

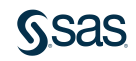

5. The data set **orion.sales** contains nine columns. Given this DATA step, how many columns does **work.comp** contain?

```
data work.comp;
    set orion.sales;
    keep employee_id gender job_title salary;
run;
```

- a. four
- b. nine
- c. five

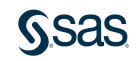

5. The data set **orion.sales** contains nine columns. Given this DATA step, how many columns does **work.comp** contain?

```
data work.comp;
    set orion.sales;
    keep employee_id gender job_title salary;
run;
```

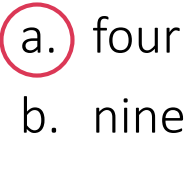

c. five

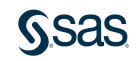

6. Given the assignment statement below, what is the value of **AvgExp** for the observation that is shown?

AvgExp=mean(Exp1, Exp2, Exp3, Exp4);

| Exp1 | Exp2 | Exp3 | Exp4 |
|------|------|------|------|
| 10   | •    | 5    | 9    |

- a. 6
- b. 8
- c. . (missing value)
- d. The statement generates a syntax error.

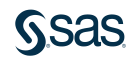
6. Given the assignment statement below, what is the value of **AvgExp** for the observation that is shown?

AvgExp=mean(Exp1, Exp2, Exp3, Exp4);

| Exp1 | Exp2 | Exp3 | Exp4 |
|------|------|------|------|
| 10   | •    | 5    | 9    |

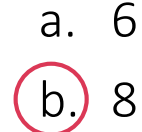

- c. . (missing value)
- d. The statement generates a syntax error.

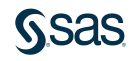

- 7. Which of the following SAS functions returns a number from 1 to 12?
- a. YEAR(*SAS-date-value*)
- b. MONTH(SAS-date-value)
- c. WEEKDAY(SAS-date-value)
- d. none of the above

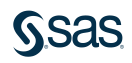

- 7. Which of the following SAS functions returns a number from 1 to 12?
- a. YEAR(*SAS-date-value*)
- (b.) MONTH(SAS-date-value)
- c. WEEKDAY(SAS-date-value)
- d. none of the above

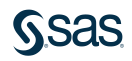

8. In the program below, what is the value of **Credit** if **Country** is '*au*'?

```
data work.bonus;
    set orion.sales;
    if Country='US' then Credit=300;
    else if Country='AU' then Credit=500;
    else Credit=0;
run;
```

- a. 300
- b. 500
- c. 0
- d. missing

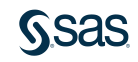

8. In the program below, what is the value of **Credit** if **Country** is '*au*'?

```
data work.bonus;
    set orion.sales;
    if Country='US' then Credit=300;
    else if Country='AU' then Credit=500;
    else Credit=0;
run;
```

a. 300

b. 500

C. C

d. missing

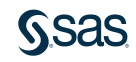

9. What is the length of the **Car\_Type** column created in this program?

```
data car_type;
    set sashelp.cars;
    if msrp>80000 then car_type="luxury";
    else car_type="regular";
    length car_type $ 8;
run;
```

a. 6

b. 7

c. 8

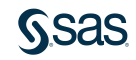

9. What is the length of the **Car\_Type** column created in this program?

```
data car_type;
    set sashelp.cars;
    if msrp>80000 then car_type="luxury";
    else car_type="regular";
    length car_type $ 8;
run;
```

(a.) 6 b. 7 c. 8

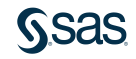

- 10. Use a DO group in a DATA step when you want to execute multiple statements for a true IF-THEN expression.
- a. True
- b. False

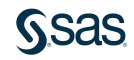

10. Use a DO group in a DATA step when you want to execute multiple statements for a true IF-THEN expression.

a. True b. False

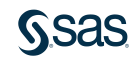

#### <u>G</u>sas

Print

#### **Summary of Lesson 4: Preparing Data**

#### **Reading and Filtering Data**

• Creating a copy of data:

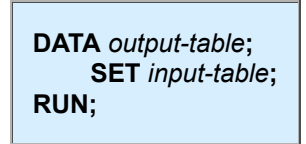

• Filtering rows in the DATA step:

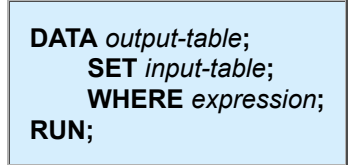

• Specifying columns to include in the output data set:

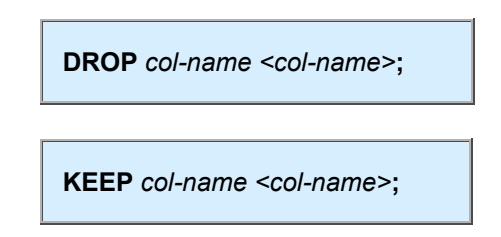

• Formatting columns in the DATA step:

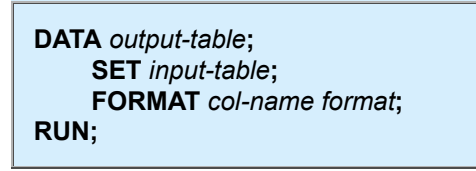

#### **Computing New Columns**

• Using expressions to create new columns:

DATA output-table; **SET** input-table; *new-column* = *expression*; RUN;

- The name of the column to be created or updated is listed on the left side of the equals sign.
- Provide an expression on the right side of the equal sign.
- SAS automatically defines the required attributes if the column is new name, type, and length.

Г

- A new numeric column has a length of 8.
- The length of a new character column is determined based on the length of the assigned string.
- Character strings must be quoted and are case sensitive.
- Creating character columns:

**LENGTH** char-column **\$** length;

• Using functions in expressions:

| function(argument1, argument 2,);                                                 |
|-----------------------------------------------------------------------------------|
| DATA output-table;<br>SET input-table;<br>new-column=function(arguments);<br>RUN; |

• Functions for calculating summary statistics (ignore missing values):

| SUM(num1, num2,)    | calculates the sum        |
|---------------------|---------------------------|
| MEAN(num1, num2,)   | calculates the mean       |
| MEDIAN(num1, num2,) | calculates the median     |
| RANGE(num1, num2,)  | calculates the range      |
| MIN(num1, num2,)    | calculates the minimum    |
| MAX(num1, num2,)    | calculates the maximum    |
| N(num1, num2,)      | calculates the nonmissing |
| NMISS(num1, num2,)  | calculates the missing    |

Character functions:

| UPCASE(char1)<br>LOWCASE(char1)           | changes letters in a character string to uppercase or lowercase                           |
|-------------------------------------------|-------------------------------------------------------------------------------------------|
| PROPCASE(char1)                           | changes the first letter of each word to uppercase and other letters to lowercase         |
| CATS(char1, char2,)                       | concatenates character strings and removes leading and trailing blanks from each argument |
| SUBSTR(char, position, <length>)</length> | returns a substring from a character string                                               |

• Date functions that extract information from SAS date values:

| MONTH(sas-date-value) | returns a number from 1 through 12 that represents the month            |
|-----------------------|-------------------------------------------------------------------------|
| YEAR(sas-date-value)  | returns the four-digit year                                             |
| DAY(sas-date-value)   | returns a number from 1 through 31 that represents the day of the month |

| WEEKDAY(sas-date-   | returns a number from 1 through 7 that represents the day of the week |
|---------------------|-----------------------------------------------------------------------|
| value)              | (Sunday=1)                                                            |
| QTR(sas-date-value) | returns a number from 1 through 4 that represents the quarter         |

• Date functions that create SAS date values:

| TODAY()                                                          | returns the current date as a numeric SAS date value                                                                                     |  |  |
|------------------------------------------------------------------|----------------------------------------------------------------------------------------------------|--|--|
| MDY(month, day, year)                                            | returns SAS date value from month, day, and year values                                                                                  |  |  |
| <b>YRDIF(</b> <i>startdate</i> , <i>enddate</i> , 'AGE' <b>)</b> | calculates a precise age between two dates. There are various values for the third argument. However, "AGE" should be used for accuracy. |  |  |

#### **Conditional Processing**

• Conditional processing with IF-THEN logic:

IF expression THEN statement;

• Conditional processing with IF-THEN-ELSE:

IF expression THEN statement; <ELSE IF expression THEN statement;> <ELSE IF expression THEN statement;> ELSE statement;

• Processing multiple statements with IF-THEN-DO:

| IF expression THEN DO; <pre><rpre></rpre></pre>                     |
|---------------------------------------------------------------------|
| END;                                                                |
| <pre><else do;<="" expression="" if="" pre="" then=""></else></pre> |
| <executable statements=""></executable>                             |
| END;>                                                               |
| ELSE DO;                                                            |
| <executable statements=""></executable>                             |
| END;                                                                |
|                                                                     |

- After the IF-THEN-DO statement, list any number of executable statements.
- Close each DO block with an END statement.

Copyright © 2023 SAS Institute Inc., Cary, NC, USA. All rights reserved.

## Lesson 5: Analyzing and Reporting on Data

5.1 Enhancing Reports with Titles, Footnotes, and Labels

5.2 Creating Frequency Reports

5.3 Creating Summary Statistics Reports

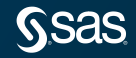

## Lesson 5: Analyzing and Reporting on Data

5.1 Enhancing Reports with Titles, Footnotes, and Labels

5.2 Creating Frequency Reports

5.3 Creating Summary Statistics Reports

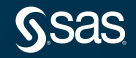

#### SAS Programming Process

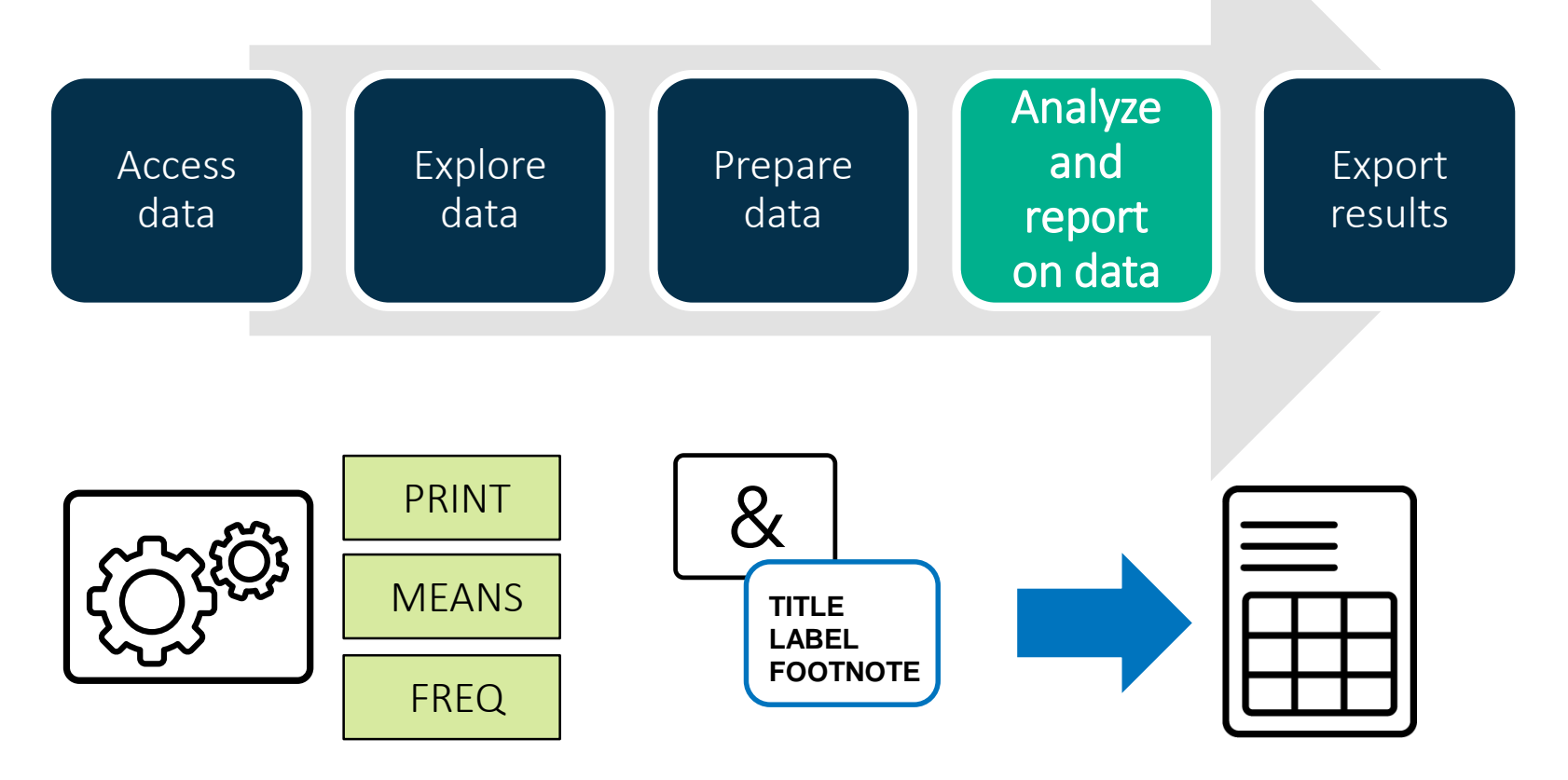

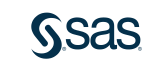

### Using Titles and Footnotes

|                                                           |                | Class Report<br>All Students |     |     |        |        |           |
|-----------------------------------------------------------|----------------|------------------------------|-----|-----|--------|--------|-----------|
| TITLE <n> "title-text";     FOOTNOTE<n> "footnote</n></n> | e-text";     🔤 | Name                         | Sex | Age | Height | Weight | Birthdate |
|                                                           | 1              | Alfred                       | М   | 14  | 69.0   | 112.5  | 16370     |
|                                                           | 2              | 2 Alice                      | F   | 13  | 56.5   | 84.0   | 16756     |
|                                                           |                | Barbara                      | F   | 13  | 65.3   | 98.0   | 16451     |
|                                                           | 4              | Carol                        | F   | 14  | 62.8   | 102.5  | 16256     |
|                                                           |                | 6 Henry                      | М   | 14  | 63.5   | 102.5  | 16406     |
| title1 "Class Report";                                    | 6              | James                        | М   | 12  | 57.3   | 83.0   | 16967     |
| $+i+1o2$ $\ \lambda\ $ Students!                          | 7              | Jane                         | F   | 12  | 59.8   | 84.5   | 16873     |
| LILIEZ AII SLUGENLS,                                      | 8              | 3 Janet                      | F   | 15  | 62.5   | 112.5  | 15797     |
| footnote1 "School Use Only";                              | 5              | Jeffrey                      | М   | 13  | 62.5   | 84.0   | 16552     |
| -                                                         | 10             | John                         | М   | 12  | 59.0   | 99.5   | 17036     |
|                                                           | 11             | Joyce                        | F   | 11  | 51.3   | 50.5   | 17169     |
| proc print data=pg1.class birthdate;                      | 12             | 2 Judy                       | F   | 14  | 64.3   | 90.0   | 16410     |
|                                                           | 13             | B Louise                     | F   | 12  | 56.3   | 77.0   | 17021     |
| Luii,                                                     | 14             | Mary                         | F   | 15  | 66.5   | 112.0  | 15790     |
|                                                           | 15             | i Philip                     | М   | 16  | 72.0   | 150.0  | 15665     |
|                                                           | 16             | Robert                       | M   | 12  | 64.8   | 128.0  | 16958     |

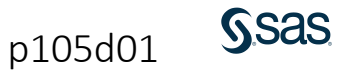

15992

17243

16067

17 Ronald M

18 Thomas M

19 William M

15

11

15

School Use Only

67.0

57.5

66.5

133.0

85.0

112.0

## 5.01 Activity

Open **p105a01.sas** from the **activities** folder and perform the following tasks:

- 1. In the program, notice that there is a TITLE statement followed by two procedures. Run the program. Where does the title appear in the output?
- 2. Add a TITLE2 statement above PROC MEANS to print a second line: Summary Statistics for MaxWind and MinPressure
- 3. Add another TITLE2 statement above PROC FREQ with this title: Frequency Report for Basin
- 4. Run the program. Which titles appear above each report?

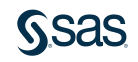

#### 5.01 Activity – Correct Answer

```
title "Storm Analysis";
title2 "Summary Statistics for MaxWind and MinPressure";
proc means data=pg1.storm final;
    var MaxWindMPH MinPressure;
run;
                                              The first title appears
title2 "Frequency Report for Basin";
                                              above both reports.
proc freq data=pg1.storm final;
                                               The second title is
    tables BasinName;
                                                replaced for the
run;
                                               PROC FREQ output.
```

## 5.02 Activity

Open **p105a02.sas** from the **activities** folder. Notice that there are no TITLE statements in the code. Run the program. Does the report have the same titles assigned in the previous activity?

• Yes• No

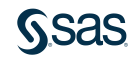

#### 5.02 Activity – Correct Answer

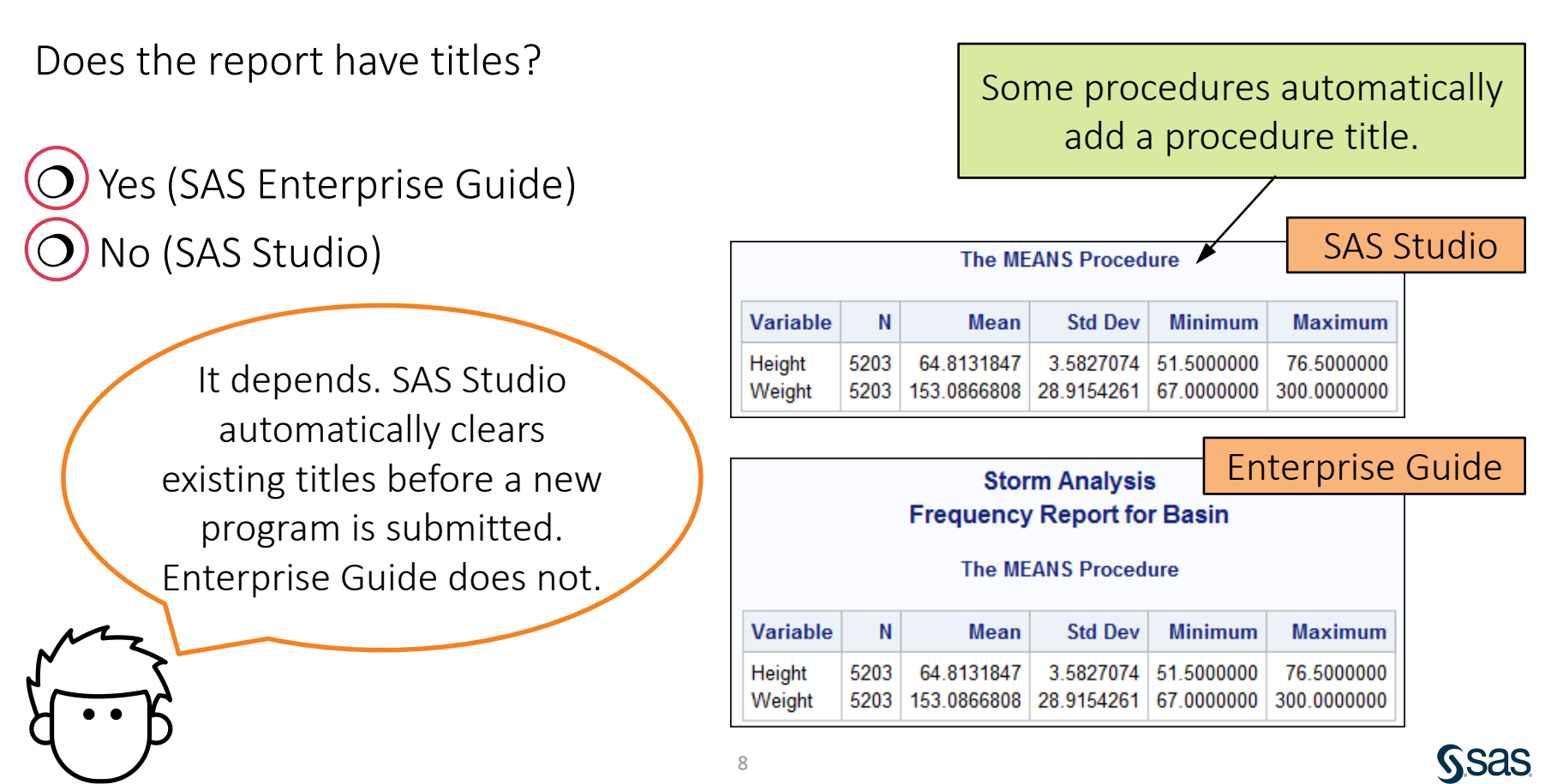

### **Clearing Titles and Footnotes**

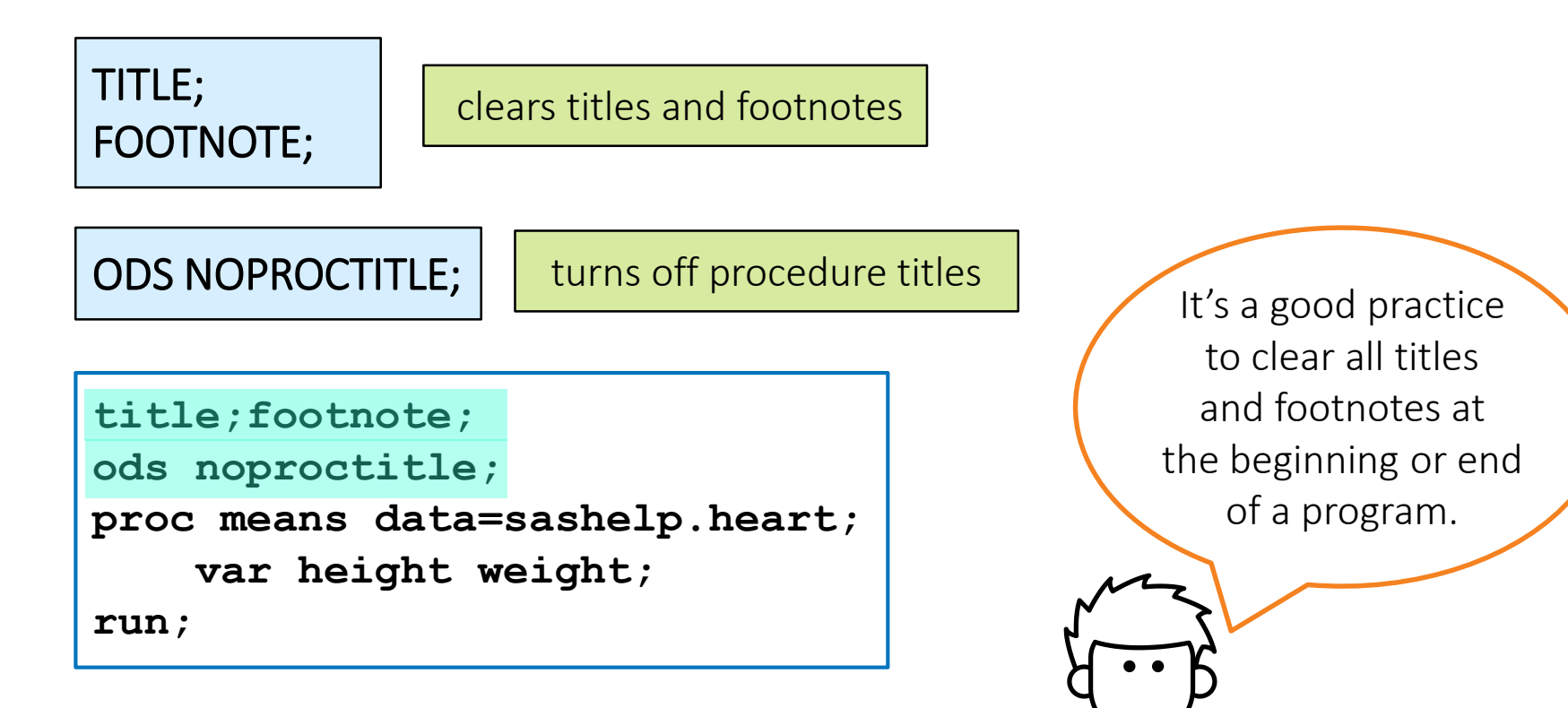

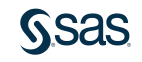

#### Using Macro Variables in Titles and Footnotes

```
%let age=13;
title1 "Class Report";
title2 "Age=&age";
footnote1 "School Use Only";
proc print data=pg1.class birthdate;
     where age=&age;
                                                    Class Report
run;
                                                  Sex Age Height Weight Birthdate
                                           Obs Name
title;
                                            2 Alice
                                                  F
                                            3 Barbara F
footnote;
                                            9 Jeffrey
                                                  M
```

School Use Only

Age=13

56.5

65.3

62.5

84

98

84

16756

16451

16552

13

13

13

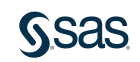

### **Applying Temporary Labels to Columns**

LABEL col-name="label-text";

run;

| Variable    | Label                               | Ν   | Mean       | Std Dev   | Minimum    | Maximum    |
|-------------|-------------------------------------|-----|------------|-----------|------------|------------|
| MSRP        | Manufacturer Suggested Retail Price | 262 | 29773.62   | 15584.59  | 10280.00   | 128420.00  |
| MPG_Highway | Highway Miles per Gallon            | 262 | 28.6297710 | 4.4674591 | 17.0000000 | 46.0000000 |

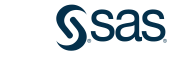

p105d01

#### **Applying Temporary Labels to Columns**

```
proc print data=sashelp.cars label;
where type="Sedan";
var Make Model MSRP MPG_Highway MPG_City;
label MSRP="Manufacturer Suggested Retail Price"
MPG_Highway="Highway Miles per Gallon";
```

run;

| Make  | Model                      | Manufacturer | Highway       | MPG    |  |
|-------|----------------------------|--------------|---------------|--------|--|
|       |                            | Retail       | per<br>Gallon | (City) |  |
| Acura | RSX Type S 2dr             | \$23,820     | 31            | 24     |  |
| Acura | TSX 4dr                    | \$26,990     | 29            | 22     |  |
| Acura | TL 4dr                     | \$33,195     | 28            | 20     |  |
| Acura | 3.5 RL 4dr                 | \$43,755     | 24            | 18     |  |
| Acura | 3.5 RL<br>w/Navigation 4dr | \$46,100     | 24            | 18     |  |
| Audi  | A4 1.8T 4dr                | \$25,940     | 31            | 22     |  |

### Segmenting Reports

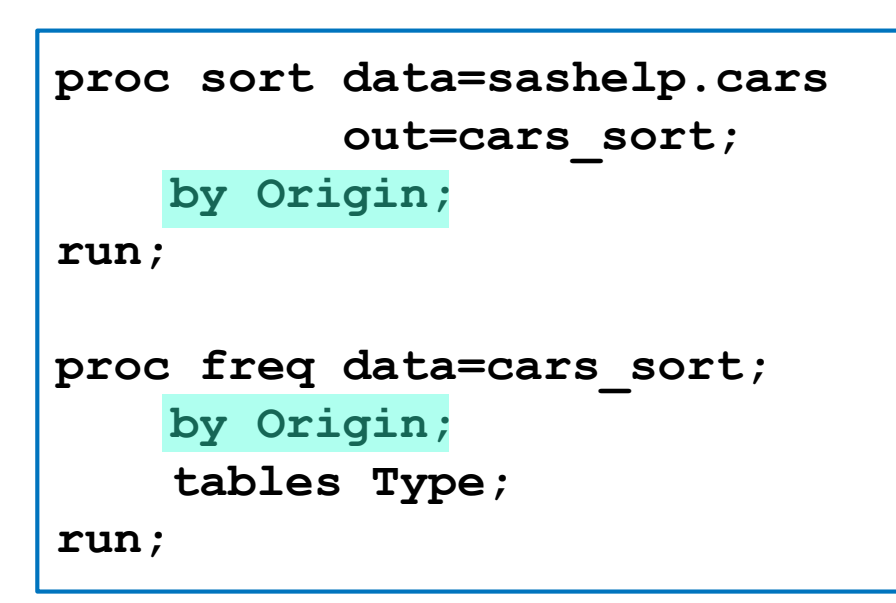

The data must be sorted first before you use the BY statement in a reporting procedure.

| Origin=Asia                                  |                                  |           |                         |                       |  |  |  |  |
|----------------------------------------------|----------------------------------|-----------|-------------------------|-----------------------|--|--|--|--|
| Type Frequency Percent Cumulative Cumulative |                                  |           |                         |                       |  |  |  |  |
| Hybrid                                       | 3                                | 1.90      | 3                       | 1.90                  |  |  |  |  |
| SUV                                          | 25                               | 15.82     | 28                      | 17.72                 |  |  |  |  |
| Sedan                                        | 94                               | 59.49     | 122                     | 77.22                 |  |  |  |  |
| Sports                                       | 17                               | 10.76     | 139                     | 87.97                 |  |  |  |  |
| Truck                                        | 8                                | 5.06      | 147                     | 93.04                 |  |  |  |  |
| Wagon                                        | 11                               | 6.96      | 158                     | 100.00                |  |  |  |  |
|                                              |                                  | Origin=Eı | irope                   |                       |  |  |  |  |
| Туре                                         | Frequency                        | Percent   | Cumulative<br>Frequency | Cumulative<br>Percent |  |  |  |  |
| SUV                                          | 10                               | 8.13      | 10                      | 8.13                  |  |  |  |  |
| Sedan                                        | 78                               | 63.41     | 88                      | 71.54                 |  |  |  |  |
| Sports                                       | 23                               | 18.70     | 111                     | 90.24                 |  |  |  |  |
| Wagon                                        | 12                               | 9.76      | 123                     | 100.00                |  |  |  |  |
|                                              | The FREQ Procedure<br>Origin=USA |           |                         |                       |  |  |  |  |
| Туре                                         | Frequency                        | Percent   | Cumulative<br>Frequency | Cumulative<br>Percent |  |  |  |  |
| SUV                                          | 25                               | 17.01     | 25                      | 17.01                 |  |  |  |  |
| Sedan                                        | 90                               | 61.22     | 115                     | 78.23                 |  |  |  |  |
| Sports                                       | 9                                | 6.12      | 124                     | 84.35                 |  |  |  |  |
| Truck                                        | 16                               | 10.88     | 140                     | 95.24                 |  |  |  |  |
| Wagon                                        | 7                                | 4 76      | 147                     | 100.00                |  |  |  |  |

The FREQ Procedure

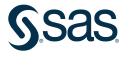

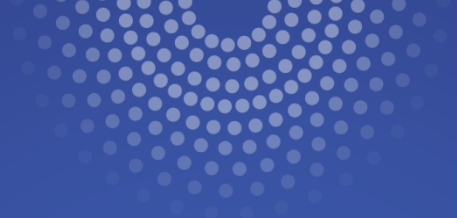

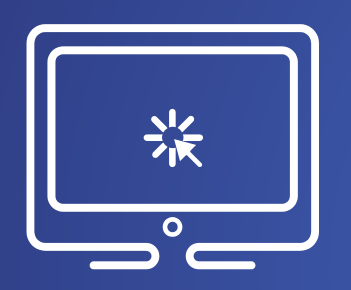

## **Enhancing Reports**

This demonstration illustrates using titles, footnotes, labels, and grouping to enhance a report.

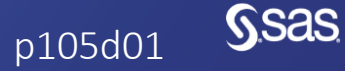

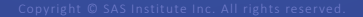

#### **Applying Permanent Labels to Columns**

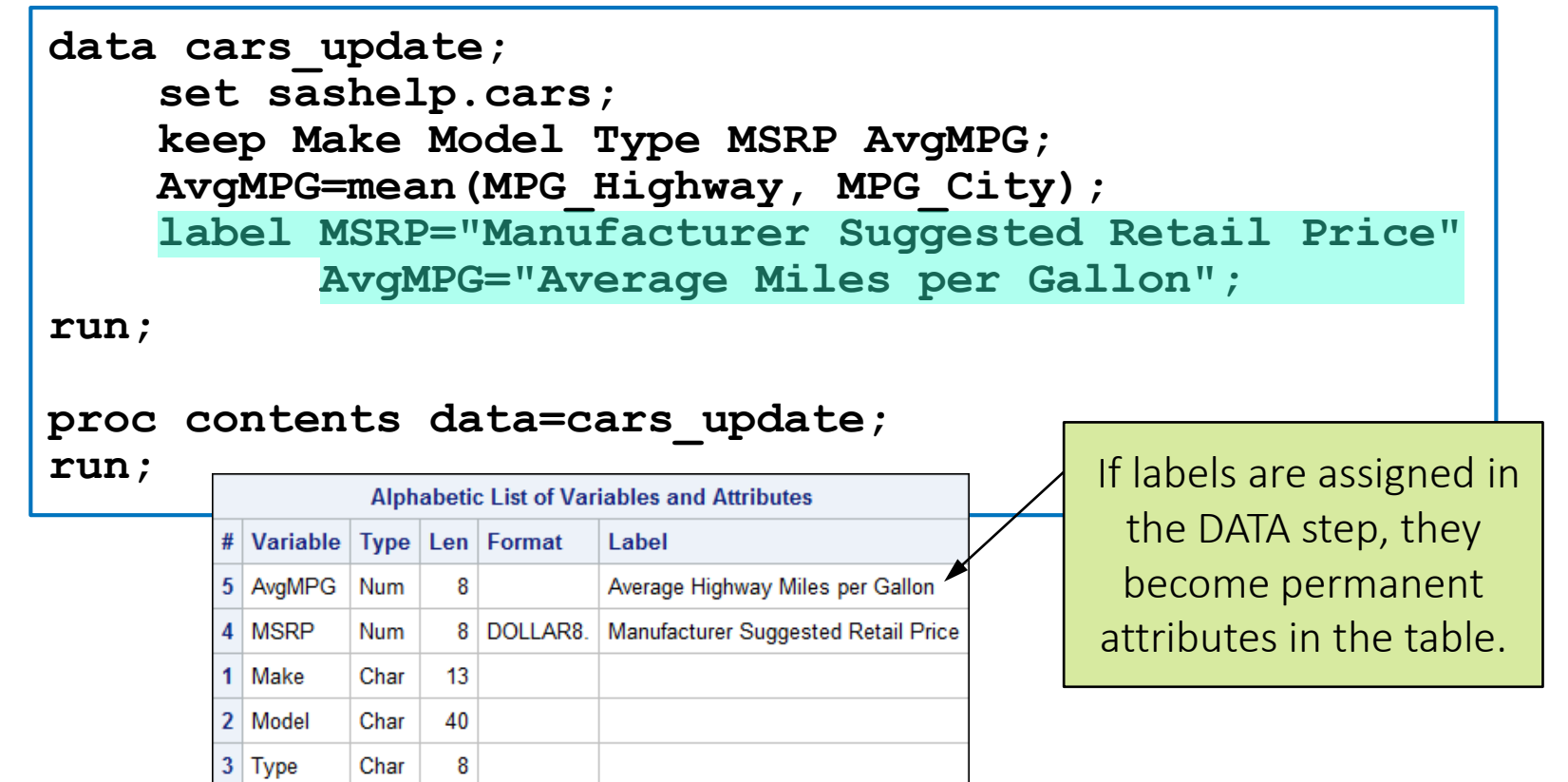

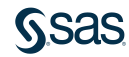

## 5.03 Activity

Open **p105a03.sas** from the **activities** folder and perform the following tasks:

- 1. Modify the LABEL statement in the DATA step to label the **Invoice** column as **Invoice Price**.
- 2. Run the program. Why do the labels appear in the PROC MEANS report but not in the PROC PRINT report? Fix the program and run it again.

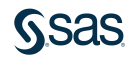

### 5.03 Activity – Correct Answer

1. Modify the LABEL statement in the DATA step to label the **Invoice** column as **Invoice Price**.

```
data cars_update;
    set sashelp.cars;
    keep Make Model MSRP Invoice AvgMPG;
    AvgMPG=mean(MPG_Highway, MPG_City);
    label MSRP="Manufacturer Suggested Retail Price"
        AvgMPG="Average Miles per Gallon"
        Invoice="Invoice Price";
run;
```

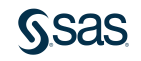

#### 5.03 Activity – Correct Answer

2. Why do the labels appear in the PROC MEANS report but not in the PROC PRINT report? Fix the program and run it again.

```
proc means data=cars_update min mean max;
    var MSRP Invoice;
run;
proc print data=cars_update label;
    var Make Model MSRP Invoice AvgMPG;
run;
```

Most procedures automatically display permanent labels, but PROC PRINT still needs the LABEL option.

## Lesson 5: Analyzing and Reporting on Data

5.1 Enhancing Reports with Titles, Footnotes, and Labels

**5.2 Creating Frequency Reports** 

5.3 Creating Summary Statistics Reports

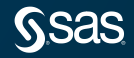

### **Creating One-Way Frequency Reports and Graphs**

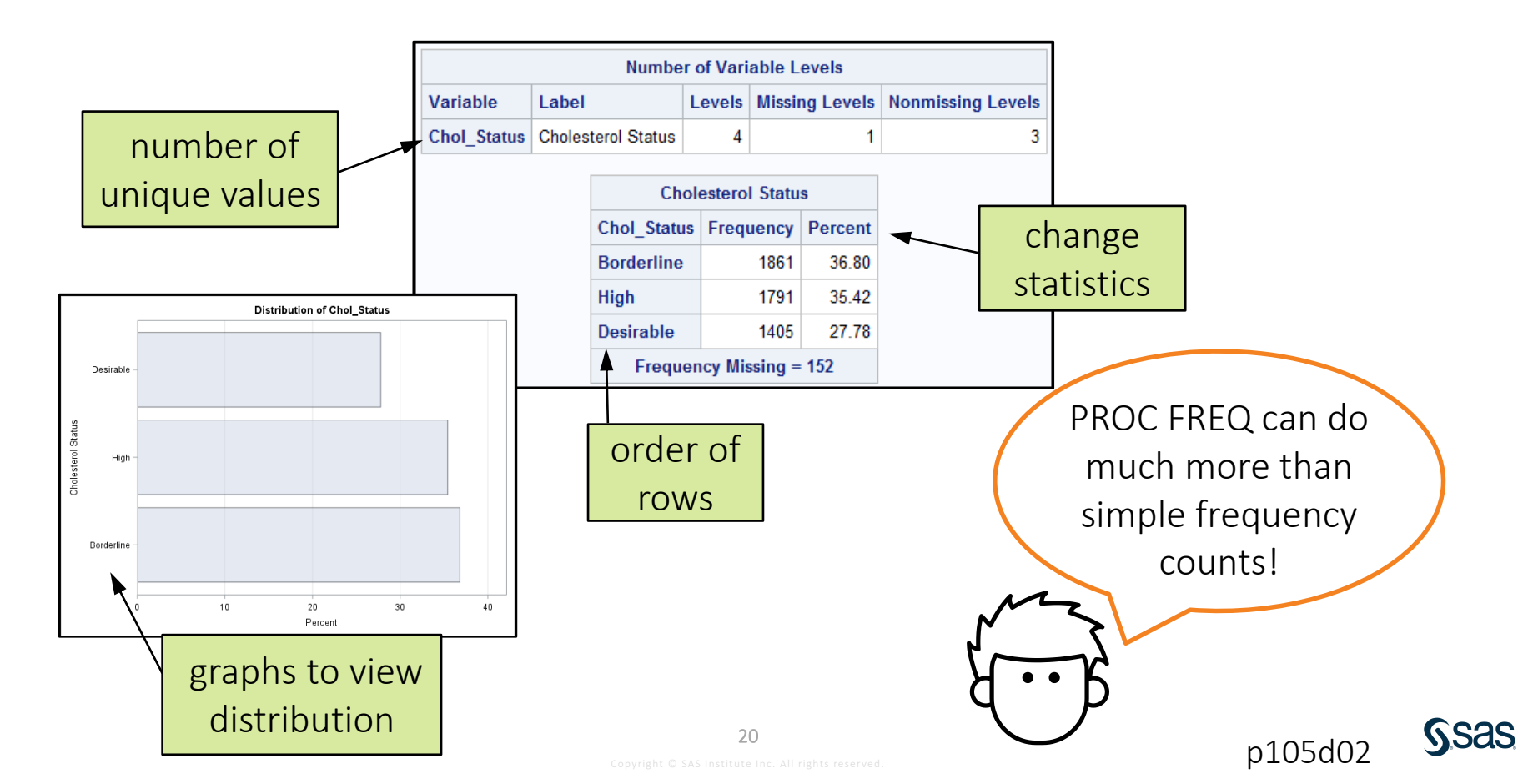

#### Creating One-Way Frequency Reports and Graphs

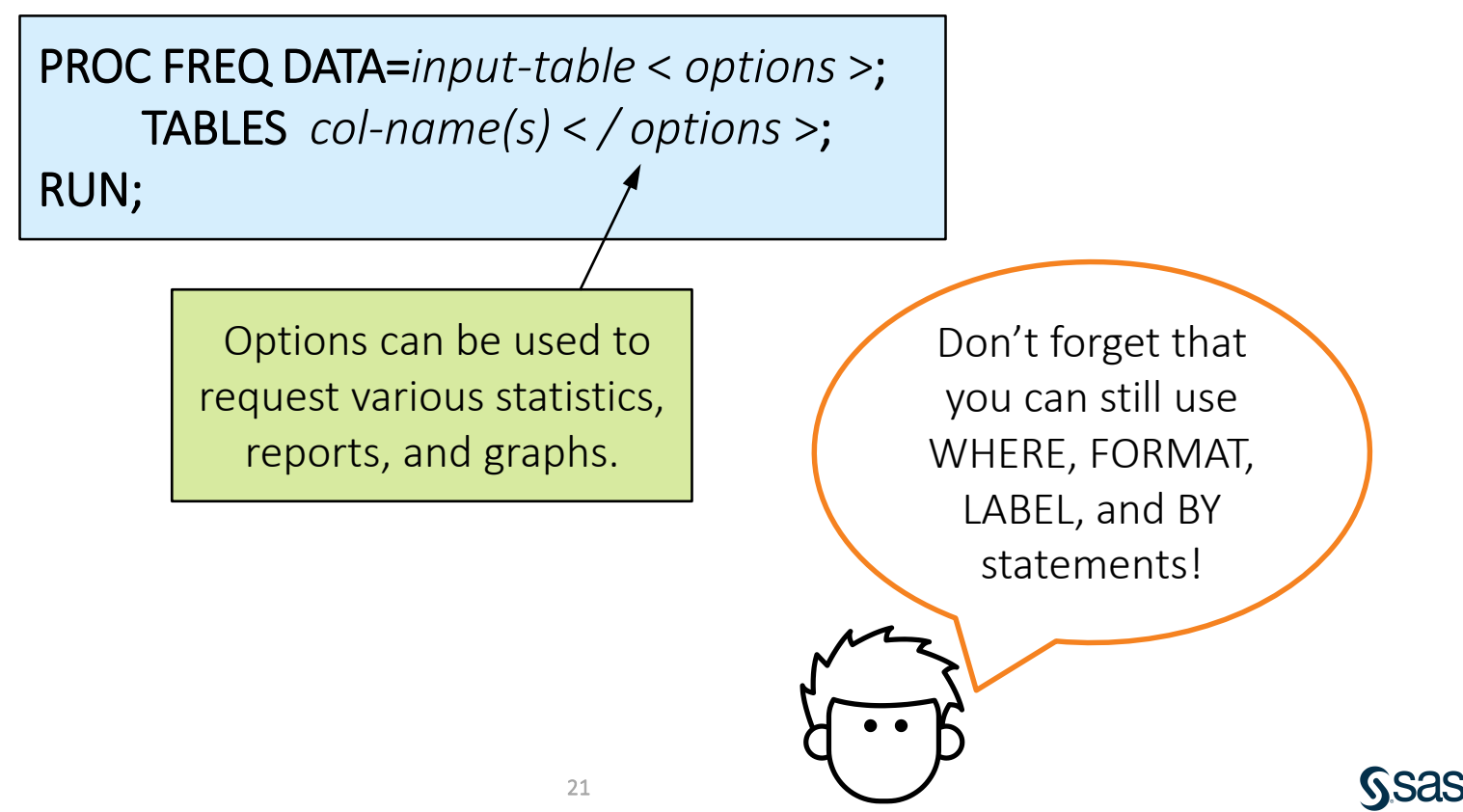

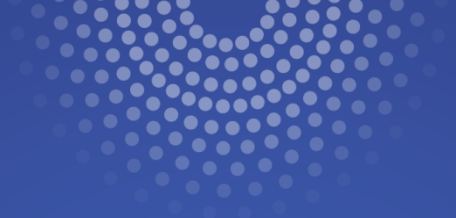

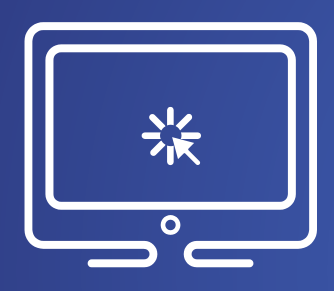

# Creating Frequency Reports and Graphs

This demonstration illustrates using statements and options that are available in PROC FREQ to customize frequency reports and graphs.

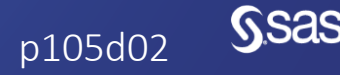

Copyright © SAS Institute Inc. All rights reserved.

## 5.04 Activity

Open **p105a04.sas** from the **activities** folder and perform the following tasks:

- 1. Create a temporary output table named **storm\_count** by completing the OUT= option in the TABLES statement.
- 2. Add the NOPRINT option in the PROC FREQ statement to suppress the printed report.
- 3. Run the program. Which statistics are included in the output table? Which month has the highest number of storms?

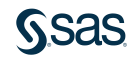

#### 5.04 Activity – Correct Answer

Which statistics are included? Count and Percent

Which month has the highest number of storms? September (With ORDER=FREQ, the highest count is listed first.)

| <pre>title "Frequency Report for Storm Month"; proc freq data=pg1.storm_final order=freq noprint;     tables StartDate / out=storm_count;</pre> |   |                        |                 |                         |
|----------------------------------------------------------------------------------------------------|---|------------------------|-----------------|-------------------------|
| <pre>format StartDate monname.; run;</pre>                                                                                                    | 1 | StartDate<br>September | 60 COUNT<br>486 | PERCENT<br>15.717981889 |
|                                                                                                    | 2 | August                 | 485             | 15.685640362            |
|                                                                                                    | 3 | July                   | 346             | 11.190168176            |
|                                                                                                    | 4 | October                | 326             | 10.543337646            |
|                                                                                                    | 5 | January                | 246             | 7.9560155239            |
|                                                                                                    | 6 | February               | 224             | 7.2445019405            |
|                                                                                                    | 7 | Massachas              | 100             | 0.1105405100            |

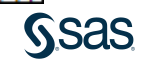
#### Creating Two-Way Frequency Reports

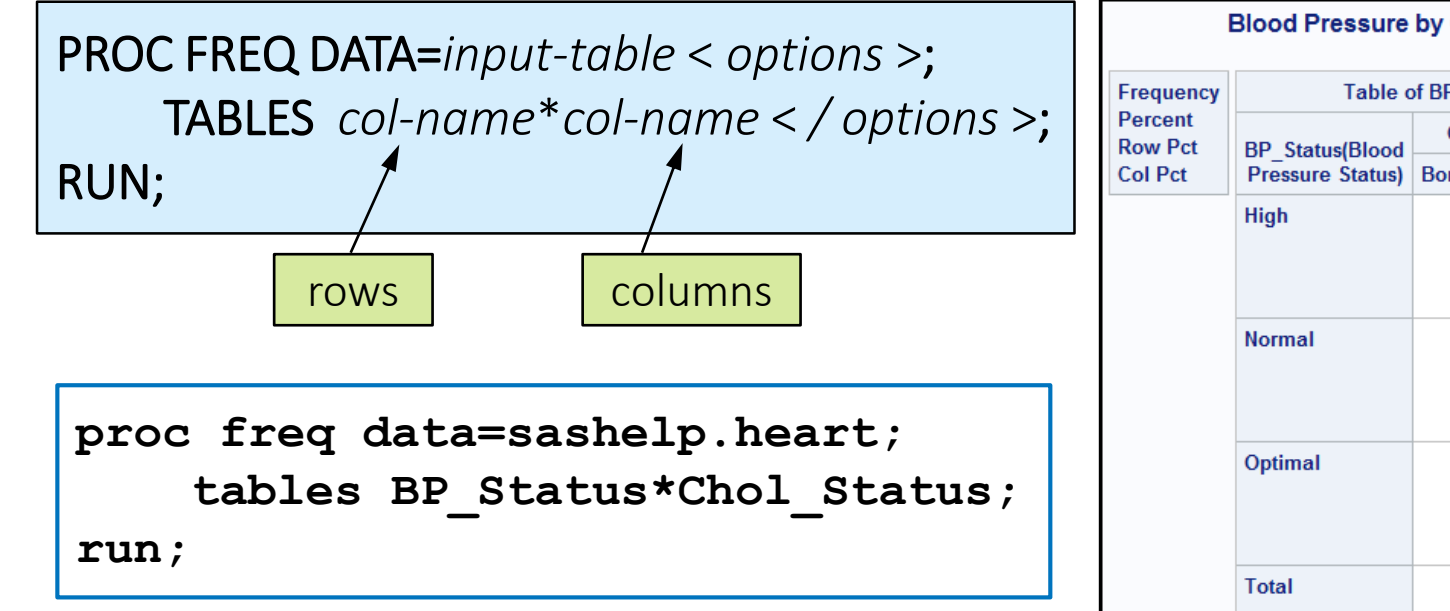

|               | Blood Pressure by Cholesterol Status |              |             |         |        |  |  |
|---------------|--------------------------------------|--------------|-------------|---------|--------|--|--|
| quency        | Table o                              | of BP_Status | by Chol_St  | atus    |        |  |  |
| cent<br>v Pct | BD_Status/Blood                      | Chol_Sta     | tus(Cholest | erol St | atus)  |  |  |
| Pct           | Pressure Status)                     | Borderline   | Desirable   | High    | Total  |  |  |
|               | High                                 | 798          | 456         | 950     | 2204   |  |  |
|               | -                                    | 15.78        | 9.02        | 18.79   | 43.58  |  |  |
|               |                                      | 36.21        | 20.69       | 43.10   |        |  |  |
|               |                                      | 42.88        | 32.46       | 53.04   |        |  |  |
|               | Normal                               | 793          | 634         | 655     | 2082   |  |  |
|               |                                      | 15.68        | 12.54       | 12.95   | 41.17  |  |  |
|               |                                      | 38.09        | 30.45       | 31.46   |        |  |  |
|               |                                      | 42.61        | 45.12       | 36.57   |        |  |  |
|               | Optimal                              | 270          | 315         | 186     | 771    |  |  |
|               |                                      | 5.34         | 6.23        | 3.68    | 15.25  |  |  |
|               |                                      | 35.02        | 40.86       | 24.12   |        |  |  |
|               |                                      | 14.51        | 22.42       | 10.39   |        |  |  |
|               | Total                                | 1861         | 1405        | 1791    | 5057   |  |  |
|               |                                      | 36.80        | 27.78       | 35.42   | 100.00 |  |  |
|               | Fr                                   | equency Mis  | sing = 152  |         |        |  |  |

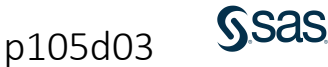

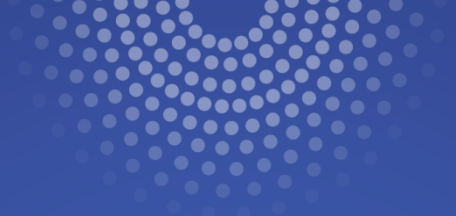

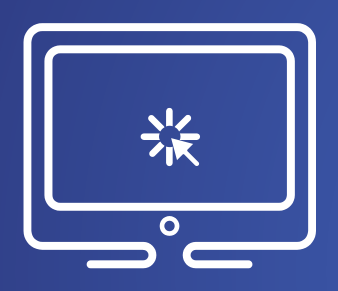

# Creating Two-Way Frequency Reports

This demonstration illustrates creating a two-way frequency report using PROC FREQ to customize the results with options.

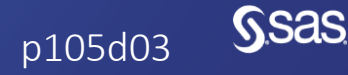

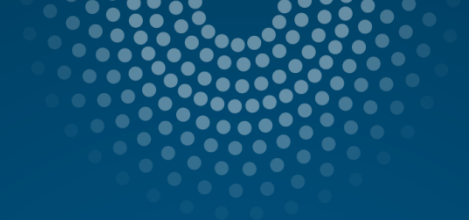

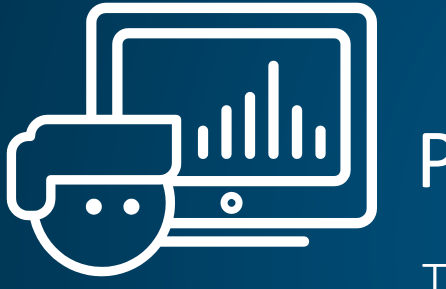

# Practice

This practice reinforces the concepts discussed previously.

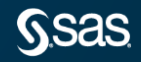

# Lesson 5: Analyzing and Reporting on Data

5.1 Enhancing Reports with Titles, Footnotes, and Labels

5.2 Creating Frequency Reports

5.3 Creating Summary Statistics Reports

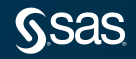

#### **Creating a Summary Statistics Report**

|   |                 |                   | E        | Blood   | Press    | sure a | nd C | ho | olesterol S           | Statisti       | cs             |              |      | Аг        |
|---|-----------------|-------------------|----------|---------|----------|--------|------|----|-----------------------|----------------|----------------|--------------|------|-----------|
|   |                 | Blood F<br>Status | Pressure | Chole   | sterol   | Status | N Ob | s  | Variable              | Mean           | Median         | Std Dev      |      | Sex       |
|   | 1               | High              |          | Border  | line     |        | 79   | 8  | Weight<br>Cholesterol | 162.9<br>219.9 | 160.0<br>220.0 | 29.0<br>11.1 |      | Female    |
|   |                 |                   |          | Desiral | ble      |        | 45   | 6  | Weight<br>Cholesterol | 161.0<br>178.9 | 157.0<br>182.0 | 32.2<br>15.7 |      | Male      |
|   | group           |                   |          | High    |          |        | 95   | 0  | Weight<br>Cholesterol | 161.0<br>278.1 | 159.0<br>268.0 | 28.7<br>36.0 |      |           |
|   | data            | Normal            |          | Border  | line     |        | 79   | 3  | Weight<br>Cholesterol | 150.7<br>218.5 | 149.0<br>219.0 | 26.5<br>11.6 |      |           |
| L |                 |                   |          | Desiral | ble      |        | 63   | 4  | Weight<br>Cholesterol | 145.4<br>178.3 | 142.0<br>182.0 | 27.3<br>16.3 |      |           |
|   |                 |                   |          | High    |          |        | 65   | 5  | Weight<br>Cholesterol | 151.1<br>271.6 | 148.0<br>266.0 | 26.5<br>28.4 |      |           |
|   |                 | Optimal           |          | Border  | line     |        | 27   | 0  | Weight<br>Cholesterol | 139.5<br>218.7 | 137.5<br>218.0 | 24.8<br>11.9 |      |           |
|   |                 |                   |          | Desiral | ble      |        | 31   | 5  | Weight<br>Cholesterol | 136.3<br>174.9 | 133.0<br>175.0 | 23.0<br>16.2 |      |           |
|   |                 |                   |          | 10.1    | ~        |        | 40   | ~  | M                     | 440.0          | 400.0          | 04.5         | _    |           |
|   | 💩 Smoking_S     | itatus (          | יד_ 😼    | YPE_    | 12       | _FRE   | Q_   | C  | AvgCHD                | diag (         | 🛃 MinC         | HDdiag       | 1 (D | laxCDHDia |
|   |                 |                   |          | 0       |          | 5      | 173  |    | 63.32013              | 8889           |                | 32           |      | 9         |
|   | Heavy (16-25)   |                   |          | 1       |          | 1      | 046  |    | 59.86423              | 8411           |                | 33           |      | 8         |
|   | Light (1-5)     |                   |          | 1       |          |        | 579  |    | 64.21323              | 5294           |                | 37           |      | 8         |
|   | Moderate (6-15) |                   |          | 1       |          |        | 576  |    | 62.546666             | 6667           |                | 33           |      | 8         |
|   | Non-smoker      |                   |          | 1       |          | 2      | 501  |    | 66.00875              | 9124           |                | 32           |      | 9         |
|   | Very Heavy (> 2 | 5)                |          |         | <b>.</b> |        |      |    |                       | 1              |                | 38           |      | 8         |
|   |                 |                   | C        | rea     | ite      | οu     | τp   | u  | it tab                | le             |                |              | 29   |           |

| Ar     | Analysis Variable : Cholesterol |                          |                          |  |  |  |  |  |  |
|--------|---------------------------------|--------------------------|--------------------------|--|--|--|--|--|--|
| Sex    | Mean                            | Lower 95%<br>CL for Mean | Upper 95%<br>CL for Mean |  |  |  |  |  |  |
| Female | 229                             | 227                      | 230                      |  |  |  |  |  |  |
| Male   | 226                             | 224                      | 228                      |  |  |  |  |  |  |

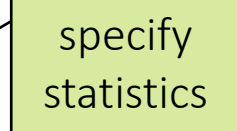

nsas

PROC MEANS makes it easy to summarize your data in reports or tables!

#### **Creating a Summary Statistics Report**

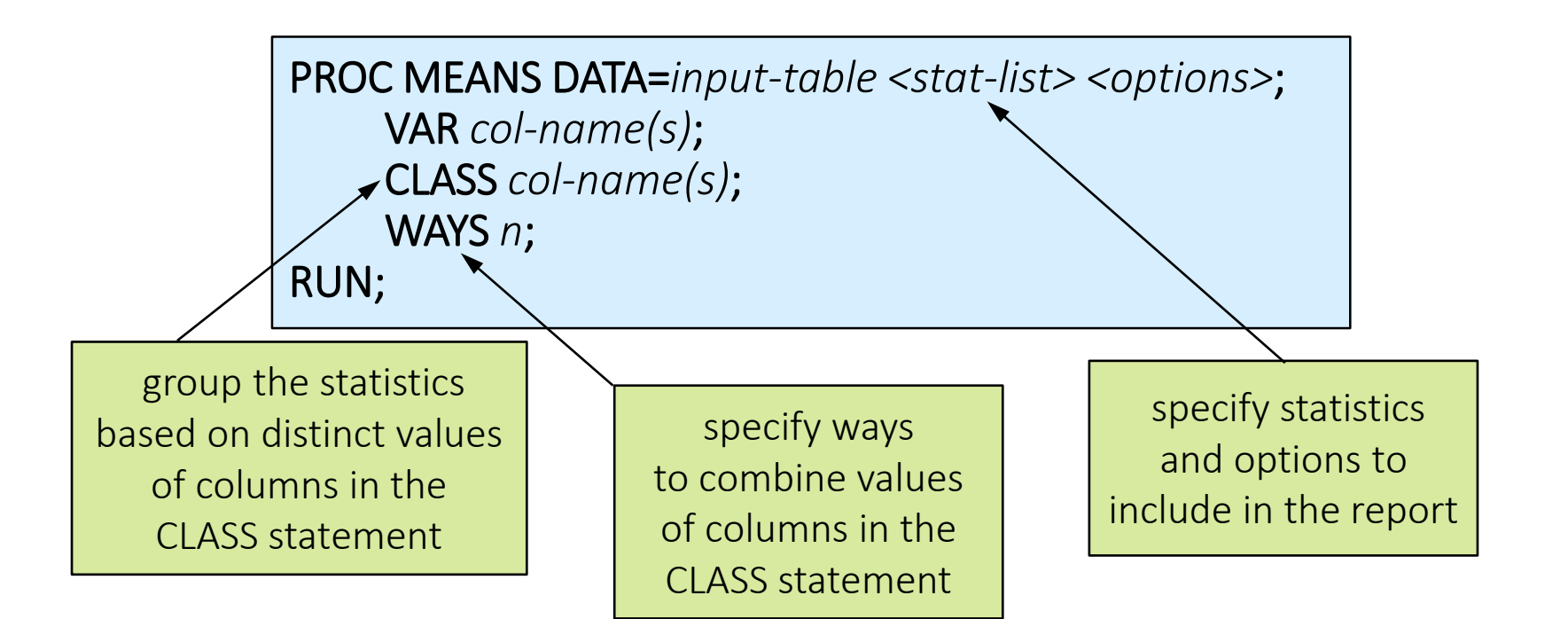

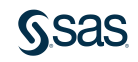

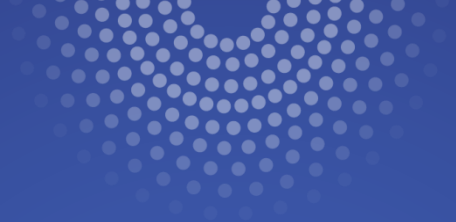

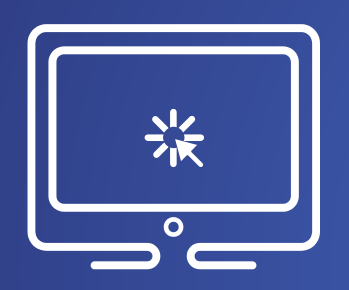

# **Creating Summary Statistics Reports**

This demonstration illustrates using statements and options that are available in PROC MEANS to create a custom summary statistics report.

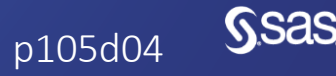

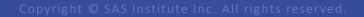

#### 5.05 Activity

Open **p105a05.sas** from the **activities** folder and perform the following tasks:

- 1. Add options to include N (count), MEAN, and MIN statistics. Round each statistic to the nearest integer.
- 2. Add a CLASS statement to group the data by **Season** and **Ocean**. Run the program.
- 3. Modify the program to add the WAYS statement so that separate reports are created for **Season** and **Ocean** statistics. Run the program.

Which ocean had the lowest mean for minimum pressure?

Which season had the lowest mean for minimum pressure?

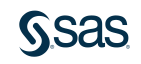

#### 5.05 Activity – Correct Answer

Which ocean had the lowest mean for minimum pressure? **Pacific** Which season had the lowest mean for minimum pressure? **2015** 

| proc means dat<br>var MinPre | a=pg<br>ssur | 1.s <sup>.</sup><br>e; | toı   | cm_f   | inal    | ma | xdec=  | =0 n     | n    | nean     | min;    |
|------------------------------|--------------|------------------------|-------|--------|---------|----|--------|----------|------|----------|---------|
| where Seas                   | on >         | =202                   | 10    | ;      |         |    | Analy  | sis Vari | able | e : MinP | ressure |
| class Seas                   | on C         | cea                    | n;    |        |         |    | Season | N Obs    | Ν    | Mean     | Minimum |
| ways 1;                      |              |                        | -     |        |         | _  | 2010   | 78       | 78   | 973      | 885     |
| run;                         | Ana          | ysis Var               | iable | : MinP | ressure |    | 2011   | 80       | 80   | 975      | 920     |
|                              | Ocean        | N Obs                  | N     | Mean   | Minimum |    | 2012   | 83       | 83   | 973      | 900     |
|                              | Atlantic     | 128                    | 128   | 983    | 908     |    | 2013   | 95       | 95   | 977      | 895     |
|                              | Indian       | 144                    | 144   | 972    | 910     |    | 2014   | 85       | 85   | 968      | 900     |
|                              | Pacific      | 385                    | 382   | 969    | 872     |    | 2015   | 93       | 93   | 965      | 872     |
|                              |              |                        | 1     |        |         |    | 2016   | 89       | 86   | 972      | 884     |
|                              |              |                        |       |        |         |    |        |          |      |          |         |

Ssas.

2017

979

54 54

908

#### Creating an Output Summary Table

**OUTPUT OUT=***output-table* <*statistic=col-name*>;

```
proc means data=sashelp.heart noprint;
     var Weight;
     class Chol Status;
     ways 1;
     output out=heart stats mean=AvgWeight;
run;
                                          TYPE
                               Chol_Status
                                                     FREQ
                                       (123)
                                                  (13)
                                                             (12)
                                                                AvgWeight
                            Borderline
                                                         1861
                                                               154.31827957
                            Desirable
                                                         1405
                                                               148.43121882
                                                         1791
                                                                155.4082774
                            High
```

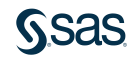

### 5.06 Activity

Open **p105a06.sas** from the **activities** folder and perform the following tasks:

- 1. Run the PROC MEANS step and compare the report and the **wind\_stats** table. Are the same statistics in the report and table? What do the first five rows in the table represent?
- 2. Uncomment the WAYS statement. Delete the statistics listed in the PROC MEANS statement and add the NOPRINT option. Run the program. Notice that a report is not generated and the first five rows from the previous table are excluded.
- 3. Add the following options in the OUTPUT statement and run the program again. How many rows are in the output table?

output out=wind\_stats mean=AvgWind max=MaxWind;

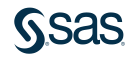

#### 5.06 Activity – Correct Answer

1. Run the PROC MEANS step and compare the report and the **wind\_stats** table. Are the same statistics in the report and table? What do the first five rows in the table represent?

The statistics are different. The first five rows in the table summarize the entire input table.

| A              | Analysis Variable : MaxWindMPH |            |            |             |  |  |  |  |
|----------------|--------------------------------|------------|------------|-------------|--|--|--|--|
| BasinName      | N Obs                          | Mean       | Median     | Maximum     |  |  |  |  |
| East Pacific   | 675                            | 82.7629630 | 75.0000000 | 213.0000000 |  |  |  |  |
| North Atlantic | 478                            | 82.8953975 | 75.0000000 | 190.0000000 |  |  |  |  |
| North Indian   | 60                             | 63.6000000 | 52.0000000 | 146.0000000 |  |  |  |  |
| South Indian   | 594                            | 77.3593750 | 69.000000  | 155.0000000 |  |  |  |  |
| South Pacific  | 359                            | 78.0421348 | 69.000000  | 173.0000000 |  |  |  |  |
| West Pacific   | 926                            | 79.6511879 | 81.0000000 | 144.0000000 |  |  |  |  |

| 💩 BasinName  | _TYPE_ | IFREQ_ | 💩 _STAT_ | MaxWindMPH   |
|--------------|--------|--------|----------|--------------|
|              | 0      | 3092   | N        | 3071         |
|              | 0      | 3092   | MIN      | 6            |
|              | 0      | 3092   | MAX      | 213          |
|              | 0      | 3092   | MEAN     | 79.910126994 |
|              | 0      | 3092   | STD      | 31.602947926 |
| East Pacific | 1      | 675    | N        | 675          |
| East Pacific | 1      | 675    | MIN      | 17           |
| East Pacific | 1      | 675    | MAX      | 213          |
| E 10 10      | 4      | 075    | MEAN     | 620620627 60 |

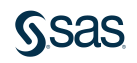

#### 5.06 Activity – Correct Answer

Add the following options in the OUTPUT statement and run the program again. How many rows are in the output table?
 Six rows, one for each value of BasinName.

```
proc means data=pg1.storm_final noprint;
    var MaxWindMPH;
    class BasinName;
    ways 1;
    output out=wind_stats mean=AvgWind max=MaxWind;
run;
```

View SAS documentation for more options to customize the output table.

|   |   | 💩 BasinName    | _TYPE_ | 12 | _FREQ_ | AvgWind      | 🔞 MaxWind |
|---|---|----------------|--------|----|--------|--------------|-----------|
|   | 1 | East Pacific   | 1      |    | 675    | 82.762962963 | 213       |
|   | 2 | North Atlantic | 1      |    | 478    | 82.89539749  | 190       |
|   | 3 | North Indian   | 1      |    | 60     | 63.6         | 146       |
|   | 4 | South Indian   | 1      |    | 594    | 77.359375    | 155       |
| 1 | 5 | South Pacific  | 1      |    | 359    | 78.042134831 | 173       |
|   | 6 | West Pacific   | 1      |    | 926    | 79.651187905 | 144       |

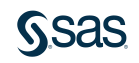

#### 5.07 Activity

Open **p105a07.sas** from the **activities** folder. Run the program and examine the results to see examples of other procedures that analyze and report on the data.

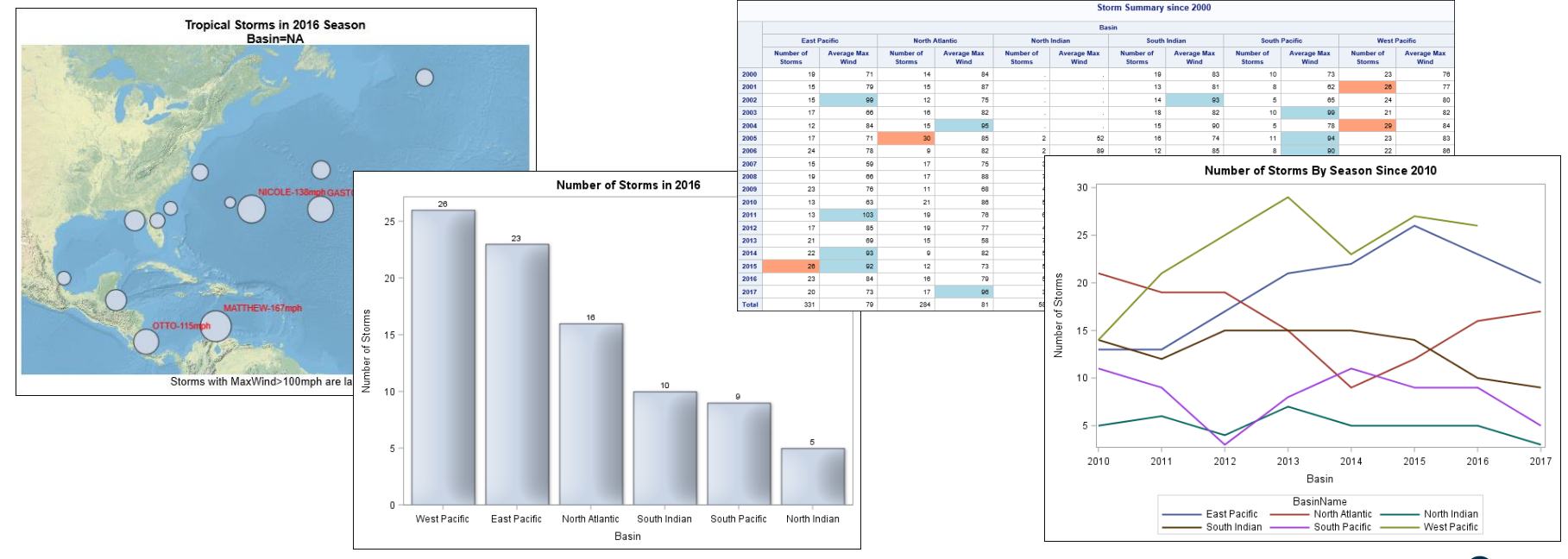

#### **Beyond SAS Programming 1**

#### What if you want to ...

# ... create high-quality, customized graphs?

- Review the <u>SAS 9.4 ODS</u> <u>Graphics documentation</u>.
- Take the <u>ODS Graphics:</u> <u>Essentials</u> course.
- Use this <u>ODS Graphics tip</u> <u>sheet</u> as a reference.

... learn about basic statistical procedures to analyze your data?

- Take the free e-learning <u>Statistics 1: Introduction to</u> <u>ANOVA, Regression, and</u> <u>Logistic Regression</u> course.
- Check out other training options for <u>advanced</u> <u>analytics</u>.

. . . generate detail and summary tabular reports?

- Learn to use PROC REPORT and PROC TABULATE in the <u>SAS Report Writing 1:</u> <u>Essentials</u> course.
- Read <u>PROC REPORT by</u> <u>Example: Techniques for</u> <u>Building Professional Reports</u> <u>Using SAS</u>.

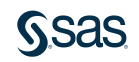

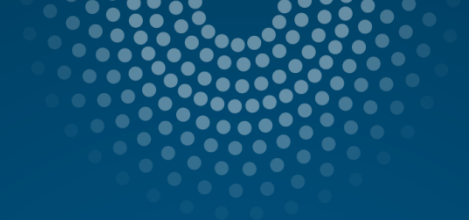

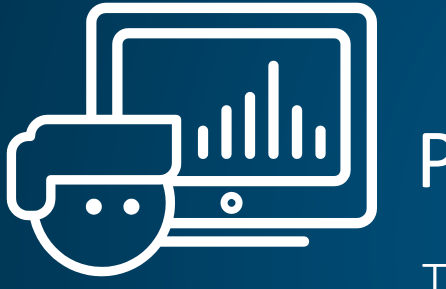

# Practice

This practice reinforces the concepts discussed previously.

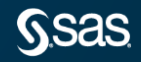

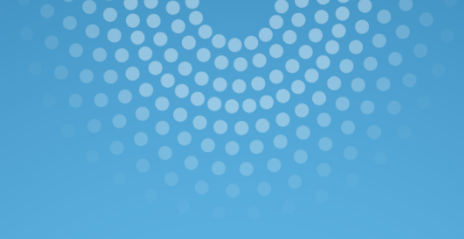

# Lesson Quiz

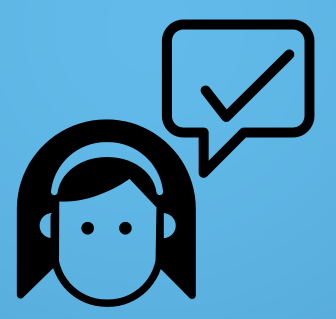

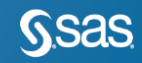

1. If you run this program, which title or titles appear in the final PROC PRINT results?

- a. The Top Line
- b. The Top Line The Next Line
- c. The Top Line The Second Line
- d. The Top Line The First Line The Next Line

```
title1 'The First Line';
title2 'The Second Line';
proc print data=sales;
run;
title2 'The Next Line';
proc print data=sales;
run;
title 'The Top Line';
proc print data=sales;
run;
```

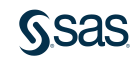

- 1. If you run this program, which title or titles appear in the final PROC PRINT results?
- a. The Top Line
- b. The Top Line The Next Line
- c. The Top Line The Second Line
- d. The Top Line The First Line The Next Line

```
title1 'The First Line';
title2 'The Second Line';
proc print data=sales;
run;
title2 'The Next Line';
proc print data=sales;
run;
title 'The Top Line';
proc print data=sales;
run;
```

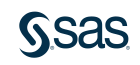

2. Which statement substitutes the value of the macro variable **Year** in the footnote?

%let Year=2018;

- a. footnote 'year Sales';
- b. footnote '&year Sales';
- C. footnote "%year Sales";
- d. footnote "&year Sales";

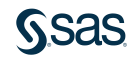

2. Which statement substitutes the value of the macro variable **Year** in the footnote?

%let Year=2018;

- a. footnote 'year Sales';
- b. footnote '&year Sales';
- C. footnote "%year Sales";
- d.) footnote "&year Sales";

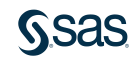

- 3. Which statement is true based on the given program?
- a. The column **BatAvg** will have a permanent label in the **sashelp.baseball** table.
- b. The label for **BatAvg** will appear in the PRINT report.
- c. The label for **BatAvg** will appear in the MEANS report.
- d. The label for **BatAvg** will appear in both reports.

```
data baseball2;
    set sashelp.baseball;
    BatAvg=CrHits/CrAtBat;
    label BatAvg="Batting Average";
run;
proc print data=baseball2;
    var Name Team BatAvg;
run;
proc means data=baseball2;
    var BatAvg;
    class Team;
run;
```

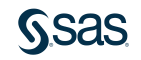

- 3. Which statement is true based on the given program?
- a. The column **BatAvg** will have a permanent label in the **sashelp.baseball** table.
- b. The label for **BatAvg** will appear in the PRINT report.
- c. The label for **BatAvg** will appear in the MEANS report.
- d. The label for **BatAvg** will appear in both reports.

```
data baseball2;
    set sashelp.baseball;
    BatAvg=CrHits/CrAtBat;
    label BatAvg="Batting Average";
run;
proc print data=baseball2;
    var Name Team BatAvg;
run;
proc means data=baseball2;
    var BatAvg;
    class Team;
run;
```

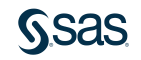

- 4. Which statement is true regarding a BY statement in a reporting procedure such as PROC PRINT?
- a. The BY statement is responsible for sorting the table.
- b. Only one column can be specified in the BY statement.
- c. The BY statement groups the report by the specified columns.
- d. The BY statement must be the first statement after the PROC statement.

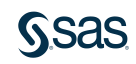

- 4. Which statement is true regarding a BY statement in a reporting procedure such as PROC PRINT?
- a. The BY statement is responsible for sorting the table.
- b. Only one column can be specified in the BY statement.
- c.) The BY statement groups the report by the specified columns.
- d. The BY statement must be the first statement after the PROC statement.

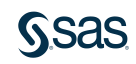

- 5. Which statement is false concerning the FREQ procedure?
- a. The NOPROCTITLE option can be placed in the PROC FREQ statement to remove the procedure title of **The FREQ Procedure**.
- b. The ORDER=FREQ option can be placed in the PROC FREQ statement to display the column values in descending frequency count order.
- c. The PLOTS= option can be placed in the TABLES statement after the forward slash to create bar charts based on counts or percentages.
- d. The OUT= option can be placed in the TABLES statement after the forward slash to create a table containing counts and percentages.

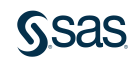

- 5. Which statement is false concerning the FREQ procedure?
- a. The NOPROCTITLE option can be placed in the PROC FREQ statement to remove the procedure title of **The FREQ Procedure**.
- b. The ORDER=FREQ option can be placed in the PROC FREQ statement to display the column values in descending frequency count order.
- c. The PLOTS= option can be placed in the TABLES statement after the forward slash to create bar charts based on counts or percentages.
- d. The OUT= option can be placed in the TABLES statement after the forward slash to create a table containing counts and percentages.

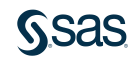

6. Which PROC FREQ step creates the results shown here?

| a. | <pre>proc freq data=sashelp.shoes;    tables Region nocum;</pre> |         |             | Number of Va<br>Levels | ariable   |         |
|----|------------------------------------------------------------------|---------|-------------|------------------------|-----------|---------|
|    | run;                                                             |         |             | Variable               | Levels    |         |
|    |                                                                  |         |             | Region                 | 10        |         |
| b. | proc freq data=sashelp.shoes l                                   | evels;  | Region      |                        | Frequency | Percent |
|    | tables Region / nocum;                                           |         | Africa      |                        | 56        | 14.18   |
|    | run;                                                             |         | Asia        |                        | 14        | 3.54    |
|    |                                                                  |         | Canada      |                        | 37        | 9.37    |
| C  | proc freq data=sashelp.shoes n                                   | levels; | Central Am  | erica/Caribbean        | 32        | 8.10    |
| С. | tables Region / nocum;                                           | ,       | Eastern Eu  | rope                   | 31        | 7.85    |
|    | run;                                                             |         | Middle Eas  | t                      | 24        | 6.08    |
|    | - ,                                                              |         | Pacific     |                        | 45        | 11.39   |
| .  | nna frag data-sashala shaas /                                    | 1       | South Ame   | rica                   | 54        | 13.67   |
| d. | proc ireq data=sasneip.snoes /                                   | revers; | United Stat | tes                    | 40        | 10.13   |
|    | run;                                                             |         | Western E   | urope                  | 62        | 15.70   |

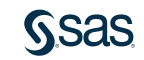

6. Which PROC FREQ step creates the results shown here?

| a.           | <pre>proc freq data=sashelp.shoes;    tables Region nocum;</pre> |         |    |                | Number of Va<br>Levels | ariable   |         |
|--------------|------------------------------------------------------------------|---------|----|----------------|------------------------|-----------|---------|
|              | run;                                                             |         |    |                | Variable               | Levels    |         |
|              |                                                                  |         |    |                | Region                 | 10        |         |
| b.           | proc freq data=sashelp.shoes lo                                  | evels;  | F  | Region         |                        | Frequency | Percent |
|              | tables Region / nocum;                                           |         | 1  | Africa         |                        | 56        | 14.18   |
|              | run;                                                             |         | 1  | Asia           |                        | 14        | 3.54    |
|              |                                                                  |         | C  | Canada         |                        | 37        | 9.37    |
| $\bigcirc$   | proc freq data=sashelp.shoes n                                   | levels; | C  | Central Americ | ca/Caribbean           | 32        | 8.10    |
| $\mathbf{C}$ | tables Region / nocum;                                           |         | E  | Eastern Europ  | e                      | 31        | 7.85    |
|              | run;                                                             |         | ſ  | Middle East    |                        | 24        | 6.08    |
|              |                                                                  |         | F  | Pacific        |                        | 45        | 11.39   |
|              | nnes frog detersebeln shees /                                    | 1000101 | \$ | South America  | 1                      | 54        | 13.67   |
| d.           | proc freq data=sashelp.shoes /                                   | revers; | l  | United States  |                        | 40        | 10.13   |
|              | run;                                                             |         | ١  | Western Euro   | ре                     | 62        | 15.70   |

7. Which report is created from the following PROC FREQ step?

d

```
proc freq data=sashelp.cars;
where Cylinders in (4,6) and Type in ('Sedan','SUV');
tables Type*Cylinders / nocol norow crosslist;
run;
```

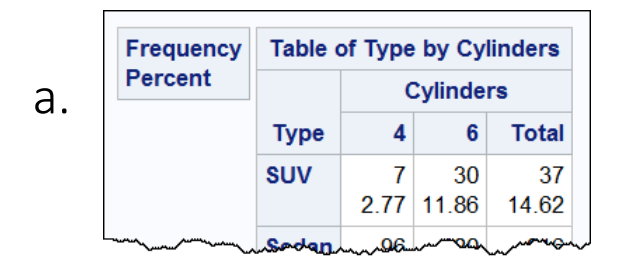

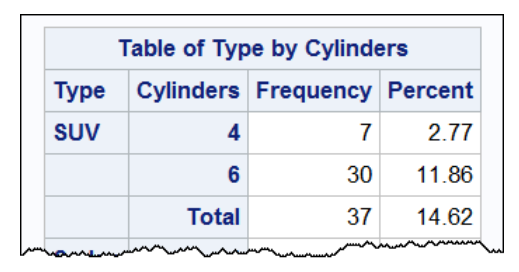

C.

Cumulative Cumulative Cylinders Frequency Percent Frequency Type Percent h. SUV 2.77 2.77 7 SUV 30 11.86 37 14.62 37.04 **52 57** 132

| Ту | pe | Cylinders | Frequency | Percent | Row<br>Percent | Colum<br>Percen |
|----|----|-----------|-----------|---------|----------------|-----------------|
| SU | V  | 4         | 7         | 2.77    | 18.92          | 6.8             |
|    |    | 6         | 30        | 11.86   | 81.08          | 20.00           |
|    |    | Total     | 37        | 14.62   | 100.00         |                 |

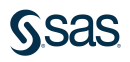

7. Which report is created from the following PROC FREQ step?

d

```
proc freq data=sashelp.cars;
where Cylinders in (4,6) and Type in ('Sedan','SUV');
tables Type*Cylinders / nocol norow crosslist;
run;
```

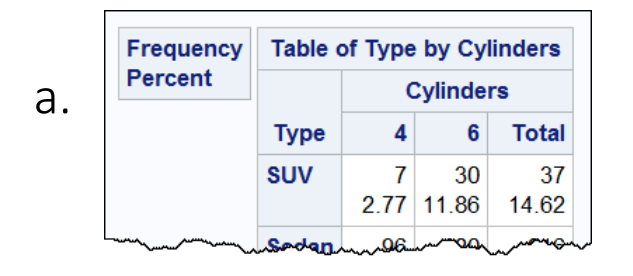

| Table of Type by Cylinders |           |           |                                         |  |  |  |  |  |
|----------------------------|-----------|-----------|-----------------------------------------|--|--|--|--|--|
| Туре                       | Cylinders | Frequency | Percent                                 |  |  |  |  |  |
| SUV                        | 4         | 7         | 2.77                                    |  |  |  |  |  |
|                            | 6         | 30        | 11.86                                   |  |  |  |  |  |
|                            | Total     | 37        | 14.62                                   |  |  |  |  |  |
|                            |           | ~~~~~     | ~~~~~~~~~~~~~~~~~~~~~~~~~~~~~~~~~~~~~~~ |  |  |  |  |  |

Cumulative Cumulative Cylinders Frequency Percent Frequency Type Percent b. SUV 2.77 2.77 7 SUV 30 11.86 37 14.62 <u>62 57</u> 37.04 132

|      |           |           |         | Row     | Colum   |
|------|-----------|-----------|---------|---------|---------|
| Туре | Cylinders | Frequency | Percent | Percent | Percent |
| SUV  | 4         | 7         | 2.77    | 18.92   | 6.80    |
|      | 6         | 30        | 11.86   | 81.08   | 20.00   |
|      | Total     | 37        | 14.62   | 100.00  |         |

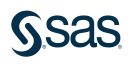

- 8. Which statement is true concerning the MEANS procedure?
- a. The VAR statement is required and identifies the analysis columns.
- b. The WAYS statement specifies the number of ways to make unique combinations of class columns.
- c. The MAXDEC= option is used in the VAR statement to specify the number of decimal places for the statistics.
- d. The \_COUNT\_ and \_FREQ\_ columns are automatically included in the output summary table that is produced by the OUT= option of the OUTPUT statement.

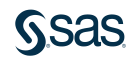

- 8. Which statement is true concerning the MEANS procedure?
- a. The VAR statement is required and identifies the analysis columns.
- b. The WAYS statement specifies the number of ways to make unique combinations of class columns.
- c. The MAXDEC= option is used in the VAR statement to specify the number of decimal places for the statistics.
- d. The \_COUNT\_ and \_FREQ\_ columns are automatically included in the output summary table that is produced by the OUT= option of the OUTPUT statement.

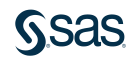

9. The input table must be pre-sorted by the column listed in the CLASS statement of a PROC MEANS step.

a. True

b. False

proc means data=sashelp.heart; var Cholesterol; class Weight\_Status; run;

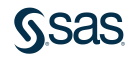

9. The input table must be pre-sorted by the column listed in the CLASS statement of a PROC MEANS step.

a. True b. False

```
proc means data=sashelp.heart;
    var Cholesterol;
    class Weight_Status;
run;
```

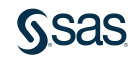

10. Which statement from PROC MEANS contains valid syntax for creating a summary output table?

- a. out=work.summary mean;
- b. out work.summary mean(Weight)=TotW;
- C. output out work.summary Weight=TotW;
- d. output out=work.summary mean(Weight)=TotW;

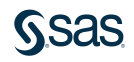
10. Which statement from PROC MEANS contains valid syntax for creating a summary output table?

a. out=work.summary mean;

d.

- b. out work.summary mean(Weight)=TotW;
- C. output out work.summary Weight=TotW;

) output out=work.summary mean(Weight)=TotW;

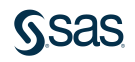

#### <u>S</u>sas

#### Summary of Lesson 5: Analyzing and Reporting on Data

Enhancing Reports with Titles, Footnotes, and Labels

- TITLE is a global statement that establishes a permanent title for all reports created in your SAS session.
- You can have up to 10 titles, in which case you would just use a number 1-10 after the keyword TITLE to indicate the line number. TITLE and TITLE1 are equivalent.
- Titles can be replaced with an additional TITLE statement with the same number. TITLE; clears all titles.
- You can also add footnotes to any report with the FOOTNOTE statement. The same rules for titles apply for footnotes.
- Labels can be used to provide more descriptive column headers. A label can include any text up to 256 characters.
- All procedures automatically display labels with the exception of PROC PRINT. You must add the LABEL option in the PROC PRINT statement.

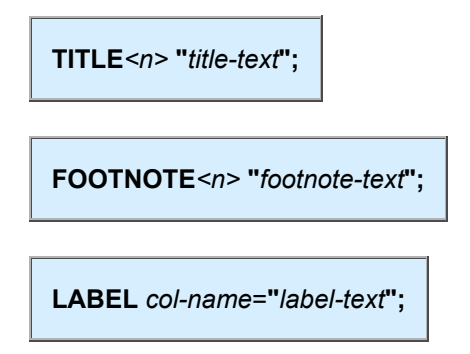

• To create a grouped report, first use PROC SORT to arrange the data by the grouping variable, and then use the BY statement in the reporting procedure.

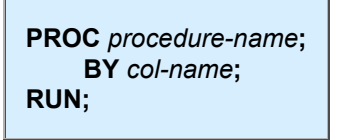

#### **Creating Frequency Reports**

• PROC FREQ creates a frequency table for each variable in the input table by default. You can limit the variables analyzed by using the TABLES statement.

PROC FREQ DATA=input-table; TABLES col-name(s) < / options>; RUN;

• PROC FREQ statement options:

ORDER=FREQ|FORMATTED|DATA NLEVELS

• TABLES statement options:

NOCUM NOPERCENT PLOT=FREQPLOT (must turn on ODS graphics) OUT=*output-table* 

- One or more TABLES statements can be used to define frequency tables and options.
- ODS graphics enable graph options to be used in the TABLES statement.
- WHERE, FORMAT, and LABEL statements can be used in PROC FREQ to customize the report.
- When you place an asterisk between two columns in the TABLES statement, PROC FREQ produces a two-way frequency or crosstabulation report.

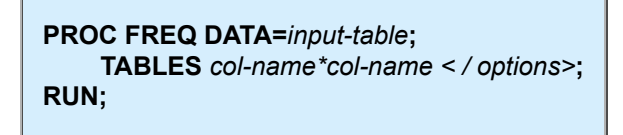

**Creating Summary Statistics Reports** 

- Options in the PROC MEANS statement control the statistics included in the report.
- The CLASS statement specifies variables to group the data before calculating statistics.
- The WAYS statement specifies the number of ways to make unique combinations of class variables.

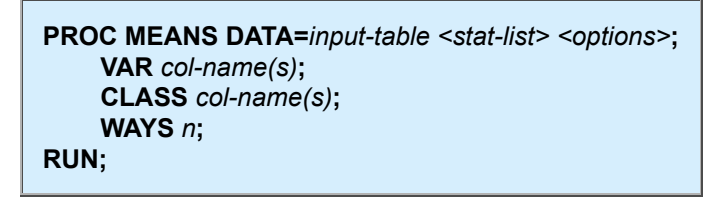

• The OUTPUT statement creates an output SAS table with summary statistics. Options in the OUTPUT statement determine the contents of the table.

```
PROC MEANS DATA=input-table <stat-list> <options>;
    VAR col-name(s);
    CLASS col-name(s);
    WAYS n;
    OUTPUT OUT=output-table <statistic(col-name)=col-name> < / option(s);
RUN;</pre>
```

Copyright © 2023 SAS Institute Inc., Cary, NC, USA. All rights reserved.

## Lesson 6: Exporting Results

# 6.1 Exporting Data

6.2 Exporting Reports

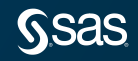

Copyright © SAS Institute Inc. All rights reserved.

## Lesson 6: Exporting Results

#### 6.1 Exporting Data

#### 6.2 Exporting Reports

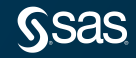

## SAS Programming Process

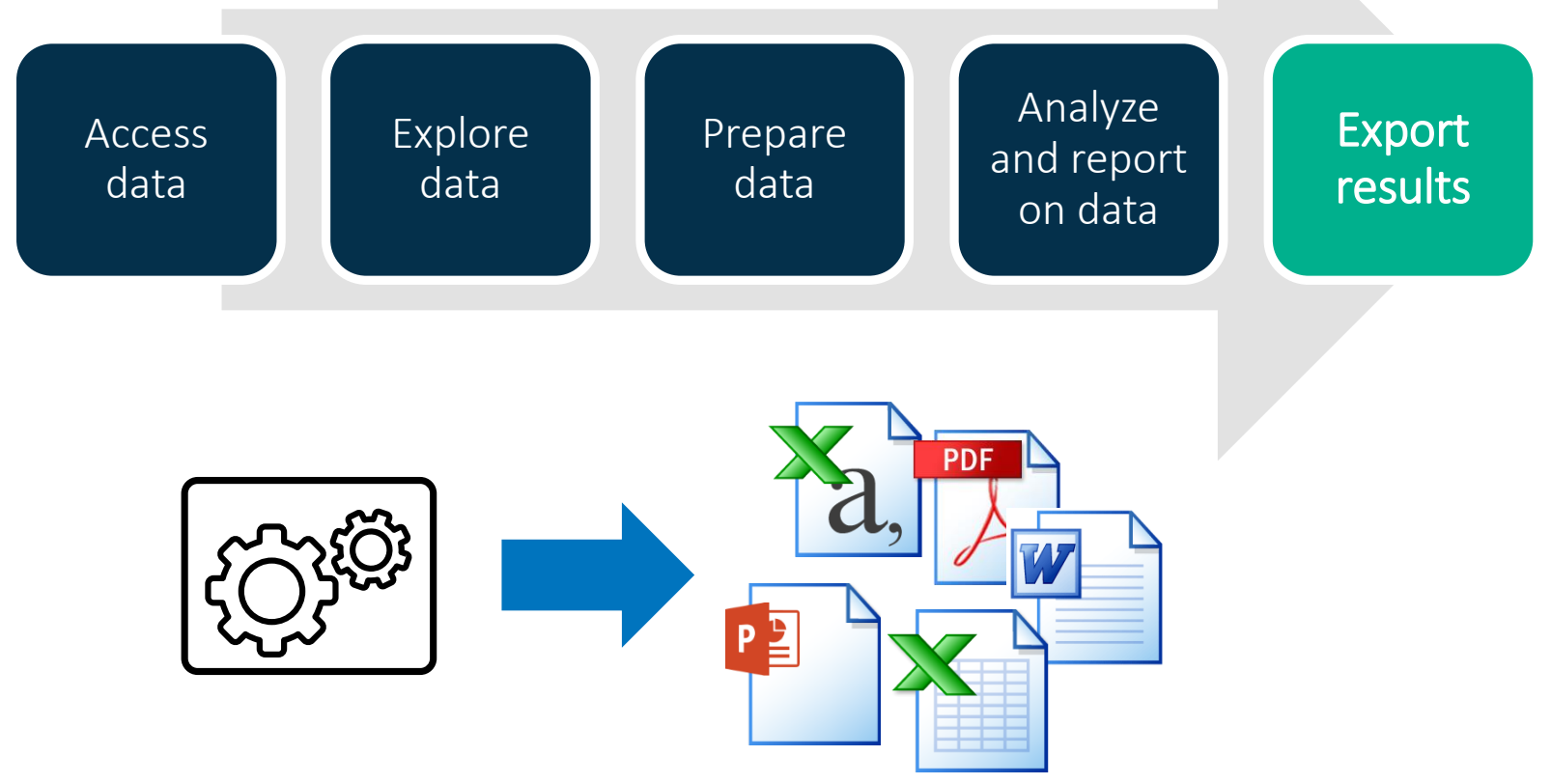

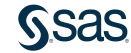

## Exporting Data Using Point-and-Click Tools

| 🔚 Save                                                         |                                                                                                    |                                                                               |                                                                                                    |                                                                                                    |                                                      | ][ |                                                                                                    |                                           |     |
|----------------------------------------------------------------|----------------------------------------------------------------------------------------------------|-------------------------------------------------------------------------------|----------------------------------------------------------------------------------------------------|----------------------------------------------------------------------------------------------------|------------------------------------------------------|----|----------------------------------------------------------------------------------------------------|-------------------------------------------|-----|
| Save in: 📴 data 🗸 🔶 🖛 👻 💼 👘 🔛 🖛 🏈                              |                                                                                                    |                                                                               |                                                                                                    |                                                                                                    |                                                      |    | Export Table                                                                                                    |                                           | ×   |
| Desktop  My Documents  My Computer  My Network Places  Servers | Name<br>Class_birthdate<br>Display="block" by the second second secon |                                                                               | Date modified<br>12/17/2019 11:30<br>12/17/2019 11:30<br>12/16/2019 2:40 PM<br>12/17/2019 11:30<br>12/17/2019 11:30 | Type<br>Microsoft Excel C<br>Microsoft Excel C<br>Compressed (zipp<br>Microsoft Excel C<br>Microsoft Excel C | Size<br>1 K<br>282 K<br>19,125 K<br>13 K<br>34,334 K |    | Folders:<br>S:\<br>WINDOWS<br>WINDOWS<br>Morkshop<br>Mata<br>Class_birthdate.csv<br>Comp_traffic.csv<br>Storm_damage.csv<br>TSAClaims2002_2017.csv<br>Mathematical<br>Contents<br>Contents<br>Mathematical<br>Contents<br>Contents |                                           |     |
|                                                                |                                                                                                    |                                                                               |                                                                                                    |                                                                                                    |                                                      |    | File name:                                                                                                    | CLASS_BIRTHDATE                           |     |
|                                                                | <                                                                                                    |                                                                               | >                                                                                                    |                                                                                                    | >                                                    | 11 | File format:                                                                                                    | CSV (Comma delimited file)(*csv)          | •   |
|                                                                | File name:                                                                                                    | CARS                                                                          |                                                                                                    |                                                                                                    | н.                                                   |    | CSV (Comma delimited file)(*csv)                                                                                                    |                                           |     |
|                                                                | Files of type:                                                                                                    | Text Files (Comma delimited) (*.csv)                                          | ~                                                                                                    |                                                                                                    |                                                      | Ш  |                                                                                                    | DLM (Space delimited file)(*dlm)          |     |
|                                                                | SAS Data Hiles (V / Long Name) (*.sas /bdat)<br>Microsoft Excel Workbooks (*.xisx)                                                                                                    |                                                                               |                                                                                                    |                                                                                                    |                                                      |    |                                                                                                    | TAB (Tab delimited file)(*.tab)           |     |
|                                                                | Text Files (Comma delimited) (*.csv) Text Files (*.txt)                                                                                                    |                                                                               |                                                                                                    |                                                                                                    | _                                                    |    |                                                                                                    | XML (Extensible markup language file)(*.x | ml) |
| e) Sports Europe                                               | All                                                                                                    | \$ Text Files (Tab delimited) (*.tab)<br>Text Files (Space delimited) (*.tab) |                                                                                                    |                                                                                                    |                                                      |    | JMP (JMP files)(*.jmp)                                                                                                    |                                           |     |
|                                                                |                                                                                                    |                                                                               |                                                                                                    |                                                                                                    |                                                      | -  | DBF (dBASE 5.0, IV, III+, and III files)(*.dbf)                                                                                                    |                                           |     |
|                                                                |                                                                                                    |                                                                               |                                                                                                    |                                                                                                    |                                                      |    |                                                                                                    | DTA (Stata file)(*.dta)                   |     |

XLSX (Microsoft Excel 2010 or 2013 workbook)(\*.xlsx

Exporting Data Using Code

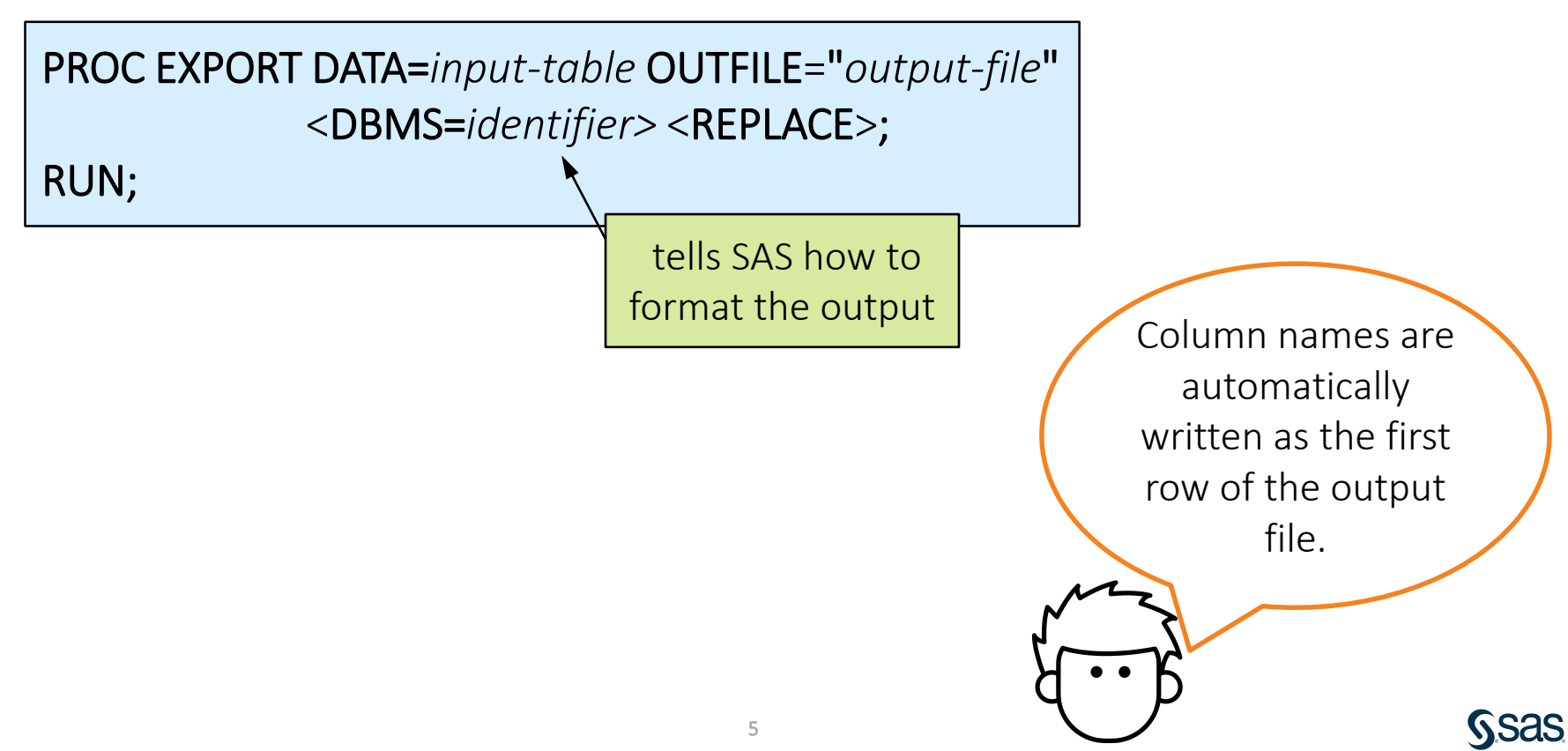

## Exporting Data Using Code

```
proc export data=sashelp.cars
    outfile="s:/workshop/output/cars.txt"
    dbms=tab replace;
run;
```

Remember that the path is relative to the location of SAS.

<u>ƙsas</u>

## 6.01 Activity

- 1. Open the **libname.sas** program in the course files folder.
- 2. Create a macro variable named **outpath** that stores the location of the **output** folder in your course files location.
- 3. Run the code and save the program.

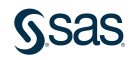

## 6.01 Activity – Correct Answer

- 1. Open the **libname.sas** program in the course files folder.
- 2. Create a macro variable named **outpath** that stores the location of the **output** folder in your course files location.

%let outpath=s:/workshop/output;

3. Run the code and save the program.

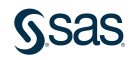

## 6.02 Activity

Open **p106a02.sas** from the **activities** folder and perform the following tasks:

- 1. Complete the PROC EXPORT step to read the **pg1.storm\_fina**l SAS table and create a comma-delimited file named **storm\_final.csv**. Use **&outpath** to substitute the path of the **output** folder.
- 2. Run the program and view the text file:

SAS Studio – Navigate to the **output** folder in the navigation pane, right-click **storm\_final.csv**, and select **View File as Text**.

Enterprise Guide – Navigate to the **output** folder in the Servers pane, right-click **storm\_final.csv**, and select **Open**.

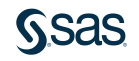

### 6.02 Activity – Correct Answer

proc export data=pg1.storm\_final
 outfile="&outpath/storm\_final.csv"
 dbms=csv;

run;

storm\_final.csv - Notepad

File Edit Format View Help

Season,Name,Basin,BasinName,OceanCode,Ocean,StormType,MaxWindMPH,MaxWindKM,MinPressure,StartDate,EndDate,StormLength,Lat,Lon 2017,ALFRED,SI,South Indian,I,Indian,,50,80,994,16FEB2017,22FEB2017,6,, 2017,BART,SP,South Pacific,P,Pacific,,45,72,994,19FEB2017,22FEB2017,3,, 2017,BLANCHE,SI,South Indian,I,Indian,,65,105,984,02MAR2017,07MAR2017,5,, 2017,CALEB,SI,South Indian,I,Indian,,50,80,989,23MAR2017,27MAR2017,4,, 2017,DEBBIE,SP,South Pacific,P,Pacific,,120,193,943,23MAR2017,30MAR2017,7,, 2017,ERNIE,SI,South Indian,I,Indian,,140,225,922,05APR2017,10APR2017,5,, 2017,COOK,SP,South Pacific,P,Pacific,,100,161,961,06APR2017,11APR2017,5,, 2017,MAARUITHA\_NI\_North\_Indian\_I\_Indian\_45\_72\_996\_15APR2017\_17APR2017\_2

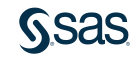

## Exporting Data with a LIBNAME Engine

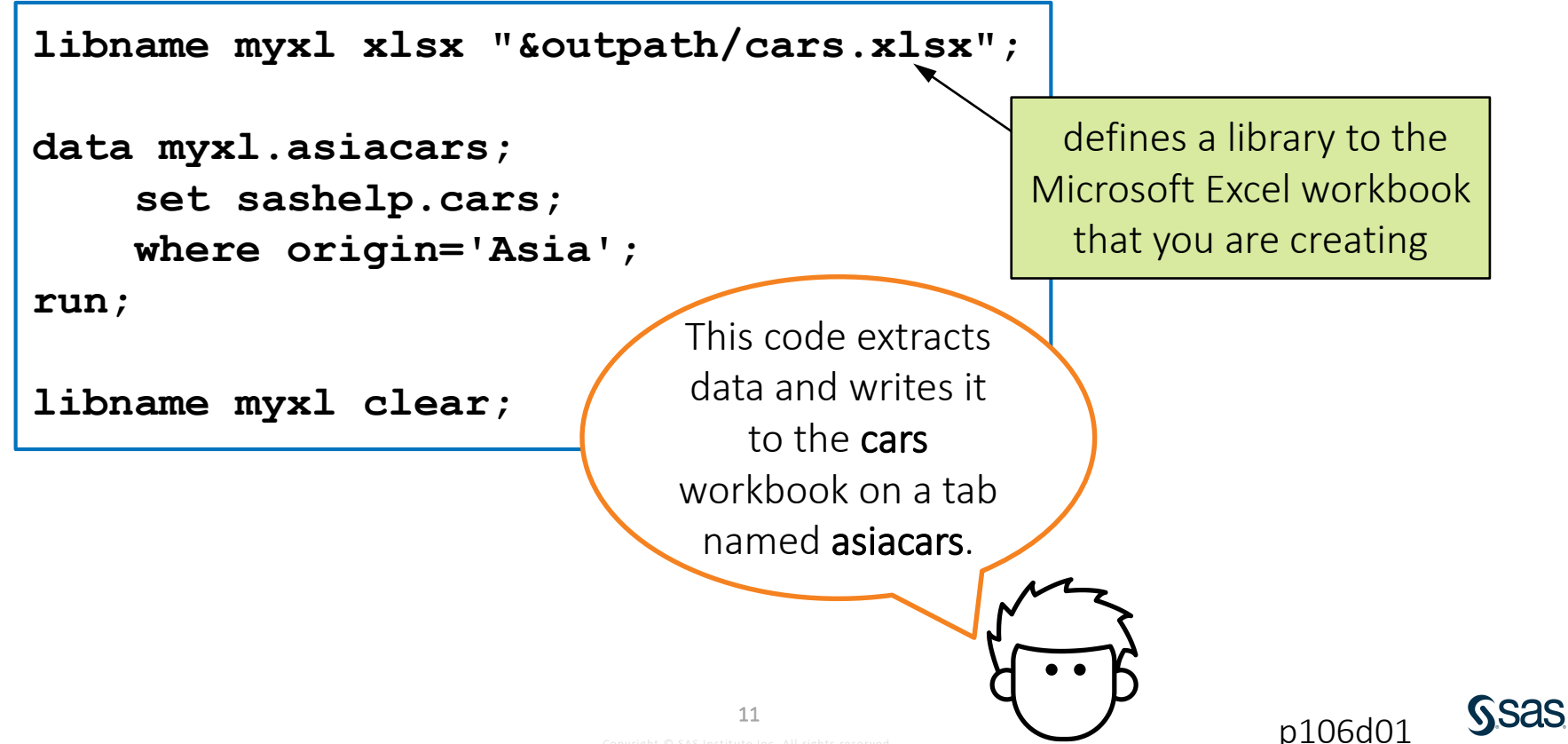

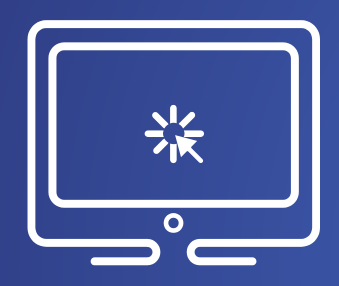

## Exporting Data to an Excel Workbook

This demonstration illustrates using the XLSX LIBNAME engine to export SAS tables to multiple worksheets in an Excel workbook.

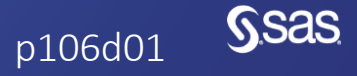

Copyright © SAS Institute Inc. All rights reserved.

## 6.03 Activity

Open **p106a03.sas** from the **activities** folder and perform the following tasks:

- 1. Complete the LIBNAME statement using the XLSX engine to create an Excel workbook named **storm.xlsx** in the **output** folder.
- 2. Modify the DATA step to write the **storm\_final** table to the **storm.xlsx** file.
- 3. After the DATA step, write a statement to clear the library.
- 4. Run the program and view the log to confirm that **storm.xlsx** was exported with 3092 rows.
- 5. If possible, open the **storm.xlsx** file. How do dates appear in the **storm\_final** workbook?

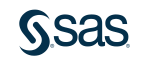

## 6.03 Activity – Correct Answer

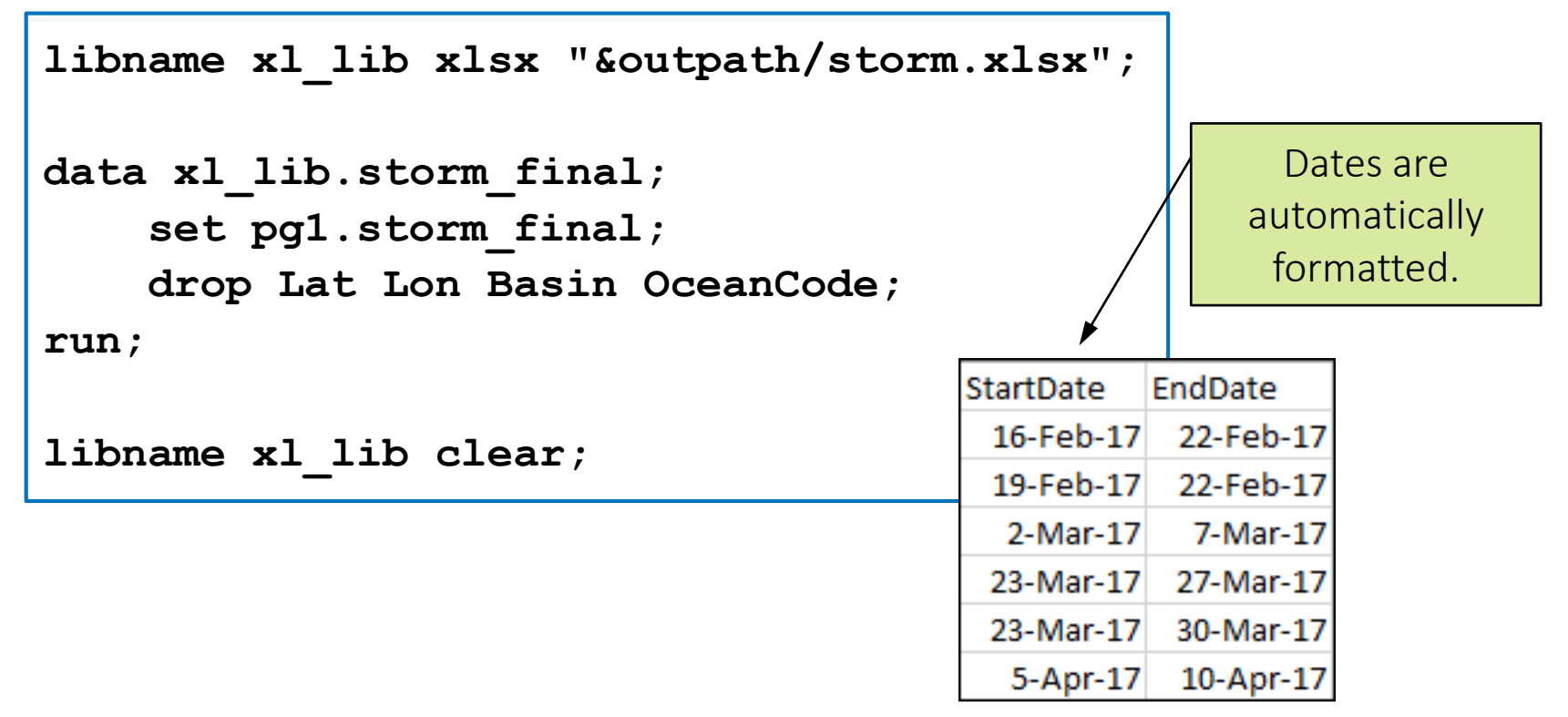

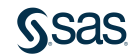

## Lesson 6: Exporting Results

#### 6.1 Exporting Data

#### 6.2 Exporting Reports

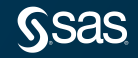

Copyright © SAS Institute Inc. All rights reserved.

## Using the SAS Output Delivery System

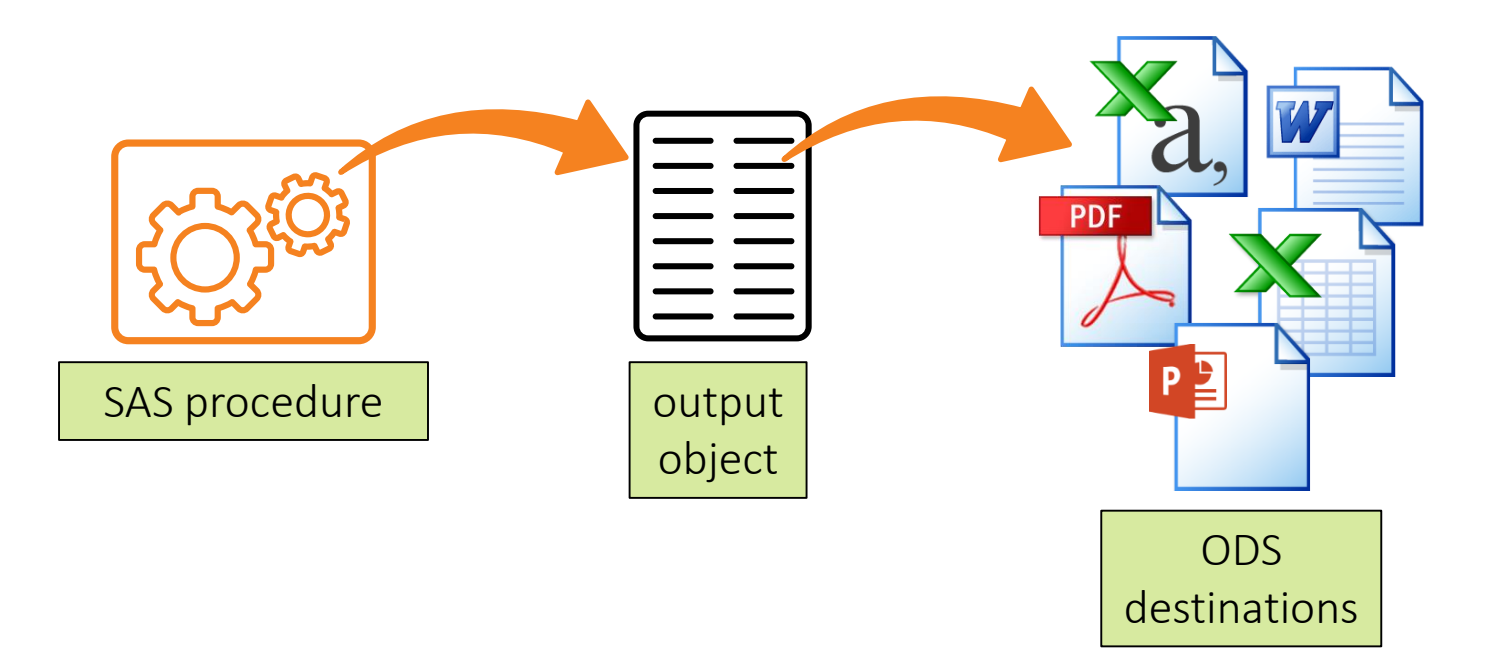

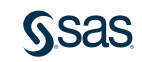

## Using the SAS Output Delivery System

**ODS** <destination> <destination-specifications>;

/\* SAS code that produces output \*/

ODS <destination> CLOSE;

You can create different file types by changing the destination in the ODS statement.

## Exporting Output to a CSV File

CSVALL destination

ODS CSVALL FILE="filename.csv"; /\* SAS code that produces output \*/ ODS CSVALL CLOSE;

```
ods csvall file="&outpath/cars.csv";
proc print data=sashelp.cars noobs;
    var Make Model Type MSRP MPG_City MPG_Highway;
    format MSRP dollar8.;
run;
ods csvall close;
```

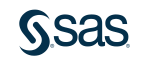

## Exporting Output to a CSV File

```
ods csvall file="&outpath/cars.csv";
proc print data=sashelp.cars noobs;
     var Make Model Type MSRP MPG City MPG Highway;
     format MSRP dollar8.;
run;
                                                            Using ODS CSVALL
ods csvall close;
                                                             with PROC PRINT
"Make", "Model", "Type", "MSRP", "MPG City", "MPG Highway"
                                                           enables you to specify
"Acura", "MDX", "SUV", "$36,945", 17,23
                                                           the order and format
"Acura", "RSX Type S 2dr", "Sedan", "$23,820",24,31
                                                               of columns
"Acura", "TSX 4dr", "Sedan", "$26,990", 22,29
                                                              in the CSV file.
"Acura", "TL 4dr", "Sedan", "$33, 195", 20, 28
"Acura", "3.5 RL 4dr", "Sedan", "$43,755", 18,24
"Acura", "3.5 RL w/Navigation 4dr", "Sedan", "$46,100", 18,
```

## **Exporting Results to Excel**

ODS EXCEL FILE="filename.xlsx" STYLE=style OPTIONS(SHEET\_NAME='label');

/\* SAS code that produces output \*/

ODS EXCEL CLOSE;

By default, the results from each procedure are on separate worksheets in the Excel file.

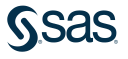

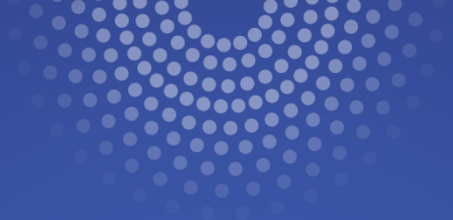

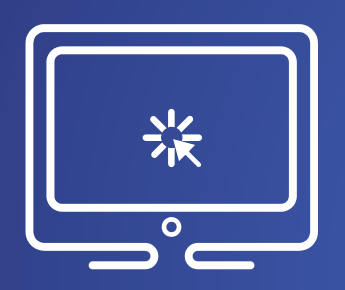

## **Exporting Results to Excel**

This demonstration illustrates using the ODS EXCEL destination to export reports to multiple worksheets in an Excel workbook.

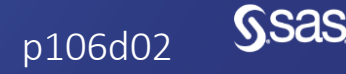

Copyright © SAS Institute Inc. All rights reserved.

## 6.04 Activity

Open **p106a04.sas** from the **activities** folder and perform the following tasks:

1. Add ODS statements to create an Excel file named **pressure.xlsx** in the **output** folder. Be sure to close the ODS location at the end of the program. Run the program and open the Excel file.

**SAS Studio**: Navigate to the **output** folder in the Files and Folders section of the navigation pane. Select **pressure.xlsx** and click **Download**

**Enterprise Guide**: Click the **Results** tab. Then, under **Open with Default Application**, double-click the Excel icon.

2. Add the STYLE=ANALYSIS option in the first ODS EXCEL statement. Run the program again and open the Excel file.

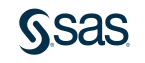

## 6.04 Activity – Correct Answer

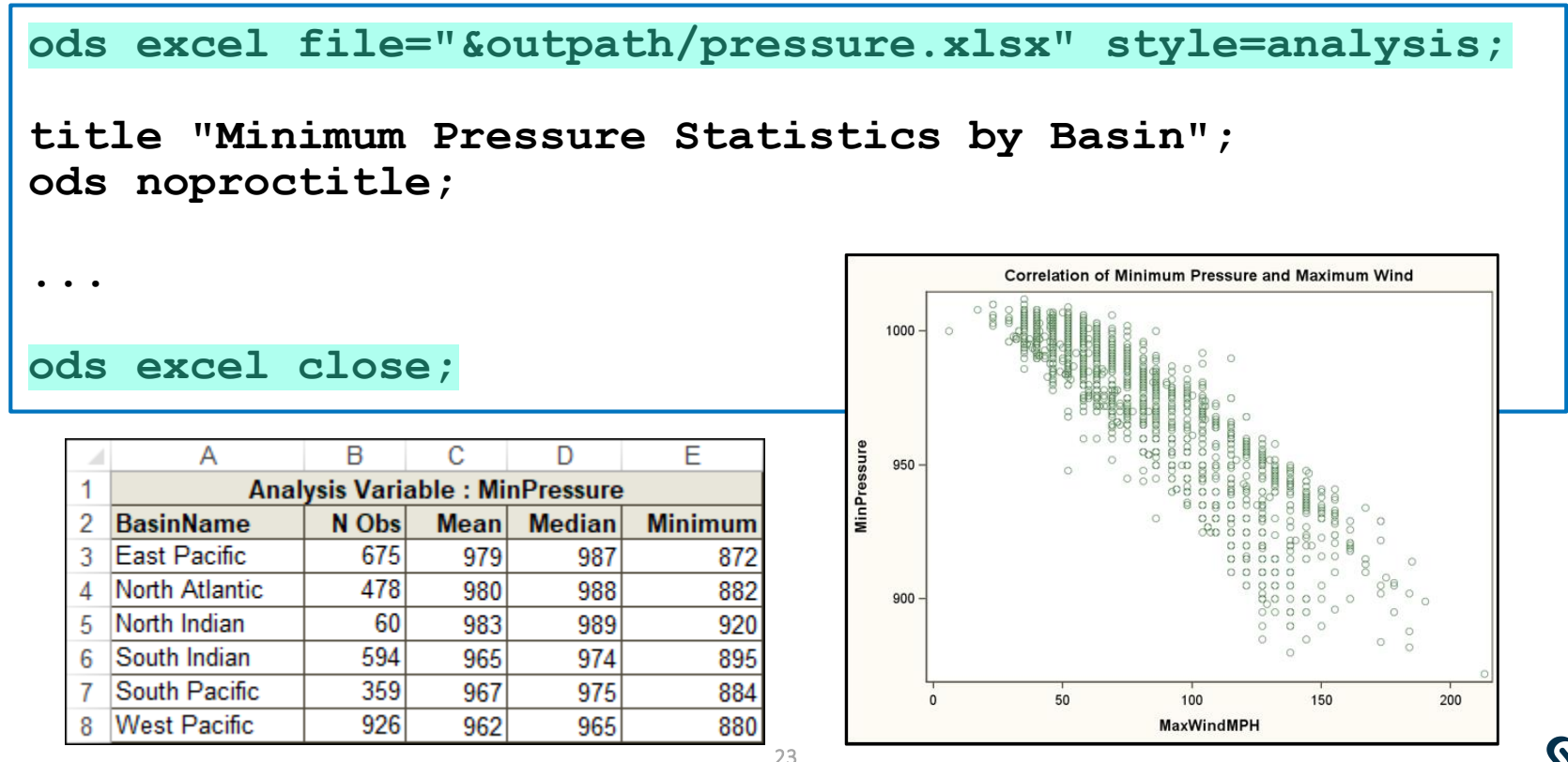

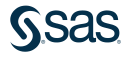

## Exporting Output to PowerPoint and Microsoft Word

ODS POWERPOINT FILE="filename.pptx" STYLE=style; /\* SAS code that produces output \*/ ODS POWERPOINT CLOSE;

ODS RTF FILE="filename.rtf" STARTPAGE=NO; /\* SAS code that produces output \*/ ODS RTF CLOSE; RTF files can be read by word processing software such as Microsoft Word.

## 6.05 Activity

Open **p106a05.sas** from the **activities** folder and perform the following tasks:

- 1. Run the program and open the **pressure.pptx** file.
- 2. Modify the ODS statements to change the output destination to RTF. Change the style to **sapphire**.
- 3. Add the STARTPAGE=NO option in the first ODS RTF statement to eliminate a page break between the procedure results.
- 4. Rerun the program and open the **pressure.rtf** file.

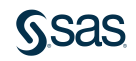

## 6.05 Activity – Correct Answer

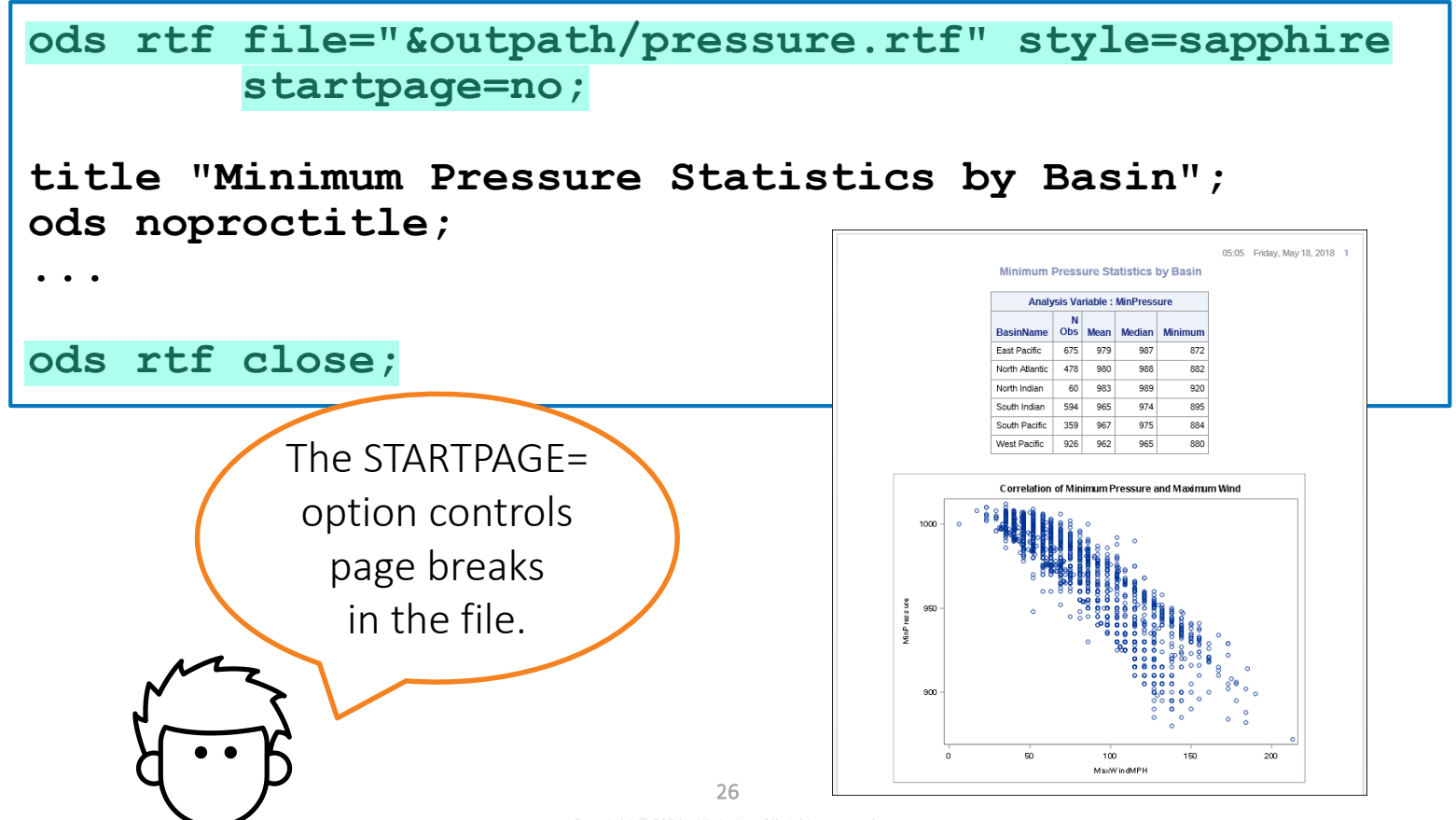

## **Exporting Results to PDF**

ODS PDF FILE="filename.pdf" STYLE=style STARTPAGE=NO PDFTOC=n; ODS PROCLABEL "label"; /\* SAS code that produces output \*/ ODS PDF CLOSE;

The PDF destination has many options for specifying the layout and appearance of your output file.

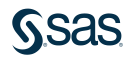

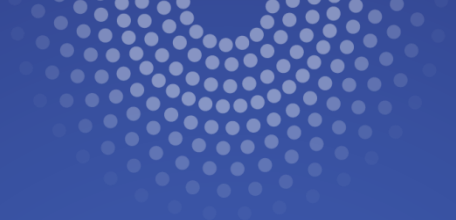

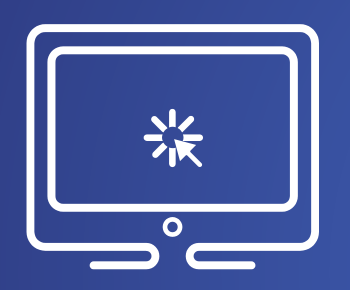

## Exporting Results to PDF

This demonstration illustrates using the ODS PDF destination to export reports to a PDF file.

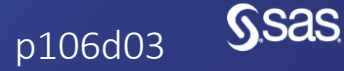

Copyright © SAS Institute Inc. All rights reserved.

## **Beyond SAS Programming 1**

#### What if you want to ...

## ... learn more about working with SAS and Excel?

 Take the <u>Exporting SAS</u> <u>Data Sets and Creating</u> <u>ODS Files for Microsoft</u> <u>Excel</u> course. ... look up additional options for exporting data or results?

- View the following Help pages:
  - Base SAS EXPORT procedure
  - <u>SAS Output Delivery System:</u> User's Guide
  - <u>SAS/ACCESS Interface to PC</u>
     <u>Files: Reference</u>

... learn to create and customize reports with ODS?

• Take the <u>SAS Report</u> <u>Writing 1: Essentials</u> course.

• Explore the <u>SAS Output</u> <u>Delivery System</u> resource page.

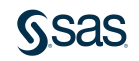

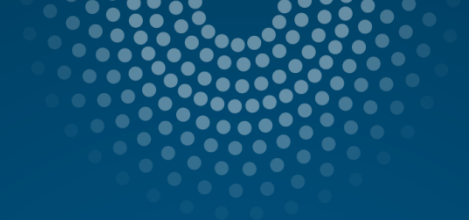

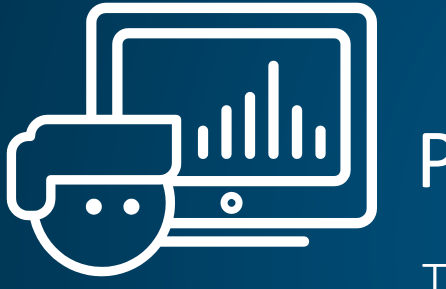

## Practice

This practice reinforces the concepts discussed previously.

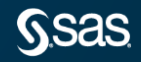

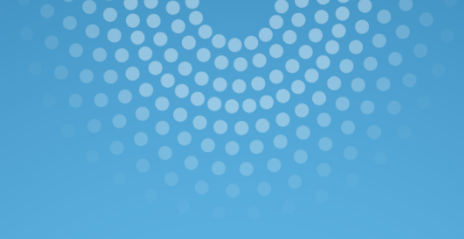

## Lesson Quiz

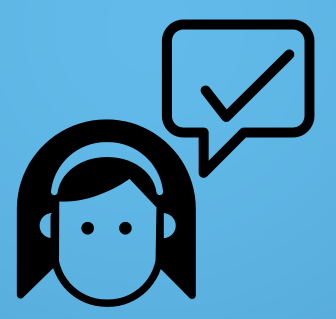

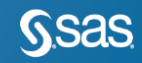

- 1. Which statement is false concerning the options for the PROC EXPORT statement?
- a. The DATA= option identifies the input SAS table.
- b. The REPLACE option specifies to overwrite an existing file.
- c. The DBMS= option specifies the database identifier for the type of file being created.
- d. The OUT= option specifies the path and file name of the external data file being created.

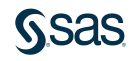
- 1. Which statement is false concerning the options for the PROC EXPORT statement?
- a. The DATA= option identifies the input SAS table.
- b. The REPLACE option specifies to overwrite an existing file.
- c. The DBMS= option specifies the database identifier for the type of file being created.
- d. The OUT= option specifies the path and file name of the external data file being created.

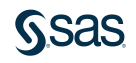

2. Which PROC EXPORT step contains valid syntax?

b. proc export data=sashelp.cars dbms=csv outfile="c:\temp\cars.csv"; run;

С.

proc export data=sashelp.class; dbms=csv; outfile="c:\temp\cars.csv"; run;

proc export dbms=tab data=sashelp.cars replace=yes
 outfile="c:\temp\cars.txt"; run;

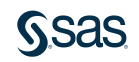

d.

2. Which PROC EXPORT step contains valid syntax?

proc export data=sashelp.cars dbms=csv
 outfile="c:\temp\cars.csv"; run;

с.

d.

D

proc export data=sashelp.class; dbms=csv; outfile="c:\temp\cars.csv"; run;

proc export dbms=tab data=sashelp.cars replace=yes
 outfile="c:\temp\cars.txt"; run;

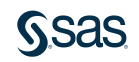

3. What does the following program create?

```
libname sales xlsx 'c:\mydata\midyear.xlsx';
data sales.q1_2018;
   set sasdata.qtr1_2018;
run;
data sales.q2_2018;
   set sasdata.qtr2_2018;
run;
```

- a. two SAS tables: sales.q1\_2018 and sales.q2\_2018
- b. two Excel workbooks: sales.q1\_2018 and sales.q2\_2018
- c. two worksheets in the Excel workbook: midyear: q1\_2018 and q2\_2018
- d. two worksheets in the Excel workbook: sales: q1\_2018 and q2\_2018

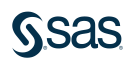

3. What does the following program create?

```
libname sales xlsx 'c:\mydata\midyear.xlsx';
data sales.q1_2018;
   set sasdata.qtr1_2018;
run;
data sales.q2_2018;
   set sasdata.qtr2_2018;
run;
```

- a. two SAS tables: sales.q1\_2018 and sales.q2\_2018
- b. two Excel workbooks: sales.q1\_2018 and sales.q2\_2018
- c.) two worksheets in the Excel workbook: midyear: q1\_2018 and q2\_2018
- d. two worksheets in the Excel workbook: sales: q1\_2018 and q2\_2018

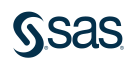

4. Which statement disassociates the **sales** libref?

libname sales xlsx 'c:\mydata\midyear.xlsx';

- a. libname sales end;
- b. libname sales clear;
- C. libname sales close;
- d. libname sales disassociate;

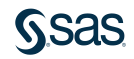

4. Which statement disassociates the sales libref?

libname sales xlsx 'c:\mydata\midyear.xlsx';

- a. libname sales end;
- b.) libname sales clear;
- C. libname sales close;
- d. libname sales disassociate;

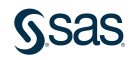

5. What type of output file does this program create?

```
libname mylib xlsx "s:/workshop/output/test.xlsx";
data class_list;
   set sashelp.class;
run;
```

- a. SAS table
- b. delimited file
- c. Microsoft Excel XLS file
- d. Microsoft Excel XLSX file

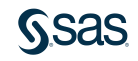

5. What type of output file does this program create?

```
libname mylib xlsx "s:/workshop/output/test.xlsx";
data class_list;
   set sashelp.class;
run;
```

- a.) SAS table
- b. delimited file
- c. Microsoft Excel XLS file
- d. Microsoft Excel XLSX file

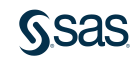

6. Which of these programs creates a Microsoft Excel file?

```
ods excel file="s:/workshop/output/class.xlsx";
proc print data=sashelp.class;
run;
ods excel close;

libname mylib xlsx "s:/workshop/output/class.xlsx";
data mylib.class_list;
set sashelp.class;
```

run;

- c. both
- d. neither

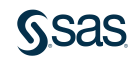

6. Which of these programs creates a Microsoft Excel file?

```
ods excel file="s:/workshop/output/class.xlsx";
proc print data=sashelp.class;
run;
ods excel close;
b. libname mylib xlsx "s:/workshop/output/class.xlsx";
data mylib.class_list;
   set sashelp.class;
run;
```

c. both

d. neither

7. Which of the following is not a valid ODS statement?

- a. ods csvall file='c:\temp\myfile.csv';
- b. ods pdf file='c:\temp\myfile.pdf';
- C. ods powerpoint file='c:\temp\myfile.ppt';
- d. ods word file='c:\temp\myfile.doc';

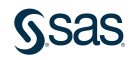

7. Which of the following is not a valid ODS statement?

- a. ods csvall file='c:\temp\myfile.csv';
- b. ods pdf file='c:\temp\myfile.pdf';
- C. ods powerpoint file='c:\temp\myfile.ppt';
- d.) ods word file='c:\temp\myfile.doc';

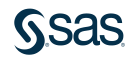

8. What statement needs to be added to the end of this program?

```
ods pdf file='c:\temp\myfile.pdf';
```

```
proc print data=sashelp.class;
run;
```

- a. ods clear;
- b. ods close;
- C. ods pdf clear;
- d. ods pdf close;

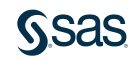

8. What statement needs to be added to the end of this program?

```
ods pdf file='c:\temp\myfile.pdf';
proc print data=sashelp.class;
```

```
run;
```

- a. ods clear;
- b. ods close;
- C. ods pdf clear;
- d.) ods pdf close;

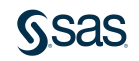

- 9. Which statement is false concerning the options for the ODS statement?
  - a. The STYLE= option names the desired font.
  - b. The FILE= option specifies the output file to create.
  - c. The STARTPAGE= option controls the behavior of page breaks.
  - d. The PDFTOC= option controls the level of the expansion of the table of contents in PDF documents.

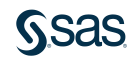

- 9. Which statement is false concerning the options for the ODS statement?
- a.) The STYLE= option names the desired font.
- b. The FILE= option specifies the output file to create.
- c. The STARTPAGE= option controls the behavior of page breaks.
- d. The PDFTOC= option controls the level of the expansion of the table of contents in PDF documents.

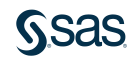

10. Which statement contains valid syntax for specifying a worksheet name?

- a. ods excel sheet name='Males';
- b. ods excel (sheet\_name='Males');
- C. ods excel option(sheet\_name='Males');
- d. ods excel options(sheet\_name='Males');

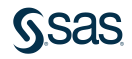

10. Which statement contains valid syntax for specifying a worksheet name?

- a. ods excel sheet name='Males';
- b. ods excel (sheet\_name='Males');
- C. ods excel option(sheet name='Males');
- d.) ods excel options(sheet\_name='Males');

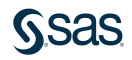

### <u>S</u>.sas

Print

### **Summary of Lesson 6: Exporting Results**

#### **Exporting Data**

• PROC EXPORT can export a SAS table to a variety of file formats outside SAS.

| PROC EXPORT | DATA=input-table OUTFILE="output-file" |
|-------------|----------------------------------------|
| RUN;        |                                        |

- The XLSX engine requires a license for SAS/ACCESS to PC Files.
- The XLSX engine can read and write data in Excel files.
- To write data to a new or existing Excel workbook, use the LIBNAME statement to assign a libref pointing to the Excel file. Use the libref when naming output tables. The table name is the worksheet label in the Excel file.

OPTIONS VALIDVARNAME=V7;

LIBNAME libref XLSX "path/file.xlsx";

• Use libref for output table(s).

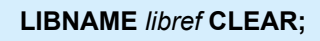

#### **Exporting Reports**

• The SAS Output Delivery System (ODS) is programmable and flexible, making it simple to automate the entire process of exporting reports to other formats.

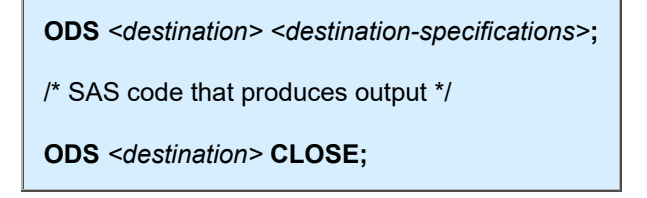

- Selected destinations:
  - $\circ$  CSVALL
  - PowerPoint
  - RTF
  - $\circ$  PDF
- Exporting results to Excel:

| ODS EXCEL FILE="filename.xlsx" STYLE=style<br>OPTIONS(SHEET_NAME='label'); |
|----------------------------------------------------------------------------|
| /* SAS code that produces output */                                        |
| ODS EXCEL OPTIONS(SHEET_NAME='/abe/');                                     |
| /* SAS code that produces output */                                        |
| ODS EXCEL CLOSE;                                                           |

- The ODS EXCEL destination creates an .XLSX file.
- By default, each procedure output is written to a separate worksheet with a default worksheet name. The default style is also applied.
- Use the STYLE= option on the ODS EXCEL statement to apply a different style.
- Use the OPTIONS(SHEET\_NAME='label') on the ODS EXCEL statement to provide a custom label for each worksheet.
- Exporting results to PDF:

ODS PDF FILE="filename.pdf" STYLE=style STARTPAGE=NO PDFTOC=1; ODS PROCLABEL"/abe/"; /\* SAS code that produces output \*/ ODS PDF CLOSE;

- The ODS PDF destination creates a .PDF file.
- The PDFTOC=n option controls the level of the expansion of the table of contents in PDF documents.
- The ODS PROCLABEL statement enables you to change a procedure label.

Copyright © 2023 SAS Institute Inc., Cary, NC, USA. All rights reserved.

# Lesson 7: Using SQL in SAS<sup>®</sup>

### 7.1 Using Structured Query Language (SQL) in SAS

### 7.2 Joining Tables Using SQL in SAS

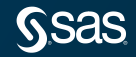

Copyright © SAS Institute Inc. All rights reserved.

# Lesson 7: Using SQL in SAS<sup>®</sup>

### 7.1 Using Structured Query Language (SQL) in SAS

### 7.2 Joining Tables Using SQL in SAS

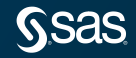

Copyright © SAS Institute Inc. All rights reserved.

## SAS and Other Languages

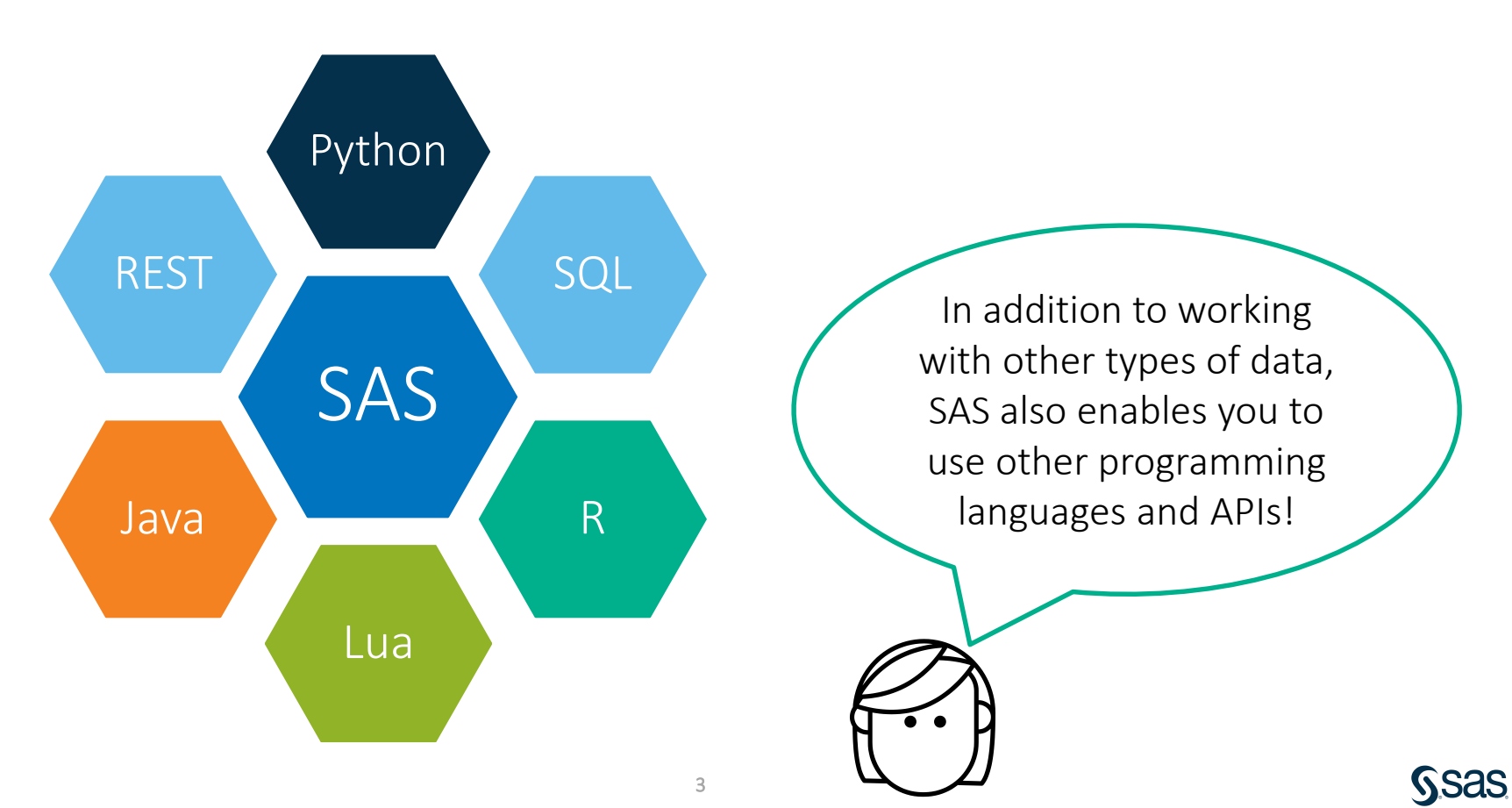

# SAS Programming Process

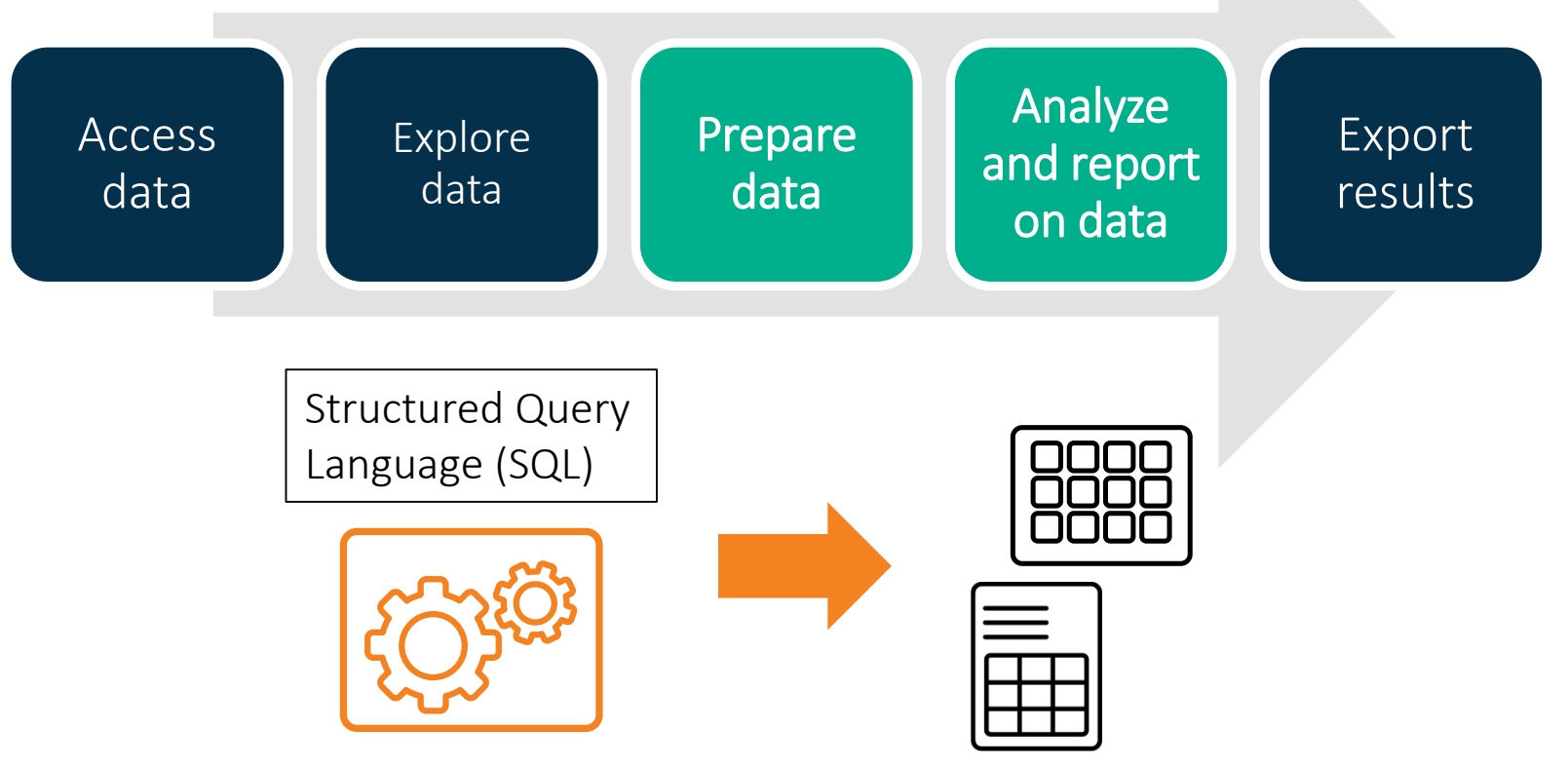

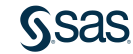

# SQL and the DATA Step

# SQL

- language of most database management systems (DBMS), defined by international standards
- available in SAS as PROC SQL
- can be used as an alternative to the DATA step or certain PROC steps
- syntax describes the desired output

If you have SQL experience, you'll be excited to learn how it integrates with SAS.

> If you're new to SQL, you'll learn some basics to add to your SAS tool belt.

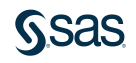

# **PROC SQL Syntax**

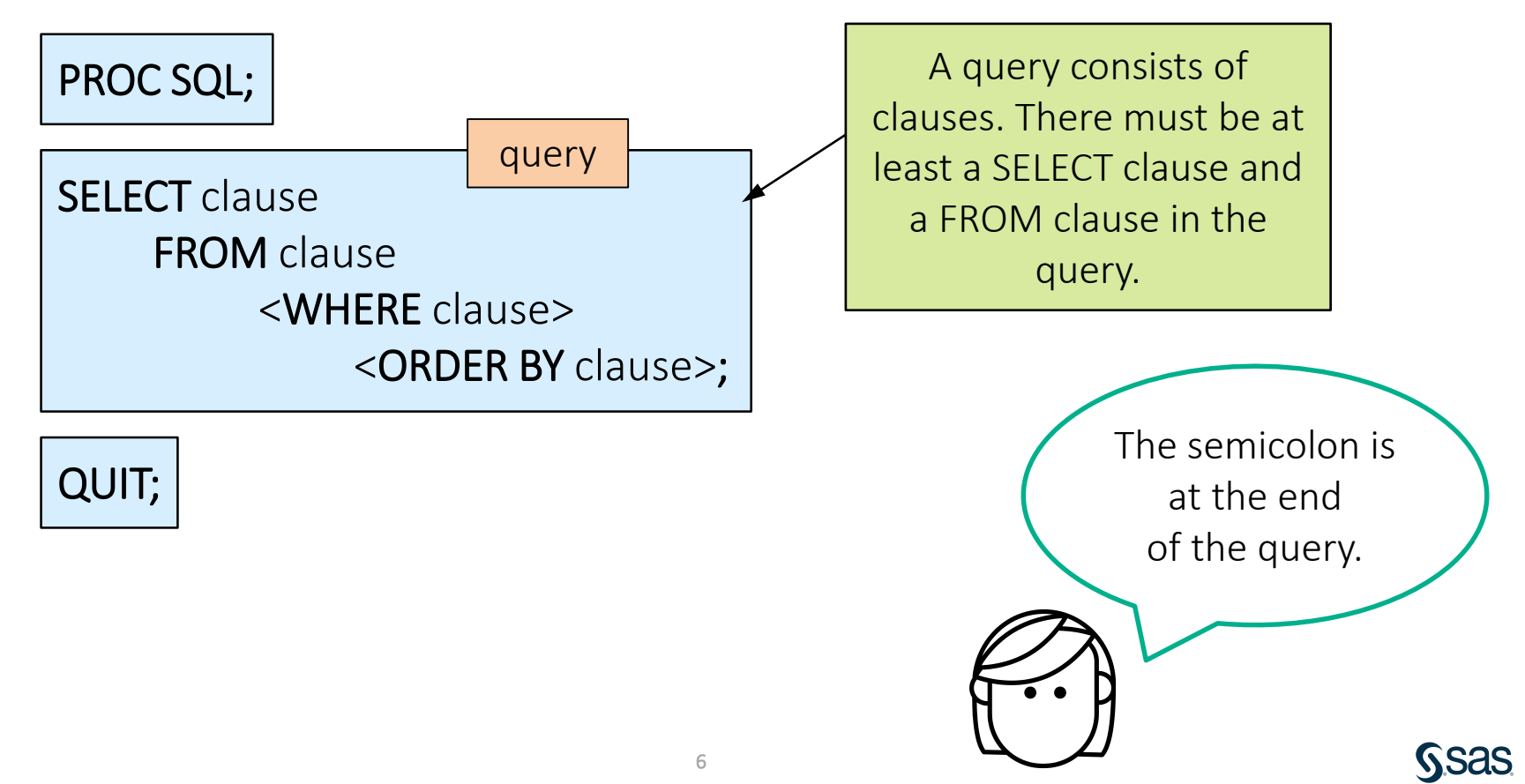

# Using PROC SQL to Read Data

PROC SQL; SELECT col-name, col-name FROM input-table; QUIT;

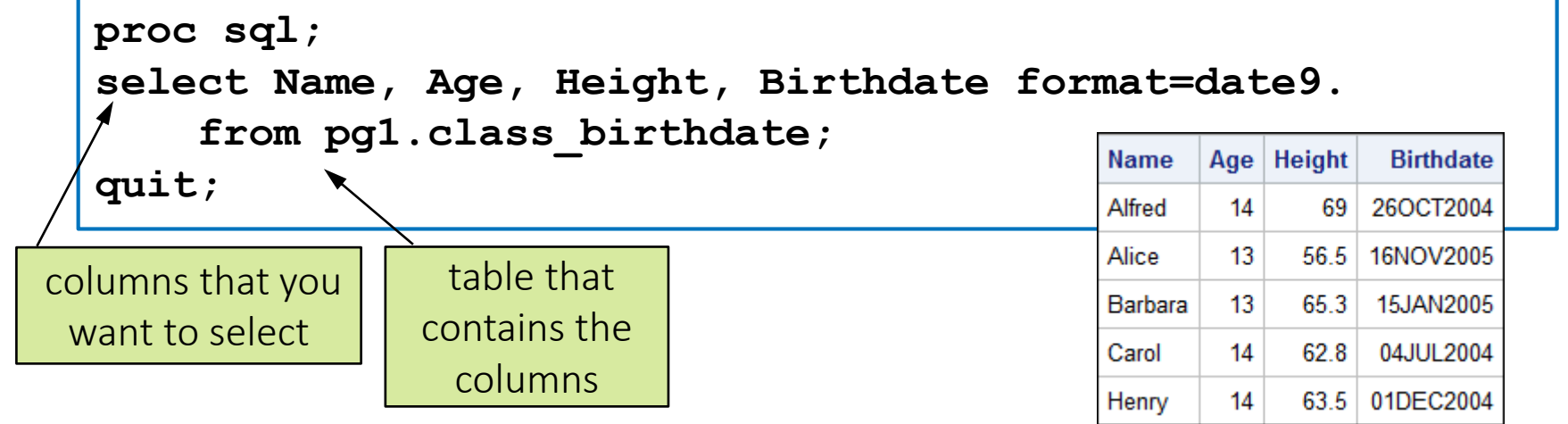

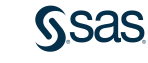

p107d01

# Using PROC SQL to Read Data

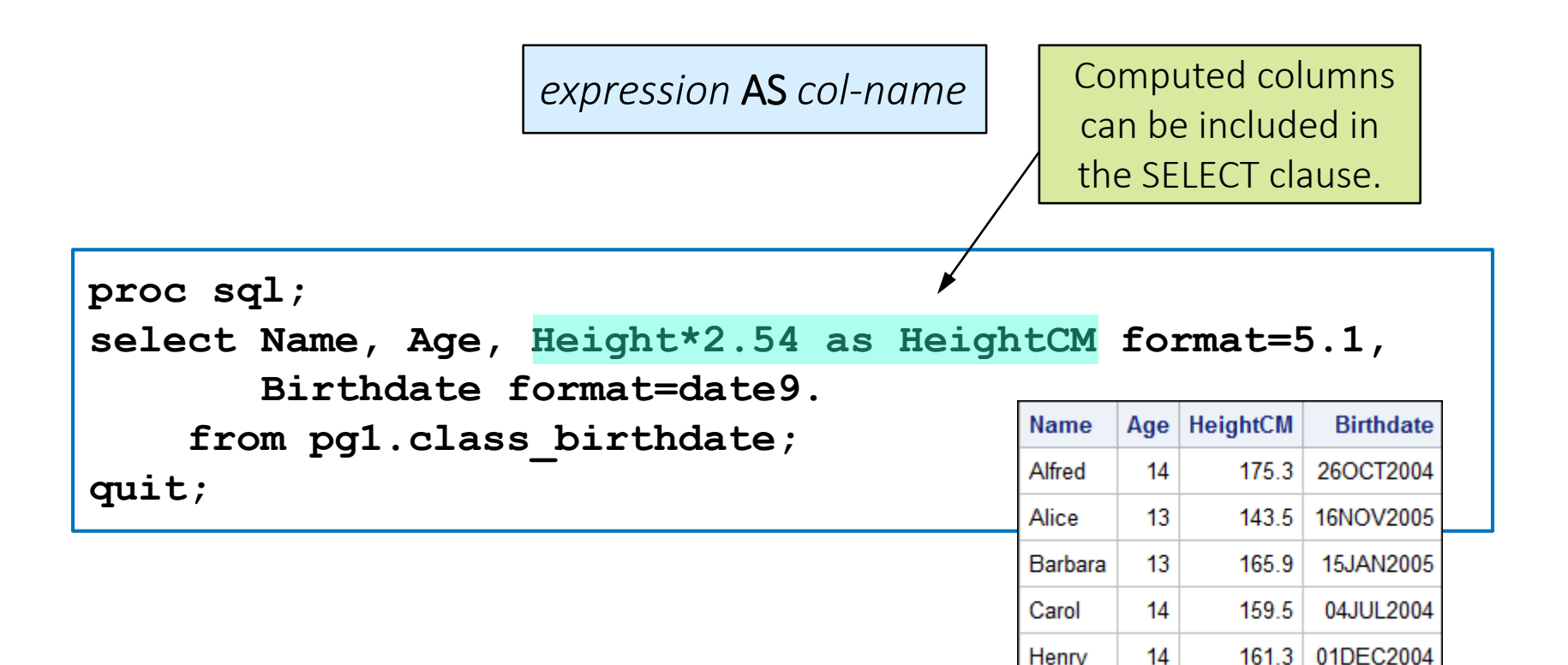

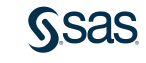

p107d01

# 7.01 Activity

Open p107a01.sas from the activities folder.

- 1. What are the similarities and differences in the syntax of the two steps?
- 2. Run the program. What are the similarities and differences in the results?

proc print data=pg1.class\_birthdate; var Name Age Height Birthdate; format Birthdate date9.; run;

```
proc sql;
select Name, Age, Height*2.54 as HeightCM format=5.1,
      Birthdate format=date9.
      from pg1.class_birthdate;
quit;
```

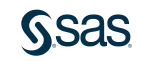

# 7.01 Activity – Correct Answer

- 1. What are the similarities and differences in the syntax of the two steps?
  - Both the PRINT procedure and the SQL procedure provide the input table name, column list, and format.
  - PROC PRINT uses multiple statements to specify input data and report contents. PROC SQL uses one statement.
  - PROC PRINT separates columns with spaces. PROC SQL separates columns with commas.
  - PROC PRINT ends with a RUN statement. PROC SQL ends with a QUIT statement.
  - PROC SQL allows computed columns in the SELECT clause.
- 2. What are the similarities and differences in the results?
  - All rows and selected columns are included in both reports.
  - PROC PRINT adds the OBS column by default.

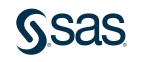

# Filtering Rows Using the WHERE Clause

WHERE expression

| <pre>proc sql;<br/>select Name, Age, Height, Birthdate for<br/>from pgl.class_birthdate</pre> | rmat=   | dat | te9.   |           |
|-----------------------------------------------------------------------------------------------|---------|-----|--------|-----------|
| where age > 14;                                                                               | Name    | Age | Height | Birthdate |
| quit;                                                                                         | Janet   | 15  | 62.5   | 02APR2003 |
|                                                                                               | Mary    | 15  | 66.5   | 26MAR2003 |
|                                                                                               | Philip  | 16  | 72     | 21NOV2002 |
|                                                                                               | Ronald  | 15  | 67     | 14OCT2003 |
|                                                                                               | William | 15  | 66.5   | 28DEC2003 |

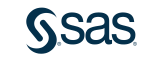

p107d01

# Sorting the Output with the ORDER BY Clause

**ORDER BY** col-name <**DESC**>

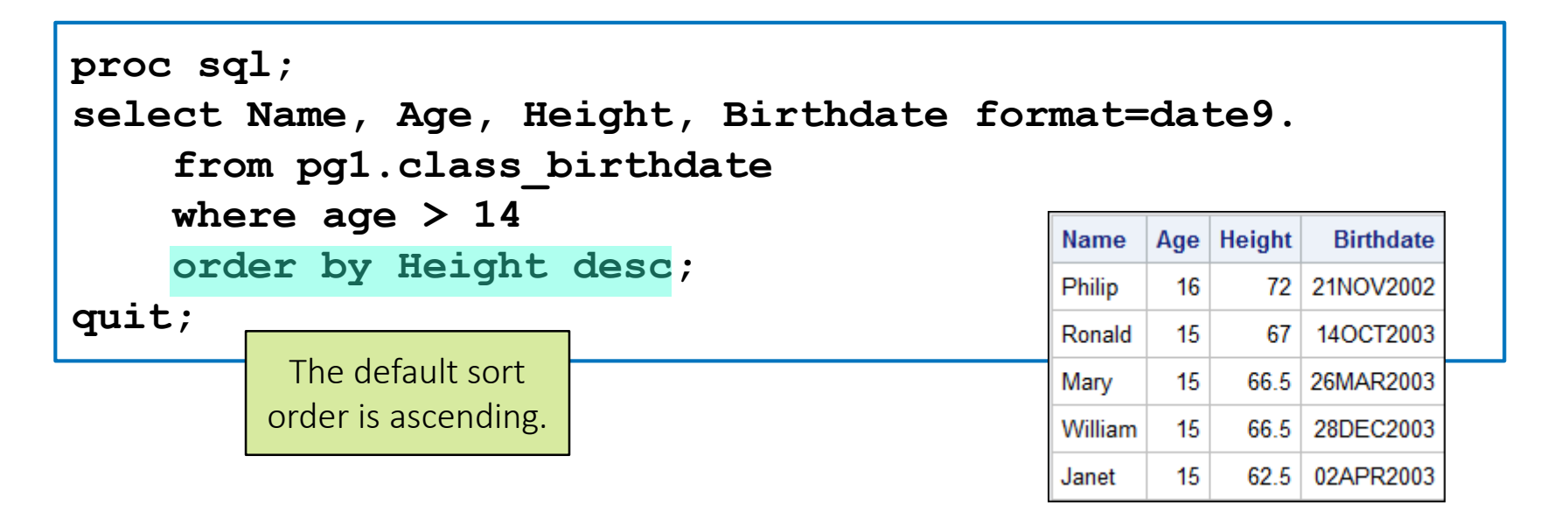

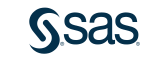

p107d01

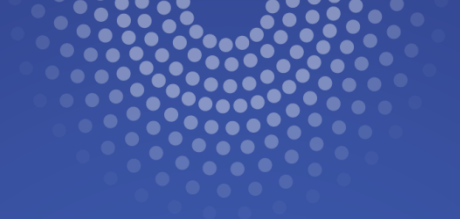

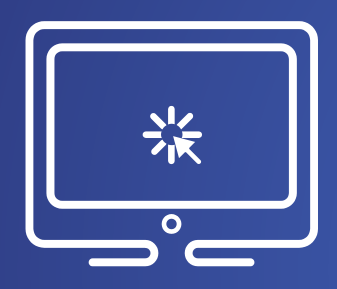

# Reading and Filtering Data with SQL

This demonstration illustrates using PROC SQL to select columns and filter rows from an existing SAS table and create a report.

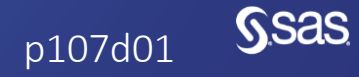

# 7.02 Activity

Open **p107a02.sas** from the **activities** folder and perform the following tasks:

- Complete the SQL query to display Event and Cost from pg1.storm\_damage. Format the values of Cost.
- 2. Add a new column named **Season** that extracts the year from **Date**.
- 3. Add a WHERE clause to return rows where **Cost** is greater than 25 billion.
- 4. Add an ORDER BY clause to arrange rows by descending **Cost**. Which storm had the highest cost?

```
PROC SQL;
SELECT col-name, col-name <FORMAT=fmt.>, expression AS col-name
FROM input-table
WHERE expression
ORDER BY col-name <DESC>;
QUIT;
```

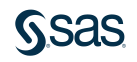

# 7.02 Activity – Correct Answer

What storm had the highest cost? Hurricane Katrina

```
title "Most Costly Storms";
proc sql;
select Event, Cost format=dollar16., year(Date) as Season
    from pg1.storm_damage
    where Cost > 2500000000
    order by Cost desc;
quit;
```

| Most Costly Storms |                   |        |  |  |  |
|--------------------|-------------------|--------|--|--|--|
| Event              | Cost              | Season |  |  |  |
| Hurricane Katrina  | \$161,300,000,000 | 2005   |  |  |  |
| Hurricane Harvey   | \$125,000,000,000 | 2017   |  |  |  |
| Hurricane Maria    | \$90,000,000,000  | 2017   |  |  |  |
| Hurricane Sandy    | \$70,900,000,000  | 2012   |  |  |  |
| Hurricane Irma     | \$50,000,000,000  | 2017   |  |  |  |
| Hurricane Andrew   | \$48,300,000,000  | 1992   |  |  |  |
| Hurricane Ike      | \$35,100,000,000  | 2008   |  |  |  |
| Hurricane Ivan     | \$27,300,000,000  | 2004   |  |  |  |
# Creating Tables in SQL

**CREATE TABLE** *table-name* **AS** 

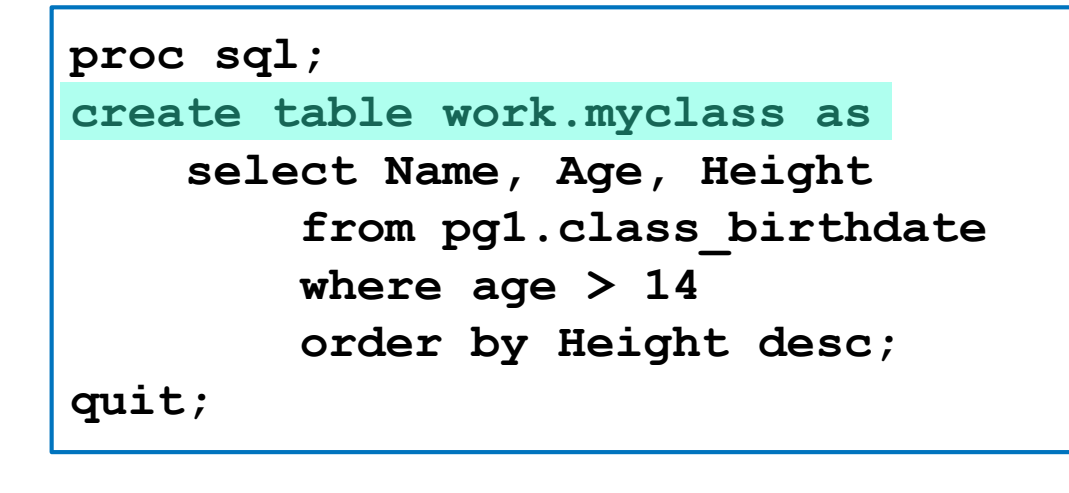

Adding CREATE TABLE at the beginning of the query turns a report into a table.

# Deleting Tables in SQL

**DROP TABLE** *table-name*;

proc sql;
 drop table work.myclass;
quit;

This is helpful if you are working with DBMS tables that don't allow you to overwrite existing tables.

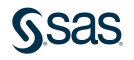

# Lesson 7: Using SQL in SAS<sup>®</sup>

#### 7.1 Using Structured Query Language (SQL) in SAS

### 7.2 Joining Tables Using SQL in SAS

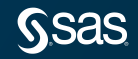

Copyright © SAS Institute Inc. All rights reserved.

# **Creating Inner Joins in SQL**

#### Name Sex Height Weight **63** Age **6** 123 Alfred 112.5 М 14 69 Alice F 13 56.5 84 Barbara F 13 65.3 98 73 David М 11 55.3 Henry М 14 63.5 102.5

class\_update

#### class\_teachers

|   | 🔌 Name  | 12 | Grade |   | 🔌 Teacher |
|---|---------|----|-------|---|-----------|
|   | Alfred  |    |       | 8 | Thomas    |
| ١ | Alice   |    |       | 7 | Evans     |
| / | Barbara |    |       | 6 | Smith     |
|   | Carol   |    |       | 8 | Thomas    |
|   | Henry   |    |       | 8 | Thomas    |

### class\_combine

|                   | , | 💩 Name  | 💧 Sex | 🔞 A | ∖ge | 1 | Height | 1 | Weight | 12 | Grade | 💩 Teacher |
|-------------------|---|---------|-------|-----|-----|---|--------|---|--------|----|-------|-----------|
| Only students in  |   | Alfred  | М     | -   | 14  | - | 69     | - | 112.5  | -  | 8     | Thomas    |
|                   |   | Alice   | F     |     | 13  |   | 56.5   |   | 84     |    | 7     | Evans     |
| both input tables |   | Barbara | F     |     | 13  |   | 65.3   |   | 98     |    | 6     | Smith     |
| are included.     |   | Henry   | М     |     | 14  |   | 63.5   |   | 102.5  |    | 8     | Thomas    |

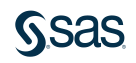

# **Creating Inner Joins in SQL**

FROM table1 INNER JOIN table2 ON table1.column = table2.column

```
proc sql;
select Grade, Age, Teacher
    from pgl.class_update inner join pgl.class_teachers
    on class_update.Name = class_teachers.Name;
quit;
```

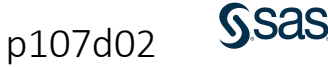

# **Creating Inner Joins in SQL**

FROM table1 INNER JOIN table2 ON table1.column = table2.column

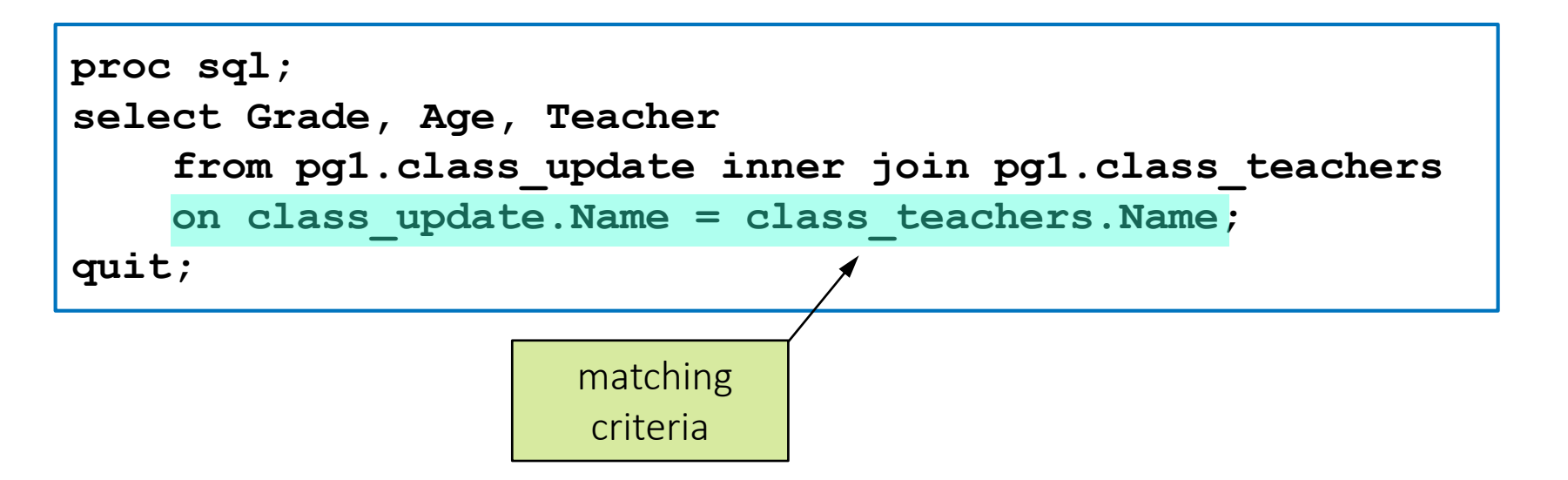

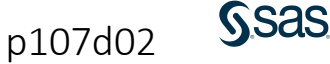

# **Qualifying Table Names**

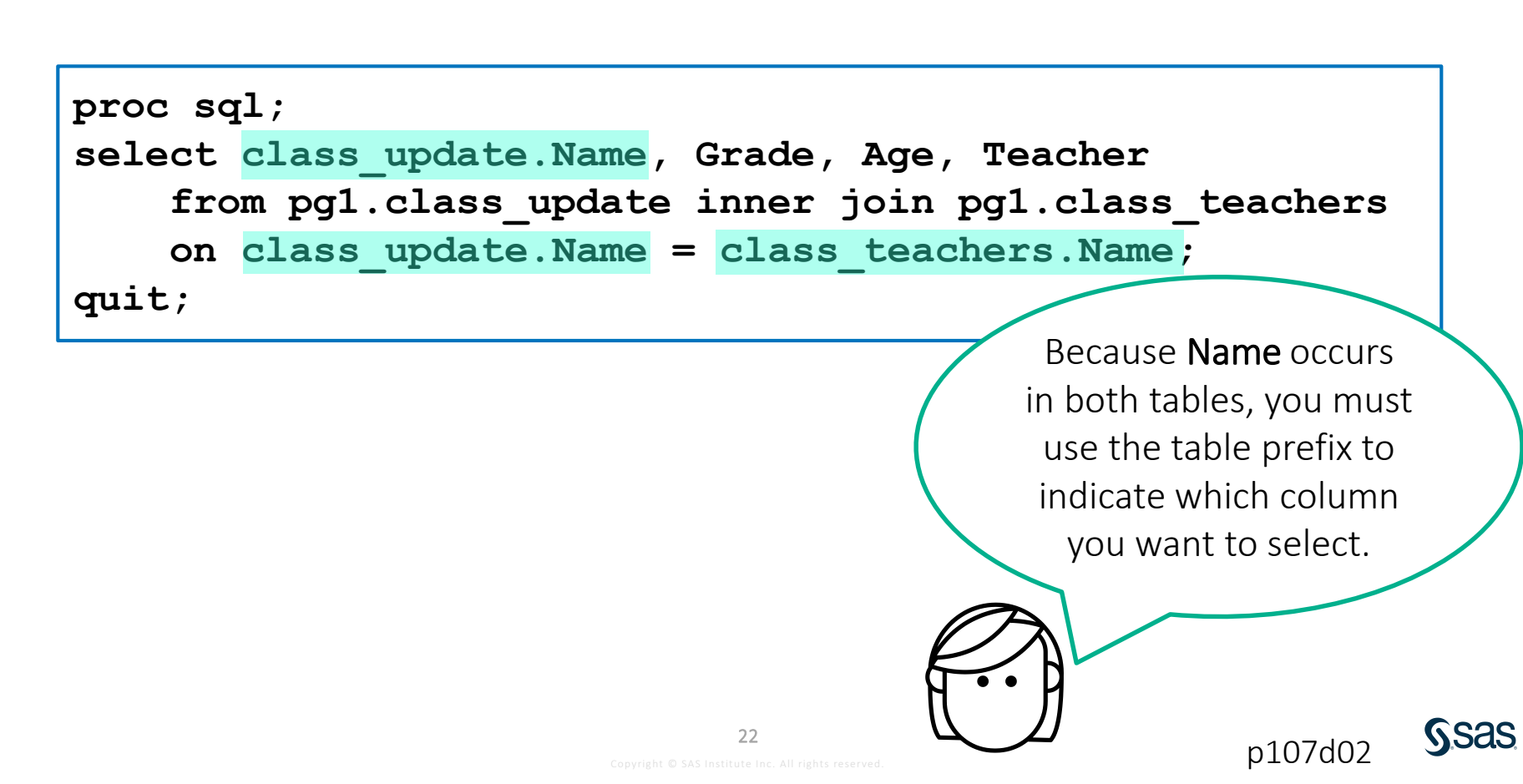

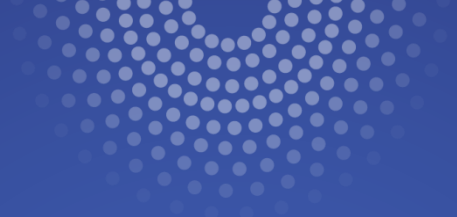

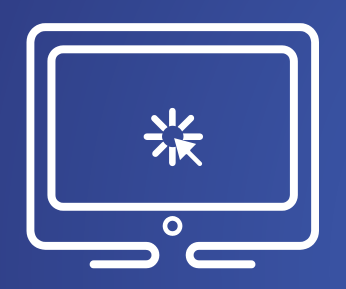

# Joining Tables with PROC SQL

This demonstration illustrates using PROC SQL to perform an inner join between two tables.

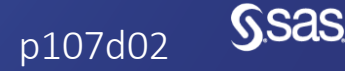

Copyright © SAS Institute Inc. All rights reserved.

# Combining Tables with SQL

FROM table1 AS alias1 INNER JOIN table2 AS alias2

```
proc sql;
select u.Name, Grade, Age, Teacher
  from pg1.class_update as u
     inner join pg1.class_teachers as t
     on u.Name=t.Name;
quit;
```

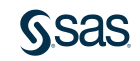

# 7.03 Activity

Open **p107a03.sas** from the **activities** folder and perform the following tasks:

- 1. Define aliases for **storm\_summary** and **storm\_basincodes** in the FROM clause.
- 2. Use one table alias to qualify **Basin** in the SELECT clause.
- 3. Complete the ON expression to match rows when **Basin** is equal in the two tables. Use the table aliases to qualify **Basin** in the expression. Run the step.

FROM table1 AS alias1 INNER JOIN table2 AS alias2 ON alias1.column = alias2.column

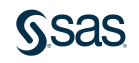

**NSAS** 

# 7.03 Activity – Correct Answer

```
proc sql;
select Season, Name, s.Basin, BasinName, MaxWindMPH
from pg1.storm_summary as s
inner join pg1.storm_basincodes as b
on s.basin=b.basin
order by Season desc, Name;
quit;
```

| Season | Name      | Basin | BasinName     | MaxWindMPH       |
|--------|-----------|-------|---------------|------------------|
| 2016   |           | NI    | North Indian  | 35               |
| 2016   | AERE      | WP    | West Pacific  | <mark>6</mark> 9 |
| 2016   | AGATHA    | EP    | East Pacific  | <mark>5</mark> 2 |
| 2016   | AMOS      | SP    | South Pacific | 92               |
| 2016   | ANNABELLE | SI    | South Indian  | <mark>6</mark> 3 |
| 2016   | BLAS      | EP    | East Pacific  | 138              |

The storm\_summary table includes some lowercase Basin values. Are they in the results?

### 7.03 Activity – Correct Answer

| Season | Name      | Basin | BasinName      | MaxWindMPH |
|--------|-----------|-------|----------------|------------|
| 2016   |           | NI    | North Indian   | 35         |
| 2016   | AERE      | WP    | West Pacific   | 69         |
| 2016   | AGATHA    | EP    | East Pacific   | 52         |
| 2016   | ALEX      | na    | North Atlantic | 86         |
| 2016   | AMOS      | SP    | South Pacific  | 92         |
| 2016   | ANNABELLE | SI    | South Indian   | 63         |
| 2016   | BLAS      | EP    | East Pacific   | 138        |

Use the UPCASE function in the ON expression!

<u>sas</u>

# Comparing SQL and the DATA Step

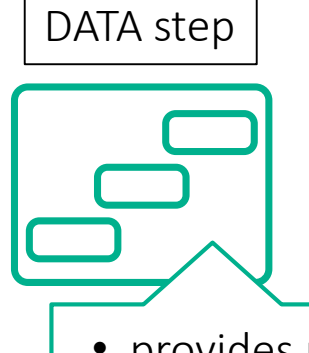

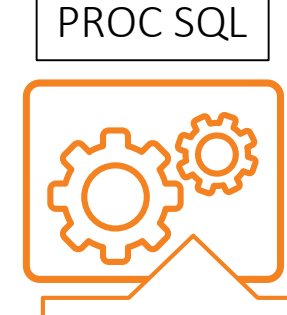

- provides more control of reading, writing, and manipulating data
- can create multiple tables in one step
- includes looping and array processing

- ANSI-standard language used by most databases
- code can be more streamlined
- can manipulate, summarize, and sort data in one step

The DATA step and PROC SQL each have unique strengths.

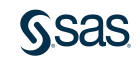

# Comparing SQL and the DATA Step

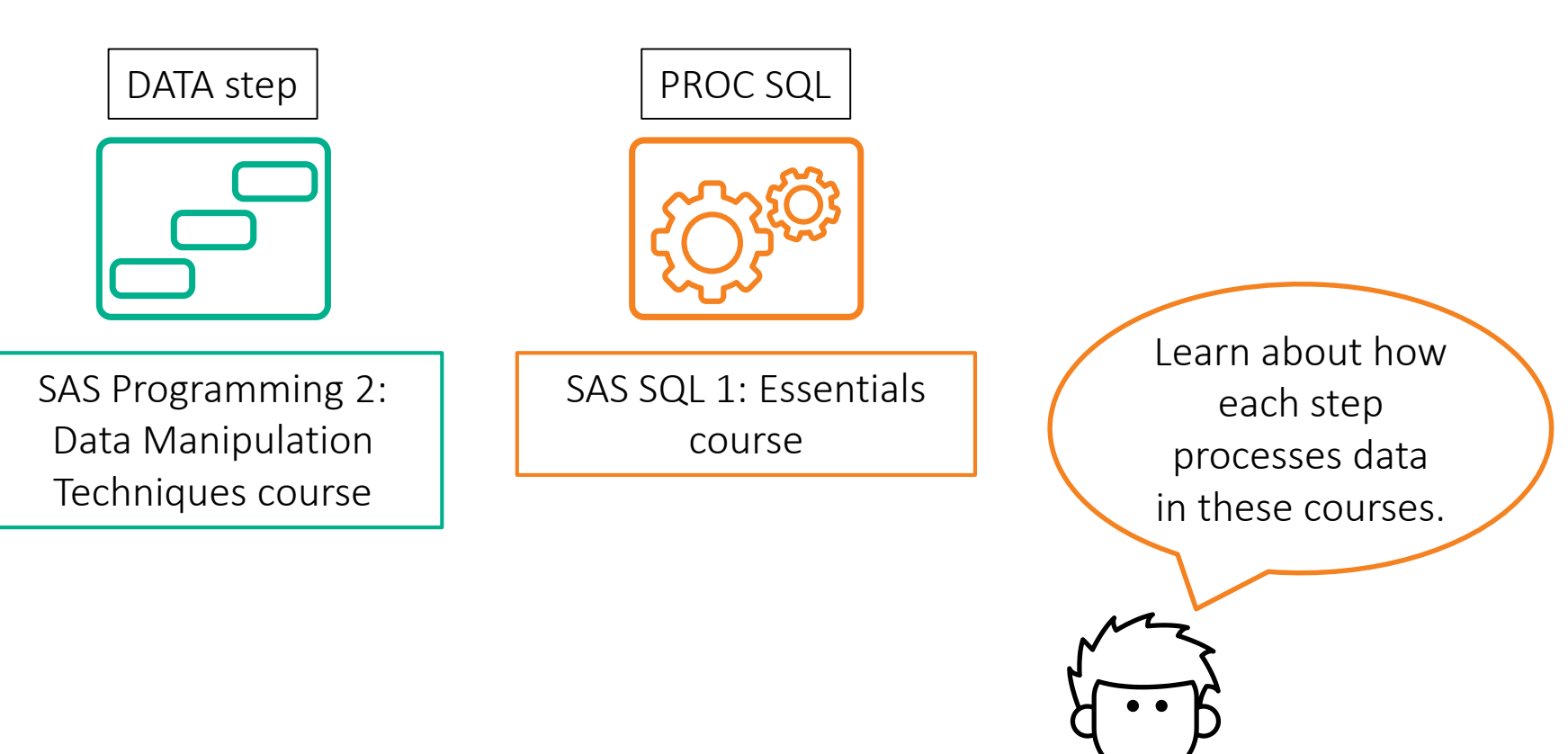

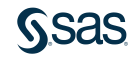

# **Beyond SAS Programming 1**

### What if you want to ...

... gain a deeper understanding of the SQL language and its implementation in SAS?

- Take the <u>SAS SQL 1 course</u>.
- Read <u>PROC SQL by Example</u>.

...get a power tour of techniques to improve SQL efficiency in SAS?

- Take the <u>SAS SQL Methods</u> and More course.
- Read <u>Practical and Efficient</u> <u>SAS Programming</u>.

... combine SQL and DATA step processing in a single programming language?

- Take the <u>DS2 Programming</u> <u>Essentials course</u>.
- Read <u>Mastering the SAS DS2</u> <u>Procedure</u>.

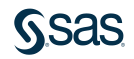

# Put It All Together!

#### Extended Learning - SAS® Programming 1: Essentials

Dashboard / Courses / Extended Learning - SAS® Programming 1: Essentials

Practice all your new SAS skills by completing a comprehensive case study. Visit the Extended Learning page to access the case study materials.

# Join the Discussion

Discuss SAS Courses and Test Your SAS Skills

### https://communities.sas.com/sas-training

Visit the SAS Training Community to ask questions of our experts and exchange ideas with other SAS users.

| SAS          | Training                                                                                                    |
|--------------|----------------------------------------------------------------------------------------------------|
|              | Title                                                                                                    |
| <b>∭û</b> .e | <b>Programming 1 and 2</b><br>For Questions Related to SAS Programming Courses<br>Latest Topic - This is a board post headline<br>Latest Post - This is a board post headline |
| <u>ĪĪ</u>    | Course Case Studies and Challenges<br>Practice Your SAS Programming Knowledge                                                                                                 |

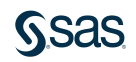

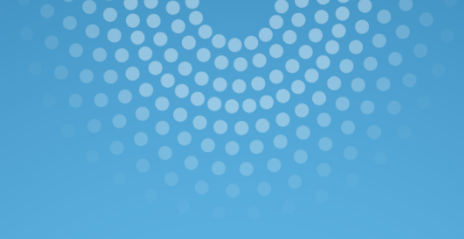

# Lesson Quiz

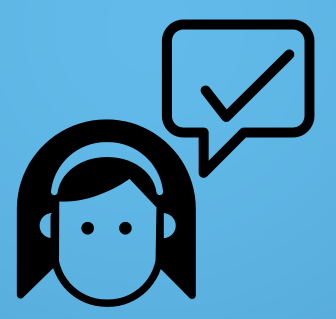

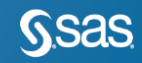

1. What is the correct order of the following four clauses?

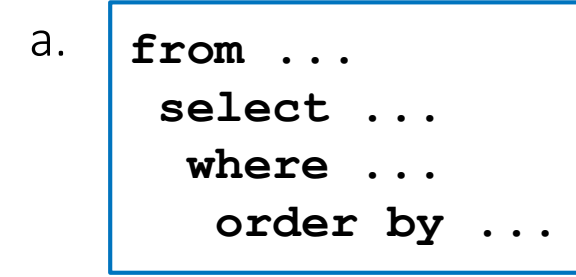

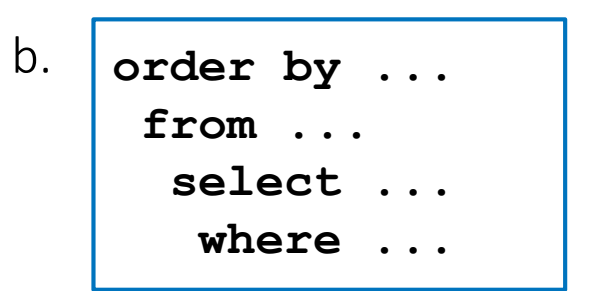

С.

d. select ... from ... where ... order by ...

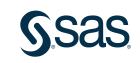

1. What is the correct order of the following four clauses?

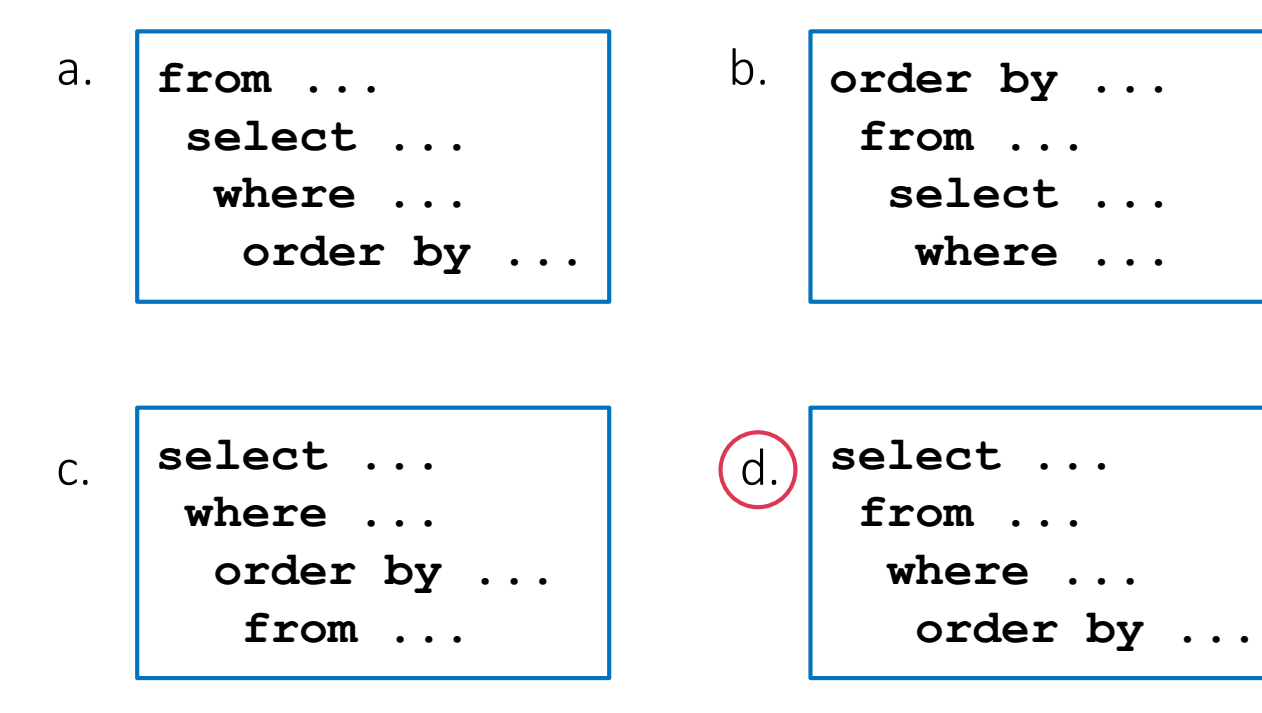

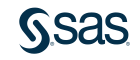

- 2. Which of the following is false regarding the SQL procedure?
  - a. Column names are separated with commas.
  - b. The procedure ends with a QUIT statement.
  - c. Formats can be specified in the FROM clause.
  - d. The SELECT and FROM clauses are required in the SELECT statement.

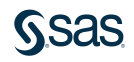

- 2. Which of the following is false regarding the SQL procedure?
  - a. Column names are separated with commas.
- b. The procedure ends with a QUIT statement.
- c. Formats can be specified in the FROM clause.
- d. The SELECT and FROM clauses are required in the SELECT statement.

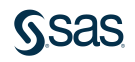

- 3. Which syntax is valid for creating a computed column in the SELECT clause?
- a. Ratio = Height/Weight
- b. Ratio as Height/Weight
- C. Height/Weight = Ratio
- d. Height/Weight as Ratio

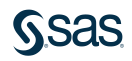

- 3. Which syntax is valid for creating a computed column in the SELECT clause?
- a. Ratio = Height/Weight
- b. Ratio as Height/Weight
- C. Height/Weight = Ratio

d.

Height/Weight as Ratio

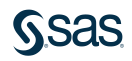

- 4. The SELECT statement creates a report. Which clause can be added before the SELECT clause to create a table?
  - a. create work.new =
  - b. create work.new table
  - C. create table work.new as
  - d. create table=work.new as

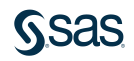

4. The SELECT statement creates a report. Which clause can be added before the SELECT clause to create a table?

a. create work.new =

С.

b. create work.new table

create table work.new as

d. create table=work.new as

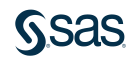

| Name   | Height |
|--------|--------|
| Thomas | 57.5   |
| Joyce  | 51.3   |

select Name Height
 from sashelp.class
 where age=12
 order by Height;

b. select Name, Height
 from sashelp.class
 where age=12
 order by Height desc;

select Name Height
 from sashelp.class
 where age=12
 order by desc Height;

select Name, Height
from sashelp.class
where age=12
order by desc Height;

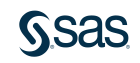

d.

а.

| Name   | Height |
|--------|--------|
| Thomas | 57.5   |
| Joyce  | 51.3   |

select Name Height
 from sashelp.class
 where age=12
 order by Height;

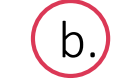

d.

select Name, Height
from sashelp.class
where age=12
order by Height desc;

select Name Height
 from sashelp.class
 where age=12
 order by desc Height;

select Name, Height
from sashelp.class
where age=12
order by desc Height;

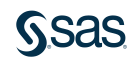

а.

- 6. Which SQL statement can delete tables?
  - a. DROP
  - b. VOID
  - c. DELETE
  - d. SELECT

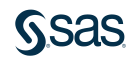

- 6. Which SQL statement can delete tables?
- a. DROP
- b. VOID
- c. DELETE
- d. SELECT

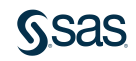

7. If an inner join is performed on the following tables based on the **ID** and **IDNO** columns, how many rows will be in the PROC SQL report?

| ٨    | Name | 12 | ID |     |
|------|------|----|----|-----|
| Jack |      |    |    | 111 |
| Mary |      |    |    | 333 |
| Jane |      |    |    | 555 |

| 12 | IDNO | 12 | Salary |
|----|------|----|--------|
|    | 111  |    | 75000  |
|    | 222  |    | 83000  |
|    | 333  |    | 82000  |

- a. one
- b. two
- c. three
- d. four

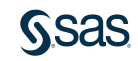

7. If an inner join is performed on the following tables based on the **ID** and **IDNO** columns, how many rows will be in the PROC SQL report?

| ٨    | Name | 12 | ID |     |
|------|------|----|----|-----|
| Jack |      |    |    | 111 |
| Mary |      |    |    | 333 |
| Jane |      |    |    | 555 |

| 12 | IDNO | 12 | Salary |
|----|------|----|--------|
|    | 111  |    | 75000  |
|    | 222  |    | 83000  |
|    | 333  |    | 82000  |

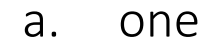

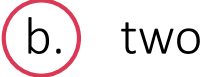

- c. three
- d. four

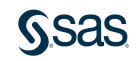

8. Which statement has the correct syntax for performing an inner join?

a. select ID, Name, Salary from one join two on ID=IDNO;

b. select ID, Name, Salary from one join two where ID=IDNO;

С.

select ID, Name, Salary
 from one inner join two
 on ID=IDNO;

d. select ID, Name, Salary from one inner join two where ID=IDNO;

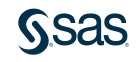

8. Which statement has the correct syntax for performing an inner join?

a. select ID, Name, Salary from one join two on ID=IDNO;

b. select ID, Name, Salary from one join two where ID=IDNO;

(C.)

select ID, Name, Salary
 from one inner join two
 on ID=IDNO;

d.

select ID, Name, Salary
 from one inner join two
 where ID=IDNO;

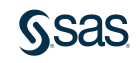

9. Which ON clause has valid qualifying syntax?

a.

from empsau inner join phonec
 on e.empid=p.empid;

b. from empsau inner join phonec on left.empid=right.empid;

C. from empsau inner join phonec on first.empid=second.empid;

d. from empsau inner join phonec on empsau.empid=phonec.empid;

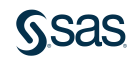

9. Which ON clause has valid qualifying syntax?

a.

from empsau inner join phonec
 on e.empid=p.empid;

b. from empsau inner join phonec on left.empid=right.empid;

C. from empsau inner join phonec on first.empid=second.empid;

(d.)

from empsau inner join phonec
 on empsau.empid=phonec.empid;

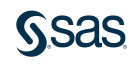
10. Which FROM clause is properly creating aliases?

- a. from empsau=e inner join phonec=p
- b. from empsau(e) inner join phonec(p)
- C. from empsau as e inner join phonec as p
- d. from empsau of e inner join phonec of p

10. Which FROM clause is properly creating aliases?

- a. from empsau=e inner join phonec=p
- b. from empsau(e) inner join phonec(p)
- C.) from empsau as e inner join phonec as p
- d. from empsau of e inner join phonec of p

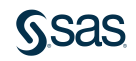

## <u>S</u>sas

Print

### Summary of Lesson 7: Using SQL in SAS

Using Structured Query Language (SQL) in SAS

- PROC SQL creates a report by default.
- The SELECT statement describes the query. List columns to include in the results after SELECT, separated by commas.
- The FROM clause lists the input table(s).
- The ORDER BY clause arranges rows based on the columns listed. The default order is ascending. Use DESC after a column name to reverse the sort sequence.
- PROC SQL ends with a QUIT statement.

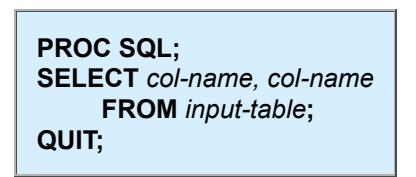

Subsetting data:

WHERE expression

• Sorting data:

ORDER BY col-name <DESC>

• Creating output data:

CREATE TABLE table-name AS

• Deleting data:

DROP TABLE table-name;

Joining Tables Using SQL in SAS

- An SQL inner join combines matching rows between two tables.
- The two tables to be joined are listed in the FROM clause.

**FROM** from table1 **INNER JOIN** table2 **ON** table1.column = table2.column • Assign an alias (or nickname) to a table in the FROM clause by adding the keyword AS and the alias of your choice. Then you can use the alias in place of the full table name to qualify columns in the other clauses of a query.

FROM table1 AS alias1, table2 AS alias2

Copyright  $\ensuremath{\textcircled{O}}$  2023 SAS Institute Inc., Cary, NC, USA. All rights reserved.

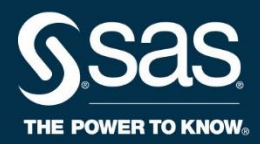

# SAS<sup>®</sup> Programming 1: Essentials

**Course Notes** 

SAS<sup>®</sup> Programming 1: Essentials Course Notes was developed by Stacey Syphus and Beth Hardin. Additional contributions were made by Bruce Dawless, Brian Gayle, Anita Hillhouse, Marty Hultgren, Mark Jordan, Eva-Maria Kegelmann, Gina Repole, Gemma Robson, Samantha Rowland, Allison Saito, Prem Shah, Charu Shankar, Kristin Snyder, Peter Styliadis, Su Chee Tay, and Kitty Tjaris. Instructional design, editing, and production support was provided by the Learning Design and Development team.

SAS and all other SAS Institute Inc. product or service names are registered trademarks or trademarks of SAS Institute Inc. in the USA and other countries. ® indicates USA registration. Other brand and product names are trademarks of their respective companies.

#### SAS® Programming 1: Essentials Course Notes

Copyright © 2020 SAS Institute Inc. Cary, NC, USA. All rights reserved. Printed in the United States of America. No part of this publication may be reproduced, stored in a retrieval system, or transmitted, in any form or by any means, electronic, mechanical, photocopying, or otherwise, without the prior written permission of the publisher, SAS Institute Inc.

Book code E71640, course code LWPG1V2/PG1V2, prepared date 26Mar2020. LWPG1V2\_001

ISBN 978-1-64295-937-6

## **Table of Contents**

| Lessor | 1 Essentials1-1                                                     |
|--------|---------------------------------------------------------------------|
| 1.1    | The SAS Programming Process1-3                                      |
|        | Demonstration: SAS Programming Process1-6                           |
| 1.2    | Using SAS Programming Tools1-11                                     |
|        | Demonstration: Submitting a SAS Program in SAS Enterprise Guide1-13 |
|        | Demonstration: Submitting a SAS Program in SAS Studio1-15           |
|        | Practice1-18                                                        |
| 1.3    | Understanding SAS Syntax1-29                                        |
|        | Demonstration: Understanding SAS Program Syntax                     |
|        | Demonstration: Finding and Resolving Syntax Errors                  |
| 1.4    | Solutions                                                           |
|        | Solutions to Activities and Questions1-43                           |
| Lessor | Accessing Data2-1                                                   |
| 2.1    | Understanding SAS Data2-3                                           |
| 2.2    | Accessing Data through Libraries2-13                                |
|        | Demonstration: Exploring Automatic SAS Libraries2-21                |
|        | Demonstration: Using a Library to Read Excel Files2-25              |
| 2.3    | Importing Data into SAS2-28                                         |
|        | Demonstration: Importing a Comma-Delimited (CSV) File               |
|        | Practice                                                            |
| 2.4    | Solutions                                                           |
|        | Solutions to Practices2-38                                          |
|        | Solutions to Activities and Questions2-39                           |

| Lesso | n 3 Exploring and Validating Data                             | 3-1  |
|-------|---------------------------------------------------------------|------|
| 3.1   | Exploring Data                                                | 3-3  |
|       | Demonstration: Exploring Data with SAS Procedures             | 3-10 |
|       | Practice                                                      | 3-14 |
| 3.2   | Filtering Rows                                                | 3-18 |
|       | Demonstration: Filtering Rows with Basic Operators            | 3-22 |
|       | Demonstration: Filtering Rows Using Macro Variables           | 3-30 |
|       | Practice                                                      | 3-33 |
| 3.3   | Formatting Columns                                            | 3-37 |
|       | Demonstration: Formatting Data Values in Results              | 3-41 |
| 3.4   | Sorting Data and Removing Duplicates                          | 3-43 |
|       | Demonstration: Identifying and Removing Duplicate Values      | 3-49 |
|       | Practice                                                      | 3-52 |
| 3.5   | Solutions                                                     | 3-54 |
|       | Solutions to Practices                                        | 3-54 |
|       | Solutions to Activities and Questions                         | 3-57 |
| Lesso | n 4 Preparing Data                                            | 4-1  |
| 4.1   | Reading and Filtering Data                                    | 4-3  |
|       | Practice                                                      | 4-12 |
| 4.2   | Computing New Columns                                         | 4-14 |
|       | Demonstration: Using Expressions to Create New Columns        | 4-16 |
|       | Demonstration: Using Character Functions                      | 4-22 |
|       | Demonstration: Using Date Functions                           | 4-26 |
|       | Practice                                                      | 4-28 |
| 4.3   | Conditional Processing                                        | 4-30 |
|       | Demonstration: Conditional Processing with IF-THEN            | 4-31 |
|       | Demonstration: Processing Multiple Statements with IF-THEN/DO | 4-42 |
|       | Practice                                                      | 4-46 |

| 4.4   | Solutions                                            | 4-48 |
|-------|------------------------------------------------------|------|
|       | Solutions to Practices                               | 4-48 |
|       | Solutions to Activities and Questions                | 4-51 |
| Lesso | n 5 Analyzing and Reporting on Data                  | 5-1  |
| 5.1   | Enhancing Reports with Titles, Footnotes, and Labels | 5-3  |
|       | Demonstration: Enhancing Reports                     | 5-9  |
| 5.2   | Creating Frequency Reports                           | 5-12 |
|       | Demonstration: Creating Frequency Reports and Graphs | 5-14 |
|       | Demonstration: Creating Two-Way Frequency Reports    | 5-17 |
|       | Practice                                             | 5-19 |
| 5.3   | Creating Summary Statistics Reports                  | 5-23 |
|       | Demonstration: Creating Summary Statistics Reports   | 5-24 |
|       | Practice                                             | 5-30 |
| 5.4   | Solutions                                            | 5-33 |
|       | Solutions to Practices                               | 5-33 |
|       | Solutions to Activities and Questions                | 5-36 |
| Lesso | n 6 Exporting Results                                | 6-1  |
| 6.1   | Exporting Data                                       | 6-3  |
|       | Demonstration: Exporting Data to an Excel Workbook   | 6-8  |
| 6.2   | Exporting Reports                                    | 6-11 |
|       | Demonstration: Exporting Results to Excel            | 6-15 |
|       | Demonstration: Exporting Results to PDF              | 6-20 |
|       | Practice                                             | 6-23 |
| 6.3   | Solutions                                            | 6-27 |
|       | Solutions to Practices                               | 6-27 |
|       | Solutions to Activities and Questions                | 6-29 |

| Lessor | n 7 Using SQL in SAS <sup>®</sup>                  | 7-1  |
|--------|----------------------------------------------------|------|
| 7.1    | Using Structured Query Language (SQL) in SAS       | 7-3  |
|        | Demonstration: Reading and Filtering Data with SQL | 7-9  |
| 7.2    | Joining Tables Using SQL in SAS                    | 7-13 |
|        | Demonstration: Joining Tables with PROC SQL        | 7-16 |
| 7.3    | Solutions                                          | 7-23 |
|        | Solutions to Activities and Questions              | 7-23 |

To learn more...

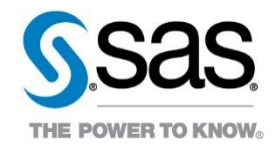

For information about other courses in the curriculum, contact the SAS Education Division at 1-800-333-7660, or send e-mail to training@sas.com. You can also find this information on the web at <a href="http://support.sas.com/training/">http://support.sas.com/training/</a> as well as in the Training Course Catalog.

For a list of SAS books (including e-books) that relate to the topics covered in this course notes, visit <u>https://www.sas.com/sas/books.html</u> or call 1-800-727-0025. US customers receive free shipping to US addresses.

## Lesson 1 Essentials

| 1.1 | The SAS Programming Process                                     | 1-3  |
|-----|-----------------------------------------------------------------|------|
|     | Demonstration: SAS Programming Process                          | 1-6  |
| 1.2 | Using SAS Programming Tools                                     | 1-11 |
|     | Demonstration: Submitting a SAS Program in SAS Enterprise Guide | 1-13 |
|     | Demonstration: Submitting a SAS Program in SAS Studio           | 1-15 |
|     | Practice                                                        | 1-18 |
| 1.3 | Understanding SAS Syntax                                        | 1-29 |
|     | Demonstration: Understanding SAS Program Syntax                 | 1-36 |
|     | Demonstration: Finding and Resolving Syntax Errors              | 1-39 |
| 1.4 | Solutions                                                       | 1-43 |
|     | Solutions to Activities and Questions                           | 1-43 |

#### 1-2 Lesson 1 Essentials

## **1.1 The SAS Programming Process**

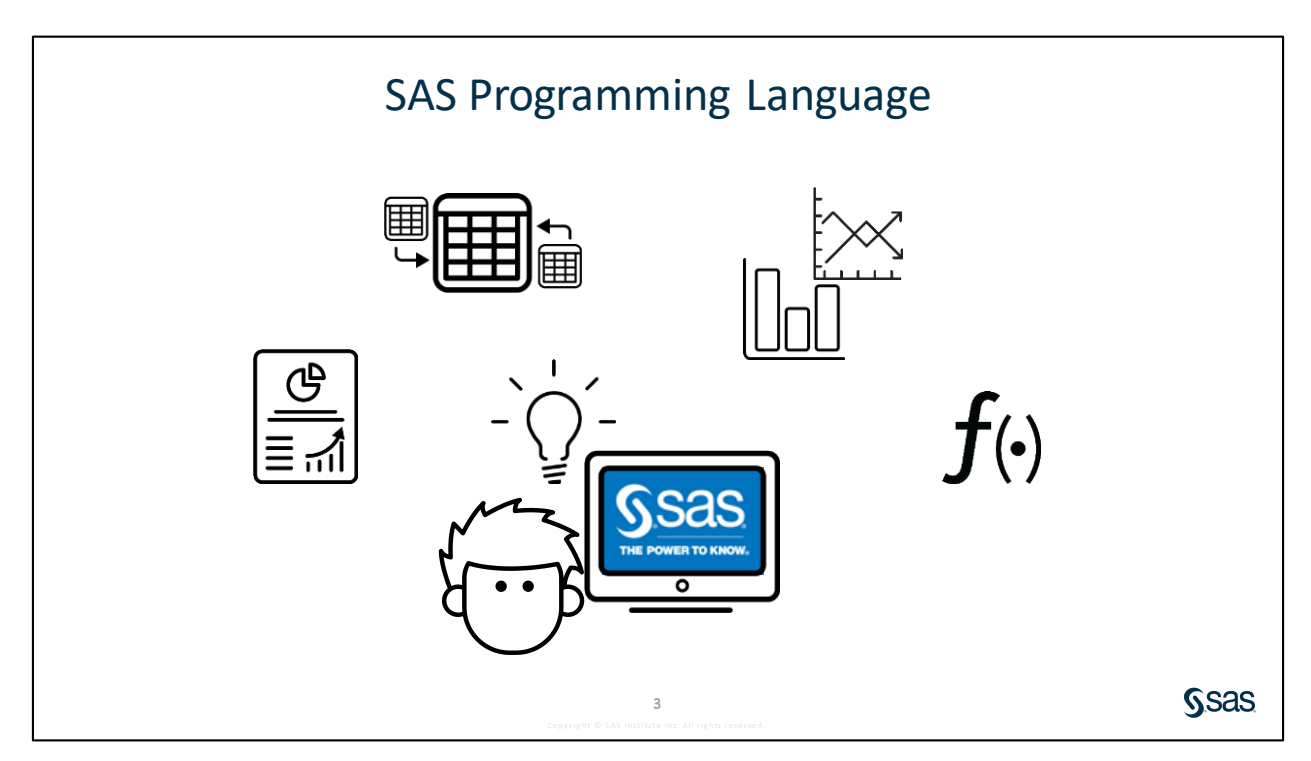

It is impossible to understand data without using tools that help you derive meaning from numbers and text. SAS offers a huge collection of tools and solutions to handle all your data needs. At the core of all that SAS offers is the SAS programming language. Regardless of the SAS suite of tools that you licensed, the Base SAS programming language is included. This course teaches you how to write SAS code to handle the most common data processing tasks.

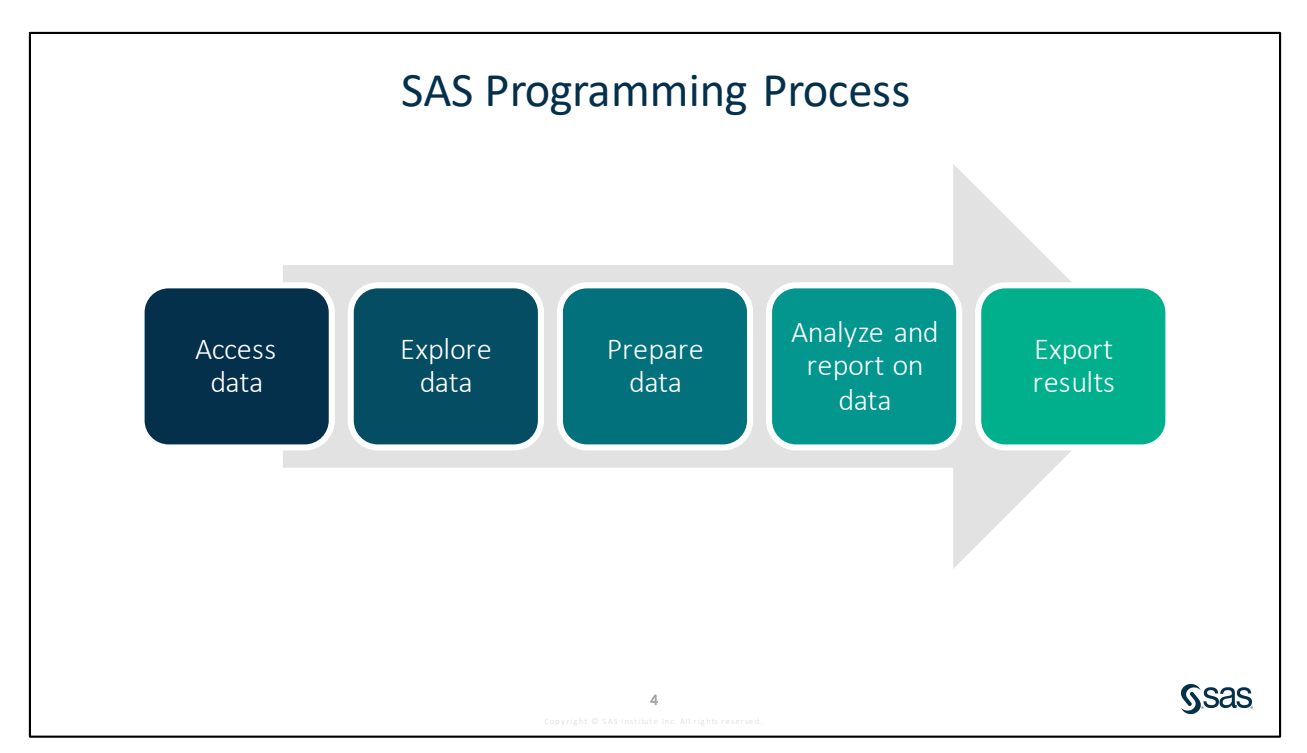

As you go through the process of making data meaningful and actionable, you will likely follow these basic steps: access, explore, prepare, analyze and report, and export. SAS has programming tools for each of these steps in the process. You follow this process as you learn the fundamentals of the SAS programming language.

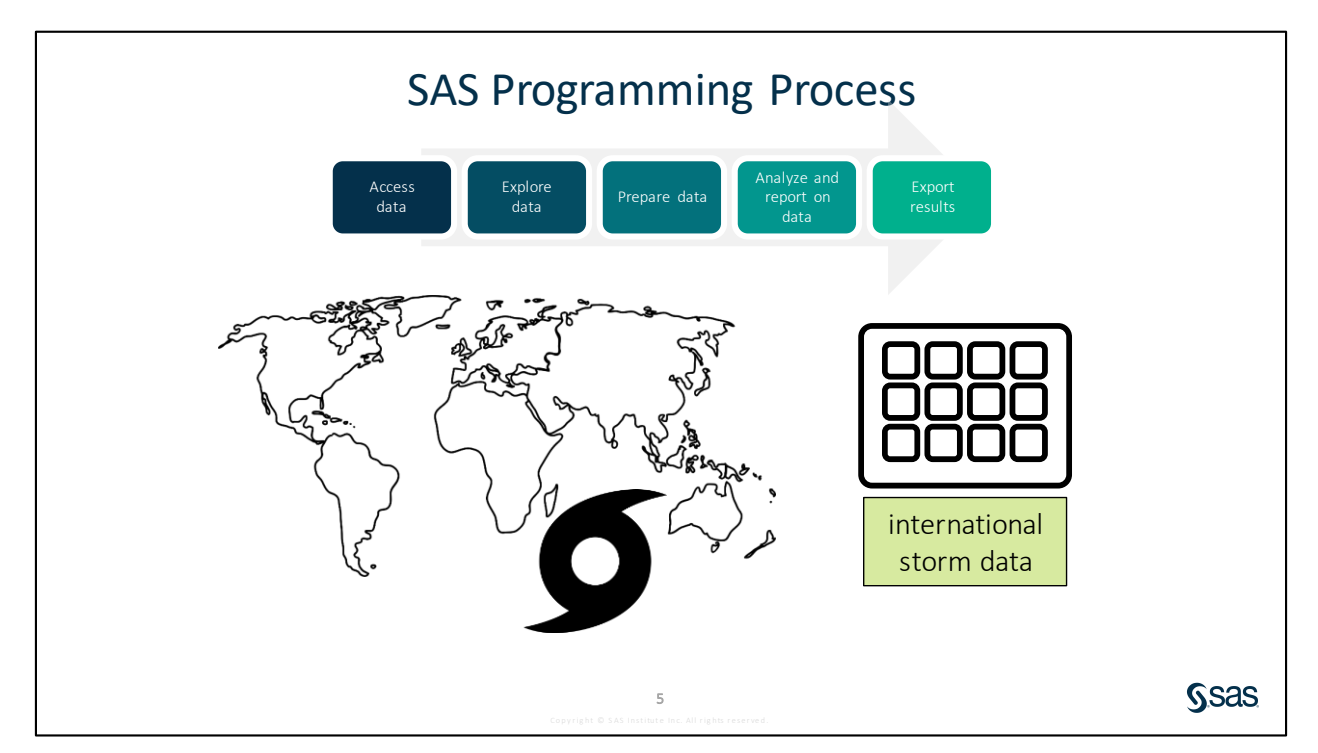

In this class, we analyze mainly international storm data, which is real data about storms such as hurricanes, typhoons, and cyclones that has been collected since 1980. This data is stored in a variety of formats, and the first thing you learn to do is write a SAS program to access the data.

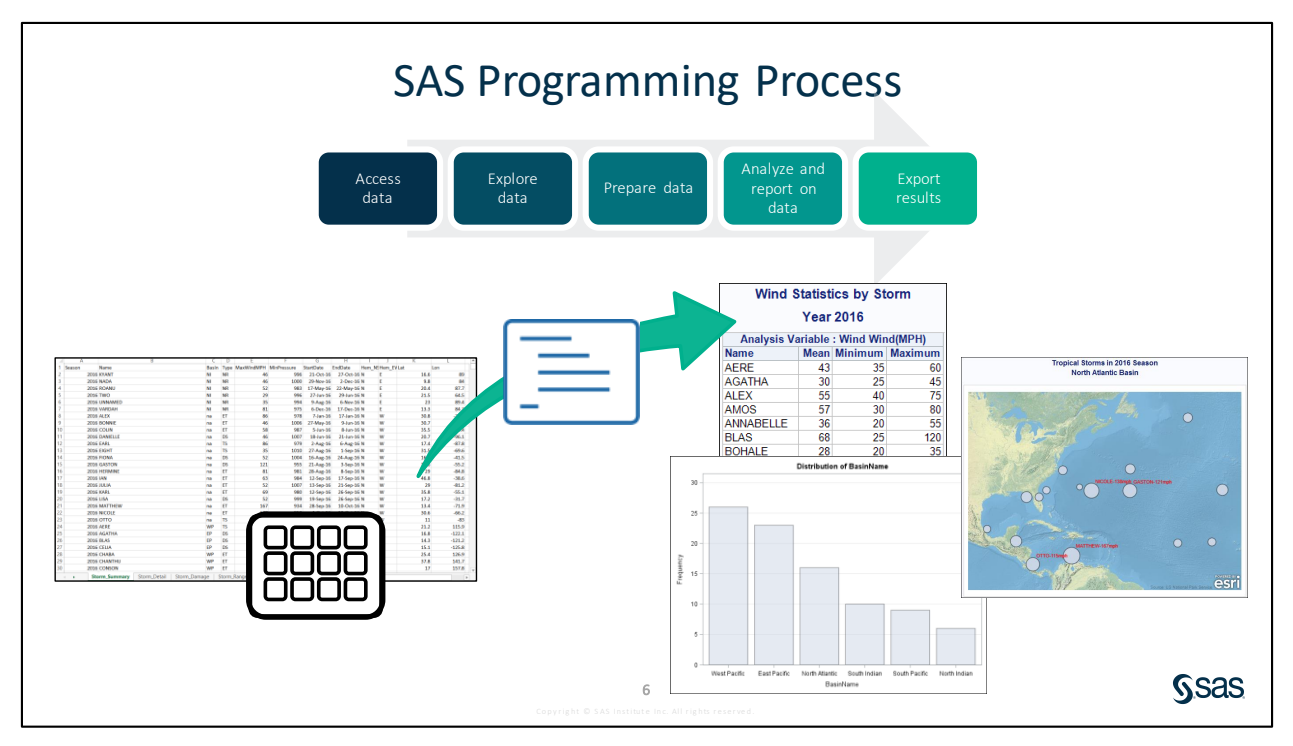

As you continue through the programming process, you learn to write SAS programs that turn this data into informative reports, tables, and graphics.

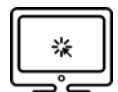

#### SAS Programming Process

#### Scenario

Examine the international storm data that is used in course demonstrations. Open and run a SAS program that follows the SAS programming process. The code included in the program is covered throughout this course.

#### Files

- p101d01.sas
- Storm.xlsx a Microsoft Excel workbook containing detail and summary data about international storms

#### Demo (for Instructors Only)

- **Note:** The intent of this demo is not to study the specific syntax in the program. The purpose is to see a complete program that addresses the steps of the SAS programming process and view the results created by SAS. The details of the syntax in the program are discussed in subsequent lessons.
- 1. Start SAS Studio or SAS Enterprise Guide. Open the **cre8data.sas** program from the course files folder. If necessary, change **s:/workshop** to the path of your course files folder. Run the program and verify that a report listing 22 SAS tables is created.
- 2. Start Excel and open **Storm.xlsx** from the **data** folder in the course files. Examine each worksheet:
  - a. **Storm\_Summary** contains one row per storm between 1980 and 2016. Wind speeds are measured in miles per hour (MPH).
    - **Note:** Refer to the **Basin\_Codes**, **SubBasin\_Codes**, and **Type\_Codes** worksheets for the full names of the codes in the respective fields.
  - b. **Storm\_Detail** contains one measurement for every six hours of a storm. Wind speeds are measured in knots.
  - c. **Storm\_Damage** includes a description and damage estimates (adjusted for inflation) for storms in the US with damages greater than one billion dollars.
  - d. **Storm\_Range** contains one row per storm with a minimum of four wind measurements. The top four wind measurements are in columns **Wind1** through **Wind4**.
  - e. Storm\_2017 contains one row per storm for 2017.
  - f. **Basin\_Codes**, **SubBasin\_Codes**, and **Type\_Codes** are lookup tables with codes and descriptive values.
- 3. Close the **Storm.xlsx** file.
- 4. In either SAS Studio or SAS Enterprise Guide, open **p101d01.sas** from the **demos** folder.
- 5. Find the section labeled **Section 1: Access Data**. Highlight the code in Section 1 and run the selected portion of the program. Click **Run** or press the F3 key. Examine the Output Data tab to view the imported table.

The SAS code in this section does the following:

a. sets system options

- b. establishes the location of the course files and generated results
- c. connects to the Excel Storm.xlsx data so that it can be used in the program
- d. creates a temporary copy of the Storm\_Damage Excel spreadsheet as a SAS table
- 6. Click the **Code** tab. Highlight the code in Section 2 and press F3 to run the selected code. Examine the Results tab to view the reports.

The SAS code in this section does the following:

- a. creates a frequency report to examine the unique values of the Basin and Type columns
- b. calculates summary statistics for the MaxWindMPH and MinPressure columns
- c. prints the first five rows from the storm\_damage table that was imported from Excel
- 7. Click the **Code** tab. Highlight the code in Section 3 and press F3 to run the selected code. Examine the Output Data tab to view the generated tables.

The SAS code in this section does the following:

- a. adds additional storm data from 2017
- b. cleans data by correcting case differences and assigning descriptive values to coded values
- c. creates additional new columns with numeric calculations and character manipulations
- d. joins tables to combine columns from two tables
- 8. Click the **Code** tab. Highlight the code in Section 4 and press F3 to run the selected code. Examine the Results tab to view the reports.

The SAS code in this section does the following:

- a. designates values to subset the data for the report as 2016 and NA (North Atlantic basin)
- b. generates default reports as well as an Excel workbook with the reports
- c. creates a frequency report for BasinName for the selected year
- d. creates a summary statistics report and a table that include statistics for storms in the selected year
- e. creates a map of storms for the selected year and basin
- 9. Open the **Storm\_Report2016.xlsx** file in the **output** folder in the course files and view the results that were created in Excel.
  - a. SAS Studio: Select Files and Folders, navigate to the output folder, and select the Storm\_Report2016.xlsx file. Click Download and open the file when you are prompted in your browser.

#### 1-8 Lesson 1 Essentials

b. Enterprise Guide: Click the **Results** tab and double-click the Excel file to open the new file. You can also right-click on the file and select **Open**.

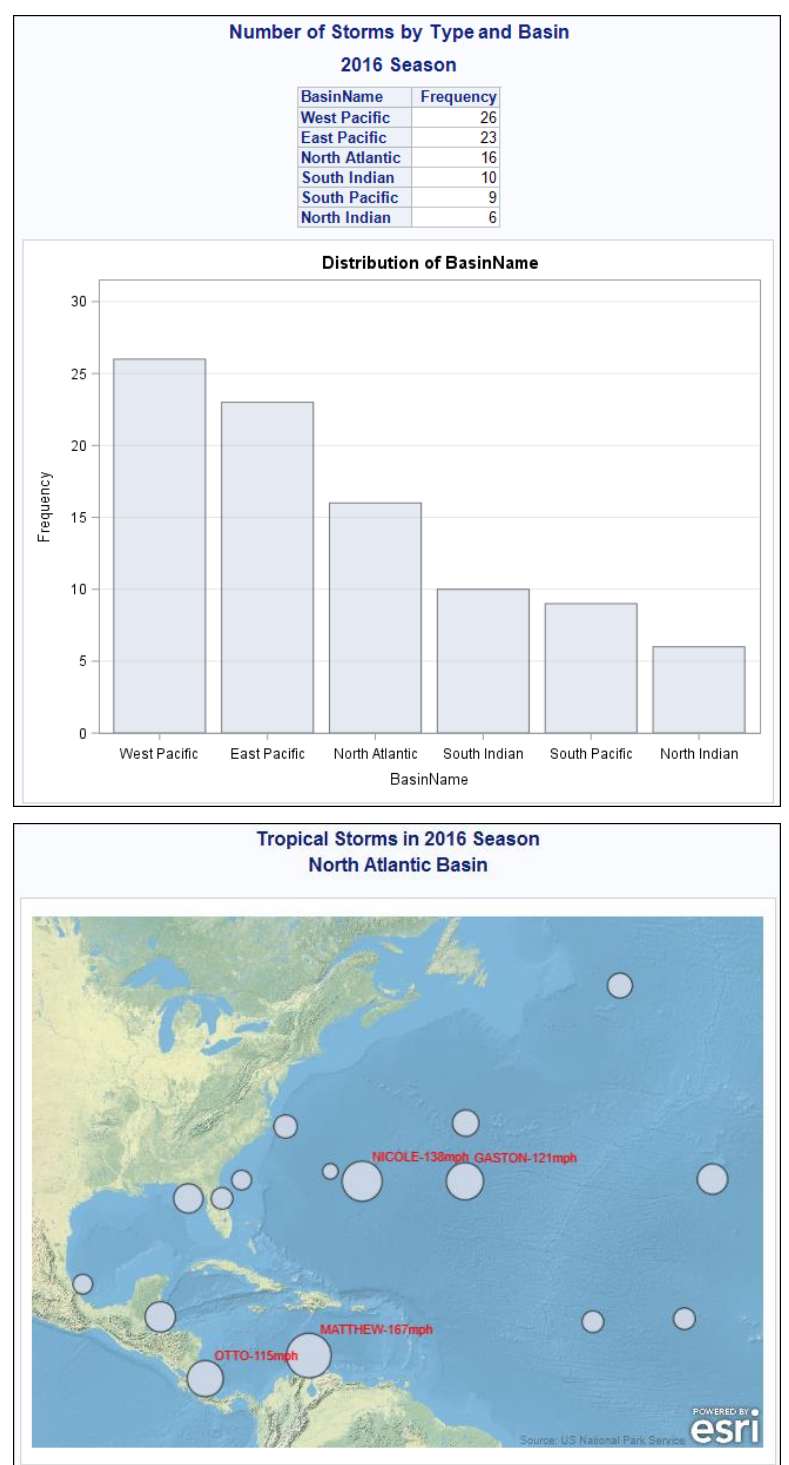

End of Demonstration

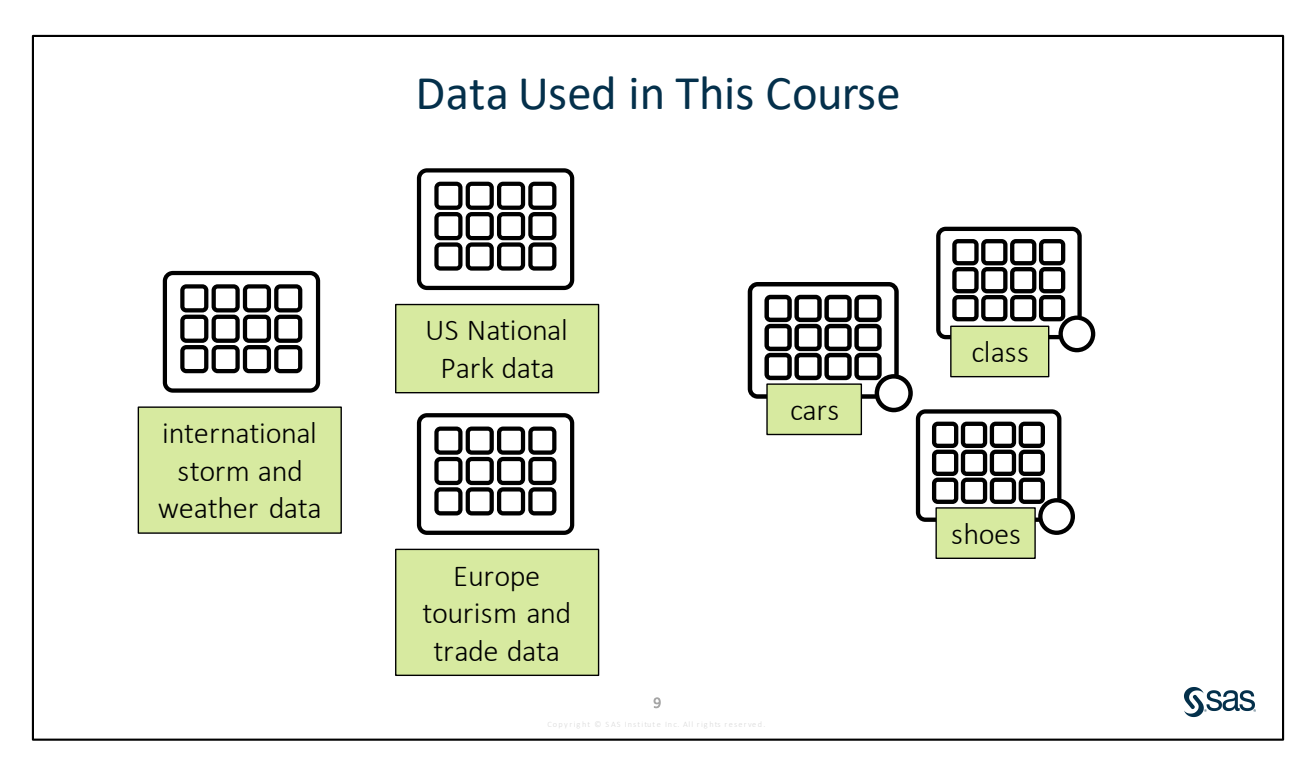

- The detailed international storm data can be found at <u>https://www.ncdc.noaa.gov/ibtracs/index.php?name=wmo-data</u> as part of the International Best Track Archive for Climate Stewardship (IBTrACS). The data has been summarized and cleansed to use in this course.
- The US National Park data can be found at <a href="https://irma.nps.gov/Stats/Reports/National">https://irma.nps.gov/Stats/Reports/National</a>. The data has been summarized and cleansed to use in this course.
- The Europe tourism data can be found at <a href="http://ec.europa.eu/eurostat/data/database">http://ec.europa.eu/eurostat/data/database</a>. The data has been summarized and cleansed to use in this course.
- SAS sample tables are provided in the Sashelp library. See <a href="https://support.sas.com/documentation/tools/sashelpug.pdf">https://support.sas.com/documentation/tools/sashelpug.pdf</a> for documentation about the available tables.

| Practicing in This Course |                                                                                                    |    |
|---------------------------|----------------------------------------------------------------------------------------------------|----|
| Demonstration             | Performed by your instructor as an example for you to observe                                                              |    |
| Activity                  | Short practice opportunities for you to perform in SAS,<br>either independently or with the guidance of your<br>instructor |    |
| Practice                  | Extended practice opportunities for you to work on independently                                                           |    |
| Case Study                | A comprehensive practice opportunity at the end of the class                                                               |    |
|                           | 10                                                                                                    | 6: |

|           | Choosing a Practice Level                                                      |                                                        |
|-----------|--------------------------------------------------------------------------------|--------------------------------------------------------|
| Level 1   | Solve basic problems with step-by-step guidance                                |                                                        |
| Level 2   | Solve intermediate problems with defined goals                                 |                                                        |
| Challenge | Solve complex problems independently with SAS Help and documentation resources | Choose one<br>practice to do in<br>class based on your |
|           |                                                                                | interest and skill<br>level.                           |
|           |                                                                                | )<br>Ssas                                              |

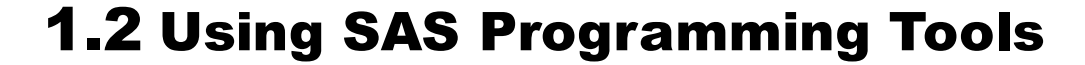

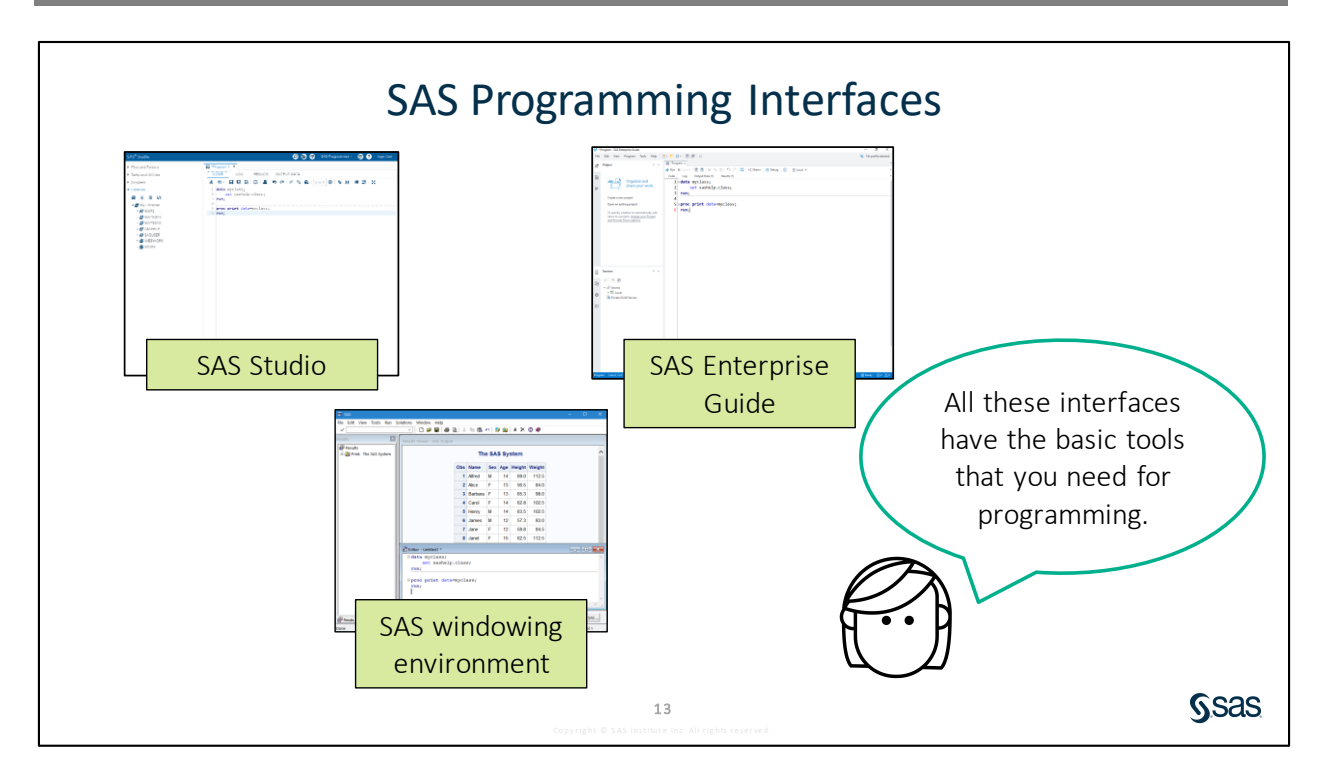

SAS provides several programming interfaces that can be used to interactively write and submit code.

- SAS Studio a web-based interface to SAS that you can use on any computer. SAS Studio is the interface that is used in SAS OnDemand for Academics. SAS OnDemand for Academics is cloud-based software. For more information, visit <u>https://www.sas.com/en\_us/learn/academicprograms/software.html</u>.
- SAS Enterprise Guide a Windows client application that runs on your PC and accesses SAS on a local or remote server.
- SAS windowing environment a legacy interface that is part of SAS.
- **Note:** This course uses SAS Enterprise Guide and SAS Studio because these are the SAS interfaces that have the most modern programming tools.

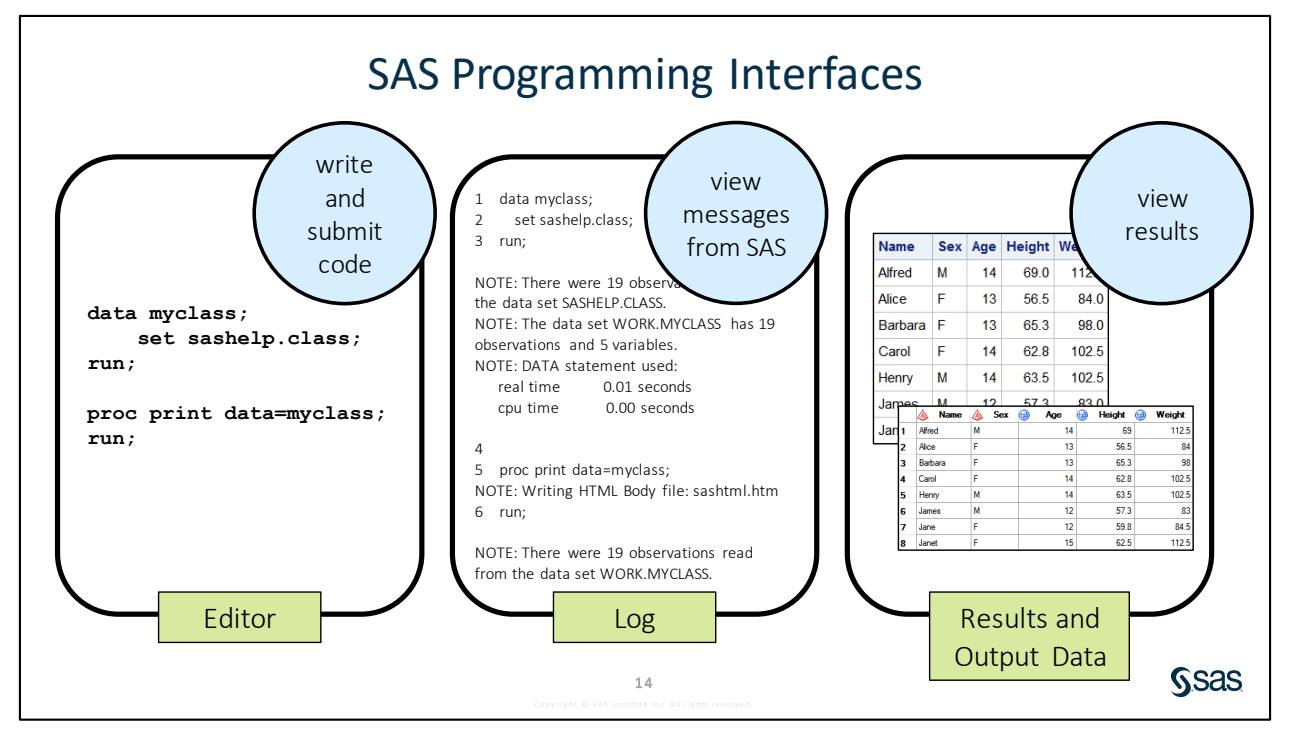

To program, you need some basics: an editor to write and submit code, a way to read messages related to the code that you submit (this is called the *log* in SAS), and a way to view the reports and data that your programs create. Although they look different and are organized differently, all SAS interfaces have these interactive programming tools. In addition, SAS Studio and Enterprise Guide have an editor that is smart about SAS code, with features such as code completion and syntax coloring.

Programs can also be submitted to the operating environment behind the scenes. This is referred to as *batch processing* or *background submit*. The log and results are saved by default as separate files in the same location as the SAS program. Background submission is often used for programs that run regular jobs on a routine basis. These programs have typically been tested and can run unattended.

SAS Studio also enables you to submit programs by right-clicking a .sas file in the Navigation pane and selecting **Background Submit**. You can view the status of background programs and access the associated log and results files by clicking the **More application options** icon and selecting **Background Job Status**.

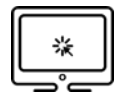

#### Submitting a SAS Program in SAS Enterprise Guide

#### Scenario

Write and submit a simple SAS program in SAS Enterprise Guide and examine the log and results.

#### Files

• sashelp.class - a sample table provided by SAS that includes information about 19 students

#### Notes

- Programs can be submitted by clicking Run or pressing the F3 key.
- A program generates a log. Depending on the code, a program might also generate results and output data.
- To run a subset of a program, highlight the desired code. Then click Run or press F3.

#### Demo

- 1. View **Sashelp** sample tables.
  - **Note:** Sashelp is a collection of sample data files provided by SAS that are useful for testing and practicing. This course references various data files in **Sashelp** to illustrate programming syntax.
  - a. Open Enterprise Guide. On the Start Page, click Create a new program.
    - Note: In Enterprise Guide, your work can be organized in projects. To do so, select Create a new project. As you open tables and programs or create new programs, you will notice shortcuts added to your project in the Project pane. The project can be saved by selecting File ⇒ Save Project.
  - b. In the Servers pane in the lower left corner, expand **Servers** ⇒ **Local** ⇒ **Libraries** ⇒ **SASHELP**.
  - c. Double-click the **CLASS** table to open and view the data. You do not need to close the table.
- 2. Write and submit a program in SAS Enterprise Guide.
  - a. Type or copy and paste the program below on the Program tab and click Run.
    - Note: If the Program tab is not open, select **File**  $\Rightarrow$  **New**  $\Rightarrow$  **Program**, or click **Create a new** item  $\boxed{\uparrow}$  on the toolbar and select **Program**.
    - **Note:** If you copy and paste the program, click the **Format code** button **to** improve the program spacing.

```
data myclass;
    set sashelp.class;
run;
proc print data=myclass;
run;
```

- 1-14 Lesson 1 Essentials
  - b. Click the **Log** tab and toggle on the **Notes** button (if necessary). The log includes the program and messages that are returned from SAS. The Log Summary is displayed by default at the top of the window. You can click any of the messages in the Log Summary to find the message in the log.

**Note:** If the Log Summary is closed, click the drop-down arrow to the right of the Errors, Warnings, and Notes tab to expand the Log Summary.

- c. Click the **Output Data** and **Results** tabs to examine the output.
- d. Return to the Code tab. Highlight the PROC PRINT and RUN statements and click **Run** or press F3.

**Note:** In this course, you often need to run only a portion of a SAS program.

- e. Frequently, it is helpful to view multiple tabs at the same time. For example, you might want to view a program and the results, or possibly compare two tables. By default, SAS Enterprise Guide separates a program's tabs. To view more tabs at the same time, right-click the tab that you would like to view and select either **Float**, **New vertical tab group**, or **New horizontal tab group**. You can also drag and drop tabs outside of Enterprise Guide in any location that you prefer.
  - Note: To return a tab to the original location, right-click the top bar of the tab and select Docked as tabbed document for a Float window, or select Move to previous tab group for a vertical or horizontal tabbed group. You can also set defaults for program sub-tabs by going to View ⇒ Program tab presets and selecting the preset of your choice.

End of Demonstration

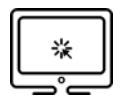

#### Submitting a SAS Program in SAS Studio

#### Scenario

Write and submit a simple SAS program in SAS Studio and examine the log and results.

#### Files

• sashelp.class - a sample table provided by SAS that includes information about 19 students

#### Notes

- Programs can be submitted by clicking Run or pressing the F3 key.
- A program generates a log. Depending on the code, a program might also generate results and output data.
- To run a subset of a program, highlight the desired code and click Run or press F3.
- When you rerun a program, the existing log, results, and output data are replaced.

#### Demo

- 1. View **Sashelp** sample tables.
  - **Note:** Sashelp is a collection of sample data files provided by SAS that are useful for testing and practicing. This course references various data files in **Sashelp** to illustrate programming syntax.
  - a. Open SAS Studio. In the navigation pane on the left side of the window, select Libraries. Expand My Libraries ⇔ SASHELP.
  - b. Double-click the **CLASS** table to open and view the data. A panel to the left of the data lists the columns in the table. The Column panel can be collapsed by clicking the left-pointing arrow **(**
  - c. Close the SASHELP.CLASS tab.
- 2. Write and submit a program in SAS Studio.
  - a. A new program window labeled Program 1 is open. Notice that there are tabs labeled CODE, LOG, and RESULTS.
    - **Note:** If you do not have a new program window, press F4 or click **New** in the **Files and Folders** pane and select **SAS Program**.

| 🖺 Program 1 🗙 |             |
|---------------|-------------|
| CODE          | LOG RESULTS |
| <u>*</u> ⊕    | 🛛 🕞 🖻 📕 🔊 ( |
| 1             |             |

b. Type or copy and paste the program below on the CODE tab and click 🗚 Run.

**Note:** If you copy and paste the program, click the **Format code** button to improve the program spacing.

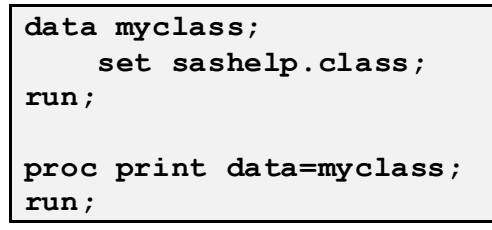

- c. Click the **LOG** tab. The log includes the program and messages returned from SAS. You can expand the **Errors**, **Warnings**, or **Notes** sections to see all messages in a summary list. You can click any of the messages to find the corresponding message in the log.
- d. Click the RESULTS and OUTPUT DATA tabs to examine the output.
  - **Note:** To optimize the display of the table on the OUTPUT DATA tab, right-click any of the column headings and select **Size grid columns to content**. To set this option for all tables, click **More application options** and then click **Preferences**. Click the **Size grid columns to content** check box and click **Save**.
- e. Return to the CODE tab. Highlight the PROC PRINT and RUN statements and click **Run** or press F3. Confirm that the log and results were replaced.
- f. To view multiple tabs at the same time, click one of the tabs (CODE, LOG, OUTPUT DATA, or RESULTS) and drag it to the side or bottom of the work area until a highlighted region appears. To return to a single window, drag the separated tab back to the main tab area.

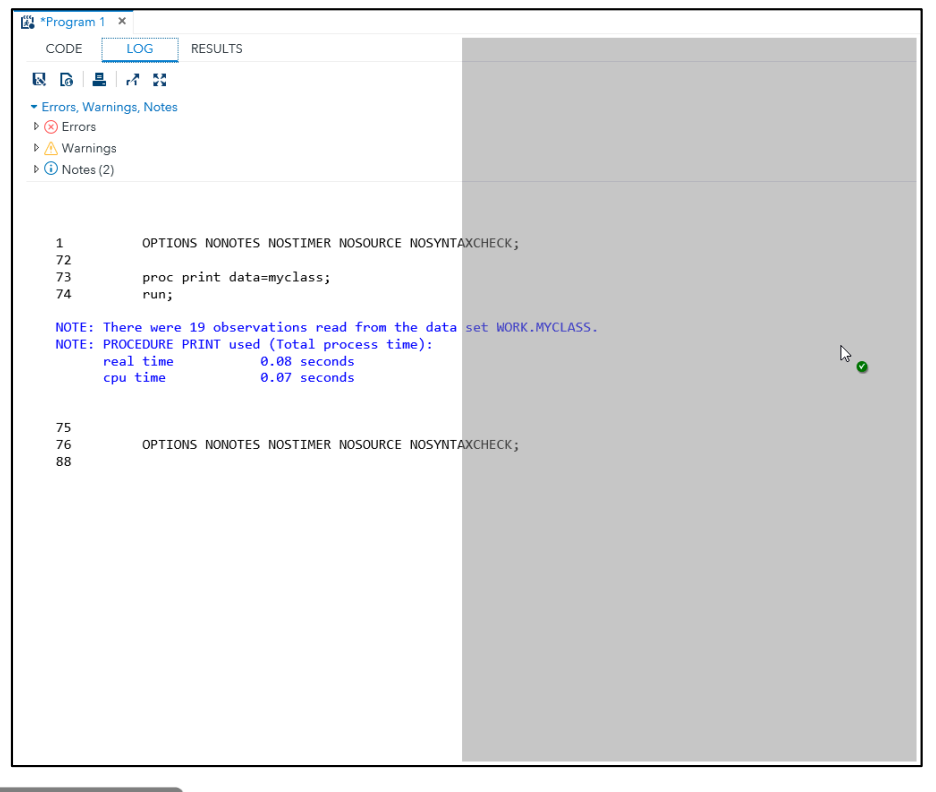

End of Demonstration

## 1.01 Multiple Answer Question

Which SAS interface will you use in class?

- a. SAS Enterprise Guide
- b. SAS Studio

16

**S**sas

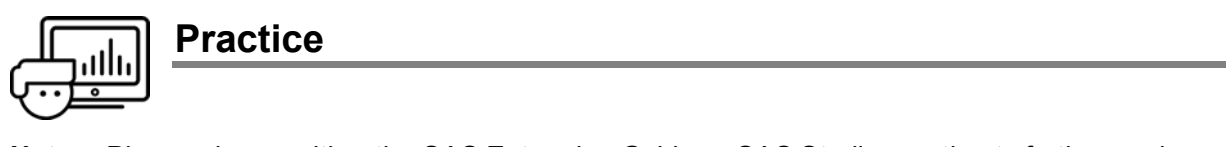

**Note:** Please choose either the SAS Enterprise Guide or SAS Studio practice to further explore your interface of choice.

#### Level 1 – SAS Enterprise Guide

#### 1. Exploring the SAS Enterprise Guide Programming Windows

**a.** Start SAS Enterprise Guide and close the Start Page. Enterprise Guide consists of a navigation area on the left and a work area on the right.

| File Work   Image: Degrete and share your work.   Image: Degrete and share your work.<                                                                                                    | 🧭 SAS Enterprise Guide                                                                                                    | - 0 ×                              |
|----------------------------------------------------------------------------------------------------|----------------------------------------------------------------------------------------------------|------------------------------------|
| Fight I I I I I I I I I I I I I I I I I I I                                                                                                    | File Edit View Program Tools Help [ 🗄 • 🛅 🚷 • [ 🗒                                                                                                    | 図 D 液 No profile selecte           |
| Image: Second Second | Project  Project  Pro | work area                          |
|                                                                                                    | g Server<br>C ↓ ⊕ ⊕<br>v g Servers<br>⊕ ≥ Extent<br>B France CUP Servers<br>to<br>Fessources                                                                                                    | project, er open an existing file. |

- b. Select File ⇒ New ⇒ Program (or click the Create a new item <sup>th</sup> tool and select Program) to start writing a SAS program. On the Code tab, type or copy and paste the following code. This is a simple SAS program called a *DATA step*.
  - **Note:** If you copy and paste the program, click the **Format code** button **to** improve the program spacing.

```
data work.shoes;
    set sashelp.shoes;
    NetSales=Sales-Returns;
run;
```

- c. Click Run 🛃 or press F3 to submit the code. Examine the Log and Output Data tabs.
- d. Click the Log tab. Notice that there are additional statements included before and after the DATA step. This is called *wrapper code*, and it includes statements added by Enterprise Guide to set up the environment and results. To make the log easier to read, the wrapper code statements can be hidden. Select Tools ⇒ Options ⇒ Results ⇒ General and clear the Show generated wrapper code in SAS log check box. Click OK.
- e. Return to the Code tab and rerun the program. Examine the log.

f. On the Code tab, add code to compute summary statistics. At the end of the program, begin by typing pr. Notice that a prompt appears with valid keywords. Press the Enter key or the spacebar to add the word proc to the program. Press the spacebar and type me. Press Enter again to add means to the program.

| 11 | pr         |        |
|----|------------|--------|
|    | PROC N     | ^      |
|    | PROCEDURE  |        |
|    | 🔲 QUIT     |        |
|    | RDISPLAY   |        |
|    | RESETLINE  |        |
|    | RGET       |        |
|    | RSUBMIT    |        |
|    | RUN        |        |
|    | RUN CANCEL | $\sim$ |
|    |            |        |

**g.** Press the spacebar, use the prompts to select **data=work.shoes**, and press the spacebar again. Notice that the prompt lists all valid options. Type or select options in the window to complete the following statement:

proc means data=work.shoes mean sum maxdec=2;

- Note: Autocomplete prompts can be modified or disabled by selecting **Program** ⇒ Editor options and then clicking the **Autocomplete** tab. On the tab, you can adjust the prompts.
- **h.** Complete the program by adding the highlighted statements below. Notice that after VAR and CLASS, the autocomplete prompt includes a list the columns from the **work.shoes** table.

```
proc means data=work.shoes mean sum maxdec=2;
    var NetSales;
    class region;
run;
```

i. Highlight the code from PROC MEANS through RUN, and select **Run** or press F3.

| The MEANS Procedure       |           |           |            |
|---------------------------|-----------|-----------|------------|
| Analysis V                | ariable : | NetSales  |            |
| Region                    | N Obs     | Mean      | Sum        |
| Africa                    | 56        | 40508.95  | 2268501.00 |
| Asia                      | 14        | 32095.43  | 449336.00  |
| Canada                    | 37        | 111522.11 | 4126318.00 |
| Central America/Caribbean | 32        | 110339.22 | 3530855.00 |
| Eastern Europe            | 31        | 74459.32  | 2308239.00 |
| Middle East               | 24        | 226037.46 | 5424899.00 |
| Pacific                   | 45        | 49325.89  | 2219665.00 |
| South America             | 54        | 43183.93  | 2331932.00 |
| United States             | 40        | 132912.10 | 5316484.00 |
| Western Europe            | 62        | 75858.79  | 4703245.00 |

Note: The default output format in SAS Enterprise Guide is HTML.

j. By default, the tabs are a vertical split. To change the default layout view of the program tabs, go to View ⇒ Program tab presets. You can also right-click a tab and select Float, New vertical tab group, New horizontal tab group, or (if it is available) Move to previous tab group.

| Standard             |
|----------------------|
| 1:1 Vertical split   |
| 1:1 Horizontal split |
| 1:2 Vertical split   |
| 1:2 Horizontal split |

**Note:** Options for a single tab.

| Cod- | Float                  |
|------|------------------------|
|      | Move to next tab group |

Note: Options for grouped tabs.

| Log        | Results (2)<br>Float     | Output Data (0) |
|------------|--------------------------|-----------------|
| ⊗ E        | New vertical tab group   |                 |
| Desc       | New horizontal tab group |                 |
| <b>(</b> ) | Move to previo           | us tab group    |

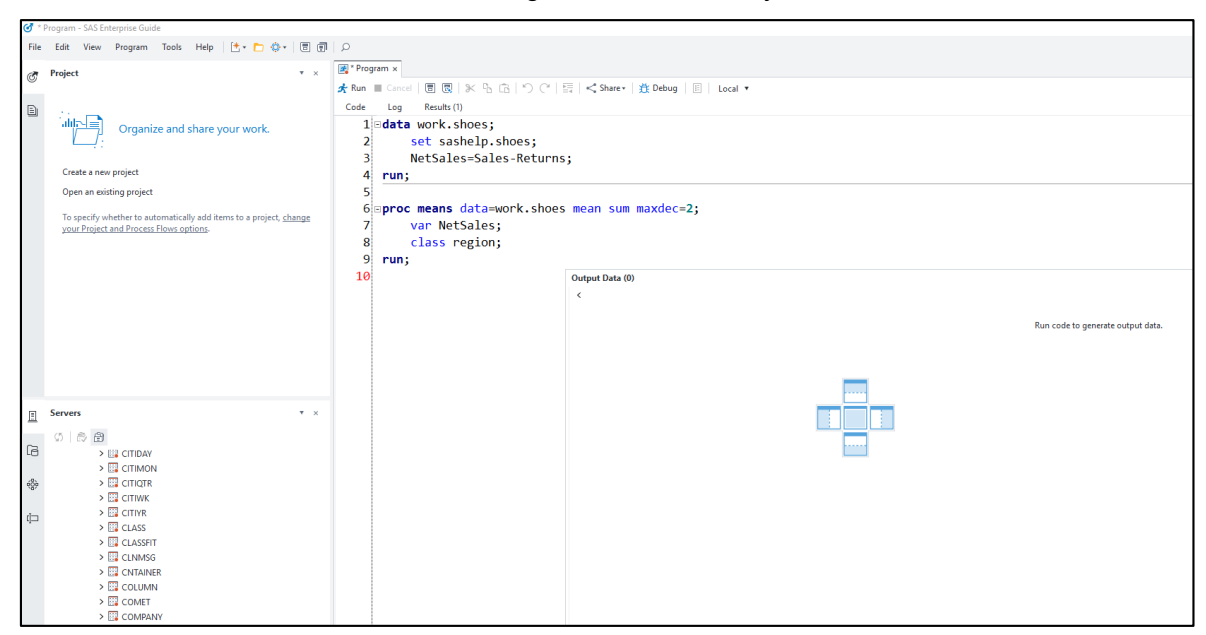

**Note:** You can also select a tab and drag it to a location of your choice.

**k.** To return to a single window for all program tabs, select **View** ⇒ **Program tab presets** ⇒ **Standard**.

I. In addition to creating HTML output, you can create other output types. Click the Code tab and click the properties icon. Select Results ⇔ Customize result formats, styles, and behavior. Clear any selected check boxes and then select the PDF and Excel check boxes. Click OK.

| Reperties for Program X |                                                  |                 |        |        |
|-------------------------|--------------------------------------------------|-----------------|--------|--------|
| General<br>Results      | Results                                          |                 |        |        |
| Prompts<br>Summary      | Use preferences from Tools -><br>HTML (HTMLBlue) | Options         |        |        |
|                         | Customize result formats, styles,                | and behavior    |        |        |
|                         | SAS Report                                       | HTMLBlue        | ~      |        |
|                         | HTML                                             | HTMLBlue        | ~      |        |
|                         | PDF                                              | Pearl           | $\sim$ |        |
|                         | RTF                                              | Rtf             | ~      |        |
|                         | Text                                             |                 |        |        |
|                         | Excel                                            | Excel           | $\sim$ |        |
|                         | PowerPoint                                       | PowerPointLight | $\sim$ |        |
|                         | Graph Format:                                    | Default         | $\sim$ |        |
|                         |                                                  | Reset Options   |        |        |
|                         |                                                  |                 |        |        |
|                         |                                                  |                 |        |        |
|                         |                                                  |                 |        |        |
|                         |                                                  |                 |        |        |
|                         | ]                                                |                 | ОК     | Cancel |
|                         |                                                  |                 |        | .:     |

- m. Run the program again. An Excel file and a PDF file are created on the Results tab.
  - **Note:** PowerPoint, Excel, PDF, and RTF results must be viewed outside of Enterprise Guide. Double-click the Excel or PDF file to open it. You can also right-click the file and select **Open**.

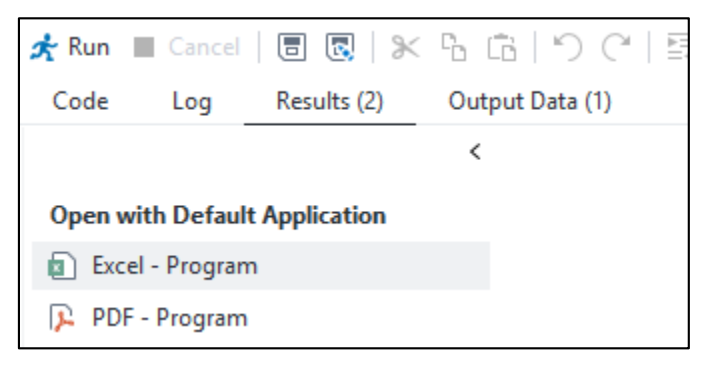

**n.** To save the program, return to the Code tab and click the **Save "Program" As** icon . Navigate to the **output** folder in the course files. Enter **shoesprogram** in the **File name** field and click **Save**. The .sas file extension is automatically added to the file name.

#### Level 1 – SAS Studio

#### 2. Exploring the SAS Studio Editor

**a.** Start SAS Studio. The main window of SAS Studio consists of a navigation pane on the left and a work area on the right.

| SAS <sup>®</sup> Studio                         | 😕 🔂 🤀 SAS Programmer 🐇 🌐 😗 Sign Out                                                                                                    |
|-------------------------------------------------|----------------------------------------------------------------------------------------------------|
| SAS <sup>®</sup> Studio                         | Image: Solution of the second second sec |
| <ul> <li>Snippets</li> <li>Libraries</li> </ul> |                                                                                                    |
| File Shortcuts                                  | UTF-8                                                                                                    |

**b.** Options are available in the banner area to customize your SAS Studio environment.

| Search                                                  | Search files and folders.                                                                                                    |
|---------------------------------------------------------|----------------------------------------------------------------------------------------------------|
| Open                                                    | Open files from your files and shortcuts.                                                                                                    |
| New Options                                             | New program, new import data, new query, close all tabs, and maximize view.                                                                                                    |
| SAS Programmer •<br>SAS Programmer<br>Visual Programmer | SAS Studio includes two different perspectives: the SAS Programmer perspective and the Visual Programmer perspective. A <i>perspective</i> is a predetermined set of features that is customized to meet the needs of a specific type of user. This course is about programming in SAS, so you need to make sure that the SAS Programmer perspective is selected on the toolbar at the top of the application. You can find more information about both perspectives in <i>SAS Studio User's Guide</i> . |
| <i>More</i><br><i>application options</i>               | More application options, including edit autoexec file, a view menu, preferences, tool options, background submission status, and reset SAS session.                                                                                                    |
| ? Help                                                  | A Help menu, including SAS Studio Help, SAS Product Documentation, and About SAS Studio.                                                                                                    |

**c.** On the Program 1 tab, type or copy and paste the following code. This is a simple SAS program called a *DATA step*.

**Note:** If you copy and paste the program, click **Format code** to improve the program spacing.

```
data work.shoes;
    set sashelp.shoes;
    NetSales=Sales-Returns;
run;
```

- **d.** Click **Run** or press F3 to submit the code. Examine the LOG and OUTPUT DATA tabs. The RESULTS tab is empty because the program did not create a report.
- e. On the CODE tab, add code to compute summary statistics. At the end of the program, begin by typing pr. Notice that a prompt appears with valid keywords and syntax help. Press Enter to add the word proc to the program. Press the spacebar and type me, and press Enter again to add means to the program.
  - **Note:** The Autocomplete prompts also include a window with syntax Help and links to documentation and examples.

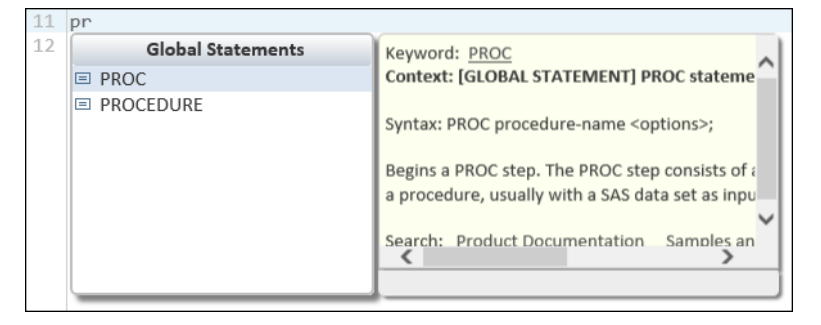

f. Press the spacebar, use the prompt to select data=, and then type work.shoes. Press the spacebar and notice that the prompt lists all valid options. Type or select options in the window to complete the following statement:

proc means data=work.shoes mean sum;

- **g.** Autocomplete prompts can be disabled by clicking **More application options** clicking **Preferences** ⇒ **Code and Log**. Clear the **Enable autocomplete** check box and click **Save**.
- h. Return to the CODE tab and press the spacebar after the SUM option and before the semicolon. Notice that a prompt does not appear. Type MAXDEC=2 to round statistics to two decimal places.

**Note:** If autocomplete is turned off, you can temporarily toggle it on at any point by holding down the Ctrl key and pressing the spacebar to view the autocomplete prompt.

i. Complete the program by adding the following statements:

```
proc means data=work.shoes mean sum maxdec=2;
    var NetSales;
    class region;
run;
```
**j.** Highlight the code from PROC MEANS through RUN and click **Run** or press F3 to run only the selected portion. Confirm the results.

| The ME                    | ANS Proc  | edure     |            |
|---------------------------|-----------|-----------|------------|
| Analysis V                | ariable : | NetSales  |            |
| Region                    | N Obs     | Mean      | Sum        |
| Africa                    | 56        | 40508.95  | 2268501.00 |
| Asia                      | 14        | 32095.43  | 449336.00  |
| Canada                    | 37        | 111522.11 | 4126318.00 |
| Central America/Caribbean | 32        | 110339.22 | 3530855.00 |
| Eastern Europe            | 31        | 74459.32  | 2308239.00 |
| Middle East               | 24        | 226037.46 | 5424899.00 |
| Pacific                   | 45        | 49325.89  | 2219665.00 |
| South America             | 54        | 43183.93  | 2331932.00 |
| United States             | 40        | 132912.10 | 5316484.00 |
| Western Europe            | 62        | 75858.79  | 4703245.00 |

Note: The default output format in SAS Studio is HTML.

k. To view multiple tabs at the same time, click the RESULTS tab and drag it to the right side of the work area until a highlighted region appears. To return to a single window, drag the RESULTS tab back to the main tab area.

| 0 D* DW 🕮 📷 M1 צצ |                           |           |           |            |      |
|-------------------|---------------------------|-----------|-----------|------------|------|
| Table of Contents |                           |           |           |            |      |
|                   |                           |           |           |            |      |
|                   | The MEA                   | NS Pro    | cedure    |            |      |
|                   | Analysis Va               | ariable : | NetSales  |            |      |
|                   | Region                    | N Obs     | Mean      | Sum        |      |
|                   | Africa                    | 58        | 40508.95  | 2288501.00 |      |
|                   | Asia                      | 14        | 32095.43  | 449338.00  |      |
|                   | Canada                    | 37        | 111522.11 | 4120318.00 |      |
|                   | Central America/Caribbean | 32        | 74450.22  | 2308239.00 |      |
|                   | Michie Fast               | 24        | 228037.48 | 5424800.00 |      |
|                   | Pecific                   | 45        | 49325.89  | 2219885.00 |      |
|                   | South America             | 54        | 43183.93  | 2331932.00 | N    |
|                   | United States             | 40        | 132912.10 | 5315484.00 | vs 🕥 |
|                   | Western Europe            | 62        | 76858.79  | 4703245.00 |      |
|                   |                           |           |           |            |      |
|                   |                           |           |           |            |      |
|                   |                           |           |           |            |      |
|                   |                           |           |           |            |      |

I. On the RESULTS tab, click the HTML, PDF, or Word icon to open results in the corresponding file format. You are prompted to open or save the file in the browser.

| CODE  | LOG   | RESULTS |  |
|-------|-------|---------|--|
| 6 6 6 | ₺   ≞ | 2 N     |  |

- m. To save the program, return to the CODE tab and click the Save As stole to be toolbar button.
   Navigate to the output folder in the course files. Enter shoesprogram in the Name field and click Save. The .sas file extension is automatically added to the file name.

| Name:         | shoesprogram        |    |
|---------------|---------------------|----|
| Save as type: | SAS Program (*.SAS) | •  |
|               | Save                | əl |

End of Practices

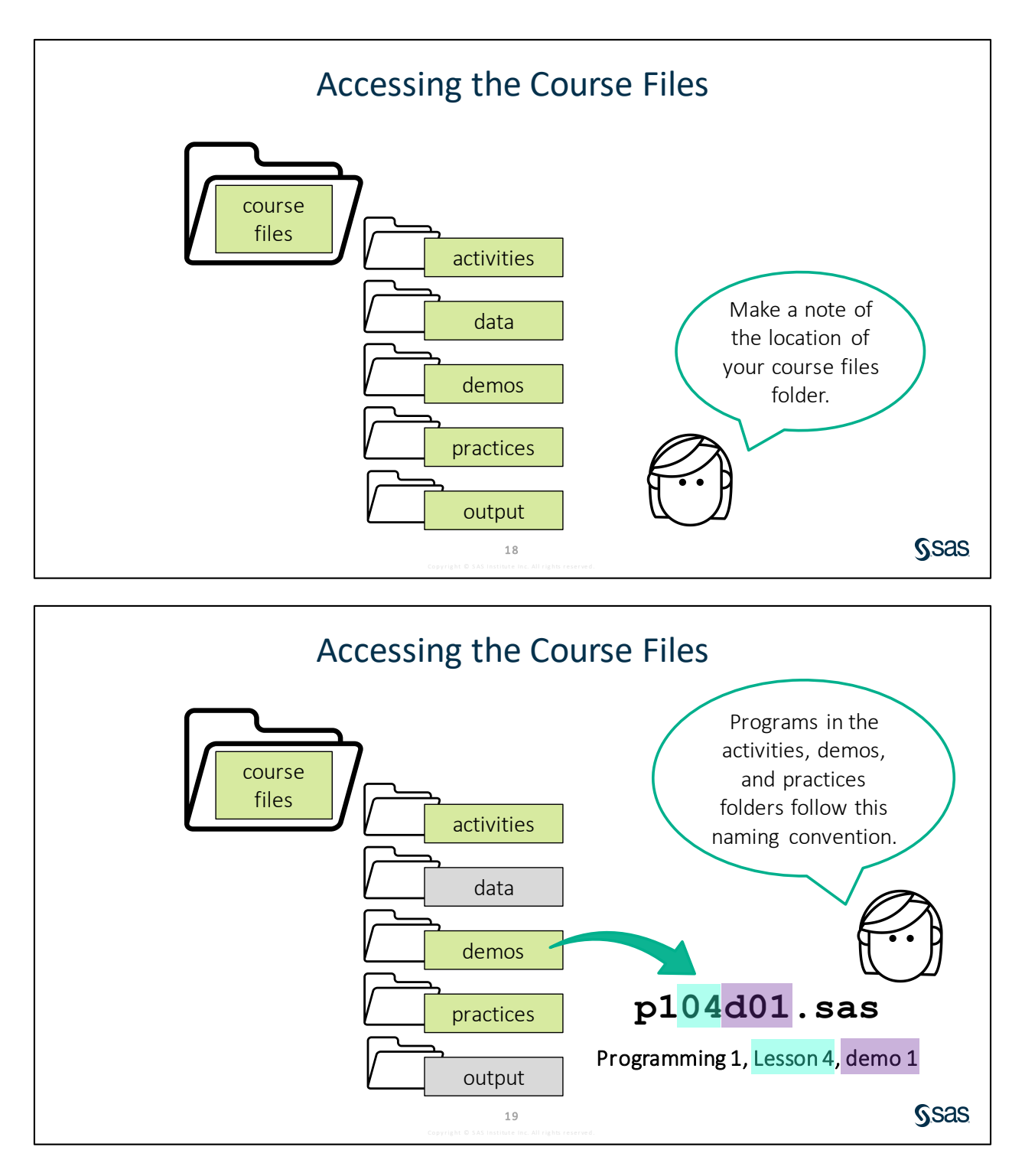

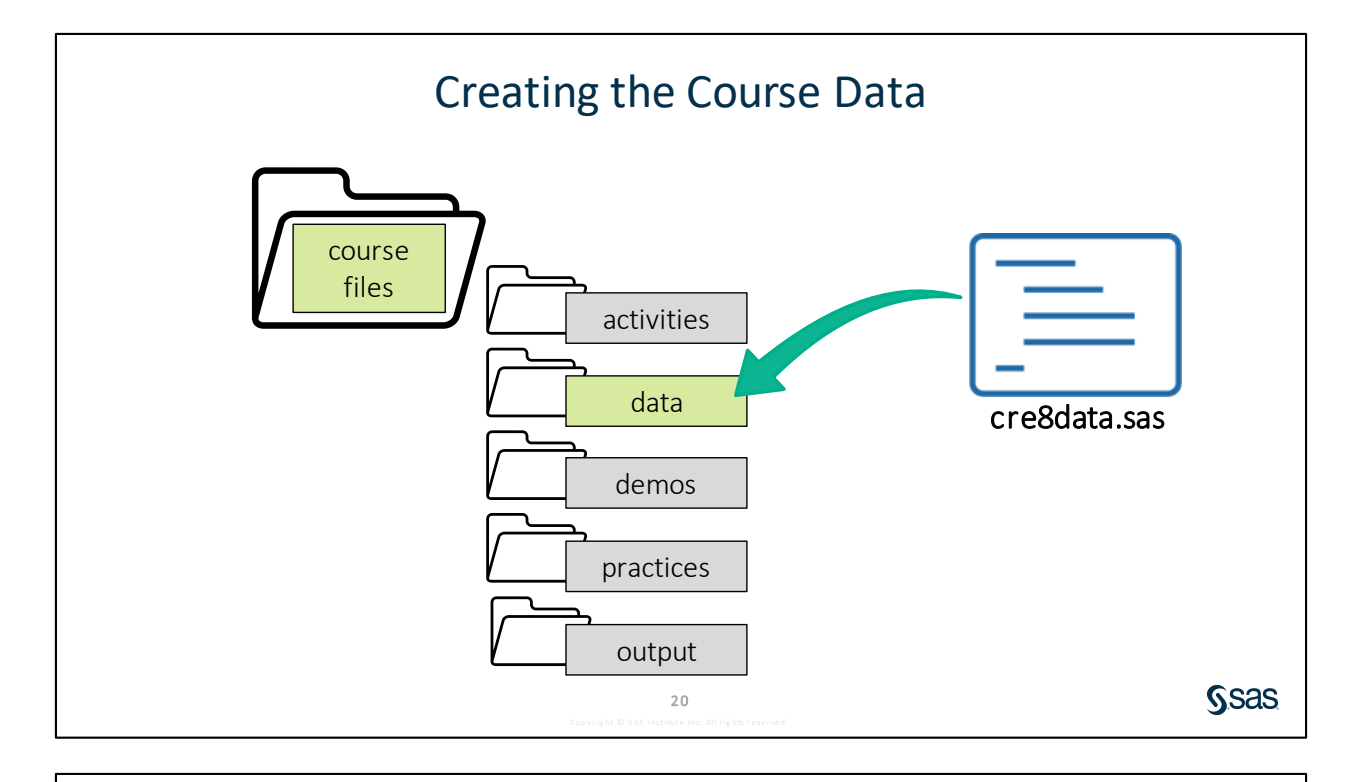

## 1.02 Activity (Required)

- SAS Studio: In the Navigation pane, expand Files and Folders and then navigate to the course files folder.
   SAS Enterprise Guide: In the Servers list, expand Servers 

   Local

   Files, and then navigate to the course files folder.
- 2. Double-click the **cre8data.sas** file to open the program.
- 3. Find the %LET statement. As directed by your instructor, provide the path to your course files.
- 4. Run the program and verify that a report that lists 22 tables is created.

21

Sas

# **1.3 Understanding SAS Syntax**

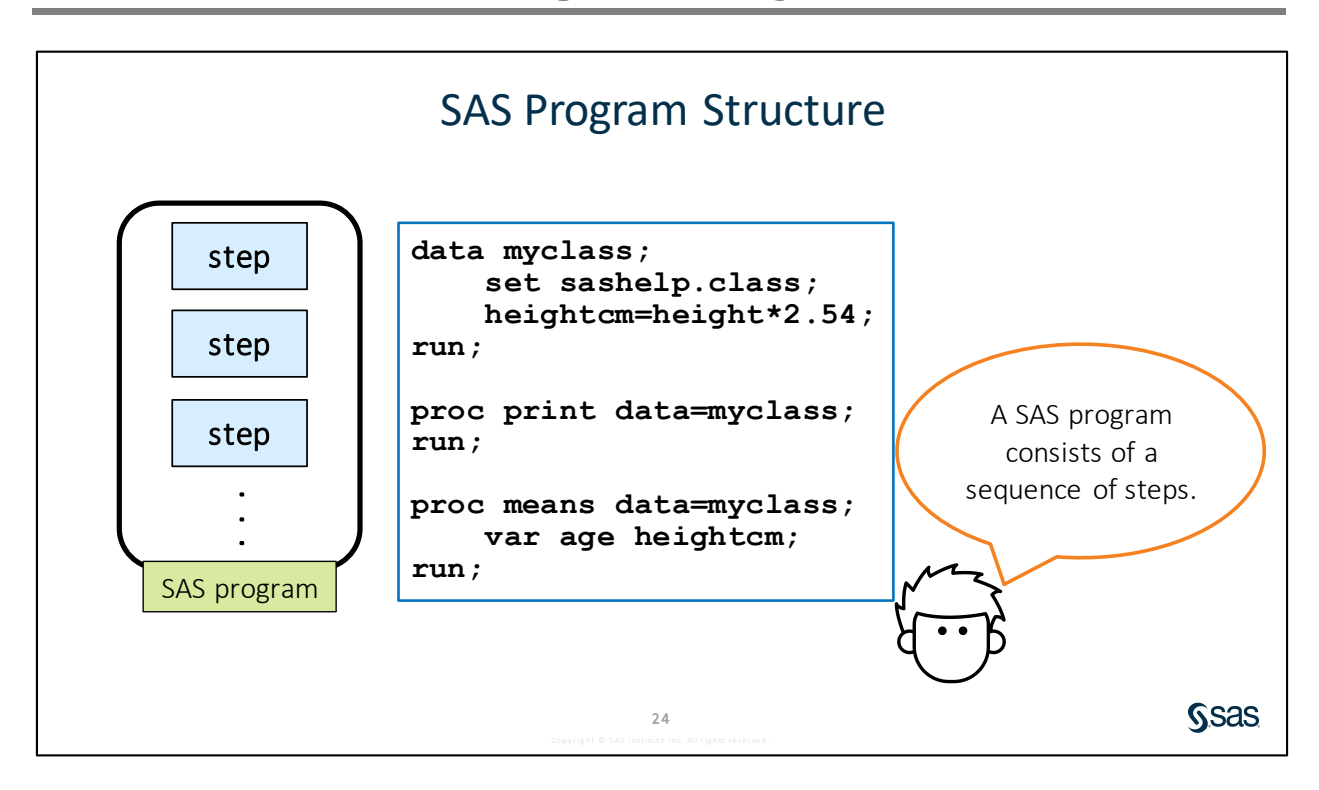

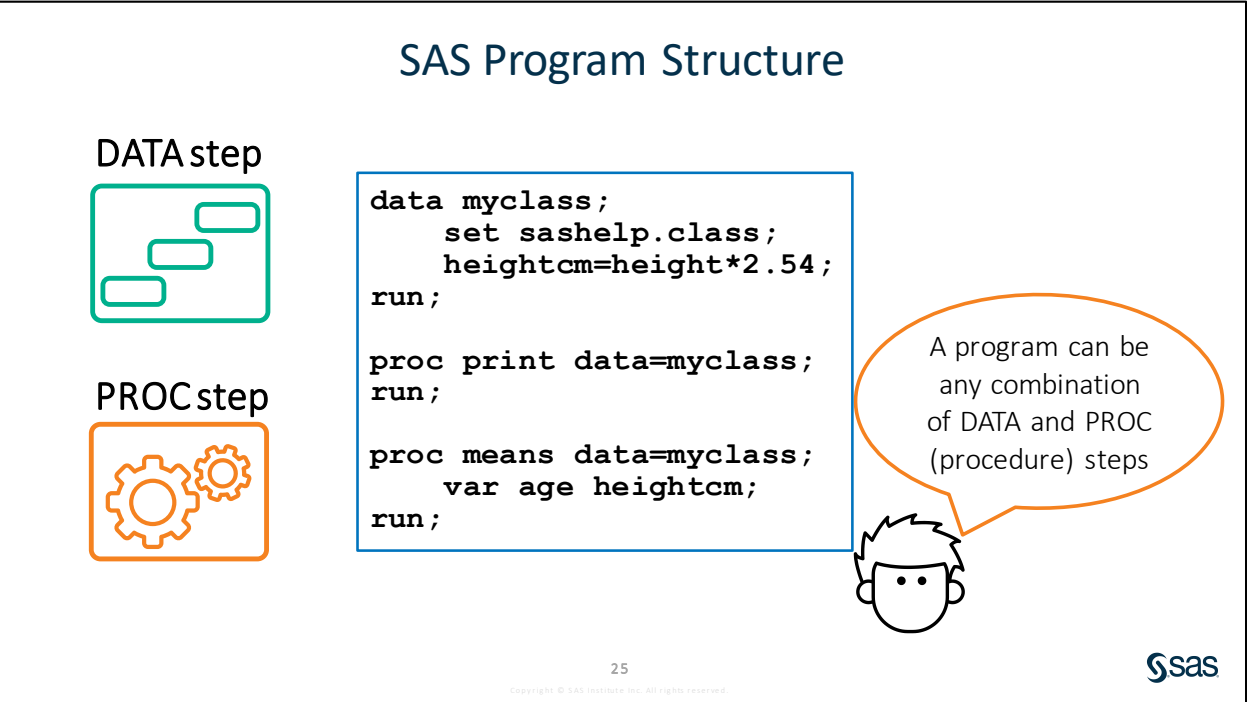

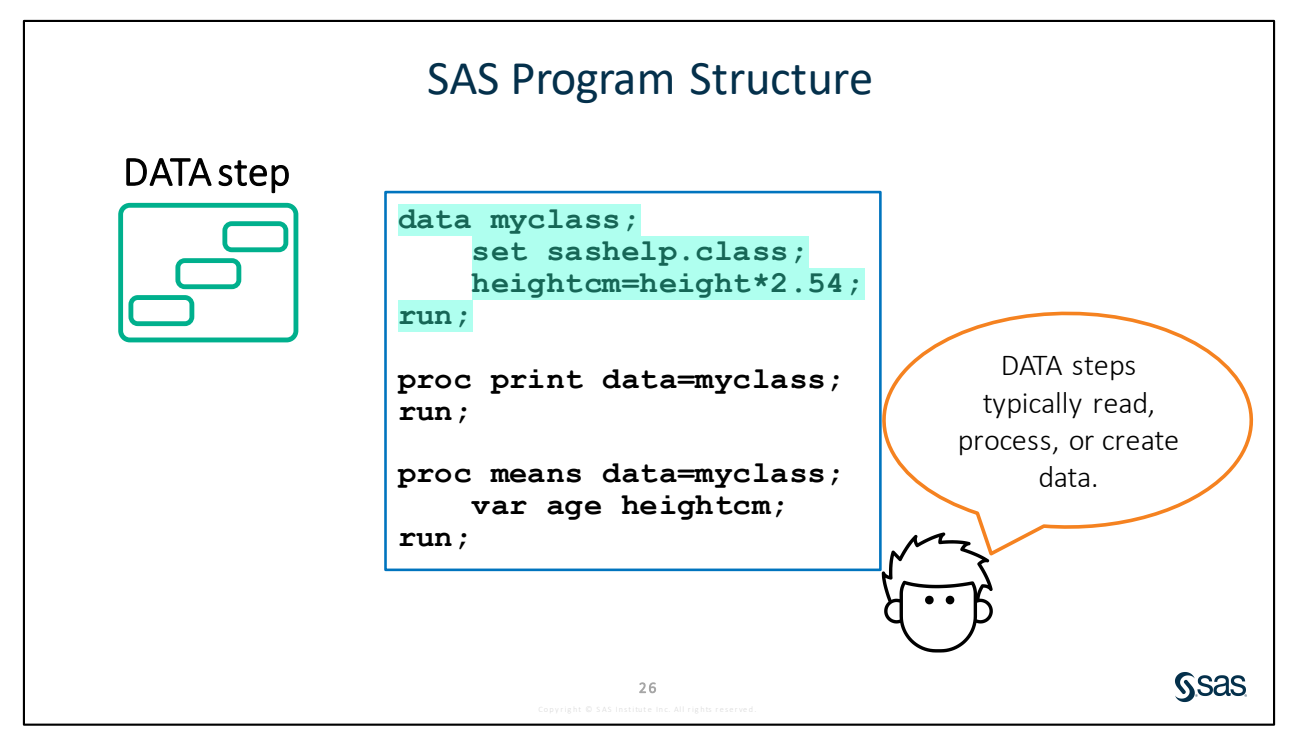

A DATA step can contain a variety of data manipulations, including filtering rows, computing new columns, and joining tables. In this program, the DATA step is creating a copy of an existing SAS table and adding a new column to convert height from inches to centimeters.

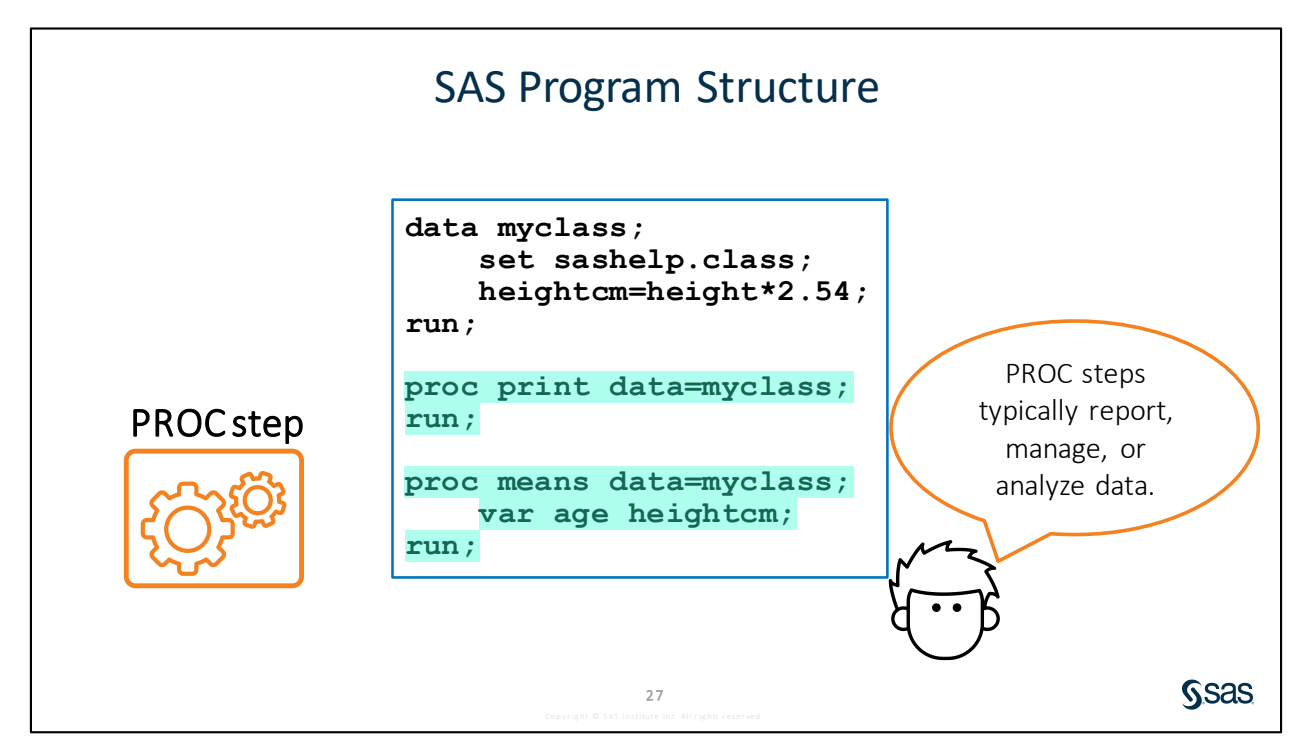

A PROC, or procedure, step typically processes a SAS data set. SAS has dozens of procedures that generate reports and graphs, manage data, or perform complex statistical analysis. This program has two PROC steps: PROC PRINT generates a list of all the rows and columns in the data, and PROC MEANS calculates basic summary statistics for **age** and **heightcm**.

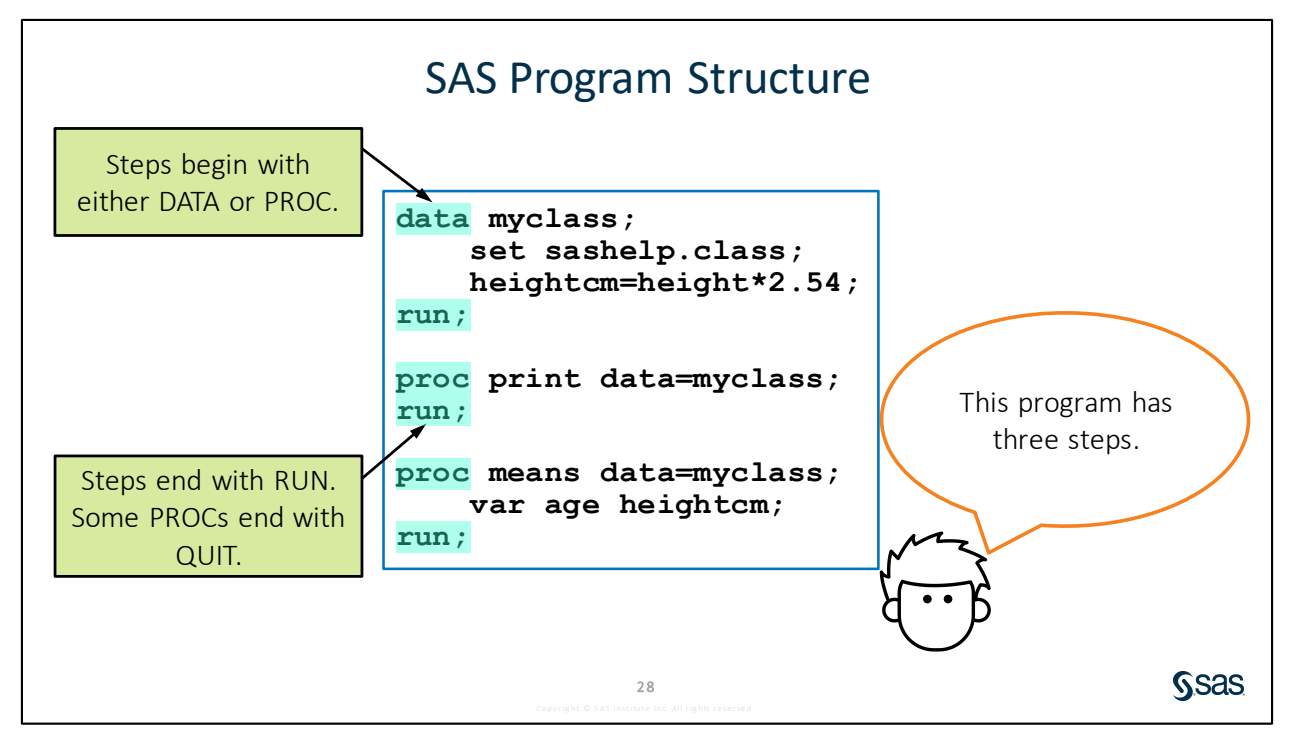

If a RUN or QUIT statement is not used at the end of a step, the beginning of a new step implies the end of the previous step. If a RUN or QUIT statement is not used at the end of the last step, SAS Studio and Enterprise Guide automatically submit a RUN and QUIT statement after the submitted code.

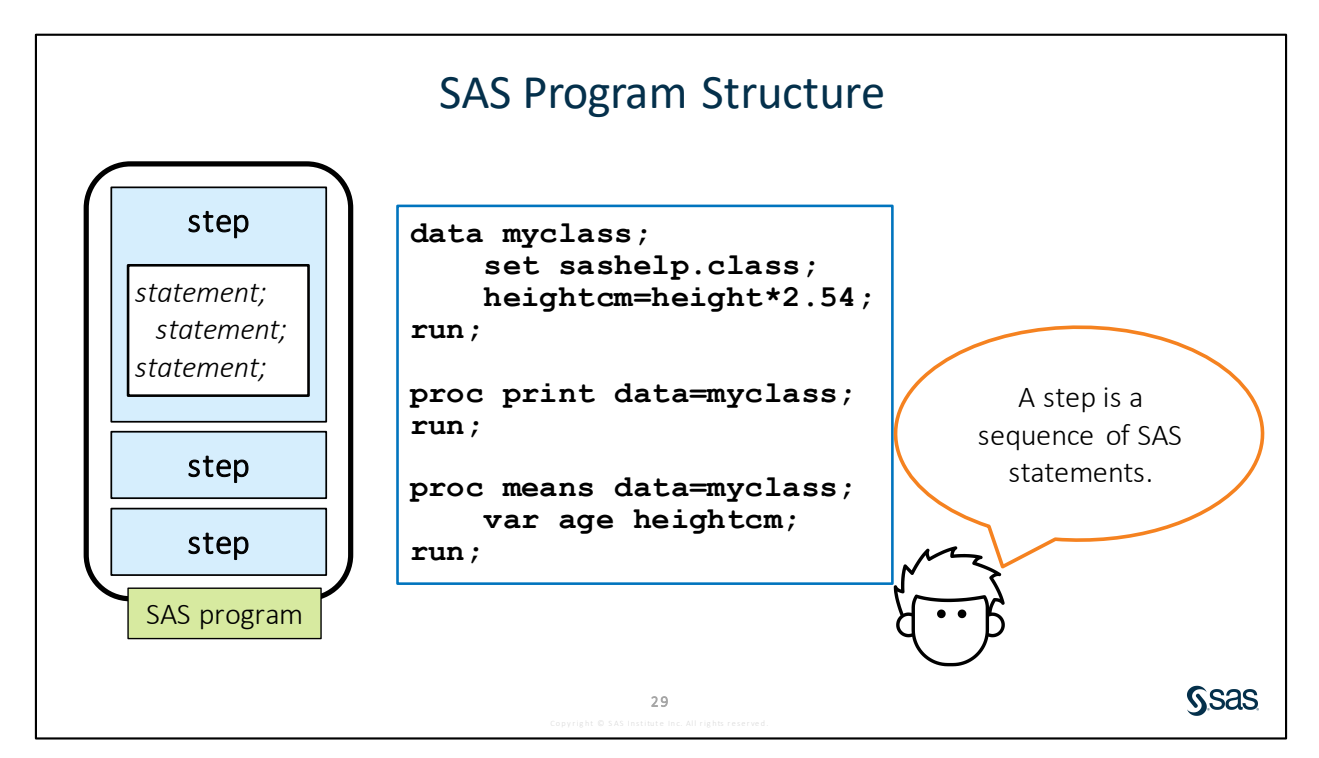

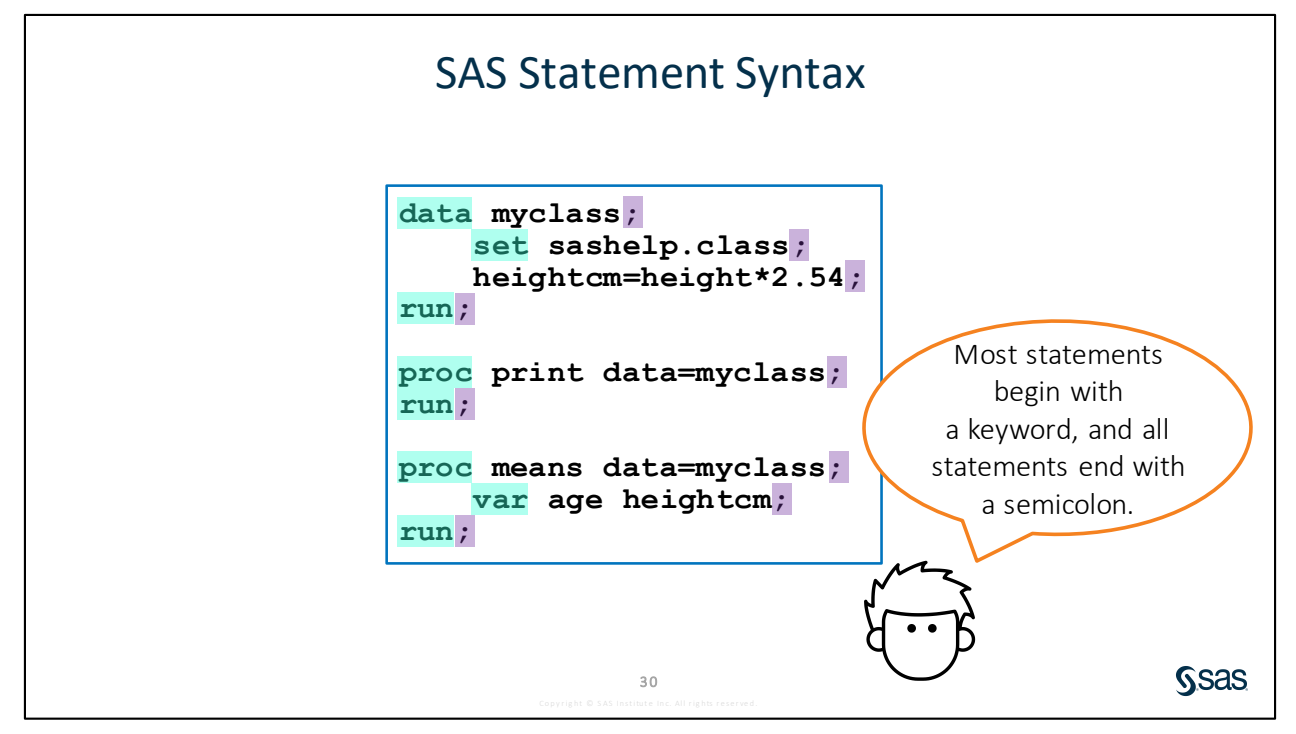

Most statements begin with an identifying keyword. In addition to DATA, PROC, and RUN statements, this program also includes SET and VAR statements. The one statement that does not begin with a keyword is the one that is creating the new column **heightcm**. The most important thing to remember here is that **all** statements end with a semicolon.

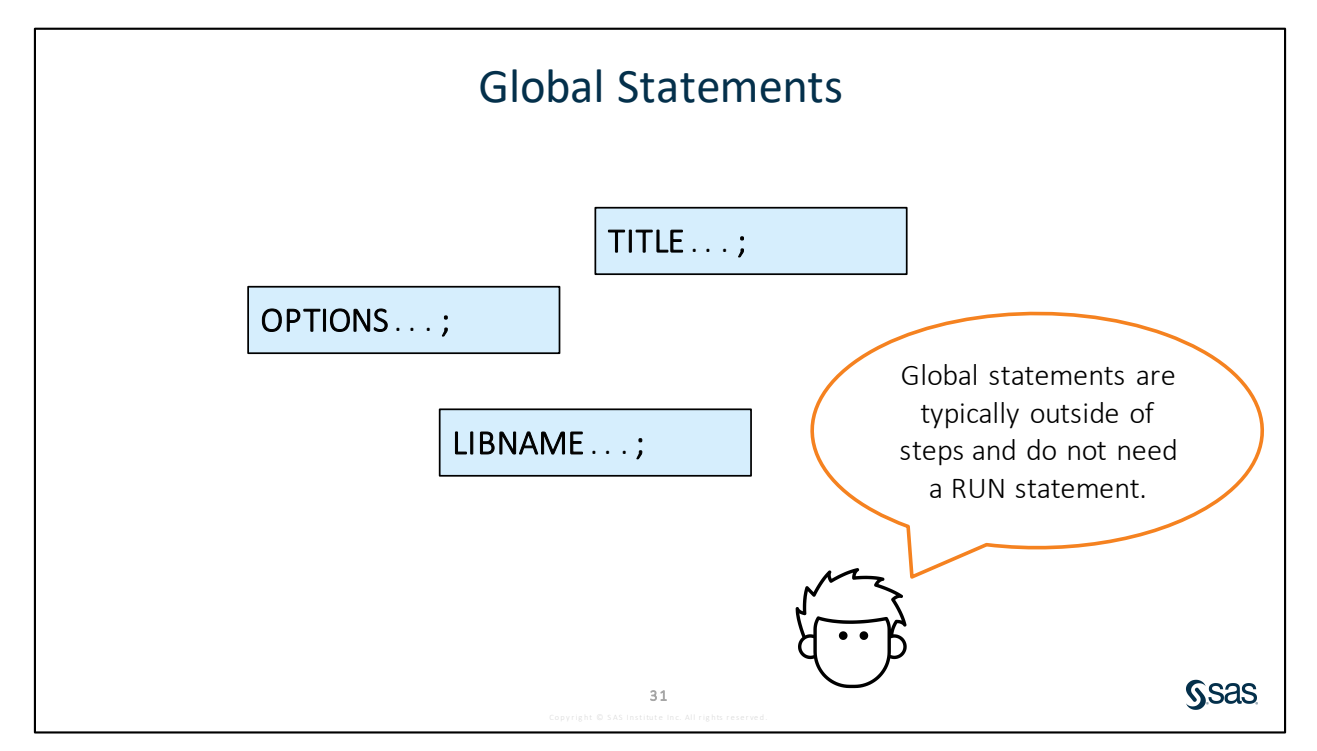

In addition to DATA and PROC steps, a SAS program can also contain global statements. These statements can be outside DATA and PROC steps, and they typically define some option or setting for the SAS session. Global statements do not need a RUN statement after them.

Sas

## 1.03 Activity

Open **p101a03.sas** from the **activities** folder and perform the following tasks:

- 1. View the code. How many steps are in the program?
- 2. How many statements are in the PROC PRINT step?
- 3. How many global statements are in the program?
- 4. Run the program and view the log.
- 5. How many observations were read by the PROC PRINT step?

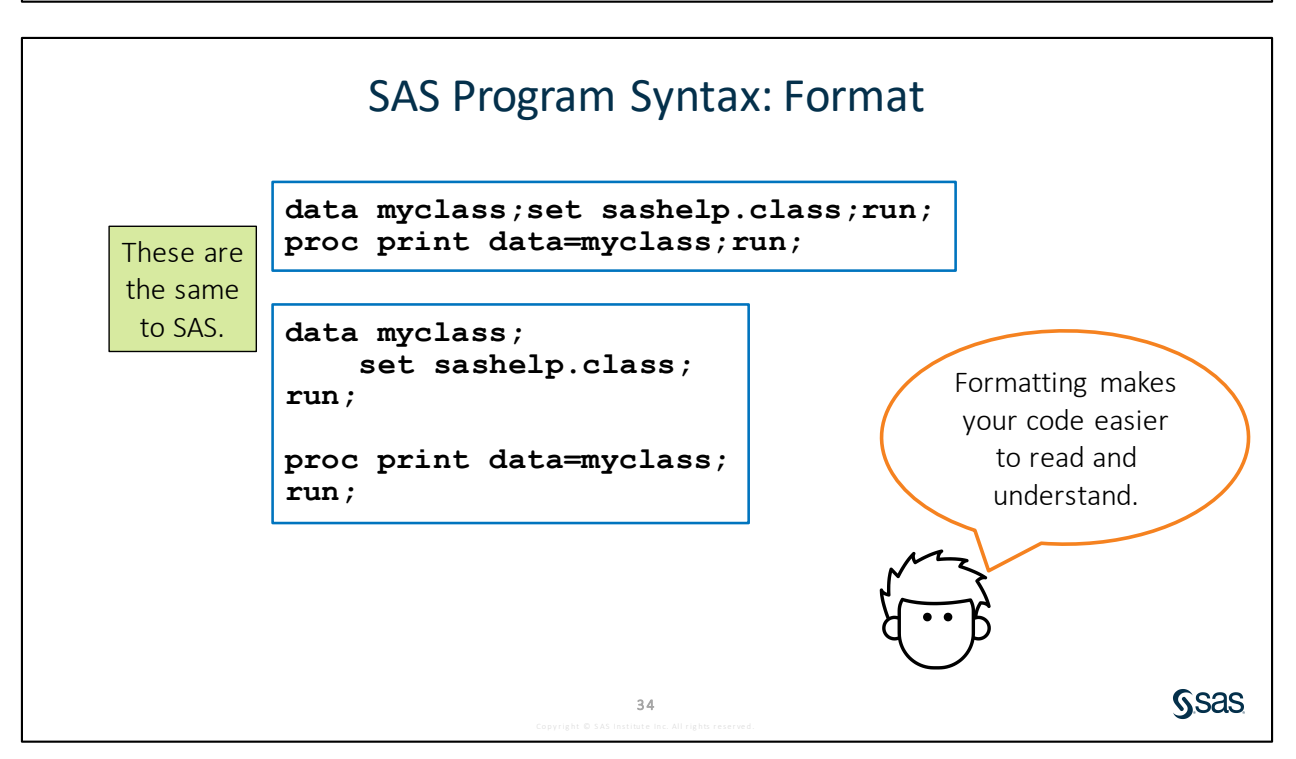

32

These two programs have exactly the same code. Spacing does not matter to SAS, but it does matter to people reading your code. You can use spaces and extra lines to make your program easy to read and understand. There are also tools in your editor that format code for you. Click **Format** code **S** on the toolbar or right-click in the program and select **Format code** to format a SAS program.

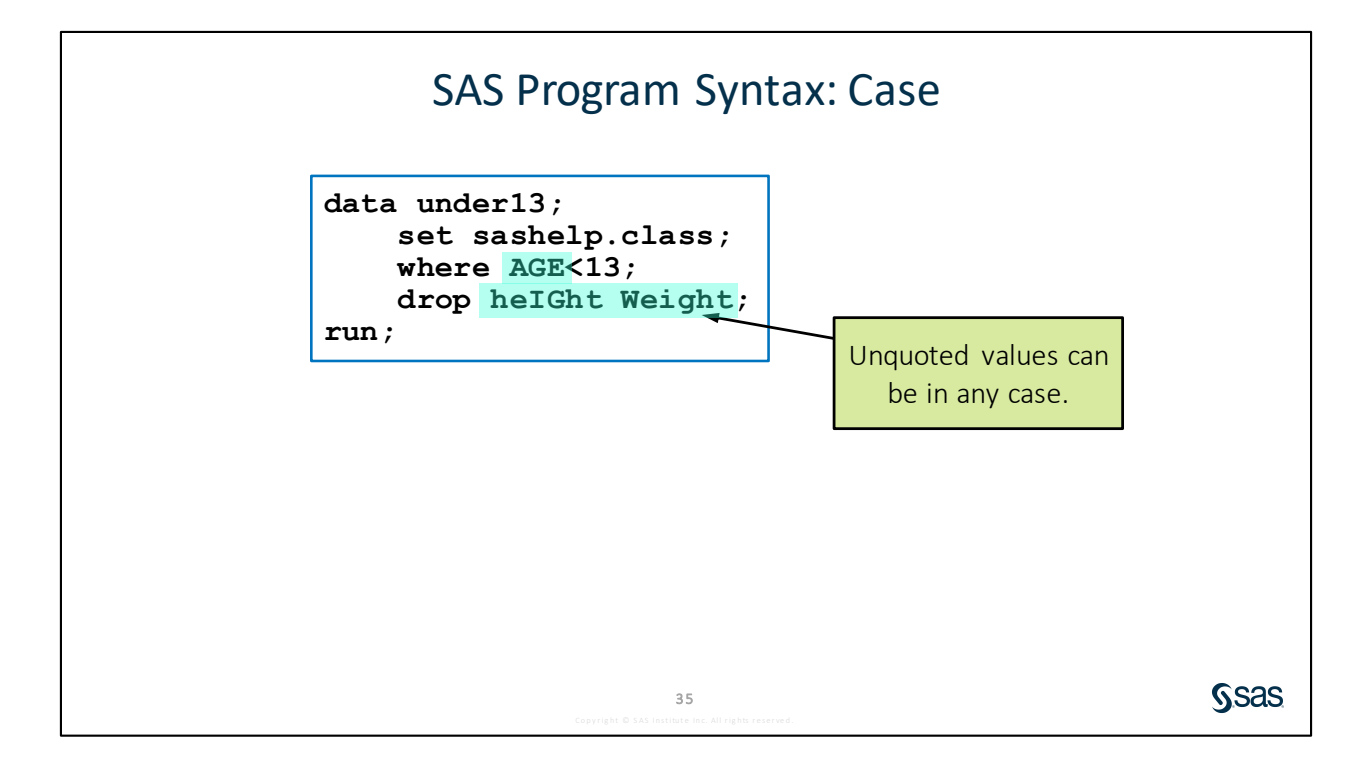

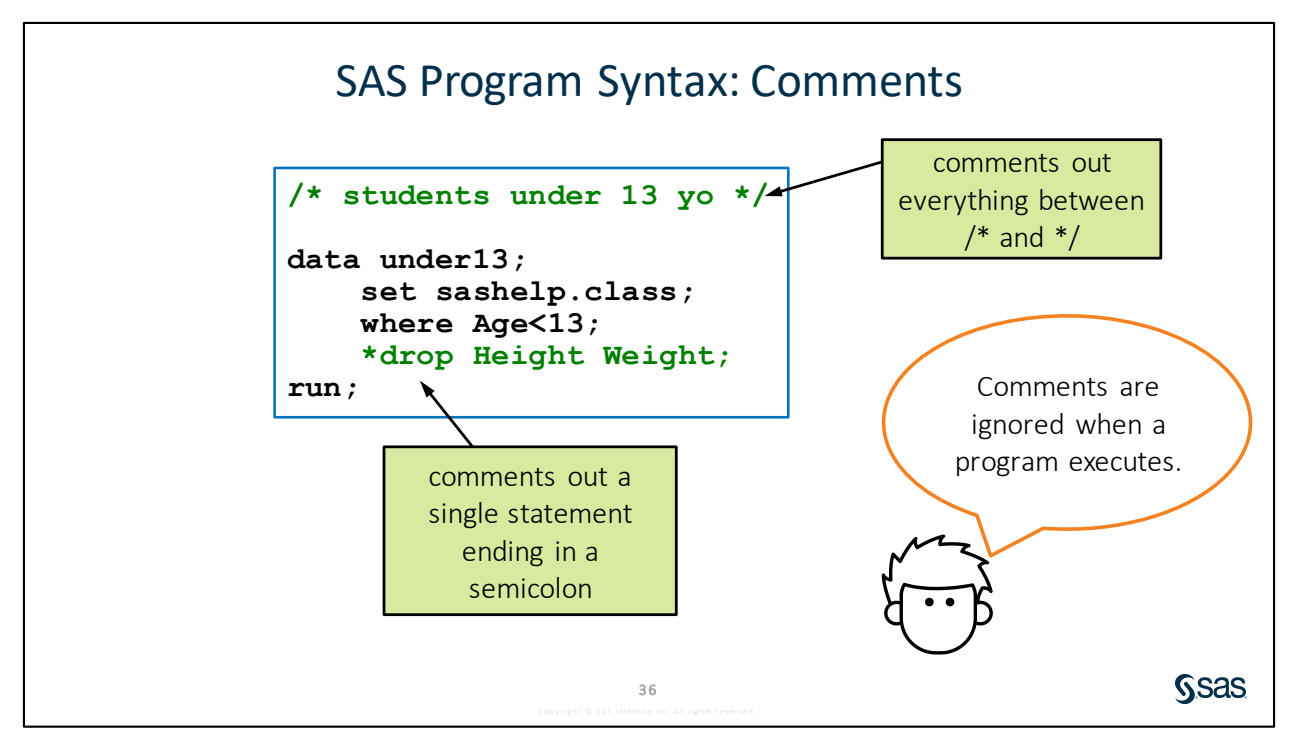

Another thing that you can do to make your code more understandable is to add comments. Any commented text is ignored when the program executes. Comments are also useful when you are testing code because you can suppress a portion of the code from execution.

To comment out a block of code using the /\* \*/ technique in the SAS interfaces, you can highlight the code and then press Ctrl+/ (forward slash).

- To uncomment a block of code in SAS Studio, highlight the block and then press Ctrl+/ again.
- To uncomment a block of code in SAS Enterprise Guide, highlight the block and then press Ctrl+Shift+/.

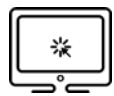

### Understanding SAS Program Syntax

#### Scenario

Examine program statements, improve program spacing, and add comments.

#### Files

- p101d02.sas
- sashelp.cars a sample table provided by SAS that includes basic information about 428 cars

#### Syntax

I\*comment\*I \*comment;

#### Notes

- All statements end with a semicolon.
- Spacing does not matter in a SAS program.
- Values not enclosed in quotation marks can be lowercase, uppercase, or mixed case.
- Consistent program spacing is a good practice to make programs legible.
- Use the automatic spacing feature **Format code to** improve the spacing in a program.
- Comments can be added to prevent text in the program from executing.

#### Demo

- 1. Open the **p101d02.sas** program from the **demos** folder. Run the program. Does it run successfully?
- 2. Use the Format code feature to improve the program spacing. Use one of the following methods:
  - Click Format code
  - Right-click in the program and select Format code.
- Add the following text as a comment before the DATA statement: Program created by <your-name>

Note: Select the comment text and press Ctrl+/ to surround it with /\* and \*/.

4. Comment out the first TITLE statement and the WHERE statement in PROC PRINT. Run the code and verify that 428 rows are included in the results.

```
/*Program created by <name>*/
data mycars;
    set sashelp.cars;
   AvgMPG=mean(mpg_city, mpg_highway);
run;
*title "Cars with Average MPG Over 35";
proc print data=mycars;
    var make model type avgmpg;
    *where AvgMPG > 35;
run;
title "Average MPG by Car Type";
proc means data=mycars
   mean min max maxdec=1;
   var avgmpg;
   class type;
run;
title;
```

| Obs | Make  | Model                   | Туре   | AvgMPG |
|-----|-------|-------------------------|--------|--------|
| 1   | Acura | MDX                     | SUV    | 20.0   |
| 2   | Acura | RSX Type S 2dr          | Sedan  | 27.5   |
| 3   | Acura | TSX 4dr                 | Sedan  | 25.5   |
| 4   | Acura | TL 4dr                  | Sedan  | 24.0   |
| 5   | Acura | 3.5 RL 4dr              | Sedan  | 21.0   |
| 6   | Acura | 3.5 RL w/Navigation 4dr | Sedan  | 21.0   |
| 7   | Acura | NSX coupe 2dr manual S  | Sports | 20.5   |
| 0   | Audi  | AA 1 9T Ade             | Sadan  | 26.5   |

End of Demonstration

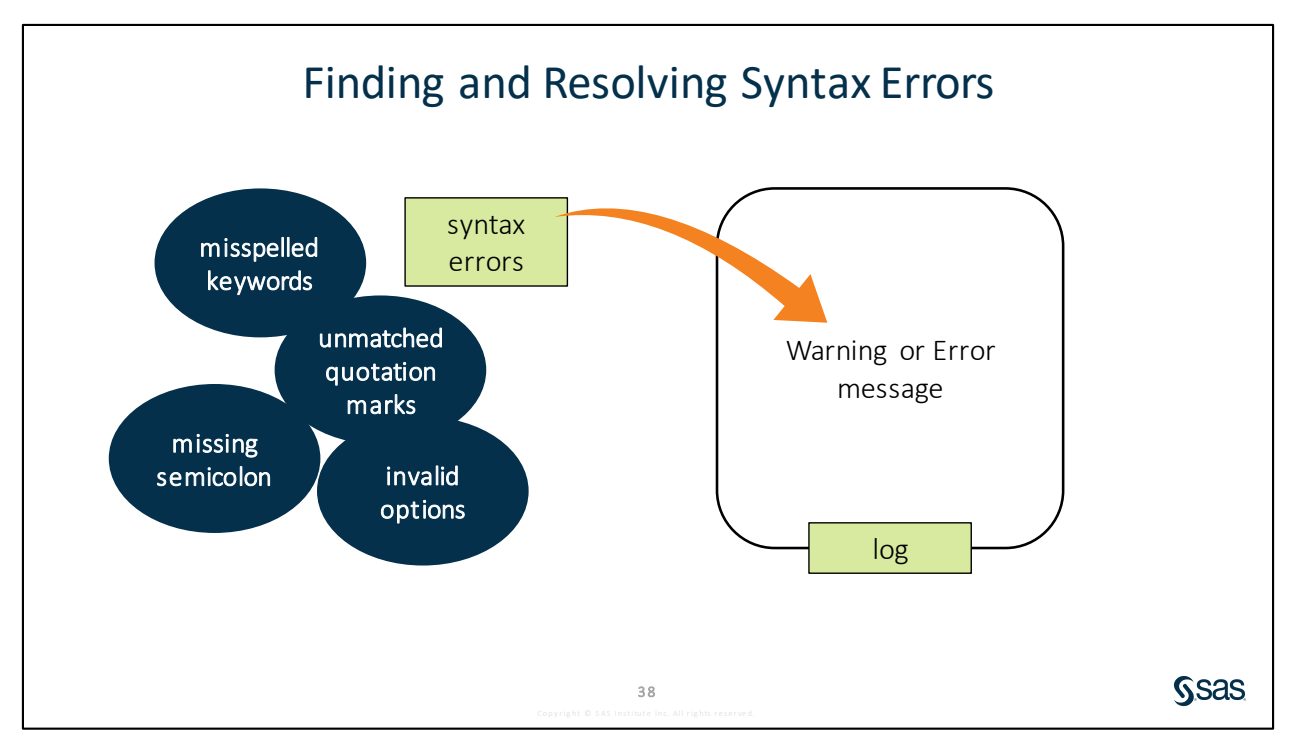

Syntax errors are a fact of programming life. As a programmer, it is incredibly valuable to be able to identify, diagnose, and fix syntax errors in your code. A syntax error is an error in the spelling or grammar of a SAS statement. Examples of syntax errors include misspelled keywords, unmatched quotation marks, missing semicolons, and invalid options. You can catch some syntax errors, such as an unmatched quotation mark, by paying attention to the color-coded syntax. When SAS finds a syntax error in your submitted program, a warning or error message is written in the log.

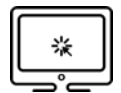

#### **Finding and Resolving Syntax Errors**

#### Scenario

Find and resolve some common syntax errors.

#### Files

- p101d03.sas
- sashelp.cars a sample table provided by SAS that includes basic information about 428 cars

#### Notes

- Some common syntax errors are unmatched quotation marks, missing semicolons, misspelled keywords, and invalid options.
- Syntax errors might result in a warning or error in the log.
- Refer to the log to help diagnose and resolve syntax errors.

#### Demo

- 1. Open the **p101d03.sas** program from the **demos** folder. Identify the three syntax errors but do not fix them. Run the program.
- 2. Carefully review the messages in the log.

Note: The Log Summary is available to view the notes, warnings, and errors.

3. Fix the code and rerun the program.

```
data mycars;
    set sashelp.cars;
    AvgMPG=mean(mpg_city, mpg_highway);
run;
title "Cars with Average MPG Over 35";
proc print data=mycars;
    var make model type avgmpg;
    where AvgMPG > 35;
run;
title "Average MPG by Car Type";
proc means data=mycars mean min max maxdec=1;
    var avgmpg;
    class type;
run;
```

title;

End of Demonstration

## 1.04 Activity

Open **p101a04.sas** from the **activities** folder and perform the following tasks:

- 1. Format the program to improve the spacing. What syntax error is detected? Fix the error and run the program.
- 2. Read the log and identify any additional syntax errors or warnings. Correct the program and format the code again.
- 3. Add a comment to describe the changes that you made to the program.
- 4. Run the program and examine the log and results. How many rows are in

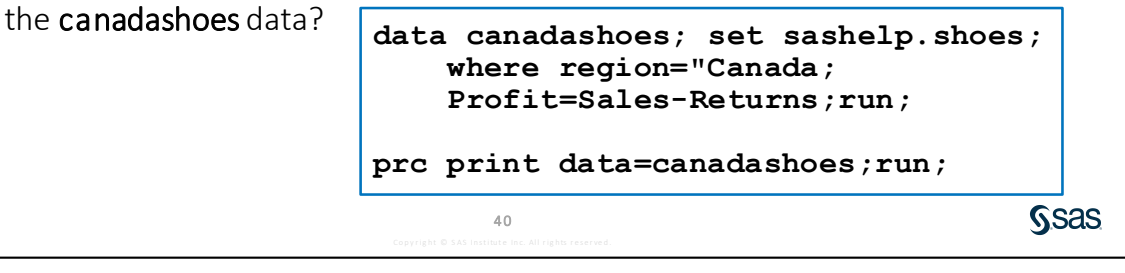

| Extended Learning - SAS® Programming 1: Essentials                                                                                                    | •                                                                                                    |
|----------------------------------------------------------------------------------------------------|----------------------------------------------------------------------------------------------------|
| General Thank you for taking the SAS® Programming 1: Essentials course. You are invited to extend your learning experience by using the resources listed below. | FREE SOFTWARE FOR<br>LEARNING<br>Don't have access to SAS?<br>Download SAS® University<br>Edition, a learning version of<br>SAS. |
| Course Materials                                                                                                    | ADDITIONAL RESOURCES                                                                                                    |
| SAS® Programming 1: Essentials Course Notes - English                                                                                                    | West CACT, John M.                                                                                                    |
| SAS® Programming 1: Essentials Course Notes - German                                                                                                    | Want SAS Training News?<br>Subscribe to the<br>SAS Learning Peport                                                               |
| SAS® Programming 1: Essentials Course Notes - French (SAS 9 - 2017)                                                                                             | SAS Learning Report                                                                                                    |

The Extended Learning page is designed to supplement your learning for SAS Programming 1. The Extended Learning page includes the following resources:

- PDF version of the course notes in English and other languages
- course files
- case studies for additional practice and application
- links to papers, videos, blogs, and other resources to learn more about related topics

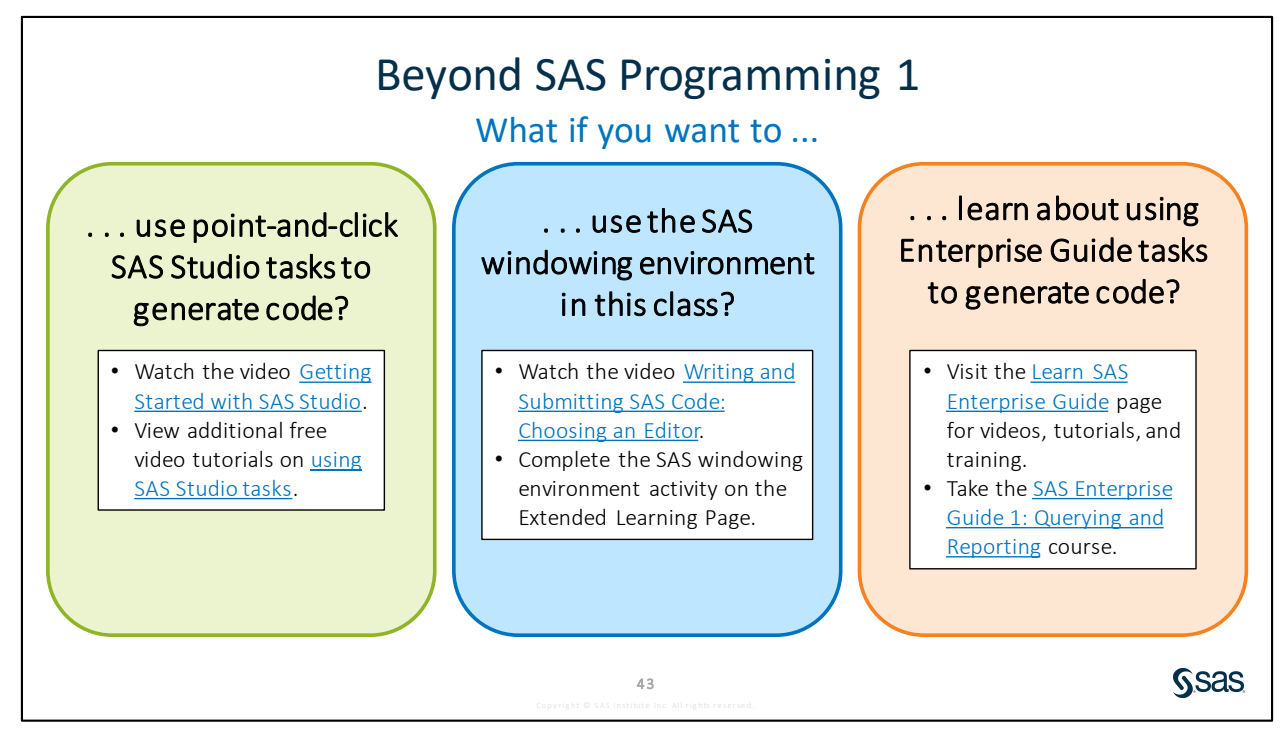

Links

- Watch the video Getting Started with SAS Studio.
- View additional free video tutorials about <u>using SAS Studio tasks</u>.
- Watch the video Writing and Submitting SAS Code: Choosing an Editor.
- Visit the Learn SAS Enterprise Guide page for videos, tutorials, and training.
- Take the SAS Enterprise Guide 1: Querying and Reporting course.

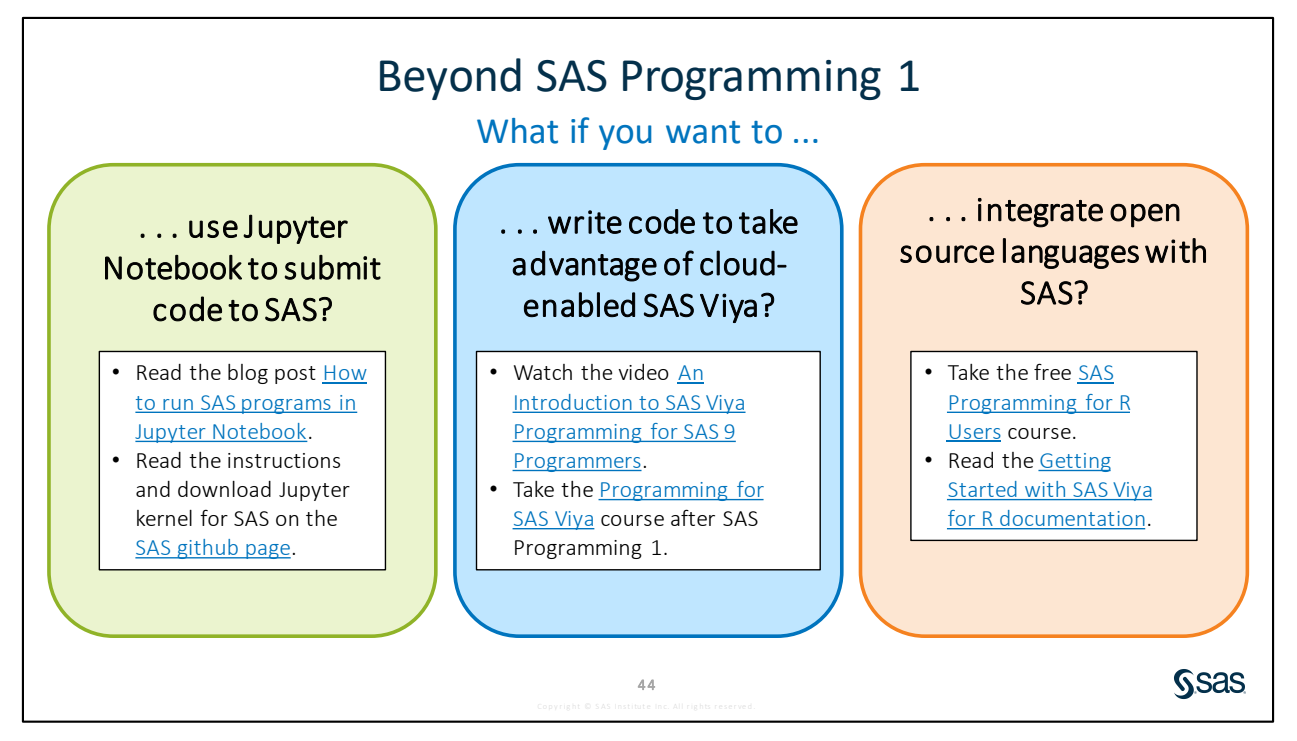

Links

- Read the blog post How to run SAS programs in Jupyter Notebook.
- Read instructions and download Jupyter kernel for SAS on the SAS GitHub page.
- Watch the videos on An Introduction to SAS Viva Programming for SAS 9 Programmers.
- Take the Programming for SAS Viya course after SAS Programming 1.
- Take the free <u>SAS Programming for R Users</u> course.
- Use the Getting Started with SAS Viva for R documentation.

# **1.4 Solutions**

## **Solutions to Activities and Questions**

|                                                                                                    | 1                                                                                                    | 1.02                                                                                                    | Ac                                                                                                    | tivity -                                                                                                    | - Correc                                        | t Ans | swer                             |                          |      |
|----------------------------------------------------------------------------------------------------|----------------------------------------------------------------------------------------------------|----------------------------------------------------------------------------------------------------|----------------------------------------------------------------------------------------------------|----------------------------------------------------------------------------------------------------|-------------------------------------------------|-------|----------------------------------|--------------------------|------|
| #         Nam           1         CLA:           2         CLA:           3         CLA:           4         CLA:           5         CLA:           6         FU           7         NP           8         NP           10         NP           11         NP           12         NP           13         NP           14         NP           15         STO           16         STO           17         STO           20         STO           21         STO           22         STO | ne<br>USS_BIRTHDATE<br>USS_TESTS<br>USS_TESTS<br>USS_UPDATE<br>.COC<br>CODELOOKUP<br>FINAL<br>LARGEPARKS<br>MULTIVR<br>SPECIES<br>SUMMARY<br>TRAFFIC<br>WESTWEATHER<br>INM_2017<br>IRM_2017<br>IRM_DANAGE<br>IRM_DAMAGE<br>IRM_FINAL<br>IRM_FINAL<br>IRM_RANGE<br>IRM_SUMBASINCODES<br>IRM_SUMBASINCODES<br>IRM_SU | Member Type           DATA           DATA <th>File Size<br/>128KB<br/>128KB<br/>128KB<br/>128KB<br/>128KB<br/>128KB<br/>128KB<br/>128KB<br/>128KB<br/>128KB<br/>128KB<br/>128KB<br/>128KB<br/>128KB<br/>128KB<br/>128KB<br/>128KB</th> <th>Last Modified<br/>01/15/2020 10.02.41<br/>01/15/2020 10.02.41<br/>01/15/2020 10.02.41<br/>01/15/2020 10.02.41<br/>01/15/2020 10.02.41<br/>01/15/2020 10.02.41<br/>01/15/2020 10.02.41<br/>01/15/2020 10.02.43<br/>01/15/2020 10.02.42<br/>01/15/2020 10.02.42<br/>01/15/2020 10.02.42<br/>01/15/2020 10.02.42<br/>01/15/2020 10.02.42<br/>01/15/2020 10.02.43<br/>01/15/2020 10.02.43<br/>01/15/2020 10.02.43<br/>01/15/2020 10.02.43<br/>01/15/2020 10.02.43<br/>01/15/2020 10.02.43<br/>01/15/2020 10.02.43<br/>01/15/2020 10.02.43</th> <th></th> <th></th> <th>Confirm to<br/>SAS table<br/>creat</th> <th>that 22<br/>s were<br/>ed.</th> <th></th> | File Size<br>128KB<br>128KB<br>128KB<br>128KB<br>128KB<br>128KB<br>128KB<br>128KB<br>128KB<br>128KB<br>128KB<br>128KB<br>128KB<br>128KB<br>128KB<br>128KB<br>128KB | Last Modified<br>01/15/2020 10.02.41<br>01/15/2020 10.02.41<br>01/15/2020 10.02.41<br>01/15/2020 10.02.41<br>01/15/2020 10.02.41<br>01/15/2020 10.02.41<br>01/15/2020 10.02.41<br>01/15/2020 10.02.43<br>01/15/2020 10.02.42<br>01/15/2020 10.02.42<br>01/15/2020 10.02.42<br>01/15/2020 10.02.42<br>01/15/2020 10.02.42<br>01/15/2020 10.02.43<br>01/15/2020 10.02.43<br>01/15/2020 10.02.43<br>01/15/2020 10.02.43<br>01/15/2020 10.02.43<br>01/15/2020 10.02.43<br>01/15/2020 10.02.43<br>01/15/2020 10.02.43 |                                                 |       | Confirm to<br>SAS table<br>creat | that 22<br>s were<br>ed. |      |
|                                                                                                    |                                                                                                    |                                                                                                    |                                                                                                    | Copyright © SAS in                                                                                                    | <b>22</b><br>nstitute inc. All rights reserved. |       |                                  |                          | Ssas |

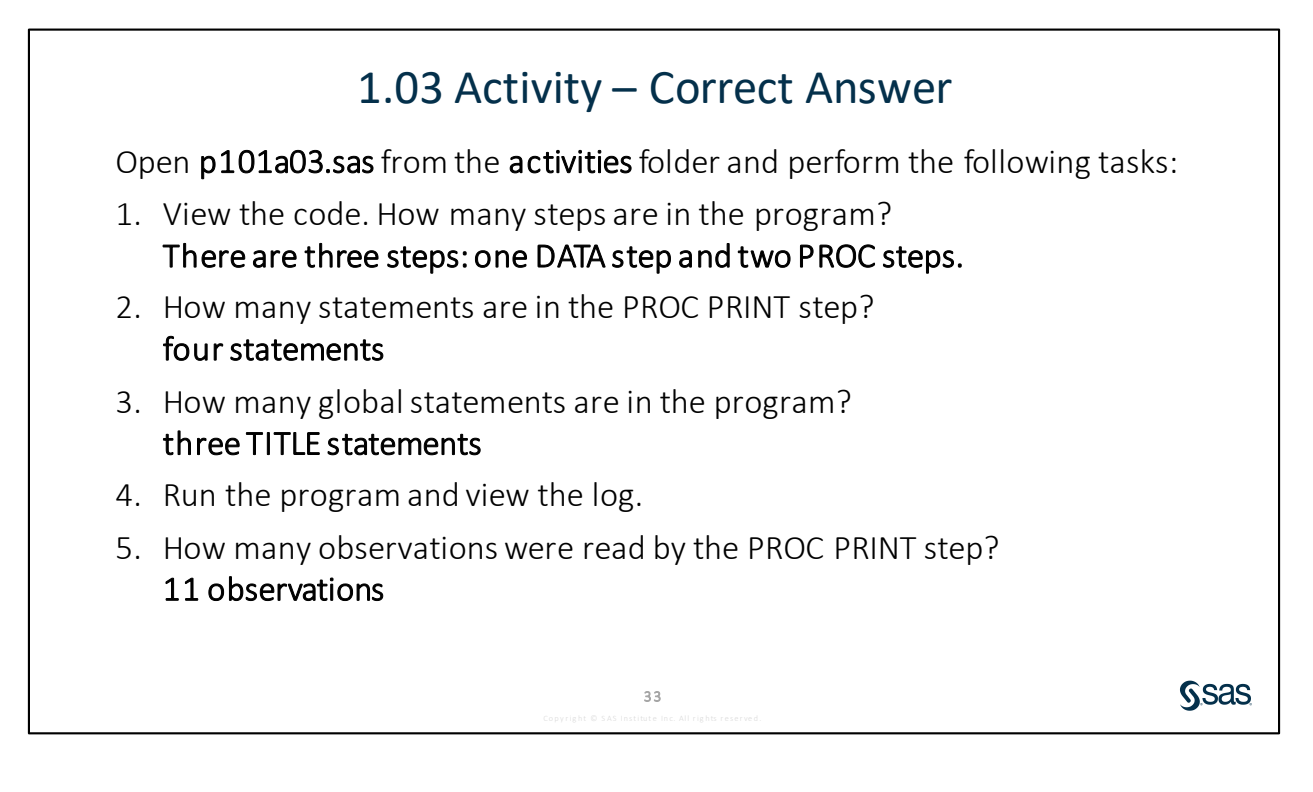

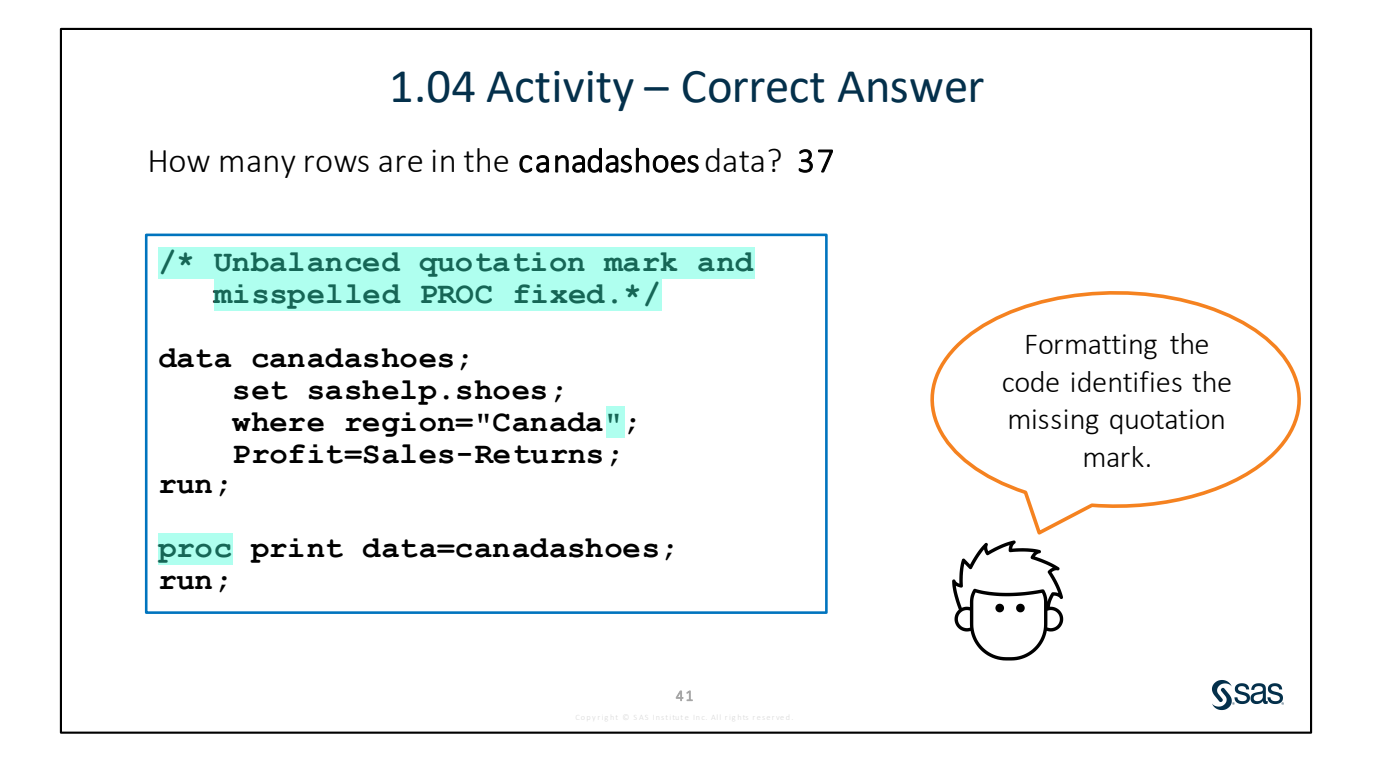

# Lesson 2 Accessing Data

| 2.1 | Understanding SAS Data                                | 2-3  |
|-----|-------------------------------------------------------|------|
| 2.2 | Accessing Data through Libraries                      | 2-13 |
|     | Demonstration: Exploring Automatic SAS Libraries      | 2-21 |
|     | Demonstration: Using a Library to Read Excel Files    | 2-25 |
| 2.3 | Importing Data into SAS                               | 2-28 |
|     | Demonstration: Importing a Comma-Delimited (CSV) File | 2-31 |
|     | Practice                                              | 2-35 |
| 2.4 | Solutions                                             | 2-38 |
|     | Solutions to Practices                                | 2-38 |
|     | Solutions to Activities and Questions                 |      |

#### 2-2 Lesson 2 Accessing Data

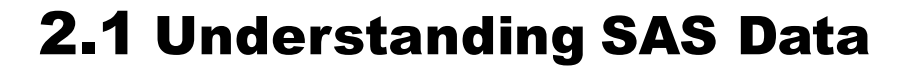

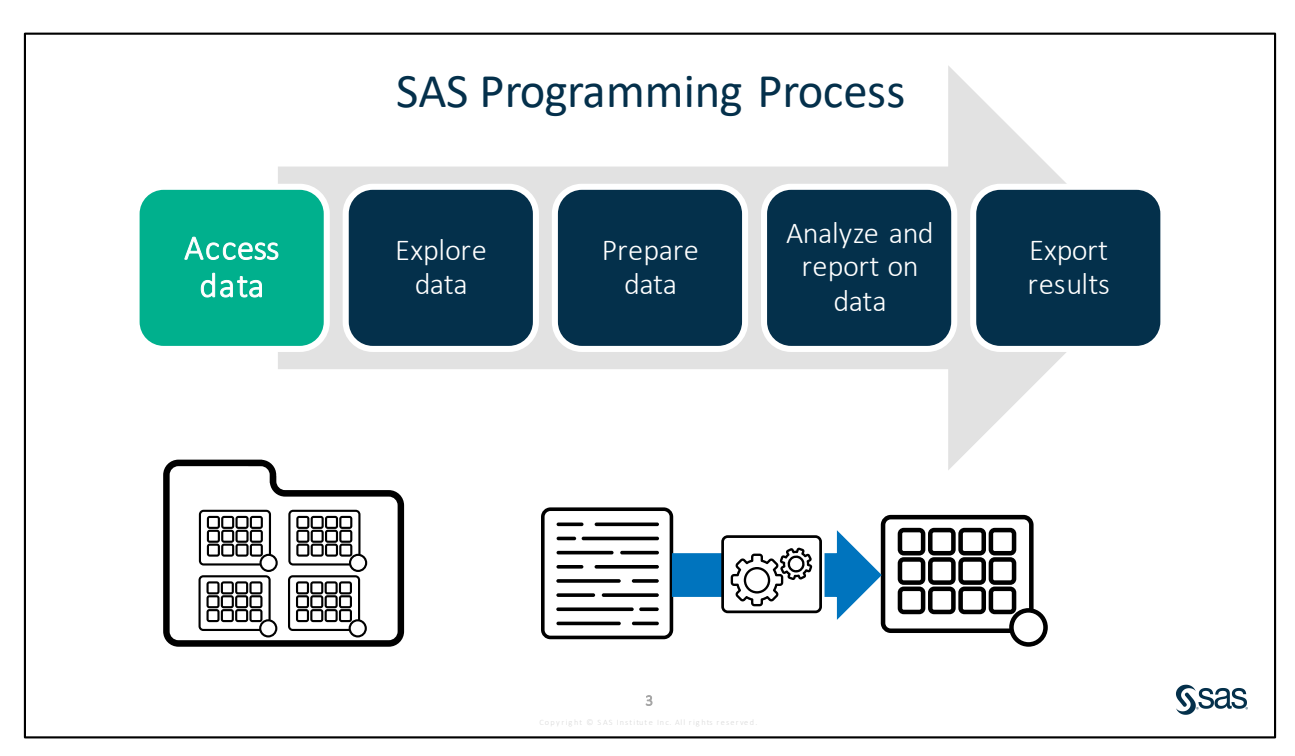

Accessing data is the first step in the SAS programming process. There are many types of data files, and SAS makes it easy to access data and use it for reporting and analysis.

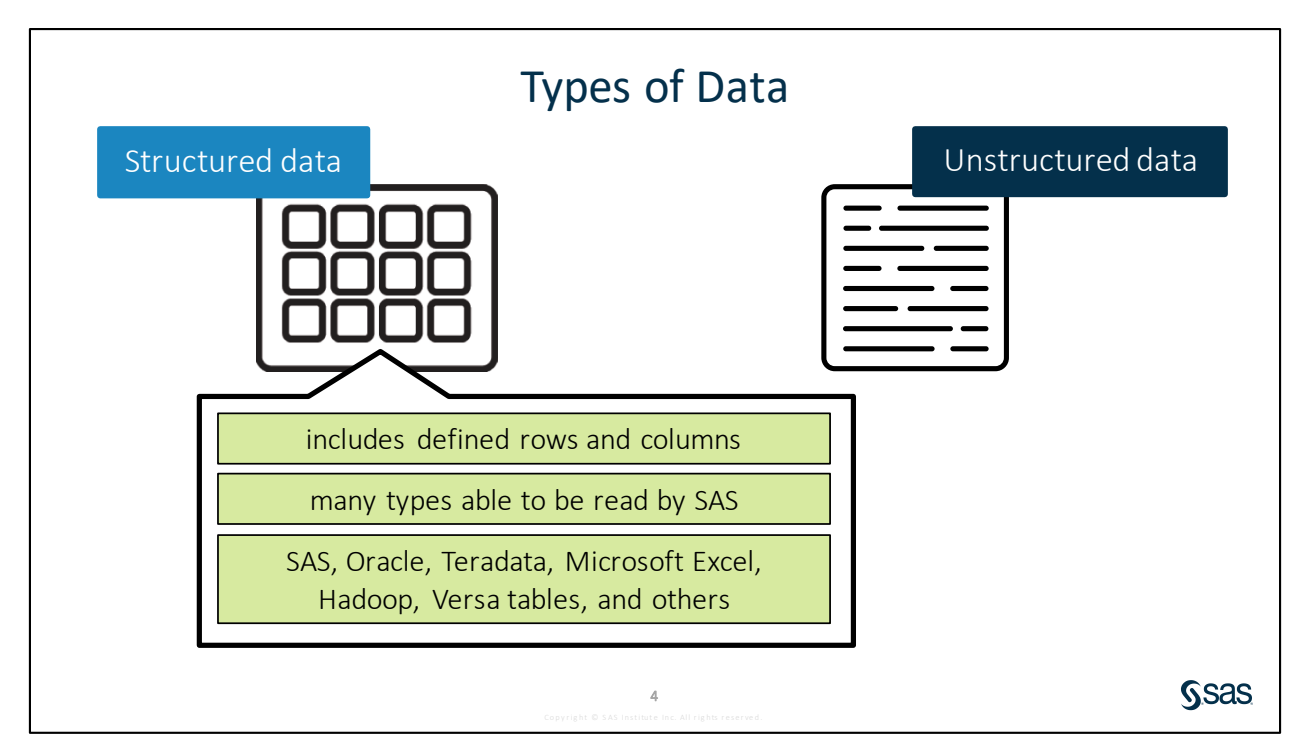

SAS has engines to enable it to understand and read various types of structured data.

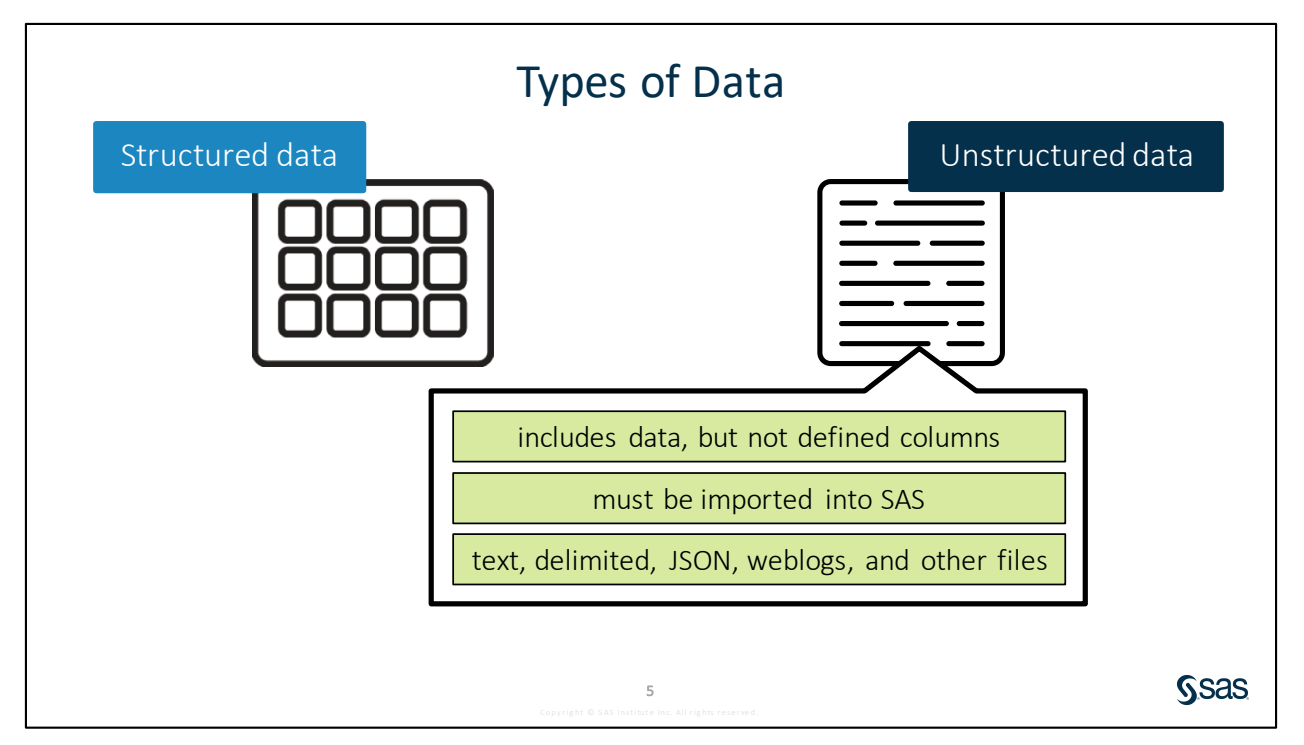

Unstructured data must be imported into SAS before you can analyze or report on it. SAS makes importing data easy too.

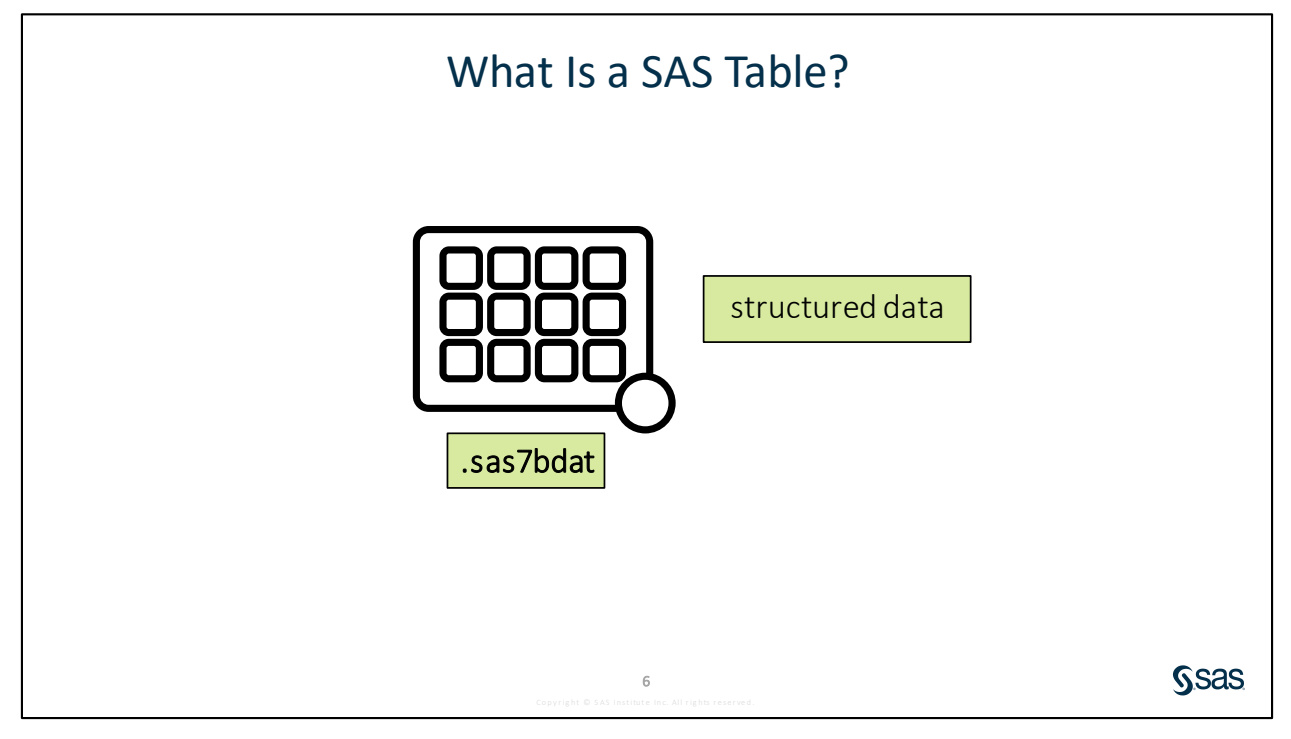

A SAS table is a structured data file that has defined columns and rows. SAS tables have the file extension .sas7bdat.

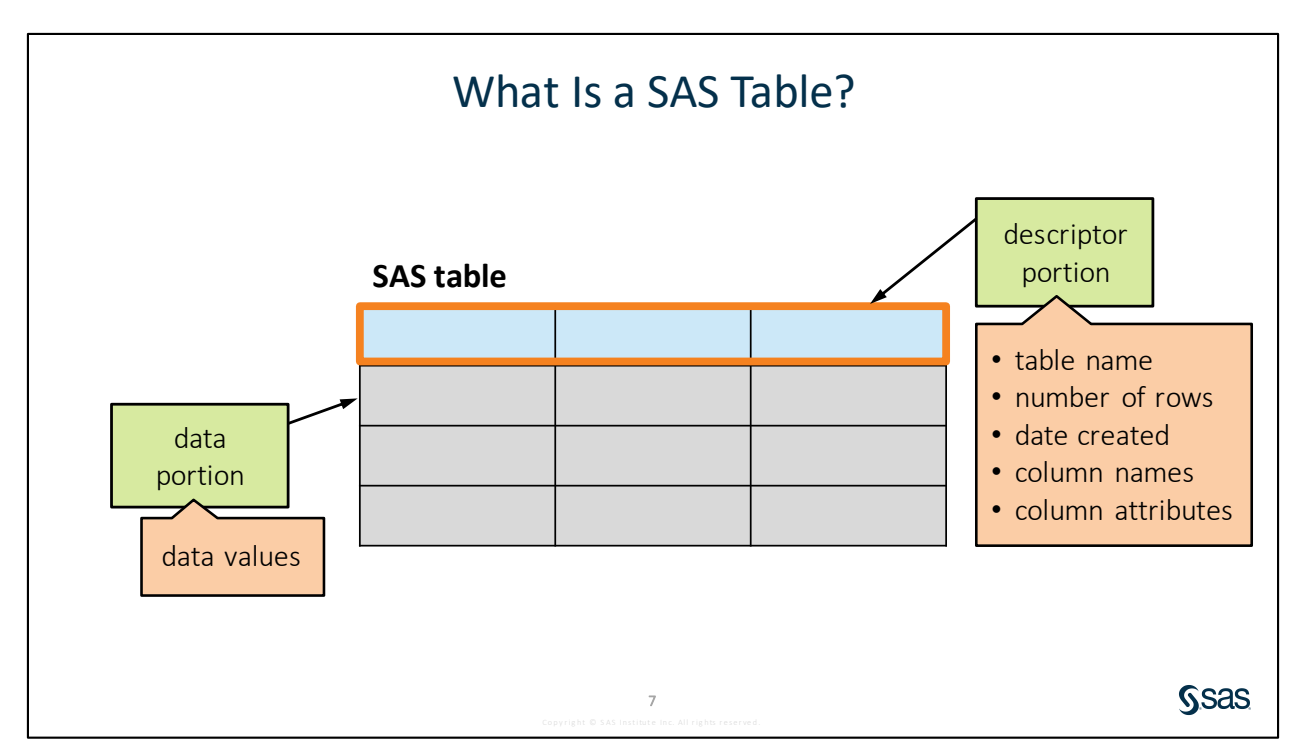

There are two parts to a SAS table: a *descriptor* portion and a *data* portion. The descriptor portion contains information about the attributes of the table, or metadata. The metadata includes general properties such as the table name, the number of rows, and the date and time that the table was created. The descriptor portion also includes the column definitions. The data portion of a SAS table contains the data values, stored in columns.

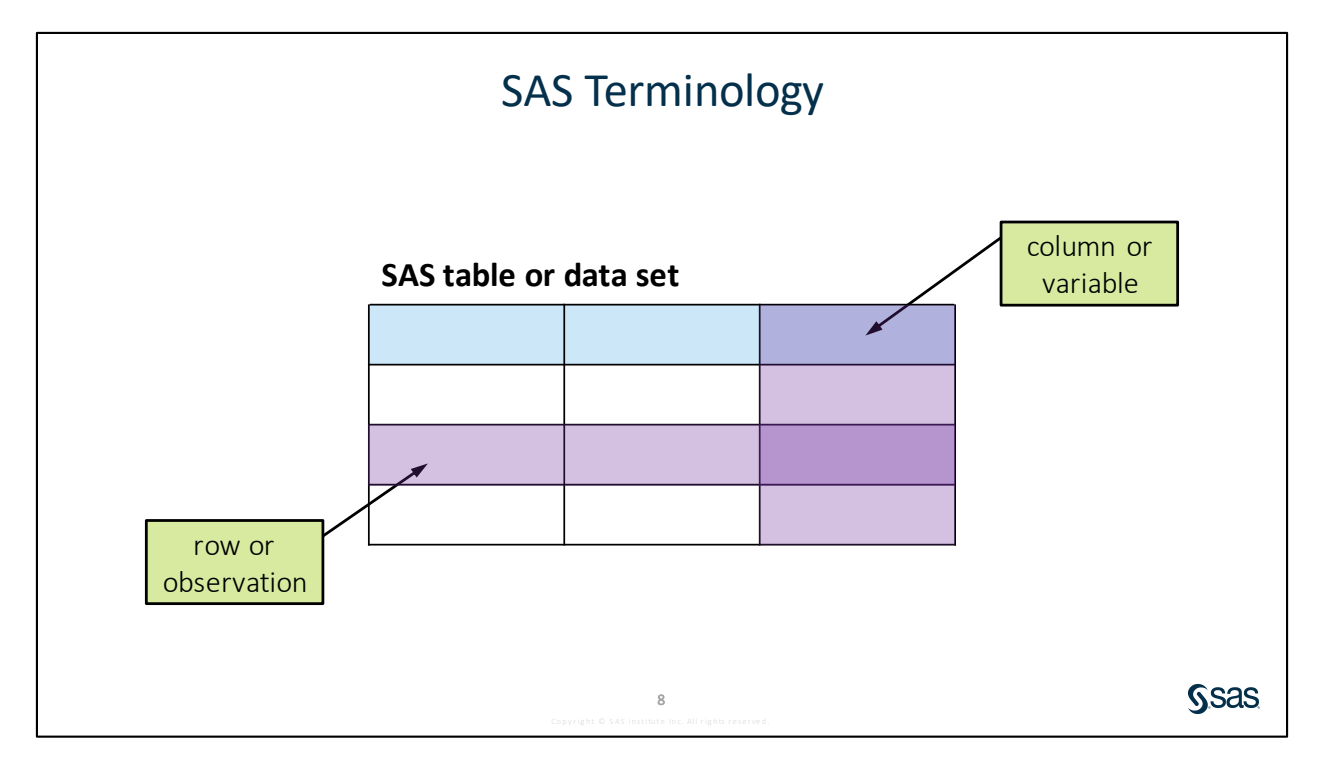

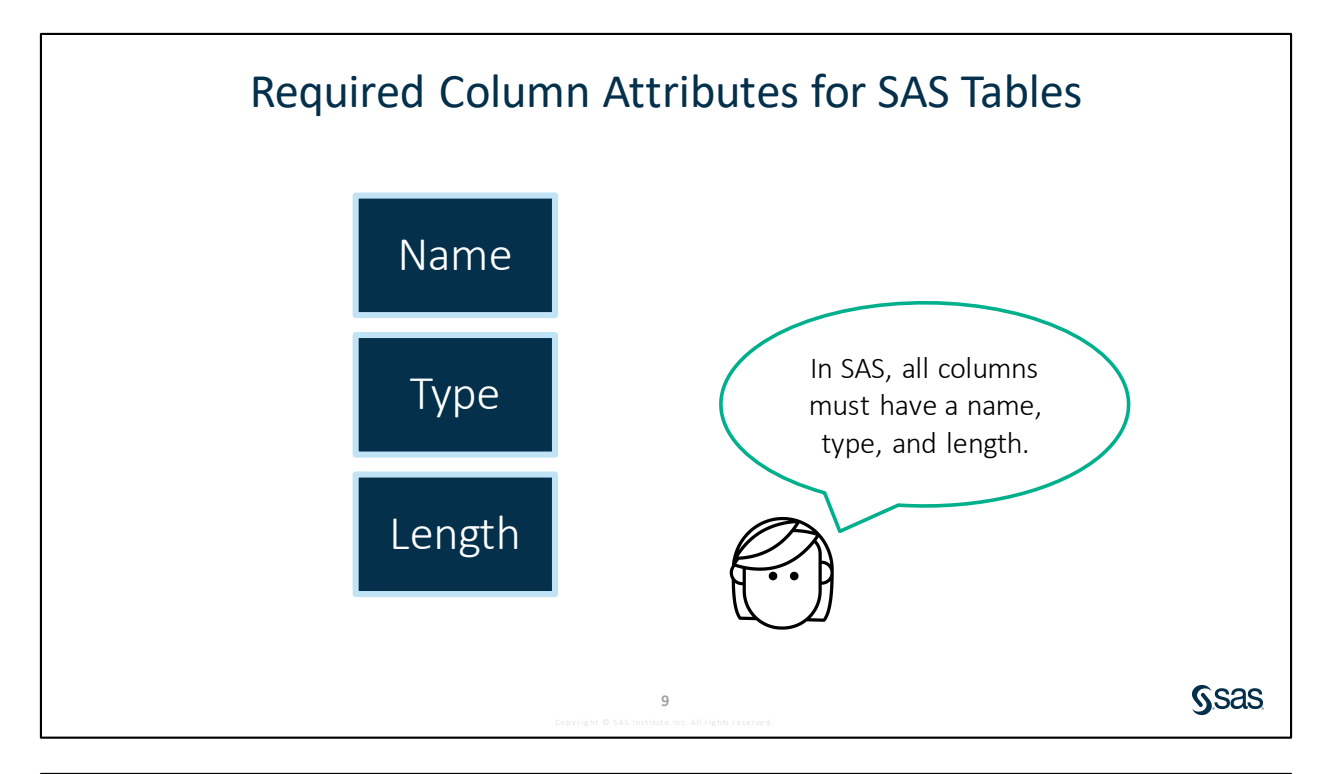

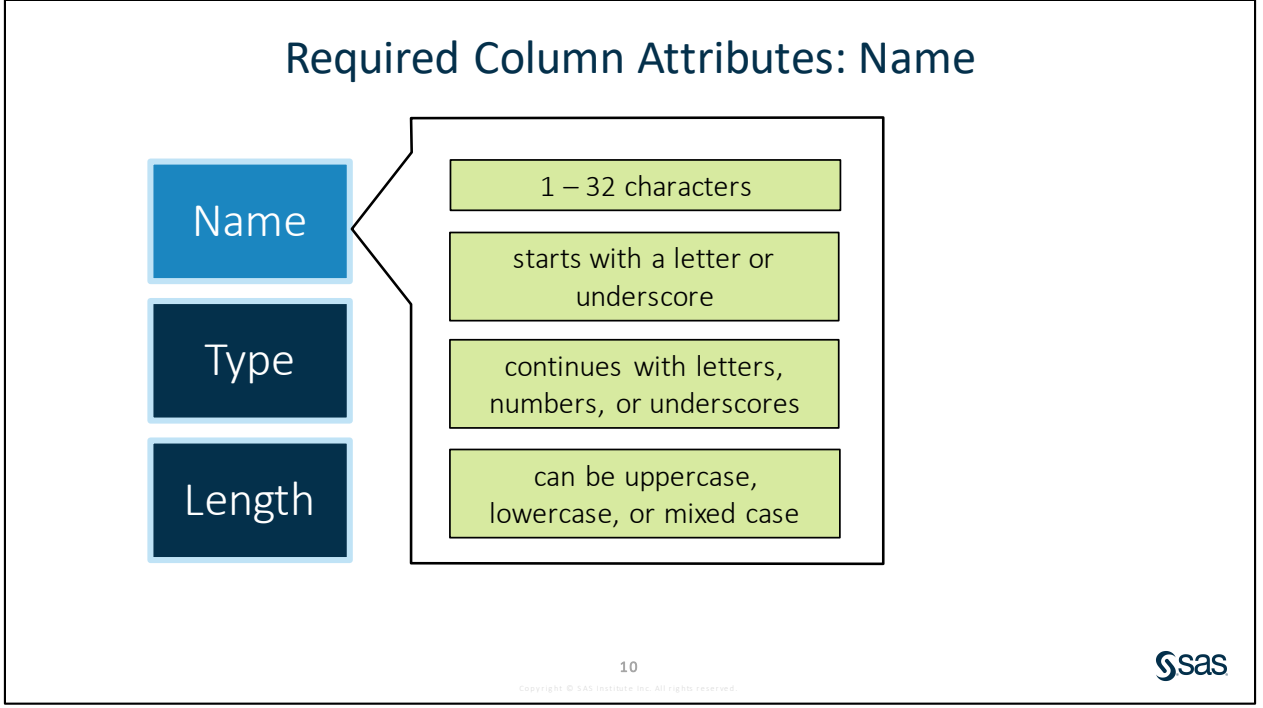

Column names are stored in the case that you use when you create the column, and that is the way the column name appears in reports. After a column has been created, it can be typed in any case in your code without affecting the way that it is stored.

**Note:** These same naming conventions should be followed for SAS table names.

Depending on the environment used to submit your SAS code, SAS might allow for spaces and special symbols other than underscores in column and table names. If you use data sources other than SAS that have flexible column-name rules, SAS can make allowances for that. However, for simplicity and consistency, it is recommended to follow the standard SAS naming conventions.

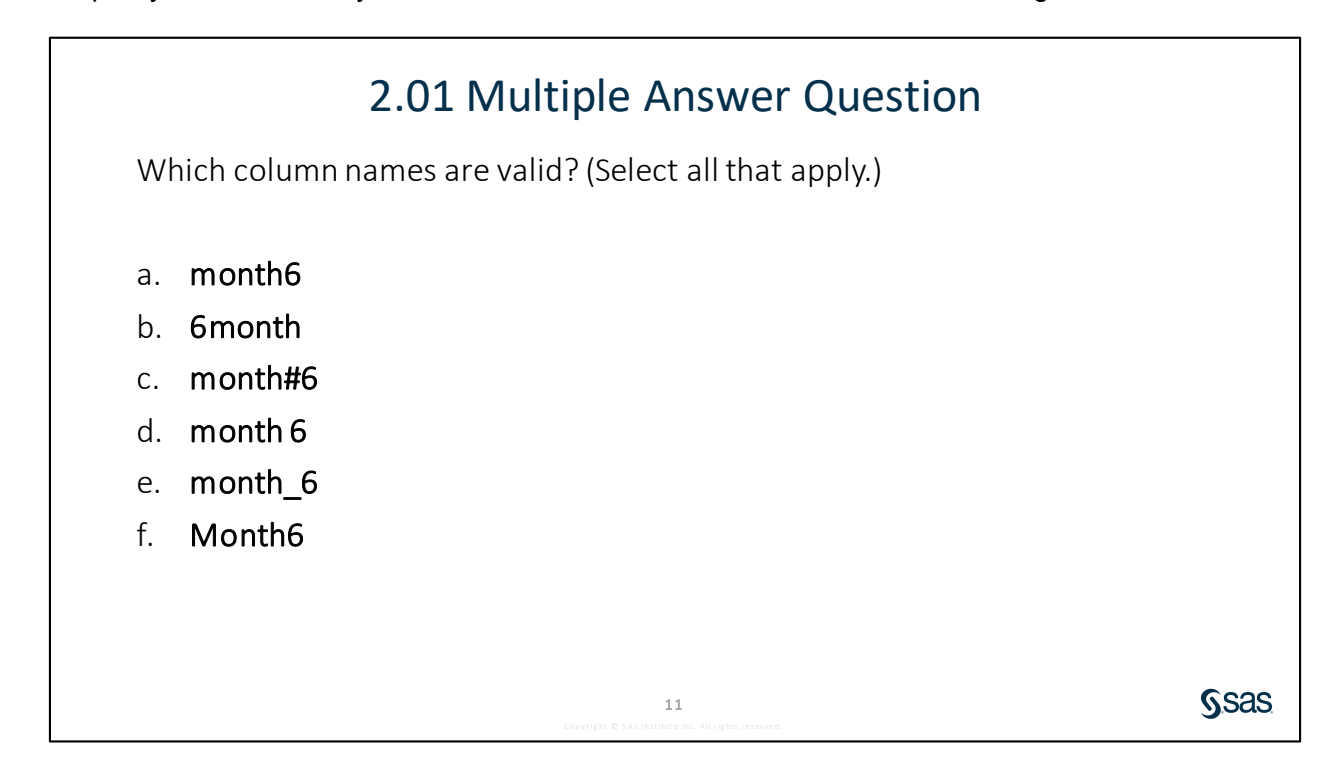

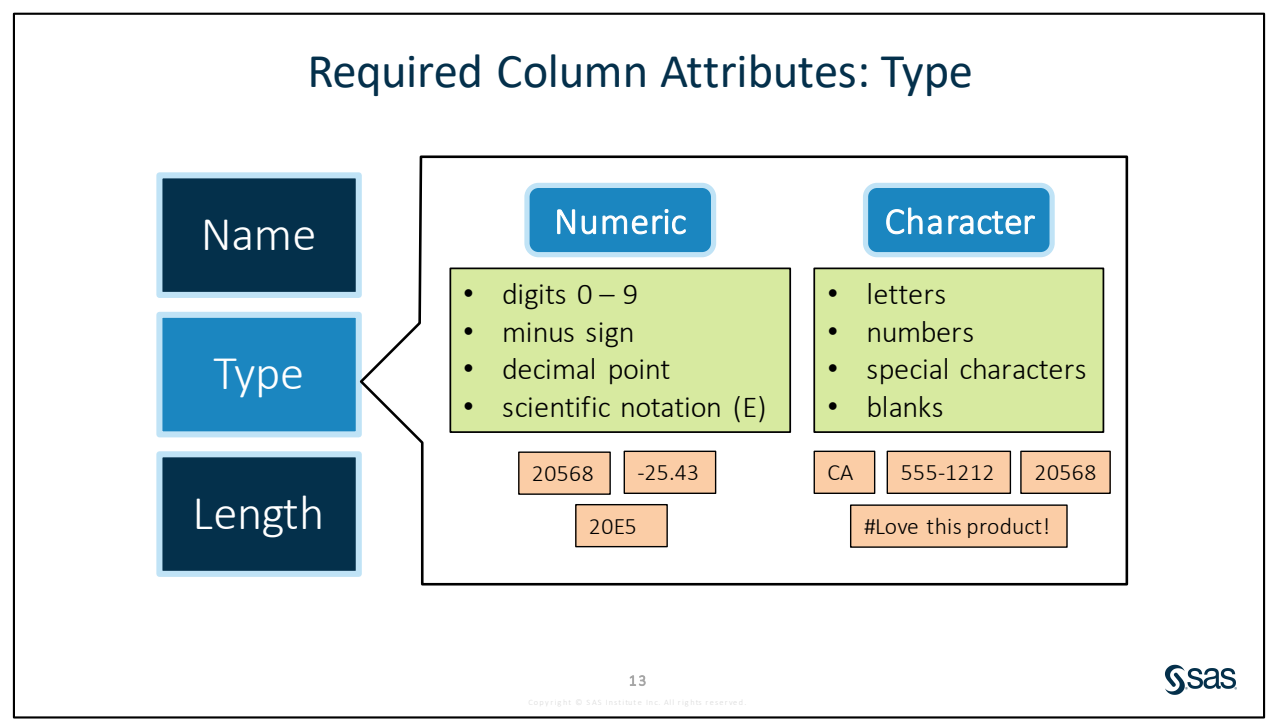

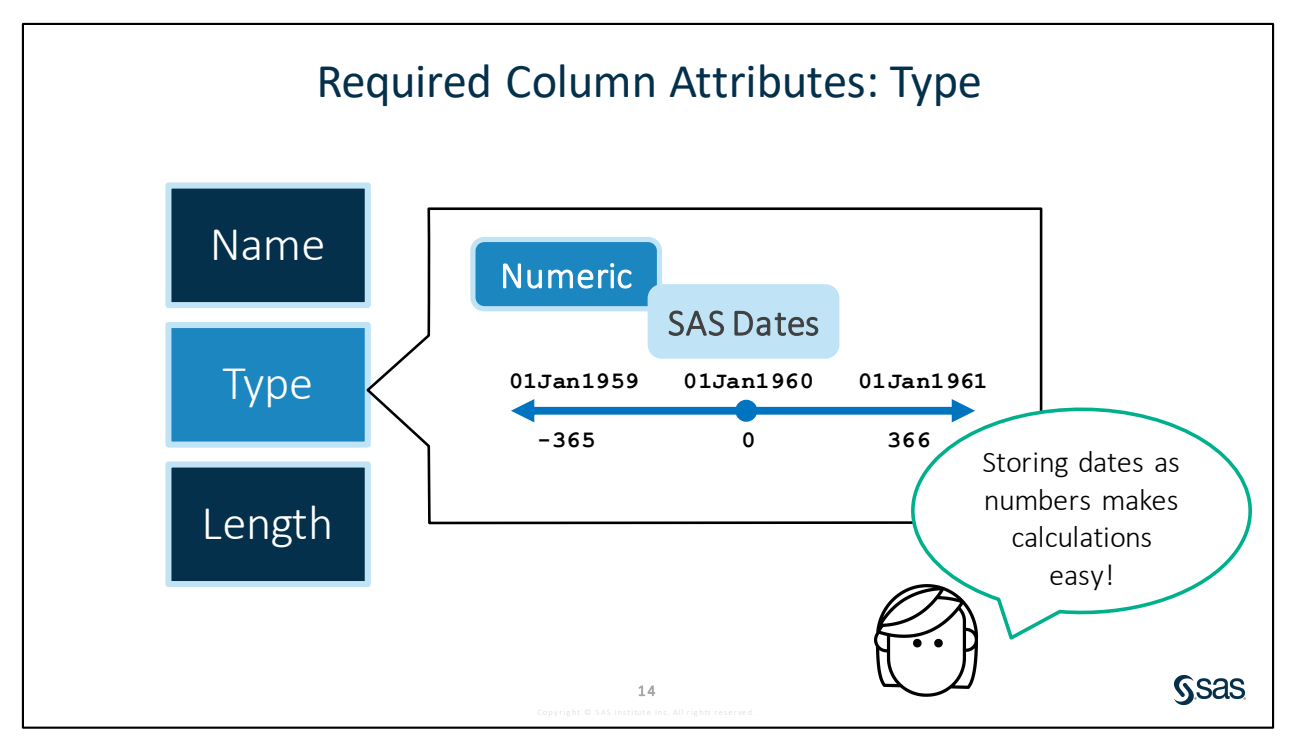

SAS date values represent the number of days between January 1, 1960, and a specified date. SAS can perform calculations on dates ranging from A.D. 1582 to A.D. 19,900.

SAS time values represent the number of seconds since midnight of the current day.

SAS datetime values represent the number of seconds between midnight on January 1, 1960, and an hour/minute/second within a specified date.

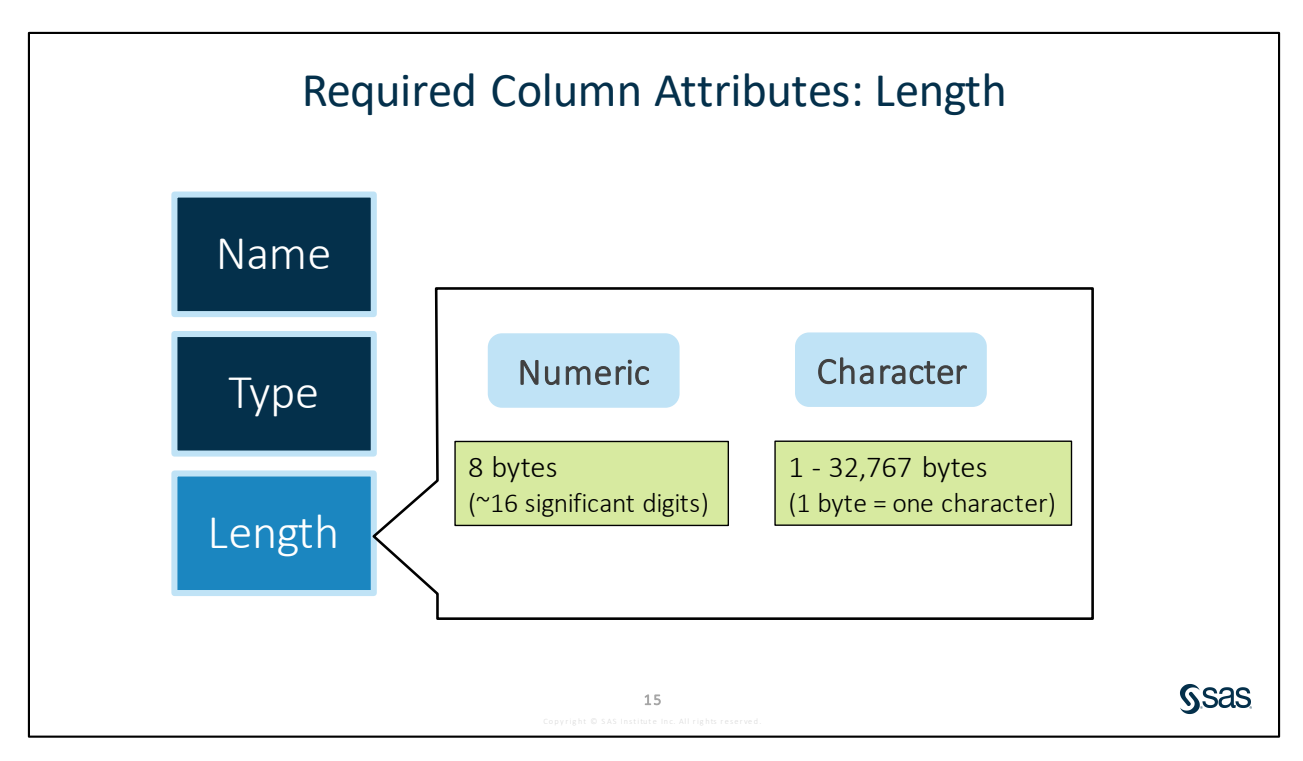

The column length is the number of bytes allocated to store column values. The length is related to the column type. Numeric columns, by default, are always stored as 8 bytes, which is enough for about 16 significant digits. Character columns can be any length between 1 and 32,767 bytes, and a byte stores one character. A column such as **Country Code** that is always a two-letter code might be assigned a length of 2. A column such as **Country Name** that could have a varying number of characters must have a length at least as long as the longest country name.

SAS uses floating-point representation to store numeric values. Floating-point representation supports a wide range of values (very large or very small numbers) with an adequate amount of numerical accuracy. For more information about how SAS stores numeric values, visit <u>SAS 9.4</u> Language Reference: Concepts.

## 2.02 Activity

- Navigate to the location of your course files and open the data folder. Enterprise Guide: Expand Servers ⇒ Local ⇒ Files. SAS Studio: Expand Files and Folders.
- 2. Double-click the **storm\_summary.sas7bdat** SAS table to view it.

How are missing character and numeric values represented in the data?

16

**S**sas

| 2.05 Question | 2.03 | Question |
|---------------|------|----------|
|---------------|------|----------|

Click **Table Properties** above the **storm\_summary** data to view the table and column attributes. Examine the length of the **Basin** column. Could *East Pacific* be properly stored as a data value in the **Basin** column?

O Yes

O No

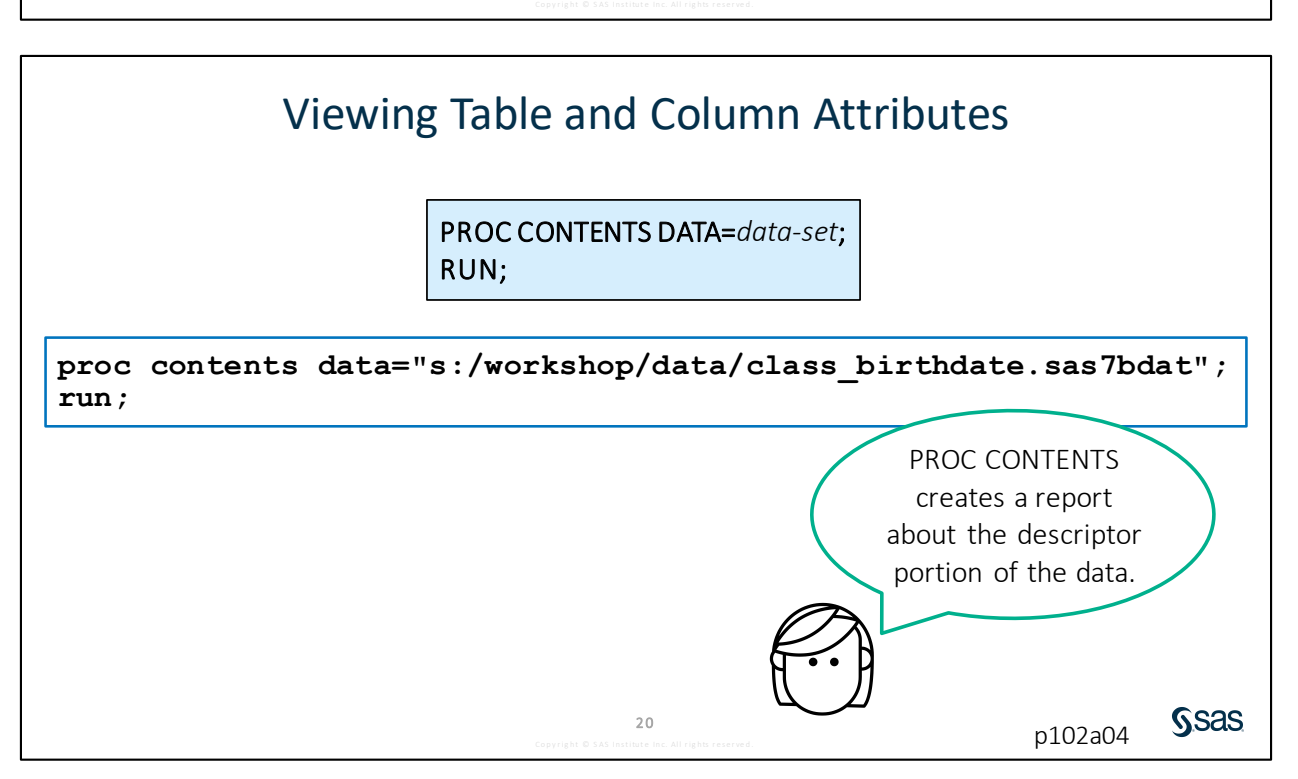

18

**S**sas

The path provided in the program must be relative to where SAS is running. If SAS is on a remote server, the path points to the server, not the local machine.

|                     |                |                              | column                 |                      |                |            |
|---------------------|----------------|------------------------------|------------------------|----------------------|----------------|------------|
| Data Set Name       | s:/workshop/d  | ata/class birthdate.sas7bdat | Observations           | 19                   |                |            |
| Member Type         | DATA           | _                            | Variables              | 6                    |                |            |
| Engine              | BASE           |                              | Indexes                | 0                    |                |            |
| Created             | 11/15/2017 11: | 52:18                        | Observation Length     | 48                   |                |            |
| Last Modified       | 11/15/2017 11: | 52:18                        | Deleted Observations   | 0                    |                |            |
| Protection          |                |                              | Compressed             | NO                   |                |            |
| Data Set Type       |                | Engine/He                    | ost Dependent Informat | tion                 |                |            |
| Label               |                | Data Set Page Size           | 65536                  |                      |                |            |
| Data Representation | WINDOWS_64     | Number of Data Set Pages     | 1                      |                      |                |            |
| Encoding            | wlatin1 Weste  | First Data Page              | 1                      |                      |                |            |
|                     |                | Max Obs per Page             | 1361                   |                      |                |            |
|                     |                | Obs in First Data Page       | 19                     |                      |                |            |
|                     |                | Number of Data Set Repairs   | 0                      |                      |                |            |
|                     |                | ExtendObsCounter             | YES                    |                      |                |            |
|                     |                | Filename                     | s:\workshop\data\clas  | ss_birthdate.sas7bda | t              |            |
|                     |                | Release Created              | 9.0401M4               | Alphabetic List of V | ariables and / | Attributes |
|                     |                | Host Created                 | X64_10PRO              | # Variable           | Туре           | Len        |
|                     |                | Owner Name                   | CARYNT\stever          | 3 Age                | Num            | 8          |
|                     |                | File Size                    | 128KB                  | 6 Birthdate          | Num            | 8          |
|                     |                | File Size (bytes)            | 131072                 | 4 Height             | Num            | 8          |
|                     |                |                              |                        | 1 Name               | Char           | 8          |
|                     |                |                              |                        | 2 Sex                | Char           | 1          |
|                     |                |                              |                        | 5 Weight             | Num            | 8          |

The output of PROC CONTENTS is a listing of the information in the descriptor portion of the table. You can also think of this as the metadata or properties of the table. The first two sections of the report give general information about the table, including where the table is stored, when it was created and modified, and the number of rows and columns. The variable list provides the column names along with their type and length.

In the **class\_birthdate** table, there are the numeric columns **Age**, **Birthdate**, **Height**, and **Weight** that all have a length of 8. There are also two character columns. **Name** is 8 bytes, meaning it can store names with up to eight characters. **Sex** has a length of 1, which is appropriate because it contains only one-letter codes.

## 2.04 Activity

Open **p102a04.sas** from the **activities** folder and perform the following task:

- 1. Write a PROC CONTENTS step to generate a report of the **storm\_summary.sas7bdat** table properties. Highlight the step and run only the selected code.
- 2. How many observations are in the table?
- 3. How is the table sorted?

PROC CONTENTS DATA=data-set;
RUN;

22

Ssas

## **2.2 Accessing Data through Libraries**

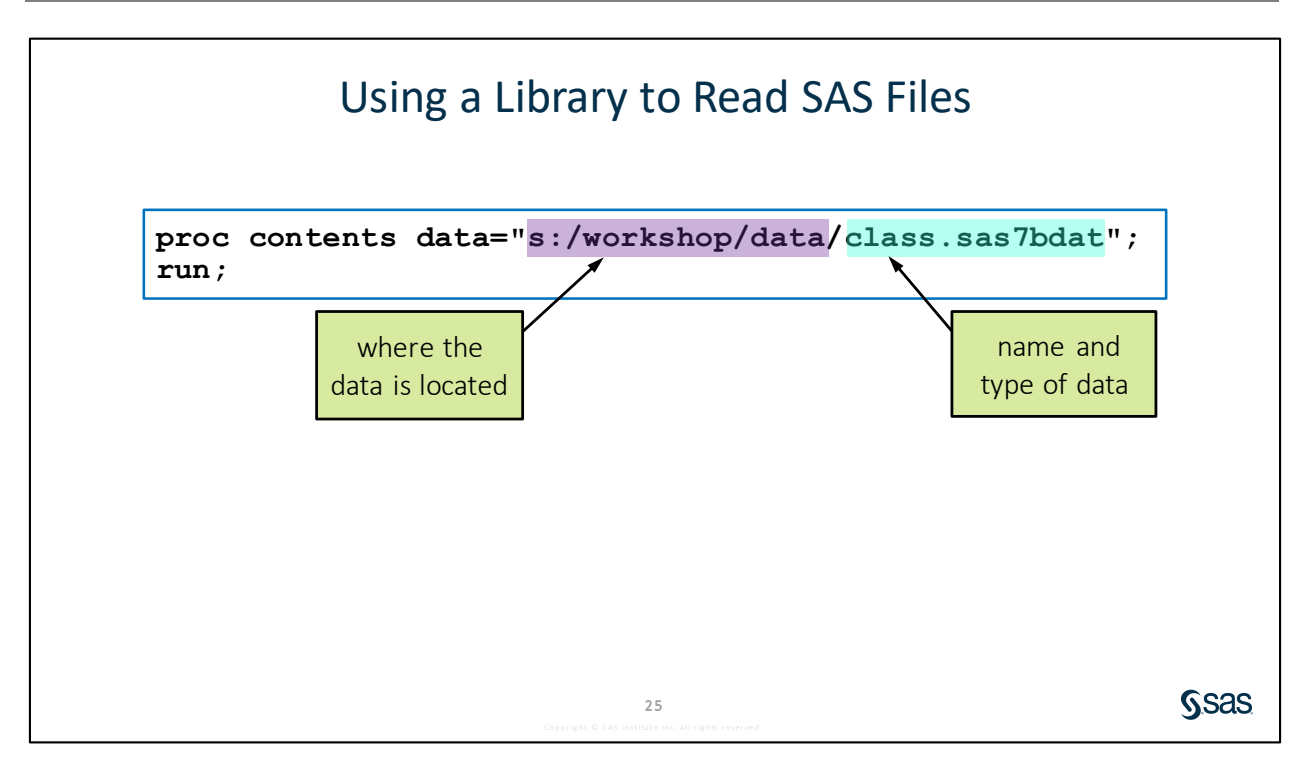

So far we have used a hardcoded file path to the SAS table that we want to access, and that file path has the two pieces of information that are required for SAS to read the file: where the data is located and what type of data it is. Because we have been reading a SAS table, providing a path to the data and file name in quotation marks works perfectly.

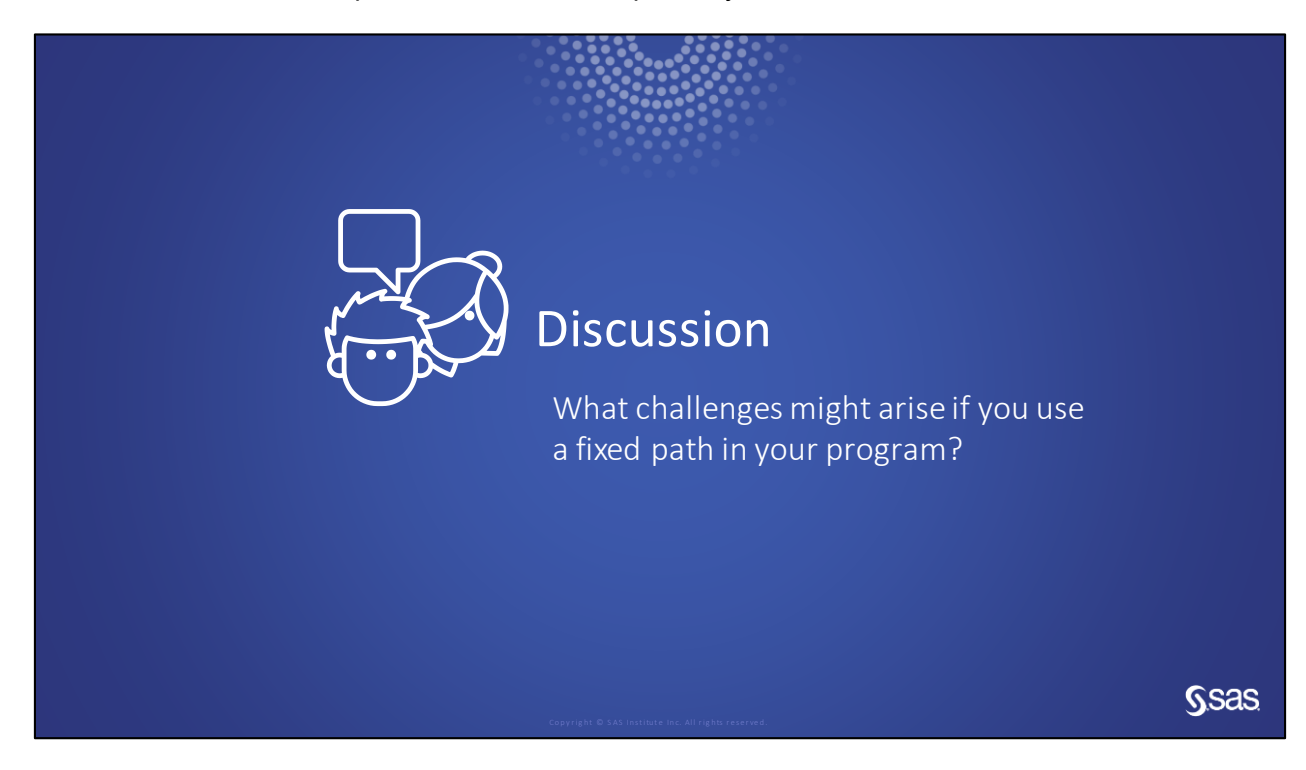

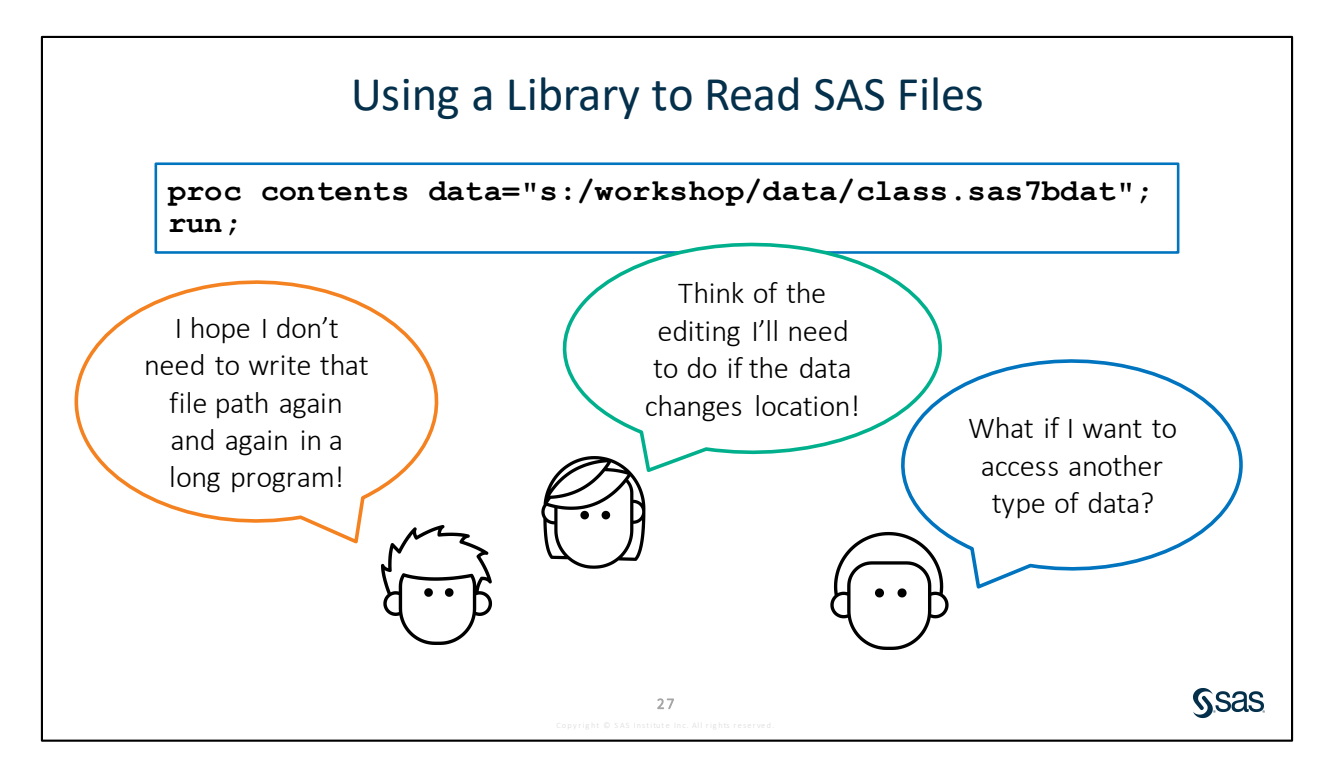

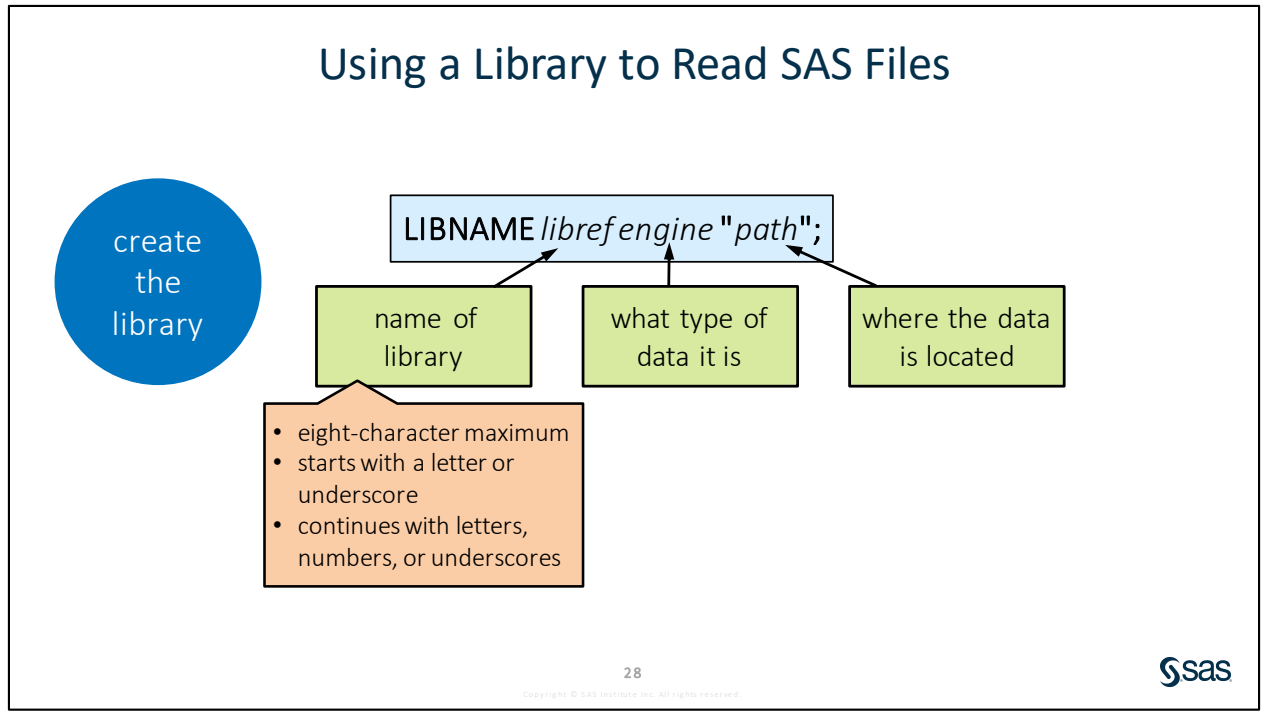

SAS libraries provide a way to specify the two required pieces of information – the location and file type – in a very simple and efficient way. You can think of a library as a collection of data files that are the same type and in the same location.

A library is created with the LIBNAME statement. This is a global statement, and it does not need a RUN statement at the end.

- The statement begins with the keyword LIBNAME, followed by what is referred to as a *library reference*, or *libref*. The libref is the name of the library. The libref must be eight characters or less, must start with either a letter or underscore, and can include only letters, numbers, and underscores.
- After the libref, specify the engine, which is related to the type of data being accessed. The engine is a behind-the-scenes set of instructions that enables SAS to read structured data files directly, without having to do a separate, manual import into SAS. There are dozens of engines available, including Base for SAS tables, Excel, Teradata, Hadoop, and many others.
- Finally, provide the location or connection information for the data to be read. That can be a physical path or directory, or other options to connect to a database.

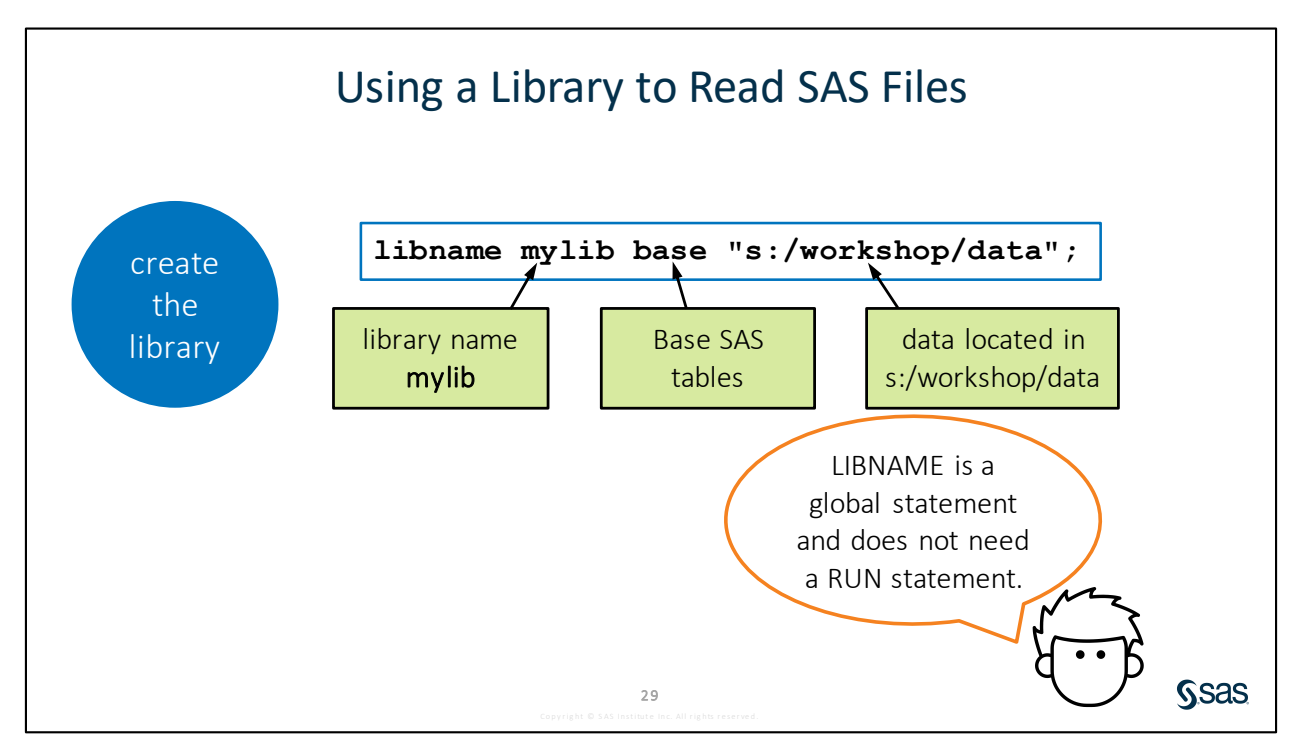

SAS complies with operating system permissions that are assigned to the data files referenced by the library. If you have Write access to the files, you are able to use SAS code to add, modify, or delete data files. If you have Read access but do not have Write access, you can read data files via the library, but you cannot make any changes to the files with SAS code.

To prevent SAS from making changes to tables in a library, add ACCESS=READONLY at the end of the LIBNAME statement.

libname mylib base "s:/workshop/data" access=readonly;

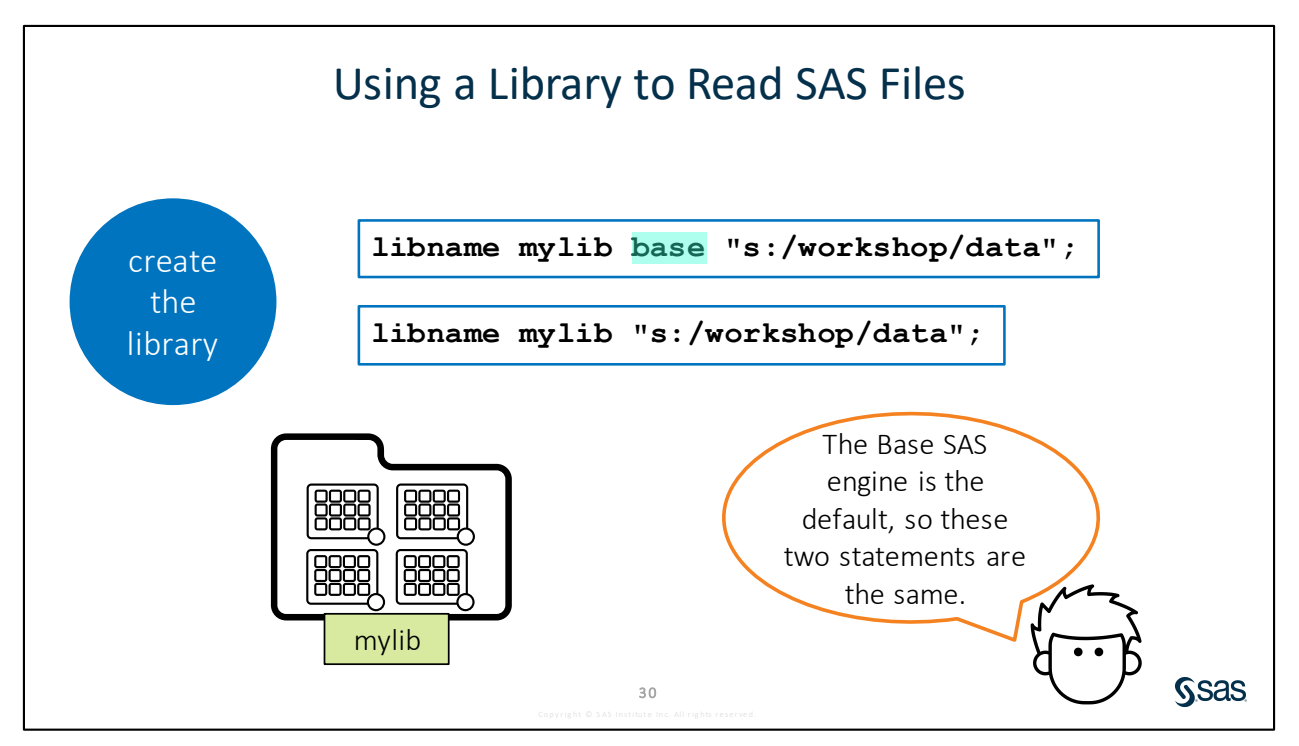

The path specified must be relative to where SAS is running. If SAS is local, you can specify a path to a folder of files on your own machine. If SAS is on a remote server, the path or folder must be to a location known to the server.

When the LIBNAME statement is submitted, all the information about the location and file type is associated with the library name, or libref.

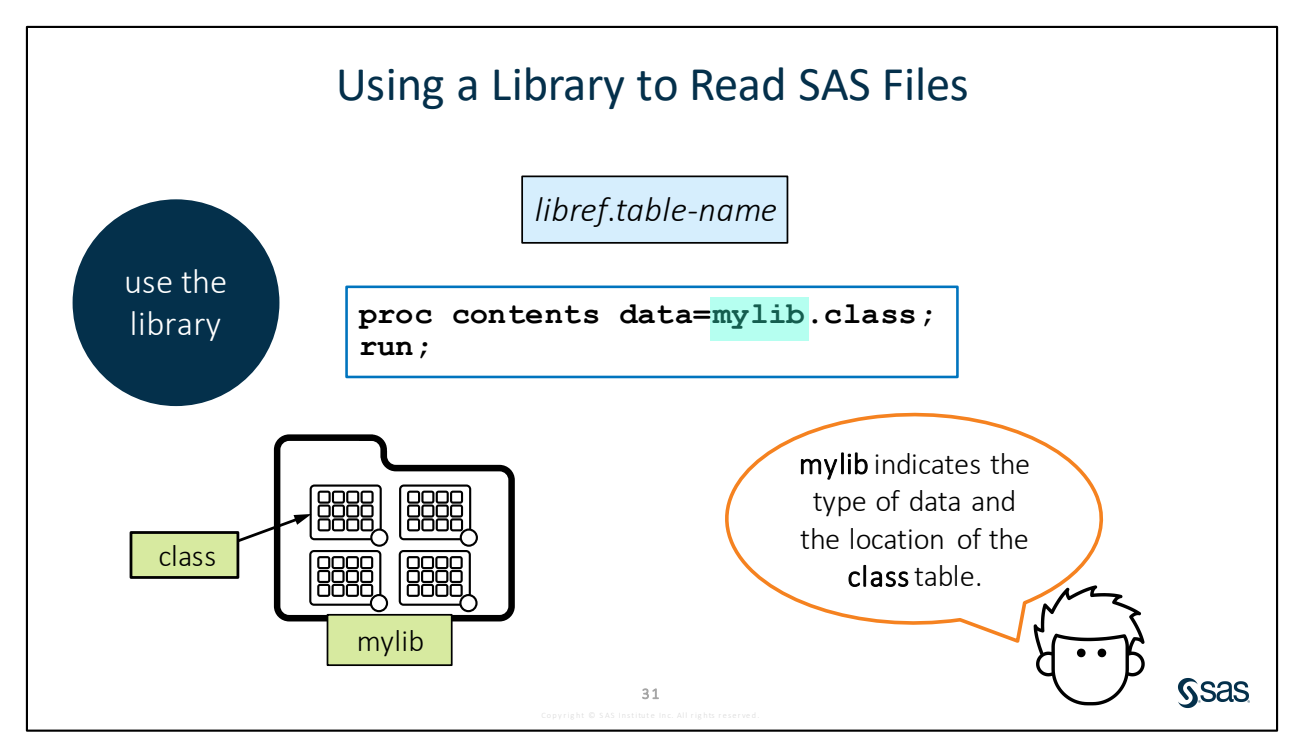

After the library is defined, it can be used as a shortcut to access tables in the program. To do this, specify the libref, a period, and the table name.
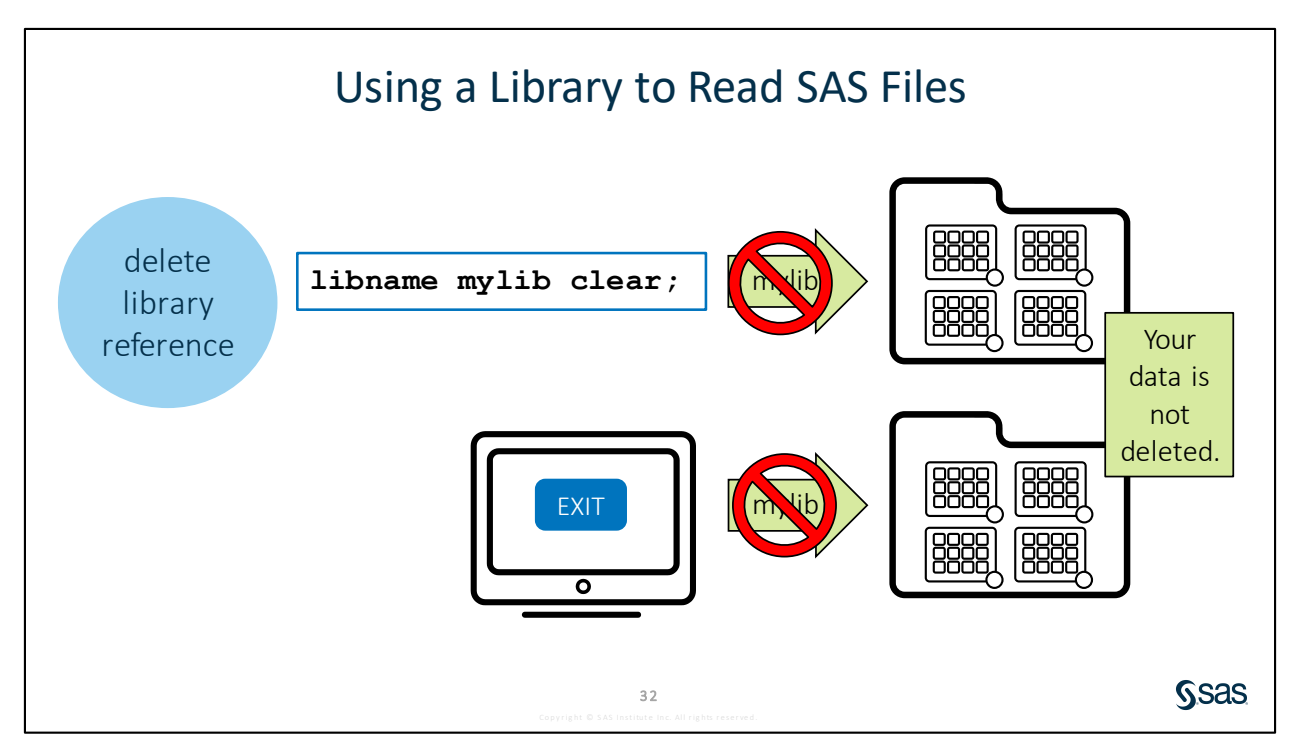

By default, a libref remains active until it is deleted or the SAS session ends. Remember that the libref is simply a pointer or shortcut to existing data, so although the libref might be deleted when SAS shuts down, the data remains in the same place. When SAS restarts, re-establish the library and libref by submitting the LIBNAME statement again before accessing the data. This is why SAS programs often begin with one or more LIBNAME statements to connect to the various data sources that are used in the code.

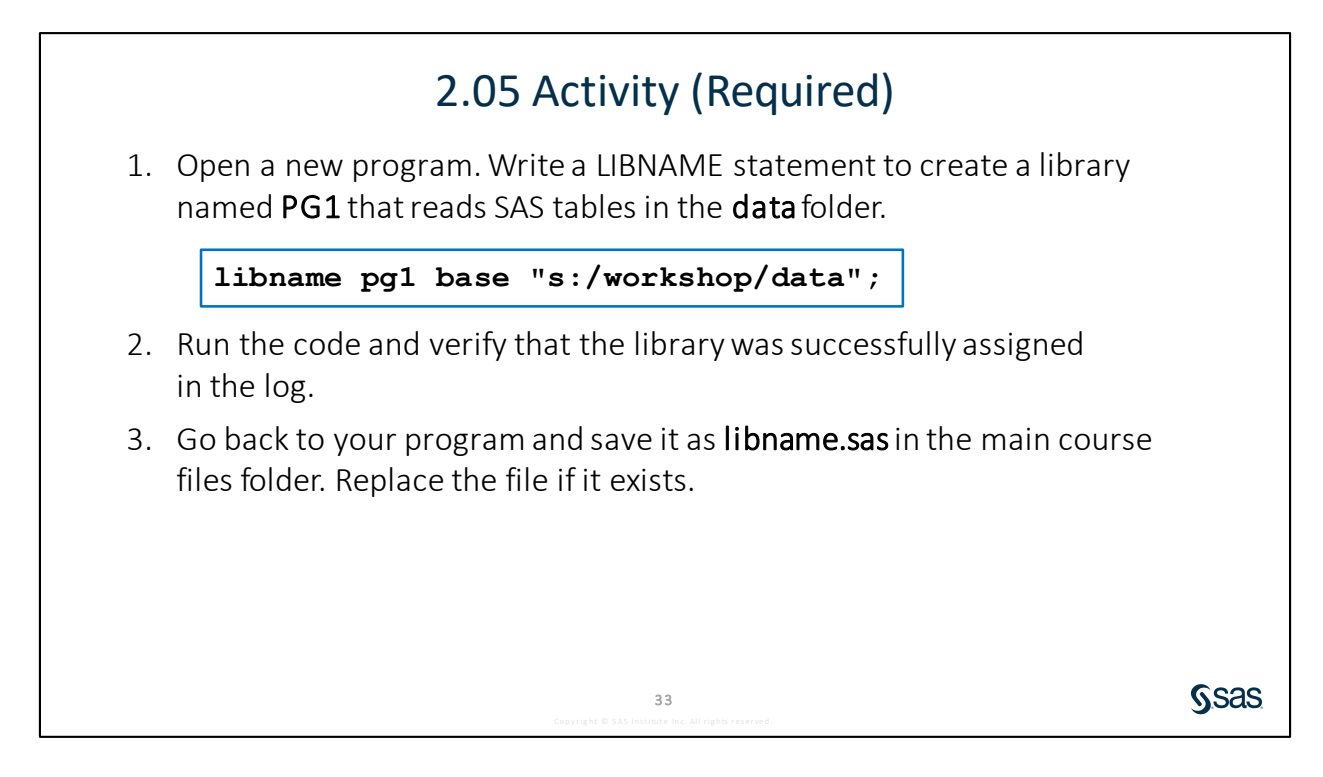

**Note:** The log might indicate that the **pg1** libref refers to the same physical library as another libref, such as **TMP0001** or **\_TEMP0**. When a table is opened to view in the data grid, SAS creates a library that points to the folder where the table is located. You do not need to clear the libref that is created by SAS.

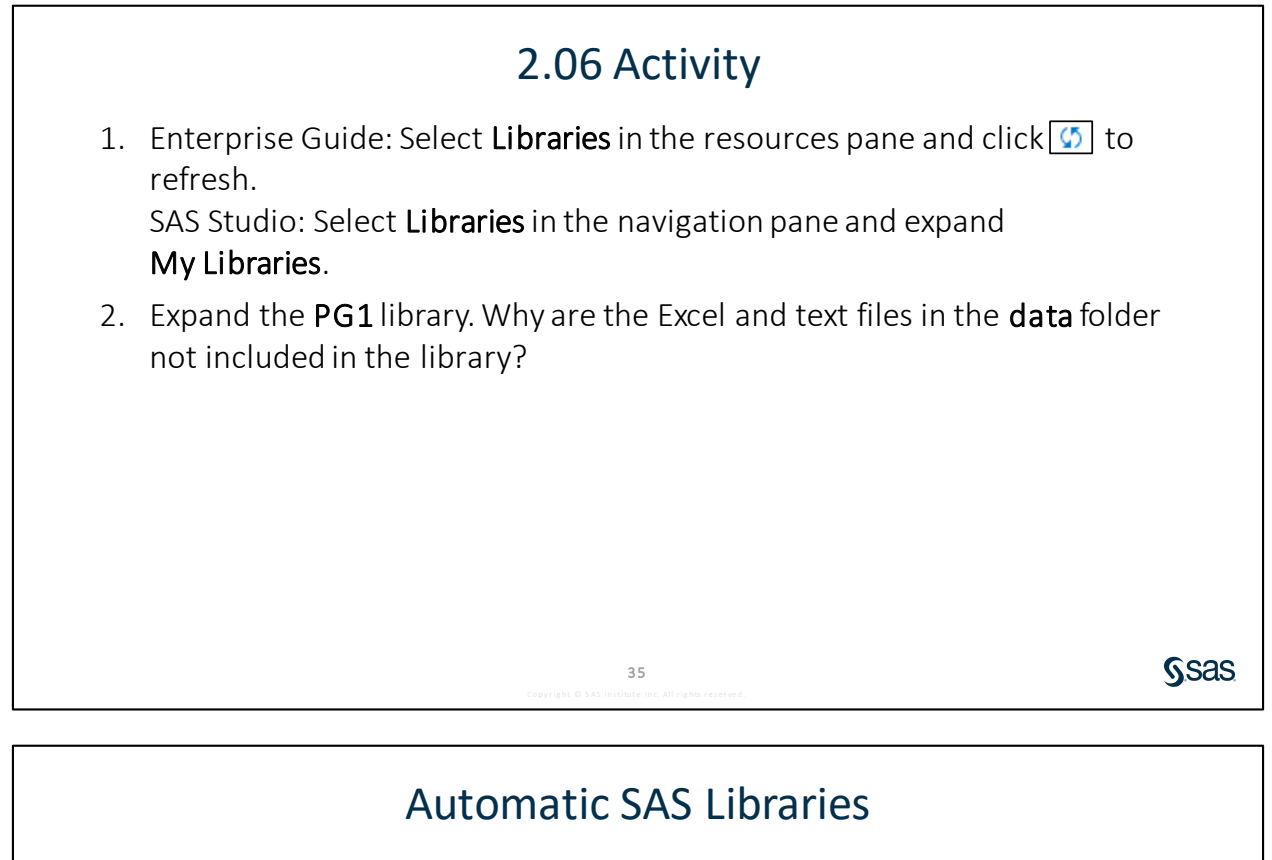

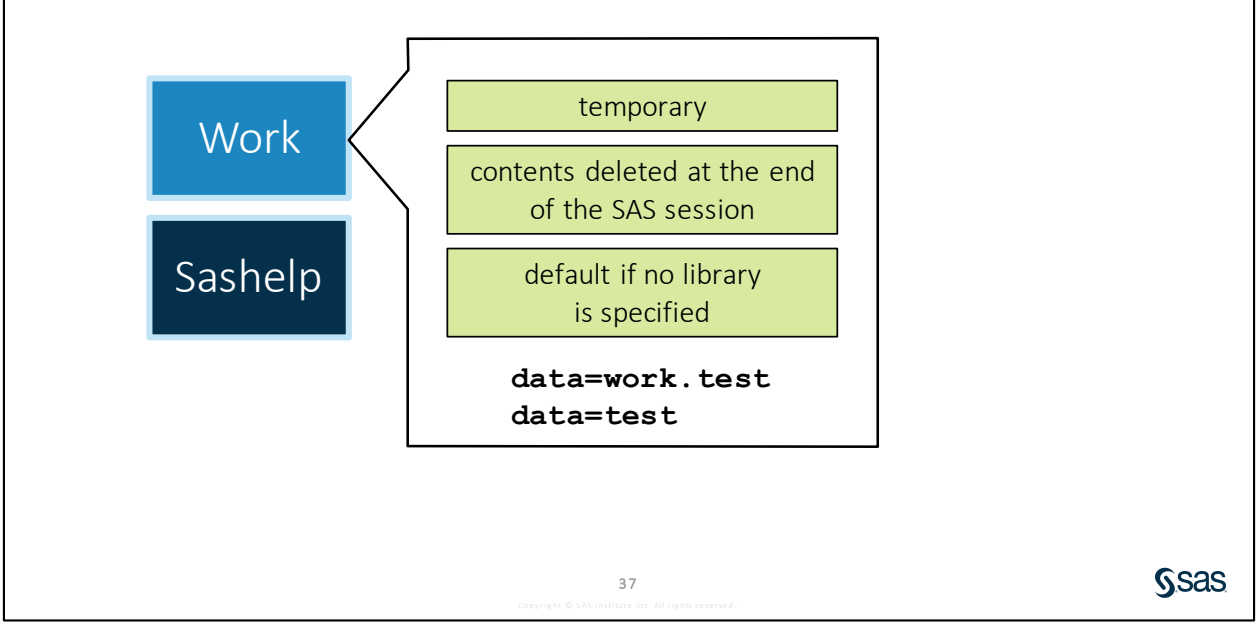

**Work** and **Sashelp** are also known as *SAS system libraries*. For more information about system libraries, <u>access this page in SAS Help</u>.

The **Work** library is a temporary library that is automatically defined by SAS at the beginning of each SAS session. We say that the **Work** library is temporary because any tables written to the **Work** library are deleted at the end of each SAS session. This library is commonly used in SAS programs because it is a great way to create working files that you do not need to save permanently.

The **Work** library is also considered to be the default library. If a libref is not provided in front of a table name, SAS assumes that the library is **Work**. For example, **test** and **work.test** both reference the temporary table named **test** in the **Work** library.

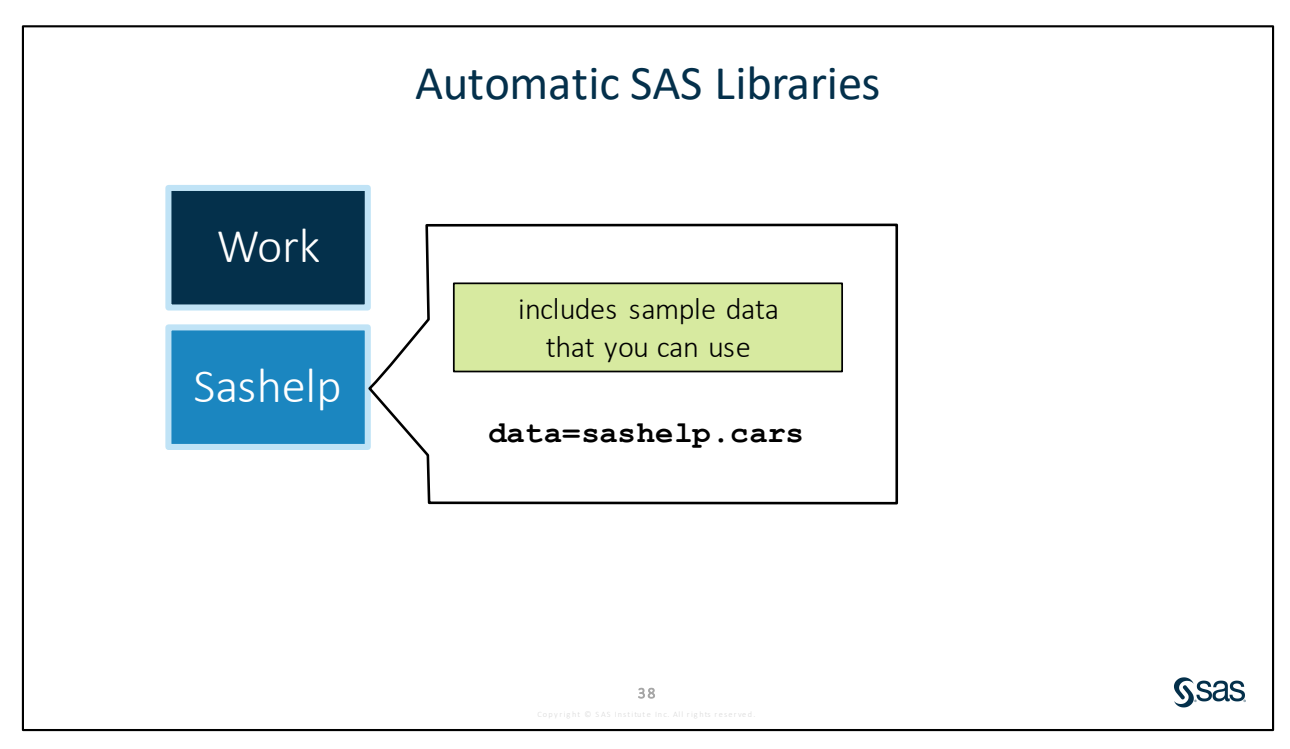

Another library that SAS automatically defines is the **Sashelp** library. **Sashelp** contains a collection of sample tables and other files. We use several of the sample tables in **Sashelp** in the examples in this course.

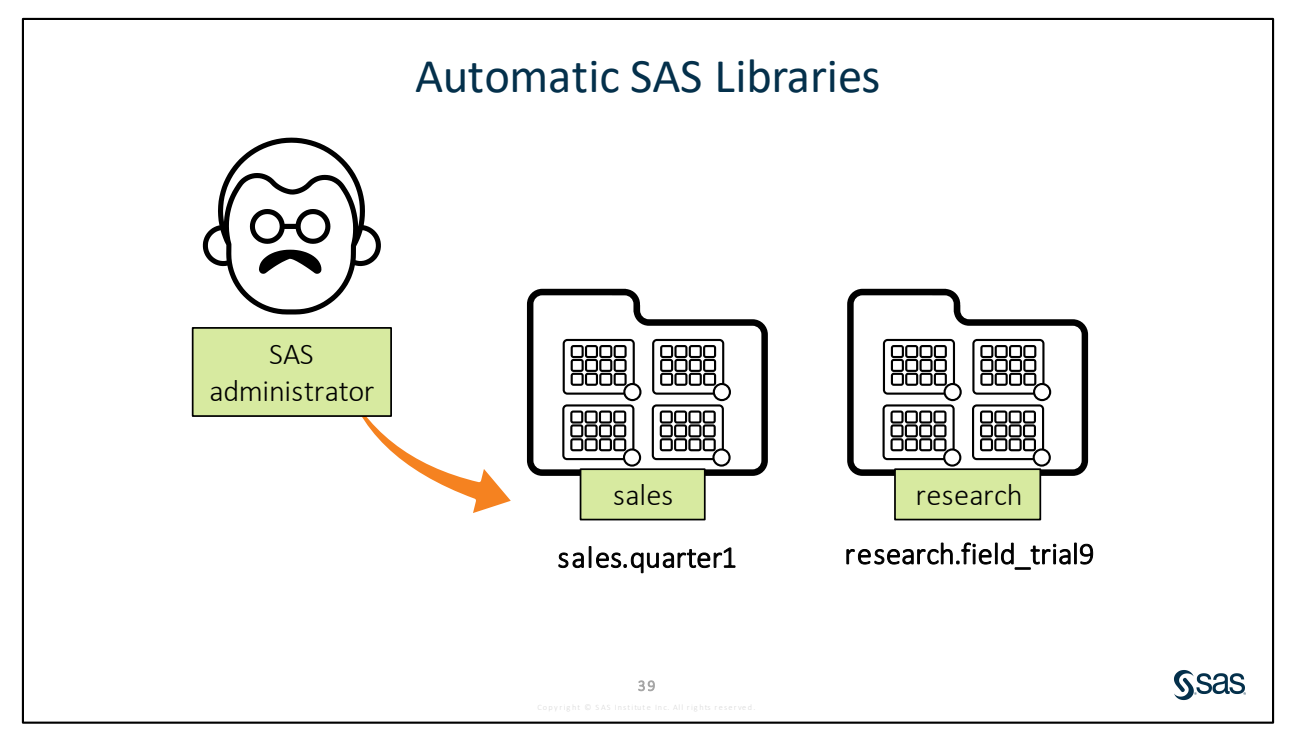

If your SAS Platform has an administrator, other automatic libraries might be defined when you open your SAS interface. If libraries are defined for you, you do not need to submit a LIBNAME statement. You can use the libref that was created by your administrator and the table name to reference data in your program.

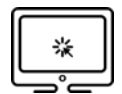

#### **Exploring Automatic SAS Libraries**

#### Scenario

Use the **Work** and **Sashelp** libraries that are automatically created by SAS. Determine what happens with libraries and tables when SAS restarts.

#### Files

- p102d01.sas
- **sashelp.class** a sample table provided by SAS that includes basic information about 19 students

#### Notes

- Work and Sashelp are system libraries that are automatically defined by SAS.
- Tables stored in the Work library are deleted at the end of each SAS session.
- Work is the default library, so if a table name without a libref is provided in the program, the table is read from or written to the Work library.
- **Sashelp** contains a collection of sample tables and other files that include information about your SAS session.

#### Demo

- 1. Open the **p102d01.sas** program from the **demos** folder and find the **Demo** section. Run the demo program and use the navigation pane to examine the contents of the **Work** and **out** libraries.
- 2. Which table is in the Work library? Which table is in the out library?
- 3. Restart SAS.
  - a. Enterprise Guide: In the Servers list, select **Local**, right-click, and select **Disconnect**. Expand **Local** to start SAS again, and then expand **Libraries**.
  - b. SAS Studio: Select More application options ⇒ Reset SAS Session.
- 4. Discuss the following questions:
  - a. What is in the Work library?
  - b. Why are the out and pg1 libraries not available?
  - c. Is class\_copy2 saved permanently?
  - d. What must be done to re-establish the **out** library?
- 5. To re-establish the **pg1** library, open and run the **libname.sas** program that was saved previously in the main course files folder.
  - **Note:** Whenever you restart SAS Studio or SAS Enterprise Guide, you need to run the **libname.sas** program to re-establish the **pg1** library.

End of Demonstration

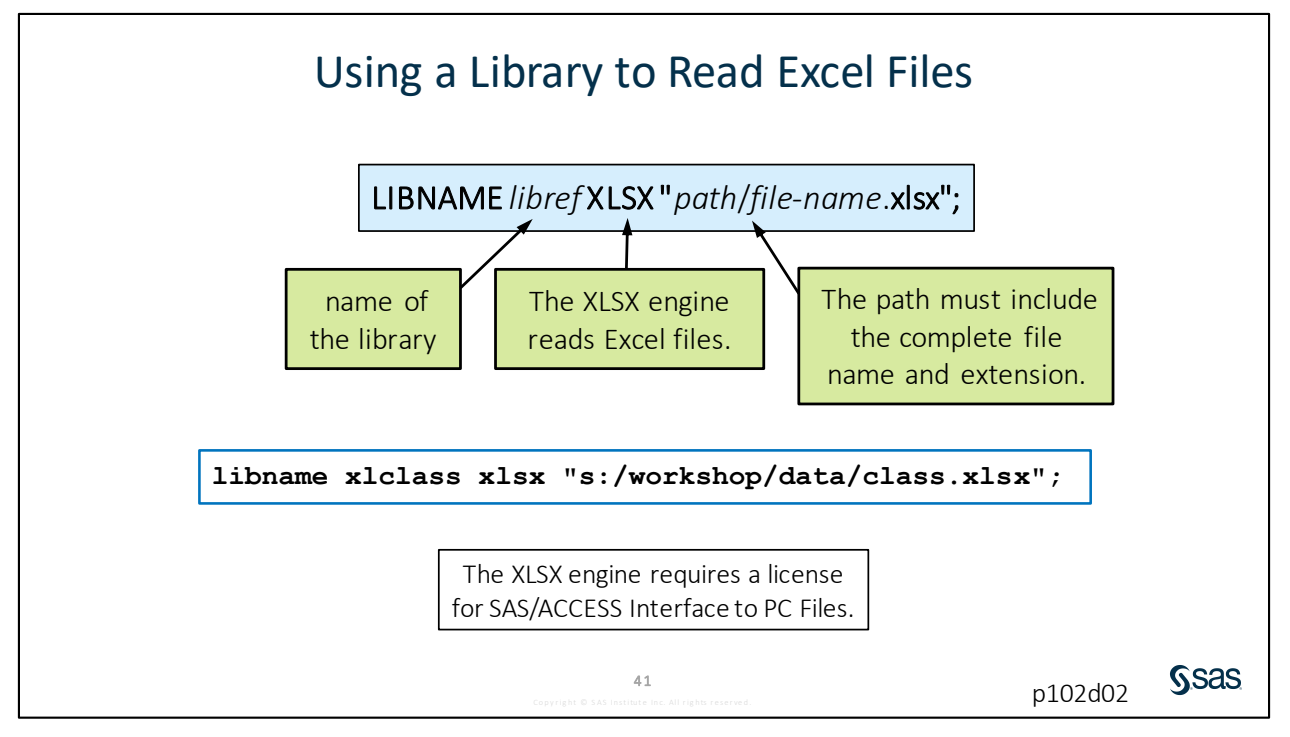

In addition to SAS data, libraries can be used to access many other types data. For example, a library using the XLSX engine can read data directly from Excel spreadsheets.

Remember that when SAS reads or writes data in a program, it must know where the data is located and what format is it in. The only change to the LIBNAME statement syntax is that we specify the XLSX engine, and a path that includes the complete Excel workbook file name and extension. You can think of the Excel workbook as a collection of tables. Each individual worksheet or named range is one table in the collection.

**Note:** The XLSX engine requires a license for SAS/ACCESS Interface to PC Files, and it also requires SAS 9.4M2 or later.

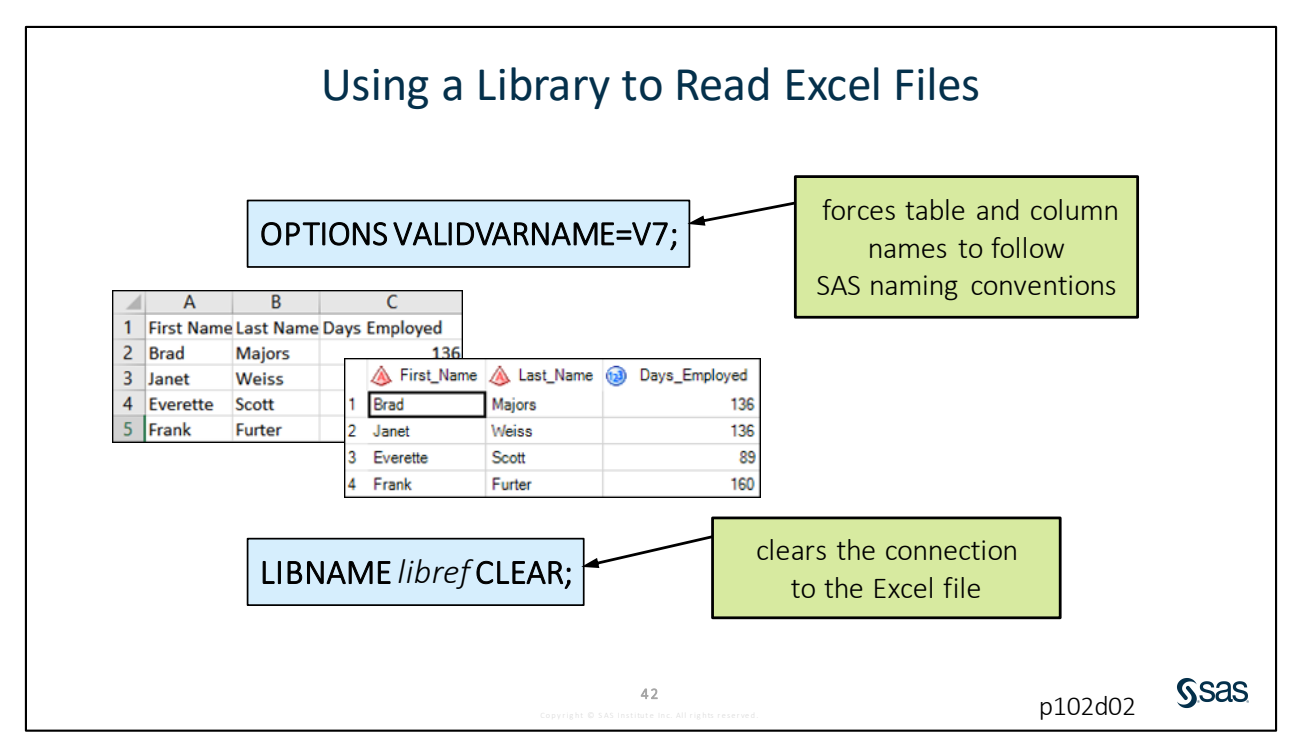

There are two extra statements that are often used when reading Excel data. The first is the OPTIONS statement, a global statement for specifying system options. Excel does not have any rules for column headings, so they can be longer than 32 characters and include spaces or other special symbols. When SAS reads the Excel data, we can force column names to follow strict SAS naming conventions by using the VALIDVARNAME=V7 system option. Technically, this enforces the column naming rules established with SAS 7. With this option set, SAS replaces any spaces or special symbols in column names with underscores, and names greater than 32 characters are truncated.

In SAS Studio and Enterprise Guide, the VALIDVARNAME= option is set to ANY by default. ANY enables column names to contain special characters, including spaces. If a column name contains special characters, the column name must be expressed as a SAS name literal.

#### "*var-name*"n

The default value for VALIDVARNAME can also be changed in the interface options.

Enterprise Guide: Select Tools  $\Rightarrow$  Options  $\Rightarrow$  Data General and change Valid variable names to Basic variable names.

# SAS Studio: Select More application options $\Rightarrow$ Preferences $\Rightarrow$ Tables and change SAS variable name policy to V7.

Note: The SAS windowing environment sets VALIDVARNAME=V7 by default.

When a connection is defined to data sources such as Excel or other databases, it is a good practice to clear, or delete, the libref at the end of the program. While the library is active, it might create a lock on the data preventing others from accessing the file, or it could maintain an active connection to the data sources that is unnecessary. To clear the library reference, use the LIBNAME statement again, name the libref, and use the keyword CLEAR.

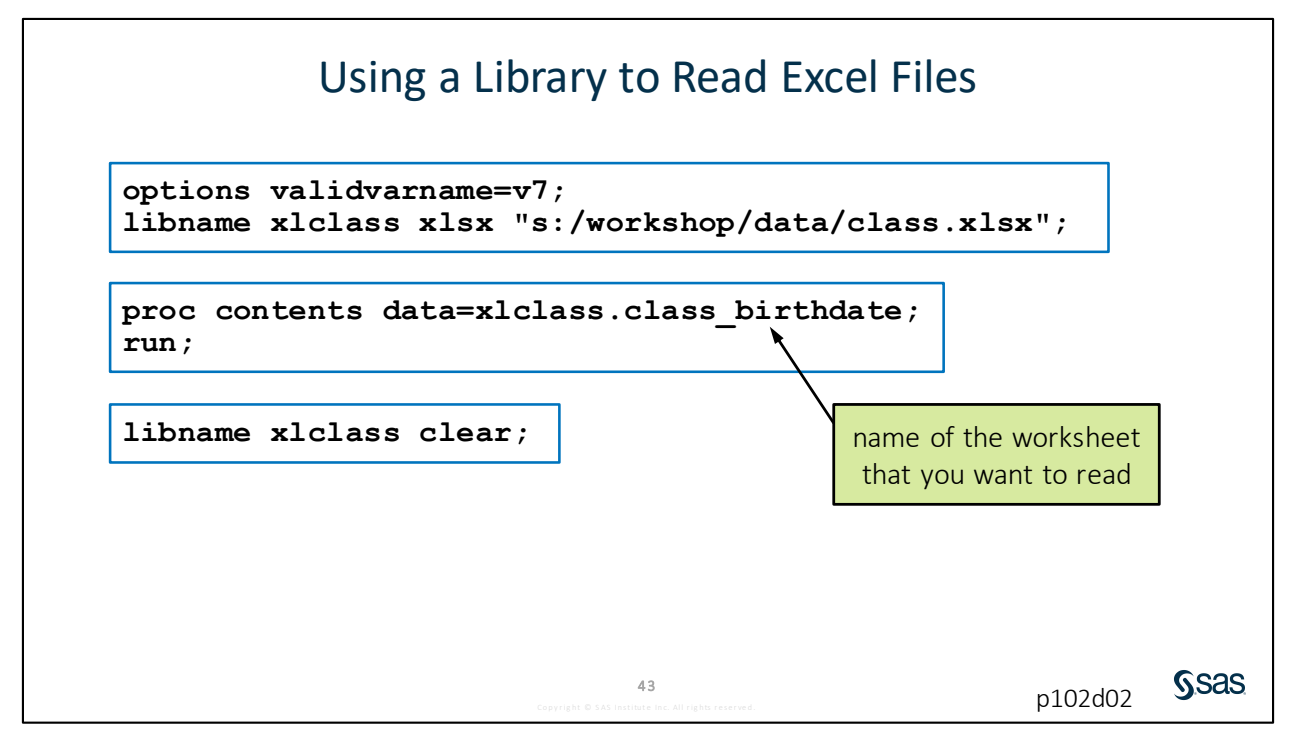

- The OPTIONS statement enforces SAS naming rules for columns.
- The LIBNAME statement creates the **xlclass** library using the XLSX engine to read data from the **class.xlsx** Excel workbook located in s:/workshop/data.
- The PROC CONTENTS step reads the class\_birthdate worksheet in the class workbook.
- The last LIBNAME statement clears the **xiclass** libref.

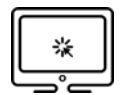

### Using a Library to Read Excel Files

#### Scenario

Create a library to connect to an Excel workbook and reference an Excel worksheet in the program.

#### Files

- p102d02.sas
- Storm.xlsx an Excel workbook with multiple worksheets that contain storm data

#### Syntax

OPTIONS VALIDVARNAME=V7;

LIBNAME libref XLSX "path/filename.xlsx";

LIBNAME libref CLEAR;

#### Notes

- The XLSX engine enables you to read data directly from Excel workbooks. The XLSX engine requires the SAS/ACCESS Interface to PC Files license.
- The VALIDVARNAME=V7 system option forces table and column names read from Excel to follow SAS naming conventions. Spaces and special symbols are replaced with underscores, and names greater than 32 characters are truncated.
- Date values are automatically converted to numeric SAS date values and formatted for easy interpretation.
- Worksheets from the Excel workbook can be referenced in a SAS program as *libref.worksheet-name*.
- When you define a connection to a data source other than a SAS data source, such as Excel or other databases, it is a good practice to delete the libref at the end of your program with the CLEAR option.

#### Demo

1. Open the **Storm.xlsx** file in Excel to view the data. Notice that, in the **Storm\_Summary** worksheet, there are spaces in the **Hem NS** and **Hem EW** column headings. Close the Excel file after you finish viewing it.

Note: The file must be closed before you assign a library to the file.

- 2. Open **p102d02.sas** from the **demos** folder and find the **Demo** section. Complete the OPTIONS statement to ensure that column names follow SAS naming conventions.
- 3. Complete the LIBNAME statement to define a library named **xIstorm** that connects to the **Storm.xIsx** workbook.

 Highlight the OPTIONS and LIBNAME statements and run the selected code. Use the navigation area to find the xlstorm library. Open the storm\_summary table. Notice that the Hem\_NS and Hem\_EW columns include underscores. Close the storm\_summary table.

```
*Complete the OPTIONS statement;
options validvarname=v7;
*Complete the LIBNAME statement;
*Update the path if necessary;
libname xlstorm xlsx "s:/workshop/data/storm.xlsx";
```

- 5. Modify the PROC CONTENTS statement to read the **storm\_summary** table in the **xIstorm** library.
- 6. Add a statement to clear the **xIstorm** library. Highlight the entire demo program and run the selected code.
  - Note: In SAS Studio, if you do not submit the VALIDVARNAME=V7 option with the PROC CONTENTS step, the wrapper code by default resets the value of the VALIDVARNAME= option to ANY. This results in spaces in the Hem EW and Hem NS columns when the storm\_summary table is read. To ensure that the VALIDVARNAME option remains set as V7, select More application options ⇒ Preferences and change the value of SAS variable name policy to V7. In Enterprise Guide, if you change the value of VALIDVARNAME with an OPTIONS statement, the wrapper code does not reset the option.

```
*Complete the DATA= option to reference the STORM_SUMMARY
worksheet;
proc contents data=xlstorm.storm_summary;
run;
```

#### libname xlstorm clear;

|    | Alphab      | etic Lis | t of V | ariables | and Attrib | ıtes        |
|----|-------------|----------|--------|----------|------------|-------------|
| #  | Variable    | Туре     | Len    | Format   | Informat   | Label       |
| 3  | Basin       | Char     | 2      | \$2.     | \$2.       | Basin       |
| 8  | EndDate     | Num      | 8      | DATE9.   |            | EndDate     |
| 10 | Hem_EW      | Char     | 1      | \$1.     | \$1.       | Hem EW      |
| 9  | Hem_NS      | Char     | 1      | \$1.     | \$1.       | Hem NS      |
| 11 | Lat         | Num      | 8      | BEST.    |            | Lat         |
| 12 | Lon         | Num      | 8      | BEST.    |            | Lon         |
| 5  | MaxWindMPH  | Num      | 8      | BEST.    |            | MaxWindMPH  |
| 6  | MinPressure | Num      | 8      | BEST.    |            | MinPressure |
| 2  | Name        | Char     | 12     | \$12.    | \$12.      | Name        |
| 1  | Season      | Num      | 8      | BEST.    |            | Season      |
| 7  | StartDate   | Num      | 8      | DATE9.   |            | StartDate   |
| 4  | Туре        | Char     | 2      | \$2.     | \$2.       | Туре        |

End of Demonstration

# 2.07 Activity

Open **p102a07.sas** from the **activities** folder and perform the following tasks:

- 1. If necessary, update the path of the course files in the LIBNAME statement.
- 2. Complete the PROC CONTENTS step to read the **parks** table in the **NP** library.
- 3. Run the program. Navigate to your list of libraries and expand the **NP** library. Confirm that three tables are included: **Parks**, **Species**, and **Visits**.
- 4. Examine the log. Which column names were modified to follow SAS naming conventions?
- 5. Uncomment the final LIBNAME statement and run it to clear the **NP** library.

45

Ssas

# **2.3 Importing Data into SAS**

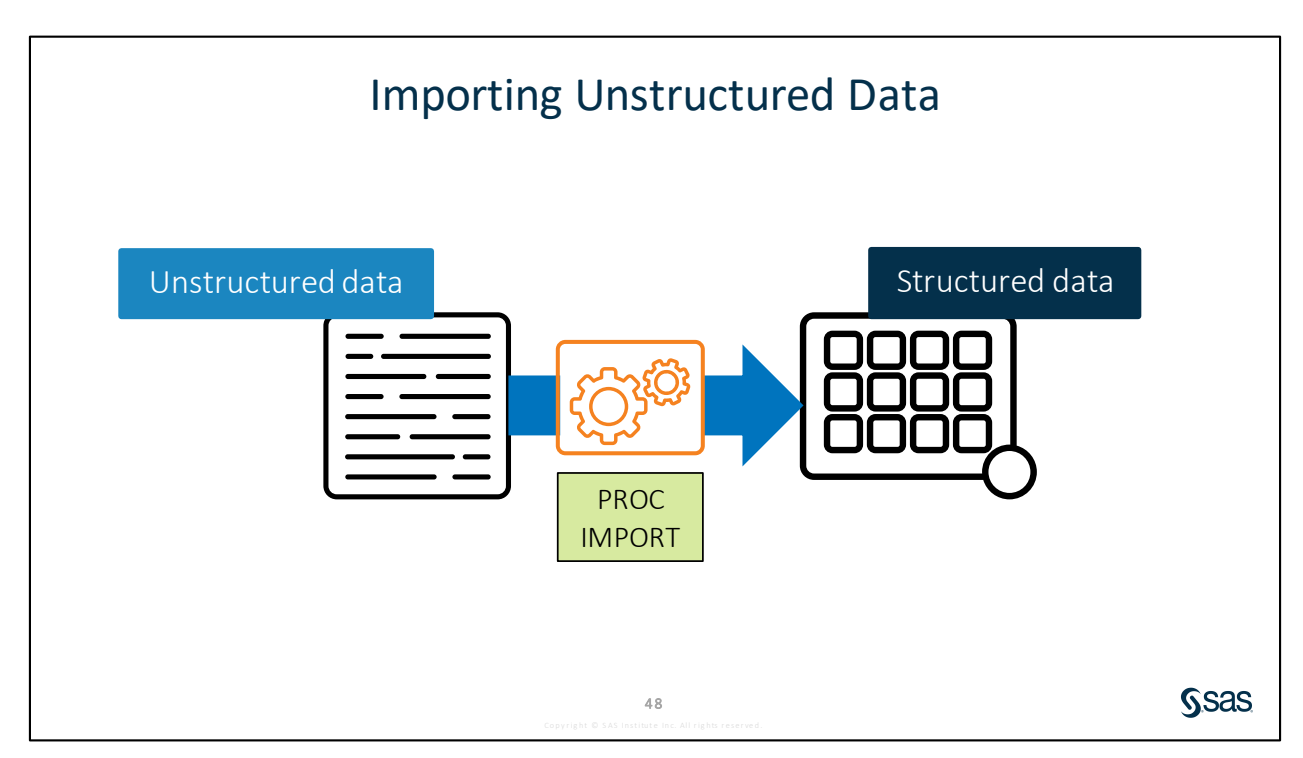

Libraries are an efficient and elegant way to directly access data and use it in a program. However, sometimes you need to access *unstructured* data and to do that, you need to import the file and create a copy as a SAS table.

Let's start with text files as an example. Text files are simply strings of characters to your computer. SAS cannot read text files directly with an engine. We must import the data into a structured format, such as a SAS table, in order to use the data in a program.

There are a number of ways to import data. If you are interested in a point-and-click approach, Enterprise Guide, SAS Studio, and the SAS windowing environment all offer an Import Wizard that enables you to read various file types, specify options, and create a new SAS table. But because this is a programming class, we are going to teach you a simple programming option: the IMPORT procedure.

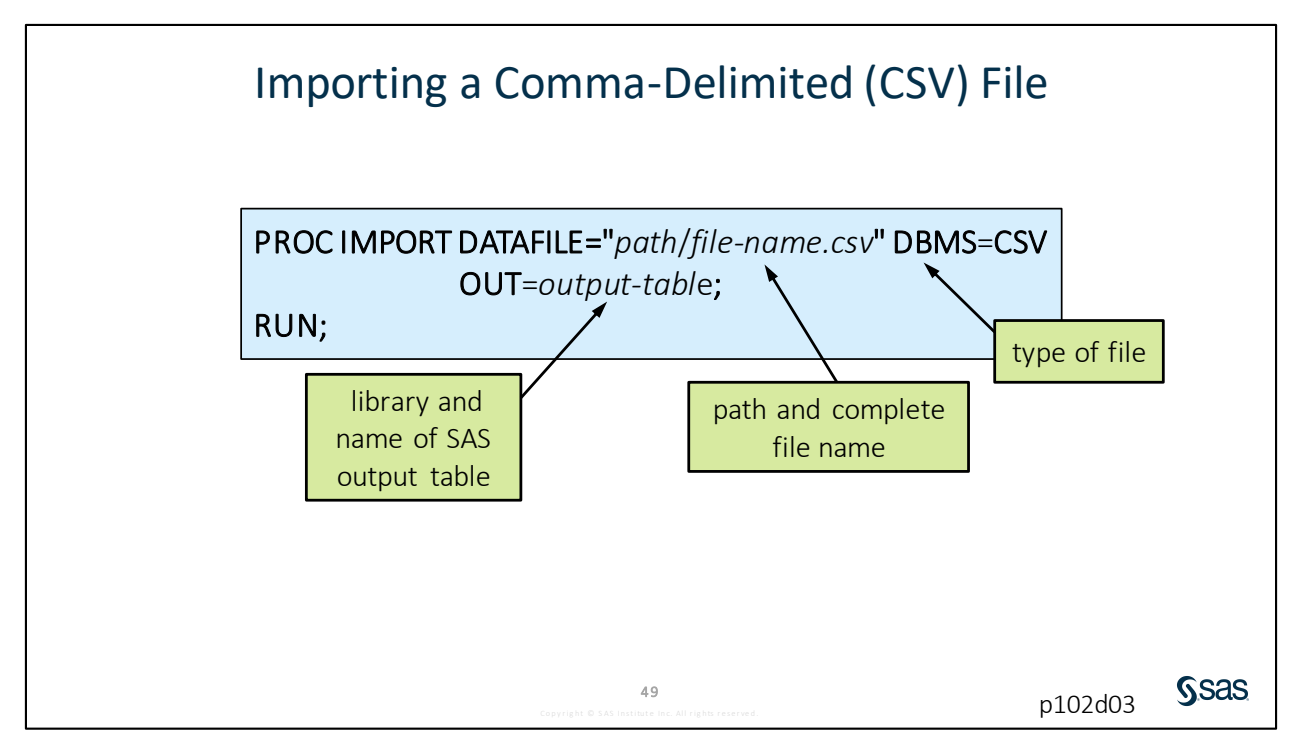

PROC IMPORT reads data from an external data source and writes it to a SAS table. SAS can import delimited files with any character acting as the delimiter. To import a comma-delimited file, use the DATAFILE= option to provide the path and complete file name, the DBMS= option to define the file type as CSV, and the OUT= option to provide the library and name of the SAS output table. By default, SAS assumes that column names are found in the first row of the file.

Here are some common DBMS identifiers that are included with Base SAS:

- CSV comma-separated values.
- JMP JMP files, JMP 7 or later.
- TAB tab-delimited values.
- DLM delimited files, default delimiter is a space. To use a different delimiter, use the DELIMITER= statement.

Here are additional DBMS identifiers included with SAS/ACCESS Interface to PC Files:

- XLSX Microsoft Excel 2007, 2010 and later
- ACCESS Microsoft Access 2000 and later

Other DBMS identifiers can be viewed here in the SAS Help Center.

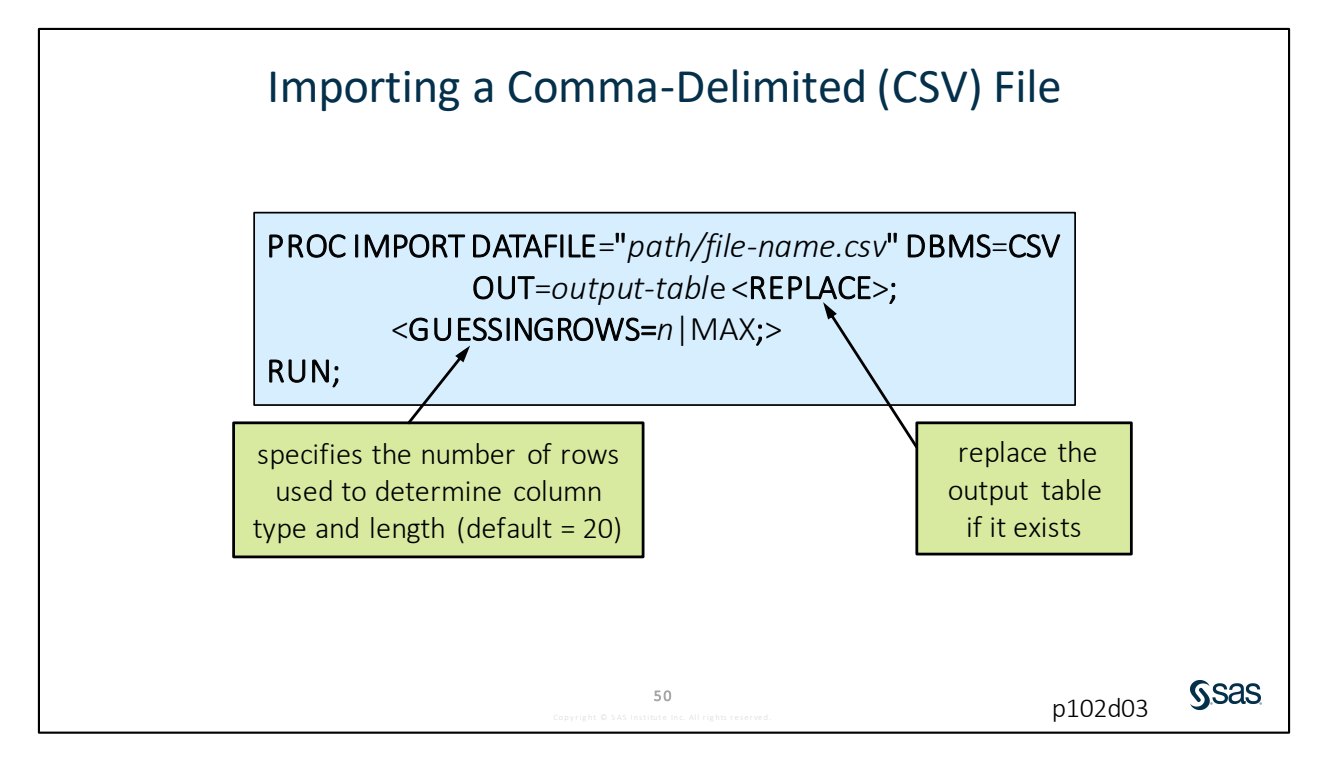

The REPLACE option indicates that the SAS output table should be replaced if it already exists.

By default, SAS scans the first 20 rows of the data to make its best guess for the column attributes, including type and length. It is possible that SAS might incorrectly assume a column's type or length based on the values found in those initial rows. Use the GUESSINGROWS= option to provide a set number or use the keyword MAX to examine all rows. SAS scans the number of rows that you specify to determine type and length of each column in the imported table.

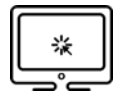

## Importing a Comma-Delimited (CSV) File

#### Scenario

Using PROC IMPORT, import a comma-delimited file and create a new SAS table.

#### Files

- p102d03.sas
- **storm\_damage.csv** a comma-delimited file that includes a description and damage estimates for storms in the US with damages greater than one billion dollars

#### Syntax

PROC IMPORT DATAFILE="path/file-name.csv" DBMS=CSV OUT=output-table <REPLACE>; <GUESSINGROWS=n|MAX;> RUN;

#### Notes

- The IMPORT procedure can be used to read delimited text files.
- The DBMS option identifies the file type. The CSV value is included with Base SAS.
- The OUT= option provides the library and name of the SAS output table.
- The REPLACE option is necessary to overwrite the SAS output table if it exists.
- SAS assumes that column names are in the first line of the text file and data begins on the second line.
- Date values are automatically converted to numeric SAS date values and formatted for easy interpretation.
- The GUESSINGROWS= option can be used to increase the number of rows that SAS scans to determine each column's type and length from the default of 20 rows to a maximum of 32,767.

#### Demo

The **storm\_damage.csv** file is in the **data** folder. In this display of the data, notice that column names are in the first row, the data is comma-delimited, and there is a **Date** column. Data values that include commas are enclosed in quotation marks.

```
Event, Date, Summary, Cost
Hurricane Katrina, 25AUG2005, "Category 3 hurricane in
Hurricane Harvey, 25AUG2017, "Category 4 hurricane made
Hurricane Maria, 19SEP2017, "Category 4 hurricane made
Hurricane Sandy, 300CT2012, "Extensive damage across
Hurricane Irma, 06SEP2017, "Category 4 hurricane made
Hurricane Andrew, 23AUG1992, "Category 5 hurricane hi
Hurricane Ike, 12SEP2008, "Category 5 hurricane makes
Hurricane Ivan, 12SEP2004, "Category 3 hurricane make
```

- Open the p102d03.sas program in the demos folder and find the Demo section. Complete the PROC IMPORT step to read storm\_damage.csv and create a temporary SAS table named storm\_damage\_import. Replace the table if it exists.
- 2. Complete the PROC CONTENTS step to examine the properties of storm\_damage\_import.
- 3. Highlight the demo program and submit the selected code.

|   | 🔌 Event           | Date      | 💩 Summary                         | 1 Cost      |
|---|-------------------|-----------|-----------------------------------|-------------|
| 1 | Hurricane Katrina | 25AUG2005 | Category 3 hurricane initially im | 16130000000 |
| 2 | Hurricane Harvey  | 25AUG2017 | Category 4 hurricane made lan     | 12500000000 |
| 3 | Hurricane Maria   | 19SEP2017 | Category 4 hurricane made lan     | 9000000000  |
| 4 | Hurricane Sandy   | 30OCT2012 | Extensive damage across sever     | 7090000000  |
| 5 | Hurricane Irma    | 06SEP2017 | Category 4 hurricane made lan     | 5000000000  |
| 6 | Hurricane Andrew  | 23AUG1992 | Category 5 hurricane hits Florid  | 4830000000  |
| 7 | Hurricane Ike     | 12SEP2008 | Category 2 hurricane makes Ian    | 3510000000  |
| 8 | Hurricane Ivan    | 12SEP2004 | Category 3 hurricane makes Ian    | 2730000000  |
| 9 | Hurricane Wilma   | 24OCT2005 | Category 3 burricane hits SW/EL   | 2450000000  |

|   | Alphabetic | List of | Variab | les and At | tributes |
|---|------------|---------|--------|------------|----------|
| # | Variable   | Туре    | Len    | Format     | Informat |
| 4 | Cost       | Num     | 8      | BEST12.    | BEST32.  |
| 2 | Date       | Num     | 8      | DATE9.     | DATE9.   |
| 1 | Event      | Char    | 22     | \$22.      | \$22.    |
| 3 | Summary    | Char    | 764    | \$764.     | \$764.   |

End of Demonstration

Sas

# 2.08 Activity

Open **p102a08.sas** from the **activities** folder and perform the following tasks:

- 1. This program imports a tab-delimited file. Run the program twice and carefully read the log. What is different about the second submission?
- 2. Fix the program and rerun it to confirm that the import is successful.

52

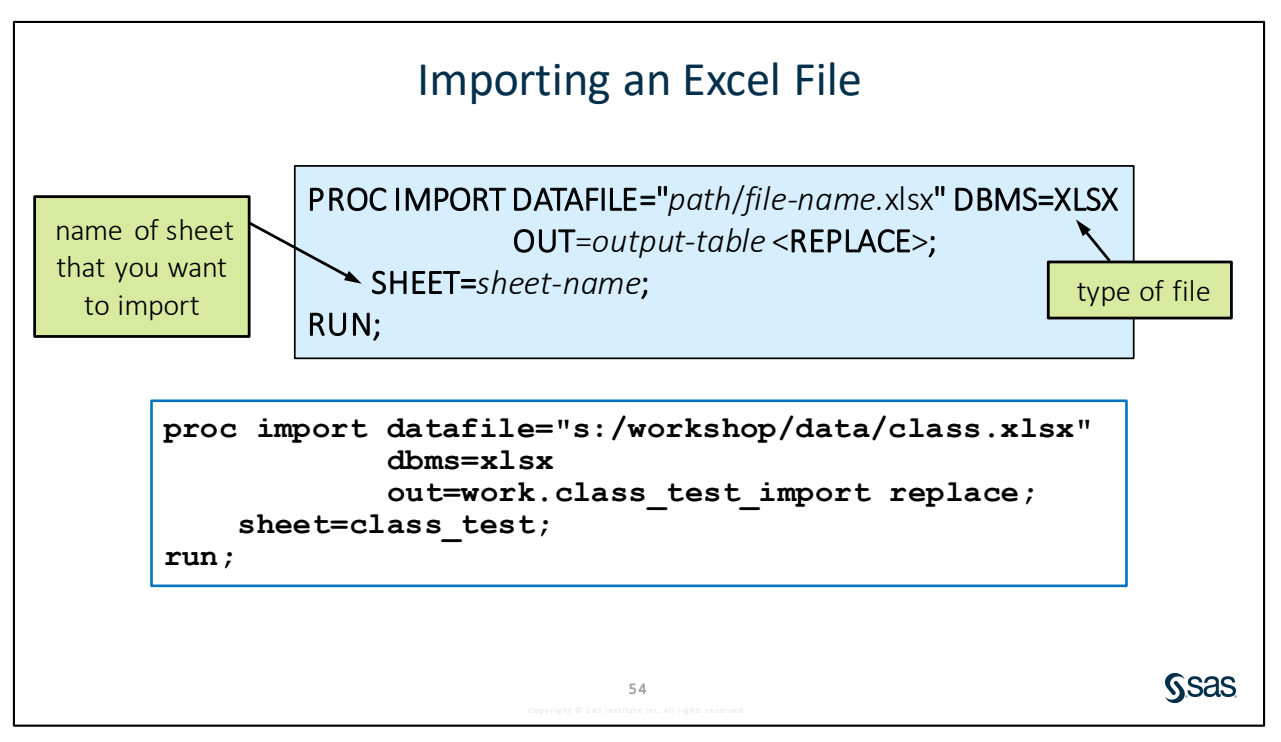

The XLSX library engine can read and write Excel data directly, but you might prefer to import a copy of your Excel data as a SAS table and use that SAS table in your program. If SAS/ACCESS to PC Files is licensed, PROC IMPORT can accomplish this. Change the DATAFILE= value and the DBMS option to reference XLSX and use the SHEET= option to tell SAS which worksheet you want to read. PROC IMPORT can read only one spreadsheet at a time, and by default it reads the first worksheet.

Note: If the Excel file is open when PROC IMPORT runs, an error occurs.

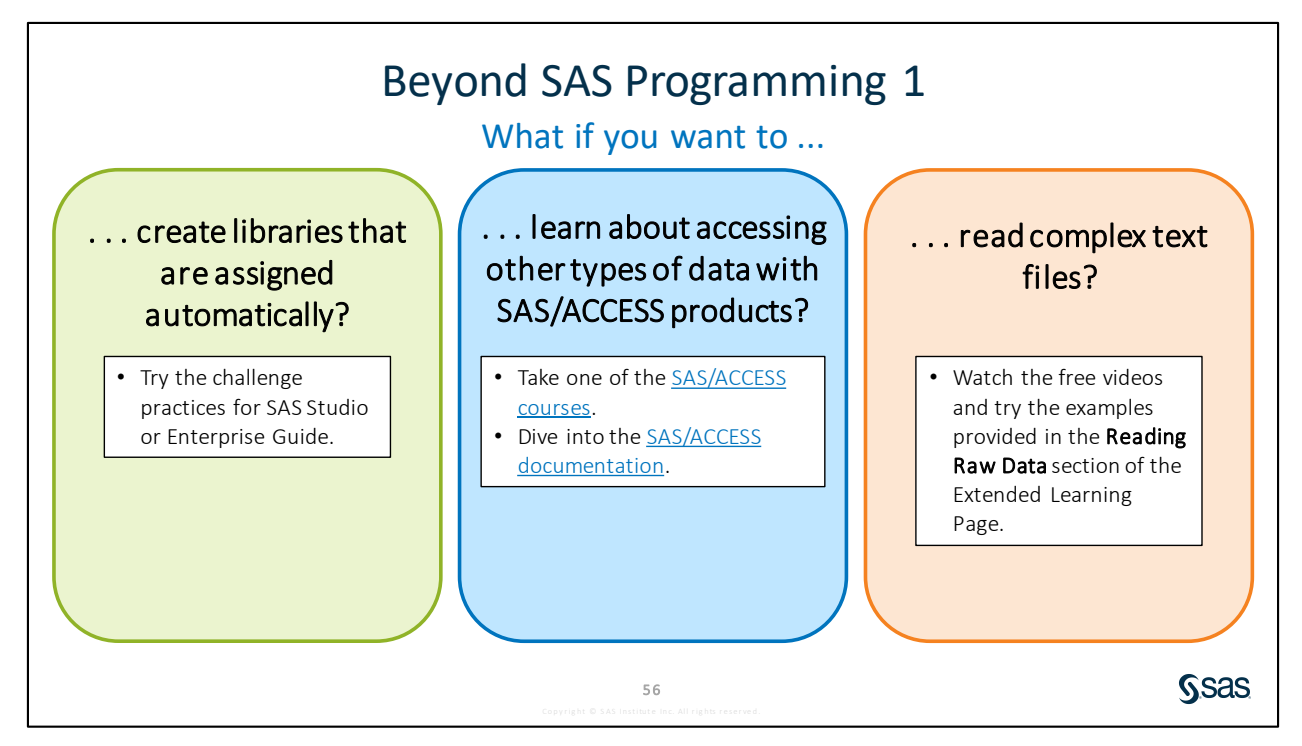

Links

- SAS/ACCESS courses (<u>http://support.sas.com/training/us/paths/dmgt.html#acc</u>)
- SAS/ACCESS documentation (<u>https://support.sas.com/documentation/onlinedoc/access/</u>)

# 

If you restarted your SAS session, open and submit the libname.sas program in the course files.

#### Level 1

#### 1. Importing Excel Data from a Single Worksheet

Create a table that contains a copy of the data that is in an Excel workbook. The Excel workbook contains a single worksheet.

- a. Open p102p01.sas from the practices folder. Complete the PROC IMPORT step to read eu\_sport\_trade.xlsx. Create a SAS table named eu\_sport\_trade and replace the table if it exists.
- **b.** Modify the PROC CONTENTS code to display the descriptor portion of the **eu\_sport\_trade** table. Submit the program, and then view the output data and the results.

|   | Sport_Product | 💩 Geo_Code | 🔌 Country | 12 | Year | 12 | Amt_Import | 12 | Amt_Export |
|---|---------------|------------|-----------|----|------|----|------------|----|------------|
| 1 | BALL          | BE         | Belgium   |    | 2000 |    | 26,115,000 |    | 7,915,000  |
| 2 | BALL          | BE         | Belgium   |    | 2001 |    | 23,456,000 |    | 10,546,000 |
| 3 | BALL          | BE         | Belgium   |    | 2002 |    | 33,800,000 |    | 14,738,000 |
| 4 | BALL          | BE         | Belgium   |    | 2003 |    | 33,206,000 |    | 24,711,000 |
| 5 | BALL          | BE         | Belgium   |    | 2004 |    | 33,360,000 |    | 15,890,000 |
| 6 | BALL          | BE         | Belgium   |    | 2005 |    | 41,006,000 |    | 40,189,000 |
| 7 | BALL          | BE         | Belgium   |    | 2006 |    | 43,169,000 |    | 35,566,000 |

|   | Alpha         | abetic | List of | f Variables a | nd Attribut | es            |
|---|---------------|--------|---------|---------------|-------------|---------------|
| # | Variable      | Туре   | Len     | Format        | Informat    | Label         |
| 6 | Amt_Export    | Num    | 8       | COMMA15.      |             | Amt_Export    |
| 5 | Amt_Import    | Num    | 8       | COMMA15.      |             | Amt_Import    |
| 3 | Country       | Char   | 37      | \$37.         | \$37.       | Country       |
| 2 | Geo_Code      | Char   | 2       | \$2.          | \$2.        | Geo_Code      |
| 1 | Sport_Product | Char   | 7       | \$7.          | \$7.        | Sport_Product |
| 4 | Year          | Num    | 8       | BEST.         |             | Year          |

#### Level 2

#### 2. Importing Data from a CSV File

Create a table from a comma-delimited CSV file.

#### np\_traffic.csv

```
ParkName, UnitCode, ParkType, Region, TrafficCounter, ReportingDate, TrafficCount
Big Hole NB, BIHO, National Battlefield, Pacific West, TRAFFIC COUNT AT BATTLE ROAD, 31JAN2016, 0
Big Hole NB, BIHO, National Battlefield, Pacific West, TRAFFIC COUNT AT BATTLE ROAD, 29FEB2016, 0
Big Hole NB, BIHO, National Battlefield, Pacific West, TRAFFIC COUNT AT BATTLE ROAD, 31MAR2016, 0
Big Hole NB, BIHO, National Battlefield, Pacific West, TRAFFIC COUNT AT BATTLE ROAD, 30APR2016, 183
Big Hole NB, BIHO, National Battlefield, Pacific West, TRAFFIC COUNT AT BATTLE ROAD, 30APR2016, 183
Big Hole NB, BIHO, National Battlefield, Pacific West, TRAFFIC COUNT AT BATTLE ROAD, 31MAY2016, 289
```

- a. Create a new program. Write a PROC IMPORT step to read the np\_traffic.csv file and create the traffic SAS table. Add a PROC CONTENTS step to view the descriptor portion of the newly created table. Submit the program.
- **b.** Examine the data interactively. Scroll down to row 37. Notice that the values of **ParkName** and **TrafficCounter** seem to be truncated. Modify the program to resolve this issue.
- c. Submit the program and verify that **ParkName** and **TrafficCounter** are no longer truncated.

| 37 | City of Rocks NRES | CIRO | National Reserve | Pacific West | TRAFFIC COUNT AT CIRCLE CREEK ENTRANCE | 31JAN2016 | 0    |
|----|--------------------|------|------------------|--------------|----------------------------------------|-----------|------|
| 38 | City of Rocks NRES | CIRO | National Reserve | Pacific West | TRAFFIC COUNT AT CIRCLE CREEK ENTRANCE | 29FEB2016 | 0    |
| 39 | City of Rocks NRES | CIRO | National Reserve | Pacific West | TRAFFIC COUNT AT CIRCLE CREEK ENTRANCE | 31MAR2016 | 0    |
| 40 | City of Rocks NRES | CIRO | National Reserve | Pacific West | TRAFFIC COUNT AT CIRCLE CREEK ENTRANCE | 30APR2016 | 0    |
| 41 | City of Rocks NRES | CIRO | National Reserve | Pacific West | TRAFFIC COUNT AT CIRCLE CREEK ENTRANCE | 31MAY2016 | 5808 |
| 42 | City of Rocks NRES | CIRO | National Reserve | Pacific West | TRAFFIC COUNT AT CIRCLE CREEK ENTRANCE | 30JUN2016 | 3747 |
| 43 | City of Rocks NRES | CIRO | National Reserve | Pacific West | TRAFFIC COUNT AT CIRCLE CREEK ENTRANCE | 31JUL2016 | 3655 |
| 44 | City of Rocks NRES | CIRO | National Reserve | Pacific West | TRAFFIC COUNT AT CIRCLE CREEK ENTRANCE | 31AUG2016 | 4605 |
| 45 | City of Rocks NRES | CIRO | National Reserve | Pacific West | TRAFFIC COUNT AT CIRCLE CREEK ENTRANCE | 30SEP2016 | 3605 |
| 46 | City of Rocks NRES | CIRO | National Reserve | Pacific West | TRAFFIC COUNT AT CIRCLE CREEK ENTRANCE | 310CT2016 | 4422 |

#### Challenge

3. Importing Data with a Specific Delimiter

Create a table from **np\_traffic.dat**. The values in the text file are delimited with a pipe (that is, a vertical bar).

```
ParkName|UnitCode|ParkType|Region|TrafficCounter|ReportingDate|TrafficCount
Big Hole NB|BIHO|National Battlefield|Pacific West|TRAFFIC COUNT AT BATTLE ROAD|31JAN2016|0
Big Hole NB|BIHO|National Battlefield|Pacific West|TRAFFIC COUNT AT BATTLE ROAD|31MAR2016|0
Big Hole NB|BIHO|National Battlefield|Pacific West|TRAFFIC COUNT AT BATTLE ROAD|31MAR2016|0
Big Hole NB|BIHO|National Battlefield|Pacific West|TRAFFIC COUNT AT BATTLE ROAD|30APR2016|183
Big Hole NB|BIHO|National Battlefield|Pacific West|TRAFFIC COUNT AT BATTLE ROAD|30APR2016|183
```

- a. Access the <u>SAS Procedures Guide</u>. Expand **Procedures** and find the **IMPORT Procedure** section. Review the syntax and examples to determine how to read a file that is delimited with a specific symbol.
- b. Use PROC IMPORT to import the np\_traffic.dat file and create the temporary traffic2 SAS table.

| 37 | City of Rocks NRES | CIRO | National Reserve | Pacific West | TRAFFIC COUNT AT CIRCLE CREEK ENTRANCE | 31JAN2016 | 0    |
|----|--------------------|------|------------------|--------------|----------------------------------------|-----------|------|
| 38 | City of Rocks NRES | CIRO | National Reserve | Pacific West | TRAFFIC COUNT AT CIRCLE CREEK ENTRANCE | 29FEB2016 | 0    |
| 39 | City of Rocks NRES | CIRO | National Reserve | Pacific West | TRAFFIC COUNT AT CIRCLE CREEK ENTRANCE | 31MAR2016 | 0    |
| 40 | City of Rocks NRES | CIRO | National Reserve | Pacific West | TRAFFIC COUNT AT CIRCLE CREEK ENTRANCE | 30APR2016 | 0    |
| 41 | City of Rocks NRES | CIRO | National Reserve | Pacific West | TRAFFIC COUNT AT CIRCLE CREEK ENTRANCE | 31MAY2016 | 5808 |
| 42 | City of Rocks NRES | CIRO | National Reserve | Pacific West | TRAFFIC COUNT AT CIRCLE CREEK ENTRANCE | 30JUN2016 | 3747 |
| 43 | City of Rocks NRES | CIRO | National Reserve | Pacific West | TRAFFIC COUNT AT CIRCLE CREEK ENTRANCE | 31JUL2016 | 3655 |
| 44 | City of Rocks NRES | CIRO | National Reserve | Pacific West | TRAFFIC COUNT AT CIRCLE CREEK ENTRANCE | 31AUG2016 | 4605 |
| 45 | City of Rocks NRES | CIRO | National Reserve | Pacific West | TRAFFIC COUNT AT CIRCLE CREEK ENTRANCE | 30SEP2016 | 3605 |
| 46 | City of Rocks NRES | CIRO | National Reserve | Pacific West | TRAFFIC COUNT AT CIRCLE CREEK ENTRANCE | 310CT2016 | 4422 |

Partial Results (rows 37-46 of 2,784)

4. SAS Studio: Assigning a Library Automatically at Start-Up

Recall that when SAS shuts down, library references are deleted. It might be helpful to have certain libraries that are automatically defined when SAS starts.

- b. A LIBNAME statement is added to an autoexec program that runs each time SAS starts. The program can be accessed and edited by selecting More application options ⇒ Edit Autoexec File.

**c.** To test the library, select **More application options** ⇒ **Reset SAS Session**. Expand the **Libraries** section of the navigation pane and verify that the **pg1** library is available.

#### 5. SAS Enterprise Guide: Assigning a Library Automatically at Start-Up

Recall that when SAS shuts down, library references are deleted. It might be helpful to have certain libraries that are automatically defined when SAS starts.

a. Select Tools ⇒ Options ⇒ SAS Programs. Select the Submit SAS code when server is connected check box and click Edit. You can include any SAS code that you want to execute each time that SAS starts. Enter a LIBNAME statement, click Save, and then click OK.

**Note:** Change the path if necessary to match the location of your course data.

libname pg1 base "s:/workshop/data";

b. To test the library, select Local in the Servers list, right-click, select Disconnect, and then click Yes. Expand Local to start SAS again, and then expand Libraries to confirm that pg1 is available.

End of Practices

# **2.4** Solutions

## **Solutions to Practices**

1. Importing Excel Data from a Single Worksheet

2. Importing Data from a CSV File

3. Importing Data with a Specific Delimiter

4. SAS Studio: Assigning a Library Automatically at Start-Up

See the practice for detailed steps.

5. SAS Enterprise Guide: Assigning a Library Automatically at Start-Up See the practice for detailed steps.

End of Solutions

## Solutions to Activities and Questions

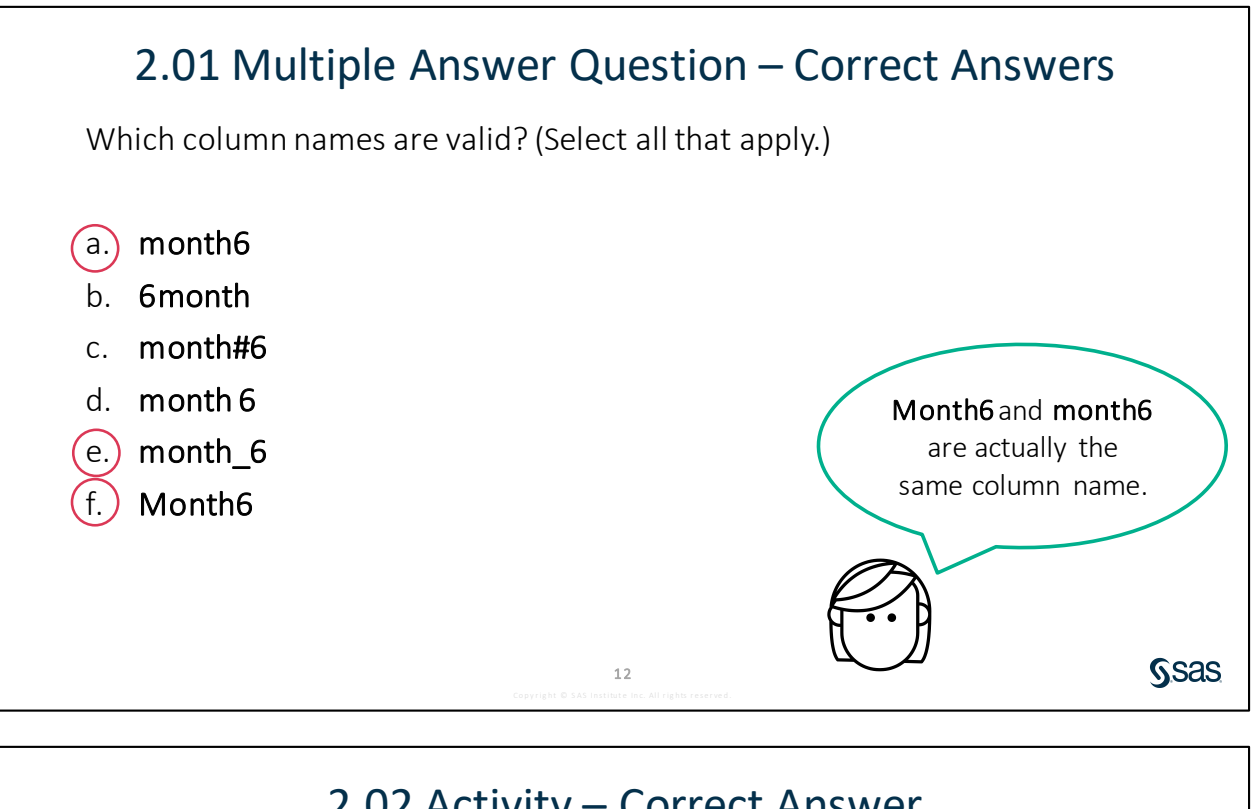

# 2.02 Activity – Correct Answer

- Navigate to the location of your course files and open the **data** folder. 1. Enterprise Guide: Expand Servers ⇒ Local ⇒ Files SAS Studio: Expand Files and Folders
- Double-click the storm\_summary.sas7bdat SAS table to view it. 2.

How are missing character and numeric values represented in the data?

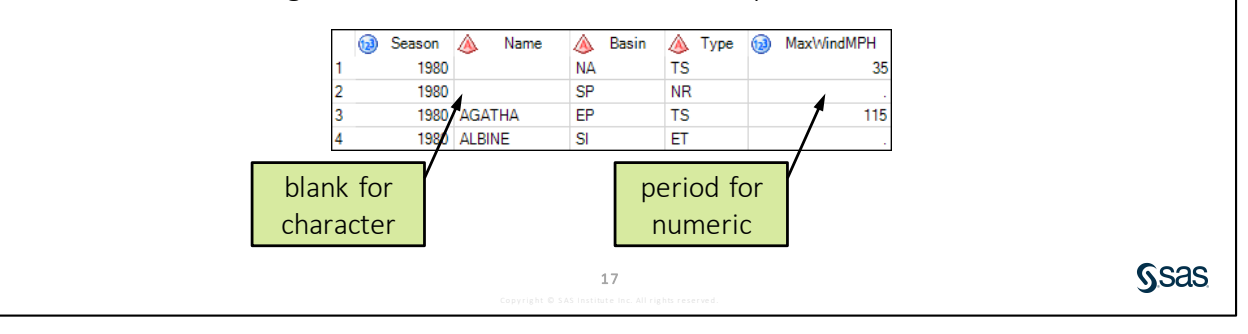

## 2.03 Question – Correct Answer

Click **Table Properties** is above the **storm\_summary** data to view the table and column attributes. Examine the length of the **Basin** column. Could *East Pacific* be properly stored as a data value in the **Basin** column?

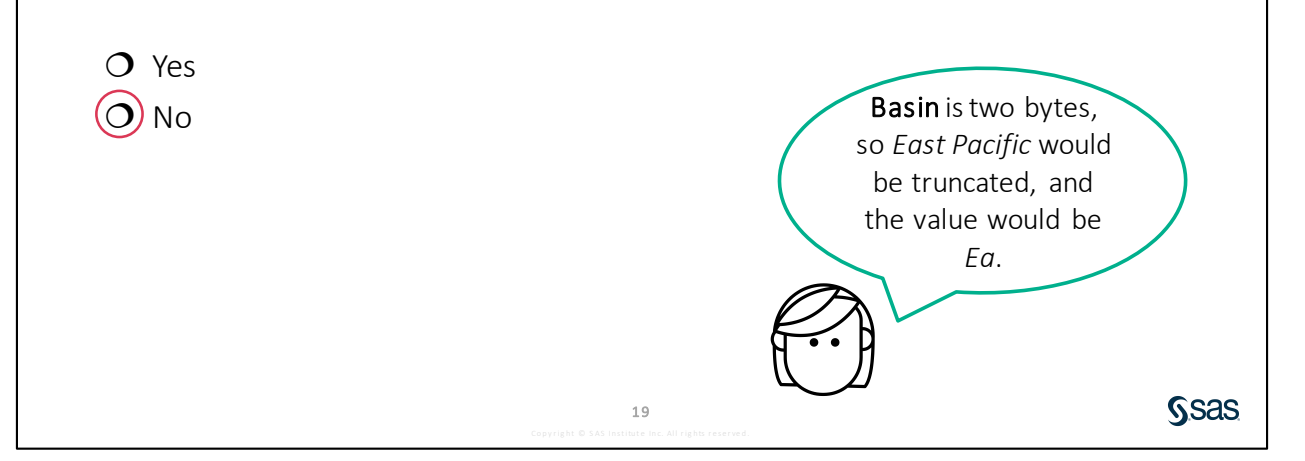

# 2.04 Activity – Correct Answer

- 1. Write a PROC CONTENTS step to generate a report of the **storm\_summary.sas7bdat** table properties. Highlight the step and run only the selected code.
- 2. How many observations are in the table? **3118**
- 3. How is the table sorted? Season, Name

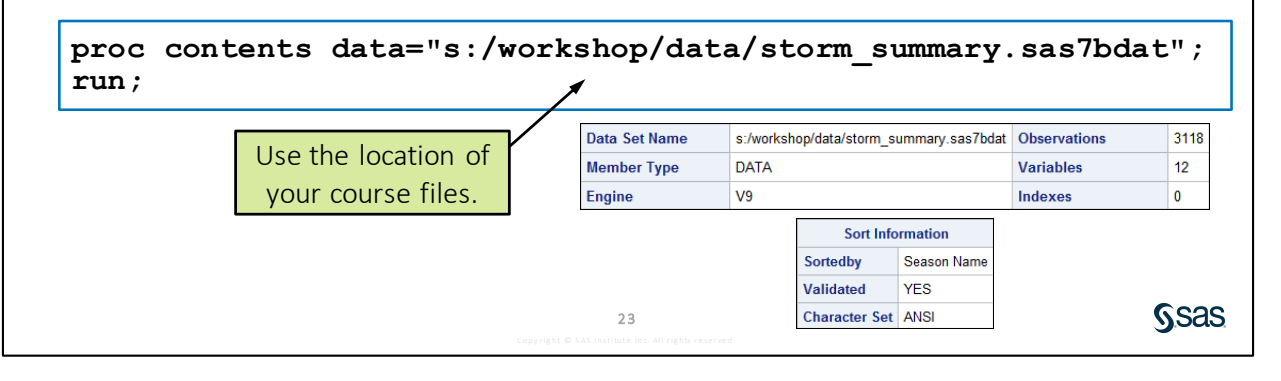

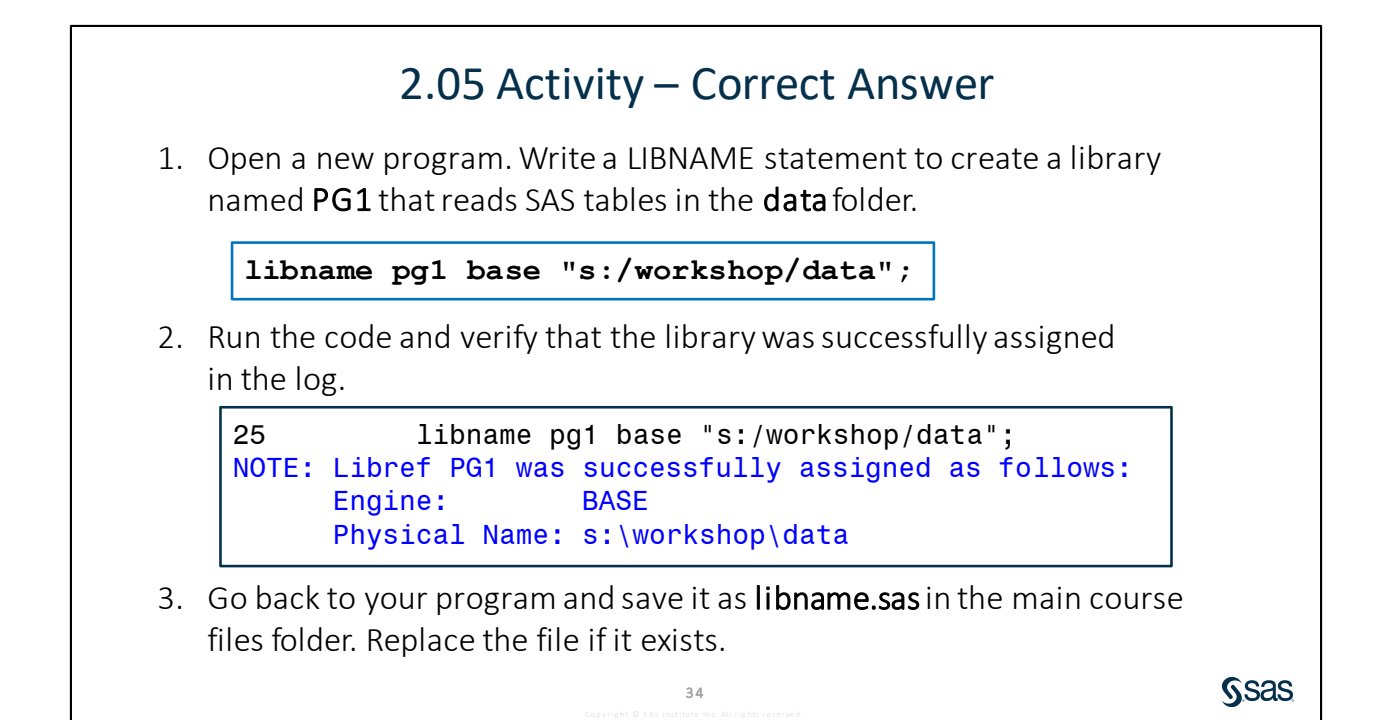

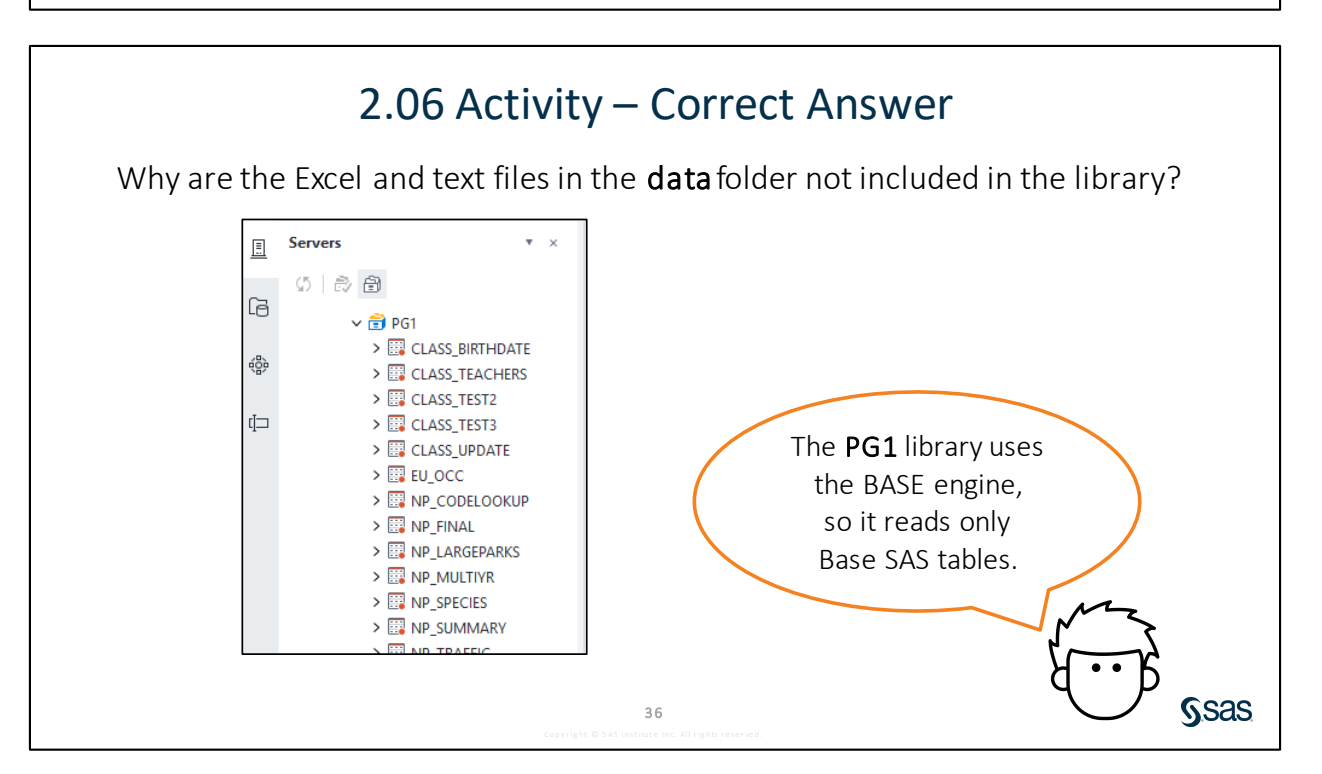

# 2.07 Activity – Correct Answer

4. Which column names were modified to follow SAS naming conventions?

```
proc contents data=np.parks;
run;
```

35 proc contents data=np.parks; NOTE: Variable Name Change. Park Code -> Park\_Code NOTE: Variable Name Change. Park Name -> Park\_Name 36 run;

46

Sas

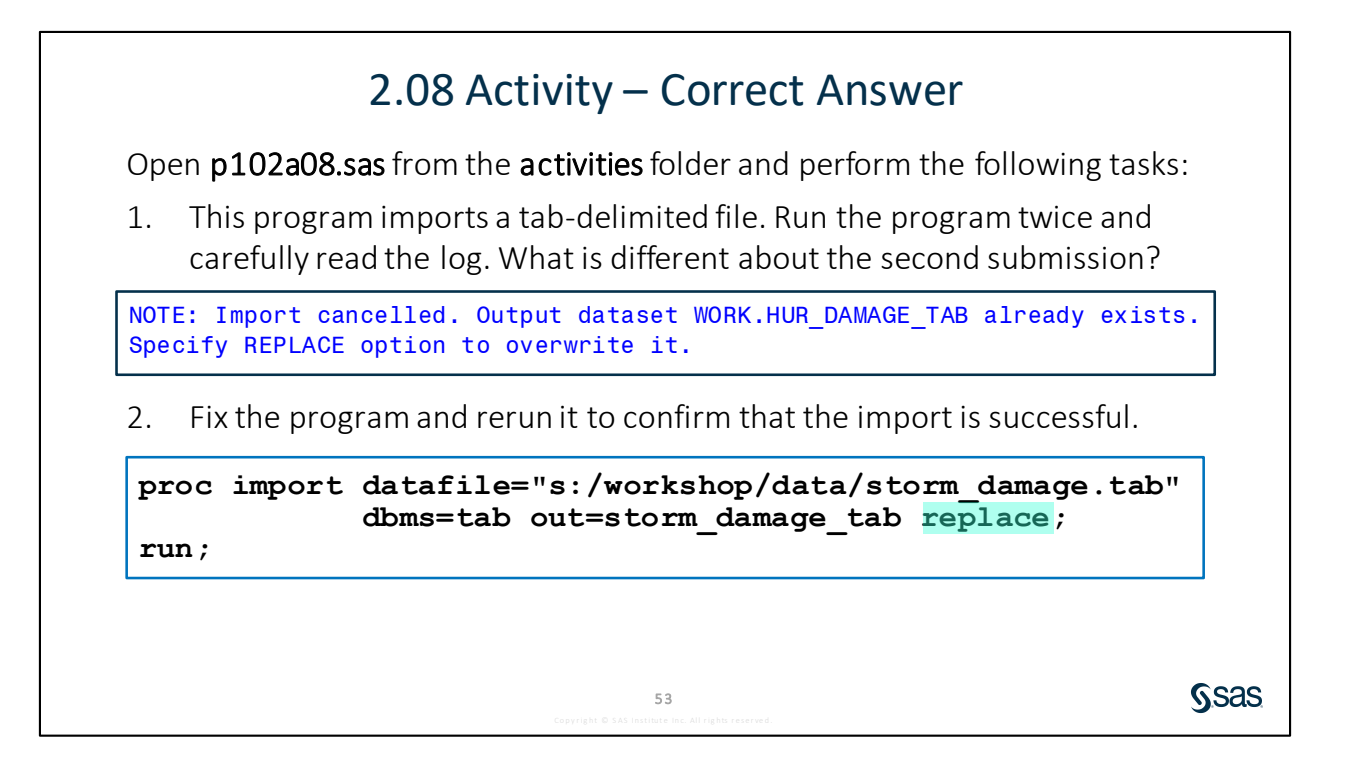

# Lesson 3 Exploring and Validating Data

| 3.1 | Exploring Data                                           | 3-3  |
|-----|----------------------------------------------------------|------|
|     | Demonstration: Exploring Data with SAS Procedures        |      |
|     | Practice                                                 |      |
| 3.2 | Filtering Rows                                           |      |
|     | Demonstration: Filtering Rows with Basic Operators       |      |
|     | Demonstration: Filtering Rows Using Macro Variables      |      |
|     | Practice                                                 | 3-33 |
| 3.3 | Formatting Columns                                       |      |
|     | Demonstration: Formatting Data Values in Results         |      |
| 3.4 | Sorting Data and Removing Duplicates                     | 3-43 |
|     | Demonstration: Identifying and Removing Duplicate Values |      |
|     | Practice                                                 |      |
| 3.5 | Solutions                                                |      |
|     | Solutions to Practices                                   |      |
|     | Solutions to Activities and Questions                    |      |

#### 3-2 Lesson 3 Exploring and Validating Data

# **3.1 Exploring Data**

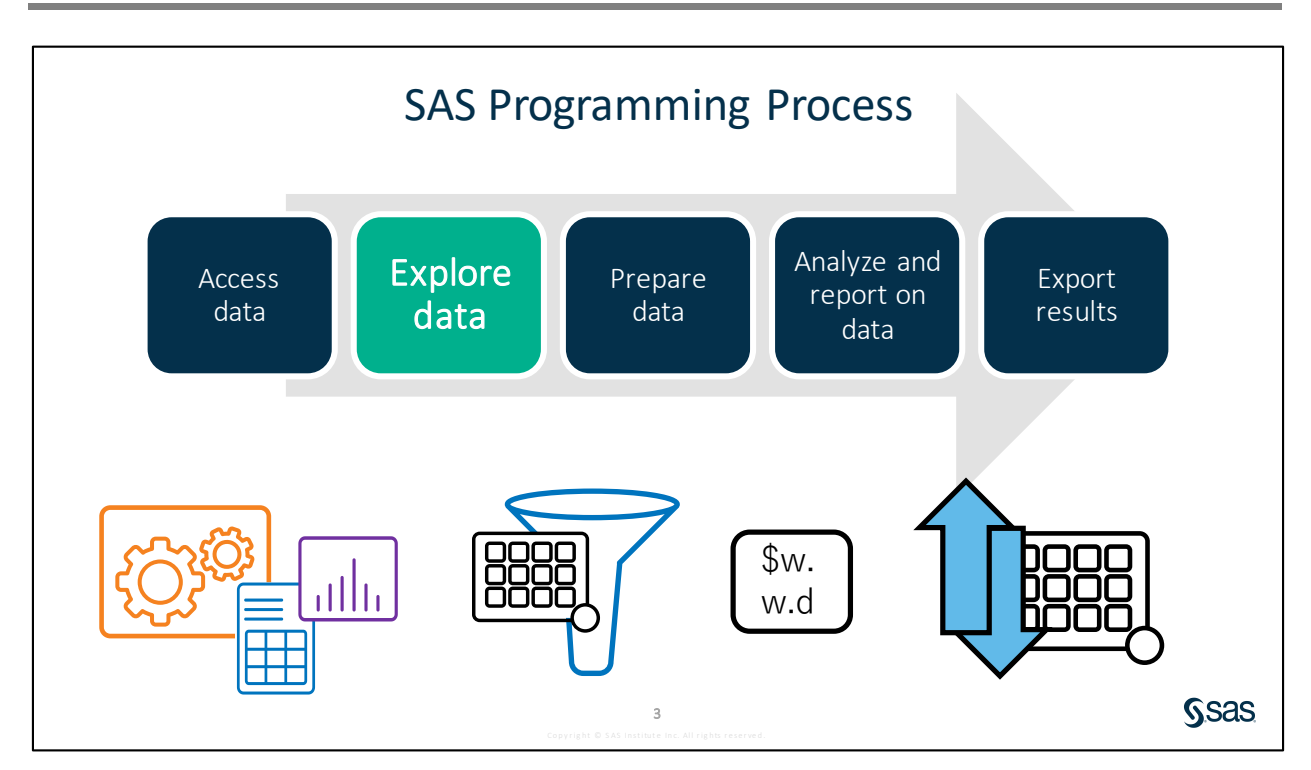

Exploring data can include learning about the columns and values that you have, as well as validating data to look for incorrect or inconsistent values. In this lesson, you learn to use some procedures that give you some of this insight. You also learn to subset the data so that you can focus on particular segments, format data so that you can easily understand it, sort data, and identify and clean up duplicate values.

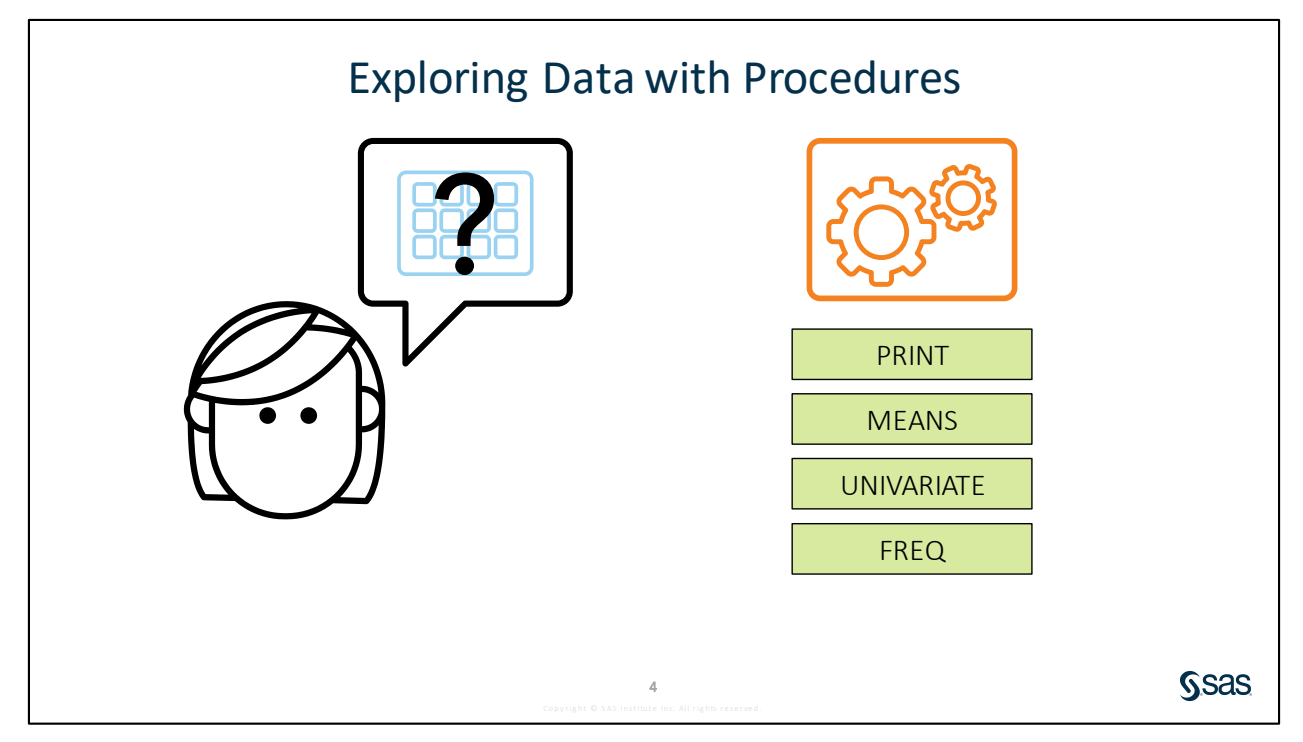

After accessing data, the next step is to understand it. PROC CONTENTS can be used to confirm column attributes, but often the data is too large or complex for a visual review to be sufficient.

The PRINT, MEANS, UNIVARIATE, and FREQ procedures can be used to quickly and easily explore data.

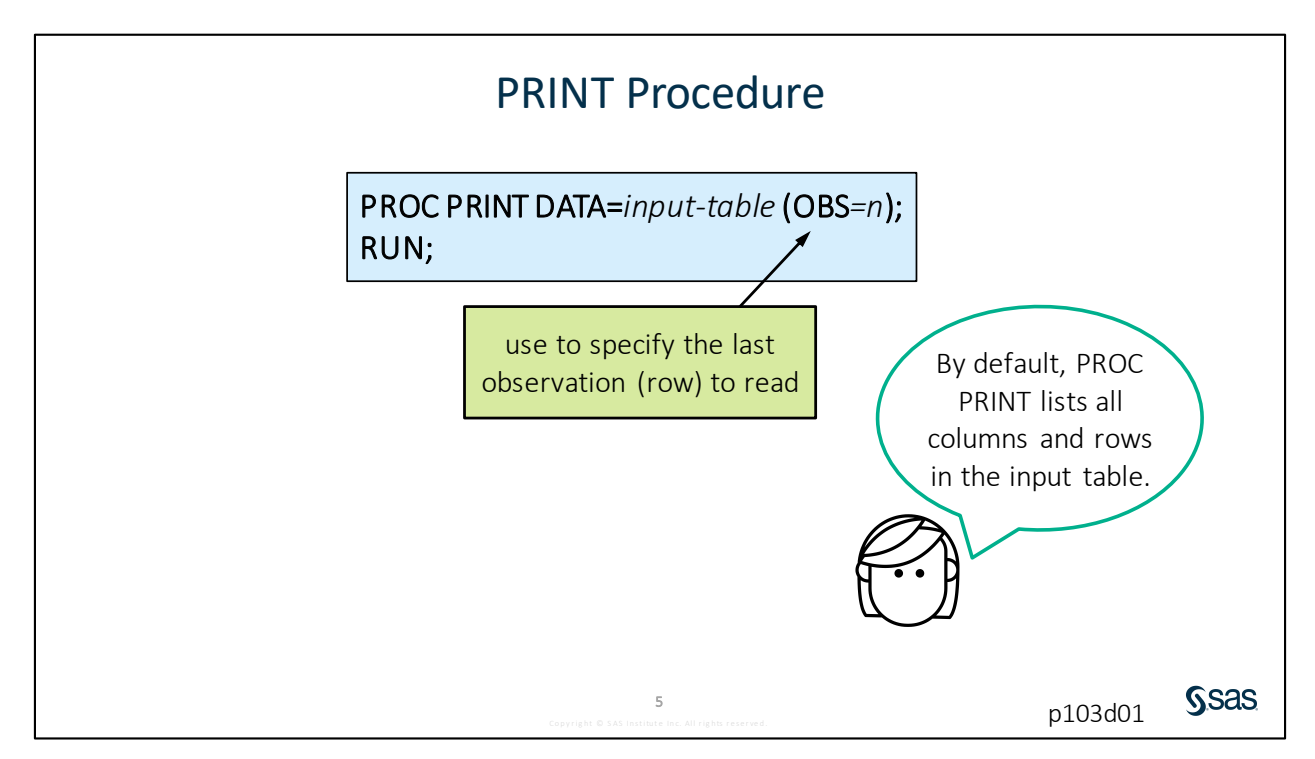

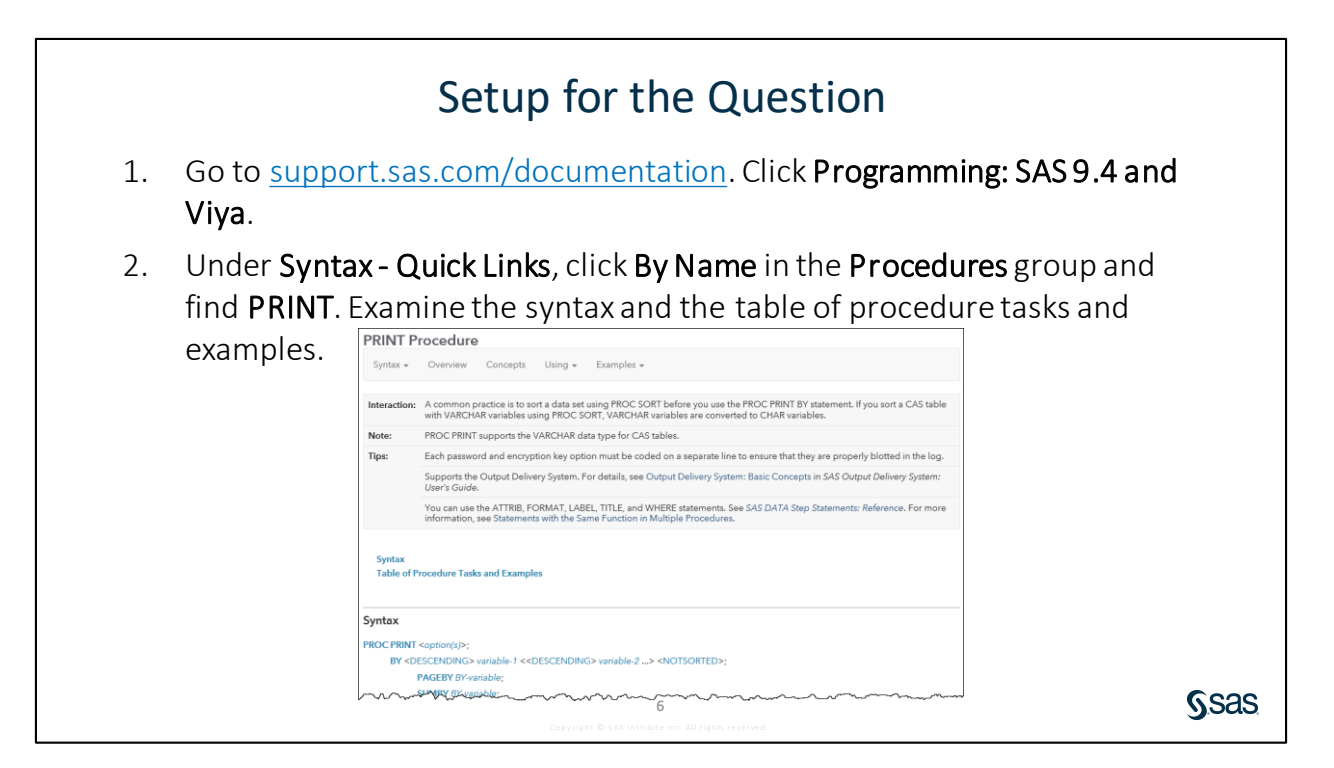

| 3.01 Multiple Choice Question                                                                         |              |
|----------------------------------------------------------------------------------------------------|--------------|
| Which statement in PROC PRINT selects variables that appear in the report and determines their order? |              |
| <ul> <li>a. BY</li> <li>b. ID</li> <li>c. SUIM</li> <li>d. VAR</li> </ul>                             |              |
| <b>7</b><br>Copyright: O SAS institute inc. All rights enserved.                                      | <b>S</b> sas |

| PRINT Pro                                                   | ce             | dure  | e                       |        |          |
|-------------------------------------------------------------|----------------|-------|-------------------------|--------|----------|
| proc print data=sashelp.cars (<br>var Make Model Type MSRP; | obs            | =10   | );                      |        |          |
| run;                                                        | Obs            | Make  | Model                   | Туре   | MSRP     |
|                                                             | 1              | Acura | MDX                     | SUV    | \$36,945 |
|                                                             | 2              | Acura | RSX Type S 2dr          | Sedan  | \$23,820 |
|                                                             | 3              | Acura | TSX 4dr                 | Sedan  | \$26,990 |
|                                                             | 4              | Acura | TL 4dr                  | Sedan  | \$33,195 |
|                                                             | 5              | Acura | 3.5 RL 4dr              | Sedan  | \$43,755 |
|                                                             | 6              | Acura | 3.5 RL w/Navigation 4dr | Sedan  | \$46,100 |
|                                                             | 7              | Acura | NSX coupe 2dr manual S  | Sports | \$89,765 |
|                                                             | 8              | Audi  | A4 1.8T 4dr             | Sedan  | \$25,940 |
|                                                             | 9              | Audi  | A41.8T convertible 2dr  | Sedan  | \$35,940 |
|                                                             | 10             | Audi  | A4 3.0 4dr              | Sedan  | \$31,840 |
| 9<br>Cepyright © 5.83 Institute Inc. /                      | dl rights reso | rved. | 1                       | p103   |          |

This PROC PRINT step lists the first 10 rows, or observations, from the **sashelp.cars** table and displays only the **Make**, **Model**, **Type**, and **MSRP** columns.

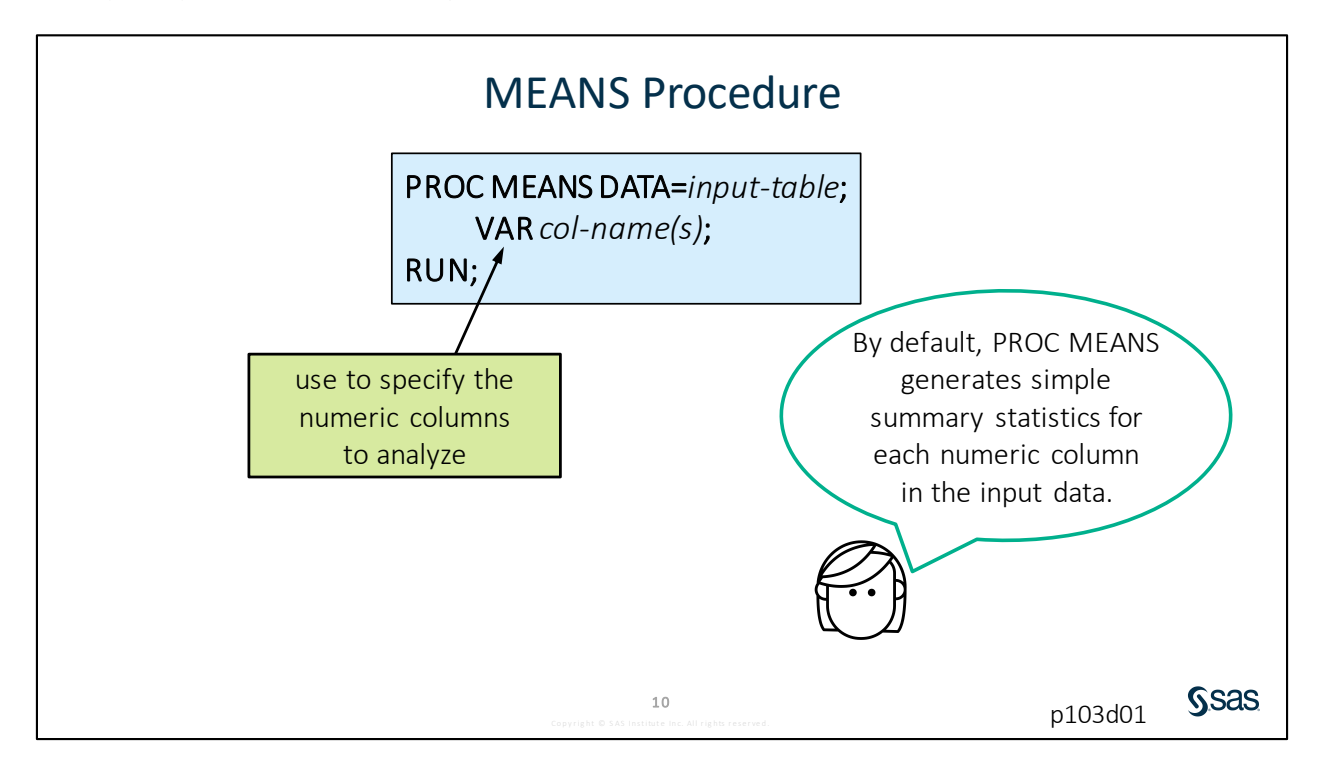

**S**sas

p103d01

## **MEANS** Procedure

proc means data=sashelp.cars; var EngineSize Horsepower MPG\_City MPG\_Highway; run;

| The MEANS Procedure |                 |     |             |            |            |             |  |  |  |
|---------------------|-----------------|-----|-------------|------------|------------|-------------|--|--|--|
| Variable            | Label           | N   | Mean        | Std Dev    | Minimum    | Maximum     |  |  |  |
| EngineSize          | Engine Size (L) | 428 | 3.1967290   | 1.1085947  | 1.3000000  | 8.3000000   |  |  |  |
| Horsepower          |                 | 428 | 215.8855140 | 71.8360316 | 73.0000000 | 500.0000000 |  |  |  |
| MPG City            | MPG (City)      | 428 | 20.0607477  | 5.2382176  | 10.0000000 | 60.0000000  |  |  |  |
| MPG Highway         | MPG (Highway)   | 428 | 26.8434579  | 5.7412007  | 12.0000000 | 66.0000000  |  |  |  |

This PROC MEANS step calculates the default statistics – frequency count (N), mean, standard deviation, minimum, and maximum – for each of the columns that is listed in the VAR statement.

11

By examining the PROC MEANS results, you can identify average values or values that might be outside of an expected range.

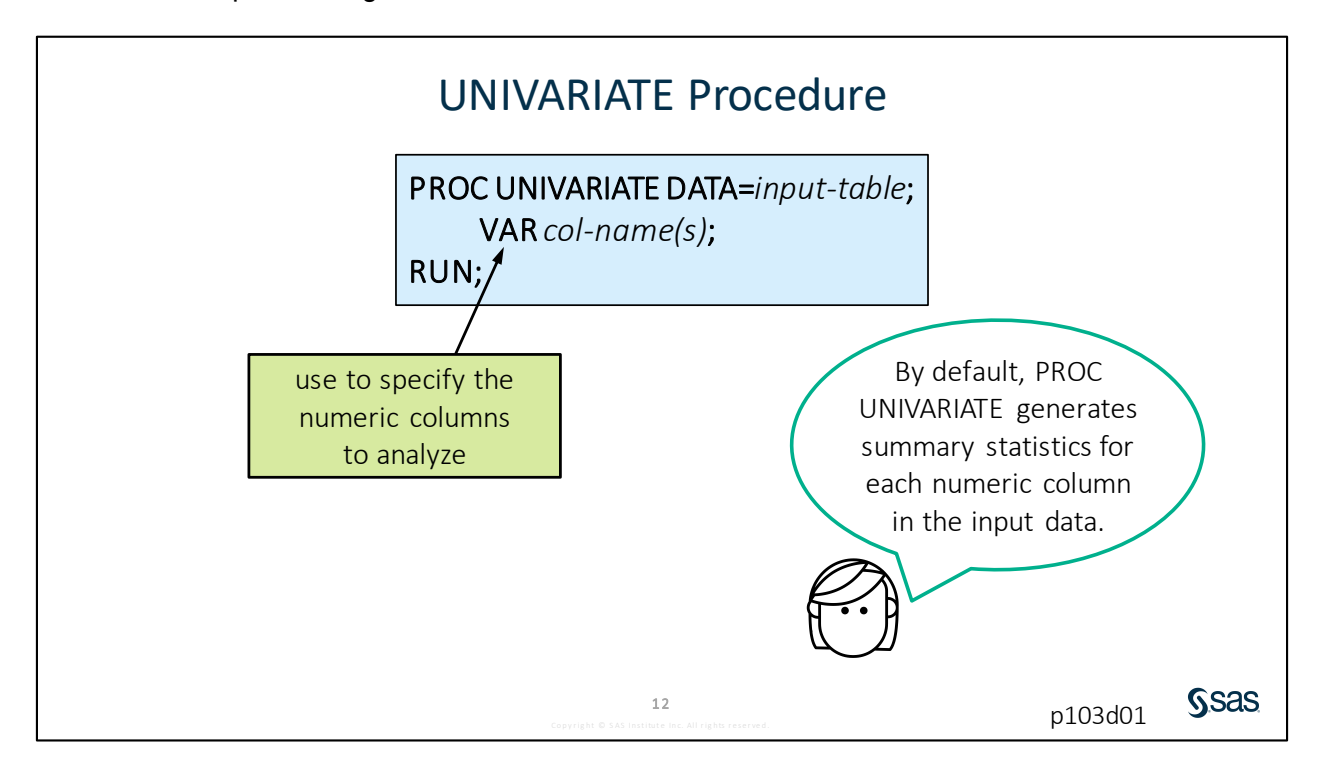

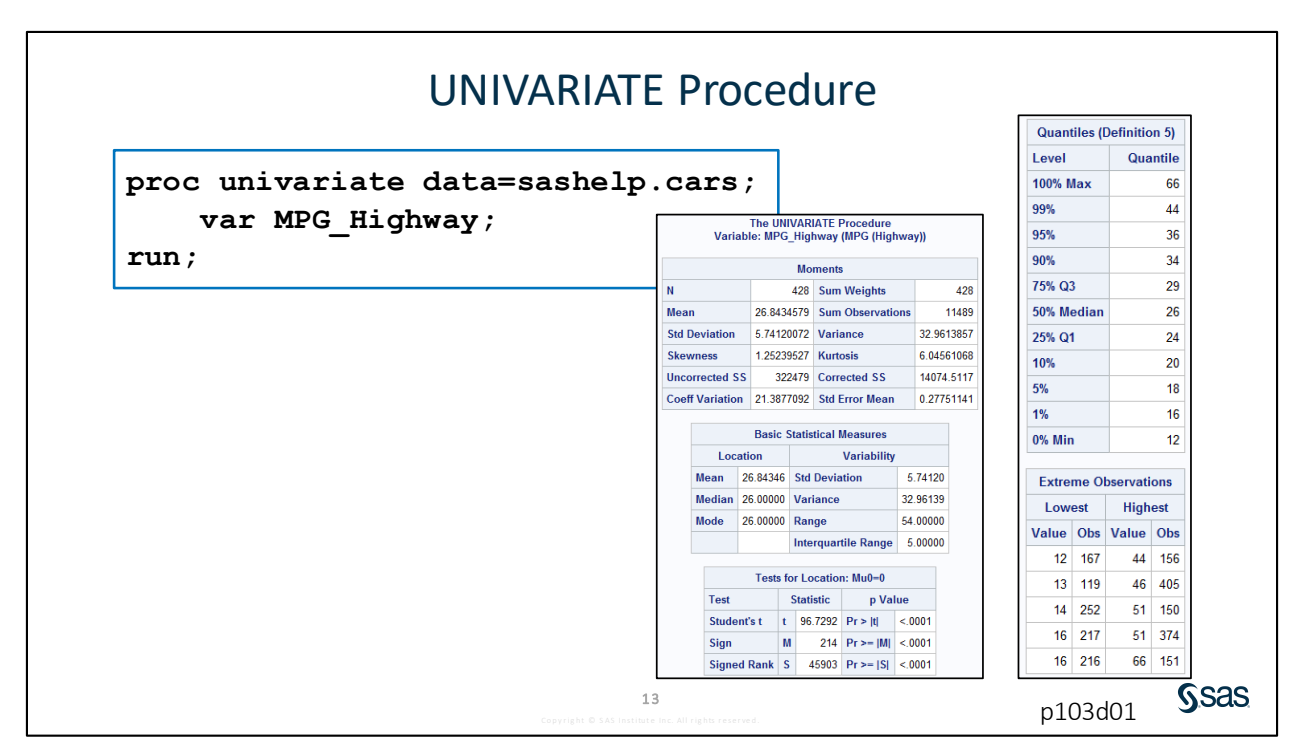

This PROC UNIVARIATE step analyzes **MPG\_Highway** and provides several summary statistics, including the five lowest and highest extreme values and their observation numbers.

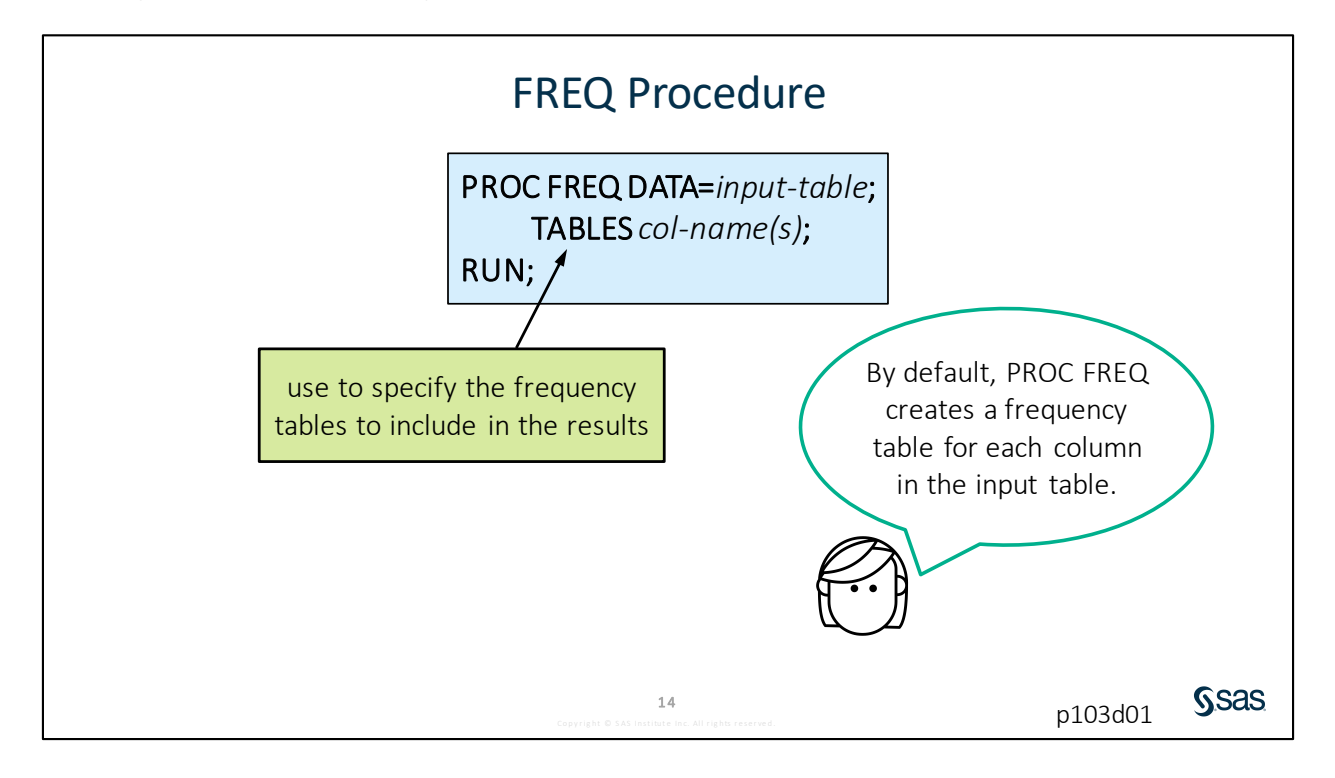

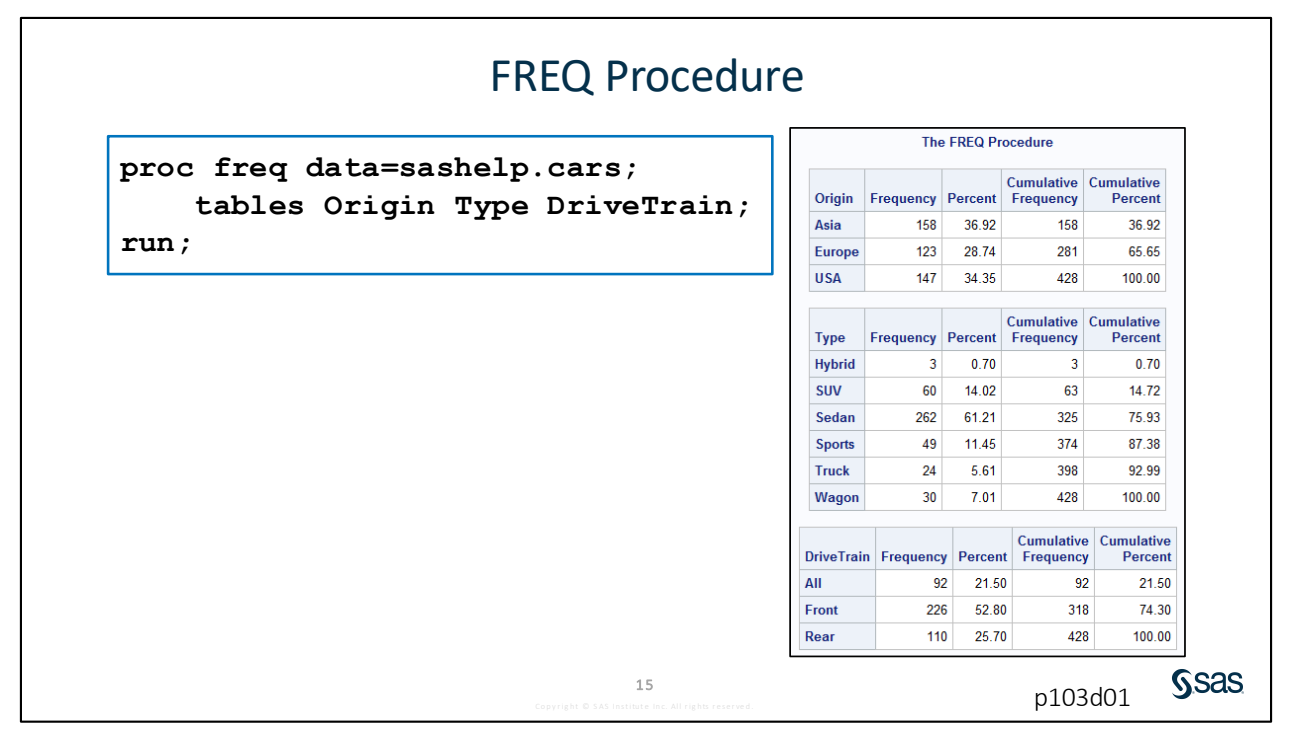

This PROC FREQ step creates a separate table for **Origin**, **Type**, and **DriveTrain**. Each table includes a list of the distinct values for the column along with a frequency count, percent, and cumulative frequency and percent. This is a great way to validate the data in your columns. For example, you might notice unexpected values or values that appear in both uppercase and lowercase.

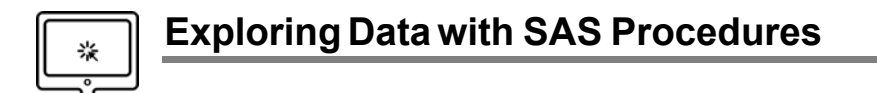

#### Scenario

Use the PRINT, MEANS, UNIVARIATE, and FREQ procedures to explore and validate data.

#### **Files**

- p103d01.sas
- storm\_summary a SAS table that contains one row per storm for the 1980 through 2016 storm seasons

#### Syntax

```
PROC PRINT DATA=input-table(OBS=n);
VAR col-name(s);
RUN;
PROC MEANS DATA=input-table;
VAR col-name(s);
RUN;
PROC UNIVARIATE DATA=input-table;
VAR col-name(s);
RUN;
PROC FREQ DATA=input-table;
TABLES col-name(s);
RUN;
```

#### Notes

- PROC PRINT lists all columns and rows in the input table by default. The OBS= data set option limits the number of rows read from the input data. The VAR statement limits and orders the columns that are listed.
- PROC MEANS generates simple summary statistics for each numeric column in the input data by default. The VAR statement limits the columns to analyze.
- PROC UNIVARIATE also generates summary statistics for each numeric column in the data by default, but it includes more detailed statistics related to distribution and extreme values. The VAR statement limits the columns to analyze.
- PROC FREQ creates a frequency table for each column in the input table by default. You can limit the columns that are analyzed by using the TABLES statement.

#### Demo

 Open p103d01.sas from the demos folder and find the Demo section of the program. Complete the PROC PRINT statement to list the data in pg1.storm\_summary. Print the first 10 observations. Highlight the step and run the selected code.

```
proc print data=pg1.storm_summary (obs=10);
run;
```
| Obs | Season | Name     | Basin | Туре | MaxWindMPH | MinPressure | StartDate | EndDate   | Hem_NS | Hem_EW | Lat   | Lon                 |
|-----|--------|----------|-------|------|------------|-------------|-----------|-----------|--------|--------|-------|---------------------|
| 1   | 1980   |          | na    | TS   | 35         |             | 17JUL1980 | 18NOV1980 | Ν      | W      | 25.7  | -91.2               |
| 2   | 1980   |          | SP    | NR   |            | 998         | 27MAR1980 | 30MAR1980 | S      | E      | 19.1  | 137.0               |
| 3   | 1980   | AGATHA   | EP    | TS   | 115        |             | 09JUN1980 | 15JUN1980 | Ν      | W      | 12.8  | -118.7              |
| 4   | 1980   | ALBINE   | SI    | ET   |            |             | 27NOV1979 | 06DEC1979 | S      | E      | 19.1  | 137.0               |
| 5   | 1980   | ALEX     | WP    | TS   | 40         | 998         | 09OCT1980 | 14OCT1980 | Ν      | E      | 27.2  | 140.5               |
| 6   | 1980   | ALLEN    | NA    | TS   | 190        | 899         | 31JUL1980 | 11AUG1980 | Ν      | W      | 21.8  | - <mark>86.4</mark> |
| 7   | 1980   | AMY      | SI    | NR   | 132        | 915         | 04JAN1980 | 12JAN1980 | S      | E      | -19.4 | 119.6               |
| 8   | 1980   | BERENICE | SI    | TS   |            |             | 15DEC1979 | 21DEC1979 | S      | E      | -19.4 | 119.6               |
| 9   | 1980   | BETTY    | WP    | ET   | 115        | 925         | 28OCT1980 | 08NOV1980 | Ν      | E      | 14.3  | 127.5               |
| 10  | 1980   | BLAS     | EP    | TS   | 58         |             | 16JUN1980 | 19JUN1980 | Ν      | W      | 12.3  | -110.5              |

- Add a VAR statement to include only the following columns: Season, Name, Basin, MaxWindMPH, MinPressure, StartDate, and EndDate. Add list first 10 rows as a comment before the PROC PRINT statement. Highlight the step and run the selected code.
  - **Enterprise Guide Note:** To easily add column names, use the autocomplete prompts to view and select columns. You can either double-click on a column to add it in the program, or start to type the column name and press the spacebar when the correct column is highlighted.
  - **SAS Studio Note:** To easily add column names, place your cursor after the keyword VAR. Use the Library section of the navigation pane to find the **pg1** library. Expand the **storm\_summary** table to see a list of column names. Hold down the Ctrl key and select the columns in the order in which you want them to appear in the statement. Drag the selected columns to the VAR statement.

```
/*list first 10 rows*/
proc print data=pg1.storm_summary(obs=10);
    var Season Name Basin MaxWindMPH MinPressure StartDate
    EndDate;
run;
```

| Obs | Season | Name     | Basin | MaxWindMPH | MinPressure | StartDate | EndDate   |
|-----|--------|----------|-------|------------|-------------|-----------|-----------|
| 1   | 1980   |          | na    | 35         |             | 17JUL1980 | 18NOV1980 |
| 2   | 1980   |          | SP    | -          | 998         | 27MAR1980 | 30MAR1980 |
| 3   | 1980   | AGATHA   | EP    | 115        |             | 09JUN1980 | 15JUN1980 |
| 4   | 1980   | ALBINE   | SI    |            |             | 27NOV1979 | 06DEC1979 |
| 5   | 1980   | ALEX     | WP    | 40         | 998         | 09OCT1980 | 14OCT1980 |
| 6   | 1980   | ALLEN    | NA    | 190        | 899         | 31JUL1980 | 11AUG1980 |
| 7   | 1980   | AMY      | SI    | 132        | 915         | 04JAN1980 | 12JAN1980 |
| 8   | 1980   | BERENICE | SI    |            |             | 15DEC1979 | 21DEC1979 |
| 9   | 1980   | BETTY    | WP    | 115        | 925         | 28OCT1980 | 08NOV1980 |
| 10  | 1980   | BLAS     | EP    | 58         | -           | 16JUN1980 | 19JUN1980 |

3. Copy the PROC PRINT step and paste it at the end of the program. Change **PRINT** to **MEANS**. Remove the OBS= data set option to analyze all observations. Modify the VAR statement to calculate summary statistics for MaxWindMPH and MinPressure. Add calculate summary statistics as a comment before the PROC MEANS statement. Highlight the step and run the selected code.

```
/*calculate summary statistics*/
proc means data=pg1.storm summary;
    var MaxWindMPH MinPressure;
run;
```

The MEANS Procedure Variable Ν Minimum Mean Std Dev Maximum MaxWindMPH 3095 79.3179321 31.6853937 6.0000000 213.0000000 MinPressure 2922 961.8545517 288.6582966 -9999.00 1012.00

4. Copy the PROC MEANS step and paste it at the end of the program. Change **MEANS** to UNIVARIATE. Add examine extreme values as a comment before the PROC UNIVARIATE statement. Highlight the step and run the selected code.

```
/*examine extreme values*/
proc univariate data=pg1.storm summary;
    var MaxWindMPH MinPressure;
run;
```

|                 |             |                  | 1          | Extreme Observ |         |            | ations |         |        |
|-----------------|-------------|------------------|------------|----------------|---------|------------|--------|---------|--------|
|                 |             |                  |            |                |         |            |        | Highest |        |
|                 |             |                  |            |                | Va      | lue        | Obs    | Value   | e Obs  |
|                 | 1           |                  | 6          | 2659           | 184     | 4 702      |        |         |        |
|                 | Variable: I | MaxWindMPH       |            |                |         | 17         | 1960   | 184     | 4 1477 |
|                 |             |                  | 23         | 2757           | 184     | 1 2164     |        |         |        |
|                 | Mo          | ments            |            |                |         | 23         | 1366   | 190     | ) 6    |
| Ν               | 3095        | Sum Weights      | 3095       |                |         | 23         | 1103   | 213     | 3 3017 |
| Mean            | 79.3179321  | Sum Observations | 245489     |                |         | 20         | 1100   | 21      | 5011   |
| Std Deviation   | 31.6853937  | Variance         | 1003.96417 |                |         | М          | issin  | g Value | s      |
| Skewness        | 0.5963944   | Kurtosis         | -0.3710172 |                | liccina | Percent Of |        |         |        |
| Uncorrected SS  | 22577945    | Corrected SS     | 3106265.15 | , N            | Value   |            | int A  | II Obs  | Missin |
| Coeff Variation | 39.947327   | Std Error Mean   | 0.56954597 |                |         |            | 23     | 0.74    | 1      |

5. Copy the PROC UNIVARIATE step and paste it at the end of the program. Change UNIVARIATE to FREQ. Change the VAR statement to a TABLES statement to produce frequency tables for Basin, Type, and Season. Add list unique values and frequencies as a comment before the PROC FREQ statement. Highlight the step and run the selected code.

```
/*list unique values and frequencies*/
proc freq data=pg1.storm_summary;
    tables Basin Type Season;
run;
```

| The FREQ Procedure |           |         |                         |                       |  |  |  |  |
|--------------------|-----------|---------|-------------------------|-----------------------|--|--|--|--|
| Basin              | Frequency | Percent | Cumulative<br>Frequency | Cumulative<br>Percent |  |  |  |  |
| EP                 | 671       | 21.52   | 671                     | 21.52                 |  |  |  |  |
| NA                 | 472       | 15.14   | 1143                    | 36.66                 |  |  |  |  |
| NI                 | 84        | 2.69    | 1227                    | 39.35                 |  |  |  |  |
| SI                 | 588       | 18.86   | 1815                    | 58.21                 |  |  |  |  |
| SP                 | 359       | 11.51   | 2174                    | 69.72                 |  |  |  |  |
| WP                 | 928       | 29.76   | 3102                    | 99.49                 |  |  |  |  |
| na                 | 16        | 0.51    | 3118                    | 100.00                |  |  |  |  |
|                    |           |         |                         |                       |  |  |  |  |
| Туре               | Frequency | Percent | Cumulative<br>Frequency | Cumulative<br>Percent |  |  |  |  |
| DS                 | 293       | 9.40    | 293                     | 9.40                  |  |  |  |  |
| ET.                | 761       | 24.44   | 1054                    | 22.00                 |  |  |  |  |

End of Demonstration

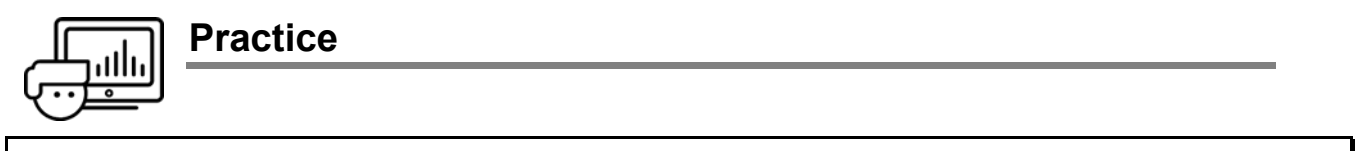

If you restarted your SAS session, open and submit the **libname.sas** program in the course files.

### Level 1

#### 1. Exploring Data with Procedures

The **pg1.np\_summary** table contains public use statistics from the National Park Service. Use the PRINT, MEANS, UNIVARIATE, and FREQ procedures to explore the data for possible inconsistencies.

- a. Open **p103p01.sas** from the **practices** folder. Complete the PROC PRINT statement to list the first 20 observations in **pg1.np\_summary**.
- **b.** Add a VAR statement to include only the following variables: **Reg**, **Type**, **ParkName**, **DayVisits**, **TentCampers**, and **RVCampers**. Highlight the step and run the selected code.

| Obs | Reg | Туре     | ParkName                               | DayVisits | TentCampers | RVCampers |
|-----|-----|----------|----------------------------------------|-----------|-------------|-----------|
| 1   | Α   | NM       | Cape Krusenstern National Monument     | 15,000    | 0           | 0         |
| 2   | Α   | NP       | Kenai Fjords National Park             | 346,534   | 1,514       | 0         |
| 3   | А   | NP       | Kobuk Valley National Park             | 15,500    | 0           | 0         |
| 4   | Α   | PRE      | Yukon-Charley Rivers National Preserve | 1,146     | 0           | 0         |
| 5   | Α   | PRE      | Bering Land Bridge National Preserve   | 2,642     | 0           | 0         |
| 6   | А   | PRESERVE | Noatak National Preserve               | 17,000    | 0           | 0         |

Do you observe any possible inconsistencies in the data?

c. Copy the PROC PRINT step and paste it at the end of the program. Change PRINT to MEANS and remove the OBS= data set option. Modify the VAR statement to calculate summary statistics for DayVisits, TentCampers, and RVCampers. Highlight the step and run the selected code.

What is the minimum value for tent campers? Is that value unexpected?

| Variable    | Label                     | Ν   | Mean      | Std Dev    | Minimum | Maximum     |
|-------------|---------------------------|-----|-----------|------------|---------|-------------|
| DayVisits   | Recreational Day Visitors | 135 | 966022.48 | 1568838.29 | 1146.00 | 11312786.00 |
| TentCampers | Tent Campers              | 135 | 23870.81  | 60590.83   | 0       | 490431.00   |
| RVCampers   | RV Campers                | 135 | 14761.33  | 40977.10   | 0       | 376744.00   |

**d.** Copy the PROC MEANS step and paste it at the end of the program. Change **MEANS** to **UNIVARIATE**. Highlight the step and run the selected code.

Are there negative values for any of the columns?

e. Copy the PROC UNIVARIATE step and paste it at the end of the program. Change UNIVARIATE to FREQ. Change the VAR statement to a TABLES statement to produce frequency tables for Reg and Type. Highlight the step and run the selected code.

|     |           | Region  | Code       |            | Tune      | E         | Descent | Cumulative | Cumulative |
|-----|-----------|---------|------------|------------|-----------|-----------|---------|------------|------------|
|     |           |         | Cumulative | Cumulative | туре      | Frequency | Percent | Frequency  | Percent    |
| Reg | Frequency | Percent | Frequency  | Percent    | NM        | 63        | 46.67   | 63         | 46.67      |
| Α   | 6         | 4.44    | 6          | 4.44       | NP        | 51        | 37.78   | 114        | 84.44      |
| IM  | 52        | 38.52   | 58         | 42.96      | NPRE      | 1         | 0.74    | 115        | 85.19      |
| MW  | 18        | 13.33   | 76         | 56.30      | NS        | 10        | 7.41    | 125        | 92.59      |
| NC  | 1         | 0.74    | 77         | 57.04      | PRE       | 3         | 2.22    | 128        | 94.81      |
| NE  | 13        | 9.63    | 90         | 66.67      | PRESERVE  | 4         | 2.96    | 132        | 97.78      |
| PW  | 23        | 17.04   | 113        | 83.70      | RIVERWAYS | 1         | 0.74    | 133        | 98.52      |
| SE  | 22        | 16.30   | 135        | 100.00     | RVR       | 2         | 1.48    | 135        | 100.00     |

Are there any lowercase codes? Are there any codes that occur only once in the table?

f. Add comments before each step to document the program. Save the program as np\_validate.sas in the output folder.

### Level 2

### 2. Using Procedures to Validate Data

The **pg1.np\_summary** table contains information about US national parks, monuments, preserves, rivers, and seashores. Valid values for the columns **Reg** and **Type** are as follows:

| Reg | Description      |
|-----|------------------|
| А   | Alaska           |
| IM  | Intermountain    |
| MW  | Midwest          |
| NC  | National Capital |
| NE  | Northeast        |
| PW  | Pacific West     |
| SE  | Southeast        |

| Туре | Description       |
|------|-------------------|
| NM   | National Monument |
| NP   | National Park     |
| NS   | National Seashore |
| PRE  | National Preserve |
| RVR  | National River    |

- a. Create a new program. Write a PROC FREQ step to produce frequency tables for the Reg and Type columns in the pg1.np\_summary table. Submit the step and look for invalid values.
- b. Write a PROC UNIVARIATE step to generate statistics for the Acres column in the pg1.np\_summary table. Notice the observation numbers for the smallest park and the largest park.
- c. View the pg1.np\_summary table to identify the name of the smallest and largest parks.

### Challenge

### 3. Generating Extreme Observations Output

The **pg1.eu\_occ** table includes monthly occupancy counts for European countries between January 2004 and September 2017.

The SAS Output Delivery System (ODS) gives you options for controlling the type and format of the output that is generated by SAS code. The ODS SELECT statement is used to specify output objects for results. The ODS SELECT statement can be used to generate a report containing only the Extreme Observations output.

- **Note:** To specify an output object, you need to know which output objects your SAS program produces. The ODS TRACE statement writes to the SAS log a trace record that includes the path, the label, and other information about each output object that your SAS program produces. You can find documentation about the ODS TRACE and ODS SELECT statements in the SAS Help Facility and in the online documentation.
- a. Create a new program. Write a PROC UNIVARIATE step to examine Camp in the pg1.eu\_occ table.
- b. Add the ODS TRACE statements before and after PROC UNIVARIATE as follows.

```
ods trace on;
proc univariate data=pg1.eu_occ;
    var camp;
run;
ods trace off;
```

- **c.** Submit the program and notice the trace information in the SAS log. Determine the name of the Extreme Observations output object.
- **d.** Delete the ODS TRACE statements. Add an ODS SELECT statement immediately before the PROC UNIVARIATE step and provide the name of the Extreme Observation output object.
  - **Note:** This method can be used with other procedures that create multiple tables (such as PROC CONTENTS) to select a portion of the output.

**e.** Using the SAS documentation or the syntax Help in the editor, identify the option that specifies the number of extreme observations that are listed in the table. Use the option to change the number of extreme observations from five to 10. Submit the program.

| The UNIVARIATE Procedure<br>Variable: Camp (Nights Spent at Camp Grounds or RV Parks) |       |        |          |      |  |  |  |  |
|---------------------------------------------------------------------------------------|-------|--------|----------|------|--|--|--|--|
|                                                                                       | Ext   | reme ( |          |      |  |  |  |  |
|                                                                                       | Low   | est    | Highe    | st   |  |  |  |  |
|                                                                                       | Value | Obs    | Value    | Obs  |  |  |  |  |
|                                                                                       | 0     | 3204   | 36451329 | 1701 |  |  |  |  |
|                                                                                       | 0     | 3203   | 37544738 | 1665 |  |  |  |  |
|                                                                                       | 0     | 3202   | 38075450 | 1677 |  |  |  |  |
|                                                                                       | 0     | 3201   | 38118264 | 1653 |  |  |  |  |
|                                                                                       | 0     | 3200   | 44896837 | 1712 |  |  |  |  |
|                                                                                       | 0     | 3199   | 45472015 | 1676 |  |  |  |  |
|                                                                                       | 0     | 3198   | 45863306 | 1688 |  |  |  |  |
|                                                                                       | 0     | 3197   | 46045595 | 1664 |  |  |  |  |
|                                                                                       | 0     | 3196   | 46513414 | 1700 |  |  |  |  |
|                                                                                       | 0     | 3195   | 47550694 | 1652 |  |  |  |  |

End of Practices

# **3.2 Filtering Rows**

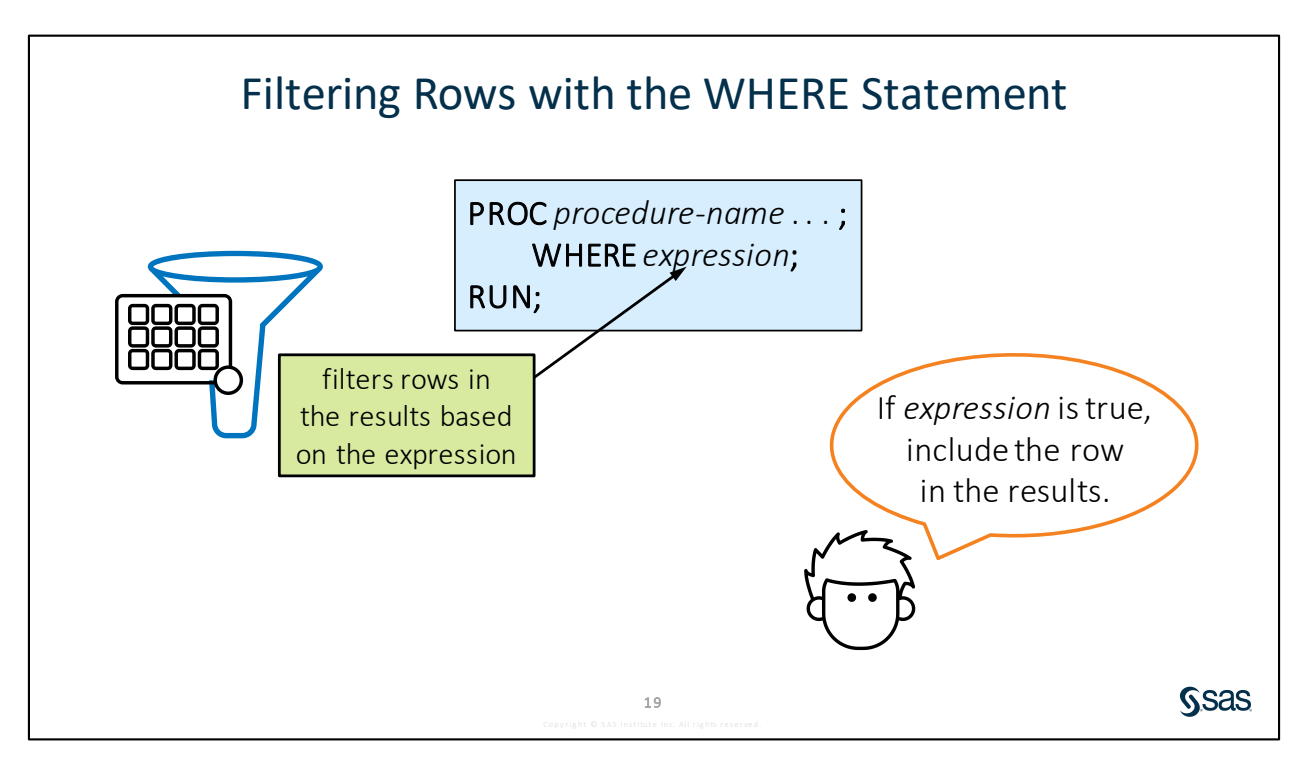

What if you want to filter the rows that appear in a PROC PRINT report? Or what if you want to calculate summary statistics for only a subset of the data based on a condition? You can use the powerful and flexible WHERE statement to subset your data. The WHERE statement can be used in PROC PRINT, MEANS, FREQ, UNIVARIATE and many others.

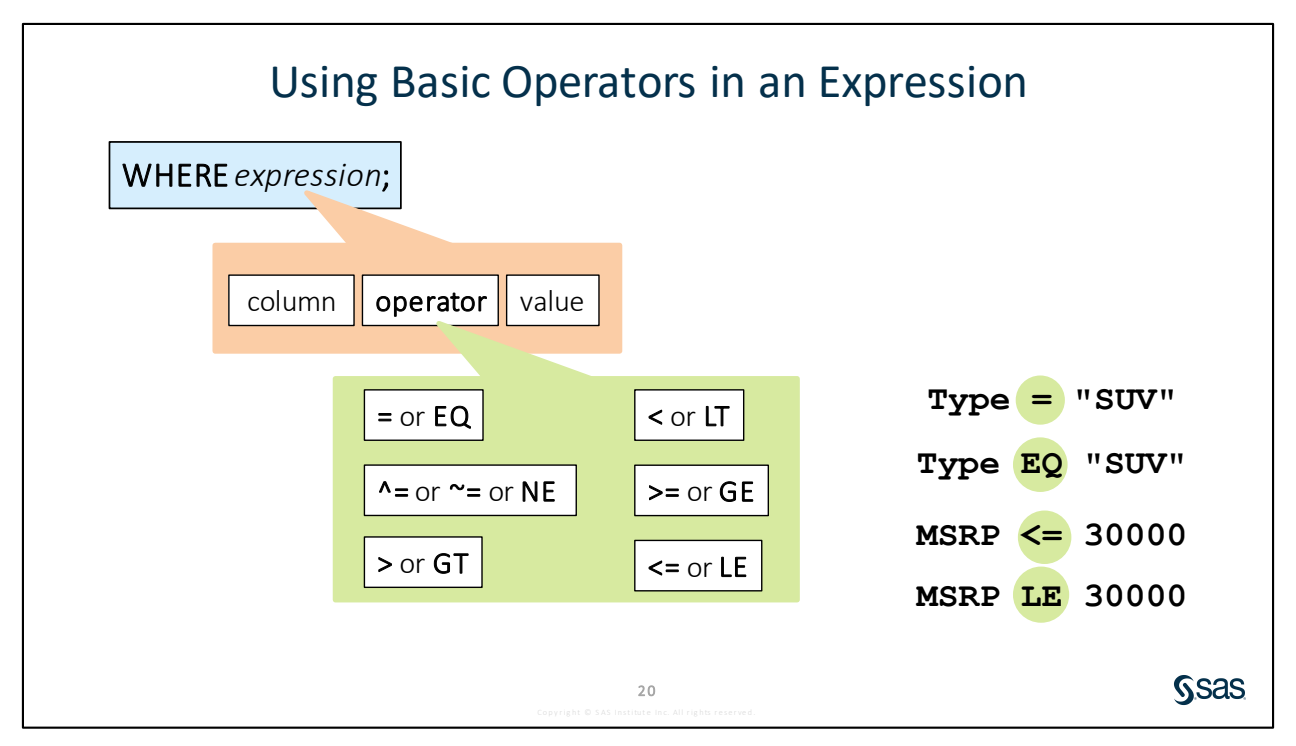

The WHERE statement consists of the keyword WHERE followed by one or more expressions. An expression tests the value of a column against a condition. The expression evaluates as true or false for each row.

Note: Either the symbol or letters can be used to represent these operators in an expression.

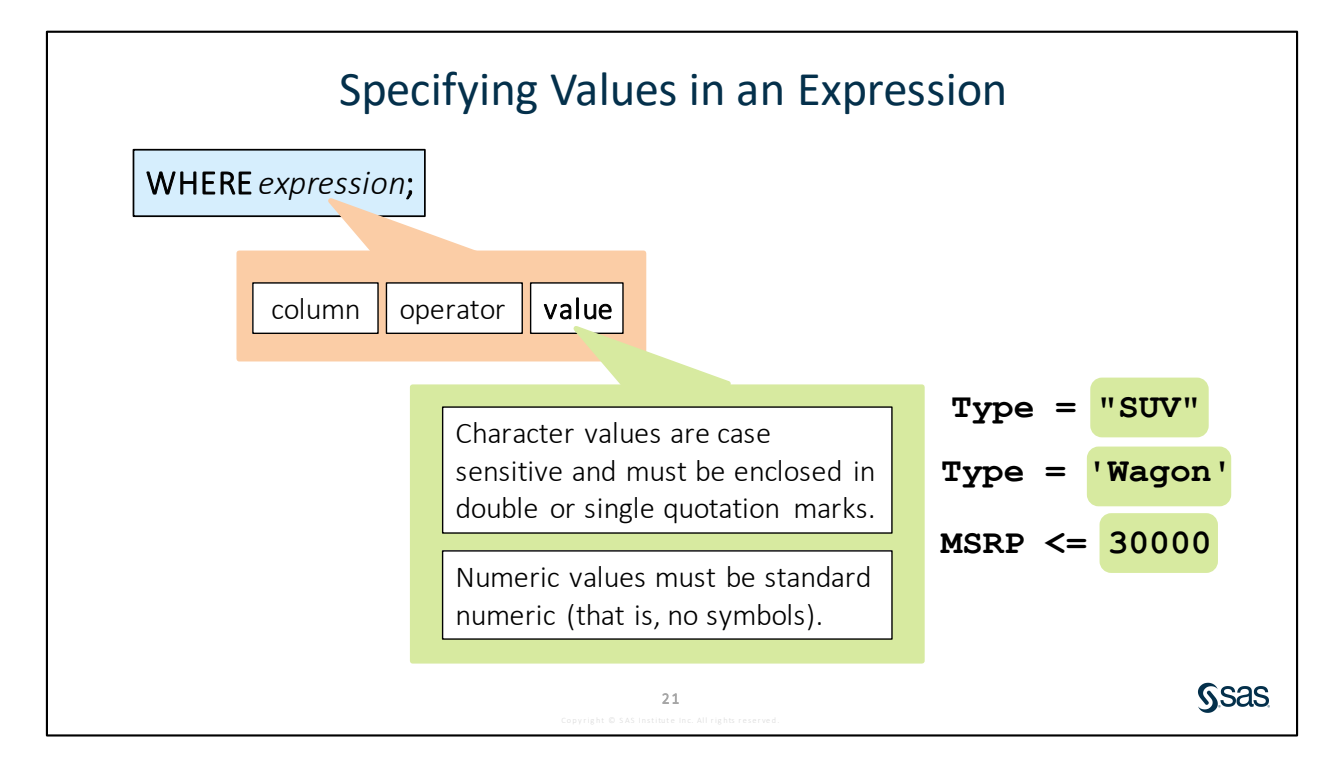

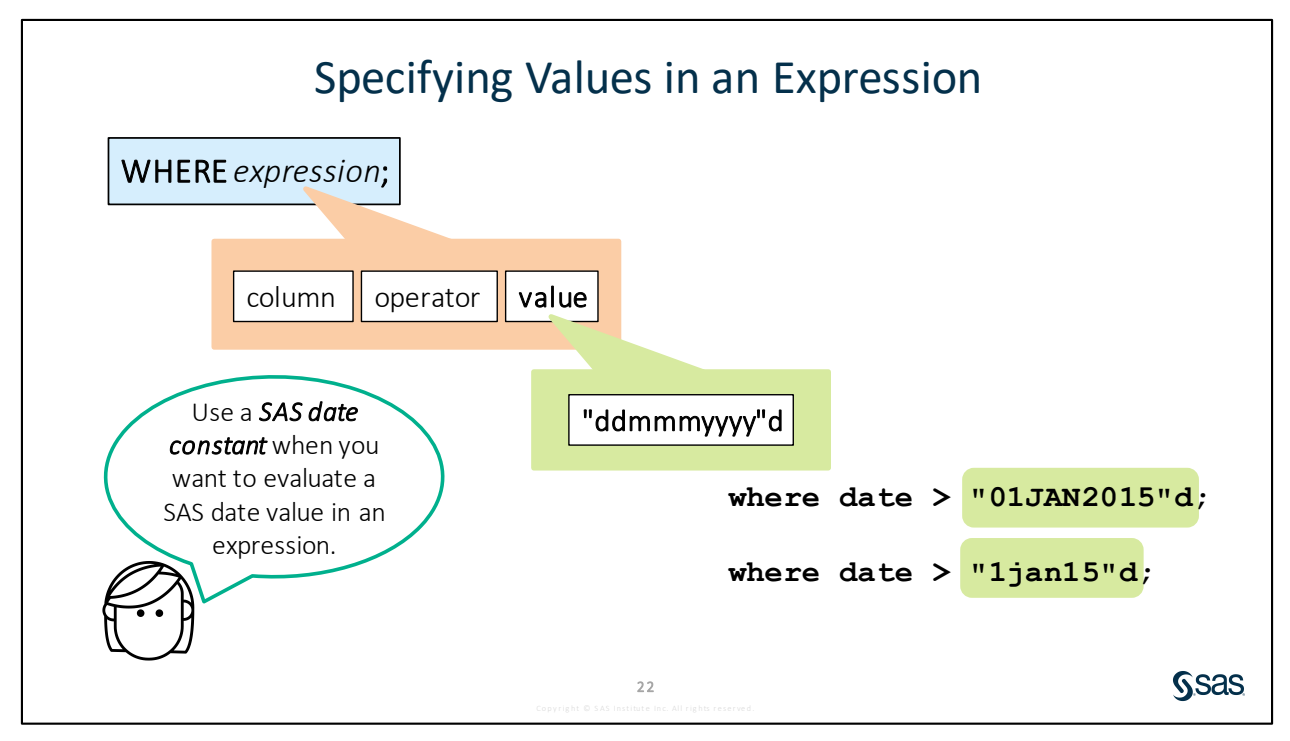

Dates are stored as numeric values, so the expression is evaluated based on a numeric comparison. If you want to compare a date column to a fixed date, then you can use the SAS date constant notation. SAS turns the string date into the numeric equivalent in order to evaluate the expression.

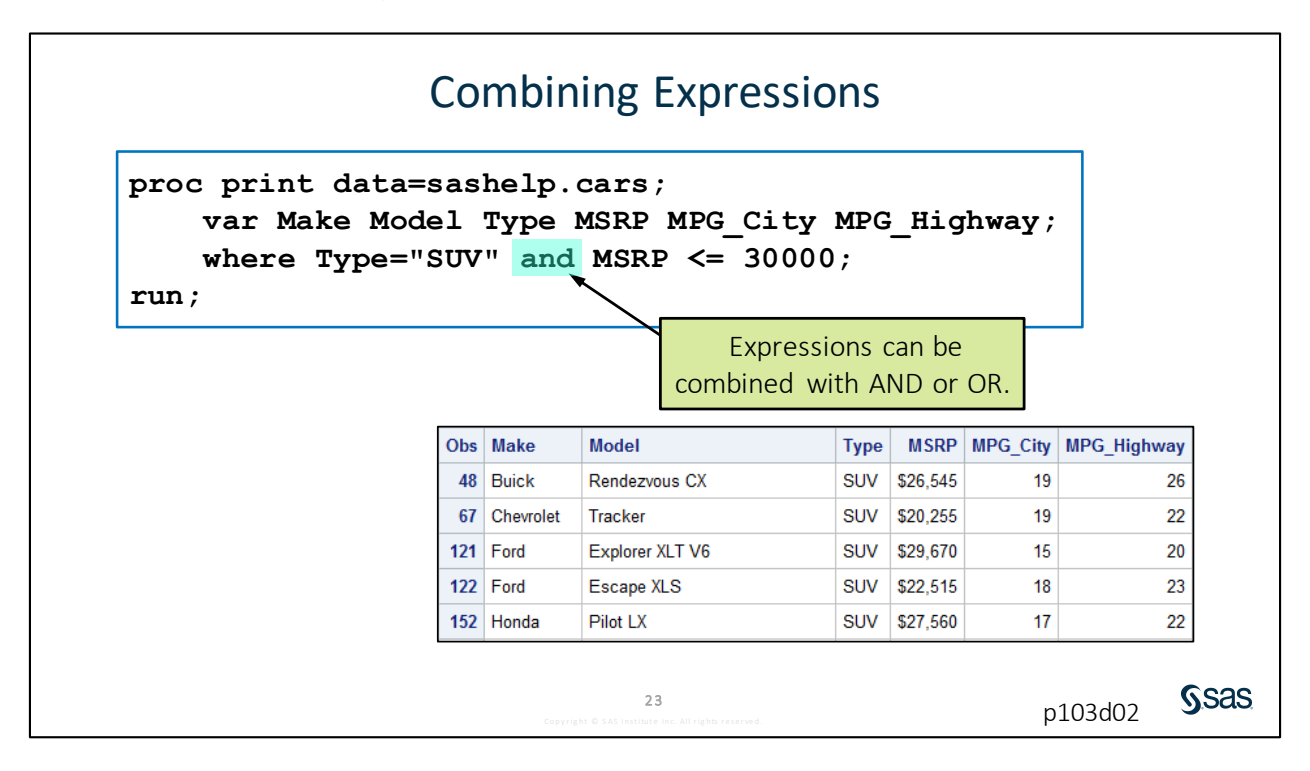

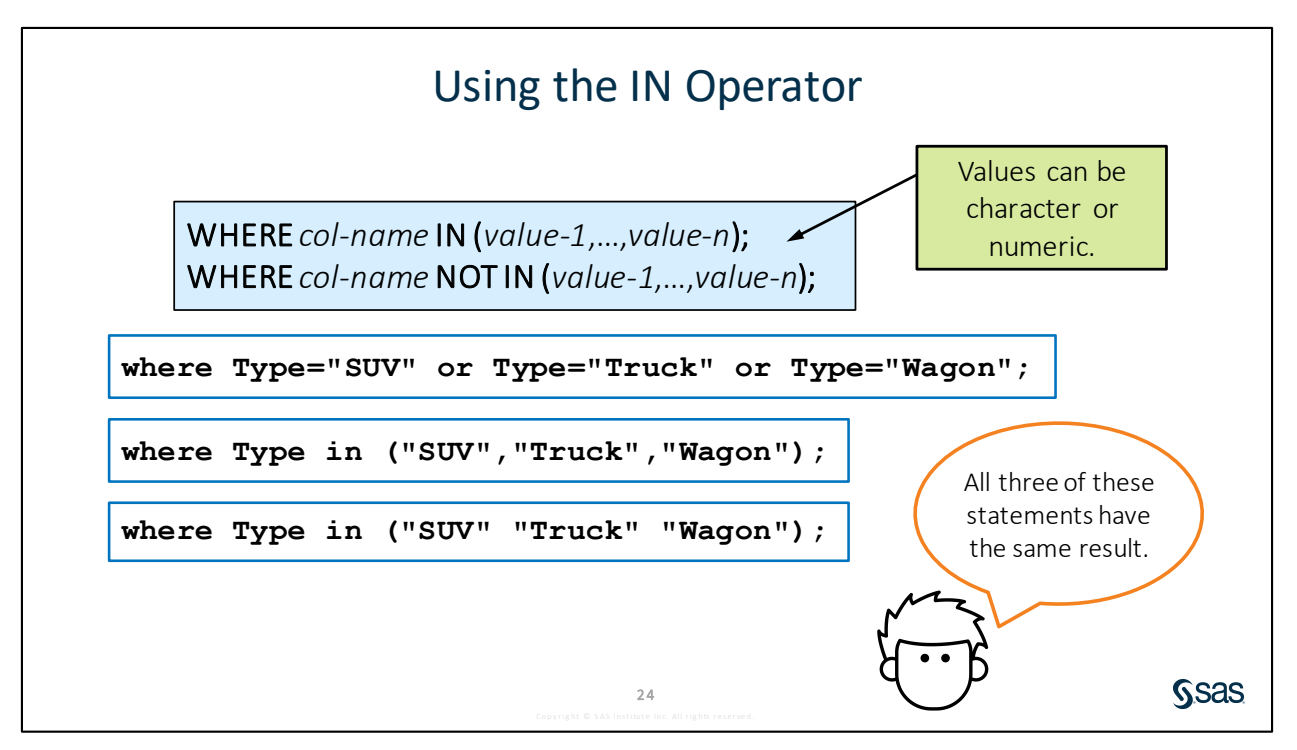

The OR keyword can be used to provide multiple values, such as in this example. Notice that each condition has to include TYPE=. This can be tedious if there are several valid values that must be listed. A more efficient approach in this scenario is to use the IN operator to compare to a list of values.

The IN operator works with both numeric and character values. Remember that character values are case sensitive and must be enclosed in quotation marks. The keyword NOT can be used to reverse the logic of the IN operator.

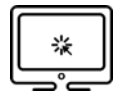

### **Filtering Rows with Basic Operators**

### Scenario

Use the WHERE statement and basic operators to subset rows in a procedure.

### Files

- p103d02.sas
- storm\_summary a SAS table that contains one row per storm for the 1980 through 2016 storm seasons

### Syntax

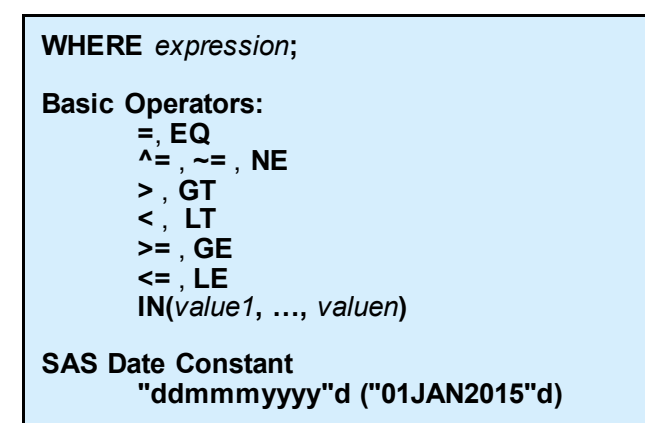

### Notes

- The WHERE statement is used to filter rows. If the expression is true, rows are read. If the expression is false, they are not.
- Character values are case sensitive and must be enclosed in quotation marks.
- Numeric values are not in quotation marks and must include only digits, decimal points, and negative signs.
- Compound conditions can be created with AND or OR.
- The logic of an operator can be reversed with the NOT keyword.
- When an expression includes a fixed date value, use the SAS date constant syntax: "ddmmmyyyy"d.
  - dd represents a one- or two-digit day
  - mmm represents a three-letter month in uppercase, lowercase, or mixed case
  - yyyy represents a two- or four-digit year

### Demo

- 1. Open **p103d02.sas** from the **demos** folder and find the **Demo** section of the program. Write a PROC PRINT step to list the data in **pg1.storm\_summary**.
- 2. Write a WHERE statement to include rows with **MaxWindMPH** values greater than or equal to 156 (Category 5 storms). Highlight the PROC PRINT step and run the selected code.

where MaxWindMPH >= 156;

- 3. Modify the WHERE statement for each of the conditions below. Highlight the PROC PRINT step and run the selected code after each condition.
  - a. **Basin** equal to *WP* (West Pacific)

where Basin = "WP";

b. **Basin** equal to SI or NI (South Indian or North Indian)

where Basin in ("SI" "NI");

c. **StartDate** on or after January 1, 2010

where StartDate >= "01jan2010"d;

d. **Type** equal to *TS* (tropical storm) and **Hem\_EW** equal to *W* (west)

where Type = "TS" and Hem EW = "W";

e. MaxWindMPH greater than 156 or MinPressure less than 920

where MaxWindMPH > 156 or MinPressure < 920;</pre>

4. In the final WHERE statement, are missing values included for **MinPressure**? How can you exclude missing values?

where MaxWindMPH>156 or 0<MinPressure<920;</pre>

End of Demonstration

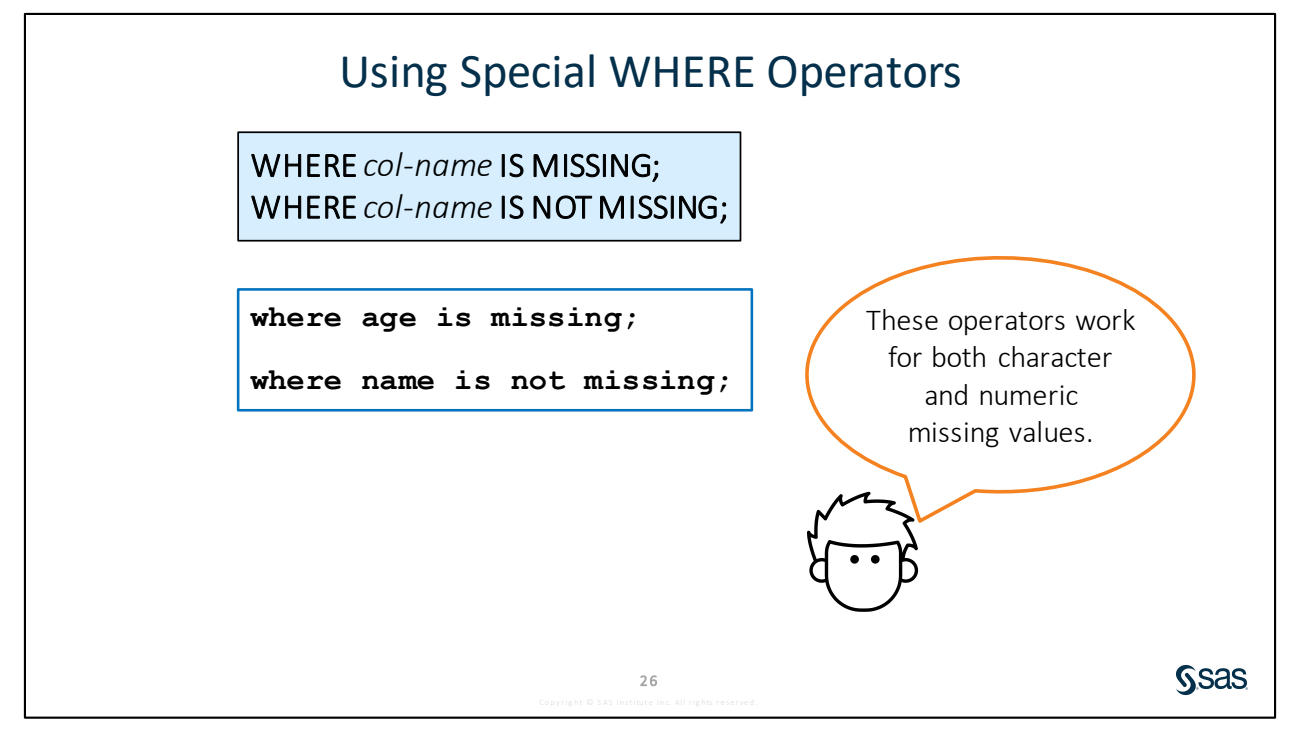

IS NULL is another special operator that can be used with DBMS data. It distinguishes between null and missing values. IS NULL and IS MISSING are the same when they are used with a SAS table.

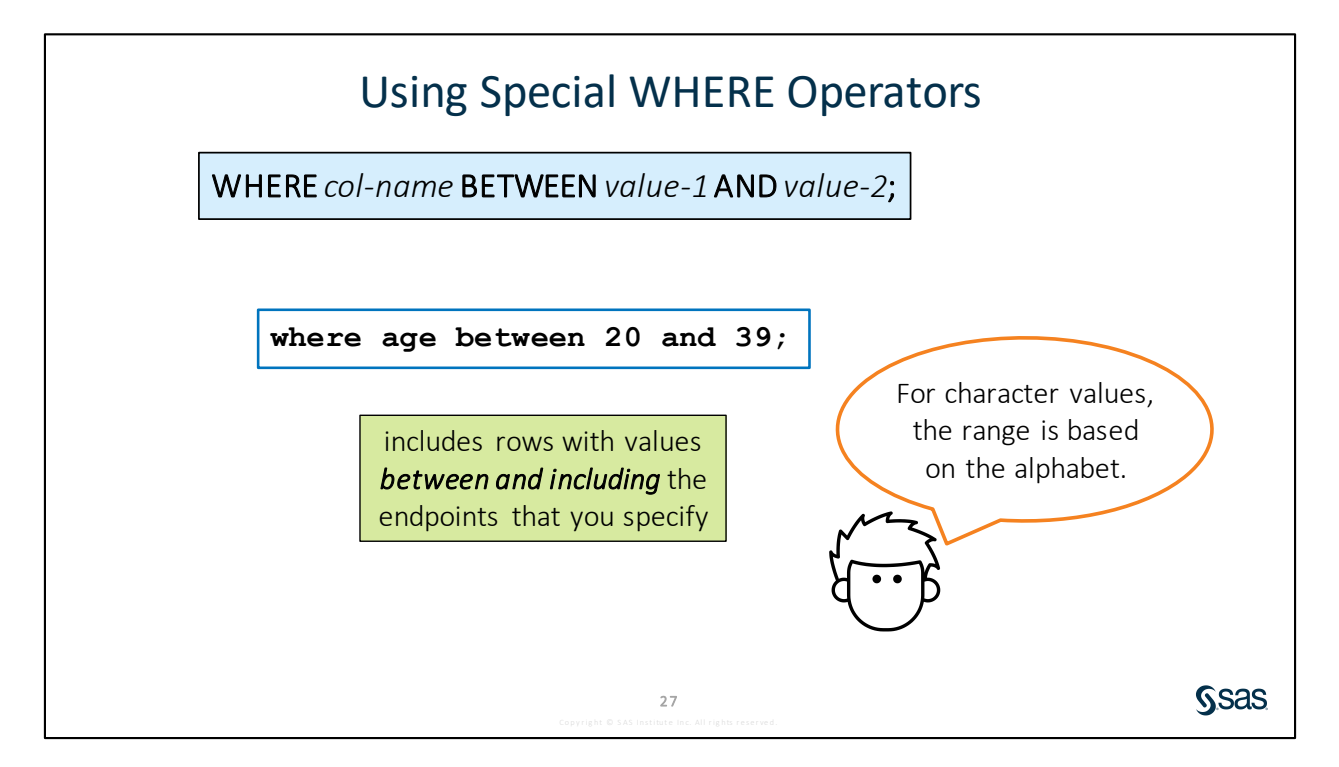

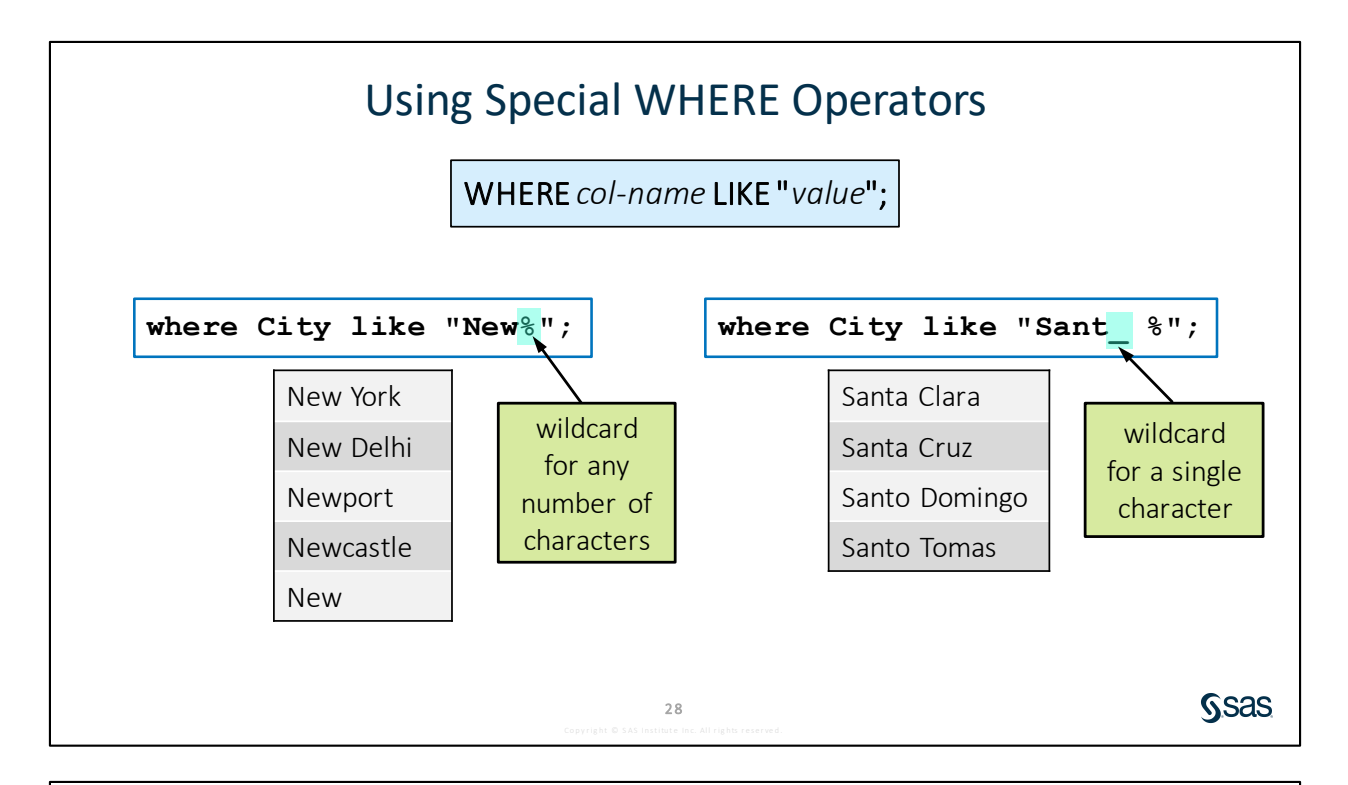

### 3.02 Activity

Open **p103a02.sas** from the **activities** folder and perform the following tasks:

- 1. Uncomment each WHERE statement one at a time and run the step to observe the rows that are included in the results.
- 2. Comment all previous WHERE statements. Add a new WHERE statement to print storms that begin with Z. How many storms are included in the results?

Ssas.

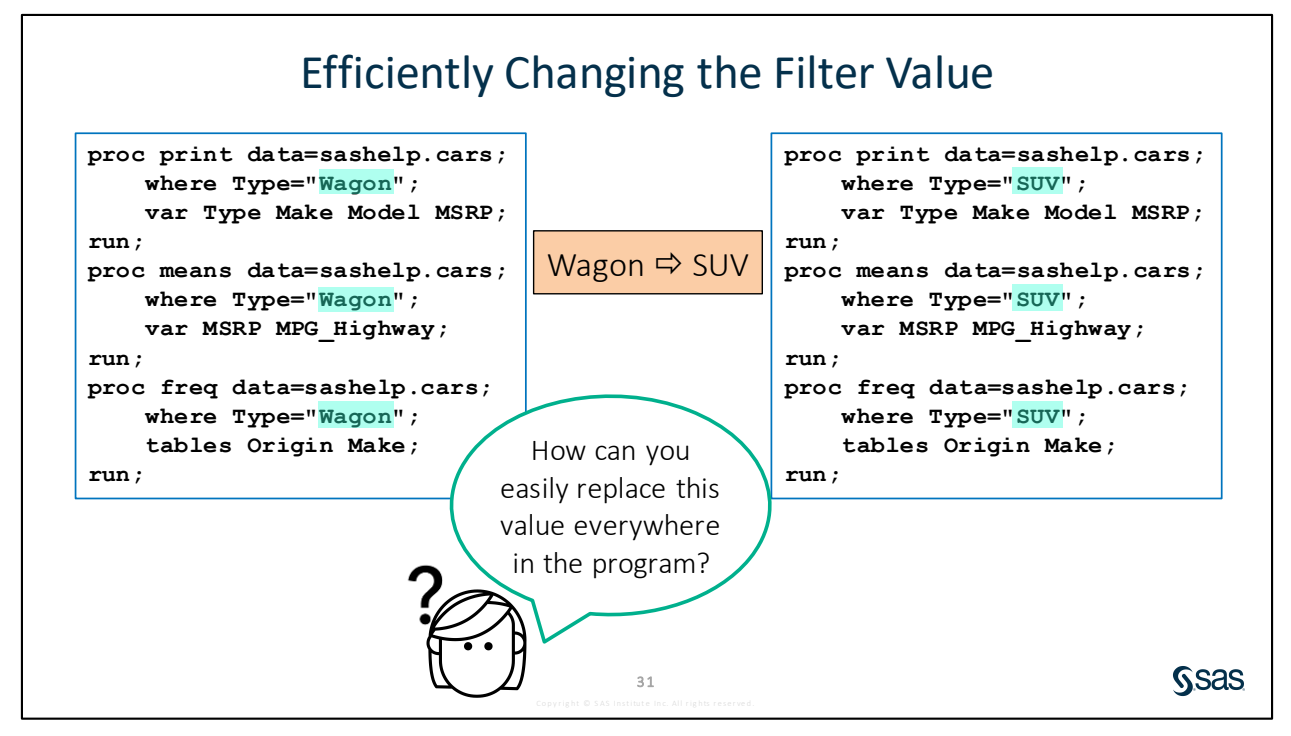

Suppose you have a program with multiple procedures, and you want to filter each where the value of **Type** is *Wagon*. After you look at the results, you decide that you want similar reports where **Type**=*SUV* and **Type**=*Sedan*. Find and replace is an option, but it would be preferable to change that repeating value in one place.

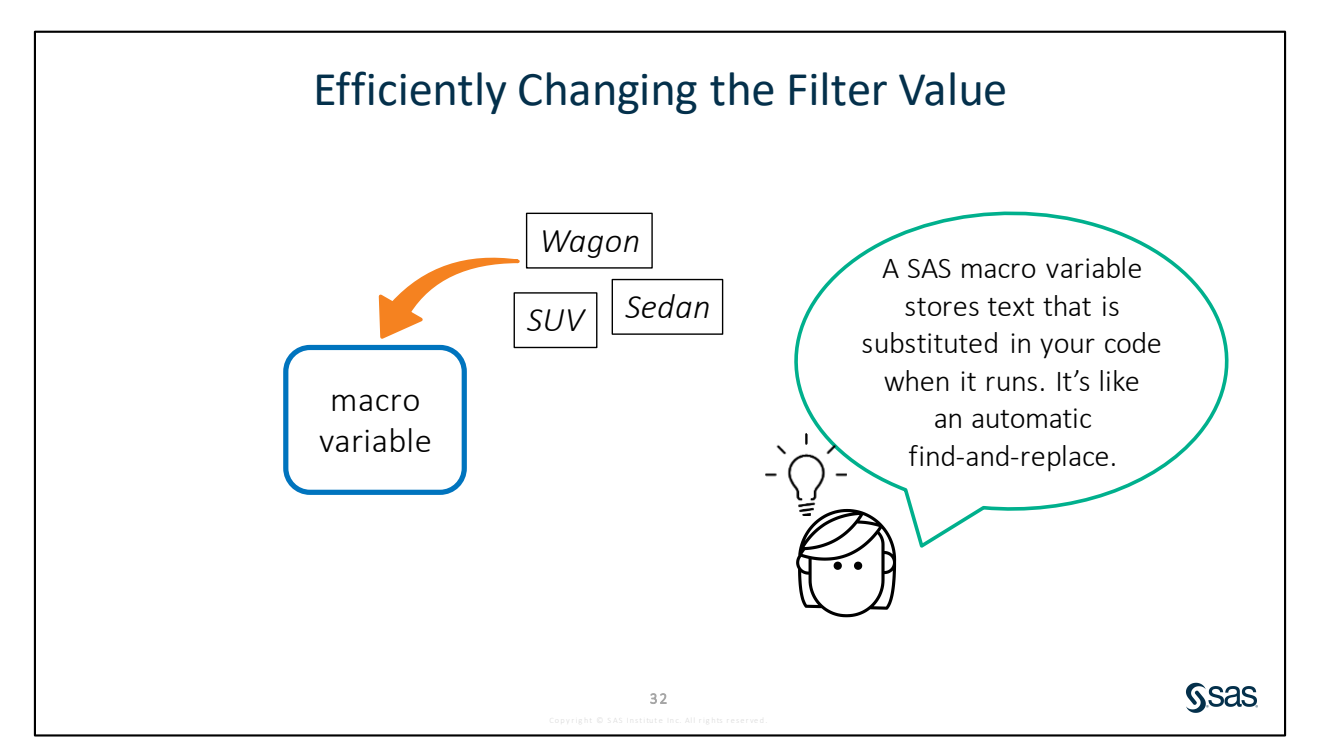

The SAS macro language enables you to design dynamic programs that are easy to update or modify. A macro variable enables you to store text and use it in a program.

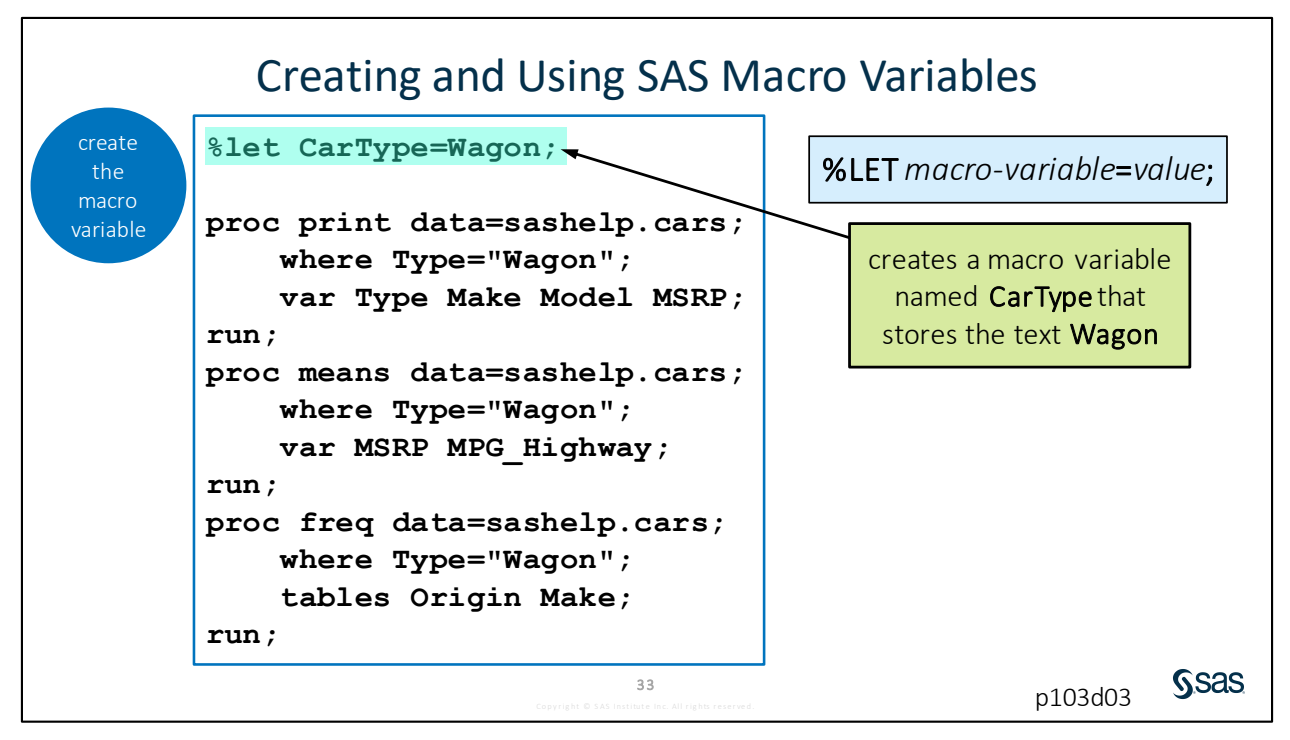

The first step is to create the macro variable, and we do that with the %LET statement. All macro statements begin with a % sign.

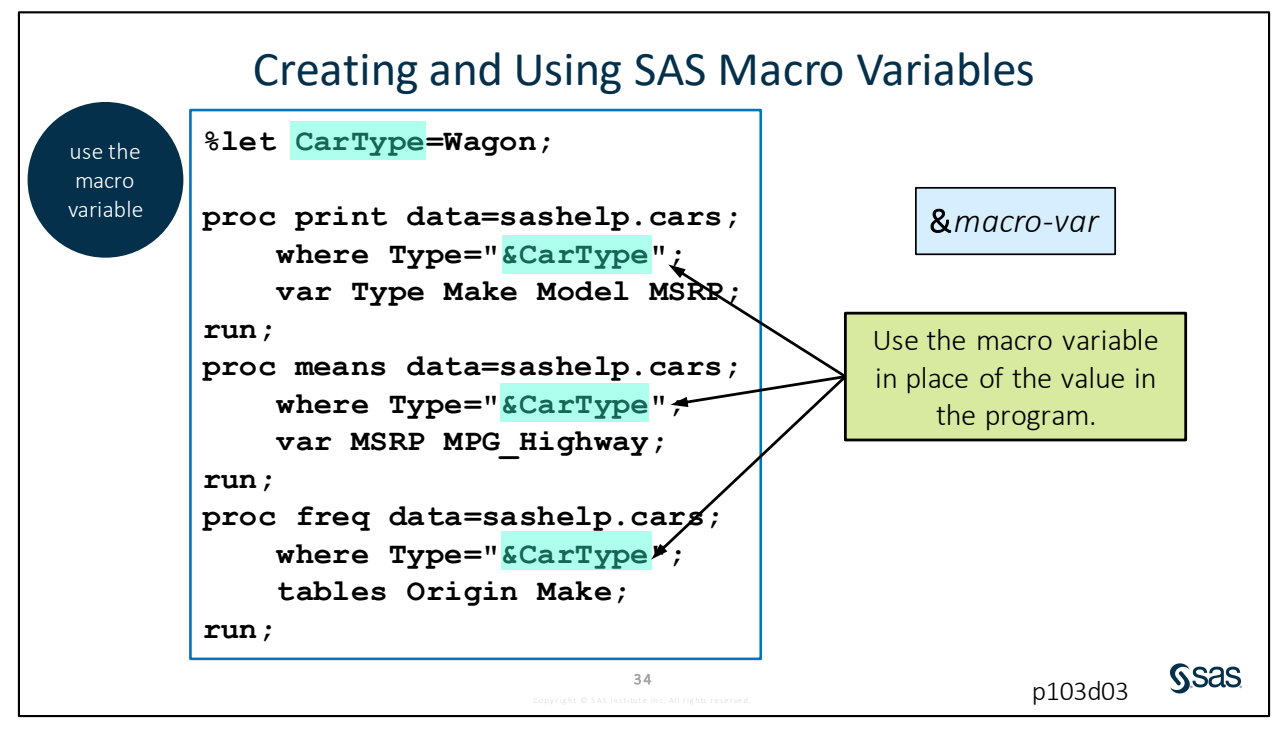

The next step is to use the macro variable in the program. In each place where *Wagon* is specified, replace it with the macro variable that holds the value *CarType*. To reference a macro variable in a program, precede the name with an ampersand.

**Note:** It is recommended that you do not include quotation marks when you define the macro variable value. Use quotation marks when necessary after the macro variable is resolved.

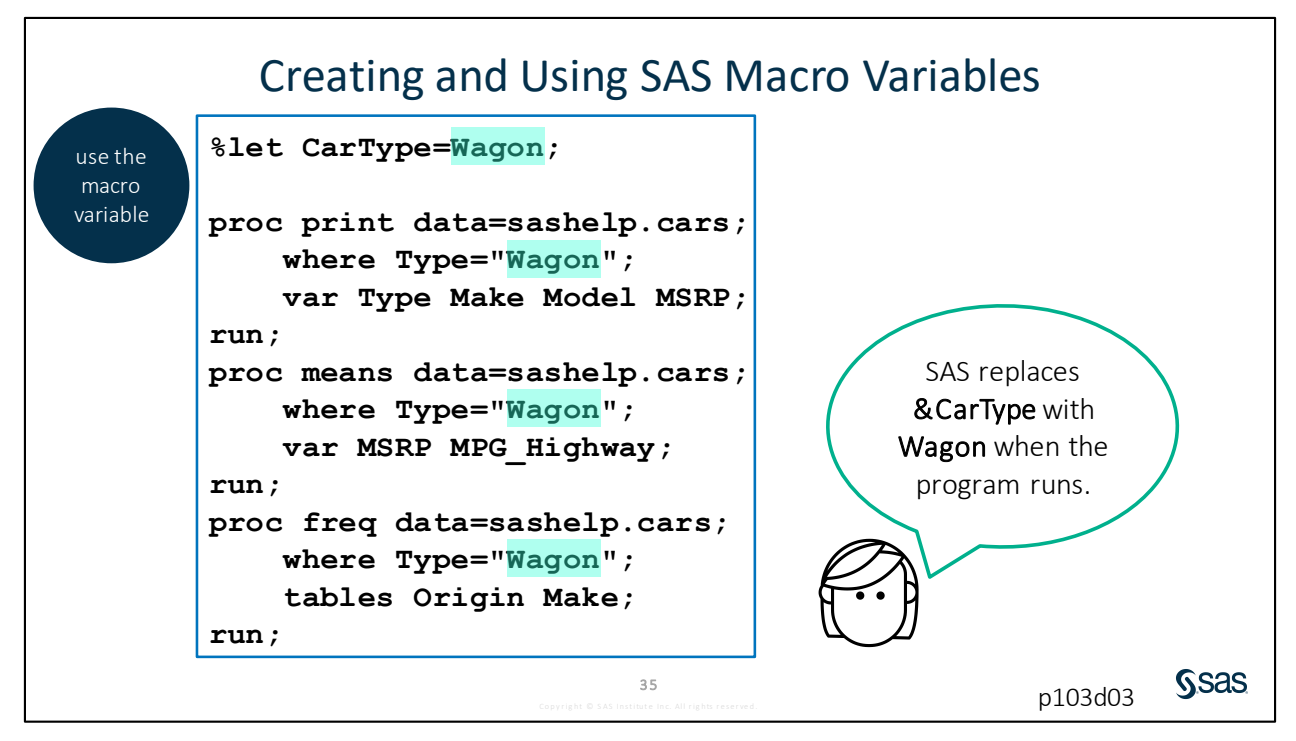

The ampersand triggers SAS to look up the text string stored in the **CarType** macro variable and replace it with *Wagon* before it executes the code.

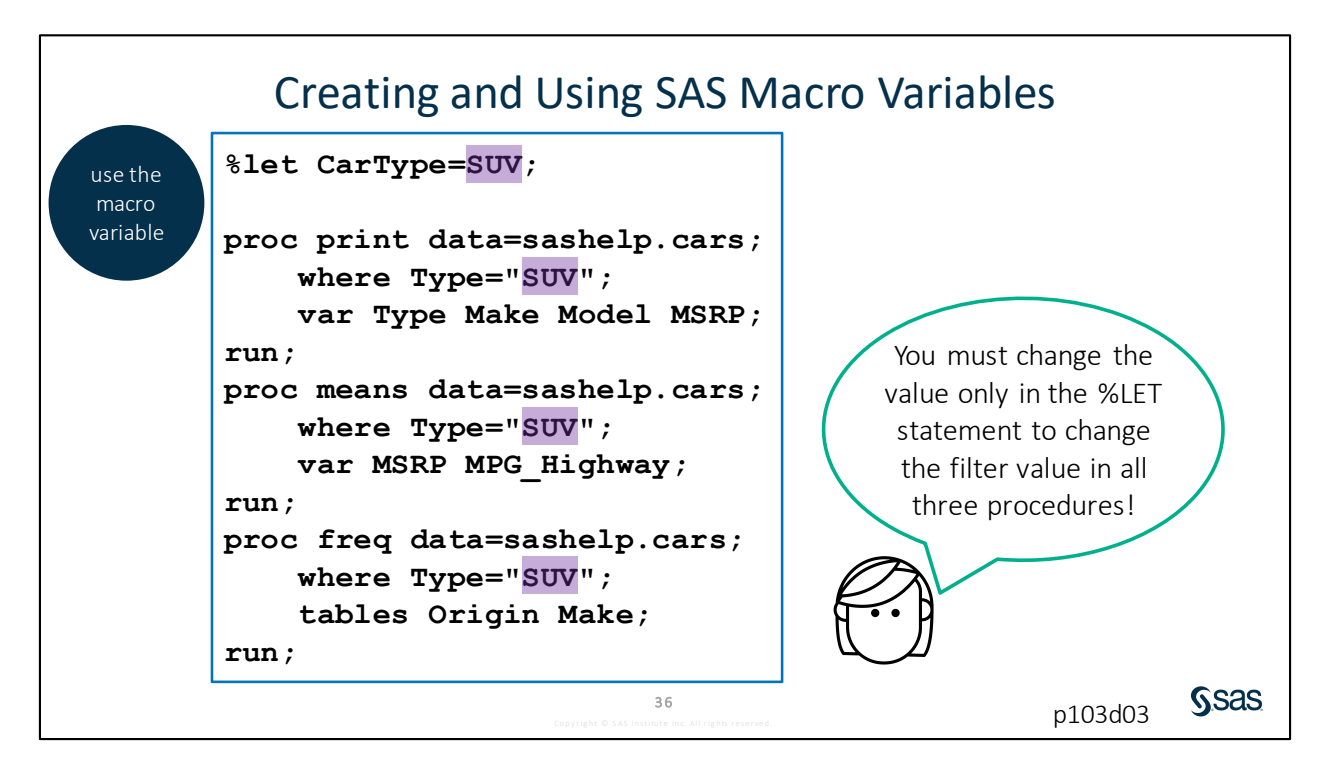

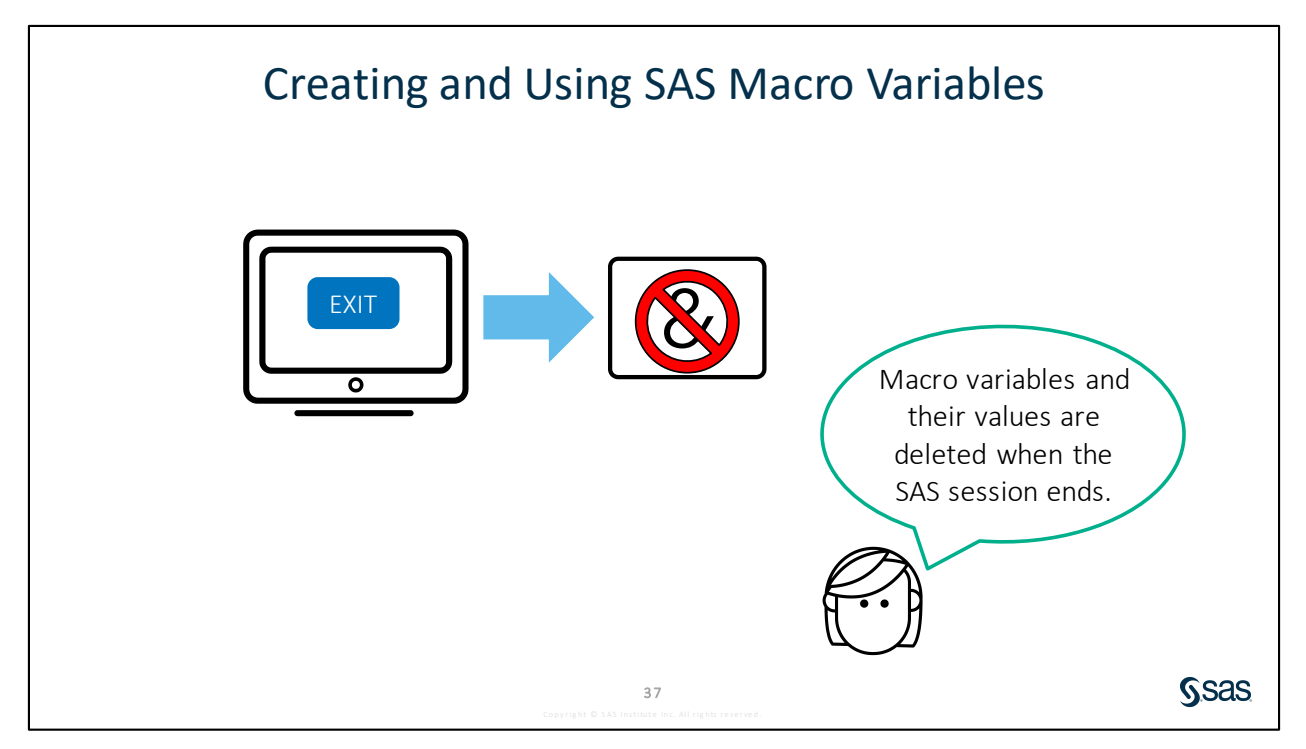

Like libraries, macro variables are temporary, so when your SAS session ends, they are deleted. If macro variable references are included in a program, the macro variables must be created before they are referenced.

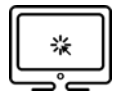

### **Filtering Rows Using Macro Variables**

### Scenario

Modify a program to use SAS macro variables to filter data in multiple procedures.

### Files

- p103d03.sas
- storm\_summary a SAS table that contains one row per storm for the 1980 through 2016 storm seasons

### Syntax

%LET macrovar=value; WHERE numvar=&macrovar; WHERE charvar="&macrovar"; WHERE datevar="&macrovar"d;

### Notes

- A macro variable stores a text string that can be substituted into a SAS program.
- The %LET statement defines the macro variable name and assigns a value.
- Macro variable names must follow SAS naming rules.
- Macro variables can be referenced in a program by preceding the macro variable name with an & (ampersand).
- If a macro variable reference is used inside quotation marks, double quotation marks must be used.

### Demo

- 1. Open **p103d03.sas** from the **demos** folder and find the **Demo** section of the program. Highlight the demo program and run the selected code.
- 2. Write three %LET statements to create macro variables named **WindSpeed**, **BasinCode**, and **Date**. Set the initial values of the variables to match the WHERE statement.
- 3. Modify the WHERE statement to reference the macro variables. Highlight the demo program and run the selected code. Verify that the same results are produced.

```
%let WindSpeed=156;
%let BasinCode=NA;
%let Date=01JAN2000;
proc print data=pg1.storm_summary;
   where MaxWindMPH>=&WindSpeed and Basin="&BasinCode" and
        StartDate>="&Date"d;
        var Basin Name StartDate EndDate MaxWindMPH;
run;
```

```
proc means data=pg1.storm_summary;
   where MaxWindMPH>=&WindSpeed and Basin="&BasinCode" and
       StartDate>="&Date"d;
   var MaxWindMPH MinPressure;
run;
```

|          |                     | _  |         |      |         |      |         |      |           | _  |
|----------|---------------------|----|---------|------|---------|------|---------|------|-----------|----|
| Obs      | Basin               | N  | ame     | St   | artDate | E    | ndDate  | Max  | WindMPH   |    |
| 1946     | NA                  | R  | SABEL   | 06S  | EP2003  | 20S  | EP2003  |      | 167       | 1  |
| 2024     | NA                  | IN | /AN     | 02S  | EP2004  | 24S  | EP2004  |      | 167       | ]  |
| 2086     | NA                  | E  | MILY    | 11J  | UL2005  | 21.  | JUL2005 |      | 161       |    |
| 2113     | NA                  | K  | ATRINA  | 23AI | JG2005  | 31A  | UG2005  |      | 173       |    |
| 2144     | NA                  | R  | ITA     | 18S  | EP2005  | 26S  | EP2005  |      | 178       | ]  |
| 2164     | NA                  | ۷  | VILMA   | 150  | CT2005  | 260  | OCT2005 |      | 184       |    |
| 2262     | NA                  | D  | EAN     | 13AI | JG2007  | 23A  | UG2007  |      | 173       | ]  |
| 2269     | NA                  | F  | ELIX    | 31AI | JG2007  | 06S  | EP2007  |      | 173       | ]  |
|          | The MEANS Procedure |    |         |      |         |      |         |      |           |    |
| Variable | •                   | N  | N       | lean | Std     | Dev  | Minii   | num  | Maximu    | ım |
| MaxWin   | dMPH                | 8  | 172.000 | 0000 | 7.1113  | 3591 | 161.000 | 0000 | 184.00000 | 00 |

4. Change the values of the macro variables to values that you select. Possible values for **Basin** include *NA*, *WP*, *SP*, *WP*, *NI*, and *SI*. Highlight the demo program and run the selected code.

End of Demonstration

### 3.03 Activity

Open **p103a03.sas** from the **activities** folder and perform the following tasks:

- 1. Change the value in the %LET statement from NA to SP.
- Run the program and carefully read the log.
   Which procedure did not produce a report?
   What is different about the WHERE statement in that step?

39

**S**sas

# Practice

If you restarted your SAS session, open and submit the libname.sas program in the course files.

### Level 1

### 4. Filtering Rows in a Listing Report Using Character Data

The **pg1.np\_summary** table contains public use statistics from the National Park Service. The park type codes are inconsistent for national preserves. Examine these inconsistencies by producing a report that lists any national preserve.

a. Open **p103p04.sas** from the **practices** folder. Add a WHERE statement to print only the rows where **ParkName** includes *Preserve*.

Note: ParkName contains character values. These values are case sensitive.

- **b.** Submit the program and view the results. Which codes are used for preserves?
  - **Note:** If you use double quotation marks in the WHERE statement, you receive a warning in the log. To eliminate the warning, use single quotation marks.

| Obs | Туре     | ParkName                               |
|-----|----------|----------------------------------------|
| 4   | PRE      | Yukon-Charley Rivers National Preserve |
| 5   | PRE      | Bering Land Bridge National Preserve   |
| 6   | PRESERVE | Noatak National Preserve               |
| 58  | PRESERVE | Big Thicket National Preserve          |
| 74  | PRE      | Tallgrass Prairie National Preserve    |
| 113 | PRESERVE | Mojave National Preserve               |
| 127 | NPRE     | Little River Canyon National Preserve  |
| 135 | PRESERVE | Big Cypress National Preserve          |

### 5. Creating a Listing Report for Missing Data

Use PROC PRINT and the WHERE statement to examine the pg1.eu\_occ table.

- **a.** Create a new program. Write a PROC PRINT step to read the **pg1.eu\_occ** table. Use a WHERE statement to list rows where **Hotel**, **ShortStay**, and **Camp** are missing. Run the program. How many rows are included?
- **b.** Modify the WHERE statement to list rows with **Hotel** values greater than 40,000,000. Run the program. Which months are included in the report?

| Obs  | Geo | Country | YearMon | Hotel    | ShortStay | Camp     |
|------|-----|---------|---------|----------|-----------|----------|
| 1322 | ES  | Spain   | 2017M08 | 46720017 | 14976087  | 10627605 |
| 1323 | ES  | Spain   | 2017M07 | 43651610 | 12905564  | 8040503  |
| 1334 | ES  | Spain   | 2016M08 | 46502956 | 14449380  | 10425182 |
| 1335 | ES  | Spain   | 2016M07 | 42948946 | 12349138  | 7525715  |
| 1346 | ES  | Spain   | 2015M08 | 44813404 | 13742674  | 9708860  |
| 1358 | ES  | Spain   | 2014M08 | 43038904 | 12906393  | 9651606  |

### Level 2

### 6. Using Macro Variables to Subset Data in Procedures

- a. Create a new program. Write a PROC FREQ step to analyze rows from pg1.np\_species. Include only rows where Species\_ID starts with YOSE (Yosemite National Park) and Category equals Mammal. Generate frequency tables for Abundance and Conservation\_Status.
- b. Write a PROC PRINT step to list the same subset of rows from pg1.np\_species. Include Species\_ID, Category, Scientific\_Name, and Common\_Names in the report. Run the program.

|          | Abundance      | Frequency  | Per       | cent        | Cur   | nulative              | Cur              | nulative<br>Percent    |
|----------|----------------|------------|-----------|-------------|-------|-----------------------|------------------|------------------------|
|          | Abundant       | 1          |           | 7.14        |       | 1                     |                  | 7.14                   |
|          | Common         | 3          | 2         | 21.43       |       | 4                     |                  | 28.57                  |
|          | Rare           | 6          | 4         | 12.86       |       | 10                    |                  | 71.43                  |
|          | Uncommon       | 4          | 2         | 28.57       |       | 14                    | 100.00           |                        |
|          |                | Freq       | uency     | Missi       | ina = | 2                     |                  |                        |
|          |                |            | -         |             | - B.  | 2                     |                  |                        |
| Co       | nservation_Sta | tus Frequ  | ency      | Perc        | ent : | 2<br>Cumula<br>Freque | tive<br>ncy      | Cumulat<br>Perc        |
| Co<br>Sp | nservation_Sta | itus Frequ | ency<br>3 | Perc<br>100 | ent   | 2<br>Cumula<br>Freque | tive<br>ncy<br>3 | Cumulat<br>Perc<br>100 |

| Obs   | Species_ID | Category | Scientific_Name          | Common_Names                           |
|-------|------------|----------|--------------------------|----------------------------------------|
| 17152 | YOSE-1003  | Mammal   | Sus scrofa               | Pig, Pig (Feral), Wild Boar, Wild Boar |
| 17153 | YOSE-1006  | Mammal   | Urocyon cinereoargenteus | Gray Fox                               |
| 17154 | YOSE-1007  | Mammal   | Vulpes vulpes necator    | Sierra Nevada Red Fox                  |
| 17155 | YOSE-1014  | Mammal   | Martes americana         | American Marten, Marten                |
| 17156 | YOSE-1019  | Mammal   | Taxidea taxus            | Badger                                 |
| 17157 | YOSE-1023  | Mammal   | Ursus arctos             | Brown Bear, Grizzly Bear               |
| 47450 | VOSE 1022  | Mammal   | Muotic colifornious      | California Mustic                      |

- **c.** Create a macro variable named **ParkCode** to store *YOSE*, and another macro variable named **SpeciesCat** to store *Mammal*. Modify the code to reference the macro variables. Run the program and confirm that the same results are generated.
  - **Note:** The macro variable values are case sensitive when they are used in a WHERE statement.

**d.** Change the values of the macro variables to *ZION* (Zion National Park) and *Bird*. Run the program.

|                           | Abundance                                                | Fre  | quency | Per              | cent                | Cur<br>Fre                  | mulative<br>equency    | Cur                        | nulative<br>Percent                |                             |
|---------------------------|----------------------------------------------------------|------|--------|------------------|---------------------|-----------------------------|------------------------|----------------------------|------------------------------------|-----------------------------|
|                           | Abundant                                                 |      | 1      |                  | 3.45                |                             | 1                      |                            | 3.45                               |                             |
|                           | Common                                                   | 8    |        | 2                | 7.59                |                             | 9                      | 31.03                      |                                    |                             |
|                           | Occasional                                               |      | 8      | 8 2              |                     | 17                          |                        |                            | 58.62                              |                             |
|                           | Rare                                                     |      | 4      | 1                | 3.79                |                             | 21                     |                            | 72.41                              |                             |
|                           | Uncommon                                                 |      | 8      | 2                | 7.59                |                             | 29                     |                            | 100.00                             |                             |
|                           |                                                          |      |        |                  |                     |                             |                        |                            |                                    |                             |
|                           |                                                          |      | Freque | ency             | Missi               | ng =                        | 17                     |                            |                                    |                             |
|                           |                                                          |      | Freque | ency             | Missi               | ng =                        | 17                     |                            |                                    |                             |
| Cor                       | nservation_Sta                                           | atus | Freque | ency             | Missi<br>Perc       | ng =                        | 17<br>Cumula<br>Freque | tive<br>ncy                | Cumulat                            | tive                        |
| Cor                       | nservation_Sta<br>dangered                               | atus | Freque | ency<br>ncy<br>1 | Missi<br>Perc<br>14 | ng =<br>ent                 | 17<br>Cumula<br>Freque | tive<br>ncy<br>1           | Cumulat<br>Perc<br>14              | tive<br>ent                 |
| Cor<br>Enc                | nservation_Sta<br>dangered<br>Recovery                   | atus | Freque | ency<br>ncy<br>1 | Missi<br>Perc<br>14 | ng = 1                      | 17<br>Cumula<br>Freque | tive<br>ncy<br>1<br>2      | Cumulat<br>Perc<br>14              | tive<br>ent                 |
| Cor<br>Enc<br>In F<br>Spe | nservation_Sta<br>dangered<br>Recovery<br>ecies of Conce | atus | Freque | ncy<br>1         | Perc<br>14<br>14    | ng =<br>ent<br>4.29<br>4.29 | 17<br>Cumula<br>Freque | tive<br>ncy<br>1<br>2<br>7 | Cumulat<br>Perc<br>14<br>28<br>100 | tive<br>ent<br>1.29<br>3.57 |

| Obs   | Species_ID | Category | Scientific_Name          | Common_Names             |
|-------|------------|----------|--------------------------|--------------------------|
| 17471 | ZION-1094  | Bird     | Haliaeetus leucocephalus | Bald Eagle               |
| 17472 | ZION-1109  | Bird     | Aythya collaris          | Ring-Necked Duck         |
| 17473 | ZION-1115  | Bird     | Clangula hyemalis        | Long-Tailed Duck         |
| 17474 | ZION-1117  | Bird     | Lophodytes cucullatus    | Hooded Merganser         |
| 17475 | ZION-1129  | Bird     | Calypte costae           | Costa's Hummingbird      |
| 17476 | ZION-1133  | Bird     | Selasphorus platycercus  | Broad-Tailed Hummingbird |
| 47477 | 710NI 1125 | Ried     | Antrostomus vociforus    | Eastern White Rear Will  |

### Challenge

### 7. Eliminating Case Sensitivity in WHERE Conditions

Character comparisons in a WHERE statement are case sensitive. Use SAS functions to make comparisons case insensitive.

- a. Open pg1.np\_traffic. Notice that the case of Location values is inconsistent.
- b. Create a new program. Write a PROC PRINT step that lists ParkName, Location, and Count. Print rows where Count is not equal to 0 and Location includes MAIN ENTRANCE. Submit the program. Use the log to confirm that 38 rows are listed.
  - **Note:** If you use double quotation marks in the WHERE statement, you receive a warning in the log. To eliminate the warning, use single quotation marks.
- **c.** The UPCASE function can be used to eliminate case sensitivity in character WHERE expressions. Use the UPCASE function on the **Location** column to include any case of *MAIN ENTRANCE*. Run the program and verify that 40 rows are listed.

UPCASE(column)

**Note:** The UPCASE function in a WHERE statement does not permanently convert the values of the column to uppercase.

| Obs | ParkName                                            | Location                       | Count   |
|-----|-----------------------------------------------------|--------------------------------|---------|
| 2   | Abraham Lincoln Birthplace National Historical Park | TRAFFIC COUNT AT MAIN ENTRANCE | 1,302   |
| 8   | Allegheny Portage Railroad National Historic Site   | Traffic Count at Main Entrance | 784     |
| 22  | Andersonville National Historic Site                | TRAFFIC COUNT AT MAIN ENTRANCE | 2,146   |
| 101 | Booker T. Washington National Monument              | TRAFFIC COUNT AT MAIN ENTRANCE | 364     |
| 125 | Cabrillo National Monument                          | TRAFFIC COUNT AT MAIN ENTRANCE | 30,994  |
| 130 | Canvon De Chelly National Monument                  | TRAFFIC COUNT AT MAIN ENTRANCE | 151 500 |

End of Practices

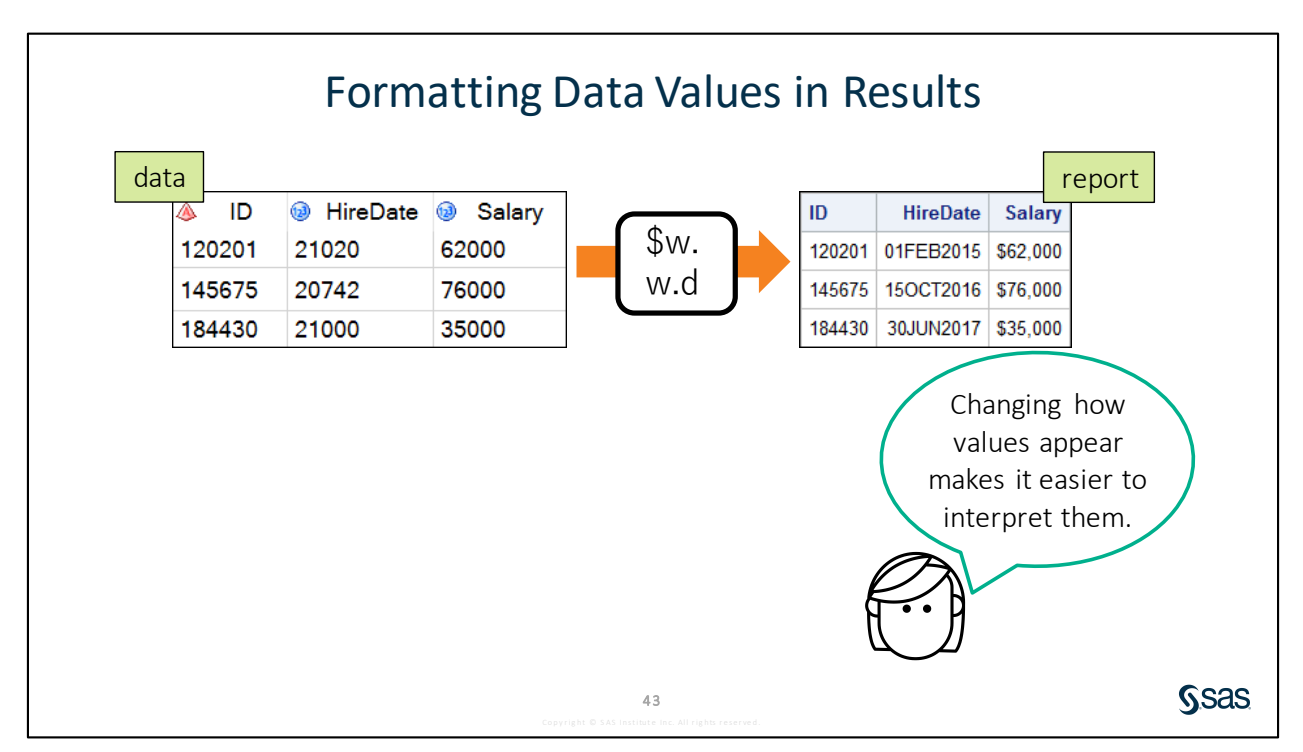

# **3.3 Formatting Columns**

Sometimes when you are exploring data, it can be difficult to interpret the raw values in the data. For example, it is impossible to visually evaluate SAS date values such as **HireDate** in their raw form. Therefore, in your report, you might want to display the value in a date format that is easy to understand. Numeric columns such as **Salary** store only digits and decimal points, but you might want to display those numbers with commas or currency symbols to make them easier to interpret quickly.

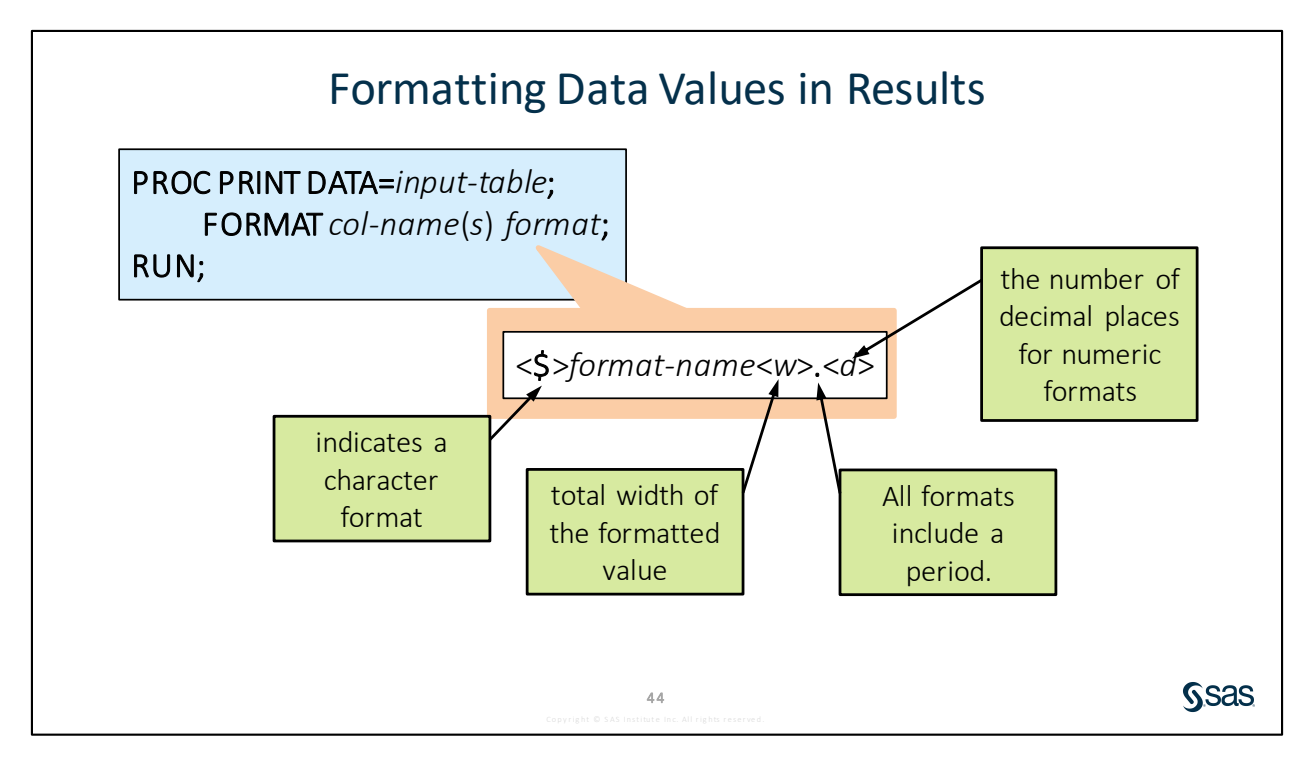

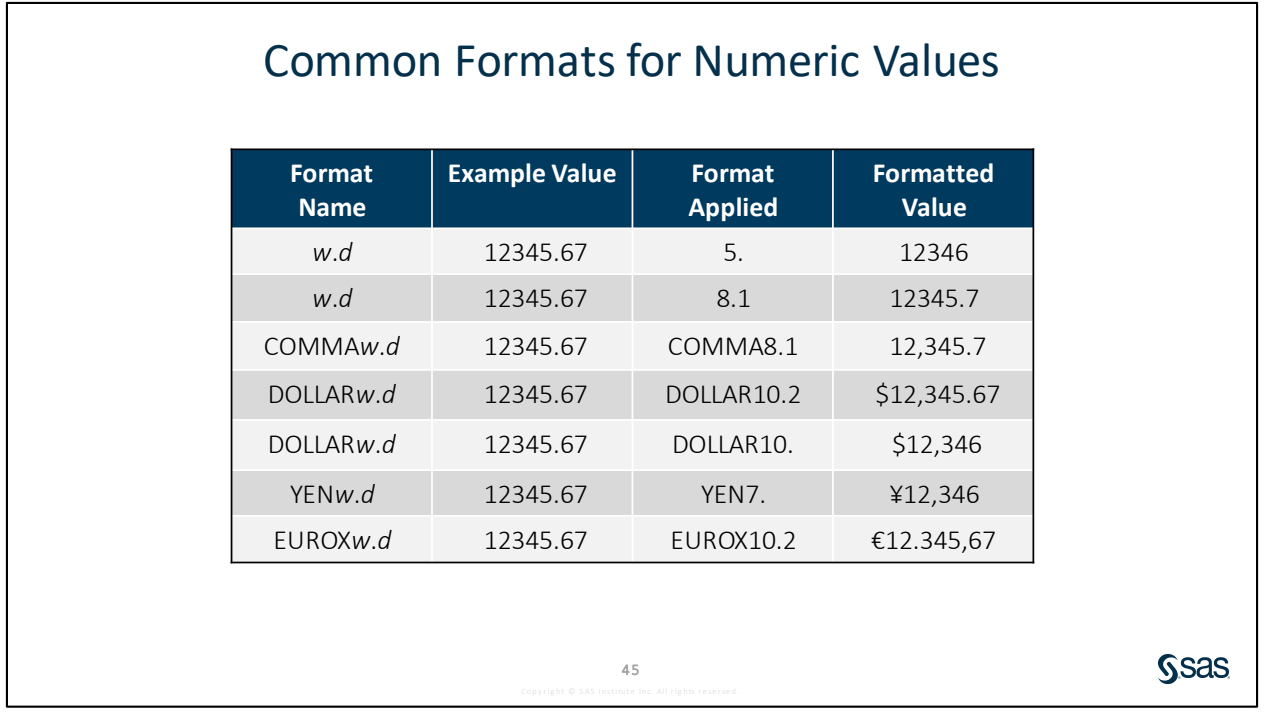

**Note:** International formats just add the symbol to the values. The formats do not convert values from one currency to another.

**S**sas

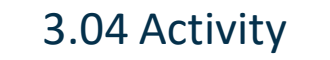

- 1. Go to <u>support.sas.com/documentation</u>. Click **Programming: SAS 9.4 and** Viya.
- 2. In the Syntax Quick Links section, under Language Elements, select Formats.
- 3. What does the Zw.d format do?

SAS documentation link: http://support.sas.com/documentation

| Common Formats for Date Values |           |                          |  |  |  |  |
|--------------------------------|-----------|--------------------------|--|--|--|--|
| Value                          | Format    | Formatted Value          |  |  |  |  |
| 21199                          | DATE7.    | 15JAN18                  |  |  |  |  |
| 21199                          | DATE9.    | 15JAN2018                |  |  |  |  |
| 21199                          | MMDDYY10. | 01/15/2018               |  |  |  |  |
| 21199                          | DDMMYY8.  | 15/01/18                 |  |  |  |  |
| 21199                          | MONYY7.   | JAN2018                  |  |  |  |  |
| 21199                          | MONNAME.  | January                  |  |  |  |  |
| 21199                          | WEEKDATE. | Monday, January 15, 2018 |  |  |  |  |
|                                | 48        |                          |  |  |  |  |

46

|          |      | p<br>r | roc<br>run ; | ; F | Fc<br>print<br>prma | Drr<br>td<br>tH | nati<br>lata=<br>leigh | tin<br>=pg<br>ht | ng N<br>g1.c<br>Wei | 1u<br>las<br>ght | ltiple    | COlu<br>rthda<br>Birth | IM<br>te;<br>dat | ns<br>æ | date   | 9.;    |           |
|----------|------|--------|--------------|-----|---------------------|-----------------|------------------------|------------------|---------------------|------------------|-----------|------------------------|------------------|---------|--------|--------|-----------|
| <u>ک</u> | Name | ۵.     | Sex          | 1   | Age                 | 12              | Height                 | 1                | Weight              | 1 <u>1</u> 1     | Sinthdate | Name                   | Sex              | Age     | Height | Weight | Birthdate |
| Alfred   | a    | F      |              |     | 14                  |                 | 56.5                   |                  | 84                  |                  | 16370     | Alfred                 | М                | 14      | 69     | 113    | 26OCT2004 |
| Barb     | ara  | F      |              |     | 13                  |                 | 65.3                   |                  | 98                  |                  | 16451     | Alice                  | F                | 13      | 57     | 84     | 16NOV2005 |
| Carol    | 1    | F      |              | -   | 14                  |                 | c2.0                   |                  |                     |                  |           | Barbara                | F                | 13      | 65     | 98     | 15JAN2005 |
|          |      |        |              |     |                     | 1               | 62.8                   |                  | 102.5               |                  | 16256     |                        |                  |         |        |        |           |

Here we are printing **class\_birthdate**. You can format several columns using either the same format or different formats in a single FORMAT statement. Here we are formatting the columns **height** and **weight** with 3., which rounds the value to the nearest whole number, and we are formatting **Birthdate** with the DATE9. format. These formats impact the way that the values are displayed in the procedure results, but they do not change the raw data values themselves.

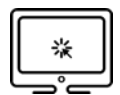

### **Formatting Data Values in Results**

### Scenario

Use the FORMAT statement in a procedure to display data values as dates and currency.

### Files

- p103d04.sas
- **storm\_damage** a SAS table that contains a description and damage estimates for storms in the US with damages greater than one billion dollars

### Syntax

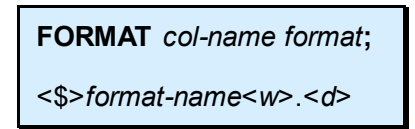

### Notes

- Formats are used to change how values are displayed in data and reports.
- Formats do not change the underlying data values.
- Formats can be applied in a procedure using the FORMAT statement.
- Visit SAS Language Elements documentation to access a list of available SAS formats.

### Demo

- 1. Open **p103d04.sas** from the **demos** folder and find the **Demo** section of the program. Write a PROC PRINT step to list the data in **pg1.storm\_damage**. Highlight the step and run the selected code.
- 2. Add a FORMAT statement to apply the MMDDYY10. format to **Date** and DOLLAR16. to **Cost**. Highlight the step and run the selected code.

| proc print | data= | =pg1.storm_ | damag | je ;                  |
|------------|-------|-------------|-------|-----------------------|
| format     | Date  | mmddyy10.   | Cost  | <pre>dollar16.;</pre> |
| run;       |       |             |       |                       |

| Obs | Event                | Date       | Summary                                                                                                    | Cost              |
|-----|----------------------|------------|----------------------------------------------------------------------------------------------------|-------------------|
| 1   | Hurricane<br>Katrina | 08/25/2005 | Category 3 hurricane initially impacts the U.S. as a Category 1 near Miami,<br>FL, then as a strong Category 3 along the eastern LA-western MS coastlines,<br>resulting in severe storm surge damage (maximum surge probably exceeded<br>30 feet) along the LA-MS-AL coasts, wind damage, and the failure of parts of<br>the levee system in New Orleans. Inland effects included high winds and<br>some flooding in the states of AL, MS, FL, TN, KY, IN, OH, and GA. | \$161,300,000,000 |
| 2   | Hurricane<br>Harvey  | 08/25/2017 | Category 4 hurricane made landfall near Rockport, Texas causing widespread<br>damage. Harvey's devastation was most pronounced due to the large region of<br>extreme rainfall producing historic flooding across Houston and surrounding.                                                                                                    | \$125,000,000,000 |

3. Change the width of MMDDYY to 8 and DOLLAR to 14. Highlight the step and run the selected code. Change MMDDYY to 6 and DOLLAR to 10. Highlight the step and run the selected code again. What happens to the formatted values?

End of Demonstration

### 3.05 Activity

Open **p103a05.sas** from the **activities** folder and perform the following tasks:

- 1. Highlight the PROC PRINT step and run the selected code. Notice how the values of Lat, Lon, StartDate, and EndDate are displayed in the report.
- 2. Change the width of the DATE format to 7 and run the PROC PRINT step. How does the display of **StartDate** and **EndDate** change?
- 3. Change the width of the DATE format to 11 and run the PROC PRINT step. How does the display of **StartDate** and **EndDate** change?
- 4. Highlight the PROC FREQ step and run the selected code. Notice that the report includes the number of storms for each **StartDate**.
- 5. Add a FORMAT statement to apply the MONNAME. format to **StartDate** and run the PROC FREQ step. How many rows are in the report?

**51** ht © SAS Institute Inc. All rights re: **S**sas

## **3.4 Sorting Data and Removing Duplicates**

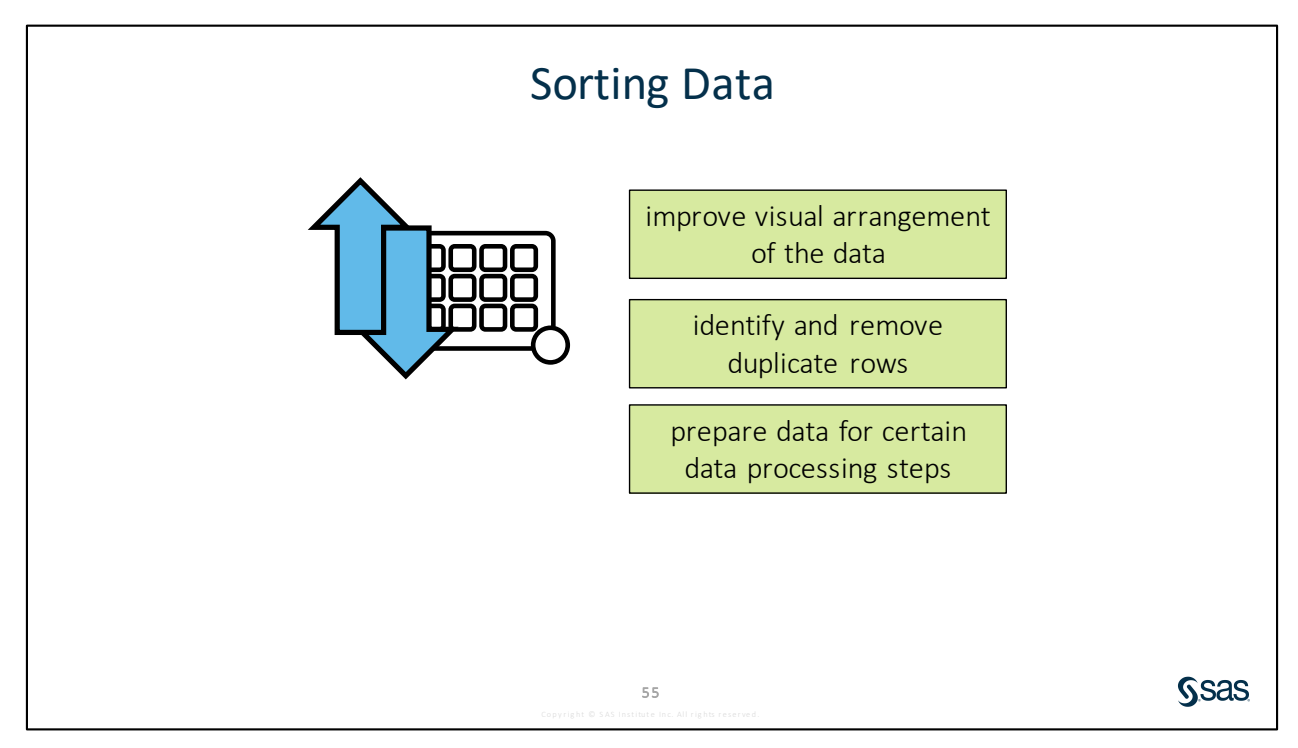

Sorting data can be a helpful or necessary step in exploring your data. You might want to sort on groups or measures so that you can visually examine the high or low values. You might use sorting as a way to identify and remove duplicate rows. Also, sorting might be required for certain data processing steps.

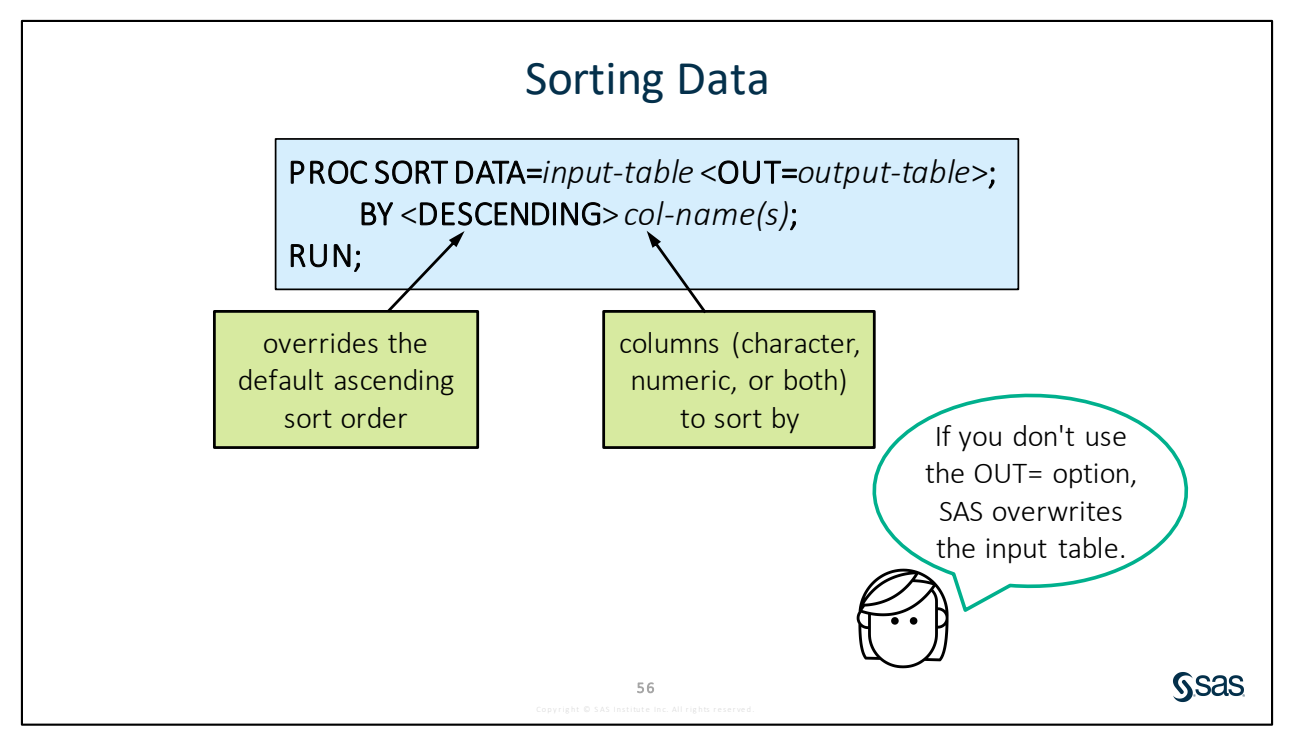

So how does PROC SORT work? First, SAS rearranges the rows in the input table. Then SAS creates a table that contains the rearranged rows either by replacing the original table or by creating a new table. By default, SAS replaces the original SAS table unless the OUT= option specifies an output table. Keep in mind that PROC SORT does not generate printed output, so you have to open or print the sorted table if you want to look at it.

Similar to PROC PRINT and other procedures, use the DATA= option to specify the input table. Next, use the OUT= option in the PROC SORT statement to prevent permanently sorting the input table. If you do not include the OUT= option, PROC SORT changes the sort order of the input table.

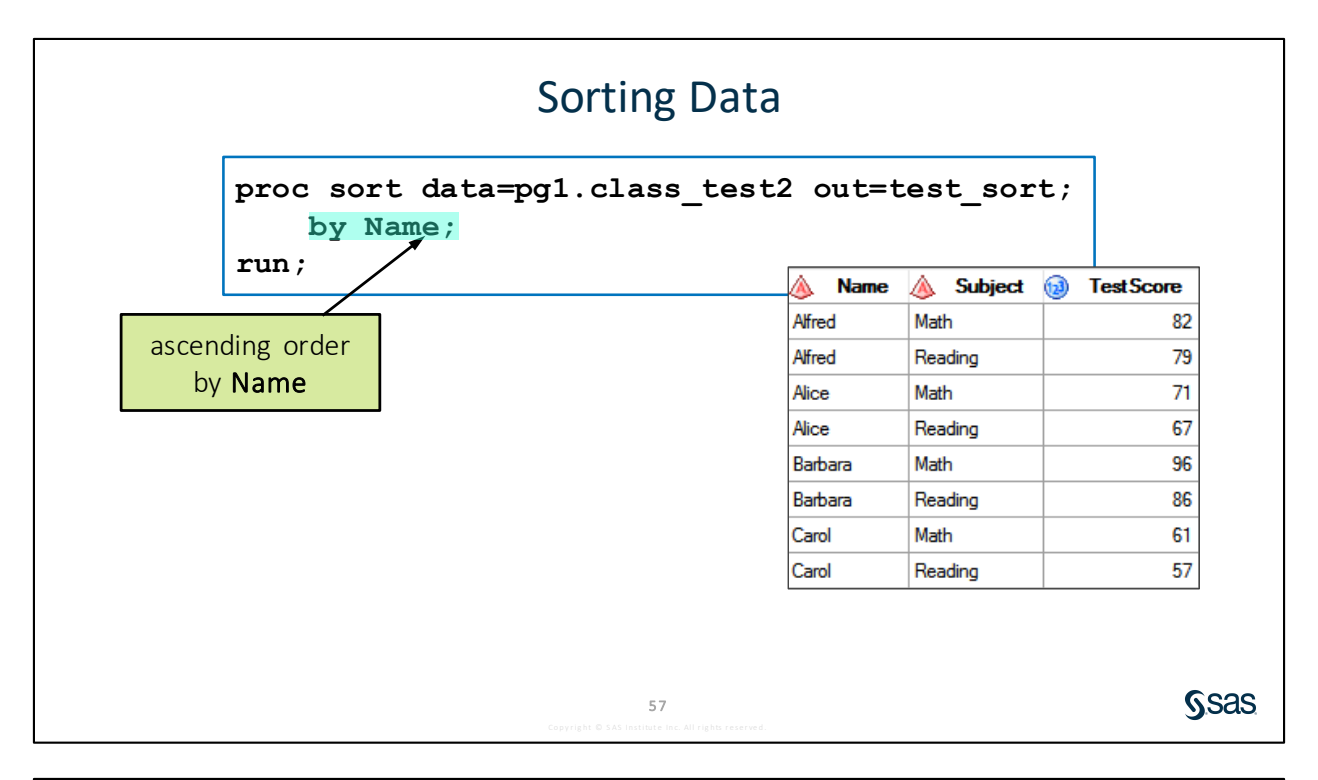

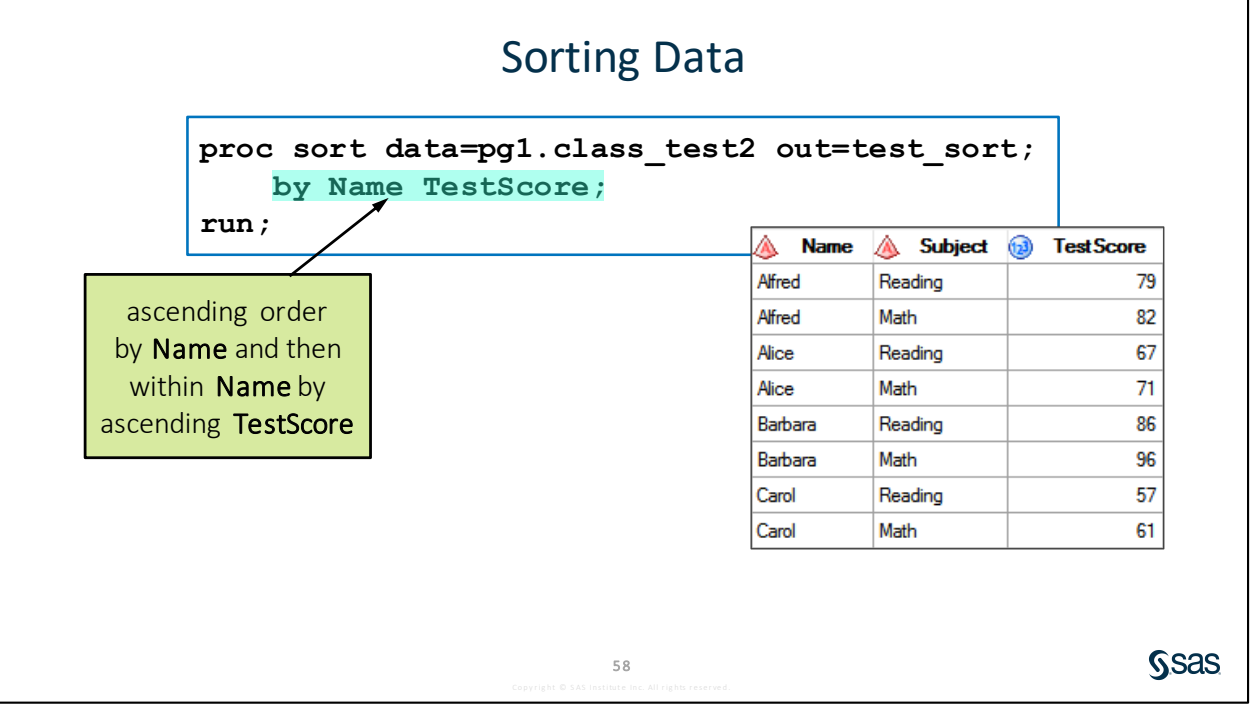

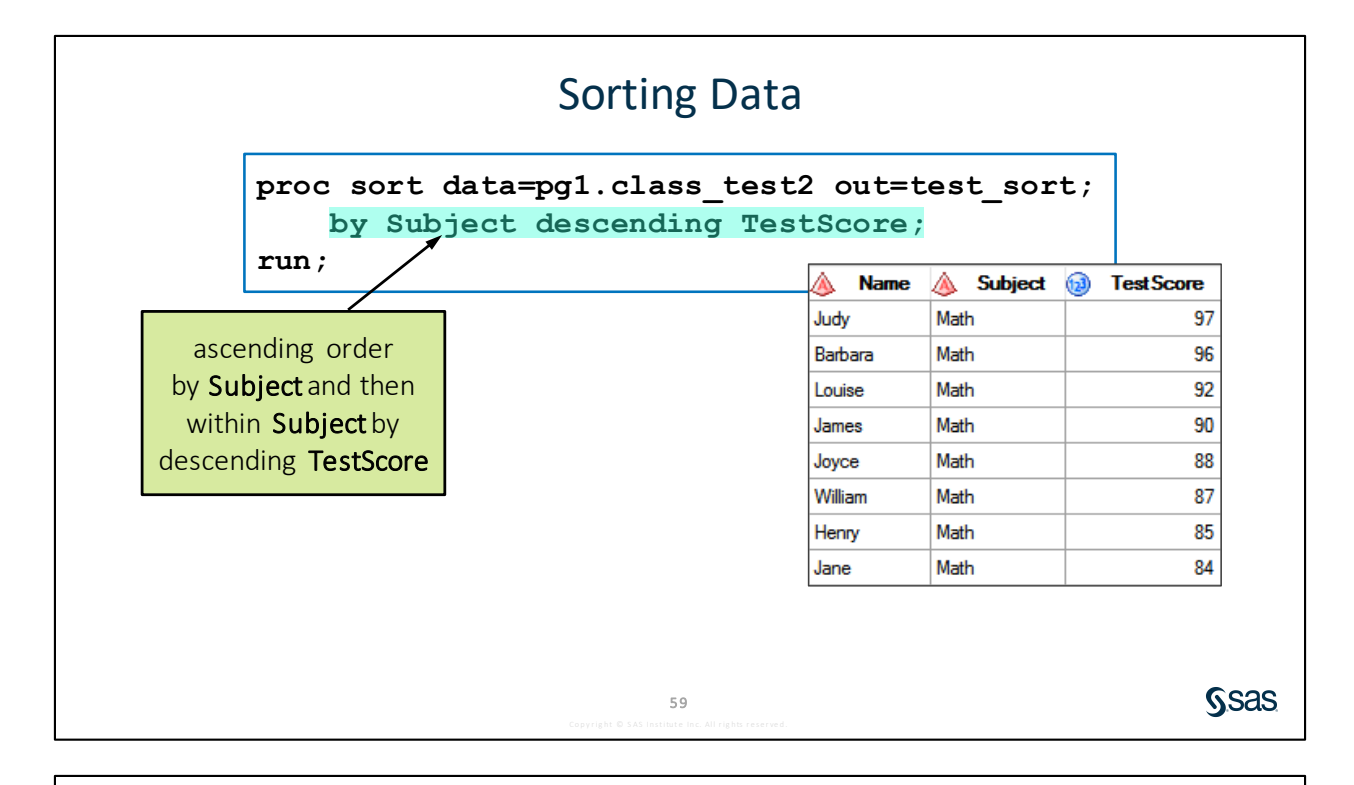

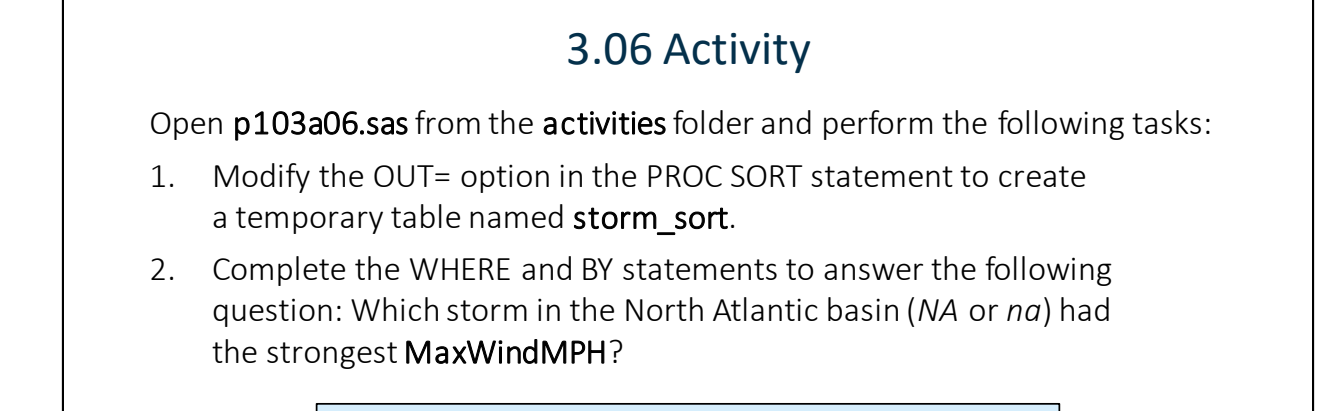

PROC SORT DATA=input-table <OUT=output-table>;
 WHERE expression;
 BY <DESCENDING> col-name(s);
RUN;

60

**S**sas
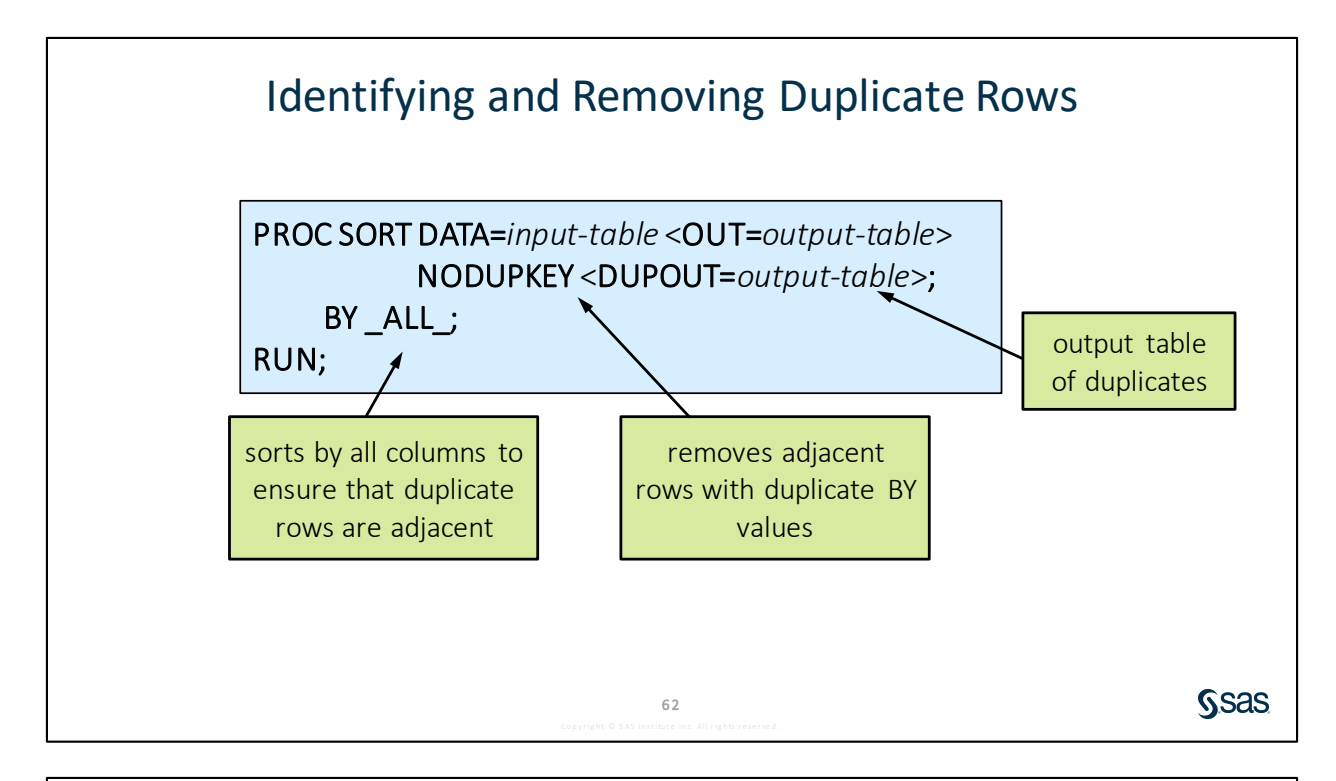

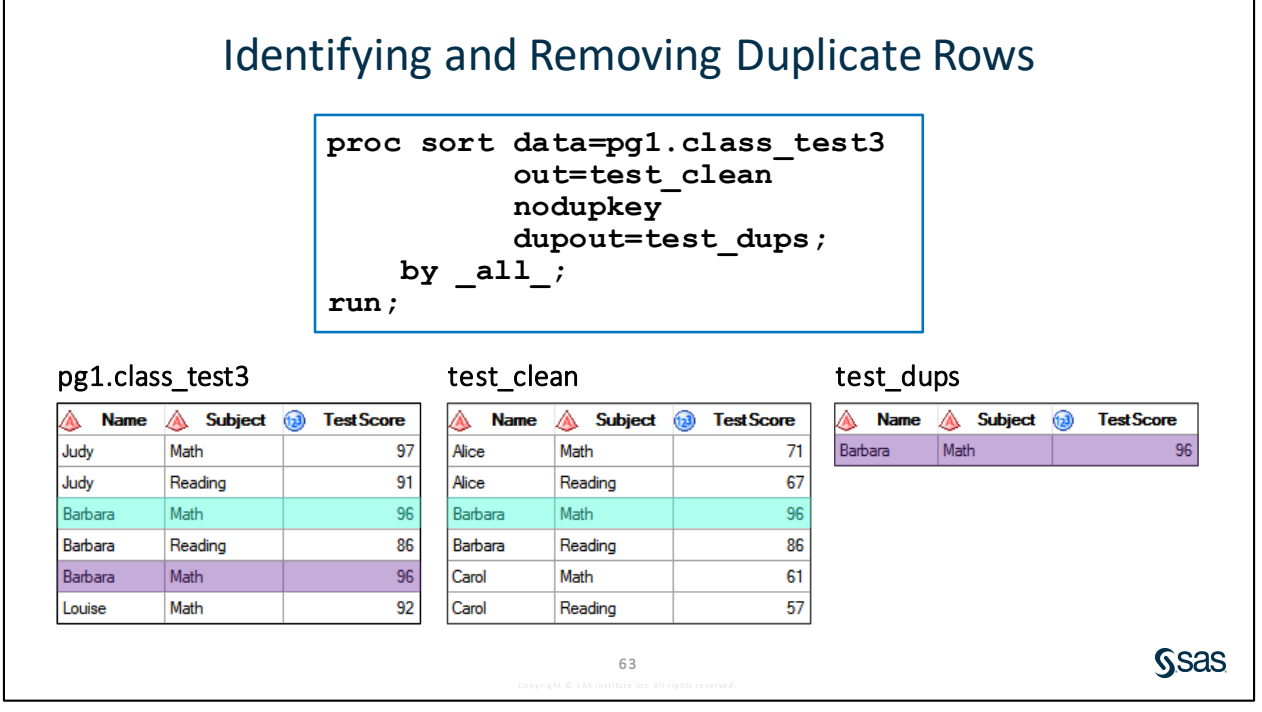

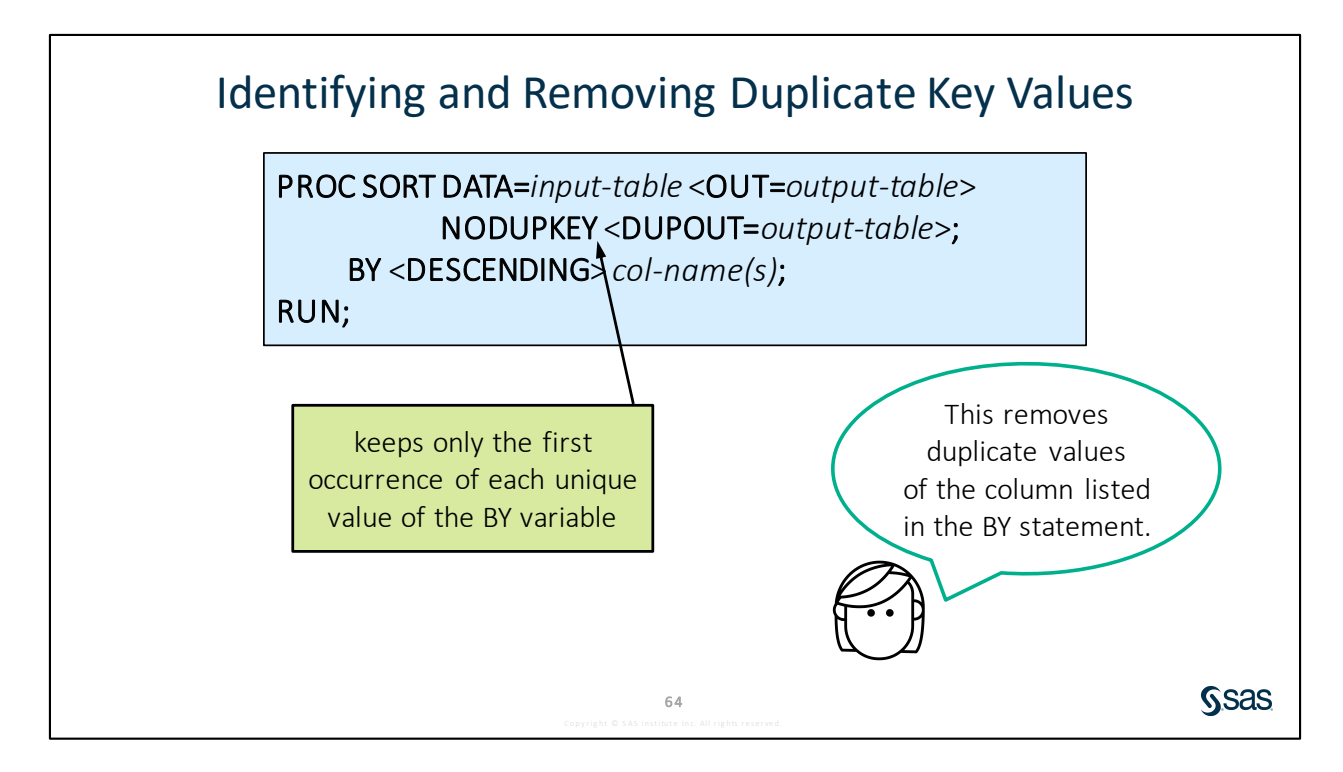

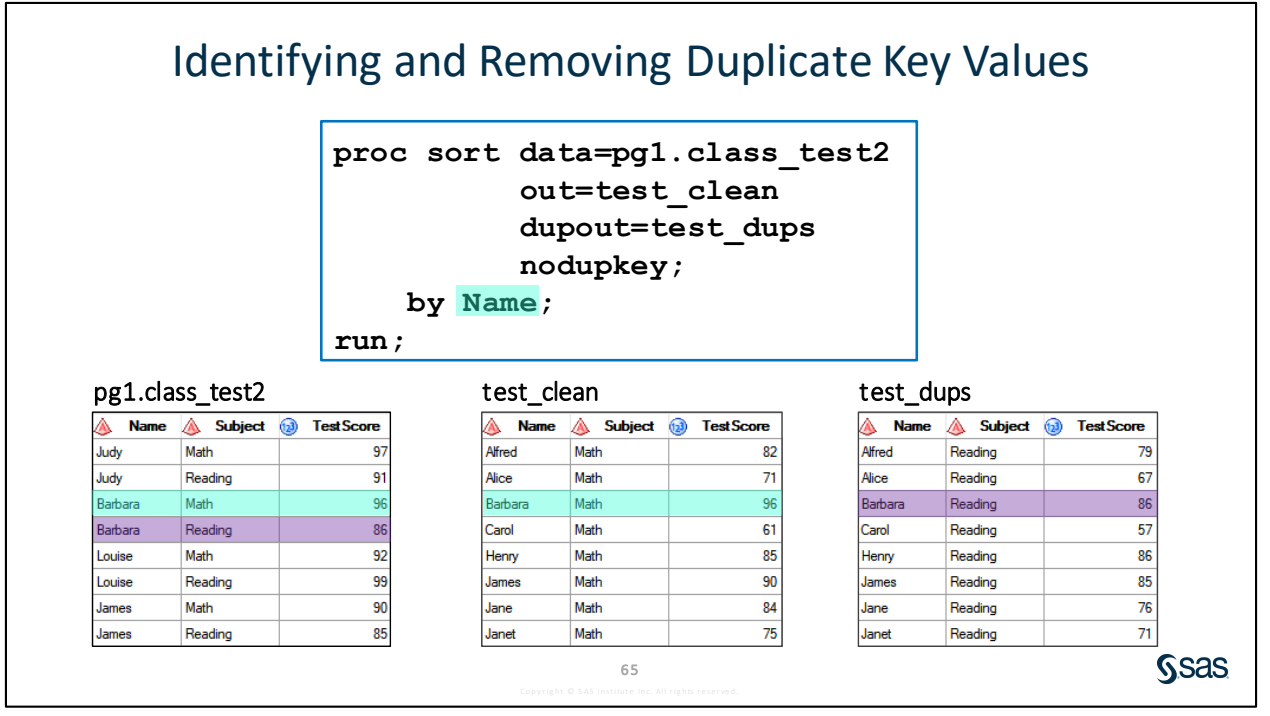

Copyright © 2020, SAS Institute Inc., Cary, North Carolina, USA. ALL RIGHTS RESERVED.

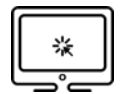

### Identifying and Removing Duplicate Values

#### Scenario

Use the NODUPKEY option in PROC SORT to identify and remove duplicates.

#### Files

- p103d05.sas
- **storm\_detail** a SAS table that contains multiple rows per storm for the 2000 through 2016 storm seasons. Each row represents one measurement for each six hours of a storm.

#### Syntax

Remove duplicate rows:

```
PROC SORT DATA=input-table <OUT=output-table>
NODUPKEY <DUPOUT=output-table>;
BY_ALL_;
RUN;
```

Remove duplicate key values:

```
PROC SORT DATA=input-table <OUT=output-table>
NODUPKEY <DUPOUT=output-table>;
BY <DESCENDING> col-name(s);
RUN;
```

#### Notes

- The NODUPKEY option keeps only the first row for each unique value of the column or columns listed in the BY statement.
- Using \_ALL\_ in the BY statement sorts by all columns and ensures that duplicate rows are adjacent in the sorted table and are removed.
- The DUPOUT= option creates an output table in which the duplicates are removed.

#### Demo

1. Open **p103d05.sas** from the **demos** folder and find the **Demo** section of the program. Modify the first PROC SORT step to sort by all columns and remove any duplicate rows. Write the removed rows to a table named **storm\_dups**. Highlight the step and run the selected code. Confirm that there are 50,757 rows in **storm\_clean** and 7 rows in **storm\_dups**.

- 2. The second PROC SORT step is filtering for nonmissing values of **Name** and **Pressure** and then sorting by descending **Season**, **Basin**, **Name**, and **Pressure**. Run the second PROC SORT step and confirm that the first row for each storm represents the minimum value of **Pressure**.
  - **Note:** Because storm names can be reused in multiple years and basins, unique storms are grouped by sorting by **Season**, **Basin**, and **Name**.

3. Modify the third PROC SORT step to sort the min\_pressure table from the previous PROC SORT step, and keep the first row for each storm. You do not need to keep the removed duplicates. Highlight the step and run the selected code.

17.9

16.5

21.6

-124.4

-112.2

-118.2

100

105

60

75

958 N

990 N

979 N

W

W

W

Pacific

Pacific

Pacific

|   | <pre>proc sort data=min_pressure nodupkey;     by descending Season Basin Name; run;</pre> |         |             |        |               |        |            |           |        |          |          |          |          |
|---|--------------------------------------------------------------------------------------------|---------|-------------|--------|---------------|--------|------------|-----------|--------|----------|----------|----------|----------|
| [ | 🔞 Season                                                                                   | 💧 Basin | 🔌 Sub_basin | 🔌 Name | ISO_time      | 🔌 Туре | 🔞 Latitude | Longitude | 🔞 Wind | Pressure | 💧 Hem_NS | A Hem_EW | 🔌 Region |
|   | 2016                                                                                       | EP      | MM          | AGATHA | 03JUL2016:06: | TS     | 16.8       | -122.1    | 45     | 1002     | N        | W        | Pacific  |
|   | 2016                                                                                       | EP      | MM          | BLAS   | 06JUL2016:00: | TS     | 14.3       | -121.2    | 120    | 947      | N        | W        | Pacific  |
|   | 2016                                                                                       | EP      | MM          | CELIA  | 11JUL2016:18: | TS     | 15.1       | -125.8    | 85     | 972      | N        | W        | Pacific  |
|   |                                                                                            |         |             |        |               |        |            |           |        |          |          |          |          |

16JUL2016:18:... TS

17JUL2016:18:... TS

27JUL2016:00:.... TS

25 11 11 2016-06

End of Demonstration

2016 EP

2016 EP

2016 EP

010

MM

MM

MM

484

DARBY

FRANK

ESTELLE

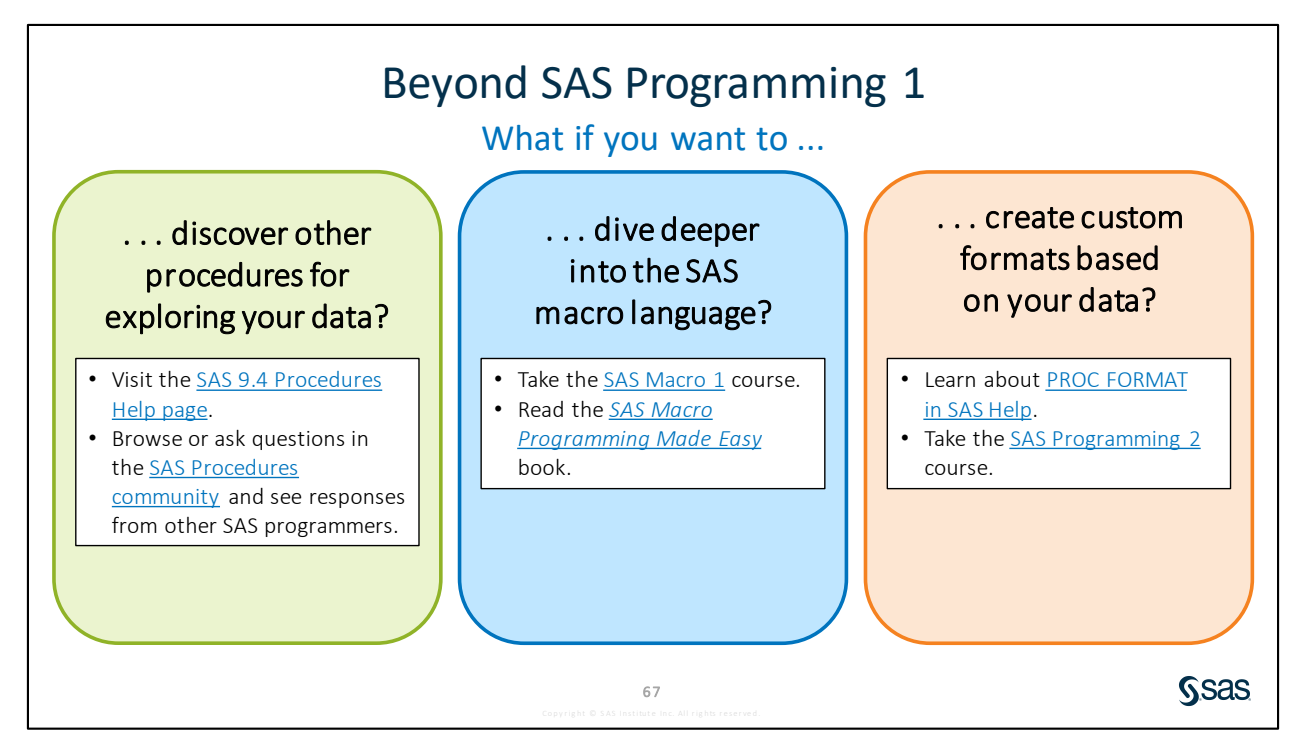

Links

- Visit the SAS 9.4 Procedures Help page.
- Browse or ask questions in the <u>SAS Procedures community</u> and see responses from other SAS programmers.
- Take the <u>SAS Macro 1</u> course.
- Read the SAS Macro Programming Made Easy book.
- Learn about PROC FORMAT in SAS Help.
- Take the <u>SAS Programming 2</u> course.

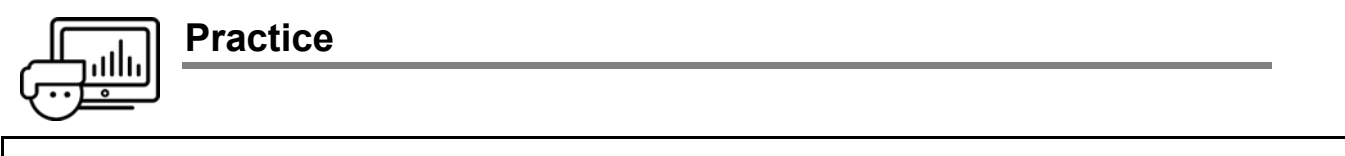

If you restarted your SAS session, open and submit the libname.sas program in the course files.

#### Level 1

#### 8. Sorting Data and Creating an Output Table

Create the **np\_sort** table that contains data for national parks ordered by regional code and decreasing numbers of daily visitors.

- a. Open **p103p08.sas** from the **practices** folder. Modify the PROC SORT step to read **pg1.np\_summary** and create a temporary sorted table named **np\_sort**.
- **b.** Add a BY statement to order the data by **Reg** and descending **DayVisits**.

|   | 🔌 Reg | 🔌 Туре | A ParkName                   | 🔞 DayVisits | 🔞 OtherLodging | 🔞 OtherCamping | 🔞 TentCa |
|---|-------|--------|------------------------------|-------------|----------------|----------------|----------|
| 1 | А     | NP     | Kenai Fjords National Park   | 346,534     | 0              | 0              |          |
| 2 | Α     | NP     | Kobuk Valley National Park   | 15,500      | 0              | 0              |          |
| 3 | IM    | NP     | Grand Canyon National Park   | 5,969,811   | 600,307        | 24,257         | 20       |
| 4 | IM    | NP     | Rocky Mountain National Park | 4,517,585   | 0              | 0              | 12       |
| 5 | IM    | NP     | Zion National Park           | 4,295,127   | 86,456         | 0              | 1;       |
| 6 | IM    | NP     | Yellowstone National Park    | 4,257,177   | 579,227        | 583,068        | 1(       |
| 7 | IM    | NP     | Grand Teton National Park    | 3,270,076   | 196,577        | 297,084        |          |
| 8 | IM    | NP     | Glacier National Park        | 2 946 681   | 99 550         | 0              | 11       |

**c.** Add a WHERE statement to select **Type** equal to *NP*. Submit the program.

#### Level 2

#### 9. Sorting Data to Remove Duplicate Rows

The **pg1.np\_largeparks** table contains gross acreage for large national parks. There are duplicate rows for some locations.

- a. Open and review the pg1.np\_largeparks table. Notice that there are exact duplicate rows for some parks.
- b. Create a new program. Write a PROC SORT step that creates two tables (park\_clean and park\_dups), and removes the duplicate rows. Submit the program.

|   | 🔌 UnitCode | \land AreaName       | 🔌 State  | 🔌 Reg | GrossAcres |
|---|------------|----------------------|----------|-------|------------|
| 1 | ACAD       | ACADIA NP            | ME       | NE    | 49057.36   |
| 2 | AMIS       | AMISTAD NRA          | TX       | IM    | 58500.00   |
| 3 | APIS       | APOSTLE ISLANDS NL   | WI       | MW    | 69377.43   |
| 4 | ARCH       | ARCHES NP            | UT       | IM    | 76678.98   |
| 5 | ASIS       | ASSATEAGUE ISLAND NS | MD-VA 2/ | NE    | 41346.50   |
| 6 | BADL       | BADLANDS NP          | SD       | MW    | 242755.94  |
| 7 | BAND       | BANDELIER NM         | NIM      | IM    | 33676.67   |

#### park\_clean

|   | 💩 UnitCode | 🔌 AreaName                  | 🔌 State  | 🔌 Reg | 🔞 GrossAcres |
|---|------------|-----------------------------|----------|-------|--------------|
| 1 | ASIS       | ASSATEAGUE ISLAND NS        | MD-VA 2/ | NE    | 41346.50     |
| 2 | BLCA       | BLACK CANYON OF GUNNISON NP | CO       | IM    | 30749.75     |
| 3 | BLRI       | BLUE RIDGE PKWY             | NC-VA    | NT    | 98774.04     |
| 4 | BRCA       | BRYCE CANYON NP             | UT       | IM    | 35835.08     |
| 5 | BUFF       | BUFFALO N RVR               | AR       | MW    | 94293.31     |
| 6 | CACO       | CAPE COD NS                 | MA       | NE    | 43608.43     |
| 7 | CALO       |                             | NC       | CE.   | 20242.20     |

#### park\_dups

#### Challenge

#### 10. Creating a Lookup Table from a Detailed Table

The **pg1.eu\_occ** table includes multiple rows from each country code and country name. Create a lookup table that includes a single row for each country code and name.

- **a.** Create a new program. Write a PROC SORT step to sort **pg1.eu\_occ** and create an output table named **countrylist**. Remove duplicate key values. Sort by **Geo** and then **Country**.
- **b.** To read only **Geo** and **Country** from the **pg1.eu\_occ** table, you can use the KEEP= data set option. Add the KEEP= option immediately after the input table and list **Geo** and **Country**.

data-set (KEEP=varlist)

c. Run the program and verify that only one row per country is included.

|   | ٨   | Geo | 🔌 Country      |
|---|-----|-----|----------------|
| 1 | AT  |     | Austria        |
| 2 | BE  |     | Belgium        |
| 3 | BG  |     | Bulgaria       |
| 4 | CY  |     | Cyprus         |
| 5 | CZ  |     | Czech Republic |
| 6 | DE  |     | Germany        |
| 7 | DIC |     | Deservely      |

End of Practices

# **3.5 Solutions**

### **Solutions to Practices**

1. Exploring Data with Procedures

```
/*Parts A and B*/
/*list first 20 rows*/
proc print data=pg1.np summary(obs=20);
    var Reg Type ParkName DayVisits TentCampers RVCampers;
run;
/*Part C*/
/*calculate summary statistics*/
proc means data=pg1.np summary;
    var DayVisits TentCampers RVCampers;
run;
/*Part D*/
/*examine extreme values*/
proc univariate data=pg1.np summary;
    var DayVisits TentCampers RVCampers;
run;
/*Part E*/
/*list unique values and frequency counts*/
proc freq data=pg1.np summary;
    tables Reg Type;
run;
```

b. Do you observe any possible inconsistencies in the data?

Yes. The Type column has inconsistencies. Notice that national preserve locations have the code PRES and PRESERVE.

c. What is the minimum value for tent campers? Is that value unexpected?

The minimum value is zero. No, because it is possible that a park had zero tent campers.

d. Are there negative values for any of the columns?

No

e. Are there any lowercase codes? Are there any codes that occur only once in the table?

There are no lowercase codes. NC, NPRE, and RIVERWAYS occur once in the table.

2. Using Procedures to Validate Data

```
*Part A;
proc freq data=pg1.np_summary;
    tables Reg Type;
run;
*Part B;
proc univariate data=pg1.np_summary;
    var Acres;
run;
```

a. What invalid values exist for Reg? None

What invalid values exist for Type? NPRE, PRESERVE, RIVERWAYS

- c. What are the smallest and largest parks? Observation 78 (African Burial Ground Monument, .35 acres) and observation 6 (Noatak National Preserve, 6,587,071.39 acres)
- 3. Generating Extreme Observations Output

```
*Part A and B;
ods trace on;
proc univariate data=pgl.eu_occ;
    var camp;
run;
ods trace off;
*Part D and E;
ods select extremeobs;
proc univariate data=pgl.eu_occ nextrobs=10;
    var camp;
run;
```

4. Filtering Rows in a Listing Report Using Character Data

```
proc print data=pg1.np_summary;
    var Type ParkName;
    where ParkName like '%Preserve%';
run;
```

5. Creating a Listing Report for Missing Data

```
*Part A;
proc print data=pg1.eu_occ;
   where Hotel is missing and ShortStay is missing and
        Camp is missing;
run;
*Part B;
proc print data=pg1.eu_occ;
   where Hotel > 40000000;
run;
```

a. How many rows are included? 101

- b. Which months are included in the report? The months are July or August.
- 6. Using Macro Variables to Subset Data in Procedures

```
%let ParkCode=ZION;
%let SpeciesCat=Bird;
proc freq data=pg1.np_species;
    tables Abundance Conservation_Status;
    where Species_ID like "&ParkCode%" and
        Category="&SpeciesCat";
run;
proc print data=pg1.np_species;
    var Species_ID Category Scientific_Name Common_Names;
    where Species_ID like "&ParkCode%" and
        Category="&SpeciesCat";
run;
```

7. Eliminating Case Sensitivity in WHERE Conditions

```
proc print data=pg1.np_traffic;
    var ParkName Location Count;
    where Count ne 0 and upcase(Location) like '%MAIN ENTRANCE%';
run;
```

8. Sorting Data and Creating an Output Table

```
proc sort data=pg1.np_summary out=np_sort;
    by Reg descending DayVisits;
    where Type="NP";
run;
```

9. Sorting Data to Remove Duplicate Rows

10. Creating a Lookup Table from a Detailed Table

End of Solutions

### **Solutions to Activities and Questions**

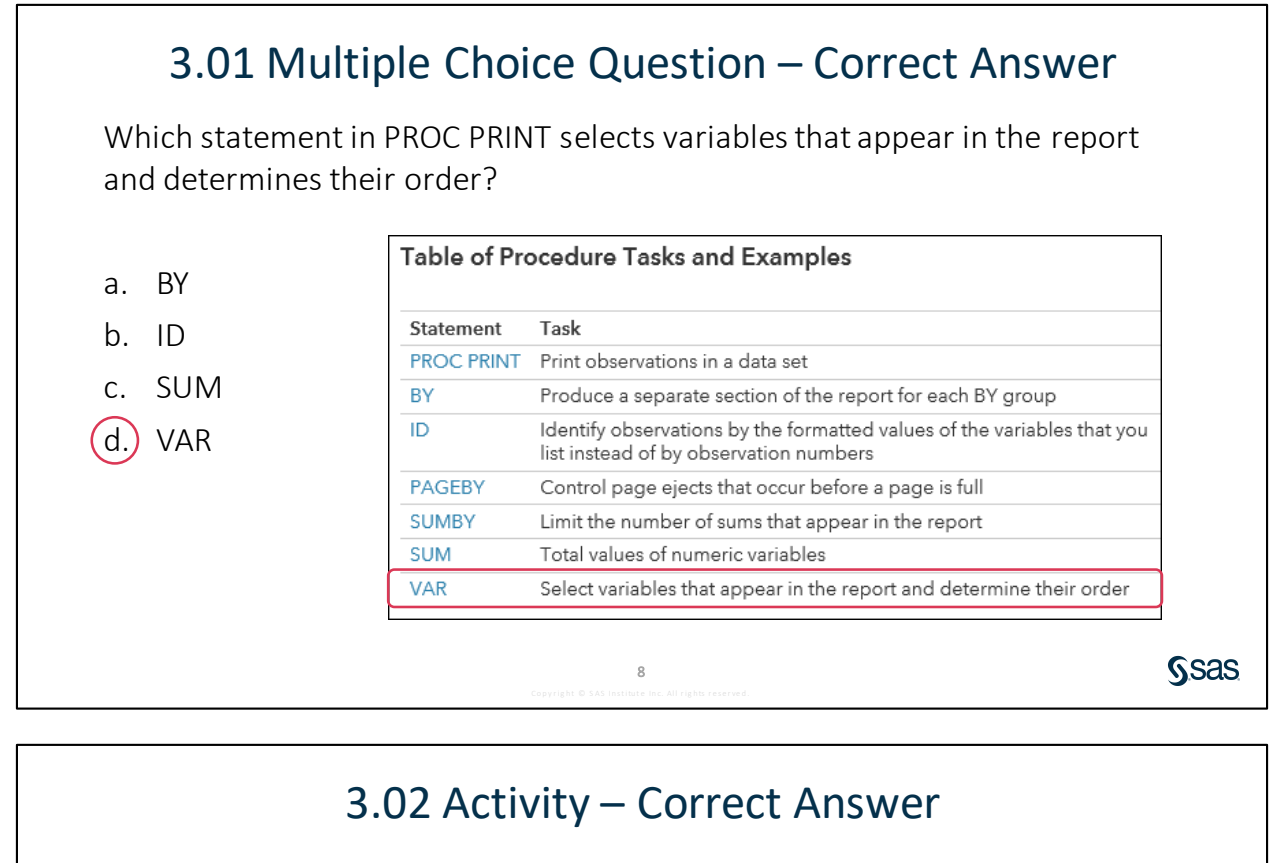

Add a new WHERE statement to print storms that begin with Z. How many storms are included?

```
proc print data=pg1.storm_summary(obs=50);
    commented where statements
    where name like "Z%";
run;
```

NOTE: There were 24 observations read from the data set PG1.STORM\_SUMMARY. WHERE name like 'Z%';

30

**S**sas

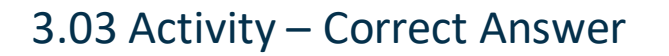

Which procedure did not produce a report? PROC FREQ

What is different about the WHERE statement in that step? Single quotation marks were used around the macro variable & BasinCode rather than double quotation marks.

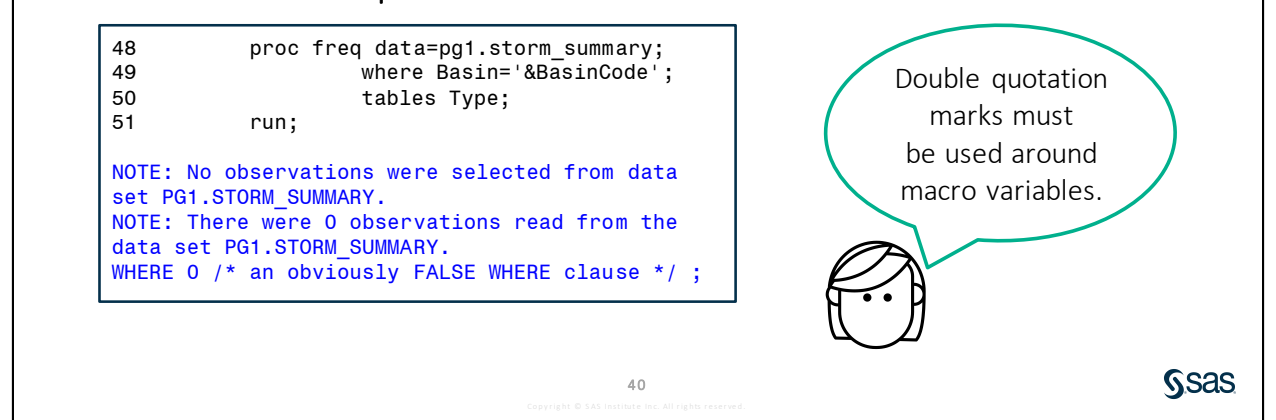

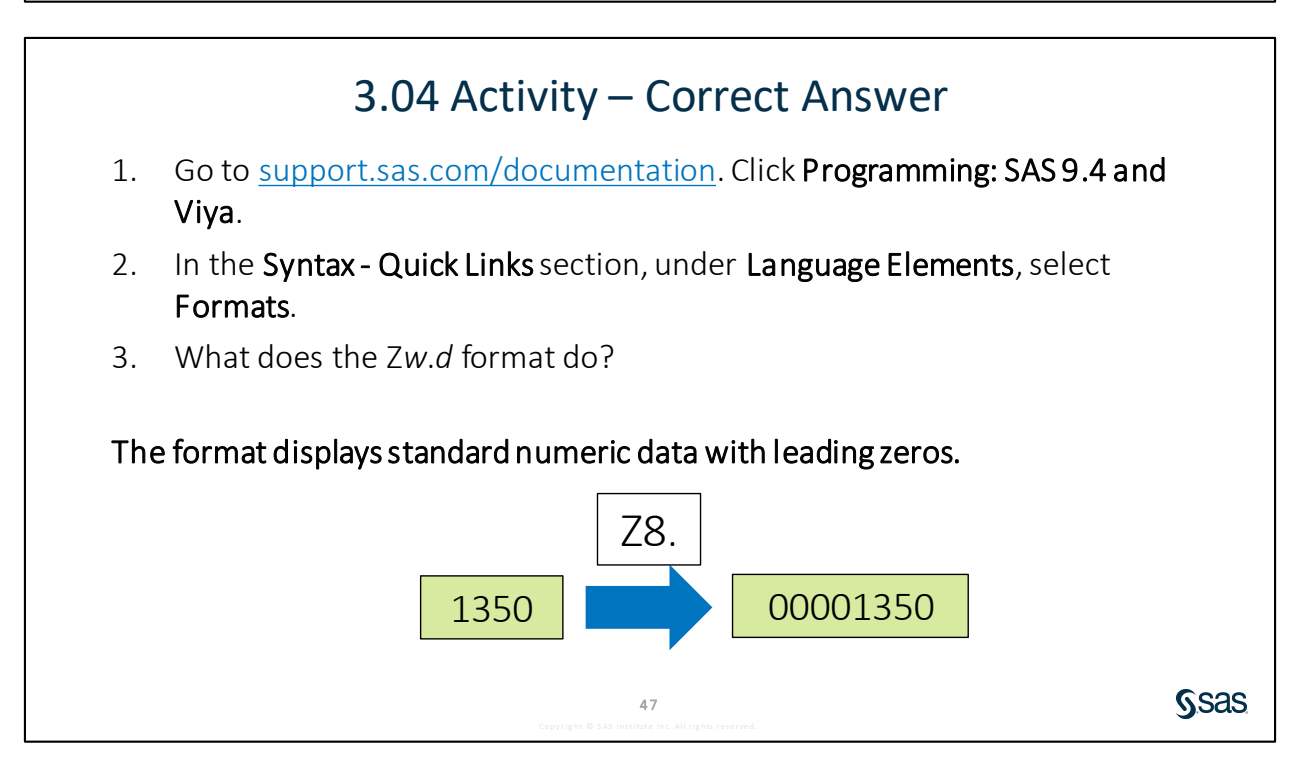

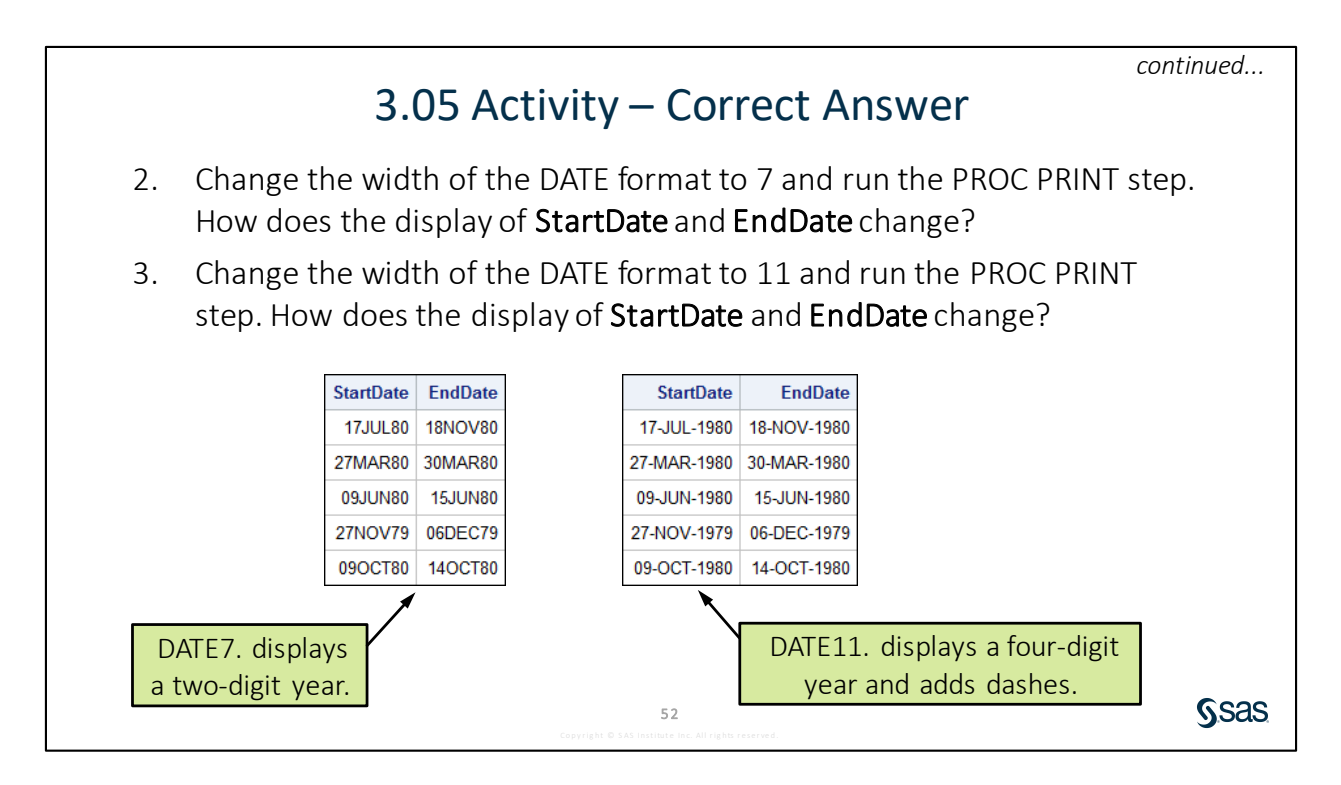

### 3.05 Activity – Correct Answer

5. Add a FORMAT statement to apply the MONNAME. format to **StartDate** and run the PROC FREQ step. How many rows are in the report?

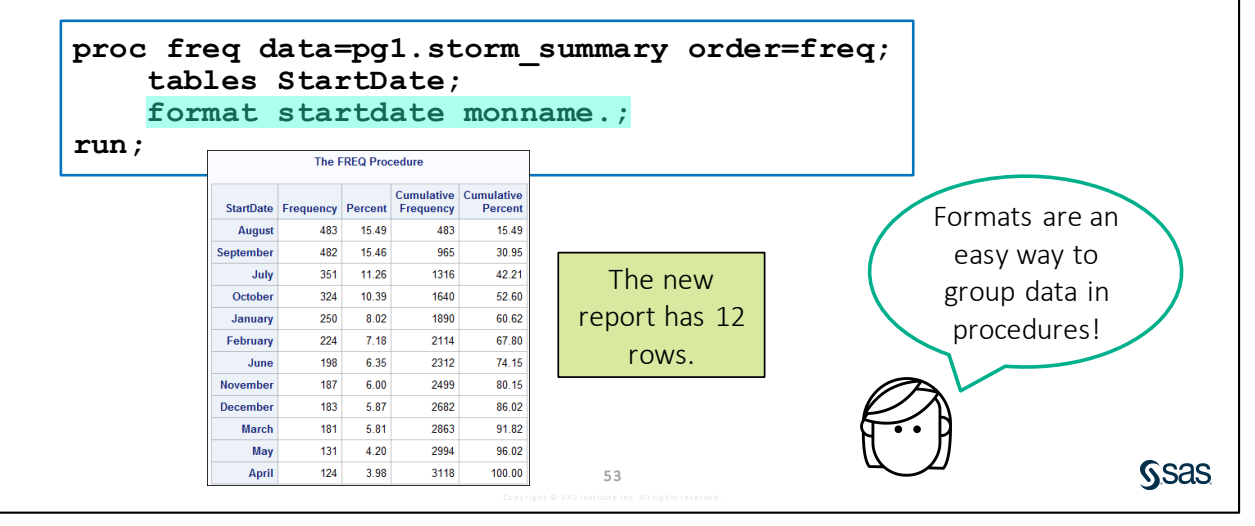

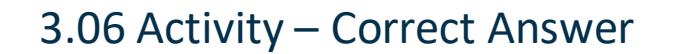

Open **p103a06.sas** from the **activities** folder and perform the following tasks:

- 1. Modify the OUT= option in the PROC SORT statement to create a temporary table named **storm\_sort**.
- 2. Complete the WHERE and BY statements to answer the following question: Which storm in the North Atlantic Basin (*NA* or *na*) had the strongest MaxWindMPH? Allen

```
proc sort data=pg1.storm_summary out=storm_sort;
   where Basin in("NA" "na");
   by descending MaxWindMPH;
run;
```

```
61
```

**S**sas

# Lesson 4 Preparing Data

| 4.1 | Reading and Filtering Data                                    | 4-3  |
|-----|---------------------------------------------------------------|------|
|     | Practice                                                      | 4-12 |
| 4.2 | Computing New Columns                                         | 4-14 |
|     | Demonstration: Using Expressions to Create New Columns        |      |
|     | Demonstration: Using Character Functions                      |      |
|     | Demonstration: Using Date Functions                           |      |
|     | Practice                                                      | 4-28 |
| 4.3 | Conditional Processing                                        | 4-30 |
|     | Demonstration: Conditional Processing with IF-THEN            |      |
|     | Demonstration: Processing Multiple Statements with IF-THEN/DO |      |
|     | Practice                                                      |      |
| 4.4 | Solutions                                                     | 4-48 |
|     | Solutions to Practices                                        |      |
|     | Solutions to Activities and Questions                         | 4-51 |

#### 4-2 Lesson 4 Preparing Data

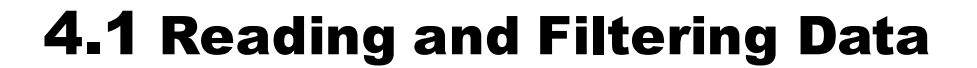

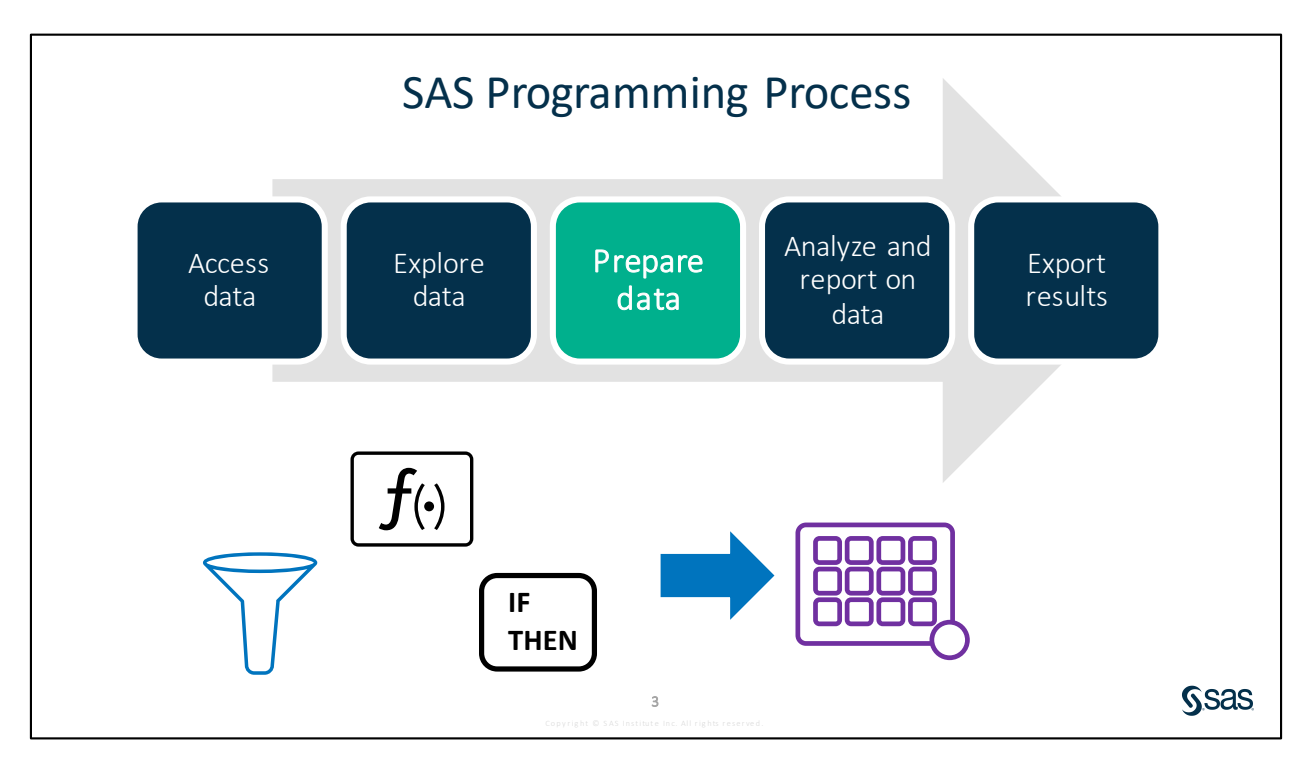

After you explore your data, you likely want to make some adjustments based on what you find and what you need. In this lesson, you learn various ways to subset data, and you use expressions and functions to compute new columns. You also learn how to use conditional processing to obtain the results that you want in your output data.

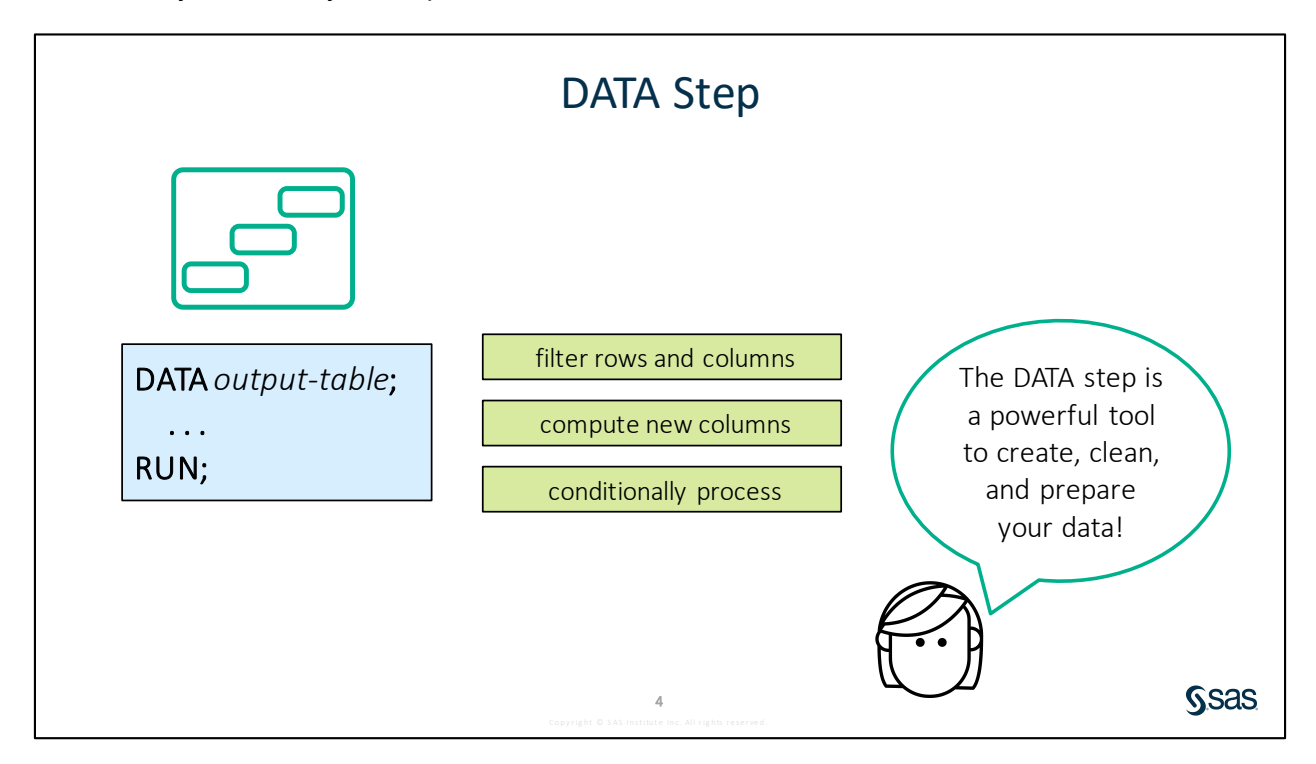

Copyright © 2020, SAS Institute Inc., Cary, North Carolina, USA. ALL RIGHTS RESERVED.

The DATA step is a robust, yet simple programming tool that can do everything from simple querying to providing structure to messy weblogs. In this class, you become familiar with the most common data manipulation actions, such as filtering rows and columns, computing new columns, and performing conditional processing. Beyond these features, the DATA step also enables you to merge or join tables, read complex raw data, and perform repetitive processing with DO loops or arrays. These topics and many others are covered in <u>SAS Programming 2: Data Manipulation Techniques</u> and <u>other advanced programming courses</u>.

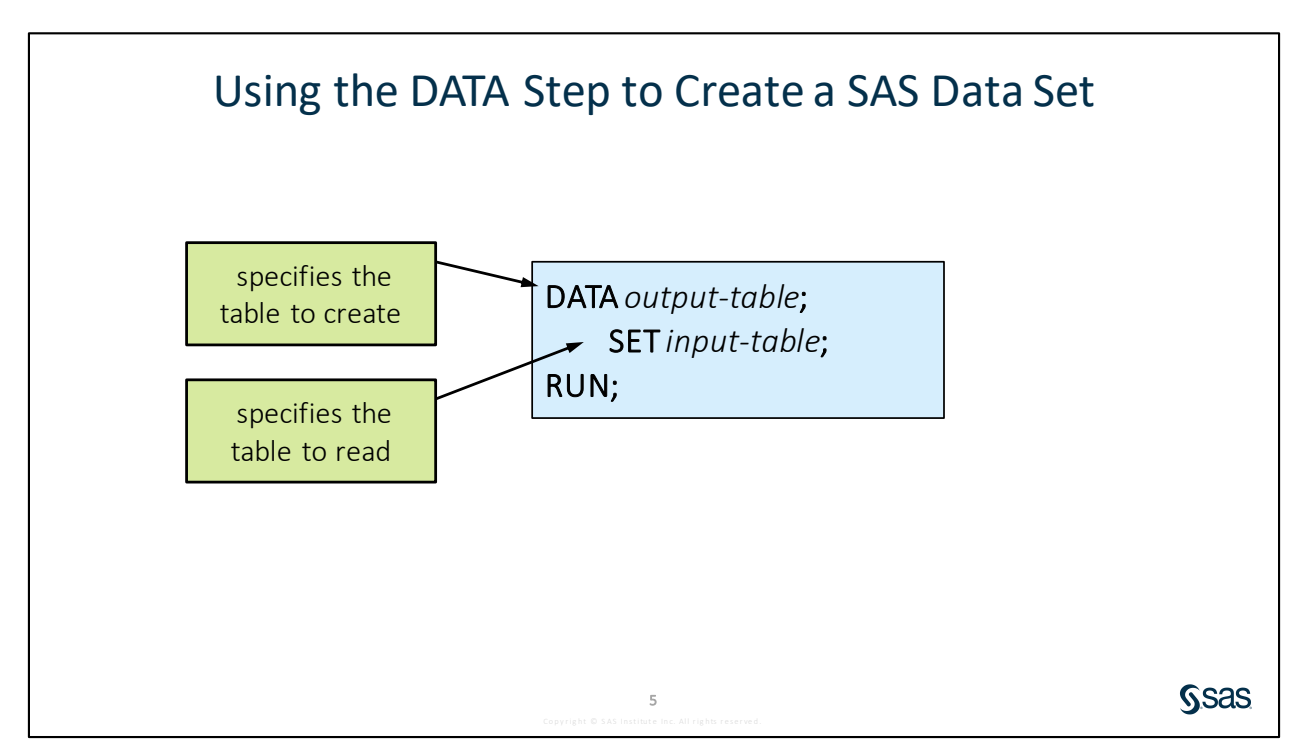

When you work with data, you want to preserve your existing data and create a copy that you can work on, so let's start with a simple DATA step that does just that.

- The DATA statement names the table that you want to create, or the *output table*. This can be a temporary table if you use the **Work** library or a permanent table if you use any other library. Be aware that if the table you list in the DATA statement exists and you have Write access to it, the DATA step overwrites that table.
- The SET statement names the existing table that you are reading from, or the *input table*. When I reference a data source as *libref.table*, then based on a previous LIBNAME statement, SAS knows where to find the data source and how to read it.
- The DATA step ends with a RUN statement.

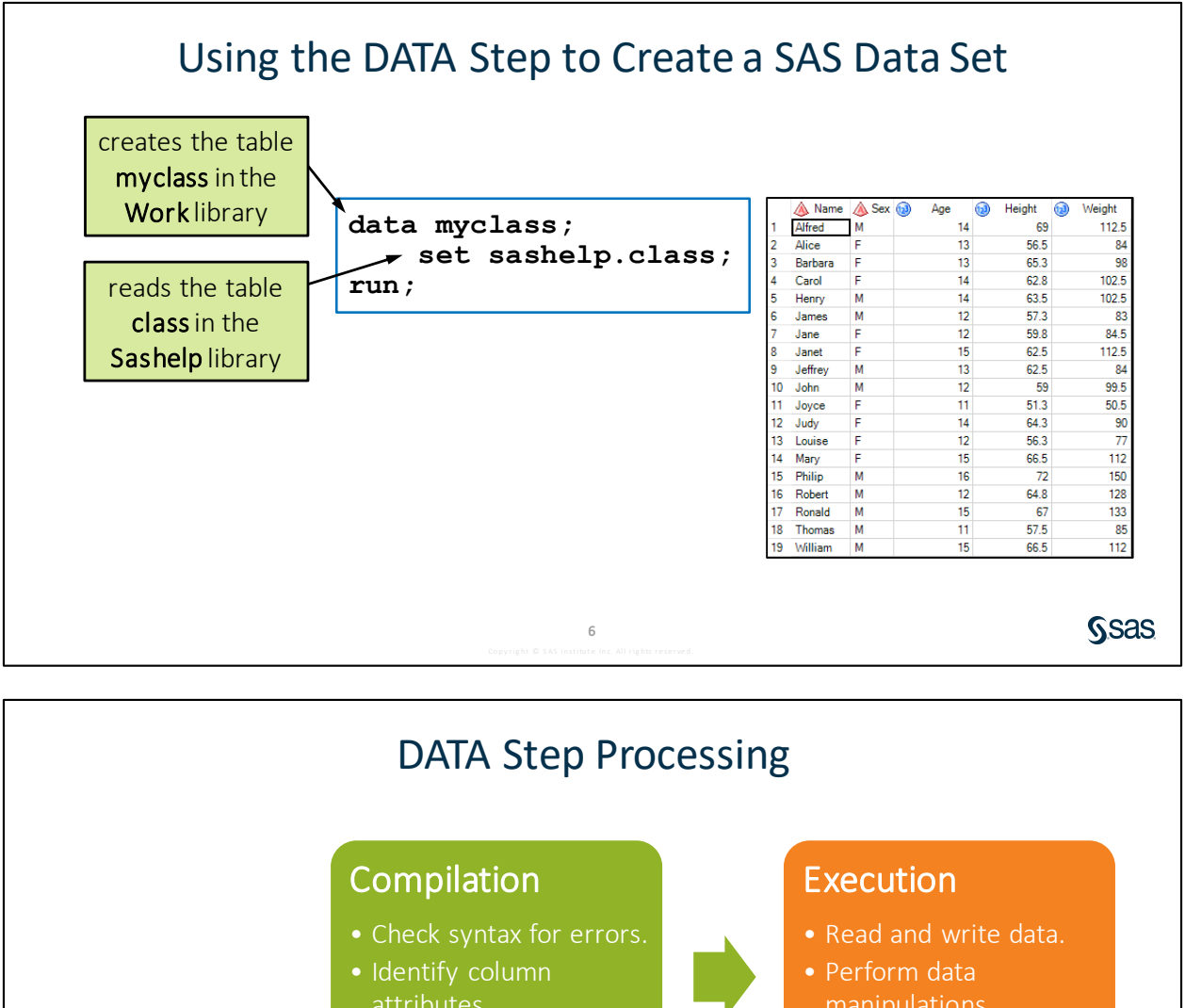

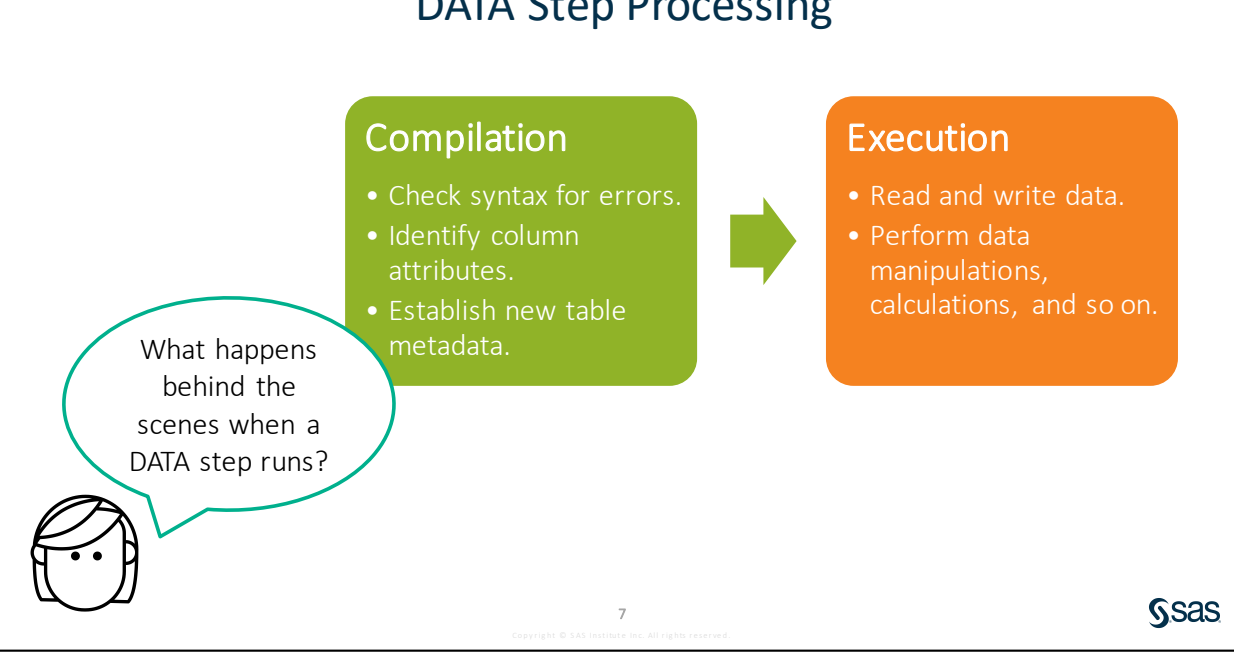

How does the DATA step work behind the scenes? In this course, you need to have only a high-level understanding of the process. The DATA step has two phases: compilation and execution. In the compilation phase, SAS checks for syntax errors in the program and establishes the table metadata, such as column name, type, and length. In the execution phase, the data is read, processed, and written one row at time.

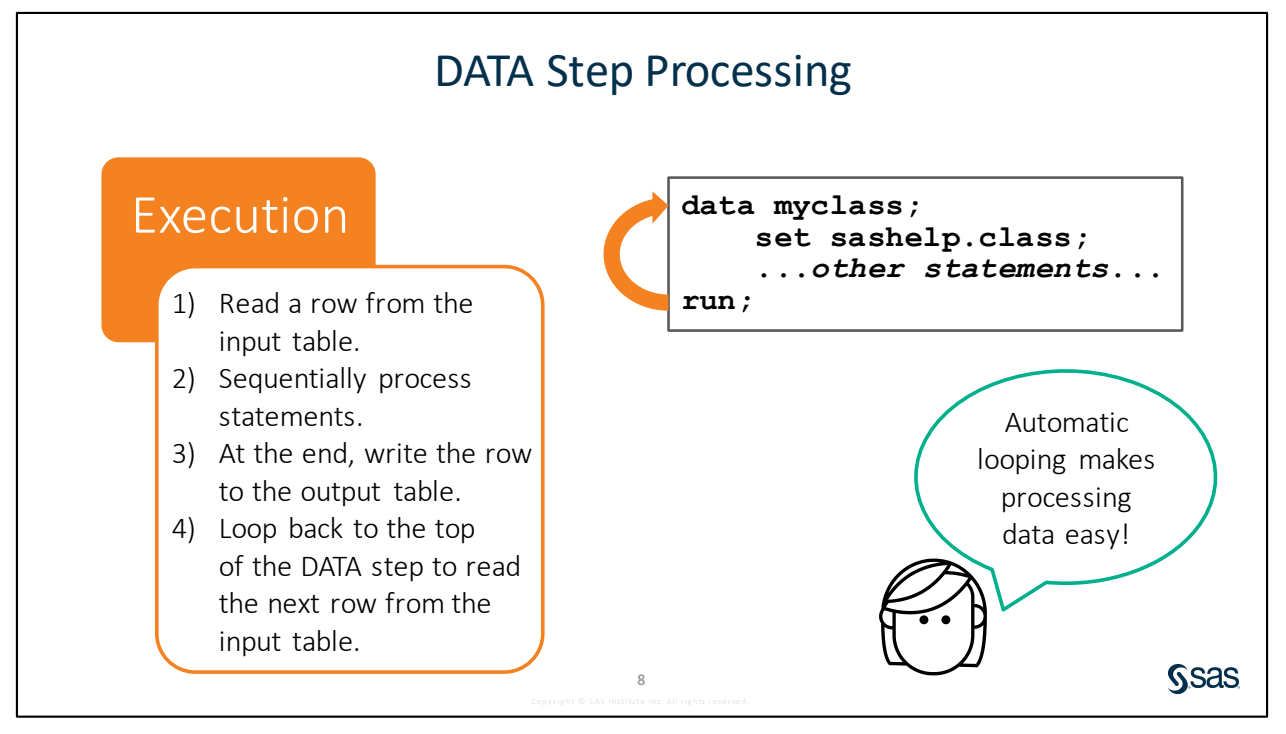

DATA step execution is like an automatic loop. The first time through the DATA step, the SET statement reads the first row from the input table and then processes any other statements in sequence, manipulating the values within that row. When SAS reaches the RUN statement, there is an implied OUPUT action, and the new row is written to the output table. The DATA step then automatically loops back to the top and executes the statements in order again, this time reading, manipulating, and outputting the second row. That implicit loop continues until all rows are read from the input table.

As you learn more about the DATA step, it is helpful to have a deep understanding of this behind-thescenes processing. The SAS Programming 2: Data Manipulation Techniques course addresses more complex DATA step code and covers the details of the compile and execute phases.

### 4.01 Activity

Open **p104a01.sas** from the **activities** folder and perform the following tasks:

- 1. Complete the DATA step to create a temporary table named **storm\_new** and read **pg1.storm\_summary**. Run the program and read the log.
- 2. Define a library named **out** pointing to the **output** folder in the main course files folder.
- 3. Change the program to save a permanent version of **storm\_new** in the **out** library. Run the modified program.

LIBNAME libref" path";

DATA output-table;

SET input-table;

RUN;

Keep this program open for the next activity.

**S**sas

### 4.02 Multiple Answer Question

9

The table listed in the SET statement must be read via a library. Which data sources can be used in the SET statement?

- a. SAS tables
- b. Excel spreadsheets
- c. DBMS tables
- d. comma-delimited files

11

**S**sas

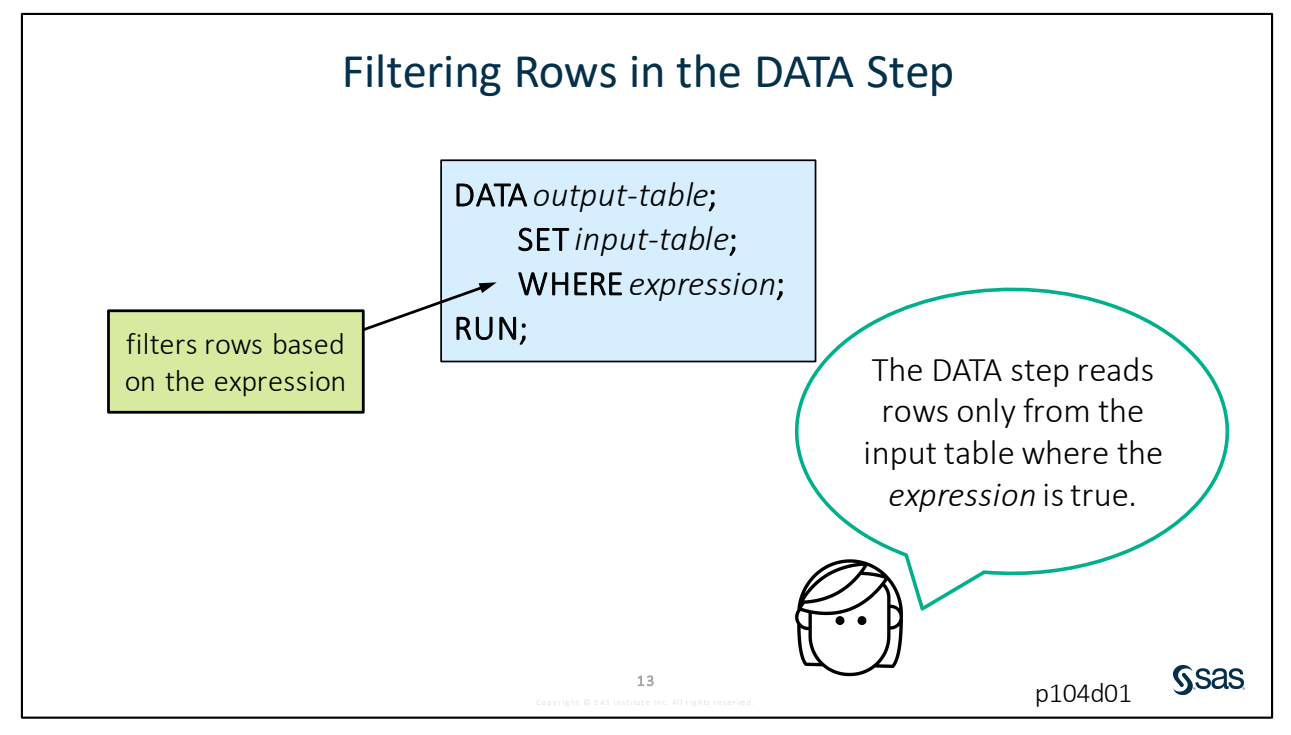

The same WHERE syntax that works in a procedure to subset data for a report or analysis works in the DATA step to filter rows. Only those rows from the input table that meet the criteria in the WHERE statement are processed by the DATA step and written to the output table.

| data mvclass;                                                                                                    | \land Name | 🔌 Sex | 😥 Age | 1  | Height ( | Weight |  |
|----------------------------------------------------------------------------------------------------|------------|-------|-------|----|----------|--------|--|
| set sashelp.class;                                                                                                    | Janet      | F     |       | 15 | 62.5     | 112.5  |  |
| where age $\geq 15$ :                                                                                                    | Mary       | F     |       | 15 | 66.5     | 112    |  |
| יווי <u>בריי</u> בכיי                                                                                                    | Philip     | M     |       | 16 | 72       | 150    |  |
| ,                                                                                                    | Ronald     | М     |       | 15 | 67       | 133    |  |
| NOTE: There were 5 observations read from the data<br>set SASHELP.CLASS.<br>WHERE age>= 15;<br>NOTE: The data set WORK.MYCLASS has 5 observations and<br>5 variables. |            |       |       |    |          |        |  |

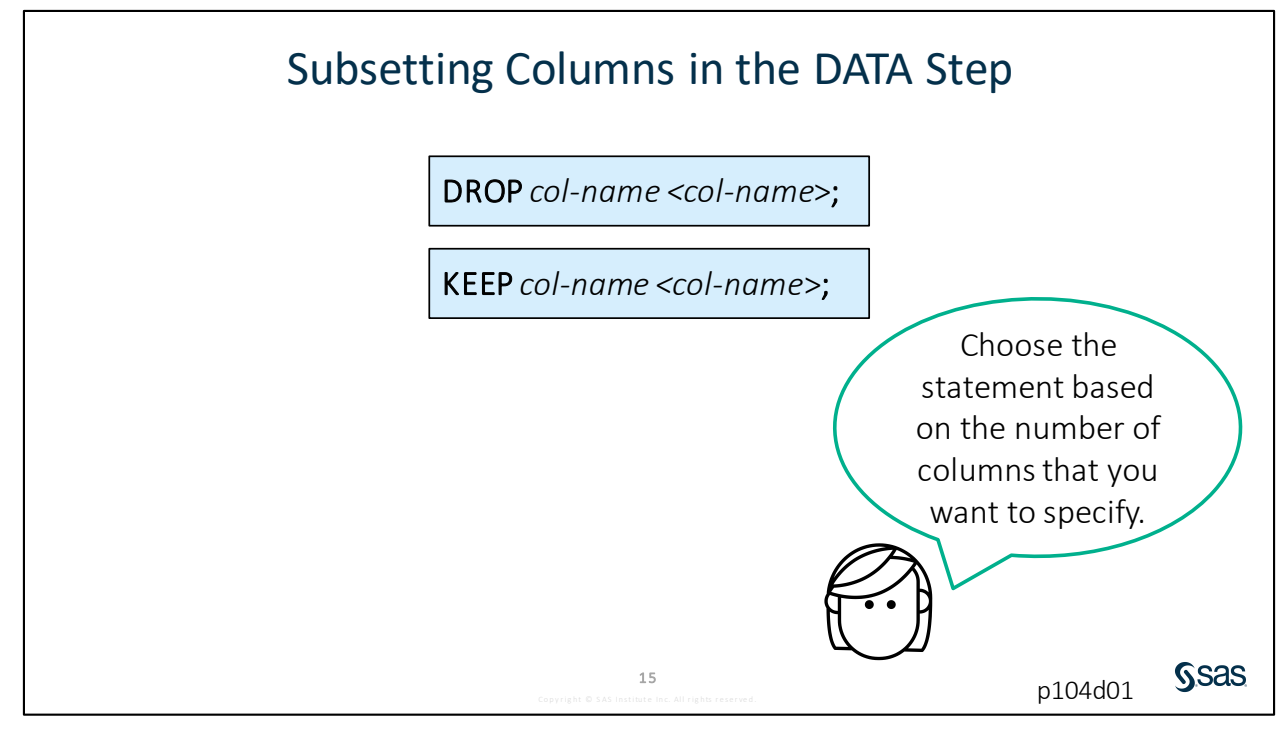

To specify the columns to include in the output data, use either the DROP statement or the KEEP statement followed by the column names from the input table to drop or keep.

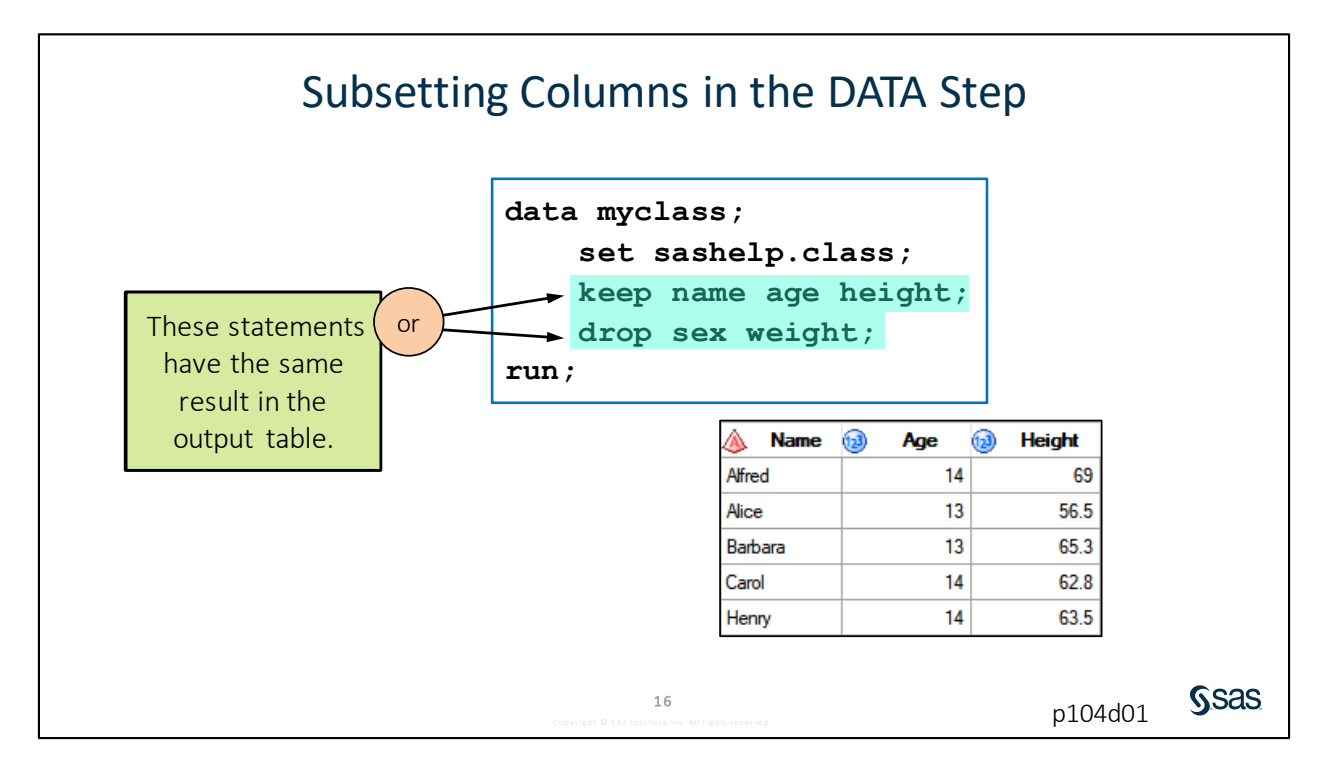

# 4.03 Activity

Modify the program that you opened in the previous activity or open **p104a03.sas** from the **activities** folder and perform the following tasks:

- 1. Change the name of the output table to **storm\_cat5**.
- 2. Include only Category 5 storms (**MaxWindMPH** greater than or equal to 156) with **StartDate** on or after 01JAN2000.
- 3. Add a statement to include the following columns in the output data: Season, Basin, Name, Type, and MaxWindMPH. How many Category 5 storms occurred since January 1, 2000?

17

Sas

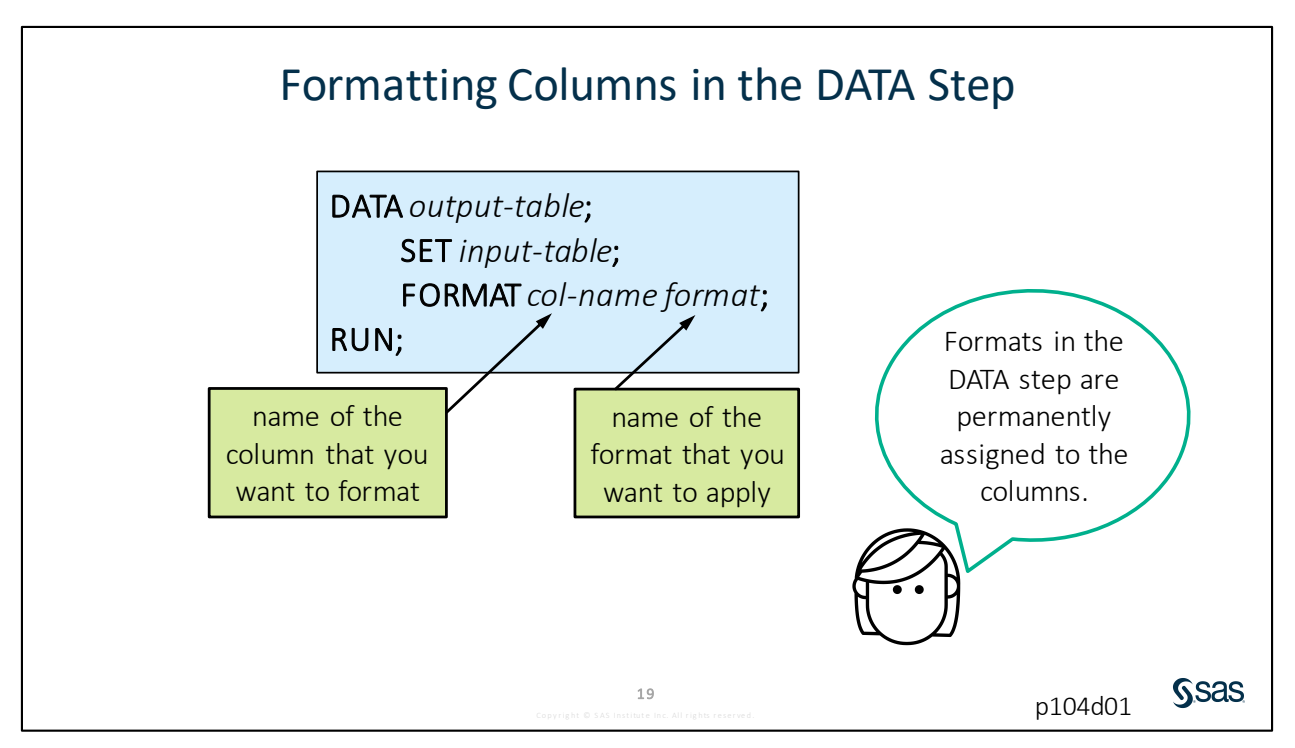

The FORMAT statement is used in procedures to change how data values are displayed in a report or analysis.

We can use the same FORMAT statement in the DATA step, but the impact is a little different. A FORMAT statement in the DATA step **permanently** assigns a format to a column in the properties of the new table. The raw data values are still stored in the table, but anytime you view the data or use it in procedures, the formats are automatically applied.

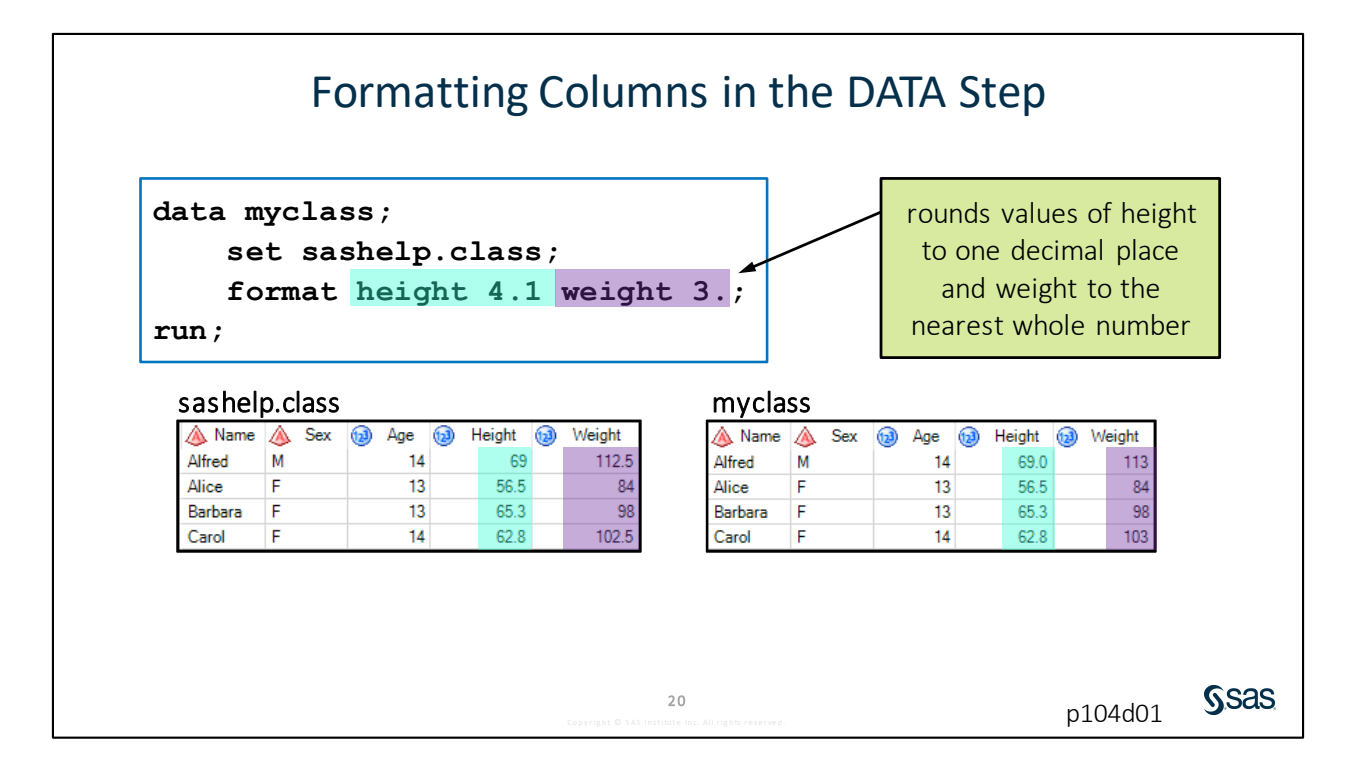

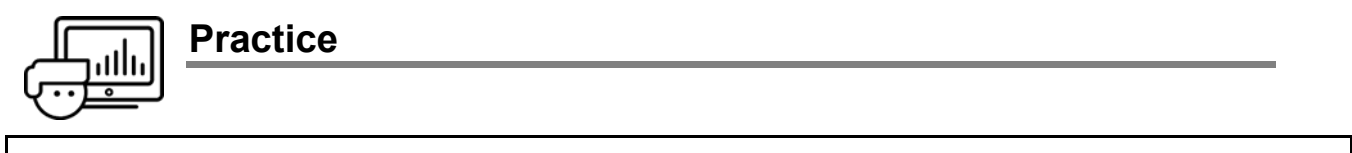

If you restarted your SAS session, open and submit the libname.sas program in the course files.

#### Level 1

#### 1. Creating a SAS Table

The **pg1.eu\_occ** SAS table contains monthly occupancy rates for European countries from January 2004 through September 2017.

- a. Open the pg1.eu\_occ table and examine the column names and values.
- **b.** Open **p104p01.sas** from the **practices** folder. Modify the code to create a temporary table named **eu\_occ2016** and read **pg1.eu\_occ**.
- **c.** Complete the WHERE statement to select only the stays that were reported in 2016. Notice that **YearMon** is a character column and the first four positions represent the year.
- **d.** Complete the FORMAT statement in the DATA step to apply the COMMA17. format to the **Hotel**, **ShortStay**, and **Camp** columns.
- e. Complete the DROP statement to exclude Geo from the output table.

|   | 🔌 Country | 🔌 YearMon | 1 Hotel    | ShortStay | Camp      |
|---|-----------|-----------|------------|-----------|-----------|
| 1 | Austria   | 2016M12   | 6,670,483  | 1,468,847 | 117,579   |
| 2 | Austria   | 2016M11   | 3,600,616  | 681,867   | 28,303    |
| 3 | Austria   | 2016M10   | 5,727,389  | 985,402   | 146,108   |
| 4 | Austria   | 2016M09   | 7,726,801  | 1,443,829 | 620,032   |
| 5 | Austria   | 2016M08   | 11,399,594 | 3,022,261 | 1,897,979 |
| 6 | Austria   | 2016M07   | 9,996,416  | 2,633,484 | 1,608,971 |
| 7 | Austria   | 2016M06   | 6,444,485  | 1,287,244 | 569,242   |
| 8 | Austria   | 2016M05   | 5,619,330  | 1 118 179 | 445 622   |

#### Level 2

#### 2. Creating a Permanent SAS Table

The **np\_species** table includes one row for each species that is found in each national park.

- **a.** Create a new program. Write a DATA step to read the **pg1.np\_species** table and create a new permanent table named **fox**. Write the new table to the **output** folder.
- **b.** Include only the rows where **Category** is *Mammal* and **Common\_Names** includes *Fox*.
- c. Exclude the Category, Record\_Status, Occurrence, and Nativeness columns. Run the program.
- **d.** Notice that *Fox Squirrels* are included in the output table. Add a condition in the WHERE statement to exclude rows that include *Squirrel*.

|   | ▲ Species_ID | 💩 Family | ۵     | Scientific_Name     | ۵     | Common_Names          | Abundance | 💩 Seasonality | 💩 Conservation_Status |
|---|--------------|----------|-------|---------------------|-------|-----------------------|-----------|---------------|-----------------------|
| 1 | GAAR-1004    | Canidae  | Alope | x lagopus           | Arcti | c Fox                 | Unknown   |               |                       |
| 2 | CHIS-1000    | Canidae  | Urocy | von littoralis      | Char  | nnel Islands Gray Fox | Rare      | Breeder       |                       |
| 3 | BLCA-1005    | Canidae  | Urocy | on cinereoargenteus | Com   | mon Gray Fox          | Rare      |               |                       |
| 4 | CARE-1006    | Canidae  | Urocy | on cinereoargenteus | Com   | mon Gray Fox          | Common    | Breeder       |                       |
| 5 | CONG-1004    | Canidae  | Urocy | on cinereoargenteus | Com   | mon Gray Fox          | Common    | Breeder       |                       |
| 6 | YOSE-1006    | Canidae  | Urocy | on cinerecordenteus | Grav  | Eox                   | Common    | Breeder       |                       |

e. Sort the fox table by Common\_Names.

#### Challenge

#### 3. Creating a SAS Table Using Macro Variables

The **np\_species** table includes one row for each species that is found in each national park.

- a. Write a new program that creates a temporary table named Mammal that includes only the mammals from the pg1.np\_species table. Do not include Abundance, Seasonality, or Conservation\_Status in the output table.
- **b.** Use PROC FREQ to determine how many species there are for each unique value of **Record\_Status**.

| Record_Status | Frequency | Percent | Cumulative<br>Frequency | Cumulative<br>Percent |
|---------------|-----------|---------|-------------------------|-----------------------|
| Approved      | 561       | 90.63   | 561                     | 90.63                 |
| In Review     | 58        | 9.37    | 619                     | 100.00                |

**c.** Modify the program to use a macro variable to change *Mammal* to other values of **Category**. Change the macro variable value to *Bird* and run the program.

Note: Use PROC FREQ to determine the unique values of Category.

| Record_Status | Frequency | Percent | Cumulative<br>Frequency | Cumulative<br>Percent |
|---------------|-----------|---------|-------------------------|-----------------------|
| Approved      | 2060      | 96.22   | 2080                    | 96.22                 |
| In Review     | 81        | 3.78    | 2141                    | 100.00                |

End of Practices

# **4.2 Computing New Columns**

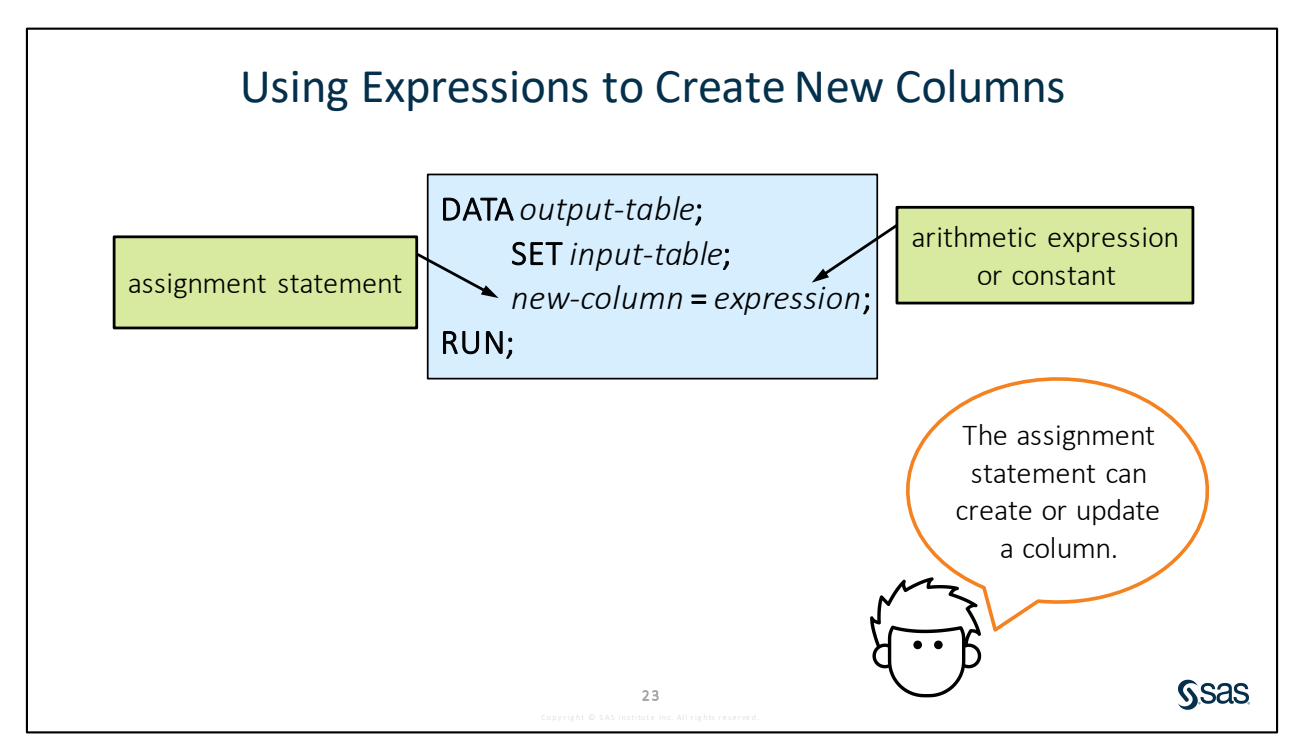

Often your data does not have **all** the columns that you need, and you might want to calculate or derive new columns from existing columns. Fortunately, this is easy to do in the DATA step. To create new columns, you use an assignment statement. You simply type the name of the new column, an equal sign, and then the expression that creates a new data value.

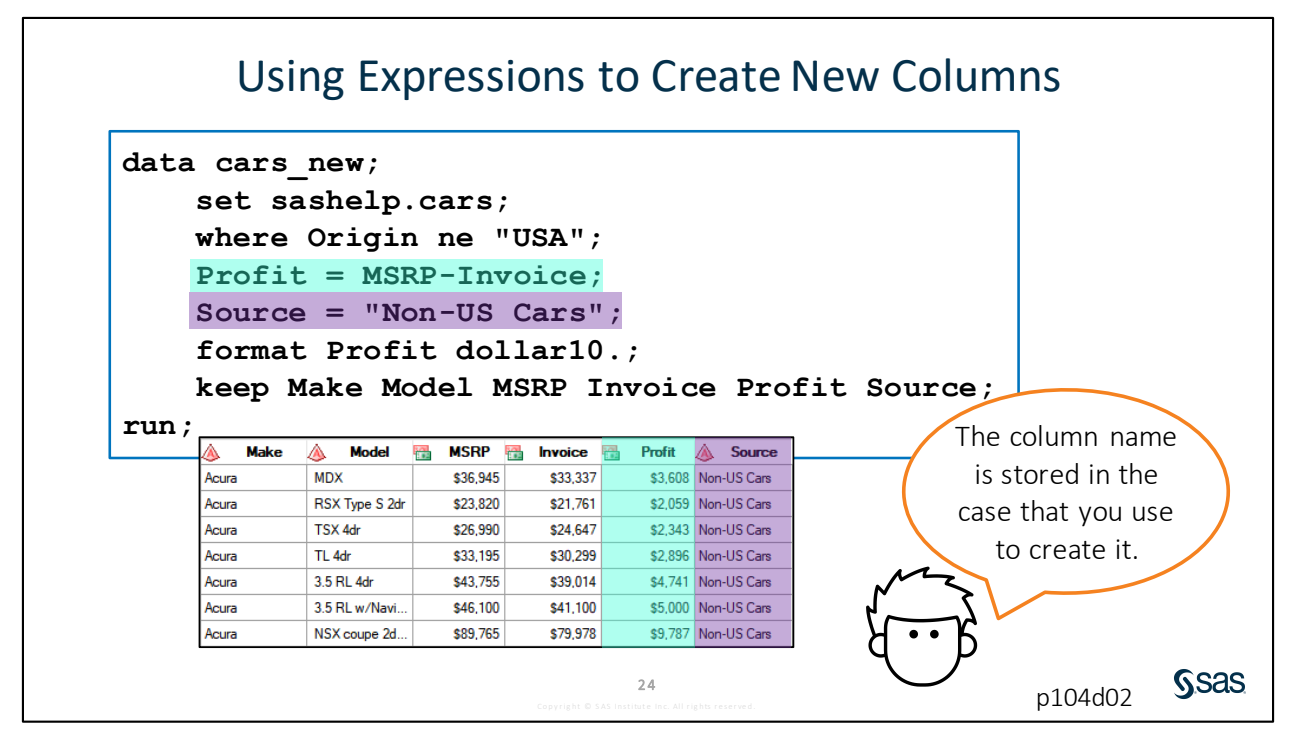

In this example, the WHERE statement includes rows where **Origin** is not equal to *USA*. The first assignment statement creates the new column **Profit** using a simple arithmetic expression. SAS creates the numeric column **Profit** and generates a value for every row in the output table by subtracting **Invoice** from **MSRP**. The second assignment statement creates a column named **Source** and assigns the character string *Non-US Cars*. Notice that because there is a KEEP statement, you must explicitly list the new columns so that they are included in the **cars\_new** table.

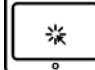

### **Using Expressions to Create New Columns**

#### Scenario

Read an existing SAS table, and create temporary and permanent copies.

#### Files

- p104d02.sas
- storm\_summary a SAS table that contains one row per storm for the 1980 through 2016 storm seasons

#### Syntax

DATA output-table; SET input-table; new-column = expression; RUN;

#### Notes

- The name of the column to be created or updated is listed on the left side of the equal sign.
- Provide an expression on the right side of the equal sign.
- SAS automatically defines the required attributes (name, type, and length) if the column is new.
- A new numeric column has a length of 8.
- The length of a new character column is determined based on the length of the assigned string.
- Character strings must be enclosed in quotation marks and are case sensitive.

#### Demo

- 1. Open **p104d02.sas** from the **demos** folder and find the **Demo** section of the program. Add an assignment statement to create a numeric column named **MaxWindKM** by multiplying **MaxWindMPH** by 1.60934.
- 2. Add a FORMAT statement to round **MaxWindKM** to the nearest whole number.
- 3. Add an assignment statement to create a new character column named **StormType** that is equal to *Tropical Storm*. Highlight the DATA step and run the selected code.

```
data tropical_storm;
    set pg1.storm_summary;
    drop Hem_EW Hem_NS Lat Lon;
    where Type="TS";
    *Add assignment and FORMAT statements;
    MaxWindKM=MaxWindMPH*1.60934;
    format MaxWindKM 3.;
    StormType="Tropical Storm";
run;
```

|   | 🔞 Season | 🔌 Name   | 🔌 Basin | 💩 Туре | 🔞 MaxWindMPH | MinPressure | StartDate | EndDate    | 🔞 MaxWindKM | ▲ StormType    |
|---|----------|----------|---------|--------|--------------|-------------|-----------|------------|-------------|----------------|
| 1 | 1980     |          | na      | TS     | 35           |             | 17JUL1980 | 18NOV1980  | 56          | Tropical Storm |
| 2 | 1980     | AGATHA   | EP      | TS     | 115          |             | 09JUN1980 | 15JUN1980  | 185         | Tropical Storm |
| 3 | 1980     | ALEX     | WP      | TS     | 40           | 998         | 09OCT1980 | 14OCT1980  | 64          | Tropical Storm |
| 4 | 1980     | ALLEN    | NA      | TS     | 190          | 899         | 31JUL1980 | 11AUG1980  | 306         | Tropical Storm |
| 5 | 1980     | BERENICE | SI      | TS     |              |             | 15DEC1979 | 21DEC1979  |             | Tropical Storm |
| 6 | 1980     | BLAS     | EP      | TS     | 58           |             | 16JUN1980 | 19JUN1980  | 93          | Tropical Storm |
| 7 | 1980     | CARMEN   | WP      | TS     | 69           | 985         | 05APR1980 | 07APR1980  | 111         | Tropical Storm |
| 0 | 1000     | CARY     | M/P     | TC     | 52           | 000         | 20OCT1000 | 02NOV/1990 | 0.4         | Tropical Storm |

End of Demonstration

## 4.04 Activity

Open **p104a04.sas** from the **activities** folder and perform the following tasks:

- 1. Add an assignment statement to create **StormLength** that represents the number of days between **StartDate** and **EndDate**.
- 2. Run the program. In 1980, how long did the storm named Agatha last?

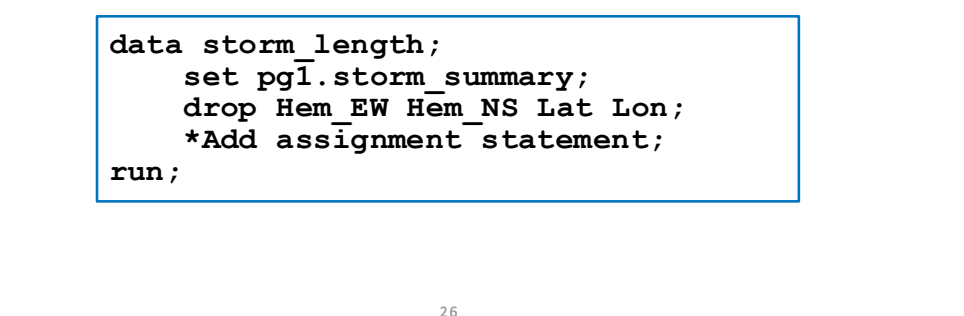

Sas

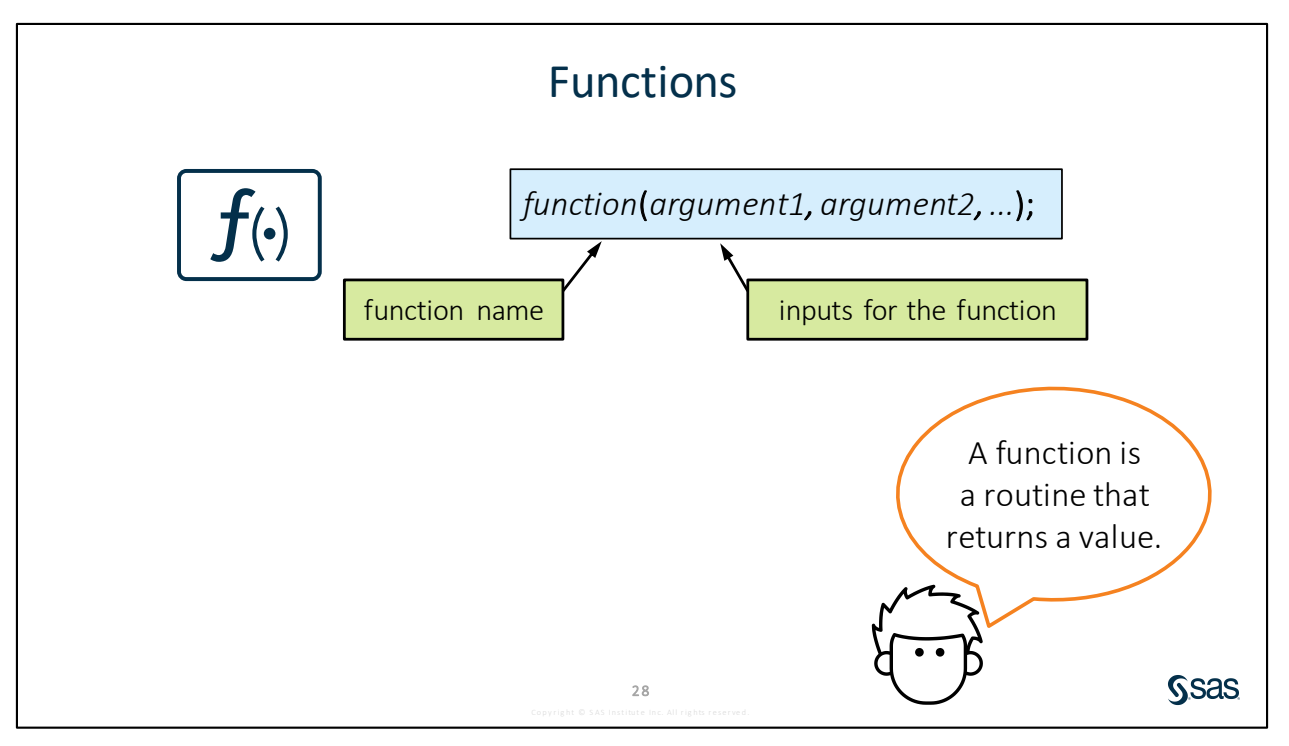

Arithmetic calculations and character constants are a good start for creating new columns, but often you need more elaborate or flexible methods for generating the new data values. SAS offers hundreds of functions that can be used in countless ways to manipulate numeric, character, and date values.

The syntax for a function is the function name, followed by the arguments enclosed in parentheses. The arguments are separated by commas. The arguments consist of the input that the function needs to perform its specific routine and return a value.

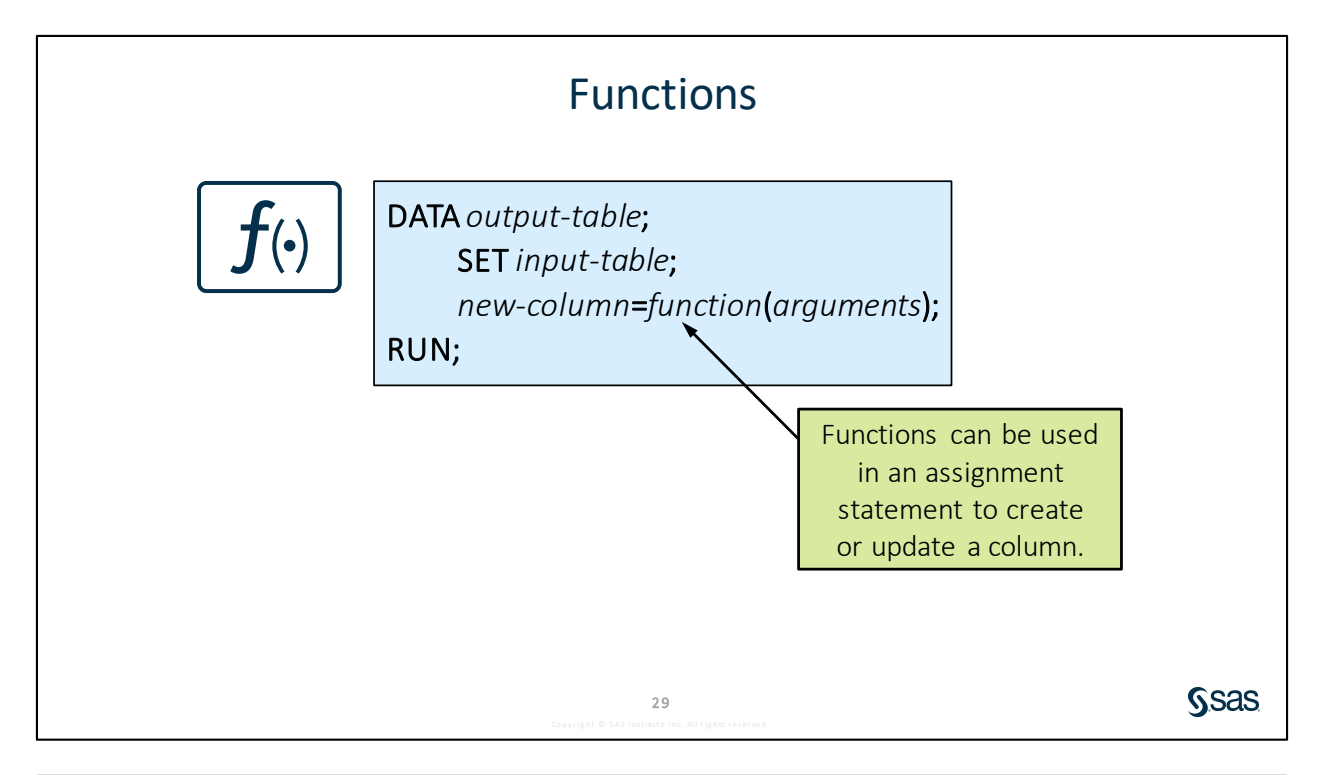

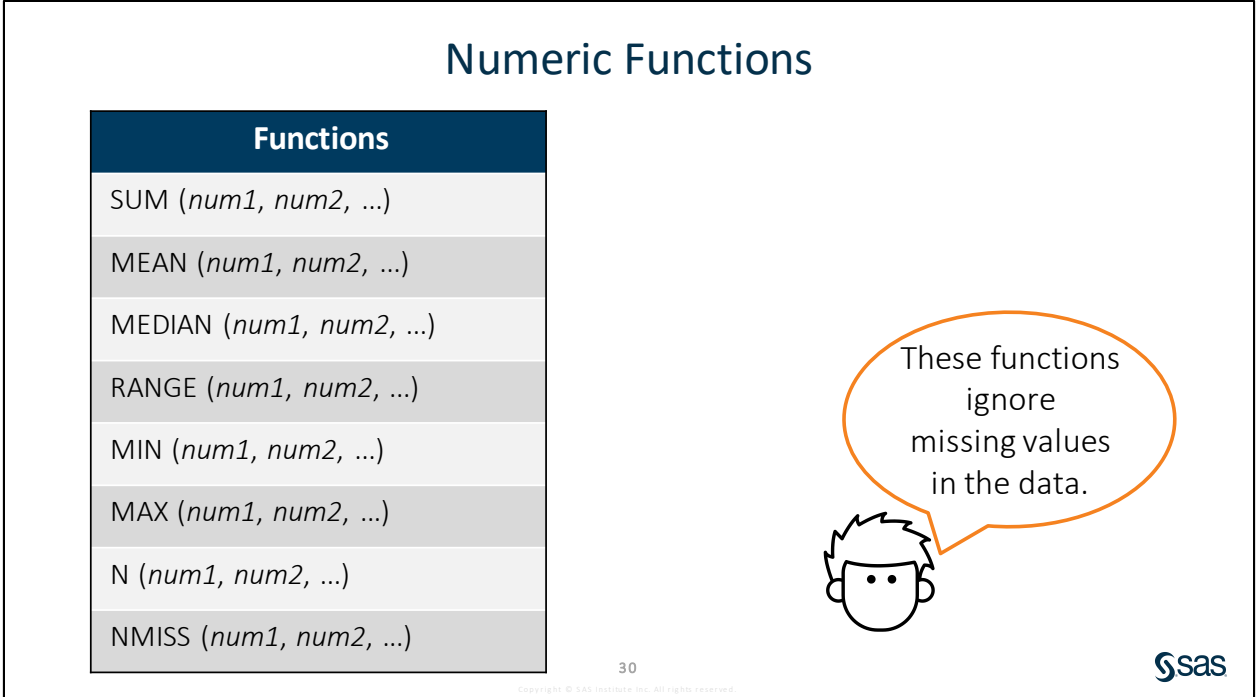

SAS has a collection of summary statistics functions, including SUM, MEAN, MEDIAN, and RANGE. Each of these functions can have an unlimited number of arguments, and each argument provides either a numeric constant or numeric column in the data. The function calculates the summary statistic from the values of the arguments for each row in the data. One interesting note about these summary functions is that if any of the input values are missing, the missing value or values are ignored, and the calculation is based on the known values.

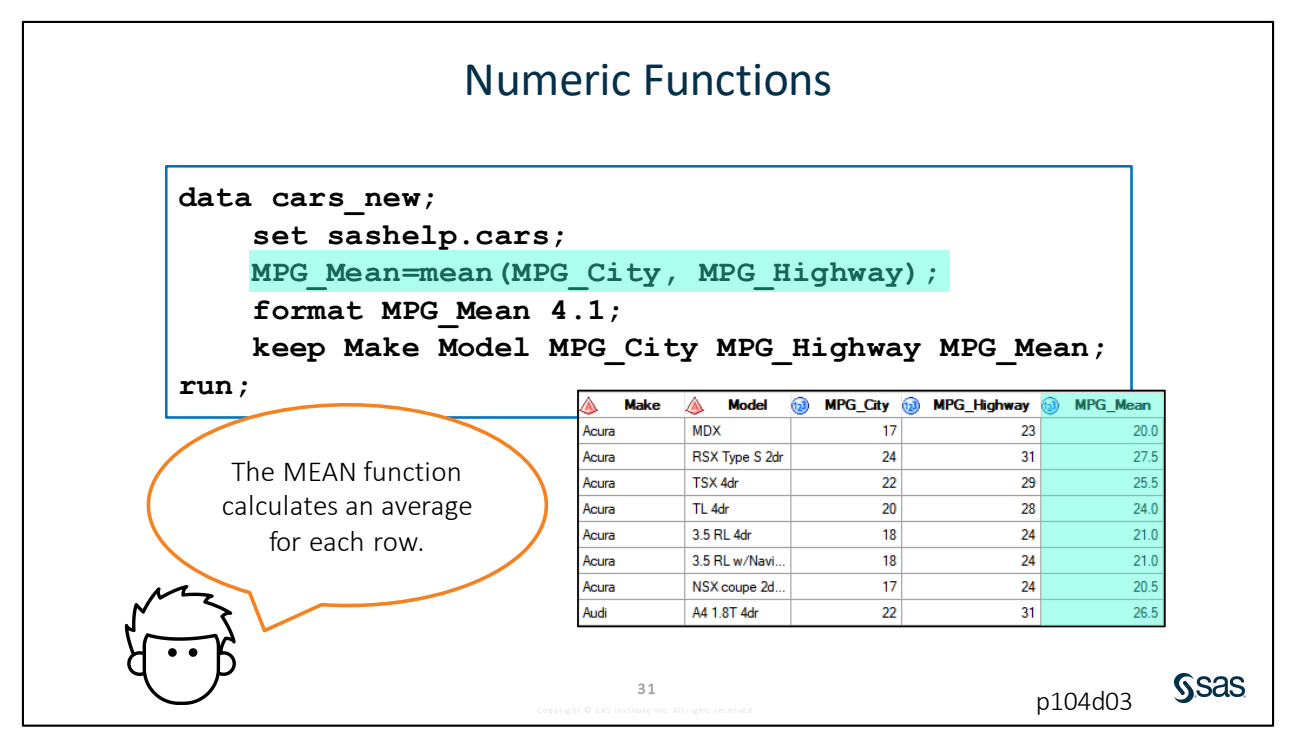

In this example code, an assignment statement creates a column named **MPG\_Mean**. The MEAN function is used with the arguments **MPG\_City** and **MPG\_Highway** to supply values for **MPG\_Mean**. Notice that the FORMAT statement rounds the displayed values of **MPG\_Mean** to one decimal place.

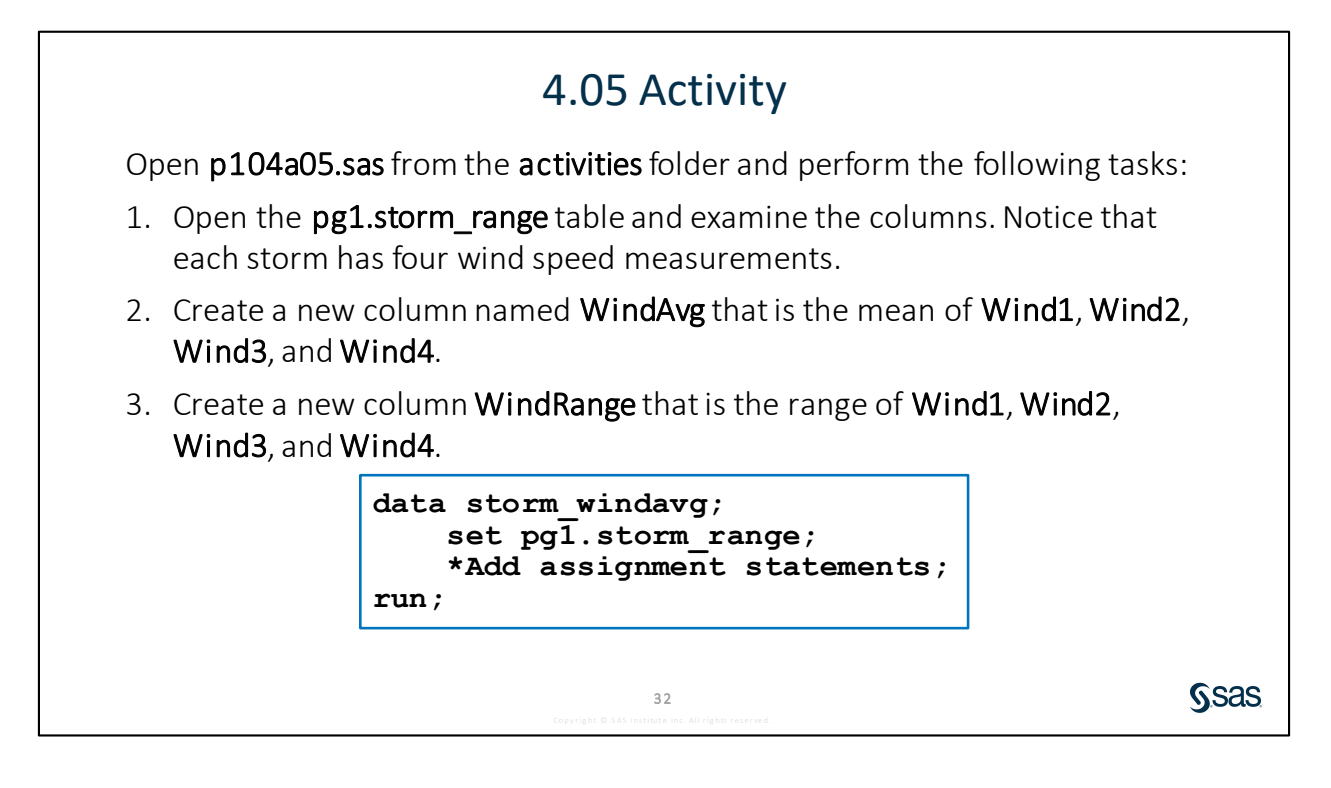

Sas

# **Character Functions**

| Function                                          | What It Does                                                                              |
|---------------------------------------------------|-------------------------------------------------------------------------------------------|
| UPCASE ( <i>char</i> )<br>LOWCASE ( <i>char</i> ) | Changes letters in a character string to uppercase or lowercase                           |
| PROPCASE (char, <delimiters>)</delimiters>        | Changes the first letter of each word to uppercase and other letters to lowercase         |
| CATS (char1, char2,)                              | Concatenates character strings and removes leading and trailing blanks from each argument |
| SUBSTR (char, position, <length>)</length>        | Returns a substring from a character string                                               |

**Note:** The default delimiters for the PROPCASE function are a blank, forward slash, hyphen, open parenthesis, period, and tab. To use a different list of delimiters, specify a list of characters in a single set of quotation marks as the second argument in the function.

34

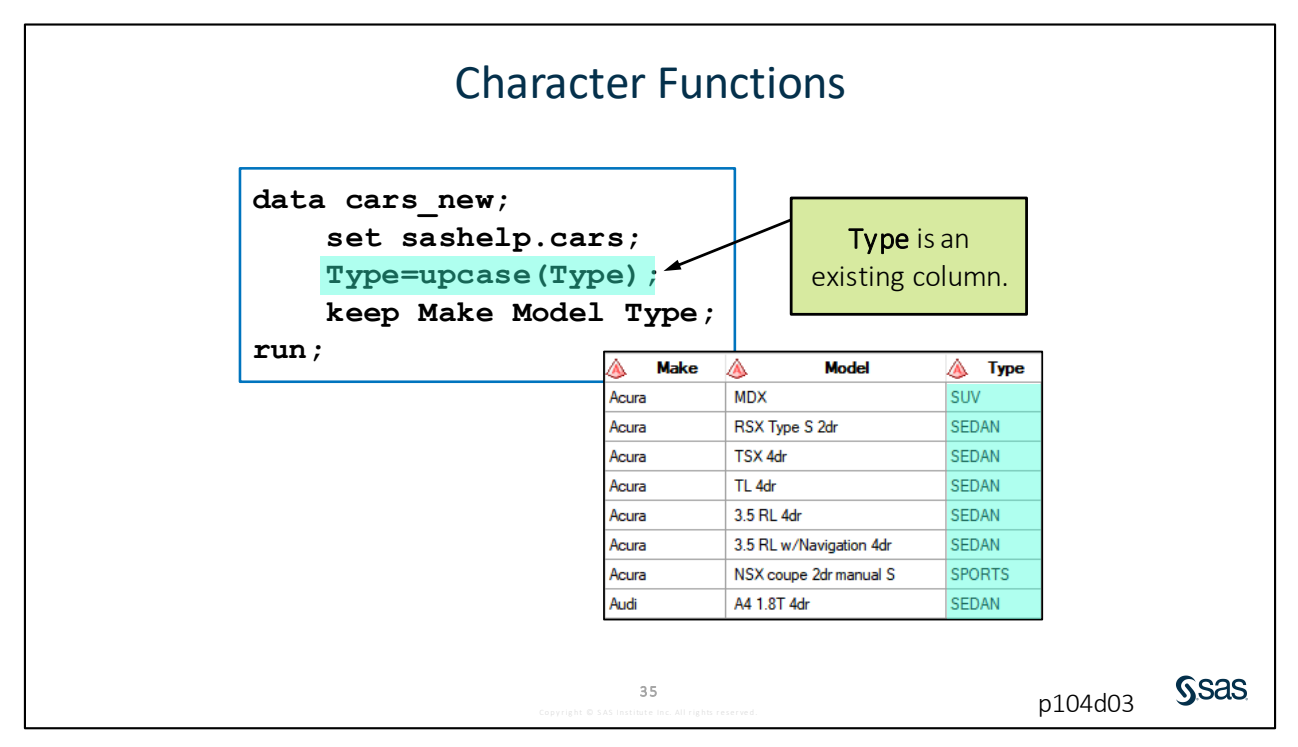

As a simple example, let's look at the UPCASE function. It requires one argument: a character column. The UPCASE function returns the uppercase equivalent of the input data values. In this case, we are not creating a new column in the output data. We are converting the values in the **Type** column to uppercase in the **cars\_new** data.

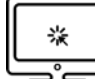

### **Using Character Functions**

#### Scenario

Use character functions to manipulate existing character values.

#### Files

- p104d03.sas
- storm\_summary a SAS table that contains one row per storm for the 1980 through 2016 storm seasons

#### Syntax

```
UPCASE(char)
PROPCASE(char, <delimiters>)
CATS(char1, char2, ...)
SUBSTR(char, position, <length>)
```

#### Notes

- The UPCASE function converts character values to uppercase.
- The PROPCASE function changes the first letter of each word to uppercase and other letters to lowercase.
- The CATS function concatenates character values and removes any leading or trailing blanks.
- The SUBSTR function extracts a string from a character value.

#### Demo

- 1. Open **p104d03.sas** from the **demos** folder and find the **Demo** section of the program. Add an assignment statement to convert **Basin** to all uppercase letters using the UPCASE function.
- 2. Add an assignment statement to convert **Name** to proper case using the PROPCASE function.
- 3. Add an assignment statement to create **Hemisphere**, which concatenates **Hem\_NS** and **Hem\_EW** using the CATS function.
- 4. Add an assignment statement to create **Ocean**, which extracts the second letter of **Basin** using the SUBSTR function. Highlight the DATA step and run the selected code.

```
data storm_new;
    set pg1.storm_summary;
    drop Type Hem_EW Hem_NS MinPressure Lat Lon;
    *Add assignment statements;
    Basin=upcase(Basin);
    Name=propcase(Name);
    Hemisphere=cats(Hem_NS, Hem_EW);
    Ocean=substr(Basin,2,1);
run;
```
|   | 🔞 Season | 🔌 Name   | 💧 Basin | MaxWindMPH | StartDate  | EndDate   | 💩 Hemisphere | 🔌 Ocean |
|---|----------|----------|---------|------------|------------|-----------|--------------|---------|
| 1 | 1980     |          | NA      | 35         | 17JUL1980  | 18NOV1980 | NW           | Α       |
| 2 | 1980     |          | SP      |            | 27MAR1980  | 30MAR1980 | SE           | P       |
| 3 | 1980     | Agatha   | EP      | 115        | 09JUN1980  | 15JUN1980 | NW           | P       |
| 4 | 1980     | Albine   | SI      |            | 27NOV1979  | 06DEC1979 | SE           | 1       |
| 5 | 1980     | Alex     | WP      | 40         | 09OCT1980  | 14OCT1980 | NE           | P       |
| 6 | 1980     | Allen    | NA      | 190        | 31JUL1980  | 11AUG1980 | NW           | Α       |
| 7 | 1980     | Amy      | SI      | 132        | 04JAN1980  | 12JAN1980 | SE           | 1       |
| 8 | 1980     | Berenice | SI      |            | 15DEC 1979 | 21DEC1979 | SE           | 1       |

End of Demonstration

## 4.06 Activity

Open **p104a06.sas** from the **activities** folder and perform the following tasks:

- 1. Add a WHERE statement that uses the SUBSTR function to include rows where the second letter of **Basin** is *P* (Pacific ocean storms).
- 2. Run the program and view the log and data. How many storms were in the Pacific basin?

```
data pacific;
   set pg1.storm_summary;
   drop Type Hem_EW Hem_NS MinPressure Lat Lon;
   *Add a WHERE statement that uses the SUBSTR function;
run;
```

## Date Functions

37

**S**sas

| Function                    | What It Does                                                                           |                                                 |
|-----------------------------|----------------------------------------------------------------------------------------|-------------------------------------------------|
| MONTH (SAS-date)            | Returns a number from 1 through 12 that represents the month                           |                                                 |
| YEAR ( <i>SAS-date</i> )    | Returns the four-digit year                                                            |                                                 |
| DAY (SAS-date)              | Returns a number from 1 through 31 that represents the day of the month                | These functions                                 |
| WEEKDAY ( <i>SAS-date</i> ) | Returns a number from 1 through 7<br>that represents the day of the week<br>(Sunday=1) | extract<br>information from<br>SAS date values. |
| QTR (SAS-date)              | Returns a number from 1 through 4 that represents the quarter                          | 1.00                                            |
|                             | <b>39</b><br>Copyright © SAS Institute Inc. All rights reserved.                       | - 🗸 🛛 Ssa                                       |

## **Date Functions**

|                                           | What It Does                                               |  |  |  |  |  |
|-------------------------------------------|------------------------------------------------------------|--|--|--|--|--|
| foday()                                   | Returns the current date as a numeric SAS date value       |  |  |  |  |  |
| MDY (month, day, year)                    | Returns a SAS date value from month, day, and year values  |  |  |  |  |  |
| (RDIF ( <i>startdate, enddate,</i> 'AGE') | Calculates a precise difference in years between two dates |  |  |  |  |  |

**Note:** The optional third argument in the YRDIF function is called the *basis*. The basis value describes how SAS calculates a date difference or a person's age. When calculating the age of a person or event, 'AGE' should be used as the basis. Visit <u>the SAS documentation for the YRDIF function</u> to learn about other values for the basis.

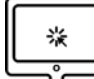

## **Using Date Functions**

#### Scenario

Use date functions to manipulate existing date values.

#### Files

- p104d04.sas
- **storm\_damage** a SAS table that contains a description and damage estimates for storms in the US with damages greater than one billion dollars

Syntax

YEAR(SAS-date) MONTH(SAS-date) DAY(SAS-date) WEEKDAY(SAS-date) TODAY() MDY(month, day, year)

YRDIF(startdate, enddate, 'AGE')

#### Notes

- The YEAR, MONTH, DAY, and WEEKDAY functions return a numeric value. For WEEKDAY, 1 represents Sunday.
- The TODAY function returns the current date based on the system clock as a SAS date value.
- The MDY function creates a SAS date based on numeric month, day, and year values.
- The YRDIF function calculates a precise age between two dates. There are various values for the third argument. However, 'AGE' should be used for accuracy.

#### Demo

- 1. Open **p104d04.sas** from the **demos** folder and find the **Demo** section of the program. Create the column **YearsPassed** and use the YRDIF function. The difference in years should be based on each **Date** value and today's date.
- 2. Create Anniversary as the day and month of each storm in the current year.
- 3. Format **YearsPassed** to round the value to one decimal place, and **Date** and **Anniversary** as MM/DD/YYYY. Highlight the DATA step and run the selected code.

```
data storm_damage2;
    set pg1.storm_damage;
    drop Summary;
    *Add assignment and FORMAT statements;
    YearsPassed=yrdif(Date,today(),'age');
    Anniversary=mdy(month(Date),day(Date),year(today()));
    format YearsPassed 4.1 Date Anniversary mmddyy10.;
run;
```

|   | 🔌 Event           | Date       | Cost        | YearsPassed | Anniversary |
|---|-------------------|------------|-------------|-------------|-------------|
| 1 | Hurricane Katrina | 08/25/2005 | 16130000000 | 14.3        | 08/25/2019  |
| 2 | Hurricane Harvey  | 08/25/2017 | 12500000000 | 2.3         | 08/25/2019  |
| 3 | Hurricane Maria   | 09/19/2017 | 9000000000  | 2.2         | 09/19/2019  |
| 4 | Hurricane Sandy   | 10/30/2012 | 7090000000  | 7.1         | 10/30/2019  |
| 5 | Hurricane Irma    | 09/06/2017 | 5000000000  | 2.2         | 09/06/2019  |
| 6 | Hurricane Andrew  | 08/23/1992 | 4830000000  | 27.3        | 08/23/2019  |
| 7 | Hurricane Ike     | 09/12/2008 | 3510000000  | 11.2        | 09/12/2019  |
| 0 | Hurrioana luan    | 09/12/2004 | 27200000000 | 15.2        | 00/12/2010  |

### Note: Values for YearsPassed and Anniversary will be different based on the current date.

End of Demonstration

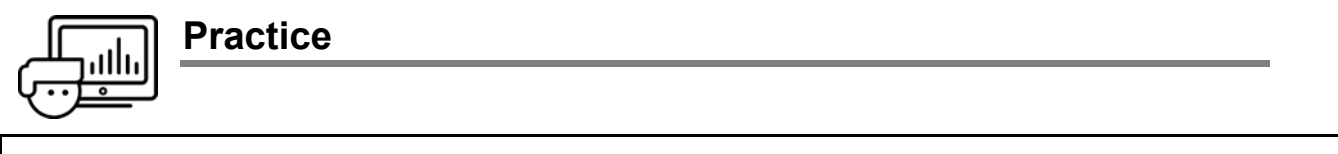

If you restarted your SAS session, open and submit the libname.sas program in the course files.

#### Level 1

#### 4. Creating New Columns

Create a new table named **np\_summary\_update** from **pg1.np\_summary**. Create two new columns: **SqMiles** and **Camping**.

- a. Open **p104p04.sas** from the **practices** folder. Create a new column named **SqMiles** by multiplying **Acres** by .0015625.
- **b.** Create a new column named **Camping** as the sum of **OtherCamping**, **TentCampers**, **RVCampers**, and **BackcountryCampers**.
- c. Format SqMiles and Camping to include commas and zero decimal places.
- d. Modify the KEEP statement to include the new columns. Run the program.

|   | \land Reg | A ParkName                                | DayVisits | 1 OtherLodging | Acres        | 1 SqMiles | Camping |
|---|-----------|-------------------------------------------|-----------|----------------|--------------|-----------|---------|
| 1 | А         | Cape Krusenstern National Monument        | 15,000    | 0              | 649,096.15   | 1,014     | 6,37    |
| 2 | А         | Kenai Fjords National Park                | 346,534   | 0              | 669,650.05   | 1,046     | 2,16    |
| 3 | А         | Kobuk Valley National Park                | 15,500    | 0              | 1,750,716.16 | 2,735     | 7,05    |
| 4 | А         | Yukon-Charley Rivers National Preserve    | 1,146     | 0              | 2,523,512.44 | 3,943     | 3,063   |
| 5 | Α         | Bering Land Bridge National Preserve      | 2,642     | 0              | 2,697,391.01 | 4,215     | 1,12    |
| 6 | А         | Noatak National Preserve                  | 17,000    | 0              | 6,587,071.39 | 10,292    | 5,50    |
| 7 | IM        | Alibates Flint Quarries National Monument | 8,153     | 0              | 1,370.97     | 2         | (       |

#### Level 2

#### 5. Creating New Columns with Character and Date Functions

The **pg1.eu\_occ** table contains individual columns for nights spent at hotels, short stay accommodations, or camps for each year and month. The **YearMon** column is character.

- a. Open a new program. Write a DATA step to create a temporary table named eu\_occ\_total based on the pg1.eu\_occ table. Create the following new columns:
  - Year the four-digit year extracted from YearMon.
  - Month the two-digit month extracted from YearMon.
  - **ReportDate** the first day of the reporting month.

Note: Use the MDY function and the new Year and Month columns.

• **Total** – the total nights spent at any establishment. Format the new column to display the values with commas.

**b.** Format **Hotel**, **ShortStay**, **Camp**, and **Total** with commas. Format **ReportDate** to display the values in the form JAN2018.

|   | 💩 Country | Hotel      | ShortStay | 🔞 Camp    | ReportDate | 🔞 Total    |
|---|-----------|------------|-----------|-----------|------------|------------|
| 1 | Austria   | 7,768,564  | 1,453,530 | 524,121   | SEP2017    | 9,746,215  |
| 2 | Austria   | 11,353,432 | 3,140,217 | 1,997,801 | AUG2017    | 16,491,450 |
| 3 | Austria   | 10,124,106 | 2,836,425 | 1,752,605 | JUL2017    | 14,713,136 |
| 4 | Austria   | 7,391,827  | 1,568,683 | 914,560   | JUN2017    | 9,875,070  |
| 5 | Austria   | 5,068,884  | 1,054,870 | 359,560   | MAY2017    | 6,483,314  |
| 6 | Austria   | 5,647,811  | 1,360,315 | 171,094   | APR2017    | 7,179,220  |
| 7 | Austria   | 8,666,740  | 2,534,986 | 97,576    | MAR2017    | 11,299,302 |
| 0 | Austria   | 10.059.766 | 2 000 240 | 127 907   | EED0017    | 12 295 022 |

c. Keep Country, Hotel, ShortStay, Camp, ReportDate, and Total in the new table.

#### Challenge

#### 6. Creating a New Column with the SCAN Function

- **a.** Access SAS Help to learn about the SCAN function.
- b. Create a new program. Create a new temporary table named np\_summary2 based on the pg1.np\_summary table. Use the SCAN function to create a new column named ParkType that is the last word of the ParkName column.

**Note:** Use a negative number for the second argument to count words from right to left in the character string.

c. Keep Reg, Type, ParkName, and ParkType in the output table.

|   | ۸  | Reg | ٨    | Туре  | A ParkName                                | 🔌 ParkType |
|---|----|-----|------|-------|-------------------------------------------|------------|
| 1 | А  |     | NM   |       | Cape Krusenstern National Monument        | Monument   |
| 2 | А  |     | NP   |       | Kenai Fjords National Park                | Park       |
| 3 | А  |     | NP   |       | Kobuk Valley National Park                | Park       |
| 4 | А  |     | PRE  |       | Yukon-Charley Rivers National Preserve    | Preserve   |
| 5 | А  |     | PRE  |       | Bering Land Bridge National Preserve      | Preserve   |
| 6 | А  |     | PRES | SERVE | Noatak National Preserve                  | Preserve   |
| 7 | IM |     | NM   |       | Alibates Flint Quarries National Monument | Monument   |

End of Practices

## **4.3 Conditional Processing**

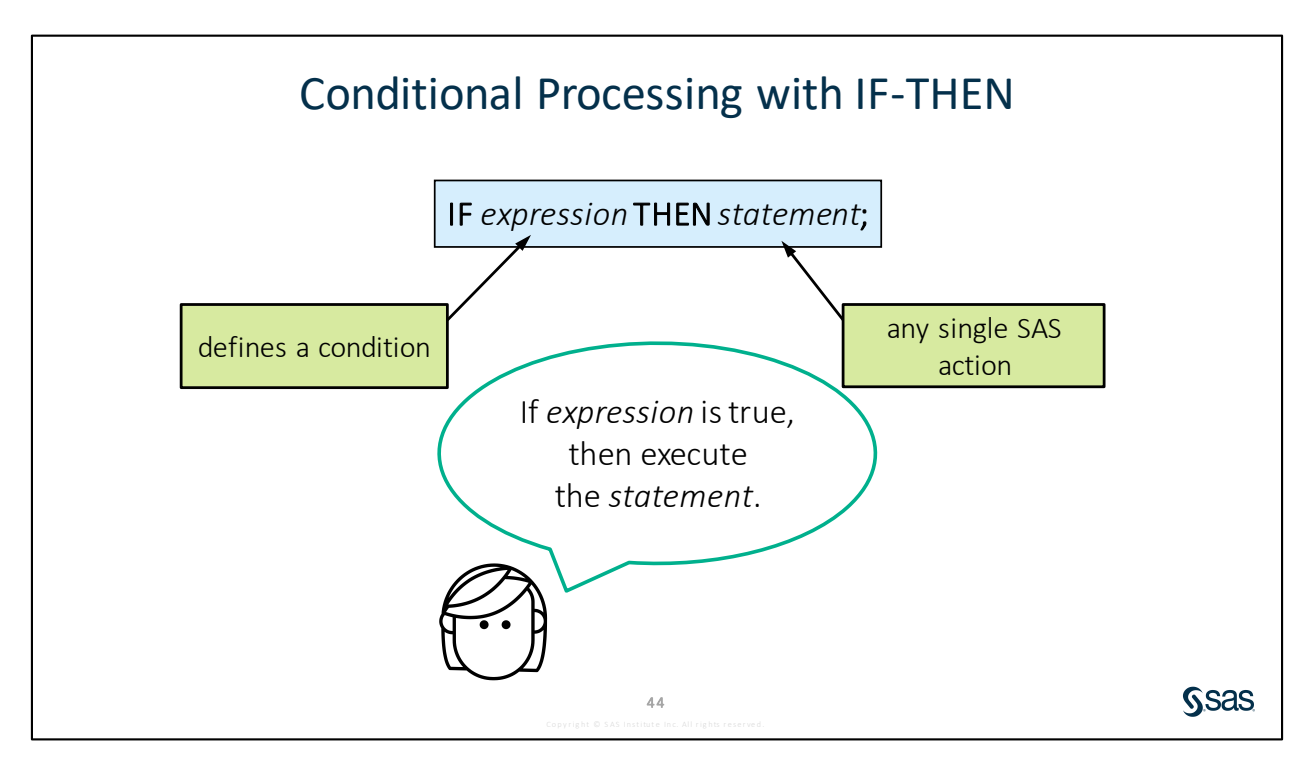

Often in the DATA step, we need to process data conditionally. In other words, if some condition is met, then execute one statement. If a different condition is met, then execute another statement. We can accomplish this using IF-THEN logic.

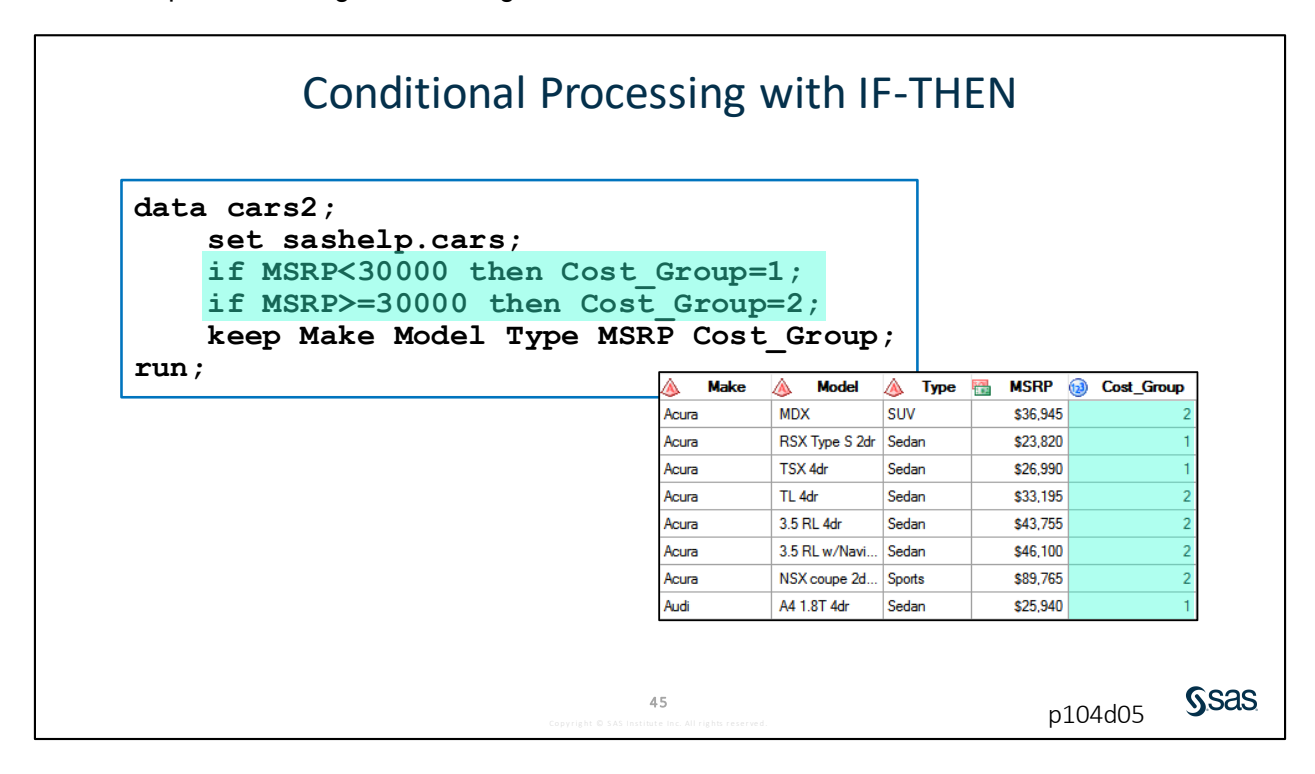

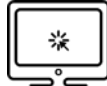

## **Conditional Processing with IF-THEN**

#### Scenario

Use IF-THEN syntax to assign values conditionally to a new column.

#### Files

- p104d05.sas
- storm\_summary a SAS table that contains one row per storm for the 1980 through 2016 storm seasons

#### Syntax

**IF** *expression* **THEN** *statement*;

#### Notes

- The expression following IF defines a condition that is evaluated as true or false for each row.
- If the condition is true, the statement following THEN is executed.
- Only one statement is permitted after THEN.

#### Demo

1. Open **p104d05.sas** from the **demos** folder and find the **Demo** section of the program. Create a column named **PressureGroup** that is based on the following assignments:

```
MinPressure<=920 ⇒ 1
```

```
MinPressure>920 ⇒ 0
```

```
data storm_new;
   set pg1.storm_summary;
   keep Season Name Basin MinPressure PressureGroup;
   *Add IF-THEN statements;
   if MinPressure<=920 then PressureGroup=1;
   if MinPressure>920 then PressureGroup=0;
   run:
```

run;

- 2. Highlight the DATA step, run the selected code, and examine the data. What value is assigned to **PressureGroup** when **MinPressure** is missing?
- 3. Add a new IF-THEN statement *before* the existing IF-THEN statements to assign **PressureGroup=.** if **MinPressure** is missing.

```
data storm_new;
   set pg1.storm_summary;
   keep Season Name Basin MinPressure PressureGroup;
   *Add IF-THEN statements;
   if MinPressure=. then PressureGroup=.;
   if MinPressure<=920 then PressureGroup=1;
   if MinPressure>920 then PressureGroup=0;
run;
```

#### 4-32 Lesson 4 Preparing Data

4. Highlight the DATA step and run the selected code. What value is assigned to **PressureGroup**?

When MinPressure is missing, the first two IF conditions are true. The last assignment statement determines the value of PressureGroup.

|   | 12 | Season | 💩 Name   | 💩 Basin | MinPressure | PressureGroup |
|---|----|--------|----------|---------|-------------|---------------|
| 1 |    | 1980   |          | na      |             | 1             |
| 2 |    | 1980   |          | SP      | 998         | 0             |
| 3 |    | 1980   | AGATHA   | EP      |             | 1             |
| 4 |    | 1980   | ALBINE   | SI      |             | 1             |
| 5 |    | 1980   | ALEX     | WP      | 998         | 0             |
| 6 |    | 1980   | ALLEN    | NA      | 899         | 1             |
| 7 |    | 1980   | AMY      | SI      | 915         | 1             |
| 0 |    | 1000   | DEDENICE | CI      |             | 1             |

End of Demonstration

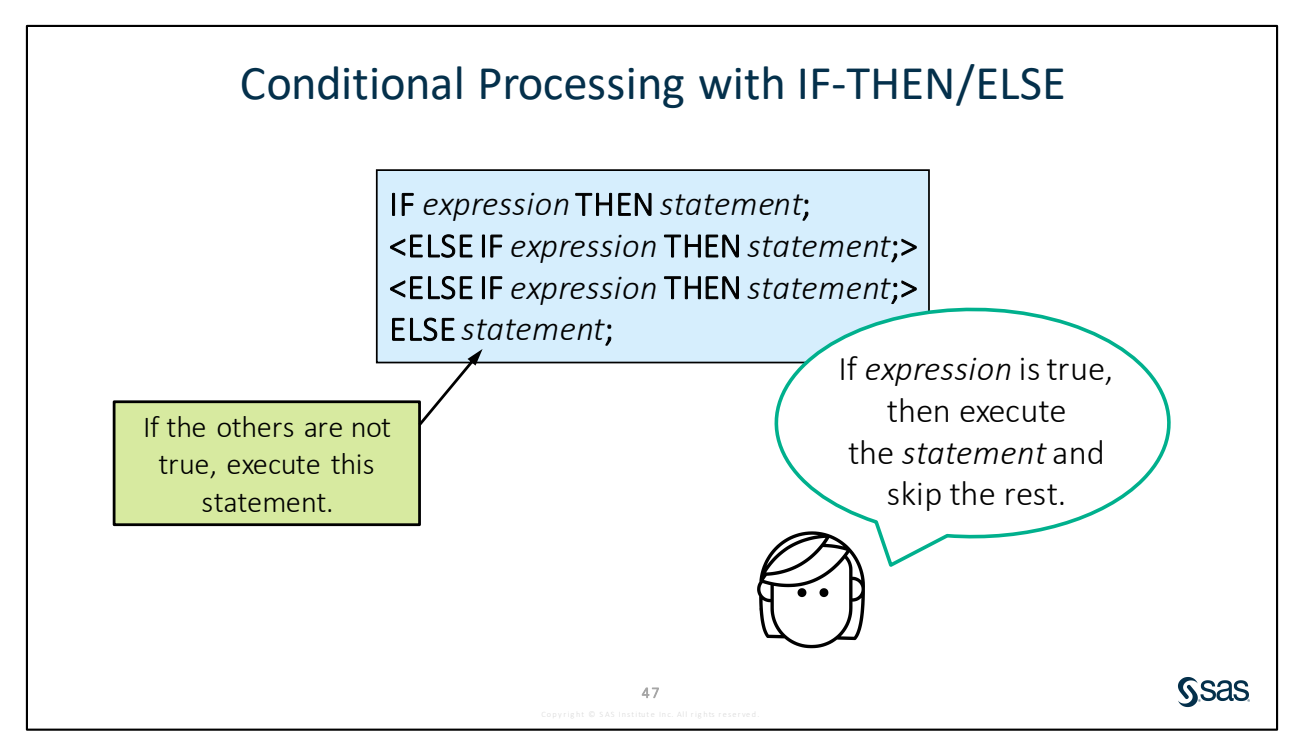

When you have multiple IF-THEN statements, SAS tests all conditions in sequence for every row of the data. The last true condition executes the statement that determines the value in the output table. Suppose you want to treat these conditions as a hierarchy so that when a true condition is found, SAS simply executes the statement following THEN and skips the subsequent IF statements. If you want to enforce this type of sequential testing, be sure to use the keyword ELSE.

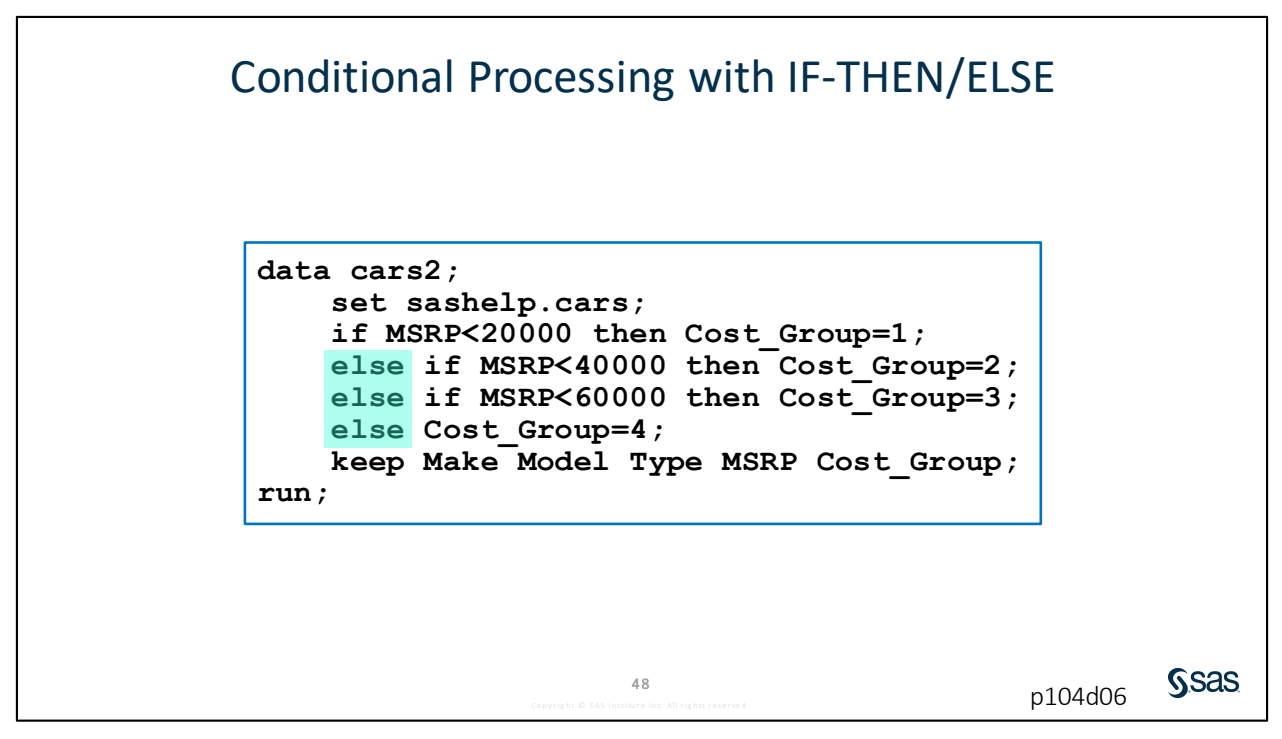

The keyword ELSE is not in the first statement, but it has been added in the three statements that follow. This tells SAS to test the conditions only until a true expression is found.

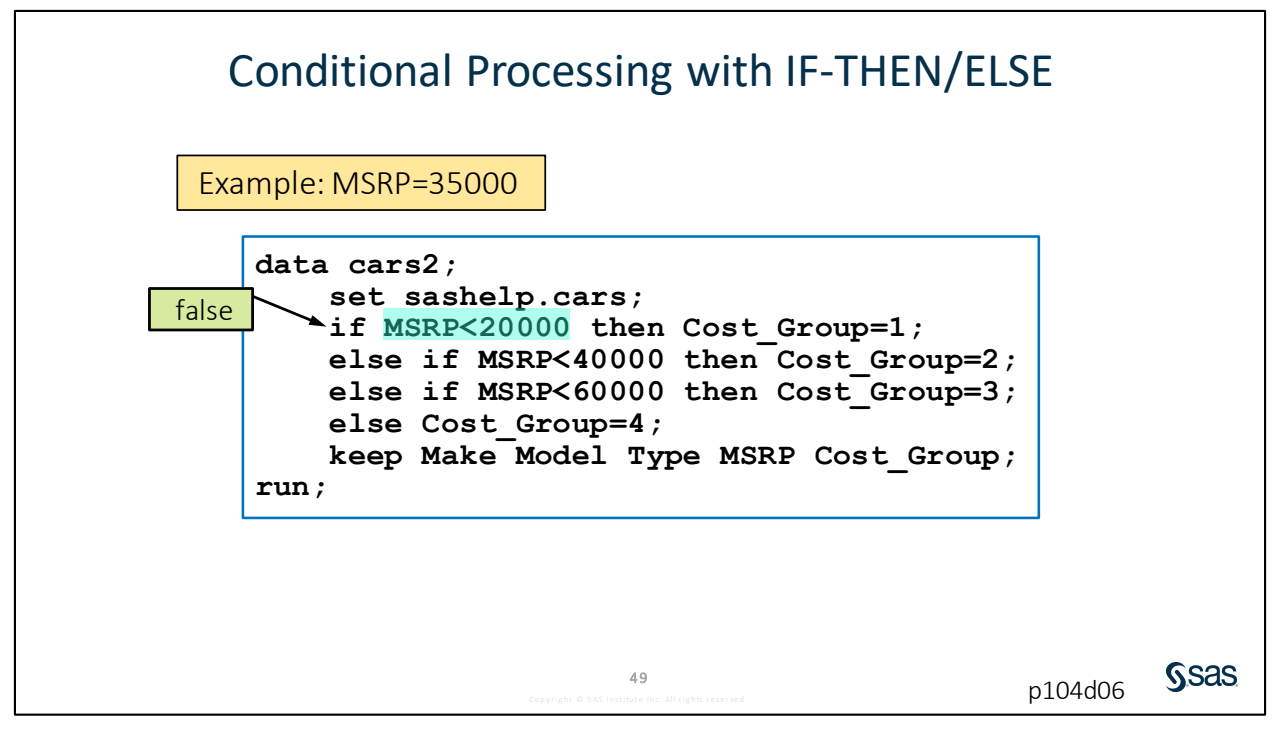

Let's look at an example where **MSRP** is equal to 35000. The first IF-THEN statement is false, so SAS moves to the next statement.

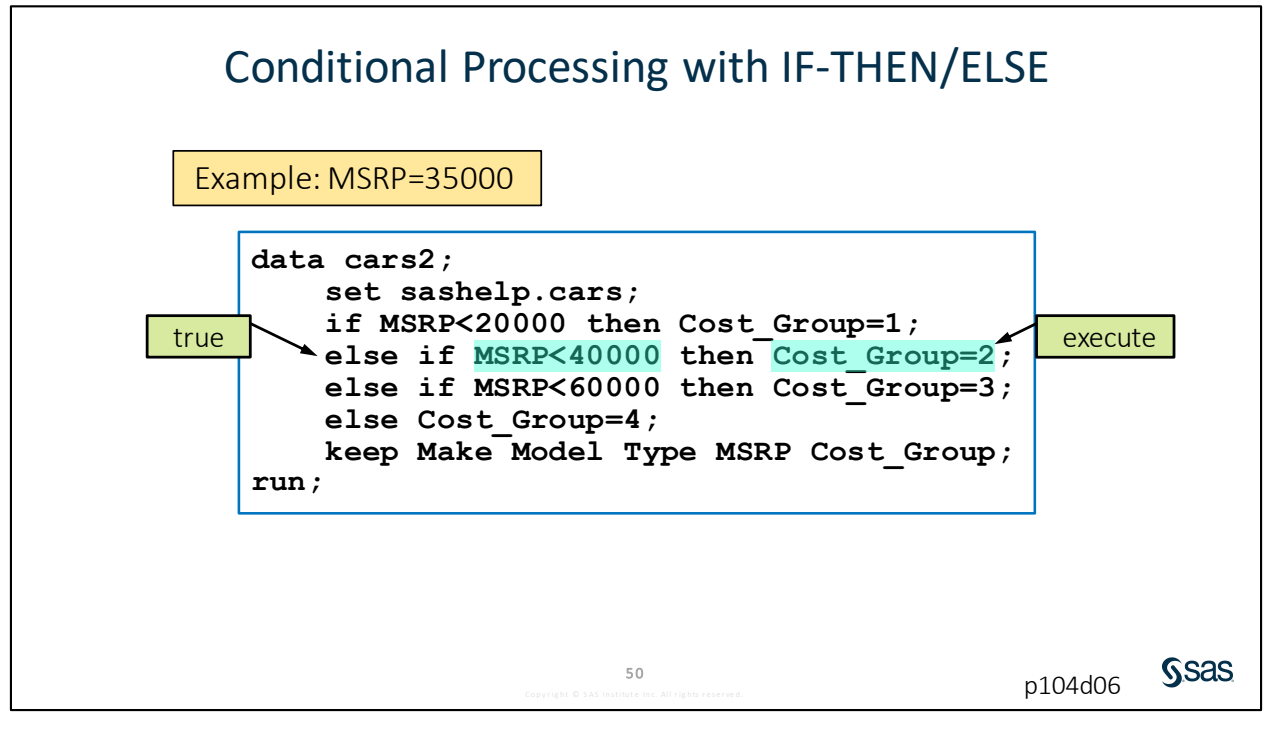

The second condition is true, so SAS assigns the value 2 to **Cost\_Group**.

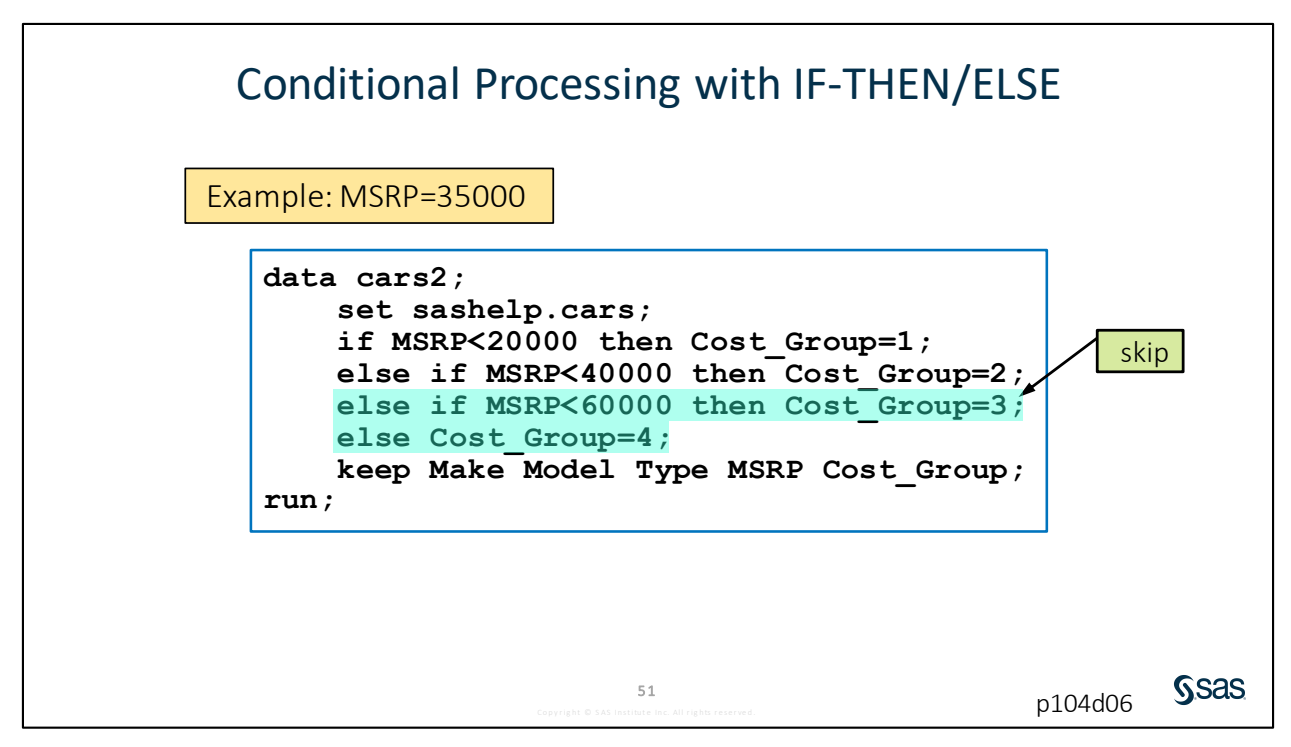

SAS skips the rest of the conditional processing statements.

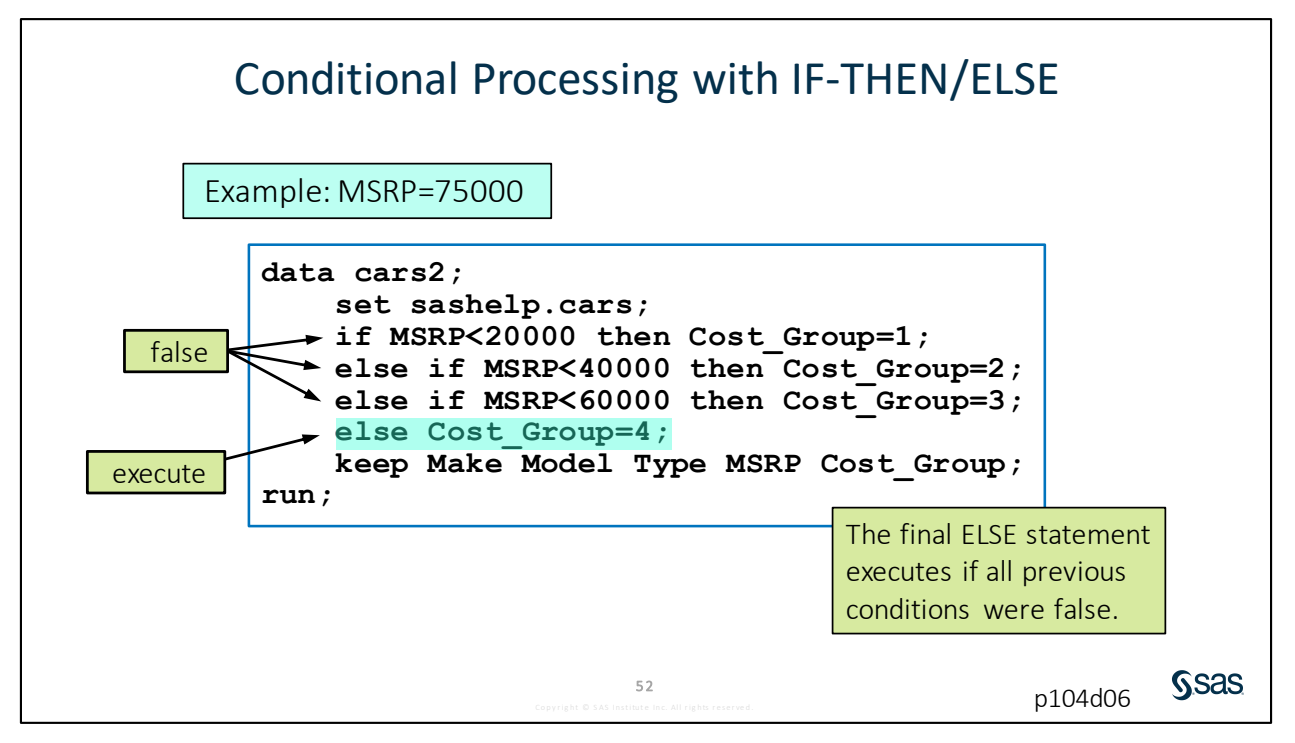

For a row with **MSRP** equal to 75000, none of the stated **MSRP** conditions are true, so the last assignment statement is executed. Notice in this final ELSE statement that there is no condition, just an assignment statement. There is no reason to test that final condition because if the preceding conditions are all false, we know **Cost\_Group** should be *4*.

## 4.07 Activity

Open **p104a07.sas** from the **activities** folder and perform the following tasks:

- 1. Add the **ELSE** keyword to test conditions sequentially until a true condition is met.
- 2. Change the final IF-THEN statement to an ELSE statement.
- 3. How many storms are in **PressureGroup** 1?

Creating Character Columns with IF-THEN/ELSE Based on the value of MSRP, assign a value to the new data cars2; character column CarType. set sashelp.cars; if MSRP<60000 then CarType="Basic";</pre> else CarType="Luxury"; keep Make Model MSRP CarType; run; Make 🔚 MSRP 🔌 CarType Model ٨ \$36,945 Basic MDX Acura RSX Type S 2dr Acura \$23,820 Basic Acura TSX 4dr \$26,990 Basic Acura TL 4dr \$33,195 Basic Acura 3.5 RL 4dr \$43,755 Basic Acura 3.5 RL w/Navi... \$46,100 Basic NSX coupe 2d... \$89,765 Luxur Acura A4 1.8T 4dr \$25,940 Basic Audi Sas 55 p104d06

53

Ssas

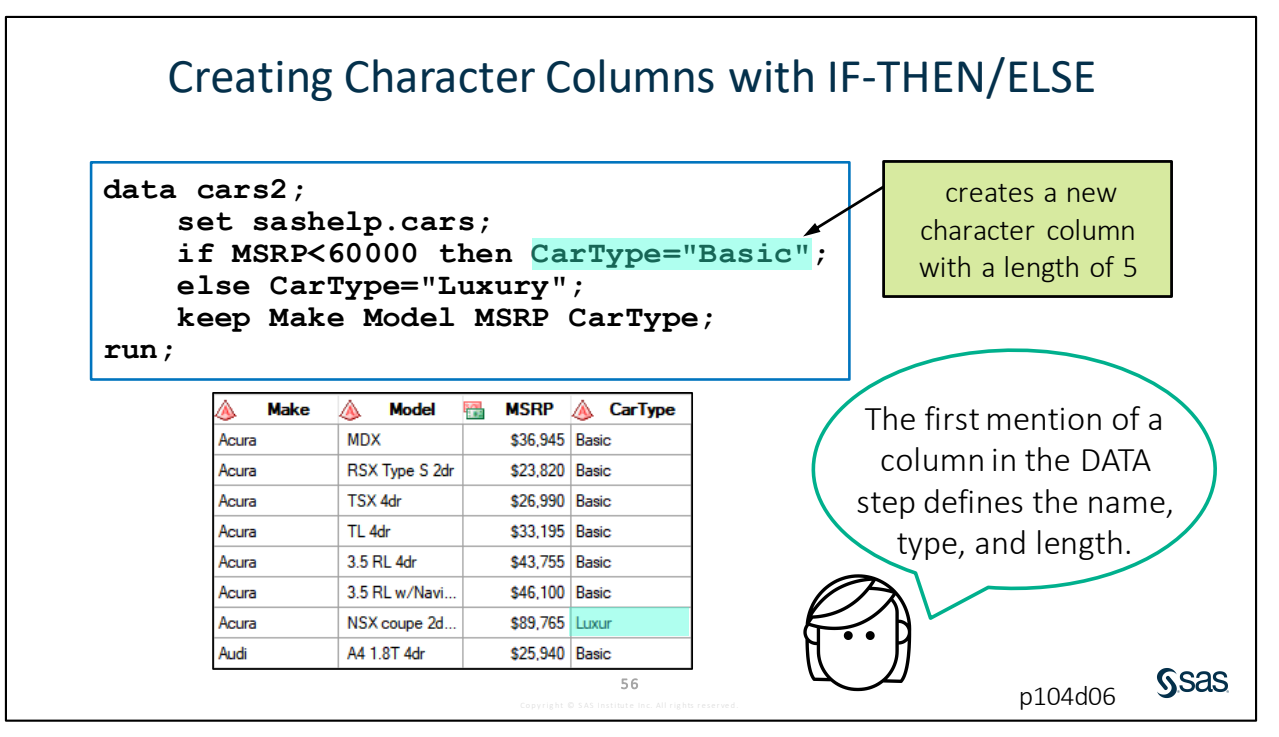

It is important to know that the first occurrence of a column in the DATA step defines the name, type, and length of the column. So, if you have an assignment statement that defines a character column and assigns the value *Basic*, the column is created with a length of 5, the number of characters in the word *Basic*. You can see from the output that *Luxury* is truncated because it has six characters.

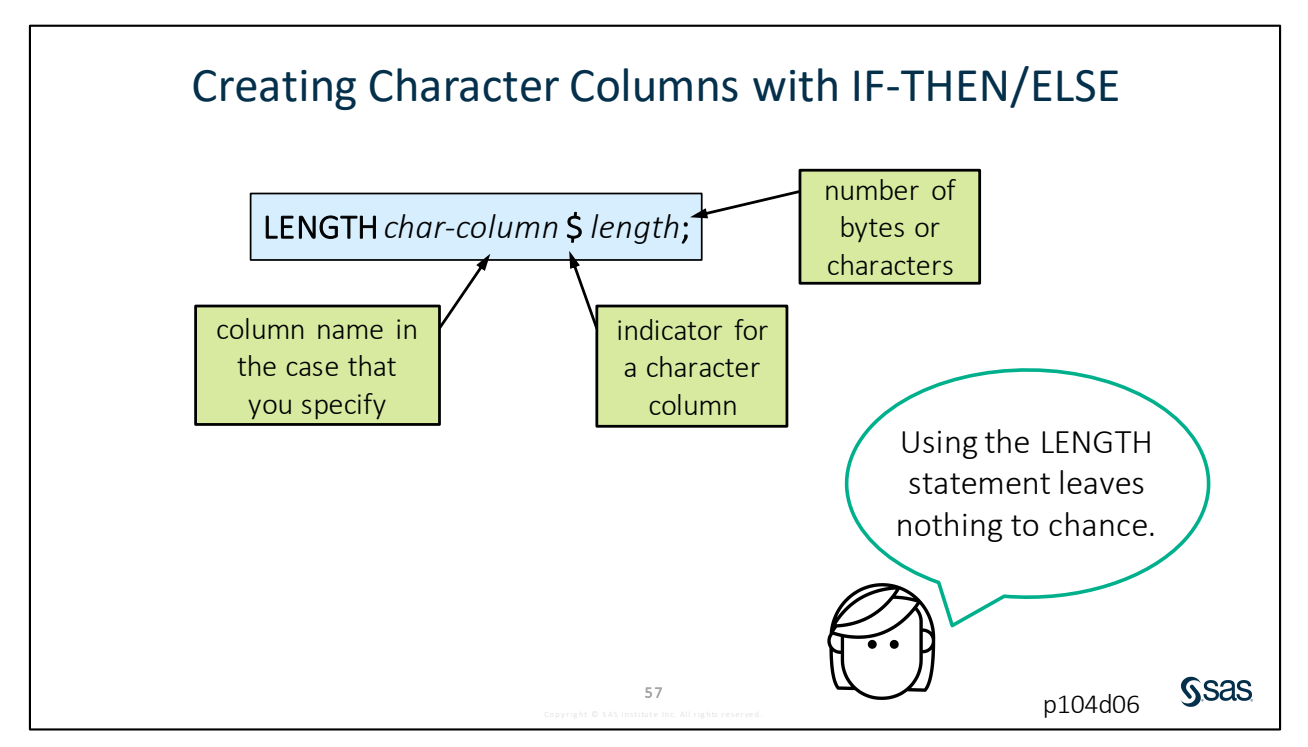

One way to avoid this problem is to explicitly define a character column in the DATA step with a LENGTH statement. The syntax for this statement is the keyword LENGTH followed by the name of the column, a dollar sign to indicate a character column, and the length that you want to assign.

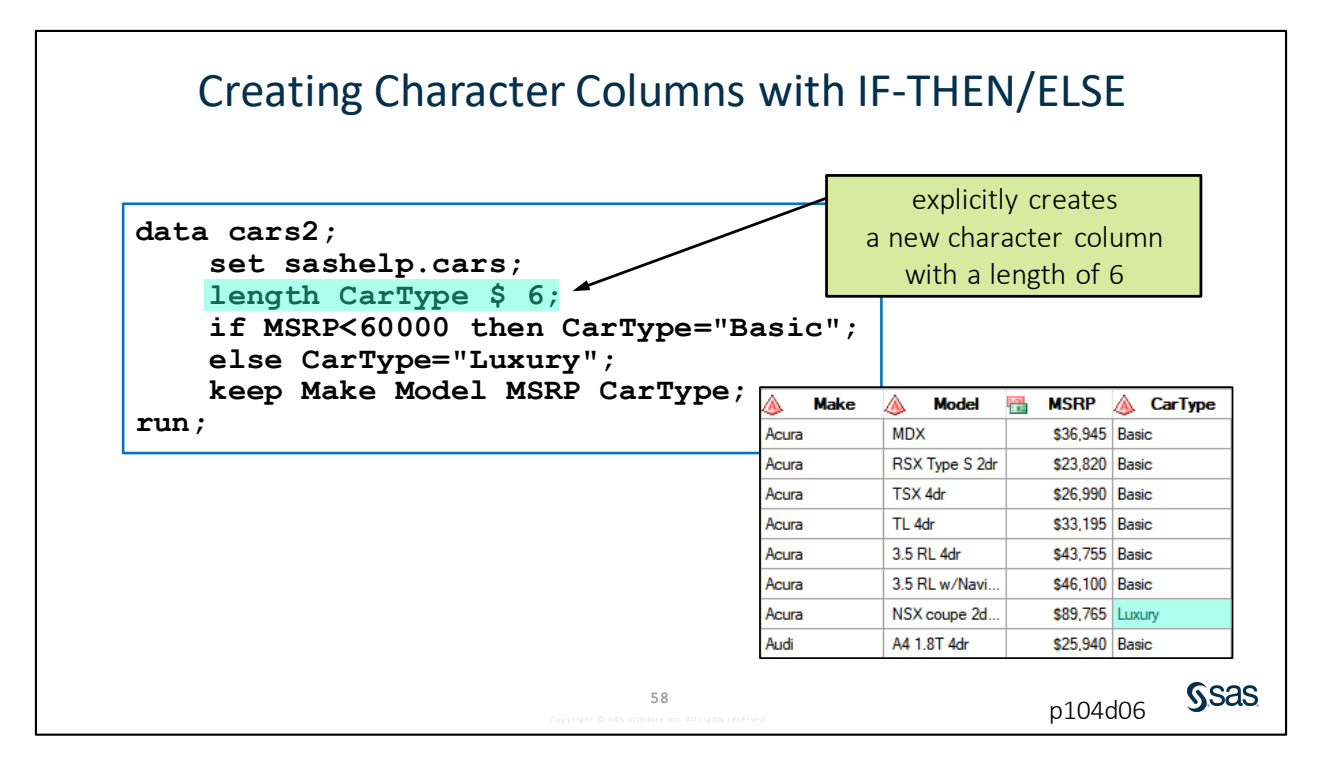

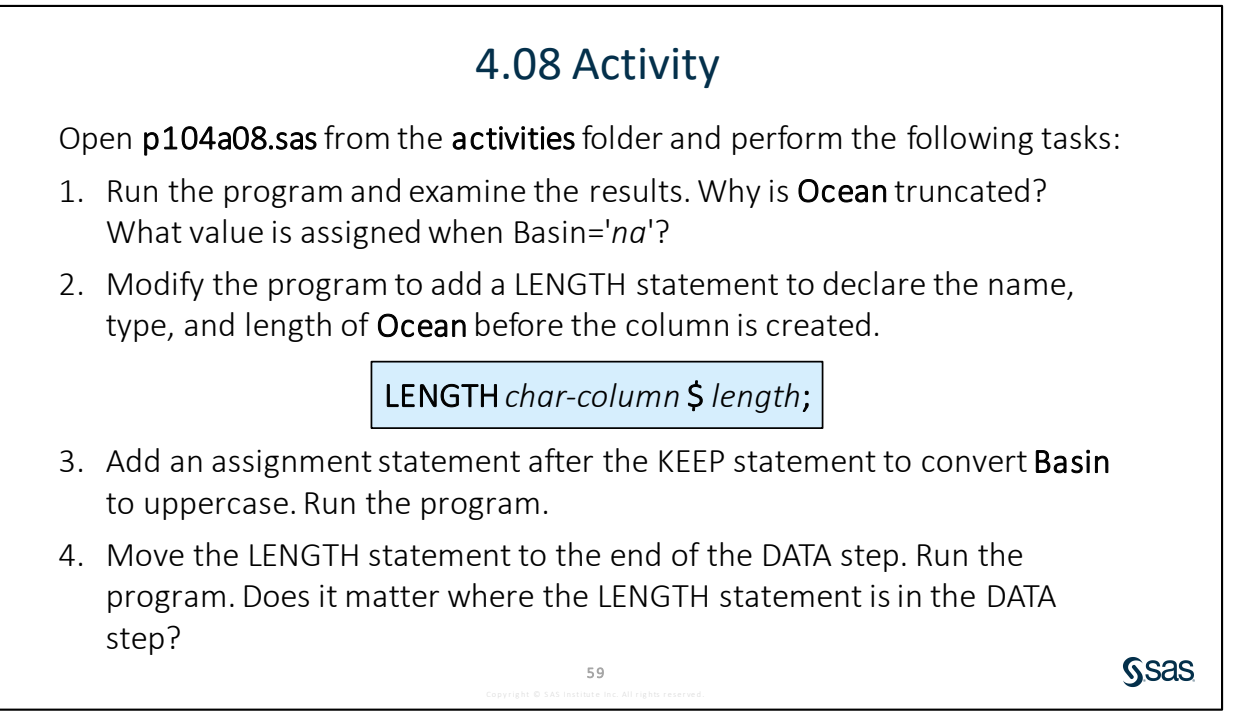

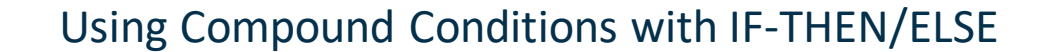

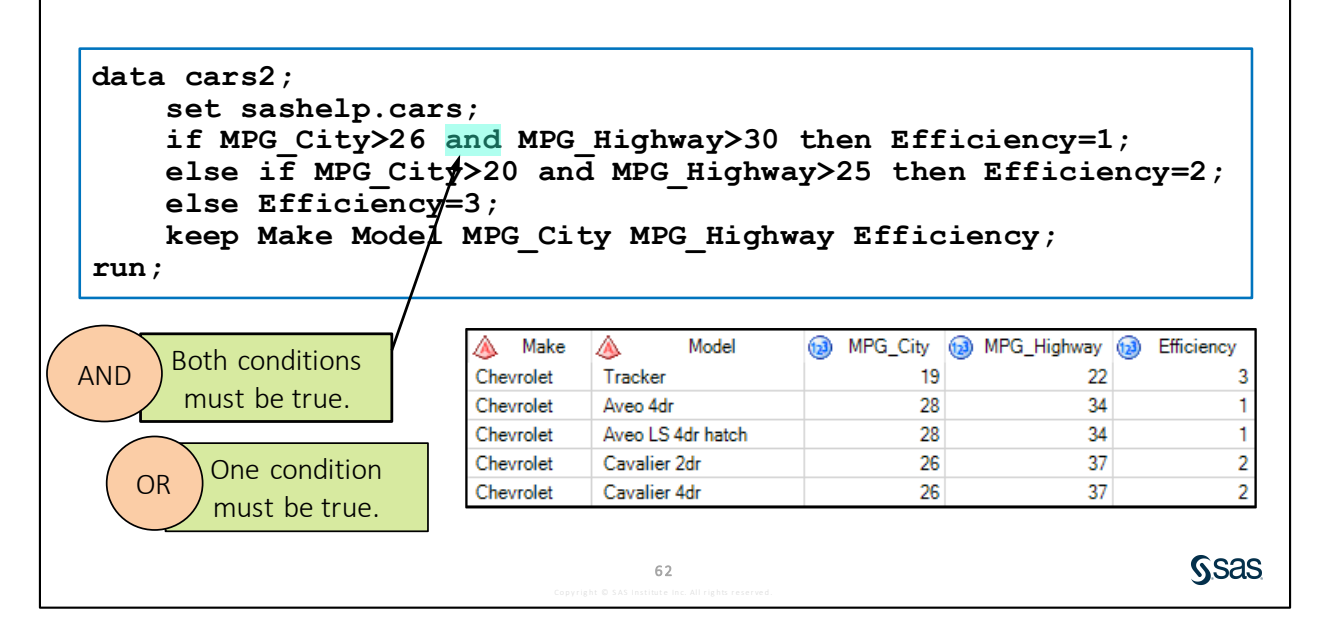

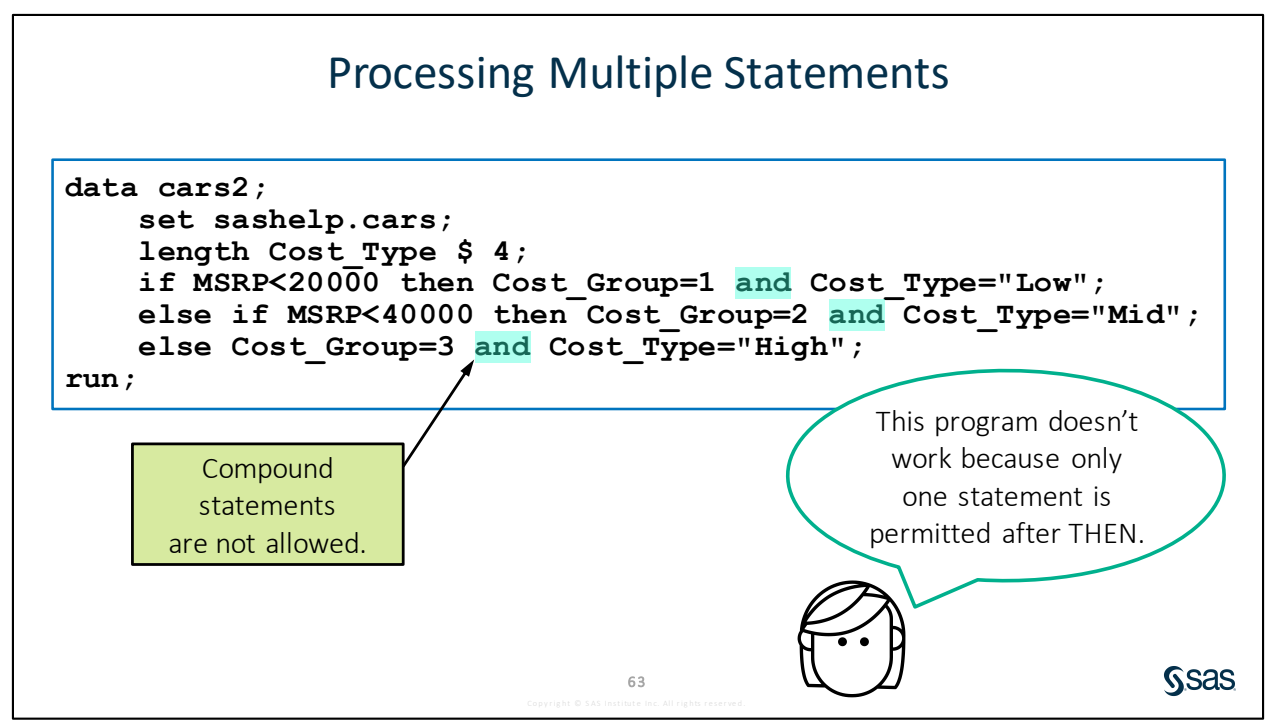

If you can specify a compound condition to evaluate, can you do the same after the keyword THEN to execute multiple statements? If you attempt to use AND between two statements, the program fails with a syntax error because you are allowed only one executable statement following THEN.

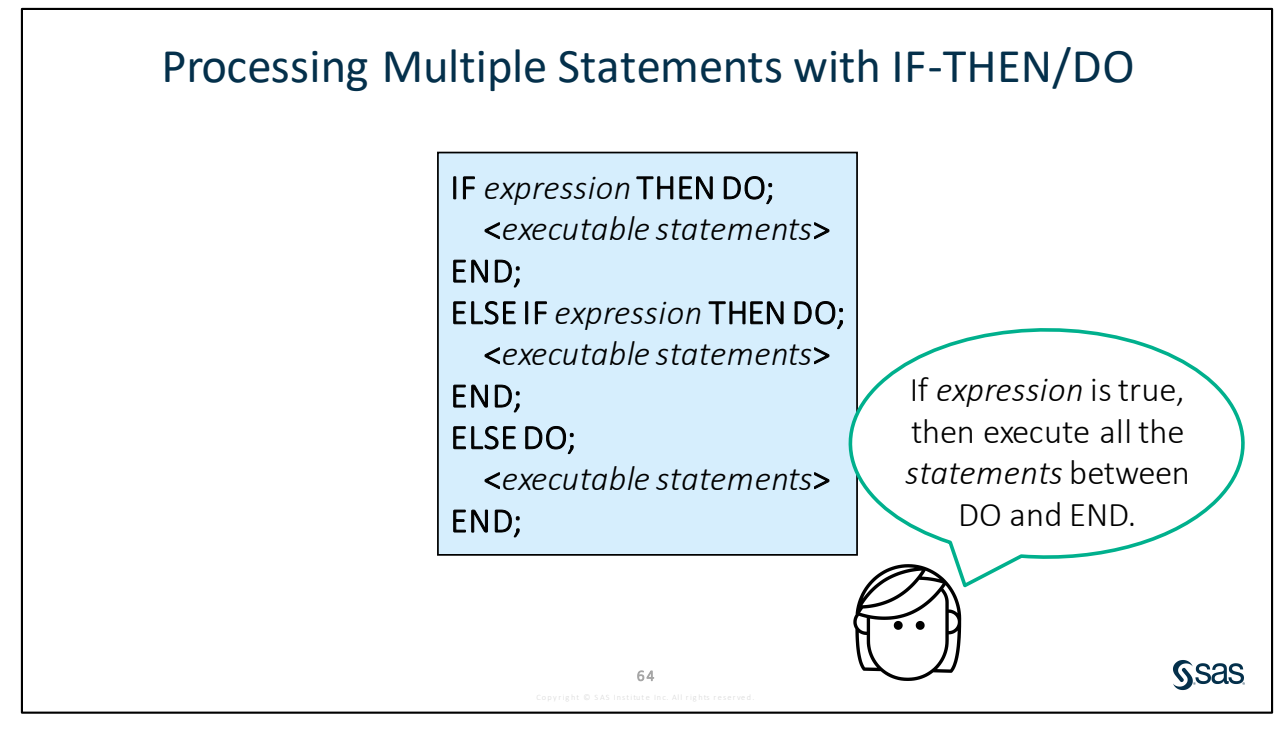

SAS offers alternate syntax that you can use when you want to execute multiple statements for a given condition. We call this syntax IF-THEN/DO. After a condition, you type **THEN DO** and a semicolon. After that statement, you can list as many statements as you need to process, and then close the block with an END statement. This is repeated for each of the ELSE IF or ELSE DO blocks.

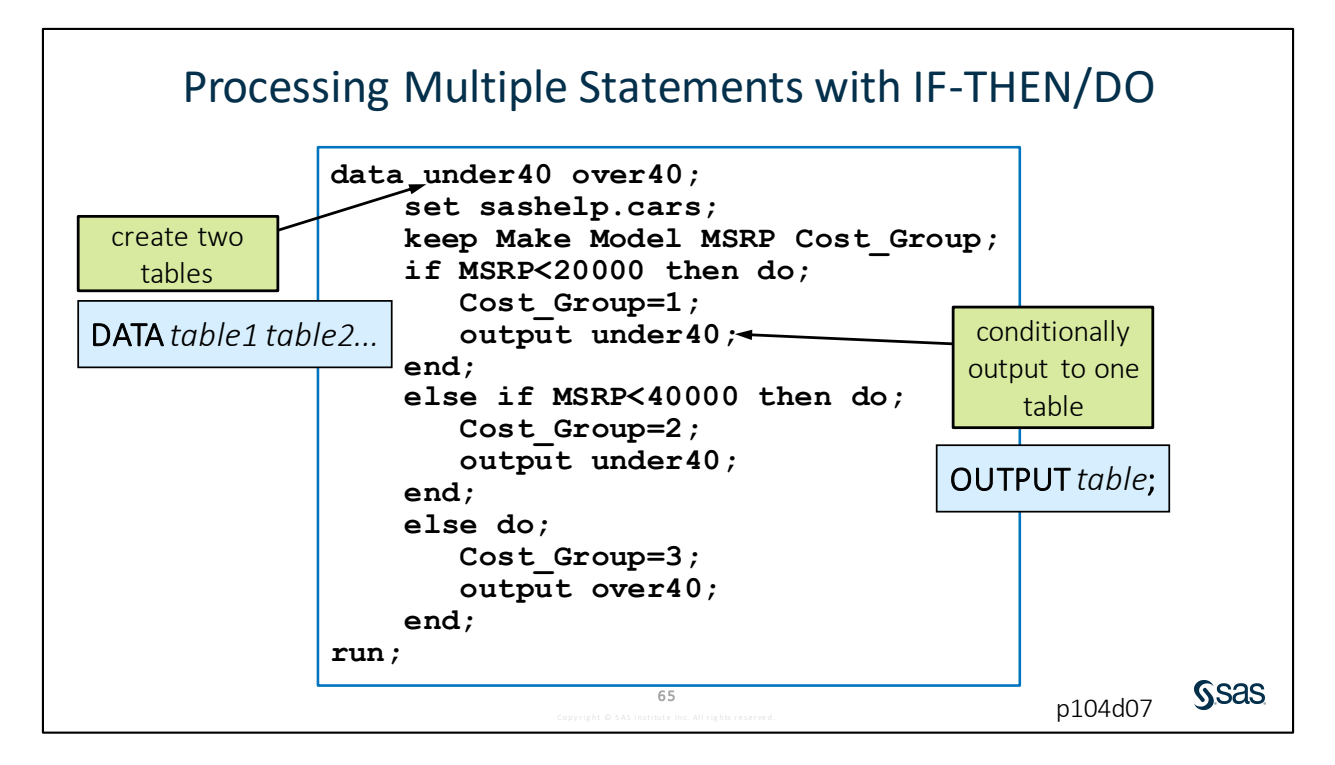

In this example, we use the DATA step to create not one, but two tables. In the DATA statement, we can list more than one output table. In the first condition, if **MSRP** is less than 20000, we assign **Cost\_Group** a value of *1*, and then use the explicit OUTPUT statement to tell SAS which of the two tables to write that row to. Just remember that because these statements execute in sequence, we must first assign a value to **Cost\_Group** and then output the row to a particular table. The remaining conditions also include statements to assign a different value to **Cost\_Group** and output to either the **under40** or **over40** table.

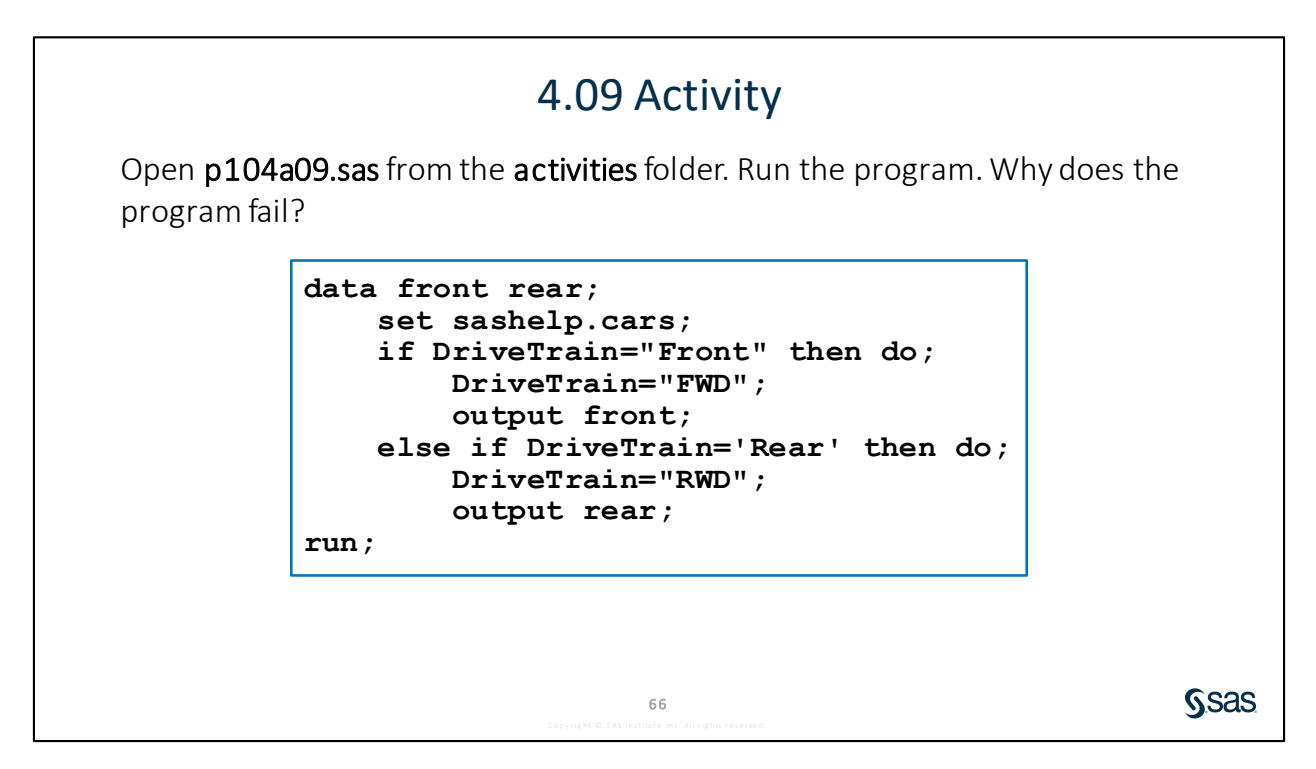

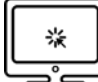

## **Processing Multiple Statements with IF-THEN/DO**

#### Scenario

Use IF-THEN/DO syntax to execute multiple statements for each condition.

#### Files

- p104d07.sas
- storm\_summary a SAS table that contains one row per storm for the 1980 through 2016 storm seasons

#### Syntax

```
IF expression THEN DO;
<executable statements>
END;
ELSE IF expression THEN DO;
<executable statements>
END;
ELSE DO;
<executable statements>
END;
```

#### Notes

- After the IF-THEN/DO statement, list any number of executable statements.
- Close each DO block with an END statement.

#### Demo

Open **p104d07.sas** from the **demos** folder and find the **Demo** section of the program. Modify the IF-THEN statements to use IF-THEN/DO syntax to write rows to either the **indian**, **atlantic**, or **pacific** table based on the value of **Ocean**. Highlight the DATA step and run the selected code.

```
data indian atlantic pacific;
     set pg1.storm summary;
     length Ocean $ 8;
     keep Basin Season Name MaxWindMPH Ocean;
     Basin=upcase(Basin);
     OceanCode=substr(Basin,2,1);
     *Modify the program to use IF-THEN-DO syntax;
     if OceanCode="I" then do;
          Ocean="Indian";
          output indian;
     end;
     else if OceanCode="A" then do;
          Ocean="Atlantic";
          output atlantic;
     end;
     else do;
          Ocean="Pacific";
          output pacific;
     end;
```

#### run;

indian Table

|   | 12 | Season | ٨     | Name | ٨  | Basin | 12 | MaxWindMPH | ٨      | Ocean |
|---|----|--------|-------|------|----|-------|----|------------|--------|-------|
| 1 |    | 1980   | ALBIN | E    | SI |       |    |            | Indian |       |
| 2 |    | 1980   | AMY   |      | SI |       |    | 132        | Indian |       |
| 3 |    | 1980   | BERE  | VICE | SI |       |    |            | Indian |       |
| 4 |    | 1980   | BRIAN |      | SI |       |    | 115        | Indian |       |

#### atlantic Table

|   | 12 | Season | ٨    | Name | ٨  | Basin | 12 | MaxWindMPH | 🔌 Ocean  |
|---|----|--------|------|------|----|-------|----|------------|----------|
| 1 |    | 1980   |      |      | NA |       |    | 35         | Atlantic |
| 2 |    | 1980   | ALLE | N    | NA |       |    | 190        | Atlantic |
| 3 |    | 1980   | BONN | NE   | NA |       |    | 98         | Atlantic |
| 4 |    | 1980   | CHAR | RLEY | NA |       |    | 81         | Atlantic |

#### pacific Table

|   | 12 | Season | ٨    | Name | ٨  | Basin | 12 | MaxWindMPH | ۵ (     | Ocean |
|---|----|--------|------|------|----|-------|----|------------|---------|-------|
| 1 |    | 1980   |      |      | SP |       |    |            | Pacific |       |
| 2 |    | 1980   | AGAT | ΉA   | EP |       |    | 115        | Pacific |       |
| 3 |    | 1980   | ALEX |      | WP |       |    | 40         | Pacific |       |
| 4 |    | 1980   | BETT | Y    | WP |       |    | 115        | Pacific |       |

End of Demonstration

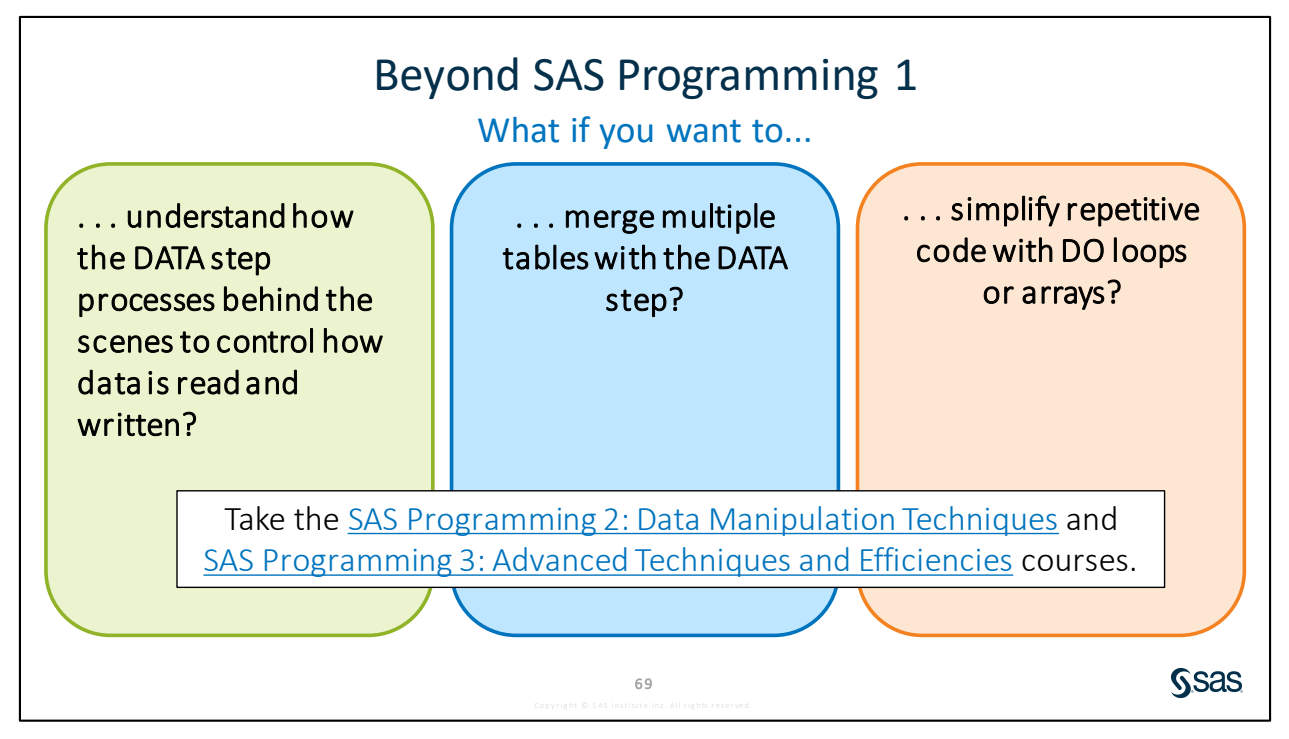

#### Links

- <u>SAS Programming 2: Data Manipulation Techniques</u>
- SAS Programming 3: Advanced Techniques and Efficiencies

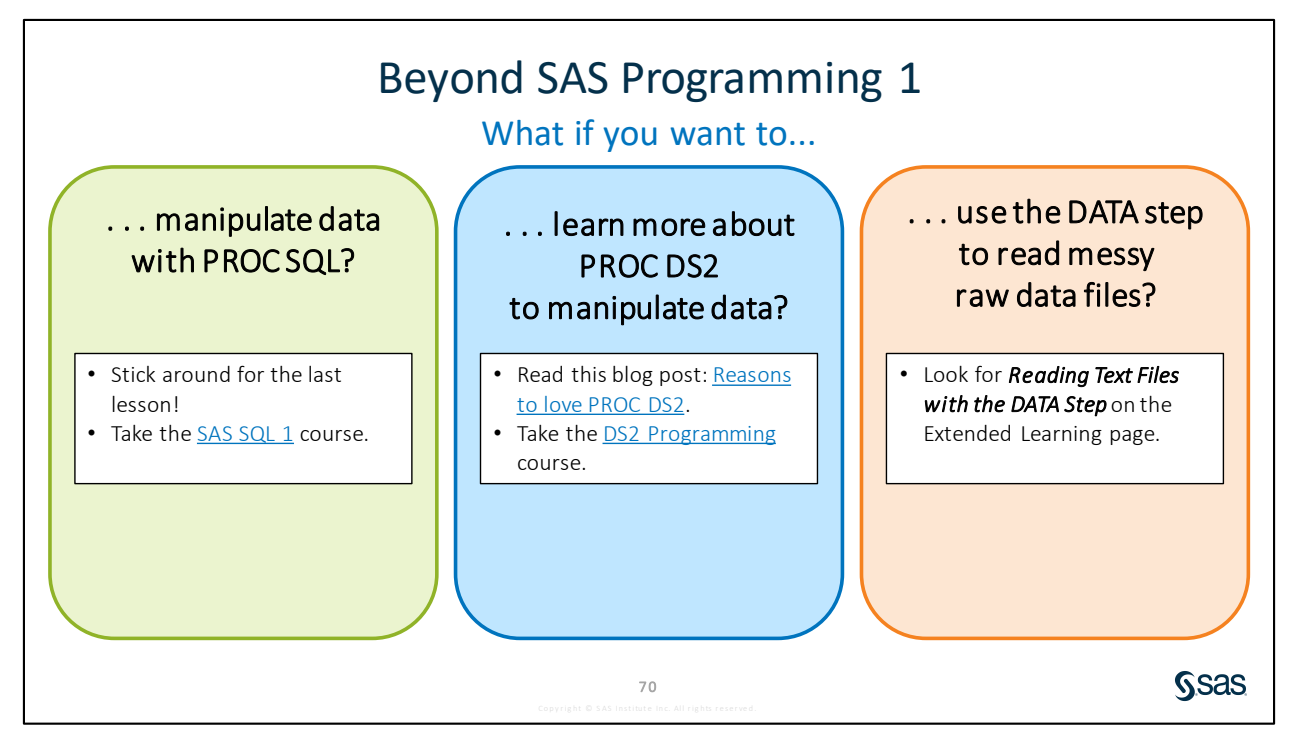

Links

- Take the <u>SAS SQL 1</u> course.
- Read this blog post: <u>Reasons to love PROC DS2</u>.
- Take the <u>DS2 Programming</u> course.

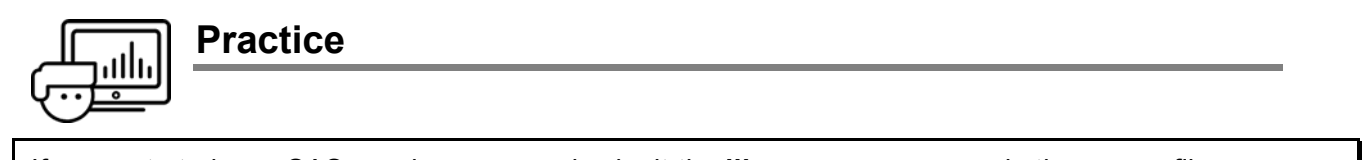

If you restarted your SAS session, open and submit the **libname.sas** program in the course files.

#### Level 1

#### 7. Processing Statements Conditionally with IF-THEN/ELSE

The **pg1.np\_summary** table contains public use statistics from the National Park Service. The values of the **Type** column represent park type as a code. Create a new column, **ParkType**, that contains full descriptive values.

**a.** Open **p104p07.sas** from the **practices** folder. Submit the program and view the generated output.

| Туре      | Frequency | Percent | Cumulative<br>Frequency | Cumulative<br>Percent |
|-----------|-----------|---------|-------------------------|-----------------------|
| NM        | 63        | 46.67   | 63                      | 46.67                 |
| NP        | 51        | 37.78   | 114                     | 84.44                 |
| NPRE      | 1         | 0.74    | 115                     | 85.19                 |
| NS        | 10        | 7.41    | 125                     | 92.59                 |
| PRE       | 3         | 2.22    | 128                     | 94.81                 |
| PRESERVE  | 4         | 2.96    | 132                     | 97.78                 |
| RIVERWAYS | 1         | 0.74    | 133                     | 98.52                 |
| RVR       | 2         | 1.48    | 135                     | 100.00                |

**b.** In the DATA step, use IF-THEN/ELSE statements to create a new column, **ParkType**, based on the value of **Type**.

| Туре                   | ParkType |
|------------------------|----------|
| NM                     | Monument |
| NP                     | Park     |
| NPRE, PRE, or PRESERVE | Preserve |
| NS                     | Seashore |
| RVR or RIVERWAYS       | River    |

c. Modify the PROC FREQ step to generate a frequency report for **ParkType**.

| ParkType | Frequency | Percent | Cumulative<br>Frequency | Cumulative<br>Percent |
|----------|-----------|---------|-------------------------|-----------------------|
| Monument | 63        | 46.67   | 63                      | 46.67                 |
| Park     | 51        | 37.78   | 114                     | 84.44                 |
| Preserve | 8         | 5.93    | 122                     | 90.37                 |
| River    | 3         | 2.22    | 125                     | 92.59                 |
| Seashore | 10        | 7.41    | 135                     | 100.00                |

#### Level 2

#### 8. Processing Statements Conditionally with DO Groups

Use conditional processing to split **pg1.np\_summary** into two tables: **parks** and **monuments**.

- a. Create a new program. Write a DATA step to create two temporary tables named parks and monuments based on the pg1.np\_summary table. Read only national parks or monuments from the input table. (Type is either NP or NM.)
- **b.** Create a new column named **Campers** that is the sum of all columns containing counts of campers. Format the column to include commas.
- **c.** When **Type** is *NP*, create a new column named **ParkType** that is equal to *Park*, and write the row to the **parks** table. When **Type** is *NM*, assign **ParkType** as *Monument* and write the row to the **monuments** table.
- d. Keep Reg, ParkName, DayVisits, OtherLodging, Campers, and ParkType in both output tables.

#### parks Table

|   | ٨  | Reg | A ParkName                                 | 🔞 DayVisits | OtherLodging | Campers | 🔌 ParkType |
|---|----|-----|--------------------------------------------|-------------|--------------|---------|------------|
| 1 | А  |     | Kenai Fjords National Park                 | 346,534     | 0            | 2,162   | Park       |
| 2 | А  |     | Kobuk Valley National Park                 | 15,500      | 0            | 7,050   | Park       |
| 3 | IM |     | Arches National Park                       | 1,585,718   | 0            | 47,878  | Park       |
| 4 | IM |     | Big Bend National Park                     | 388,290     | 48,280       | 145,425 | Park       |
| 5 | IM |     | Black Canyon of the Gunnison National Park | 238,018     | 0            | 32,884  | Park       |

#### monuments Table

|   | 💧 Re | eg | A ParkName                                | 🔞 DayVisits | OtherLodging | Campers | 💩 ParkType |
|---|------|----|-------------------------------------------|-------------|--------------|---------|------------|
| 1 | Α    |    | Cape Krusenstern National Monument        | 15,000      | 0            | 6,375   | Monument   |
| 2 | IM   |    | Alibates Flint Quarries National Monument | 8,153       | 0            | 0       | Monument   |
| 3 | IM   |    | Aztec Ruins National Monument             | 57,692      | 0            | 0       | Monument   |
| 4 | IM   |    | Bandelier National Monument               | 198,478     | 0            | 10,533  | Monument   |
| 5 | IM   |    | Canyon De Chelly National Monument        | 821,406     | 23,259       | 11,918  | Monument   |

#### Challenge

#### 9. Processing Statements Conditionally with SELECT-WHEN Groups

SELECT and WHEN statements can be used in a DATA step as an alternative to IF-THEN statements to process code conditionally.

- **a.** Use SAS Help or online documentation to read about using SELECT and WHEN statements in the DATA step.
- b. Repeat Practice 8 using SELECT groups and WHEN statements.

#### End of Practices

## **4.4 Solutions**

## **Solutions to Practices**

1. Creating a SAS Table

```
data eu_occ2016;
    set pg1.eu_occ;
    where YearMon like "2016%";
    format Hotel ShortStay Camp comma17.;
    drop geo;
run;
```

2. Creating a Permanent SAS Table

```
libname out "s:/workshop/output";
data out.fox;
    set pgl.np_species;
    where Category='Mammal' and Common_Names like '%Fox%'
        and Common_Names not like '%Squirrel%';
    drop Category Record_Status Occurrence Nativeness;
run;
proc sort data=out.fox;
    by Common_Names;
run;
```

3. Creating a SAS Table Using Macro Variables

```
*Before macro variable;
data mammal;
    set pg1.np species;
    where Category="Mammal";
    drop Abundance Seasonality Conservation Status;
run;
proc freq data=mammal;
    tables Record Status;
run;
*Using macro variable;
%let cat=Bird;
data &cat;
    set pg1.np species;
   where Category="&cat";
    drop Abundance Seasonality Conservation_Status;
run;
```

```
proc freq data=&cat;
    tables Record_Status;
run;
```

4. Creating New Columns

5. Creating New Columns with Character and Date Functions

6. Creating a New Column with the SCAN Function

```
data np_summary2;
    set pg1.np_summary;
    ParkType=scan(parkname,-1);
    keep Reg Type ParkName ParkType;
run;
```

7. Processing Statements Conditionally with IF-THEN/ELSE

```
data park type;
```

```
set pg1.np_summary;
length ParkType $ 8;
if Type='NM' then ParkType='Monument';
else if Type='NP' then ParkType='Park';
else if Type in ('NPRE', 'PRE', 'PRESERVE') then
ParkType='Preserve';
else if Type='NS' then ParkType='Seashore';
else if Type in ('RVR', 'RIVERWAYS') then ParkType='River';
run;
proc freq data=park_type;
tables ParkType;
run;
```

8. Processing Statements Conditionally with DO Groups

```
data parks monuments;
    set pg1.np summary;
    where type in ('NM', 'NP');
    Campers=sum(OtherCamping, TentCampers, RVCampers,
                BackcountryCampers);
    format Campers comma17.;
    length ParkType $ 8;
    if type='NP' then do;
        ParkType='Park';
        output parks;
    end;
    else do;
        ParkType='Monument';
        output monuments;
    end;
    keep Reg ParkName DayVisits OtherLodging Campers ParkType;
run;
```

9. Processing Statements Conditionally with SELECT-WHEN Groups

```
data parks monuments;
```

```
set pg1.np summary;
   where type in ('NM', 'NP');
    Campers=sum(OtherCamping, TentCampers, RVCampers,
                BackcountryCampers);
    format Campers comma17.;
    length ParkType $ 8;
    select (type);
        when ('NP') do;
            ParkType='Park';
            output parks;
        end;
        otherwise do;
            ParkType='Monument';
            output monuments;
       end;
    end;
   keep Reg ParkName DayVisits OtherLodging Campers ParkType;
run;
```

End of Solutions

## **Solutions to Activities and Questions**

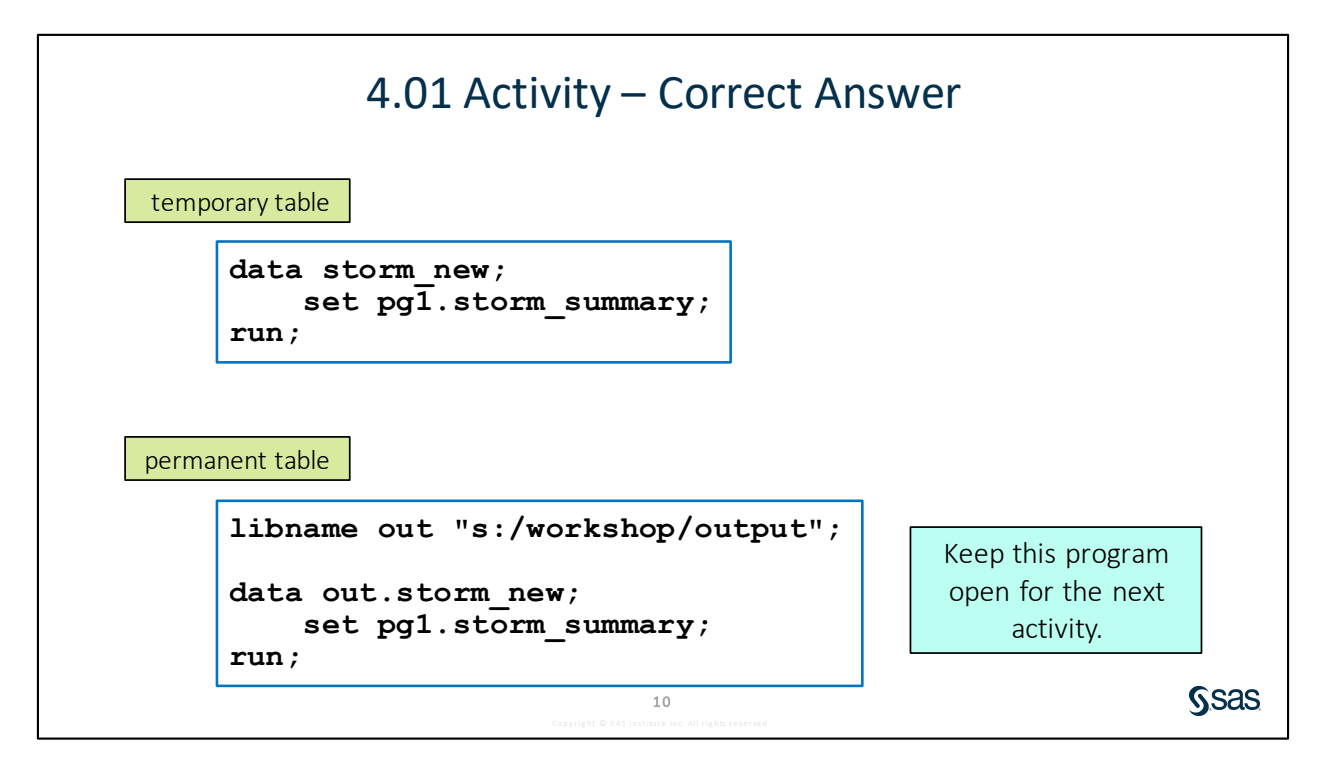

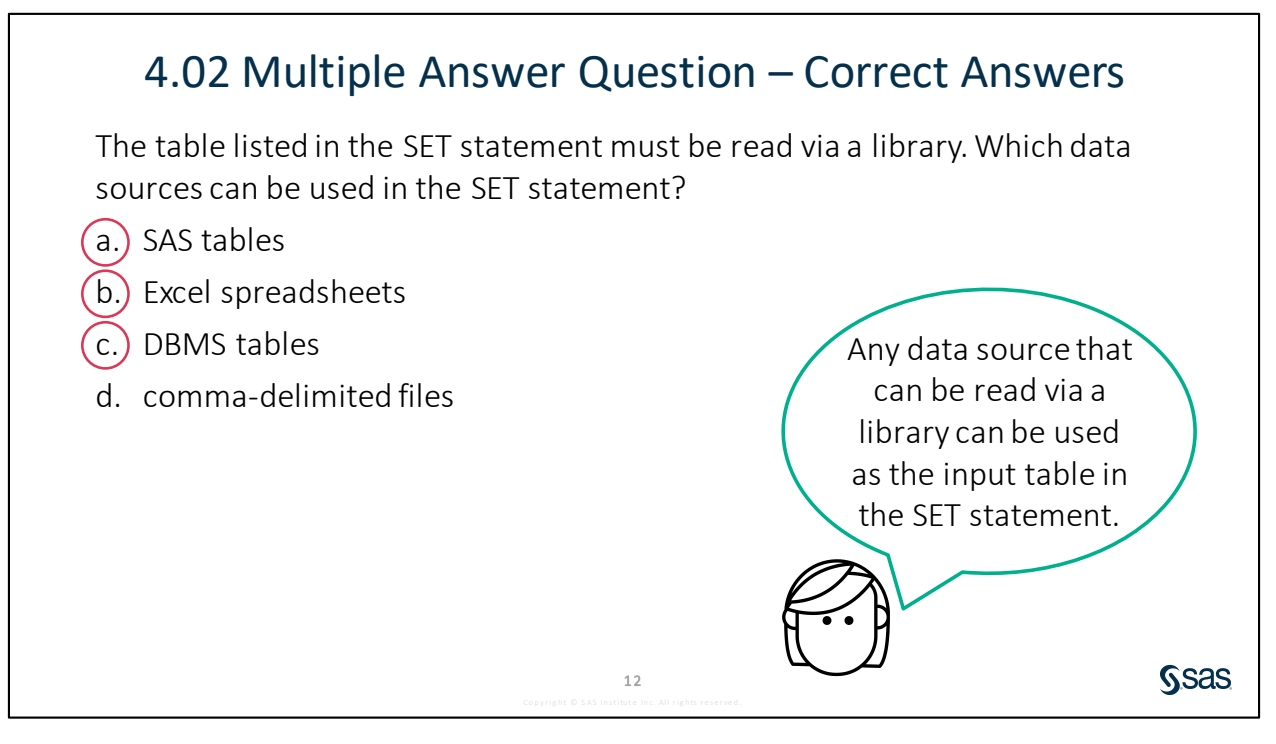

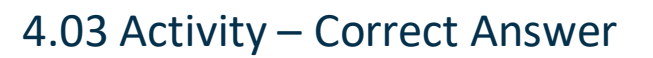

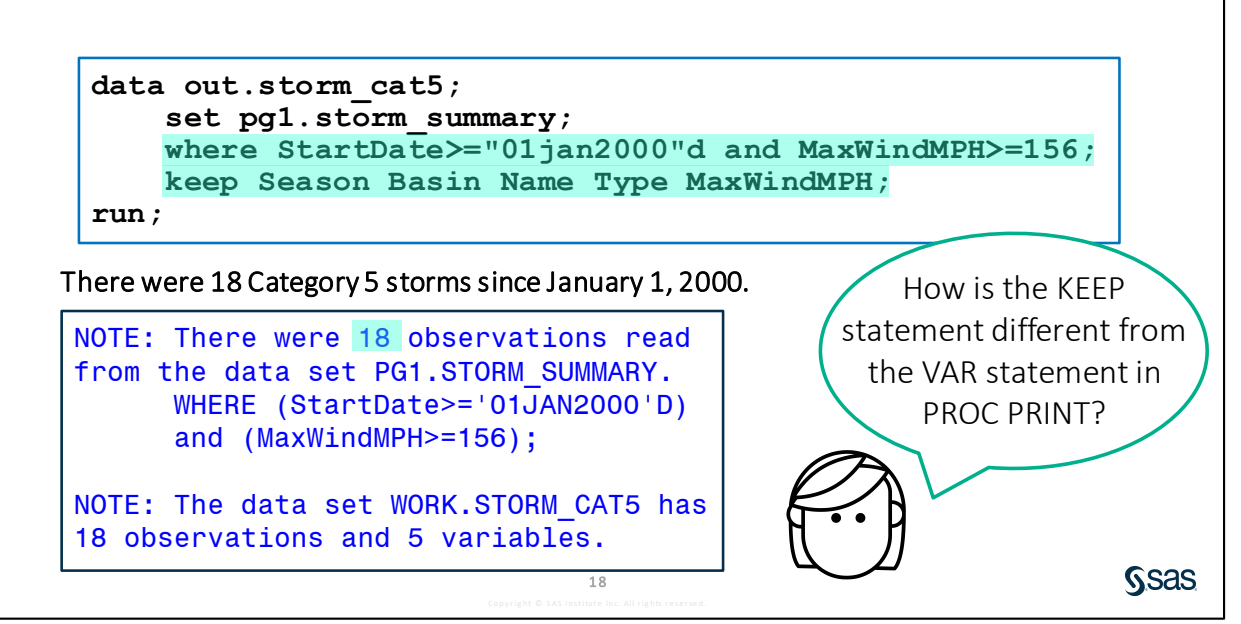

## 4.04 Activity - Correct Answer

Open **p104a04.sas** from the **activities** folder and perform the following tasks:

- 1. Add an assignment statement to create **StormLength** that represents the number of days between **StartDate** and **EndDate**.
- 2. Run the program. In 1980, how long did the storm named Agatha last? 6 days

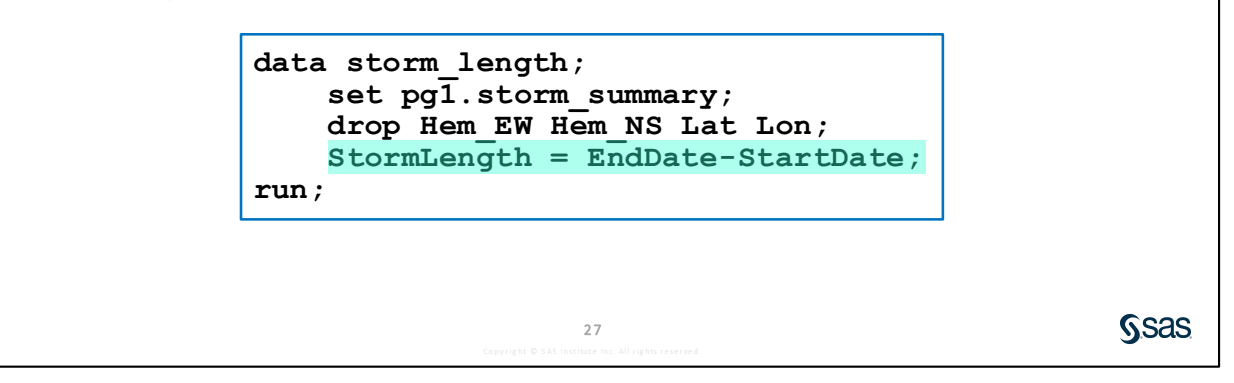

## 4.05 Activity – Correct Answer

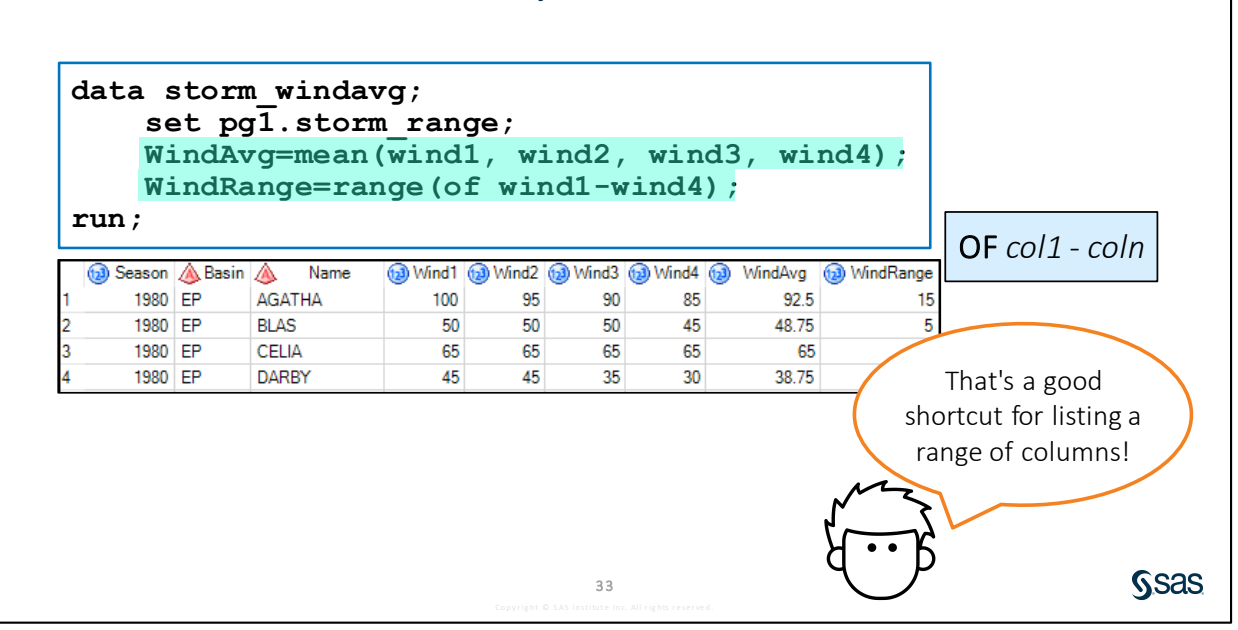

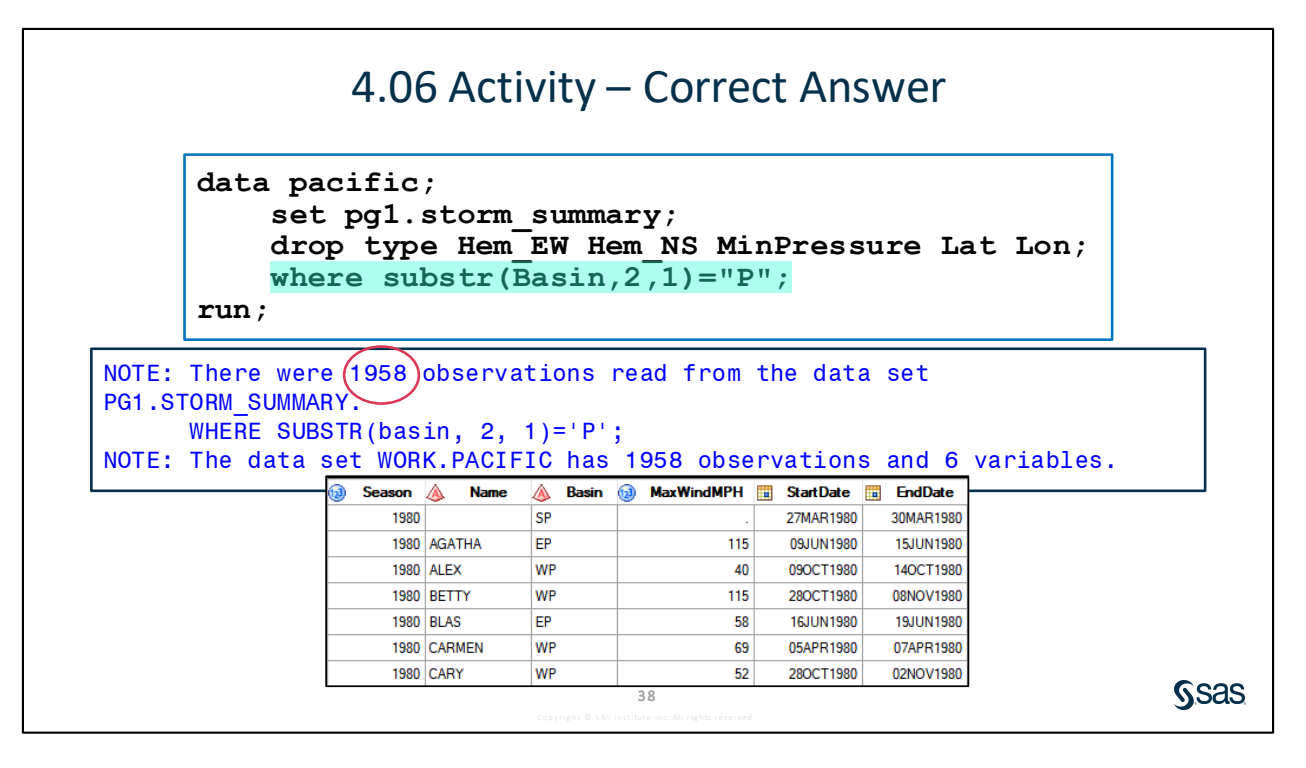

## 4.07 Activity - Correct Answer

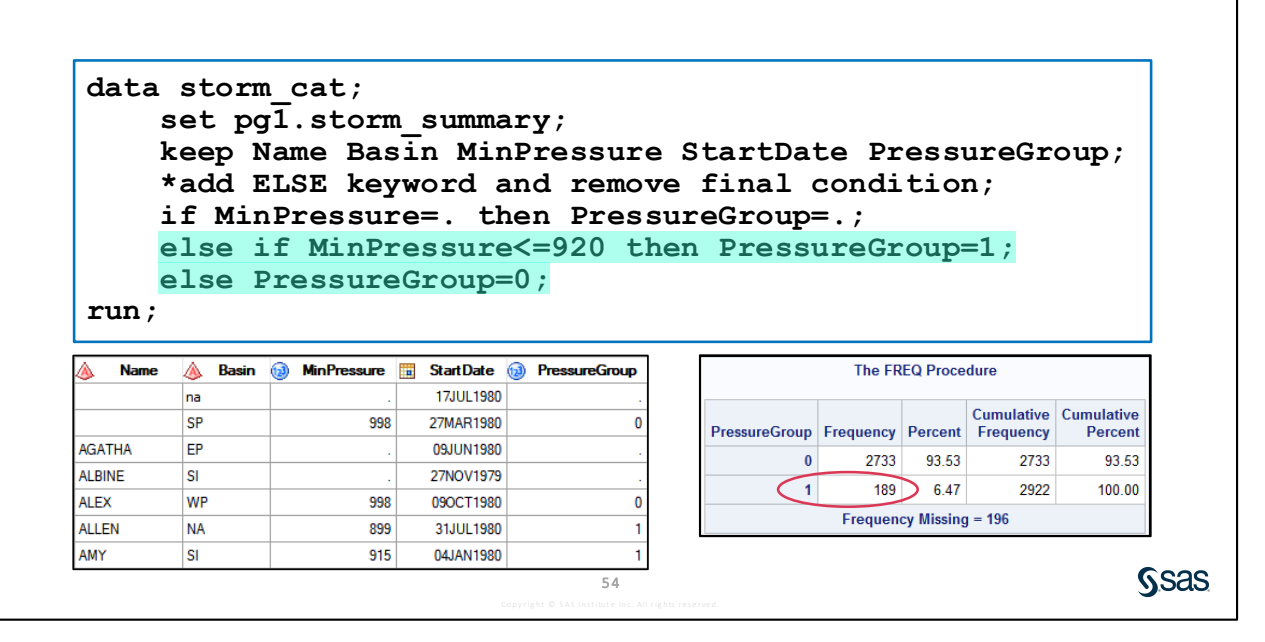

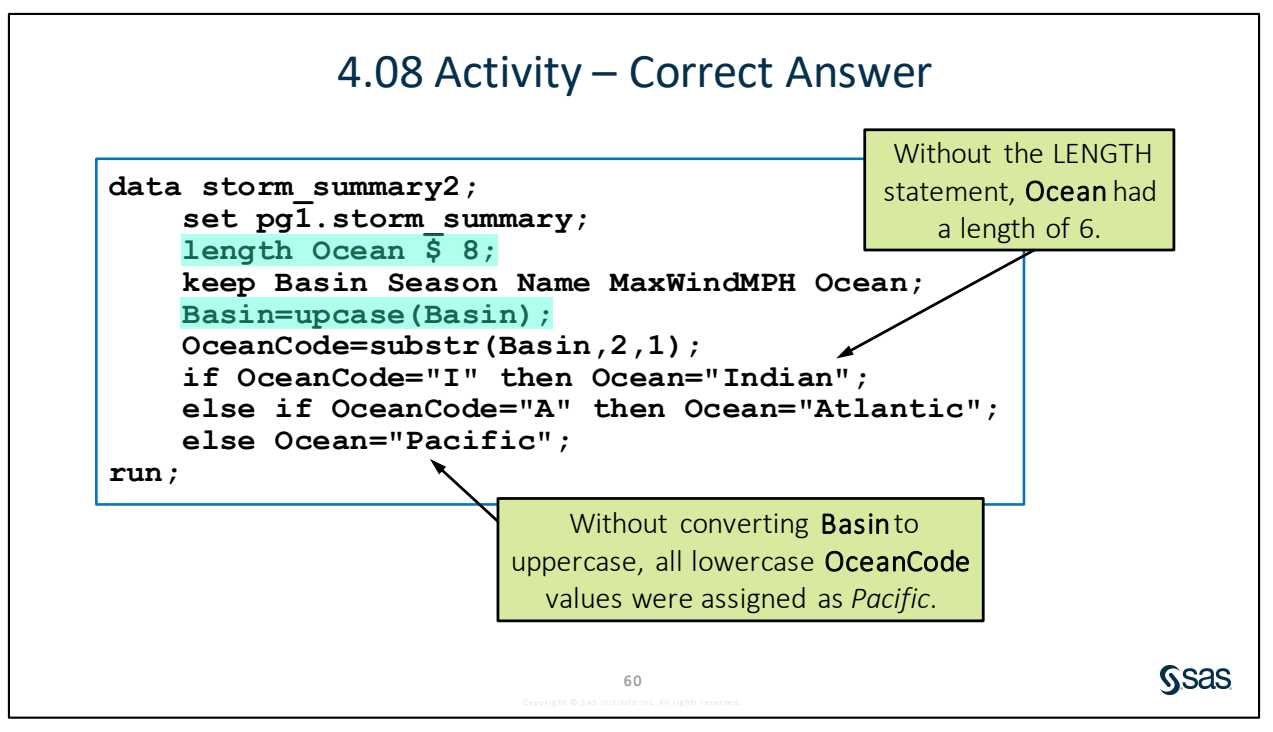

## 4.08 Activity - Correct Answer

Does it matter where the LENGTH statement is in the DATA step?

Yes, the length of a column is set the first time it occurs in the DATA step. It cannot be changed by a LENGTH statement that occurs later in the code.

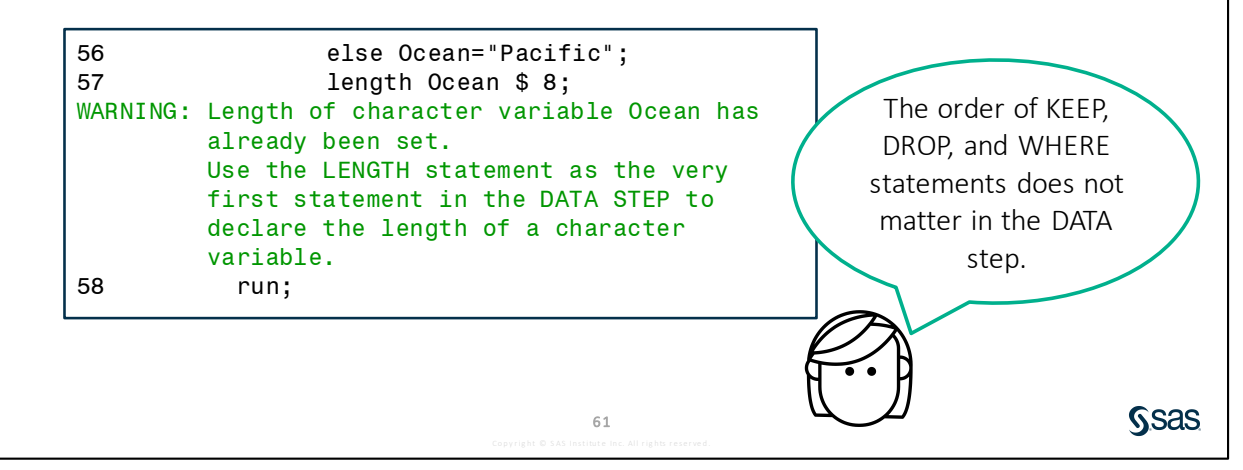

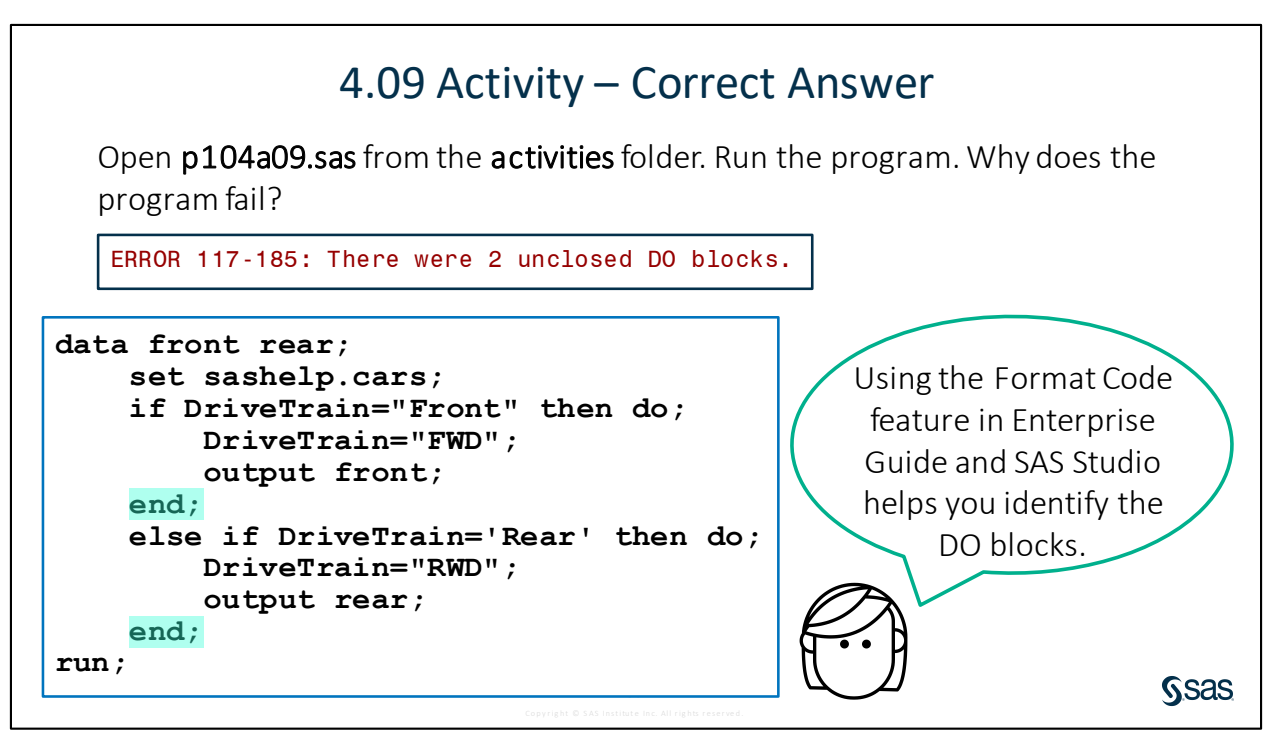

#### 4-56 Lesson 4 Preparing Data

# Lesson 5 Analyzing and Reporting on Data

| 5.1 | Enhancing Reports with Titles, Footnotes, and Labels | 5-3  |
|-----|------------------------------------------------------|------|
|     | Demonstration: Enhancing Reports                     | 5-9  |
| 5.2 | Creating Frequency Reports                           | 5-12 |
|     | Demonstration: Creating Frequency Reports and Graphs |      |
|     | Demonstration: Creating Two-Way Frequency Reports    |      |
|     | Practice                                             | 5-19 |
| 5.3 | Creating Summary Statistics Reports                  | 5-23 |
|     | Demonstration: Creating Summary Statistics Reports   |      |
|     | Practice                                             | 5-30 |
| 5.4 | Solutions                                            | 5-33 |
|     | Solutions to Practices                               |      |
|     | Solutions to Activities and Questions                |      |

#### 5-2 Lesson 5 Analyzing and Reporting on Data
# **5.1 Enhancing Reports with Titles,** Footnotes, and Labels

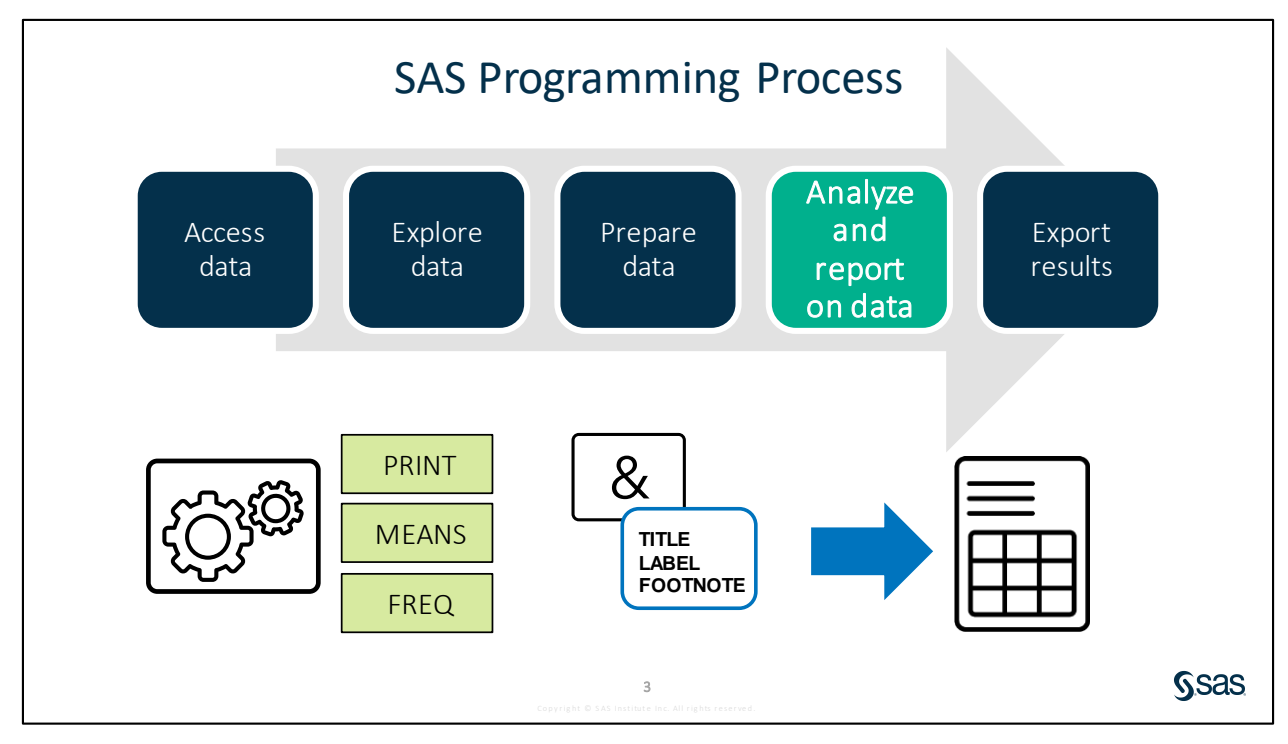

Now that data access, validation, and manipulation are behind you, you are ready to address the peak of the programming process: analyzing and reporting on the data. Analyzing your data can mean a lot of different things. It could be basic summarization to examine what happened in the past, or it could be complex data mining or machine learning algorithms to predict what might happen in the future. In this lesson, you concentrate on summarizing data. Specifically, you explore in more depth the procedures that you can use for exploration: PRINT, MEANS, and FREQ.

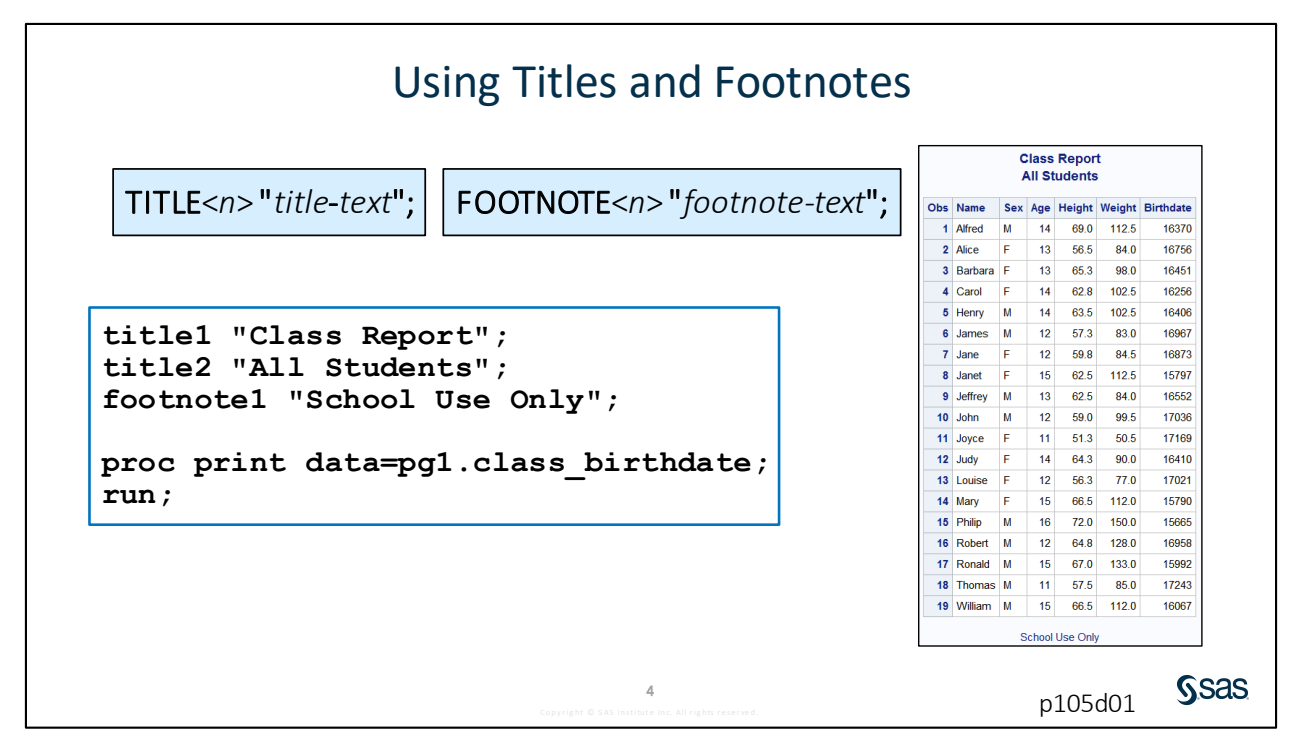

TITLE is a global statement that establishes a permanent title for all reports created in your SAS session. The syntax is just the keyword TITLE followed by the title text enclosed in quotation marks. You can have up to 10 titles. You specify a number 1 through 10 after the keyword TITLE to indicate the line number. TITLE and TITLE1 are equivalent.

You can also add footnotes to any report with the FOOTNOTE statement. The same rules for titles apply to footnotes.

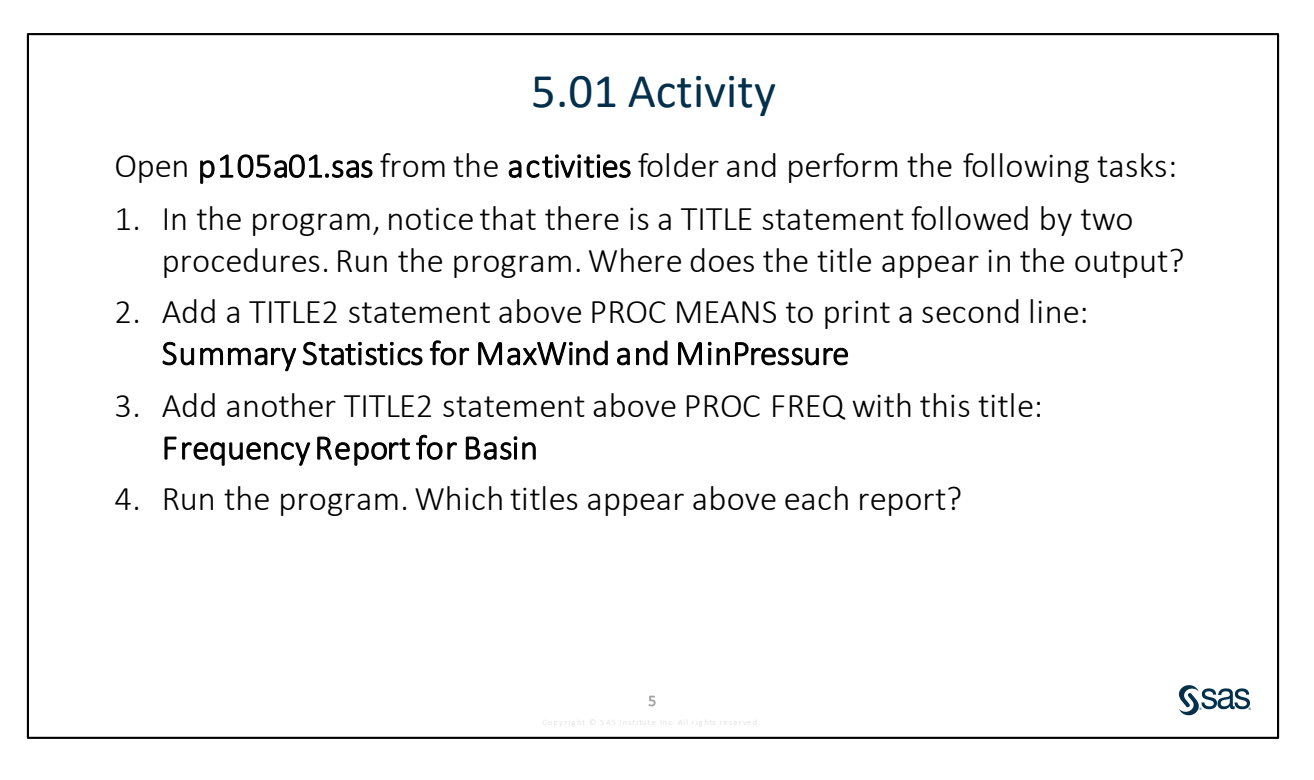

the beginning or end

of a program.

Sas

| 5.02 Activity                                                                                                    |      |
|----------------------------------------------------------------------------------------------------|------|
| Open <b>p105a02.sas</b> from the <b>activities</b> folder. Notice that there are no TITLE statements in the code. Run the program. Does the report have the same titles assigned in the previous activity? |      |
| <ul> <li>Yes</li> <li>No</li> </ul>                                                                                                    |      |
| <b>7</b><br>Copyright © SAB institute inc. All rights reserved.                                                                                                    | Ssas |
| Clearing Titles and Footnotes                                                                                                    |      |
| TITLE;         FOOTNOTE;                                                                                                    |      |
| ODS NOPROCTITLE;       turns off procedure titles         It's a good practice to clear all titles                                                                                                    |      |
|                                                                                                    |      |

Remember that TITLE and FOOTNOTE are global statements, and they remain active as long as the SAS session is active. If you want to clear the titles and footnotes that you have specified, you can use the keyword TITLE or FOOTNOTE with no text. That is called a null TITLE statement. The null TITLE statement clears all the titles that you have specified on any line. It is a good idea to do this at the end of your program. Client applications such as SAS Studio submit a null TITLE statement for you at the end of your code, but it is a good idea to get in the habit of submitting the statement yourself.

9

ods noproctitle;

run;

proc means data=sashelp.heart; var height weight; Some procedures include the name of the procedure in a title above the results. You can turn this off by submitting an ODS statement with the NOPROCTITLE option. You do more with ODS in another lesson.

|                                                                                                    | Dies in Title       | s an                                             | d F                               | 001                                        | ino                     | tes                         |
|----------------------------------------------------------------------------------------------------|---------------------|--------------------------------------------------|-----------------------------------|--------------------------------------------|-------------------------|-----------------------------|
| <pre>%let age=13;</pre>                                                                                  |                     |                                                  |                                   |                                            |                         |                             |
| title1 "Class Benert".                                                                                   |                     |                                                  |                                   |                                            |                         |                             |
| title? "Class Report";                                                                                   |                     |                                                  |                                   |                                            |                         |                             |
| title2 "Age=&age";                                                                                       |                     |                                                  |                                   |                                            |                         |                             |
|                                                                                                    |                     |                                                  |                                   |                                            |                         |                             |
| footnote1 "School Use On                                                                                 | ly";                |                                                  |                                   |                                            |                         |                             |
| footnote1 "School Use On                                                                                 | ly";                |                                                  |                                   |                                            |                         |                             |
| footnote1 "School Use On<br>proc print data=pg1.clas                                                     | ly";<br>s_birthdate | ;                                                |                                   |                                            |                         |                             |
| <pre>footnote1 "School Use On proc print data=pg1.clas where age=&amp;age</pre>                          | ly";<br>s_birthdate | ;                                                | Class                             | Repor                                      | +                       |                             |
| <pre>footnote1 "School Use On proc print data=pg1.clas    where age=&amp;age run;</pre>                  | ly";<br>s_birthdate | ;                                                | Class                             | s Repor<br>ge=13                           | t                       |                             |
| <pre>footnote1 "School Use On proc print data=pg1.clas    where age=&amp;age run;</pre>                  | ly";<br>s_birthdate | ;<br>Name S                                      | Class<br>Ag                       | s Repor<br>ge=13<br>Height                 | t<br>Weight             | Birthdate                   |
| <pre>footnote1 "School Use On proc print data=pg1.clas    where age=&amp;age run; title;</pre>           | ly";<br>s_birthdate | ;<br>Name S<br>Alice F                           | Class<br>Age<br>ex Age<br>13      | s Repor<br>ge=13<br>Height<br>56.5         | t<br>Weight<br>84       | Birthdate<br>16756          |
| <pre>footnote1 "School Use On proc print data=pg1.clas    where age=&amp;age run; title; footnote;</pre> | ly";<br>s_birthdate | Name     S       Alice     F       Barbara     F | Class<br>Ag<br>ex Age<br>13<br>13 | s Repor<br>ge=13<br>Height<br>56.5<br>65.3 | t<br>Weight<br>84<br>98 | Birthdate<br>16756<br>16451 |

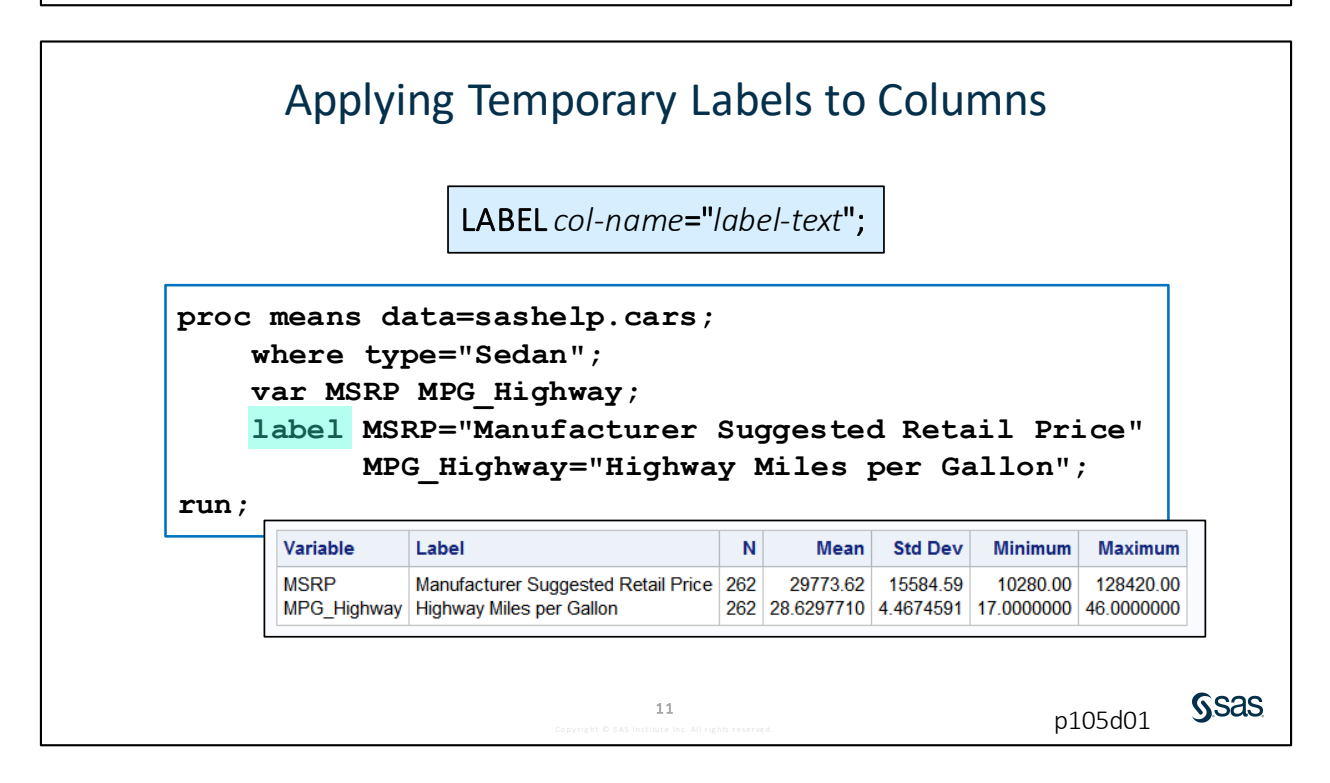

# Applying Temporary Labels to Columns

```
proc print data=sashelp.cars label;
      where type="Sedan";
      var Make Model MSRP MPG Highway MPG City;
      label MSRP="Manufacturer Suggested Retail Price"
               MPG Highway="Highway Miles per Gallon";
run;
                                   Make
                                            Model
                                                          Manufacturer
                                                                           MPG
                                                                   Highway
                                                                           (City)
                                                           Suggested
                                                                     Miles
                                                              Retail
                                                                    per
Gallon
                                                              Price
                                   Acura
                                            RSX Type S 2dr
                                                             $23,820
                                                                       31
                                                                            24
                                            TSX 4dr
                                                             $26,990
                                    Acura
                                                                       29
                                                                             22
                                                                             20
                                            TL 4dr
                                                             $33,195
                                                                       28
                                   Acura
                                            3.5 RL 4dr
                                                             $43,755
                                                                       24
                                                                             18
                                   Acura
                                                                             18
                                   Acura
                                            3.5 RL
                                                             $46,100
                                                                       24
                                            w/Navigation 4dr
                                            A4 1.8T 4dr
                                                             $25,940
                                                                       31
                                                                             22
                                   Audi
                                                                                    Sas
```

In PROC PRINT, you must use either the LABEL or SPLIT= option in the PROC PRINT statement to display labels in the report. When you use the LABEL option, SAS determines whether to split the labels to multiple lines, and if so, where to make the split. The SPLIT= option enables you to define a character that forces labels to split in specific locations.

run;

| Make  | Model          | Manufacturer Suggested<br>Retail Price | Highway Miles<br>per Gallon | MPG (City) |
|-------|----------------|----------------------------------------|-----------------------------|------------|
| Acura | RSX Type S 2dr | \$23,820                               | 31                          | 24         |
| Acura | TSX 4dr        | \$26,990                               | 29                          | 22         |

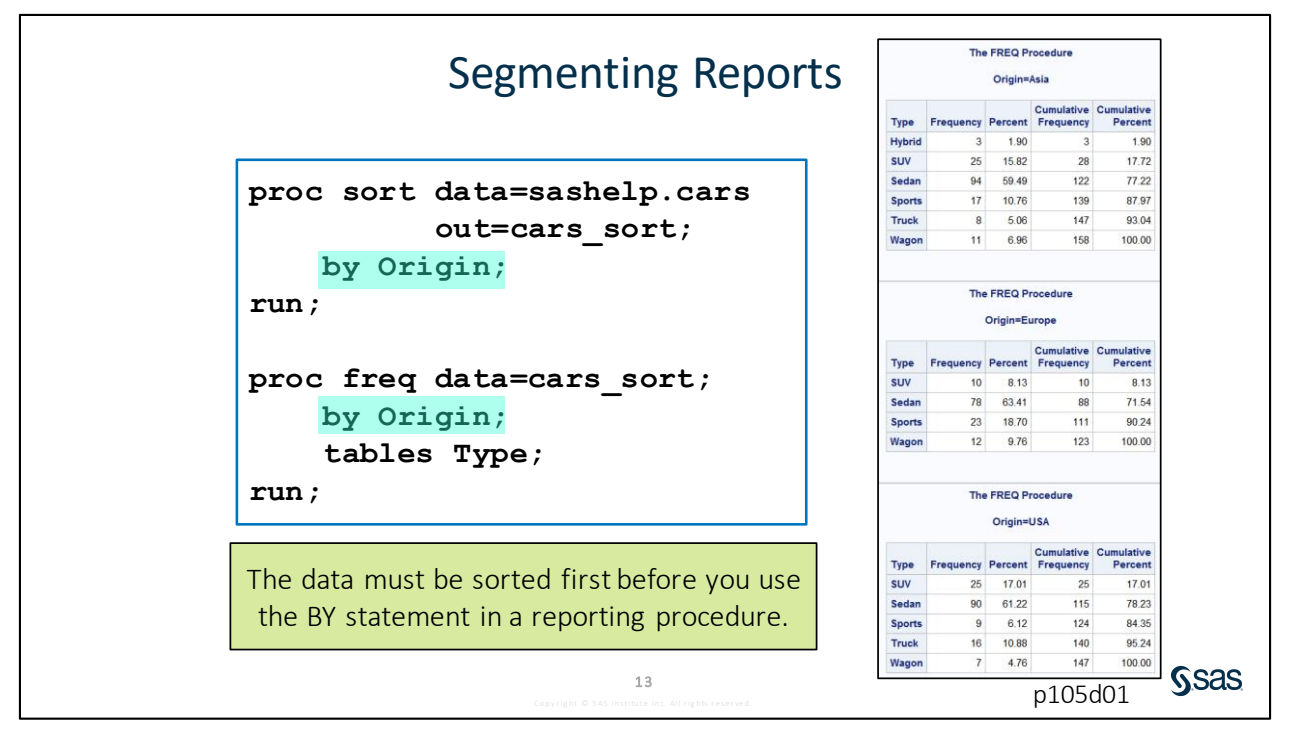

You can use the BY statement in a reporting procedure to segment a report based on the unique values of one or more columns. For example, what if you want to generate a separate frequency report for each value of **Origin**? You must sort the table by **Origin** first, and then use the BY statement in PROC FREQ. Then SAS treats the rows for each value of **Origin** as a separate table and runs the frequency report.

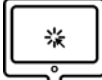

**Enhancing Reports** 

#### Scenario

Use titles, footnotes, labels, and grouping to enhance a report.

#### Files

- p105d01.sas
- **storm\_final** a SAS table that contains one row per storm for the 1980 through 2017 storm seasons. The data was cleaned and prepared previously using the DATA step.

#### Syntax

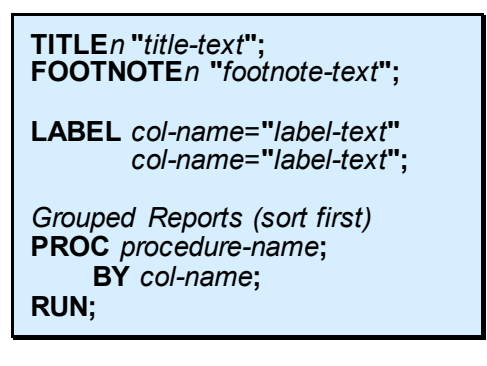

#### Notes

- TITLE is a global statement that establishes a permanent title for all reports that are created in your SAS session.
- You can have a maximum of 10 titles. You use a number 1 through 10 after the keyword TITLE to indicate the line number. TITLE and TITLE1 are equivalent.
- Titles can be replaced with an additional TITLE statement with the same number. **TITLE;** clears all titles.
- You can also add footnotes to any report with the FOOTNOTE statement. The same rules for titles apply to footnotes.
- Labels can be used to provide more descriptive column headings. A label can include any text at a maximum of 256 characters.
- All procedures automatically display labels except for PROC PRINT. You must add the LABEL option in the PROC PRINT statement.
- To create a grouped report, first use PROC SORT to arrange the data by the grouping column, and then use the BY statement in the reporting procedure.

#### Demo

Open p105d01.sas from the demos folder and find the Demo section of the program. Add a
PROC SORT step before PROC PRINT to sort pg1.storm\_final by BasinName and descending
MaxWindMPH. Create a temporary table named storm\_sort. Filter the rows to include only
MaxWindMPH>156.

```
proc sort data=pg1.storm_final out=storm_sort;
    by BasinName descending MaxWindMPH;
    where MaxWindMPH > 156;
run;
```

- 2. Modify the PROC PRINT step to read the **storm\_sort** table and group the report by **BasinName**.
- 3. Add the following title: Category 5 Storms. Clear the title for future results.
- 4. Add labels for the following columns and ensure that PROC PRINT displays the labels:

MaxWindMPH ⇒ Max Wind (MPH)

MinPressure ⇒ Min Pressure

StartDate ⇒ Start Date

#### StormLength ⇒ Length of Storm (days)

5. Add the **NOOBS** option in the PROC PRINT statement to suppress the OBS column. Highlight the demo program and run the selected code.

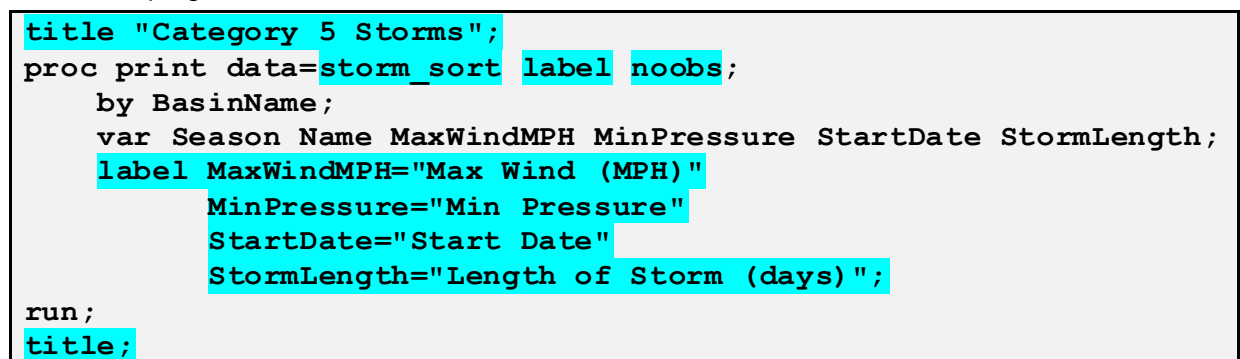

|                             | Category 5 Storms                                                        |     |     |            |    |  |  |  |  |  |  |  |
|-----------------------------|--------------------------------------------------------------------------|-----|-----|------------|----|--|--|--|--|--|--|--|
| BasinName=East Pacific      |                                                                          |     |     |            |    |  |  |  |  |  |  |  |
| Season                      | Season Name Max Wind (MPH) Min Pressure Start Date Length of Storm (days |     |     |            |    |  |  |  |  |  |  |  |
| 2015                        | PATRICIA                                                                 | 213 | 872 | 200CT2015  | 4  |  |  |  |  |  |  |  |
| 1997                        | LINDA                                                                    | 184 | 902 | 09SEP1997  | 55 |  |  |  |  |  |  |  |
| 2009 RICK 178 906 15OCT2009 |                                                                          |     |     |            |    |  |  |  |  |  |  |  |
| 100/                        | IOHN                                                                     | 173 | 020 | 1101/01994 | 30 |  |  |  |  |  |  |  |

End of Demonstration

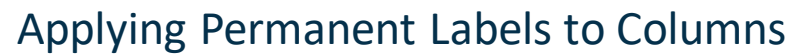

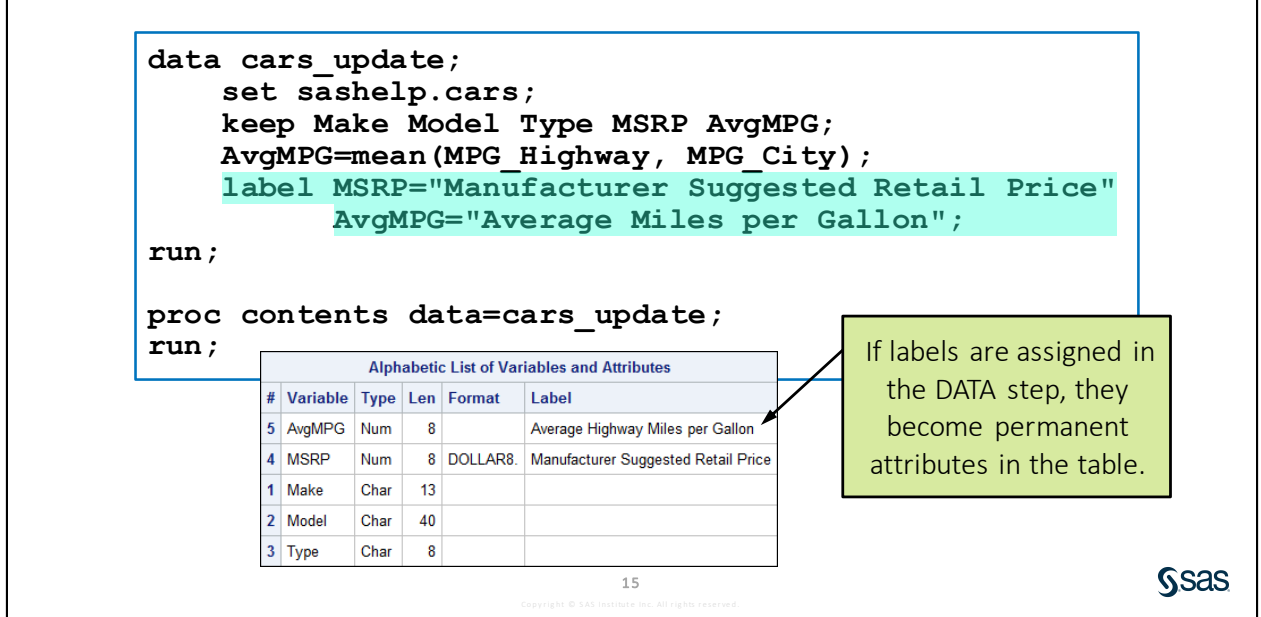

When the LABEL statement is used in a DATA step, labels are assigned as permanent attributes in the descriptor portion of the table. When procedures create reports using that data, labels are automatically displayed. Notice that the LABEL option is still required in PROC PRINT.

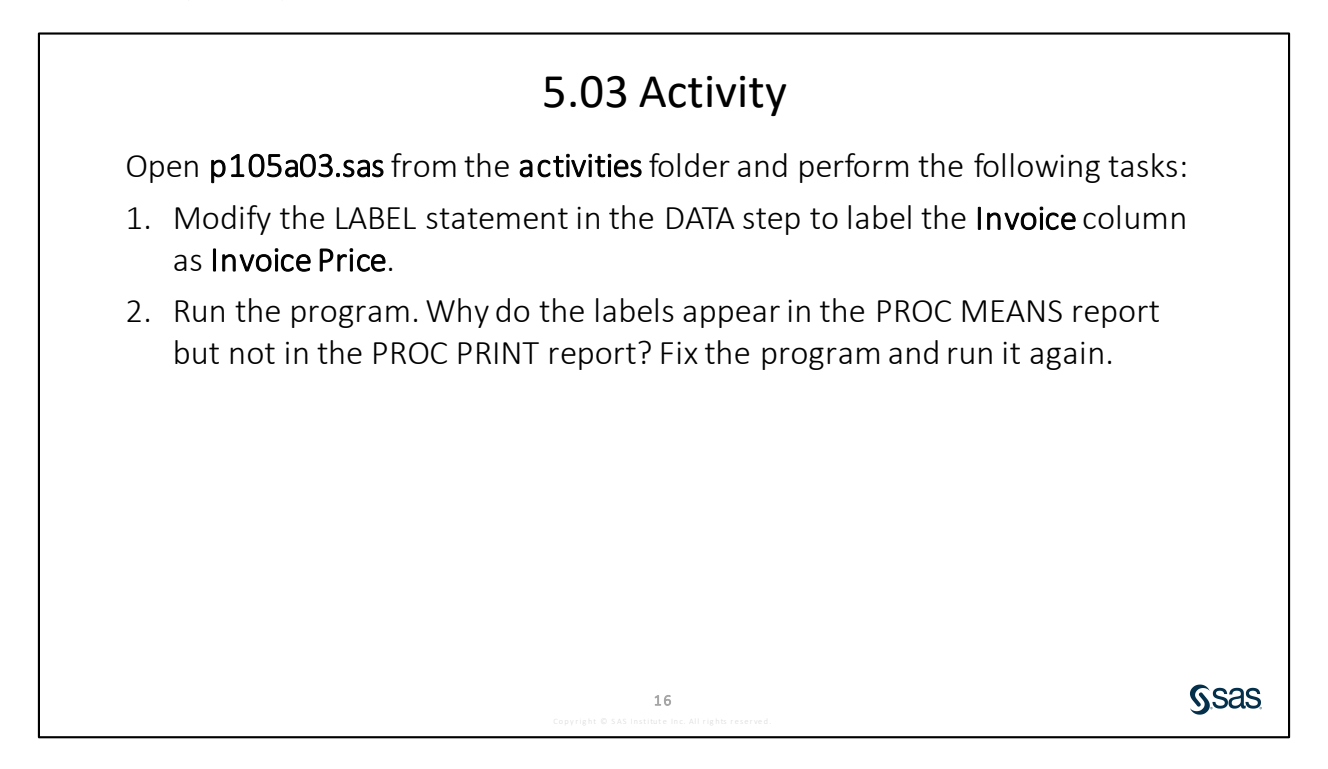

# **5.2 Creating Frequency Reports**

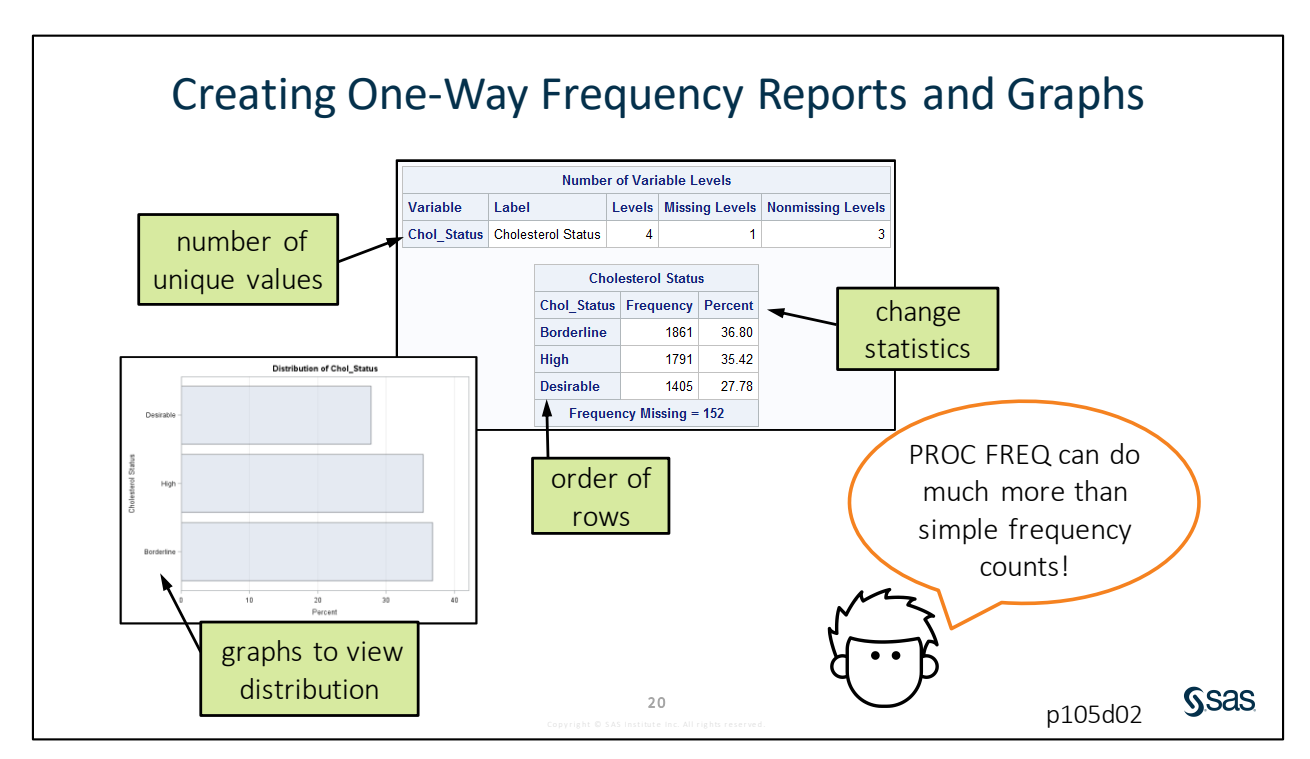

PROC FREQ was used with the TABLES statement for data validation. However, many more statements and options are available in PROC FREQ to customize the output and include additional statistics.

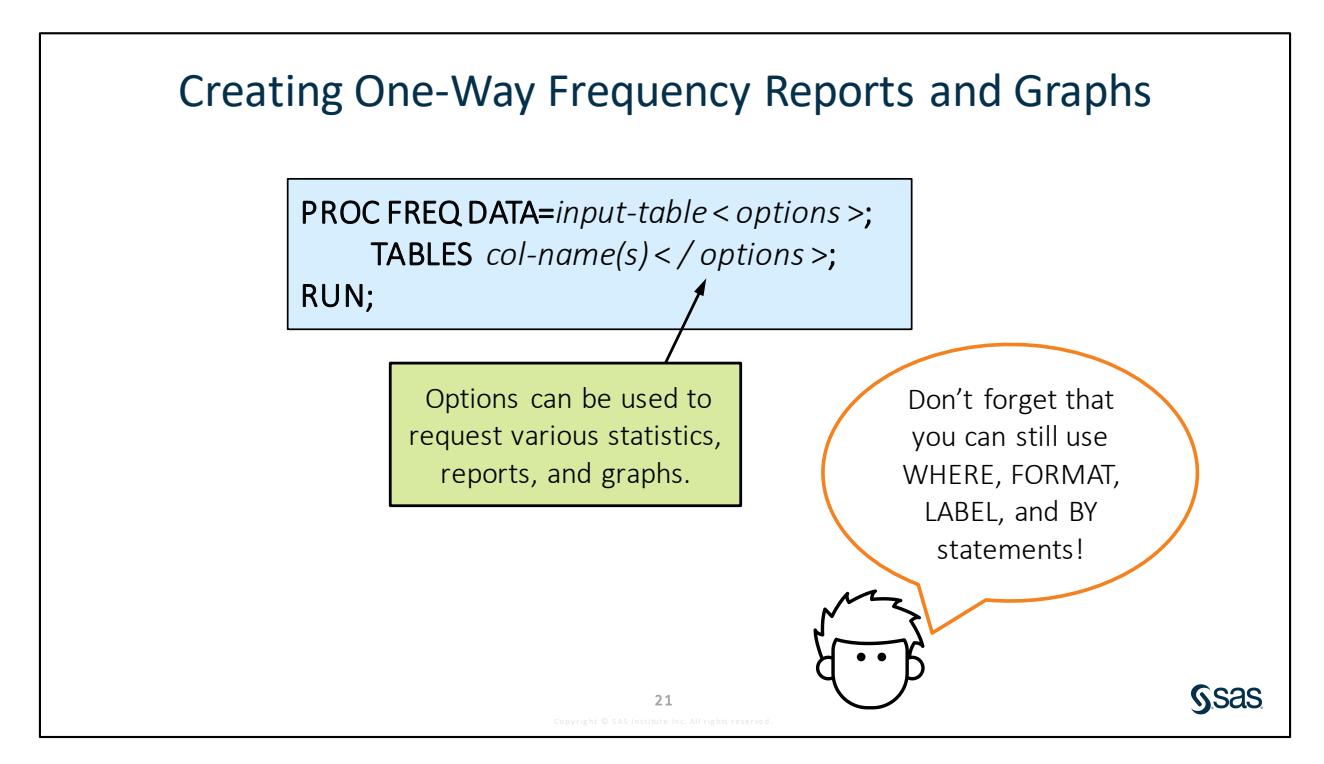

Copyright © 2020, SAS Institute Inc., Cary, North Carolina, USA. ALL RIGHTS RESERVED.

A basic frequency report is based on individual columns. By default, each column listed in the TABLES statement generates a separate frequency table that includes the number and percentage of rows for each value in the data, as well as a cumulative frequency and percent. The numbers included in this report can be customized using options in the PROC FREQ and TABLES statements.

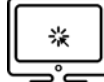

## **Creating Frequency Reports and Graphs**

#### Scenario

Use statements and options that are available in PROC FREQ to customize frequency reports and graphs.

#### Files

- p105d02.sas
- **storm\_final** a SAS table that contains one row per storm for the 1980 through 2017 storm seasons. The data was cleaned and prepared previously using the DATA step.

#### **Syntax**

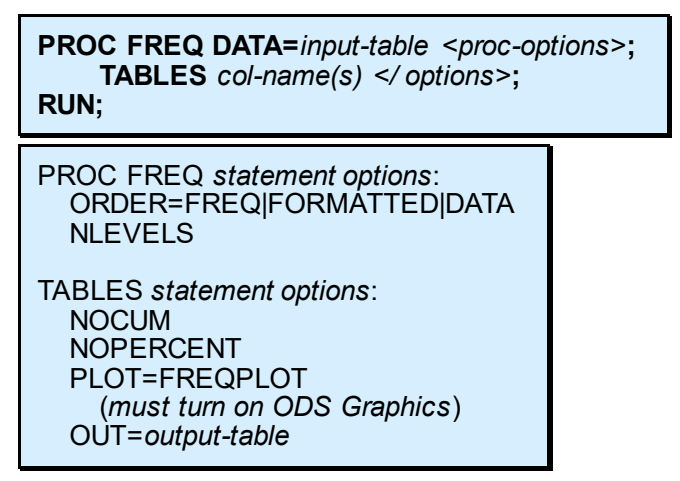

#### Notes

- One or more TABLES statements can be used to define frequency tables and options.
- ODS Graphics enables graph options to be used in the TABLES statement.
- WHERE, FORMAT, LABEL, and BY statements can be used in PROC FREQ to customize the report.

#### Demo

Note: Highlight the demo program and run the selected code after each step.

- 1. Open **p105d02.sas** from the **demos** folder and find the **Demo** section of the program. Highlight the PROC FREQ step and run the selected code. Examine the default results.
- 2. In the PROC FREQ statement, add the ORDER=FREQ option to sort results by descending frequency. Add the NLEVELS option to include a table with the number of distinct values.

proc freq data=pg1.storm final order=freq nlevels;

3. Add the NOCUM option in the TABLES statement to suppress the cumulative columns.

tables BasinName Season / nocum;

4. Change **Season** to **StartDate** in the TABLES statement. Add a FORMAT statement to display **StartDate** as the month name (MONNAME.).

```
proc freq data=pg1.storm_final order=freq nlevels;
    tables BasinName StartDate / nocum;
    format StartDate monname.;
run;
```

 Add the ODS GRAPHICS ON statement before PROC FREQ. Use the PLOTS=FREQPLOT option in the TABLES statement to create a bar chart. Add the chart options ORIENT=HORIZONTAL and SCALE=PERCENT.

```
ods graphics on;
proc freq data=pg1.storm_final order=freq nlevels;
    tables BasinName StartDate /
        nocum plots=freqplot(orient=horizontal scale=percent);
    format StartDate monname.;
run;
```

6. Add the title **Frequency Report for Basin and Storm Month**. Turn off the procedure title with the ODS NOPROCTITLE statement. Add a LABEL statement to display **BasinName** as **Basin** and **StartDate** as **Storm Month**. Clear the titles and turn the procedure titles back on.

```
ods graphics on;
ods noproctitle;
title "Frequency Report for Basin and Storm Month";
proc freq data=pg1.storm_final order=freq nlevels;
    tables BasinName StartDate /
        nocum plots=freqplot(orient=horizontal scale=percent);
    format StartDate monname.;
    label BasinName="Basin"
        StartDate="Storm Month";
run;
title;
ods proctitle;
```

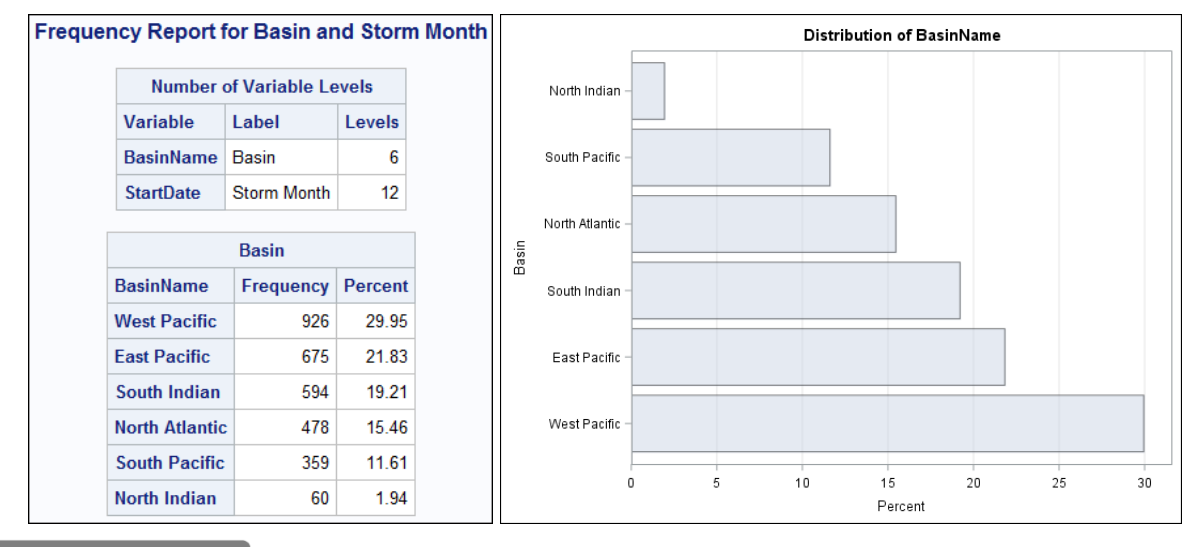

End of Demonstration

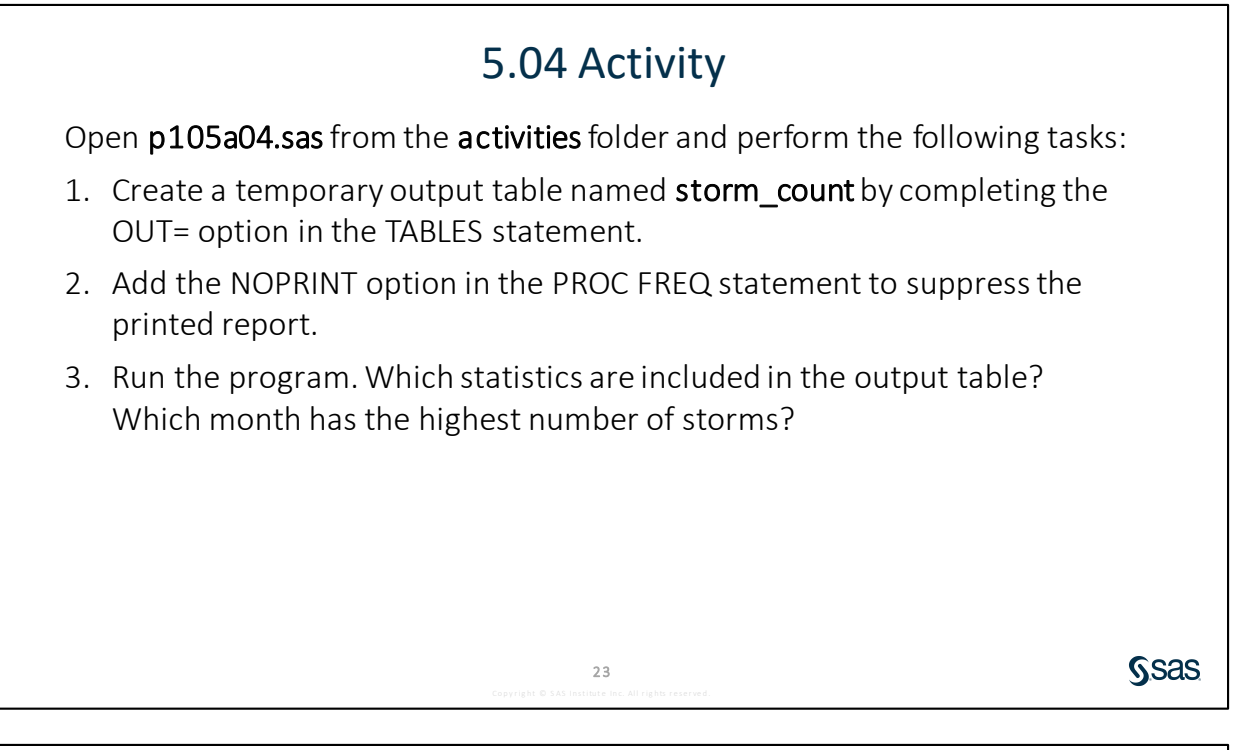

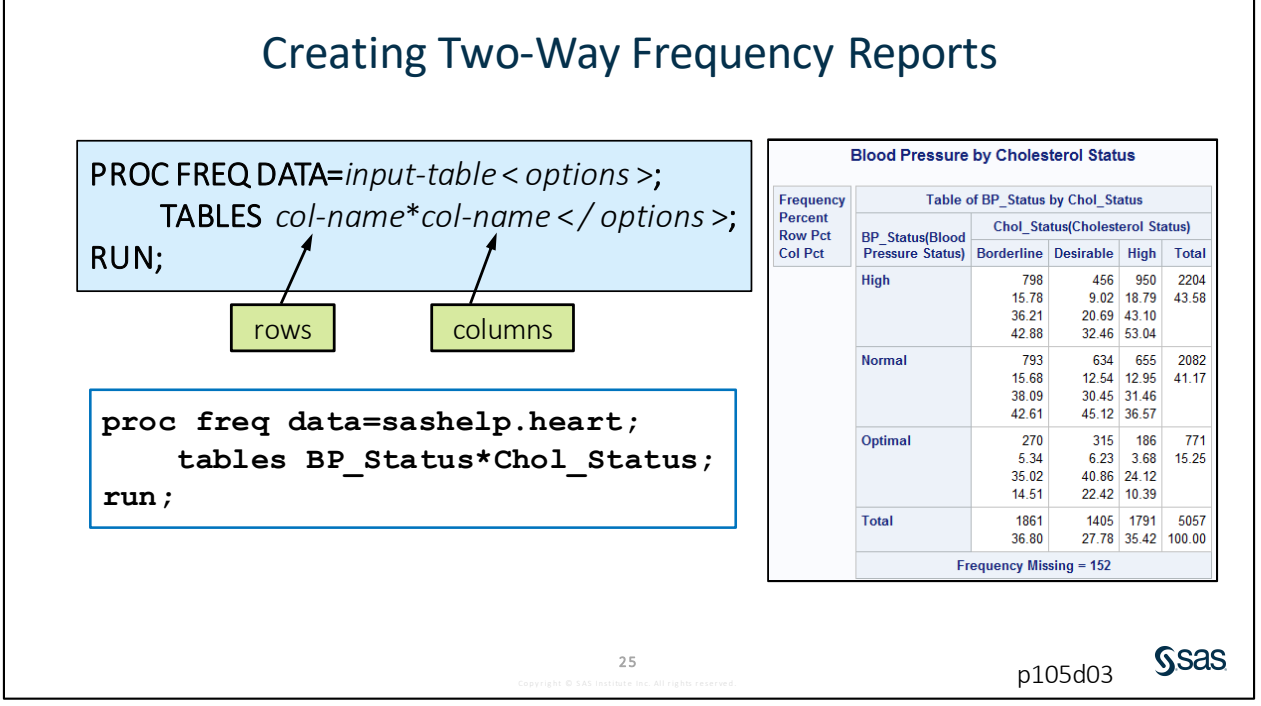

When you place an asterisk between two columns in the TABLES statement, PROC FREQ produces a two-way frequency or crosstabulation report. A two-way frequency report can use some of the same options that we have seen with the one-way frequency report, including NLEVELS to create the number of levels table, ORDER= to control the sequence of rows, and OUT= to create an output table. But there are additional options unique to the two-way frequency report that enable you to apply different layouts to the results or include new statistics or analyses.

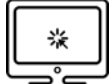

# **Creating Two-Way Frequency Reports**

#### Scenario

Create a two-way frequency report using PROC FREQ to customize the results with options.

Files

- p105d03.sas
- **storm\_final** a SAS table that contains one row per storm for the 1980 through 2017 storm seasons. The data was cleaned and prepared previously using the DATA step.

#### **Syntax**

| PROC FREQ DATA=input-table;<br>TABLES col-name*col-name<br>;<br>RUN;                              |  |
|---------------------------------------------------------------------------------------------------|--|
| PROC FREQ statement options:<br>NOPRINT                                                           |  |
| TABLES statement options:<br>NOROW<br>NOCOL<br>NOPERCENT<br>CROSSLIST<br>LIST<br>OUT=output-table |  |

#### Notes

- When you place an asterisk between two columns in the TABLES statement, PROC FREQ
  produces a two-way frequency or crosstabulation report. The values of the first listed column are
  the rows of the report, and the values of the second column are the columns.
- Use options in the TABLES statement to customize the table structure and the statistics that are included in the output.

#### Demo

**Note:** Highlight the PROC FREQ step and run the selected code after each step.

- 1. Open **p105d03.sas** from the **demos** folder and find the **Demo** section of the program. Highlight the PROC FREQ step, run the selected code, and examine the default results.
- 2. Add the NOPERCENT, NOROW, and NOCOL options in the TABLES statement.

tables StartDate\*BasinName / norow nocol nopercent;

3. Delete the options in the TABLES statement and add the CROSSLIST option.

tables StartDate\*BasinName / crosslist;

4. Change the CROSSLIST option to the LIST option in the TABLES statement.

tables StartDate\*BasinName / list;

5. Delete the previous options and add OUT=STORMCOUNTS. Add NOPRINT to the PROC FREQ statement to suppress the report.

```
proc freq data=pg1.storm_final noprint;
    tables StartDate*BasinName / out=stormcounts;
    format StartDate monname.;
    label BasinName="Basin"
        StartDate="Storm Month";
run;
```

|   | StartDate | 💩 BasinName    | 12 | COUNT | PERCENT      |
|---|-----------|----------------|----|-------|--------------|
| 1 | November  | East Pacific   |    | 15    | 0.4851228978 |
| 2 | November  | North Atlantic |    | 26    | 0.8408796895 |
| 3 | November  | North Indian   |    | 19    | 0.6144890039 |
| 4 | November  | South Indian   |    | 41    | 1.3260025873 |
| 5 | November  | South Pacific  |    | 14    | 0.4527813713 |
| 6 | November  | West Pacific   |    | 74    | 2.3932729625 |
| 7 | December  | East Pacific   |    | 3     | 0.0970245796 |
| 0 | December  | North Atlantic |    | 5     | 0 1617076226 |

End of Demonstration

# Practice

If you restarted your SAS session, open and submit the libname.sas program in the course files.

#### Level 1

#### 1. Creating One-Way Frequency Reports

The **pg1.np\_species** table provides a detailed species list for selected national parks. Use this table to analyze categories of reported species.

- a. Create a new program. Write a PROC FREQ step to analyze rows from pg1.np\_species.
  - 1) Use the TABLES statement to generate a frequency table for **Category**.
  - 2) Use the NOCUM options to suppress the cumulative columns.
  - 3) Use the ORDER=FREQ option in the PROC FREQ statement to order the results by descending frequency.
  - 4) Use Categories of Reported Species as the report title.
  - 5) Run the program and review the results.

| Categories of Reported Species |      |       |  |  |  |  |  |  |  |  |
|--------------------------------|------|-------|--|--|--|--|--|--|--|--|
| The FREQ Procedure             |      |       |  |  |  |  |  |  |  |  |
| Category Frequency Percent     |      |       |  |  |  |  |  |  |  |  |
| Vascular Plant                 | 9614 | 54.30 |  |  |  |  |  |  |  |  |
| Bird                           | 2141 | 12.09 |  |  |  |  |  |  |  |  |
| Insect                         | 2104 | 11.88 |  |  |  |  |  |  |  |  |
| Fungi                          | 939  | 5.30  |  |  |  |  |  |  |  |  |
| Nonvascular Plant              | 672  | 3.80  |  |  |  |  |  |  |  |  |
| Mammal                         | 619  | 3.50  |  |  |  |  |  |  |  |  |
| Fish                           | 576  | 3.25  |  |  |  |  |  |  |  |  |
| Invertebrate                   | 224  | 1.27  |  |  |  |  |  |  |  |  |
| Reptile                        | 216  | 1.22  |  |  |  |  |  |  |  |  |
| Algae                          | 167  | 0.94  |  |  |  |  |  |  |  |  |
| Spider/Scorpion                | 121  | 0.68  |  |  |  |  |  |  |  |  |
| Amphibian                      | 114  | 0.64  |  |  |  |  |  |  |  |  |
| Slug/Snail                     | 110  | 0.62  |  |  |  |  |  |  |  |  |
| Crab/Lobster/Shrimp            | 89   | 0.50  |  |  |  |  |  |  |  |  |

- **b.** Modify the PROC FREQ step to make the following changes:
  - 1) Include only rows where **Species\_ID** starts with *EVER* and **Category** is *not Vascular Plant*.

Note: EVER represents Everglades National Park.

2) Turn on ODS Graphics before the PROC FREQ step and turn off the procedure title. Add the PLOTS=FREQPLOT option to display frequency plots. 3) Add **in the Everglades** as a second title. Run the program and review the results.

| C | Categories of Reported Species<br>in the Everglades |           |         |  | 6       | 50 |      | Dis  | tribution of Cate   | gory   |           |
|---|-----------------------------------------------------|-----------|---------|--|---------|----|------|------|---------------------|--------|-----------|
|   | Category                                            | Frequency | Percent |  | 4       | 10 |      |      |                     |        |           |
|   | Fish                                                | 60        | 40.82   |  | equency | 30 |      |      |                     |        |           |
|   | Bird                                                | 59        | 40.14   |  | Fre     |    |      |      |                     |        |           |
|   | Reptile                                             | 15        | 10.20   |  | 4       | 20 |      |      |                     |        |           |
|   | Mammal                                              | 8         | 5.44    |  | 1       | 10 |      |      |                     |        |           |
|   | Amphibian                                           | 5         | 3.40    |  |         | 0  | Fish | Bird | Reptile<br>Category | Mammal | Amphibian |

#### Level 2

#### 2. Creating Two-Way Frequency Reports

The **pg1.np\_codelookup** table is primarily used to look up a park name or park code. However, the table also includes columns for the park type and park region. Use this table to analyze the frequency of park types by the various regions.

- a. Create a new program. Write a PROC FREQ step to analyze rows from pg1.np\_codelookup. Generate a two-way frequency table for Type by Region. Exclude any park type that contains the word *Other*. The levels with the most rows should come first in the order. Suppress the display of column percentages. Use Park Types by Region as the report title.
- **b.** Run the program and review the results. Identify the top three park types based on total frequency count.

| Note: | Statistics labels appear in the main table in Enterprise Guide if SAS Report is the |
|-------|-------------------------------------------------------------------------------------|
|       | output format.                                                                      |

|                    | Park Types by Region     |                     |                     |                     |                     |                     |                   |                    |             |  |  |  |  |
|--------------------|--------------------------|---------------------|---------------------|---------------------|---------------------|---------------------|-------------------|--------------------|-------------|--|--|--|--|
| Frequency          | Table of Type by Region  |                     |                     |                     |                     |                     |                   |                    |             |  |  |  |  |
| Percent<br>Row Pct | Region                   |                     |                     |                     |                     |                     |                   |                    |             |  |  |  |  |
|                    | Туре                     | Intermountain       | Northeast           | Southeast           | Pacific West        | Midwest             | National Capital  | Alaska             | Total       |  |  |  |  |
|                    | National Historic Site   | 9<br>2.52<br>11.84  | 26<br>7.28<br>34.21 | 13<br>3.64<br>17.11 | 7<br>1.96<br>9.21   | 16<br>4.48<br>21.05 | 5<br>1.40<br>6.58 | 0<br>0.00<br>0.00  | 76<br>21.29 |  |  |  |  |
|                    | National Monument        | 34<br>9.52<br>49.28 | 8<br>2.24<br>11.59  | 8<br>2.24<br>11.59  | 9<br>2.52<br>13.04  | 8<br>2.24<br>11.59  | 0<br>0.00<br>0.00 | 2<br>0.56<br>2.90  | 69<br>19.33 |  |  |  |  |
|                    | National Park            | 18<br>5.04<br>30.51 | 2<br>0.56<br>3.39   | 7<br>1.96<br>11.86  | 17<br>4.76<br>28.81 | 7<br>1.96<br>11.86  | 0<br>0.00<br>0.00 | 8<br>2.24<br>13.56 | 59<br>16.53 |  |  |  |  |
|                    | National Historical Park | 6                   | 14                  | 7                   | 9                   | 3                   | 2                 | 2                  | 43          |  |  |  |  |

c. Modify the PROC FREQ step by limiting the park types to the three that were determined in the previous step. In addition to suppressing the display of column percentages, display the table using the CROSSLIST option. Add a frequency plot that groups the bars by the row variable, displays row percentages, and has a horizontal orientation. Use Selected Park Types by Region as the report title. Run the program and review the results.

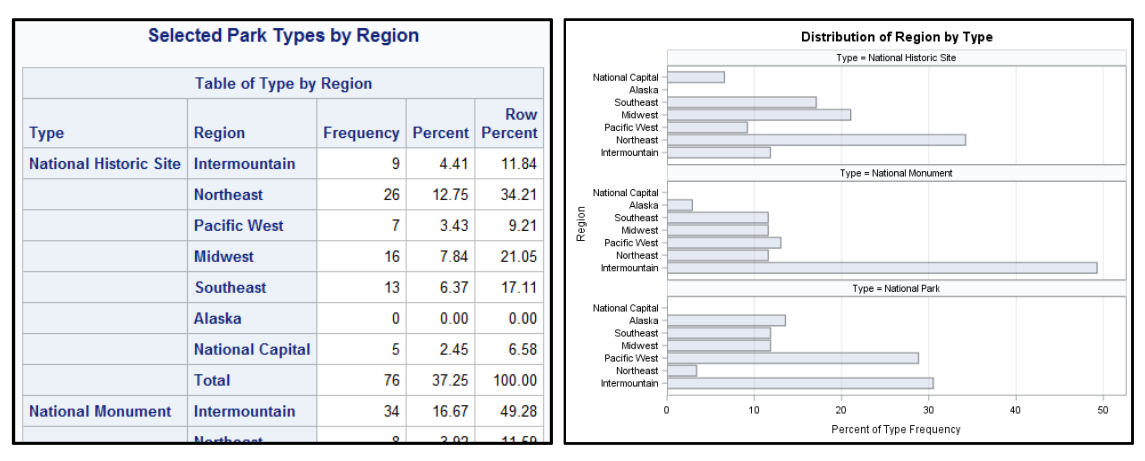

**Note:** Use SAS documentation to learn how the GROUPBY=, SCALE=, and ORIENT= options can be used to control the appearance of the plot.

#### Challenge

#### 3. Creating a Customized Graph of a Two-Way Frequency Table

The SGPLOT procedure can be used to create statistical graphics such as histograms and regression plots, in addition to simple graphics such as bar charts and line plots. Statements and options enable you to control the appearance of your graph and add additional features such as legends and reference lines.

a. Open p105p03.sas from the practices folder. Highlight the first TITLE statement and PROC FREQ step, run the selected code, and examine the generated plot. The program subsets the pg1.np\_codelookup table for three park types: National Historic Site, National Monument, and National Park. The plot uses a stacked layout with a horizontal orientation.

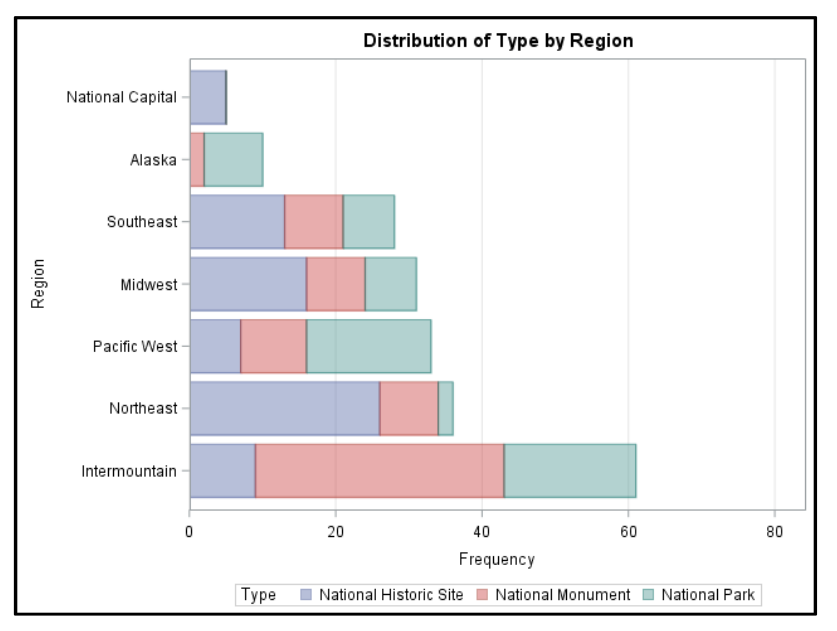

- **b.** To create a more customized frequency bar chart, the SGPLOT procedure can be used with the **pg1.np\_codelookup** table. Examine the PROC SGPLOT step in the demo program.
  - 1) The HBAR statement creates a horizontal bar chart with separate bars for each value of **Region**. The GROUP= option segments each bar by the distinct values of **Type**.
  - 2) The KEYLEGEND statement customizes the appearance and position of the legend.
  - 3) The XAXIS statement adds reference lines on the horizontal axis.
- **c.** Use SAS Help or autocomplete prompts to look for additional options in the HBAR statement to customize the appearance of the chart.
  - 1) Display labels on each segment of the bars.
  - 2) Change the fill attributes for each bar to make the color 50% transparent.
  - 3) Apply different values for the DATASKIN option to change the color effect on the bars.

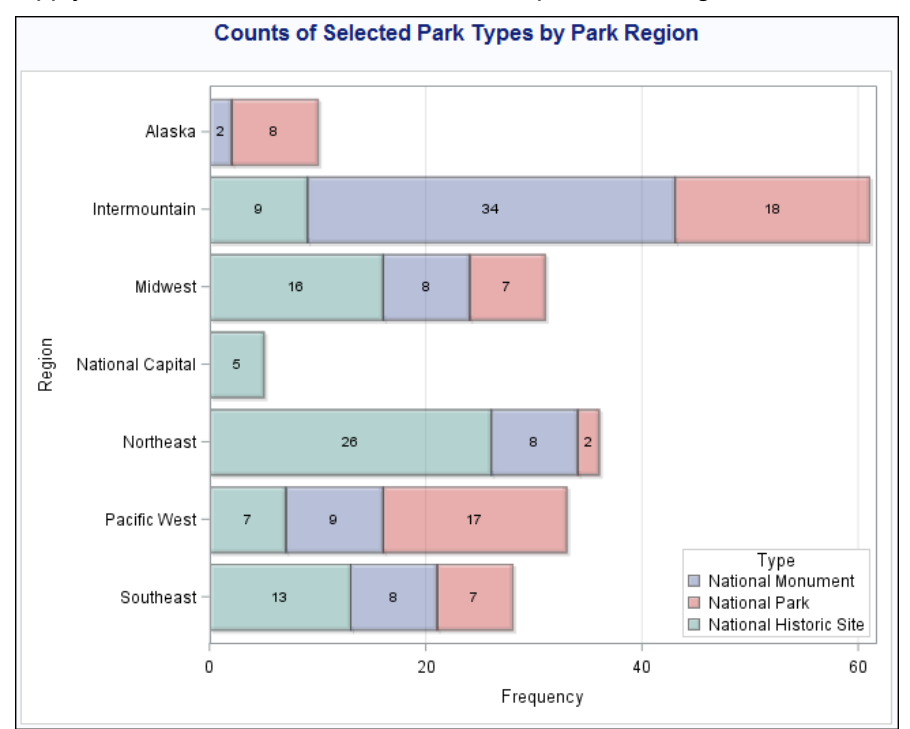

**End of Practices** 

# **5.3 Creating Summary Statistics Reports**

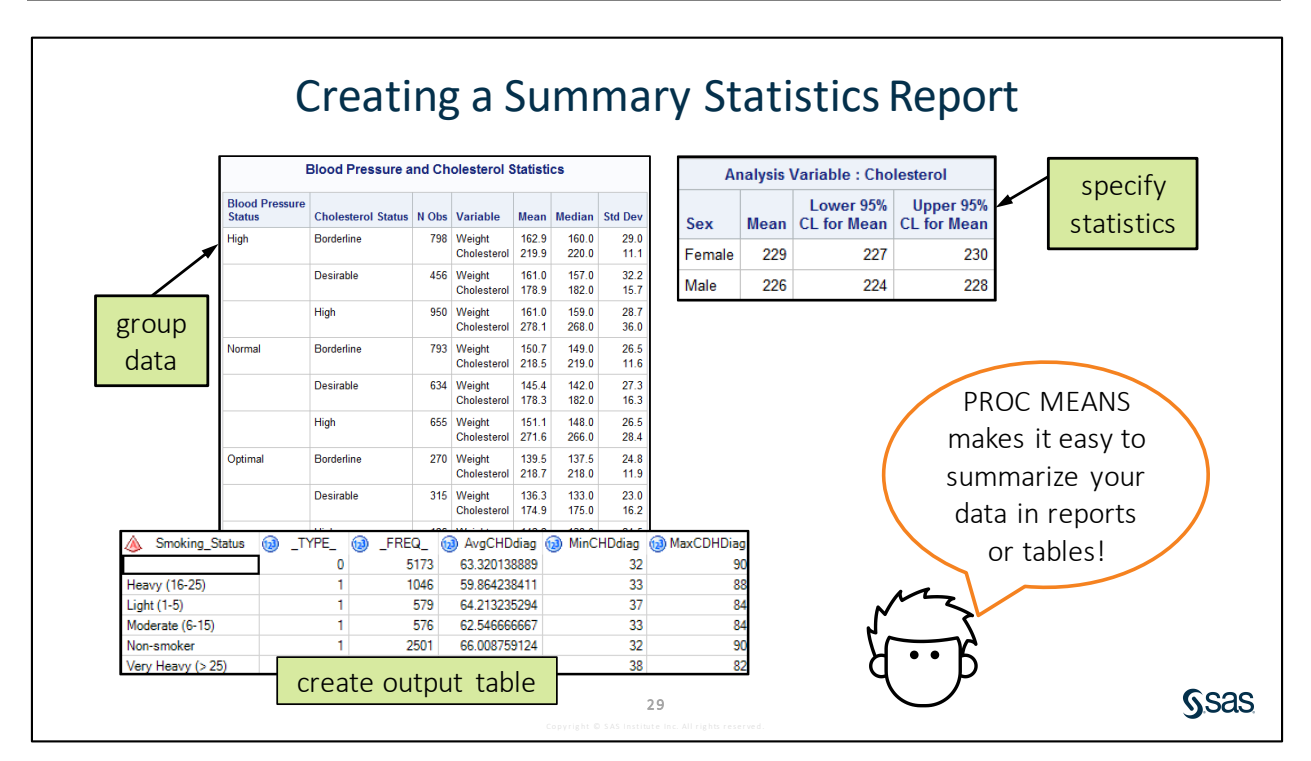

PROC MEANS is a very useful procedure for calculating basic summary statistics and looking for numeric values that might be outside of an expected range. Now that you are beyond validation, you can use PROC MEANS to generate complex reports that include various statistics and groupings within the data.

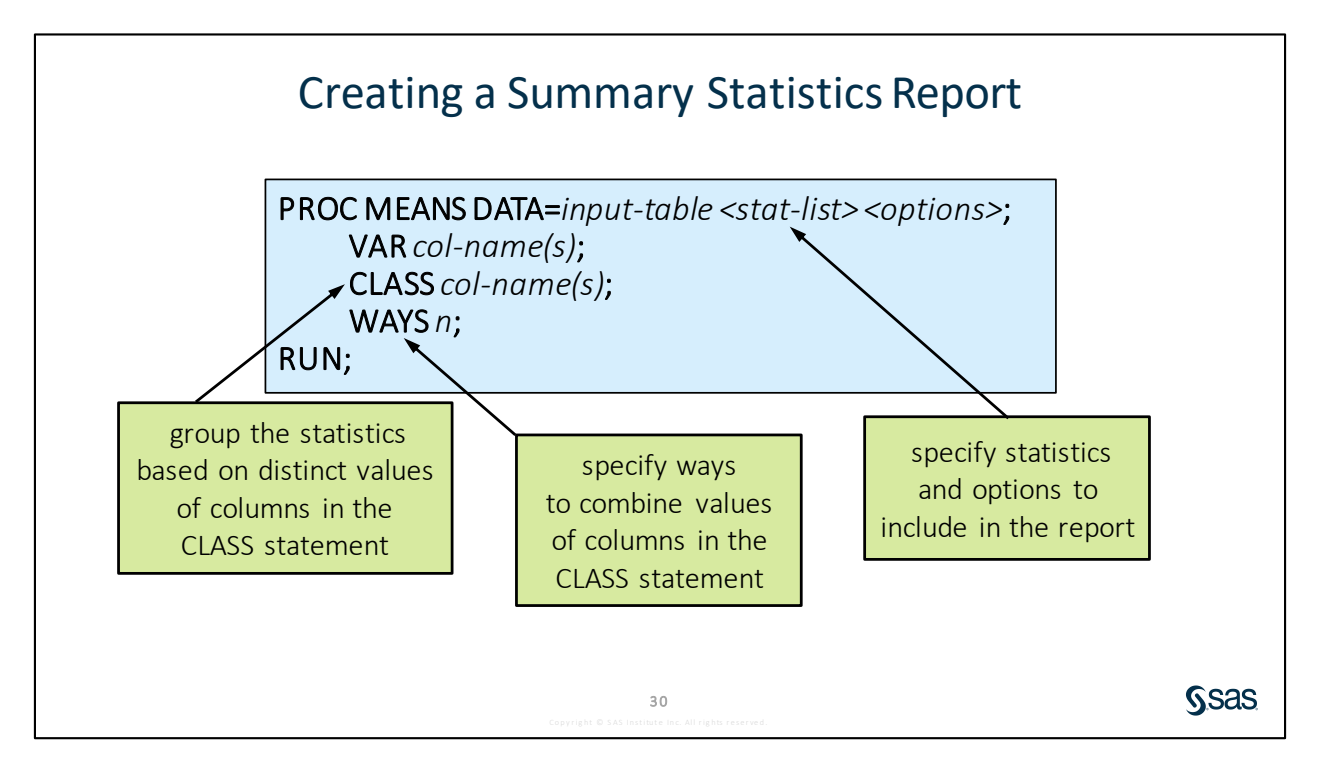

Copyright © 2020, SAS Institute Inc., Cary, North Carolina, USA. ALL RIGHTS RESERVED.

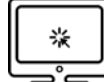

## **Creating Summary Statistics Reports**

#### Scenario

Use statements and options that are available in PROC MEANS to create a custom summary statistics report.

#### Files

- p105d04.sas
- **storm\_final** a SAS table that contains one row per storm for the 1980 through 2017 storm seasons. The data was cleaned and prepared previously using the DATA step.

#### **Syntax**

```
PROC MEANS DATA=input-table stat-list;
VAR col-name(s);
CLASS col-name(s);
WAYS n;
RUN;
```

#### Notes

- Options in the PROC MEANS statement control the statistics that are included in the report.
- The CLASS statement specifies columns to group the data before calculating statistics.
- The WAYS statement specifies the number of ways to make unique combinations of class columns.

#### Demo

Note: Highlight the PROC MEANS step and run the selected code after each step.

- 1. Open **p105d04.sas** from the **demos** folder and find the **Demo** section of the program. Run the step and examine the starting report.
- 2. List the following statistics in the PROC MEANS statement: MEAN, MEDIAN, MIN, and MAX. Add the MAXDEC=0 option to round statistics to the nearest integer.

proc means data=pg1.storm final mean median min max maxdec=0;

3. The CLASS statement can be used to calculate statistics for groups. Add a CLASS statement and list the **BasinName** column.

Note: The CLASS statement does not require the data to be sorted.

```
proc means data=pg1.storm_final mean median min max maxdec=0;
    var MaxWindMPH;
    class BasinName;
run;
```

 Add StormType as an additional column in the CLASS statement. Run the program and notice that one report is created with statistics that are calculated for the combination of BasinName and StormType values.

```
class BasinName StormType;
```

5. The WAYS statement can be used to indicate the combinations of class columns to use for creating the report. Add the WAYS statement and provide a value of 1.

```
proc means data=pg1.storm_final mean median min max maxdec=0;
    var MaxWindMPH;
    class BasinName StormType;
    ways 1;
run;
```

6. Change the WAYS statement to list 0, 1, and 2.

```
proc means data=pg1.storm_final mean median min max maxdec=0;
    var MaxWindMPH;
    class BasinName StormType;
    ways 0 1 2;
run;
```

|                                | Analysis Variable : MaxWindMPH |           |          |     |        |      |       |         |       |  |  |  |
|--------------------------------|--------------------------------|-----------|----------|-----|--------|------|-------|---------|-------|--|--|--|
|                                | N Obs                          | Mean      | Media    | ın  | Minim  | um   | Maxin | Maximum |       |  |  |  |
|                                | 3038                           | 80        | 7        | 75  | 6      |      |       | 213     |       |  |  |  |
| Analysis Variable - MaxWindMDH |                                |           |          |     |        |      |       |         |       |  |  |  |
| <b>C</b> 1                     | -                              | Alldiysis | vanal    | ле  | . Max  |      |       |         |       |  |  |  |
| Storm                          | Туре                           | N Obs     | Mean     | M   | edian  | Min  | imum  | Max     | imum  |  |  |  |
| Disturb                        | bance                          | 289       | 75       |     | 63 1   |      | 17    |         | 178   |  |  |  |
| Extratr                        | ropical                        | 758       | 90       |     | 86 35  |      | 5 18  |         |       |  |  |  |
| Not Re                         | ported                         | 647       | 78       |     | 69 6   |      |       | 173     |       |  |  |  |
| Subtro                         | pical                          | 4         | 60       |     | 52 43  |      | 43    |         |       |  |  |  |
| Tropica                        | al                             | 1340      | 76       |     | 69     |      | 23    |         | 213   |  |  |  |
|                                |                                |           |          |     |        |      |       |         |       |  |  |  |
|                                | 1                              | Analysis  | s Variat | ble | : Max\ | Wind | IMPH  |         |       |  |  |  |
| Basint                         | Vame                           | N Obs     | Mean     | M   | edian  | Mir  | nimum | Max     | cimum |  |  |  |
| East P                         | acific                         | 655       | 83       |     | 75     |      | 17    |         | 213   |  |  |  |

End of Demonstration

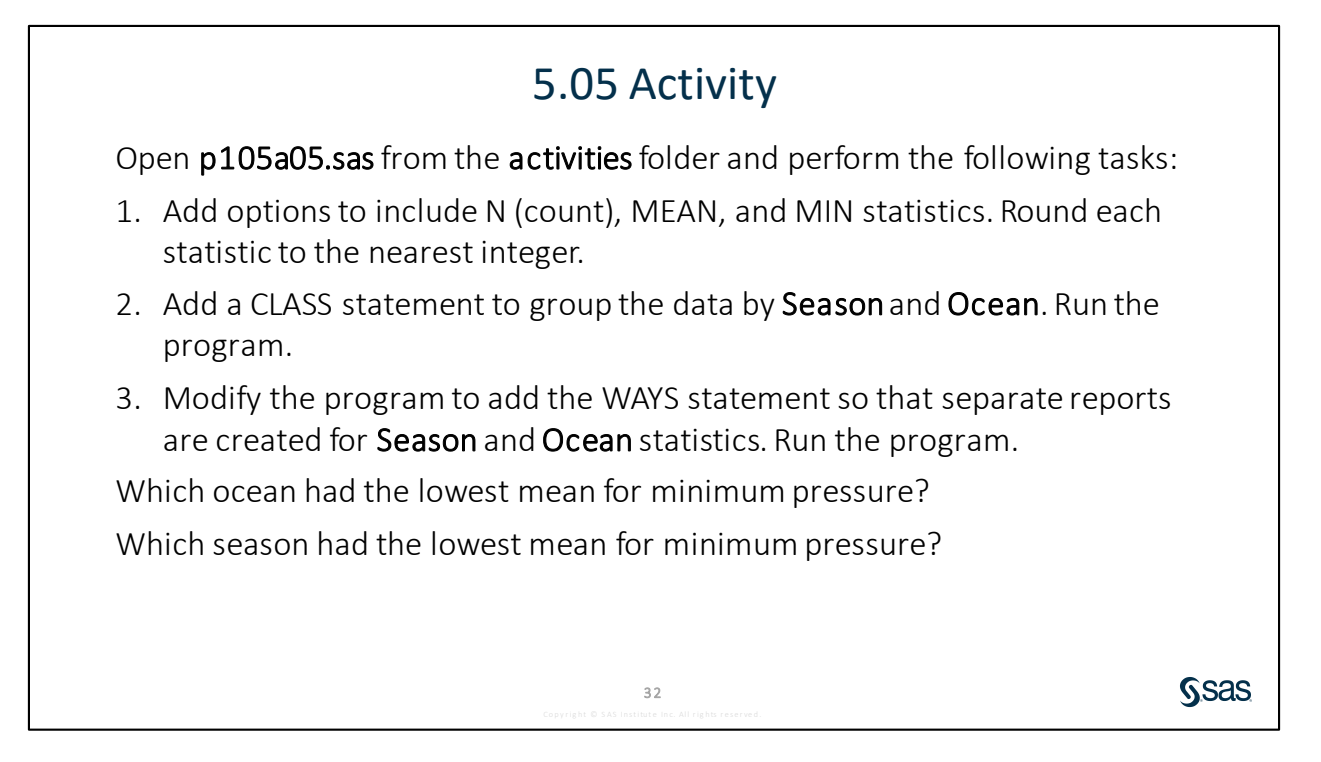

| Creating an Output Summary Table                                                       |                                                 |                  |                                                                             |                         |  |  |  |  |  |  |
|----------------------------------------------------------------------------------------|-------------------------------------------------|------------------|-----------------------------------------------------------------------------|-------------------------|--|--|--|--|--|--|
| OUTPUT OUT=output-table <statistic=col-name>;</statistic=col-name>                     |                                                 |                  |                                                                             |                         |  |  |  |  |  |  |
| proc means data=sash<br>var Weight;<br>class Chol_Statu<br>ways 1;<br>output out=heart | elp.heart<br>s;<br>stats me                     | noprint;         | ght;                                                                        |                         |  |  |  |  |  |  |
| run;                                                                                   | Chol_Status<br>Borderline<br>Desirable<br>High  | 1<br>1<br>1<br>1 | _FREQ_ (a) AvgWeigh<br>1861 154.318279<br>1405 148.431218<br>1791 155.40827 | nt<br>157<br>182<br>174 |  |  |  |  |  |  |
|                                                                                        | <b>34</b><br>Copyright © SAS institute Inc. All | rights reserved. |                                                                             | Ssas                    |  |  |  |  |  |  |

When you analyze detailed data, you might want to create a SAS table that summarizes the data for further analysis. PROC MEANS is a great way to create summary tables. The OUTPUT statement offers several options to customize the table that is generated. You use the OUT= option to name the output table. The OUTPUT statement also enables you to generate output statistics and name a column to store them in.

# 5.06 Activity

Open **p105a06.sas** from the **activities** folder and perform the following tasks:

- 1. Run the PROC MEANS step and compare the report and the **wind\_stats** table. Are the same statistics in the report and table? What do the first five rows in the table represent?
- 2. Uncomment the WAYS statement. Delete the statistics listed in the PROC MEANS statement and add the NOPRINT option. Run the program. Notice that a report is not generated and the first five rows from the previous table are excluded.
- 3. Add the following options in the OUTPUT statement and run the program again. How many rows are in the output table?

| tput out=wind_stats | mean=AvgWind max=MaxWi                    | .nd; |
|---------------------|-------------------------------------------|------|
| Copyright © SAS     | 35<br>Institute Inc. All rights reserved. |      |

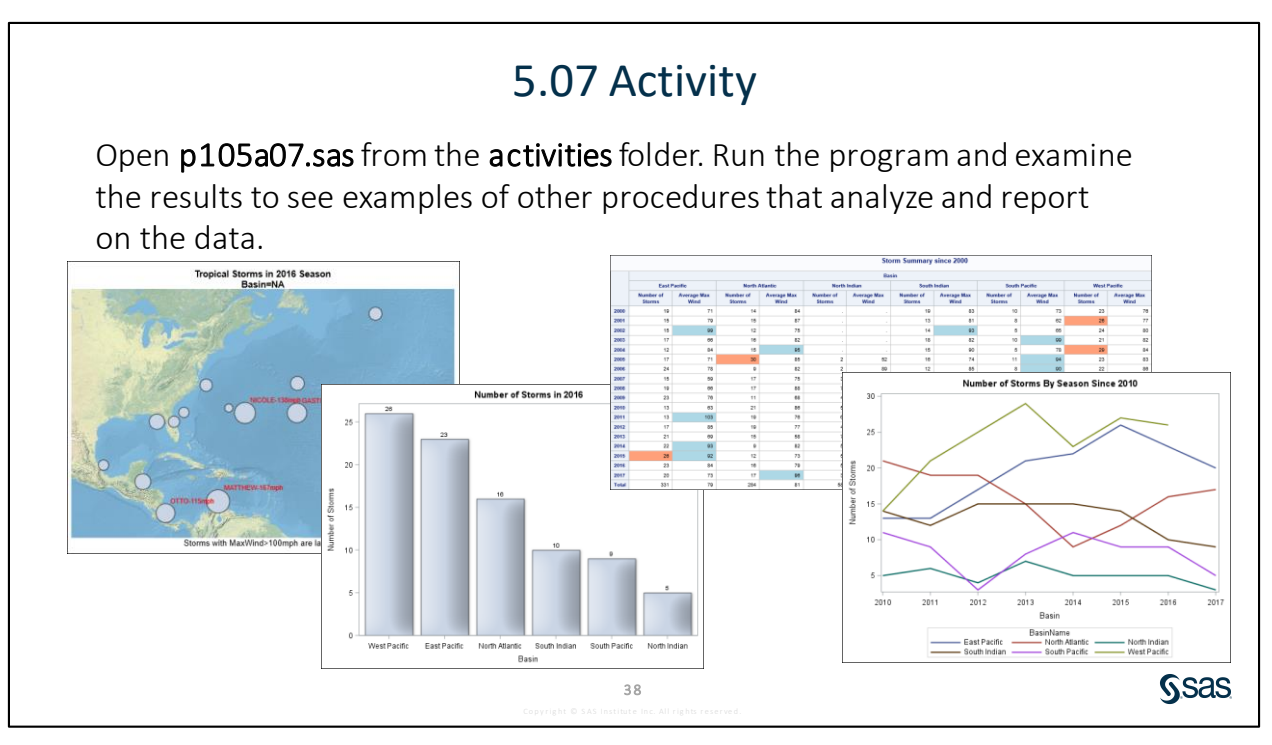

The map is created using the SGMAP procedure, which requires SAS 9.4M5 or later.

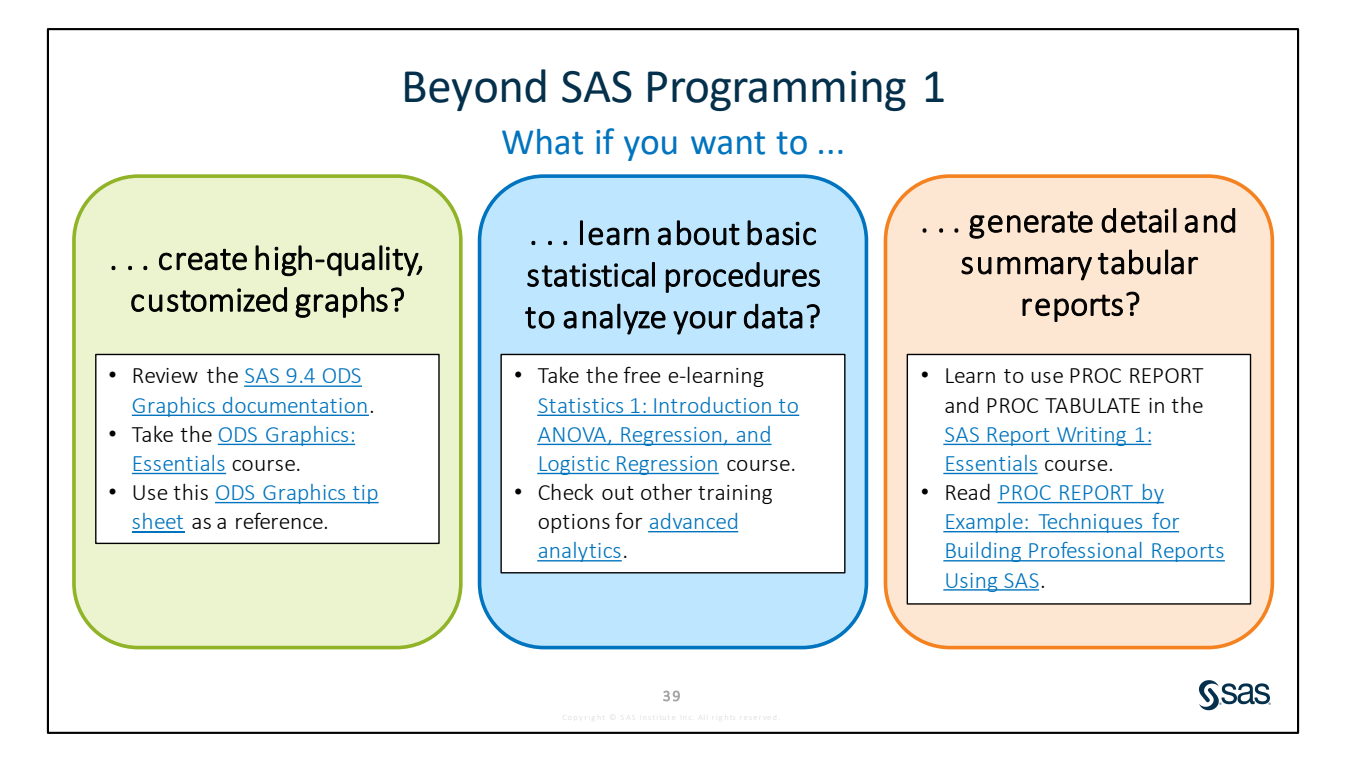

Links

- Review the SAS 9.4 ODS Graphics documentation.
- Take the ODS Graphics: Essentials course.
- Use this ODS Graphics tip sheet as a reference.
- Take the free e-learning <u>Statistics 1: Introduction to ANOVA, Regression, and Logistic Regression</u> course.
- Check out other training options for advanced analytics.
- Learn to use PROC REPORT and PROC TABULATE in the <u>SAS Report Writing 1: Essentials</u> course.
- Read PROC REPORT by Example: Techniques for Building Professional Reports Using SAS.

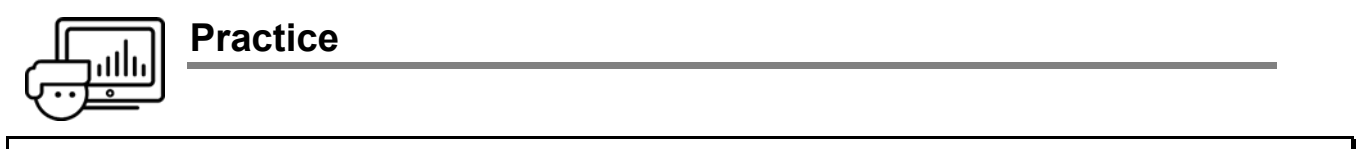

If you restarted your SAS session, open and submit the libname.sas program in the course files.

#### Level 1

#### 4. Producing a Descriptive Statistic Report

The **pg1.np\_westweather** table contains weather-related information for four national parks: Death Valley National Park, Grand Canyon National Park, Yellowstone National Park, and Zion National Park. Use the MEANS procedure to analyze the data in this table.

- **a.** Create a new program. Write a PROC MEANS step to analyze rows from **pg1.np\_westweather** with the following specifications:
  - 1) Generate the mean, minimum, and maximum statistics for the **Precip**, **Snow**, **TempMin**, and **TempMax** columns.
  - Use the MAXDEC= option to display the values with a maximum of two decimal positions.
  - 3) Use the CLASS statement to group the data by **Year** and **Name**.
  - 4) Use **Weather Statistics by Year and Park** as the report title. Run the program and review the results.

|      | Weather Statistics by Year and Park            |       |                                      |                                |                                |                                 |
|------|------------------------------------------------|-------|--------------------------------------|--------------------------------|--------------------------------|---------------------------------|
| Year | NAME                                           | N Obs | Variable                             | Mean                           | Minimum                        | Maximum                         |
| 2015 | DEATH VALLEY, CA US                            | 365   | PRECIP<br>SNOW<br>TEMPMIN<br>TEMPMAX | 0.01<br>0.00<br>64.44<br>93.29 | 0.00<br>0.00<br>26.00<br>53.00 | 0.55<br>0.00<br>97.00<br>125.00 |
|      | GRAND CANYON VISITOR CENTER, AZ US             | 365   | PRECIP<br>SNOW<br>TEMPMIN<br>TEMPMAX | 0.07<br>0.13<br>40.99<br>61.60 | 0.00<br>0.00<br>8.00<br>17.00  | 2.20<br>5.70<br>69.00<br>93.00  |
|      | YELLOWSTONE NATIONAL PARK EAST ENTRANCE, WY US | 363   | PRECIP<br>SNOW<br>TEMPMIN<br>TEMPMAX | 0.06<br>0.33<br>23.05<br>53.11 | 0.00<br>0.00<br>-22.00<br>9.00 | 0.85<br>10.00<br>48.00<br>89.00 |
|      | ZION NATIONAL PARK, UT US                      | 362   | PRECIP<br>SNOW<br>TEMPMIN<br>TEMPMAX | 0.05<br>0.01<br>49.63<br>75.60 | 0.00<br>0.00<br>7.00<br>35.00  | 1.23<br>4.00<br>78.00<br>110.00 |

#### Level 2

#### 5. Creating an Output Table with Custom Columns

The **pg1.np\_westweather** table contains weather-related information for four national parks: Death Valley National Park, Grand Canyon National Park, Yellowstone National Park, and Zion National Park. Use the MEANS procedure to analyze the data in this table.

- a. Create a new program. Write a PROC MEANS step to analyze rows from pg1.np\_westweather where values for Precip are not equal to zero. Analyze precipitation amounts grouped by Name and Year. Create only an output table, named rainstats, with columns for the N and SUM statistics. Name the columns RainDays and TotalRain respectively. Keep only those rows that are the combination of Year and Name.
- b. Write a PROC PRINT step to print the rainstats table. Suppress the printing of observation numbers, and display column labels. Display the columns in the following order: Name, Year, RainDays, and TotalRain. Label Name as Park Name, RainDays as Number of Days Raining, and TotalRain as Total Rain Amount (inches). Use Rain Statistics by Year and Park as the report title.
- c. Run the program and review the results.

| Rain Statistics by Year ar                     | nd Pa | rk                        |                               |
|------------------------------------------------|-------|---------------------------|-------------------------------|
| Park Name                                      | Year  | Number of<br>Days Raining | Total Rain<br>Amount (inches) |
| DEATH VALLEY, CA US                            | 2015  | 15                        | 2.45                          |
| DEATH VALLEY, CA US                            | 2016  | 16                        | 1.42                          |
| DEATH VALLEY, CA US                            | 2017  | 11                        | 1.46                          |
| GRAND CANYON VISITOR CENTER, AZ US             | 2015  | 97                        | 25.9                          |
| GRAND CANYON VISITOR CENTER, AZ US             | 2016  | 82                        | 21.1                          |
| GRAND CANYON VISITOR CENTER, AZ US             | 2017  | 65                        | 11                            |
| YELLOWSTONE NATIONAL PARK EAST ENTRANCE, WY US | 2015  | 150                       | 22.2                          |
| YELLOWSTONE NATIONAL PARK EAST ENTRANCE, WY US | 2016  | 149                       | 23.4                          |
| YELLOWSTONE NATIONAL PARK EAST ENTRANCE, WY US | 2017  | 143                       | 25.7                          |
| ZION NATIONAL PARK, UT US                      | 2015  | 77                        | 16.9                          |
| ZION NATIONAL PARK, UT US                      | 2016  | 68                        | 21.7                          |
| ZION NATIONAL PARK, UT US                      | 2017  | 56                        | 14.5                          |

#### Challenge

#### 6. Identifying the Top Three Extreme Values with the Output Statistics

- **a.** Create a new program. Write a PROC MEANS step to analyze rows from **pg1.np\_multiyr** and create a table named **top3parks** with the following attributes:
  - 1) Suppress the display of the PROC MEANS report.
  - 2) Analyze Visitors grouped by Region and Year.
  - 3) Drop the **\_FREQ\_** and **\_TYPE\_** columns from **top3parks** and keep only rows that are a result of a combination of **Region** and **Year**.
  - 4) Create a column for **TotalVisitors** in the output table.
  - 5) Include in the output table the top three parks in terms of the number of visitors. Automatically resolve conflicts in the column names when names are assigned to the new columns in the output table.

Note: Use SAS Help to learn about the IDGROUP option in the OUTPUT statement.

|    | 💩 Region      | 🔞 Year | TotalVisitors | Visitors | Visitors | Visitors | A ParkName  | A ParkName   | A ParkName   |
|----|---------------|--------|---------------|----------|----------|----------|-------------|--------------|--------------|
| 1  | Alaska        | 2010   | 2,274,843     | 193,116  | 191,495  | 188,594  | Klondike Go | Klondike Gol | Klondike Gol |
| 2  | Alaska        | 2011   | 2,333,919     | 208,958  | 189,427  | 187,383  | Klondike Go | Klondike Gol | Klondike Gol |
| 3  | Alaska        | 2012   | 2,412,524     | 201,814  | 187,285  | 183,204  | Klondike Go | Klondike Gol | Klondike Gol |
| 4  | Alaska        | 2013   | 2,585,980     | 260,494  | 235,738  | 229,747  | Klondike Go | Klondike Gol | Klondike Gol |
| 5  | Alaska        | 2014   | 2,684,693     | 278,870  | 259,349  | 237,976  | Klondike Go | Klondike Gol | Klondike Gol |
| 6  | Alaska        | 2015   | 2,664,293     | 239,023  | 213,899  | 209,604  | Klondike Go | Klondike Gol | Klondike Gol |
| 7  | Alaska        | 2016   | 2,783,011     | 224,793  | 221,231  | 219,057  | Klondike Go | Klondike Gol | Klondike Gol |
| 8  | Intermountain | 2010   | 42,652,924    | 957,785  | 854,837  | 694,841  | Yellowstone | Yellowstone  | Yellowstone  |
| 9  | Intermountain | 2011   | 40,543,746    | 906,935  | 805,173  | 743,741  | Yellowstone | Yellowstone  | Rocky Mount  |
| 10 | Intermountain | 2012   | 41 274 295    | 000 225  | 700 200  | 671 925  | Yellowstone | Yellowstone  | Yellowstone  |

#### **b.** Run the program and review the output.

End of Practices

# **5.4 Solutions**

### **Solutions to Practices**

1. Creating One-Way Frequency Reports

```
/*part a*/
title1 "Categories of Reported Species";
proc freq data=pg1.np species order=freq;
    tables Category / nocum;
run;
/*part b*/
ods graphics on;
ods noproctitle;
title1 "Categories of Reported Species";
title2 "in the Everglades";
proc freq data=pg1.np species order=freq;
   tables Category / nocum plots=freqplot;
   where Species ID like "EVER%" and
          Category ne "Vascular Plant";
run;
title;
```

#### 2. Creating Two-Way Frequency Reports

What are the top three park types based on total frequency?

```
National Historic Site, National Monument, and National Park
```

```
/*part a, b*/
title1 'Park Types by Region';
proc freq data=pg1.np codelookup order=freq;
   tables Type*Region / nocol;
   where Type not like '%Other%';
run;
/*part c*/
title1 'Selected Park Types by Region';
ods graphics on;
proc freq data=pg1.np codelookup order=freq;
   tables Type*Region / nocol crosslist
             plots=freqplot(groupby=row scale=grouppercent
                            orient=horizontal);
   where Type in ('National Historic Site', 'National Monument',
                    'National Park');
run;
title;
```

3. Creating a Customized Graph of a Two-Way Frequency Table

```
/*part a*/
title1 'Counts of Selected Park Types by Park Region';
ods graphics on;
proc freq data=pg1.np codelookup order=freq;
   tables Type*Region / crosslist plots=freqplot(twoway=stacked
                         orient=horizontal);
    where Type in ('National Historic Site', 'National Monument',
                   'National Park');
run;
/*part b */
title1 'Counts of Selected Park Types by Park Region';
ods graphics on;
proc freq data=pg1.np codelookup order=freq noprint;
   tables Type*Region / out=park freq;
    where Type in ('National Historic Site', 'National Monument',
                   'National Park');
run;
/*part c*/
proc sgplot data=pg1.np codelookup;
    where Type in ('National Historic Site', 'National Monument',
                   'National Park');
    hbar region / group=type;
    keylegend / opaque across=1 position=bottomright
                location=inside;
    xaxis grid;
run;
/*part d*/
proc sgplot data=pg1.np codelookup;
    where Type in ('National Historic Site', 'National Monument',
                   'National Park');
    hbar region / group=type seglabel
                  fillattrs=(transparency=0.5) dataskin=crisp;
    keylegend / opaque across=1 position=bottomright
                location=inside;
    xaxis grid;
run;
title;
```

4. Producing a Descriptive Statistic Report

```
title1 'Weather Statistics by Year and Park';
proc means data=pg1.np_westweather mean min max maxdec=2;
  var Precip Snow TempMin TempMax;
  class Year Name;
run;
```

5. Creating an Output Table with Custom Columns

```
proc means data=pg1.np_westweather noprint;
    where Precip ne 0;
    var Precip;
    class Name Year;
    ways 2;
    output out=rainstats n=RainDays sum=TotalRain;
run;
title1 'Rain Statistics by Year and Park';
proc print data=rainstats label noobs;
    var Name Year RainDays TotalRain;
    label Name='Park Name'
        RainDays='Number of Days Raining'
        TotalRain='Total Rain Amount (inches)';
run;
title;
```

6. Identifying the Top Three Extreme Values with the Output Statistics

```
proc means data=pg1.np_multiyr noprint;
var Visitors;
class Region Year;
ways 2;
output out=top3list(drop=_freq__type_)
sum=TotalVisitors /*sum total visitors*/
idgroup(max(Visitors) /*find the max of visitors*/
out[3] /*top 3*/
(Visitors ParkName)=); /*output columns for top 3 parks*/
run;
```

End of Solutions

## **Solutions to Activities and Questions**

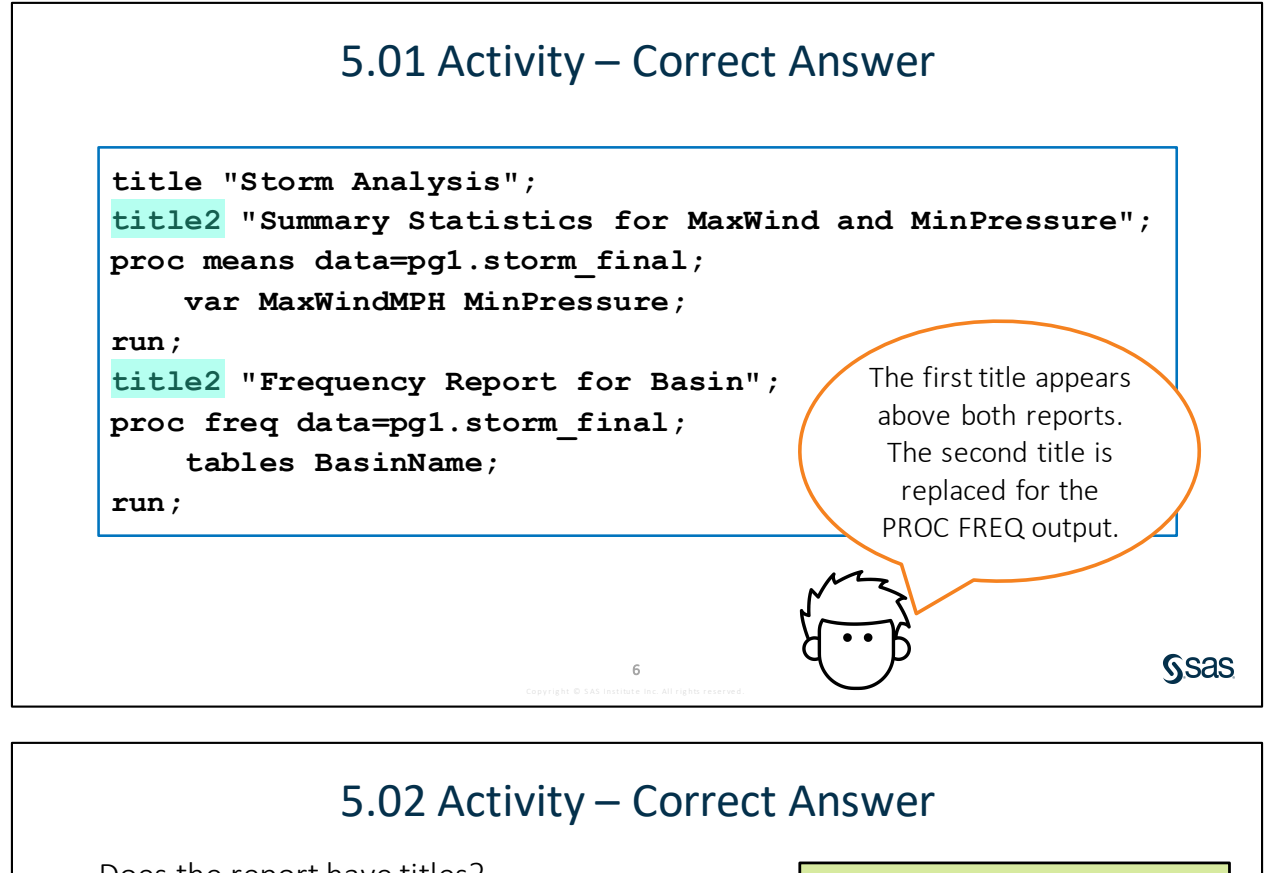

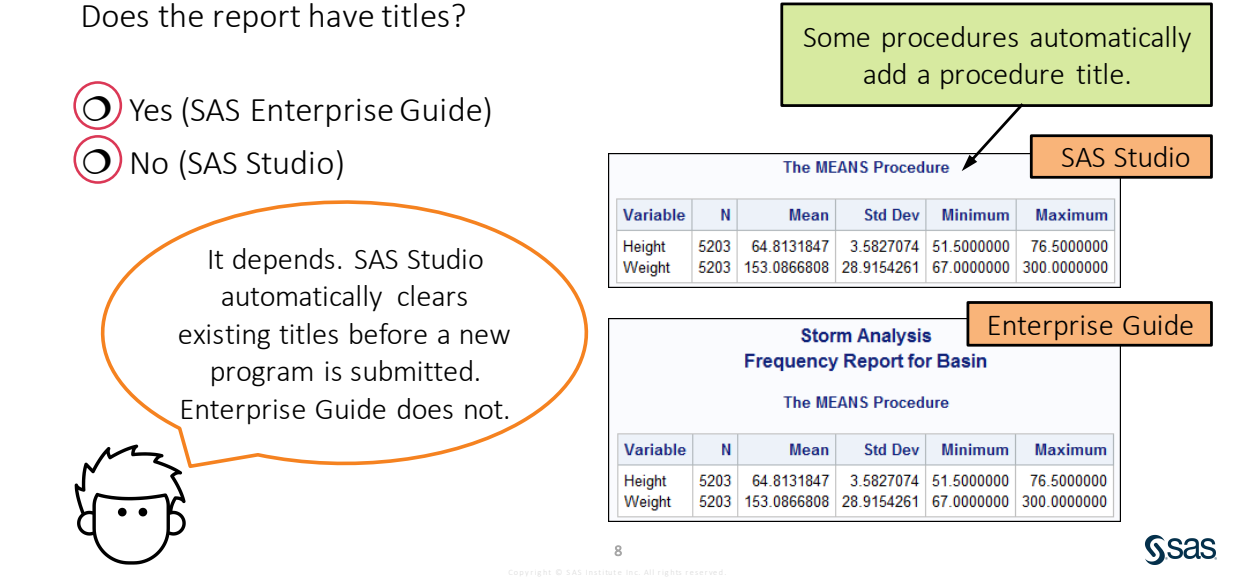

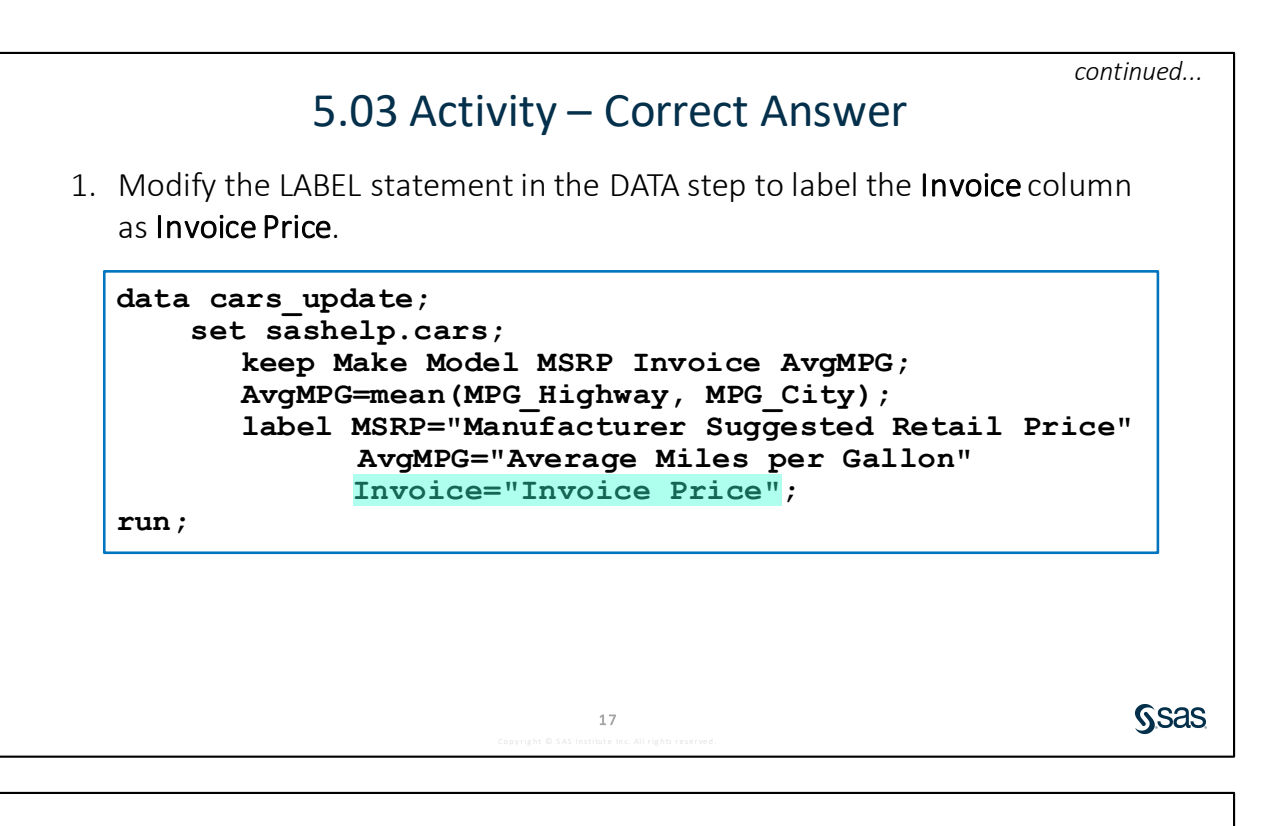

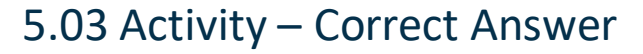

2. Why do the labels appear in the PROC MEANS report but not in the PROC PRINT report? Fix the program and run it again.

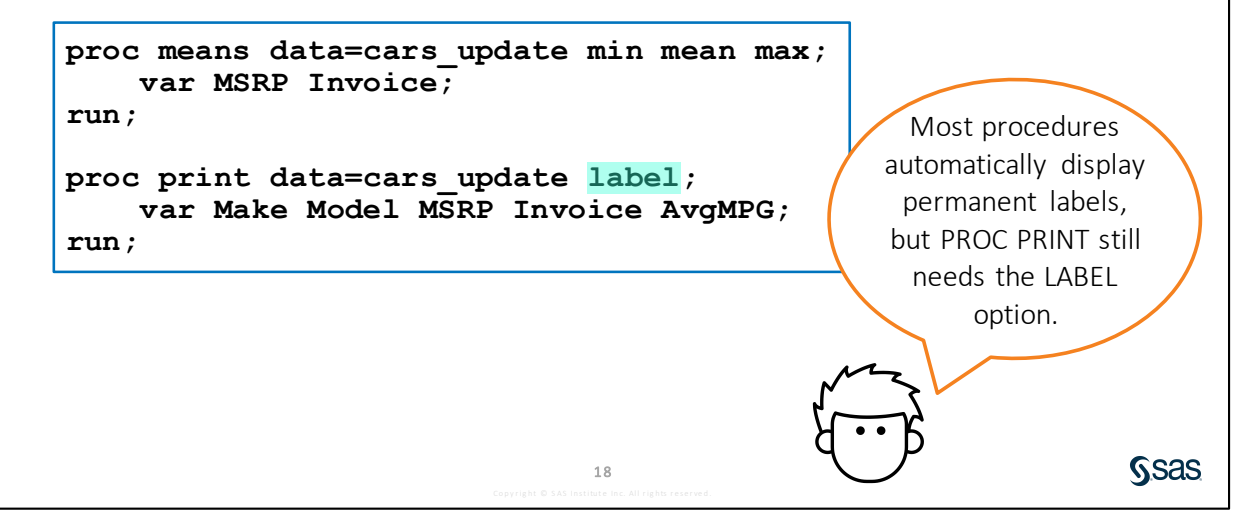

# 5.04 Activity – Correct Answer

Which statistics are included? **Count and Percent** 

Which month has the highest number of storms? September (With ORDER=FREQ, the highest count is listed first.)

| roc freq data=pgl.storm_final c<br>tables StartDate / out= <mark>storm</mark> | orde<br>1_cc | er=fr<br>ount; | eq <mark>n</mark> | opr | int; | ;  |             |
|-------------------------------------------------------------------------------|--------------|----------------|-------------------|-----|------|----|-------------|
| <pre>format StartDate monname.;</pre>                                         |              | Sta            | artDate           | 😡 C | OUNT | 1  | PERCENT     |
| un;                                                                           | 1            | S              | eptember          | Ŭ   | 486  | 1  | 5.717981889 |
|                                                                               | 2            |                | August            |     | 485  | 1! | 5.685640362 |
|                                                                               | 3            |                | July              |     | 346  | 1  | 1.190168176 |
|                                                                               | 4            |                | October           |     | 326  | 1( | 0.543337646 |
|                                                                               | 5            |                | January           |     | 246  | 7. | 9560155239  |
|                                                                               | 6            |                | February          |     | 224  | 7. | 2445019405  |
|                                                                               | 7            | N              |                   |     | 100  | 0  | 1106406100  |

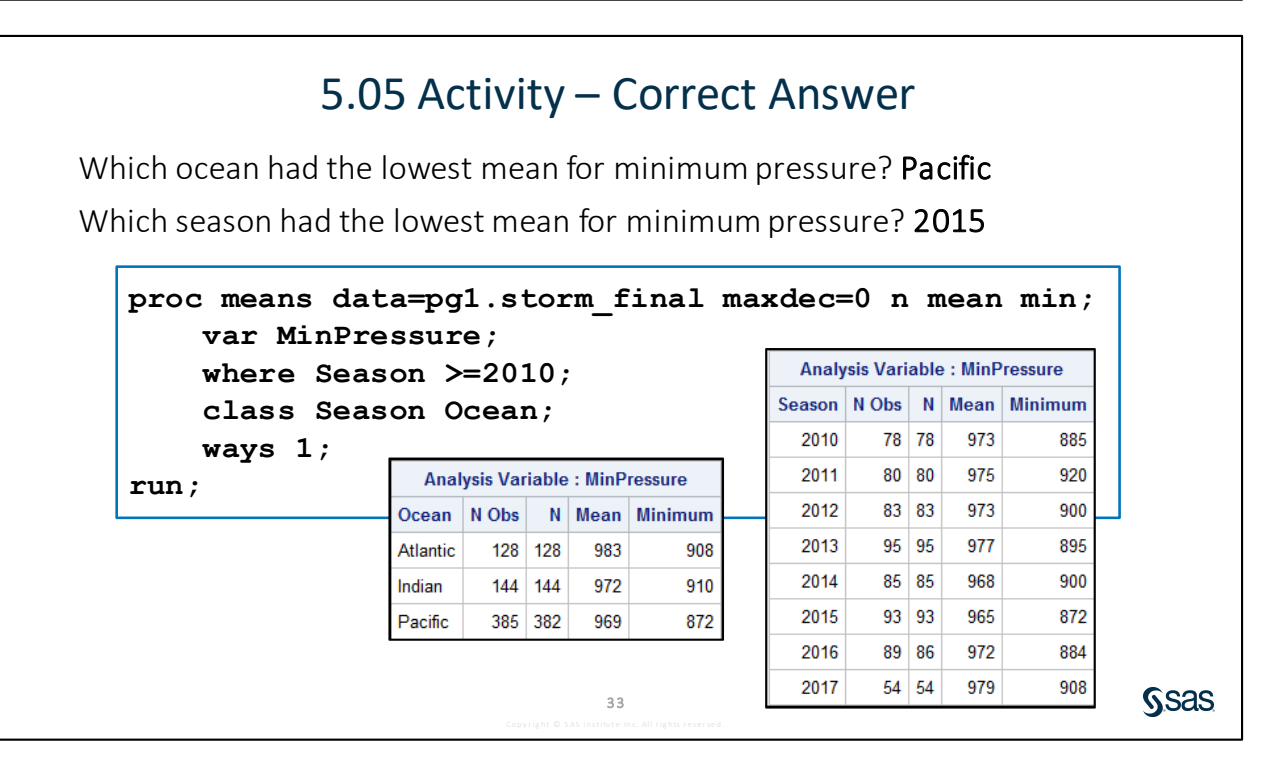
continued...

## 5.06 Activity – Correct Answer

1. Run the PROC MEANS step and compare the report and the wind stats table. Are the same statistics in the report and table? What do the first five rows in the table represent?

The statistics are different. The first five rows in the table summarize the entire input table.

| А              | Analysis | Variable : M | laxWindMPH |             |
|----------------|----------|--------------|------------|-------------|
| BasinName      | N Obs    | Mean         | Median     | Maximum     |
| East Pacific   | 675      | 82 7629630   | 75 0000000 | 213 0000000 |
|                | 470      | 00.0050075   | 75.0000000 | 400.0000000 |
| North Atlantic | 4/8      | 82.8953975   | 75.0000000 | 190.0000000 |
| North Indian   | 60       | 63.6000000   | 52.0000000 | 146.0000000 |
| South Indian   | 594      | 77.3593750   | 69.0000000 | 155.0000000 |
| South Pacific  | 360      | 78 0421348   | 69.000000  | 173 0000000 |
| South Facilic  | 355      | 70.0421340   | 03.000000  | 173.000000  |
| West Pacific   | 926      | 79.6511879   | 81.0000000 | 144.0000000 |

36

Sas

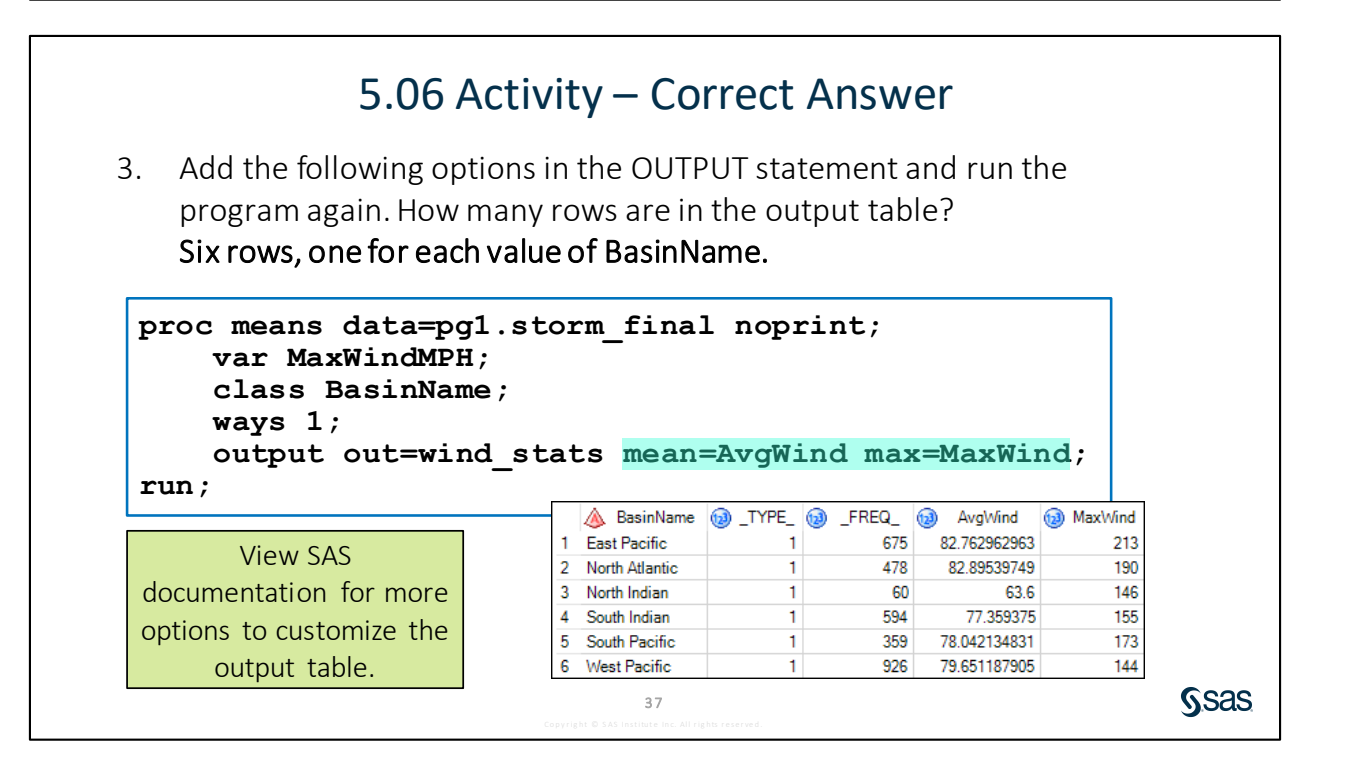

#### 5-40 Lesson 5 Analyzing and Reporting on Data

## Lesson 6 Exporting Results

| 6.1 | Exporting Data                                     | 6-3  |  |
|-----|----------------------------------------------------|------|--|
|     | Demonstration: Exporting Data to an Excel Workbook | 6-8  |  |
| 6.2 | Exporting Reports                                  | 6-11 |  |
|     | Demonstration: Exporting Results to Excel          | 6-15 |  |
|     | Demonstration: Exporting Results to PDF            | 6-20 |  |
|     | Practice                                           | 6-23 |  |
| 6.3 | Solutions                                          | 6-27 |  |
|     | Solutions to Practices                             | 6-27 |  |
|     | Solutions to Activities and Questions              |      |  |

#### 6-2 Lesson 6 Exporting Results

## 6.1 Exporting Data

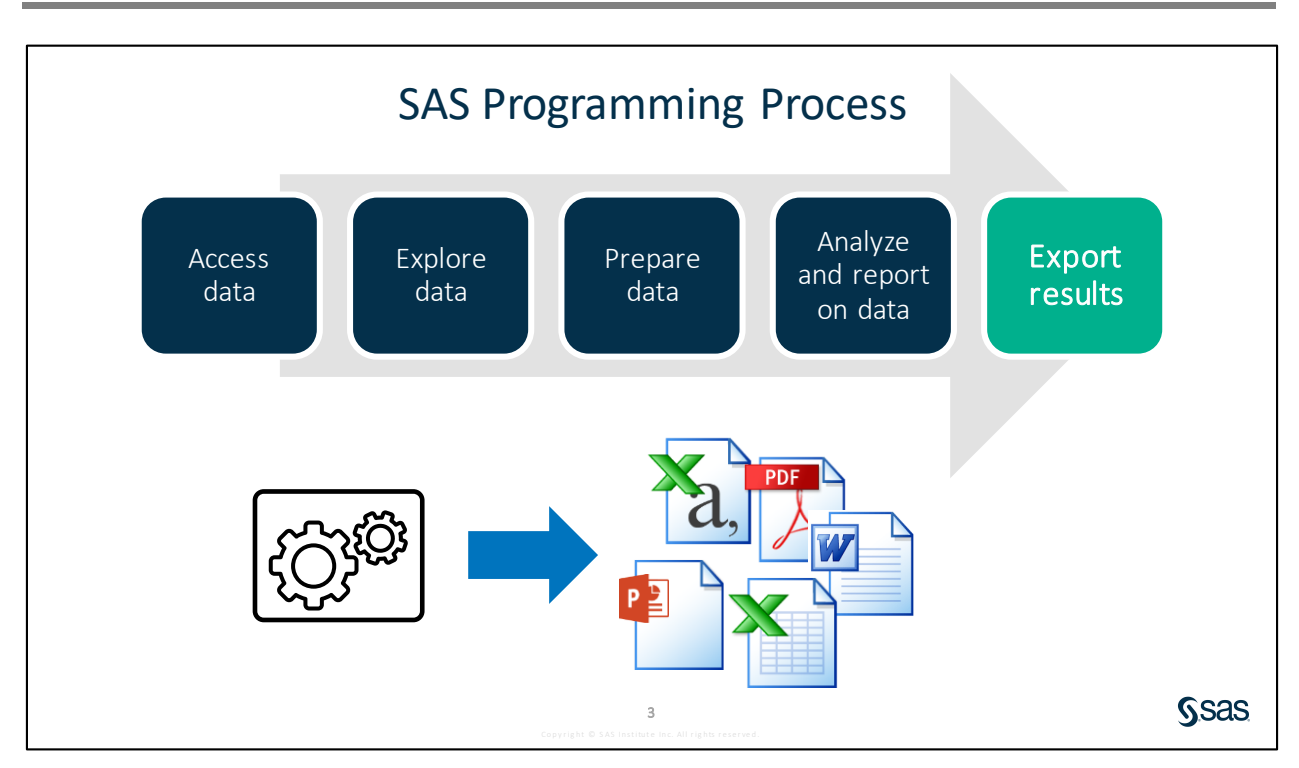

You have clean data and accurate, interesting reports. Now you need to share what you created with others. You realize that not everyone who needs access to your results uses SAS, so you need methods to save the data and reports in formats that are easy to view.

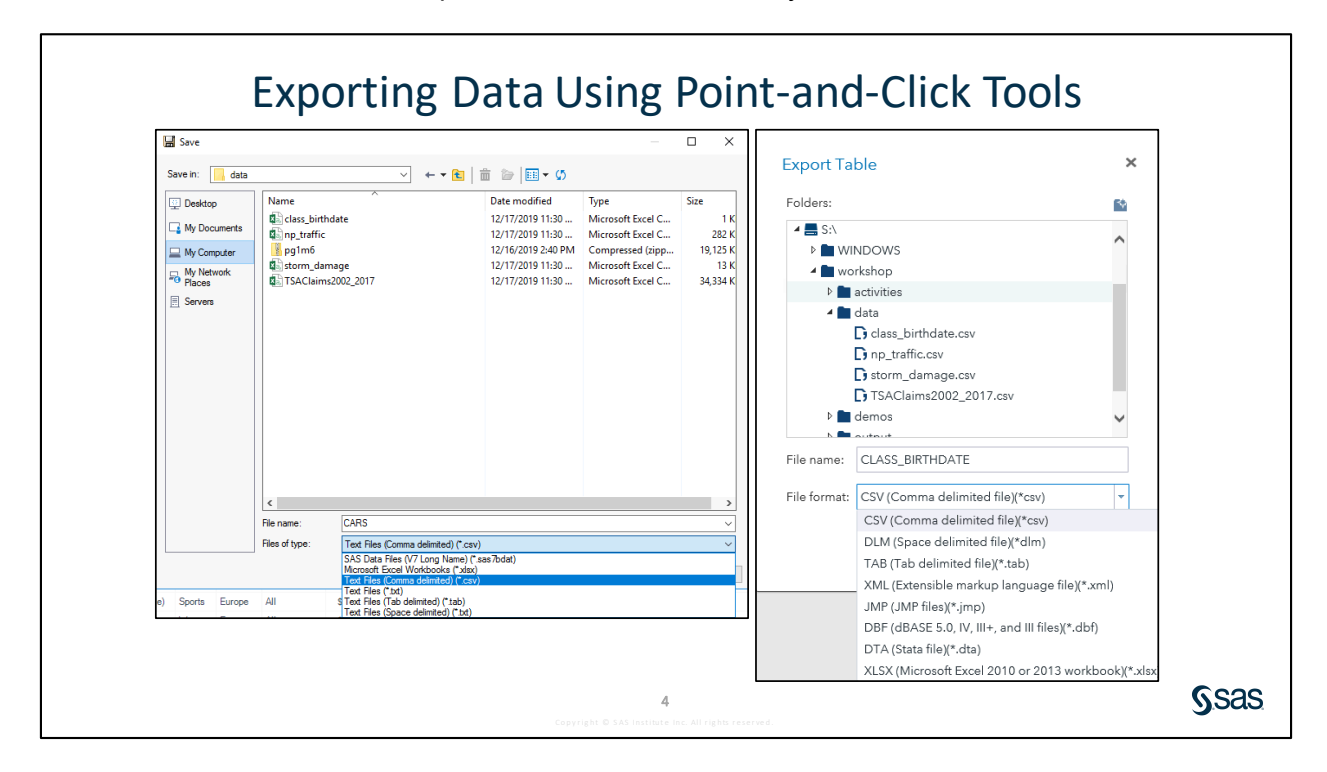

If you want to export data using a manual process, each of the SAS programming environments includes point-and-click tools for exporting data to various delimited text formats, such as comma-separated values (CSV), tab-delimited values (TAB) and space-delimited (DLM) files.

- In Enterprise Guide, you can start this process by selecting **Share** ⇒ **Output Data** from the toolbar.
- In SAS Studio, you can right-click a table in the Library panel and select Export.

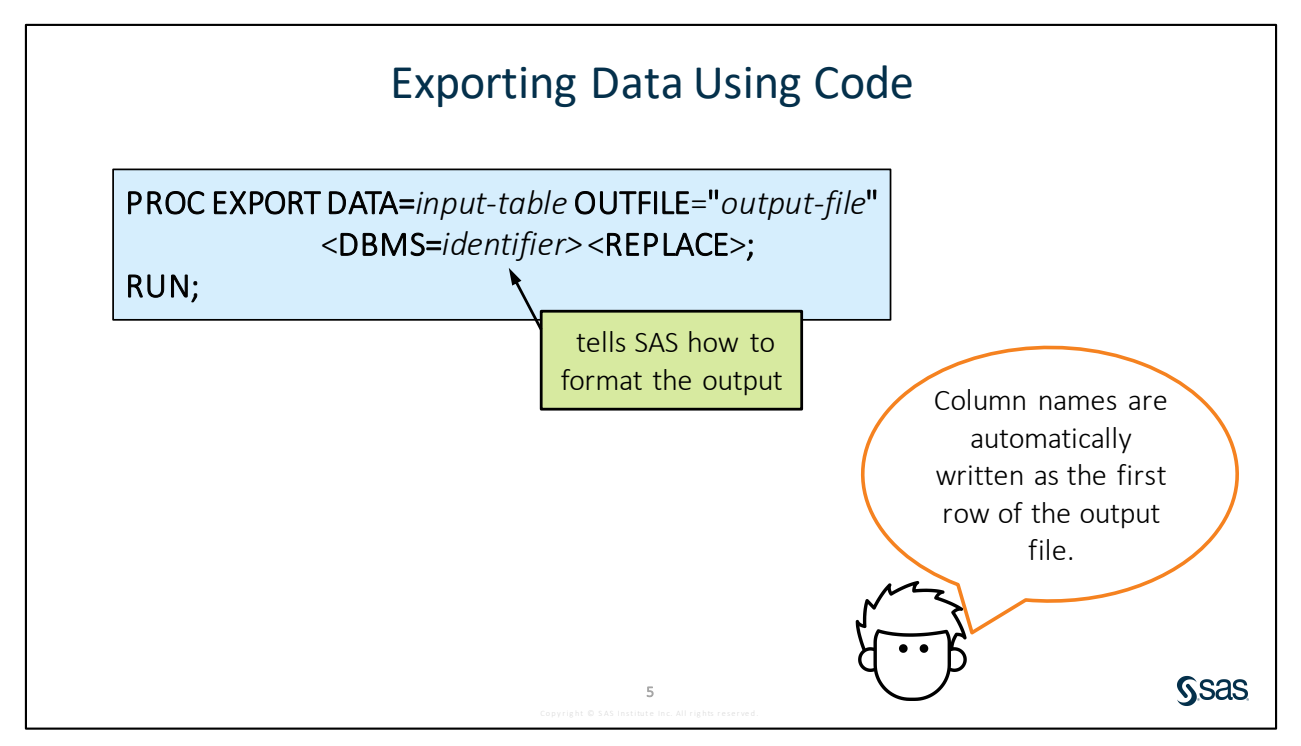

There are several methods to programmatically export data too. By writing a program to export data, you can easily integrate the export into your overall program to automate the final export step. PROC EXPORT can export a SAS table to a variety of external formats.

The DATA= option specifies the data source. The OUTFILE= option specifies the fully qualified path and file name of the exported data file. The DBMS= option tells SAS how to format the output.

Here are common DBMS identifiers that are included with Base SAS:

- CSV comma-separated values.
- JMP JMP files, JMP 7 or later.
- TAB tab-delimited values.
- DLM delimited files. The default delimiter is a space. To use a different delimiter, use the DELIMITER= statement.

Here are additional DBMS identifiers that are included with SAS/ACCESS Interface to PC Files:

- XLSX Microsoft Excel 2007, 2010, and later
- ACCESS Microsoft Access 2000 and later

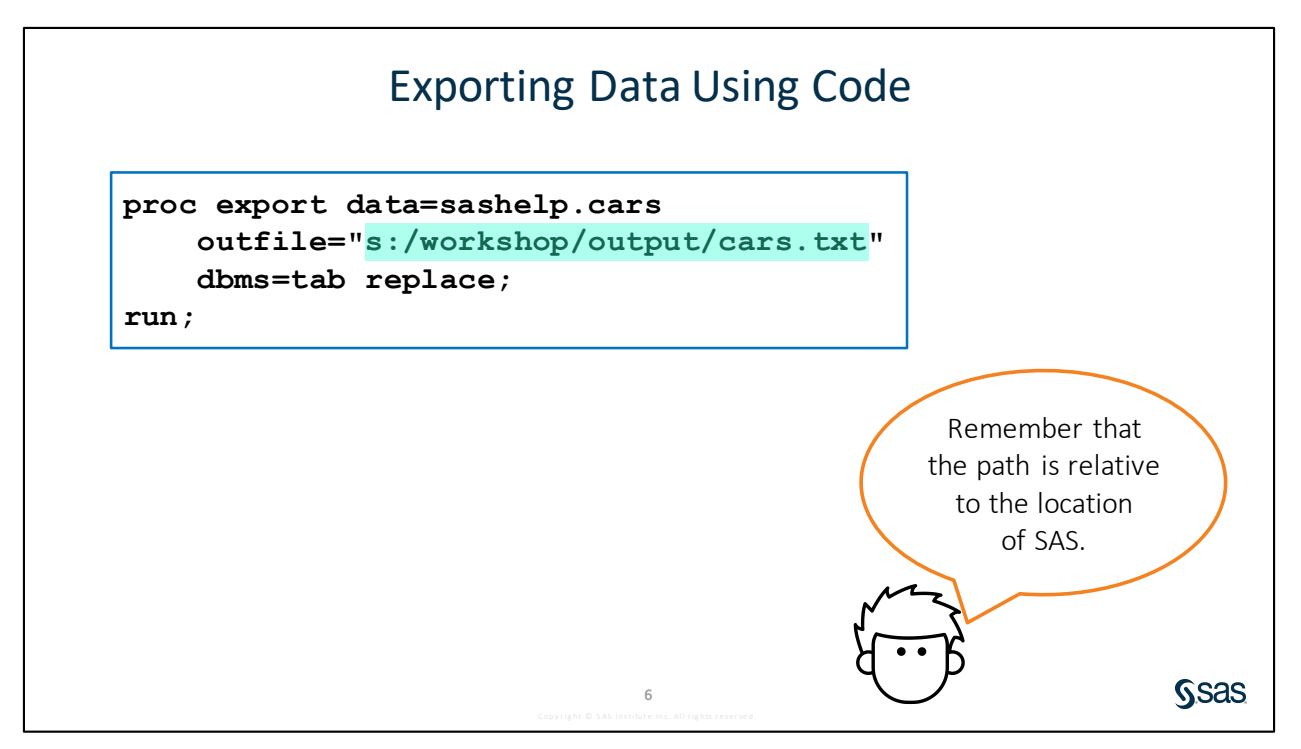

In this code example, PROC EXPORT creates a tab-delimited text file that has column names in the first row of the file. Remember that the path in the OUTFILE= option must be relative to the location of SAS. In other words, if SAS is running on a server, the path must be accessible from the server location.

If SAS Studio or Enterprise Guide were configured to connect to SAS on a remote server, both interfaces provide a method to download files from the remote server to your local machine.

SAS Studio – Select the file in the Files and Folders section of the navigation pane and click **Download 1**.

Enterprise Guide – Click **Open a task** 3 and select **Browse**  $\Rightarrow$  **Data**  $\Rightarrow$  **Copy Files**.

## 6.01 Activity

- 1. Open the libname.sas program in the course files folder.
- 2. Create a macro variable named **outpath** that stores the location of the **output** folder in your course files location.
- 3. Run the code and save the program.

Ssas

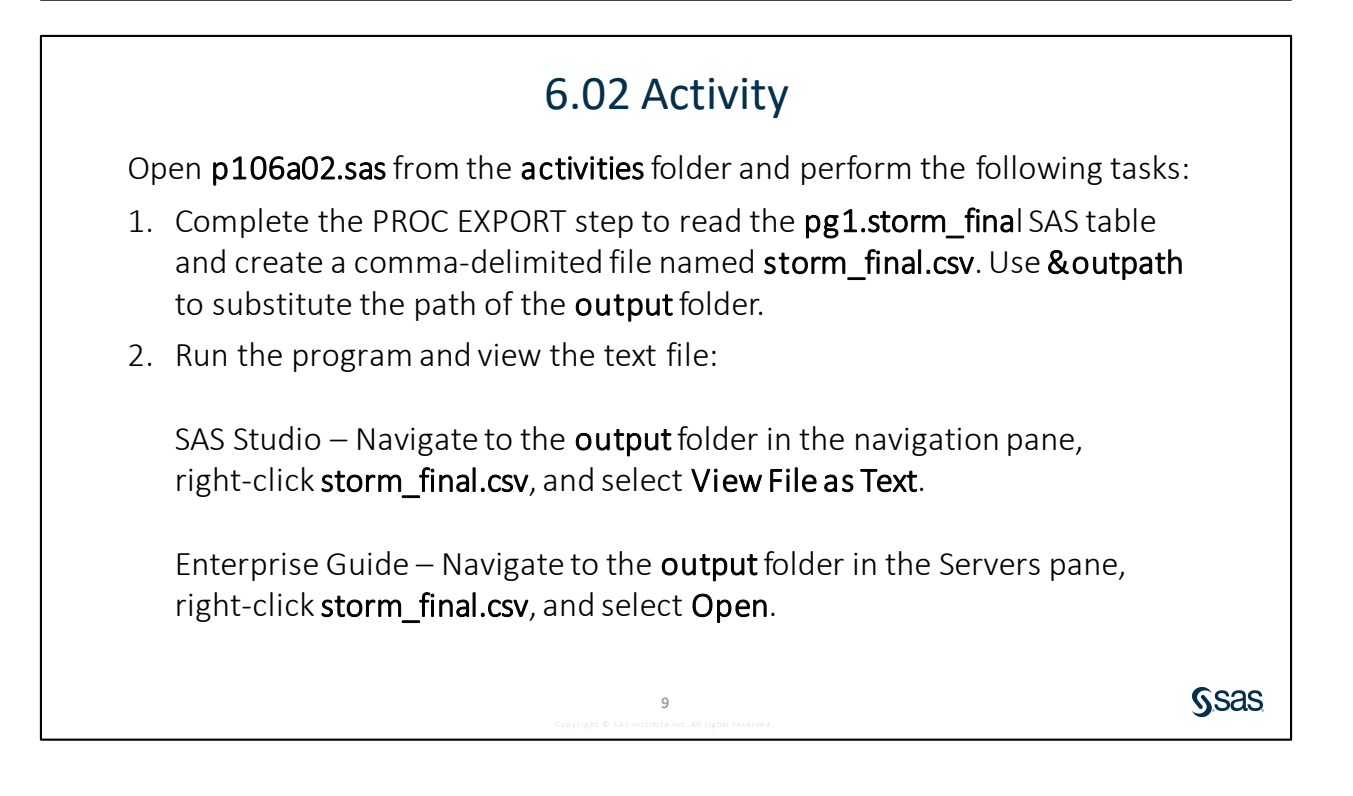

7

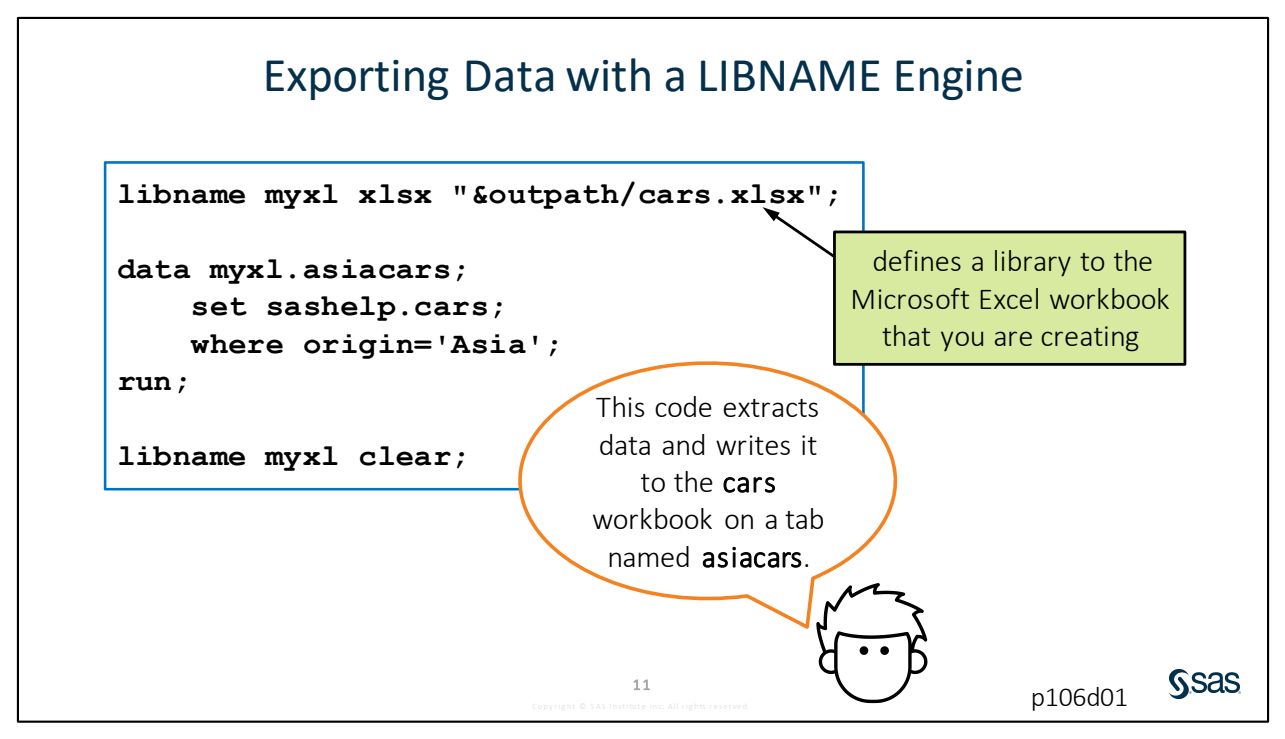

Another easy way to export data is to use a SAS/ACCESS Interface LIBNAME engine. We simply create the data in the desired format right from a SAS process. For example, a DATA step or procedure OUTPUT statement can write results directly to the target data source. I do not have to create a SAS table first and then export the SAS table in a separate step. Of course, you need Write permission to the target destination.

For example, this program uses the SAS/ACCESS Interface to PC File Formats XLSX engine to define a library to an Excel workbook named **cars**. The DATA step references the library and output worksheet named **asiacars**. The code extracts data about cars manufactured in Asia from **sashelp.cars** and writes the result directly into the worksheet **asiacars**.

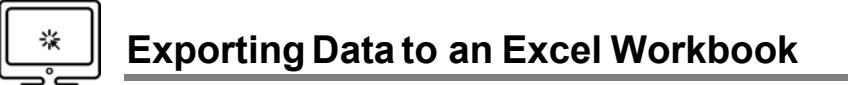

#### Scenario

Use the XLSX LIBNAME engine to export SAS tables to multiple worksheets in an Excel workbook.

#### Files

- p106d01.sas
- **storm\_final** a SAS table that contains one row per storm for the 1980 through 2017 storm seasons. The data was cleaned and prepared previously using the DATA step.

#### Syntax

LIBNAME libref XLSX "path/file.xlsx"; use libref for output table(s) LIBNAME libref CLEAR;

#### Notes

- The XLSX engine requires a license for SAS/ACCESS Interface to PC Files.
- The XLSX engine can read and write data in Excel files.
- To write data to a new or existing Excel workbook, use the LIBNAME statement to assign a libref that points to the Excel file. Use the libref when you name output tables. The table name is the worksheet label in the Excel file.

#### Demo

- 1. Open **p106d01.sas** from the **demos** folder and find the **Demo** section of the program. Examine the DATA and PROC MEANS steps and identify the temporary SAS tables that will be created. Highlight the demo program and run the selected code.
- 2. Add a LIBNAME statement to create a library named **xlout** that points to an Excel file named **southpacific.xlsx** in the **output** folder of the course data.
  - **Note:** Use the **outpath** macro variable to substitute the path of the output folder. If you did not define the **outpath** macro variable, run the **libname.sas** program that was completed in Activity 6.01.

libname xlout xlsx "&outpath/southpacific.xlsx";

3. Modify the DATA and PROC steps to write output tables to the **xlout** library.

4. Add a LIBNAME statement to clear the **xlout** libref. Highlight the demo program and run the selected code.

libname xlout clear;

5. Open Excel if it is available. Open the **southpacific.xlsx** workbook and confirm that the data is contained in the worksheets that are named **South\_Pacific** and **Season\_Stats**.

| x  | 🗄 🕤 🔿    |                |           | southpacific  | .xlsx - Excel |         | ?             |
|----|----------|----------------|-----------|---------------|---------------|---------|---------------|
| F  | ILE HOME | INSERT PAGE LA | YOUT      | FORMULAS DA   | TA REVIEW     | VIEW DI | EVELOPER SAS  |
| HB | 38 -     | : X 🗸          | <i>fx</i> | 40            |               |         |               |
|    | А        | В              | С         | D             | E             | F       | G             |
| 1  | Season   | Name           | Basin     | BasinName     | OceanCode     | Ocean   | StormType     |
| 2  | 2017     | BART           | SP        | South Pacific | Ρ             | Pacific |               |
| 3  | 2017     | DEBBIE         | SP        | South Pacific | P             | Pacific |               |
| 4  | 2017     | СООК           | SP        | South Pacific | Ρ             | Pacific |               |
| 5  | 2017     | DONNA          | SP        | South Pacific | Р             | Pacific |               |
| 6  | 2017     | ELLA           | SP        | South Pacific | Ρ             | Pacific |               |
| 7  | 2016     | TUNI           | SP        | South Pacific | Ρ             | Pacific | Not Reported  |
| 8  | 2016     | ULA            | SP        | South Pacific | P             | Pacific | Not Reported  |
| 9  | 2016     | VICTOR         | SP        | South Pacific | Ρ             | Pacific | Not Reported  |
| 10 | 2016     | TATIANA        | SP        | South Pacific | P             | Pacific | Not Reported  |
| 11 | 2016     | WINSTON        | SP        | South Pacific | Ρ             | Pacific | Not Reported  |
| 10 | 2010     | VALO           | <u></u>   | Cauth Daaifia | <b>D</b>      | Desifie | Not Downsteed |
|    | 4 1 2    | South_Pacific  | Season    | Stats (+      | ) :           | •       |               |

End of Demonstration

## 6.03 Activity

Open **p106a03.sas** from the **activities** folder and perform the following tasks:

- 1. Complete the LIBNAME statement using the XLSX engine to create an Excel workbook named **storm.xlsx** in the **output** folder.
- 2. Modify the DATA step to write the **storm\_final** table to the **storm.xlsx** file.
- 3. After the DATA step, write a statement to clear the library.
- 4. Run the program and view the log to confirm that **storm.xlsx** was exported with 3092 rows.
- 5. If possible, open the **storm.xlsx** file. How do dates appear in the **storm\_final** workbook?

13 SAS Institute Inc. All righ Ssas

## **6.2 Exporting Reports**

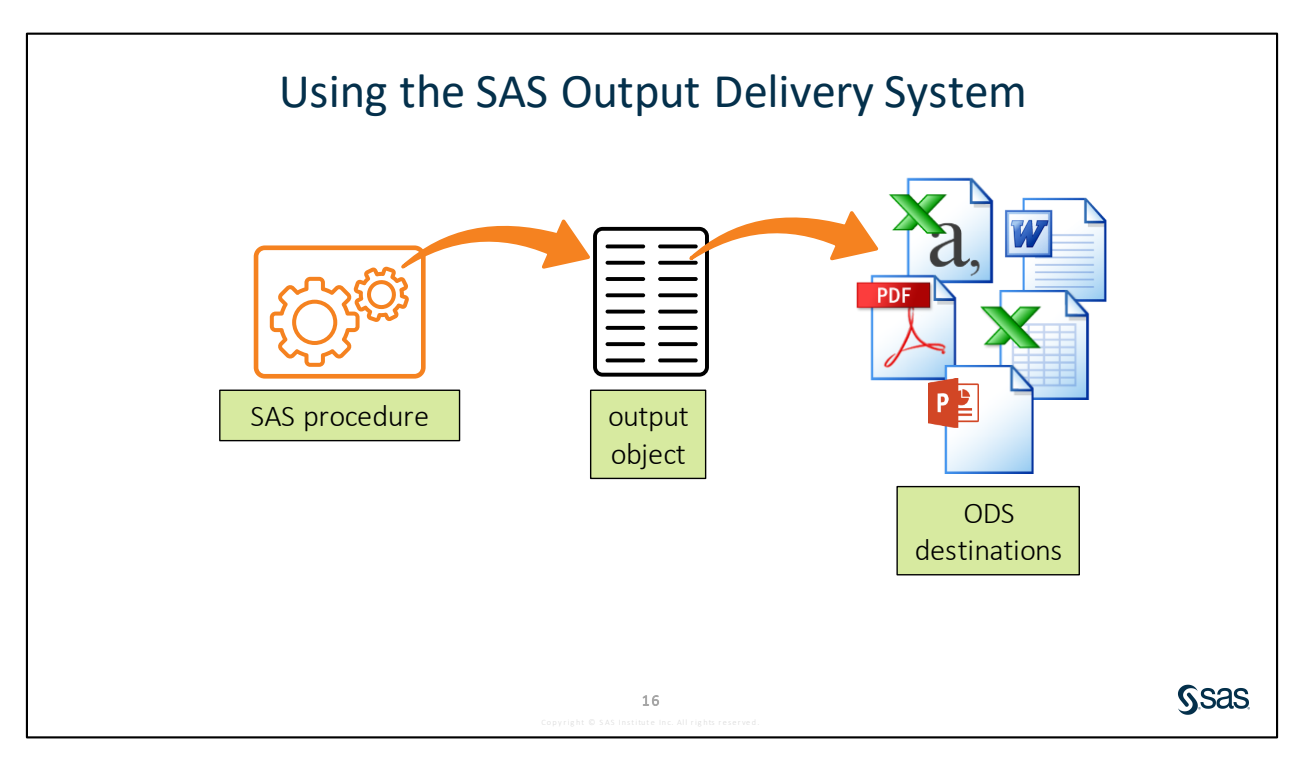

SAS provides the Output Delivery System (ODS) to create customized output in a variety of formats. In SAS, procedures that generate reports actually generate output objects. These can easily be rendered in one or more output formats that are designed to be viewed in SAS or in other software applications. In ODS terminology, each of these formats is called a *destination*. Some ODS destinations produce very simple output files, such as text files that conform to comma-separated values' standards. Others produce complex output files that are designed to be viewed and manipulated using external software applications. Common destinations of this type include Excel (XLSX), Microsoft Word (RTF), Microsoft PowerPoint (PPTX), and Adobe (PDF). Many other destinations are available in SAS.

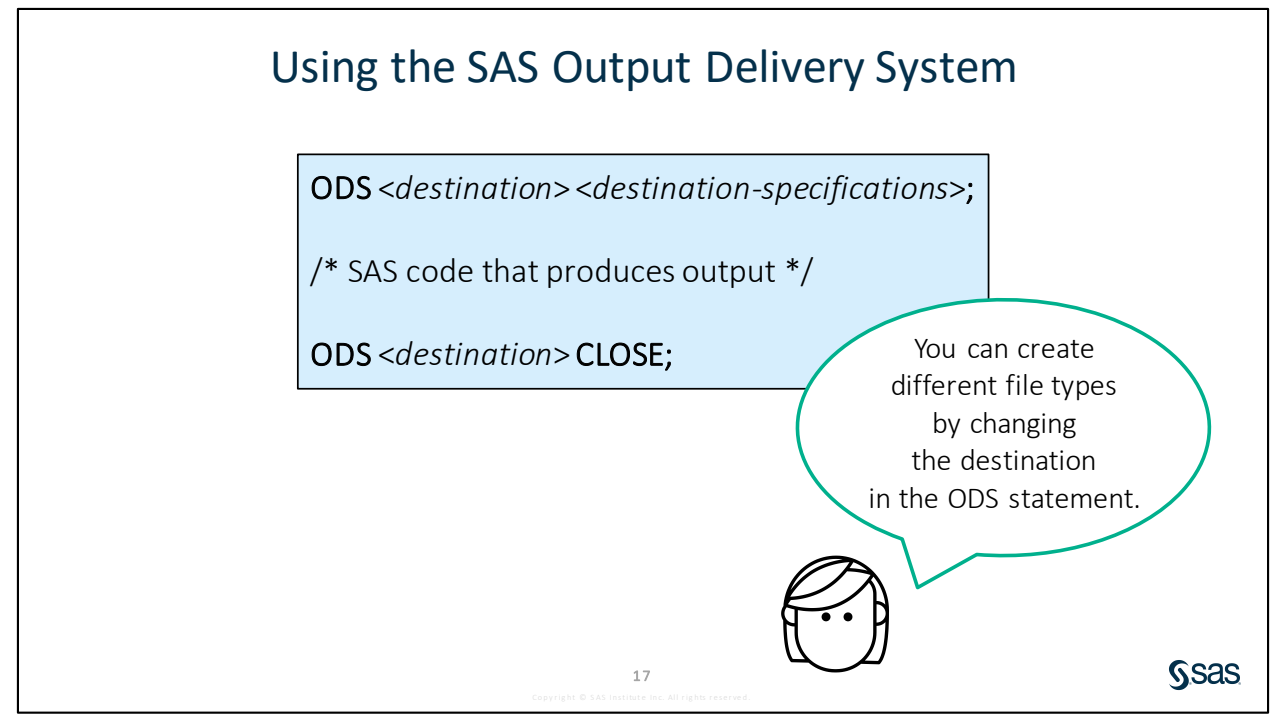

Directing output to these destinations is like making a sandwich. The SAS procedure code that creates the output is the "filling" for our sandwich, and the ODS statements preceding and following the output code is the "bread" that makes the output easy to consume outside of SAS. Here are some common destinations:

- EXCEL
- CSVALL (comma-delimited text file)
- RTF (Rich Text Format for viewing in word processors such as Microsoft Word)
- POWERPOINT
- HTML
- PDF

### Exporting Output to a CSV File

CSVALL destination

ODS CSVALL FILE="filename.csv"; /\* SAS code that produces output \*/ ODS CSVALL CLOSE;

ods csvall file="&outpath/cars.csv";
proc print data=sashelp.cars noobs;
 var Make Model Type MSRP MPG\_City MPG\_Highway;
 format MSRP dollar8.;
run;
ods csvall close;

18

Ssas

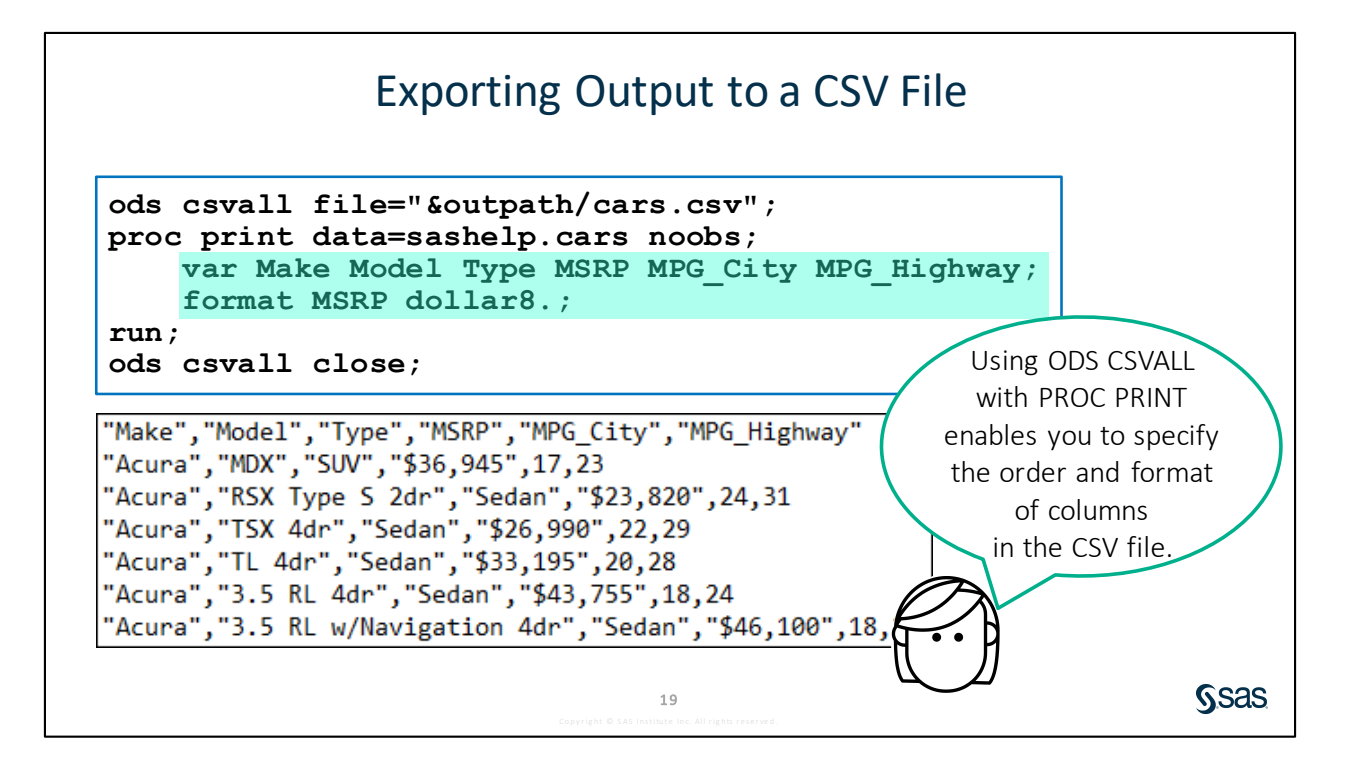

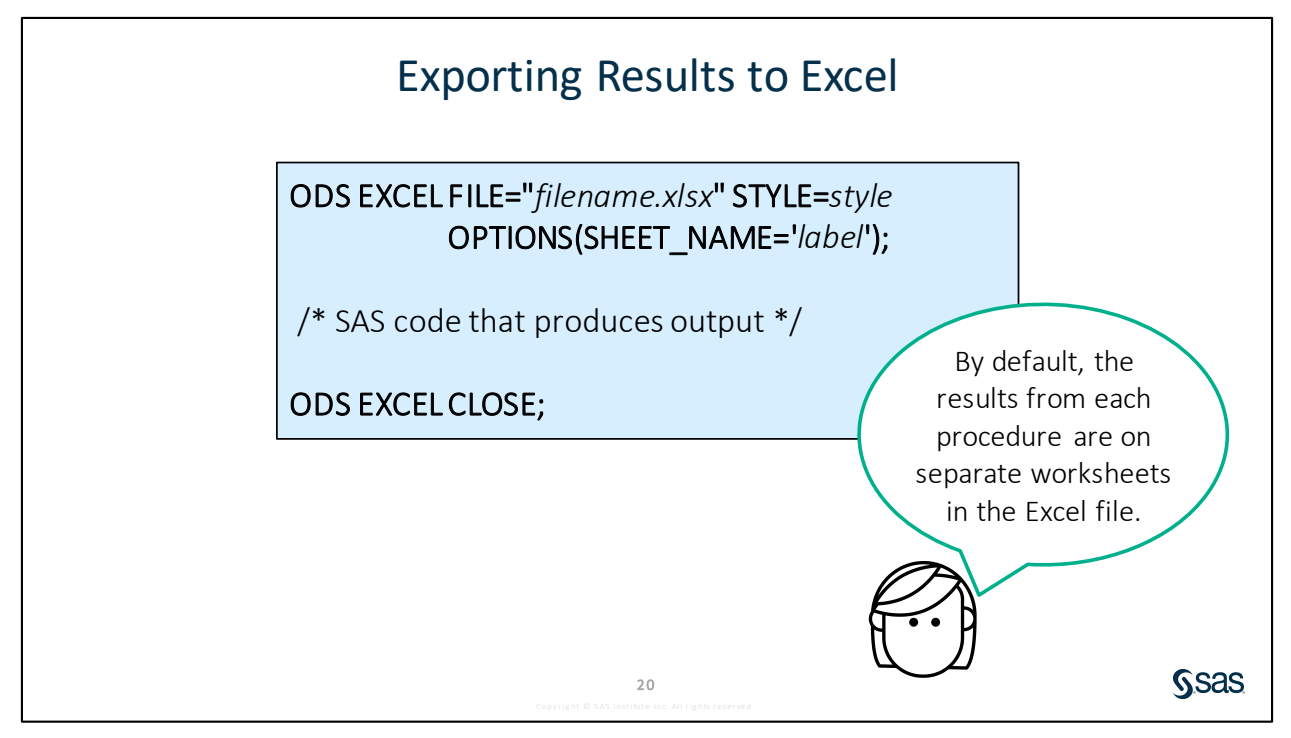

The ODS EXCEL destination provides an enormous amount of flexibility. You can specify a style for the output by using the STYLE= option. There are many different styles that are built in to SAS. You can list additional options in the ODS statement by using the OPTIONS keyword and enclosing option-value pairs in parentheses. The SHEET\_NAME= option customizes the tab names in the workbook.

**Note:** ODS Excel was experimental in SAS 9.4M1 and M2. It is fully supported in SAS 9.4M3 and later releases.

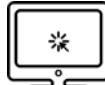

## **Exporting Results to Excel**

#### Scenario

Use the ODS EXCEL destination to export reports to multiple worksheets in an Excel workbook.

#### Files

- p106d02.sas
- **storm\_final** a SAS table that contains one row per storm for the 1980 through 2017 storm seasons. The data was cleaned and prepared previously using the DATA step.

#### Syntax

```
ODS EXCEL FILE="filename.xlsx" <STYLE=style>
<OPTIONS(SHEET_NAME='/abel')>;
/* SAS code that produces output */
<ODS EXCEL OPTIONS(SHEET_NAME='/abel');>
/* SAS code that produces output */
ODS EXCEL CLOSE;
```

#### Notes

- The ODS EXCEL destination creates an XLSX file.
- By default, each procedure output is written to a separate worksheet with a default worksheet name. The default style is also applied.
- Use the STYLE= option in the ODS EXCEL statement to apply a different style.
- Use the OPTIONS(SHEET\_NAME='*label*') option in the ODS EXCEL statement to provide a custom label for each worksheet.

#### Demo

- 1. Open **p106d02.sas** from the **demos** folder and find the **Demo** section in the program. Add an ODS statement to create an Excel file named **wind.xlsx** in the output folder of the course files. Close the Excel destination at the end of the program. Highlight the demo program and run the selected code.
  - **Note:** Use the **outpath** macro variable to substitute the path of the **output** folder. If you did not define the **outpath** macro variable, run the **libname.sas** program that was completed in Activity 6.01.
  - Note: If you are using Enterprise Guide 8.1 or later, you receive a warning in the log. By default, it uses the graph format **Default**. This allows the Output Delivery System (ODS) to decide on the best graph format. To adjust the default settings, go to **Tools** ⇒ **Results** ⇒ **Graphs** and change the graph format. You can also use the statement GOPTIONS DEV=PNG before the ODS statement.

```
ods excel file="&outpath/wind.xlsx";
title "Wind Statistics by Basin";
...
title;
ods proctitle;
ods excel close;
```

- 2. Open the Excel file.
  - SAS Studio: Navigate to the **output** folder in the Files and Folders section of the navigation pane. Select **wind.xlsx** and click **Download**.
  - Enterprise Guide: Click **Results** and select the Excel file. Right-click and select **Open**.
- 3. Examine the Excel workbook. Notice the light blue background in the results that are generated by the default style. Also notice the default spreadsheet names. Close the Excel file.
- 4. Examine the available style options.
  - SAS Studio or Enterprise Guide: Submit the following program.

```
proc template;
    list styles;
run;
```

- Enterprise Guide only: Select **Tools** ⇒ **Style Manager**.
- 5. Change the style by adding the STYLE=SASDOCPRINTER option in the first ODS statement.
- 6. Use the SHEET\_NAME= option in the first ODS EXCEL statement to name the first worksheet Wind Stats. Add another ODS EXCEL statement with the SHEET\_NAME= option before the second TITLE statement and the PROC SGPLOT step. Name the second worksheet Wind Distribution. Highlight the demo program and run the selected code. Open the Excel file to view the results.

```
ods excel file="&outpath/wind.xlsx" style=sasdocprinter
          options(sheet name='Wind Stats');
title "Wind Statistics by Basin";
ods noproctitle;
proc means data=pg1.storm final min mean median max maxdec=0;
    class BasinName;
    var MaxWindMPH;
run;
ods excel options(sheet name='Wind Distribution');
title "Distribution of Maximum Wind";
proc sgplot data=pg1.storm final;
    histogram MaxWindMPH;
    density MaxWindMPH;
run;
title;
ods proctitle;
ods excel close;
```

|                                    | Α                              | B     | С       | D    | E      | F       |  |  |
|------------------------------------|--------------------------------|-------|---------|------|--------|---------|--|--|
| 1                                  | Analysis Variable : MaxWindMPH |       |         |      |        |         |  |  |
|                                    |                                | N     |         |      |        |         |  |  |
| 2                                  | BasinName                      | e Obs | Minimum | Mean | Median | Maximum |  |  |
| 3                                  | East Pacific                   | 675   | 17      | 83   | 75     | 213     |  |  |
| 4                                  | North Atlantic                 | : 478 | 23      | 83   | 75     | 190     |  |  |
| 5                                  | North Indian                   | 60    | 6       | 64   | 52     | 146     |  |  |
| 6                                  | South Indian                   | 594   | 23      | 77   | 69     | 155     |  |  |
| 7                                  | South Pacific                  | 359   | 35      | 78   | 69     | 173     |  |  |
| 8                                  | West Pacific                   | 926   | 40      | 80   | 81     | 144     |  |  |
| 9                                  |                                |       |         |      |        |         |  |  |
| 10                                 |                                |       |         |      |        |         |  |  |
| 11                                 |                                |       |         |      |        |         |  |  |
| ✓ Wind Stats Wind Distribution (+) |                                |       |         |      |        |         |  |  |

End of Demonstration

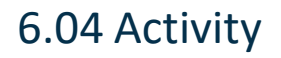

Open **p106a04.sas** from the **activities** folder and perform the following tasks:

1. Add ODS statements to create an Excel file named **pressure.xlsx** in the **output** folder. Be sure to close the ODS location at the end of the program. Run the program and open the Excel file.

**SAS Studio**: Navigate to the **output** folder in the Files and Folders section of the navigation pane. Select **pressure.xlsx** and click **Download .** 

Enterprise Guide: Click the Results tab. Then, under Open with Default Application, double-click the Excel icon.

2. Add the STYLE=ANALYSIS option in the first ODS EXCEL statement. Run the program again and open the Excel file.

**S**sas

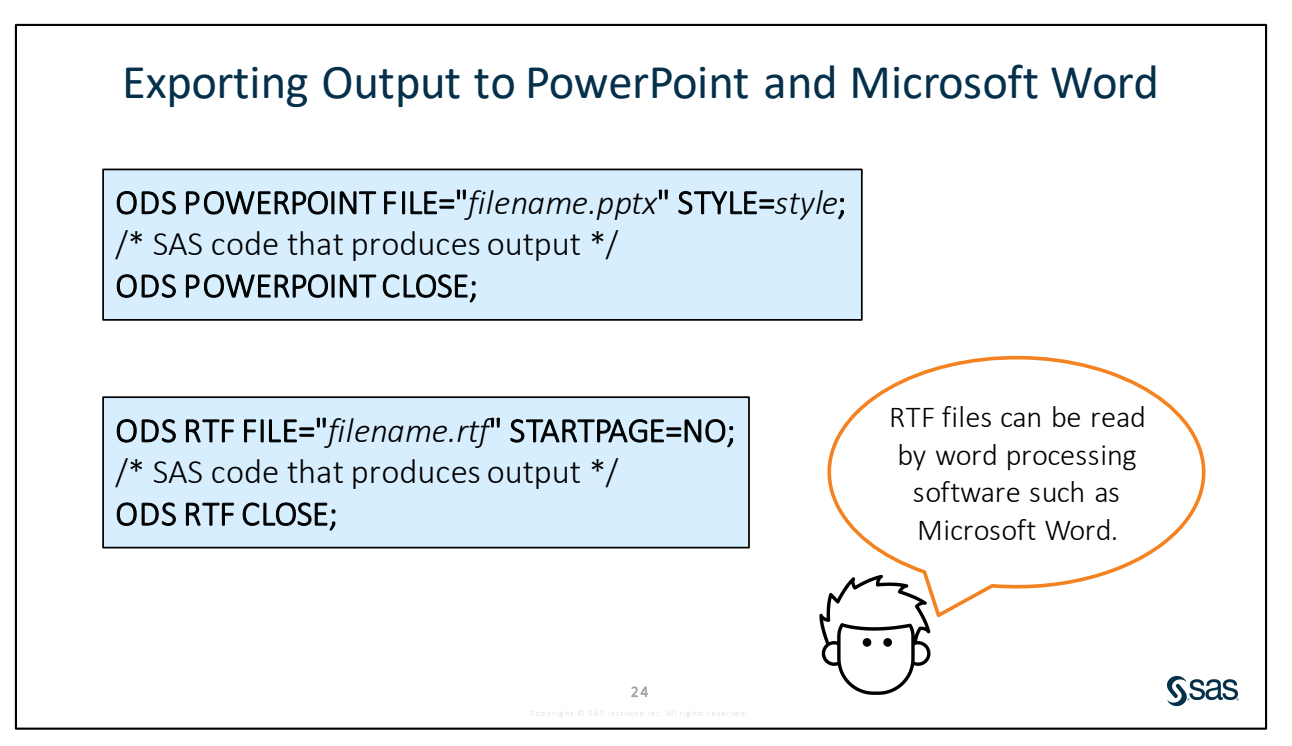

The Output Delivery System also enables you to export reports to common formats that you use in everyday business, such as PowerPoint by using the PowerPoint destination, and Microsoft Word by using the RTF destination. The Rich Text Format (RTF) destination is a software-neutral file type that is made for word processing programs such as Microsoft Word. There are particular options that apply to each of these destinations so that you can customize your output.

Sas

## 6.05 Activity

Open **p106a05.sas** from the **activities** folder and perform the following tasks:

- 1. Run the program and open the **pressure.pptx** file.
- 2. Modify the ODS statements to change the output destination to RTF. Change the style to **sapphire**.
- 3. Add the STARTPAGE=NO option in the first ODS RTF statement to eliminate a page break between the procedure results.
- 4. Rerun the program and open the **pressure.rtf** file.

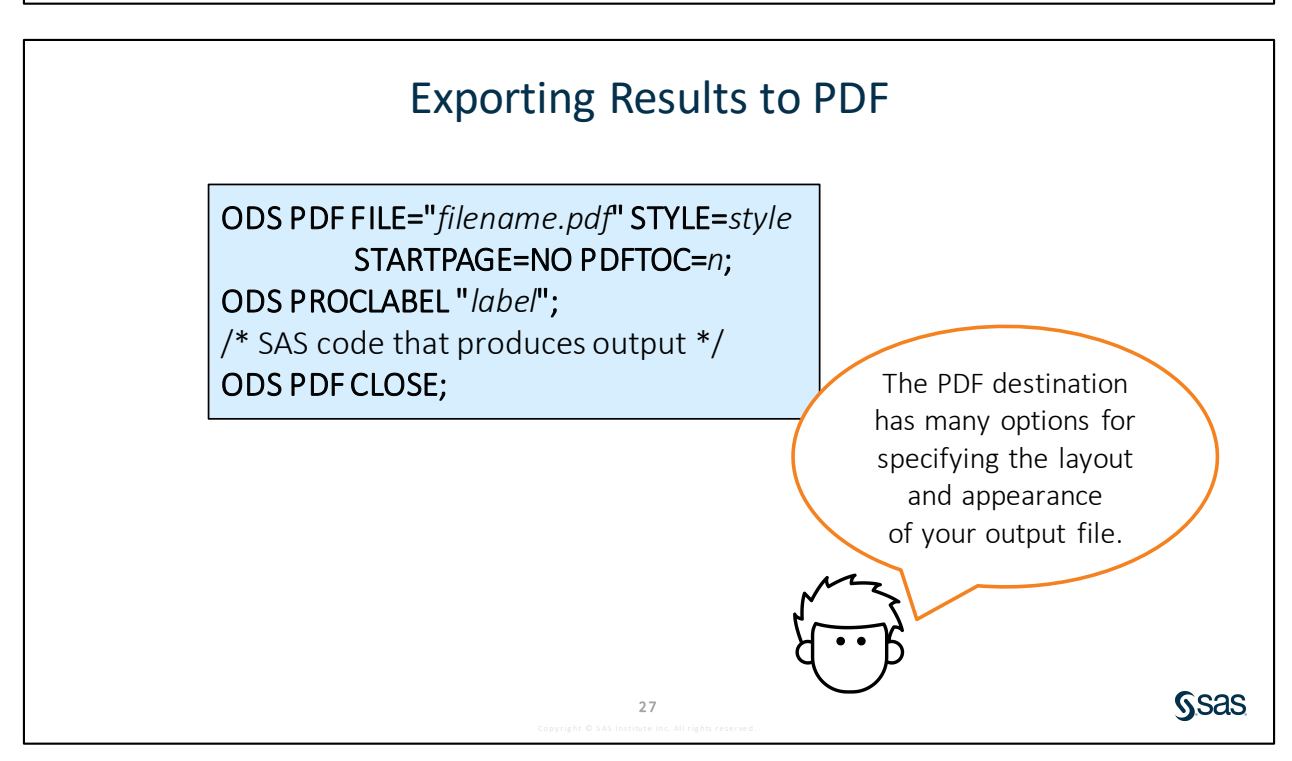

25

Finally, let's look at the Portable Document Format (PDF) destination. PDF files are used extensively for reporting because the layout can be precisely controlled, and you can guarantee that the document will look just as you intended it to when the receiver opens it.

In SAS ODS, PDF is one of the PRINTER destinations, meaning that you have a lot of programmatic control over the document's appearance. You can use the PDFTOC= option to control the level of bookmarks that are open. You can use the ODS PROCLABEL statement to label the bookmark for the procedure.

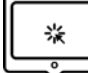

#### **Exporting Results to PDF**

#### Scenario

Use the ODS PDF destination to export reports to a PDF file.

#### Files

- p106d03.sas
- **storm\_final** a SAS table that contains one row per storm for the 1980 through 2017 storm seasons. The data was cleaned and prepared previously using the DATA step.

#### Syntax

```
ODS PDF FILE="filename.xlsx" STYLE=style STARTPAGE=NO PDFTOC=1;
ODS PROCLABEL "label";
/* SAS code that produces output */
ODS PDF CLOSE;
```

#### Notes

- The ODS PDF destination creates a PDF file.
- The PDFTOC=*n* option controls the level of the expansion of the table of contents in PDF documents.
- The ODS PROCLABEL statement enables you to change a procedure label.

#### Demo

- 1. Open **p106d03.sas** from the **demos** folder and find the **Demo** section of the program. Run the program and open the PDF file to examine the results. Notice that bookmarks are created, and they are linked to each procedure's output.
  - **Note:** Use the **outpath** macro variable to substitute the path of the output folder. If you did not define the **outpath** macro variable, run the **libname.sas** program that was completed in Activity 6.01.
- Add the STARTPAGE=NO option to eliminate page breaks between procedures. Add the STYLE=JOURNAL option.

| ods | pdf | file="&outpath/wind.pdf" | startpage=no style=journal | ; |
|-----|-----|--------------------------|----------------------------|---|
|-----|-----|--------------------------|----------------------------|---|

3. To customize the PDF bookmarks, add the PDFTOC=1 option to ensure that bookmarks are expanded only one level when the PDF is opened. To customize the bookmark labels, add the ODS PROCLABEL statement before each PROC with custom text. Run the program and open the PDF file.

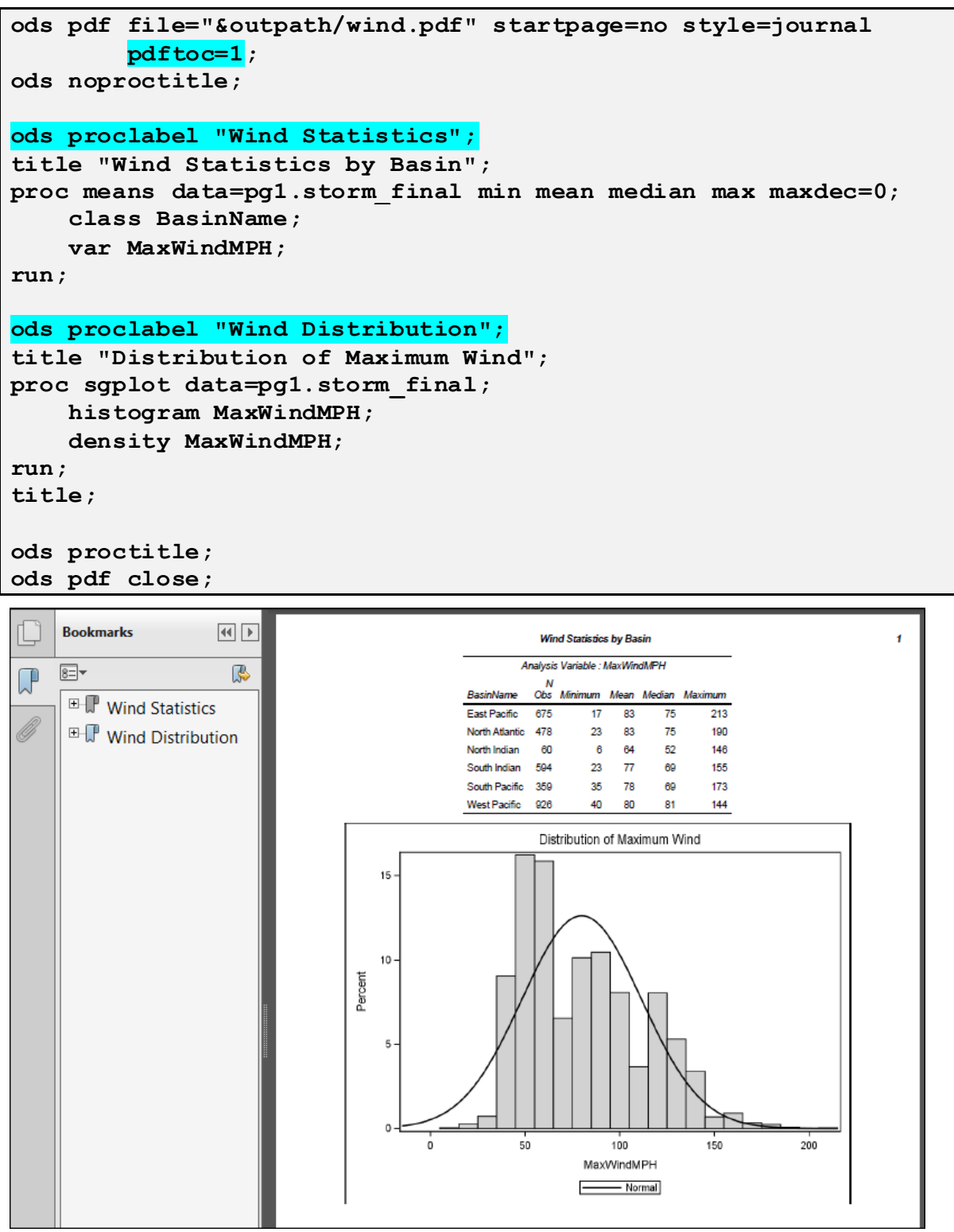

End of Demonstration

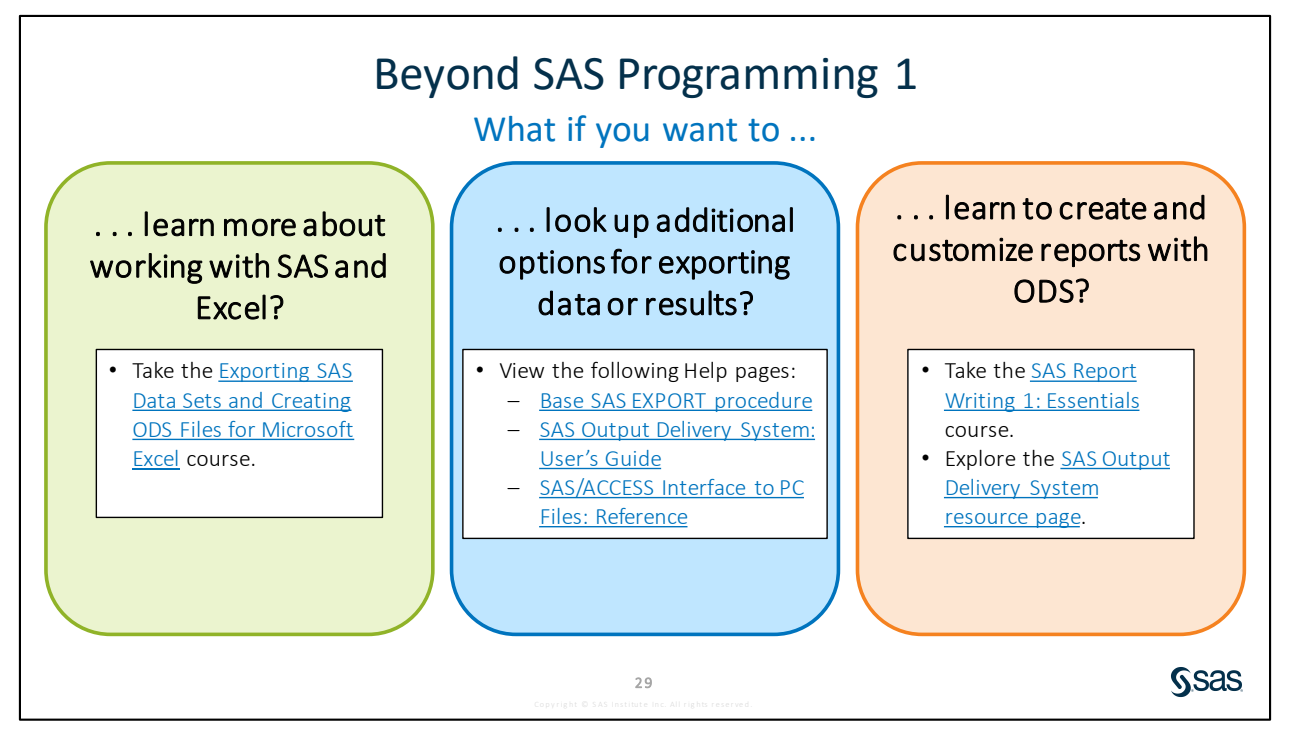

Links

- Take the Exporting SAS Data Sets and Creating ODS Files for Microsoft Excel course.
- View the following Help pages:
  - Base SAS EXPORT Procedure
  - SAS Output Delivery System: User's Guide
  - SAS/ACCESS Interface to PC Files: Reference
- Take the <u>SAS Report Writing 1: Essentials</u> course.
- Explore the <u>SAS Output Delivery System resource page</u>.

# Practice

If you restarted your SAS session, open and submit the **libname.sas** program in the course files.

#### Level 1

#### 1. Creating an Excel File Using ODS EXCEL

Create an Excel workbook named **StormStats.xlsx** that includes the results of SAS procedures. Customize the names of the Excel worksheets.

- **a.** Open **p106p01.sas** from the **practices** folder. Before the PROC MEANS step, add an ODS EXCEL statement to do the following:
  - 1) Write the output file to "&outpath/StormStats.xlsx".
    - **Note:** If you did not define the **outpath** macro variable, run the **libname.sas** program that was completed in Activity 6.01.
  - 2) Set the style for the Excel file to **snow**.
  - 3) Set the sheet name for the first tab to **South Pacific Summary**.
- **b.** Turn off the procedure titles and report titles at the start of the program. Turn the procedure titles on at the end of the program.
- **c.** Immediately before the PROC PRINT step, add an ODS EXCEL statement to set the sheet name to **Detail**.
- d. At the end of the program, add an ODS EXCEL statement to close the Excel destination.
- e. Submit the program. If possible, open the StormStats.xlsx workbook in Excel.

|   | Α                                                |                                    | В     | С      | D       |   |  |  |  |  |
|---|--------------------------------------------------|------------------------------------|-------|--------|---------|---|--|--|--|--|
| 1 |                                                  | Analysis Variable : Wind Wind(MPH) |       |        |         |   |  |  |  |  |
| 2 | S                                                | eason                              | N Obs | Median | Maximur | n |  |  |  |  |
| 3 |                                                  | 2014                               | 504   | 30     | 12      | 0 |  |  |  |  |
| 4 |                                                  | 2015                               | 257   | 50     | 13      | 5 |  |  |  |  |
| 5 |                                                  | 2016                               | 371   | 50     | 15      | 0 |  |  |  |  |
| 6 |                                                  |                                    |       |        |         |   |  |  |  |  |
| 7 |                                                  |                                    |       |        |         |   |  |  |  |  |
| 8 |                                                  |                                    |       |        |         |   |  |  |  |  |
| 9 |                                                  |                                    |       |        |         |   |  |  |  |  |
| - | South Pacific Summary Detail   Detail 2   Detail |                                    |       |        |         |   |  |  |  |  |

#### Level 2

#### 2. Creating a Word Document with ODS RTF

Generate an RTF file that can be opened in Microsoft Word. The file should include the results of three procedures and use different styles to change the appearance.

a. Open p106p02.sas from the practices folder. Modify the program to write the output file to &outpath/ParkReport.rtf. Set the style for the output file to Journal and remove page breaks between procedure results. Suppress the printing of procedure titles.

**Note:** If you did not define the **outpath** macro variable, run the **libname.sas** program that was completed in Activity 6.01.

- **b.** Run the program. Open the output file in Microsoft Word. Notice that the Journal style is applied to the results, but the graph is now gray scale instead of color. Also notice that the date and time the program ran is printed in the upper right corner of the page. Close Microsoft Word.
- **c.** Modify your SAS program so that both tables are created using the Journal style, but the graph is created using the SASDOCPRINTER style.

**Note:** An ODS destination statement enables you to specify a style without requiring you to redefine the output file location.

- **d.** Add an OPTIONS statement with the NODATE option at the beginning of the program to suppress the date and time in the RTF file. Restore the option for future submissions by adding an OPTIONS statement with the DATE option at the end of the program.
- **e.** Run the program. Open the new output file using Microsoft Word. Ensure that the style for both tables is the same, but that the graph is now displayed in color. Close the report.

|                  | Re                   | gion           | Frequency      | Percent          |                |                   |
|------------------|----------------------|----------------|----------------|------------------|----------------|-------------------|
|                  | Ala                  | iska           | 6              | 4.44             |                |                   |
|                  | Int                  | ermountain     | 52             | 38.52            |                |                   |
|                  | Mie                  | dwest          | 18             | 13.33            |                |                   |
|                  | Na                   | tional Capital | 1              | 0.74             |                |                   |
|                  | No                   | rtheast        | 13             | 9.63             |                |                   |
|                  | Pa                   | cific West     | 23             | 17.04            |                |                   |
|                  | So                   | utheast        | 22             | 16.30            |                |                   |
| Region           | Variable             | Label          |                | Mean             | Median         | Maximum           |
| Alaska           | DayVisits<br>Campers | Recreational   | I Day Visitors | 66304<br>4212    | 15250<br>4282  | 346534<br>7050    |
| Intermountain    | Day∀isits<br>Campers | Recreational   | I Day Visitors | 801061<br>64890  | 228679<br>3358 | 5969811<br>798361 |
| Midwest          | DayVisits<br>Campers | Recreational   | I Day Visitors | 573976<br>20471  | 133680<br>18   | 2423390<br>87152  |
| National Capital | DayVisits<br>Campers | Recreational   | I Day Visitors | 67489<br>0       | 67489<br>0     | 67489<br>0        |
| Northeast        | DayVisits<br>Campers | Recreational   | I Day Visitors | 1804742<br>38730 | 1197931<br>0   | 4812930<br>229674 |
|                  | Dav/visits           | Recreational   | Day Visitors   | 1154931          | 756344         | 5028868           |
| Pacific West     | Campers              |                | •              | 123113           | 25516          | 1084164           |

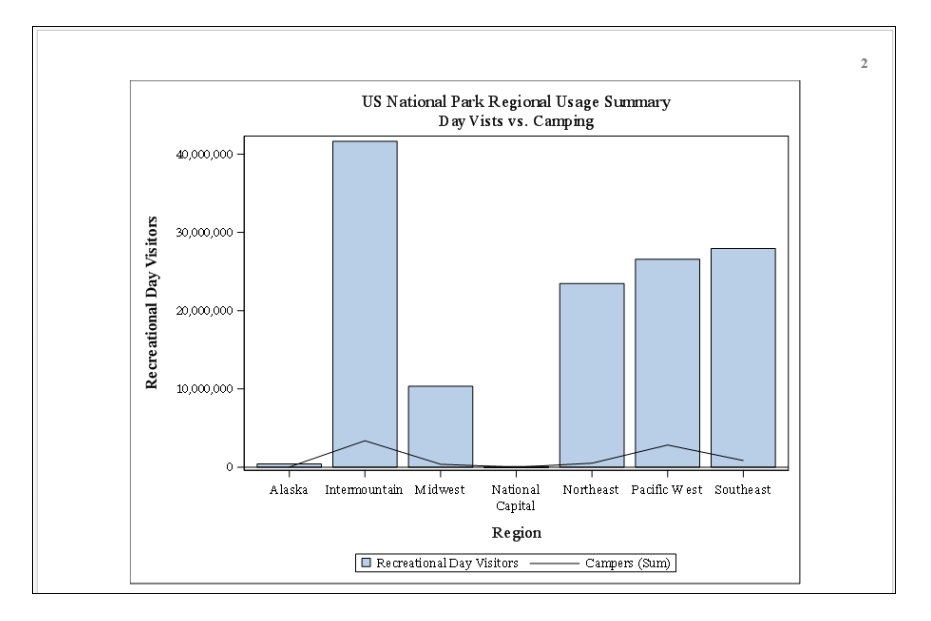

#### Challenge

#### 3. Creating a Landscape Report with ODS PDF

Generate a PDF document in landscape orientation. Print a report and map side by side.

- **a.** Open **p106p03.sas** from the **practices** folder. Run the program and examine the output. The program produces a table and map for North Atlantic region storms in the 2016 season.
- **b.** Modify the program to produce a PDF file named **StormSummary.pdf** in the **output** folder in the course files. Set the output style to **Journal**.
- c. Use SAS Help to find a SAS system option that changes the page layout to landscape.
- **d.** Use SAS Help to learn about the ODS LAYOUT GRIDDED statement as a way that you can control the layout of multiple result objects. Force the results to be arranged in one row and two columns.
- e. Reset the system option at the end of the program so that future results have a portrait layout.

#### 6-26 Lesson 6 Exporting Results

- f. Run the program and open the StormSummary.pdf file to confirm the results.
  - **Note:** SAS Studio generates a warning in the log because the wrapper code is creating an RTF file behind the scenes. LAYOUT is not supported in RTF. The warning can be ignored because it does not impact the PDF results.

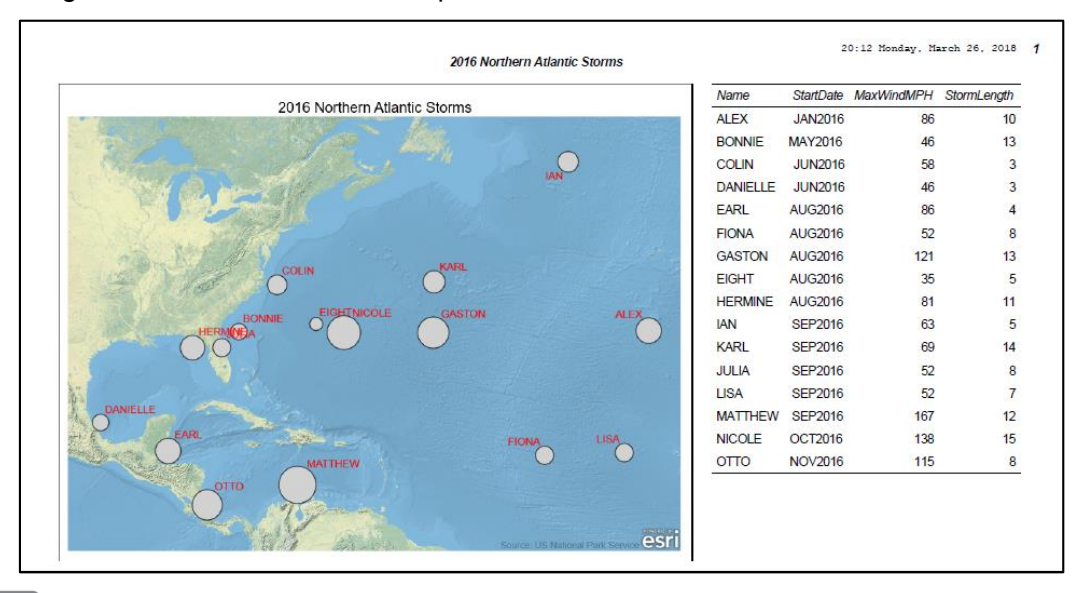

End of Practices

## **6.3** Solutions

#### **Solutions to Practices**

1. Creating an Excel File Using ODS EXCEL

```
ods excel file="&outpath/StormStats.xlsx"
    style=snow
    options(sheet name='South Pacific Summary');
ods noproctitle;
title;
proc means data=pg1.storm detail maxdec=0 median max;
    class Season;
   var Wind;
   where Basin='SP' and Season in (2014,2015,2016);
run;
ods excel options(sheet name='Detail');
proc print data=pg1.storm detail noobs;
   where Basin='SP' and Season in (2014,2015,2016);
   by Season;
run;
ods excel close;
ods proctitle;
```

#### 2. Creating a Word Document with ODS RTF

```
ods rtf file="&outpath/ParkReport.rtf" style=Journal startpage=no;
ods noproctitle;
options nodate;
title "US National Park Regional Usage Summary";
proc freq data=pg1.np_final;
   tables Region / nocum;
run;
proc means data=pg1.np_final mean median max nonobs maxdec=0;
   class Region;
   var DayVisits Campers;
run;
```

```
ods rtf style=SASDocPrinter;
title2 'Day Visits vs. Camping';
proc sgplot data=pgl.np_final;
    vbar Region / response=DayVisits;
    vline Region / response=Campers;
run;
title; ods proctitle;
ods rtf close;
options date;
```

3. Creating a Landscape Report with ODS PDF

```
options orientation=landscape;
ods pdf file="&outpath/StormSummary.PDF" style=Journal
        nobookmarkgen;
title1 "2016 Northern Atlantic Storms";
ods layout gridded columns=2 rows=1;
ods region;
proc sgmap plotdata=pg1.storm final;
    *openstreetmap;
    esrimap
        url='http://services.arcgisonline.com/arcgis/rest/services/
             World Physical Map';
    bubble x=lon y=lat size=maxwindmph / datalabel=name
           datalabelattrs=(color=red size=8);
    where Basin='NA' and Season=2016;
    keylegend 'wind';
run;
ods region;
proc print data=pg1.storm final noobs;
    var name StartDate MaxWindMPH StormLength;
    where Basin="NA" and Season=2016;
    format StartDate monyy7.;
run;
ods layout end;
ods pdf close;
options orientation=portrait;
```

End of Solutions

#### **Solutions to Activities and Questions**

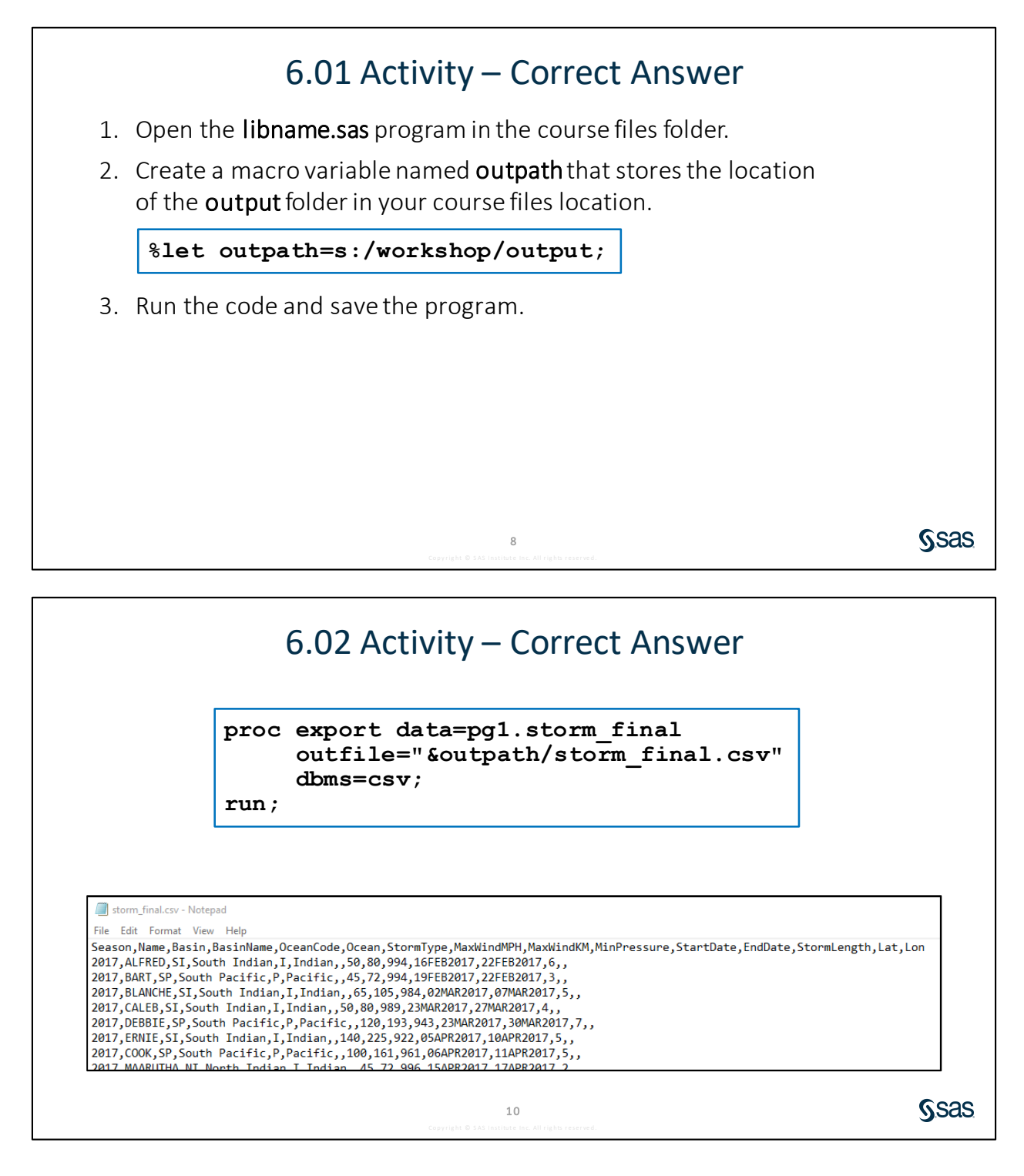

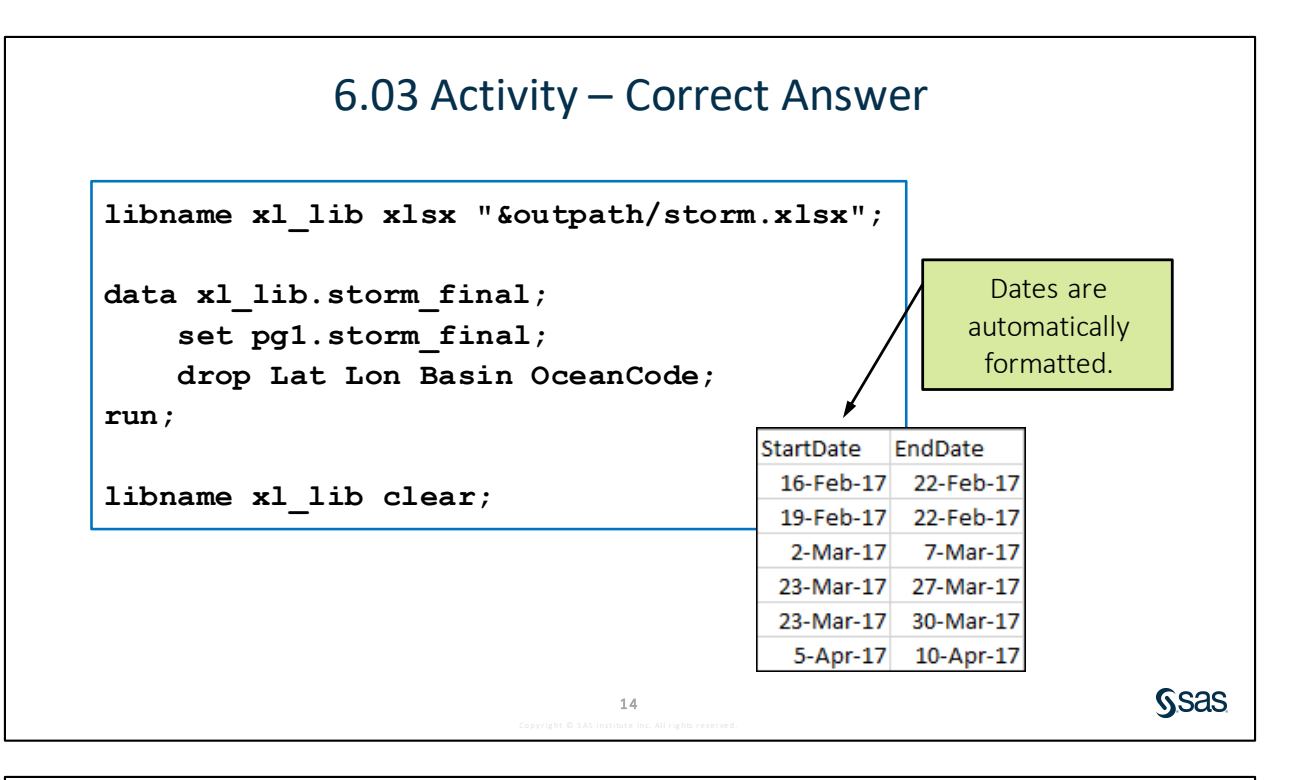

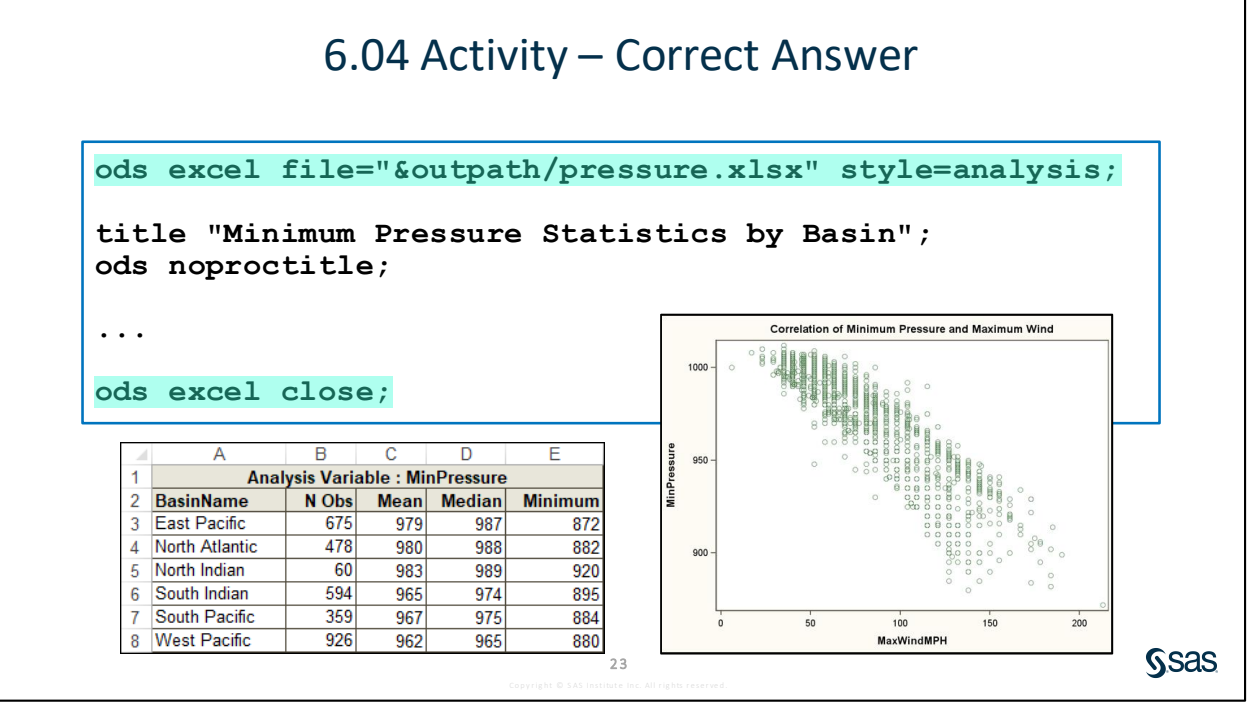

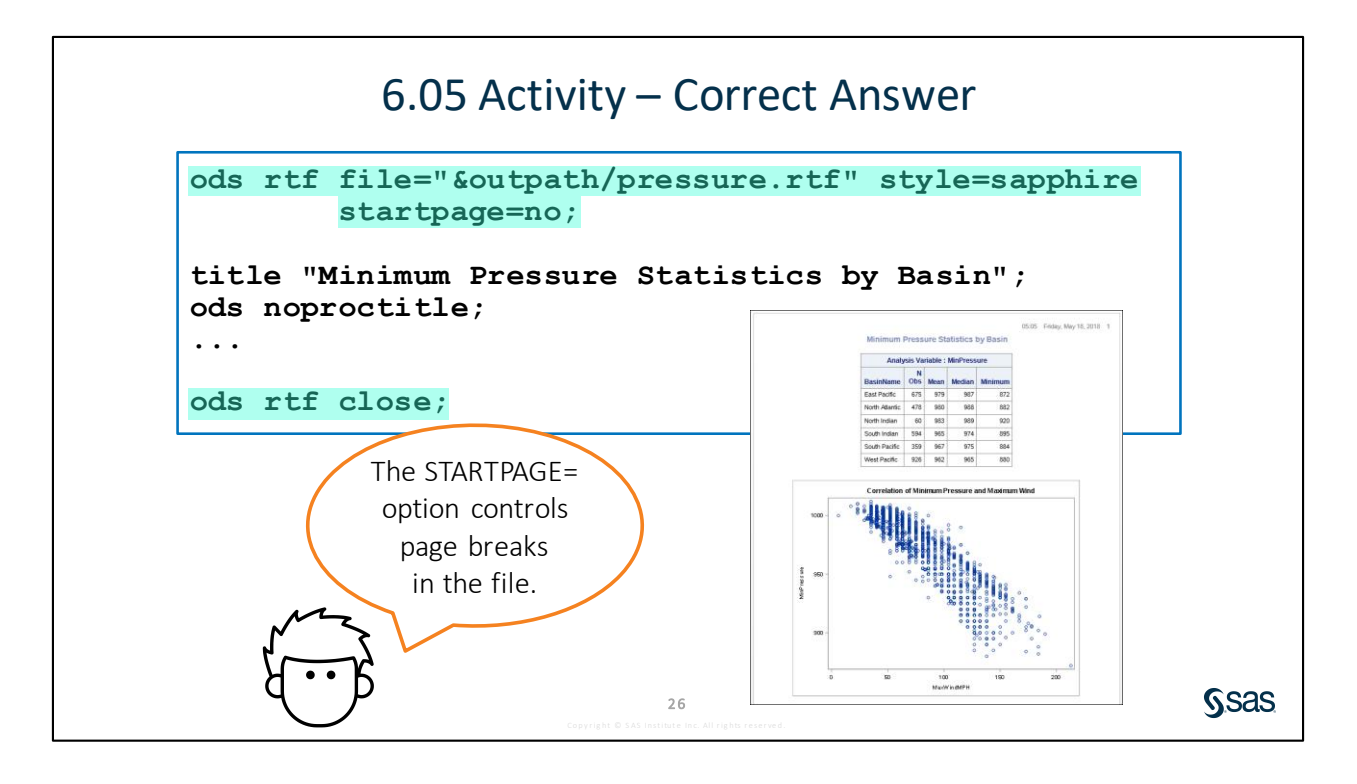

#### 6-32 Lesson 6 Exporting Results

# Lesson 7 Using SQL in SAS<sup>®</sup>

| 7.1 | Using Structured Query Language (SQL) in SAS       | 7-3  |
|-----|----------------------------------------------------|------|
|     | Demonstration: Reading and Filtering Data with SQL | 7-9  |
| 7.2 | Joining Tables Using SQL in SAS                    |      |
|     | Demonstration: Joining Tables with PROC SQL        | 7-16 |
| 7.3 | Solutions                                          |      |
|     | Solutions to Activities and Questions              |      |

#### 7-2 Lesson 7 Using SQL in SAS®
## 7.1 Using Structured Query Language (SQL) in SAS

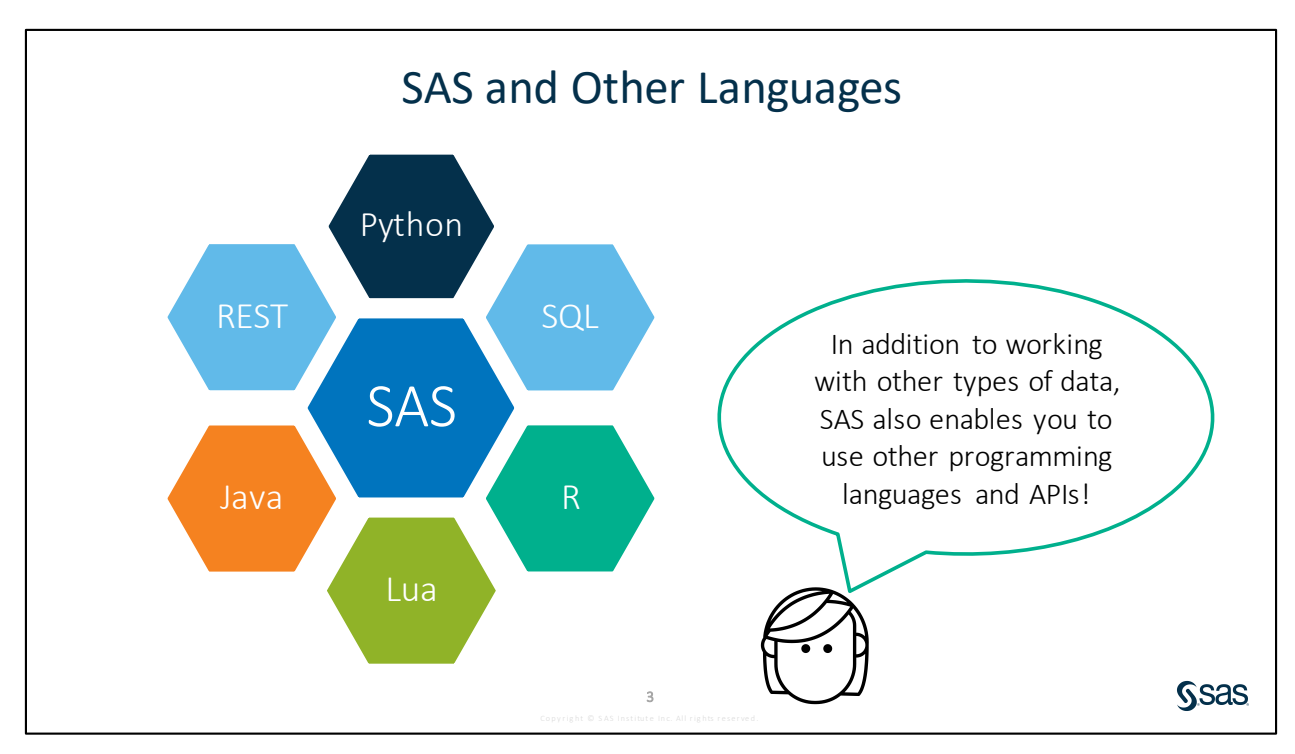

One of the great strengths of SAS has always been the ability to integrate with other types of data. We have seen in this course how SAS integrates with Excel and other Microsoft Office products. You can also read and write data from many other databases that are not part of SAS, including Oracle and Hadoop.

In addition to enabling you to use data from other sources, SAS also supports other common programming languages and APIs. You can take advantage of your knowledge and the strengths of these other languages in the code that you submit in the SAS Platform.

To learn more about how these languages and APIs can be integrated on the SAS Platform, visit <u>http://developer.sas.com</u>.

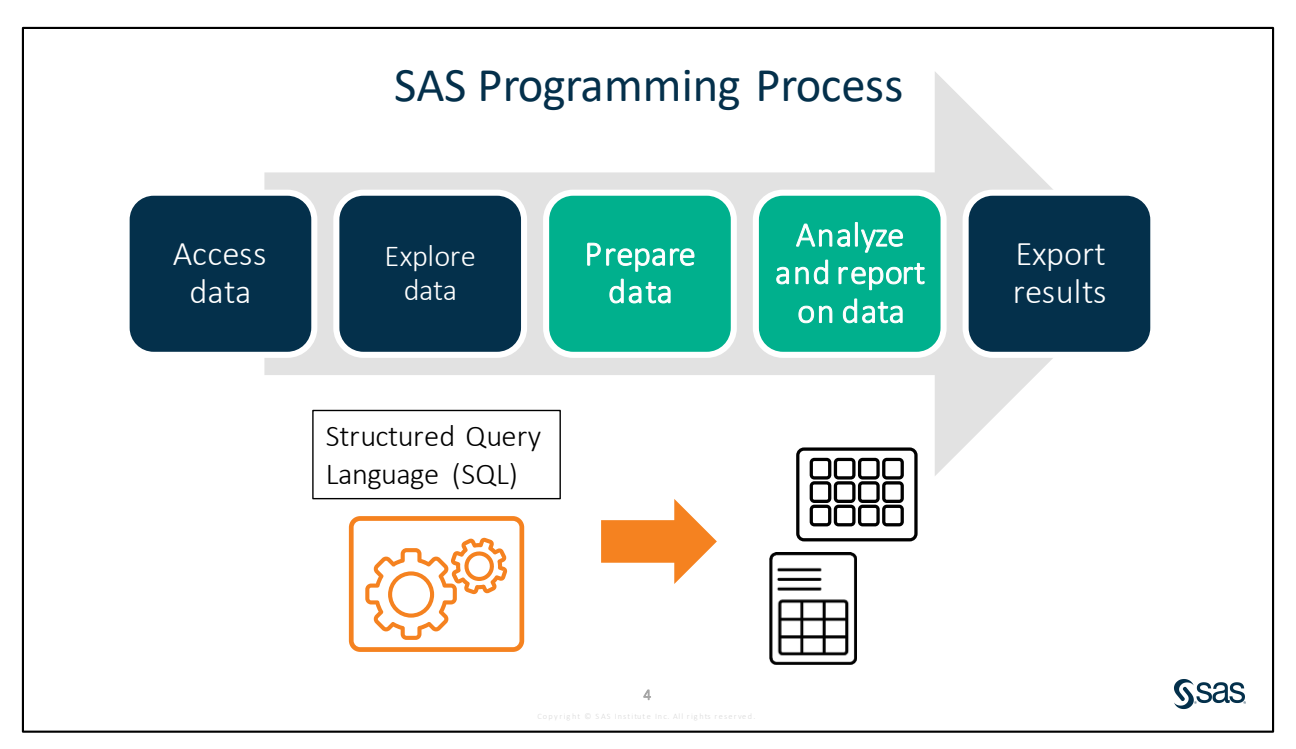

Structured Query Language (SQL) is a common language that is used by many programmers in a wide variety of software. SAS enables you to write SQL code as part of a SAS program. It is likely that you will encounter SQL as you progress as a SAS programmer, so it is important to understand how SQL can be a beneficial tool, and how it compares to the SAS code that was written.

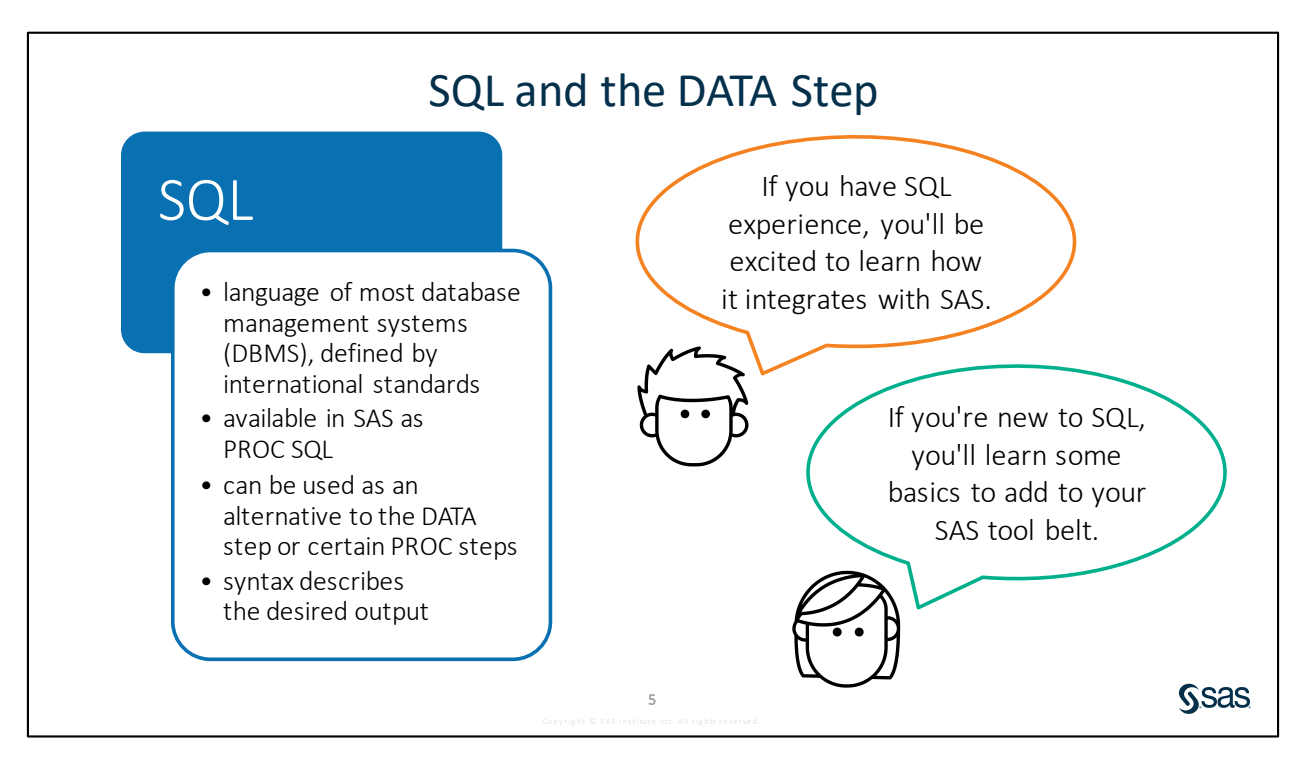

The SQL language is available to use in Base SAS. Because SQL is a separate language, it is implemented in SAS as a procedure. Many programmers who are new to SAS will have prior experience with SQL. This provides an easy, familiar entry point for programming on the SAS Platform.

There are two procedures to choose from for executing SQL in Base SAS: PROC SQL and PROC FedSQL. Each has different extensions and strengths. PROC SQL is more tightly integrated with the SAS System and has several unique extensions that are useful when processing on the SAS Platform. PROC FedSQL is written to a more modern SQL ANSI standard, and it is more ANSI compliant, which means that it has fewer SAS extensions. Because PROC SQL has been available longer, it is more commonly encountered in existing SAS code, so PROC SQL was chosen for executing SQL programs in this class.

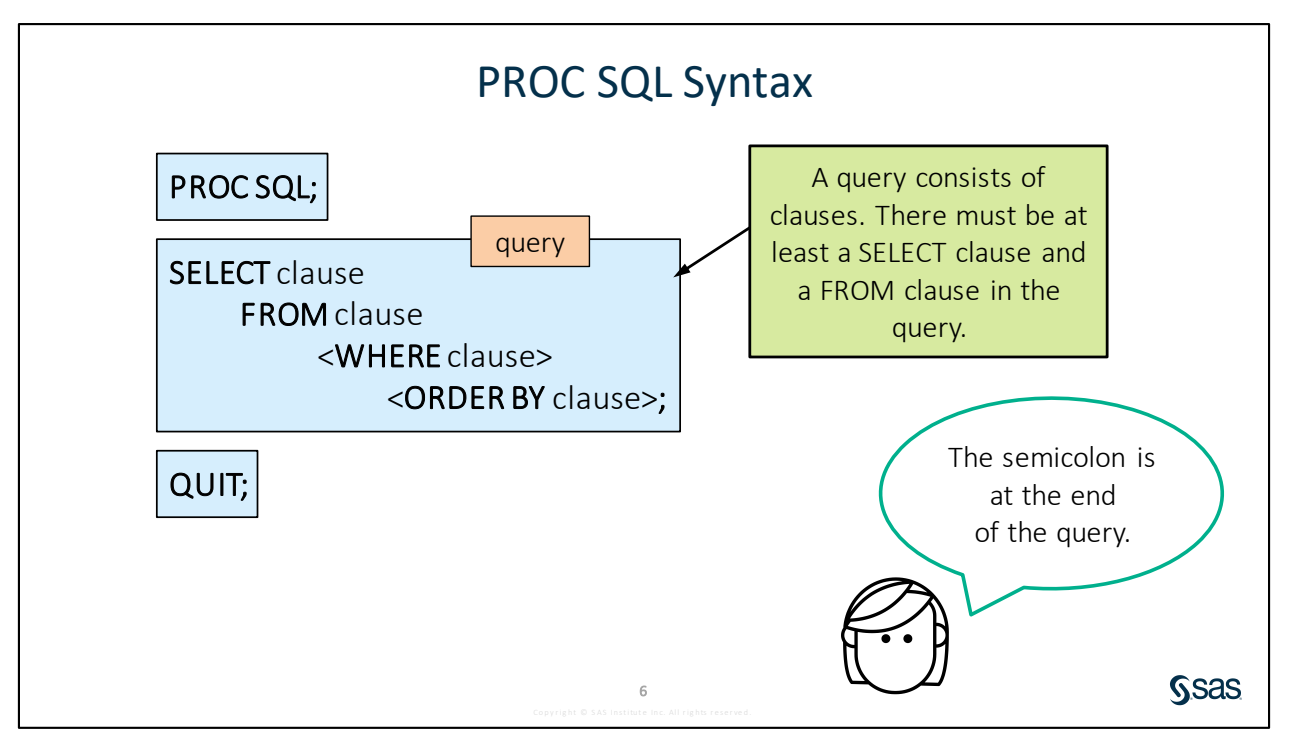

The PROC SQL statement invokes the SQL language processor, and subsequent statements are interpreted and executed as SQL until a QUIT statement is encountered.

SELECT is the most commonly used SQL statement and is usually referred to as a *query*. A query consists of clauses that describe the desired result. At a minimum, a query must specify a list of column names to retrieve in the SELECT clause and the name of the table that contains the columns in the FROM clause. By default, an SQL query creates a report.

Note: Each SQL statement executes immediately and independently.

| Usir                 | ng PROC SQL to Read                                                  | Data    | а   |        |           |      |
|----------------------|----------------------------------------------------------------------|---------|-----|--------|-----------|------|
|                      | PROC SQL;<br>SELECT col-name, col-name<br>FROM input-table;<br>QUIT; |         |     |        |           |      |
| proc sql;            |                                                                      | J       |     |        |           |      |
| select Name, Age,    | , Height, Birthdate for                                              | mat=    | dat | :e9.   |           |      |
| from pg1.clas        | ss_birthdate;                                                        | Name    | Age | Height | Birthdate |      |
| quit;                |                                                                      | Alfred  | 14  | 69     | 26OCT2004 |      |
|                      | a that                                                               | Alice   | 13  | 56.5   | 16NOV2005 |      |
| columns that you lab |                                                                      | Barbara | 13  | 65.3   | 15JAN2005 |      |
| want to select conta | ins the                                                              | Carol   | 14  | 62.8   | 04JUL2004 |      |
| COIL                 | umns                                                                 | Henry   | 14  | 63.5   | 01DEC2004 |      |
|                      | <b>7</b><br>Copyright © SAS institute inc. All rights reserved.      |         |     |        | p107d01   | Ssas |

This simple query selects columns from the **class\_birthdate** table and generates a report. The SELECT clause specifies the columns that you want to appear in the result, and the FROM clause specifies the table containing the source data. Notice that lists, such as column names, are always separated with commas. Also note the syntax applying a format to the **Birthdate** column. Although this is not standard SQL syntax, this SAS extension to the SQL language makes it easier to create more useful and polished reports.

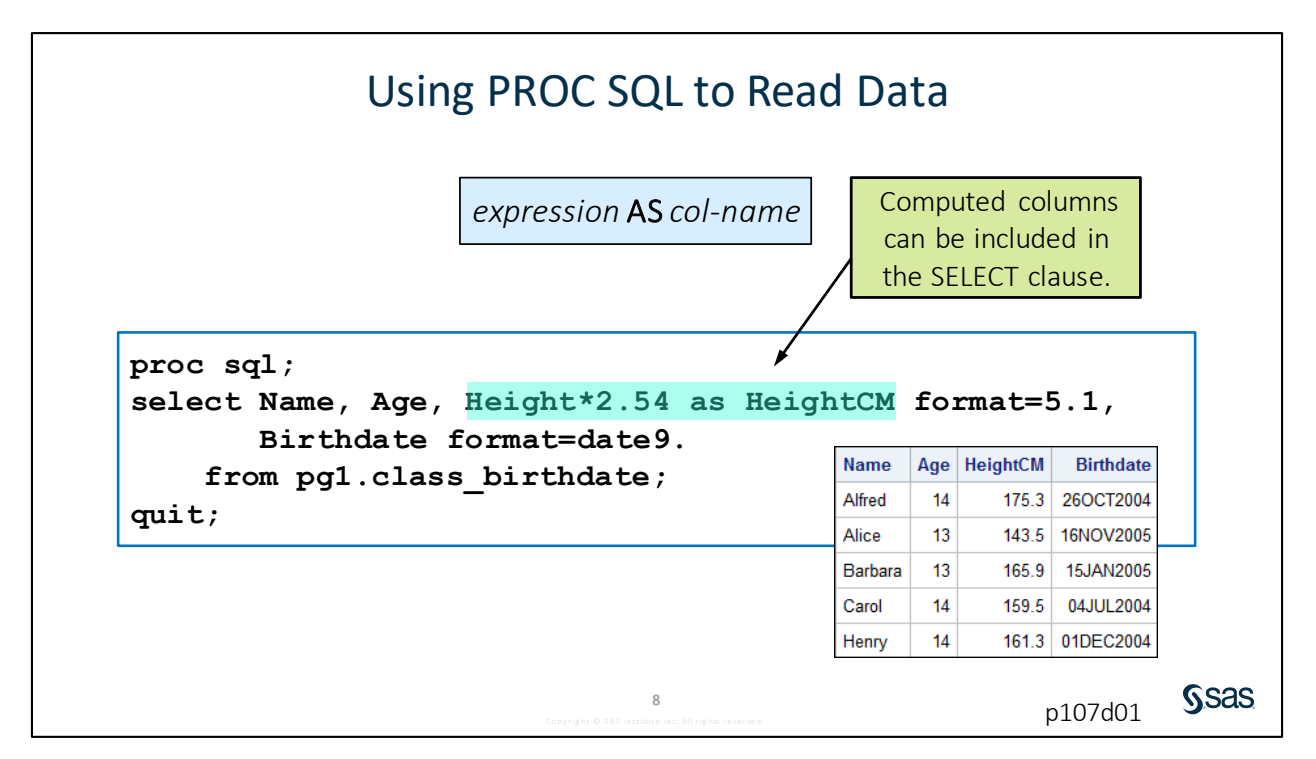

## 7.01 Activity

Open p107a01.sas from the activities folder.

- 1. What are the similarities and differences in the syntax of the two steps?
- 2. Run the program. What are the similarities and differences in the results?

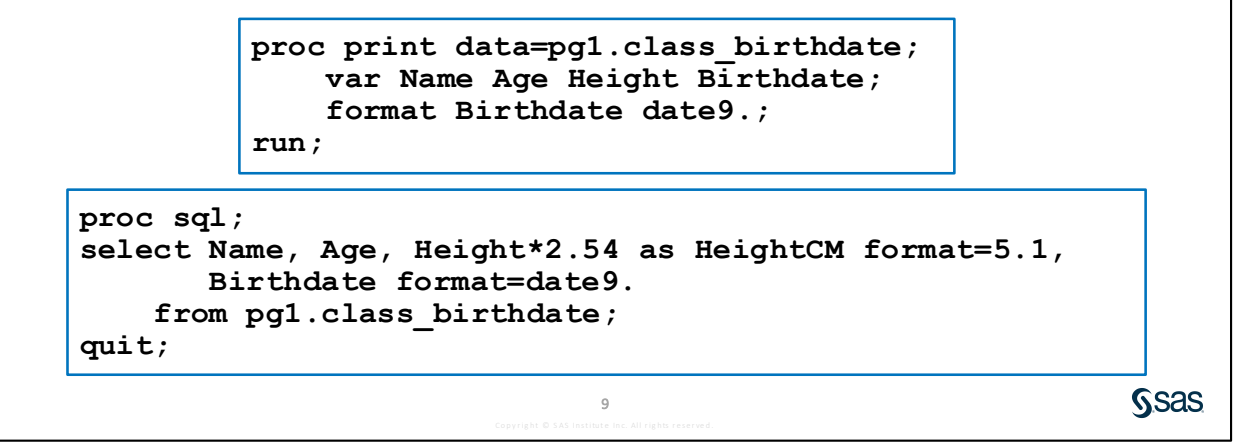

| Filtering Rows Using the WHERE Clause                            |                                                      |                                   |                                            |                                                                                                    |   |  |
|------------------------------------------------------------------|------------------------------------------------------|-----------------------------------|--------------------------------------------|----------------------------------------------------------------------------------------------------|---|--|
| WHERE expression                                                 |                                                      |                                   |                                            |                                                                                                    |   |  |
| proc sql;<br>select Name, Age, Height, Birthdate for             | mat=                                                 | dat                               | te9.                                       |                                                                                                    |   |  |
| from pgl.class_birthdate where age $> 14$ .                      |                                                      |                                   |                                            |                                                                                                    | , |  |
| <pre>from pg1.class_birthdate where age &gt; 14; muit:</pre>     | Name                                                 | Age                               | Height                                     | Birthdate                                                                                                    | ] |  |
| <pre>from pg1.class_birthdate     where age &gt; 14; quit;</pre> | Name<br>Janet                                        | Age<br>15                         | Height<br>62.5                             | Birthdate<br>02APR2003                                                                                        |   |  |
| <pre>from pg1.class_birthdate where age &gt; 14; quit;</pre>     | Name<br>Janet<br>Mary                                | Age<br>15<br>15                   | Height<br>62.5<br>66.5                     | Birthdate<br>02APR2003<br>26MAR2003                                                                           |   |  |
| <pre>from pg1.class_birthdate where age &gt; 14; quit;</pre>     | Name<br>Janet<br>Mary<br>Philip                      | Age<br>15<br>15<br>16             | Height<br>62.5<br>66.5<br>72               | Birthdate           02APR2003           26MAR2003           21NOV2002                                         |   |  |
| <pre>from pg1.class_birthdate where age &gt; 14; quit;</pre>     | Name<br>Janet<br>Mary<br>Philip<br>Ronald            | Age<br>15<br>15<br>16<br>15       | Height<br>62.5<br>66.5<br>72<br>67         | Birthdate           02APR2003           26MAR2003           21NOV2002           140CT2003                     |   |  |
| <pre>from pg1.class_birthdate where age &gt; 14; quit;</pre>     | Name<br>Janet<br>Mary<br>Philip<br>Ronald<br>William | Age<br>15<br>15<br>16<br>15<br>15 | Height<br>62.5<br>66.5<br>72<br>67<br>66.5 | Birthdate           02APR2003           26MAR2003           21NOV2002           14OCT2003           28DEC2003 |   |  |

The WHERE clause is used to subset rows in the query. The same WHERE syntax that worked in other SAS procedures and the DATA step works in SQL too. However, remember that the WHERE expression is not a separate statement in SQL, but instead it is a clause added to the SELECT statement. Only those rows from the input table that meet the criterion provided are included in the result.

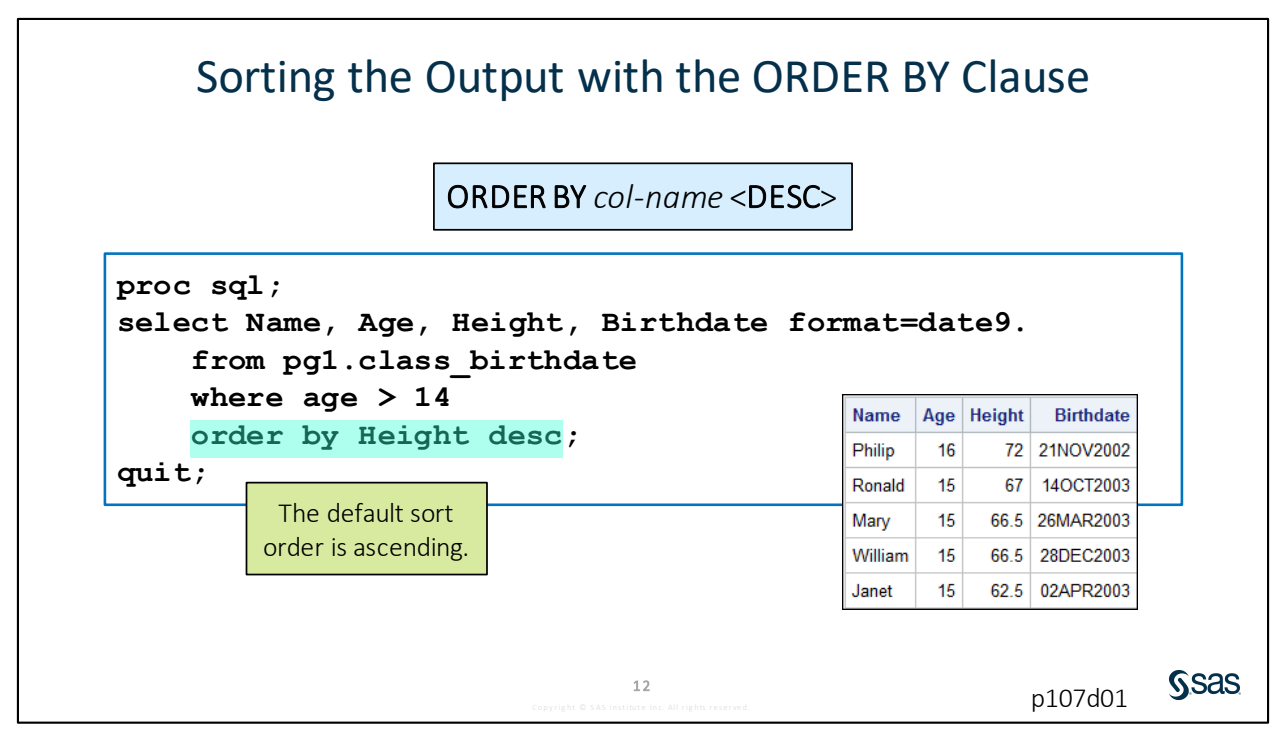

In traditional SAS syntax, if you want a report produced in a particular order, you must perform two separate steps. First sort the data, and then execute a reporting procedure. In SQL, we can do it all in one query. We can add an ORDER BY clause to describe the order in which we want the results arranged. If you want the rows ordered with the tallest person listed first (descending order), you would add the DESC keyword after the column name in the ORDER BY clause.

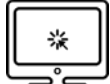

### **Reading and Filtering Data with SQL**

#### Scenario

Use PROC SQL to select columns and filter rows from an existing SAS table and create a report.

#### Files

- p107d01.sas
- **storm\_final** a SAS table that contains one row per storm for the 1980 through 2017 storm seasons. The data was cleaned and prepared previously using the DATA step.

#### Syntax

```
PROC SQL;
SELECT col-name, col-name FORMAT=fmt
FROM input-table
WHERE expression
ORDER BY col-name <DESC>;
QUIT;
New column in SELECT list:
expression AS col-name
```

#### Notes

- PROC SQL creates a report by default.
- The SELECT statement describes the query. After the SELECT keyword, list columns to include in the results, separated by commas.
- Computed columns can be included in the SELECT clause.
- The FROM clause lists one or more input tables.
- The ORDER BY clause arranges rows based on the listed columns. The default order is ascending. Use DESC after a column name to reverse the sort sequence.
- PROC SQL ends with a QUIT statement.

#### Demo

 Open p107d01.sas from the demos folder and find the Demo section of the program. Add a SELECT statement to retrieve all columns from pg1.storm\_final. Highlight the step and run the selected code. Examine the log and results.

```
proc sql;
select *
    from pg1.storm_final;
quit;
```

2. Modify the query to retrieve only the **Season**, **Name**, **StartDate**, and **MaxWindMPH** columns. Format **StartDate** with MMDDYY10. Highlight the step and run the selected code.

```
proc sql;
select Season, Name, StartDate format=mmddyy10., MaxWindMPH
    from pg1.storm_final;
quit;
```

3. Modify **Name** in the SELECT clause to convert the values to proper case.

```
proc sql;
select Season, propcase(Name) as Name,
        StartDate format=mmddyy10., MaxWindMPH
      from pg1.storm_final;
quit;
```

- 4. Add a WHERE clause to include storms during or after the 2000 season with **MaxWindMPH** greater than 156.
- 5. Add an ORDER BY clause to arrange rows by descending MaxWindMPH, and then by Name.
- 6. Add TITLE statements to describe the report. Highlight the step and run the selected code.

```
title "International Storms since 2000";
title2 "Category 5 (Wind>156)";
proc sql;
select Season, propcase(Name) as Name,
        StartDate format=mmddyy10., MaxWindMPH
      from pg1.storm_final
      where MaxWindMPH > 156 and Season >= 2000
      order by MaxWindMPH desc, Name;
quit;
title;
```

| International Storms since 2000<br>Category 5 (Wind>156) |          |            |            |  |
|----------------------------------------------------------|----------|------------|------------|--|
| Season                                                   | Name     | StartDate  | MaxWindMPH |  |
| 2015                                                     | Patricia | 10/20/2015 | 213        |  |
| 2017                                                     | Irma     | 08/30/2017 | 185        |  |
| 2005                                                     | Wilma    | 10/15/2005 | 184        |  |
| 2009                                                     | Rick     | 10/15/2009 | 178        |  |
| 2005                                                     | Rita     | 09/18/2005 | 178        |  |
| 2017                                                     | Maria    | 09/16/2017 | 175        |  |

End of Demonstration

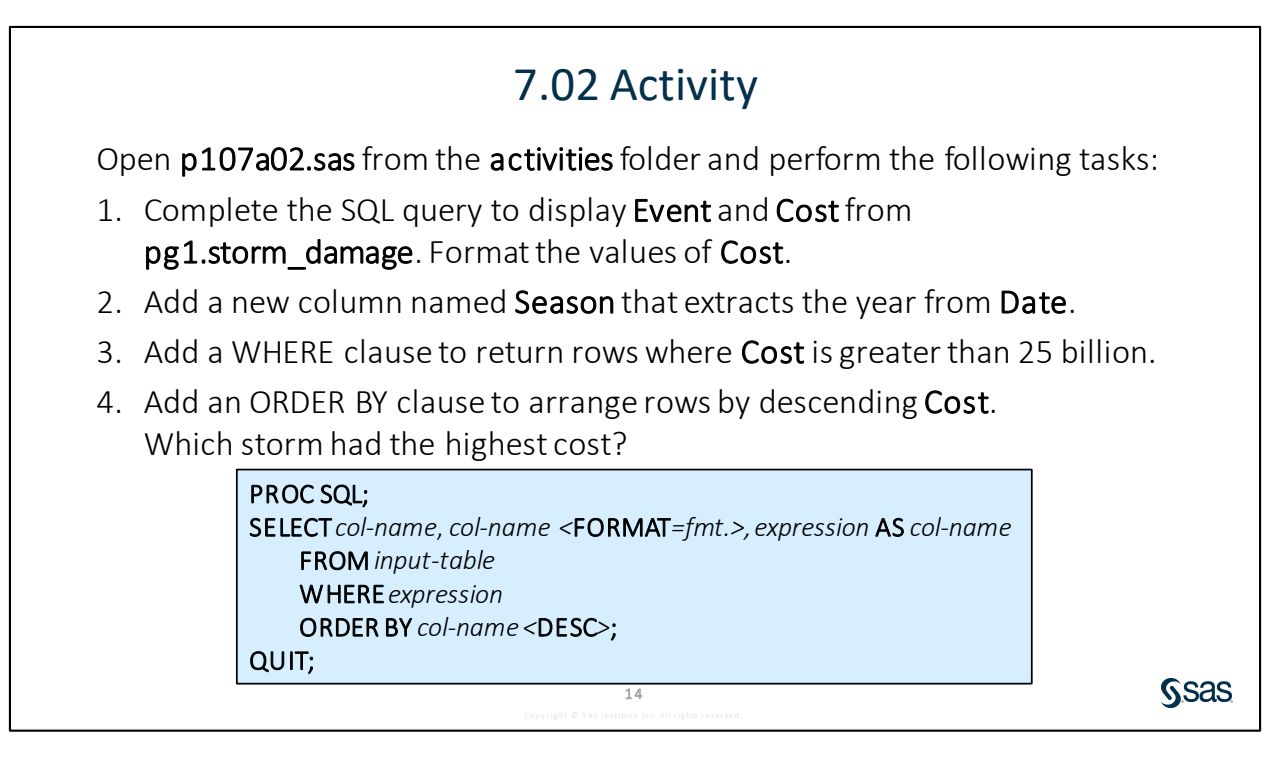

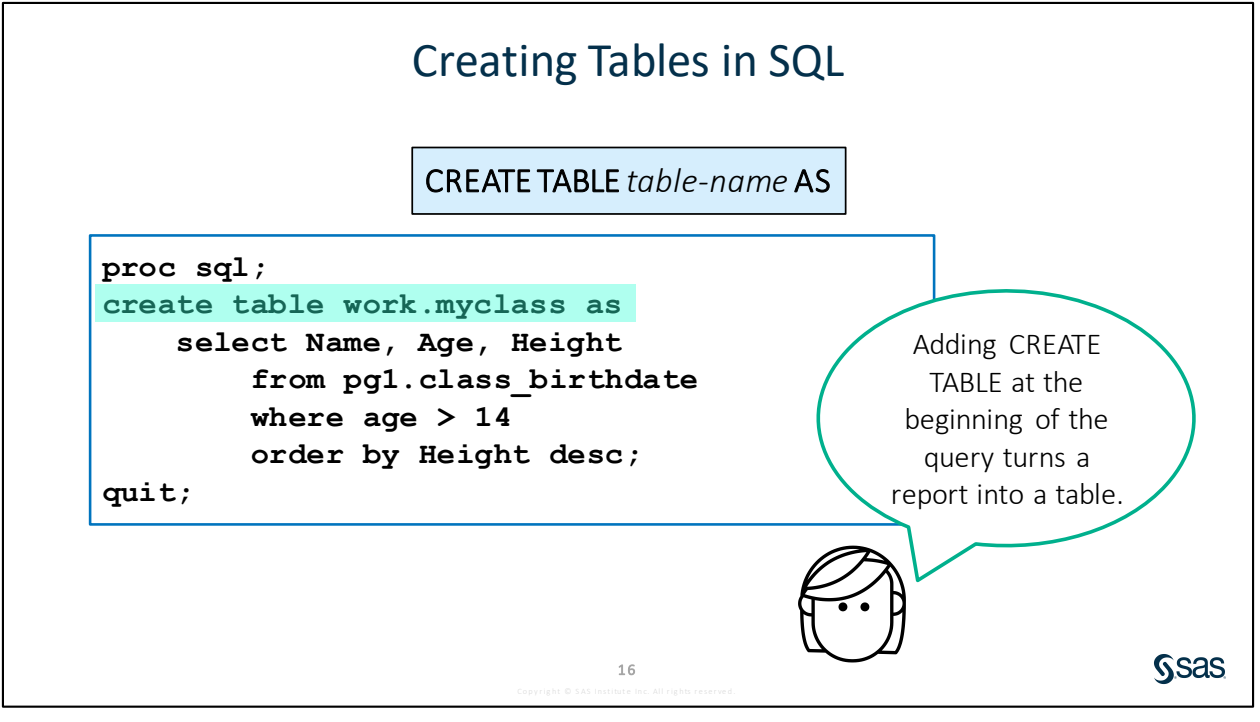

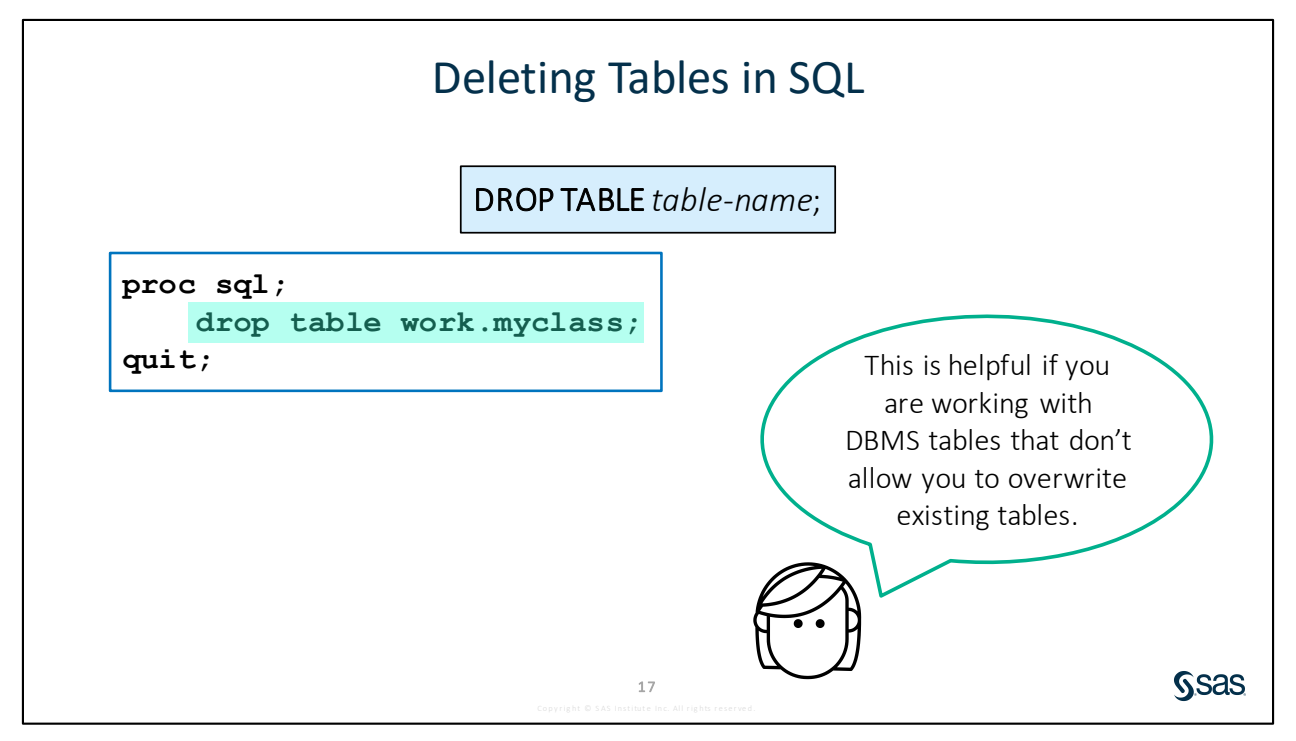

For those writing SQL code for SAS to process in other database environments, you might need to drop or delete a table before updating it. If you have appropriate permission to make such changes within the database, you can use the DROP TABLE statement.

## 7.2 Joining Tables Using SQL in SAS

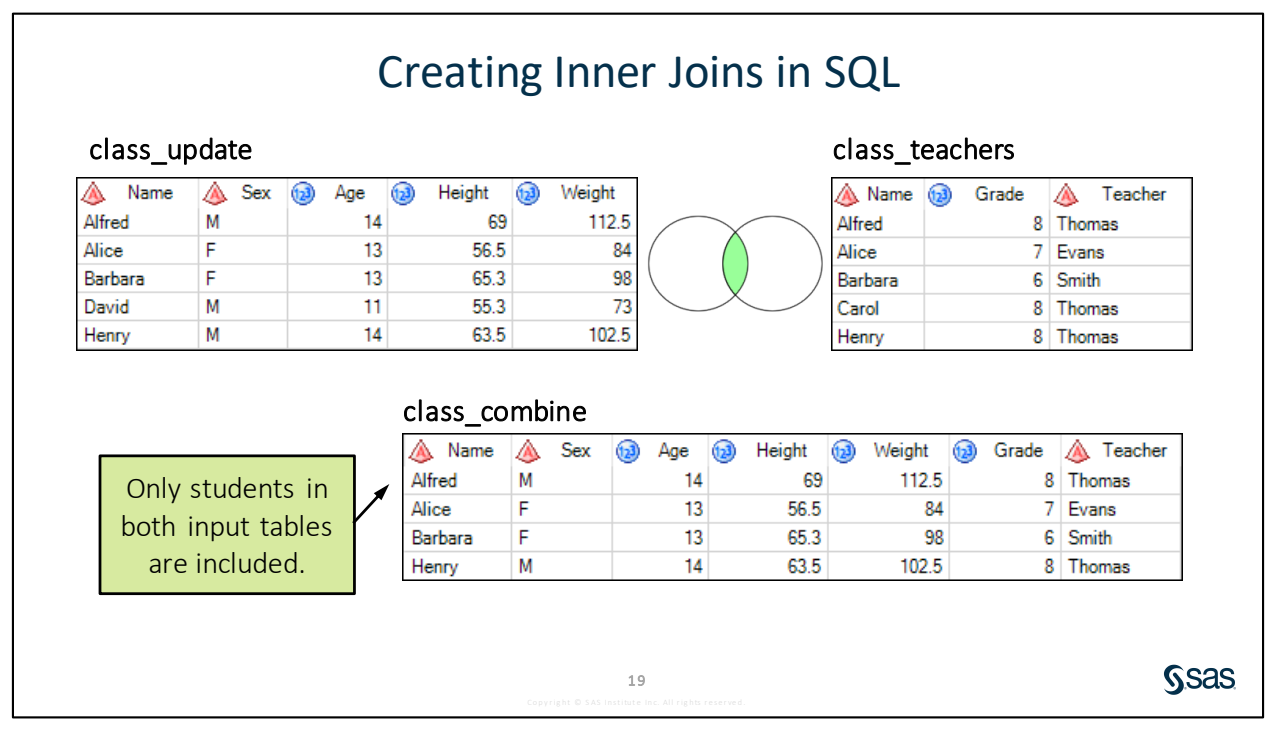

Joining tables is a very common requirement when working with data. There are multiple methods available in SAS to join tables. The most common are SQL and the DATA step. In this course, we introduce the SQL inner join. The SAS Programming 2: Data Manipulation Techniques course addresses the DATA step merge.

In this example, we have information about students in the **class\_update** table, and each student's assigned grade and teacher in the **class\_teachers** table. Notice that the **Name** column is common in both tables. We would like to join the tables so that all information for each student in contained in a single result. An inner join will create a new report or table that includes students found in both tables. Notice that *David* is in only **class\_update**, and Carol is in only **class\_teachers**, so they are not included in the inner join result.

|                                                                                | Creating Inner Joins in SQL                                                                     |                  |         |
|--------------------------------------------------------------------------------|-------------------------------------------------------------------------------------------------|------------------|---------|
|                                                                                | FROM table1 INNER JOIN table2<br>ON table1.column = table2.column                               |                  |         |
| <pre>proc sql;<br/>select Grade,<br/>from pg1.c<br/>on class_u<br/>quit;</pre> | Age, Teacher<br>lass_update <mark>inner join pg1.clas</mark><br>pdate.Name = class_teachers.Nam | s_teachers<br>e; |         |
| L                                                                              | 20                                                                                              | p107d02          | <br>Sas |

What is the syntax required to combine the matching rows from two tables? We can modify the FROM clause to add INNER JOIN, followed by the second table.

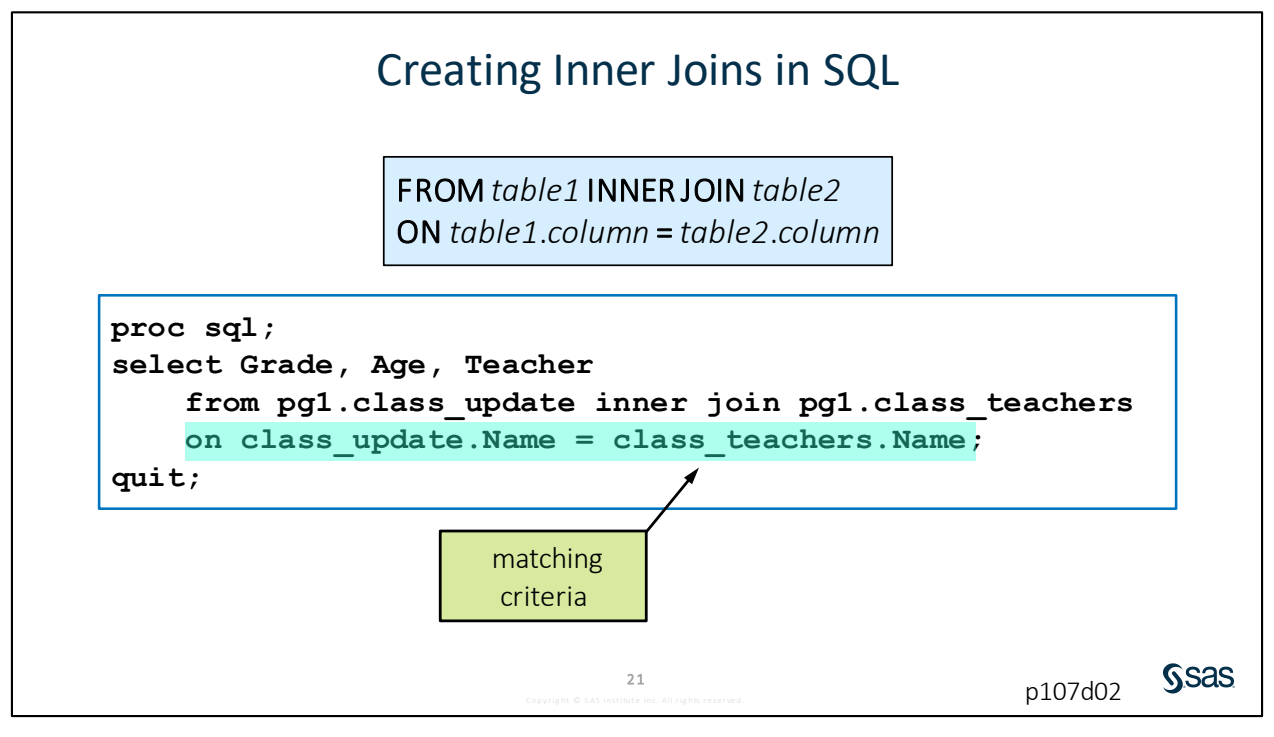

Following the table names, this join syntax requires an ON clause to describe the criteria for matching rows in the tables. Omitting the ON clause produces a syntax error.

The join in this example is an example of a specific type of inner join, referred to as an *equijoin*, where only rows with identical values in the **Name** column produce a match. The ON condition could also use other comparison operators, such as greater than or less than.

Although not illustrated in this course, outer joins enable you to include nonmatching rows in the results. This is accomplished simply by changing the keyword INNER to OUTER (all nonmatching rows) or RIGHT or LEFT (all rows from one table).

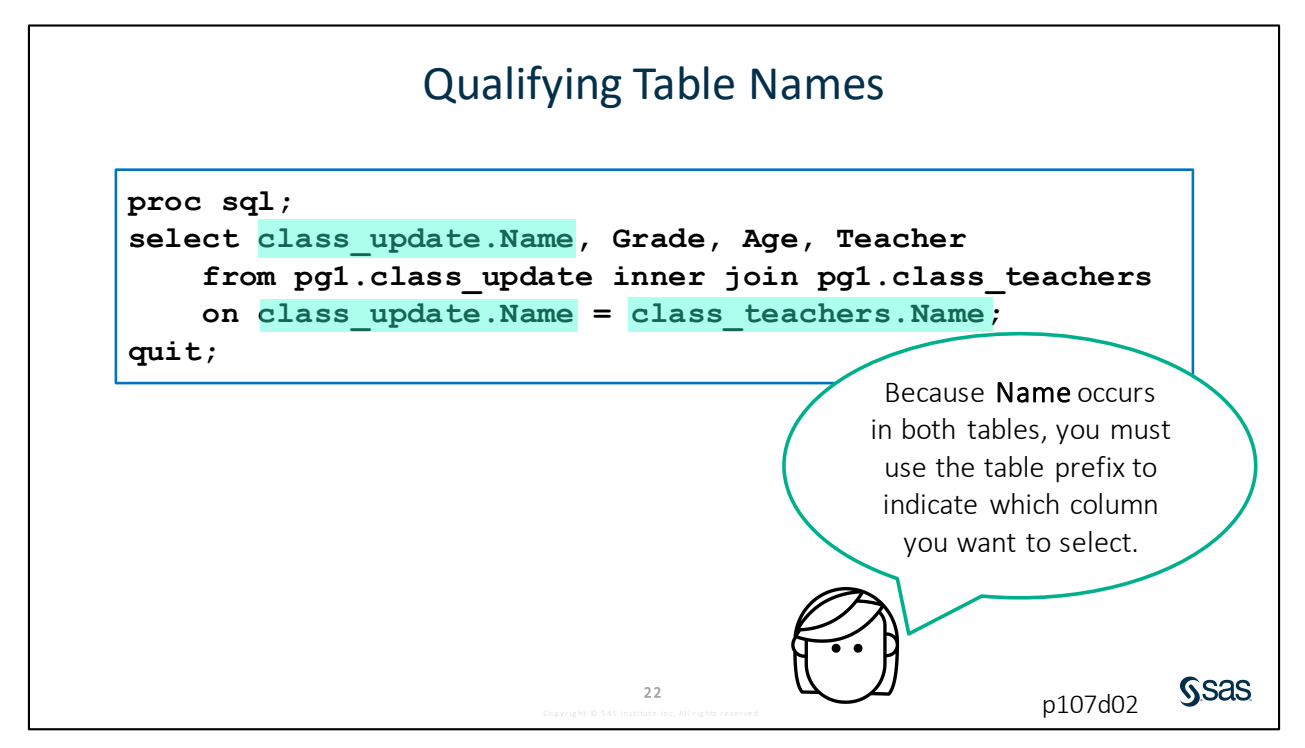

Note that the **Name** column is prefixed by one of the table names. This is known as *qualifying* the column names, and it is necessary when you have columns with the same name from more than one table. Qualifying the column name avoids creating an ambiguous column reference, where SAS does not know which **Name** column to read.

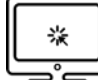

#### Joining Tables with PROC SQL

#### Scenario

Use PROC SQL to perform an inner join between two tables.

#### Files

- p107d02.sas
- **storm\_summary** a SAS table that contains one row per storm for the 1980 through 2016 storm seasons
- **storm\_basincodes** a SAS table that includes each two-letter basin code and the corresponding full basin name

#### Syntax

PROC SQL; SELECT col-name, col-name FROM input-table1 INNER JOIN input-table2 ON table1.col-name=table2.col-name; QUIT;

#### Notes

- An SQL inner join combines matching rows between two tables.
- The two tables to be joined are listed in the FROM clause separated by INNER JOIN.
- The ON expression indicates how rows should be matched. The column names must be qualified as *table-name.col-name*.

#### Demo

- 1. Open **pg1.storm\_summary** and **pg1.storm\_basincodes** and compare the columns. Identify the matching column.
- Open the p107d02.sas program in the demos folder and find the Demo section of the program. Add pg1.storm\_basincodes to the FROM clause to perform an inner join on Basin. Qualify the Basin columns as table-name.col-name in the ON expression only.
- 3. Add the **BasinName** column to the query after **Basin**. Highlight the step, run the selected code, and examine the log. Why does the program fail?

```
proc sql;
select Season, Name, Basin, BasinName, MaxWindMPH
    from pgl.storm_summary inner join pgl.storm_basincodes
        on storm_summary.basin=storm_basincodes.basin
        order by Season desc, Name;
quit;
```

4. Modify the query to qualify the **Basin** column in the SELECT clause. Highlight the step and run the selected code.

```
proc sql;
select Season, Name, storm_summary.Basin, BasinName, MaxWindMPH
from pg1.storm_summary inner join pg1.storm_basincodes
on storm_summary.basin=storm_basincodes.basin
order by Season desc, Name;
quit;
```

| Season | Name      | Basin | BasinName     | MaxWindMPH |
|--------|-----------|-------|---------------|------------|
| 2016   |           | NI    | North Indian  | 35         |
| 2016   | AERE      | WP    | West Pacific  | 69         |
| 2016   | AGATHA    | EP    | East Pacific  | 52         |
| 2016   | AMOS      | SP    | South Pacific | 92         |
| 2016   | ANNABELLE | SI    | South Indian  | 63         |
| 2016   | BLAS      | EP    | East Pacific  | 138        |
| 2016   | BOHALE    | SI    | South Indian  | 40         |
| 2040   | CELIA     | ED    |               | 00         |

End of Demonstration

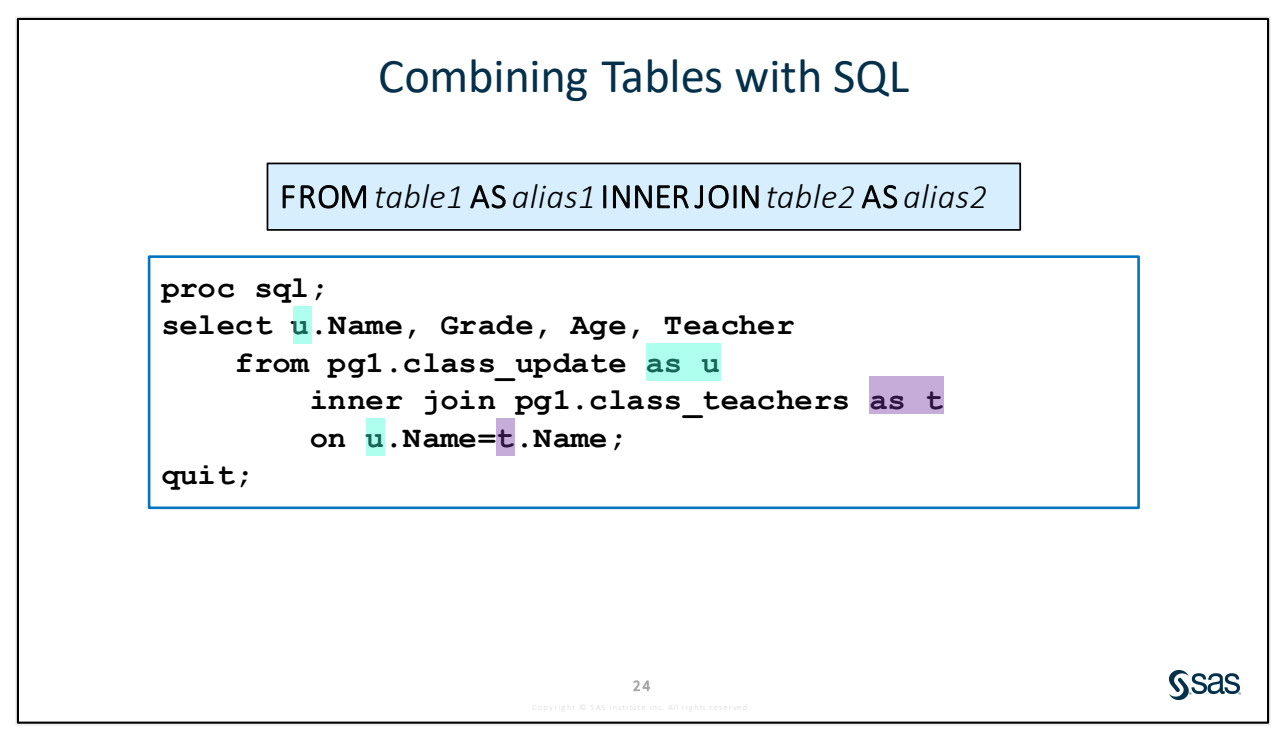

Typing the full table names to qualify columns can be tedious. SQL enables you to assign an alias (or nickname) to a table in the FROM clause by adding the keyword AS and the alias of your choice. Then you can use the alias in place of the full table name to qualify columns in the other clauses of a query. In this example, the aliases for the two tables are the letters U and T.

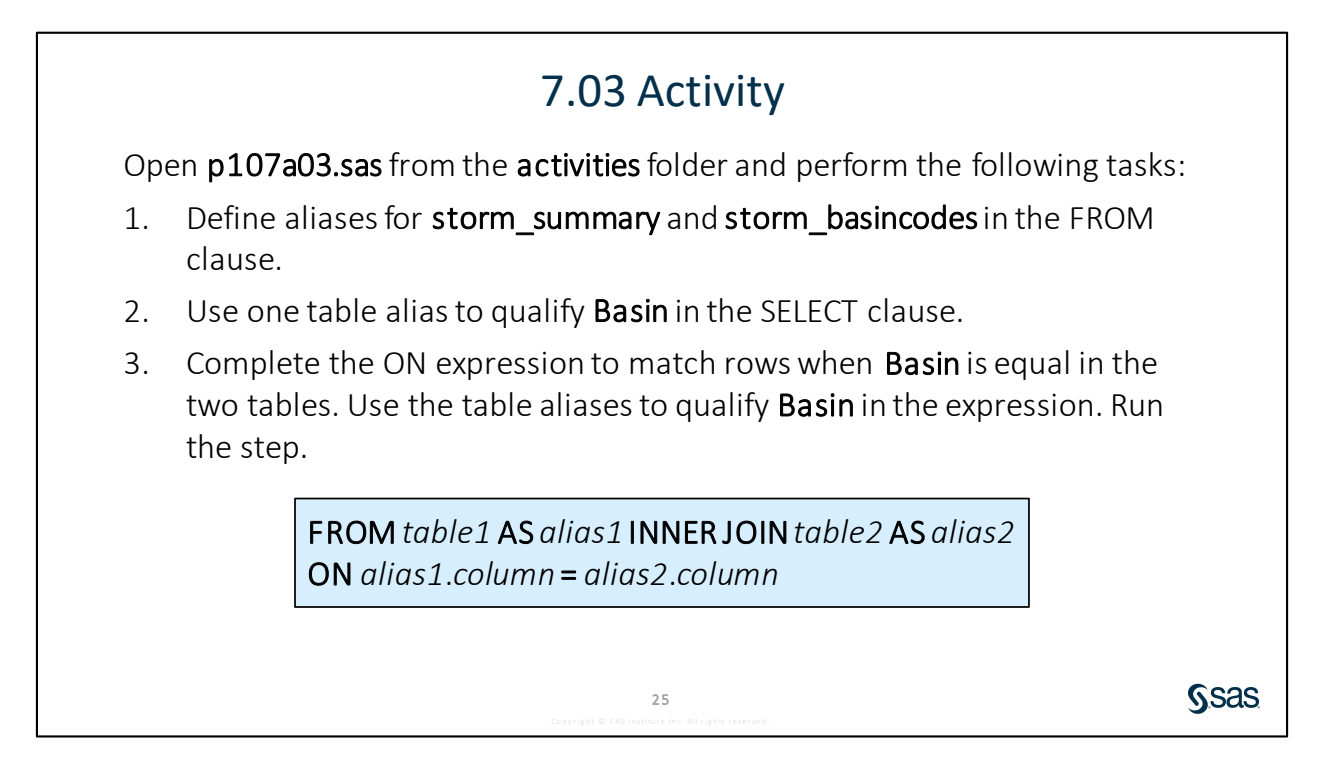

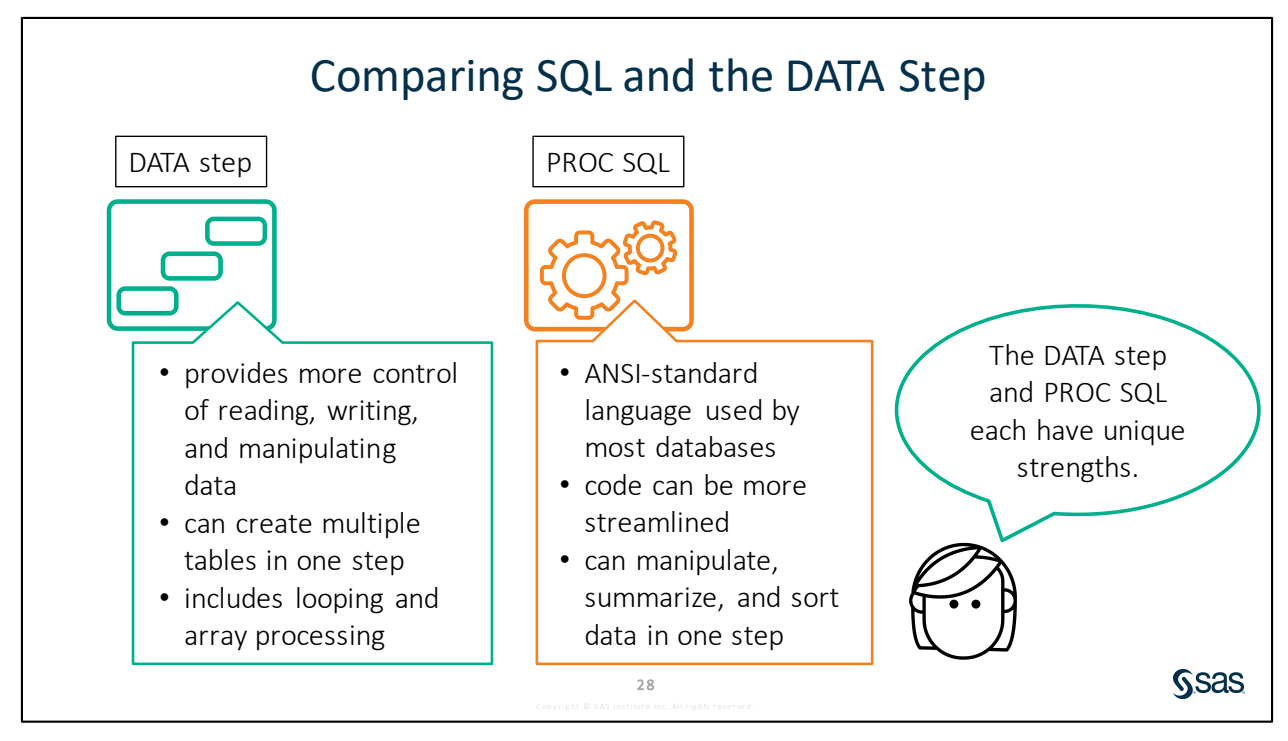

The DATA step and SQL each provide rich syntax designed to solve our data processing requirements. But each has its own strengths, and therefore it is helpful to know both as well as the situations in which one might be easier or more efficient than the other.

The DATA step provides very detailed and customizable control over how data is read, processed, and written. It includes the ability to create multiple tables simultaneously in a single DATA step, which requires reading the input table only once. It also includes syntax for creating loops and processing data in arrays.

SQL has the distinct advantage of being a standardized language that is used in most databases. Some SQL syntax can be more streamlined than the equivalent statements in a DATA or PROC step. And as we have seen, SQL can sometimes do in one query what can require multiple steps in SAS, such as creating a report in sorted order.

Ultimately, it is a great benefit to know both native SAS syntax and SQL and use them when appropriate in your SAS programs.

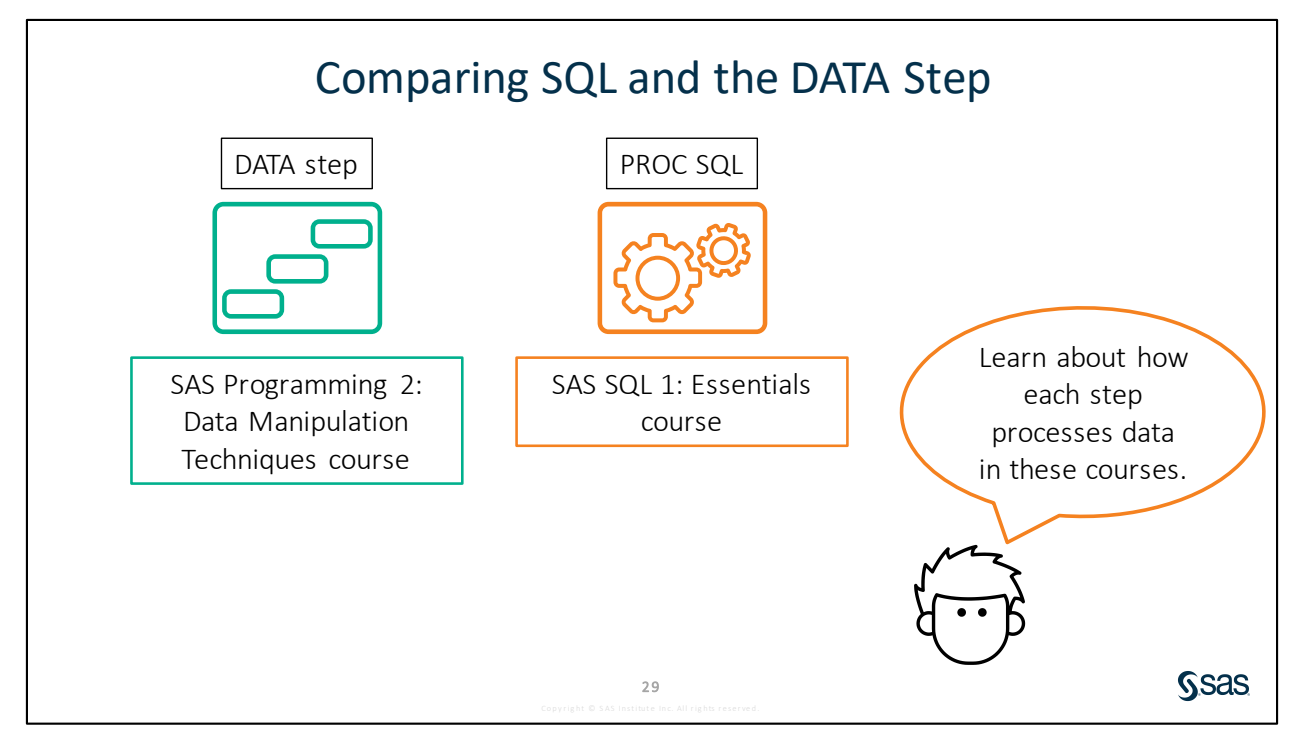

To learn more about the DATA step, take the SAS Programming 2: Data Manipulation Techniques course. To learn more about SQL, take the SAS SQL 1: Essentials course. In both courses, we teach how the DATA step or PROC SQL runs behind the scenes so that you can control the processing of your data with appropriate syntax. This enables you to take advantage of the best features in each approach.

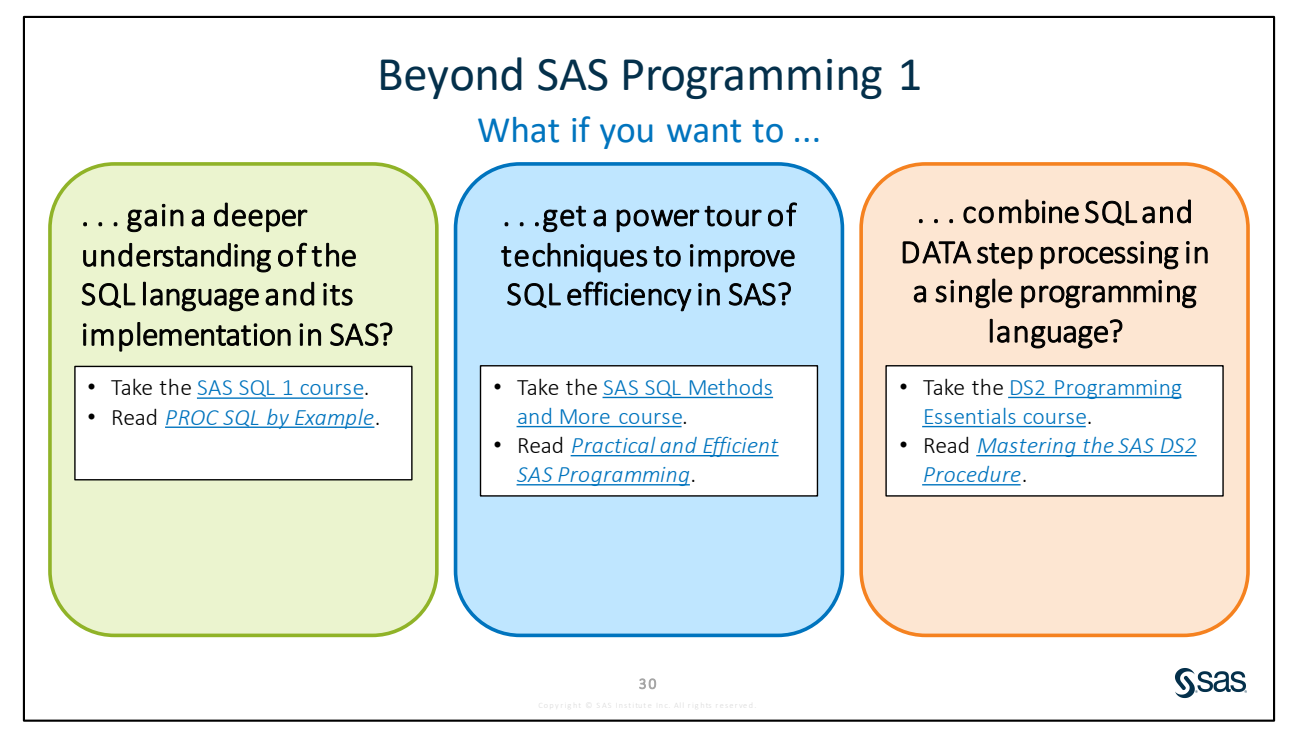

Links

- Take the <u>SAS SQL 1 course</u>.
- Read <u>PROC SQL by Example</u>.
- Take the <u>SAS SQL Methods and More course</u>.
- Read *Practical and Efficient SAS Programming*.
- Take the <u>DS2 Programming Essentials course</u>.
- Read Mastering the SAS DS2 Procedure.

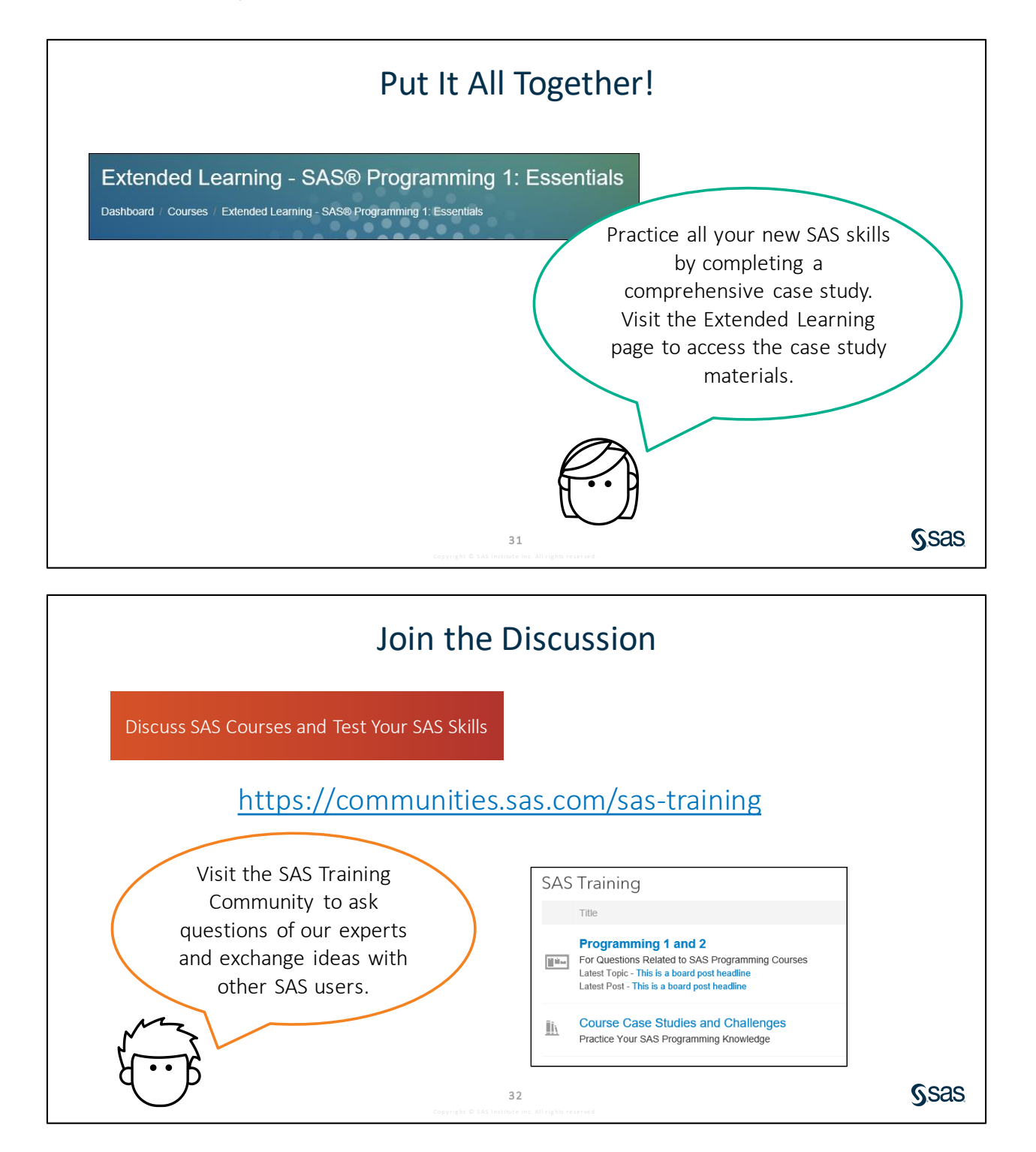

## **7.3** Solutions

### **Solutions to Activities and Questions**

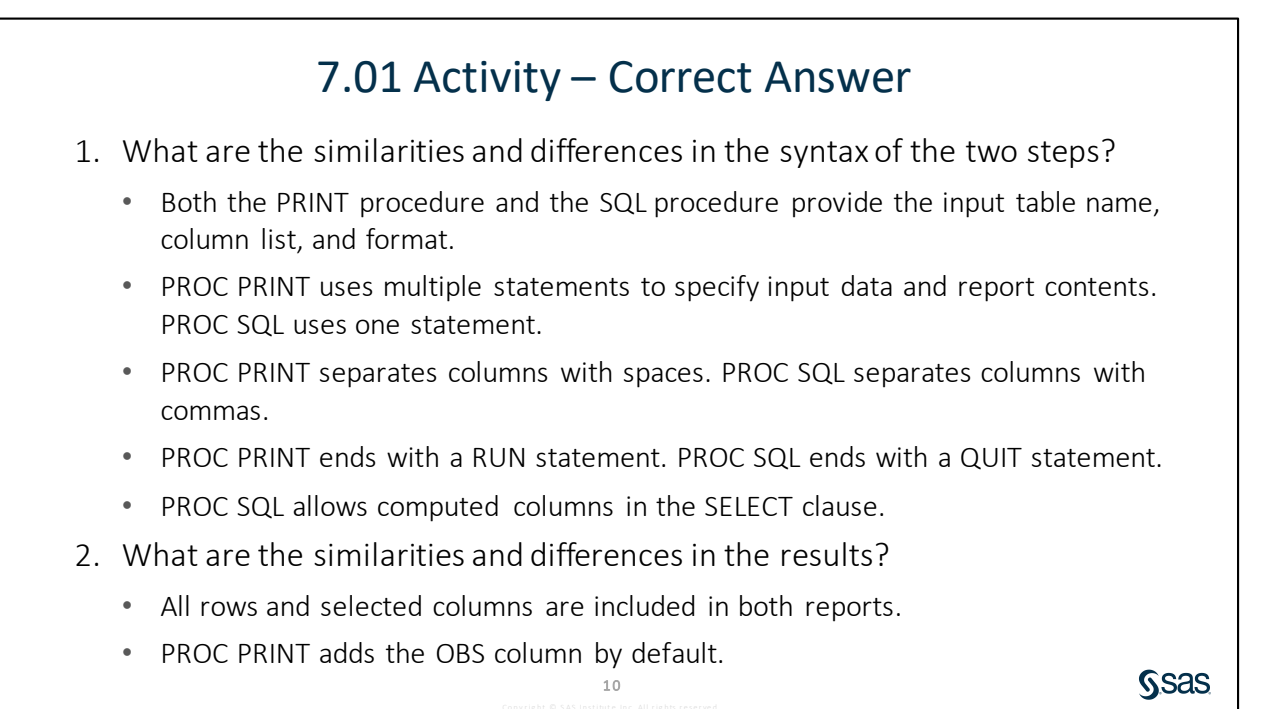

| 7.02 Activity – Co                                                                     | orrect Answ                                                                                                    | ver                                                                                                    |                                                                |
|----------------------------------------------------------------------------------------|----------------------------------------------------------------------------------------------------|----------------------------------------------------------------------------------------------------|----------------------------------------------------------------|
| What storm had the highest cost? Hurrica                                               | ane Katrina                                                                                                    |                                                                                                    |                                                                |
| title "Most Costly Storms";                                                            |                                                                                                    |                                                                                                    |                                                                |
| proc sql;                                                                              |                                                                                                    |                                                                                                    |                                                                |
| <pre>select Event, Cost format=dolla</pre>                                             | ar16., year                                                                                                    | (Date) a                                                                                                    | s Seas                                                         |
| <b>. . .</b>                                                                           |                                                                                                    |                                                                                                    |                                                                |
| from pgl.storm_damage                                                                  |                                                                                                    |                                                                                                    |                                                                |
| from pgl.storm_damage<br>where Cost > 25000000000                                      | Most                                                                                                    | Costly Storms                                                                                                    |                                                                |
| from pgl.storm_damage<br>where Cost > 25000000000<br>order by Cost desc;               | Most                                                                                                    | Costly Storms<br>Cost                                                                                                    | Season                                                         |
| <pre>from pgl.storm_damage where Cost &gt; 25000000000 order by Cost desc; quit;</pre> | Most<br>Event<br>Hurricane Katrina                                                                                               | Costly Storms<br>Cost<br>\$161,300,000,000                                                                                                    | Season<br>2005                                                 |
| <pre>from pgl.storm_damage where Cost &gt; 2500000000 order by Cost desc; quit;</pre>  | Most<br>Event<br>Hurricane Katrina<br>Hurricane Harvey                                                                           | Costly Storms<br>Cost<br>\$161,300,000,000<br>\$125,000,000,000                                                                                              | Season<br>2005<br>2017                                         |
| from pgl.storm_damage<br>where Cost > 25000000000<br>order by Cost desc;<br>quit;      | Most<br>Event<br>Hurricane Katrina<br>Hurricane Harvey<br>Hurricane Maria                                                        | Costly Storms<br>Cost<br>\$161,300,000,000<br>\$125,000,000,000<br>\$90,000,000,000                                                                          | Season<br>2005<br>2017<br>2017                                 |
| <pre>from pgl.storm_damage where Cost &gt; 2500000000 order by Cost desc; quit;</pre>  | Most<br>Event<br>Hurricane Katrina<br>Hurricane Harvey<br>Hurricane Maria<br>Hurricane Sandy                                     | Costly Storms<br>Cost<br>\$161,300,000,000<br>\$125,000,000,000<br>\$90,000,000,000<br>\$70,900,000,000                                                      | Season<br>2005<br>2017<br>2017<br>2012                         |
| <pre>from pgl.storm_damage where Cost &gt; 25000000000 order by Cost desc; quit;</pre> | Most<br>Event<br>Hurricane Katrina<br>Hurricane Harvey<br>Hurricane Maria<br>Hurricane Sandy<br>Hurricane Irma                   | Costly Storms<br>Cost<br>\$161,300,000,000<br>\$125,000,000,000<br>\$90,000,000,000<br>\$70,900,000,000<br>\$50,000,000,000                                  | Season<br>2005<br>2017<br>2017<br>2012<br>2017                 |
| <pre>from pgl.storm_damage where Cost &gt; 25000000000 order by Cost desc; quit;</pre> | Most<br>Event<br>Hurricane Katrina<br>Hurricane Harvey<br>Hurricane Maria<br>Hurricane Sandy<br>Hurricane Irma                   | Costly Storms<br>\$161,300,000,000<br>\$125,000,000,000<br>\$90,000,000,000<br>\$70,900,000,000<br>\$50,000,000,000<br>\$48,300,000,000                      | Season<br>2005<br>2017<br>2017<br>2012<br>2017<br>1992         |
| <pre>from pgl.storm_damage where Cost &gt; 25000000000 order by Cost desc; quit;</pre> | Most<br>Event<br>Hurricane Katrina<br>Hurricane Harvey<br>Hurricane Maria<br>Hurricane Sandy<br>Hurricane Irma<br>Hurricane Irma | Costly Storms<br>\$161,300,000,000<br>\$125,000,000,000<br>\$90,000,000,000<br>\$70,900,000,000<br>\$50,000,000,000<br>\$48,300,000,000<br>\$351,100,000,000 | Season<br>2005<br>2017<br>2017<br>2012<br>2017<br>1992<br>2008 |

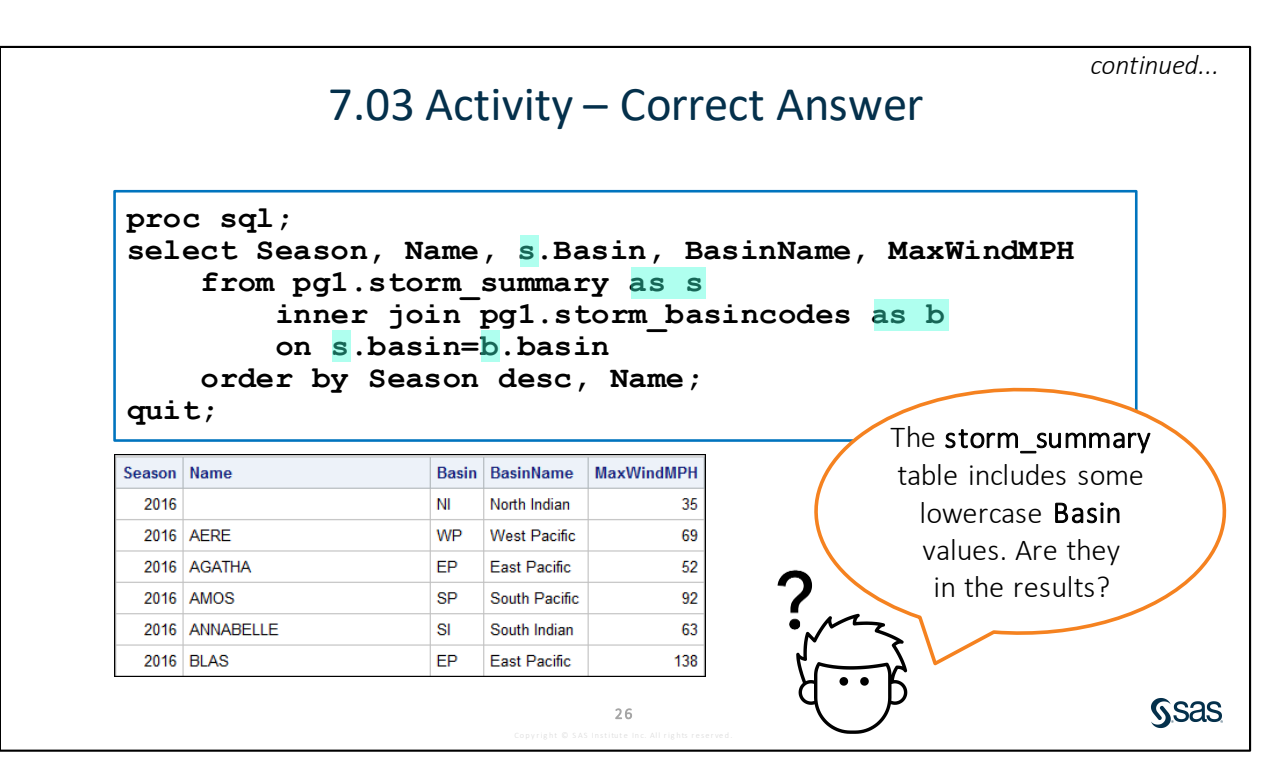

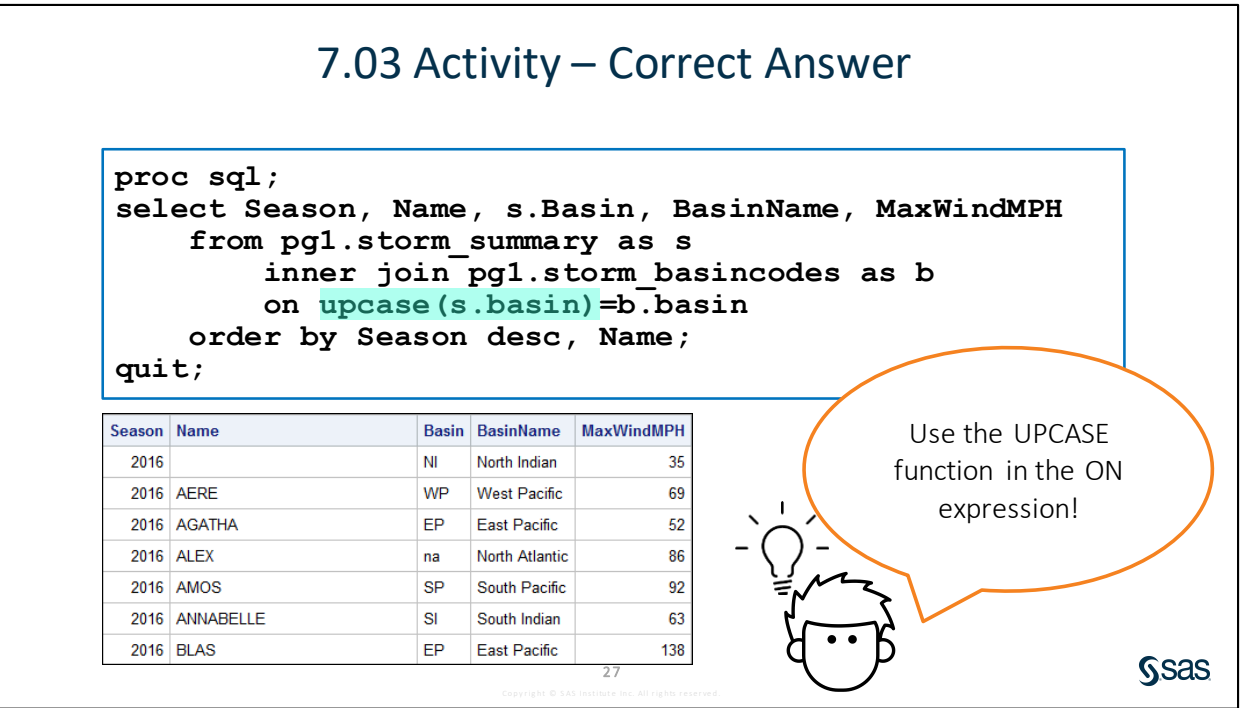

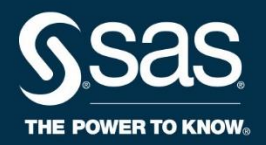

## Visualizing Data with SAS<sup>®</sup> Graphics Procedures

**Course Notes** 

*Visualizing Data with SAS® Graphics Procedures Course Notes* was developed by Stacey Syphus. Instructional design, editing, and production support was provided by the Learning Design and Development team.

SAS and all other SAS Institute Inc. product or service names are registered trademarks or trademarks of SAS Institute Inc. in the USA and other countries. ® indicates USA registration. Other brand and product names are trademarks of their respective companies.

#### Visualizing Data with SAS® Graphics Procedures Course Notes

Copyright © 2019 SAS Institute Inc. Cary, NC, USA. All rights reserved. Printed in the United States of America. No part of this publication may be reproduced, stored in a retrieval system, or transmitted, in any form or by any means, electronic, mechanical, photocopying, or otherwise, without the prior written permission of the publisher, SAS Institute Inc.

Book code E71507, course code HOWGRP, prepared date 29May2019. HOWGRP\_001

ISBN 978-1-64295-442-5

## **Table of Contents**

| Lesso | n 1 Visualizing Data with SAS Graphics Procedures | . 1-1 |
|-------|---------------------------------------------------|-------|
| 1.1   | Introduction                                      | . 1-3 |
| 1.2   | Solutions                                         | 1-24  |
|       | Solutions to Activities and Questions             | 1-24  |

To learn more...

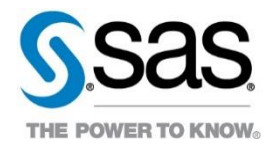

For information about other courses in the curriculum, contact the SAS Education Division at 1-800-333-7660, or send e-mail to training@sas.com. You can also find this information on the web at <a href="http://support.sas.com/training/">http://support.sas.com/training/</a> as well as in the Training Course Catalog.

For a list of SAS books (including e-books) that relate to the topics covered in this course notes, visit <u>https://www.sas.com/sas/books.html</u> or call 1-800-727-0025. US customers receive free shipping to US addresses.

# Lesson 1 Visualizing Data with SAS Graphics Procedures

| 1.1 | Introduction                          | 1-3  |
|-----|---------------------------------------|------|
| 1.2 | Solutions                             | 1-24 |
|     | Solutions to Activities and Questions | 1-24 |

#### 1-2 Lesson 1 Visualizing Data with SAS Graphics Procedures

Sas

## **1.1 Introduction**

## 9.01 Activity

To set up the files used in this lesson, access your Extended Learning Page.

**Note:** It is assumed that you have previously set up the course files for the SAS<sup>®</sup> Programming 1 course in your environment.

- 1. Click the link Visualizing Data with SAS Graphics Procedures Lesson Data.
- 2. Press Ctrl+A to select the entire program and then press Ctrl+C to copy.
- 3. In your SAS session, create a new program. Press Ctrl+V to paste the program.
- 4. If necessary, modify the %LET statement to provide the path to you course data files.
- 5. Run the program. Additional programs created for this lesson are saved in the **activities** folder.

2

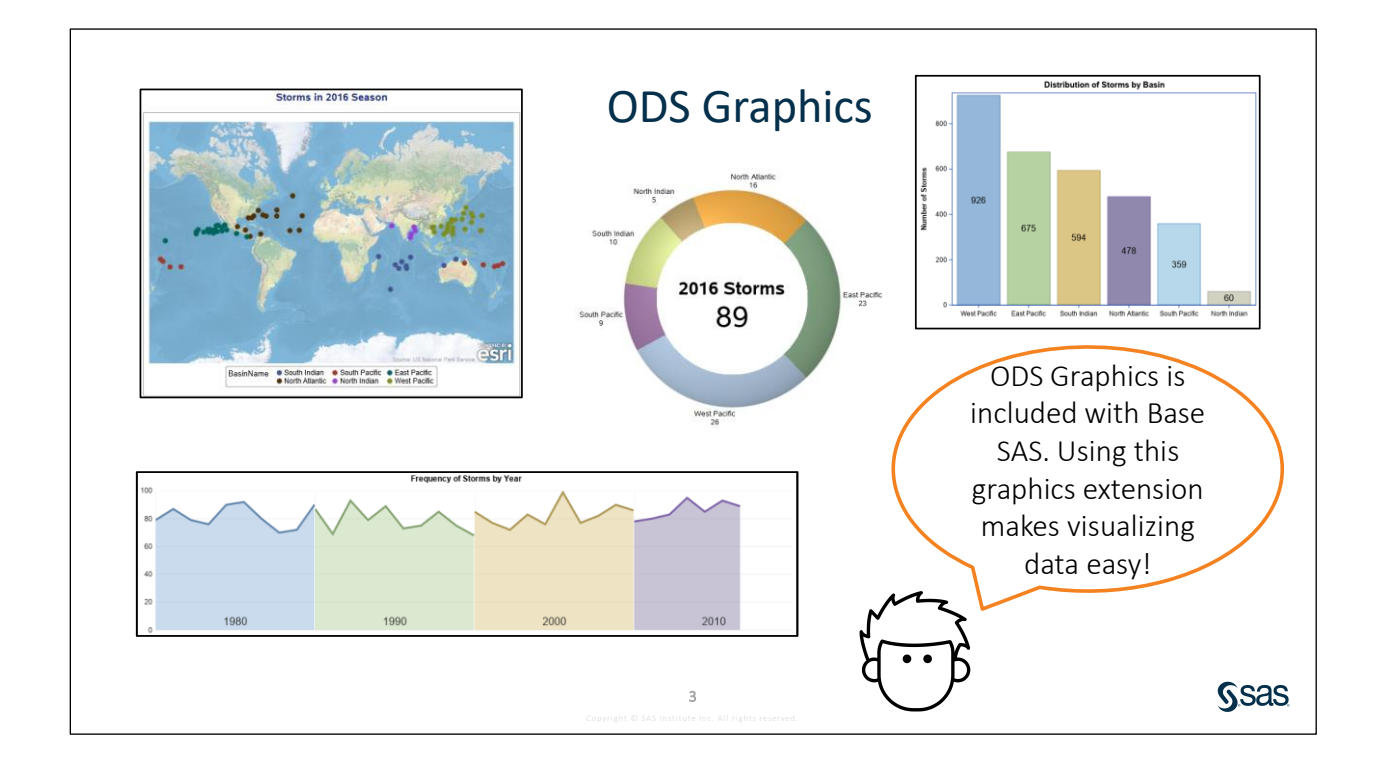

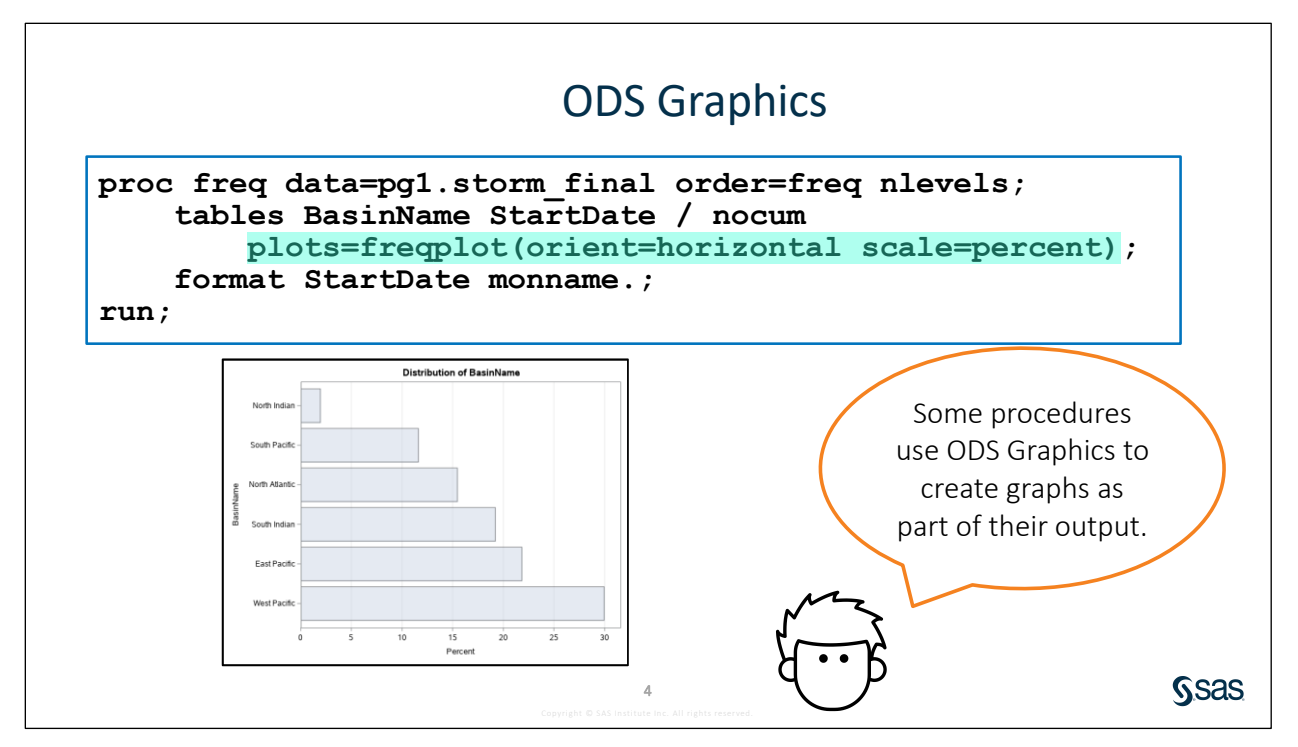

Most SAS programming interfaces enable ODS graphics at startup. If ODS graphics are not enabled, submit the following statement:

ods graphics on;

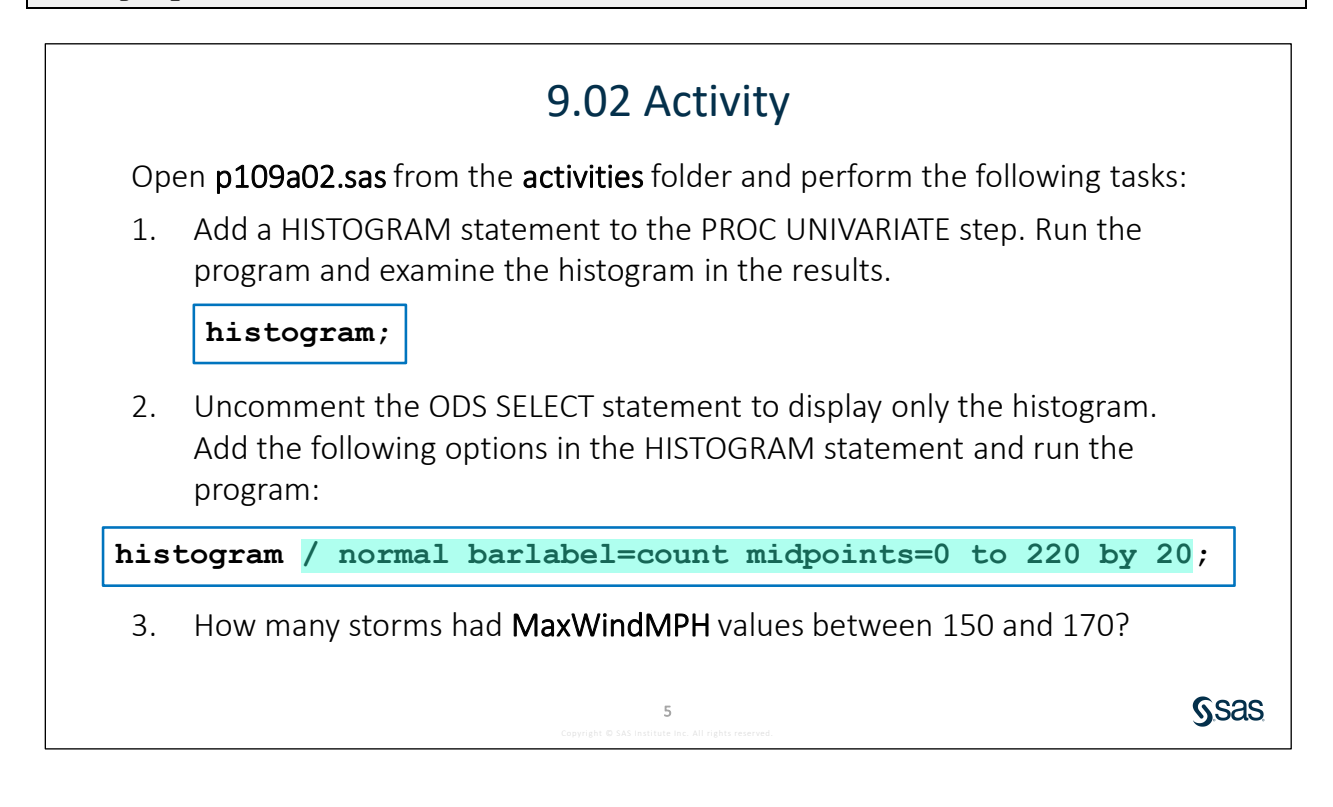

Ssas.

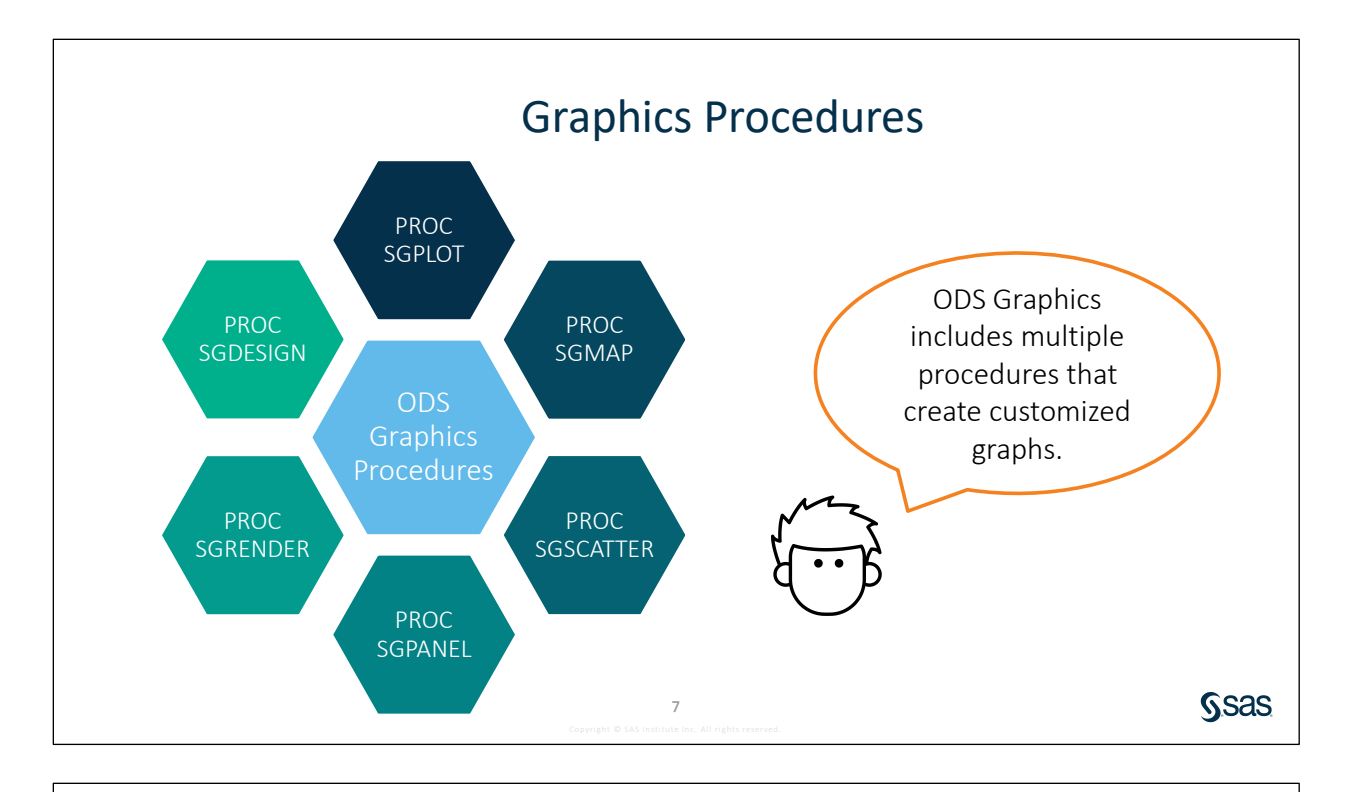

## 9.03 Activity

- 1. Go to <u>http://support.sas.com/documentation/</u>. Click **Programming: SAS 9.4 and Viya**.
- 2. Scroll down to view the **Output and Graphics** section. Click **ODS Graphics Procedures**. Select **Gallery of Plots and Charts** ⇒ **Basic Plots and Charts**.
- 3. Scroll to view a description and example of the available plots and charts.

8

4. Which plots or charts might be helpful to visualize your data?

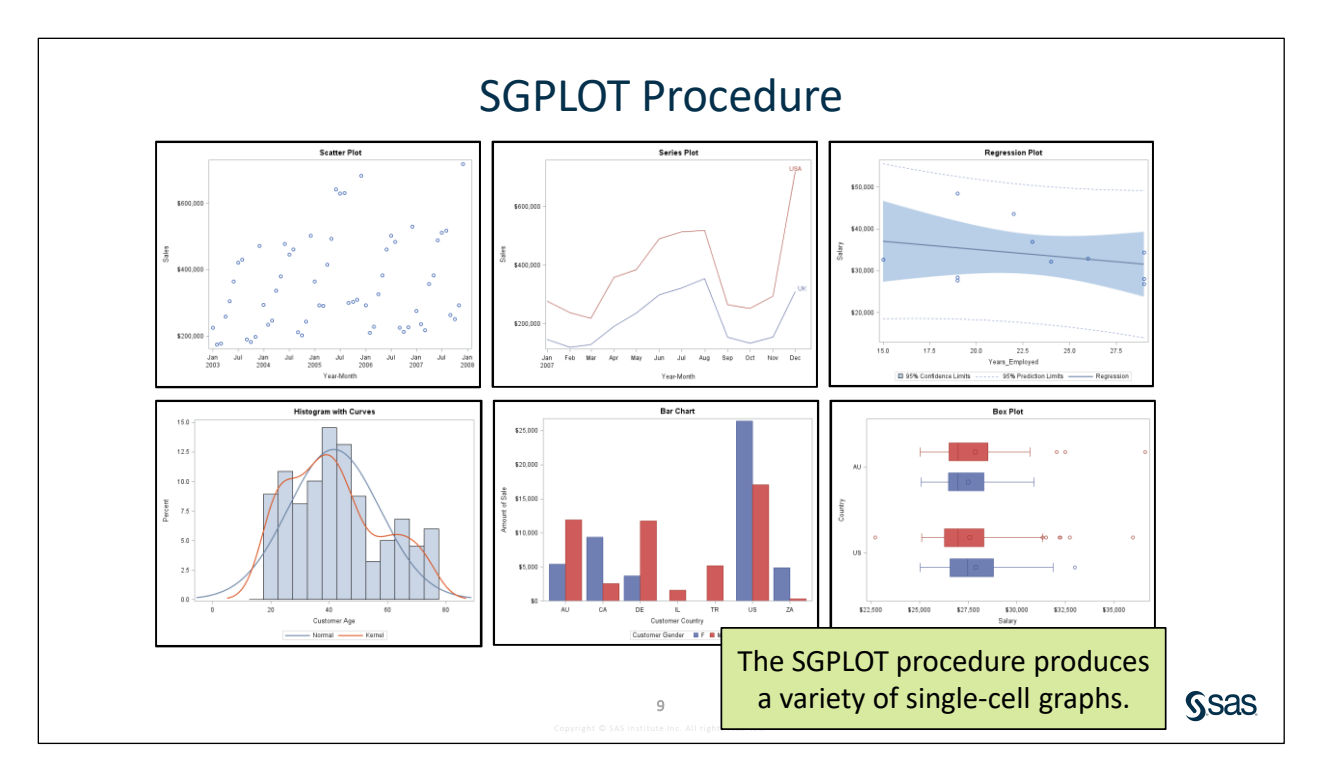

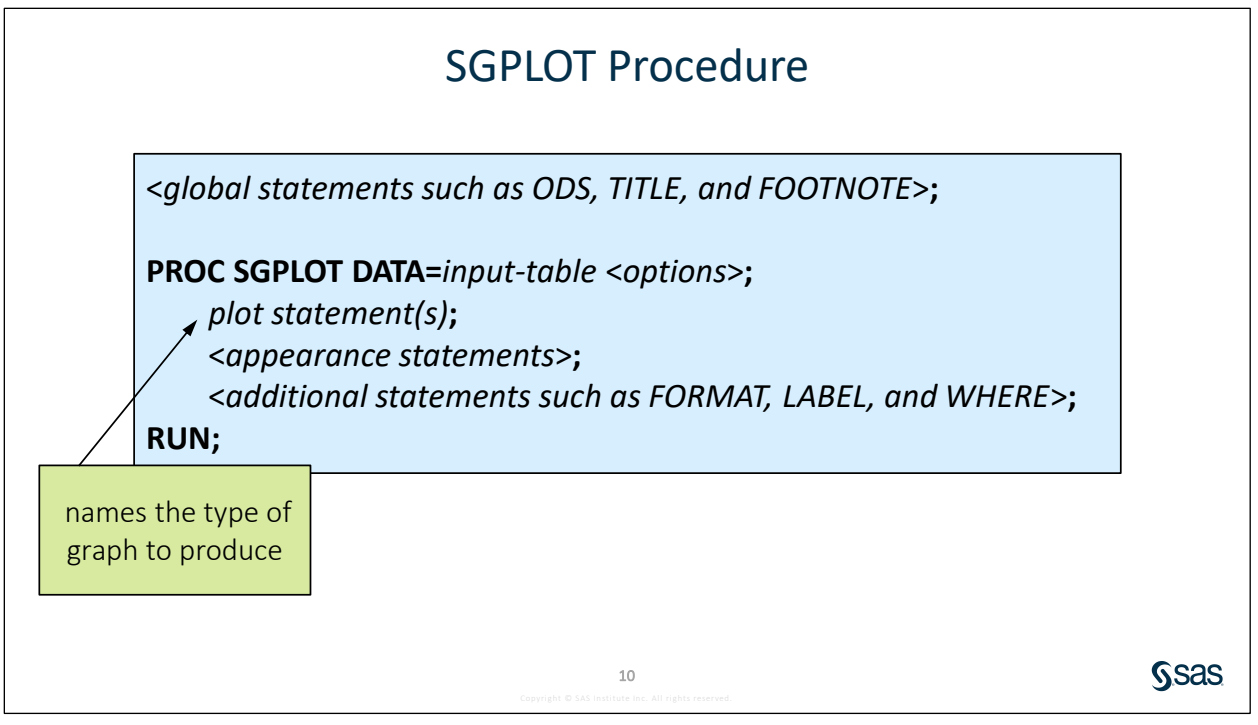

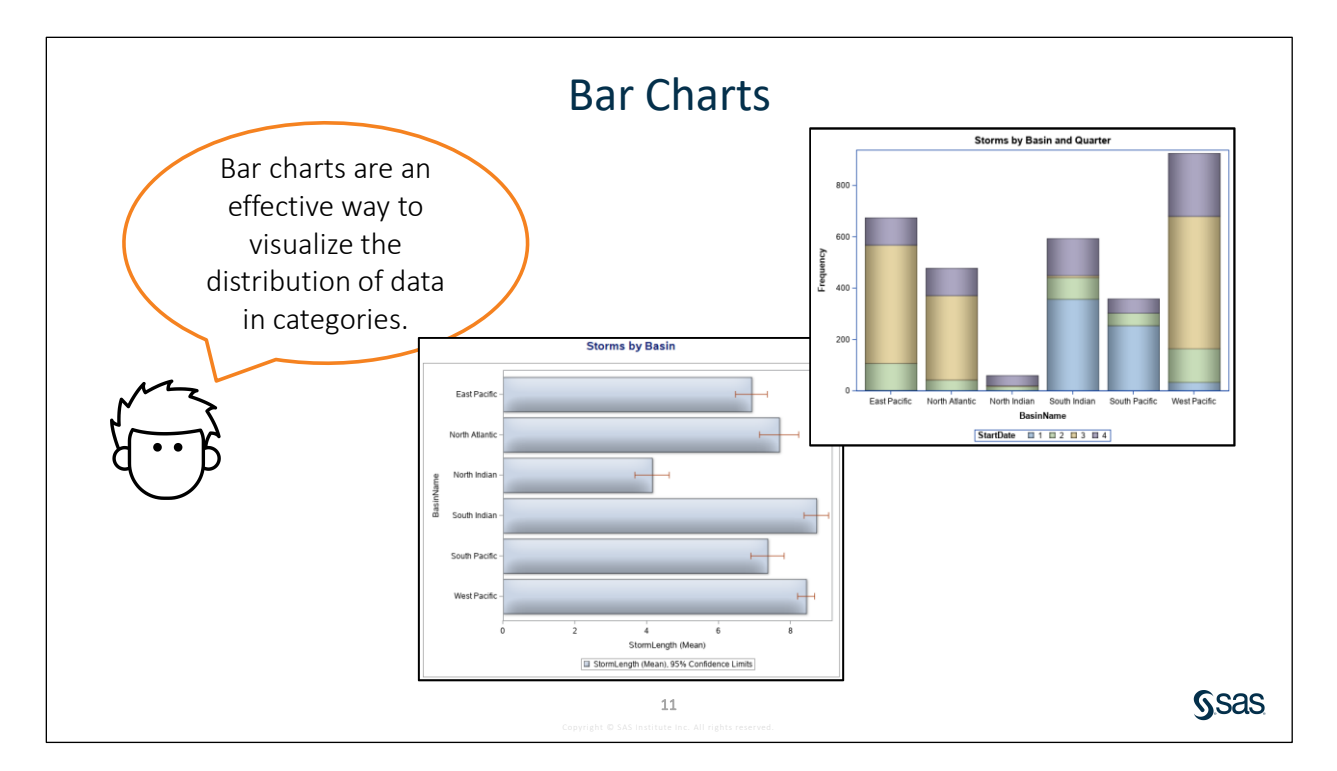

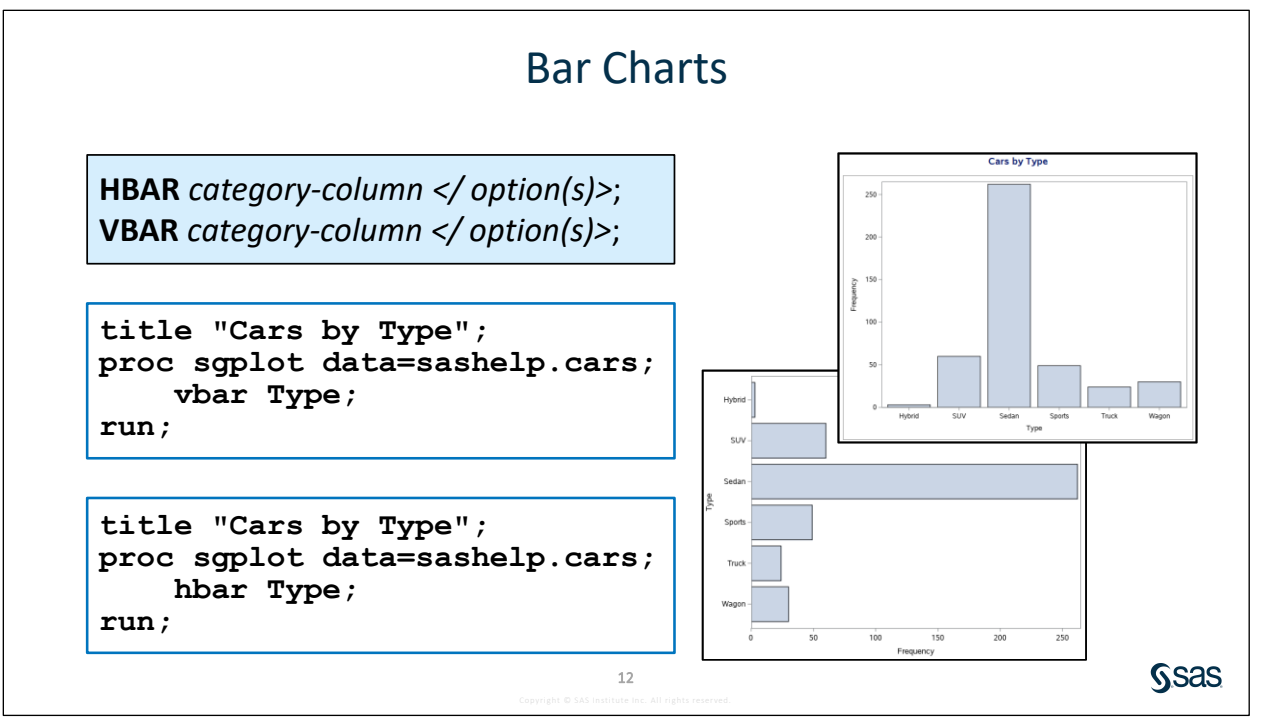

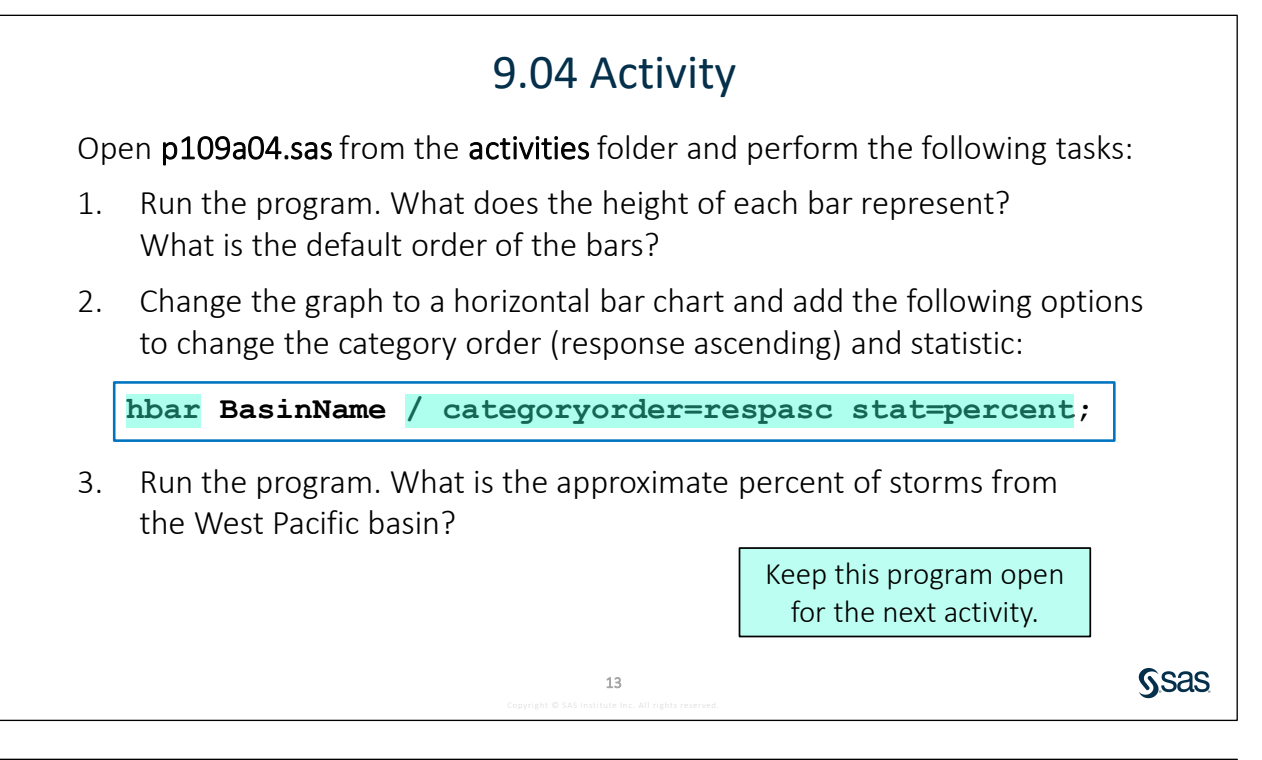

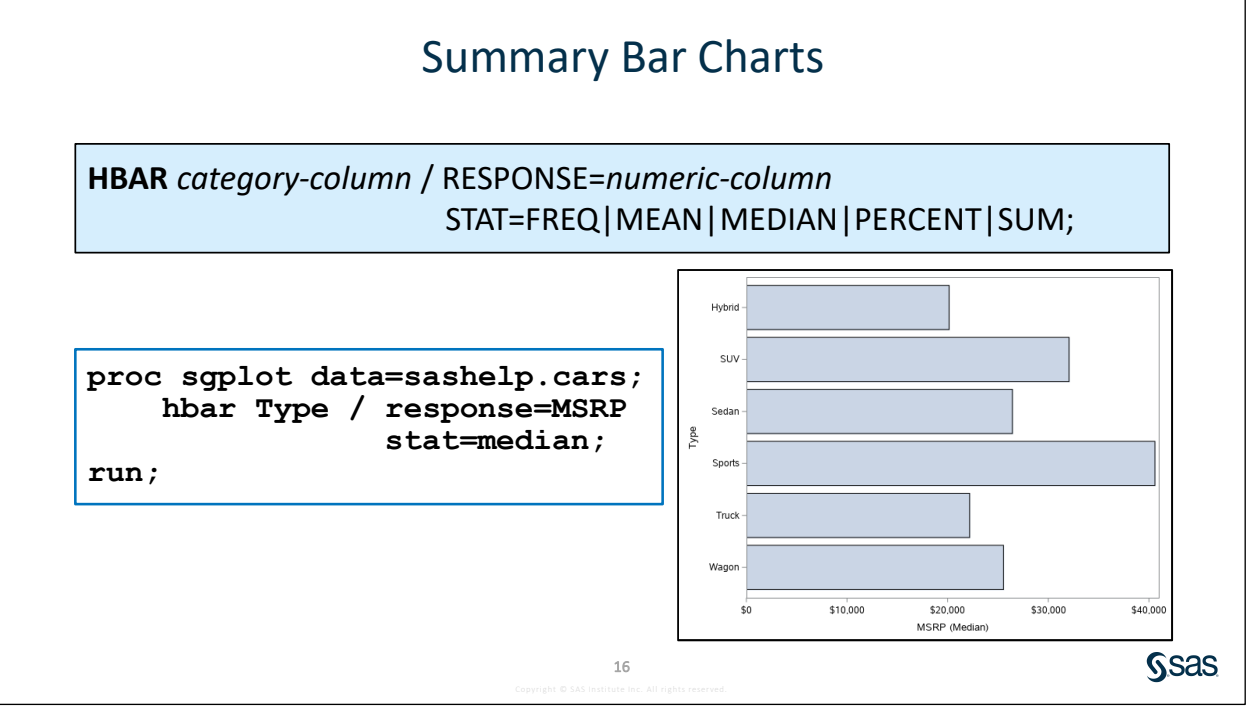

## 9.05 Activity

Modify the program from the previous activity or open **p109a05.sas** from the **activities** folder and perform the following tasks:

1. Modify the HBAR statement to use the RESPONSE= option to analyze **StormLength**. Run the program. What does the length of the bars represent?

```
hbar BasinName / response=StormLength;
```

2. Add the STAT= option so that each bar represents the mean of **StormLength**. Also add the LIMITSTAT=CLM option to display a 95% confidence interval around the mean. Run the program. Which basin has the longest average storm length?

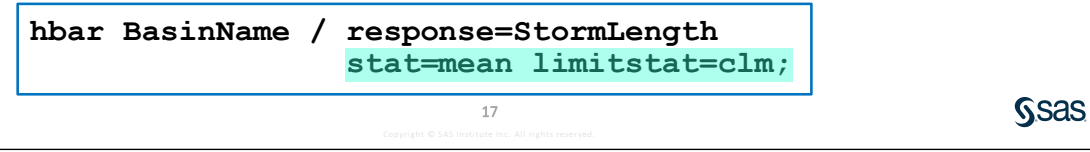

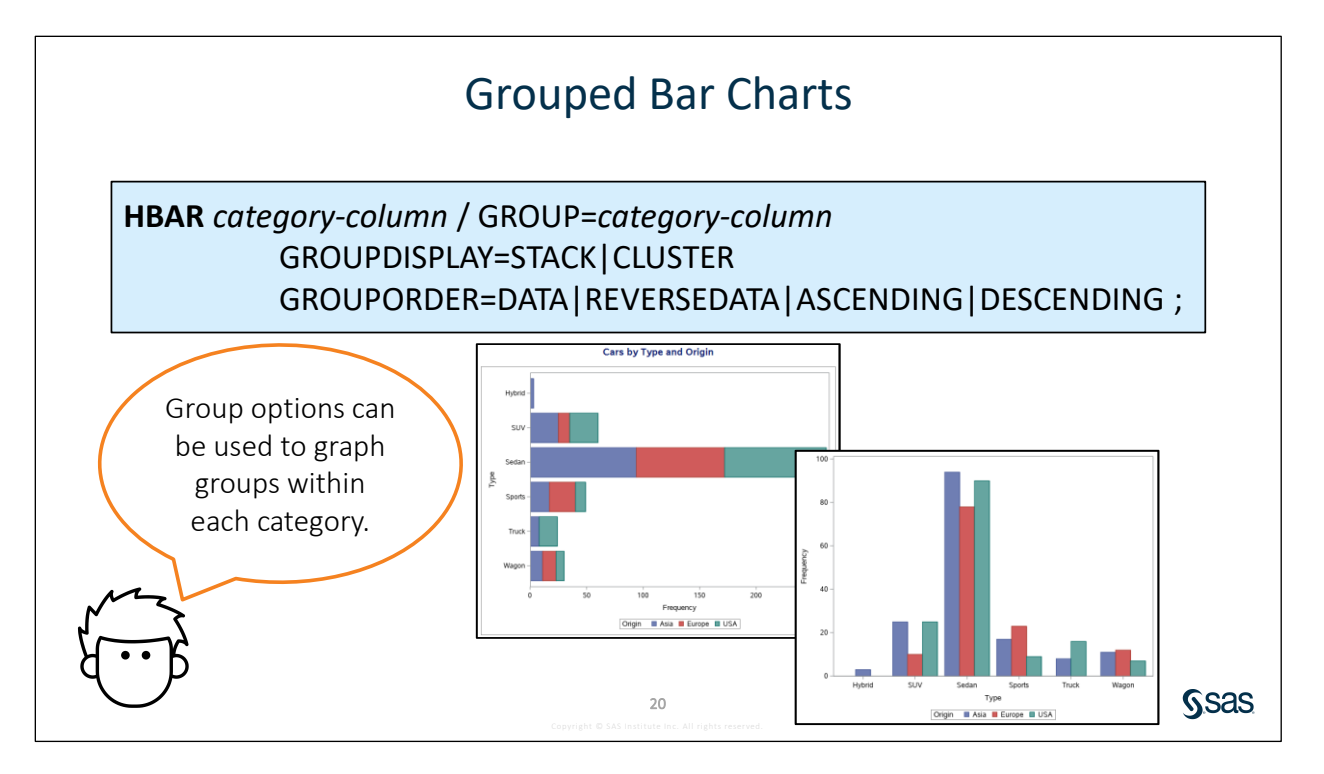

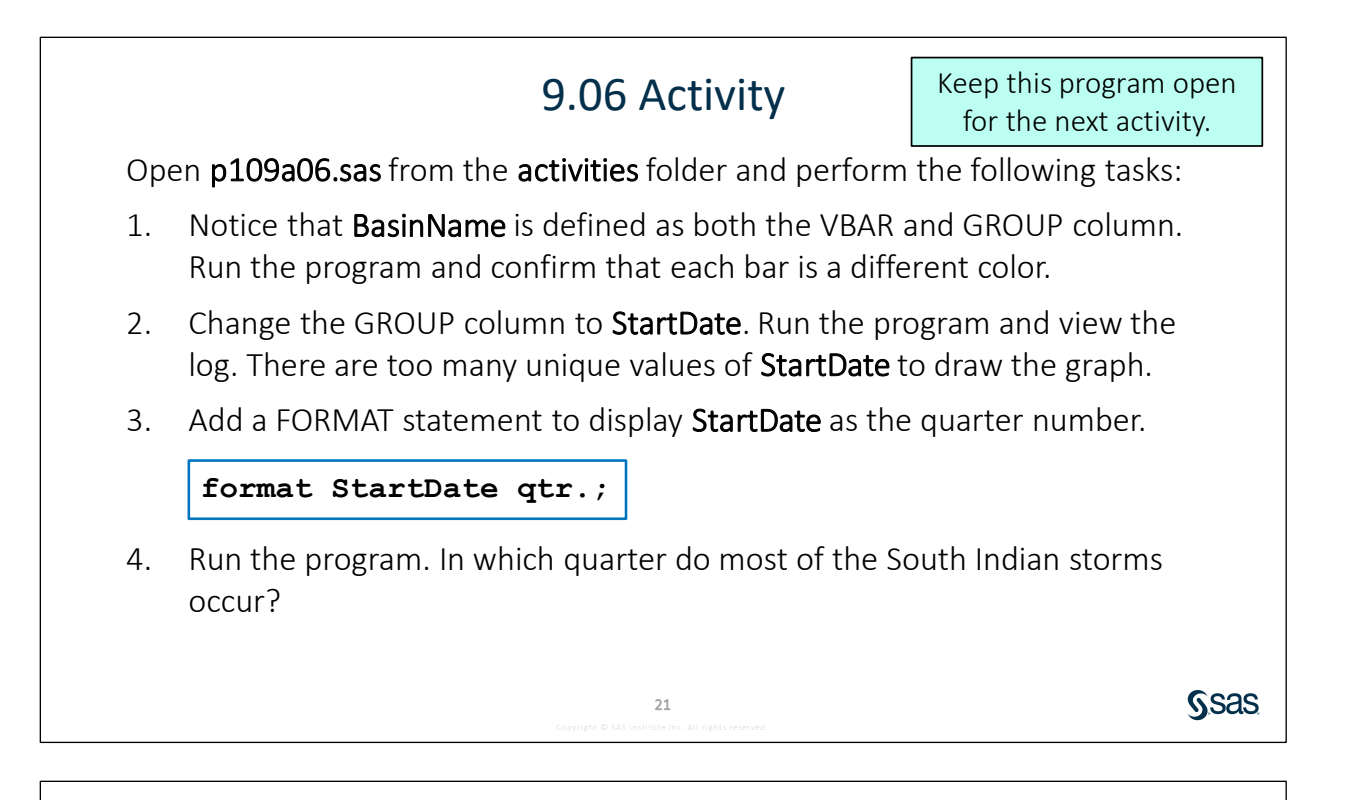

## 9.07 Activity

1. In the program from the previous activity, add the GROUPDISPLAY= option to create a separate bar for each basin and quarter. Add the GROUPORDER= option to arrange the bars by quarter number.

```
vbar BasinName / group=StartDate
    groupdisplay=cluster
    grouporder=data;
```

2. Run the program. Which basin and quarter have the highest frequency of storms?

23

**S**sas
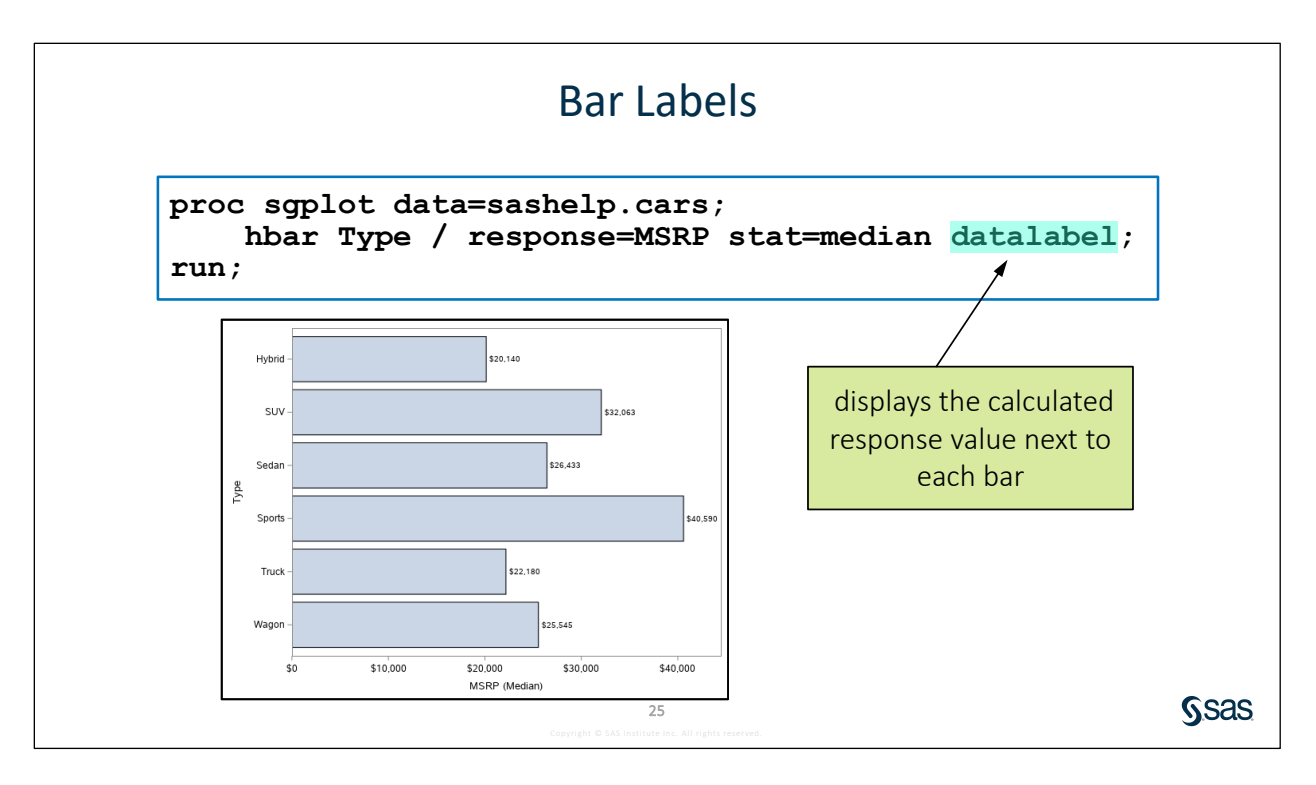

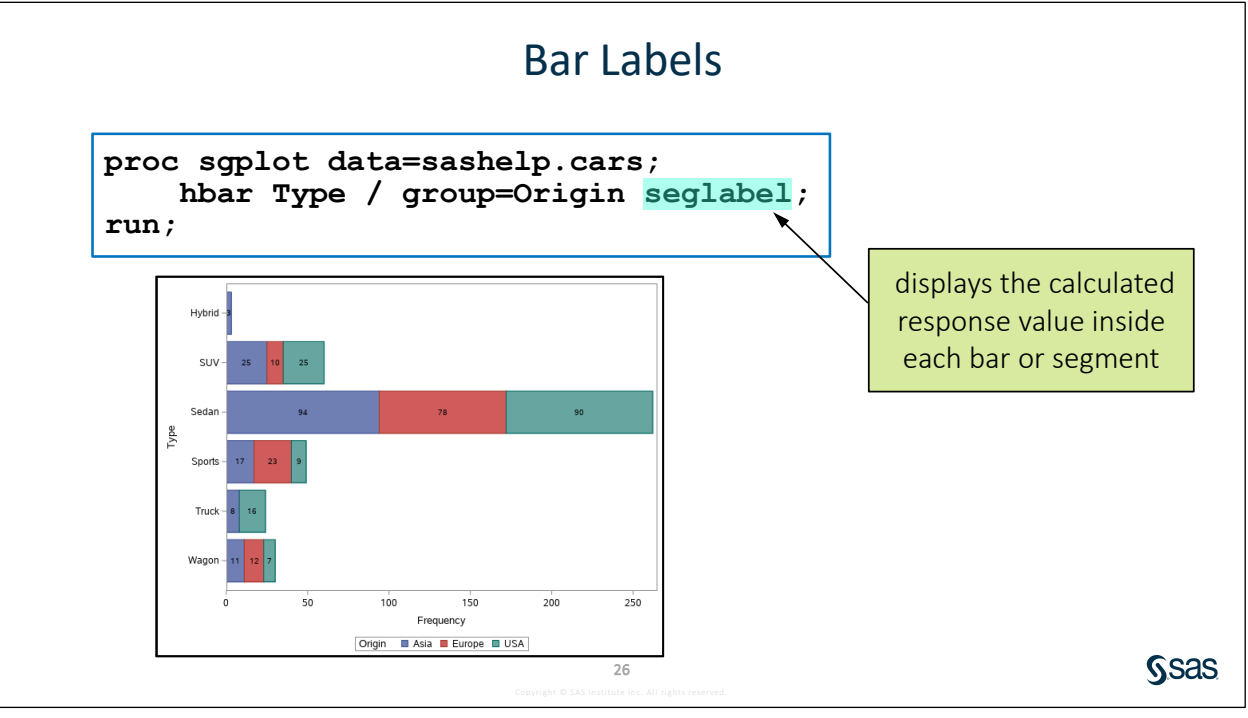

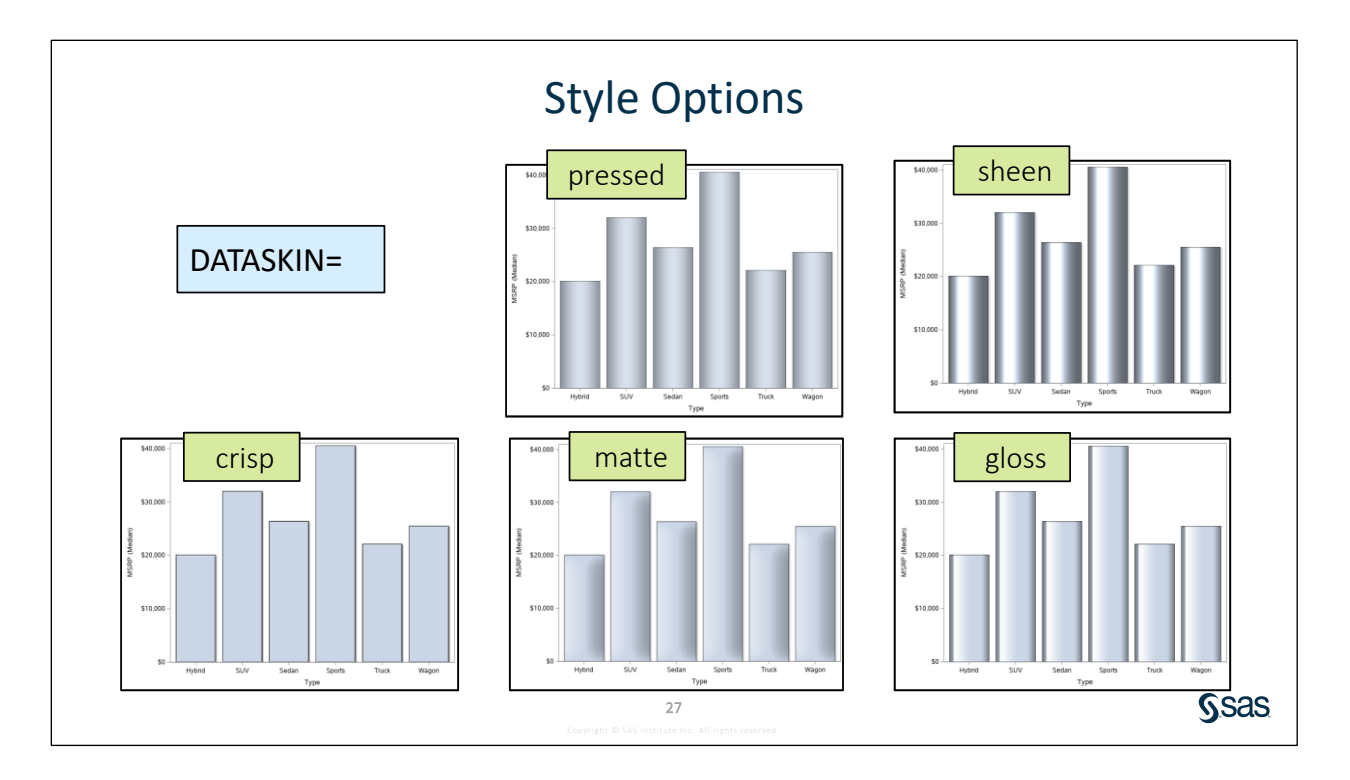

## 9.08 Activity

Open **p109a08.sas** from the **activities** folder and perform the following tasks:

- 1. Notice that the BARWIDTH= value in the VBAR statement is 1. Run the program.
- 2. Add the DATASKIN=PRESSED option in the first VBAR statement. Adjust the BARWIDTH= value to .6. Run the program.
- 3. Uncomment the second VBAR statement to overlay the two bar charts in a single graph. Run the program.
- 4. In the second VBAR statement, add the TRANSPARENCY= option and set a value between 0 (completely opaque) and 1 (completely transparent). Run the program and modify the value as necessary to see both bars.

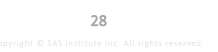

Ssas.

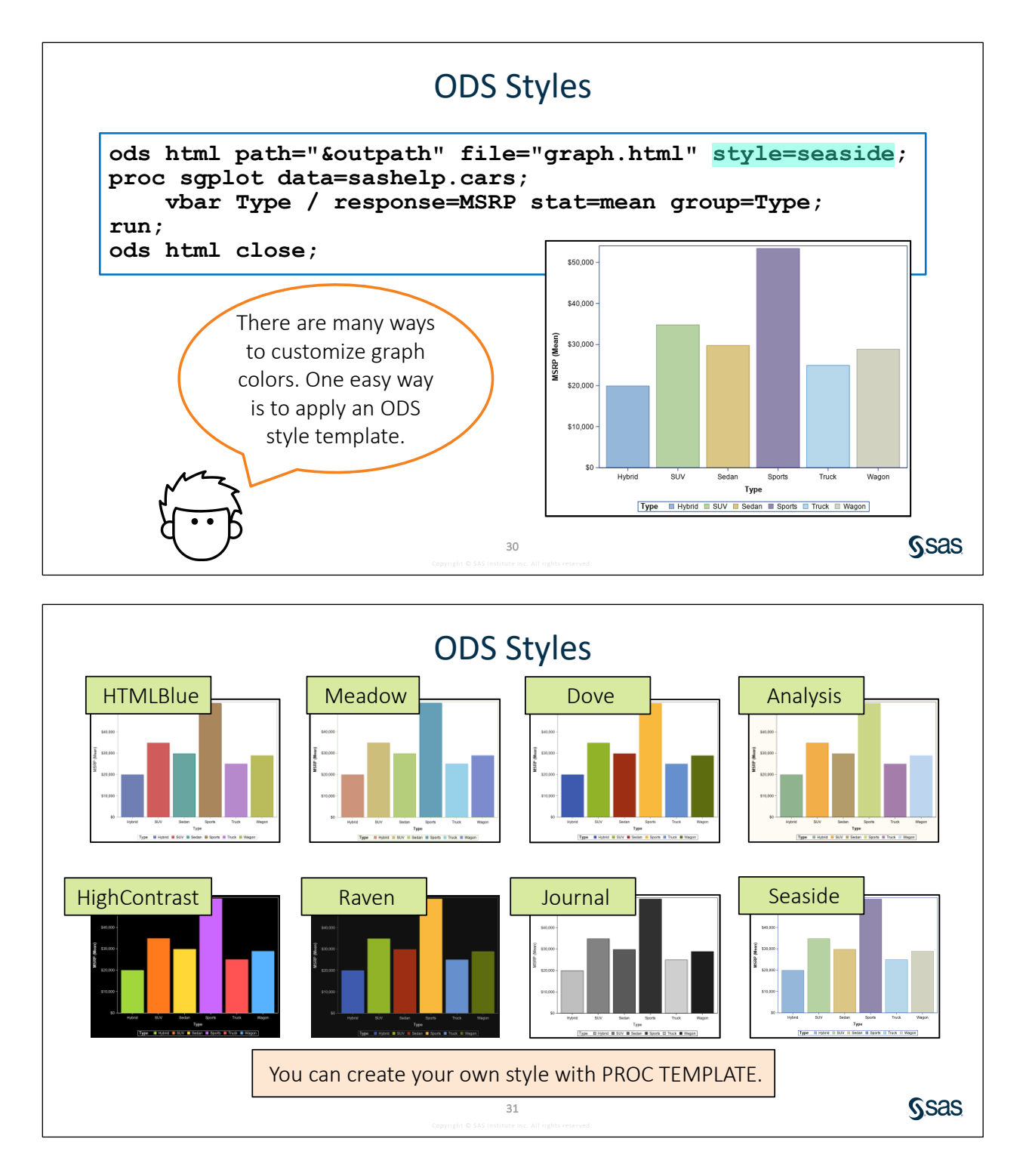

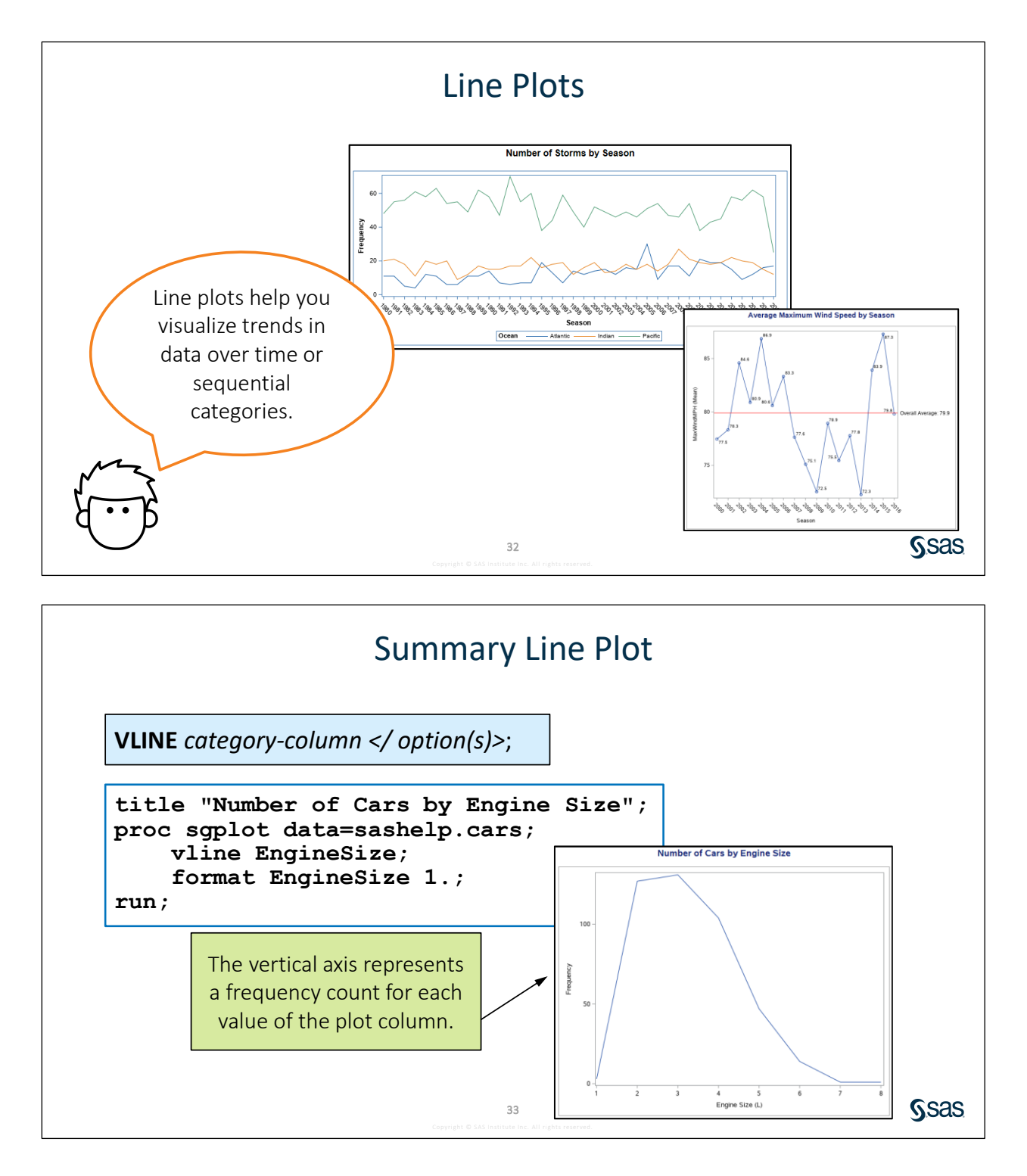

## 9.09 Activity

Open **p109a09.sas** from the **activities** folder and perform the following tasks:

- 1. Run the program and examine the default line plot for **Season**.
- 2. Uncomment the ODS GRAPHICS statements at the top and bottom of the program to alter the size of the graph.
- 3. The overall average number of storms per season is 81.4. Add a REFLINE statement after the VLINE statement to include a reference line at 81.4. Run the program.

34

refline 81.4 / label="Avg Storms per Season";

Keep this program open for the next activity.

Sas

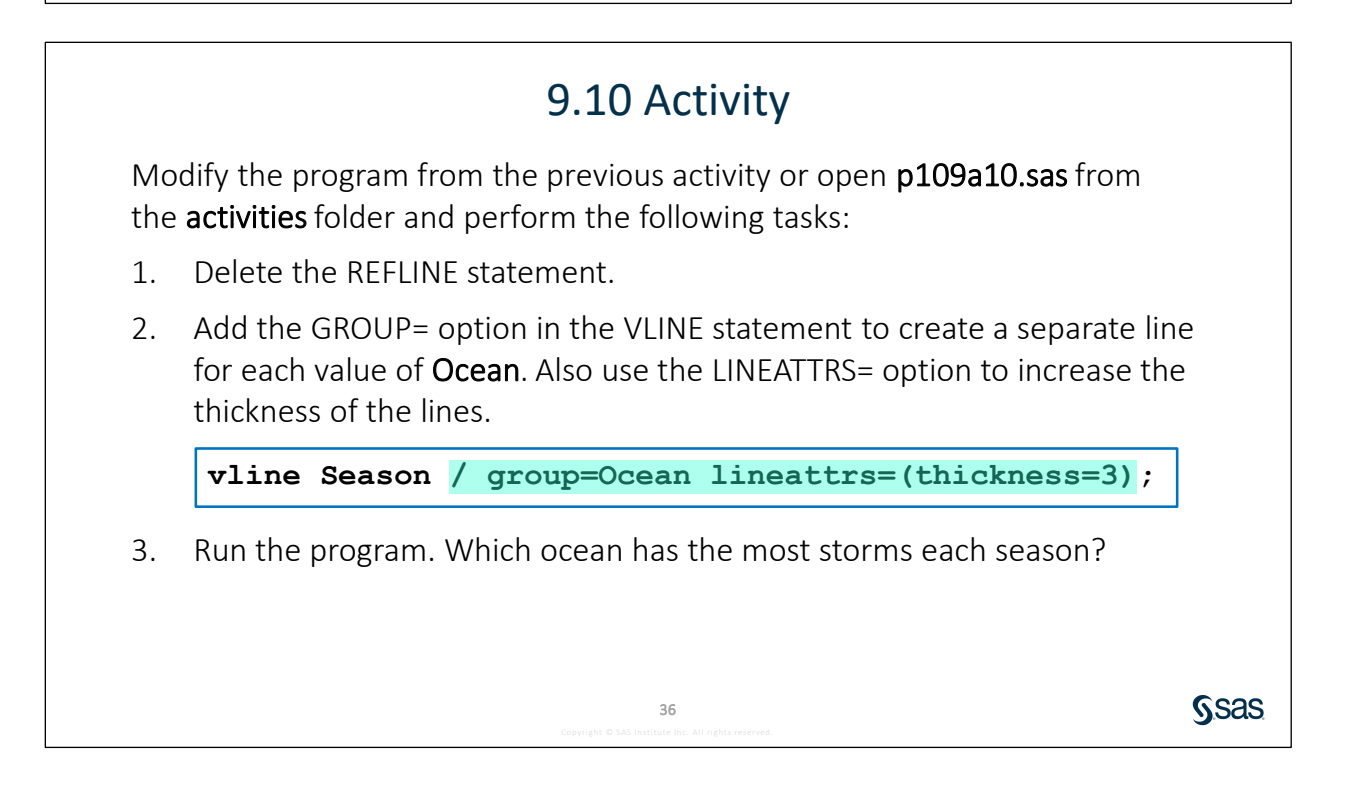

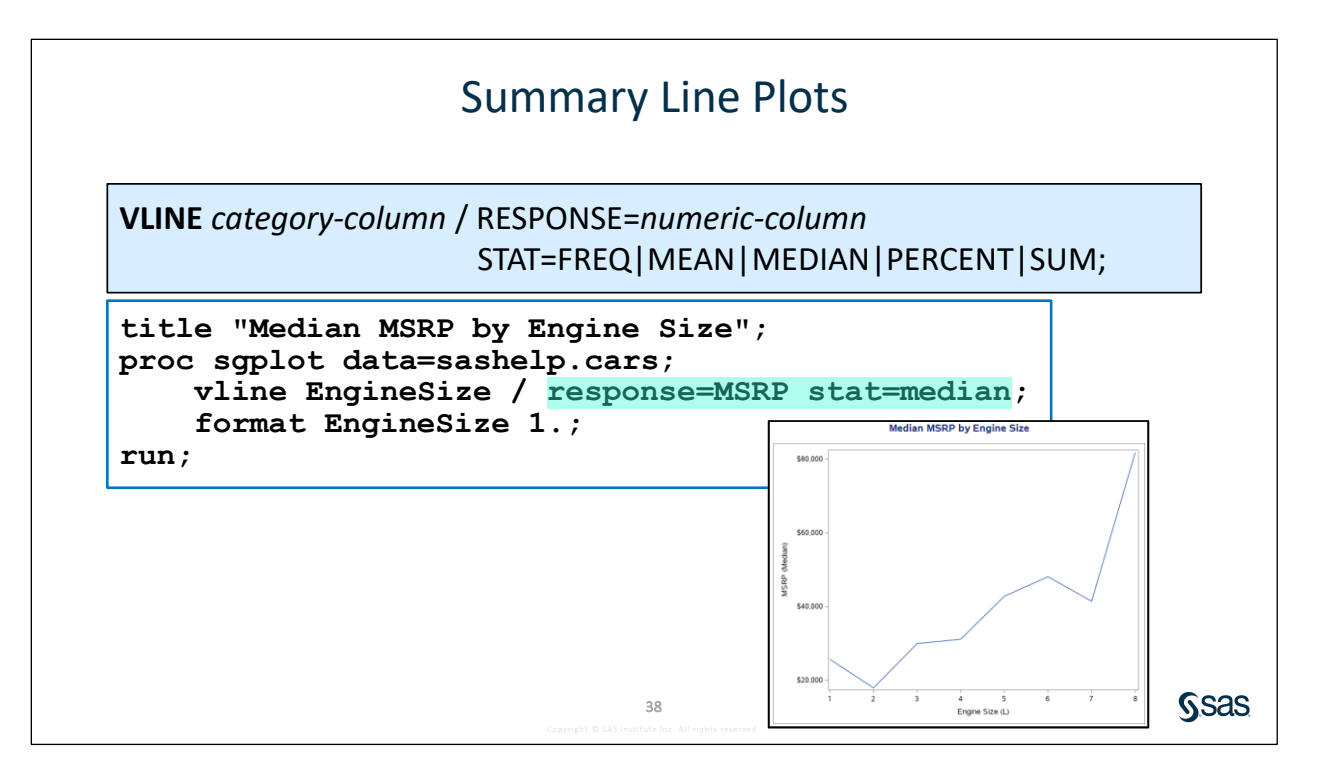

## 9.11 Activity

Open **p109a11.sas** from the **activities** folder and perform the following tasks:

- 1. Run the program to view the line plot representing the mean of MaxWindMPH for each value of Season.
- 2. Add the MARKERS and DATALABEL= options to display the mean of **MaxWindMPH** for each value of **Season**. Run the program.

vline Season / response=MaxWindMPH stat=mean
 markers datalabel=MaxWindMPH;

3. Add a FORMAT statement to apply the 4.1 format to the **MaxWindMPH** column to improve the display of the labels. Run the program.

Sas

4. Which season had the highest average wind speed?

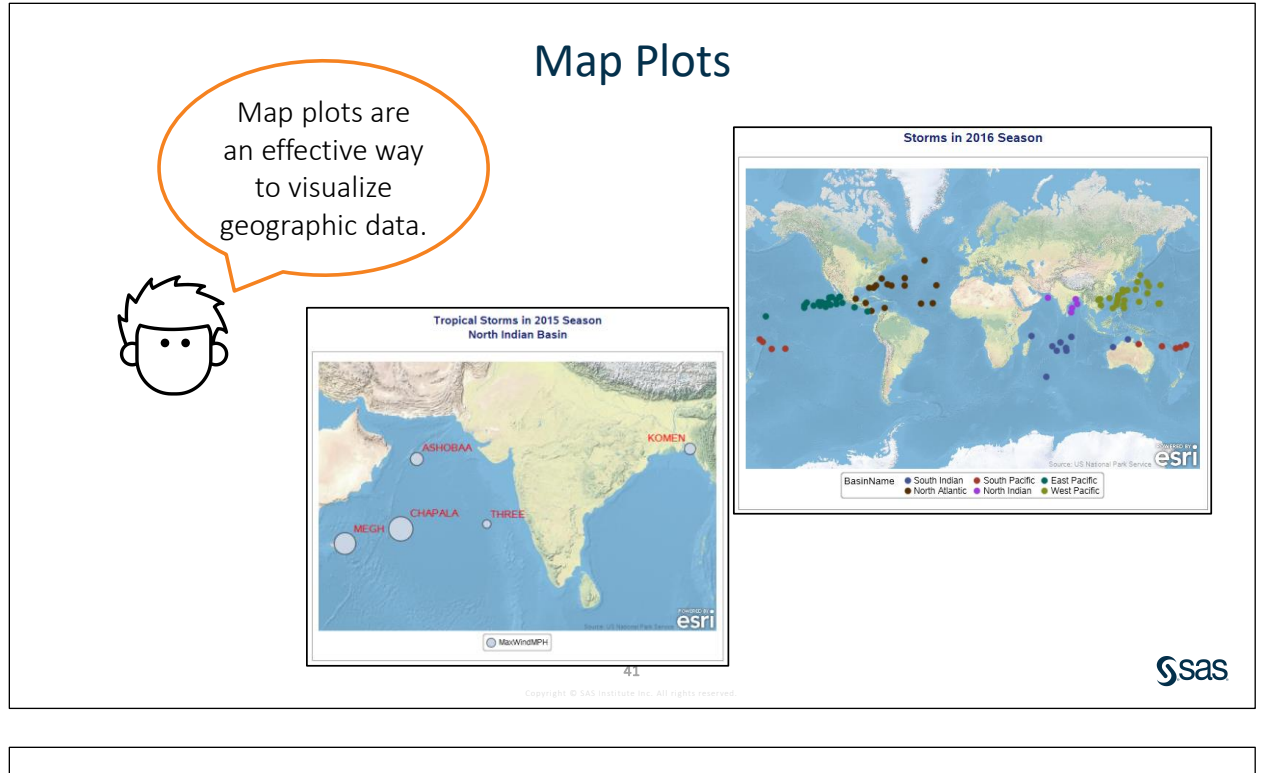

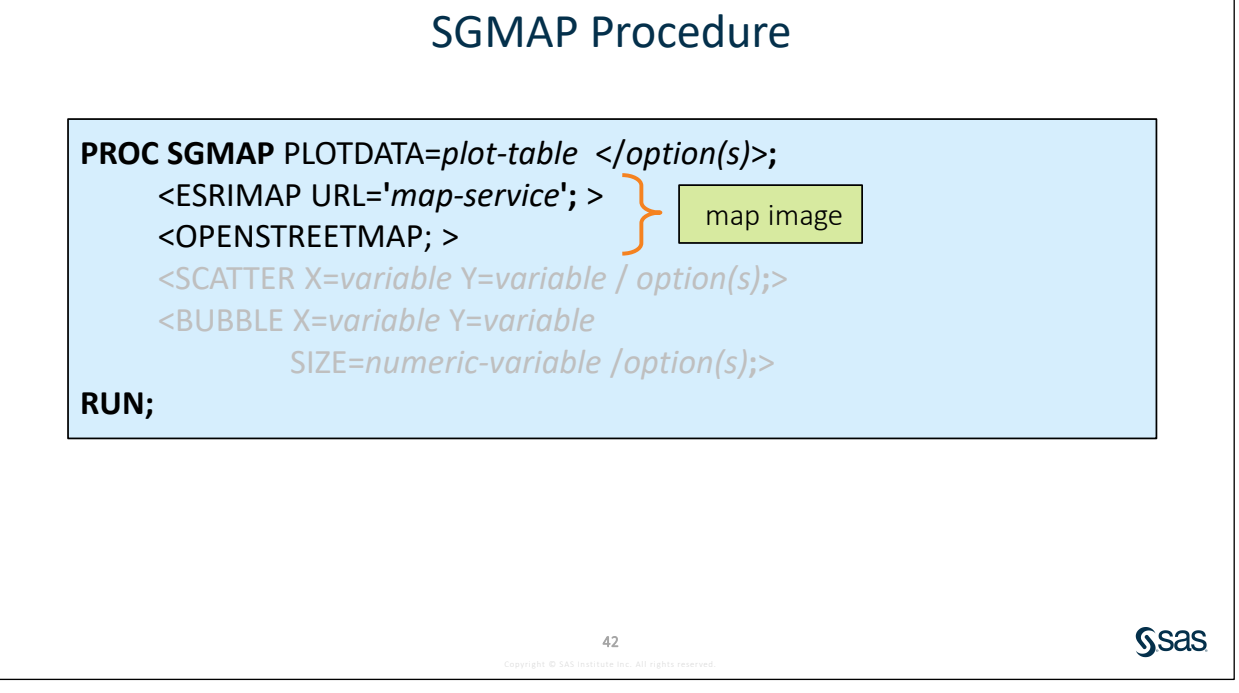

Copyright © 2019, SAS Institute Inc., Cary, North Carolina, USA. ALL RIGHTS RESERVED.

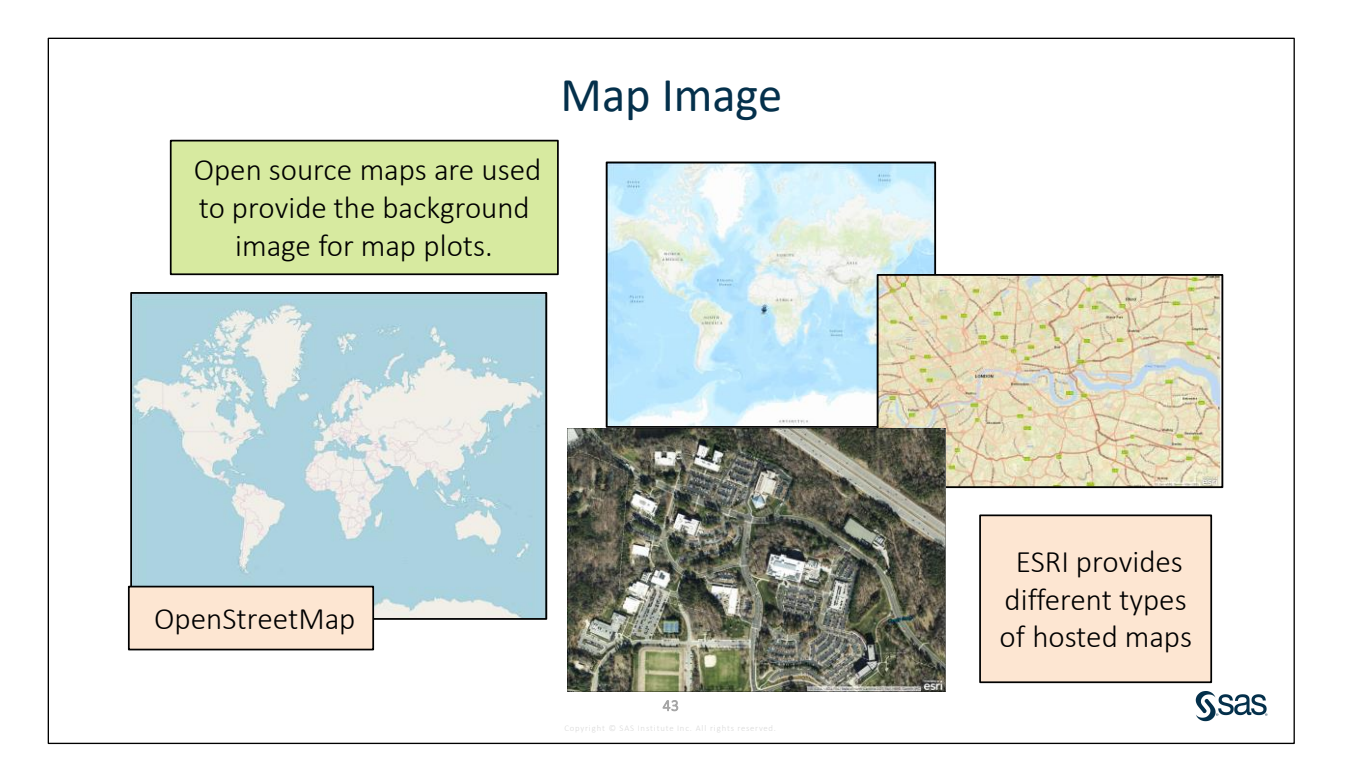

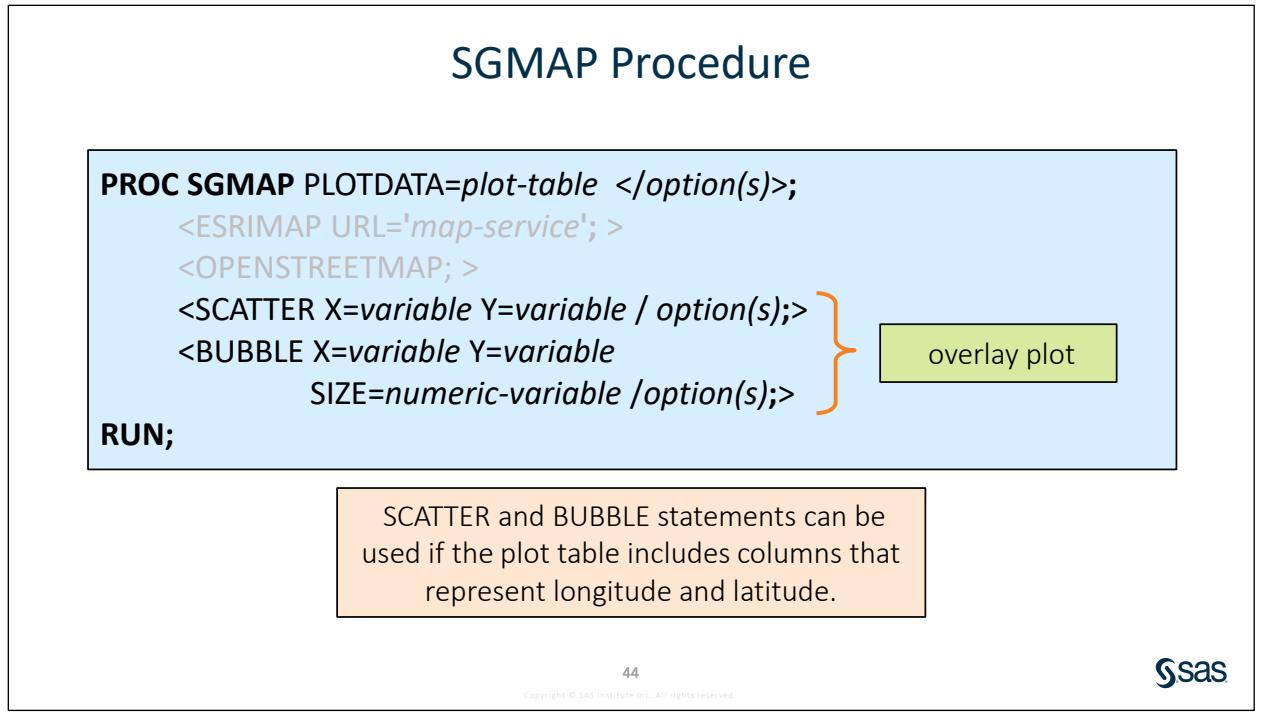

Sas

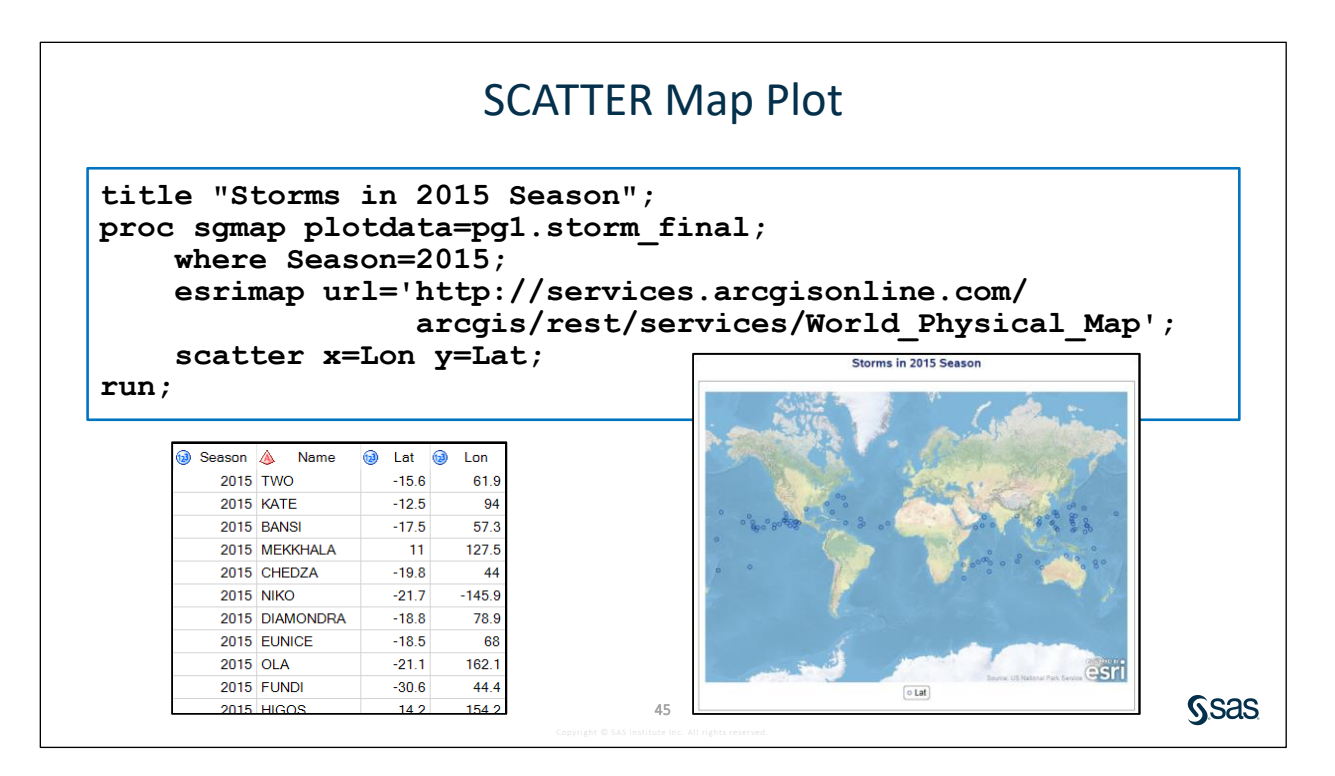

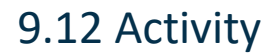

Open p109a12.sas from the activities folder and perform the following tasks:

- 1. Run the program. Notice that an open circle marks the **Lat** and **Lon** values for each storm overlaid on the world map.
- 2. And the GROUP= option to color code the symbols by **BasinName**. Run the program.

```
scatter x=Lon y=Lat / group=BasinName;
```

3. Add the MARKERATTRS= option to modify the appearance of the symbols. Run the program. Which color identifies storms in the North

```
scatter x=Lon y=Lat / group=BasinName
markerattrs=(symbol=circlefilled size=10);
```

46

The GROUP= option requires SAS 9.4M6 or later.

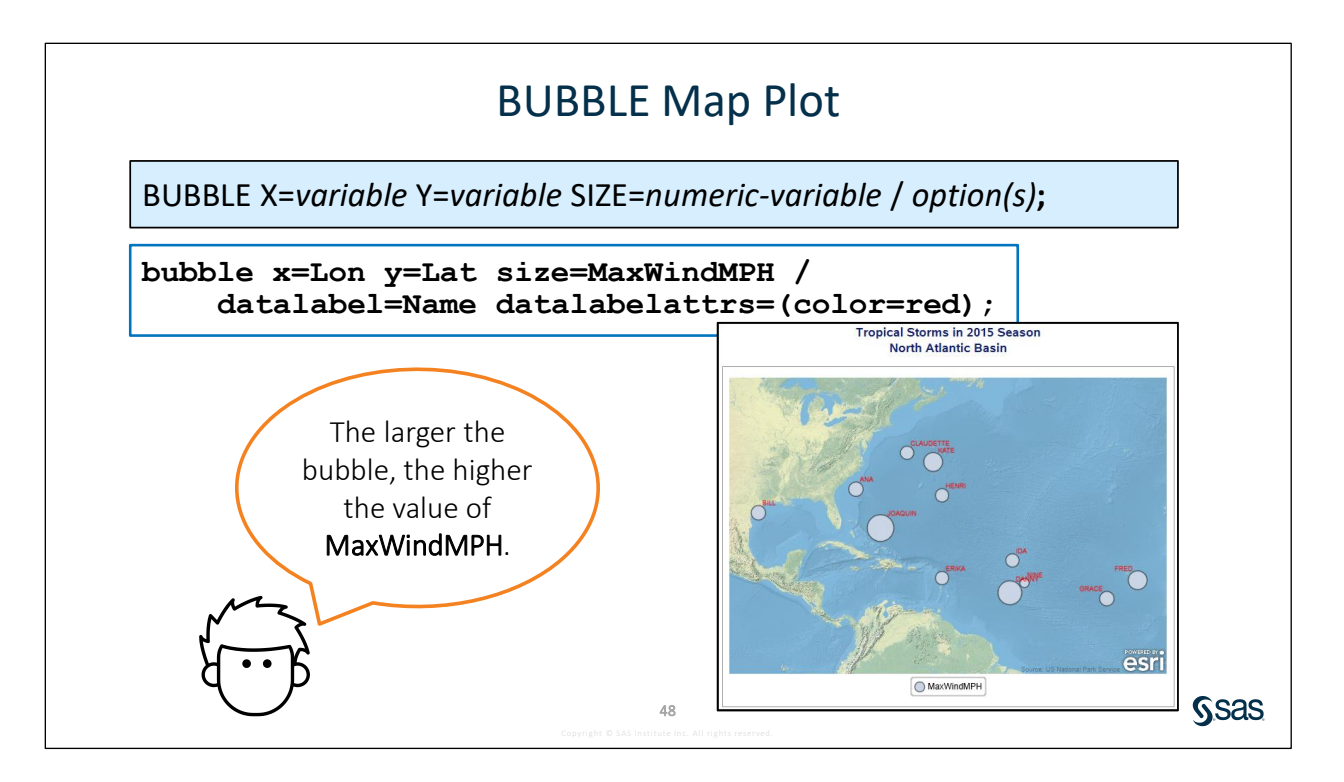

## 9.13 Activity

Open **p109a13.sas** from the **activities** folder and perform the following tasks:

- 1. Notice that the program includes two macro variables to select a particular year and basin name. Run the program and verify that the map displays the North Atlantic region.
- 2. Change the second %LET statement to assign *North Indian* to the **Basin** macro variable. Run the program.
- 3. What was the name of the strongest storm in the North Indian basin in 2015?

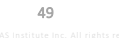

Ssas.

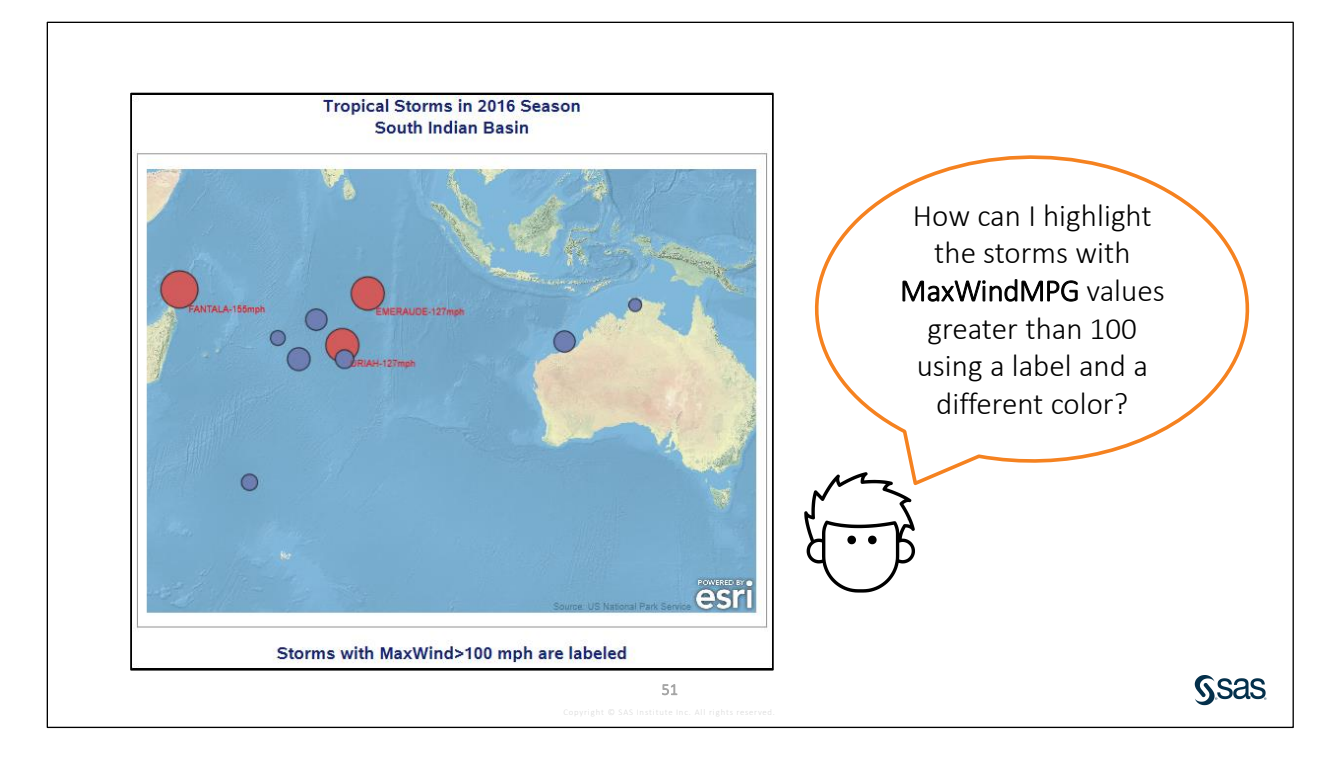

|                                     | WaxwindiviPH | 🥑 Lat 🛛 | o Lon | Maplabel        | 1 |
|-------------------------------------|--------------|---------|-------|-----------------|---|
|                                     | 63           | -15     | 75    |                 |   |
|                                     | 40           | -18.1   | 68.2  |                 |   |
|                                     | 35           | -12.5   | 131.4 |                 |   |
| <pre>%let year=2016;</pre>          | 63           | -21.6   | 118.9 |                 |   |
| <pre>%let Basin=South Indian;</pre> | 44           | -40.1   | 63.2  |                 |   |
| data map:                           | 127          | -19.3   | 79.6  | URIAH-127MPH    |   |
| set ngl storm final:                | 127          | -10.5   | 84.1  | EMERAUDE-127MPH |   |
| length menlehel 6 00.               | 52           | -21.6   | 80    |                 |   |
| if maxwindmph>100 then do;          | xWindMPH,    | "MP     | H")   | ;               |   |

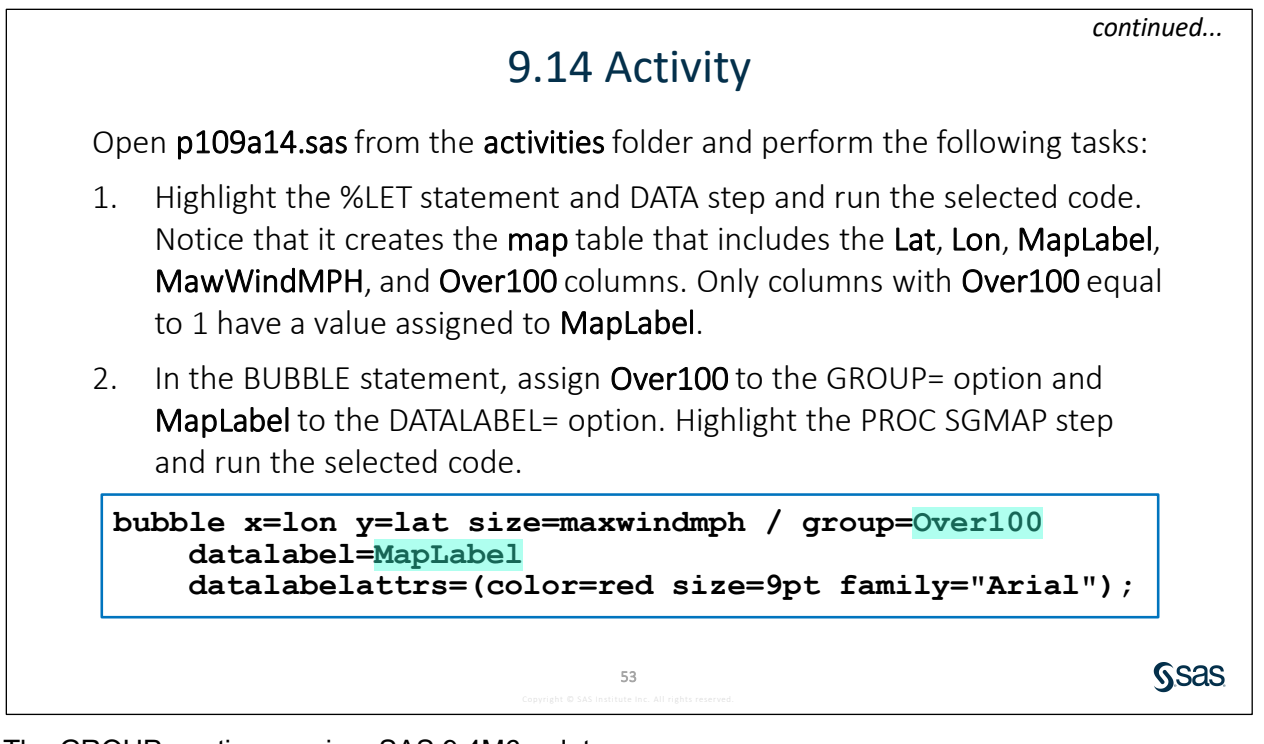

The GROUP= option requires SAS 9.4M6 or later.

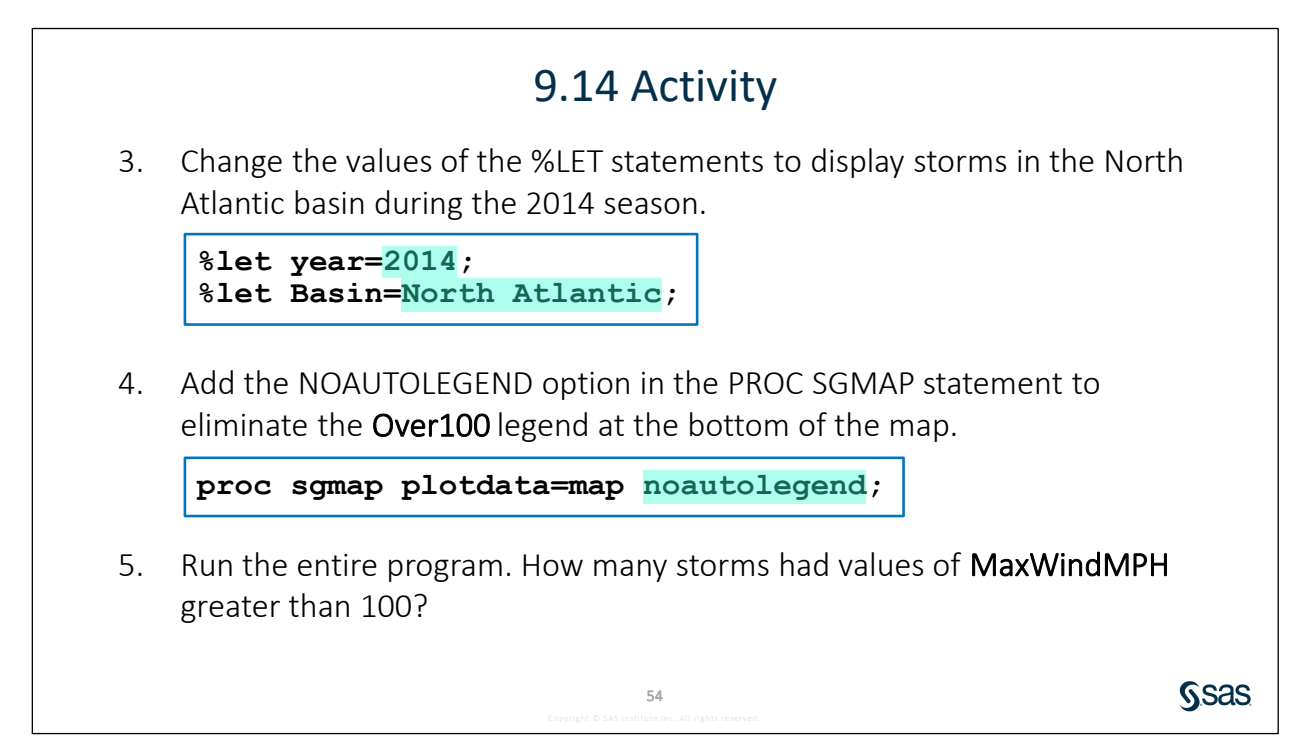

The NOAUTOLEGEND option requires SAS 9.4M6 or later.

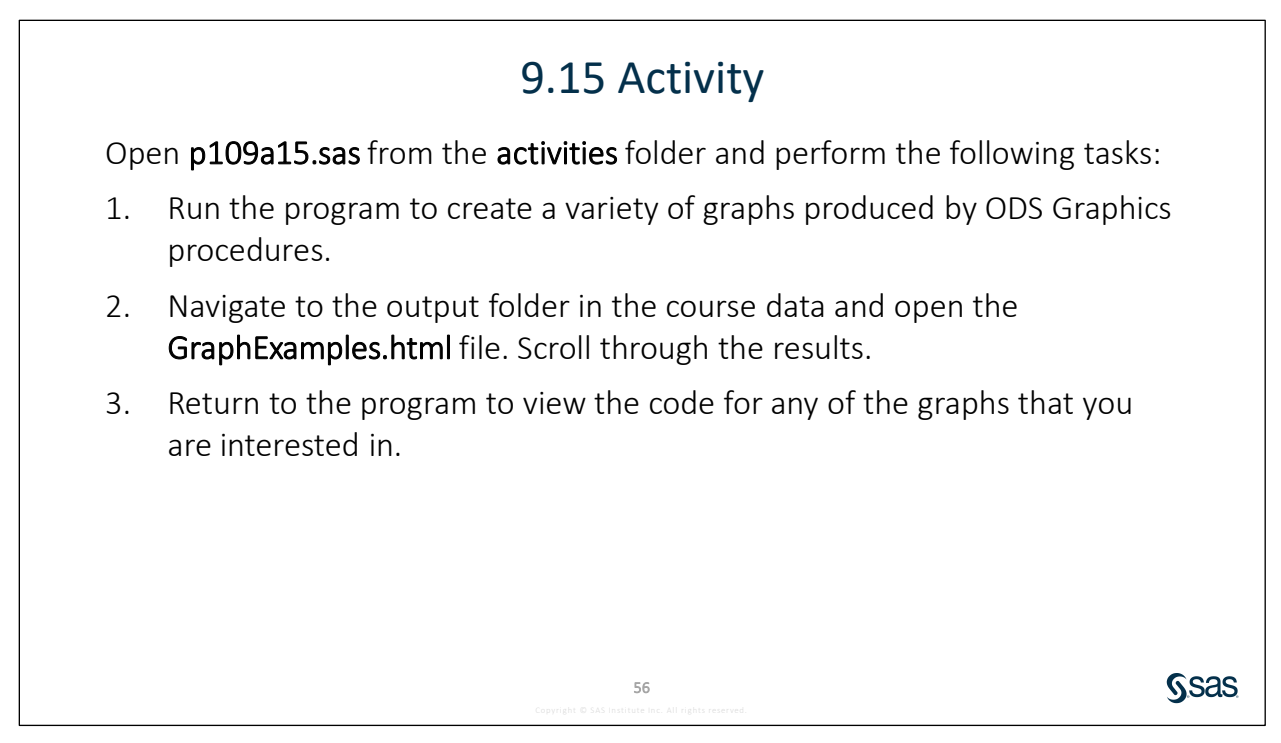

The SGPIE procedure included in the p109a15.sas program is pre-production in SAS 9.4M6.

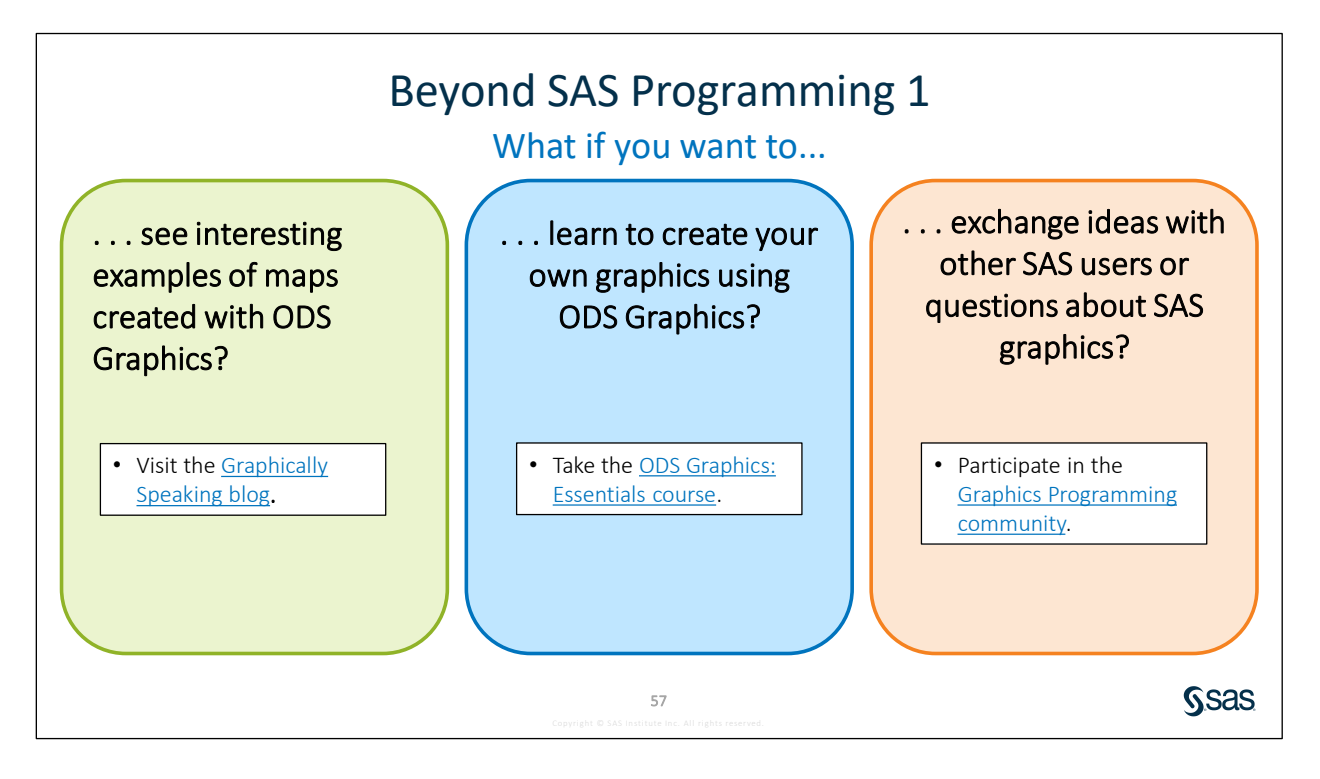

## **1.2** Solutions

### **Solutions to Activities and Questions**

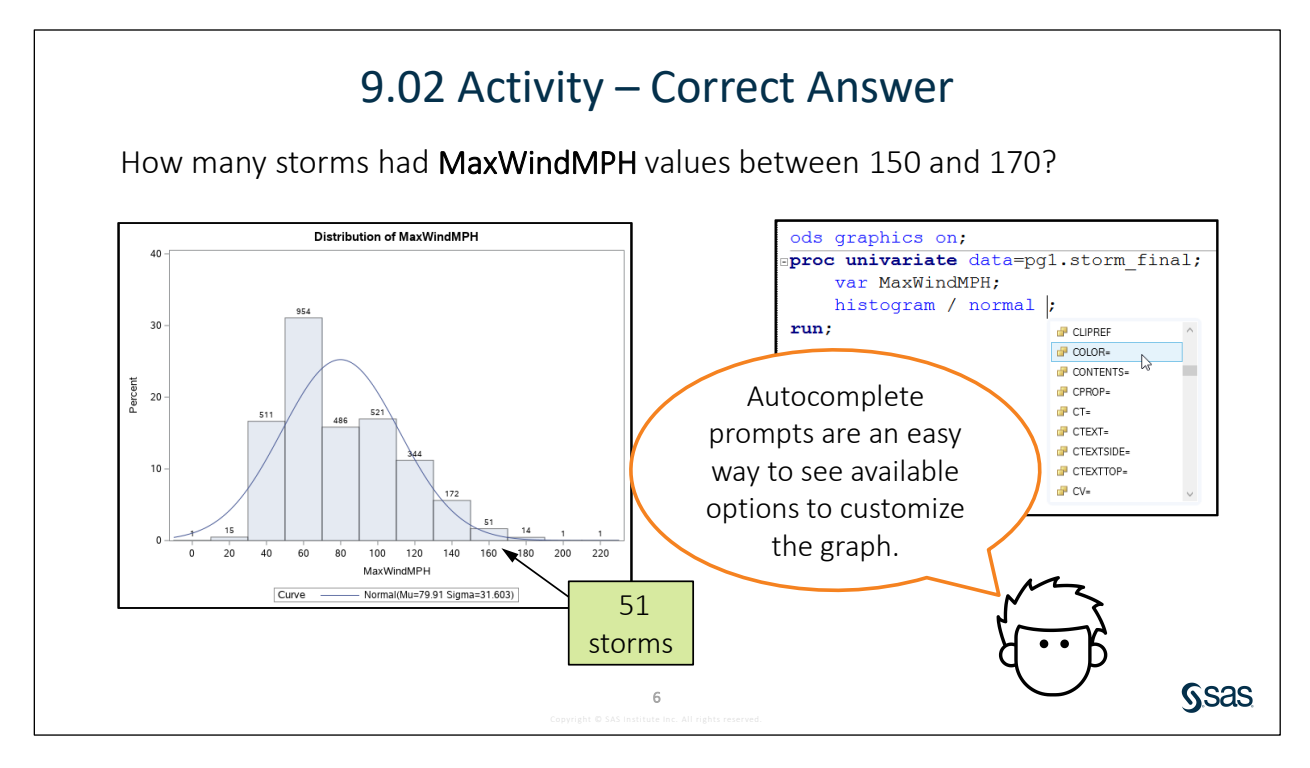

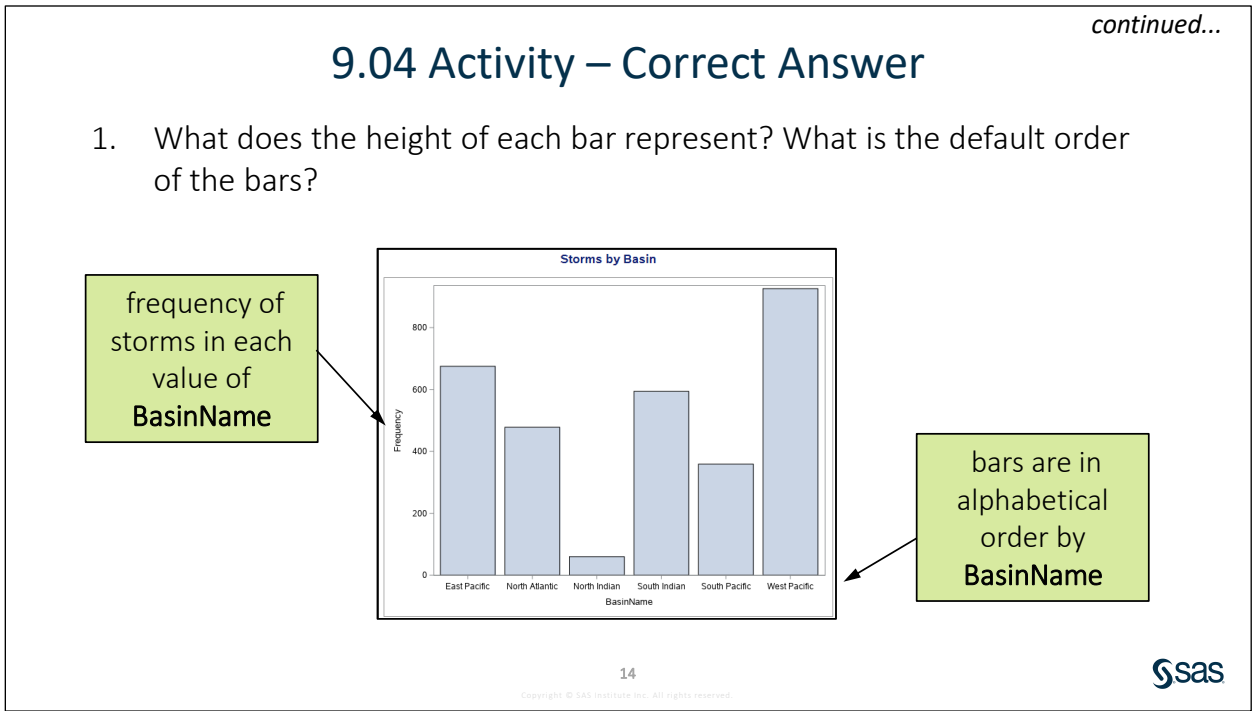

## 9.04 Activity – Correct Answer

2. Change the graph to a horizontal bar chart and add the following options to change the category order (response ascending) and statistic:

```
hbar BasinName / categoryorder=respasc stat=percent;
```

3. Run the program. What is the approximate percent of storms from the West Pacific basin?

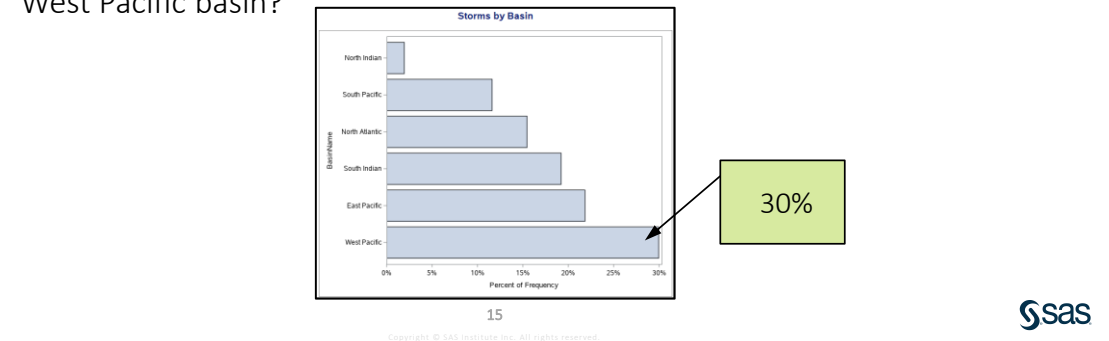

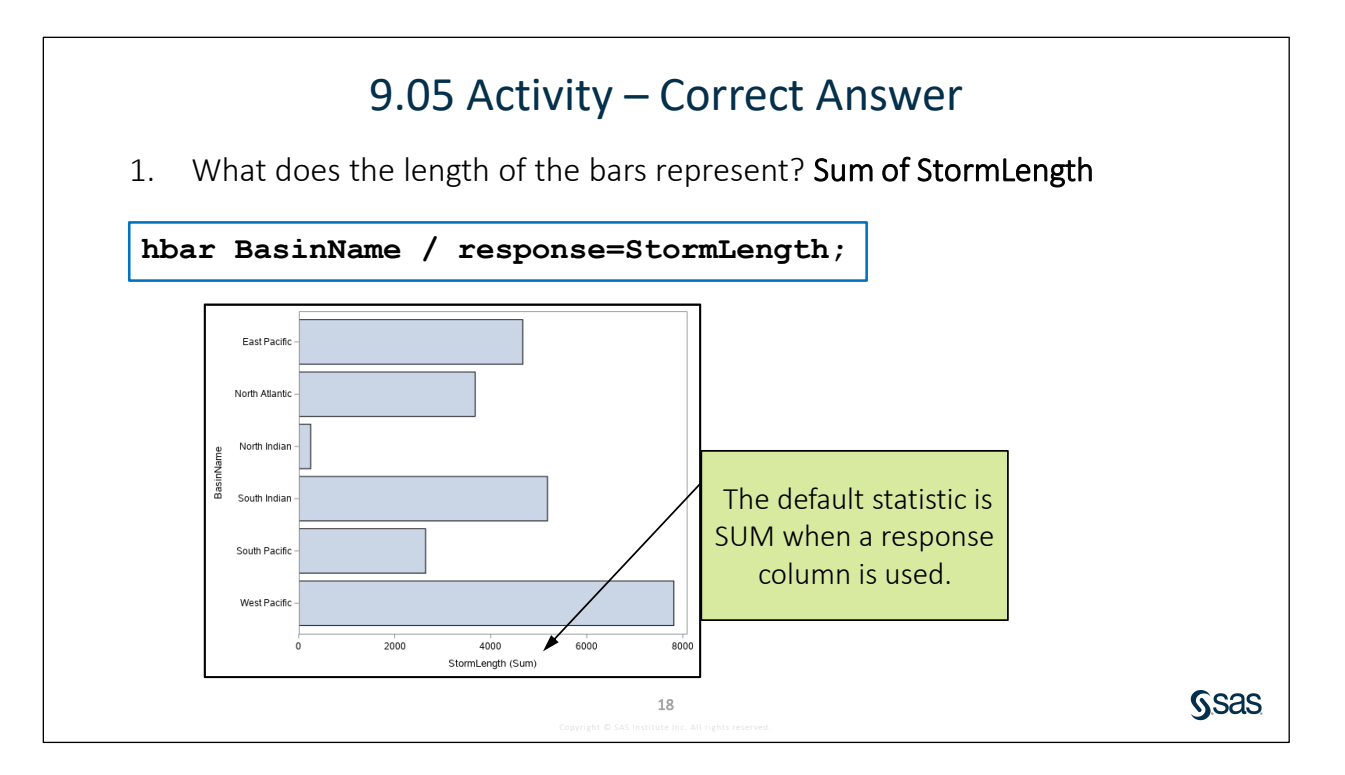

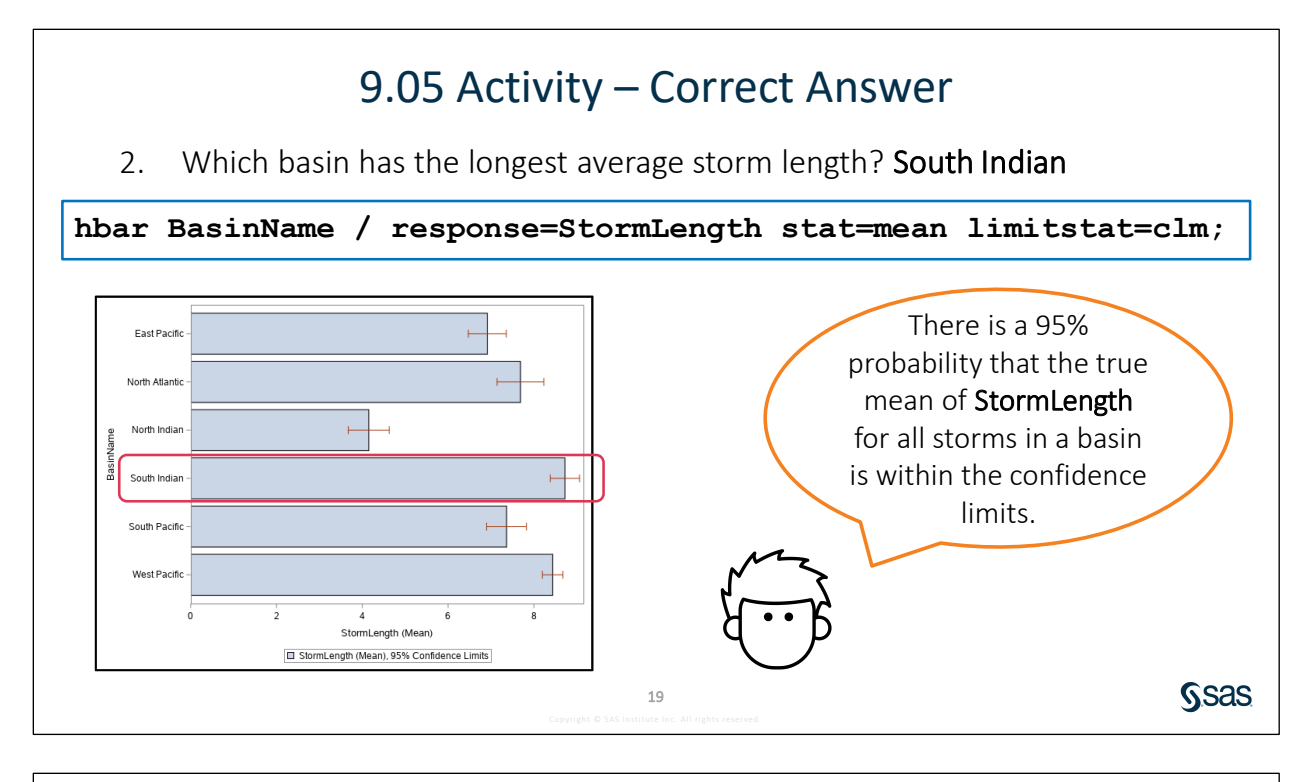

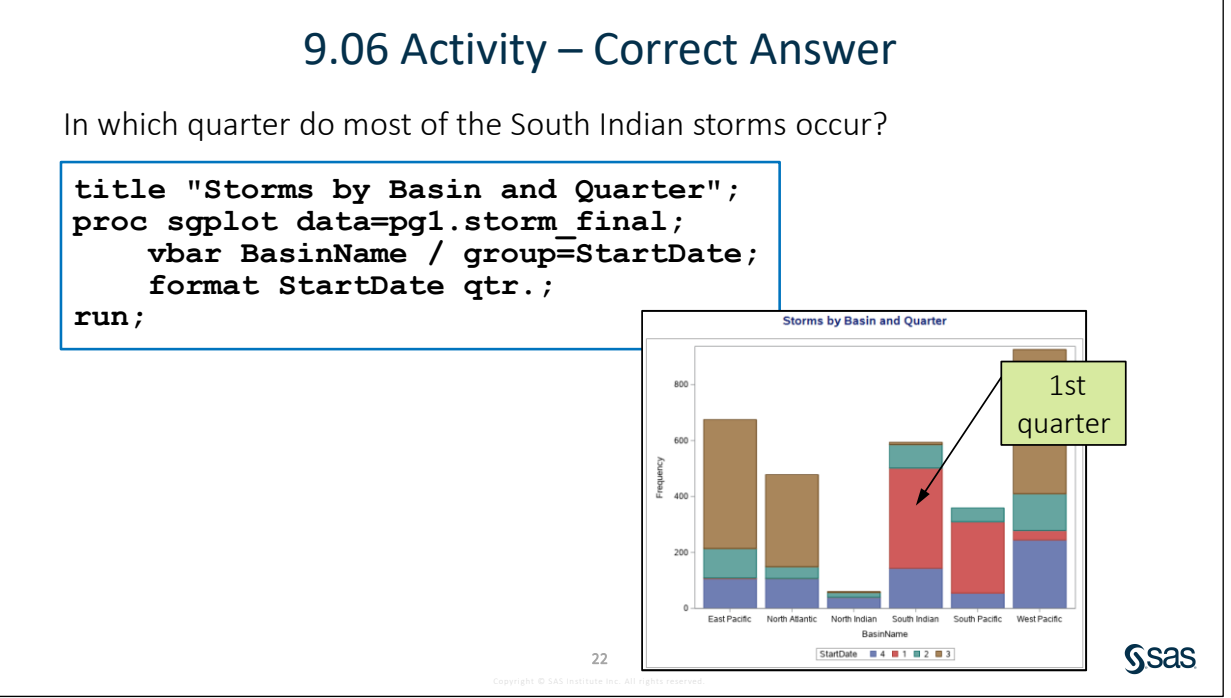

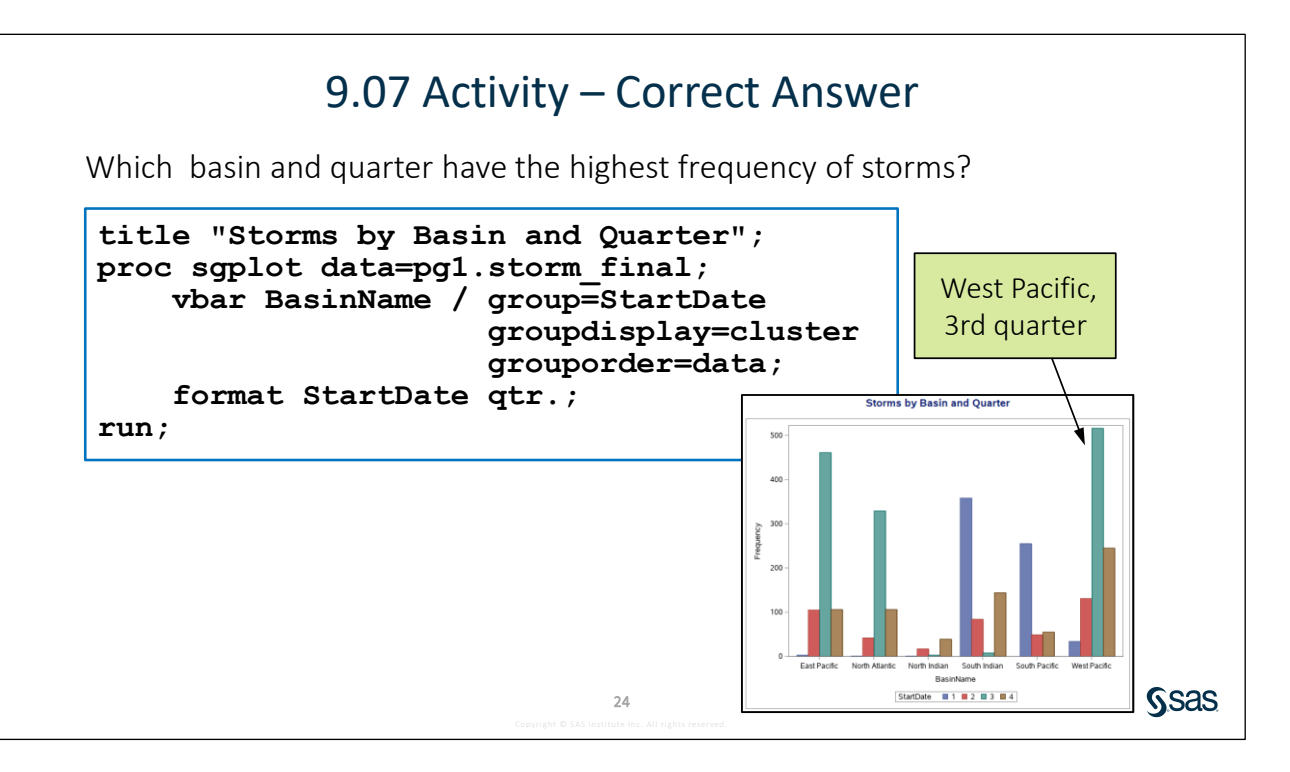

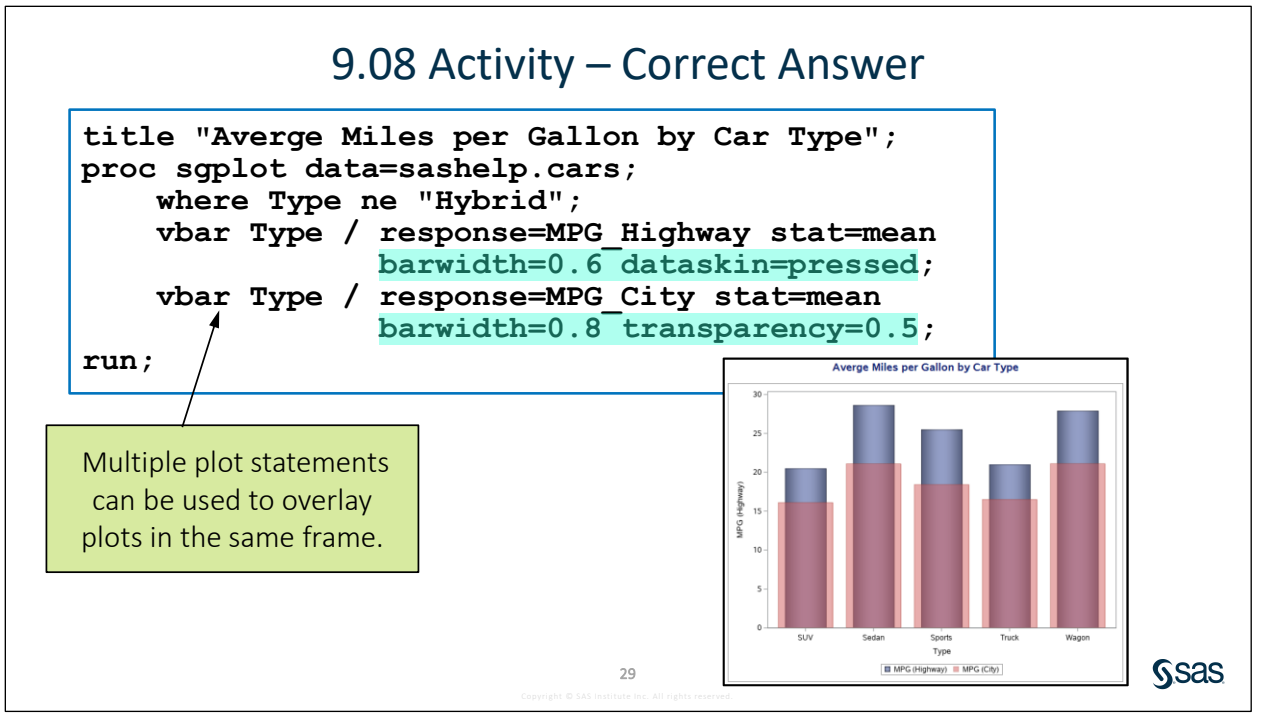

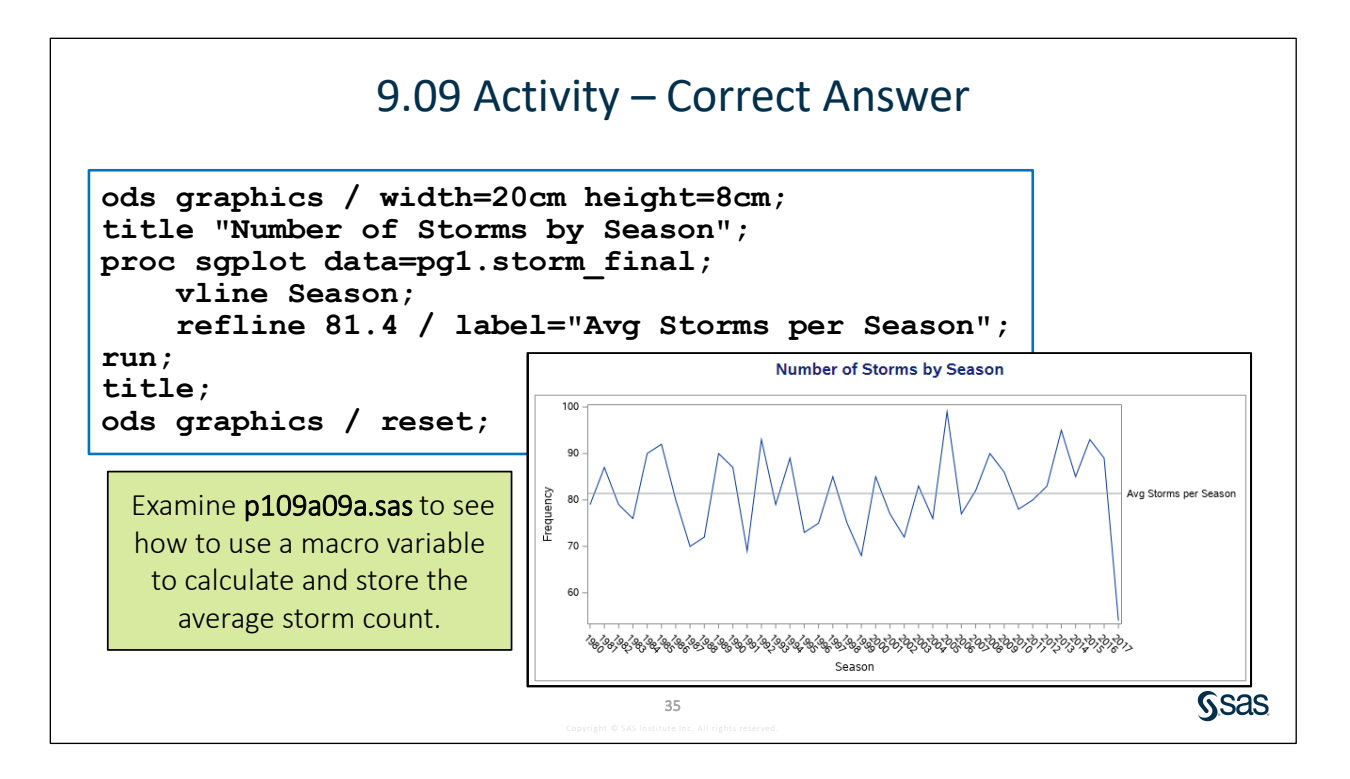

## 9.10 Activity – Correct Answer

Which ocean has the most storms each season? Pacific

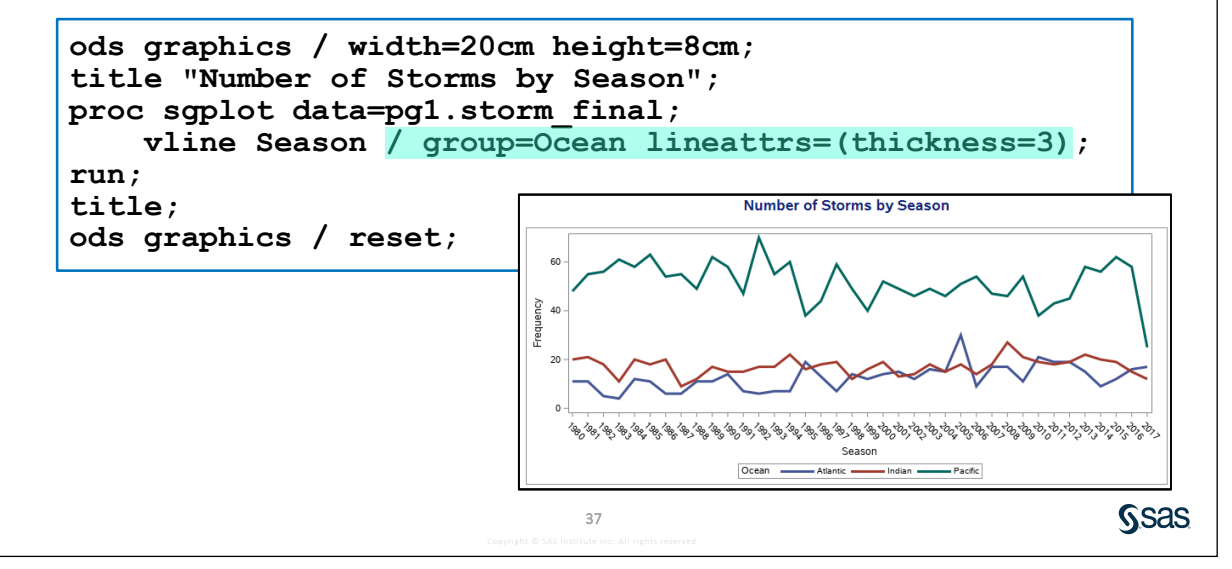

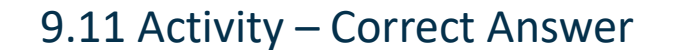

Which season had the highest average wind speed? 2015, 87.3 MPH

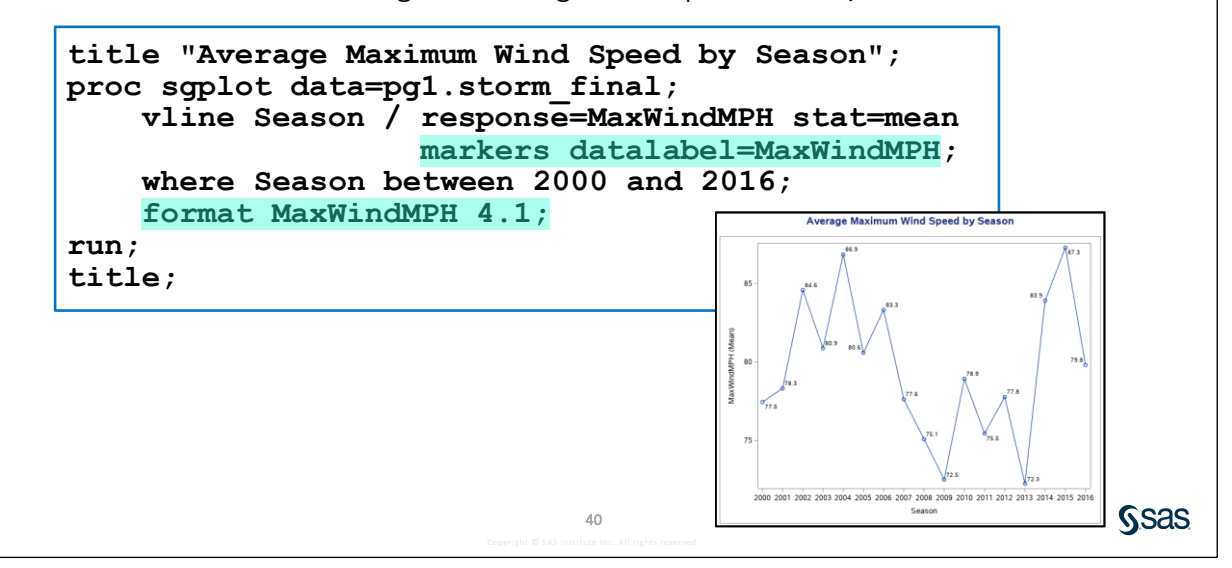

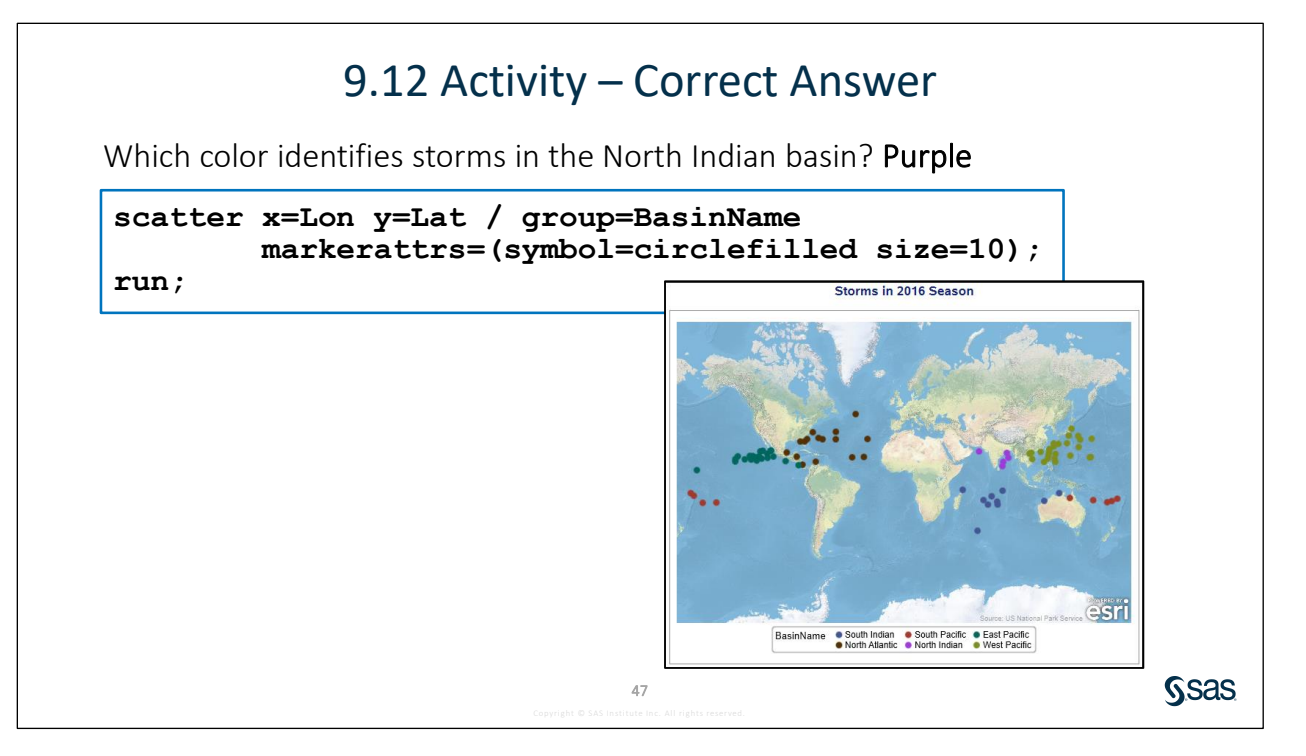

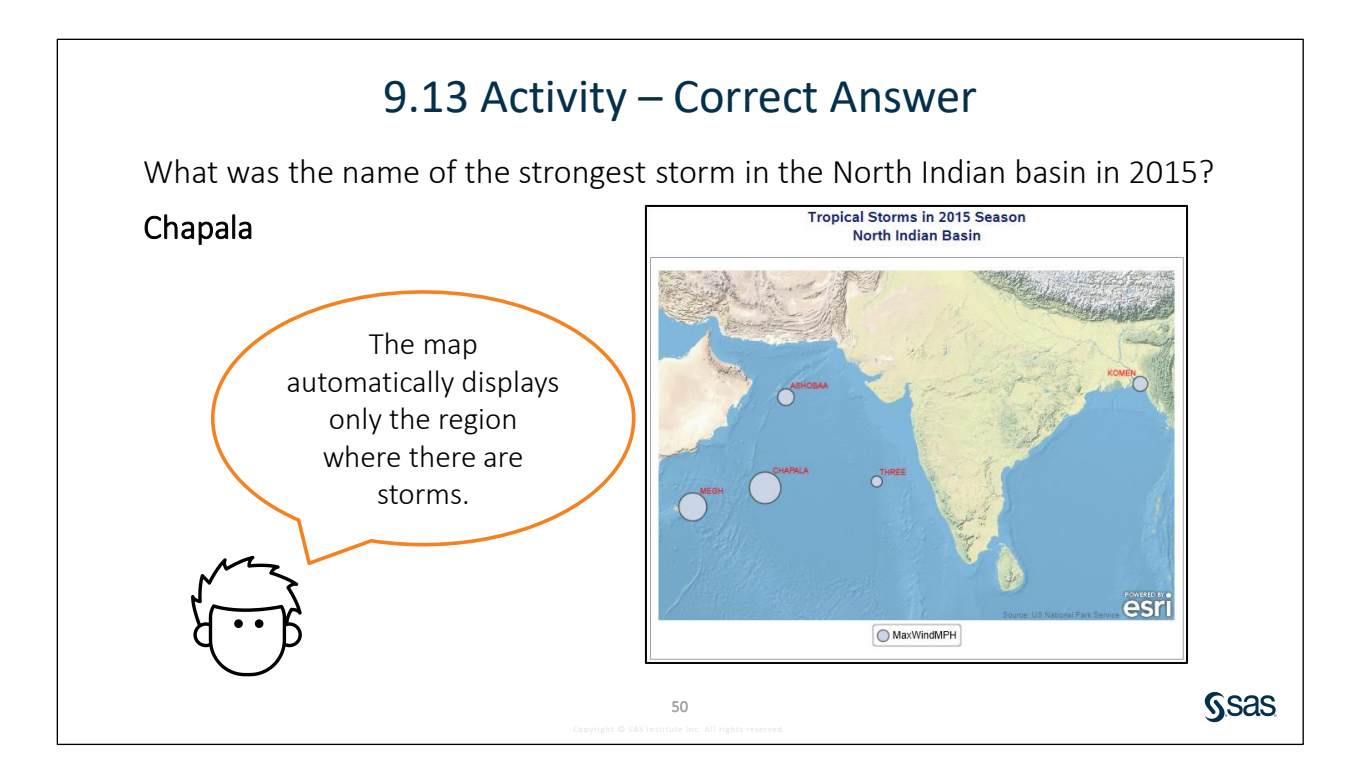

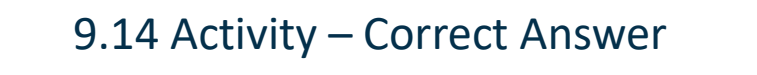

How many storms had values of MaxWindMPH greater than 100? Two storms

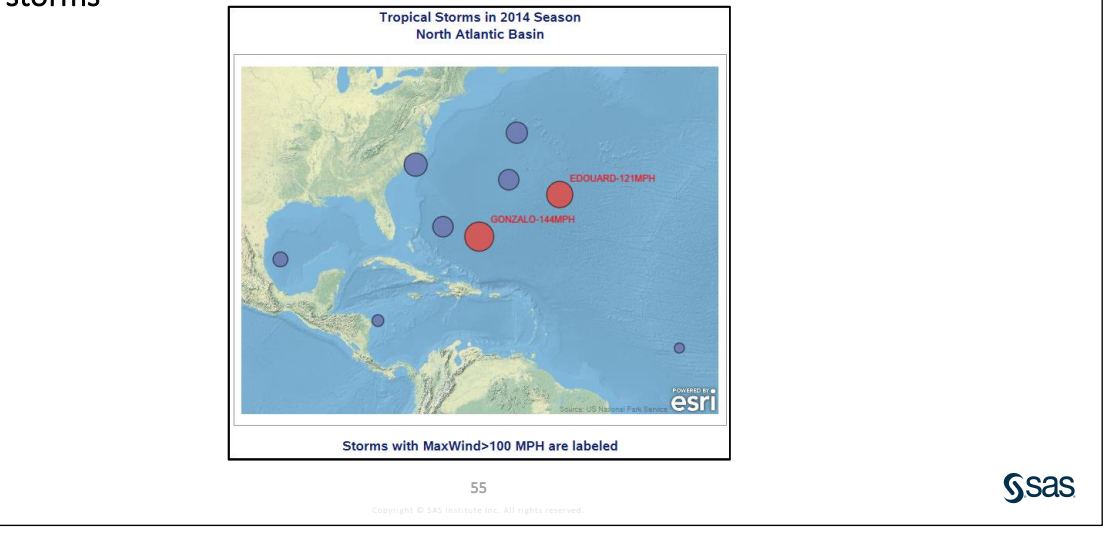

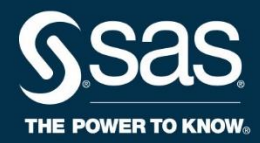

# Simple Linear Regression

**Course Notes** 

*Simple Linear Regression Course Notes* was developed by Stacey Syphus. Instructional design, editing, and production support was provided by the Learning Design and Development team.

SAS and all other SAS Institute Inc. product or service names are registered trademarks or trademarks of SAS Institute Inc. in the USA and other countries. ® indicates USA registration. Other brand and product names are trademarks of their respective companies.

#### Simple Linear Regression Course Notes

Copyright © 2019 SAS Institute Inc. Cary, NC, USA. All rights reserved. Printed in the United States of America. No part of this publication may be reproduced, stored in a retrieval system, or transmitted, in any form or by any means, electronic, mechanical, photocopying, or otherwise, without the prior written permission of the publisher, SAS Institute Inc.

Book code E71504, course code PG1M6ELP, prepared date 09Oct2019. PG1

PG1M6ELP\_001

## **Table of Contents**

| 1-1  | n 1 Simple Linear Regression                       | Lesson |
|------|----------------------------------------------------|--------|
| 1-3  | Simple Linear Regression                           | 1.1    |
| 1-15 | Demonstration: Performing Simple Linear Regression |        |
| 1-20 | Practice                                           |        |
|      | Solutions                                          | 1.2    |
| 1-22 | Solution to Practice                               |        |
| 1-25 | Solutions to Activities and Questions              |        |

To learn more...

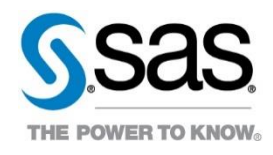

For information about other courses in the curriculum, contact the SAS Education Division at 1-800-333-7660, or send e-mail to training@sas.com. You can also find this information on the web at <a href="http://support.sas.com/training/">http://support.sas.com/training/</a> as well as in the Training Course Catalog.

For a list of SAS books (including e-books) that relate to the topics covered in this course notes, visit <u>https://www.sas.com/sas/books.html</u> or call 1-800-727-0025. US customers receive free shipping to US addresses.

## Lesson 1 Simple Linear Regression

| 1.1 | Simple Linear Regression                           | 1-3  |
|-----|----------------------------------------------------|------|
|     | Demonstration: Performing Simple Linear Regression |      |
|     | Practice                                           | 1-20 |
| 1.2 | Solutions                                          | 1-22 |
|     | Solution to Practice                               | 1 00 |
|     |                                                    |      |

#### 1-2 Lesson 1 Simple Linear Regression

**S**sas

## **1.1 Simple Linear Regression**

## 10.01 Activity

To set up the files used in this lesson, access your Extended Learning page.

- 1. Click the link Simple Linear Regression Lesson Data.
- 2. Press Ctrl+A to select the entire program, and then press Ctrl+C to copy.
- 3. In your SAS session, create a new program. Press Ctrl+V to paste the program.
- 4. Run the program. Tables used in this lesson are saved in the **Work** library.

2

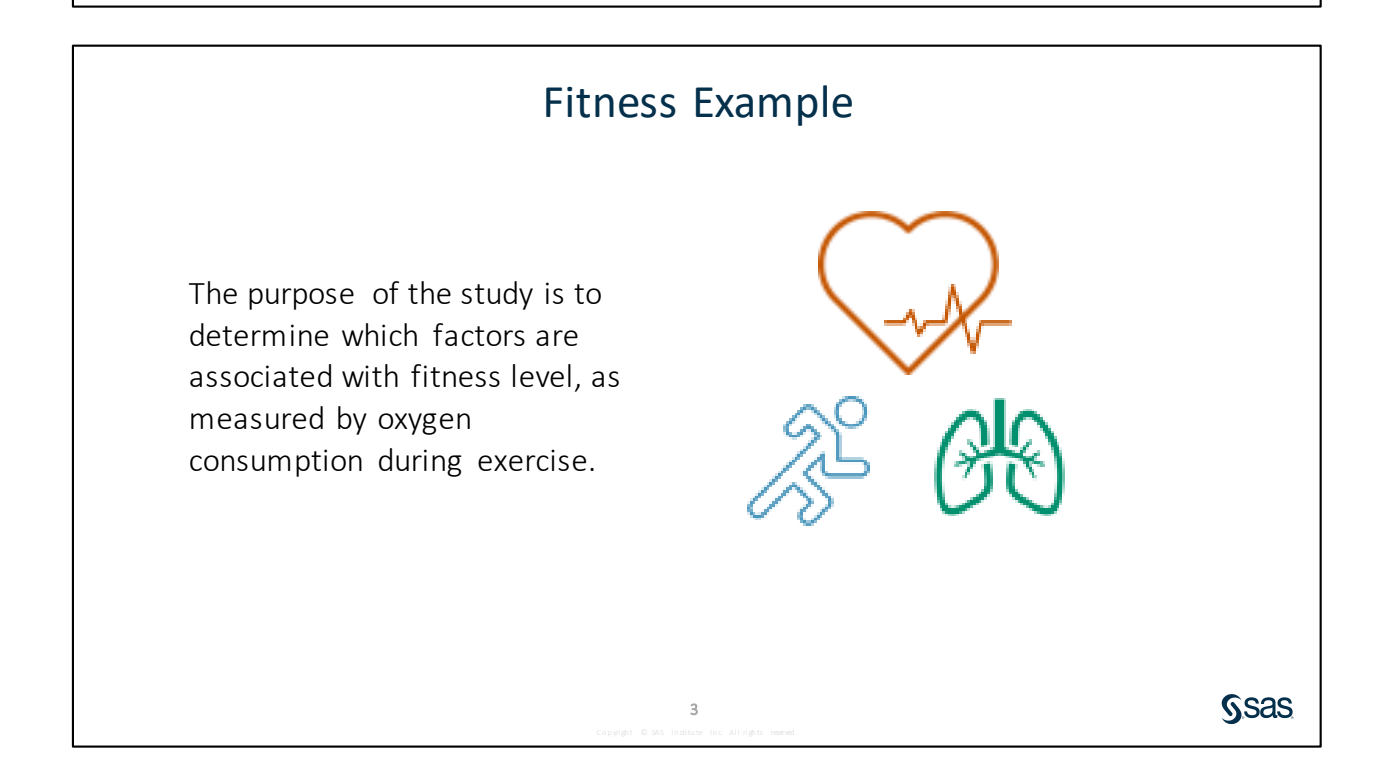

In exercise physiology, an objective measure of aerobic fitness is how fast the body can absorb and use oxygen (oxygen consumption). Subjects participated in a predetermined exercise run of 1.5 miles. Measurements of oxygen consumption as well as several other continuous measurements such as age, pulse, and weight were recorded. The researchers are interested in determining whether any of these other variables can help predict oxygen consumption. This data is found in Rawlings (1998), but certain values of **Maximum\_Pulse** and **Run\_Pulse** were changed for illustration. **Name**, **Gender**, and **Performance** were also contrived for illustration.

The WORK.fitness data set contains the following variables:

| Name               | name of the member                                         |
|--------------------|------------------------------------------------------------|
| Gender             | gender of the member                                       |
| Runtime            | time to run 1.5 miles (in minutes)                         |
| Age                | age of the member (in years)                               |
| Weight             | weight of the member (in kilograms)                        |
| Oxygen_Consumption | a measure of the ability to use oxygen in the blood stream |
| Run_Pulse          | pulse rate at the end of the run                           |
| Rest_Pulse         | resting pulse rate                                         |
| Maximum_Pulse      | maximum pulse rate during the run                          |
| Performance        | a measure of overall fitness                               |

### 10.02 Multiple Choice Question

The correlation between tuition and rate of graduation at US colleges is 0.55. This means which of the following?

- a. Increasing tuition helps increase graduation.
- b. Increasing graduation rates is expensive, causing tuition to rise.
- c. Students who are richer tend to graduate more often than poorer students.
- d. There is a positive linear relationship between tuition and graduation rate.

4

Ssas

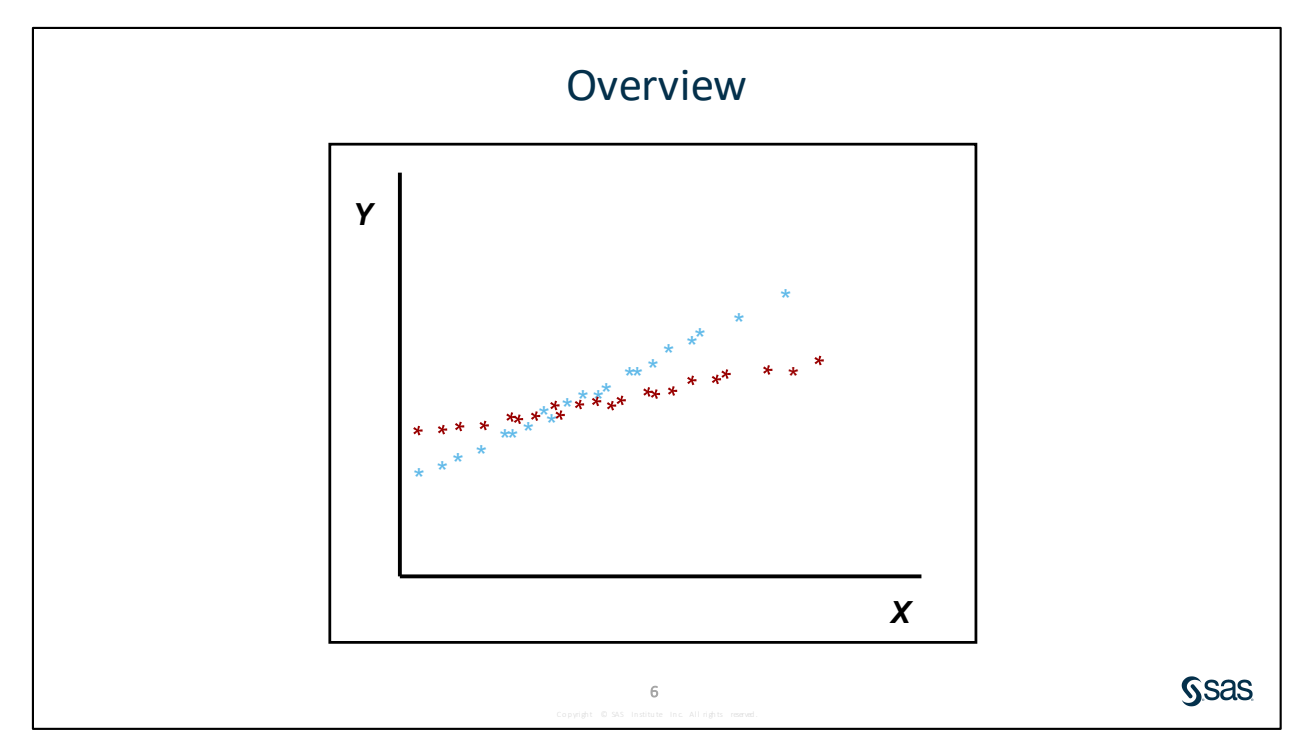

Two pairs of variables can have the same correlation statistic, but the linear relationship can be different. In this section, you use simple linear regression to define the linear relationship between a response variable and a predictor variable.

The response variable is the variable of primary interest.

The predictor variable is used to explain the variability in the response variable.

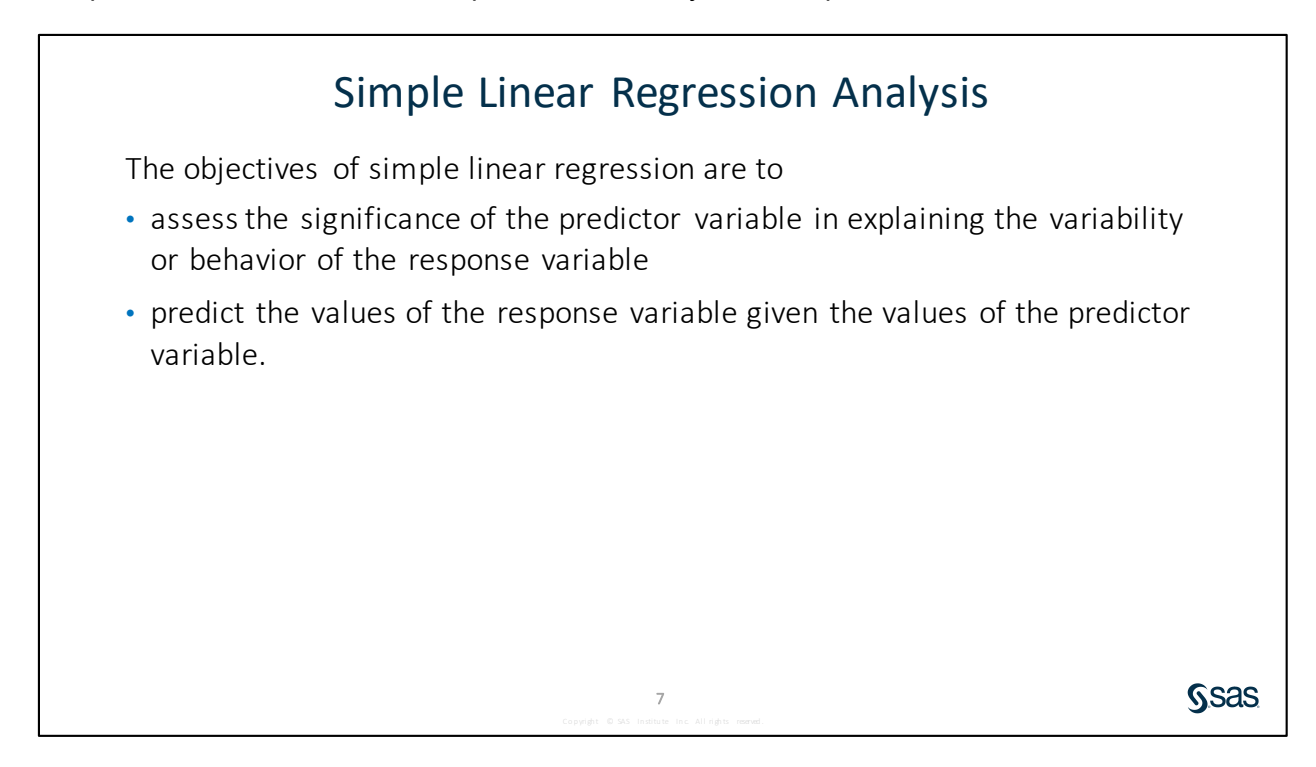

In simple linear regression, the values of the predictor variable are assumed fixed. Thus, you try to explain the variability of the response variable given the values of the predictor variable.

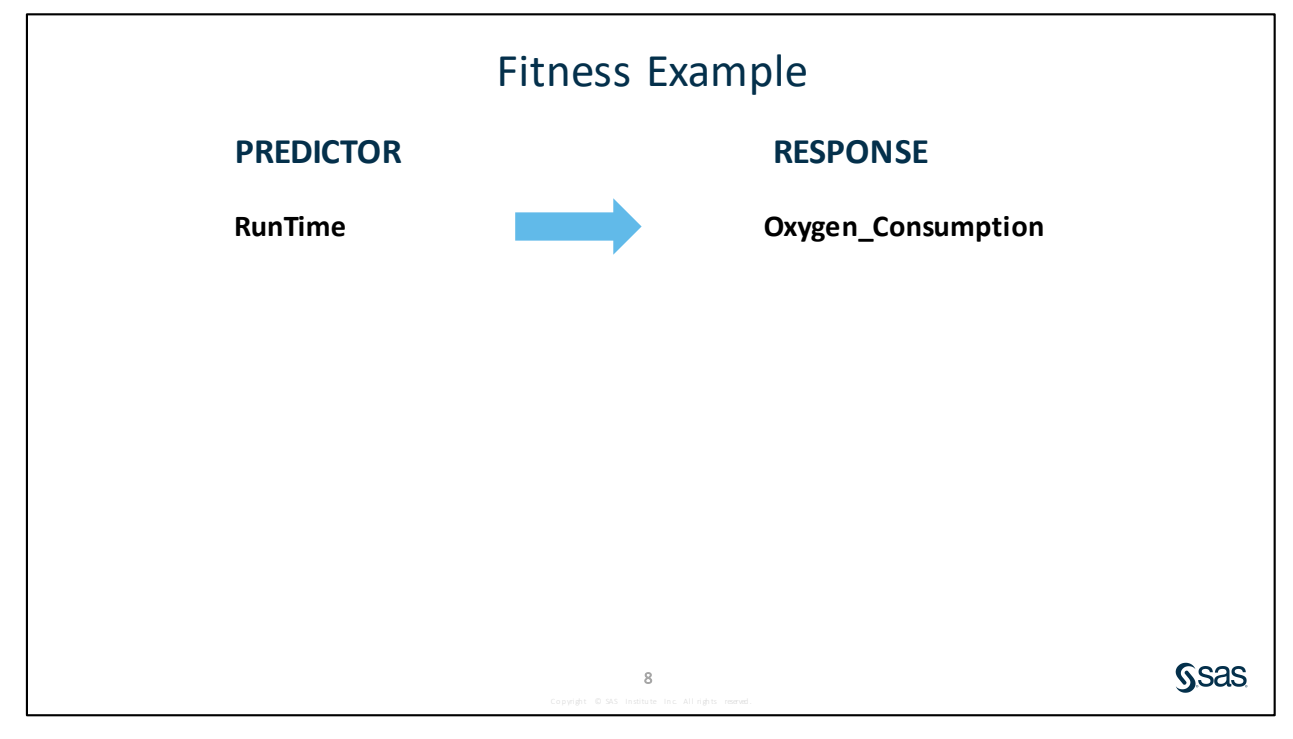

The analyst noted that the running time measure has the highest correlation with the oxygen consumption capacity of the club members. Consequently, he wants to further explore the relationship between **Oxygen\_Consumption** and **RunTime**.

The analyst decides to run a simple linear regression of Oxygen\_Consumption versus RunTime.

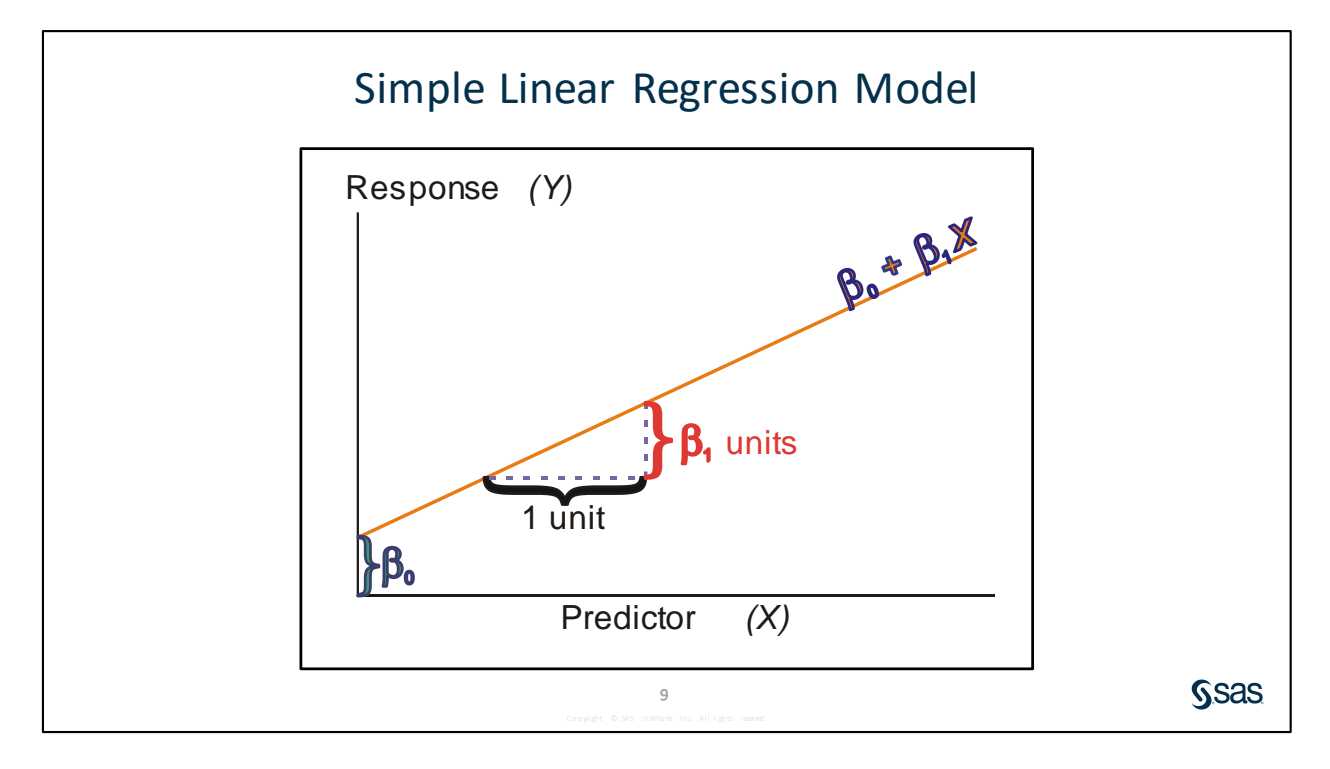

The relationship between the response variable and the predictor variable can be characterized by the equation  $Y = \beta_0 + \beta_1 X + \varepsilon$ 

where

- Y response variable
- X predictor variable
- $\beta_0$  intercept parameter, which corresponds to the value of the response variable when the predictor is 0
- β1 slope parameter, which corresponds to the magnitude of change in the response variable given a one unit change in the predictor variable
- ε error term representing deviations of Y about  $β_0 + β_1 X$ .

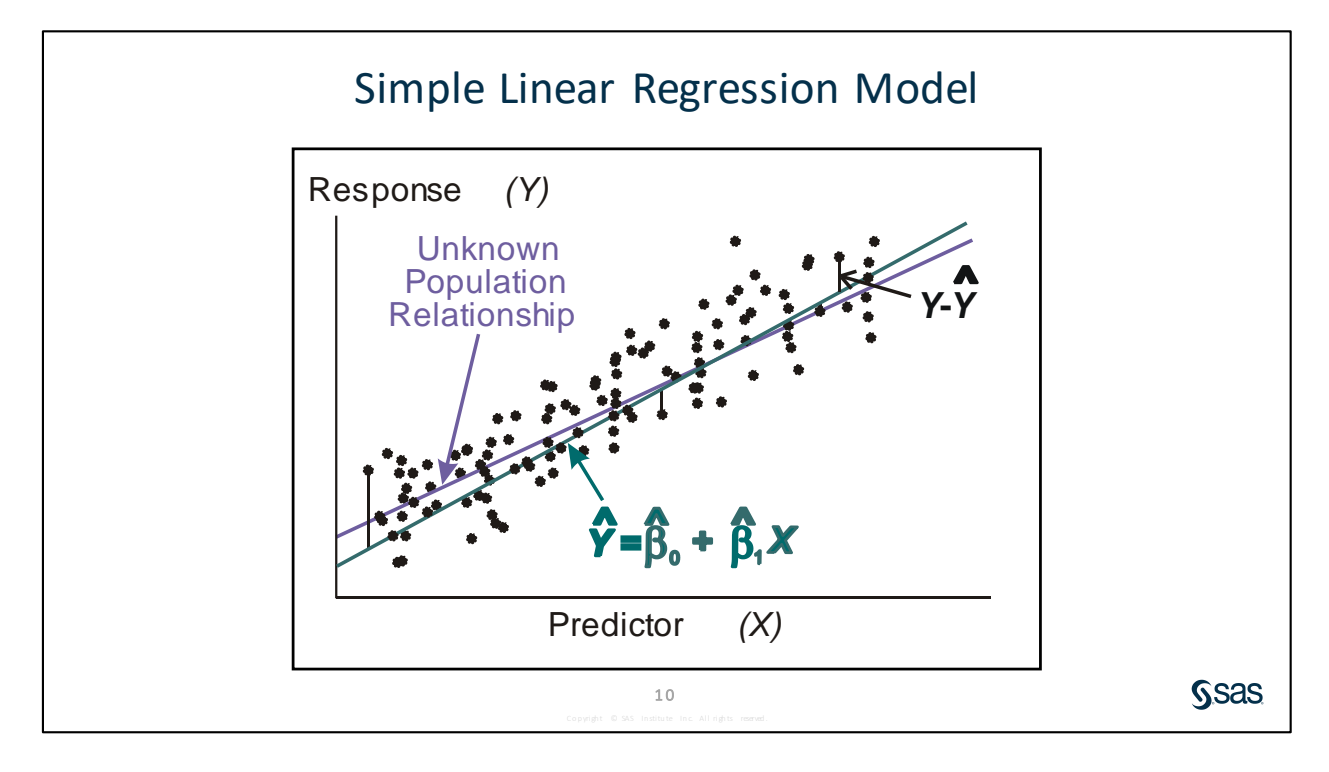

Because your goal in simple linear regression is usually to characterize the relationship between the response and predictor variables in your population, you begin with a sample of data. From this sample, you estimate the unknown population parameters ( $\beta_0$ ,  $\beta_1$ ) that define the assumed relationship between your response and predictor variables.

Estimates of the unknown population parameters  $\beta_0$  and  $\beta_1$  are obtained by the *method of least squares*. This method provides the estimates by determining the line that minimizes the sum of the squared vertical distances between the observations and the fitted line. In other words, the fitted or regression line is as close as possible to all the data points.

The method of least squares produces parameter estimates with certain optimum properties. If the assumptions of simple linear regression are valid, the least squares estimates are unbiased estimates of the population parameters and have minimum variance. The least squares estimators are often called BLUE (Best Linear Unbiased Estimators). The term **best** is used because of the minimum variance property.

Because of these optimum properties, the method of least squares is used by many data analysts to investigate the relationship between continuous predictor and response variables.

With a large and representative sample, the fitted regression line should be a good approximation of the relationship between the response and predictor variables in the population. The estimated parameters obtained using the method of least squares should be good approximations of the true population parameters.

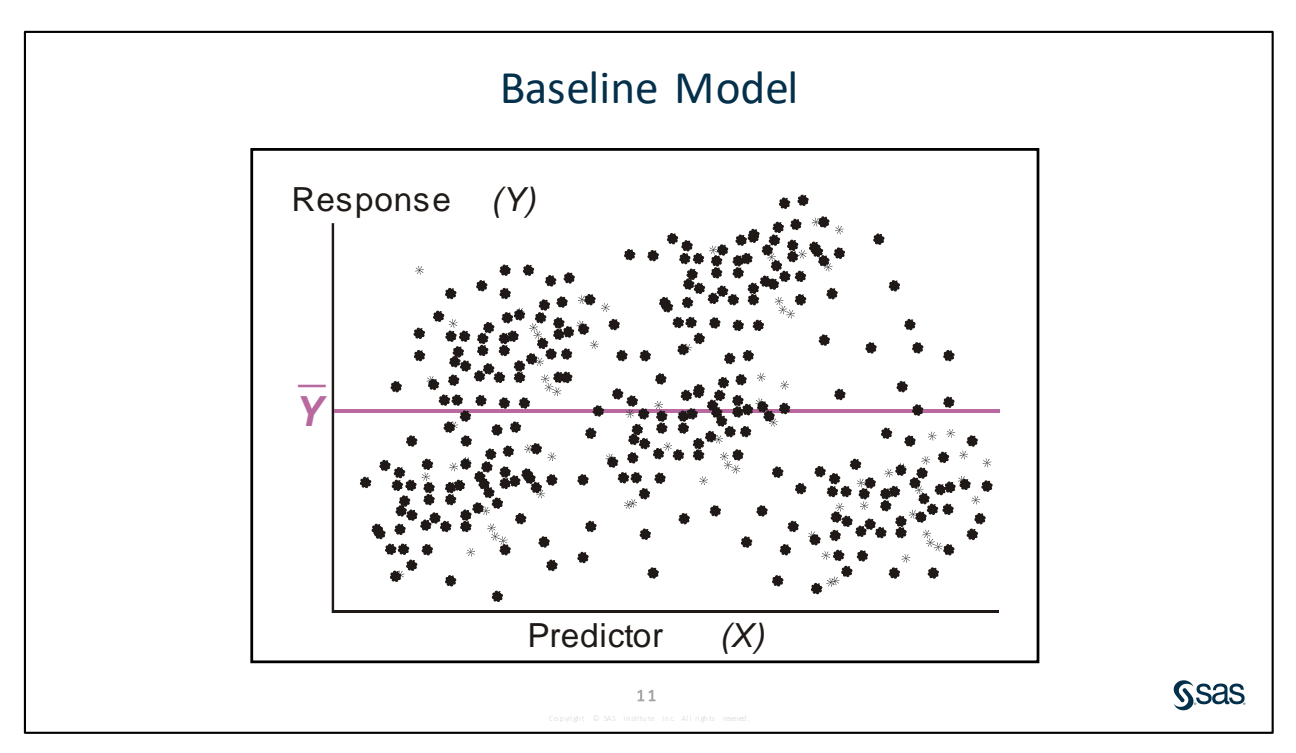

To determine whether the predictor variable explains a significant amount of variability in the response variable, the simple linear regression model is compared to the baseline model. The fitted regression line in a baseline model is a horizontal line across all values of the predictor variable. The slope of the regression line is 0 and the intercept is the sample mean of the response variable, ( $\overline{Y}$ ).

In a baseline model, there is no association between the response variable and the predictor variable. Knowing the mean of the response variable is as good in predicting values in the response variable as knowing the values of the predictor variable.

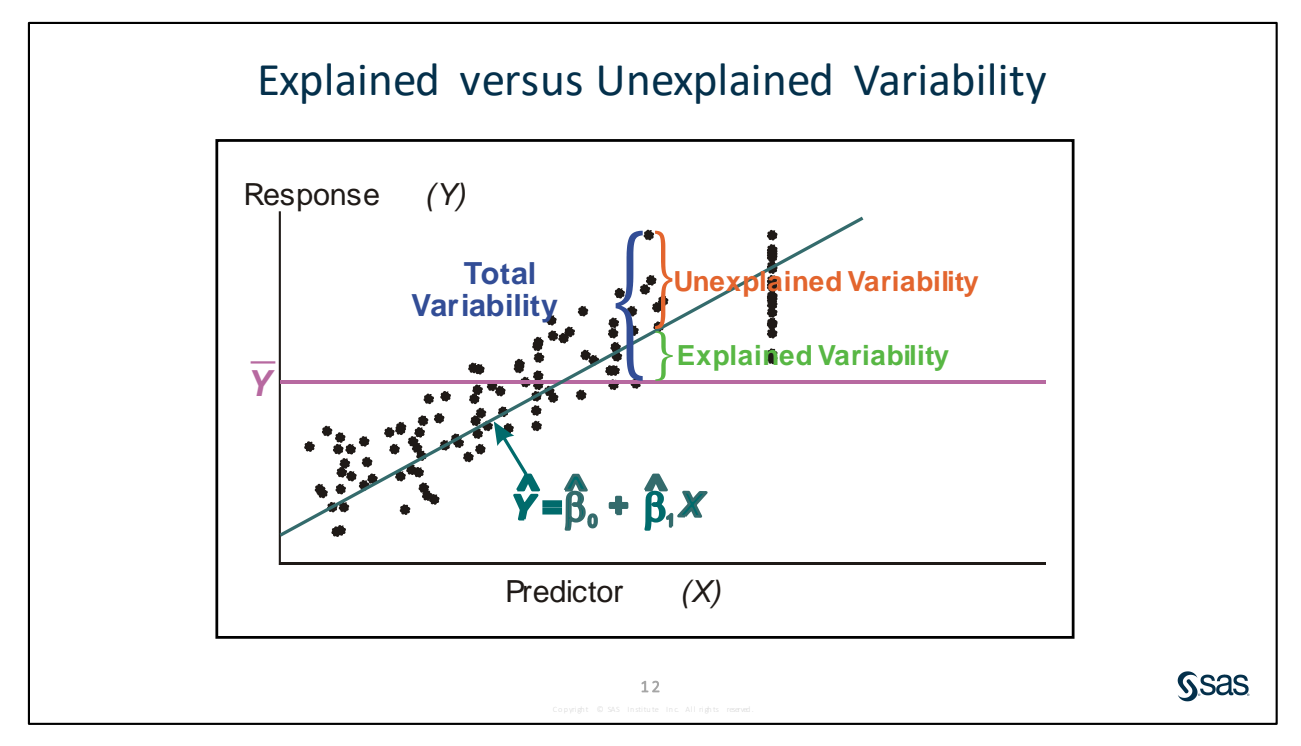

To determine whether a simple linear regression model is better than the baseline model, compare the explained variability to the unexplained variability.

Explained variability is related to the difference between the regression line and the mean of the response variable. The model sum of squares (SSM) is the amount of variability explained by your model. The model sum of squares is equal to  $\sum (\hat{Y_i} - \overline{Y})^2$ . Unexplained variability is related to the difference between the observed values and the regression line. The error sum of squares (SSE) is the amount of variability unexplained by your model. The error sum of squares is equal to  $\sum (Y_i - \hat{Y_i})^2$ . Total variability is related to the difference between the observed values and the mean of the response variable. The corrected total sum of squares is the sum of the explained and unexplained variability. The corrected total sum of squares is equal to  $\sum (Y_i - \overline{Y_i})^2$ .

## 10.03 Multiple Choice Question

In the model  $\hat{y} = \beta_0 + \beta_1 x_1$ , if  $\beta_1$  is 0, then the best guess (predicted value) for y when x=13 is which of the following?

a. 13

- b. the mean of y
- c. 0
- d. the mean of x1

<section-header><section-header><section-header><section-header><section-header><section-header><section-header><section-header><section-header><section-header><section-header><section-header><section-header><section-header><section-header><section-header>

13

Ssas

If the estimated simple linear regression model does **not** fit the data better than the baseline model, you fail to reject the null hypothesis. Thus, you do **not** have enough evidence to say that the slope of the regression line in the population is **not** 0 and that the predictor variable explains a significant amount of variability in the response variable.

If the estimated simple linear regression model *does* fit the data better than the baseline model, you reject the null hypothesis. Thus, you *do* have enough evidence to say that the slope of the regression line in the population is *not* 0 and that the predictor variable explains a significant amount of variability in the response variable.

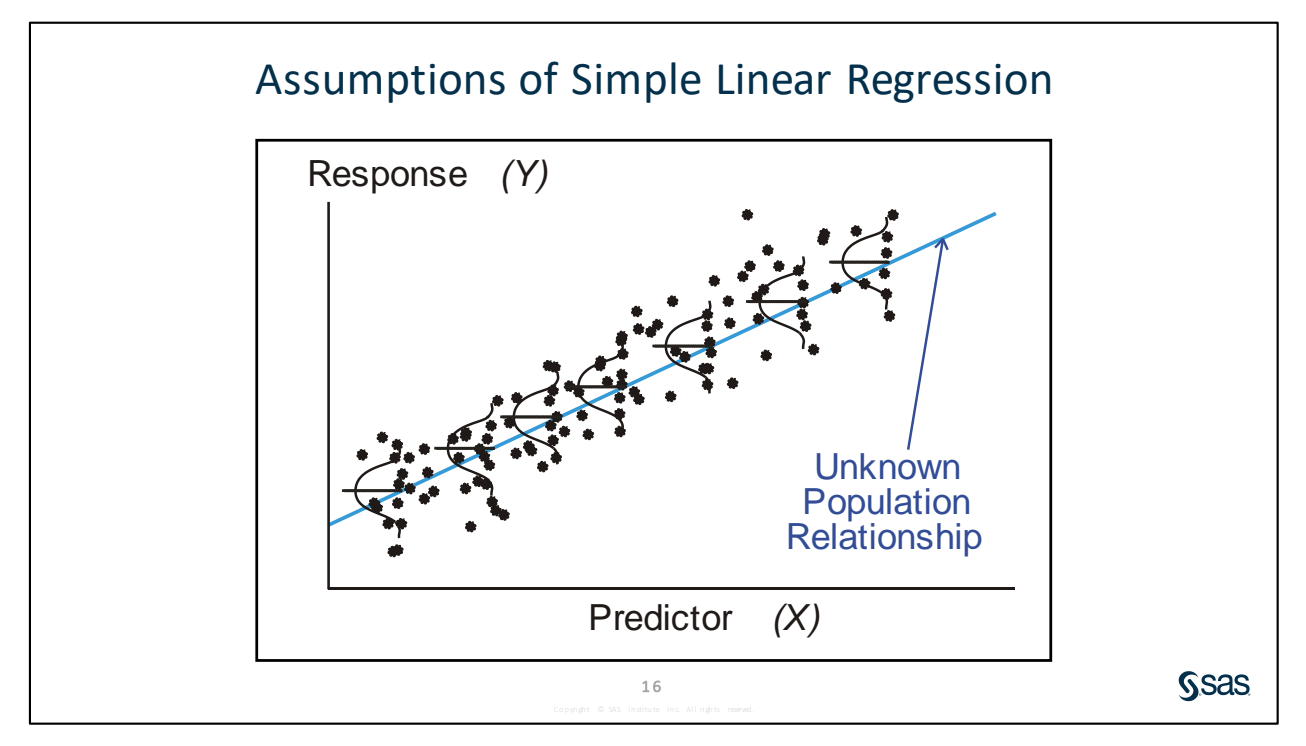

One of the assumptions of simple linear regression is that the mean of the response variable is linearly related to the value of the predictor variable. In other words, a straight line connects the means of the response variable at each value of the predictor variable.

The other assumptions are the same as the assumptions for ANOVA: The error terms are normally distributed, have equal variances, and are independent at each value of the predictor variable.

**Note:** The verification of these assumptions is discussed in other SAS courses such as Statistics 1: Introduction to ANOVA, Regression, and Logistic Regression.

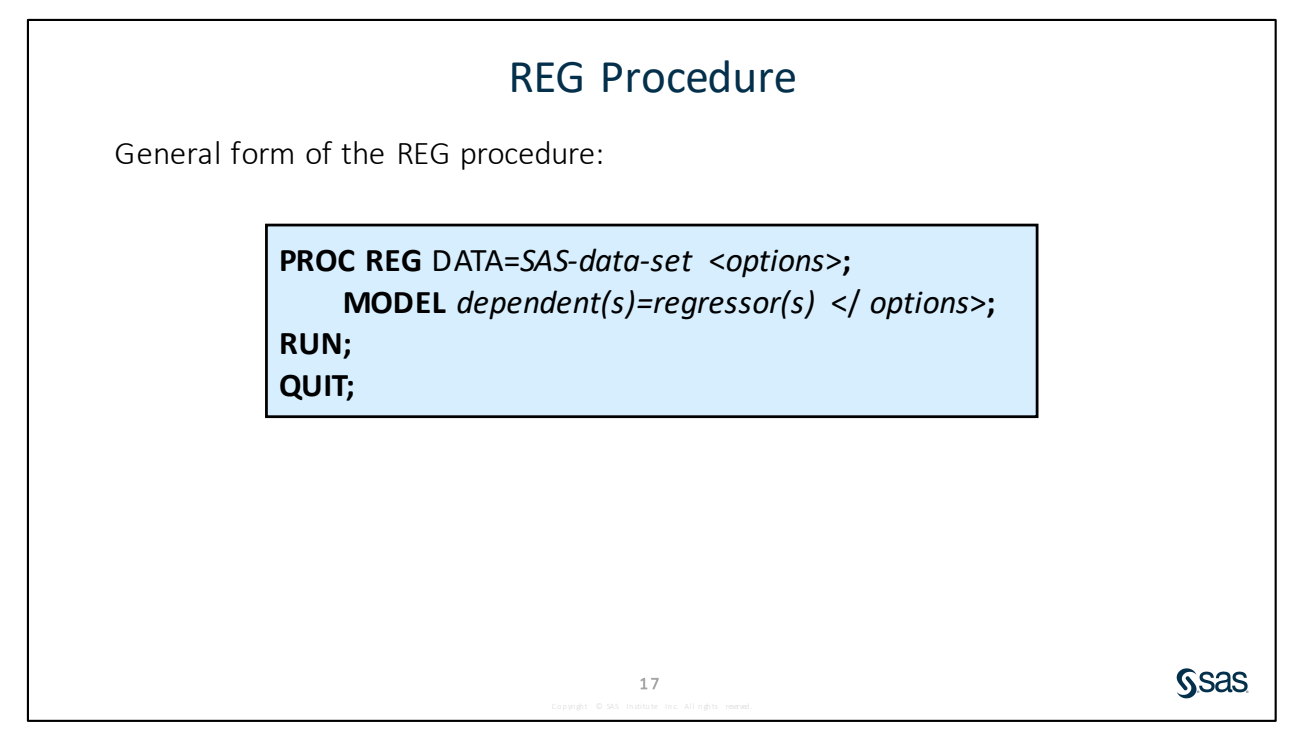

The REG procedure enables you to fit regression models to your data.

Selected REG procedure statement:

- MODEL specifies the response and predictor variables. The variables must be numeric.
- **Note:** PROC REG supports RUN-group processing, which means that the procedure stays active until a PROC, DATA, or QUIT statement is encountered. This enables you to submit additional statements followed by another RUN statement without resubmitting the PROC statement.
- Note: When ODS Graphics are turned on, default graphics are produced.
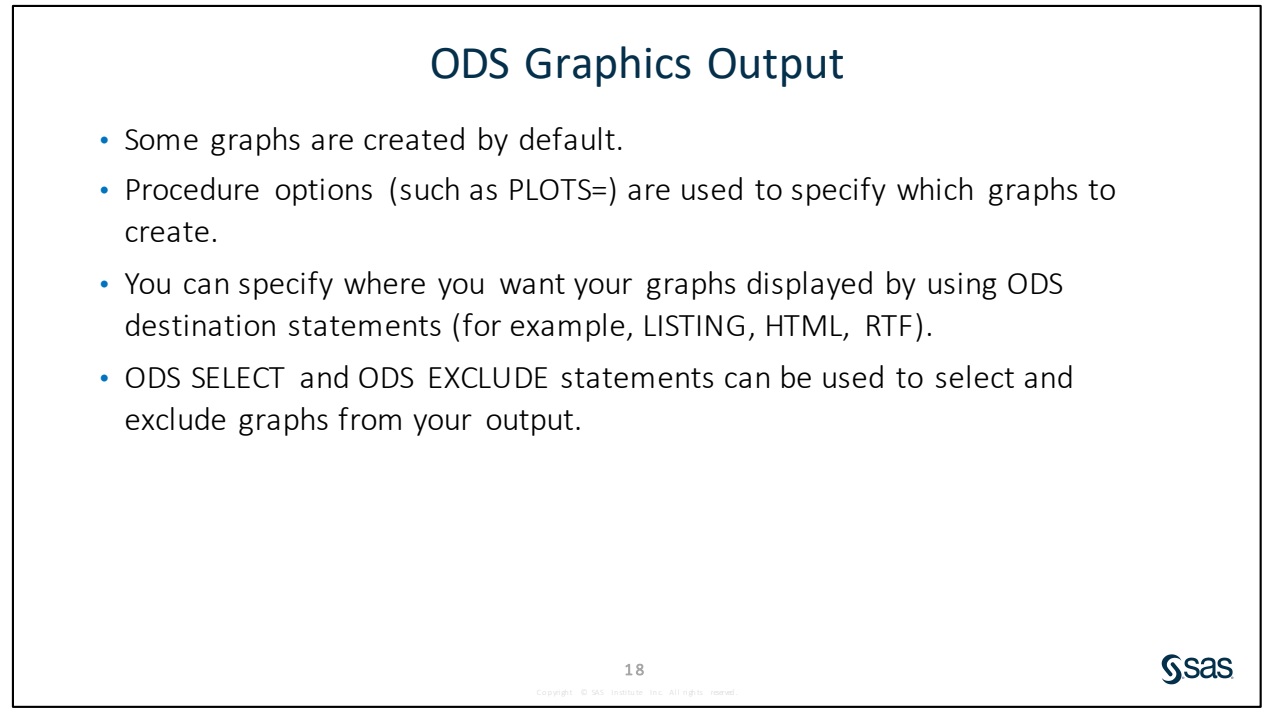

ODS Statistical Graphics were first made available in SAS 9.2. ODS GRAPHICS is on by default, and it produces statistical graphics from SAS statistical procedures. Submitting the ODS GRAPHICS OFF statement stops the production of these graphics but can easily be turned on again.

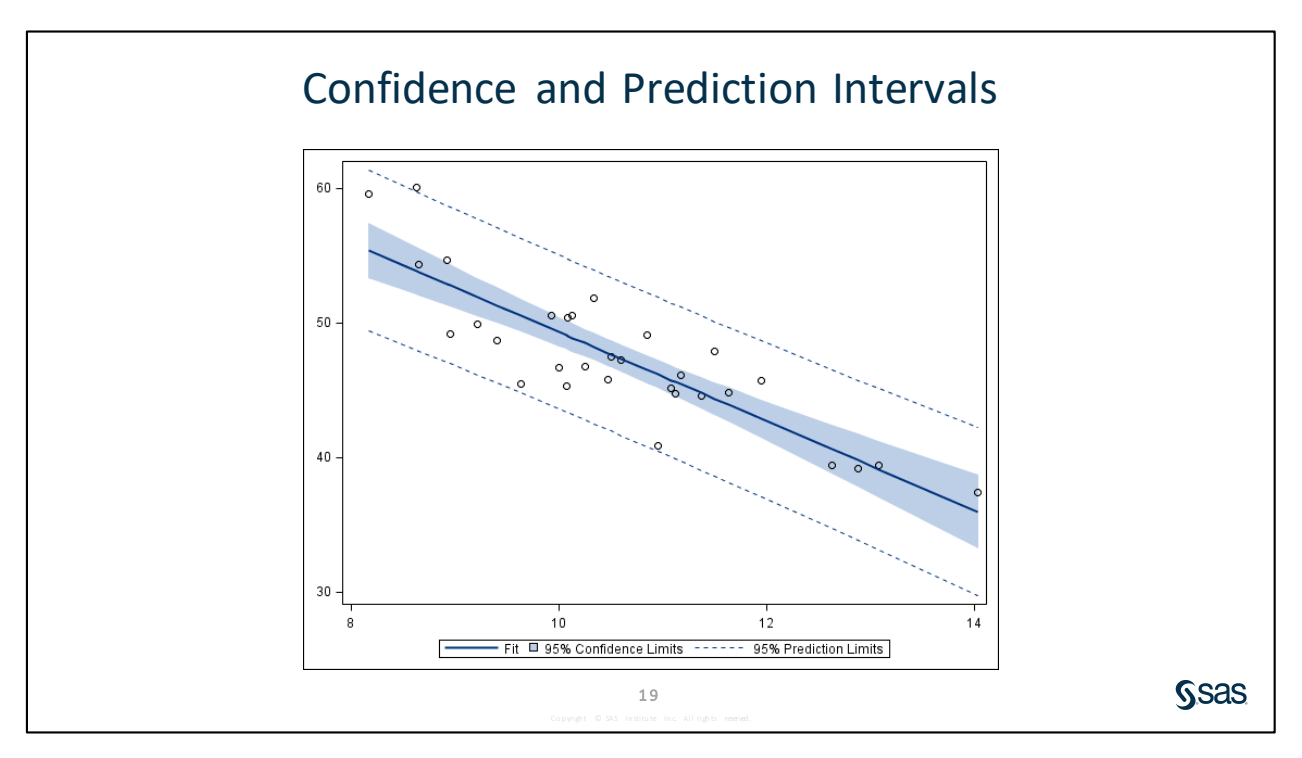

To assess the level of precision around the mean estimates of **Oxygen\_Consumption**, you can produce confidence intervals around the means.

- A 95% confidence interval for the mean says that you are 95% confident that your interval contains the population mean of Y for a particular X.
- Confidence intervals become wider as you move away from the mean of the independent variable. This reflects the fact that your estimates become more variable as you move away from the means of X and Y.

Suppose that the mean of **Oxygen\_Consumption** at a fixed value of **Performance** is not the focus. If you are interested in establishing an inference on a future single observation, you need a prediction interval.

- A 95% prediction interval is one that you are 95% confident will contain a new observation.
- Prediction intervals are wider than confidence intervals because single observations have more variability than sample means.

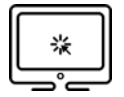

#### **Performing Simple Linear Regression**

Because there is an apparent linear relationship between **Oxygen\_Consumption** and **RunTime**, perform a simple linear regression analysis with **Oxygen\_Consumption** as the response variable.

- **Note:** Steps 1 through 8 are written for SAS Studio. If you are using SAS Enterprise Guide, open a new program and copy and paste the code displayed in step 9.
- 1. On the left side of the SAS Studio interface, expand the **Tasks and Utilities** area by clicking the arrow to its left. Expand **Tasks** and then expand **Linear Models**.
- 2. Double-click the Linear Regression task to initiate it.
- 3. On the Data tab, click **Select a Table** and navigate to the **Work** library. Select the **fitness** data table.
- 4. Under **Roles**, select **Oxygen\_Consumption** as the dependent variable and **RunTime** as the continuous variable.
- 5. Click the Model tab. Under Model Effects, click the Edit button to enter the Model Effects Builder. Click RunTime on the left side (Variables) and then click Add under Single Effects. This adds the RunTime variable to the Model Effects on the right. Make sure that the intercept is selected to be included. Click OK at the bottom to return to the task.
- 6. Click the **Options** tab. Expand all sections under **PLOTS**. Remove all check marks except for **Fit plot for a single continuous variable**.
- 7. Click the **Output** tab. Select the box next to **Create observationwise statistics data set**. Name the output data set **WORK.REGOUT**.
- 8. Expand Predicted Values and select the boxes next to Predicted value, Confidence intervals for individual predicted value, and Confidence intervals for mean predicted value.
- 9. Click Run 🖄 .

```
proc reg data=WORK.FITNESS alpha=0.05 plots(only)=(fitplot);
    model Oxygen_Consumption=RunTime /;
    output out=WORK.REGOUT p=p_lcl=lcl_ucl=ucl_lclm=lclm_uclm=uclm_;
run;
quit;
```

Selected OUTPUT statement options:

P= produces predicted values for observations based on the regression parameters.

- LCL/UCL= produces the lower and upper bounds of a  $100(1-\alpha)\%$  confidence interval for an individual prediction.
- LCLM/UCLM= produces the lower and upper bounds of a  $100(1-\alpha)\%$  confidence interval for the expected value (mean) of the dependent variable.

PROC REG Output

#### Model: MODEL1 Dependent Variable: Oxygen\_Consumption

| Number of Observations Read | 31 |
|-----------------------------|----|
| Number of Observations Used | 31 |

Number of Observations Read and Number of Observations Used are the same, indicating that no missing values were detected for **Oxygen\_Consumption** and **RunTime**.

The Analysis of Variance (ANOVA) table provides an analysis of the variability observed in the data and the variability explained by the regression line.

| Analysis of Variance                                                                              |    |           |           |       |        |  |  |  |
|---------------------------------------------------------------------------------------------------|----|-----------|-----------|-------|--------|--|--|--|
| Source         DF         Sum of<br>Squares         Mean<br>Square         F Value         Pr > F |    |           |           |       |        |  |  |  |
| Model                                                                                             | 1  | 633.01458 | 633.01458 | 84.00 | <.0001 |  |  |  |
| Error                                                                                             | 29 | 218.53997 | 7.53586   |       |        |  |  |  |
| Corrected Total                                                                                   | 30 | 851.55455 |           |       |        |  |  |  |

The ANOVA table for simple linear regression is divided into six columns.

| labels the source of variability.                                                                                                    |                                                                                                    |  |  |  |
|----------------------------------------------------------------------------------------------------|----------------------------------------------------------------------------------------------------|--|--|--|
| Model                                                                                                    | is the variability explained by your model (Between Group).                                                                                                    |  |  |  |
| Error                                                                                                    | is the variability unexplained by your model (Within Group).                                                                                                    |  |  |  |
| Corrected Total                                                                                                    | is the total variability in the data (Total).                                                                                                    |  |  |  |
| is the degrees of fi                                                                                                    | reedom associated with each source of variability.                                                                                                    |  |  |  |
| is the amount of va                                                                                                    | ariability associated with each source of variability.                                                                                                    |  |  |  |
| is the ratio of the s<br>corresponds to the<br>for each source of                                                                                                    | um of squares and the degrees of freedom. This value<br>amount of variability associated with each degree of freedom<br>variation.                                                                                                    |  |  |  |
| is the ratio of the mean square for the model and the mean square for the error.<br>This ratio compares the variability explained by the regression line to the<br>variability unexplained by the regression line. |                                                                                                    |  |  |  |
| is the <i>p</i> -value asso                                                                                                    | pciated with the <i>F</i> value.                                                                                                    |  |  |  |
|                                                                                                    | labels the source of<br>Model<br>Error<br>Corrected Total<br>is the degrees of fi<br>is the amount of va<br>is the ratio of the s<br>corresponds to the<br>for each source of<br>is the ratio of the n<br>This ratio compare<br>variability unexplai<br>is the <i>p</i> -value asso |  |  |  |

The *F* value is testing whether the slope of the predictor variable is equal to 0. The *p*-value is small (less than .05), so you have enough evidence at the .05 significance level to reject the null hypothesis. Thus, you can conclude that the simple linear regression model fits the data better than the baseline model. In other words, **RunTime** explains a significant amount of variability of **Oxygen\_Consumption**.

The third part of the output provides summary measures of fit for the model.

| Root MSE       | 2.74515  | R-Square | 0.7434 |
|----------------|----------|----------|--------|
| Dependent Mean | 47.37581 | Adj R-Sq | 0.7345 |
| Coeff Var      | 5.79442  |          |        |

- R-Square the coefficient of determination, also referred to as the R<sup>2</sup> value. This value is
  - between 0 and 1.
  - the proportion of variability observed in the data explained by the regression line. In this example, the value is 0.7434, which means that the regression line explains 74% of the total variation in the response values.
  - the square of the Pearson correlation coefficient.
  - **Note:** Notice that the R-Square value is the squared value of the correlation that you saw earlier between **RunTime** and **Oxygen\_Consumption** (0.86219). This is no coincidence. For simple regression, the R-Square value will be the value of the bivariate Pearson correlation coefficient squared.

#### Root MSE the root mean square error is an estimate of the standard deviation of the response variable at each value of the predictor variable. It is the square root of the MSE.

Dependent the overall mean of the response variable,  $\overline{Y}$ .

Mean

Coeff Var the coefficient of variation is the size of the standard deviation relative to the mean. The coefficient of variation is

• calculated as  $\left(\frac{Root\,MSE}{\overline{Y}}\right)$ \* 100

- a unitless measure, so it can be used to compare data that has different units of measurement or different magnitudes of measurement.
- Adj R-Sq the adjusted R<sup>2</sup> is the R<sup>2</sup> that is adjusted for the number of parameters in the model. This statistic is useful in multiple regression and is discussed in a later section.

| Parameter Estimates                                                                                         |   |          |         |       |        |  |  |  |
|----------------------------------------------------------------------------------------------------|---|----------|---------|-------|--------|--|--|--|
| Variable         DF         Parameter<br>Estimate         Standard<br>Error         t Value         Pr >  t |   |          |         |       |        |  |  |  |
| Intercept                                                                                                   | 1 | 82.42494 | 3.85582 | 21.38 | <.0001 |  |  |  |
| RunTime                                                                                                    | 1 | -3.31085 | 0.36124 | -9.17 | <.0001 |  |  |  |

The Parameter Estimates table defines the model for your data.

DFrepresents the degrees of freedom associated with each term in the model.Parameter Estimateis the estimated value of the parameters associated with each term in the<br/>model.Standard Erroris the standard error of each parameter estimate.t Valueis the *t* statistic, which is calculated by dividing the parameter estimates by<br/>their corresponding standard error estimates.

 $\begin{array}{ll} \mathsf{Pr} > |\mathsf{t}| & \qquad \text{is the $p$-value associated with the $t$ statistic. It tests whether the parameter associated with each term in the model is different from 0. For this example, the slope for the predictor variable is statistically different from 0. Thus, you can conclude that the predictor variable explains a significant portion of variability in the response variable. \end{array}$ 

Because the estimate of  $\beta_0$ =82.42494 and  $\beta_1$ =-3.31085, the estimated regression equation is given by the following:

Predicted Oxygen\_Consumption = 82.42494 - 3.31085 \*(RunTime)

The model indicates that an increase of one unit for **RunTime** amounts to a 3.31085 decrease in **Oxygen\_Consumption**. However, this equation is appropriate only in the range of values that you observed for the variable **RunTime**.

The Parameter Estimates table also shows that the intercept parameter is not equal to 0. However, the test for the intercept parameter has only practical significance when the range of values for the predictor variable includes 0. In this example, the test could not have practical significance because **RunTime**=0 (running at the speed of light) is not inside the range of observed values.

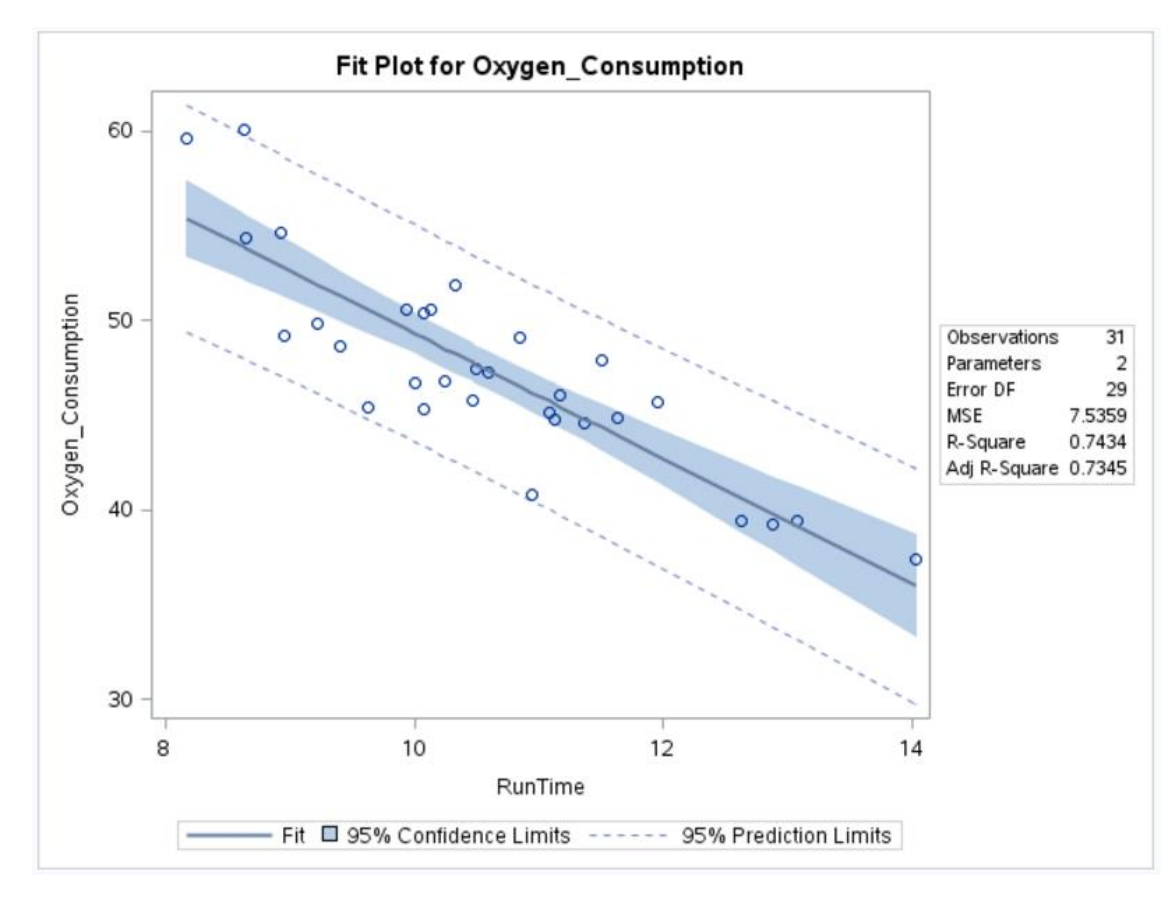

The confidence interval for the mean is represented by the shaded region. The prediction interval for observations is the area between the dotted lines. Model statistics are reported in the inset by default.

Click the **OUTPUT DATA** section to the right of **RESULTS**. This displays the generated output data set **WORK.REGOUT**. If you scroll to the right in the data table, you can see the values of the predictions (**p**\_), confidence interval (**IcIm\_**, **ucIm\_**), and prediction intervals (**IcI\_**, **ucI\_**) for each observation.

#### Partial Output

| C   | DDE LOG RESULTS OUTPUT                                                 | DATA |              |              |              |              |              |  |  |
|-----|------------------------------------------------------------------------|------|--------------|--------------|--------------|--------------|--------------|--|--|
| Tab | Table: WORK.REGOUT 👻   View: Column names 👻 🚯 🖺 🔇 🖺   🌱 Filter: (none) |      |              |              |              |              |              |  |  |
| Co  | Columns 🕜 Total rows: 31 Total columns: 15 🕨 🔶 Rows 1-31 🍝 🏟           |      |              |              |              |              |              |  |  |
|     | Select all                                                             |      | p_           | lcim_        | ucim_        | Icl_         | ucl_         |  |  |
|     | 🝘 RunTime                                                              | 1    | 55.375258779 | 53.325034623 | 57.425482936 | 49.398164435 | 61.352353124 |  |  |
|     | Age                                                                    | 2    | 53.852265586 | 52.090006105 | 55.614525067 | 47.967726845 | 59.736804327 |  |  |
|     | Weight                                                                 | 3    | 53.78604849  | 52.035886871 | 55.53621011  | 47.905121403 | 59.666975578 |  |  |
|     |                                                                        | 4    | 52.892117703 | 51.300843325 | 54.483392081 | 47.056503609 | 58.727731797 |  |  |
|     | Oxygen_Consumption                                                     | 5    | 52.79279206  | 51.218601239 | 54.36698288  | 46.961813201 | 58.623770919 |  |  |
|     | 🖾 Run_Pulse                                                            | 6    | 51.898861272 | 50.472118485 | 53.32560406  | 46.105948992 | 57.691773553 |  |  |
|     | Rest_Pulse                                                             | 7    | 51.302907414 | 49.966935094 | 52.638879734 | 45.53168053  | 57.074134299 |  |  |
|     | 🔞 Maximum_Pulse                                                        | 8    | 50.541410817 | 49.310206196 | 51.772615439 | 44.793532728 | 56.289288907 |  |  |
|     | 🔞 Performance                                                          | 9    | 49.548154387 | 48.429296372 | 50.667012401 | 43.823289238 | 55.273019535 |  |  |
|     | <b>@</b> p_                                                            | 10   | 49.316394553 | 48.21895386  | 50.413835246 | 43.59567661  | 55.037112496 |  |  |
|     | 🕲 lclm_                                                                | 11   | 49.084634719 | 48.006553855 | 50.162715583 | 43.367599118 | 54.80167032  |  |  |

End of Demonstration

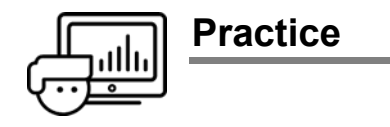

#### 1. Fitting a Simple Linear Regression Model

Use the Work.BodyFat data set for this exercise.

Percentage of body fat, age, weight, height, and 10 body circumference measurements (for example, abdomen) were recorded for 252 men by Dr. Roger W. Johnson of Calvin College in Minnesota. The data is in the **Work.BodyFat** data set. Body fat, one measure of health, has been accurately estimated by an underwater weighing technique. There are two measures of percentage body fat in this data set. Here are the variables in the data set:

| Case        | Case Number                                                                    |
|-------------|--------------------------------------------------------------------------------|
| PctBodyFat1 | Percent body fat using Brozek's equation, 457/Density - 414.2                  |
| PctBodyFat2 | Percent body fat using Siri's equation, 495/Density - 450                      |
| Density     | Density (gm/cm^3)                                                              |
| Age         | Age (yrs)                                                                      |
| Weight      | Weight (lbs)                                                                   |
| Height      | Height (inches)                                                                |
| Adioposity  | Adiposity index = Weight/Height^2 (kg/m^2)                                     |
| FatFreeWt   | Fat Free Weight =(1-fraction of body fat)*Weight, using Brozek's formula (lbs) |
| Neck        | Neck circumference (cm)                                                        |
| Chest       | Chest circumference (cm)                                                       |
| Abdomen     | Abdomen circumference (cm) "at the umbilicus and level with the iliac crest"   |
| Нір         | Hip circumference (cm)                                                         |
| Thigh       | Thigh circumference (cm)                                                       |
| Knee        | Knee circumference (cm)                                                        |
| Ankle       | Ankle circumference (cm)                                                       |
| Biceps      | Extended biceps circumference (cm)                                             |
| Forearm     | Forearm circumference (cm)                                                     |
| Wrist       | Wrist circumference (cm) "distal to the styloid processes"                     |
|             |                                                                                |

Perform a simple linear regression model with **PctBodyFat2** as the response variable and **Weight** as the predictor. Produce an output data set named **WORK.BFOUT** that contains predictions, confidence intervals, and prediction intervals around each observations.

- 1) What is the value of the *F* statistic and the associated *p*-value? How would you interpret this with regard to the null hypothesis?
- 2) Write out the predicted regression equation.
- 3) What is the value of the R<sup>2</sup> statistic? How would you interpret this?

End of Practices

#### 10.04 Multiple Choice Question

What is the predicted value ( $\hat{y}$ ) for **PctBodyFat2** when **Weight** is 150?

- a. 0.17439
- b. 150
- c. 14.1067
- d. There is not enough information to calculate this.

23

**S**sas

#### **1.2** Solutions

#### **Solution to Practice**

#### 1. Fitting a Simple Linear Regression Model

Perform a simple linear regression model with **PctBodyFat2** as the response variable and **Weight** as the predictor. Produce an output data set named **WORK.BFOUT** that contains predictions, confidence intervals, and prediction intervals around each observations.

- **a.** On the left side of the SAS Studio interface, expand the **Tasks and Utilities** area by clicking the arrow to its left. Expand **Tasks** and then expand **Statistics**.
- b. Double-click the Linear Regression task to initiate it.
- **c.** On the Data tab, click the **Select a Table** button and navigate to the **WORK** library. Select the **BodyFat** data table.
- **d.** Under **Roles**, select **PctBodyFat** as the dependent variable and **Weight** as the continuous variable.
- e. Click the Model tab. Under Model Effects, click the Edit button to enter the Model Effects Builder. Click Weight on the left side (Variables) and then click Add under Single Effects. This adds the Weight variable to the Model Effects on the right. Make sure that the intercept is selected to be included. Click OK at the bottom to return to the task.
- f. Click the **Options** tab. Expand all sections under **PLOTS**. Remove all check marks except for **Fit plot for a single continuous variable**.
- **g.** Click the **Output** tab. Select the box next to **Create observationwise statistics data set**. Name the output data set **WORK.BFOUT**.
- h. Expand Predicted Values and select the boxes next to Predicted value, Confidence intervals for individual predicted value, and Confidence intervals for mean predicted value.
- i. Click the Run button.

```
proc reg data=WORK.BODYFAT2 alpha=0.05 plots(only)=(fitplot);
   model PctBodyFat2=Weight /;
   output out=WORK.BFOUT p=p_lcl=lcl_ucl=ucl_lclm=lclm_uclm=uclm_;
run;
quit;
```

#### Model: MODEL1 Dependent Variable: PctBodyFat2

| Number of Observations Read | 252 |
|-----------------------------|-----|
| Number of Observations Used | 252 |

| Analysis of Variance                                                                              |     |            |            |        |        |  |  |  |
|---------------------------------------------------------------------------------------------------|-----|------------|------------|--------|--------|--|--|--|
| Source         DF         Sum of<br>Squares         Mean<br>Square         F Value         Pr > F |     |            |            |        |        |  |  |  |
| Model                                                                                             | 1   | 6593.01614 | 6593.01614 | 150.03 | <.0001 |  |  |  |
| Error                                                                                             | 250 | 10986      | 43.94389   |        |        |  |  |  |
| Corrected Total                                                                                   | 251 | 17579      |            |        |        |  |  |  |

| Root MSE       | 6.62902  | R-Square | 0.3751 |
|----------------|----------|----------|--------|
| Dependent Mean | 19.15079 | Adj R-Sq | 0.3726 |
| Coeff Var      | 34.61485 |          |        |

| Parameter Estimates |    |                       |                   |         |         |  |  |
|---------------------|----|-----------------------|-------------------|---------|---------|--|--|
| Variable            | DF | Parameter<br>Estimate | Standard<br>Error | t Value | Pr >  t |  |  |
| Intercept           | 1  | -12.05158             | 2.58139           | -4.67   | <.0001  |  |  |
| Weight              | 1  | 0.17439               | 0.01424           | 12.25   | <.0001  |  |  |

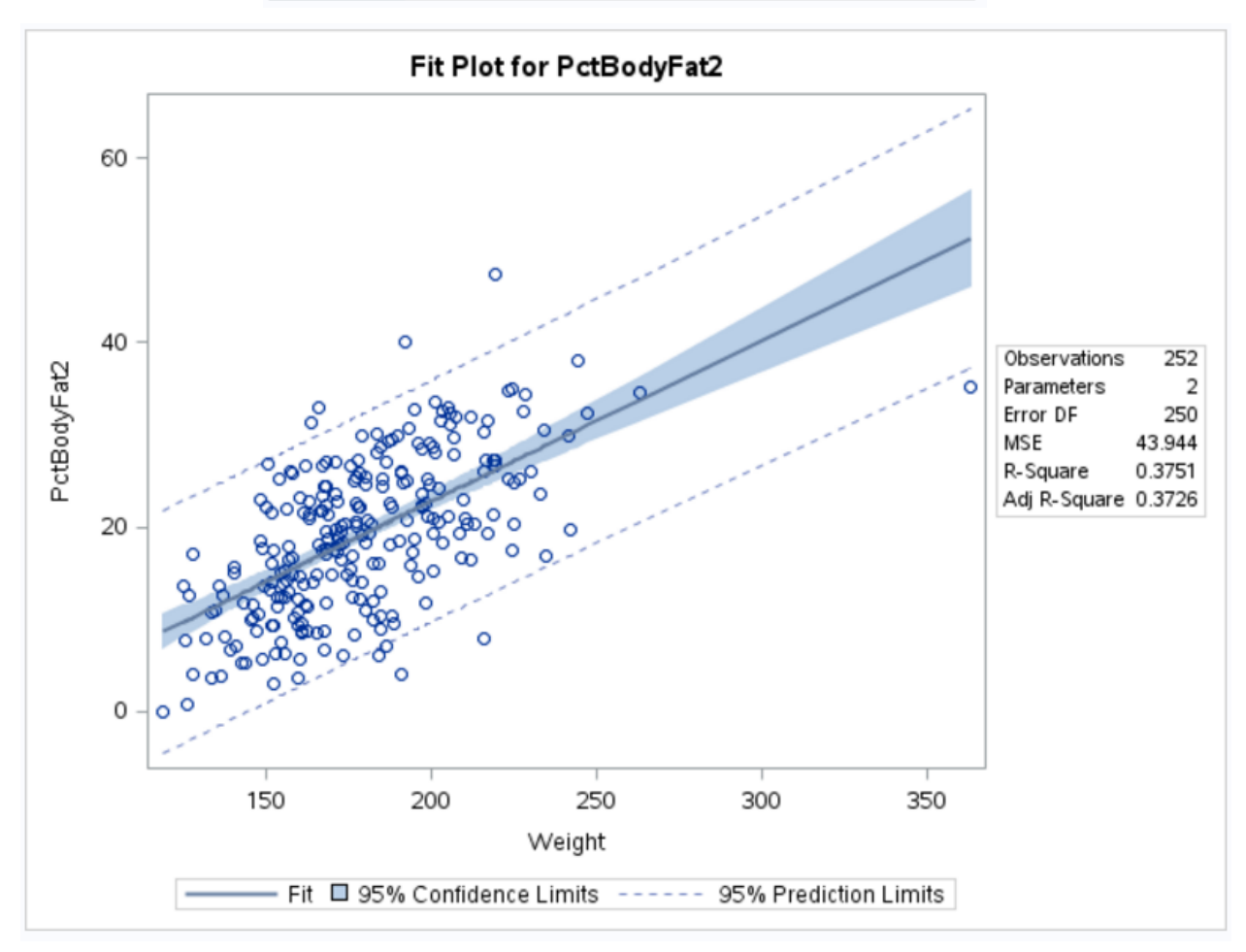

1) What is the value of the *F* statistic and the associated *p*-value? How would you interpret this with regard to the null hypothesis?

*F* Value is 150.03 and the *p*-value is <.0001. You would reject the null hypothesis of no relationship.

2) Write out the predicted regression equation.

From the parameter estimates table, the predicted value of PctBodyFat2 = -12.05158 + 0.17439 \* Weight.

3) What is the value of the R<sup>2</sup> statistic value? How would you interpret this?

The R<sup>2</sup> value of 0.3751 can be interpreted to mean that 37.5% of the variability in PctBodyFat2 can be explained by Weight.

End of Solutions

#### **Solutions to Activities and Questions**

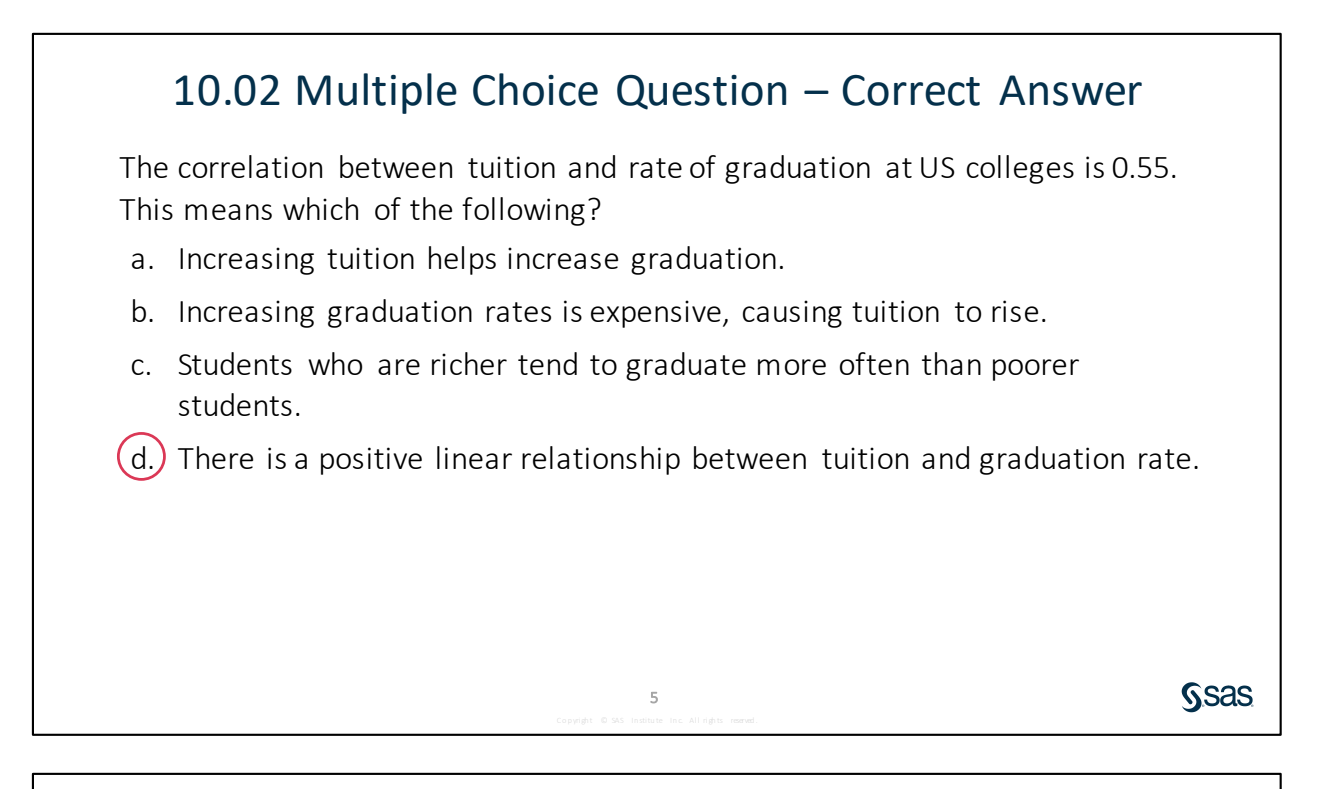

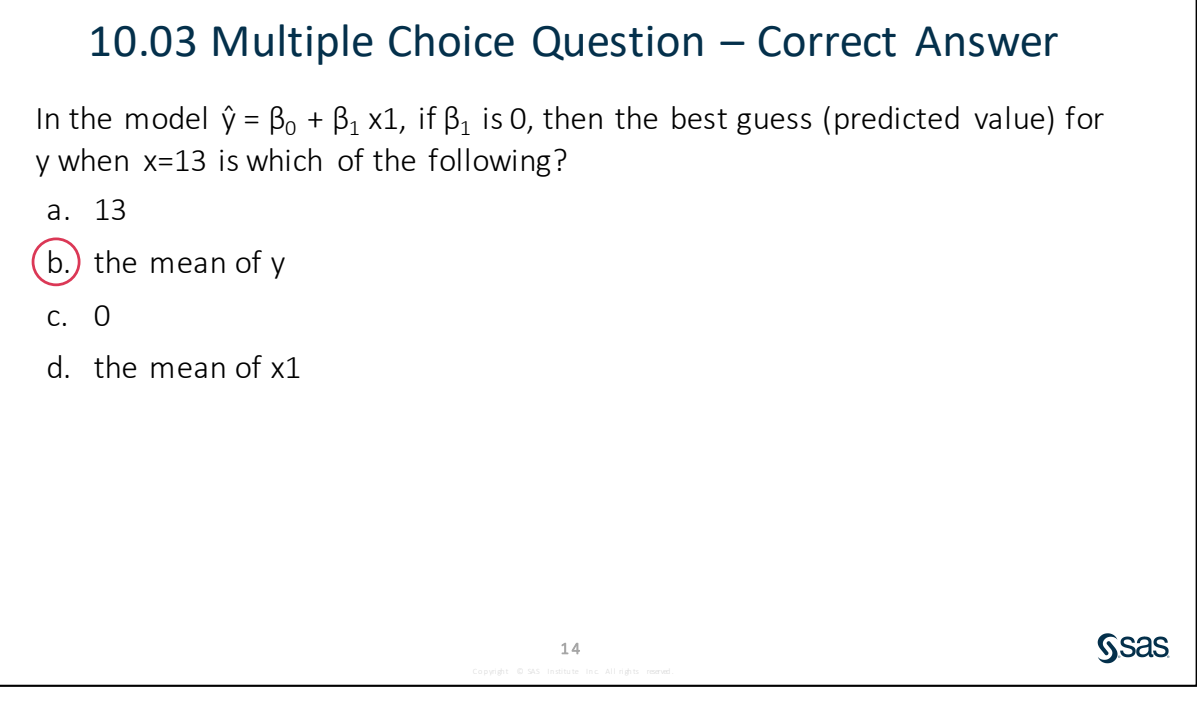

Copyright © 2019, SAS Institute Inc., Cary, North Carolina, USA. ALL RIGHTS RESERVED.

#### 10.04 Multiple Choice Question – Correct Answer

What is the predicted value ( $\hat{y}$ ) for **PctBodyFat2** when **Weight** is 150?

a. 0.17439

b. 150

c.) 14.1067

d. There is not enough information to calculate this.

24

**S**sas

#### **Reading Text Files with the DATA Step** SAS Programming 1: Supplemental Topics

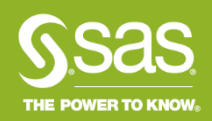

Copyright © SAS Institute Inc. All rights reserved.

## 8.01 Activity

To set up the files used in this lesson, access your Extended Learning Page.

- **Note:** It is assumed that you have previously set up the course files for the SAS<sup>®</sup> Programming 1 course in your environment.
- 1. Click the link **Reading Text Files with the DATA Step Lesson Data**.
- 2. Press Ctrl+A to select the entire program, and then press Ctrl+C to copy.
- 3. In your SAS session, create a new program. Press Ctrl+V to paste the program.
- 4. If necessary, modify the %LET statement to provide the path to your course data files.
- 5. Run the program. Files used in this lesson are saved in the **data**, **activities**, and **demos** folders.

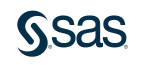

### **Text Files**

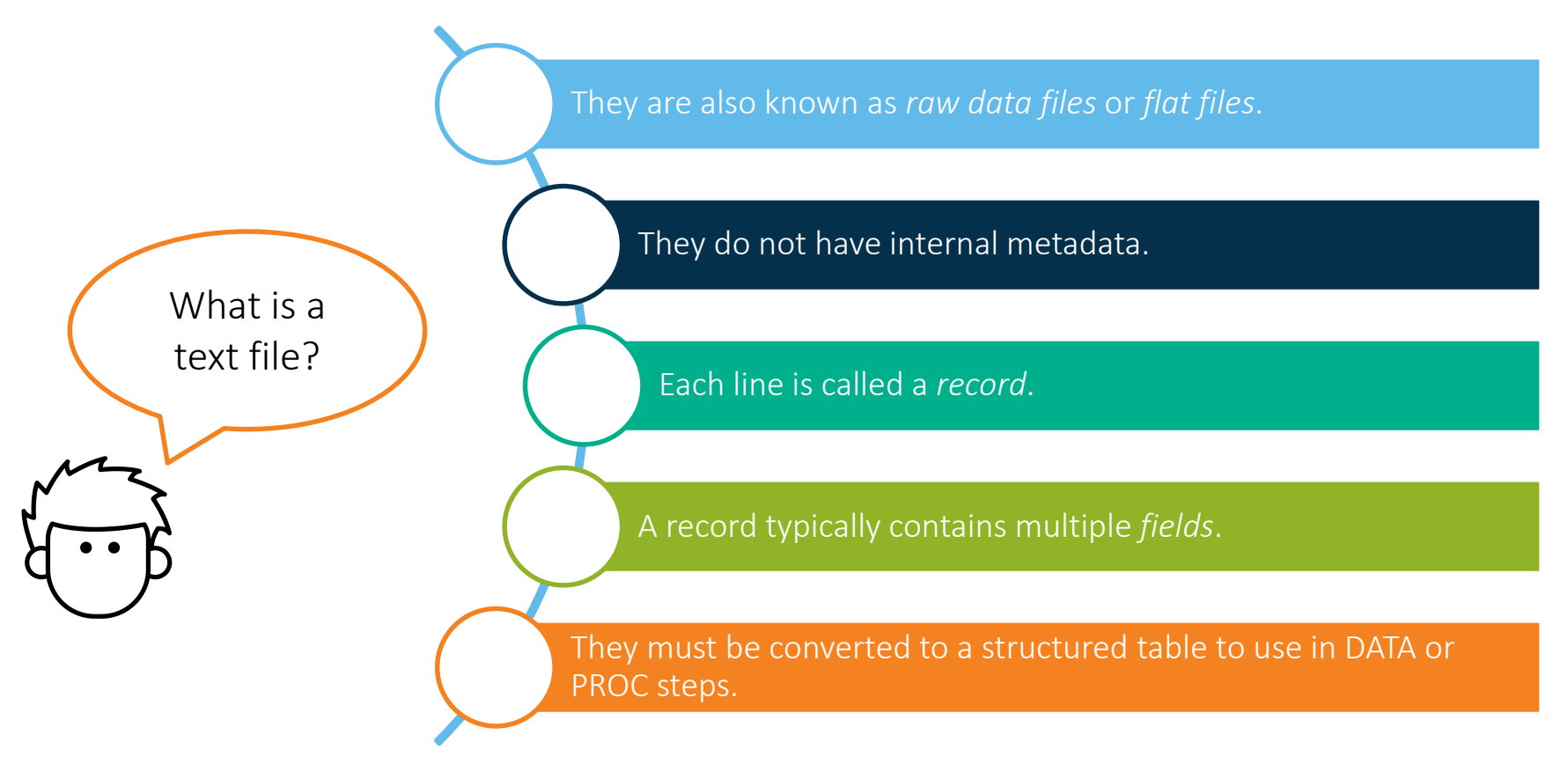

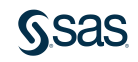

### **Text Files**

#### **Delimited File**

Name,Grade,Age,Height,Birthdate Alfred,8th,14,69,10/26/2004 Alexandra,7th,13,56.5,11/16/2005 Barbara,6th,13,65.3,1/15/2005

#### **Fixed Column File**

| 1         | 1     | 2   | 2      | 3   | 3       | 4    | 4 |
|-----------|-------|-----|--------|-----|---------|------|---|
| 150       | )5    | 0   | 5      | -0- | 5       | 0    | 5 |
| Name      | Grade | Age | Height | L   | Birthda | ate  |   |
| Alfred    | 8th   | 14  | 69.0   |     | 10/26/2 | 2004 |   |
| Alexandra | 7th   | 13  | 56.5   |     | 11/16/2 | 2005 |   |
| Barbara   | 6th   | 13  | 65.3   |     | 1/15/2  | 005  |   |

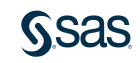

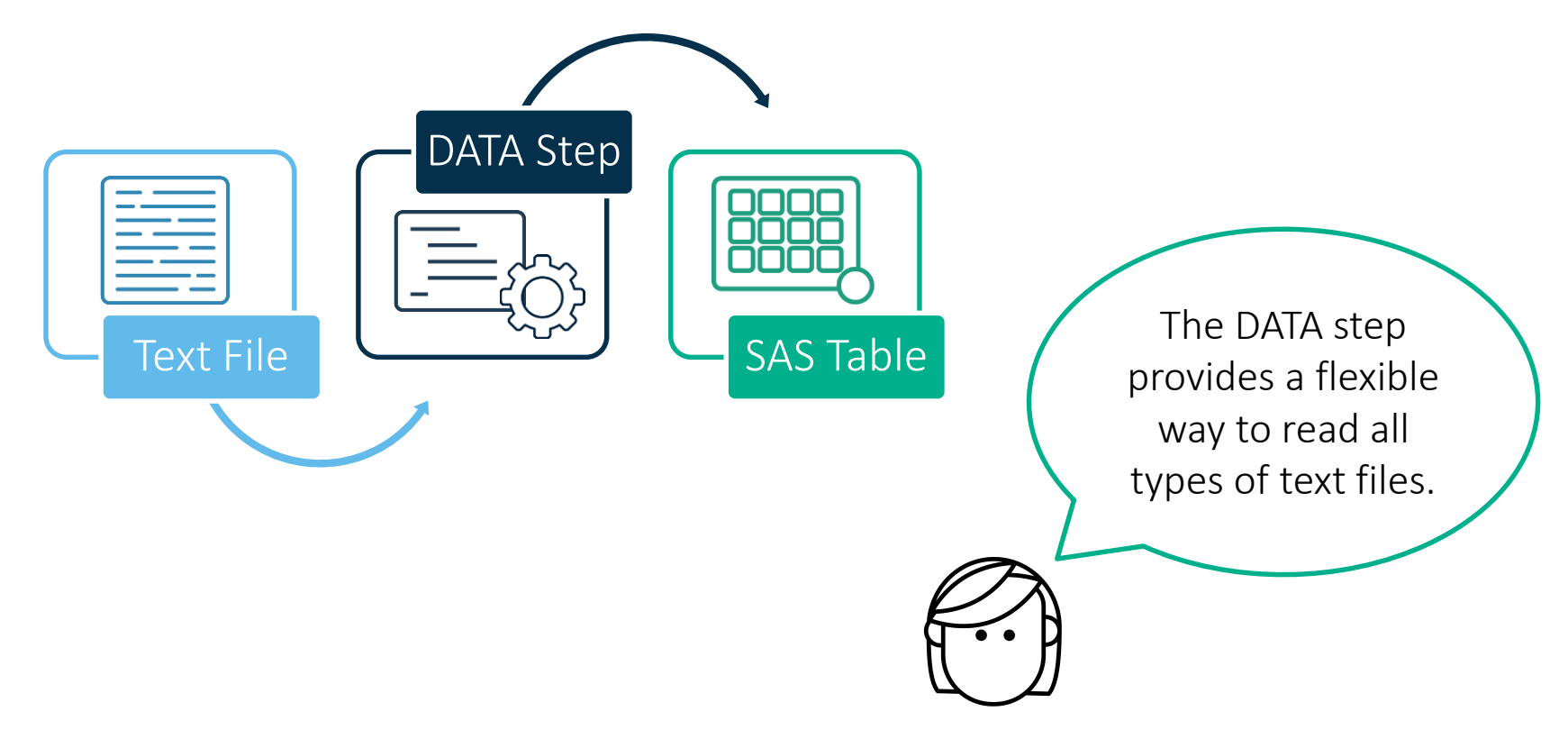

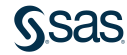

DATA output-data-set; INFILE "raw-data-file" <options>; INPUT variable <\$> variable <\$> ... ; <other DATA step statements> RUN;

The INFILE statement identifies the text file to be read.

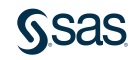

DATA output-data-set; INFILE "raw-data-file" <options>; INPUT variable <\$> variable <\$> ... ; <other DATA step statements>

RUN;

The syntax of the INPUT statement is different depending on the layout of the

text file.

The INPUT statement provides instructions for how to read the text file and create the SAS table.

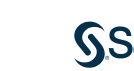

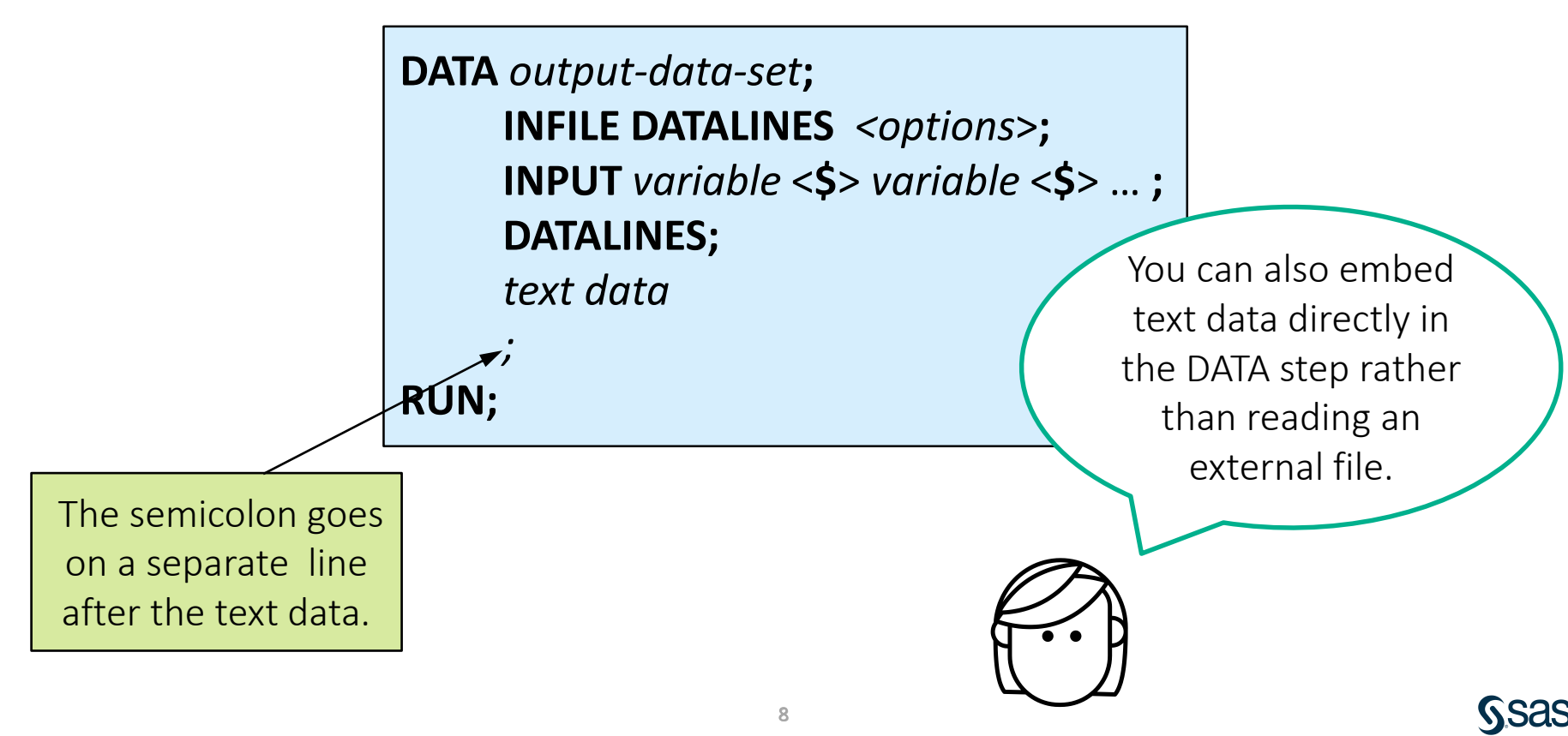

### **Default Assumptions**

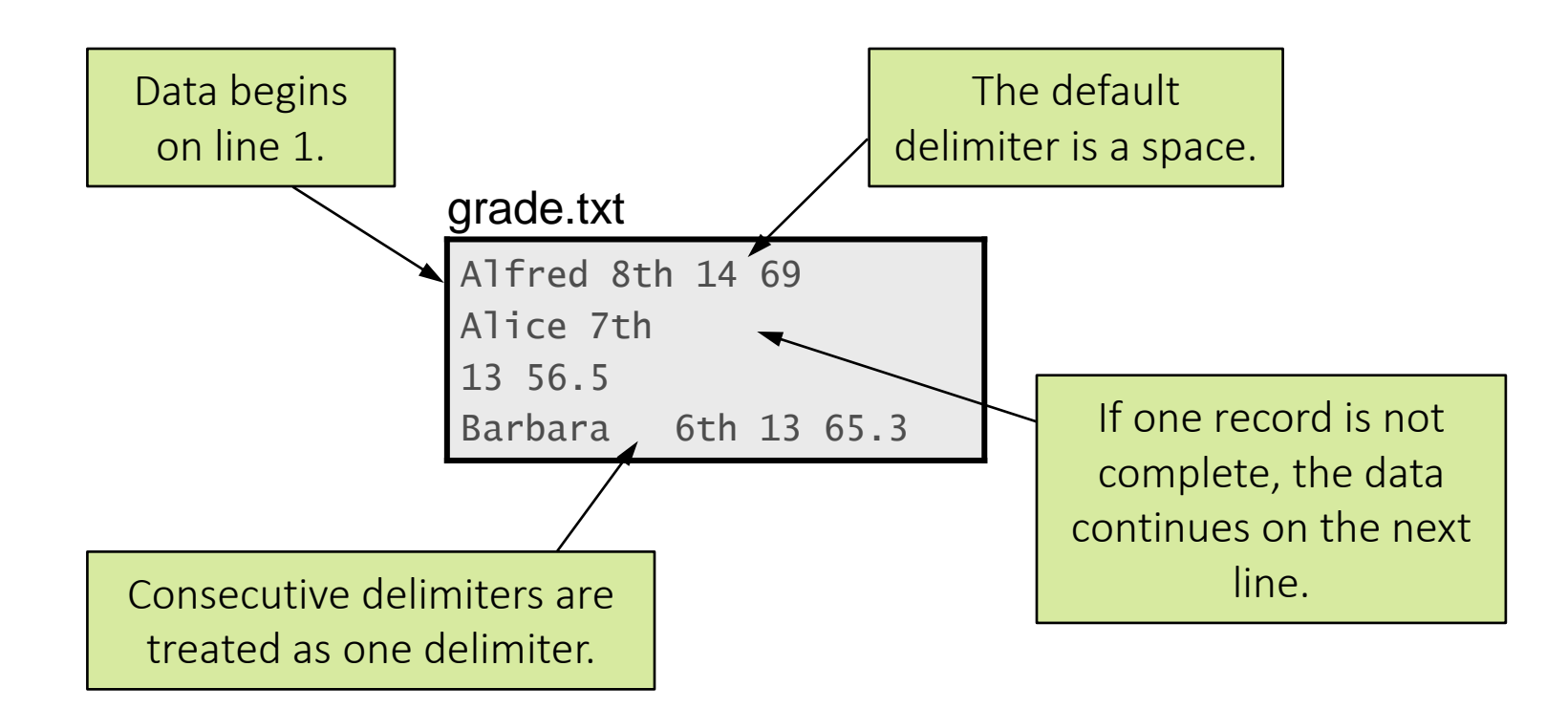

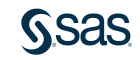

### Reading a Delimited File with the DATA Step

grade.txt

Alfred 8th 14 69 Alice 7th 13 56.5 Barbara 6th 13 65.3

external file data mygrade; infile "&path/data/grade.txt"; input Name \$ Grade \$ Age Height; run; embedded text data mygrade; infile datalines; input Name \$ Grade \$ Age Height; datalines; Alfred 8th 14 69 Alice 7th 13 56.5 Barbara 6th 13 65.3 run;

## 8.02 Activity

Open **p108a02.sas** from the **activities** folder and perform the following tasks:

- 1. Run the program, and examine the log and output data. Notice that missing numeric values are assigned for **Name** and **Grade**.
- 2. Modify the INPUT statement to add a dollar sign after **Name** and **Grade** to indicate that they should be read as character columns.
- 3. Run the program and confirm that the **mygrade** SAS table is created successfully.

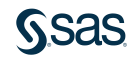

### 8.02 Activity – Correct Answer

3. Run the program and confirm that the **mygrade** SAS table is created successfully.

| 💩 Name  | 💩 Grade | 😡 Age 😡 | Height |
|---------|---------|---------|--------|
| Alfred  | 8th     | 14      | 69     |
| Alice   | 7th     | 13      | 56.5   |
| Barbara | 6th     | 13      | 65.3   |

NOTE: SAS went to a new line when INPUT statement reached past the end of a line.NOTE: The data set WORK.MYGRADE has 3 observations and 4 variables.

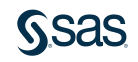

## Reading a Delimited File with the DATA Step

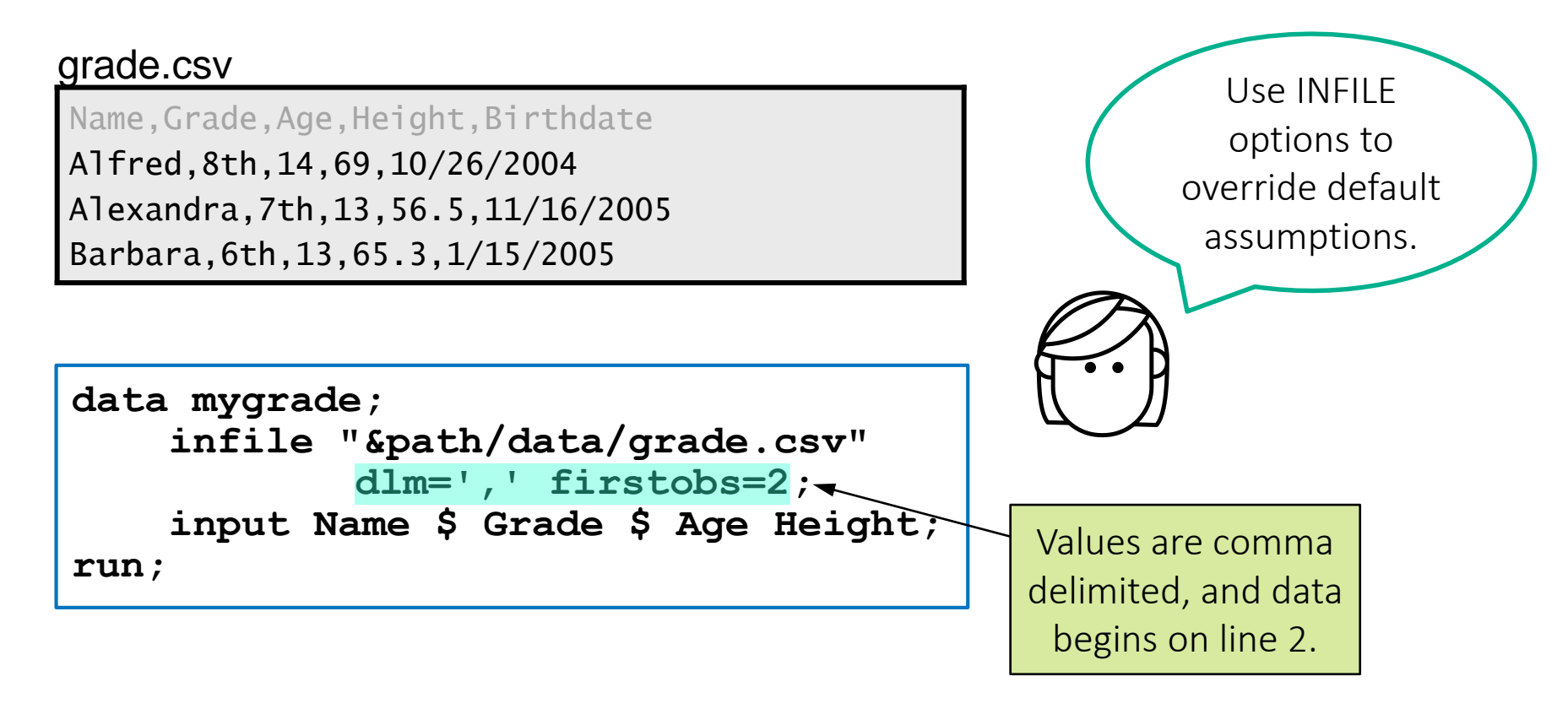

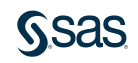

## Reading a Delimited Raw Data File

#### grade.csv

Name,Grade,Age,Height,Birthdate Alfred,8th,14,69,10/26/2004 Alexandra,7th,13,56.5,11/16/2005 Barbara,6th,13,65.3,1/15/2005

```
data mygrade;
    infile "&path/data/grade.csv"
        dlm=',' firstobs=2;
    input Name $ Grade $ Age Height;
run;
```

Read the first four fields and assign the column type as character or numeric.

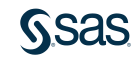

## 8.03 Activity

Open **p108a03.sas** from the **activities** folder and perform the following tasks:

1. Add the following options in the INFILE statement to indicate that values are comma delimited and that data begins on line 2.

infile "&path/data/grade.csv" dlm=',' firstobs=2;

2. Run the program and examine the output data and PROC CONTENTS report. Why is the name *Alexandra* truncated?

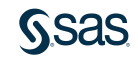

### 8.03 Activity – Correct Answer

Why is the name *Alexandra* truncated?

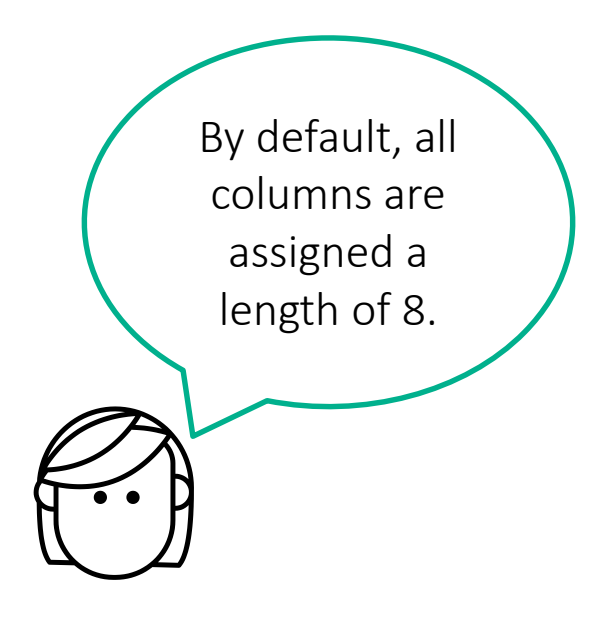

| 🔌 Name   | 💩 Grade | 🔞 Age | 🔞 Height |
|----------|---------|-------|----------|
| Alfred   | 8th     | 14    | 68       |
| Alexandr | 7th     | 13    | 56.5     |
| Barbara  | 6th     | 13    | 65.3     |
| Carol    | 7th     | 14    | 62.9     |

| Alphabetic List of Variables and Attributes |          |      |     |
|---------------------------------------------|----------|------|-----|
| #                                           | Variable | Туре | Len |
| 3                                           | Age      | Num  | 8   |
| 2                                           | Grade    | Char | 8   |
| 4                                           | Height   | Num  | 8   |
| 1                                           | Name     | Char | 8   |

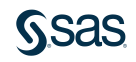

## **DATA Step Processing: Compilation**

# Compilation

- 1) Check for syntax errors.
- Create the program data vector (PDV), which includes all columns and attributes.
- 3) Create an *input buffer* to hold one record at a time from the raw data file.
- 4) Establish the specifications for processing data in the PDV during execution.
- 5) Create the descriptor portion of the output table.

#### 

#### PDV

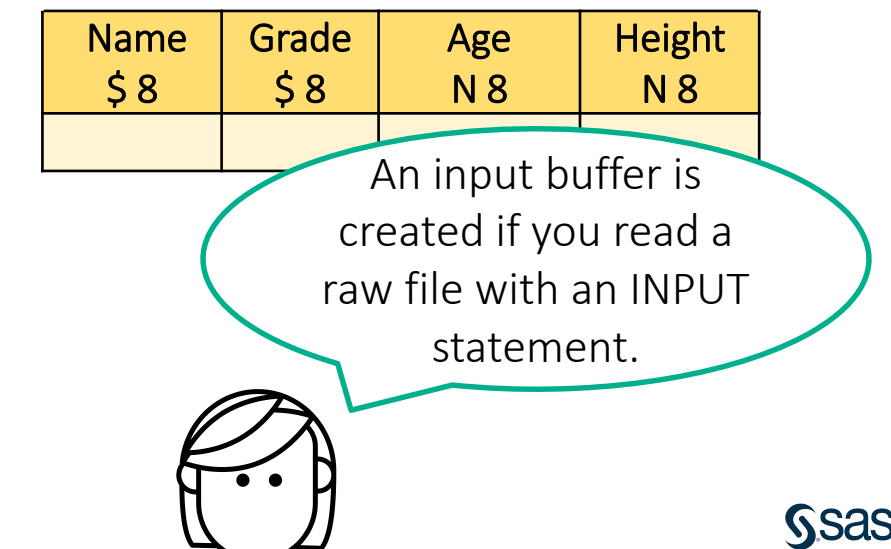

### **DATA Step Processing: Compilation**

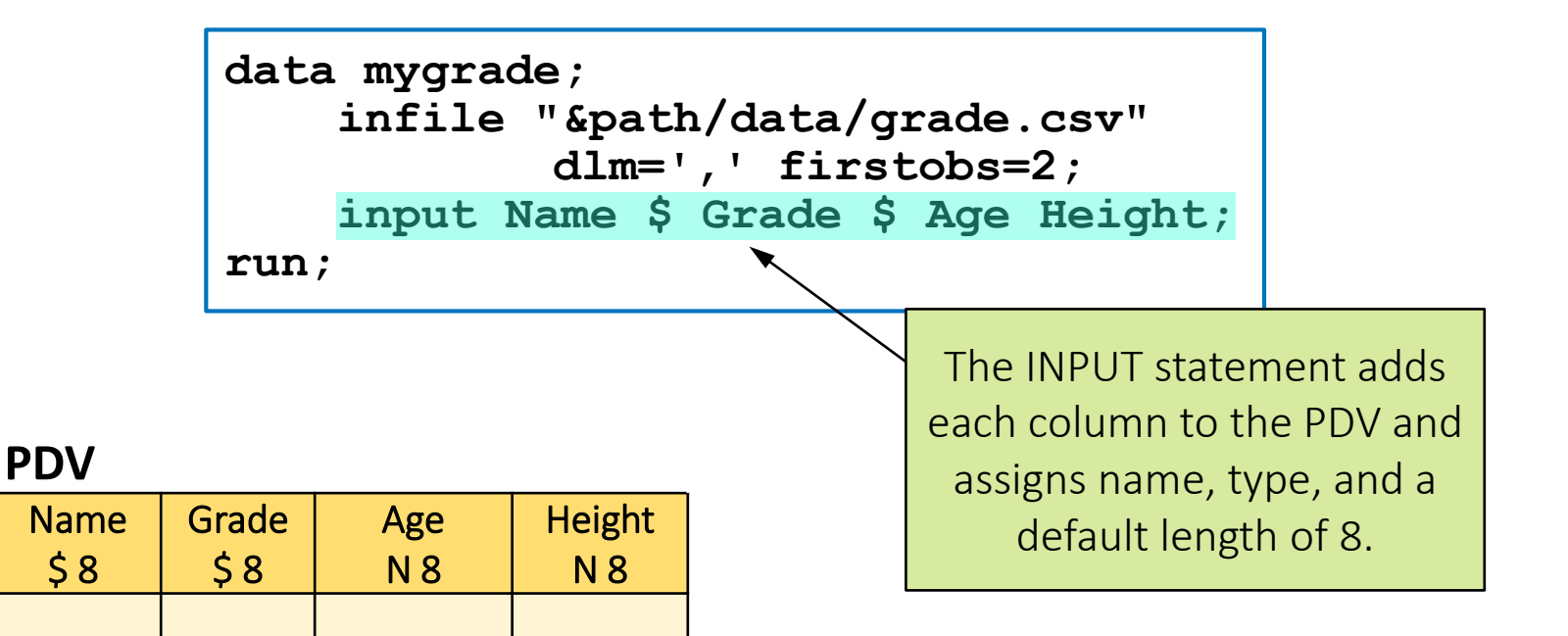

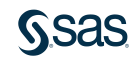

### **DATA Step Processing: Compilation**

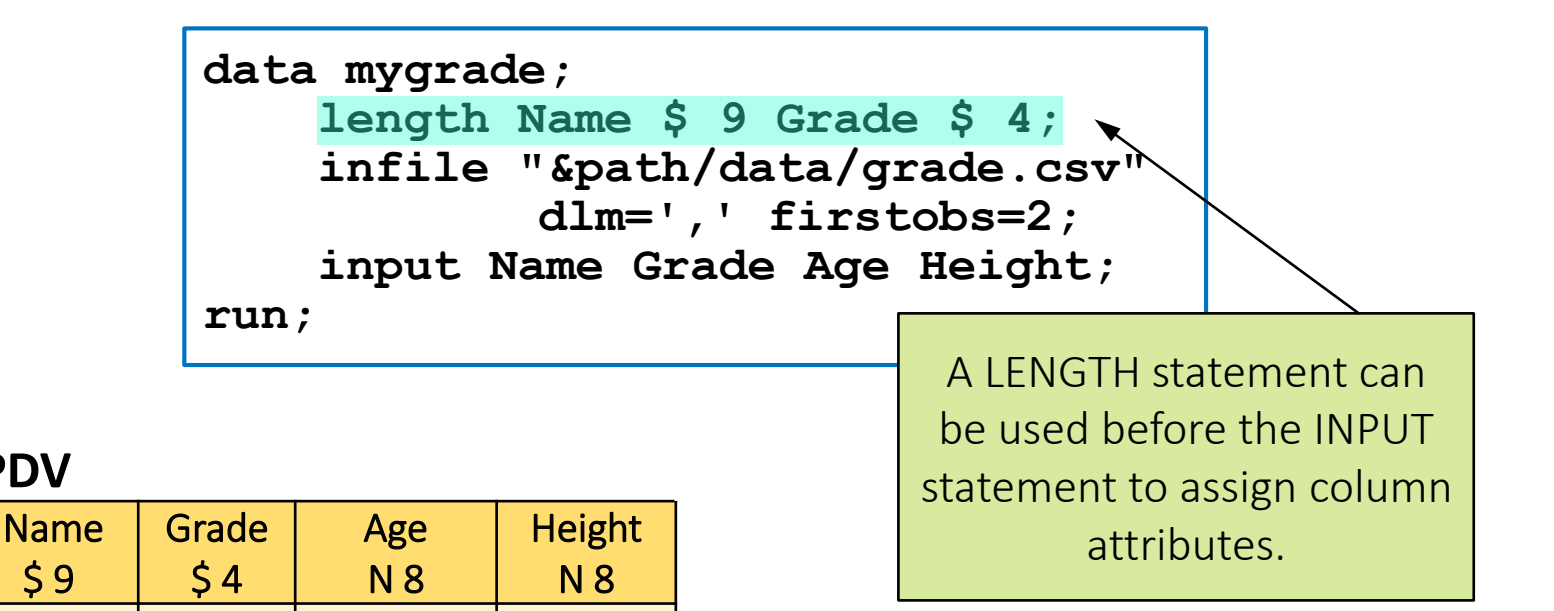

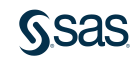

**PDV** 

## **DATA Step Processing: Execution**

# Execution

- 1) Initialize the PDV.
- 2) Read a line from the input text file into the input buffer.
- 3) Load values from the input buffer into the PDV.
- 4) Sequentially process statements and update values in the PDV.
- 5) At the end of the step, write the contents of the PDV to the output table.
- 6) Return to the top of the DATA step.

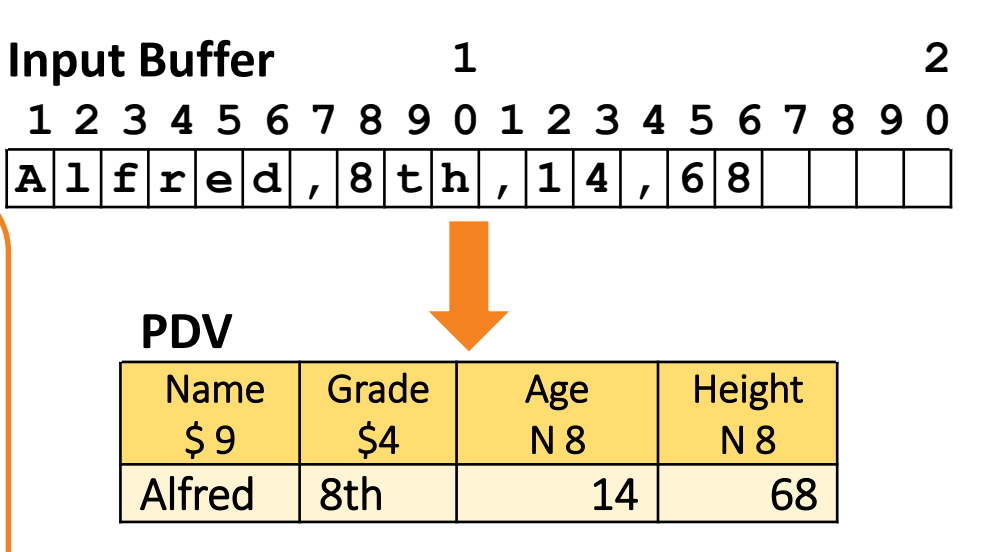

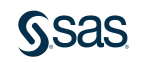

### **DATA Step Processing: Execution**

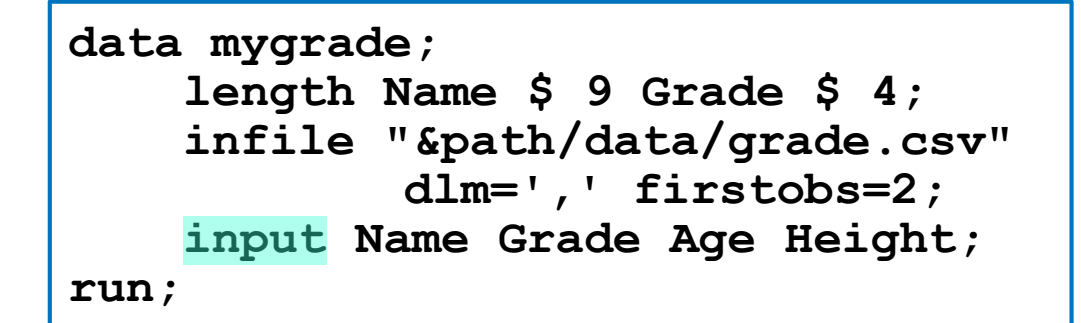

 Input Buffer
 1
 2

 1 2 3 4 5 6 7 8 9 0 1 2 3 4 5 6 7 8 9 0
 1 2 3 4 5 6 7 8 9 0

 A 1 f r e d , 8 t h , 1 4 , 6 8
 1

#### PDV

| Name | Grade | Age | Height |
|------|-------|-----|--------|
| \$9  | \$4   | N 8 | N 8    |
|      |       |     |        |

The INPUT keyword loads a row from the text file into the input buffer.

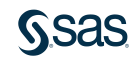

### **DATA Step Processing: Execution**

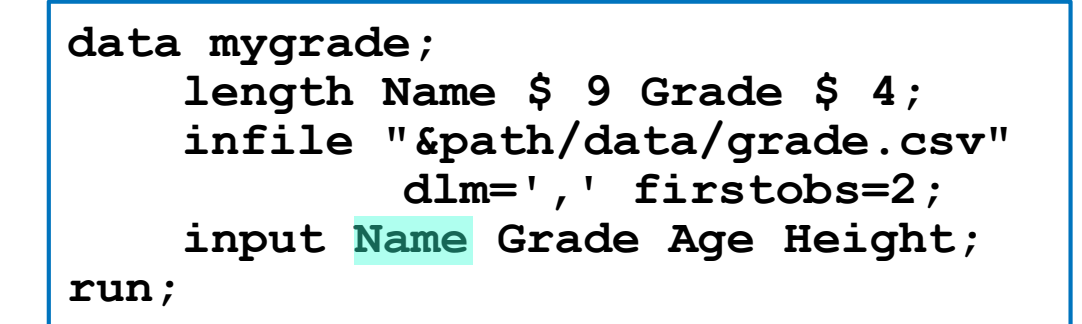

 Input Buffer
 1
 2

 1 2 3 4 5 6 7 8 9 0 1 2 3 4 5 6 7 8 9 0
 1 2 3 4 5 6 7 8 9 0

 A 1 f r e d , 8 t h , 1 4 , 6 8
 1

PDV

| Name   | Grade | Age | Height |
|--------|-------|-----|--------|
| \$9    | \$4   | N 8 | N 8    |
| Alfred |       |     |        |

SAS reads from the input buffer until the first delimiter, and assigns the value to **Name** in the PDV.
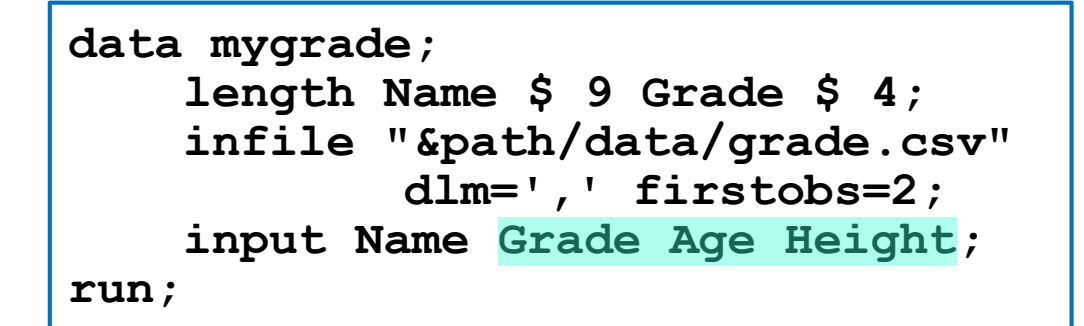

| In | pu | t I | Bu | ff€ | er |   |   |   | 1 |   |   |   |   |   |   |   |   |   | 2 |
|----|----|-----|----|-----|----|---|---|---|---|---|---|---|---|---|---|---|---|---|---|
| 1  | 2  | 3   | 4  | 5   | 6  | 7 | 8 | 9 | 0 | 1 | 2 | 3 | 4 | 5 | 6 | 7 | 8 | 9 | 0 |
| Α  | 1  | f   | r  | е   | d  | , | 8 | t | h | , | 1 | 4 | , | 6 | 8 |   |   |   |   |

sequence from the input buffer. Values are added to the PDV based on the order of columns in the INPUT statement.

SAS continues to read values in

#### PDV

| Name   | Grade | Age | Height |
|--------|-------|-----|--------|
| \$9    | \$4   | N 8 | N 8    |
| Alfred | 8th   | 14  | 68     |

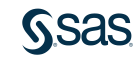

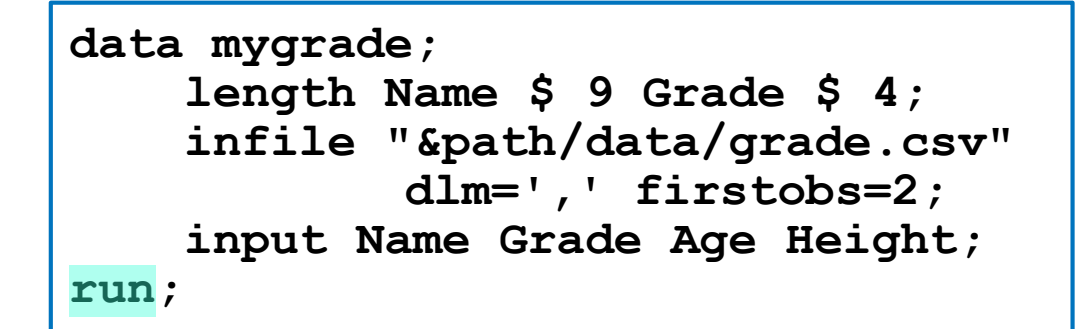

The contents of the PDV are written to the output table, and SAS returns to the top of the DATA step.

#### PDV

| Name   | Grade | Age | Height |
|--------|-------|-----|--------|
| \$9    | \$4   | N 8 | N 8    |
| Alfred | 8th   | 14  | 68     |

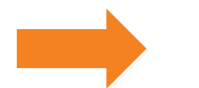

| 🔌 Nar  | ne 💩 ( | Grade | 1 | Age | 12 | Height |
|--------|--------|-------|---|-----|----|--------|
| Alfred | 8th    |       |   | 14  |    | 68     |

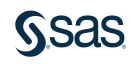

```
data mygrade;
   length Name $ 9 Grade $ 4;
   infile "&path/data/grade.csv"
        dlm=',' firstobs=2;
   input Name Grade Age Height;
run;
```

PDV

| Name | Grade | Age | Height |
|------|-------|-----|--------|
| \$9  | \$4   | N 8 | N 8    |
|      |       | •   | •      |

SAS returns to the top of the DATA step and reinitializes the PDV so that all values are set to missing.

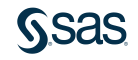

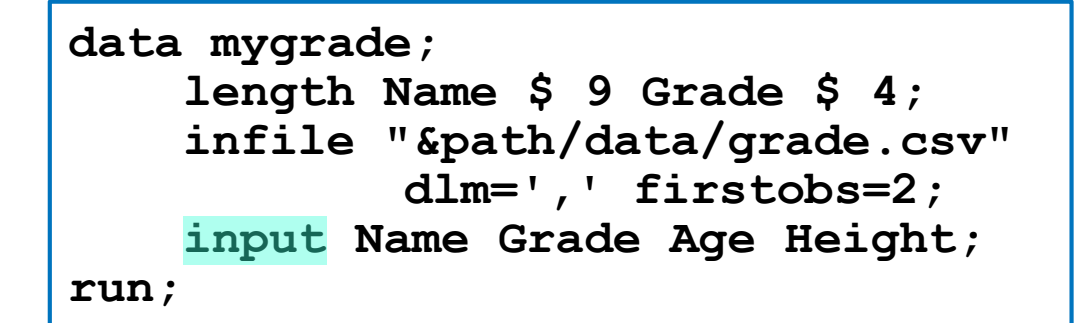

 Input Buffer
 1
 2

 1 2 3 4 5 6 7 8 9 0 1 2 3 4 5 6 7 8 9 0
 1 2 3 4 5 6 7 8 9 0

 A 1 e x a n d r a , 7 t h , 1 3 , 5 6

When INPUT is executed again, the next row is read from the text file and overwrites the contents of the input buffer.

#### PDV

| Name | Grade | Age | Height |
|------|-------|-----|--------|
| \$9  | \$4   | N 8 | N 8    |
|      |       | •   | •      |

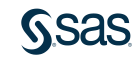

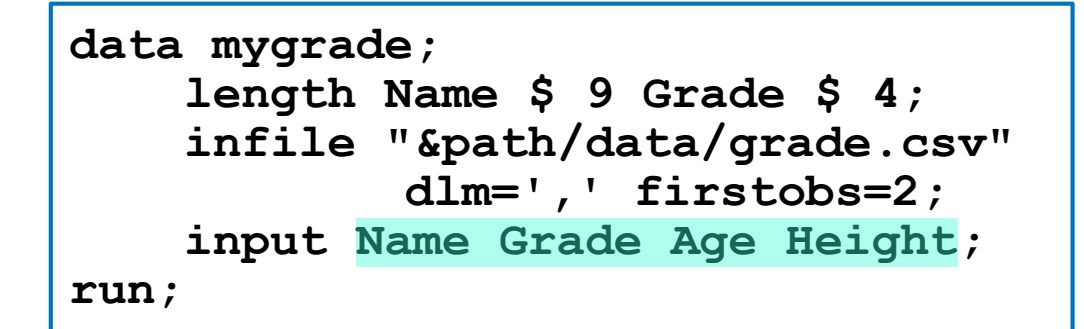

 Input Buffer
 1
 2

 1 2 3 4 5 6 7 8 9 0 1 2 3 4 5 6 7 8 9 0
 1 2 3 4 5 6 7 8 9 0

 A 1 e x a n d r a , 7 t h , 1 3 , 5 6

#### PDV

| Name      | Grade | Age | Height |
|-----------|-------|-----|--------|
| \$9       | \$4   | N 8 | N 8    |
| Alexandra | 7th   | 13  | 56     |

The INPUT statement again reads values between delimiters and assigns them columns in the PDV.

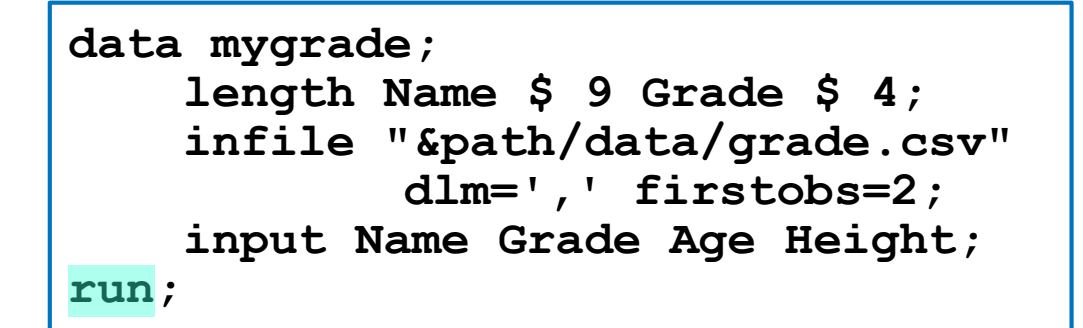

The contents of the PDV are written to the output table, and SAS returns to the top of the DATA step.

#### PDV

| Name      | Grade | Age | Height | ľ_ |
|-----------|-------|-----|--------|----|
| \$9       | \$4   | N 8 | N 8    |    |
| Alexandra | 7th   | 13  | 56     |    |

| 💩 Name    | 💩 Grade | 😡 Age | Height |
|-----------|---------|-------|--------|
| Alfred    | 8th     | 14    | 68     |
| Alexandra | 7th     | 13    | 56     |

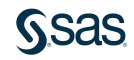

```
data mygrade;
   length Name $ 9 Grade $ 4;
   infile "&path/data/grade.csv"
        dlm=',' firstobs=2;
   input Name Grade Age Height;
run;
```

This DATA step loop continues until all records are read from the text file and the output table is created.

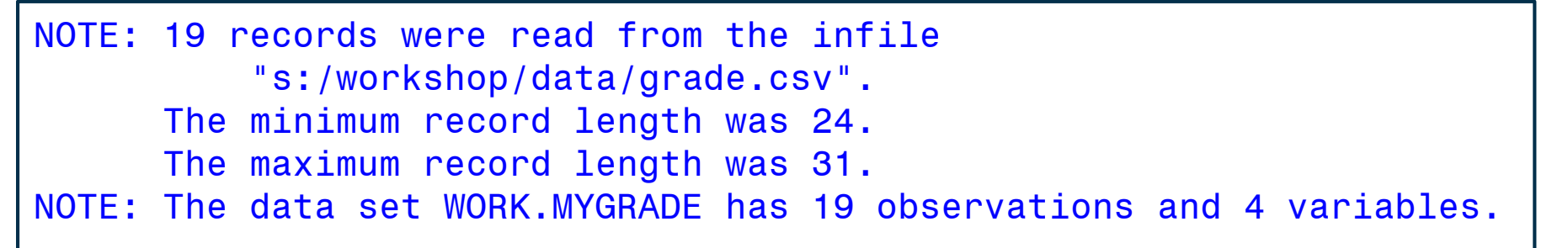

### Using Informats to Read Values

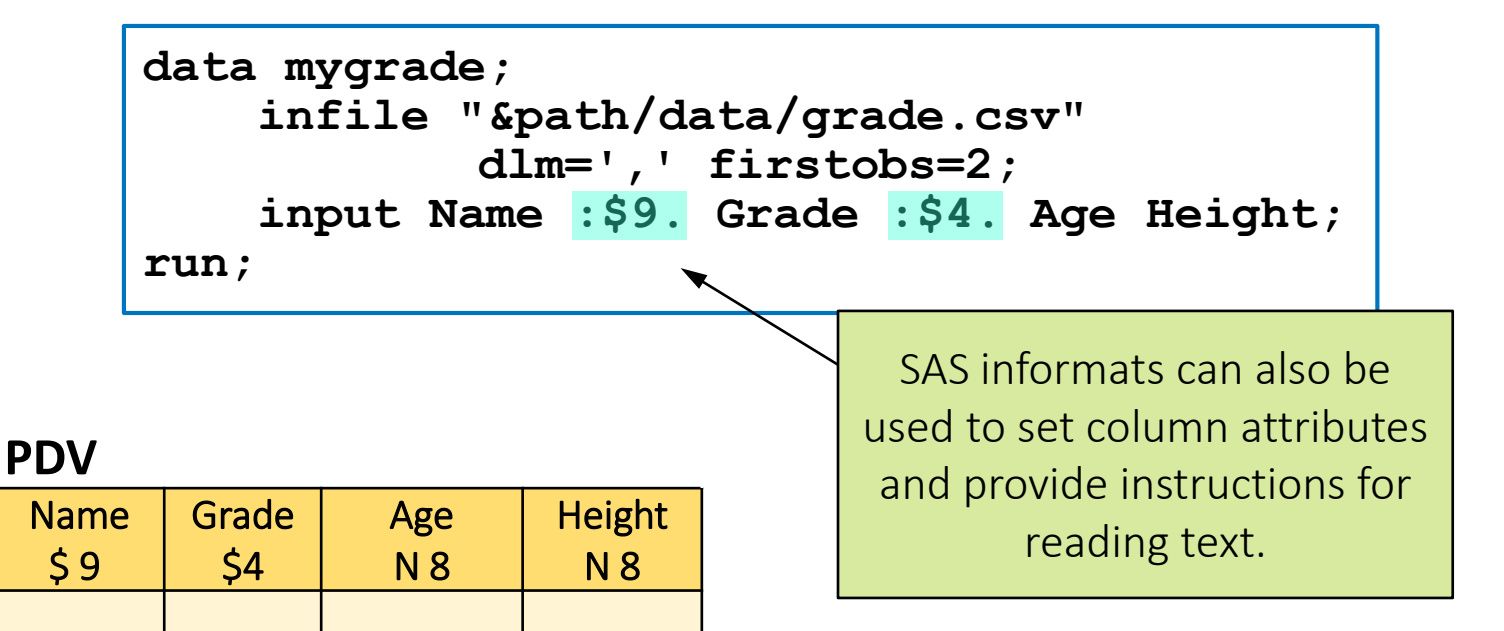

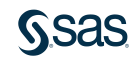

## What Is an Informat?

<\$>informat<w>.

An *informat* is an instruction for reading data values.

| Rav       | w Value | Informat    | Stored Value |  |  |  |
|-----------|---------|-------------|--------------|--|--|--|
| Alexandra |         | \$9.        | Alexandra    |  |  |  |
| Alexandra |         | \$UPCASE9.  | ALEXANDRA    |  |  |  |
| 8TH       |         | \$LOWCASE4. | 8th          |  |  |  |
|           |         |             |              |  |  |  |
|           | d in    |             |              |  |  |  |

an INPUT statement, the

width can be used to set the

column length in the PDV.

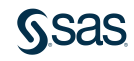

## 8.04 Activity

Open **p108a04.sas** from the **activities** folder and perform the following tasks:

1. Modify the INPUT statement to add informats after **Name** and **Grade**. Be sure to include a colon before each informat. Run the program.

input Name :\$9. Grade :\$4. Age Height;

2. Change the informat to \$UPCASE4. for **Grade**. Run the program and confirm that the **Grade** column is uppercase.

input Name :\$9. Grade :\$upcase4. Age Height;

3. Delete the colon before the first informat and run the program. How many characters are in each value of the **Name** column?

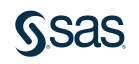

### 8.04 Activity – Correct Answer

How many characters are in each value of the Name column?

input Name \$9. Grade :\$upcase4. Age Height;

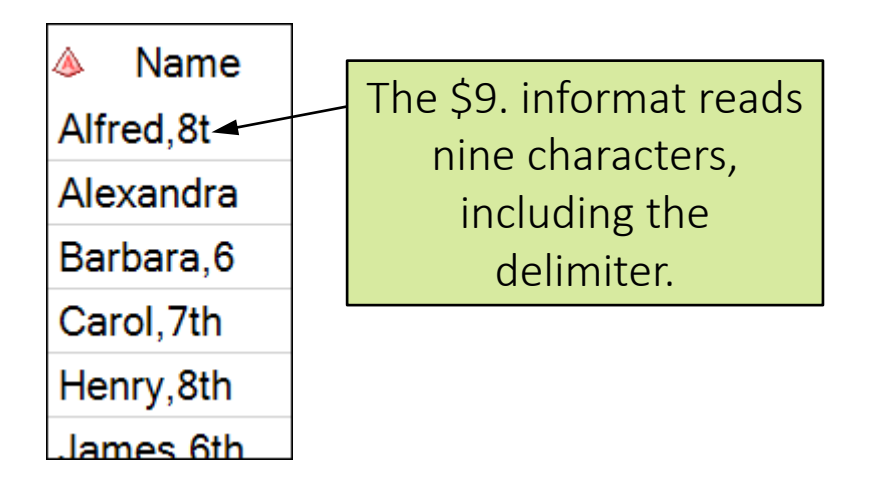

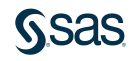

### Using Informats to Read Values

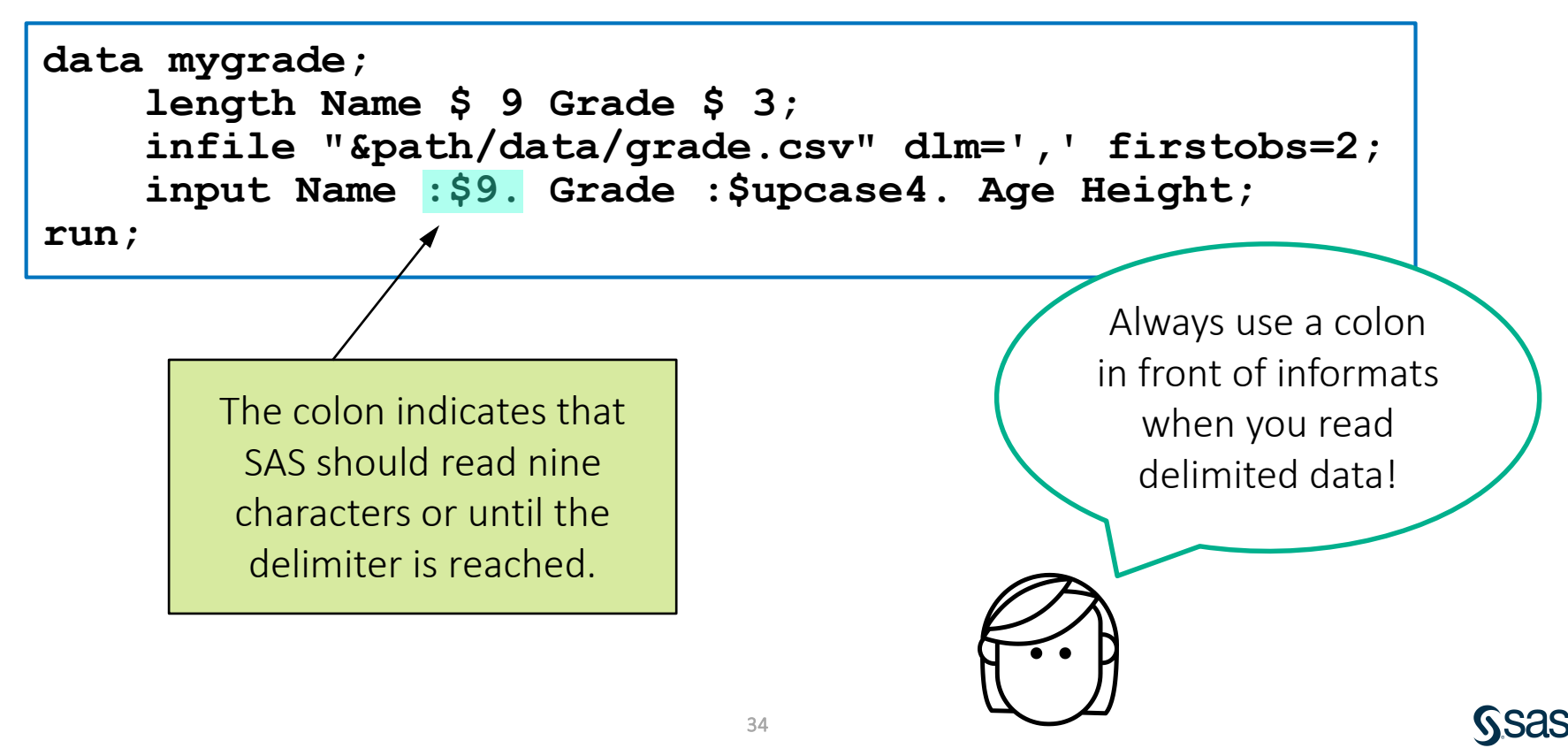

## Numeric Informat?

| Raw Data                   |                                                       | Informat          | Stored Value |  |  |  |
|----------------------------|-------------------------------------------------------|-------------------|--------------|--|--|--|
| 150CT2018                  |                                                       | DATE.             | 21472        |  |  |  |
| 10/15/2018                 |                                                       | MMDDYY.           | 21472        |  |  |  |
| 15/10/2018                 |                                                       | DDMMYY.           | 21472        |  |  |  |
| 123,456.78<br>\$123,456.78 |                                                       | COMMA.<br>DOLLAR. | 123456.78    |  |  |  |
|                            |                                                       |                   |              |  |  |  |
|                            | Informats can covert text<br>into SAS numeric values. |                   |              |  |  |  |

Numeric and date informats do not need a width value when you read delimited data.

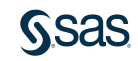

## Informats for Converting Character to Numeric

| Character        |                  | SAS Date |
|------------------|------------------|----------|
| 15OCT2018        | ANYDTDTEw.       | 21472    |
| 10/15/2018       |                  | 21472    |
| 10152018         |                  | 21472    |
| 20181015         | The multipurpose | 21472    |
| Oct 15, 2018     | ANYDTDTE         | 21472    |
| October 15, 2018 | dates written in | 21472    |
| P.               | many ways.       |          |

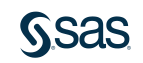

## Informats for Converting Character to Numeric

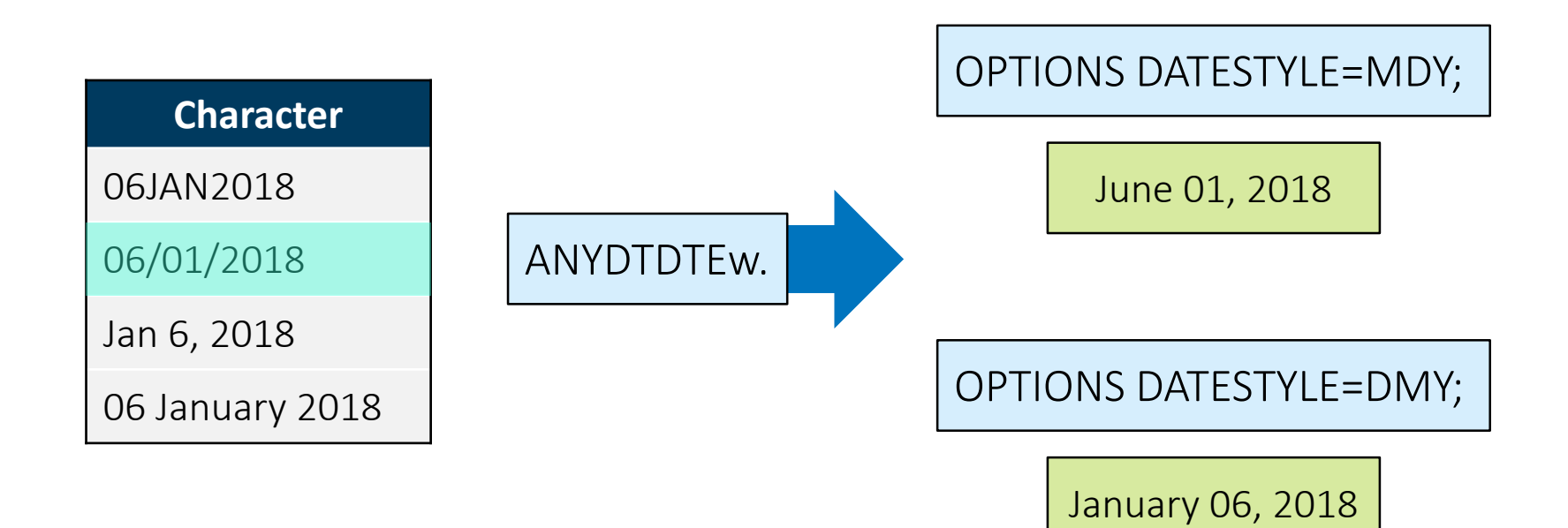

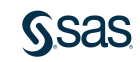

## **Reading Numeric Data with Informats**

#### grade.csv

Name,Grade,Age,Height,Birthdate

Alfred,8th,14,69,10/26/2004

Alexandra, 7th, 13, 56.5, 11/16/2005

Barbara, 6th, 13, 65.3, 1/15/2005

| \land Name | 🔌 Grade | 🔞 Age | 🔞 Height | 😡 Birth |
|------------|---------|-------|----------|---------|
| Alfred     | 8TH     | 14    | 68       | 16370   |
| Alexandra  | 7TH     | 13    | 56       | 16756   |
| Barbara    | 6TH     | 13    | 65.3     | 16451   |
| Carol      | 7TH     | 14    | 62.8     | 16256   |
| Henry      | 8TH     | 14    | 63.5     | 16406   |
| James      | 6TH     | 12    | 57.3     | 16967   |
| Jane       | 7TH     | 12    | 59.8     | 16873   |
| lanet      | 10T     | 15    | 62.5     | 15707   |

run;

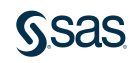

storm\_2019.csv

Season, Basin, Name, StartDate, EndDate, MinPressure, MaxWind 2019, SI, 999, 15SEP18, 17SEP18, "1,002", 51.75 2019, SI, ALCIDE, 06NOV18, 13NOV18, 113.85 2019, WP,, 04JAN19, 19MAR19, unknown, 28.75 2019, SP, LIUA, 26SEP18, 29SEP18, 990 What ha 2019, SI, BOUCHRA, 10NOV18, 19NOV18, 982, 62.1

What happens if the text file violates other default assumptions?

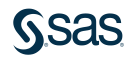

storm\_2019.csv

Season,Basin,Name,StartDate,EndDate,MinPressure,MaxWind 2019,SI,999,15SEP18,17SEP18,unknown,51.75 2019,SI,ALCIDE,06N0V18,13N0V18,,113.85 2019,WP,,04JAN19,19MAR19,"1,002",28.75 2019,SP,LIUA,26SEP18,29SEP18,990 2019,SI,BOUCHRA,10N0V18,19N0V18,982,62.1

> Values in the text file do not match the corresponding column type.

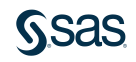

storm\_2019.csv

Season,Basin,Name,StartDate,EndDate,MinPressure,MaxWind 2019,SI,999,15SEP18,17SEP18,unknown,51.75 2019,SI,ALCIDE,06NOV18,13NOV18,113.85 2019,WP,,04JAN19,19MAR19,"1,002",28.75 2019,SP,LIUA,26SEP18,29SEP18,990 2019,SI,BOUCHRA,10NOV18,19NOV18,982,62.1

Consecutive delimiters represent a missing value.

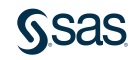

storm\_2019.csv

Season,Basin,Name,StartDate,EndDate,MinPressure,MaxWind 2019,SI,999,15SEP18,17SEP18,unknown,51.75 2019,SI,ALCIDE,06N0V18,13N0V18,,113.85 2019,WP,,04JAN19,19MAR19,"1,002",28.75 2019,SP,LIUA,26SEP18,29SEP18,990 2019,SI,BOUCHRA,10N0V18,19N0V18,982,62.1

> Values with an embedded delimiter can be enclosed in double quotation marks.

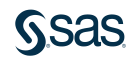

storm\_2019.csv

Season,Basin,Name,StartDate,EndDate,MinPressure,MaxWind 2019,SI,999,15SEP18,17SEP18,unknown,51.75 2019,SI,ALCIDE,06NOV18,13NOV18,,113.85 2019,WP,,04JAN19,19MAR19,"1,002",28.75 2019,SP,LIUA,26SEP18,29SEP18,990 2019,SI,BOUCHRA,10NOV18,19NOV18,982,62.1

Values are missing at the end of a record.

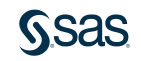

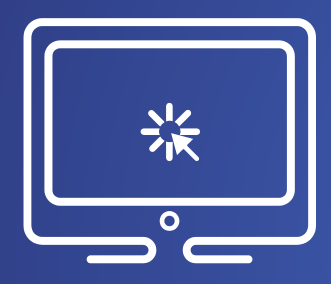

## Reading a Delimited Text File

This demonstration illustrates using the INFILE and INPUT statements in the DATA step to read a comma-delimited file. The demo also uses INFILE options to override the default behavior of the DATA step to customize how the text file is read.

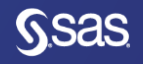

## **INFILE** Options Review

| Option    | Action                                                                                                    |
|-----------|----------------------------------------------------------------------------------------------------|
| FIRSTOBS= | Specifies the first record number to read from the input file.                                                                                                    |
| OBS=      | Specifies the last record number to read from an input file.                                                                                                    |
| DLM=      | Specifies an alternate delimiter. (Blank is the default.)                                                                                                    |
| DSD       | <ul> <li>The default delimiter is changed to a comma.</li> <li>Consecutive delimiters are treated as a missing value.</li> <li>Quotation marks surrounding data values are removed.</li> </ul> |
| MISSOVER  | Prevents an INPUT statement from reading a new input data record<br>if it does not find values in the current input line for all the columns.                                                  |

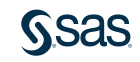

## 8.05 Activity

1. Open the **storm\_2018.txt** text file to view it, and note which options must be used to read the text data.

**Enterprise Guide:** Navigate to the file in the **elp** folder and double-click to add it to the project. Then double-click the file in the Project Tree or Process Flow window to open it.

SAS Studio: Navigate to the file in the **elp** folder, right-click it, and select View File as Text.

- 2. Highlight and copy the list of column names identified as the record layout for later use.
- 3. Which options and informats are required to read this text file?

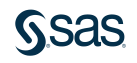

## 8.05 Activity – Correct Answer

Which options and informats are required to read this text file?

- FIRSTOBS=
- DLM=
- DSD
- \$UPCASE2.
- ANYDTDTE.

| ******                                                                                                    | *****     |
|----------------------------------------------------------------------------------------------------|-----------|
| * International Storms for 2018 Season                                                                                                    | *         |
| * Record layout:                                                                                                    | *         |
| * Season Basin Name StartDate EndDate MinPressure MaxW                                                                                                    | ind *     |
| ***********                                                                                                    | * * * * * |
| 2018 SI Hilda 26DEC17 12/29/2017                                                                                                    |           |
| 2018 wp Bolaven 02JAN18 01/03/2018  33.35                                                                                                    |           |
| 2018 SI Ava 03JAN18 01/09/2018 958 106.95                                                                                                    |           |
| 2018 SI Irving 06JAN18 01/10/2018 966 102.35                                                                                                    |           |
| 2018 SI Hilda 26DEC17 12/29/2017  <br>2018 wp Bolaven 02JAN18 01/03/2018  33.35<br>2018 SI Ava 03JAN18 01/09/2018 958 106.95<br>2018 SI Irving 06JAN18 01/10/2018 966 102.35 | ****      |

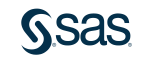

## 8.06 Activity

Open **p108a06.sas** from the **activities** folder and perform the following tasks:

- 1. Complete the INFILE statement to use the required options to read the **storm\_2018.txt** text file.
- Complete the INPUT statement. Use informats to read each column. Ensure that **Basin** is in uppercase and that **StartDate** and **EndDate** are numeric SAS date values.
   Note: Paste the list of column names copied in the previous activity.
- 3. Run the program. How many rows are in the **storm\_2018** table?

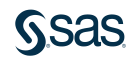

### 8.06 Activity – Correct Answer

Open **p108a06.sas** from the **activities** folder and perform the following tasks:

- 1. Complete the INFILE statement to use the required options to read the **storm\_2018.txt** text file.
- Complete the INPUT statement. Use informats to read each column. Ensure that **Basin** is in uppercase and that **StartDate** and **EndDate** are numeric SAS date values.
   Note: Paste the list of column names copied in the previous activity.
- 3. Run the program. How many rows are in the **storm\_2018** table?

NOTE: 98 records were read from the infile "s:/workshop/data/storm\_2018.txt".
The minimum record length was 34.
The maximum record length was 47.
NOTE: The data set WORK.STORM\_2018 has 98 observations and 7 variables.

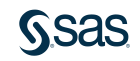

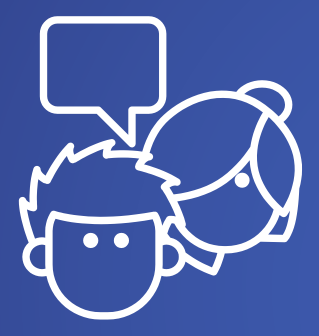

# Discussion

What advantages does the DATA step offer PROC IMPORT for reading text files?

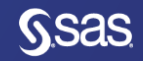

## **Reading Fixed-Column Text Files**

grade.dat

| 2         |       |     |        |     |        |      |   |
|-----------|-------|-----|--------|-----|--------|------|---|
| -         | L 1   | 2   | 2      | 3   | 3      | 4    | 4 |
| 15(       | )5    | 0   | 5      | -0- | 5      | 0    | 5 |
| Name      | Grade | Age | Height | t   | Birthd | ate  |   |
| Alfred    | 8th   | 14  | 69.0   |     | 10/26/ | 2004 |   |
| Alexandra | 7th   | 13  | 56.5   |     | 11/16/ | 2005 |   |
| Barbara   | 6th   | 13  | 65.3   |     | 01/15/ | 2005 |   |

DATA output-data-set; INFILE "raw-data-file" <options>; INPUT @n column informat . . . RUN;

The INPUT statement can use alternate syntax to read text in fixed positions.

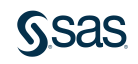

## Reading Fixed-Column Text Files

grade.dat

| -         | L 1   | 2   | 2      | 3   | 3      | 4    | 4 |
|-----------|-------|-----|--------|-----|--------|------|---|
| 15(       | )5    | 0   | 5      | -0- | 5      | 0    | 5 |
| Name      | Grade | Age | Height | t   | Birthd | ate  |   |
| Alfred    | 8th   | 14  | 69.0   |     | 10/26/ | 2004 |   |
| Alexandra | 7th   | 13  | 56.5   |     | 11/16/ | 2005 |   |
| Barbara   | 6th   | 13  | 65.3   |     | 01/15/ | 2005 |   |

```
data mygrade;
infile "&path/data/grade.dat" firstobs=2;
input @1 Name $9.
@12 Grade $4.
@19 Age
@24 Height
@32 Birthdate anydtdte10.;
Without the colon in front of
the informat, SAS reads a
fixed number of positions.
```

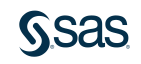

## 8.07 Activity

Open **p108a07.sas** from the **activities** folder and perform the following tasks:

- 1. Run the program and verify that the first three fields are read accurately.
- 2. Modify the INPUT statement to read **StartDate**, **EndDate**, **MinPressure**, and **MaxWind**. Use informats to read all columns as numeric values.
- 3. Run the program. What is the **MaxWind** speed for storm Owen?

|        | 1     | 1    | 2   | 2       | 3      | 3    | 4       | 4   | 5        | 5    | 6  |
|--------|-------|------|-----|---------|--------|------|---------|-----|----------|------|----|
| 15     | 0     | 5    | -0  | 5       | 0      | -5   | 0       | 5   | 0        | -5   | -0 |
| Season | Basin | Name | e   | S       | tart   | Er   | nd      | Min |          | Max  |    |
|        |       |      |     | Da      | Date   |      | Date    |     | Pressure |      |    |
| 2019   | SI    |      |     | 1       | 5SEP18 | 3 17 | 17SEP18 |     | 1,002    |      | 75 |
| 2019   | SP    | LIUA | 4   | 26SEP18 |        | 29   | 29SEP18 |     | 990      |      | 85 |
| 2019   | SI    | ALC  | IDE | 06NOV18 |        | 3 13 | 3NOV18  |     | -        | 113. | 85 |

#### storm\_2019.dat

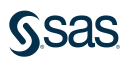

### 8.07 Activity – Correct Answer

What is the MaxWind speed for storm Owen? 92

```
data storm_2019;
infile "&path/data/storm_2019.dat" firstobs=3;
input @1 Season
    @9 Basin $2.
    @16 Name $10.
    @27 StartDate anydtdte.
    @36 EndDate anydtdte.
    @45 MinPressure comma5.
    @55 MaxWind;
run;
```

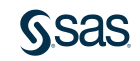

## **Beyond SAS Programming 1**

#### What if you want to...

... access

documentation about INFILE and INPUT statements and options?

 Visit the <u>Reading Raw</u> <u>Data with the INPUT</u> <u>Statement</u> SAS Help page. ... read complex text files that require conditional input instructions?

 View the free Reading Raw Data with the DATA
 Step e-course on the Extended Learning Page. ... learn more about reading in-stream data with the DATALINES statement?

 Read <u>SAS</u> <u>documentation about</u> <u>DATALINES</u>.

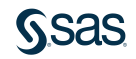